# ArCADia-TERMO

### Podręcznik użytkownika dla programu ArCADia–TERMO

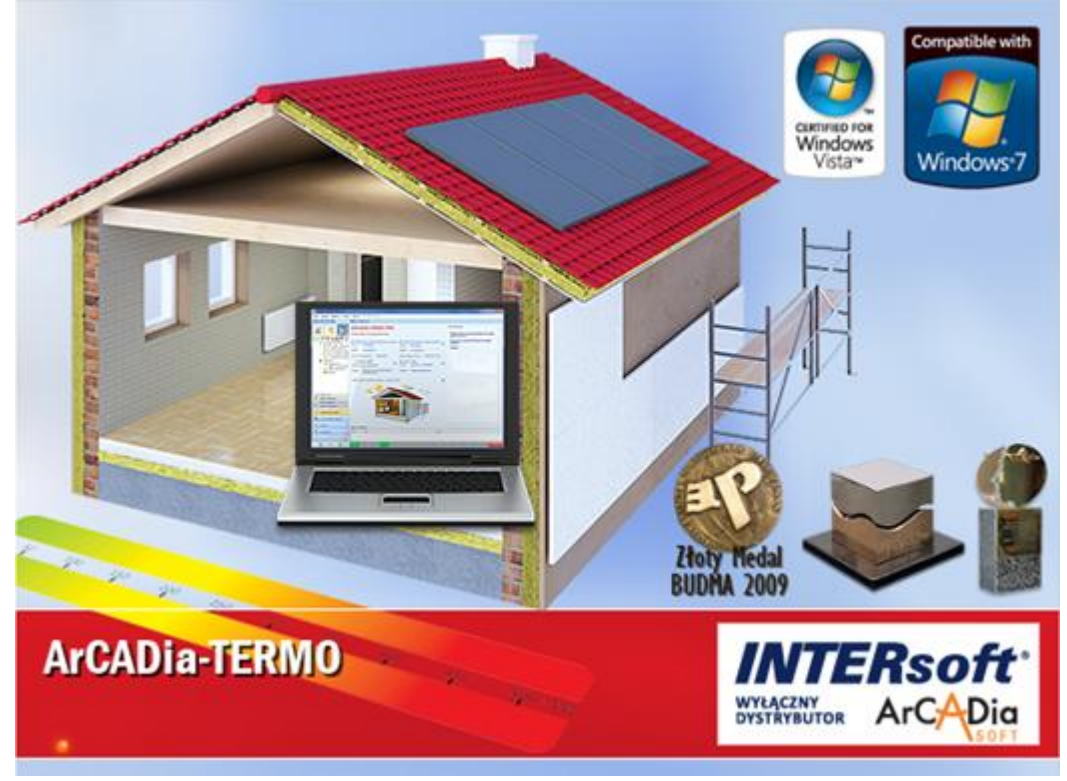

### 1 SPIS TREŚCI

| 1 | Spis treści                                                                           | 2        |
|---|---------------------------------------------------------------------------------------|----------|
| 2 | Wprowadzenie                                                                          | 7        |
| 3 | -<br>Zakres merutoryczny                                                              | Q        |
| 5 |                                                                                       | 10       |
|   | 3.1 Zakres merytoryczny obliczen cieplnych                                            | 10       |
|   | 3.2 Zakres merytoryczny audytu                                                        | 11       |
|   | 3.2.1 Stosowane definicje                                                             | 11       |
|   | 3.2.2 Wymagane przez Rozporządzenie elementy audytu energetycznego                    | 11       |
|   | 3.3 Zakres merytoryczny certyfikatu                                                   | 13       |
|   | 3.3.1 Stosowane definicje                                                             | 13       |
|   | 3.3.2 Wymagania dotyczące formy świadectwa charakterystyki energetycznej              | 13       |
|   | 3.3.3 Sposób sporządzania i wzór świadectwa charakterystyki energetycznej budynku     | 14       |
| 4 | Opis danych wejściowych projektu                                                      | 15       |
|   | 4.1 Okno wybór obliczeń                                                               | 16       |
|   | 4.1.1 Zapis i odczyt szablonów przegród i certyfikatu                                 | 19       |
|   | 4.2 MENU                                                                              | 20       |
|   |                                                                                       | 27       |
|   | 4.3 Okno dane projektu                                                                | 27       |
|   | 4.4 Okno dane o budynku                                                               | 28       |
| 5 | Opis obliczeń współczynnika przenikania ciepła "U" przegród                           | 31       |
|   | 5.1 Wygląd okno obliczeń współczynnika przenika nia U                                 | 32       |
|   | 5.1.1 Drzewko definicji przegród                                                      | 32       |
|   | 5.1.2 Opis okno właściwości dla przegród typu standardowego                           | 33       |
|   | 5.1.3 Zakładka Warstwy przegrody                                                      |          |
|   | 5.1.4 Baza edytora materiałów                                                         |          |
|   | 5.1.5 Opis okno właściwości dla przegród typu drzwi, okna zewnętrzne i wewnętrzne     | 45       |
|   | 5.1.6 Opis okno właściwości dla przegród typu podłoga na gruncie                      |          |
|   | 5.1.7 Zakładka parametry dodatkowe                                                    |          |
|   | 5.1.6 Opis okno własciwości ula przegrod typu sciana na gruncie                       |          |
| 6 | Onic obliczań strat cianta w nomicszczaniu                                            | 61       |
| U | Opis obiiczen sirui ciepiu w pomieszczeniu                                            | 07       |
|   | 6.1 Wygląd okno obliczeń zapotrzebowania na ciepło pomieszczeń (struktura budynku)    | 65       |
|   | 6.1.1 Opis drzewkastruktury budynku                                                   |          |
|   | 6.1.2 Opis okna właściwości grupy pomieszczen                                         |          |
|   | 6.1.5 Opis okna własciwości pomieszczenia                                             | 09<br>74 |
|   | 6.1.5 Opis okna wyników obliczeń dla normy PN EN 12831 metoda uproszczona             |          |
|   | 6.1.6 Opis zakładek obliczeń strat cieplnychdla normy PN- EN 12831 metoda szczegółowa | 81       |
|   | 6.1.7 Opis okna wyników obliczeń dla normy PN- EN 12831 metoda szczegółowa            | 98       |
| 7 | Opis obliczeń sezonowego zapotrzebowania na ciepło na cele ogrzewania i wentyla       | cji100   |
|   | 7 1 Opis okna strefy cieplne                                                          | -<br>101 |
|   | 7.1.1 Drzewko stref cieplnych                                                         | 101      |
|   | 7.1.2 Opis okno właściwości strefy                                                    | 102      |

| 7.1.3  | Opis zakladek obliczeń strat i zysków ciepła                          | 105         |
|--------|-----------------------------------------------------------------------|-------------|
| 7.1.4  | Opis okna wyników obliczeń                                            |             |
| 8 Opis | obliczeń sezonowego zapotrzebowania na chłód na cele chłodzenia i wen | tylacji 161 |
| 8.1 C  | Opis okna strefy cieplne                                              |             |
| 8.1.1  | Drzewko stref chłodu                                                  |             |
| 8.1.2  | Opis okno właściwości strefy                                          |             |
| 8.1.3  | Opis zakladek obliczeń strat i zysków ciepła                          |             |
| 8.1.4  | Opis okna wyników obliczeń                                            |             |
| 9 Rapo | rty obliczeń                                                          | 198         |
| 10 Pra | ica z modułem Audyt                                                   | 203         |
| 10.1   | Opis elementów modułu Audyt                                           |             |
| 10.2   | Wprowadzanie danych do okien dialogowych                              |             |
| 10.2.1 | Dane ogólne                                                           |             |
| 10.2.2 | Okno dialogowe System grzewczy                                        |             |
| 10.2.3 | Okno dialogowe: Ciepła woda użytkowa                                  |             |
| 10.2.4 | Okno dialogowe: Ściany, stropy, stropodachy                           |             |
| 10.2.5 | Okno dialogowe: Okna, drzwi, wentylacja                               |             |
| 10.2.6 | Okna dialogowe: Warianty termomodernizacyjne                          |             |
| 11 Wy  | niki obliczeń modułu Audyt                                            |             |
| 11.1 R | aport uproszczony                                                     |             |
| 12 Cer | rtyfikat                                                              |             |
| 12.1   | Ogrzewanie i Wentylacja                                               |             |
| 12.2   | Ciepła woda użytkowa                                                  |             |
| 12.3   | Chłodzenie                                                            |             |
| 12.4   | Oświetlenie                                                           |             |
| 12.5   | Raport certyfikat                                                     |             |
| 12.5.1 | Parametry dla budynku ocenianego                                      |             |
| 12.5.2 | WYNIKI OBLICZEŃ ROCZNEGO ZAPOTRZEBOWANIA NA ENERGIĘ PIERWOTNĄ         |             |
| 12.5.3 | WYNIKI OBLICZEŃ ROCZNEGO ZAPOTRZEBOWANIA NA ENERGIĘ KOŃCOWĄ           |             |
| 12.5.4 | PARAMETRY DLA BUDYNKU REFERENCYJNEGO                                  |             |
| 13 EF  | EKT EKOLOGICZNY                                                       | 337         |
| 13.1   | Wstęp do Efektu ekologicznego                                         |             |
| 13.2   | Wybór obliczeń efektu ekologicznego                                   |             |
| 13.3   | Efekt ekologiczny dla certyfikatu                                     |             |
| 13.3.1 | OKNO ZUŻYCIE PALIWA                                                   |             |
| 13.3.2 | OKNO ALTERNATYWNE ŹRÓDŁO                                              |             |
| 13.3.3 | OKNO EMISJA ZANIECZYSZCZEŃ                                            |             |
| 13.3.4 | Obliczenia                                                            |             |
| 13.3.5 | Raporty i wyniki                                                      |             |

Podręcznik użytkownika dla programu ArCADia–TERMO Spis treści

| 13.4   | Efekt ekologiczny dla audytu        |     |
|--------|-------------------------------------|-----|
| 13.4.1 | OKNO ZUŻYCIE PALIWA                 |     |
| 13.4.2 | OKNO EMISJA ZANIECZYSZCZEŃ          |     |
| 13.4.3 | Obliczenia                          |     |
| 13.4.4 | Raporty i wyniki                    |     |
| 14 EF. | EKT EKONOMICZNY                     |     |
| 14.1   | Wstęp do Efektu ekonomicznego       |     |
| 14.2   | Wybór obliczeń efektu ekologicznego |     |
| 14.3   | Efekt ekonomiczny                   |     |
| 14.3.1 | OKNO ZUŻYCIE PALIWA                 |     |
| 14.3.2 | OKNO ALTERNATYWNE ŹRÓDŁO            |     |
| 14.3.3 | OKNO EFEKT EKONOMICZNY              |     |
| 14.3.4 | RAPORTY I WYNIKI                    |     |
| 15 DO  | BÓR GRZEJNIKÓW                      |     |
| 15.1   | Wstęp do doboru grzejników          |     |
| 15.2   | Wybór obliczeń doboru grzejników    |     |
| 15.3   | Dobór grzejników                    |     |
| 15.3.1 | OPCJE DOBORU ODBIORNIKÓW            |     |
| 15.3.2 | OKNO GŁÓWNE DOBORU ODBIORNIKÓW      |     |
| 15.3.3 | RAPORTY RTF Z DOBORU                | 416 |

Wydawca

ArCADiasoft Chudzik sp. j. ul. Sienkiewicza 85/87 90-057 Łódź www.arcadiasoft.pl

### Prawa autorskie

Zwracamy Państwu uwagę na to, że stosowane w podręczniku określenia software'owe i hardware'owe oraz nazwy markowe danych firm są prawnie chronione.

Program komputerowy oraz podręcznik użytkownika zostały opracowane z najwyższą starannością i przy zachowaniu wszelkich możliwych środków kontrolnych.

Pomimo tego nie można całkowicie wykluczyć wystąpienia błędów.

Pragniemy w związku z tym zwrócić uwagę na to, że nie możemy udzielić gwarancji, jak również ponosić prawnej odpowiedzialności za wynikłe stąd skutki.

Za podanie nam ewentualnych błędów będziemy wdzięczni.

### 2 WPROWADZENIE

Program **ArCADia-TERMO** jest kompleksowym narzędziem do obliczeń cieplnych budynku, pozwala na obliczenia:

- współczynnika przenikania przegród budowlanych,
- określenie rozkładu temperatur w przegrodzie,
- określenie wykresu wykropleń w przegrodzie,
- obliczenie zapotrzebowania na ciepło pomieszczeń,
- obliczenie sezonowego zapotrzebowania na ciepło budynku,
- obliczenie mostków cieplnych,
- obliczenie audytu energetycznego,
- obliczenia audytu remontowego,
- projektowanej charakterystyki energetycznej,
- świadectwa charakterystyki energetycznej,
- efektu ekologicznego,
- efektu ekonomicznego.

**ArCADia-TERMO** ma dodatkowo połączenie z programem architektonicznym **ArCADia – ARCHITEKTURA**, w którym użytkownik może narysować podkład budowlany, a następnie jednym przyciskiem przenieś model cieplny do programu.

Moduł **Audyt** programu **ArCADia – TERMO** służy do komputerowego wspomagania wykonywania audytów energetycznych zgodnie z Rozporządzeniem Ministra Infrastruktury z dnia 14 lutego 2008 lub 17.03.2009 roku "w sprawie szczegółowego zakresu i formy audytu energetycznego".

Wydruk raportu obliczeń, dokonanych na podstawie modułu **Audyt,** pozwala na wykorzystanie audytu do realizacji inwestycji finansowanej w trybie Ustawy "o wspieraniu przedsięwzięć termomodernizacyjnych", oraz dla inwestycji termomodernizacyjnych finansowanych z innych źródeł, dla których wymagane jest przygotowanie dokumentacji audytorskiej, wykonanej zgodnie z Rozporządzeniem Ministra Infrastruktury "w sprawie szczegółowego zakresu i formy audytu energetycznego".

Moduł **Certyfikat** programu **ArCADia** – **TERMO** służy do komputerowego wspomagania wykonywania świadectw charakterystyk energetycznych lub projektowanej charakterystyki energetycznej zgodnie z Rozporządzeniem Ministra Infrastruktury z dnia 06 listopada 2008 roku "w sprawie metodologii obliczania charakterystyki energetycznej budynku i lokalu mieszkalnego lub części budynku stanowiącej samodzielną całość techniczno-użytkową oraz sposobu i wzorów świadectw ich charakterystyki energetycznej".

Wydruk obliczeń dokonanych na podstawie modułu Certyfikat stanowi świadectwo charakterystyki energetycznej budynku lub charakterystykę budynku.

### 3 ZAKRES MERYTORYCZNY

#### 3.1 ZAKRES MERYTORYCZNY OBLICZEŃ CIEPLNYCH

Moduł obliczenia cieplne wykonuje obliczenia na podstawie poniższych norm:

Obliczenie współczynnika przenikania przegród U: PN EN 6946:2008

Obliczenia strat ciepła przez grunt: PN EN 6946:2008 PN EN ISO 13370:2008 PN EN 12831:2006 Rozporządzenie MI z dnia 6 listopada 2008 r.

Zapotrzebowanie na ciepło pomieszczenia: PN B 03406 PN EN 12831:2006 metoda uproszczona PN EN 12831:2006 metoda szczegółowa

Sezonowe zapotrzebowanie na ciepło: PN EN 832:2001 PN EN ISO 13790:2006 PN EN ISO 13790:2008 PN EN 13789:2008

Obliczenia mostków cieplnych: PN EN ISO 14683:2001 PN EN ISO 14683:2008 PN EN 6946:2008 PN EN 12831:2006

Lista materiałów: PN EN 6946:2008 PN EN 12524:2001

#### 3.2 ZAKRES MERYTORYCZNY AUDYTU

Obliczenia w module **Audyt** wykonywane są ściśle z procedurą określoną w Rozporządzeniu Ministra Infrastruktury "w sprawie szczegółowego zakresu i formy audytu energetycznego z dnia 17 marca 2009 roku.

#### 3.2.1 Stosowane definicje

ustawa – ustawa z dnia 18 grudnia 1998 roku "o wspieraniu przedsięwzięć termomodernizacyjnych";

**rozporządzenie** - Rozporządzenie Ministra Infrastruktury z dnia 14 lutego 2008 roku "w sprawie szczegółowego zakresu i formy audytu energetycznego". Dziennik Ustaw z 2008 r. Nr 33 poz. 195;

**usprawnienie termomodernizacyjne** - działanie techniczne składające się na przedsięwzięcie termomodernizacyjne w budynku, lokalnej sieci ciepłowniczej i lokalnym źródle ciepła, mające na celu oszczędność energii;

**wariant przedsięwzięcia termomodernizacyjnego** - zestaw usprawnień termomodernizacyjnych, utworzony przez wykonawcę audytu energetycznego, zwanego dalej "audytorem";

**optymalny wariant przedsięwzięcia termomodernizacyjnego** - wariant przedsięwzięcia termomodernizacyjnego wybrany zgodnie z algorytmem oceny opłacalności, który spełnia wszystkie warunki i kryteria określone w ustawie, przeznaczony do realizacji.

#### 3.2.2 Wymagane przez Rozporządzenie elementy audytu energetycznego

Elementy modułu audyt oraz wydruki obliczeń zostały przygotowane w taki sposób aby zawierać wszystkie elementy wymagane przez Rozporządzenie.

Audyt energetyczny budynku składa się z następujących części:

• Strony tytułowej, sporządzonej zgodnie z wzorem określonym w tabeli 1 w części 1 w załączniku nr 1 do rozporządzenia.

• Karty audytu energetycznego.

• Wykazu dokumentów i danych źródłowych, z których korzystał audytor, oraz wyszczególnienia wytycznych i uwag inwestora, stanowiących ograniczenia zakresu możliwych usprawnień, w tym w szczególności określenie maksymalnej wielkości środków własnych inwestora, stanowiących możliwy do zadeklarowania udział własny przeznaczony na pokrycie kosztów przedsięwzięcia termomodernizacyjnego;

- Inwentaryzacji techniczno-budowlanej budynku, zawierającej:
  - a) ogólne dane techniczne,
  - b) co najmniej uproszczoną dokumentację techniczną,
  - c) opis techniczny podstawowych elementów budynku,
  - d) charakterystykę energetyczną budynku,
  - e) charakterystykę systemu grzewczego,
  - f) charakterystykę instalacji ciepłej wody użytkowej,
  - g) charakterystykę systemu wentylacji,
  - h) charakterystykę węzła cieplnego lub kotłowni znajdującej się w budynku,
  - i) charakterystykę instalacji gazowej, przewodów kominowych, w przypadku gdy mają one wpływ na usprawnienie lub przedsięwzięcie termomodernizacyjne,
- j) charakterystykę instalacji elektrycznej, w przypadku gdy ma ona wpływ na usprawnienie lub przedsięwzięcie termomodernizacyjne;

• Oceny stanu technicznego budynku w zakresie istotnym dla wskazania właściwych usprawnień i przedsięwzięć termomodernizacyjnych.

• Wykazu wskazanych do oceny efektywności i dokonania wyboru usprawnień i przedsięwzięć termomodernizacyjnych.

• Dokumentacji wykonania kolejnych kroków algorytmu służącego wybraniu optymalnego wariantu przedsięwzięcia termomodernizacyjnego, z określeniem kosztów.

• Opisu technicznego i niezbędnych szkiców optymalnego wariantu przedsięwzięcia

- termomodernizacyjnego, przewidzianego do realizacji.
- Wymagana forma audytu energetycznego
- Audyt energetyczny opracowuje się w języku polskim w formie pisemnej, stosując oznaczenia graficzne i literowe określone w Polskich Normach lub inne objaśnione w legendzie audytu.

 Wszystkie strony (arkusze) poszczególnych części audytu energetycznego oraz załączniki oznacza się kolejną numeracją.

• Audyt energetyczny oprawia się w okładkę formatu A-4, w sposób uniemożliwiający jego zdekompletowanie.

#### 3.3 ZAKRES MERYTORYCZNY CERTYFIKATU

Obliczenia w module **Certyfikat**wykonywane są ściśle z procedurą określoną w Rozporządzeniu Ministra Infrastruktury "w sprawie metodologii obliczania charakterystyki energetycznej budynku i lokalu mieszkalnego lub części budynku stanowiącej samodzielną całość techniczno-użytkową oraz sposobu i wzorów świadectw ich charakterystyki energetycznej z dnia 06 listopada 2008 roku.

#### 3.3.1 Stosowane definicje

**Ustawa** – ustawa z dnia 07 lipca 1994 roku – Prawo Budowlane wraz ze zmianami (m.in. ustawę z dnia 19 września 2007 r. "o zmianie ustawy – Prawo Budowlane");

**Rozporządzenie** - Rozporządzenie Ministra Infrastruktury z dnia 06 listopada 2008 roku "w sprawie metodologii obliczania charakterystyki energetycznej budynku i lokalu mieszkalnego lub części budynku stanowiącej samodzielną całość techniczno-użytkową oraz sposobu i wzorów świadectw ich charakterystyki energetycznej".

**Przepisy techniczno-budowlane** – Rozporządzenie Ministra Infrastruktury z dnia 12 kwietnia 2002 r. w sprawie warunków technicznych jakim powinny odpowiadać budynki i ich usytuowanie (Dz.U. 75, poz 690, wraz z późniejszymi zmianami);

Zapotrzebowanie na nieodnawialną energię pierwotną w budynku, lokalu mieszkalnym lub części budynku stanowiącej samodzielną całość techniczno-użytkową – ilość energii przeliczonej na energię pierwotną i wyrażoną w kWh, dostarczaną przez systemy techniczne dla celów użytkowania energii

**Wskaźnik EP** - roczne zapotrzebowanie na nieodnawialną energię pierwotną na jednostkę powierzchni pomieszczeń o regulowanej temperaturze powietrza w budynku, lokalu mieszkalnym lub części budynku stanowiącej samodzielną całość techniczno-użytkową, wyrażone w kWh/(m<sup>2</sup>/rok); **Wskaźnik EK** – roczne zapotrzebowanie energii końcowej na jednostkę powierzchni pomieszczeń o regulowanej temperaturze powietrza w budynku albo lokalu mieszkalnym, wyrażone w kWh/(m<sup>2</sup>/rok);

**Instalacja chłodzenia** – instalacje i urządzenia obsługujące więcej niż jedno pomieszczenie, dzięki którym następuje kontrolowane obniżenie temperatury lub wilectności powietrze

temperatury lub wilgotności powietrza.

#### 3.3.2 Wymagania dotyczące formy świadectwa charakterystyki energetycznej

Świadectwo charakterystyki energetycznej opracowuje się w dwóch formach: pisemnej i elektronicznej.

Świadectwo charakterystyki energetycznej opracowuje się w języku polskim, stosując oznaczenia graficzne i literowe określone w Polskich Normach dotyczących budownictwa oraz instalacji ogrzewczych, wentylacyjnych, chłodzenia, ciepłej wody użytkowej i oświetlenia w budynkach. Świadectwo charakterystyki energetycznej w formie pisemnej oprawia się w okładkę formatu A-4, w sposób uniemożliwiający jego zdekompletowanie.

Świadectwo charakterystyki energetycznej w formie elektronicznej powinno być tożsame z wersją pisemną i zapisane w wersji tylko do odczytu, uniemożliwiającej edycję.

#### 3.3.3 Sposób sporządzania i wzór świadectwa charakterystyki energetycznej budynku

Świadectwo charakterystyki energetycznej budynku powinno składać się z następujących części:

Strony tytułowej zawierającej:

typ budynku, adres budynku i nazwę lub nazwisko właściciela, wartość wskaźnika EP rocznego zapotrzebowania na energię dostarczaną do budynku niezbędną do zaspokojenia potrzeb związanych z użytkowaniem ocenianego budynku, wyrażonego w kWh/m2a, klasę energetyczną, datę wydania i datę ważności, imię i nazwisko sporządzającego świadectwo,

Charakterystyki techniczno - użytkowej zawierającej:

przeznaczenie budynku i rok oddania do użytkowania, kubaturę i liczbę kondygnacji, rodzaj konstrukcji, powierzchnię pomieszczeń o regulowanej temperaturze, rodzaj systemu ogrzewania, wentylacji, przygotowania ciepłej wody,

klimatyzacji, a w przypadku budynków użyteczności publicznej także oświetlenia.

Charakterystyki energetycznej budynku zawierającej :

współczynniki przenikania przegród budowlanych, sprawności instalacji, zapotrzebowania na energię do ogrzewania i chłodzenia, zapotrzebowania na energię do przygotowania ciepłej wody użytkowej, zapotrzebowania na energię elektryczną dla celów oświetlenia, w przypadku budynków użyteczności publicznej. wskaźnik EP rocznego zapotrzebowania na energię dostarczaną do budynku niezbędną do zaspokojenia potrzeb związanych z użytkowaniem ocenianego budynku,

Uwag w sprawie możliwości zmniejszenia zapotrzebowania na energię w budynku: przez zmiany w eksploatacji budynku, przez ewentualną termomodernizację lub przebudowę budynku lub jego wyposażenia technicznego.

Informacje o podstawach prawnych świadectwa oraz o korzystaniu ze świadectwa .

Elementy modułu **Certyfikat** oraz wydruki obliczeń zostały przygotowane w taki sposób aby zawierać wszystkie elementy wymagane przez Rozporządzenie.

## 4 OPIS DANYCH WEJŚCIOWYCH PROJEKTU

#### 4.1 OKNO WYBÓR OBLICZEŃ

Okno to służy do wyboru obliczeń wykonywanych w programie. Na podstawie wybranych norm program automatycznie przedstawia nam możliwe warianty.

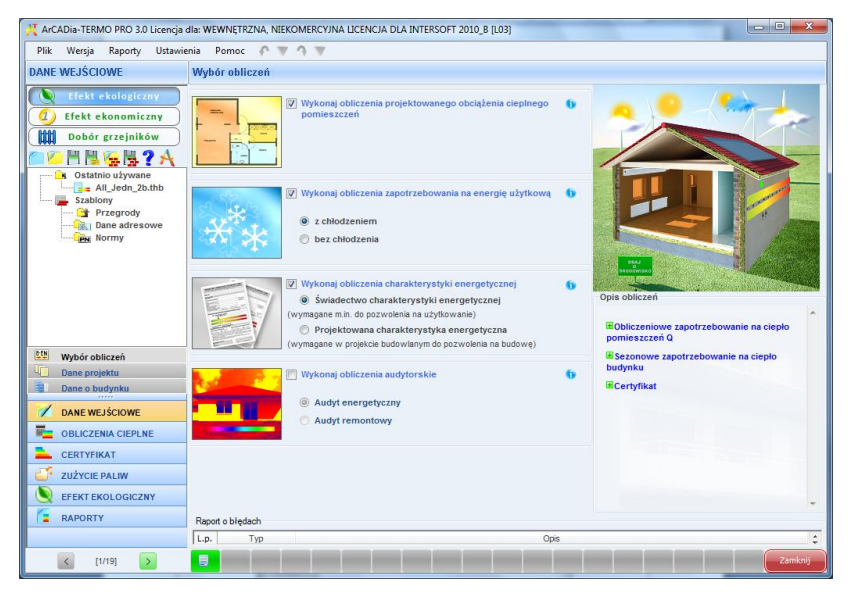

Rys 1. Okno wyboru obliczeń wersja ArCADia-TERMO PRO

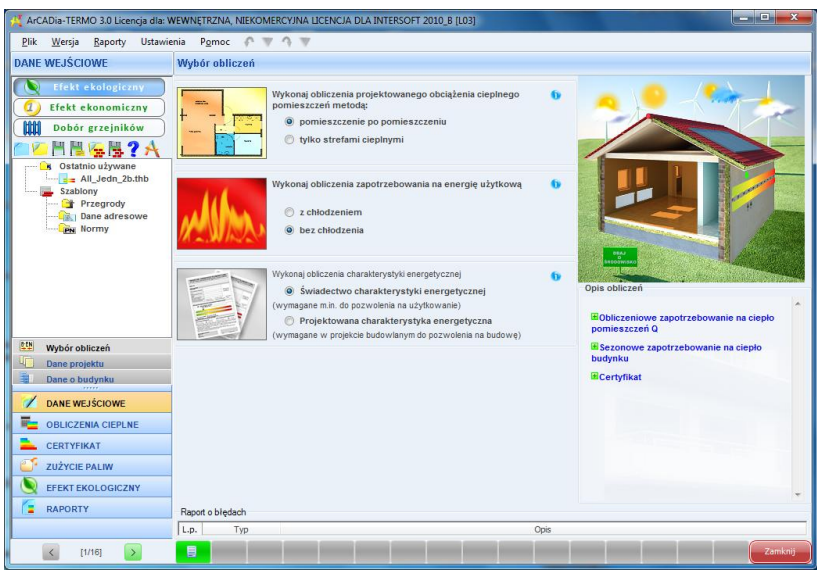

Rys 2.

Okno wyboru obliczeń wersja ArCADia-TERMO

### Podręcznik użytkownika dla programu ArCADia–TERMO Opis danych wejściowych projektu

| TERMO 3.0 Licencja dla: WEWNĘTF<br>Plik Wersia Raporty Ustawie                                                                                                    | XZNA, NEKOMERCVINA LICENCIA DLA INTERSOFT 2010, B [L03]                                                                                                    |
|----------------------------------------------------------------------------------------------------|----------------------------------------------------------------------------------------------------|
| DANE WEJŚCIOWE                                                                                                    | Wybór obliczeń                                                                                                    |
| Crést ekonomiczny     Crést ekonomiczny     Crést ekonomiczny     Dobár grzejników     Obár grzejników     Crést ekonomiczny     Crést ekonomiczny | Wykoni obliczenia zapotrzebowania na energię użytkową         •           • z chłodzeniem         •           • be z chłodzenia         •             • De z chłodzenia         •             • De z chłodzenia         • |
| Wybór obliczeń                                                                                                    | H Certyfikat                                                                                                    |
| Dane projektu                                                                                                    |                                                                                                    |
| Dane o budynku                                                                                                    |                                                                                                    |
| DANE WEJŚCIOWE                                                                                                    |                                                                                                    |
| COBLICZENIA CIEPLNE                                                                                                    |                                                                                                    |
| CERTYFIKAT                                                                                                    |                                                                                                    |
| 2UŻYCIE PALIW                                                                                                    |                                                                                                    |
| EFEKT EKOLOGICZNY                                                                                                    |                                                                                                    |
| RAPORTY                                                                                                    | Raport o bledach                                                                                                    |
|                                                                                                    | L.p. Typ Opis                                                                                                    |
| < [1/15] <a></a>                                                                                                    | Zamknij                                                                                                    |

Rys 3. Okno wyboru obliczeń wersja TERMO

Zależności wyboru norm

| NORMA                   | NORMA (SEZONOWE ZAPOTRZEBOWANIE) |
|-------------------------|----------------------------------|
| PN-EN 12831 Uproszczona | PN-EN 832                        |
| Szczegółowa             | PN-EN ISO 13790                  |
| PN-B-03406              | PN-B-02025                       |
|                         | Szczegółowa lub Uproszczona      |

#### ZALEŻNOŚCI NORMY A OBLICZENIA STRAT PRZEZ GRUNT

| NORMA           | NORMA OBL. GRUNTU       |
|-----------------|-------------------------|
| PN-EN 12831     | PN EN ISO 13370         |
|                 | Uproszczona PN-EN 12831 |
| PN-B-03406      | PN EN ISO 6946          |
| PN-EN 832       | PN EN ISO 13370         |
|                 | Uproszczona PN-EN 12831 |
| PN-EN ISO 13790 | PN EN ISO 13370         |
|                 | Uproszczona PN-EN 12831 |
|                 | Rozporządzenie MI       |

#### ZALEŻNOŚCI NORMY A OBLICZENIA MOSTKÓW CIEPLNYCH

| NORMA                   | METODA MOSTKOW CIEPLNYCH |                 |  |  |
|-------------------------|--------------------------|-----------------|--|--|
|                         | Uproszczona              | PN EN ISO 14683 |  |  |
| PN-B-03406              | TAK                      | NIE             |  |  |
| PN EN 12831 Uproszczona | TAK                      | NIE             |  |  |
| PN EN 12831 Szczegółowa | TAK                      | TAK             |  |  |
| PN-EN 832               | ТАК                      | ТАК             |  |  |
| PN-EN ISO 13790         | TAK                      | ТАК             |  |  |

Drzewko projektu służy do zarządzania projektami ArCADia-Termo, w drzewku tym użytkownik może zapisywać, odczytywać gotowe projekty i szablony certyfikatu i przegród.

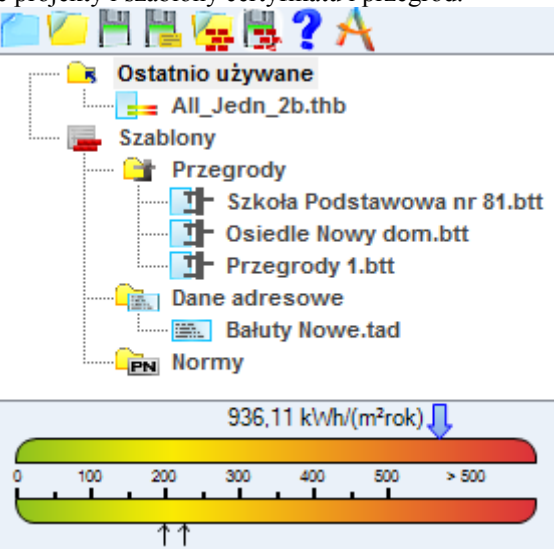

|   |                   | Ry | ys 4. Drzewko projektów i szablonów      |
|---|-------------------|----|------------------------------------------|
|   | Efekt ekologiczny |    | obliczenia efetu ekologicznego           |
|   | Efekt ekonomiczny |    | obliczenia efetu ekonomicznego           |
|   | Dobór grzejników  | 5  | obliczenia doboru grzejników             |
|   |                   |    | nowy projekt,                            |
|   |                   |    | otwieranie istniejących projektów,       |
| H |                   |    | zapis projektu,                          |
|   |                   |    | zapisz jako                              |
|   |                   |    | otwórz szablon przegród lub certyfikatu, |
|   |                   |    | zapisz szablon,                          |
| ? |                   |    | pomoc do programu,                       |
| A |                   |    | o programie.                             |

Drzewko podzielone jest na trzy grupy:

- grupa ostatnio używane, służy do wczytywania ostatnio używanych projektów (wczytywanie projektów odbywa się przez dwuklik),

- grupa szablony przegród, służy do wczytywania gotowych szablonów zdefiniowanych przegród do projektu,

- grupa szablony danych adresowych, służy do wczytywania gotowych danych adresowych pochodzących z innych pojektów,

- grupa szablony norm, służy do wczytywania wybranych norm pochodzących zinnych projektów.

#### 4.1.1 Zapis i odczyt szablonów przegród i certyfikatu

Program pozwala na stworzenie bazy najczęściej używanych przegród w tym celu po zdefiniowaniu przegród należy wybrać przycisk i rozszerzenie *.bbt*.

Program pozwala na stworzenie bazy najczęściej używanych danych adresowych w tym celu po zdefiniowaniu okna dane projektu należy wybrać przycisk i rozszerzenie.*tad*.

| X Zapisywanie jako     |                               |                      | X        |
|------------------------|-------------------------------|----------------------|----------|
| ArCAD                  | ia-TERMO 🕨 2.4 🕨 Szablony 👻 😽 | Przeszukaj: Szablony | ٩        |
| Organizuj 🔻 Nowy       | folder                        | :== •                | . 0      |
| Dokumenty              | Nazwa                         | Data modyfikacji     | Тур      |
| Muzyka Nowa biblioteka | Szkoła Podstawowa.btt         | 2010-06-07 15:33     | Plik BTT |
| S Obrazy               |                               |                      |          |
| Wideo                  |                               |                      |          |
| 🖳 Komputer             |                               |                      |          |
| 🏭 Windows 7 (C:)       |                               |                      |          |
| 👝 Dane (D:)            |                               |                      |          |
| 🗣 Sieć                 |                               |                      | +        |
| Nazwa pliku: Szk       | oła Podstawowa.btt            |                      | -        |
| Zapisz jako typ: Plik  | i szablonu przegrody (*.btt)  |                      | -        |
| ) Ukryj foldery        |                               | Zapisz An            | uluj     |

Rys 5. Okno zapisu szablonów certyfikatu i audytu

#### **4.2 MENU**

**PLIK** - pozycja menu**Plik** zawiera natepujace elementy:

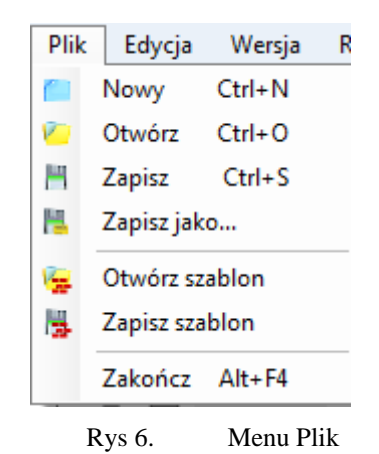

- dodanie do pliku projektu
- 🤨 otwarcie z dysku nowego pliku projektu
- zapisu bieżącego pliku projektu lub tą samą nazwą
- zapis bieżącego pliku projektu z nową lub tą samą nazwą
- 🙀 🛛 zapis szablonu z danymi adresowymi, przegrodami, normami
- zaimportowanie szablonu z danymi adresowymi, przegrodami, normami

**WERSJA** - pozycja menu**Wersja** zawieralistę przycisków, koniecznych do wybrania wersji programu , zgodnej z otrzymaną licencją

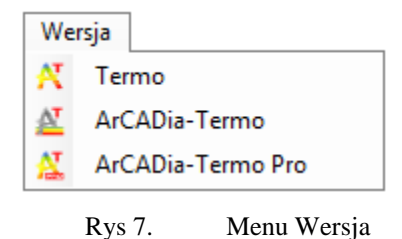

Termo - Wersja programu (świadectwo)

ArCADia- Termo - Wersja programu (świadectwo i projektowana charakterystyka) ArCADia- Termo PRO - Wersja programu (świadectwo, projektowana charakterystyka i audyt)

**EDYCJA** - pozycja menu**Edycja** zawiera różne zestawy przycisków, w zależności od aktualnego miejsca w programie:

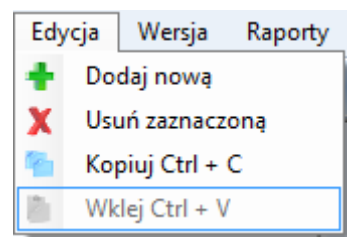

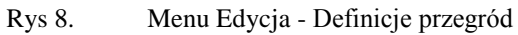

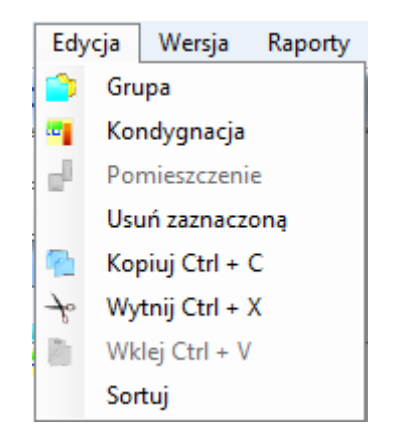

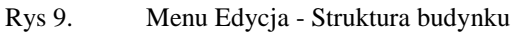

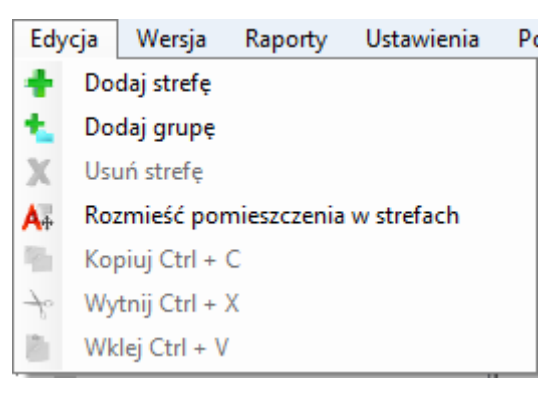

Rys 10. Menu Edycja - Strefy cieplne

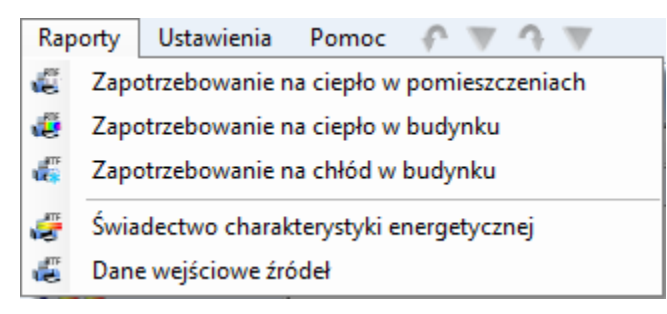

Rys 11. Menu Raporty

**USTAWIENIA, Opcje** - pozycja menu**Ustawienia** zawiera, dwie pozycje *Raport o blędach* i *Opcje*. Zawartość pozycji Opcje ,zależy od początkowych ustawień programu.

| Opcje      |                                                           |                                           |             |         |                  |  |  |
|------------|-----------------------------------------------------------|-------------------------------------------|-------------|---------|------------------|--|--|
| Ogólne     | Wybór obliczeń                                            | Budynek referencyjny                      | Certyfikat  | Audyt   | Dobór odbiomików |  |  |
| Spr        | Sprawdzaj aktualizacje automatycznie Sprawdź aktualizacje |                                           |             |         |                  |  |  |
| Two        | orzenie przegró                                           | d lustrzanych                             |             |         |                  |  |  |
| V Poo      | lgląd wyników ś                                           | wiadectwa                                 |             |         |                  |  |  |
| 🔲 Aut      | omatyczny zapi                                            | s kopii zapasowej po                      | upływie:    |         | 30 min           |  |  |
| Vłą        | cz cofanie                                                | lloś                                      | ć kroków co | ofania: | 10               |  |  |
| Ukr<br>ten | yj przegrody wo<br>operatur po obu                        | ewnętrzne gdy różni<br>stronach wynosi Δ6 | ca<br>)     | Δθ =    | 4,00 °C          |  |  |
|            |                                                           |                                           |             |         |                  |  |  |
|            |                                                           |                                           |             |         | Zamknij          |  |  |

Rys 12. Opcje - zakładka Ogólne

| Opcje              |                                  |                      |            |        |                   |
|--------------------|----------------------------------|----------------------|------------|--------|-------------------|
| Ogólne             | Wybór obliczeń                   | Budynek referencyjny | Certyfikat | Audyt  | Dobór odbiorników |
| Oblicz             | eniowe zapotrze                  | ebowanie na ciepło p | omieszcze  | eń Q — |                   |
| Norma:             |                                  | PN-EN 12831          |            |        |                   |
| Metoda             | :                                | Szczegółowa          |            |        |                   |
| Straty of dia pom  | ciepła od gruntu<br>ileszczeń:   | PN-EN 12831          |            |        |                   |
| Zapoti             | rzebowanie na c                  | iepło budynku        |            |        |                   |
| Norma:             |                                  | PN-EN 13790:2009     |            |        |                   |
| Metoda             | :                                | Szczegółowa          |            |        |                   |
| Straty of dla stre | ciepła od gruntu<br>f cieplnych: | Wg rozp. MI 06.11    | .08        |        |                   |
| Wybór (<br>mostkóv | obliczeń<br>w cieplnych:         | PN-EN ISO 14683      |            |        | 0                 |
|                    |                                  |                      |            |        |                   |
|                    |                                  |                      |            |        | Zamknij           |

Rys 13. Opcje - zakładka Wybór obliczeń

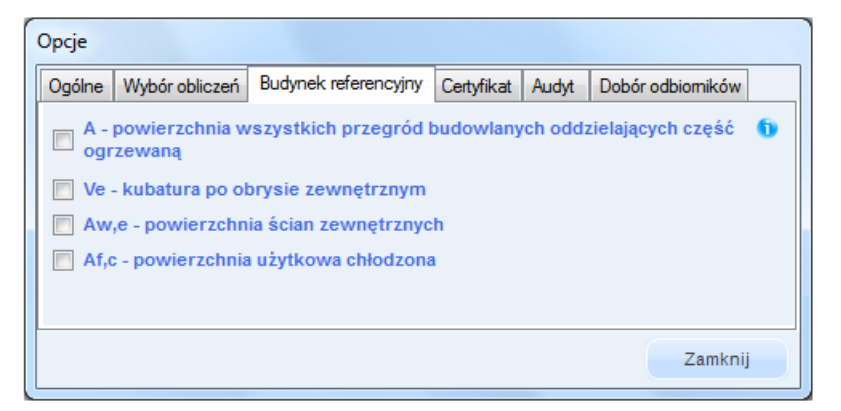

Rys 14. Opcje - zakładka Budynek referencyjny

| Opcje                                                                                                    |                                                                              | one fieldering |                      |  | -             |  |
|----------------------------------------------------------------------------------------------------|------------------------------------------------------------------------------|----------------|----------------------|--|---------------|--|
| Ogólne                                                                                                    | Ogólne Wybór obliczeń Budynek referencyjny Certyfikat Audyt Dobór odbiomików |                |                      |  |               |  |
| Wzór raportu dla lokalu<br>mieszkalnego: Raport z uwzględnieniem wartości referencyjnych                                                  |                                                                              |                |                      |  | eferencyjnych |  |
| Wzór raportu dla         Raport uwzględniający w tabeli Energii Pierwotnej su<br>budynku mieszkalnego:           a nie Energię pomocniczą |                                                                              |                | gii Pierwotnej sumę, |  |               |  |
|                                                                                                    |                                                                              |                |                      |  | Zamknij       |  |

Rys 15. Opcje - zakładka Certyfikat

| Opcje           |                                     |                         |              |          | -                |
|-----------------|-------------------------------------|-------------------------|--------------|----------|------------------|
| Ogólne          | Wybór obliczeń                      | Budynek referencyjny    | Certyfikat   | Audyt    | Dobór odbiomików |
| Wybór<br>termom | sposobu naliczan<br>odernizacyjnej: | ia premii<br>Wg Rozp. N | ll z dnia 17 | .03.2009 | n.               |
|                 |                                     |                         |              |          | Zamknij          |

Rys 16. Opcje - zakładka Audyt

| Opcje |                     | and delivery         |            |       | -                |     |
|-------|---------------------|----------------------|------------|-------|------------------|-----|
| Ogóln | e Wybór obliczeń    | Budynek referencyjny | Certyfikat | Audyt | Dobór odbiomików |     |
| Og    | rzewanie grzejnikov | ve                   |            | Ust   | awienia domyślne |     |
| Og    | rzewanie podłogow   | e                    |            | Ust   | awienia domyślne |     |
| Og    | rzewanie powietrzr  | e                    |            | Ust   | awienia domyślne |     |
|       |                     |                      |            |       | Zamkni           | j ) |

Rys 17. Opcje - zakładka Dobór grzejników

| Ustawienia do <mark>myślne grzejnik</mark> ów                     | ×       |
|-------------------------------------------------------------------|---------|
| Wczytane katalogi producentów grzejników:                         | Katalog |
| Domyślny typoszereg grzejników: Grzejniki płytowe/Purmo/Venti Com | npact   |
| Domyślne ustawienia zblokowanych wymiarów:                        | Oblicz  |
| Domyślne dodatki:                                                 | Oblicz  |
| Nr kondygnacji na której znajduje się źródło ciepła: 0            |         |
| Temperatura zasilania obiegu grzewczego tz: 90,0 °C               |         |
| Temperatura powrotu obiegu grzewczego tp: 70,0 °C                 |         |
| Współczynnik dopasowania LH: 1,5                                  |         |
| Nie uwzględniaj dodatków gdy w pomieszczeniach                    |         |
|                                                                   |         |
| Anuluj                                                            | ок      |

Rys 18. Ustawienia domyślne grzejników

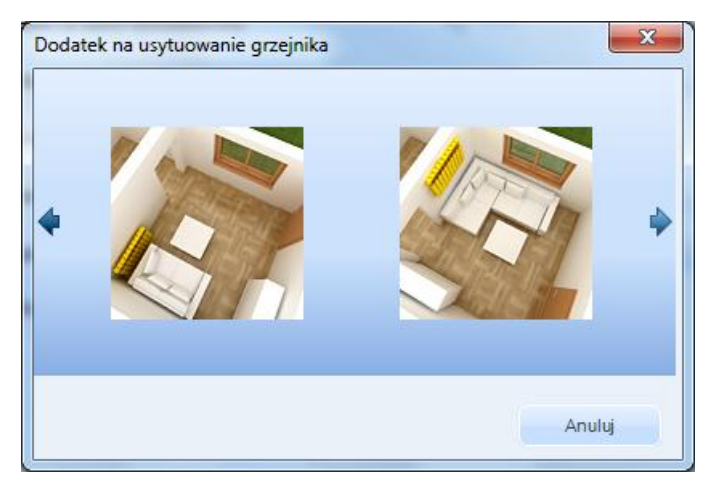

Rys 19. Dodatek na usytuowanie grzejników

| L [mm]<br>◎ 50 ◎ 70 ◎ 100 ◎ >= 130 | Anuluj |
|------------------------------------|--------|

Rys 20. Dodatek na uwzględniający obudowę grzejników

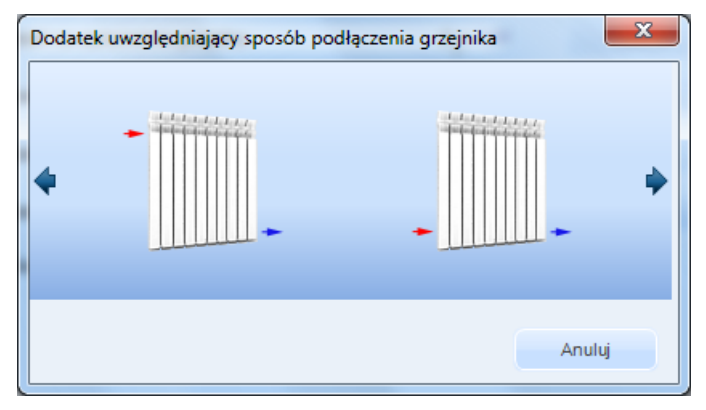

Rys 21. Dodatek na uwzględniający sposób podłączenia grzejników

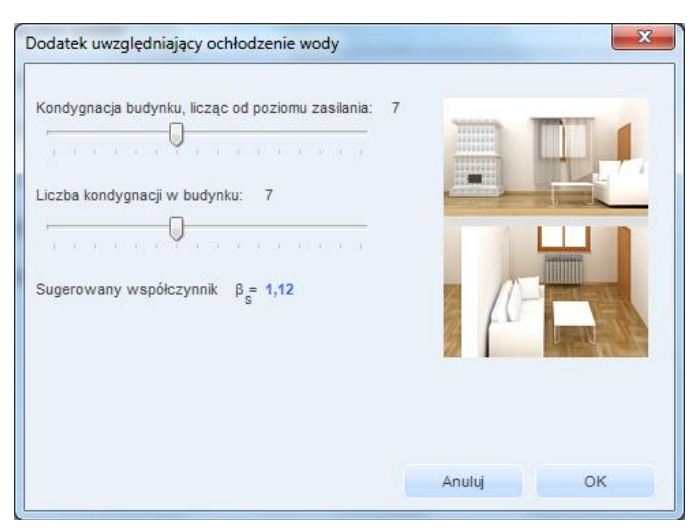

Rys 22. Dodatek na uwzględniający ochłodzenie wody

**POMOC** - pozycja menu**Pomoc** zawiera dwie pozycje *Pomoc F1* oraz *O programie*.

Podręcznik użytkownika dla programu ArCADia–TERMO Opis danych wejściowych projektu

| O programie ArCADia-TERMO PRO 3.0                                                                                                    | x                     |
|----------------------------------------------------------------------------------------------------|-----------------------|
| The second second secon | ERAZ POLSKA           |
| ArCADia-TERMO PRO 3.0                                                                                                    | Pooft.                |
| Wersja: 3.0.607                                                                                                    | 15011                 |
| Release 3940 WYCACCNY<br>DYSTRYBUTOR                                                                                                    | ArGODia               |
| Copyright © 2009 ArCA                                                                                                    | Diasoft Chudzik sp.j. |
| Licencja dla                                                                                                    |                       |
| WEWNETRZNA NIEKOMERCY INALICENCIA DI A INTERSOFT 2010 B ILO                                                                                                    | 31                    |
|                                                                                                    | J                     |
| ArCADia-TERMO                                                                                                    |                       |
| WEWNĘTRZNA, NIEKOMERCYJNA LICENCJA DLA INTERSOFT 2010_B [L0:                                                                                                    | 3]                    |
| ArCADia-TERMO PRO                                                                                                    |                       |
| WEWNĘTRZNA, NIEKOMERCYJNA LICENCJA DLA INTERSOFT 2010_B [L0:                                                                                                    | 3]                    |
| Efekt ekologiczny                                                                                                    |                       |
| WEWNĘTRZNA, NIEKOMERCYJNA LICENCJA DLA INTERSOFT 2010_B [L0:                                                                                                    | 3]                    |
| Efekt ekonomiczny                                                                                                    |                       |
| INTERsoft [L01]                                                                                                    |                       |
| Dobór grzejników                                                                                                    |                       |
| INTERsoft [L01]                                                                                                    |                       |
|                                                                                                    |                       |
|                                                                                                    |                       |
|                                                                                                    | Zamknij               |

Rys 23. Okienko O programie

#### 4.3 OKNO DANE PROJEKTU

Okno to służy do definiowania danych adresowych itp. niezbędnych w raportach RTF do wypełnienia stron tytułowych, oraz ogólnych charakterystyk budynku. Użytkownik może tu definiować listę projektantów, współautorów, sprawdzających adres i dane firmy wykonującej projekt.

| X TERMO 3.0 Licencja dla: WEWNĘTRZNA, NIEKON                                                                                                    | IERCYJNA LICENCJA              | DLA INTERSOFT 2010_B [L03] - AII_J | edn_2b                         |                       |                                  |                                             | X        |
|----------------------------------------------------------------------------------------------------|--------------------------------|------------------------------------|--------------------------------|-----------------------|----------------------------------|---------------------------------------------|----------|
| Plik Wersja Raporty Ustawienia Pomoc                                                                                                    | $ \land \forall \land \forall$ |                                    |                                |                       |                                  |                                             |          |
| DANE WEJŚCIOWE                                                                                                    | Dane projektu                  |                                    |                                |                       |                                  |                                             |          |
| Efekt ekologiczny                                                                                                    | OPIS PROJEKTU                  |                                    |                                |                       | DANE JEDNOSTKI                   | OPRACOWUJĄCEJ                               |          |
| Efekt ekonomiczny<br>Dobór grzejników                                                                                                    | Miejscowość:                   | Łódź                               | Nr projektu:<br>Wersja projekt | 1<br>u: 1             | Logo:                            |                                             |          |
|                                                                                                    | Opis:                          | E                                  |                                |                       |                                  |                                             |          |
| Ostatnio užywane     All_Jedn_2b.thb     Szablony     Przegrody     The Skola Podstawowa pr.81 http://www.apr.81.http://www.apr.81.http://wwwww.apr.81.http://wwwwww.apr.81.http://wwwwwwwwwwwwwwwwwwwwwwwwww | Data<br>opracowania:           | 01 maja 2010 🔻                     |                                |                       | Nazwa:                           | ArCADiasoft Chudzik s                       | (p. j.   |
| Osiedle Nowy dom.btt     T Przegrody 1.btt     Dane adresowe                                                                                                    | DANE BUDYNKU<br>Nazwa:         | ArCADiasoft Chudzik sp. j.         |                                |                       | NIP:<br>REGON:<br>Adres:         | 725-16-76-810<br>472347809                  |          |
| Bałuty Nowe.tad                                                                                                    | Adres:                         | of March Sectors                   | N                              | 05.02                 | Adres:                           | ul. Sienkiewicza                            |          |
|                                                                                                    | Adres:                         | ui. sienkiewicza                   | NE.                            | 00/07                 | Nr:<br>Mielecowość               | 85/87<br>Fódá                               |          |
| 936,11 kWh/(m²rok)                                                                                                    | Województwo:                   | łódzkie                            | Rou.                           | 30-037                | Kod:                             | 90-057                                      |          |
| 100 200 300 400 500 >500<br>↑↑                                                                                                    | DANE INWESTORA<br>Nazwa:       | A<br>ArCADiasoft Chudzik sp. j.    |                                |                       | Województwo:<br>Telefon:<br>Fax: | łódzkie<br>+48 42 6891111<br>+48 42 6891100 |          |
| Wybór obliczeń                                                                                                    | Adres:                         |                                    |                                |                       | Dane osobowe                     |                                             |          |
| Dane projektu                                                                                                    | Adres:                         | ul. Sienkiewicza                   | Nr:                            | 85/87                 | Lista                            | projektantów                                |          |
|                                                                                                    | Miejscowość:                   | Łódź                               | Kod:                           | 90-057                | Adam Nowak                       | 22                                          | 4        |
|                                                                                                    | Województwo:                   | łódzkie                            | -                              |                       |                                  |                                             | 34       |
|                                                                                                    | Telefon:                       | +48 42 6891111                     | Fax:                           | +48 42 6891100        |                                  |                                             | X        |
| 🖆 ZUŻYCIE PALIW                                                                                                    | Raport o błędach               |                                    |                                |                       |                                  |                                             |          |
|                                                                                                    | L.p. Typ                       |                                    |                                | Opis                  |                                  |                                             | <u>^</u> |
|                                                                                                    | 1 Ostrzeżenie                  | Parametr "Współczynnik przenika    | nia Uc" w przegrodzie "        | SZ oc do modern.", pi | owinien znajdować się v          | v przedziale od 0,00 do 0,30                | 4        |
|                                                                                                    | 2 Ostrzeżenie                  | Parametr "Współczynnik przenika    | nia Uc" w przegrodzie "(       | DZ 100x150", powinie  | en znajdować się w prze          | edziale od 0,00 do 1,80!                    | -        |
| (2/17)                                                                                                    |                                |                                    |                                |                       |                                  |                                             | Zamknij  |

Rys 24. Okno dane projektu

#### 4.4 OKNO DANE O BUDYNKU

Okno to służy do definiowania podstawowych parametrów budynku takich jak: przeznaczenie, lokalizacji, strefa klimatyczna, powierzchnia, kubatura, rok budowy, osłonięcie od wiatru, itp. Dane te będą potrzebne do dalszych obliczeń zarówno strat w pomieszczeniach, sezonowego zapotrzebowania na ciepło jak i audytu i świadectwa charakterystyki energetycznej.

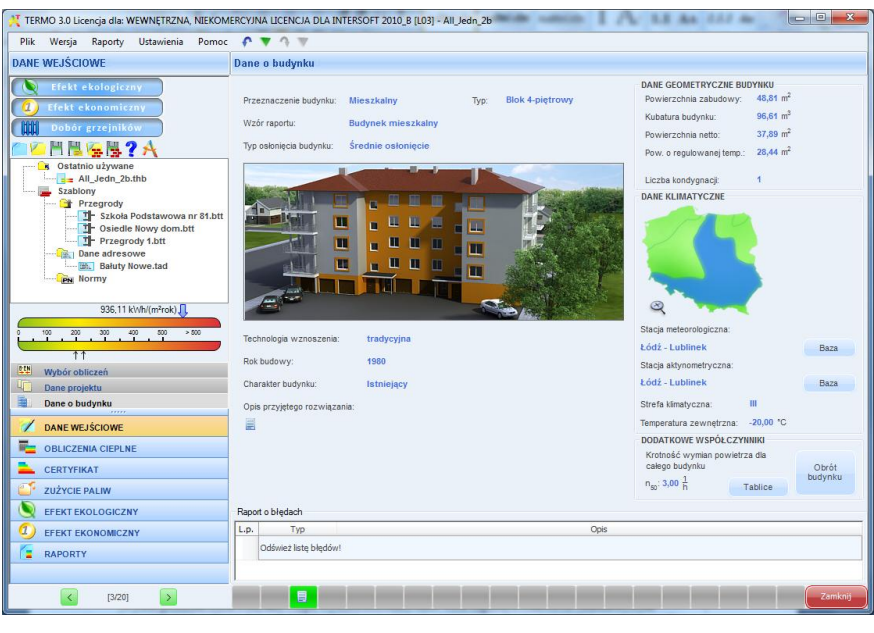

Rys 25. Okno dane o budynku

Wybór przeznaczenia budynku i typu wybiera automatycznie wzór raportu świadectwa charakterystyki energetycznej, jeśli użytkownik będzie chciał zmienić wzór wystarczy wybrać odpowiednią wartość w polu wzór raportu.

Dane Geometryczne Budynku:

**POWIERZCHNIA ZABUDOWY**  $[m^2]$ -pole wypełniane automatycznie na podstawie danych przeniesionych z ArCADia-ARCHITEKTURA lubwyliczane z sumy wstawionych w definicji podłogi na gruncie wartości  $A_g$ (pole podłogi po obrysie zewnętrznym),

*KUBATURA BUDYNKU [m<sup>3</sup>]*-pole wypełniane automatycznie na podstawie danych przeniesionych z ArCADia-Architektura lubwyliczane z sumy wstawionych w projekcie kubatur stref ogrzewanych i nieogrzewanych (w przypadku kiedy nie ma obliczeń sezonowego zapotrzebowania wartość kubatur pobierana jest z pomieszczeń),

**POWIERZCHNIA NETTO**  $[m^2]$ -pole wypełniane automatycznie na podstawie danych przeniesionych z ArCADia-ARCHITEKTURA lubwyliczane z sumy wstawionych w projekcie powierzchni  $A_f(A_u)$  stref ogrzewanych i nieogrzewanych (w przypadku kiedy nie ma obliczeń sezonowego zapotrzebowania wartość powierzchni pobierana jest z pomieszczeń),

**POWIERZCHNIA O REGULOWANEJ TEMPERATURZE**  $[m^2]$ -pole wypełniane automatycznie na podstawie danych przeniesionych z ArCADia-ARCHITEKTURA lubwyliczane z sumy wstawionych w projekcie powierzchni A<sub>f</sub> stref ogrzewanych (w przypadku kiedy nie ma obliczeń sezonowego zapotrzebowania wartość powierzchni pobierana jest z pomieszczeń),

*LICZBA KONDYGNACJI*-pole wypełniane automatycznie na podstawie danych przeniesionych z ArCADia-ARCHITEKTURA lubwyliczane z sumy wstawionych kondygnacji w strukturze budynku (jeśli wykonujemy obliczenia bez struktury budynku wówczas wartość tą wpisujemy ręcznie).

Dane Klimatyczne:

Program pozwala na dwa sposoby wyboru stref klimatycznych, stacji aktynometrycznych i meteorologicznych. Pierwszy polega na wyborze w polach *Stacja meteorologiczna, Stacja aktynometryczna, Strefa klimatyczna*odpowiednich miast. Drugi sposób polega na wyborze z mapy Polski odpowiedniej miejscowości.

Mapka włączana jest przyciskiem

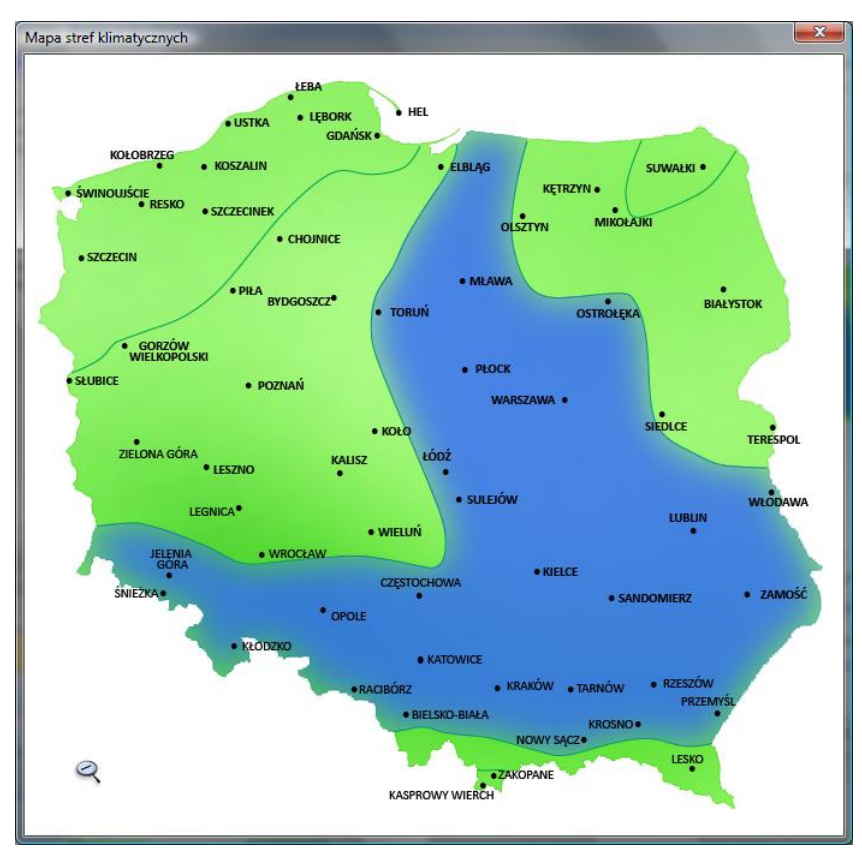

Rys 26. Mapa wyboru stacji meteorologicznych i aktynometrycznych

*STACJA METEOROLOGICZNA,- PRZYCISK BAZA -* użytkownik w oknie *Edytor baz meteorologicznych* wprowadzić własne dane, dotyczące temperatury, ilości dni grzewczych oraz wilgotności dla każdego miesiąca

| Edytor baz meteo                                          | rologiczr           | hych                  | -                 | -    | -     | -     | -                  |                         |         |        |      |       | x |
|-----------------------------------------------------------|---------------------|-----------------------|-------------------|------|-------|-------|--------------------|-------------------------|---------|--------|------|-------|---|
| Stacja meteorologi<br>Wvniki dla mies                     | czna:<br>laca       | Łódź - Li             | ıblinek           |      |       | ٥     | - Now<br>Łódi      | a stacja<br>2 - Lubline | ek      |        | (    | Dodaj |   |
| Miesiąc                                                   | I                   | П                     | Ш                 | IV   | ٧     | VI    | VII                | VIII                    | IX      | х      | XI   | XII   | _ |
| Temperatura                                               | -1,00               | -1,00                 | 3,30              | 7,60 | 13,50 | 16,60 | 17,50              | 17,90                   | 12,90   | 6,60   | 3,80 | 0,70  | ] |
| Ilość dni<br>grzewczych                                   | 31                  | 28                    | 31                | 30   | 31    | 30    | 31                 | 31                      | 30      | 31     | 30   | 31    |   |
| Wilgotność                                                | 88                  | 83                    | 79                | 75   | 70    | 75    | 73                 | 73                      | 79      | 84     | 89   | 90    |   |
| Średnia roczna<br>8,20 °C<br>Obliczeniowa te<br>-20,00 °C | tempera<br>mperatu  | tura zew<br>ira zewne | nętrzna<br>strzna |      |       | 9,    | loczna am<br>50 °C | plituda te              | mperatu | iry    |      |       |   |
| Stacja aktynometry<br>Przywróć dom                        | yczna:<br>yślne wai | Łódź<br>tości         | - Lubline         | k    |       |       | Edy                | cja                     |         | Anuluj |      | ОК    |   |

- **PRZYCISK EDYCJA** – użytkownik ma dostęp do danych aktynometrycznych dla wybranej stanej aktynometrycznej

|                     |            |                     |               |                 | lowa stacja    |                   |             |                |
|---------------------|------------|---------------------|---------------|-----------------|----------------|-------------------|-------------|----------------|
| lacja aktynometry   | czna: Łó   | dž - Lublinek       |               | \$ ·            | Lódź - Lubline | ek                |             |                |
| lachylenie do pozic | omu O* Nac | chylenie do poziomi | u 30° Nachyle | enie do poziomu | 45° Nachyler   | nie do poziomu 60 | * Nachyleni | e do poziomu 9 |
| Kierunek/Miesiąc    | Północ     | Płn Wsch.           | Wschód        | Płd Wsch.       | Południe       | Płd Zach.         | Zachód      | Płn Zach       |
| I                   | 27962      | 27962               | 27962         | 27962           | 27962          | 27962             | 27962       | 27962          |
| п                   | 31503      | 31503               | 31503         | 31503           | 31503          | 31503             | 31503       | 31503          |
| III                 | 73137      | 73137               | 73137         | 73137           | 73137          | 73137             | 73137       | 73137          |
| IV                  | 99324      | 99324               | 99324         | 99324           | 99324          | 99324             | 99324       | 99324          |
| v                   | 155522     | 155522              | 155522        | 155522          | 155522         | 155522            | 155522      | 155522         |
| VI                  | 150700     | 150700              | 150700        | 150700          | 150700         | 150700            | 150700      | 150700         |
| VII                 | 146603     | 146603              | 146603        | 146603          | 146603         | 146603            | 146603      | 146603         |
| VIII                | 124786     | 124786              | 124786        | 124786          | 124786         | 124786            | 124786      | 124786         |
| IX                  | 76655      | 76655               | 76655         | 76655           | 76655          | 76655             | 76655       | 76655          |
| x                   | 51570      | 51570               | 51570         | 51570           | 51570          | 51570             | 51570       | 51570          |
| XI                  | 22963      | 22963               | 22963         | 22963           | 22963          | 22963             | 22963       | 22963          |
| XII                 | 17769      | 17769               | 17769         | 17769           | 17769          | 17769             | 17769       | 17769          |

PRZYCISK OBRÓT – użytkownik w oknie tym może obrócić wstawione przegrody o dowolnykąt, co 45°,

*KROTNOŚĆ WYMIAN DLA CAŁEGO BUDYNKU*  $n_{50}$  [1/h]- pole do edycji przez użytkownika, wartość wstawiamy na podstawie zrobionej próby szczelności lub korzystamy z podpowiedzi, w której współczynnik uzależniony jest od typu budynku i szczelności stolarki okiennej. Wartość jest niezbędna w przypadku gdy w budynku mamy wentylację mechaniczną lub wykonujemy obliczenia audytu.

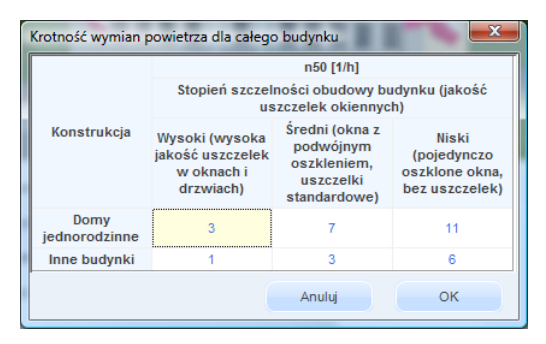

Rys 27. Mapa wyboru stacji meteorologicznych i aktynometrycznych

**KŁÓDKA**- pozwala użytkwonikowi zablokować każde pole liczbowe, aby program (i użytkwonik) nie mógł zmienić wprowadzonej wartości. Po zablokowaniu pole liczbowego wartość jest podkreślona. Aby odblokować pole do edycji należy kliknąć zamkniętą kłódkę.

2,70 h Pier - pole liczbowe podczas edycji

n<sub>50</sub>: 2,70

▲ I - zablokowane pole liczbowe podczas edycji

 $n_{50}$ : 2.70  $\frac{1}{h}$  - podkreślenie oznacza zablokowane pole liczbowe

# 5 OPIS OBLICZEŃ WSPÓŁCZYNNIKA PRZENIKANIA CIEPŁA, "U" PRZEGRÓD

#### 5.1 WYGLĄD OKNO OBLICZEŃ WSPÓŁCZYNNIKA PRZENIKA NIA U

Okno do definiowania przegród i obliczeń współczynnika U podzielone jest na cztery części:

- drzewko po lewej stronie służące wstawiania nowych przegród do projektu,

- środkowa część służy do definiowania nazwy, typu, symbolu, sposobu obliczeń, współczynników  $R_{si}$ ,  $R_{se}$ ,  $\Delta U$ , poszczególnych warstw materiału i wstawiania dodatkowych parametrów,

- obszar po prawej stronie służy do podglądu wyników obliczeń szerokości, oporu R<sub>c</sub> i współczynnika U przegrody, a także do sprawdzenia wykresu wykropleń i temperatury.

| X TERMO 3.0 Licencja dla: WEWNĘTRZNA, NIEKOM                                                                                                    | IERCYJNA LICENCJA DLA INTERSOFT 2010_B [L03] - All Jedn_2b                                                                                                    | x   |
|----------------------------------------------------------------------------------------------------|----------------------------------------------------------------------------------------------------|-----|
| Plik Edycja Wersja Raporty Ustawienia                                                                                                    | Pomoc 🕐 🔻 🐴 🐨                                                                                                    |     |
| OBLICZENIA CIEPLNE                                                                                                    | Definicie przegród                                                                                                    |     |
|                                                                                                    | Velačitvošci przegrody<br>Typ: Ściana zewnętrzna<br>Nazwa: Ściana zewnętrzna<br>Nazwa: Ściana zewnętrzna<br>Symbol: SZ Oc do modern.<br>Symbol: SZ Oc do modern.<br>Sposób obliczeń: Zdefiniowane warstwy<br>Opory cieplne Wapółczynnik mostków cieplnych                                                                                                    |     |
| ☐ 02 100x100 do modern.     S7 nc     S7 nc     S7 nc     S7 nc     O2 garà     P6 1 mieszk.     P6 1 mieszk.     P6 2 garà     P6 2 garà     P6 2 garà                                                                                                    | R <sub>S</sub> =0.13 $\frac{m^2 K}{W}$ () R <sub>SE</sub> =0.04 $\frac{m^2 K}{W}$ () $\Delta U_0 = 0 \frac{W}{m^2 K}$ Tablice                                                                                                    |     |
| 02 100x150 do modern.<br>936.11 kVh/(m <sup>3</sup> rck) ↓<br>020 200 200 400 400 + 500<br>11                                                                                                    | Lp.         Material         d<br>[m]         Nmmx1<br>(m)         R<br>(m)         M           1         Strona zevnetzna          0,059         0,045         1,111         X           2         Mar z cegly ceranicznej<br>Strona wevnętzna          0,025         0,770         0,325           Strona wevnętzna            0,250         0,770         0,325 |     |
| Image: Strefy circle         Image: Strefy circle           Image: Strefy circle         Image: Strefy circle           Image: Strefy circle         Image: Strefy circle           Image: Strefy circle         Image: Strefy circle           Image: Strefy circle         Image: Strefy circle           Image: Strefy circle         Image: Strefy circle           Image: Strefy circle         Image: Strefy circle           Image: Strefy circle         Image: Strefy circle | Catowity współczynnik U <sub>C</sub> =0.62 <del>W</del><br>przemiania:<br>Wykres temperatury i wykropienia                                                                                                    |     |
|                                                                                                    | Banot o biedach                                                                                                    |     |
|                                                                                                    | L.p. Typ Opis                                                                                                    | -   |
| RAPORTY                                                                                                    | 1         Ostrzeżenie         Parametr "Współczymnik przenkania Uć" w przegrodzie '52 oc do modern.", powinien znajdować się w przedziale od 0,00 do 0,301           2         Ostrzeżenie         Parametr "Współczymnik przenkania Uć" w przegrodzie '02 100x190", powinien znajdować się w przedziale od 0,00 do 1,801                                          | •   |
| < [4/17] >                                                                                                    |                                                                                                    | nij |

Rys 28. Okno definicji przegród

#### 5.1.1 Drzewko definicji przegród

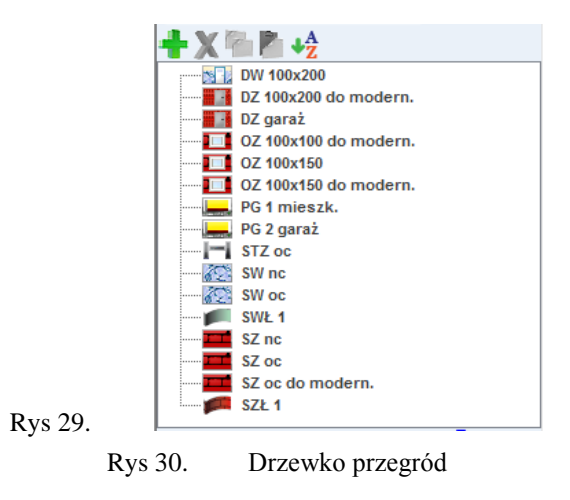

Drzewko definiowania przegród służy do wstawiania nowych przegród do projektu. Zaznaczenie dowolnej przegrody na drzewku przenosi nas do okna, w którym możemy podejrzeć lub zdefiniować jej parametry.

- przycisk służy do dodawania do projektu nowego typu przegrody,
- y przycisk służy do usuwania wstawionej w projekcie przegrody,
- przycisk służy do kopiowania parametrów wstawionej wcześniej przegrody,
- przycisk służy do wklejania skopiowanych parametrów przegrody,
- srtowanie nazw przegród
- erregional entry of the strop of the strop o
- with a straight straight strai
- i oznaczenie przegrody typu strop wewnętrzny,
- oznaczenie przegrody typu drzwi wewnętrzne,
- oznaczenie przegrody typu okno wewnętrzne,
- ize oznaczenie przegrody typu drzwi zewnętrzne,
- oznaczenie przegrody typu okno zewnętrzne,
- oznaczenie przegrody typu ściana zewnętrzna,
- oznaczenie przegrody typu ściana wewnętrzna,
- oznaczenie przegrody typu ściana zewnętrzna łukowa,
- oznaczenie przegrody typu ściana wewnętrzna łukowa,
- oznaczenie przegrody typu dach,
- oznaczenie przegrody typu ściana na gruncie,

#### 5.1.2 Opis okno właściwości dla przegród typu standardowego

Do przegród typu standardowego zaliczamy: ścianę zewnętrzną, ścianę wewnętrzną, dach, strop wewnętrzny, strop nad przejazdem. Wszystkie te przegrody charakteryzują się tym, że nie wymagają dodatkowych danych do obliczeń współczynnika U jak i strat cieplnych.

Ściana łukowa pozwala na dodawanie do niej okien i drzwi o dowolnej orientacji stron świata.

| Defini | cje przegró                         | ó d 🗆                   |                |             |   |                               |         |            |             |
|--------|-------------------------------------|-------------------------|----------------|-------------|---|-------------------------------|---------|------------|-------------|
| Właśo  | ciwości prze                        | grody                   |                |             |   |                               |         |            |             |
| Тур:   |                                     | Ściana zewnętrz         | zna            | łukowa      |   |                               |         |            |             |
| Nazw   | va:                                 | Ściana zewnętrz         | zna            | łukowa      |   |                               |         |            |             |
| Symb   | ool:                                | SZŁ 1                   |                |             | M | ostek cieplny                 | przegro | dy         |             |
| Sposó  | ób obliczeń:                        | Zdefiniowane w          | ars            | twy         | Σ | :Ψ <sub>k</sub> r= 👔 <u>₩</u> |         | Oblicz     |             |
| Орс    | ory cieplne                         |                         |                |             | W | spółczynnik n                 | nostków | cieplnych  |             |
| R      | <sub>BI</sub> =0,13 <u>m²K</u><br>W | 1 R <sub>SE</sub> =0,04 | <u>m²</u><br>W | <u>к</u> () | ۵ | $M_0 = 0 \frac{W}{m^2 K}$     |         | Tablice    |             |
|        |                                     |                         |                |             |   |                               |         |            |             |
|        |                                     |                         |                |             |   |                               |         |            |             |
|        | Warstwy                             | przegrody               |                |             |   |                               |         |            |             |
| Lp.    |                                     | Materiał                |                | d<br>[m]    |   | λ<br>[W/m*K]                  | [m      | R<br>2K/W] | +           |
|        | Strona zewne                        | ętrzna                  |                |             |   |                               |         |            |             |
| 1      | Tynk cement                         | owo-piaskowy            |                | 0,020       |   | 1,000                         | 0,020   |            | X           |
| 2      | Beton zbrojo                        | ny z 1% stali           |                | 0,180       |   | 2,300                         | 0,078   |            |             |
|        | k                                   |                         |                |             |   |                               |         |            |             |
|        | Strona wewn                         | iętrzna                 |                |             |   |                               |         |            | ♠           |
|        | Strona wewn                         | iętrzna                 |                |             |   |                               |         |            | 1           |
|        | Strona wewn                         | iętrzna                 |                |             |   |                               |         |            | ↑<br>↓      |
|        | Strona wewn                         | ętrzna                  |                |             |   |                               |         |            | <b>↑</b>    |
|        | Strona wewn                         | iętrzna                 |                |             |   |                               |         |            | ↑<br>↓      |
|        | <u>Strona wewn</u>                  | etrzna                  |                |             |   |                               |         |            | ↑<br>↓<br>© |
|        | <u> Strona wewn</u>                 | iętrzna                 |                |             |   |                               |         |            | ↑<br>↓<br>№ |

Rys 31. Właściwości przegród

|                                                                                    | grody                   |                                          |                                     |                           |                                                                                    |                                                                                                    |
|------------------------------------------------------------------------------------|-------------------------|------------------------------------------|-------------------------------------|---------------------------|------------------------------------------------------------------------------------|----------------------------------------------------------------------------------------------------|
| p:                                                                                 | Dach                    |                                          |                                     |                           |                                                                                    | ) (                                                                                                    |
| zwa:                                                                               | Dach                    |                                          |                                     |                           | × )                                                                                | 155                                                                                                    |
| mbol                                                                               | 01                      |                                          | Mostek cieplny                      | przegrody                 |                                                                                    | 2 hr                                                                                                    |
| osób obliczeń:                                                                     | Obliczenia prz          | tegrody<br>ei                            | $\Sigma \Psi_{KK} = 0 \frac{W}{K}$  | Oblica                    |                                                                                    |                                                                                                    |
| pory cieplne                                                                       |                         | -1                                       | Współczynnik r                      | nostków cieplnych         |                                                                                    |                                                                                                    |
| R= 0,10 m2K                                                                        | 6 Rec= 0,0              | 4 <u>m2K</u>                             | $\Delta U_{0} = 0 \frac{W}{m^{2}M}$ | Tablic                    |                                                                                    | TUN                                                                                                    |
| p. 1                                                                               | Materiał                | d<br>(m)                                 | λ<br>[W/m*K]                        | R<br>[m <sup>2</sup> K/W] |                                                                                    |                                                                                                    |
| Strona zewne                                                                       | ştrzna                  | 1. 1. 1. 1. 1. 1. 1. 1. 1. 1. 1. 1. 1. 1 |                                     |                           | X Wyniki oblicz                                                                    | teń                                                                                                    |
|                                                                                    | owane warstwy           | 0,100                                    |                                     | 0,150                     | Grubość:                                                                           | d = 0,20 r                                                                                                    |
| <ol> <li>Słabo wentyli<br/>powietrzne</li> </ol>                                   |                         |                                          |                                     |                           |                                                                                    |                                                                                                    |
| 1 Słabo wentyli<br>powietrzne<br>2 Filce, maty i p<br>mineralnej 80                | ołyty z wełny           | 0,100                                    | 0,045                               | 2,222                     | Kres górny ca                                                                      | kowitego oporu R <sup>+</sup> <sub>T</sub> =2,21                                                                      |
| 1 Słabo wentyli<br>powietrzne<br>2 Filce, maty i p<br>mineralnej 80<br>Strona wewn | ołyty z wełny<br>ętrzna | 0,100                                    | 0,045                               | 2,222                     | Kres górny ca<br>ciepla:<br>Kres dolny cal                                         | Rowitego oporu R <sup>+</sup> <sub>T</sub> =2,21                                                                      |
| Słabo wentyli<br>powietrzne     Filce, maty i p<br>mineralnej 80     Strona wewn   | ołyty z wełny<br>etrzna | 0,100                                    | 0,045                               | 2,222                     | Kres górny ca<br>ciepła:<br>Kres dolny cał<br>ciepła:                              | kowitego oporu R <sup>+</sup> <sub>T</sub> =2,21<br>kowitego oporu R <sup>+</sup> <sub>T</sub> =2,45                  |
| Słabo wentyli<br>powietrzne     Filce, maty i p<br>mineralnej 80     Strona wewn   | ołyty z welny<br>ętrzna | 0,100                                    | 0,045                               | 2,222                     | Kres górny ca       ciepla:       Kres dolny cal       ciepla:       Całkowity opó | #kowitego oporu $R_{\uparrow}^{+}=2,21^{-1}$ #kowitego oporu $R_{\uparrow}^{-}=2,45^{-1}$ r. $R_{\uparrow}=2,33^{-1}$ |

Rys 32. Właściwości przegrody niejednorodnej

*TYP* – pole to służy do wybierania jednego z 11 typów przegród: ściany zewnętrznej, ściany wewnętrznej, ściany na gruncie, podłogi na gruncie, stropu nad przejazdem, stropu wewnętrznego, dachu, okna zewnętrznego, okna wewnętrznego, drzwi zewnętrznych, drzwi wewnętrznych,

*NAZWA*– pole służące do nadawania nazwy przegrodom, nazwy będą później wyświetlane w tabelkach w pomieszczeniach i strefach,

*SYMBOL* – pole służące do definiowania symbolu przegrody, który będzie później widoczny w drzewku definicji przegród i raportach,

SPOSÓB OBLICZEŃ – pole to służy do wyboru jednego z dwóch sposobów obliczeń współczynnika U:

#### WARIANT A - ZDEFINIOWANE WARSTWY

W tym wariancie użytkownik musi wstawić poszczególne warstwy przegrody ze zdefiniowanym współczynnikiem  $\lambda$  i szerokością każdej warstwy. Na tej podstawie program wylicza współczynnik przenikania U.

*WSPÓŁCZYNNIK MOTSKÓW CIEPLNYCH* – pole to służy do wyboru wspólczynika typu mostka cieplnego. Program automatycznie określa długość liniową mosta (gdy obwód jest odcinkiem lub prostokątem) informując

o tym użytkownika przy pomocy ikony 🔍.

| Nłaś               | ciwości prze                                                                                                    | grody                                                                                           |                   |                                     |                                         |                               |            |                  |
|--------------------|----------------------------------------------------------------------------------------------------|-------------------------------------------------------------------------------------------------|-------------------|-------------------------------------|-----------------------------------------|-------------------------------|------------|------------------|
| Тур:               |                                                                                                    | Ściana zewn                                                                                     | ętrzn             | a                                   |                                         |                               |            |                  |
| Nazw               | va:                                                                                                    | Ściana zewn                                                                                     | ętrzn             | a                                   |                                         |                               |            |                  |
| Symb               | ool:                                                                                                    | SZ 1                                                                                            |                   |                                     | Mostek ciepli                           | ny przegro                    | dy         |                  |
| Sposi              | ób obliczeń:                                                                                                    | Zdefiniowan                                                                                     | e wa              | rstwy                               | ΣΨ <sub>κ</sub> τ = 🕦 🔽                 | <u>v</u>                      | Oblicz     |                  |
| Оро                | ory cieplne                                                                                                    |                                                                                                 |                   |                                     | Współczynnik                            | mostków                       | cieplnych  |                  |
| R                  | <sub>SI</sub> =0,13 <u>m²K</u><br>W                                                                                    | 1 R <sub>SE</sub> =0,                                                                           | 04 <u>m²</u><br>W | <u>к</u> 🕦                          | $\Delta U_0 = 0 \frac{W}{m^2 K}$        |                               | Tablice    |                  |
|                    |                                                                                                    |                                                                                                 |                   |                                     |                                         |                               |            |                  |
| Lp.                | Warstwy                                                                                                    | przegrody<br>Materiał                                                                           |                   | d                                   | λ<br>[W/m*K]                            | ſm                            | R<br>²K/W] | 4                |
| Lp.                | Warstwy<br>Strona zewno                                                                                                | przegrody<br>Materiał<br>ętrzna                                                                 |                   | d<br>[m]                            | λ<br>[W/m*K]                            | [m                            | R<br>²K/W] | 4                |
| Lp.<br>1           | Warstwy<br>Strona zewm<br>Tynk lub głac<br>cementowo-i                                                                 | przegrody<br>Materiał<br>ętrzna<br>łź<br>wapienna                                               |                   | d<br>[m]                            | λ<br>[W/m <sup>#</sup> K]<br>0,820      | [m                            | R<br>²K/W] | -                |
| Lp.<br>1           | Warstwy<br>Strona zewn<br>Tynk lub głac<br>cementowo-t<br>Mur z cegły k                                                | przegrody<br>Materiał<br>ętrzna<br>źź<br>wapienna<br>gratówki                                   |                   | d<br>[m]<br>0,010<br>0,380          | λ<br>[W/m"K]<br>0,820<br>0,560          | (m<br>0,012<br>0,679          | R<br>¥K/W] | 4                |
| Lp.<br>1<br>2<br>3 | Warstwy<br>Strona zewn<br>Tynk lub głac<br>cementowo-i<br>Mur z cegły k<br>Tynk lub głac<br>cementowo-i                | przegrody<br>Materiał<br>ętrzna<br>iź<br>wapienna<br>ratówki<br>iź<br>wapienna                  | <br>              | d<br>[m]<br>0,010<br>0,380<br>0,010 | λ<br>[W/m*K]<br>0,820<br>0,560<br>0,820 | 0,012<br>0,679<br>0,012       | R<br>2K/W] | 4<br>X<br>4      |
| Lp.<br>1<br>2<br>3 | Warstwy<br>Strona zewn<br>Tynk lub głac<br>cementowo-t<br>Mur z cegły k<br>Tynk lub głac<br>cementowo-t<br>Strona wewn | przegrody<br>Materiał<br>śź<br>wapienna<br>ratówki<br>śź<br>wapienna<br>wętrzna                 | <br>              | d<br>[m]<br>0,010<br>0,380<br>0,010 | λ<br>[W/m™K]<br>0,820<br>0,560<br>0,820 | [m<br>0,012<br>0,679<br>0,012 | R<br>²K/W] | +<br>×<br>↑      |
| Lp.<br>1<br>2<br>3 | Warstwy<br>Strona zewn<br>Tynk lub głac<br>cementowo-i<br>Mur z cegły k<br>Tynk lub głac<br>cementowo-i<br>Strona wewn | przegrody<br>Materiał<br>strzna<br>strzna<br>strztowki<br>śź<br>wapienna<br>wapienna<br>iętrzna |                   | d<br>[m]<br>0,010<br>0,380<br>0,010 | λ<br>[W/m*K]<br>0,820<br>0,560<br>0,820 | 0,012<br>0,012<br>0,012       | R<br>*K/W] | +<br>×<br>+<br>₩ |
| Lp.<br>1<br>2<br>3 | Warstwy<br>Strona zewn<br>Tynk lub glac<br>cementowo-i<br>Mur z cegły i<br>Tynk lub glac<br>cementowo-i<br>Strona wewn | przegrody<br>Materiał<br>ętrzna<br>śź<br>wapienna<br>ratówki<br>źź<br>wapienna<br>wętrzna       |                   | d<br>[m]<br>0,010<br>0,380<br>0,010 | λ<br>[W/mʰk]<br>0,820<br>0,560<br>0,820 | (m<br>0,012<br>0,079<br>0,012 | R<br>*K/W] |                  |

Rys 33. Właściwości przegród : Zdefiniowane warstwy

**OPORY CIEPLNE**  $R_{ST}$  pole do wstawiania wartości oporów przejmowania ciepła na wewnętrznej powierzchni. Program domyślnie wstawia wartość na

podstawie typu przegrody wg poniższej tabelki (przycisk 🧃 włącza podpowiedź):

| Typ przegrody        | Kierunek | Rsi  |
|----------------------|----------|------|
| Ściana zewnętrzna    | poziomy  | 0,13 |
| Ściana wewnętrzna    | poziomy  | 0,13 |
| Ściana na gruncie    | poziomy  | 0,13 |
| Strop wewnętrzny     | góra     | 0,10 |
| Dach                 | góra     | 0,10 |
| Strop nad przejazdem | dół      | 0,17 |
| Podłoga na gruncie   | dół      | 0,17 |

Rys 34. Współczynnik R<sub>SI</sub>

*OPORY CIEPLNE R<sub>se</sub>*– pole do wstawiania wartości oporów przejmowania ciepła na zewnętrznej powierzchni. Program domyślnie wstawia wartość na podstawie typu przegrody wg poniższej tabelki (przyciskwłącza nam podpowiedź):

| Typ przegrody        | Kierunek | Rse  |
|----------------------|----------|------|
| Ściana zewnętrzna    | poziomy  | 0,04 |
| Ściana wewnętrzna    | poziomy  | 0,13 |
| Ściana na gruncie    | poziomy  | 0,04 |
| Strop wewnętrzny     | góra     | 0,10 |
| Dach                 | góra     | 0,04 |
| Strop nad przejazdem | dół      | 0,04 |
| Podłoga na gruncie   | dół      | 0,17 |

Rys 35. Współczynnik R<sub>SE</sub>

**MOSTEK CIEPLNY PRZEGRODY**  $\Sigma \Psi_k \cdot l_k [W/m \cdot K]$ – pole to służy do definiowania globalnie mostków cieplnych dla wybranych przegród, użytkownik może wpisać własną wartość lub obliczyć ją na podstawie katalogu mostków cieplnych otwieranego przyciskiem Tablice . Wartości wpisane w tym polu przejdą automatycznie do wszystkich przegród tego typu wpisanych w stratach przez przenikanie.

| Most | ki cieplne                                                                 |        |               |                                  |          | ×         |
|------|----------------------------------------------------------------------------|--------|---------------|----------------------------------|----------|-----------|
| Kod  | Typ mostka                                                                 | Symbol | Ψk<br>[W/m*K] | L k<br>[m]                       |          | +         |
| 49M  | Nadproże, podokiennik, ościeżnica w środka/ściana z<br>izolacją zewnętrzną | <br>W7 | 0,450         | 2H+2W                            |          |           |
|      |                                                                            |        | Σ             | Ψ <sub>k</sub> ·L <sub>k</sub> = | <u>v</u> | Anuluj OK |

Rys 36. Okno wyboru mostków cieplnych

KOD - pole służące do podglądu kodu mostka cieplnego, wartość ta pokazywana jest w raportach RTF.

*TYP MOSTKA* – pole służące do zdefiniowania typu mostka, użytkownik może wpisać własny model lub skorzystać z podpowiedzi uruchamianej przyciskiem ••••.

| N-EN ISO 14683:2008 Połączenia dachu ze ścianą zewnętra                                                                                                    | Połączenia dachu ze ścianą zewnętrzną                                   |                                 |      |      |  |  |
|----------------------------------------------------------------------------------------------------|-------------------------------------------------------------------------|---------------------------------|------|------|--|--|
| Polączenia dochu ze ścianą zewnętra<br>Polączenia płyty bałkonowe je scianą<br>Dachńsciana<br>Polączenia płyty bałkonowe je scianą<br>Naroża ścian zewnętrznych<br>Dachńsciana Polączenia ściany zewnętrznych ze<br>Dachńsciana i Polączenia ścian zewnętrznych ze<br>Otwory okieme i drzwiowe z oścież<br>Dach z ogniomurkiem Otwory okieme i drzwiowe z oścież<br>Dach z opriomurkiem Otwory okieme i drzwiowe z oścież<br>Dach z opriomurkiem Otwory okieme i drzwiowe z oścież<br>Dach z opriomurkiem Otwory okieme i drzwiowe z oścież | zną<br>zną<br>wnętrzną<br>pami<br>nicą zewną<br>nicą w śro<br>nicą wewn | zną<br>ętrzną<br>dku<br>uętrzną |      |      |  |  |
| Dach z ogniomurkie Połączenie sciany zewnętrzna<br>Dach z ogniomurkiem/ściana z izolacja wewnetrzna                                                                                                    | R7                                                                      | 0.65                            | 0.85 | 0.85 |  |  |
| Dach z ogniomurkiem/ściana z izolacją na całej grubości                                                                                                    | R8                                                                      | 0.45                            | 0,7  | 0.7  |  |  |
| Dach/ściana i wieniec z izolacją zewnętrzną                                                                                                    | R9                                                                      | -0,05                           | 0,15 | 0,15 |  |  |
| Dach/ściana bez izolacji i wieniec z izolacją                                                                                                    | R10                                                                     | 0                               | 0,2  | 0,2  |  |  |
| Dach z ogniomurkiem/ściana i wieniec z izolacją zewnętrzną                                                                                                    | R11                                                                     | 0,05                            | 0,25 | 0,25 |  |  |
| Dach z ogniomurkiem/ściana bez izolacji i wieniec z izolacją                                                                                                    | R12                                                                     | 0,15                            | 0,4  | 0,4  |  |  |
|                                                                                                    |                                                                         |                                 |      |      |  |  |

Rys 37. Okno bazy danych mostków cieplnych

SYMBOL – pole służące do podglądu symbolu mostka cieplnego z normy lub z katalogu mostków.

*WSPÓŁCZYNNIK PRZENIKANIA CIEPŁA LINIOWEGO MOSTKA CIEPLNEGO*  $\Psi_K$  [*W*/*m*·*K*] – pole służące do wstawiania liniowego współczynnika mostka cieplnego, użytkownik może ręcznie wstawić wartość lub skorzystać z wartości domyślnej proponowanej przez program. Jeżeli użytkownik nie poda w tym okienku

długości mostka, to program automatycznie go obliczy, informuja o tym przy pomocy ikony 🖤.

*DŁUGOŚĆ LINIOWEGO MOSTKA CIEPLNEGOI*<sub>*K*</sub> [*m*] – pole służące do wstawiania długości liniowego mostka cieplnego. Użytkownik włączając przycisk ••• może automatycznie zdefiniować, że dany typ mostka ma pobierać z przegrody wartość Wysokości H, Szerokości W, Grubości D, Obwodu P, Pola A, Mix przegrody (H+W) lub wybrać inne i wstawić własna wartość.

Funkcja ta jest bardzo przydatna dla przegród stolarki okiennej i drzwiowej (wówczas wstawiamy aby program wyliczył długość mostka na podstawie obwodu przegrody i nie musimy już tego robić w strukturze budynku i strefach cieplnych). W przypadku ścian funkcja ta jest przydatna np. gdy mamy ścianę przy gruncie wówczas możemy powiedzieć aby program automatycznie wstawił mostek z zakresu GF 1-13 i definiujemy aby z
przegród pobrał szerokość W (przydatne jest też to dla płyt balkonowych i połączenia ściany z dachem lub stropem).

*WSPÓŁCZYNNIK MOSTKÓW CIEPLNYCH*  $\Delta U_o$ - pole do wstawiania wartości dodatków na mostki cieplne, użytkownik może skorzystać z podpowiedzi włączanej przyciskiem **Tablice** 

Podpowiedzi dla normy PN EN ISO 6946 (wyświetlana w przypadku wybrania norm PN B 03406)

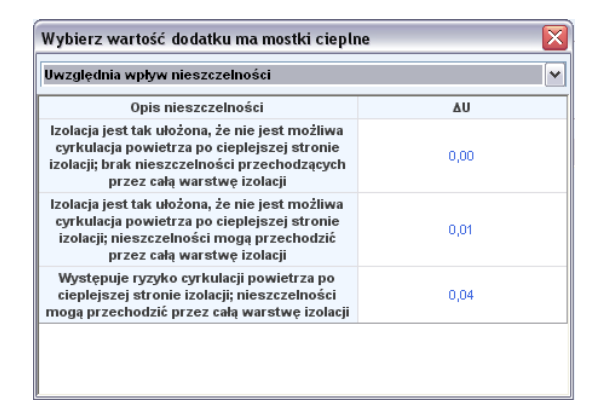

Rys 38. Podpowiedź uwzględnienie wpływu nieszczelności

| Uwzględnia wpływ mostków cieplnych                                                                              |      |  |  |  |
|----------------------------------------------------------------------------------------------------|------|--|--|--|
| Rodzaj przegrody                                                                                                | ΔU   |  |  |  |
| Ściana zewnętrzna pełna, stropy poddasza,<br>stropodachy, stropy nad piwnicami                                  | 0,00 |  |  |  |
| Ściana zewnętrzna z otworami okiennymi i<br>drzwiowymi                                                          | 0,05 |  |  |  |
| Ściana zewnętrzna z otworami okiennymi i<br>drzwiowymi oraz płytami balkonów lub loggi<br>przenikającymi ścianę | 0,15 |  |  |  |
|                                                                                                    |      |  |  |  |
|                                                                                                    |      |  |  |  |
|                                                                                                    |      |  |  |  |

Rys 39. Podpowiedź uwzględnienie wpływu mostków cieplnych

Podpowiedzi dla normy PN EN 12831 (wyświetlana w przypadku wybrania norm PN EN 12831, PN EN 832 i PN EN ISO 13790)

| /ybierz wartość dodatku ma mostki cieplne 🛛 🕹 |                       |                                     |                                     |  |  |  |
|-----------------------------------------------|-----------------------|-------------------------------------|-------------------------------------|--|--|--|
| Liczba stropów                                | Liczba                | ΔU                                  |                                     |  |  |  |
| przecinających<br>izolację                    | przecinanych<br>ścian | kubatura<br>przestrzeni ≤ 100<br>m³ | kubatura<br>przestrzeni > 100<br>m³ |  |  |  |
|                                               | 0                     | 0,05                                | 0                                   |  |  |  |
| 0                                             | 1                     | 0,10                                | 0                                   |  |  |  |
|                                               | 2                     | 0,15                                | 0,05                                |  |  |  |
|                                               | 0                     | 0,20                                | 0,10                                |  |  |  |
| 1                                             | 1                     | 0,25                                | 0,15                                |  |  |  |
|                                               | 2                     | 0,30                                | 0,20                                |  |  |  |
|                                               | 0                     | 0,25                                | 0,15                                |  |  |  |
| 2                                             | 1                     | 0,30                                | 0,20                                |  |  |  |
|                                               | 2                     | 0,35                                | 0,25                                |  |  |  |

Rys 40.

Podpowiedź dotyczy pionowych elementów budynku

|                | Element budynku                    |   | ΔU   |  |  |  |
|----------------|------------------------------------|---|------|--|--|--|
| Lekkap         | Lekka podłoga (drewno, metal itd.) |   |      |  |  |  |
|                | Liczba boków                       | 1 | 0,05 |  |  |  |
| Ciężka podłoga | będących w                         | 2 | 0,10 |  |  |  |
| (beton itd.)   | środowiskiem                       | 3 | 0,15 |  |  |  |
|                | zewnętrznym                        | 4 | 0,20 |  |  |  |

Rys 41. Podpowiedź dotyczy poziomych elementów budynku

| Wybierz wartość dodatku ma mostki cieplne |        | X  |
|-------------------------------------------|--------|----|
| Dotyczy otworów                           |        | ^  |
| Powierzchnia elementu budynku [m²]        | Δ      | U  |
| 0 - 2                                     | 0,     | 50 |
| >2 - 4                                    | 0,4    | 40 |
| >4 - 9                                    | 0,     | 30 |
| >9 - 20                                   | 0,3    | 20 |
| >20                                       | 0,     | 10 |
|                                           |        |    |
|                                           | Anuluj |    |
|                                           |        |    |

Rys 42. Podpowiedź dotyczy otworów

# 5.1.3 Zakładka Warstwy przegrody

Tabelka warstwy przegrody służy do wstawiania poszczególnych warstw definiowanych przegród. Możliwe są dwa sposoby wprowadzania danych albo ręcznie wpisując dane (nazwa, szerokość d, współczynnik  $\lambda$ , opór R), albo poprzez przycisk ••• włączyć okno bazy materiałów. W tabelce *Warstw przegrody* numer *L.p.* 1 odpowiada warstwie zewnętrznej przegrody natomiast każdy numer 1+ n warstwie bliżej obszaru wewnętrznego.

|   | Materiał                             |  | d<br>[m] | λ<br>[W/m*K] | R<br>[m²K/W] |
|---|--------------------------------------|--|----------|--------------|--------------|
|   | Strona zewnętrzna                    |  |          |              |              |
| 1 | Tynk lub gładź<br>cementowo-wapienna |  | 0,010    | 0,820        | 0,012        |
| 2 | Mur z cegły kratówki                 |  | 0,380    | 0,560        | 0,679        |
| 3 | Tynk lub gładź<br>cementowo-wapienna |  | 0,010    | 0,820        | 0,012        |
|   | Strona wewnętrzna                    |  |          |              |              |

Rys 43. Tabelka warstw przegrody

*L.p.* – kolejny numer warstwy,

*MATERIAL* – pole służące do wpisywania nazwy użytego materiału, użytkownik może poprzez przycisk •••• wybrać gotowy materiał z przypisanymi parametrami,

d [m] - pole służące do wpisywania szerokości warstwy, wartości należy wpisywać w metrach,

 $\lambda$  [*W*/*m*<sup>2</sup>·*K*] - pole służące do wpisywania obliczeniowego współczynnika przewodzenia ciepła, w przypadku wybrania materiału z bazy programu wartość wypełniana automatycznie,

**R**  $[m^2 \cdot K/W]$  - pole służące do wpisywania obliczeniowego oporu cieplnego warstwy. Program automatycznie wyliczy wartość na podstawie danych z kolumn  $\lambda i d z$  wzoru:  $R = \frac{d}{\lambda}$ ,

Opis funkcjonalności przycisków tabelki:

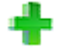

dodawanie nowych warstw do przegrody,

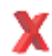

usuwanie warstw z przegrody,

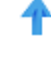

przesuwanie do góry warstwy przegrody (przesuwanie warstwy bliżej strony zewnętrznej przegrody),

przesuwanie do dołu warstwy przegrody (przesuwanie warstwy bliżej

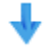

strony wewnętrznej przegrody),

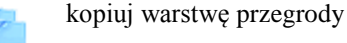

wklej warstwę przegrody

# 5.1.4 Baza edytora materiałów

Okno włączane poprzez przycisk ••• w kolumnie *Nazwa*tabelki *Warstw przegrody*. Zatwierdzenie danych odbywa się poprzez wciśnięcia przycisku *OK*. W przypadku, kiedy chcemy przywrócić domyślną bazę programu musimy wcisnąć przycisk

| Edytor materiałów                                                                                               |             | -                                                                                  |                         |                      |                    |                        | × |
|----------------------------------------------------------------------------------------------------|-------------|------------------------------------------------------------------------------------|-------------------------|----------------------|--------------------|------------------------|---|
| Znajdź     Materiały       Szukaj:     wyczyść       Znaleziono 130 materiałów.     wilgotne                    |             |                                                                                    |                         |                      |                    |                        |   |
| + 🔁 🗶 🧖                                                                                                    | Lp.         | Nazwa                                                                              | p<br>[kg/m <sup>3</sup> | λ<br>3] [W/m*K]      | Cp<br>] [J/kg*K]   | δ<br>[kg/m*s*Pa]       | ł |
| Asfalty<br>Beton                                                                                                | 1           | Mur z cegły ceramicznej pełnej<br>Mur z cegły dziurawki                            | 1800,00<br>1400,00      | 00 0,770<br>00 0,620 | 880,000<br>880,000 | 2,92E-011<br>3,50E-011 | X |
| Drewno<br>Wyroby gipsowe<br>Kamienie naturalne                                                                  | 3<br>4      | Mur z cegły kratówki<br>Mur z cegły silikatowej pełnej                             | 1300,00<br>1900,00      | 00 0,560<br>00 0,900 | 880,000<br>880,000 | 4,17E-011<br>2,92E-011 |   |
|                                                                                                    | 5           | Mur z cegły silikatowej drążonej i<br>bloków drążonych<br>Mur z cegły klinkierowej | 1600,00<br>1900.00      | 00 0,800             | 880,000            | 3,80E-011              | 6 |
| YIIKi     YiIKi     Wybrane materiały różne     Warstwy powietrzne     Materiały i wyroby budowlane PN-EN 12E   |             |                                                                                    |                         |                      |                    |                        | μ |
| <ul> <li>→ Dokrycia dachowe</li> <li>→ Materiały i wyroby budowlane PII-EN 174</li> <li>→ Producenci</li> </ul> |             |                                                                                    |                         |                      |                    |                        |   |
| Przywróć domyślne wartości Wybór wersji ba                                                                      | l<br>izy da | nych: 2.4                                                                          |                         |                      | Anuluj             | ок                     |   |

Rys 44. Okno edycji materiałów

*SZUKAJ* – pole służące do wpisywania słów pozwalających na szybkie znalezienie materiału bez konieczności otwierania katalogów, przycisk służy do czyszczenia listy słów wpisywanych w polu szukaj (program pamięta wpisywane teksty, więc wystarczy wpisać pierwszą literę a pokaże nam wtedy listę słów, które pasują do wpisanej wartości).

**WYNIKI WYSZUKIWANIA** – pole służące do wyboru z listy materiałów, które w nazwie mają tekst wpisany w polu *Szukaj*.

*GRUPA MATERIAŁY* – pola te służą do wybierania współczynników materiałów  $\rho$ ,  $\lambda$ , Cp,  $\delta$  w zależności od warunków średnio-wilgotnych lub wilgotnych. Zaznaczenie jednego z dwóch wariantów zmieni nam parametry powyższych współczynników wyświetlanych w tabelce.

#### DRZEWKO KATALOGÓW MATERIAŁÓW

Drzewko służy do przeglądania i edytowania bazy materiałów zapisanych w programie. Użytkownik może dodawać własne materiały, grupować, a także dowolnie edytować nazwy i parametry wstawionych. Baza zawiera materiały producentów, wg normy PN EN ISO 6946, PN EN 12524, PN B 20132.

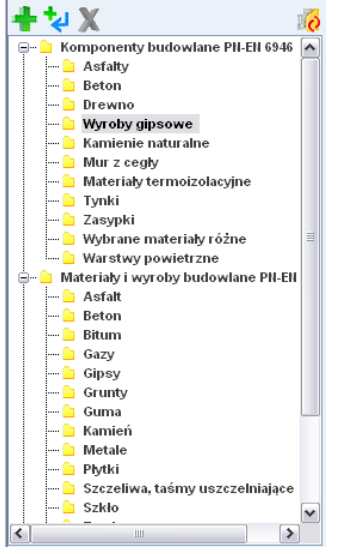

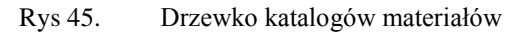

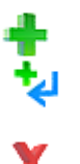

dodawanie nowego folderu,

dodawanie folderu poniżej istniejącego,

usuwanie folderu,

zmiana bazy z normowej na stropy,

## TABELKA BAZY MATERIAŁÓW

Tabelka ta służy do wybierania materiału, edycji, a także do wpisywania modyfikacji zapisanych parametrów. Składa się z kolumn:

*L.p.* – liczba porządkowa,

*NAZWA* – kolumna służące do podglądu i wpisania nazwy materiału, która będzie później widoczna w dalszych oknach obliczeń i raportów,

 $\rho$  [kg/m<sup>3</sup>] – kolumna opisująca gęstość materiału, wartość wykorzystywana później do obliczeń współczynnika pojemności cieplnej C w normach PN EN 832, PN EN ISO 13790 i dla Certyfikatu energetycznego.

 $\lambda$  [W/m<sup>2</sup>·K] – kolumna opisująca współczynnika przewodzenia ciepła materiału, wartość wykorzystywana później do obliczeń współczynnika przenikania U w normie PN EN ISO 6946.

*Cp* [*J*/*kg*·*K*] – kolumna opisująca ciepło właściwe materiału, wartość wykorzystywana później do obliczeń współczynnika pojemności cieplnej C w normach PN EN 832, PN EN ISO 13790 i dla Certyfikatu energetycznego.

 $\delta[kg/m \cdot s \cdot Pa]$  – kolumna opisująca współczynnik dyfuzji pary wodnej materiału, wartość wykorzystywana później do obliczeń wykresu wykropleń pary wodnej.

|   | Nazwa                          | ρ<br>[kg/m³] | λ<br>[W/m*K] | Cp<br>[J/kg*K] | μ      |
|---|--------------------------------|--------------|--------------|----------------|--------|
| 1 | Beton o średniej gęstości 1800 | 1800,000     | 1,150        | 1000,000       | 70.671 |
| 2 | Beton o średniej gęstości 2000 | 2000,000     | 1,350        | 1000,000       | 70.671 |
| 3 | Beton o średniej gęstości 2200 | 2200,000     | 1,650        | 1000,000       | 82.305 |
| 4 | Beton o wysokiej gęstości 2400 | 2400,000     | 2,000        | 1000,000       | 94.340 |
| 5 | Beton zbrojony z 1% stali      | 2300,000     | 2,300        | 1000,000       | 94.340 |
| 6 | Beton zbrojony z 2% stali      | 2400,000     | 2,500        | 1000,000       | 94.340 |

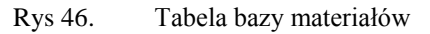

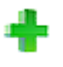

dodawanie nowych warstw do przegrody,

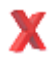

usuwanie warstw z przegrody,

kopiuj materiał

wklej materiał

zmiana trybu edycja/wstawianie

 $\mu / \delta$  zmiana parametru dyfuzji pary wodnej

#### WARIANT B - ZDEFINIOWANE CAŁKOWITY WSPÓŁCZYNNIK PRZENIKANIA

Użytkownik wpisuje własny współczynnik U przegrody bez definiowania poszczególnych warstw, dodatkowo można skorzystać z podpowiedzi, w których znajdują wartości poszczególnych współczynników w zależności od typu przegrody i przeznaczenia budynku.

| Sposób obliczeń:                        | Zdefiniowany całkow | wity współczynnik przenik        | tania         |
|-----------------------------------------|---------------------|----------------------------------|---------------|
| Narzucony współczy                      | ynnik przenikania — | Współczynnik most                | ków cieplnych |
| U = 0,30 <del>W</del> /m <sup>2</sup> K | Tablice             | $\Delta U_0 = 0 \frac{W}{m^2 K}$ | Tablice       |

Rys 47. Właściwości przegród wariant B

*NARZUCONY WSPÓŁCZYNNIK PRZENIKANIA U* – pole służące do definiowania współczynnika przenikania U przegrody, użytkownik może skorzystać z podpowiedzi otwieranej przyciskiem **Tablice**.

| Budyne | k mieszkalny i zamieszkania zbiorowego                                                                             |                                                      |
|--------|----------------------------------------------------------------------------------------------------|------------------------------------------------------|
| L.p.   | Rodzaj przegrody i temperatura w pomieszczeniu                                                                     | Współczynnik przenikani<br>ciepła U(max) [W/(m²· K)] |
|        | Ściany zewnętrzne (stykające się z powietrzem<br>zewnętrznym, niezależnie od rodzaju ściany):                      |                                                      |
| 1      | a) przyti>16℃                                                                                                    | 0,30                                                 |
|        | b) przyti≤16°C                                                                                                    | 0,80                                                 |
| 2      | Ściany wewnętrzne pomiędzy pomieszczeniami<br>ogrzewanymi a nieogrzewanymi, klatkami<br>schodowymi lub korytarzami | 1,00                                                 |
|        | Ściany przyległe do szczelin dylatacyjnych o<br>szerokości:                                                        |                                                      |
| 3      | a) do 5 cm, trwale zamkniętych i wypełnionych izolacją<br>cieplną na głębokości co najmniej 20 cm                  | 1,00                                                 |
|        | b) powyżej 5 cm, niezależnie od przyjętego sposobu<br>zamknięcia i zaizolowania szczeliny                          | 0,70                                                 |
| 4      | Ściany nieogrzewanych kondygnacji podziemnych                                                                      | bez wymagań                                          |
| _      | Dachy, stropodachy i stropy pod nieogrzewanymi<br>poddaszami lub nad przejazdami:                                  |                                                      |
| 5      | a) przyti>16℃                                                                                                    | 0,25                                                 |
|        | b) przy 8°C < t i ≤ 16°C                                                                                           | 0,50                                                 |
| 6      | Stropy nad piwnicami nieogrzewanymi i zamkniętymi<br>przestrzeniami podpodłogowymi, podłogi na gruncie             | 0,45                                                 |
| 7      | Stropy nad ogrzewanymi kondygnacjami podziemnymi                                                                   | bez wymagań                                          |
| 8      | Ściany wewnętrzne oddzielające pomieszczenie<br>ogrzewane od nieogrzewanego                                        | 1,00                                                 |

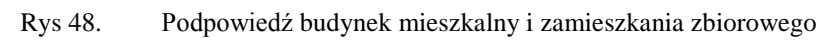

| Izolacyjność cieplna przegród i podłóg na gruncie. 🛛 🛛 🔀                                                                                                    |                                                                                                    |                                                       |  |  |  |
|----------------------------------------------------------------------------------------------------|----------------------------------------------------------------------------------------------------|-------------------------------------------------------|--|--|--|
| Budyne                                                                                                    | ek użyteczności publicznej                                                                                                 | \$                                                    |  |  |  |
| L.p.                                                                                                    | Rodzaj przegrody i temperatura w pomieszczeniu                                                                             | Współczynnik przenikania<br>ciepła U(max) [W/(m²· K)] |  |  |  |
|                                                                                                    | Ściany zewnętrzne (stykające się z powietrzem<br>zewnętrznym, niezależnie od rodzaju ściany):                              |                                                       |  |  |  |
| 1                                                                                                    | a) przyti>16℃                                                                                                    | 0,30                                                  |  |  |  |
|                                                                                                    | b) przy t i ≤ 16°C                                                                                                    | 0,65                                                  |  |  |  |
| 2                                                                                                    | Ściany wewnętrzne pomiędzy pomieszczeniami<br>ogrzewanymi a klatkami schodowymi lub korytarzami                            | 3,00 *)                                               |  |  |  |
|                                                                                                    | Ściany przyległe do szczelin dylatacyjnych o<br>szerokości:                                                                |                                                       |  |  |  |
| 3                                                                                                    | a) do 5 cm, trwale zamkniętych i wypełnionych izolacją<br>cieplną na głębokości co najmniej 20 cm                          | 3,00                                                  |  |  |  |
|                                                                                                    | <ul> <li>b) powyżej 5 cm, niezależnie od przyjętego sposobu<br/>zamknięcia i zaizolowania szczeliny</li> </ul>             | 0,70                                                  |  |  |  |
| 4                                                                                                    | Ściany nieogrzewanych kondygnacji podziemnych                                                                              | bez wymagań                                           |  |  |  |
|                                                                                                    | Dachy, stropodachy i stropy pod nieogrzewanymi<br>poddaszami lub nad przejazdami:                                          |                                                       |  |  |  |
| 5                                                                                                    | a) przyti>16℃                                                                                                    | 0,25                                                  |  |  |  |
|                                                                                                    | b) przy 8°C < t i ≤ 16°C                                                                                                   | 0,50                                                  |  |  |  |
| 6                                                                                                    | Stropy nad nieogrzewanymi kondygnacjami<br>podziemnymi i zamkniętymi przestrzeniami<br>podpodłogowymi, posadzki na gruncie | 0,45                                                  |  |  |  |
| 7                                                                                                    | Stropy nad piwnicami ogrzewanymi                                                                                           | bez wymagań                                           |  |  |  |
| <ul> <li>t i – Temperatura obliczeniowa w pomieszczeniu zgodnie z § 134 ust. 2 rozporządzenia.</li> <li>beżeli przy drzwiach wejściowych do budynku nie ma przedsionka, to wartość współczynnika U ściany wewnętrznej przy klatce schodowej na parterze nie powinna być większa niż 1,0 W/(m<sup>2</sup>· K).</li> </ul> |                                                                                                    |                                                       |  |  |  |

Rys 49. Podpowiedź budynek użyteczności publicznej

| Izolacyjność cieplna przegród i podłóg na gruncie. 🛛 🛛 🔀                              |                                                                                                    |                                                       |  |  |  |
|---------------------------------------------------------------------------------------|----------------------------------------------------------------------------------------------------|-------------------------------------------------------|--|--|--|
| Budyne                                                                                | k produkcyjny, magazynowy i gospodarczy - Okna, drzwi                                                                            | i ^                                                   |  |  |  |
| L.p.                                                                                  | Okna, świetliki, drzwi i wrota                                                                                                   | Współczynnik przenikania<br>ciepła U(max) [W/(m²· K)] |  |  |  |
| 1                                                                                     | Okna (z wyjątkiem połaciowych), drzwi balkonowe i<br>powierzchnie przezroczyste nieotwieralne w<br>pomieszczeniach o t i ≥ 16°C: |                                                       |  |  |  |
|                                                                                       | a) w I, II i III strefie klimatycznej                                                                                            | 1,9                                                   |  |  |  |
|                                                                                       | <li>b) w IV i V strefie klimatycznej</li>                                                                                        | 1,7                                                   |  |  |  |
| 2                                                                                     | Okna połaciowe (bez względu na strefę klimatyczną) w<br>pomieszczeniach o t i > 16℃                                              | 1,8                                                   |  |  |  |
| 3                                                                                     | Okna w ścianach oddzielających pomieszczenia<br>ogrzewane od nieogrzewanych                                                      | 2,6                                                   |  |  |  |
| 4                                                                                     | Drzwi i wrota w przegrodach zewnętrznych                                                                                         | 2,6                                                   |  |  |  |
| t i – Temperatura obliczeniowa w pomieszczeniu zgodnie z § 134 ust. 2 rozporządzenia. |                                                                                                    |                                                       |  |  |  |

| D = 0   | D 1 1/1          |                 |              |                | 1           |
|---------|------------------|-----------------|--------------|----------------|-------------|
| Rvs 50  | Podpowiedz okna  | drzwi – budynek | produkcymy   | magazynowy 1   | gospodarczy |
| 1,5550. | i oupomeuz onnu, | ullin oudyner   | produce y my | , magazynowy i | Sopportion  |

| Izolacyjność cieplna przegród i podłóg na gruncie.                                                                                                    |                                                                                                    |                                                       |  |  |
|----------------------------------------------------------------------------------------------------|----------------------------------------------------------------------------------------------------|-------------------------------------------------------|--|--|
| Budynek produkcyjny, magazynowy i gospodarczy                                                                                                    |                                                                                                    |                                                       |  |  |
| L.p.                                                                                                    | Rodzaj przegrody i temperatura w pomieszczeniu                                                                              | Współczynnik przenikania<br>ciepła U(max) [W/(m²· K)] |  |  |
|                                                                                                    | Ściany zewnętrzne (stykające się z powietrzem<br>zewnętrznym, niezależnie od rodzaju ściany):                               |                                                       |  |  |
| 1                                                                                                    | a) przyti>16℃                                                                                                    | 0,30                                                  |  |  |
|                                                                                                    | b) przy 8°C < t i ≤ 16°C                                                                                                    | 0,65                                                  |  |  |
|                                                                                                    | c) przyti≤8°C                                                                                                    | 0,90                                                  |  |  |
|                                                                                                    | Ściany wewnętrzne i stropy międzykondygnacyjne:                                                                             |                                                       |  |  |
| · .                                                                                                    | a) przy ∆t i > 16 °C                                                                                                    | 1,00                                                  |  |  |
| Ĺ                                                                                                    | b)przy8 °C < ∆ti≦16 °C                                                                                                    | 1,40                                                  |  |  |
|                                                                                                    | c) przy∆ti≤8 °C                                                                                                    | bez wymagań                                           |  |  |
|                                                                                                    | Dachy, stropodachy i stropy pod nieogrzewanymi<br>poddaszami lub nad przejazdami:                                           |                                                       |  |  |
| 3                                                                                                    | a) przyti>16℃                                                                                                    | 0,25                                                  |  |  |
|                                                                                                    | b) przy 8°C < t i ≤ 16°C                                                                                                    | 0,50                                                  |  |  |
|                                                                                                    | c) przy ∆t i ≤ 8 °C                                                                                                    | 0,70                                                  |  |  |
|                                                                                                    | Stropy nad nieogrzewanymi kondygnacjami<br>podziemnymi i zamkniętymi przestrzeniami<br>podpodłogowymi, posadzki na gruncie: | bez wymagań                                           |  |  |
| 4                                                                                                    | a) przyti>16℃                                                                                                    | 0,80                                                  |  |  |
|                                                                                                    | b) przy 8°C < t i ≤ 16°C                                                                                                    | 1,20                                                  |  |  |
|                                                                                                    | c) przy ∆t i ≤ 8 °C                                                                                                    | 1,50                                                  |  |  |
| 5                                                                                                    | Stropy nad piwnicami ogrzewanymi                                                                                            | bez wymagań                                           |  |  |
| t i – Temperatura obliczeniowa w pomieszczeniu zgodnie z § 134 ust. 2 rozporządzenia lub<br>określana indywidualnie w projekcie technologicznym.<br>⊿t i – Różnica temperatur obliczeniowych w pomieszczeniach |                                                                                                    |                                                       |  |  |

Rys 51. Podpowiedź budynek produkcyjny, magazynowy i gospodarczy

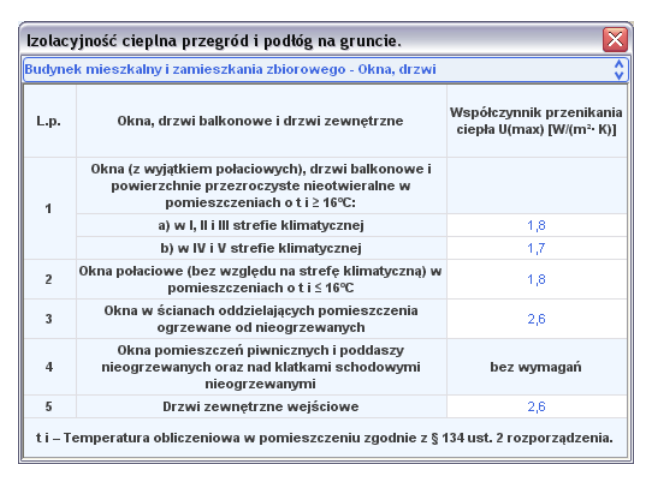

Rys 52. Podpowiedź okna, drzwi – budynku mieszkalnego i zamieszkania zbiorowego

| Izolacyjność cieplna przegród i podłóg na gruncie.                                    |                                                                                                    |                                                       |  |  |  |
|---------------------------------------------------------------------------------------|----------------------------------------------------------------------------------------------------|-------------------------------------------------------|--|--|--|
| Budyne                                                                                | k użyteczności publicznej - Okna, drzwi                                                                                                    | \$                                                    |  |  |  |
| L.p.                                                                                  | Okna, drzwi balkonowe, świetliki i drzwi zewnętrzne                                                                                                    | Współczynnik przenikania<br>ciepła U(max) [W/(m²· K)] |  |  |  |
|                                                                                       | Okna (z wyjątkiem połaciowych), drzwi balkonowe i<br>powierzchnie przezroczyste nieotwieralne (fasady):                                                                             |                                                       |  |  |  |
| 1                                                                                     | a) przyti>16℃                                                                                                    | 1,8                                                   |  |  |  |
|                                                                                       | b) przy 8°C < t i ≤ 16°C                                                                                                    | 2,6                                                   |  |  |  |
|                                                                                       | c) przyti≤8°C                                                                                                    | bez wymagań                                           |  |  |  |
| 2                                                                                     | Okna połaciowe i świetliki                                                                                                    | 1,7                                                   |  |  |  |
| 3                                                                                     | Okna i drzwi balkonowe w pomieszczeniach o<br>szczególnych wymaganiach higienicznych<br>(pomieszczenia przeznaczone na stały pobyt ludzi w<br>szpitalach, źłobkach i przedszkolach) | 1,8                                                   |  |  |  |
| 4                                                                                     | Okna pomieszczeń piwnicznych i poddaszy<br>nieogrzewanych oraz świetliki nad klatkami<br>schodowymi nieogrzewanymi                                                                  | bez wymagań                                           |  |  |  |
| 5                                                                                     | Drzwi zewnętrzne wejściowe do budynków                                                                                                    | 2,6                                                   |  |  |  |
| t i – Temperatura obliczeniowa w pomieszczeniu zgodnie z § 134 ust. 2 rozporządzenia. |                                                                                                    |                                                       |  |  |  |

Rys 53. Podpowiedź okna, drzwi – budynek użyteczności publicznej

*WSPÓŁCZYNIK MOSTKÓW CIEPLNYCH*  $\Delta U_o$  – pole do wstawiania wartości dodatków na mostki cieplne, użytkownik może skorzystać z podpowiedzi włączanej przyciskiem Tablice

Podpowiedzi dla normy PN EN ISO 6946 (wyświetlana w przypadku wybrania w okienku *Opcje*norm PN B 03406 i PN B 02025)

| uwzgiędnia wpływ nieszczemości                                                                                                    |      |  |
|----------------------------------------------------------------------------------------------------|------|--|
| Opis nieszczelności                                                                                                    | ۵U   |  |
| Izolacja jest tak ułożona, że nie jest możliwa<br>cyrkulacja powietrza po cieplejszej stronie<br>izolacji; brak nieszczelności przechodzących<br>przez całą warstwę izolacji | 0,00 |  |
| Izolacja jest tak ułożona, że nie jest możliwa<br>cyrkulacja powietrza po cieplejszej stronie<br>izolacji; nieszczelności mogą przechodzić<br>przez całą warstwę izolacji    | 0,01 |  |
| Występuje ryzyko cyrkulacji powietrza po<br>cieplejszej stronie izolacji; nieszczelności<br>mogą przechodzić przez całą warstwę izolacji                                     | 0,04 |  |

Rys 54. Podpowiedź uwzględnienie wpływu nieszczelności

| Rodzaj przegrody                                                                       | ΔU   |
|----------------------------------------------------------------------------------------|------|
| Ściana zewnętrzna pełna, stropy poddasza,<br>stropodachy, stropy nad piwnicami         | 0,00 |
| Ściana zewnętrzna z otworami okiennymi i<br>drzwiowymi                                 | 0,05 |
| Ściana zewnętrzna z otworami okiennymi i<br>drzwiowymi oraz płytami balkonów lub loggi | 0,15 |

Rys 55. Podpowiedź uwzględnienie wpływu mostków cieplnych

Podpowiedzi dla normy PN EN 12831 (wyświetlana w przypadku wybrania norm PN EN 12831, PN EN 832 i PN EN ISO 13790)

| Wybierz wartość dodatku ma mostki cieplne 🛛 🛛 🔀 |                       |                                     |                                     |  |
|-------------------------------------------------|-----------------------|-------------------------------------|-------------------------------------|--|
| Dotyczy pionowych elementów budynku 😽           |                       |                                     |                                     |  |
| Liczba stropów Liczba &U                        |                       |                                     |                                     |  |
| przecinających<br>izolację                      | przecinanych<br>ścian | kubatura<br>przestrzeni ≤ 100<br>m³ | kubatura<br>przestrzeni > 100<br>m³ |  |
|                                                 | 0                     | 0,05                                | 0                                   |  |
| 0                                               | 1                     | 0,10                                | 0                                   |  |
|                                                 | 2                     | 0,15                                | 0,05                                |  |
|                                                 | 0                     | 0,20                                | 0,10                                |  |
| 1                                               | 1                     | 0,25                                | 0,15                                |  |
|                                                 | 2                     | 0,30                                | 0,20                                |  |
|                                                 | 0                     | 0,25                                | 0,15                                |  |
| 2                                               | 1                     | 0,30                                | 0,20                                |  |
|                                                 | 2                     | 0,35                                | 0,25                                |  |

Rys 56. Podpowiedź dotyczy pionowych elementów budynku

|                                    | Element budynku            |   | ΔU   |
|------------------------------------|----------------------------|---|------|
| Lekka podłoga (drewno, metal itd.) |                            |   | 0    |
|                                    | Liczba boków               | 1 | 0,05 |
| ężka podłoga                       | będących w<br>kontekcie ze | 2 | 0,10 |
| (beton itd.)                       | środowiskiem               | 3 | 0,15 |
|                                    | Town of ramma              | 4 | 0.00 |

Rys 57. Podpowiedź dotyczy poziomych elementów budynku

| Powierzchnia elementu budvnku [m²] AU |      |  |  |
|---------------------------------------|------|--|--|
| 0 - 2                                 | 0,50 |  |  |
| >2 - 4                                | 0,40 |  |  |
| >4 - 9                                | 0,30 |  |  |
| >9 - 20                               | 0,20 |  |  |
| >20                                   | 0,10 |  |  |

Rys 58. Podpowiedź dotyczy otworów

## 5.1.5 Opis okno właściwości dla przegród typu drzwi, okna zewnętrzne i wewnętrzne

W skład tej grupy wchodzą przegrody typu drzwi zewnętrzne, drzwi wewnętrzne, okna zewnętrzne i okna wewnętrzne. Wszystkie te przegrody charakteryzują się tym, że można im przypisać tylko współczynnik U i dodatkowe parametry niezbędne do obliczeń zysków od nasłonecznienia.

*TYP* – pole to służy do wybierania jednego z 11 typów przegród: ściany zewnętrznej, ściany wewnętrznej, ściany na gruncie, podłogi na gruncie, stropu nad przejazdem, stropu wewnętrznego, dachu, okna zewnętrznego, okna wewnętrznego, drzwi zewnętrznych, drzwi wewnętrznych,

*NAZWA*– pole służące do nadawania nazwy przegrodom, nazwy będą później wyświetlane w tabelkach w pomieszczeniach i strefach,

*SYMBOL* – pole służące do definiowania symbolu przegrody, który będzie później widoczny w drzewku definicji przegród i raportach,

*SPOSÓB OBLICZEŃ* – pole to służy do wyboru jednego z dwóch sposobów obliczeń współczynnika U, dla tych typów przegród dostępny jest wariant *ZDEFINIOWANE OSZKLENIE PRZEGRODY* oraz wariant *ZDEFINIOWANE CAŁKOWITY WSPÓŁCZYNNIK PRZENIKANIA*.

| Typ: Okno zewnętrzneNazwa:Okno zewnętrzneSymbol:OZ 1Sposób obliczeń:Zdefiniowany całkowity współczynnik przenikaniaNarzucony współczynnik przenikaniaWspółczynnik mostków cieplnych $U = 1,20 \frac{W}{m^2 K}$ TabliceWspółczynnik przepuszczalnościUdjał pola powierzchni przeszkłonejdo całkowitejC = 0,70Współczynnik korekcyjny ze względu na<br>urządzenia przeciwsłoneczneEmisyjność powierzchniowa<br>$\epsilon = 0,80$ Image: Przegroda z zadanymi wymiaramiWysokościł: = 1,00 mOtysokościł:= 0,00 mPole powierzchni A: = 2,00 m                                                                                                    | Właściwości prze                                                                                                    | arody                     |                                  |              |  |  |  |
|----------------------------------------------------------------------------------------------------|----------------------------------------------------------------------------------------------------|---------------------------|----------------------------------|--------------|--|--|--|
| Nazwa:Okno zewnętrzneSymbol:OZ 1Sposób obliczeń:Zdefiniowany całkowity współczynnik przenikaniaNarzucony współczynnik przenikaniaWspółczynnik mostków cieplnych $U = 1,20 \frac{W}{m^2 K}$ Tablice $\Delta U_0 = 0 \frac{W}{m^2 K}$ Współczynnik przepuszczalności<br>promieniowania słonecznego szyby<br>$g_{\perp} = 0,75$ Udział pola powierzchni przeszklonej<br>do całkowitej<br>C = 0,70Współczynnik korekcyjny ze względu na<br>urządzenia przeciwsioneczne<br>$F_{shgi} = 1,00$ Emisyjność powierzchniowa<br>$\epsilon = 0,80$ Image: Przegroda z zadanymi wymiarami<br>Wysokościt: = 1,00 mDługość W: = 2,00 mPole powierzchni A: = 2,00 m²                                                                                                    | Typ: Okno zewnętrzne                                                                                                 |                           |                                  |              |  |  |  |
| Symbol:OZ 1Sposób obliczeń:Zdefiniowany całkowity współczynnik przenikaniaNarzucony współczynnik przenikaniaWspółczynnik mostków cieplnych $u = 1,20 \frac{W}{m^2 K}$ TabliceWspółczynnik przepuszczalności $\Delta U_0 = 0 \frac{W}{m^2 K}$ Promieniowania słonecznego szybyUdział pola powierzchni przeszklonej<br>do całkowitej $g_{\perp} = 0,75$ TabliceWspółczynnik korekcyjny ze względu na<br>urządzenia przeciwsioneczne<br>$F_{engl} = 1,00$ Współczynnik korekcyjny ze względu na<br>urządzenia przeciwsioneczneF = 0,80Image: State of the state of the state of t                                                                                                    | Nazwa: Okno zewnętrzne                                                                                               |                           |                                  |              |  |  |  |
| $eq:spectral_spectral_$ | Symbol:                                                                                                    | 0Z 1                      |                                  |              |  |  |  |
| Narzucony współczynnik przenikaniaWspółczynnik mostków cieplnych $U = 1,20 \frac{W}{m^2 K}$ Tablice $\Delta U_0 = 0 \frac{W}{m^2 K}$ TabliceWspółczynnik przepuszczalności<br>promieniowania słonecznego szybyUdział pola powierzchni przeszklonej<br>do całkowitejC = 0,70Współczynnik korekcyjny ze względu na<br>urządzenia przeciwsioneczne<br>F $\frac{1}{8n_{gl}^2}$ IndiceEmisyjność powierzchniowaF Przegroda z zadanymi wymiarami $\varepsilon = 0,80$ Wysokość H: = 1,00 mDługość W: = 2,00 mPole powierzchni A: = 2,00 m <sup>2</sup>                                                                                                    | Sposób obliczeń:                                                                                                    | Zdefiniowany całkowity ws | spółczynnik przenikania          |              |  |  |  |
| $ \begin{array}{c c c c c c c c c c c c c c c c c c c $                                                                                                    | -Narzucony wspó                                                                                                    | kzynnik przenikania       | Współczynnik mostków             | cieplnych    |  |  |  |
| Współczynnik przepuszczalności<br>promieniowania słonecznego szyby       Udział pola powierzchni przeszklonej<br>do całkowitej $g_{\perp}=0,75$ Tablice         Współczynnik korekcyjny ze względu na<br>urządzenia przeciwsioneczne       Emisyjność powierzchniowa $F_{engl}=1,00$ Tablice         Ø       Przegroda z zadanymi wymiarami         Wysokość H: = 1,00 m       Długość W: = 2,00 m         Pole powierzchni A: = 2,00 m <sup>2</sup>                                                                                                    | $U = 1,20 \frac{W}{m^2 K}$                                                                                           | Tablice                   | $\Delta U_0 = 0 \frac{W}{m^2 K}$ | Tablice      |  |  |  |
| g = 0,75       Tablice       C = 0,70         Współczynnik korekcyjny ze względu na urządzenia przeciwsioneczne       Emisyjność powierzchniowa         F = ngi       1,00       Tablice         Ø       Przegroda z zadanymi wymiarami         Wysokość H: = 1,00 m Długość W: = 2,00 m       Pole powierzchni A: = 2,00 m <sup>2</sup>                                                                                                    | Współczynnik pr                                                                                                    | rzepuszczalności          | Udział pola powierzchni          | przeszklonej |  |  |  |
| Współczynnik korekcyjny ze względu na urządzenia przeciwsioneczne       Emisyjność powierzchniowa         F <sub>sňgl</sub> 1,00       Tablice       ε = 0,80         Image: Przegroda z zadanymi wymiarami       Wysokość H: = 1,00 m       Długość W: = 2,00 m                                                                                                    | g L= 0,75 Tablice                                                                                                    |                           | C = 0,70                         |              |  |  |  |
| urządzenia przeciwsioneczne       F_angi       1,00       Tablice       ε = 0,80       Image: State of the state of the stat                                                                                                    | Współczynnik ko                                                                                                    | orekcyjny ze względu na   | Emisyjność powierzchn            | iowa         |  |  |  |
| <ul> <li>Przegroda z zadanymi wymiarami</li> <li>Wysokość H: = 1,00 m Długość W: = 2,00 m Pole powierzchni A: = 2,00 m<sup>2</sup></li> </ul>                                                                                                    | F <sub>shgi</sub> 1,00                                                                                               | Tablice                   | $\epsilon = 0,80$                |              |  |  |  |
| w Przegroda z zadanymi wymiarami<br>Wysokość H: = 1,00 m Długość W: = 2,00 m Pole powierzchni A: = 2,00 m <sup>2</sup>                                                                                                    |                                                                                                    |                           |                                  |              |  |  |  |
|                                                                                                    | Przegroda z zadanymi wymiarami<br>Wysokość H: = 1,00 m Długość W: = 2,00 m Pole powierzchni A: = 2,00 m <sup>2</sup> |                           |                                  |              |  |  |  |

Rys 59. Właściwości przegród okien i drzwi - metoda Uproszczona obliczania mostków

| Jefinicje przegród                                                     |            |             |      |                                          |                  |
|------------------------------------------------------------------------|------------|-------------|------|------------------------------------------|------------------|
| Właściwości przegrody                                                  |            |             |      |                                          |                  |
| Тур:                                                                   | Okno zev   | vnętrzne    |      |                                          |                  |
| Nazwa: Okno zewn. 100x150                                              |            |             |      |                                          |                  |
| Symbol:                                                                | OZ 100x1   | 50          |      |                                          |                  |
| Sposób obliczeń: Zdefiniowany całkowity współczynnik przenikania       |            |             |      |                                          |                  |
| Narzucony wsp                                                          | oółczynnik | przenikania |      | Współczynnik mostków                     | w cieplnych      |
| $U = 2,50 \frac{W}{m^2 K}$                                             |            | Tablice     |      | $\Delta U_0 = 0 \frac{W}{m^2 K}$         | Tablice          |
| Współczynnik przepuszczalności<br>promieniowania słonecznego szyby     |            |             |      | Udział pola powierzchn<br>do całkowitej  | i przeszklonej   |
| g_= 0,75                                                               |            | Tablice     |      | C = 0,70                                 |                  |
| Współczynnik korekcyjny ze względu na –<br>urządzenia przeciwsłoneczne |            |             | na — | Emisyjność powierzch                     | niowa            |
| F_= 1,00                                                               |            | Tablice     |      | $\epsilon = 0,80$                        |                  |
| Mostek cieplny                                                         | y przegrod | iy          |      | Wysokość parapetu                        |                  |
| ΣΨ <sub>k</sub> ι= 👔 <u>₩</u>                                          |            | Oblicz      |      | H <sub>p</sub> = 1,20 m                  |                  |
|                                                                        |            |             |      | Współczynnik przenika<br>całkowitej okna | Iności energii   |
|                                                                        |            |             |      | g <sub>c</sub> = 0,75                    |                  |
| V Przegroda z zadanymi wymiarami                                       |            |             |      |                                          |                  |
| Wysokość H: = 1,50 m Długość W: = 1,00 m Polepo                        |            |             |      | Pole powierzchni A: = 1,50               | ) m <sup>2</sup> |
|                                                                        |            |             |      |                                          |                  |

Rys 60. Właściwości przegród okien i drzwi, norma PN EN 13790:2008

NARZUCONY WSPÓŁCZYNNIK PRZENIKANIA U - pole służące do definiowania współczynnika przenikania U przegrody, użytkownik może skorzystać z podpowiedzi otwieranej przyciskiem **Tablice**.

*WSPÓŁCZYNIK MOSTKÓW CIEPLNYCH*  $\Delta U_o$  – pole do wstawiania wartości dodatków na mostki cieplne, użytkownik może skorzystać z podpowiedzi włączanej przyciskiem Tablice

WYSOKOŚC PARAPETU  $H_p$ - pole do wstawiania odległości między podłogą, a powierzchnią parapetu.

*WSPÓŁCZYNIK PRZEPUSZCZALNOŚCI PROMIENIOWANIA SŁONECZNEGO SZYBY*  $g_{\perp}lub TR$ – pole do wstawiania wartości współczynnika przepuszczalności promieniowania słonecznego, użytkownik może skorzystać z podpowiedzi włączanej przyciskiem <sup>Tablice</sup>. Wartość potrzebna do obliczeń zysków ciepła. (dla normy PN EN ISO 13790 i 832 oznaczeniem tego współczynnika jest symbol  $g_{\perp}$ , dla normy PN B 02025 oznaczenie TR).

| Rodzaj oszklenia                                            | g⊥        |
|-------------------------------------------------------------|-----------|
| Oszklenie pojedynczą szybą                                  | 0,85      |
| Oszklenie podwójną szybą                                    | 0,75      |
| Oszklenie podwójną szybą z powłoką<br>selektywną            | 0,67      |
| Oszklenie potrójną szybą                                    | 0,70      |
| Oszklenie potrójną szybą z dwiema powłokami<br>selektywnymi | 0,50      |
| Okno podwójne                                               | 0,75      |
| Pustaki szklane                                             | 0,60      |
| Przeszklenie ze szkła przeciwsłonecznego                    | 0,20-0,70 |
| Szkło przeciwsłoneczne absorpcyjne                          | 0,50-0,65 |
| Szkło przeciwsłoneczne refleksyjne                          | 0,30-0,60 |
| Szkło absorpcyjne i przeciwsłoneczne                        | 0,30-0,55 |

Rys 61. Podpowiedź współczynnik przepuszczalności promieniowania słonecznego

*UDZIAŁ POLA POWIERZCHNI PRZESZKLONEJ DO CAŁKOWITEJ*  $F_Flub$  *C*– pole do wstawiania wartości współczynnika ramy, program domyślnie dla okien wstawia 0,8 dla drzwi 0,1. Wartość potrzebna do obliczeń zysków ciepła. (pole to występuje tylko dla norm PN EN ISO 13790 i 832).

WSPÓŁCZYNNIK KOREKCYJNY ZE WZGLĘDU NA URZĄDZENIA PRZECIWSŁONECZNE F<sub>sc,gl</sub> - pole do wstawiania wartości współczynnika, użytkownik może skorzystać z podpowiedzi włączanej przyciskiem Teblice . Wartość potrzebna do obliczeń zysków ciepła.

| Lp. | Typ zasłon                   | Właściwos                 | ści optyczne                          | Współczynnik korekcyjny redukcji<br>promieniowania fc |                  |  |
|-----|------------------------------|---------------------------|---------------------------------------|-------------------------------------------------------|------------------|--|
|     |                              | Współczynnik<br>absorpcji | Współczynnik<br>przepuszczalnoś<br>ci | Osłona<br>wewnętrzna                                  | Osłona zewnętrzn |  |
|     |                              |                           | 0,05                                  | 0,25                                                  | 0,10             |  |
| 1   | Białe żaluzje o lamelach     | 0,1                       | 0,1                                   | 0,30                                                  | 0,15             |  |
|     | nastawnych                   |                           | 0,3                                   | 0,45                                                  | 0,35             |  |
|     |                              | 0,1                       | 0,5                                   | 0,65                                                  | 0,55             |  |
| 2   | Zasłony białe                |                           | 0,7                                   | 0,80                                                  | 0,75             |  |
|     |                              |                           | 0,9                                   | 0,95                                                  | 0,95             |  |
| 3   | Tkaniny kolorowe             | 0,3                       | 0,1                                   | 0,42                                                  | 0,17             |  |
|     |                              |                           | 0,3                                   | 0,57                                                  | 0,37             |  |
|     |                              |                           | 0,5                                   | 0,77                                                  | 0,57             |  |
| 4   | Tkaniny z powłoka aluminiowa | 0.2                       | 0.05                                  | 0.20                                                  | 0.08             |  |

Rys 62. Podpowiedź współczynnik korekcji ze względu na urządzenia przeciwsłoneczne

*EMISYJNOŚĆ POWIERZCHNIOWA e*– pole do wstawiania wartości współczynnika ramy, program domyślnie dla okien wstawia 0,8. Wartość potrzebna do obliczeń zysków ciepła w przypadku wybrania obliczeń z chłodzeniem.

#### Podręcznik użytkownika dla programu ArCADia–TERMO Opis obliczeń współczynnika przenikania ciepła "U" przegród

*WSPÓŁCZYNNIK PRZENIKALNOŚCI ENERGII CAŁKOWITEJ OKNA*  $g_c$  – pole do edycji przez użytkownika, program wylicza wartośc domyślna na podstawie wzoru  $g_c = F_{sh,gl} \cdot g_{\perp}$ . Wartość wykorzystywana jest w projektowanej charakterystyce energetycznej Budynku do sprawdzenia warunku min zasłonięcia przegrody przezroczystej przed słońcem wg WT 2008.

**MOSTEK CIEPLNY PRZEGRODY**  $\Sigma \Psi_k \cdot l_k [W/m \cdot K]$  – pole to służy do definiowania globalnie mostków cieplnych dla wybranych przegród, użytkownik może wpisać własną wartość lub obliczyć ją na podstawie katalogu mostków cieplnych otwieranego przyciskiem Tablice . Wartości wpisane w tym polu przejdą automatycznie do wszystkich przegród tego typu wpisanych w stratach przez przenikanie.

*GRUPA PRZEGRODY Z ZADANYMI WYMIARAMI* – zaznaczenie pola *powoduje włączenie* automatycznego wstawiania wymiarów przegrody (H - wysokości, W- długości) po wstawieniu do struktury budynku lub stref.

| Właściwości przegrody                                                                                                    |                                                                                                    |  |  |  |  |
|----------------------------------------------------------------------------------------------------|----------------------------------------------------------------------------------------------------|--|--|--|--|
| Typ: Okno zewnętrzne                                                                                                    |                                                                                                    |  |  |  |  |
| Nazwa: Okno zewnętrzne                                                                                                    |                                                                                                    |  |  |  |  |
| Symbol: OZ 1                                                                                                    |                                                                                                    |  |  |  |  |
| Sposób obliczeń: Zdefiniowane oszklenie przegrody                                                                              |                                                                                                    |  |  |  |  |
| Współ, przenikania ciepła oszklenia Ug<br>Współ, przenikania ciepła ramy okiennej Uf<br>Współ, liniowego przenikania mostka ¥g | = 3,300 Pow.oszklenia[m²] Ag= 1,000<br>= 2,800 Pow. ramy okiennej[m²] Af= 0,200<br>= 0,000 Dł. liniowego mostka[m] Lg= 0,000 |  |  |  |  |
| Współczynnik przepuszczalności promieniowania słonecznego szyby                                                                | Udział pola powierzchni przeszklonej<br>do całkowitej                                                                        |  |  |  |  |
| g 1= 0,75 Tablice                                                                                                    | C = 0,83                                                                                                    |  |  |  |  |
| Współczynnik korekcyjny ze względu na<br>urządzenia przeciwsłoneczne                                                           | Emisyjność powierzchniowa                                                                                                    |  |  |  |  |
| F <sub>shgi</sub> 1,00 Tablice                                                                                                 | ε = 0,80                                                                                                    |  |  |  |  |
| Mostek cieplny przegrody                                                                                                    | Współczynnik przenikalności energii<br>całkowitej okna                                                                       |  |  |  |  |
| $\Sigma \Psi_{KK}^{L} = 0,90 \frac{W}{m^2 K}$ Tablice                                                                          | g <sub>c</sub> = 0,75                                                                                                    |  |  |  |  |
|                                                                                                    |                                                                                                    |  |  |  |  |
| Wysokość H: = 1,20 m Długość W: = 1,00                                                                                         | m Pole powierzchni A: = 1,20 m                                                                                               |  |  |  |  |

Rys 63. Właściwości przegród okien i drzwi wariant A norma PN EN 13790:2008

Obliczenia przenikania ciepła dla zdefiniowanego oszklenia przegrody wykonujemy wg normy PN EN ISO 10077-1 wzór :

$$U_{ok} = \frac{U_g \cdot A_g + U_f \cdot A_f + \Psi_g \cdot l_g}{A_g + A_f}$$

*WSPÓŁCZYNNIK PRZENIKANIA CIEPŁA OSZKLENIA*  $U_g[W/m^2 \cdot K]$  – pole do wstawienia własnej wartości przez użytkownika lub skorzystania z podpowiedzi uruchamianej przyciskiem •••.

#### Podręcznik użytkownika dla programu ArCADia–TERMO Opis obliczeń współczynnika przenikania ciepła "U" przegród

|           | Oszklenie                |                                |               | Wspołczynnik przenikania ciepła dla różnych<br>typów przestrzeni gazowej¹ Ug |       |         |                  |        |
|-----------|--------------------------|--------------------------------|---------------|------------------------------------------------------------------------------|-------|---------|------------------|--------|
| Тур       | Szkło                    | Emisyjn<br>ość<br>normaln<br>a | Wymiary<br>mm | Powietr<br>ze                                                                | Argon | Krypton | SF6 <sup>2</sup> | Ksenon |
|           |                          |                                | 4-6-4         | 3,3                                                                          | 3,0   | 2,8     | 3,0              | 2,6    |
|           | Szkło                    |                                | 4-8-4         | 3,1                                                                          | 2,9   | 2,7     | 3,1              | 2,6    |
|           | niepowlekane(zw          | 0,89                           | 4-12-4        | 2,8                                                                          | 2,7   | 2,6     | 3,1              | 2,6    |
|           | ykłe szkło)              |                                | 4-16-4        | 2,7                                                                          | 2,6   | 2,6     | 3,1              | 2,6    |
|           |                          |                                | 4-20-4        | 2,7                                                                          | 2,6   | 2,6     | 3,1              | 2,6    |
|           |                          |                                | 4-6-4         | 2,7                                                                          | 2,3   | 1,9     | 2,3              | 1,6    |
|           |                          |                                | 4-8-4         | 2,4                                                                          | 2,1   | 1,7     | 2,4              | 1,6    |
|           | Jedna szyba<br>powlekana | ≤0,2                           | 4-12-4        | 2,0                                                                          | 1,8   | 1,6     | 2,4              | 1,6    |
|           | powiekana                |                                | 4-16-4        | 1,8                                                                          | 1,6   | 1,6     | 2,5              | 1,6    |
|           |                          |                                | 4-20-4        | 1,8                                                                          | 1,7   | 1,6     | 2,5              | 1,7    |
|           |                          |                                | 4-6-4         | 2,6                                                                          | 2,3   | 1,8     | 2,2              | 1,5    |
|           |                          |                                | 4-8-4         | 2,3                                                                          | 2,0   | 1,6     | 2,3              | 1,4    |
| Oszklenie | Jedna szyba              | ≤0,15                          | 4-12-4        | 1,9                                                                          | 1,6   | 1,5     | 2,3              | 1,5    |
| pourrojne | powiekana                |                                | 4-16-4        | 1,7                                                                          | 1,5   | 1,5     | 2,4              | 1,5    |
|           |                          |                                | 4-20-4        | 1,7                                                                          | 1,5   | 1,5     | 2,4              | 1,5    |
|           |                          |                                | 4-6-4         | 2,6                                                                          | 2,2   | 1,7     | 2,1              | 1,4    |
|           |                          |                                | 4-8-4         | 2,2                                                                          | 1,9   | 1,4     | 2,2              | 1,3    |
|           | Jedna szyba              | ≤0,1                           | 4-12-4        | 1,8                                                                          | 1,5   | 1,3     | 2,3              | 1,3    |
|           | powiekana                |                                | 4-16-4        | 1,6                                                                          | 1,4   | 1,3     | 2,3              | 1,4    |
|           |                          |                                | 4-20-4        | 1,6                                                                          | 1,4   | 1,4     | 2,3              | 1,4    |
|           |                          |                                | 4-6-4         | 2,5                                                                          | 2,1   | 1,5     | 2,0              | 1,2    |
|           |                          |                                | 4-8-4         | 2,1                                                                          | 1,7   | 1,3     | 2,1              | 1,1    |
|           | Jedna szyba              | ≤0,05                          | 4-12-4        | 1,7                                                                          | 1,3   | 1,1     | 2,1              | 1,2    |
|           | powiekana                |                                | 4-16-4        | 1,4                                                                          | 1,2   | 1,2     | 2,2              | 1,2    |
|           |                          |                                | 4-20-4        | 1,5                                                                          | 1,2   | 1,2     | 2,2              | 1,2    |
|           | Szkło                    |                                | 4-6-4-6-4     | 2,3                                                                          | 2,1   | 1,8     | 1,9              | 1,7    |
|           | niepowlekane(zw          | 0,89                           | 4-8-4-8-4     | 2,1                                                                          | 1,9   | 1,7     | 1,9              | 1,6    |
|           | ykłe szkło)              |                                | 4-12-4-12-4   | 1,9                                                                          | 1,8   | 1,6     | 2,0              | 1,6    |
|           |                          |                                | 4-6-4-6-4     | 1,8                                                                          | 1,5   | 1,1     | 1,3              | 0,9    |
|           |                          |                                |               |                                                                              |       |         |                  |        |

Rys 64. Podpowiedź współczynnik przenikania ciepła oszklenia U<sub>g</sub>

*WSPÓŁCZYNNIK PRZENIKANIA CIEPŁA RAMY OKIENNEJ*  $U_f(W/m^2 \cdot K)$  – pole do wstawienia własnej wartości przez użytkownika lub skorzystania z podpowiedzi uruchamianej przyciskiem ••••.

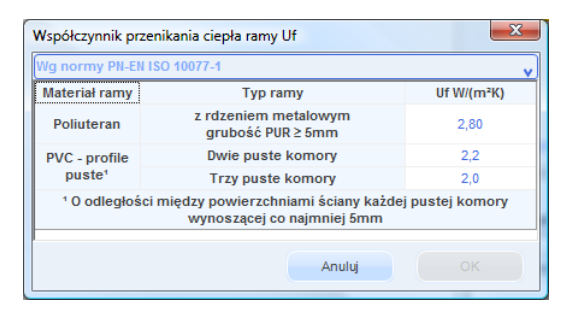

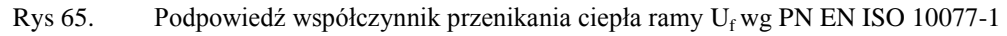

| danych producentów                        |           |
|-------------------------------------------|-----------|
| Rodzaj i materiał ramy                    | Uf        |
| PCV (profil trzykomorowy)                 | 1,50-1,65 |
| Drewno (profil jednogramowy klejony)      | 1,90-2,00 |
| PCV (profil zwykły)                       | 2,15-2,30 |
| Aluminium (profil z przekładką termiczną) | 2,60-3,10 |

Rys 66. Podpowiedź współczynnik przenikania ciepła ramy  $U_f$  wg danych producentów

*LINIOWY WSPÓŁCZYNNIK PRZENIKANIA CIEPŁA MOSTKA Yg*[*W/m·K*] – pole do wstawienia własnej wartości przez użytkownika lub skorzystania z podpowiedzi uruchamianej przyciskiem •••.

| Ramki dystansowe z alu              | ıminium i stali                                                                              |                                                                                              |
|-------------------------------------|----------------------------------------------------------------------------------------------|----------------------------------------------------------------------------------------------|
|                                     | Liniowy współczynnik przenikania ciepła dla różnych t<br>Ψg                                  |                                                                                              |
| Typ Ramy                            | Oszklenie podwójne lub<br>potrójne, szkło<br>niepowlekane napełnione<br>powietrzem lub gazem | Oszklenie podwójne¹ lub potrójne², szkło<br>niskoemisyjne napełnione powietrzem lub<br>gazem |
| Drewniana lub PVC                   | 0,06                                                                                         | 0,08                                                                                         |
| Metalowa z przekładką<br>cieplną    | 0,08                                                                                         | 0,11                                                                                         |
| Metalowa bez<br>przekładki cieplnej | 0,02                                                                                         | 0,05                                                                                         |
|                                     | <sup>1</sup> Jedna szyba powlekana do<br><sup>2</sup> Dwie szyby powlekane do                | oszklenia podwójnego.<br>oszklenia potrójnego.                                               |
|                                     |                                                                                              | Anului                                                                                       |

Rys 67. Liniowy współczynnik przenikania ciepła mostka  $\Psi_{g}$ ramy dystansowej z aluminium i stali

| Liniowy współczynnik prz            | zenikania ciepła mostka Ψg                                                                   | ×                                                                                            |  |  |
|-------------------------------------|----------------------------------------------------------------------------------------------|----------------------------------------------------------------------------------------------|--|--|
| Ramki z ulepszonymi w               | łaściwościami cieplnymi                                                                      |                                                                                              |  |  |
|                                     | Wartości liniowego współc<br>oszklenia o ulep:                                               | czynnika przenikania ciepła dla różnych typów<br>pszonych właściwościach cieplnych<br>Ψg     |  |  |
| Typ Ramy                            | Oszklenie podwójne lub<br>potrójne, szkło<br>niepowlekane napełnione<br>powietrzem lub gazem | Oszklenie podwójne¹ lub potrójne², szkło<br>niskoemisyjne napełnione powietrzem lub<br>gazem |  |  |
| Drewniana lub PVC                   | 0,05                                                                                         | 0,06                                                                                         |  |  |
| Metalowa z przekładką<br>cieplną    | 0,06                                                                                         | 0,08                                                                                         |  |  |
| Metalowa bez<br>przekładki cieplnej | 0,01                                                                                         | 0,04                                                                                         |  |  |
|                                     | 1 Jedna szyba powlekana do                                                                   | oszklenia podwójnego.                                                                        |  |  |
|                                     |                                                                                              | Anuluj OK                                                                                    |  |  |

Rys 68. Liniowy współczynnik przenikania ciepła mostka  $\Psi_g$  ramy z ulepszonymi właściwościami cieplnymi

**POWIERZCHNIA OSZKLENIA**  $A_g[m^2]$  – pole do wstawienia własnej wartości przez użytkownika.

**POWIERZCHNIA RAMY OKIENNEJ**  $A_f[m^2]$  – pole do wstawienia własnej wartości przez użytkownika.

*DŁUGOŚĆ LINIOWEGO MOSTKA L<sub>g</sub>[m]* – pole do wstawienia własnej wartości przez użytkownika, w przypadku okna należy podać obwód szyby.

*UDZIAŁ POLA POWIERZCHNI PRZESZKLONEJ DO CAŁKOWITEJ C*– pole do wstawiania wartości współczynnika ramy, program domyślnie wylicza wartość na podstawie wprowadzonych powierzchni A<sub>g</sub> i A<sub>f</sub>.

WSPÓLCZYNNIK KOREKCYJNY ZE WZGLĘDU NA URZĄDZENIA PRZECIWSŁONECZNE F<sub>sh,gl</sub>pole do wstawiania wartości współczynnika, użytkownik może skorzystać z podpowiedzi włączanej przyciskiem <sup>Teblice</sup>. Wartość potrzebna do obliczeń zysków ciepła.

*EMISYJNOŚĆ POWIERZCHNIOWA e*– pole do wstawiania wartości współczynnika ramy, program domyślnie dla okien wstawia 0,8. Wartość potrzebna do obliczeń zysków ciepła w przypadku wybrania obliczeń z chłodzeniem.

*WSPÓŁCZYNNIK PRZENIKALNOŚCI ENERGII CAŁKOWITEJ OKNA*  $g_c$  – pole do edycji przez użytkownika, program wylicza wartośc domyślna na podstawie wzoru  $gc = F_{sh,gl} \cdot g_{\perp}$ . Wartość wykorzystywana

jest w Projektowanej Charakterystyce Energetycznej Budynku do sprawdzenia warunku min zasłonięcia przegrody przezroczystej przed słońcem wg WT 2008.

**MOSTEK CIEPLNY PRZEGRODY**  $\Sigma \Psi_k \cdot l_k [W/m^2 \cdot K]$  – pole to służy do definiowania globalnie mostków cieplnych dla wybranych przegród, użytkownik może wpisać własną wartość lub obliczyć ją na podstawie katalogu mostków cieplnych otwieranego przyciskiem **Tablice**. Wartości wpisane w tym polu przejdą automatycznie do wszystkich przegród tego typu wpisanych w stratach przez przenikanie.

*GRUPA PRZEGRODY Z ZADANYMI WYMIARAMI* – zaznaczenie pola *powoduje włączenie* automatycznego wstawiania wymiarów przegrody (H - wysokości, W- długości) po wstawieniu do struktury budynku lub stref.

## 5.1.6 Opis okno właściwości dla przegród typu podłoga na gruncie

W skład tej grupy wchodzą przegrody typu podłoga na gruncie. Użytkownik ma możliwość wstawienia poszczególnych warstw przegrody i wpisanie parametrów charakteryzujących podłogi na gruncie dla normy gruntowej PN EN 12831 są to P, A<sub>g</sub>, B', dla normy gruntowej PN EN ISO 13370 P, A<sub>g</sub>, B',  $\lambda$ , W, R<sub>W</sub>, R<sub>N</sub>, Z, dla normy PN EN ISO 6946 R<sub>GR</sub>.

*TYP* – pole to służy do wybierania jednego z 13 typów przegród: ściany zewnętrznej, ściany wewnętrznej, ściany na gruncie, podłogi na gruncie, stropu nad przejazdem, stropu wewnętrznego, stropu zewnętrznego dachu, okna zewnętrznego, okna połaciowego ,okna wewnętrznego, drzwi zewnętrznych, drzwi wewnętrznych,

*NAZWA*– pole służące do nadawania nazwy przegrodom, nazwy będą później wyświetlane w tabelkach w pomieszczeniach i strefach,

*SYMBOL* – pole służące do definiowania symbolu przegrody, który będzie później widoczny w drzewku definicji przegród i raportach,

*SPOSÓB OBLICZEŃ* – pole to służy do wyboru jednego z dwóch sposobów obliczeń współczynnika U.

| Vłaśo                                                 | ciwosci przegrody                                                                                                    |                                  |                                                    |                                                                                                    |                                                                        |                |
|-------------------------------------------------------|----------------------------------------------------------------------------------------------------|----------------------------------|----------------------------------------------------|----------------------------------------------------------------------------------------------------|------------------------------------------------------------------------|----------------|
| Тур:                                                  | Podłoga na g                                                                                                    | runc                             | ie                                                 |                                                                                                    |                                                                        |                |
| Nazwa: Podłoga na gruncie                             |                                                                                                    |                                  | ie                                                 |                                                                                                    |                                                                        |                |
| Symbol: PG 1<br>Sposób obliczeń: Zdefiniowane warstwy |                                                                                                    |                                  | Mostek cieplny przegrody                           |                                                                                                    |                                                                        |                |
|                                                       |                                                                                                    |                                  | stwy $\Sigma \Psi_{KK} = 0 \frac{W}{K}$            |                                                                                                    |                                                                        |                |
|                                                       |                                                                                                    | rstwy                            |                                                    |                                                                                                    | Oblicz                                                                 |                |
| Оро                                                   | ry cieplne                                                                                                    |                                  |                                                    | Współczynnik n                                                                                                    | nostków cie                                                            | plnych         |
| Rs                                                    | <sub>N</sub> =0,17 M/W T R <sub>SE</sub> =0                                                                                                    | m²K<br>W                         | 6                                                  | $\Delta U_0 = 0 \frac{W}{m^2 K}$                                                                                                    |                                                                        | Tablice        |
|                                                       |                                                                                                    |                                  |                                                    |                                                                                                    |                                                                        |                |
| Lp.                                                   | Warstwy przegrody<br>Materiał                                                                                                    |                                  | Do<br>d                                            | A                                                                                                    | R                                                                      | 42 <b>4</b>    |
| Lp.                                                   | Warstwy przegrody<br>Materiał                                                                                                    |                                  | Do<br>d<br>[m]                                     | odatkowe parametr<br>λ<br>[W/m*K]                                                                                                    | y<br>R<br>[m²K/\                                                       | N]             |
| Lp.                                                   | Warstwy przegrody<br>Materiał<br>Strona zewnętrzna<br>Piasek                                                                                                    |                                  | Da<br>d<br>[m]                                     | 2,000                                                                                                    | y R<br>[m²K/\<br>0,100                                                 | <u>w]</u>      |
| Lp.<br>1<br>2                                         | Warstwy przegrody<br>Materiał<br>Strona zewnętrzna<br>Piasek<br>Beton z kruszywa wapienneg<br>1200                                                                                                    | • •••                            | Do<br>d<br>[m]<br>0,200<br>0,080                   | 2,000<br>0,500                                                                                                    | у<br>R<br>[m²К/1<br>0,100<br>0,160                                     | <u>w]</u>      |
| Lp.<br>1<br>2<br>3                                    | Warstwy przegrody<br>Materiał<br>Strona zewnętrzna<br>Piasek<br>Beton z kruszywa wapienneg<br>1200<br>Papa asfaltowa                                                                                                   | • •••<br>• •••                   | Da<br>d<br>[m]<br>0,200<br>0,080<br>0,005          | 2,000<br>0,500<br>0,180                                                                                                    | y<br>R<br>[m²K/N<br>0,100<br>0,160<br>0,028                            | w] 4           |
| Lp.<br>1<br>2<br>3<br>4                               | Warstwy przegrody<br>Materiał<br>Strona zewnętrzna<br>Piasek<br>Beton z kruszywa wapienneg<br>1200<br>Papa asfaltowa<br>Wiórobeton i<br>wiórobrocinobeton 1000                                                         | • •••<br>• •••<br>• •••          | 0,200<br>0,080<br>0,005<br>0,150                   | 2,000<br>0,500<br>0,180<br>0,300                                                                                                    | x<br>R<br>[m²K/1<br>0,100<br>0,160<br>0,028<br>0,500                   | N] 1           |
| Lp.<br>1<br>2<br>3<br>4<br><b>5</b>                   | Warstwy przegrody<br>Materiał<br>Strona zewnętrzna<br>Piasek<br>Beton z kruszywa wapienneg<br>1200<br>Papa asfałtowa<br>Wiórobeton i<br>wiórotrocinobeton 1000<br>Tynk lub gładź cementowa                             | •<br>•<br>•<br>•                 | 0,200<br>0,080<br>0,005<br>0,150<br>0,050          | k         k         k | R<br>[m²K/1<br>0,100<br>0,160<br>0,028<br>0,500<br>0,050               | M] 4           |
| Lp.<br>1<br>2<br>3<br>4<br><b>5</b><br>6              | Warstwy przegrody<br>Materiał<br>Strona zewnętrzna<br>Piasek<br>Beton z kruszywa wapienneg<br>1200<br>Papa asfaltowa<br>Wiórobeton i<br>wiórotrocinobeton 1000<br>Tynk lub gładź cementowa<br>Wykładzina podłogowa PCW | • •••<br>• •••<br>• •••<br>• ••• | 0,200<br>0,080<br>0,005<br>0,150<br>0,050<br>0,007 | À         W/m*K]           2,000         0,500           0,180         0,300           1,000         0,200                                                                                                    | x<br>R<br>[m²K/1<br>0,100<br>0,160<br>0,028<br>0,500<br>0,050<br>0,035 | N] 4<br>7<br>4 |

Rys 69. Właściwości przegrody typu podłoga na gruncie

**OPORY** CIEPLNER<sub>SI</sub> pole do wstawiania wartości oporów przejmowania ciepła na wewnętrznej powierzchni. Program domyślnie wstawia wartość na

podstawie typu przegrody wg poniższej tabelki (przycisk 💦 włącza nam podpowiedź):

| Typ przegrody        | Kierunek | Rsi  |
|----------------------|----------|------|
| Ściana zewnętrzna    | poziomy  | 0,13 |
| Ściana wewnętrzna    | poziomy  | 0,13 |
| Ściana na gruncie    | poziomy  | 0,13 |
| Strop wewnętrzny     | góra     | 0,10 |
| Dach                 | góra     | 0,10 |
| Strop nad przejazdem | dół      | 0,17 |
| Podłoga na gruncie   | dół      | 0,17 |

Rys 70. Tabela nr współczynnik R<sub>SI</sub>

**OPORY CIEPLNE**  $R_{SE}$  pole do wstawiania wartości oporów przejmowania ciepła na zewnętrznej powierzchni. Program domyślnie wstawia wartość na podstawie typu przegrody wg poniższej tabelki (przycisk włącza nam podpowiedź):

| Typ przegrody        | Kierunek | Rse  |
|----------------------|----------|------|
| Ściana zewnętrzna    | poziomy  | 0,04 |
| Ściana wewnętrzna    | poziomy  | 0,13 |
| Ściana na gruncie    | poziomy  | 0,04 |
| Strop wewnętrzny     | góra     | 0,10 |
| Dach                 | góra     | 0,04 |
| Strop nad przejazdem | dół      | 0,04 |
| Podłoga na gruncie   | dół      | 0,17 |

Rys 71. Tabela nr współczynnik RSE

WSPÓŁCZYNIK MOSTKÓW CIEPLNYCH  $\Delta U_0$  pole do wstawiania wartości dodatków na mostki cieplne,

użytkownik może skorzystać z podpowiedzi włączanej przyciskiem (tabelki patrz rozdział 2.1.2 rysunki nr)

#### ZAKŁADKA WARSTWY PRZEGRODY

Tabelka warstwy przegrody służy do wstawiania poszczególnych warstw definiowanych przegród. Możliwe są dwa sposoby wprowadzania danych albo ręcznie wpisując dane (nazwa, szerokość d, współczynnik  $\lambda$ , opór R),

albo poprzez przycisk •••• włączyć okno bazy materiałów. W tabelce Warstw przegrody numer L.p.: 1 odpowiada warstwie zewnętrznej przegrody natomiast każdy numer 1+ n warstwie bliżej obszaru wewnętrznego.

| Warstwy przegrody |                                        |  | Dodatkowe parametry |              |              |     |
|-------------------|----------------------------------------|--|---------------------|--------------|--------------|-----|
| Lp.               | Materiał                               |  | d<br>[m]            | λ<br>[W/m*K] | R<br>[m²K/W] | ÷   |
|                   | Strona zewnętrzna                      |  |                     |              |              | 3.7 |
| 1                 | Piasek                                 |  | 0,200               | 2,000        | 0,100        | Ж   |
| 2                 | Beton z kruszywa wapiennego<br>1200    |  | 0,080               | 0,500        | 0,160        | 4   |
| 3                 | Papa asfaltowa                         |  | 0,005               | 0,180        | 0,028        |     |
| 4                 | Wiórobeton i<br>wiórotrocinobeton 1000 |  | 0,150               | 0,300        | 0,500        | ♦   |
| 5                 | Tynk lub gładź cementowa               |  | 0,050               | 1,000        | 0,050        | 100 |
| 6                 | Wykładzina podłogowa PCW               |  | 0,007               | 0,200        | 0,035        | 1   |
|                   | Strona wewnętrzna                      |  |                     |              |              | 2   |

Rys 72. Tabelka warstw przegrody

*L.p.* – kolejny numer warstwy,

*MATERIAL* – pole służące do wpisywania nazwy użytego materiału, użytkownik może poprzez przycisk •••• wybrać gotowy materiał z przypisanymi parametrami,

d [m] - pole służące do wpisywania szerokości warstwy, wartości należy wpisywać w metrach,

 $\lambda$  [*W*/*m*<sup>2</sup>·*K*] - pole służące do wpisywania obliczeniowego współczynnika przewodzenia ciepła, w przypadku wybrania materiału z bazy programu wartość wypełniana automatycznie,

**R**  $[m^2 \cdot K/W]$  - pole służące do wpisywania obliczeniowego oporu cieplnego warstwy. Program automatycznie wyliczy wartość na podstawie danych z kolumn  $\lambda i d$  z wzoru:  $R = \frac{d}{2}$ ,

Opis funkcjonalności przycisków tabelki:

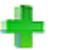

dodawanie nowych warstw do przegrody,

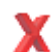

usuwanie warstw z przegrody,

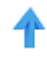

przesuwanie do góry warstwy przegrody (przesuwanie warstwy bliżej strony zewnętrznej przegrody),

przesuwanie do dołu warstwy przegrody (przesuwanie warstwy bliżej strony wewnętrznej przegrody),

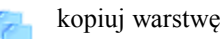

wklej warstwę

## 5.1.7 Zakładka parametry dodatkowe

Wariant A dla wybranej normy gruntowej PN EN ISO 6946

W przypadku wybrania tej normy podłogę w całym budynku musimy podzielić na dwie strefy pierwszą składającą się z powierzchni utworzonej z obrysu ścian zewnętrznego o szerokości 1,0 m i drugiej strefy stanowiącej pozostałą wewnętrzną powierzchnie podłogi. Do obliczeń współczynnika przenikania oprócz oporów poszczególnych warstw potrzebny jest nam opór gruntu określany na podstawie strefy podłogi i zagłębienia pod gruntem. Współczynnik przenikania dla podłogi na gruncie wyliczany jest z wzoru:

$$\mathbf{U} = \frac{1}{\mathbf{R}_{\mathrm{T}} + \mathbf{R}_{\mathrm{gr}}}$$

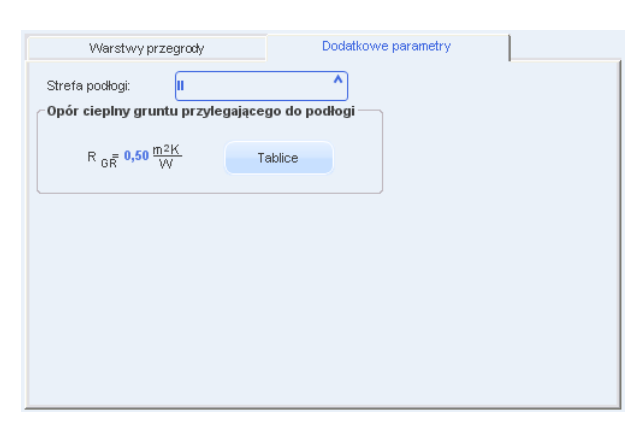

#### Podręcznik użytkownika dla programu ArCADia–TERMO Opis obliczeń współczynnika przenikania ciepła "U" przegród

Rys 73. Zakładka dodatkowe parametry dla normy PN EN ISO 6946

*STREFA PODLOGI* – pole służące do wyboru, do jakiej strefy należy podłoga na gruncie (I – mającej kontakt z środowiskiem zewnętrznym, II- wewnętrznej), na tej podstawie definiowane są temperatury po stronie zewnętrznej przegrody dla strefy I wartość równa jest temperaturze zewnętrznej, dla strefy II 8 °C.

 $OPÓR CIEPLNY GRUNTU PRZYLEGAJĄCEGO DO PODŁOGI R_{GR} – pole służące do wstawiania wartości oporu gruntu, program dla strefy I wstawia domyślnie 0,5 (zgodnie z normą PN EN ISO 6946), dla strefy II wartość musi zdefiniować użytkownik na podstawie wartości zagłębienia podłogi lub skorzystać z podpowiedzi wyświetlanej poprzez naciśnięcie przycisk$ 

| Opór cieplny gruntu przylegającego do ś | ciany 🛛 🔀 |
|-----------------------------------------|-----------|
| Zagłębienie Z<br>[m]                    | Rgr       |
| ≤ 4,00                                  | 0,60      |
| 6,00                                    | 0,90      |
| 8,00                                    | 1,00      |
| 10,00                                   | 1,10      |
| 15,00                                   | 1,50      |
| 20,00                                   | 1,70      |
| 25,00                                   | 2,00      |
| 50,00                                   | 3,60      |
| ≥ 100,00                                | 5,70      |

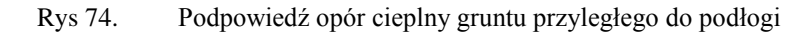

Wariant B dla wybranej normy gruntowej PN EN ISO 13370

W przypadku wybrania tej normy podłogę w całym budynku stanowi całość (nie ma podziału na strefy). Do obliczeń współczynnika przenikania oprócz oporów poszczególnych warstw potrzebne dodatkowe parametry. Współczynnik przenikania dla podłogi na gruncie wyliczany jest z wzoru uzależnionego od rodzaju podłogi i izolacji krawędziowej.

Dla płyty podłogowej na gruncie z izolacja na całej powierzchni lub bez izolacji:

$$U = \frac{2 \cdot \lambda}{\pi \cdot B' + d_t} \ln\left(\frac{\pi \cdot B'}{d_t} + 1\right)$$

Dla płyty podłogowej na gruncie z pionową izolacją krawędziową bez izolacji podłogi:

$$U = \frac{2 \cdot \lambda}{\pi \cdot B' + d_t} \ln\left(\frac{\pi \cdot B'}{d_t} + 1\right) - \frac{\frac{2 \cdot \lambda}{\pi} \left[ \ln\left(\frac{2 \cdot D}{d_t} + 1\right) - \ln\left(\frac{2 \cdot D}{d_t + d'} + 1\right) \right]}{B'}$$

Dla płyty podłogowej na gruncie z poziomą izolacją krawędziową bez izolacji podłogi:

$$U = \frac{2 \cdot \lambda}{\pi \cdot B' + d_t} \ln\left(\frac{\pi \cdot B'}{d_t} + 1\right) - \frac{\frac{2 \cdot \lambda}{\pi} \left[\ln\left(\frac{D}{d_t} + 1\right) - \ln\left(\frac{D}{d_t + d'} + 1\right)\right]}{B'}$$

Dla płyty podłogowej na gruncie z pionową izolacją krawędziową z izolacją podłogi:

$$U = \frac{\lambda}{0,457 \cdot B' + d_t} - \frac{\frac{2 \cdot \lambda}{\pi} \left[ ln \left( \frac{2 \cdot D}{d_t} + 1 \right) - ln \left( \frac{2 \cdot D}{d_t + d'} + 1 \right) \right]}{B'}$$

Dla płyty podłogowej na gruncie z poziomą izolacją krawędziową z izolacją podłogi:  $\frac{2\cdot\lambda}{\left[ln\left(\frac{D}{2}+1\right)-ln\left(\frac{D}{2}+1\right)\right]}$ 

$$U = \frac{\lambda}{0,457 \cdot B' + d_t} - \frac{\pi \left[ ln\left(\frac{1}{d_t} + 1\right) - ln\left(\frac{1}{d_t + d'} + 1\right) \right]}{B'}$$

Dla płyty podłogowej pod gruntem z podłogą nieizolowaną:

$$U = \frac{A \cdot \frac{2 \cdot \lambda}{\pi \cdot B' + d_t + 0.5 \cdot z} ln\left(\frac{\pi \cdot B'}{d_t + 0.5 \cdot z} + 1\right) + z \cdot P \cdot \frac{2 \cdot \lambda}{\pi \cdot z} \left(1 + \frac{0.5 \cdot d_t}{d_t + z}\right) ln\left(\frac{z}{d_w} + 1\right)}{A + z \cdot P}$$

Dla płyty podłogowej pod gruntem z podłogą izolowaną:

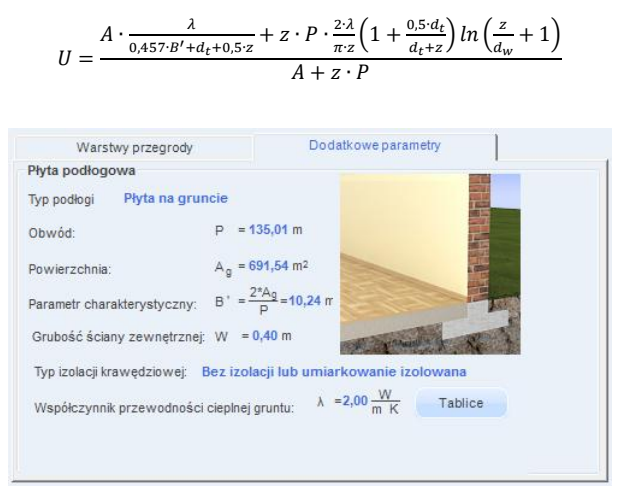

Rys 75. Zakładka dodatkowe parametry dla normy PN EN ISO 13370 Płyta na gruncie

*TYP PODŁOGI* – pole służące do wyboru typu podłogi, użytkownik ma do wyboru dwa rodzaje na podstawie, których wykonane będą obliczenia 1.*Płyta na gruncie*, 2.*Płyta poniżej gruntu*.

**OBWÓD P [m]** – pole służące do wpisania zewnętrznego obwodu płyty podłogowej, w przypadku pobrania danych z podkładu budowlanego ArCADia wówczas wartość ta wypełniana jest automatycznie przez program.

**POWIERZCHNIAA**<sub>g</sub>  $[m^2]$  – pole służące do wpisania pola powierzchni podłogi, w przypadku pobrania danych z podkładu budowlanego ArCADia wówczas wartość ta wypełniana jest automatycznie przez program.

**PARAMETR CHARAKTERYSTYCZNTB'**[*m*] – pole służące do wpisania parametru charakterystycznego podłogi, program domyślnie wylicza wartość na podstawie wzoru:  $B' = \frac{2 \cdot A_g}{p}$ 

*GRUBOŚĆ ŚCIANY ZEWNĘTRZNEJ W [m]* – pole służące do wstawiania wartości grubości ściany zewnętrznej. Wartość ta potrzebna jest do wyliczeń współczynnika przenikania ciepła U podłogi (do wyliczenia współczynnika d<sub>t</sub>), w przypadku pobrania danych z podkładu budowlanego ArCADia wówczas wartość ta wypełniana jest automatycznie przez program.

**TYP IZOLACJI KRAWĘDZIOWEJ** – pole służące do wybory typu izolacji krawędziowej, użytkownik ma do wyboru następujące wartości: 1.*bez izolacji*, 2.*izolowana na całej powierzchni*, 3.*pionowa izolacja krawędziowa z izolacją*, 4.*pionowa izolacja krawędziowa bez izolacji*, 5. *pozioma izolacja krawędziowa z izolacją*, 6.*pozioma izolacja krawędziowa bez izolacji*.

*WSPÓŁCZYNNIK PRZEWODNOŚCI CIEPLNEJ GRUNTU & [W/m·K]* – pole służące do wpisania współczynnika przewodności gruntu, użytkownik może skorzystać z podpowiedzi włączanej przyciskiem Tablice

| Opór cie      | plny gruntu przylegającego | o do ściany                    | X |
|---------------|----------------------------|--------------------------------|---|
| Katego<br>ria | Opis                       | Przewodność cieplna λ<br>W/m*K |   |
| 1             | Glina lub ił               | 1,50                           |   |
| 2             | Piasek lub żwir            | 2,00                           |   |
| 3             | Lita skała                 | 3,50                           |   |

Rys 76. Podpowiedź opór cieplny gruntu

**OPÓR CIEPLNY IZOLACJI KRAWĘDZIOWEJR**<sub>N</sub>  $[m^2 \cdot K/W]$  – pole służące do wpisania oporu cieplnego izolacji krawędziowej, użytkownik może skorzystać z podpowiedzi włączanej przyciskiem Tablice

| Opór cieplny izolacji krawędziowej     |             |
|----------------------------------------|-------------|
| Typ izolacji: Płyta z welny mineralnej |             |
| Grubość<br>mm                          | Rn<br>m²K/W |
| 20                                     | 0,45        |
| 30                                     | 0,70        |
| 40                                     | 0,95        |
| 50                                     | 1,25        |
| 80                                     | 2,05        |
| 100                                    | 2,55        |
| 120                                    | 3,05        |
| 150                                    | 3,80        |
| 160                                    | 4,10        |
| 200                                    | 5,10        |

Rys 77. Podpowiedź opór cieplny izolacji krawędziowej

ZAGŁĘBIENIE Z [m] – pole służące do wpisania zagłębienia lub szerokości izolacji krawędziowej

| Warstwy przegrod          | iy                          | Dodatkowepara                   | metry     |
|---------------------------|-----------------------------|---------------------------------|-----------|
| Płyta podłogowa           |                             |                                 |           |
| Typ podłogi Płyta pon     | iżej gruntu                 |                                 |           |
| Obwód:                    | P = 135,01 m                | 1                               |           |
| Powierzchnia:             | A <sub>g</sub> = 691,54 m   | 12                              | -34       |
| Parametr charakterystyczr | $B' = \frac{2*A_g}{P} = 10$ | ),24 m                          |           |
| Grubość ściany zewnętrz   | mej: W = 0,40 m             | A MARINE                        | T. And it |
| Współczynnik przewodno    | ści cieplnej gruntu:        | λ = <b>2,00</b> W/m K           | Tablice   |
| Opór cieplny warstw ścia  | ny:                         | R <sub>W</sub> =0,30 <u>m²k</u> |           |
| Zanlehienie nodłogi w gru | icie:                       | Z = 1,00 m                      |           |

Rys 78. Zakładka dodatkowe parametry dla normy PN EN ISO 13370. Płyta poniżej gruntu

*TYP PODŁOGI* – pole służące do wyboru typu podłogi, użytkownik ma do wyboru dwa rodzaje na podstawie, których wykonane będą obliczenia 1.*Płyta na gruncie*, 2.*Płyta poniżej gruntu*.

**OBWÓD P**[m] – pole służące do wpisania zewnętrznego obwodu płyty podłogowej, w przypadku pobrania danych z podkładu budowlanego ArCADia wówczas wartość ta wypełniana jest automatycznie przez program.

**POWIERZCHNIA** $A_g$  [ $m^2$ ] – pole służące do wpisania pola powierzchni podłogi, w przypadku pobrania danych z podkładu budowlanego ArCADia wówczas wartość ta wypełniana jest automatycznie przez program.

**PARAMETR CHARAKTERYSTYCZNTB'[m]** – pole służące do wpisania parametru charakterystycznego podłogi, program domyślnie wylicza wartość na podstawie wzoru:  $B' = \frac{2 \cdot A_g}{p}$ 

*GRUBOŚĆ ŚCIANY ZEWNĘTRZNEJ W [m]* – pole służące do wstawiania wartości grubości ściany zewnętrznej. Wartość ta potrzebna jest do wyliczeń współczynnika przenikania ciepła U podłogi (do wyliczenia współczynnika d<sub>t</sub>), w przypadku pobrania danych z podkładu budowlanego ArCADia wówczas wartość ta wypełniana jest automatycznie przez program.

*WSPÓŁCZYNNIK PRZEWODNOŚCI CIEPLNEJ GRUNTU λ [W/ m·K]* – pole służące do wpisania współczynnika przewodności gruntu, użytkownik może skorzystać z podpowiedzi włączanej przyciskiem Tablice

| Opór cieplny gruntu przylegającego do ściany |                 |                                |  |  |  |
|----------------------------------------------|-----------------|--------------------------------|--|--|--|
| Katego<br>ria                                | Opis            | Przewodność cieplna λ<br>W/m*K |  |  |  |
| 1                                            | Glina lub ił    | 1,50                           |  |  |  |
| 2                                            | Piasek lub żwir | 2,00                           |  |  |  |
| 3                                            | Lita skała      | 3,50                           |  |  |  |

| Rys 79. | Podpowiedź opór | r cieplny gruntu |
|---------|-----------------|------------------|
|         | 1 1             | 1 20             |

**OPÓR CIEPLNY WARSTWY ŚCIENNEJR**<sub>W</sub>  $[m^2 \cdot K / W]$  – pole służące do wpisania oporu cieplnego ściany na gruncie.

ZAGŁĘBIENIE Z [m] – pole służące do wpisania zagłębienia podłogi pod gruntem.

#### Wariant C dla wybranej normy gruntowej PN EN 12831

W przypadku wybrania tej normy podłogę w całym budynku stanowi całość (nie ma podziału na strefy). Do obliczeń współczynnika przenikania oprócz oporów poszczególnych warstw potrzebne dodatkowe parametry. Współczynnik przenikania dla podłogi na gruncie wyliczany jest z metody uproszczonej, w której należy podać obwód podłogi, powierzchnię, współczynnik U wstawionych warstw i na tej podstawie z tabel wstawiany jest ekwiwalentny współczynnik przenikania ciepła. Norma ta może być wykorzystywana przy obliczeniach strat w pomieszczeniach (parametru niezbędnego do doboru grzejników), a także do określenia świadectwa charakterystyki energetycznej budynku/lokalu.

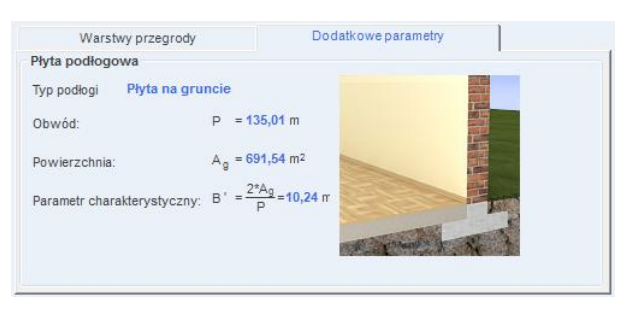

Rys 80. Zakładka dodatkowe parametry dla normy PN EN 12831 Płyta na gruncie

*TYP PODŁOGI* – pole służące do wyboru typu podłogi, użytkownik ma do wyboru dwa rodzaje na podstawie, których wykonane będą obliczenia 1.*Płyta na gruncie*, 2.*Płyta poniżej gruntu*.

**OBWÓD P [m]** – pole służące do wpisania zewnętrznego obwodu płyty podłogowej, w przypadku pobrania danych z podkładu budowlanego ArCADia wówczas wartość ta wypełniana jest automatycznie przez program.

**POWIERZCHNIA** $A_g$  [ $m^2$ ] – pole służące do wpisania pola powierzchni podłogi, w przypadku pobrania danych z podkładu budowlanego ArCADia wówczas wartość ta wypełniana jest automatycznie przez program.

**PARAMETR CHARAKTERYSTYCZNTB'[m]** – pole służące do wpisania parametru charakterystycznego podłogi, program domyślnie wylicza wartość na podstawie wzoru:  $B' = \frac{2 \cdot Ag}{p}$ 

### Podręcznik użytkownika dla programu ArCADia–TERMO Opis obliczeń współczynnika przenikania ciepła "U" przegród

| Płyta podłogowa na gruncie |                                     |                             |                                            |                             |                              |  |  |
|----------------------------|-------------------------------------|-----------------------------|--------------------------------------------|-----------------------------|------------------------------|--|--|
| р,                         | $U_{equiv,bf}$ [W/m <sup>2</sup> K] |                             |                                            |                             |                              |  |  |
| Б<br>[m]                   | Bez izolacji                        | $U_{podlogi} = 2,0[W/m^2K]$ | $U_{podlogi} =$<br>1,0[W/m <sup>2</sup> K] | $U_{podlogi} = 0,5[W/m^2K]$ | $U_{podlogi} = 0,25[W/m^2K]$ |  |  |
| 2                          | 1,3                                 | 0,77                        | 0,55                                       | 0,33                        | 0,17                         |  |  |
| 4                          | 0,88                                | 0,59                        | 0,45                                       | 0,30                        | 0,17                         |  |  |
| 6                          | 0,68                                | 0,48                        | 0,38                                       | 0,27                        | 0,17                         |  |  |
| 8                          | 0,55                                | 0,41                        | 0,33                                       | 0,25                        | 0,16                         |  |  |
| 10                         | 0,47                                | 0,36                        | 0,30                                       | 0,23                        | 0,15                         |  |  |
| 12                         | 0,41                                | 0,32                        | 0,27                                       | 0,21                        | 0,14                         |  |  |
| 14                         | 0,37                                | 0,29                        | 0,24                                       | 0,19                        | 0,14                         |  |  |
| 16                         | 0,33                                | 0,26                        | 0,22                                       | 0,18                        | 0,13                         |  |  |
| 18                         | 0,31                                | 0,24                        | 0,21                                       | 0,17                        | 0,12                         |  |  |
| 20                         | 0,28                                | 0,22                        | 0,19                                       | 0,16                        | 0,12                         |  |  |

Na podstawie poniższej tabeli wstawiane są dane do programu

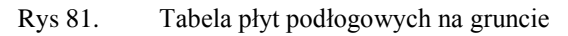

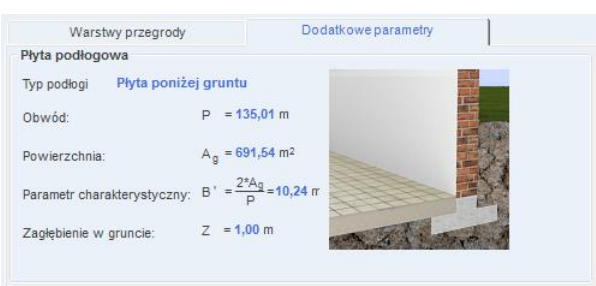

Rys 82. Zakładka dodatkowe parametry dla normy PN EN 12831 Płyta poniżej gruntu

*TYP PODŁOGI* – pole służące do wyboru typu podłogi, użytkownik ma do wyboru dwa rodzaje na podstawie, których wykonane będą obliczenia 1.*Płyta na gruncie*, 2.*Płyta poniżej gruntu*.

**OBWÓD P [m]** – pole służące do wpisania zewnętrznego obwodu płyty podłogowej, w przypadku pobrania danych z podkładu budowlanego ArCADia wówczas wartość ta wypełniana jest automatycznie przez program.

**POWIERZCHNIA** $A_g$  [ $m^2$ ] – pole służące do wpisania pola powierzchni podłogi, w przypadku pobrania danych z podkładu budowlanego ArCADia wówczas wartość ta wypełniana jest automatycznie przez program.

ZAGŁĘBIENIE Z [m] – pole służące do wpisania zagłębienia podłogi pod gruntem.

|                       | Podłoga podziemia zagłębionego w gruncie z = 1,5 m |                                            |                                    |                             |                                     |  |  |
|-----------------------|----------------------------------------------------|--------------------------------------------|------------------------------------|-----------------------------|-------------------------------------|--|--|
| р,                    |                                                    | $U_{\text{equiv.bf}}$ [W/m <sup>2</sup> K] |                                    |                             |                                     |  |  |
| в <sup>,</sup><br>[m] | Bez<br>izolacji                                    | $U_{\text{podlogi}} = 2,0[W/m^2K]$         | $U_{\text{podlogi}} = 1,0[W/m^2K]$ | $U_{podlogi} = 0,5[W/m^2K]$ | $U_{\text{podlogi}} = 0,25[W/m^2K]$ |  |  |
| 2                     | 0,86                                               | 0,58                                       | 0,44                               | 0,28                        | 0,16                                |  |  |
| 4                     | 0,64                                               | 0,48                                       | 0,38                               | 0,26                        | 0,16                                |  |  |
| 6                     | 0,52                                               | 0,40                                       | 0,33                               | 0,25                        | 0,15                                |  |  |
| 8                     | 0,44                                               | 0,35                                       | 0,29                               | 0,23                        | 0,15                                |  |  |
| 10                    | 0,38                                               | 0,31                                       | 0,26                               | 0,21                        | 0,14                                |  |  |
| 12                    | 0,34                                               | 0,28                                       | 0,24                               | 0,19                        | 0,14                                |  |  |
| 14                    | 0,30                                               | 0,25                                       | 0,22                               | 0,18                        | 0,13                                |  |  |
| 16                    | 0,28                                               | 0,23                                       | 0,20                               | 0,17                        | 0,12                                |  |  |
| 18                    | 0,25                                               | 0,22                                       | 0,19                               | 0,16                        | 0,12                                |  |  |
| 20                    | 0,24                                               | 0,20                                       | 0,18                               | 0,15                        | 0,11                                |  |  |

Na podstawie ponizszej tabeli wstawiane są dane do programu

Rys 83. Tabela podług podziemnych zagłębionych w gruncie

|          | Podłoga podziemia zagłębionego w gruncie z = 3,0 m |                                               |                                            |                                    |                                     |  |
|----------|----------------------------------------------------|-----------------------------------------------|--------------------------------------------|------------------------------------|-------------------------------------|--|
| р,       |                                                    |                                               | U <sub>equiv,bf</sub> [W/m                 | n <sup>2</sup> K]                  |                                     |  |
| ы<br>[m] | Bez<br>izolacji                                    | $U_{\text{podlogi}}=$ 2,0[W/m <sup>2</sup> K] | $U_{podlogi} =$<br>1,0[W/m <sup>2</sup> K] | $U_{\text{podlogi}} = 0,5[W/m^2K]$ | $U_{\text{podlogi}} = 0,25[W/m^2K]$ |  |
| 2        | 0,63                                               | 0,46                                          | 0,35                                       | 0,24                               | 0,14                                |  |
| 4        | 0,51                                               | 0,40                                          | 0,33                                       | 0,24                               | 0,14                                |  |
| 6        | 0,43                                               | 0,35                                          | 0,29                                       | 0,22                               | 0,14                                |  |
| 8        | 0,37                                               | 0,31                                          | 0,26                                       | 0,21                               | 0,14                                |  |
| 10       | 0,32                                               | 0,27                                          | 0,24                                       | 0,19                               | 0,13                                |  |
| 12       | 0,29                                               | 0,25                                          | 0,22                                       | 0,18                               | 0,13                                |  |
| 14       | 0,26                                               | 0,23                                          | 0,20                                       | 0,17                               | 0,12                                |  |
| 16       | 0,24                                               | 0,21                                          | 0,19                                       | 0,16                               | 0,12                                |  |
| 18       | 0,22                                               | 0,20                                          | 0,18                                       | 0,15                               | 0,11                                |  |
| 20       | 0,21                                               | 0,18                                          | 0,16                                       | 0,14                               | 0,11                                |  |

Rys 84. Tabela podług podziemnych zagłębionych w gruncie

## 5.1.8 Opis okno właściwości dla przegród typu ściana na gruncie

W skład tej grupy wchodzi przegroda typu ściana na gruncie. Użytkownik ma możliwość wstawienia poszczególnych warstw przegrody i wpisanie parametrów charakteryzujących ściany na gruncie dla normy gruntowej PN EN 12831 są to Z, dla normy gruntowej PN EN ISO 13370 Z, R<sub>F</sub>,  $\lambda$ , dla normy PN EN ISO 6946 R<sub>GR</sub>.

*TYP* – pole to służy do wybierania jednego z 11 typów przegród: ściany zewnętrznej, ściany wewnętrznej, ściany na gruncie, podłogi na gruncie, stropu nad przejazdem, stropu wewnętrznego, dachu, okna zewnętrznego, okna wewnętrznego, drzwi zewnętrznych, drzwi wewnętrznych,

*NAZWA*– pole służące do nadawania nazwy przegrodom, nazwy będą później wyświetlane w tabelkach w pomieszczeniach i strefach,

*SYMBOL* – pole służące do definiowania symbolu przegrody, który będzie później widoczny w drzewku definicji przegród i raportach,

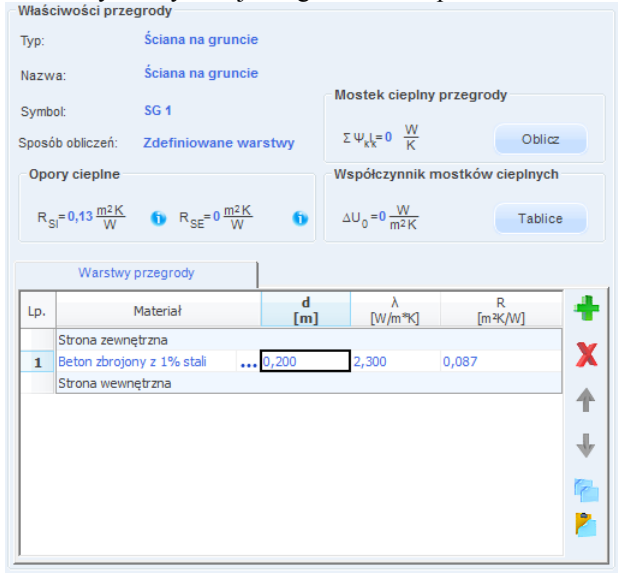

SPOSÓB OBLICZEŃ – pole to służy do wyboru jednego z dwóch sposobów obliczeń współczynnika U.

Rys 85. Właściwości przegrody typu Ściana na gruncie

**OPORY CIEPLNE** R<sub>SI</sub> pole do wstawiania wartości oporów przejmowania ciepła na wewnętrznej

powierzchni. Program domyślnie wstawia wartość na podstawie typu przegrody wg poniższej tabelki (przycisk 1) włącza nam podpowiedź):

| Typ przegrody        | Kierunek | R <sub>SI</sub> |
|----------------------|----------|-----------------|
| Ściana zewnętrzna    | poziomy  | 0,13            |
| Ściana wewnętrzna    | poziomy  | 0,13            |
| Ściana na gruncie    | poziomy  | 0,13            |
| Strop wewnętrzny     | góra     | 0,10            |
| Dach                 | góra     | 0,10            |
| Strop nad przejazdem | dół      | 0,17            |
| Podłoga na gruncie   | dół      | 0,17            |

Tabela nr współczynnik R<sub>SI</sub> Rys 86.

**OPORY CIEPLNE** R<sub>SE</sub> pole do wstawiania wartości oporów przejmowania ciepła na zewnętrznej powierzchni. Program domyślnie wstawia wartość na podstawie typu przegrody wg poniższej tabelki (przycisk 👘 włącza nam podpowiedź):

| Typ przegrody        | Kierunek | R <sub>SE</sub> |
|----------------------|----------|-----------------|
| Ściana zewnętrzna    | poziomy  | 0,04            |
| Ściana wewnętrzna    | poziomy  | 0,13            |
| Ściana na gruncie    | poziomy  | 0,04            |
| Strop wewnętrzny     | góra     | 0,10            |
| Dach                 | góra     | 0,04            |
| Strop nad przejazdem | dół      | 0,04            |
| Podłoga na gruncie   | dół      | 0,17            |

Tabela nr współczynnik R<sub>SE</sub> Rys 87.

WSPÓŁCZYNIK MOSTKÓW CIEPLNYCH  $\Delta U_0$ - pole do wstawiania wartości dodatków na mostki cieplne, użytkownik może skorzystać z podpowiedzi włączanej przyciskiem

(tabelki patrz rozdział 2.1.2, rysunki nr 65)

#### ZAKŁADKA WARSTWY PRZEGRODY

Tabelka warstwy przegrody służy do wstawiania poszczególnych warstw definiowanych przegród. Możliwe są dwa sposoby wprowadzania danych albo ręcznie wpisując dane (nazwa, szerokość d, współczynnik  $\lambda$ , opór R), albo poprzez przycisk •••• włączyć okno bazy materiałów. W tabelce Warstw przegrody numer L.p. 1 odpowiada warstwie zewnętrznej przegrody natomiast każdy numer 1+ n warstwie bliżej obszaru wewnętrznego.

|     | Warstwy przegrody                       |           |              |              |
|-----|-----------------------------------------|-----------|--------------|--------------|
| Lp. | Materiał                                | d<br>[m]  | λ<br>[W/m*K] | R<br>[m²K/W] |
|     | Strona zewnętrzna                       |           |              |              |
| 1   | Płyta styropianowa EPS<br>80-036 FASADA | <br>0,100 | 0,036        | 2,778        |
| 2   | Beton zbrojony z 1% stali               | <br>0,200 | 2,300        | 0,087        |
|     |                                         |           |              |              |

Rys 88. Tabelka warstw przegrody

*L.p.* – kolejny numer warstwy,

*MATERIAL* – pole służące do wpisywania nazwy użytego materiału, użytkownik może poprzez przycisk •••• wybrać gotowy materiał z przypisanymi parametrami,

d [m] - pole służące do wpisywania szerokości warstwy, wartości należy wpisywać w metrach,

 $\lambda$  [*W*/*m*<sup>2</sup>·*K*] - pole służące do wpisywania obliczeniowego współczynnika przewodzenia ciepła, w przypadku wybrania materiału z bazy programu wartość wypełniana automatycznie,

**R**  $[m^2 \cdot K/W]$  - pole służące do wpisywania obliczeniowego oporu cieplnego warstwy. Program automatycznie wyliczy wartość na podstawie danych z kolumn  $\lambda i d$  z wzoru:  $R = \frac{d}{2}$ ,

Opis funkcjonalności przycisków tabelki: dodawanie nowych warstw do przegrody,

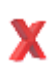

usuwanie warstw z przegrody,

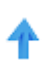

przesuwanie do góry warstwy przegrody (przesuwanie warstwy bliżej strony zewnętrznej przegrody),

przesuwanie do dołu warstwy przegrody (przesuwanie warstwy bliżej strony wewnętrznej przegrody),

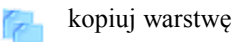

wklej warstwę

## 5.1.9 Zakładka parametry dodatkowe

Wariant A dla wybranej normy gruntowej PN EN ISO 6946

Do obliczeń współczynnika przenikania oprócz oporów poszczególnych warstw potrzebny jest nam opór gruntu określany na podstawie zagłębienia ściany na gruncie. Współczynnik przenikania dla ściany na gruncie wyliczany jest z wzoru:

$$U = \frac{1}{R_T + R_{gr}}$$
  
Warstwy przegrody Dodatkowe parametry
  
Opór ciepiny gruntu przylegającego do ściany
  
R <sub>GR</sub> 0  $\frac{m^2 K}{W}$  Tablice

Rys 89. Zakładka dodatkowe parametry dla normy PN EN ISO 6946

*OPÓR CIEPLNY GRUNTU PRZYLEGAJĄCEGO DO ŚCIANY*  $R_{GR}$  – pole służące do wstawiania wartości oporu gruntu, wartość musi zdefiniować użytkownik na podstawie wartości zagłębienia ściany lub skorzystać z podpowiedzi wyświetlanej poprzez naciśnięcie przycisk Tablice.

| Opór cieplny gruntu przylegającego do ściany 🛛 🛛 🔯 |      |  |  |  |
|----------------------------------------------------|------|--|--|--|
| Zagłębienie Z<br>[m]                               | Rgr  |  |  |  |
| ≤ 0,50                                             | 0,20 |  |  |  |
| 0,75                                               | 0,30 |  |  |  |
| 1,00                                               | 0,40 |  |  |  |
| 1,50                                               | 0,50 |  |  |  |
| 2,00                                               | 0,60 |  |  |  |
| 3,00                                               | 0,80 |  |  |  |
| 4,00                                               | 1,00 |  |  |  |
| 5,00                                               | 1,10 |  |  |  |
| ≥ 10,00                                            | 1,90 |  |  |  |

| Rvs 90. | Podpowiedź o  | opór cieplny | gruntu przy   | vległego d  | lo ściany  |
|---------|---------------|--------------|---------------|-------------|------------|
| Rys 70. | 1 Oupowieuz v | opor crepiny | Si unitu pi Z | y leglego d | io setuity |

#### Wariant B dla wybranej normy gruntowej PN EN ISO 13370

Do obliczeń współczynnika przenikania oprócz oporów poszczególnych warstw potrzebne dodatkowe parametry z ,  $R_F$ ,  $\lambda_r$ . Współczynnik przenikania dla ściany na gruncie wyliczany jest z wzoru:

$$d_w = \lambda \cdot (R_{si} + R_W + R_{se})$$

$$d_t = w + \lambda \cdot (R_{si} + R_F + R_{se})$$
$$U_{bw} = \frac{2 \cdot \lambda}{\pi \cdot z} \left( 1 + \frac{0.5 \cdot d_t}{d_t + z} \right) ln \left( \frac{z}{d_w} + 1 \right)$$

Stacjonarny współczynnik sprzężenia cieplnego L<sub>s</sub> dla podziemia wyliczamy z wzoru:  $L_s = z \cdot P \cdot U_{hw}$ 

| Warstwy przegrody                          | Dodatkowe parametry          |         |
|--------------------------------------------|------------------------------|---------|
| Współczynnik przewodności cieplnej gruntu: | $\lambda = 0 \frac{W}{m K}$  | Tablice |
| Opór cieplny konstrukcji podłogi:          | $R_{F} = 0 \frac{m^{2}K}{W}$ |         |
| Zagłębienie ściany pod gruntem:            | Z = 0 m                      |         |
|                                            |                              |         |
|                                            |                              |         |

Rys 91. Zakładka dodatkowe parametry dla normy PN EN ISO 13370 Ściana na gruncie

*WSPÓŁCZYNNIK PRZEWODNOŚCI CIEPLNEJ GRUNTU λ [W/ m·K]* – pole służące do wpisania współczynnika przewodności gruntu, użytkownik może skorzystać z podpowiedzi włączanej przyciskiem Tablice

| Opór cieplny gruntu przylegającego do ściany 🛛 🛛 🔀 |                 |                                |  |  |
|----------------------------------------------------|-----------------|--------------------------------|--|--|
| Katego<br>ria                                      | Opis            | Przewodność cieplna λ<br>W/m^K |  |  |
| 1                                                  | Glina lub ił    | 1,50                           |  |  |
| 2                                                  | Piasek lub żwir | 2,00                           |  |  |
| 3                                                  | Lita skała      | 3,50                           |  |  |

Rys 92. Podpowiedź opór cieplny gruntu

**OPÓR CIEPLNY IZOLACJI KRAWĘDZIOWEJ**  $R_F[m^2 \cdot K / W]$  – pole służące do wpisania oporu cieplnego podłogi stykającej się z ścianą na gruncie, w przypadku pobrania danych z ArCADia ARCH. program automatycznie wypełnia to pole. Wartość ta będzie potrzebna do wyliczeń strat ciepła przez grunt.

ZAGŁĘBIENIE Z [m] – pole służące do wpisania zagłębienia lub szerokości izolacji krawędziowej.

Wariant C dla wybranej normy gruntowej PN EN 12831

## Podręcznik użytkownika dla programu ArCADia–TERMO Opis obliczeń współczynnika przenikania ciepła "U" przegród

Do obliczeń współczynnika przenikania oprócz oporów poszczególnych warstw potrzebne dodatkowe parametry. Współczynnik przenikania dla ściany na gruncie wyliczany jest z metody uproszczonej, w której należy podać zagłębienie ściany na gruncie, współczynnik U wstawionych warstw i na tej podstawie z tabel wstawiany jest ekwiwalentny współczynnik przenikania ciepła. Norma ta może być wykorzystywana przy obliczeniach strat w pomieszczeniach (parametru niezbędnego do doboru grzejników), a także do określenia świadectwa charakterystyki energetycznej budynku/lokalu.

| Warstwy przegrody               |   | Dodatkowe parametry |  |
|---------------------------------|---|---------------------|--|
| Zagłębienie ściany pod gruntem: | Z | = 1,00 m            |  |

Rys 93. Zakładka dodatkowe parametry dla normy PN EN 12831 Ściana na gruncie

**ZAGŁĘBIENIE Z [m]** – pole służące do wpisania zagłębienia lub szerokości izolacji krawędziowej, na podstawie tej wartości oraz współczynnika U warstw ściany z poniższej tabelki wstawiany jest współczynnik ekwiwalentny  $U_{equiv,bw}$  dla ściany na gruncie.

|            |           | Ściana na gru         | ncie       |           |
|------------|-----------|-----------------------|------------|-----------|
| U ściany   |           | U <sub>equiv,bw</sub> | $[W/m^2K]$ |           |
| $[W/m^2K]$ | z = 0,0 m | z = 1,0 m             | z = 2,0 m  | z = 3,0 m |
| 0,0        | 0,00      | 0,00                  | 0,00       | 0,00      |
| 0,50       | 0,44      | 0,39                  | 0,35       | 0,32      |
| 0,75       | 0,63      | 0,54                  | 0,48       | 0,43      |
| 1,00       | 0,81      | 0,68                  | 0,59       | 0,53      |
| 1,25       | 0,98      | 0,81                  | 0,69       | 0,61      |
| 1,50       | 1,14      | 00,92                 | 0,78       | 0,68      |
| 1,75       | 1,28      | 1,02                  | 0,85       | 0,74      |
| 2,00       | 1,42      | 1,11                  | 0,92       | 0,79      |
| 2,25       | 1,55      | 1,19                  | 0,98       | 0,84      |
| 2,50       | 1,67      | 1,27                  | 1,04       | 0,88      |
| 2,75       | 1,78      | 1,34                  | 1,09       | 0,92      |
| 3,00       | 1,89      | 1,41                  | 1,13       | 0,96      |

# 6 OPIS OBLICZEŃ STRAT CIEPŁA W POMIESZCZENIU

# 6.1 WYGLĄD OKNO OBLICZEŃ ZAPOTRZEBOWANIA NA CIEPŁO POMIESZCZEŃ (STRUKTURA BUDYNKU)

Okno to służy do obliczeń zapotrzebowania na ciepło pomieszczeń. Dane te potrzebne są do doboru odbiorników systemu grzewczego (grzejników). Program pozwala na obliczenia normami PN B 03406, PN EN 12831 metodą uproszczoną i szczegółową. Dodatkowo w przypadku wczytania podkładu z programu ArCADia ARCH. obliczone moce cieplne i temperatury są automatycznie przenoszone do tabelek pomieszczeń (należy w programie ArCADia ARCH. w oknie pomieszczenia pod przyciskiem *Wybór opisu pomieszczeń* wybrać odpowiednie pola do wyświetlania *Temperatura*, *Moc grzewcza*). Okno struktury budynku składa się z czterech części:

- Drzewka struktury budynku,
- Okna właściwości pomieszczenia,
- Zakładek obliczeń strat cieplnych,
- Panelu wyników obliczeń

| LICZENIA CIEPLNE                                                                                                    | Struk                                         | tura budynku                                                                                        |                                                |                            |         |        |                       |                       |                                            |                              |               |      |                                                                                     |                                                                                               |                                                                  |                  |                                                    |                                                       |                                                                        |
|----------------------------------------------------------------------------------------------------|-----------------------------------------------|----------------------------------------------------------------------------------------------------|------------------------------------------------|----------------------------|---------|--------|-----------------------|-----------------------|--------------------------------------------|------------------------------|---------------|------|-------------------------------------------------------------------------------------|-----------------------------------------------------------------------------------------------|------------------------------------------------------------------|------------------|----------------------------------------------------|-------------------------------------------------------|------------------------------------------------------------------------|
| A Coloma Coloma | Właś<br>Naz<br>Ogr:<br>Prze<br>Pr<br>C<br>Dłł | ciwości pomieszczenia<br>wa: Sale lekc<br>ewane: Tak<br>znaczenie: Sala lekcy<br>żedrostek<br>ugość | yjne<br>yjna<br>nr =<br>Szera<br>W = 1<br>Wysc | er<br>1<br>5,43 r<br>9kość | 5       |        |                       | S<br>S<br>T<br>Ø      | itrefa c<br>itrefa C<br>iemper<br>u = 20,0 | ratura z<br>00 °C (          | imą<br>Tablic | e    | Wyn<br>H <sub>T</sub> ,<br>H <sub>T</sub> ,<br>H <sub>T</sub> ,<br>H <sub>V</sub> , | iki oblic<br>ie = 201<br>iue = 0<br>i = 0 $\frac{V}{R}$<br>ig = 22,3<br>i = 366,3<br>i = 8954 | zeń<br>,60<br><u>W</u><br>27 <u>V</u><br>21 <del>V</del><br>1,86 | WK<br>K<br>WK    | Φ <sub>V</sub><br>Φ <sub>H</sub><br>Φ <sub>H</sub> | , ;=148<br>, ;=26<br>, ;= 1<br>, , , = 1<br>, , , v=4 | 48,21 W<br>670,68 W<br>56,50 W/m <sup>2</sup><br>9,52 W/m <sup>3</sup> |
| 1626.01 klv/hl/(m²rok)                                                                                                    | Straty                                        | przez przenikanie Straty prze                                                                       | iz grun                                        | Strat                      | ty na ' | wenty  | lacj  <br>H<br>[m]    | Dodati<br>W<br>[m]    | ci  <br>A<br>[m²]                          | Aobl<br>[m²]                 | Most          | ki   | U<br>[W/m¾K]                                                                        | fij                                                                                           |                                                                  | Pokój/Te<br>[°C] | mp.                                                | Ht<br>[W/K]                                           | Φt<br>[W]                                                              |
| Definicje przegród     Struktura budynku     Strefy cienine                                                                                                    | 1                                             | Ściana zewnętrzna                                                                                   |                                                | -                          | E       |        | 3,50                  | 26,53                 | 92,86                                      | 52,30                        | 21,75         |      | 1,15                                                                                | -                                                                                             |                                                                  | -20,00           | 8                                                  | 81,65                                                 | 3266,<br>17<br>3540,                                                   |
| DANE WEJŚCIOWE                                                                                                    | 3                                             | Ściana zewnętrzna                                                                                   |                                                | -                          | S       |        | 2,00                  | 6,43                  | 3,38<br>22,49                              | -<br>22,49                   | 5,67          |      | 1,20                                                                                |                                                                                               |                                                                  | -20,00           | 3                                                  | 31,43                                                 | 96<br>1257,                                                            |
|                                                                                                    | 4                                             | Strop wewnętrzny<br>Ściana wewnętrzna<br>Ściana wewnętrzna                                          |                                                | •                          | -<br>W  |        | 26,53<br>3,16<br>3,16 | 6,43<br>26,38<br>6,13 | 170,4<br>2<br>83,36<br>19,37               | 170,4<br>2<br>83,36<br>19,37 | 5,14<br>0,00  | <br> | 1,64<br>1,86                                                                        | 0,00                                                                                          |                                                                  | 20,00            | 9                                                  | 5,14<br>0,00                                          | 0,00                                                                   |
| ZUŻYCIE PALIW     EFEKT EKOLOGICZNY                                                                                                    | Rapor                                         | o blędach                                                                                           |                                                |                            |         |        |                       |                       |                                            |                              |               |      |                                                                                     |                                                                                               |                                                                  |                  |                                                    |                                                       |                                                                        |
| RAPORTY                                                                                                    | L.p.<br>1                                     | Typ<br>Ostrzeżenie Parametr                                                                         | "Współ                                         | zynni                      | k prze  | nikani | a Uc"                 | v przej               | grodzie                                    | "SZ 1",                      | Opis          | zna  | jdować się                                                                          | w prze                                                                                        | dział                                                            | e od 0,00        | do 0                                               | ,251                                                  |                                                                        |

Rys 94. Okno struktury budynku- obliczeń strat ciepła w pomieszczeniu wg normy PN EN 12831 metoda uproszczona

# 6.1.1 Opis drzewkastruktury budynku

Drzewko pozwala na dowolne grupowanie pomieszczeń zarówno na poziomie kondygnacji jak i budynku. Użytkownik poprzez zaznaczanie, a następnie przesuwanie pomieszczenia może dowolnie zmieniać grupę lub kondygnację wybranego pomieszczenia. Grupy znajdujące się w hierarchii nad kondygnacją można traktować, jako grupowanie pionowe (np. podział budynku na klatki schodowe). Grupy znajdujące się w hierarchii poniżej kondygnacji można traktować, jako grupowanie poziome na kondygnacji (np. mieszkania lub pomieszczenia z danej grupy funkcyjnej). W przypadku pierwszej grupy (np. klatka schodowa A) skasowanie kondygnacji nie powoduje usunięcia jej z projektu, a jedynie z danej grupy. W celu usunięcia kondygnacji z projektu musi być ona skasowana z wszystkich grup (w przedstawionym poniżej przypadku z grup klatka schodowa A, klatka schodowa B). Dodanie nowej kondygnacji do projektu widoczne jest w wszystkich grupach pionowych. W przypadku pobrania danych z ArCADia ARCHITEKTURA. drzewko wypełniane jest automatycznie pomieszczeniami i kondygnacjami. Zaznaczenie pomieszczenia przenosi nas do okna jego parametrów, które wyświetlają się po prawej stronie.

Podręcznik użytkownika dla programu ArCADia–TERMO Opis obliczeń strat ciepła w pomieszczeniu

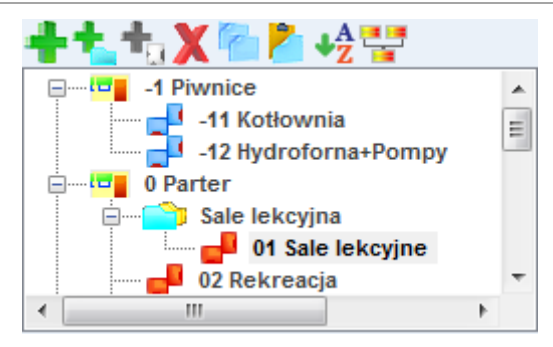

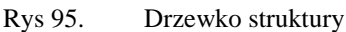

|          | Rys 75. Dize wko struktury                                                                                                    |
|----------|----------------------------------------------------------------------------------------------------|
| +        | dodawanie nowych kondygnacji do projektu,                                                                                                    |
| <b>t</b> | dodawanie nowych grup do projektu,                                                                                                    |
| +        | dodawanie nowych pomieszczeń do projektu,                                                                                                    |
| 6        | kopiowanie wstawionych pomieszczeń wraz z ich przegrodami i parametrami,                                                                                                    |
| X        | usuwania wstawionych w projekcie kondygnacji, grup, pomieszczeń                                                                                                    |
| 2        | wklejanie skopiowanych pomieszczeń,                                                                                                    |
| ↓A<br>C  | sortowanie alfabetyczne pomieszczeń wg przedrostka, numeru i<br>nazwy pomieszczenia<br>praca grupowa, wczytywanie struktury budynku wykonanje w<br>innym pliku projektu .th lub .thb<br>oznaczenie graficzne pomieszczenia ogrzewanego, |
|          | oznaczenie graficzne pomieszczenia nieogrzewanego,                                                                                                    |
|          | oznaczenie graficzne kondygnacji,                                                                                                    |
| <b></b>  | oznaczenie graficzne grupy,                                                                                                    |

# 6.1.2 Opis okna właściwości grupy pomieszczeń

W oknie tym użytkownik może zdefiniować globalne parametry dla pomieszczeń należących do danej grupy takie jak: przedrostek, wysokość w świetle, wysokość kondygnacji, współczynnik nagrzewania, współczynnik osłonięcia, współczynnik poprawkowy, typ wentylacji, krotność wymian, temperatura powietrza nawiewanego, sprawność odzysku instalacji, system wentylacji. Zasada działania jest następujące jeśli wypełnimy poniższe parametry i zaznaczymy je 🗹 wówczas wszystkie nowe pomieszczenia dodawane do tej grupy będą miały wpisane parametry, jeśli w grupie są już pomieszczenia, a my chcemy zmienić w nich jakiś parametr wciskamy przycisk Zastosuj.

| azwa kondygnacji                       | Numer                                                    | kondygnacji   | Przedrostek pomieszczeń            |
|----------------------------------------|----------------------------------------------------------|---------------|------------------------------------|
| Parter                                 | nr                                                       | = 0           |                                    |
| Dpis                                   |                                                          |               | Wysokość kondygnacji               |
|                                        |                                                          |               | 🕦 🗹 H <sub>w świetle</sub> =3,16 m |
|                                        |                                                          |               | ()                                 |
| Współczynnik nagrzewania               | Typ wentylacji: grawitacyjna                             | System went   | ylacyjny                           |
| $f_{RH} = 18,00 \frac{W}{m^2}$ Tablice | <b>V</b> Krotność wymian: $n = 2,00 \frac{1}{h}$ Tablice | Wybrany syste | m wentylacji: Brak                 |
| Współczynnik osłonięcia                | Temperatura powietrza wentylacyjnego                     |               |                                    |
| e = 0,05 Tablice                       | $\theta_{u} = 20,00 \ ^{\circ}C$                         | Z             | estawienie systemów                |
| Współczynnik poprawkowy                | Sprawność instalacji odzysku                             |               |                                    |
| ε = 1,00 Tablice                       | n = 0 %                                                  |               |                                    |

Rys 96. Okno właściwości grupy pomieszczeń nieogrzewanych

NAZWA GRUPY – pole do edycji przez użytkownika,

*PRZEDROSTEK POMIESZCZEŃ* – pole do edycji przez użytkownika, jeśli zaznaczymy wówczas do nowo wstawianych pomieszczeń program automatycznie przeniesie wartość.

*WYSOKOŚĆ W ŚWIETLE* – pole do edycji przez użytkownika, jeśli zaznaczymy wówczas do nowo wstawianych pomieszczeń program automatycznie przeniesie wartość. Program automatycznie dla nowo wstawianych przegrody typu ściana wewnętrzna pobierze wysokość z tego pola.

*WYSOKOŚĆ KONDYGNACJI* – pole do edycji przez użytkownika, jeśli zaznaczymy wówczas do nowo wstawianych pomieszczeń program automatycznie przeniesie wartość. Program automatycznie dla nowo wstawianych przegrody typu ściana zewnętrzna pobierze wysokość z tego pola.

*WSPÓŁCZYNNIK NAGRZEWANIA*  $f_{RH}$  [*W*/*m*<sup>2</sup>]- pole do edycji przez użytkownika, jeśli zaznaczymy  $\square$  wówczas do nowo wstawianych pomieszczeń program automatycznie przeniesie wartość do dodatków. Użytkownik może skorzystać z podpowiedzi odpalanej przyciskiem  $\square$ 

*WSPÓŁCZYNNIK OSŁONIĘCIAe*- pole do edycji przez użytkownika, jeśli zaznaczymy wówczas do nowo wstawianych pomieszczeń program automatycznie przeniesie wartość do dodatków. Użytkownik może skorzystać z podpowiedzi odpalanej przyciskiem **Tablice**.

*WSPÓŁCZYNNIK POPRAWKOWY &*- pole do edycji przez użytkownika, jeśli zaznaczymy wówczas do nowo wstawianych pomieszczeń program automatycznie przeniesie wartość do dodatków. Użytkownik może skorzystać z podpowiedzi odpalanej przyciskiem Tablice.

*TYP WENTYLACJI*- użytkownik wybiera jeden z typów wentylacji jaki ma mieć grupa do wyboru jest grawitacja, mechaniczna, nawiewna, wywiewna, z odzyskiem, jeśli zaznaczymy Z wówczas do nowo wstawianych pomieszczeń program automatycznie przeniesie wartość do strat przez przenikanie.

*KROTNOŚĆ WYMIAN n [1/h]*- pole do edycji przez użytkownika, jeśli zaznaczymy wówczas do nowo wstawianych pomieszczeń program automatycznie przeniesie wartość do strat przez przenikanie. Użytkownik może skorzystać z podpowiedzi odpalanej przyciskiem Tablice.

*TEMPERATURA POWIETRZA WENTYLACYJNEGO*  $\theta_u$  [°C]- pole do edycji przez użytkownika, do nowo wstawianych pomieszczeń program automatycznie przeniesie wartość do strat przez przenikanie, w przypadku kiedy będzie w nim zaznaczona wentylacja nawiewna lub mechaniczna.

*SPRAWNOŚĆ INSTALACJI ODZYSKU*  $\eta$  [%]- pole do edycji przez użytkownika, do nowo wstawianych pomieszczeń program automatycznie przeniesie wartość do strat przez przenikanie, w przypadku kiedy będzie w nim zaznaczona wentylacja z odzyskiem.

*SYSTEM WENTYLACJI* – funkcja ta przydatna jest dla osób, które chcą policzyć moc nagrzewnic, w polu Wybrane systemy wentylacji użytkownik wybiera stworzony przez siebie system dla danej grupy, na tej podstawie program sumuje strumienie powietrza i w oknie Zestawienie systemów i dla każdego systemu który ma wentylację mechaniczną można policzyć moc nagrzewnicy wstępnej i wtórnej.

| Zesta | wienie systemów wentylacji w proje | kcie           |                |                |                |          |                     |        |
|-------|------------------------------------|----------------|----------------|----------------|----------------|----------|---------------------|--------|
| L.p.  | Nazwa systemu                      | Vnaw<br>[m³/h] | Vwyw<br>[m³/h] | Vmin<br>[m³/h] | Vinf<br>[m³/h] | n<br>[%] | Dobór nagrz<br>[kW] | ewnicy |
| 1     | System nr.1                        | 0,000          | 0,000          | 284,813        | 34,178         | 0,000    | 0,000               |        |
| 2     | System nr.2                        | 6790,000       | 6790,000       | 0,000          | 0,000          | 0,000    | 0,000               |        |
|       |                                    |                |                |                |                |          |                     |        |
|       |                                    |                |                |                |                |          |                     |        |
|       |                                    |                |                |                |                |          |                     |        |
|       |                                    |                |                |                |                |          |                     |        |
|       |                                    |                |                |                |                |          |                     |        |
|       |                                    |                |                |                |                |          |                     |        |
|       |                                    |                |                |                |                |          |                     |        |
|       |                                    |                |                |                |                |          |                     |        |
|       |                                    |                |                |                |                |          |                     |        |
|       |                                    |                |                |                |                |          |                     |        |
|       |                                    |                |                |                |                |          |                     |        |
|       |                                    |                |                |                |                |          |                     |        |
|       |                                    |                |                |                | Raport         |          | Anului              | OK     |
|       |                                    |                |                |                | rapon          |          | Cintraling          | OR     |
| -     |                                    |                |                |                |                |          |                     |        |

Rys 97. Okno zestawienie systemów wentylacji w projekcie

*KOLUMNA NAZWA SYSTEMU* – pole do edycji przez użytkownika, określamy w nim nazwę systemu wentylacji,

KOLUMNA STRUMIEŃ POWIETRZA NAWIEWANEGO  $V_{naw}$  [ $m^3/h$ ] – pole wyliczane przez program automatycznie,

KOLUMNA STRUMIEŃ POWIETRZA WYWIEWANEGO  $V_{wyw} [m^3/h]$  – pole wyliczane przez program automatycznie,

*KOLUMNA STRUMIEŃ POWIETRZA WENTYLACJI GRAWITACYJNEJ V<sub>o</sub> [m<sup>3</sup>/h]* – pole wyliczane przez program automatycznie,

KOLUMNA STRUMIEŃ POWIETRZA INFILTRUJĄCEGO  $V_{inf} [m^3/h]$  – pole wyliczane przez program automatycznie,

KOLUMNA SPRAWNOŚĆ SYSTEMU ODZYSKUŋ [%] – pole wyliczane przez program automatycznie,

*KOLUMNA DOBÓR NAGRZEWNICY [KW]* – pole wyliczane przez program automatycznie, przyciskiem ••• otwierane jest nowe okno doboru nagrzewnic tylko w przypadki kiedy zdefiniowany jest strumień powietrza nawiewanego.

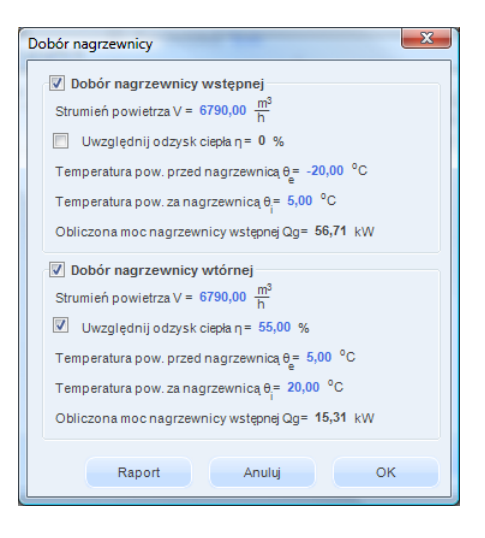

#### Rys 98. Okno doboru nagrzewnic

#### 6.1.3 Opis okna właściwości pomieszczenia

W oknie tym wpisujemy podstawowe dane o pomieszczeniu odnośnie przeznaczenie pomieszczenia, temperatury, nazwy, typ ogrzewanego czy nie, numeracji, geometrii, powierzchni i kubatury i przynależności do stref cieplnych.

| Właściwości pomie                      | szczenia |            |                                       |
|----------------------------------------|----------|------------|---------------------------------------|
| Nazwa:                                 | Sale lek | cyjne      |                                       |
| Ogrzewane:                             | Tak      |            | Strefa cieplna                        |
| Przeznaczenie:                         | Sala lek | cyjna      | Strefa O2                             |
| Przedrostek                            |          | Numer      | Temperatura zimą                      |
| 0                                      |          | nr = 1     | $\theta_u = 20,00 \ ^\circ C$ Tablice |
| Długość                                |          | Szerokość  |                                       |
| L = 26,53 m                            |          | W = 6,43 m |                                       |
| Powierzchnia                           |          | Wysokość   | Kubatura                              |
| A <sub>f</sub> = 170,42 m <sup>2</sup> | Podział  | H = 3,16 m | V = 538,54 m <sup>3</sup>             |

Rys 99. Okno właściwości pomieszczenia ogrzewanego

*NAZWA* – pole służące do ręcznego wpisywania nazwy pomieszczenia, program na podstawie wybranego przeznaczenia pomieszczenia wstawia domyślną wartość. W przypadku pobrania danych z ArCADia ARCH. program automatycznie przenosi nazwę wpisaną w architekturze.

*TYP* – użytkownik w polu wybiera jeden z dwóch wariantów typu pomieszczenia: 1. Ogrzewane, 2. Nieogrzewane. W przypadku wyboru pierwszego typu w oknie włącza się zakładki służące do definiowania start ciepła w pomieszczeniu. Wybór drugiego wariantu wyłącza zakładki strat ciepła, a użytkownik może jedynie zdefiniować albo współczynnik b<sub>u</sub> (dla normy PN EN 12831), albo temperaturę pomieszczenia nieogrzewanego (dla normy PN B 03406).

**PRZEZNACZENIE** – pole służące do wyboru przeznaczenia pomieszczenia na tej podstawie do programu zostanie dodana nazwa pomieszczenia i domyślna temperatura pomieszczenia.

**PRZEDROSTEK** – pole służące do wpisywania przedrostku przed numerem pomieszczenia, wartość ta wyświetlana będzie w *drzewku struktury projektu* i *raportach*. W przypadku pobrania danych z ArCADia ARCHITEKTURA program automatycznie przeniesie wpisaną w architekturze przedrostek do projektu. W pole to można wpisać dowolną liczbę, znak lub literę.

**NUMER** - pole służące do wpisywania numeru pomieszczenia, wartość ta wyświetlana będzie w *drzewku struktury projektu* i *raportach*. Wstawione nowe pomieszczenie otrzymuje automatycznie o jeden większy numer. Użytkownik może dowolnie zmieniać numerację. W przypadku pobrania danych z ArCADia ARCH. program automatycznie przeniesie wpisany w architekturze numer do projektu. W pole to można wpisać dowolną liczbę całkowitą.

*TEMPERATURA*  $\theta_u \, lub \, t \, [^{\circ}C]$  – pole służące do wpisywania temperatury wewnętrznej pomieszczenia, program wstawia domyślne wartości na podstawie wartości wybranych w *przeznaczenia*, użytkownik może dodatkowo skorzystać z podpowiedzi otwieranej przyciskiem <sup>Tablice</sup> .W przypadku pobrania danych z ArCADia ARCH. program automatycznie przeniesie wpisaną w architekturze temperatury do projektu.

| Temperatura pomieszczenia                                                                                                    |                                                                                                    |              |
|----------------------------------------------------------------------------------------------------|----------------------------------------------------------------------------------------------------|--------------|
| Przeznaczenie lub sposób wykorzystania pomieszczenia                                                                                                    | Przykład pomieszczenia                                                                                                    | θ int,i [°C] |
| - nieprzeznaczone na pobyt ludzi,<br>- przemysłowe podczas działania ogrzewania dyżurnego                                                                                                    | magazyny bez stałej obsługi,<br>garaże indywidualne, hale<br>postojowe, akumulatornie,<br>maszynownie i szyby dźwigów<br>osobowych                                                                     | 5            |
| <ul> <li>w których nie występują zyski ciepła, a jednorazowy pobyt<br/>ludzi znajdujących się w ruchu i okryciach zewnętrznych nie<br/>przekracza 1h</li> </ul>                                                                                                    | klatki schodowe w budynkach<br>mieszkalnych                                                                                                    | 8            |
| - w których występują zyski ciepła od urządzeń<br>technologicznych, oświetlenia itp., przekraczające 25 W/m3                                                                                                    | hale sprężarek, pompownie,<br>kuźnie, hartownie, wydziały<br>obróbki cieplnej                                                                                                    | 8            |
| <ul> <li>w których nie występują zyski ciepła, przeznaczone do<br/>stałego pobytu ludzi, znajdujących się w okryciach<br/>zewnętrznych lub wykonywujących pracę fizyczną o wydatku<br/>energetycznym powyżej 300 W</li> </ul>                                                                                                    | magazyny i składy wymagające<br>stałej obsługi, hole wejściowe,<br>poczekalnie przy salach<br>widowiskowych bez szatni,<br>kościoły                                                                    | 12           |
| - w których występują zyski ciepła od urządzeń<br>technologicznych, oświetlenia itp., wynoszące od 10 do 25<br>W/m3                                                                                                    | hale pracy fizycznej o wydatku<br>energetycznym powyżej 300<br>W, hale formierni,<br>maszynownie chłodni,<br>ładownie akumulatorów, hale<br>targowe, sklepy rybne i<br>mięsne                          | 12           |
| <ul> <li>w których nie występują zyski ciepła, przeznaczone na pobyt<br/>ludzi:</li> <li>W okryciach zewnętrznych w pozycji siedzącej i stojącej,<br/>Bez okryć zewnętrznych znajdujących się w ruchu lub<br/>wykonujących pracę fizyczną o wydatku energetycznym do 300<br/>w,</li> <li>w których występują zyski ciepła od urządzeń<br/>technologicznych, oświetlenia itp., nieprzekraczające 10 Wm2</li> </ul> | sale widowiskowe bez szatni,<br>ustępy publiczne, szatnie<br>okryć zewnętrznych, hale<br>produkcyjne, sale<br>gimnastyczne,<br>kuchnie indywidualne<br>wyposażone w palenisko<br>węglowe               | 16           |
| - przeznaczone na stały pobyt ludzi bez okryć zewnętrznych<br>niewykonujących w sposób ciągły pracy fizycznej - kotłownie i<br>węzły cieplne                                                                                                    | Pokoje mieszkalne,<br>przedpokoje, kuchnie<br>indywidualne wyposażone w<br>pałeniska gazowe lub<br>elektryczne, pokoje biurowe,<br>sale posiedzeń, muzea i<br>galerie sztuki z szatniami,<br>audytoria | 20           |
| - przeznaczone do rozbierania                                                                                                    | Łazienki, rozbieralnie-szatnie,<br>umywalnie, natryskownie, hale<br>pływalni                                                                                                    | 24           |
| - przeznaczone na pobył bez odzieży                                                                                                    | Gabinety lekarskie z<br>rozbieraniem pacjentów, sale<br>niemowląt i sale dziecięce w<br>żłobkach, sale operacyjne                                                                                      | 24           |

Rys 100. Podpowiedź temperatur pomieszczeń

*DŁUGOŚĆ L [m]* –pole służące do definiowania długości pomieszczenia na tej podstawie zostanie obliczona powierzchnia pomieszczenia. Wartość ta nie jest wymagana do uzupełnienia.

*SZEROKOŚĆW [m]* –pole służące do definiowania szerokości pomieszczenia na tej podstawie zostanie obliczona powierzchnia pomieszczenia. Wartość ta nie jest wymagana do uzupełnienia.

**POWIERZCHNIA POMIESZCZENIA**  $A_f[m^2]$  – pole służące do wpisywani pola powierzchni pomieszczenia, w przypadku wpisania wartości w polach *L* i *W* program automatycznie wyliczy wartość. W przypadku pobrania danych z ArCADia ARCH. program automatycznie przeniesie wpisaną w architekturze powierzchnię pomieszczenia. Wartość ta wykorzystywana jest do sumowania powierzchni stref cieplnych, a także całkowitej powierzchni pomieszczeń o regulowanej temperaturze i powierzchni netto budynku.

*WYSOKOSĆ POMIESZCZENIA H [m]* – pole służące do wpisywania wysokości pomieszczenia, program dla nowo utworzonego pomieszczenia przenosi wartość wstawioną w oknie kondygnacji w polu *wysokość kondygnacji*. W przypadku pobrania danych z ArCADia ARCH. program automatycznie przeniesie wpisaną w architekturze wysokość pomieszczenia. Wartość ta wykorzystywana jest do obliczeń *kubatury pomieszczenia V,* a także domyślnie wstawiana do wysokości przegrody w tym pomieszczeniu.

**KUBATURA POMIESZCZENIA V**  $[m^3]$  – pole służące do wpisywania kubatury pomieszczenia. Program automatycznie wylicza tą wartość na podstawie *powierzchni pomieszczenia A* i jego *wysokości H*. W przypadku pobrania danych z ArCADia ARCH. program automatycznie przeniesie wpisaną w architekturze kubaturę pomieszczenia. Wartość ta wykorzystywana jest do obliczeń wentylacji pomieszczenia, a także do sumowania kubatury stref i budynku.

*STREFA CIEPLNA* – pole służące do ręcznego wyboru do jakiej strefy cieplnej ma należeć pomieszczenie. Użytkownik na etapie wstawiania pomieszczeń może przypisać je do danej strefy, może też zrobić to później w

oknie strefy cieplne. W przypadku pobrania danych z ArCADia ARCH. program automatycznie przydzieli pomieszczenia do odpowiednich stref cieplnych na podstawie temperatury pomieszczenia.

| Struktura budynku                              |                                                                                              |                                      |  |  |  |  |  |
|------------------------------------------------|----------------------------------------------------------------------------------------------|--------------------------------------|--|--|--|--|--|
| Właściwości pomieszcze                         | nia                                                                                          |                                      |  |  |  |  |  |
| Nazwa: Gar                                     | aż nieogrzewany                                                                              | Wsp. zmniejszenia                    |  |  |  |  |  |
| Ogrzewane: Nie                                 | Chłodzone: Tak                                                                               | b <sub>u</sub> = 0,94 Tablice        |  |  |  |  |  |
| Sposób obliczeń pom. Zdo<br>nieogrzewanego: zm | Sposób obliczeń pom. Zdefiniowany współczynnik<br>nieogrzewanego: zmniejszenia temperatury V |                                      |  |  |  |  |  |
| Przedrostek                                    | Numer                                                                                        | Temperatura zimą                     |  |  |  |  |  |
|                                                | nr =                                                                                         | θ <sub>u,H</sub> = -15,00 °( Tablice |  |  |  |  |  |
| Długość                                        | Szerokość                                                                                    | Temperatura latem                    |  |  |  |  |  |
| L = 3,50 m                                     | W = 2,70 m                                                                                   | θ <sub>u,C</sub> = 25,00 °C          |  |  |  |  |  |
| Powierzchnia                                   | Wysokość                                                                                     | Kubatura                             |  |  |  |  |  |
| A <sub>c</sub> = 9,45 m <sup>2</sup> Podzia    | H = 2,55 m                                                                                   | V = 24,10 m <sup>3</sup>             |  |  |  |  |  |

Rys 101. Okno właściwości pomieszczenia nieogrzewanego. Zdefiniowany wspólczynnik zmienjszenia temepratury.

| 07W/                  | a: Kotlour        |         |             |   |          |          |           |              |      |     |                  |                             |                  |     |             |             |  |
|-----------------------|-------------------|---------|-------------|---|----------|----------|-----------|--------------|------|-----|------------------|-----------------------------|------------------|-----|-------------|-------------|--|
| 1012 111              | u. Kottown        | a       |             |   |          |          |           |              |      |     | H <sub>D.1</sub> | e=0 W                       | -                | θ   | =7,22       | °C          |  |
| )grze                 | wane: Nie         |         |             |   |          |          |           |              |      |     |                  |                             | w                |     |             |             |  |
| Sposó                 | ib obliczeń pom.  |         | 700         |   |          |          | Strefa c  | iepina       |      |     | H <sub>D,i</sub> | =52,04                      | K                | b   | tr =0,43    |             |  |
| ieogr.                | zewanego: wg PN-C | 1130 13 | 105         |   |          |          | streta i  | 101          |      |     | н.,              | =10,81                      | W                |     |             |             |  |
| Prze                  | edrostek          | Nume    | er          |   |          |          |           |              |      |     | 3,0              | e<br>w                      | ĸ                |     |             |             |  |
| -4                    |                   | nr = 1  | 1           |   |          |          |           |              |      |     | H <sub>V,i</sub> | , =0 <del>K</del>           | -                |     |             |             |  |
| Dług                  | jość              | Szere   | okość       |   |          |          |           |              |      |     | H <sub>W</sub>   | H <sub>V up</sub> =28,37 -W |                  |     |             |             |  |
| L = 8,93 m W = 6,43 m |                   |         |             |   |          |          |           |              |      | v., | -                | w                           |                  |     |             |             |  |
| 0                     | de moderale.      | 144.000 |             |   |          | Ξ.       |           |              |      |     | Hue              | =39,18                      | к                |     |             |             |  |
| Pow                   | Vierzchnia        | wyso    | KOSC        |   |          | ר ר      | Kubatui   | a            |      |     | н.               | =52.04                      | W                |     |             |             |  |
| Af .                  | 67,34 m-          | H = 2   | ,91 M       |   |          | `        | v = 100   | ,o/ m-       |      |     |                  |                             | N.               |     |             |             |  |
| .p.                   | Przegroda         |         | n<br>[szt.] | 0 | H<br>[m] | W<br>[m] | A<br>[m²] | Aobl<br>[m²] | Mos  | tki | U<br>[W/m≃K]     | fij                         | Pokój/Te<br>[°C] | mp. | Ht<br>[W/K] | Φt<br>[W]   |  |
|                       |                   |         |             |   |          |          |           |              |      |     |                  |                             |                  |     |             |             |  |
| 1 5                   | Strop nad piwnicą |         | -           | - | 8,93     | 6,43     | 57,42     | 57,42        | 6,11 |     | 0,80             | -                           | 20,00            |     | 52,04       | -416,3<br>6 |  |

Rys 102. Okno właściwości pomieszczenia nieogrzewanego. Obliczenia wg PN-EN ISO 13789.

| L.p. | Przegroda          | P<br>[m]  | Ag<br>[m²] | B'<br>[m] | Z<br>[m] | Uk<br>[W/m™] | Uequiv<br>[W/m²K] | Ak<br>[m²] | Ak*Uequiv<br>[W/K] |
|------|--------------------|-----------|------------|-----------|----------|--------------|-------------------|------------|--------------------|
| 1    | Podłoga na gruncie | <br>27,11 | 82,60      | 6,09      |          | 1,11         | 0,39              | 57,34      | 22,27              |
| 2    | Ściana na gruncie  |           |            |           | 2,91     | 0,92         | 0,50              | 63,41      | 31,97              |
|      |                    |           |            |           |          |              |                   |            |                    |
|      |                    |           |            |           |          |              |                   |            |                    |

Rys 103. Okno właściwości pomieszczenia nieogrzewanego. Zakładka Straty przez grunt.

| Straty przez przenikani Straty przez grun Straty                   | na wentylację | Dodatki                                |
|--------------------------------------------------------------------|---------------|----------------------------------------|
| Typ wentylacji: grawitacyjna                                       |               |                                        |
| Krotność wymian<br>Sposób obliczeń:<br>Wo umownej krotności wymian |               |                                        |
| n <sub>ue</sub> =0,50 <u>1</u><br>h                                | Tablice       |                                        |
| Minimalny strumień objętości powietrza                             |               | Strumień powietrza między przestrzenią |
| $V_{ue} = 83,43 \frac{m^3}{h}$                                     |               | $V_{lu} = 0 \frac{m_h^3}{h}$           |

Rys 104. Okno właściwości pomieszczenia nieogrzewanego. Zakładka Straty na wentylację.

| Straty przez przenikanie |                                   | Straty przez grunt | Straty przez wentylację | Dodatki |
|--------------------------|-----------------------------------|--------------------|-------------------------|---------|
| 0                        | Zyski w pomieszczeniu             |                    |                         |         |
|                          | $\Phi_{int} = 1,00 \frac{W}{m^2}$ | Tablice            |                         |         |

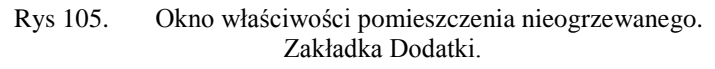

*NAZWA* – pole służące do ręcznego wpisywania nazwy pomieszczenia, program na podstawie wybranego przeznaczenia pomieszczenia wstawia domyślną wartość. W przypadku pobrania danych z ArCADia ARCH. program automatycznie przenosi nazwę wpisaną w architekturze.

*OGRZEWANE* – użytkownik w polu wybiera jeden z dwóch wariantów typu pomieszczenia: Tak -ogrzewane, Nie -nieogrzewane. W przypadku wyboru pierwszego typu w oknie włącza się zakładki służące do definiowania start ciepła w pomieszczeniu. Wybór drugiego wariantu wyłącza zakładki strat ciepła, a użytkownik może zdefiniować albo współczynnik b<sub>u</sub> (dla normy PN EN 12831) i temperaturę pomieszczenia nieogrzewanego (dla normy PN B 03406),albo wybrać dla Sposóby obliczeń pom. niogrzewanego normę wg PN-EN ISO 13789 i wprowdzić dane do tabeli

**PRZEZNACZENIE** – pole służące do wyboru przeznaczenia pomieszczenia na tej podstawie do programu zostanie dodana nazwa pomieszczenia i domyślna temperatura pomieszczenia.

**PRZEDROSTEK** – pole służące do wpisywania przedrostku przed numerem pomieszczenia, wartość ta wyświetlana będzie w *drzewku struktury projektu* i *raportach*. W przypadku pobrania danych z ArCADia ARCH. program automatycznie przeniesie wpisaną w architekturze przedrostek do projektu. W pole to można wpisać dowolną liczbę, znak lub literę.

**NUMER** - pole służące do wpisywania numeru pomieszczenia, wartość ta wyświetlana będzie w *drzewku struktury projektu* i *raportach*.Wstawione nowe pomieszczenie otrzymuje automatycznie o jeden większy numer. Użytkownik może dowolnie zmieniać numerację. W przypadku pobrania danych z ArCADia ARCH. program automatycznie przeniesie wpisany w architekturze numer do projektu. W pole to można wpisać dowolną liczbę całkowitą.

*WSPÓŁCZYNNIK ZMNIEJSZENIA TEMPERATURYb<sub>u</sub>* – (dla normy PN EN 12831) pole służące do wpisywania współczynnika zmniejszającego pomieszczenia nieogrzewanego, użytkownik może dodatkowo skorzystać z podpowiedzi otwieranej przyciskiem Teblice.
| Współczynnik zmniejszenia temperatury                                                                         | ×   |
|----------------------------------------------------------------------------------------------------|-----|
| Przestrzeń nieogrzewana                                                                                       | bu  |
| Pomieszczenie tylko z jedną ścianą zewnętrzną                                                                 | 0,4 |
| Pomieszczenie przynajmniej z 2 ścianami zewnętrznymi bez<br>drzwi zewnętrznych                                | 0,5 |
| Pomieszczenie przynajmniej z 2 ścianami zewnętrznymi z<br>drzwi zewnętrznych (hale, garaże)                   | 0,6 |
| Pomieszczenie z 3 ścianami zewnętrznymi (zewnętrzne klatki<br>schodowe)                                       | 0,8 |
| Podziemia bez okien/drzwi zewnętrznych                                                                        | 0,5 |
| Podziemia z oknami/drzwiami zewnętrznymi                                                                      | 0,8 |
| Poddasze silnie wentylowane bez deskowania pokrytego papą<br>lub płyt łączonych brzegami                      | 1,0 |
| Poddasze inne nieizolowane dachy                                                                              | 0,9 |
| Poddasze izolowany dach                                                                                       | 0,7 |
| Wewnętrzne przestrzenie komunikacyjne (bez zew. ścian,<br>krotność wymiany powierza mniejsza niż 0,5 1/h)     | 0   |
| Swobodnie wentylowane przestrzenie komunikacyjne<br>(powierzchnia otworów/kubatura powierzchni > 0,005 m2/m3) | 1,0 |
| Przestrzeń podpodłogowa                                                                                       | 0,8 |
| Przejścia lub bramy przelotowe nieogrzewane, obustronnie<br>zamknięte                                         | 0,9 |

Rys 106. Podpowiedź współczynnik zmniejszenia temperatury

**TEMPERATURA**  $\Theta_u [^{\circ}C]$  – (dla normy PN B 03406) pole służące do wpisywania temperatury wewnętrznej pomieszczenia nieogrzewanego, program wstawia domyślne wartości na podstawie wartości wybranych w *przeznaczenia*, użytkownik może dodatkowo skorzystać z podpowiedzi otwieranej przyciskiem **Tablice** .W przypadku pobrania danych z ArCADia - ARCHITEKTURA program automatycznie przeniesie wpisaną w architekturzewartość temperatury do projektu.

Temperatura pomieszczenia  $\times$ Przeznaczenie lub sposób wykorzystania pomieszczenia Przykład pomieszczenia θ int,i [°C] magazyny bez stałej obsługi. garaże indywidualne, hale postojowe, akumulatornie, maszynownie i szyby dźwigów - nieprzeznaczone na pobyt ludzi, - przemysłowe podczas działania ogrzewania dyżurnego 5 osobowych ludzi znajdujących się w ruchu i okryciach zewnętrznych nie przekracza 1h w których nie występują zyski ciepła, a jednorazowy pobyt 8 hale sprężarek, pompownie, - w których występują zyski ciepła od urządzeń technologicznych, oświetlenia itp., przekraczające 25 W/m3 8 kuźnie, hartownie, wydziały obróbki cieplnej magazyny i składy wymagające stałej obsługi, hole wejściowe, poczekalnie przy salach w których nie występują zyski ciepła, przeznaczone do stałego pobytu ludzi, znajdujących się w okryciach zewnętrznych lub wykonywujących pracę fizyczną o wydatku 12 widowiskowych bez szatni, kościoły energetycznym powyżej 300 W hale pracy fizycznej o wydatku energetycznym powyżej 300 W, hale formierni, w których występują zyski ciepła od urządzeń technologicznych, oświetlenia itp., wynoszące od 10 do 25 12 maszynownie chłodni, W/m3 ładownie akumulatorów, hale targowe, sklepy rybne i mięsne w których nie występują zyski ciepła, przeznaczone na pobyt sale widowiskowe bez szatni, ustepy publiczne, szatnie ludzi: W okryciach zewnętrznych w pozycji siedzącej i stojącej, Bez okryć zewnętrznych znajdujących się w ruchu lub wykonujących pracę fizyczną o wydatku energetycznym do 300 W, okryć zewnętrznych, hale produkcyjne, sale gimnastyczne, 16 kuchnie indywidualne - w których występują zyski ciepła od urządzeń technologicznych, oświetlenia itp., nieprzekraczające 10 W/m2 wyposażone w palenisko węglowe Pokoje mieszkalne, przedpokoje, kuchnie indywidualne wyposażone w paleniska gazowe lub elektryczne, pokoje biurowe, sale posiedzeń, muzea i przeznaczone na stały pobyt ludzi bez okryć zewnetrznych wykonujących w sposób ciągły pracy fizycznej - kotłownie i węzły cieplne 20 galerie sztuki z szatniami. audytoria ł azienki, rozbieralnie-szatnie umywalnie, natryskownie, hale - przeznaczone do rozbierania 24 plywalni Gabinety lekarskie z rozbieraniem pacjentów, sale niemowląt i sale dziecięce w żłobkach, sale operacyjne przeznaczone na pobyt bez odzieży 24

Rys 107. Podpowiedź temperatur pomieszczeń

**DŁUGOŚĆ L [m]** –pole służące do definiowania długości pomieszczenia na tej podstawie zostanie obliczona powierzchnia pomieszczenia. Wartość ta nie jest wymagana do uzupełnienia.

*SZEROKOŚĆW [m]* –pole służące do definiowania szerokości pomieszczenia na tej podstawie zostanie obliczona powierzchnia pomieszczenia. Wartość ta nie jest wymagana do uzupełnienia.

**POWIERZCHNIA POMIESZCZENIA**  $A_f[m^2]$  – pole służące do wpisywani pola powierzchni pomieszczenia, w przypadku wpisania wartości w polach *L* i *W* program automatycznie wyliczy wartość. W przypadku pobrania danych z ArCADia-Architektura. program automatycznie przeniesie wpisaną w architekturze powierzchnię pomieszczenia. Wartość ta wykorzystywana jest do sumowania powierzchni stref cieplnych nieogrzewanych, a także całkowitej powierzchni netto budynku.

*WYSOKOSĆ POMIESZCZENIA H [m]* – pole służące do wpisywania wysokości pomieszczenia, program dla nowo utworzonego pomieszczenia przenosi wartość wstawioną w oknie kondygnacji w polu *wysokość kondygnacji*. W przypadku pobrania danych z ArCADia ARCH. program automatycznie przeniesie wpisaną w architekturze wysokość pomieszczenia. Wartość ta wykorzystywana jest do obliczeń *kubatury pomieszczenia V*.

*KUBATURA POMIESZCZENIA V*  $[m^3]$  – pole służące do wpisywania kubatury pomieszczenia. Program automatycznie wylicza tą wartość na podstawie *powierzchni pomieszczenia A* i jego *wysokości H*. W przypadku pobrania danych z ArCADia ARCH. program automatycznie przeniesie wpisaną w architekturze kubaturę pomieszczenia. Wartość ta wykorzystywana jest do obliczeń sumowania kubatury stref i budynku.

*STREFA CIEPLNA* – pole służące do ręcznego wyboru do jakiej strefy cieplnej ma należeć pomieszczenie. Użytkownik na etapie wstawiania pomieszczeń może przypisać je do danej strefy, może też zrobić to później w oknie strefy cieplne. W przypadku pobrania danych z ArCADia - ARCHITEKTURA program automatycznie przydzieli pomieszczenia do odpowiednich stref cieplnych na podstawie temperatury pomieszczenia.

# 6.1.4 Opis zakładek obliczeń strat cieplnychdla normy PN EN 12831 metoda uproszczona

Metoda uproszczona normy PN EN 12831 przewiduje wymiarowanie przegród zewnętrznych po obrysie zewnętrznym, natomiast wewnętrznych w osi. Metoda ta może być stosowana do budynków mieszkalnych, w których krotność wymian powietrza przy różnicy ciśnienia między wnętrzem a otoczeniem budynku równej 50 Pa jest niższa niż 3 1/h. W metodzie tej do każdej dopisany jest współczynnik poprawkowy temperatury  $f_k$  (zależny od kierunku strat ciepła). Straty przez grunt obliczane są wraz z stratami przez przenikanie. W metodzie tej mamy trzy zakładki:

- Zakładka Straty przez przenikanie,
- Zakładka Straty na wentylacje
- Zakładka Dodatki

#### 6.1.4.1 Zakładka straty przez przenikanie

Zakładka ta służy do definiowania przegród wchodzących w skład pomieszczenia. W tabelce użytkownik wybiera rodzaj przegrody, orientacje, wymiary, współczynnik poprawkowy temperatury  $f_k$ , sąsiada po drugiej stronie, współczynnik U, program na tej podstawie wylicza współczynnik strat przez przenikanie przegród sąsiadujących z obszarem zewnętrznym, z innymi wewnętrznymi pomieszczeniami ogrzewanymi, z pomieszczeniami nieogrzewanymi, przez grunt z poniższych wzorów:

Dla przegród zewnętrznych wyliczane jest z wzoru

 $\mathbf{H}_{\mathbf{T},\mathbf{ie}} = \mathbf{A}_{obl} \cdot \mathbf{U} \cdot \mathbf{f}_k$ Dla przegród sąsiadujących z pomieszczeniem nieogrzewanym z wzoru

 $\label{eq:HT} {\bf H}_{T,iue} = ~A_{obl} \cdot U \cdot f_k ~,$  Dla przegród sąsiadujących z pomieszczeniem ogrzewanym o temp. innej niż w pomieszczeniu z wzoru

 $\mathbf{H}_{\mathbf{T},\mathbf{ii}} = \mathbf{A}_{obl} \cdot \mathbf{U} \cdot \mathbf{f}_k$ ,

 $\mathbf{n}_{\mathbf{T},\mathbf{ij}} = \mathbf{A}_{\mathrm{obl}} \cdot \mathbf{U} \cdot \mathbf{I}_{\mathbf{k}} ,$ 

 $\mathbf{H}_{\mathbf{T},\mathbf{ig}} = \mathbf{A}_{obl} \cdot \mathbf{U} \cdot \mathbf{f}_k$ 

Na tej podstawie wyliczane jest projektowana strata przez przenikanie

 $\Phi_{\text{T},i} = (H_{\text{T},ie} + H_{\text{T},iue} + H_{\text{T},ij} + H_{\text{T},ig}) \cdot (\theta_{\text{int},i} \textbf{ - } \theta_{e})$ 

| p. | Przegroda                 | n<br>[szt.] | C | 0 | H<br>[m] | W<br>[m] | A<br>[m²] | Aobl<br>[m²] | fK   | U<br>[W/m²K] | Pokój/Ter<br>[°C] | mp. | Ht<br>[W/K] | Фt<br>[W] |
|----|---------------------------|-------------|---|---|----------|----------|-----------|--------------|------|--------------|-------------------|-----|-------------|-----------|
| 1  | Strop nad piwnicą         | <br>-       | - |   | 8,93     | 6,43     | 57,42     | 57,42        | 0,42 | <br>0,80     | 20,00             |     | 19,3        | -154,3    |
| 2  | Ściana wewnętrzna_piwnica | <br>-       | W |   | 2,91     | 8,93     | 25,99     | 25,99        | 0,42 | <br>1,04     | 0,67              |     | 11,3        | 128,5     |
| 3  | Podłoga na gruncie        | <br>-       | - |   | 0,00     | 0,00     | 57,34     | 57,34        | 0,42 | <br>1,11     | -20,00            |     | 26,7        | 854,1     |
| 4  | Ściana na gruncie         | <br>-       | N |   | 0.00     | 0.00     | 63.41     | 63 41        | 0.42 | 0.02         | -20.00            |     | 24.6        | 786.2     |

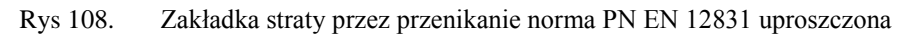

Tabelka ta służy do zdefiniowania przegród wchodzących w skład pomieszczenia (na tej podstawie wyliczona będzie strata cieplna dla pomieszczenia). Po prawej stronie mamy przyciski, które umożliwiają nam:

| +        | dodawanie nowych przegród do pomieszczeń,                                                                                                    |
|----------|----------------------------------------------------------------------------------------------------|
| tei<br>X | przycisk służący do dodawania do przegrody okien i drzwi<br>(dodanie okien i drzwi tym sposobem spowoduje, że do obliczeń<br>wzięta będzie powierzchnia pomniejszona o wstawione otwory),<br>usuwania wstawionych w projekcie kondygnacji, grup,<br>pomieszczeń |
| <b>←</b> | przycisk służący do odłączania okien i drzwi od przegrody<br>(wówczas wymiary tych otworów nie będą wpływały na pole<br>powierzchni przegrody do, której były dołączone),<br>kopiuj przegrodę                                                                   |
| 2        | wklej przegrodę                                                                                                    |
|          | kalkulator                                                                                                    |

*NAZWA PRZEGRODY*–użytkownik wybiera typ przegrody, która wcześniej została zdefiniowana (zakładka dane przegród). Przyciskiem kontybuacji ••• otwiera listę dostępnych w danym projekcie przegród:

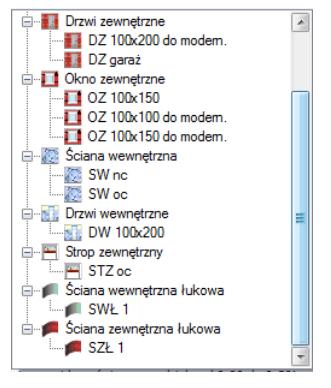

Rys 109. Drzewko przegród w projekcie

*ILOŚĆ n [szt.]*–kolumna ta jest aktywna tylko dla przegród typu okna i drzwi służy do definiowania liczby przegród o podanych wymiarach.

*KIERUNEKO*– orientacja względem róży wiatrów (na tej podstawie do okien dodawane są odpowiednie mnożniki nasłonecznienia i zacienienia), dla pozostałych przegród wartość orientacyjna w celu zdefiniowania położenia.

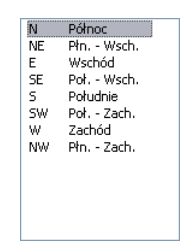

Rys 110. Wybór orientacji przegrody

*SZEROKOŚĆ W [m]*– długość przegrody informacja o całkowitej długości przegrody wzdłuż osi (w zależności od wybranej opcji wymiarowania długość tą podajemy konturem zew., wew. i środkiem ściany). W przypadku ściągnięcia informacji tej z ArCADia ARCH wartość wpisywana jest automatycznie.

*WYSOKOŚĆ H [m]*– wysokość przegrody informacja o całkowitej wysokości przegrody definiowana na podstawie wysokości pomieszczenia. W przypadku pobrania informacji z ArCADia ARCH wartość wpisywana jest automatycznie.

**POLE POWIERZCHNI PRZEGRODY** A  $[m^2]$  – pole powierzchni przegrody wartość wyliczana z  $W \ge H$  w przypadku okien, drzwi, wartość wyświetlana jest dla jednej sztuki.

**OBLICZENIOWE POLE POWIERZCHNI PRZEGRODY**  $A_{obl}$  [ $m^2$ ]- pole służące do podglądu rzeczywistej powierzchni przegrody przenoszonej do obliczeń. Program automatycznie odejmuje pola dodanych do tej przegrody drzwi i okien.

 $WSPÓLCZYNNIK POPRAWKOWY f_k$ -pole służące do definiowania współczynnika, program automatycznie wstawia wartość uzależnioną od typu przegrody, dodatkowo użytkownik może skorzystać z podpowiedzi wyświetlanej przyciskiem •••.

| Współczynnik poprawkowy temper     | atury                                       |      |
|------------------------------------|---------------------------------------------|------|
| Strata cieplna                     | Komentarze                                  | fk   |
|                                    | Jeżeli mostki cieplne<br>są zaizolowane     | 1,00 |
| Bezpośrednio na zewnątrz           | Jeżeli mostki cieplne<br>nie są zaizolowane | 1,40 |
|                                    | Dla okien i drzwi                           | 1,00 |
| Denne una stancia nia anno 1999    | Jeżeli mostki cieplne<br>są zaizolowane     | 0,80 |
| Fizez przesu zeme meogrzewane      | Jeżeli mostki cieplne<br>nie są zaizolowane | 1,00 |
| Dana and                           | Jeżeli mostki cieplne<br>są zaizolowane     | 0,30 |
| Przez grunc                        | Jeżeli mostki cieplne<br>nie są zaizolowane | 0,42 |
| Dense and dense                    | Jeżeli mostki cieplne<br>są zaizolowane     | 0,90 |
| Przez poddasze                     | Jeżeli mostki cieplne<br>nie są zaizolowane | 1,26 |
| Dence providenci e de alla provi   | Jeżeli mostki cieplne<br>są zaizolowane     | 0,92 |
| Przez przesu zen podpodrogową      | Jeżeli mostki cieplne<br>nie są zaizolowane | 1,26 |
| De prædegejesege hudenku           | Jeżeli mostki cieplne<br>są zaizolowane     | 0,50 |
| υο μι εγιεχαιάς εδο ρησλυκή        | Jeżeli mostki cieplne<br>nie są zaizolowane | 0,70 |
| Do przydagającej jednostki budynku | Jeżeli mostki cieplne<br>są zaizolowane     | 0,30 |
| po hi zheñalárel leguoziki prahika | Jeżeli mostki cieplne<br>nie są zaizolowane | 0,42 |

Rys 111. Współczynnik poprawkowy temperatury

 $WSPÓŁCZYNNIK PRZENIKANIAU[W/m^2·K]$ -pole służące do definiowania współczynnika przenikania ciepła dla wybranej przegrody program automatycznie wpisuje wartość obliczoną w oknie *definicje przegrody*.

**POKÓJ/TEMP.** [°C]–pole służące do wyboru temperatury lub pomieszczenia po drugiej stronie przegródy. Dla przegród zewnętrznych program automatycznie podaje temperaturę strefy klimatycznej, dla przegród mających po drugiej stronie pomieszczenie ogrzewane wybieramy z przycisku odpowiednie pomieszczenie ••••, gdy na liście wybierzemy *brak* wówczas ręcznie możemy wstawić odpowiednią temperaturę (a współczynnik strat ciepła wyliczony dla tej przegrody dodawany jest do sumy współczynników od pomieszczeń wewnętrznych). W przypadku wybrania pomieszczenia z listy program automatycznie wstawia jego temperaturę (jaka kol wiek pomniejsza zmian temperatury w tym pomieszczeniu automatycznie jest przenoszona i obliczana).

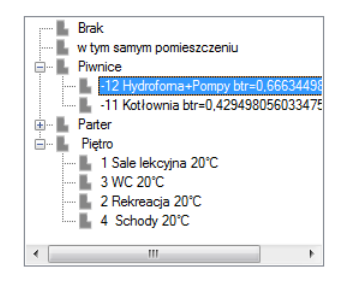

Rys 112. Drzewko wyboru sąsiadującego pomieszczenia

*WSPÓŁCZYNNIK PROJEKTOWANEJ STRATY CIEPŁA H<sub>T</sub>[W/K]*–pole służące do podglądu i edycji wyników dla danej przegrody. Wartość ta przekazywana jest dalej do wyników obliczeń.

**PROJEKTOWANA STRATA CIEPŁA PRZEZ PRZENIKANIE**  $\Phi_{T}$ [*W*]–pole służące do podglądu i edycji wyników dla danej przegrody. Wartość ta służy jedynie do podglądu straty cieplnej z danej przegrody.

# 6.1.4.2 Zakładka straty przez wentylację

Zakładka ta służy do definiowania strumienia powietrza wentylacyjnego i do wyliczenia współczynnika projektowanej wentylacyjnej straty ciepła wyliczanej z wzoru:

 $H_{V,i} = 0,34 \cdot n_{min} \cdot V_i$ 

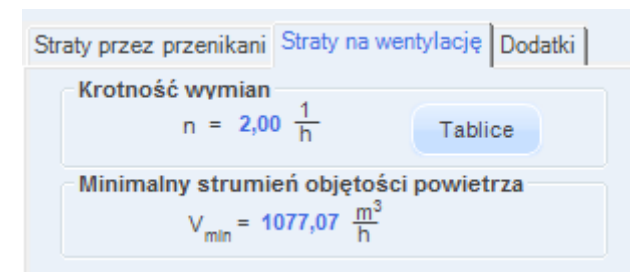

Rys 113. Zakładka straty na wentylację dla normy PN EN 12831 uproszczonej

TYP WENTYLACJI- lista, zawierająca różne typy wentylacji w pomieszczeniu.

*KROTNOŚĆ WYMIAN n[1/h]*–pole służące definiowania krotności wymian powietrza w pomieszczeniu. Użytkownik może wstawić własną wartość lub skorzystać z podpowiedzi włączanej przyciskiem Tablice.

| Krotność wymian N         | $\mathbf{X}$ |
|---------------------------|--------------|
| Typ pomieszczenia         | n min        |
| Mieszkalne                | 0,5          |
| Kuchnia                   | 1,5          |
| Łazienka z oknem          | 1,5          |
| Pokój biurowy             | 1,0          |
| Sala konferencyjna        | 2,0          |
| Sala lekcyjna             | 2,0          |
| Łazienka bez okna         | 4,0          |
| Bank                      | 2,0          |
| Bar                       | 10,0         |
| Sklep                     | 6,0          |
| Pomieszczenie gospodarcze | 1,0          |
| Palarnia                  | 10,0         |
| Pokój hotelowy            | 4,0          |
| Łazienka z natryskiem     | 20,0         |
| Magazyn                   | 4,0          |
| Garaż                     | 4,0          |
| Szatnia                   | 3,0          |

Rys 114. Podpowiedź- Krotność wymian n<sub>min</sub>

*MINIMALNY STRUMIEŃ POWIETRZA WENTYLACYJNEGO*  $V_{min}[m^3/h]$ -pole służące definiowania minimalnego strumienia wentylacyjnego, domyślnie obliczanego na podstawie *krotności wymian n* i *kubatury pomieszczenia*.

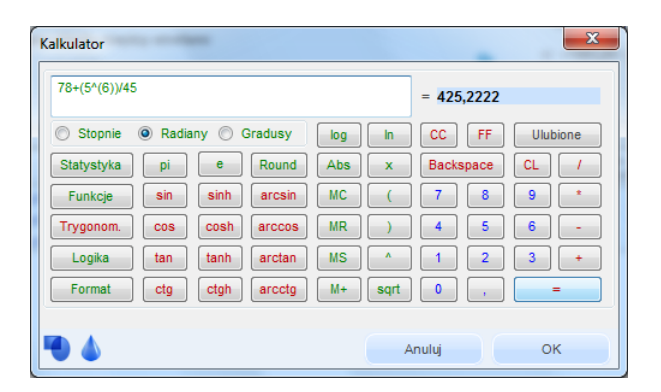

Rys 115. Kalkulator

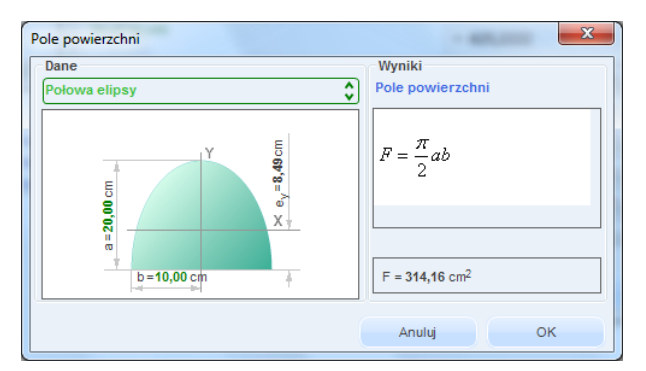

Rys 116. Kalkulator - obliczenia powierzchni

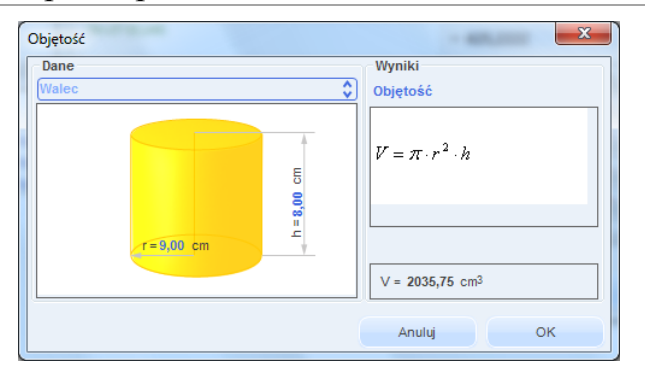

Rys 117. Kalkulator - obliczenia kubatur

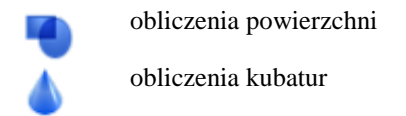

## 6.1.4.3 Zakładka Dodatki

Zakładka ta służy do definiowania dodatkowych parametrów niezbędnych do obliczenia straty cieplnej w pomieszczeniu. Użytkownik wpisuje tu współczynnik osłabienia nocnego i współczynnik poprawkowy wewnętrznej projektowanej temperatury.

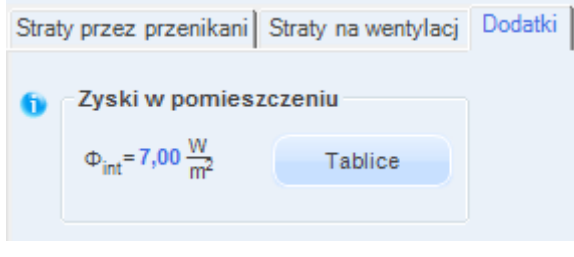

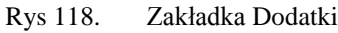

*WSPÓŁCZYNNIK NAGRZEWANIA*  $f_{RH}[W/m^2]$ -pole służące definiowania współczynnika nagrzewania, wartość można wpisać ręcznie lub skorzystać z podpowiedzi włączanej przyciskiem Tablice

| Współczynnik fi     | RH dla osła                                                                    | bienia nocne | ego max. 12 | ? h w budyr | kach niemie | szkalnych |             |         | •         |  |  |  |  |  |  |
|---------------------|--------------------------------------------------------------------------------|--------------|-------------|-------------|-------------|-----------|-------------|---------|-----------|--|--|--|--|--|--|
|                     | Współczynnik f RH dla osłabienia nocnego max. 12 h w budynkach niemieszkalnych |              |             |             |             |           |             |         |           |  |  |  |  |  |  |
| Czas<br>nagrzewania |                                                                                | Z            | akładane o  | bniżenie te | mperatury w | ew.podcz  | as osłabien | ia      |           |  |  |  |  |  |  |
|                     |                                                                                | 2 K          |             |             | 3 K         |           |             | 4 K     |           |  |  |  |  |  |  |
| godz.               |                                                                                | Masa         |             |             | Masa        |           |             | Masa    | b<br>Duža |  |  |  |  |  |  |
|                     | Niska                                                                          | Średnia      | Duża        | Niska       | Średnia     | Duża      | Niska       | Średnia | Duża      |  |  |  |  |  |  |
| 1                   | 18                                                                             | 23           | 25          | 27          | 30          | 27        | 36          | 27      | 31        |  |  |  |  |  |  |
| 2                   | 9                                                                              | 16           | 22          | 18          | 20          | 23        | 22          | 24      | 25        |  |  |  |  |  |  |
| 3                   | 6                                                                              | 13           | 18          | 11          | 16          | 18        | 18          | 18      | 18        |  |  |  |  |  |  |
| 4                   | 18                                                                             | 23           | 25          | 27          | 30          | 27        | 36          | 27      | 31        |  |  |  |  |  |  |

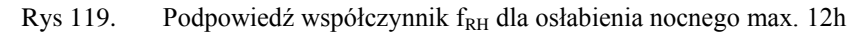

| vspołczynnik fRH | dia ostabienia nocnego max. 8 | h w budynkach mieszkalnych       |                      |
|------------------|-------------------------------|----------------------------------|----------------------|
|                  | Współczynnik fRH dla          | osłabienia nocnego max. 8 h w bu | dynkach mieszkalnych |
| Czas             | Zakładane o                   | bniżenie temperatury wew. podcz  | as osłabienia        |
| godz.            | 1 K                           | 2 К                              | 3 K                  |
|                  | Masa budynku duża             | Masa budynku duża                | Masa budynku duża    |
| 1                | 11                            | 22                               | 45                   |
| 2                | 6                             | 11                               | 22                   |
| 3                | 4                             | 9                                | 16                   |
| 4                | 2                             | 7                                | 13                   |

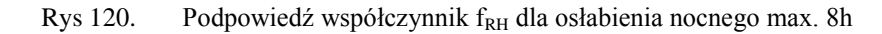

**POPRAWKOWY WSPÓŁCZYNNIK TEMPERATURY**  $f_{\Delta\theta i}$  pole służące definiowania współczynnika poprawkowego temperatury, wartość można wpisać ręcznie lub skorzystać z podpowiedzi włączanej przyciskiem Tablice.

| Współczynnik poprawkowy temperatury                  |        |  |  |  |  |  |
|------------------------------------------------------|--------|--|--|--|--|--|
| WEWNĘTRZNA PROJEKTOWANA TEMPERATURA<br>Pomieszczenia | f ∆θ,i |  |  |  |  |  |
| normaina                                             | 1,0    |  |  |  |  |  |
| podwyższona                                          | 1,6    |  |  |  |  |  |

Rys 121. Podpowiedź poprawkowy współczynnik temperatury

# 6.1.5 Opis okna wyników obliczeń dla normy PN EN 12831 metoda uproszczona

Okno to służy do podglądu wyników obliczeń poszczególnych współczynników strat ciepła jak i projektowanych strat ciepła od ogrzewania, wentylacji i nadwyżki mocy cieplnej.

```
\begin{array}{c} \text{Wyniki obliczeń} \\ \text{H}_{\text{T, ie}} = 44,01 \quad \frac{\text{W}}{\text{K}} \qquad \Phi_{\text{V, i}} = 315,28 \text{ W} \\ \text{H}_{\text{T, ive}} = 11,40 \quad \frac{\text{W}}{\text{K}} \qquad \Phi_{\text{RH, i}} = 92,73 \text{ W} \\ \text{H}_{\text{T, ij}} = 7,17 \quad \frac{\text{W}}{\text{K}} \qquad \Phi_{\text{HL, i}} = 2911,02 \text{ W} \\ \text{H}_{\text{T, ij}} = 0 \quad \frac{\text{W}}{\text{K}} \qquad \Phi_{\text{HL, i}} = 188,35 \quad \frac{\text{W}}{\text{m}^2} \\ \text{H}_{\text{V, i}} = 7,88 \quad \frac{\text{W}}{\text{K}} \qquad \Phi_{\text{HL, i}} = 62,78 \quad \frac{\text{W}}{\text{m}^3} \\ \Phi_{\text{T, i}} = 2503,01 \text{ W} \qquad \Phi_{\text{i, i}} = 2818,29 \text{ W} \end{array}
```

Rys 122. Wyniki obliczeń

 $H_{T,ie}$  [W/K]– współczynnik strat ciepła przez przenikanie z przestrzeni ogrzewanej do otoczenia przez obudowę budynku, wartość domyślnie obliczana z zakładki "Straty przez przenikanie" jest to suma wartości z kolumny (z tabelki z zakładki "Straty przez przenikanie")  $H_T$  dla wszystkich przegród zewnętrznych (ścian zew., okien zew., drzwi zew., dachów, stropodachów, stropów nad przejazdem), wyliczany z wzoru:  $H_{T,ie} = A_{obl} \cdot U \cdot f_k$ 

 $H_{T,iue}[W/K]$ – współczynnik strat ciepła przez przenikanie z przestrzeni ogrzewanej do otoczenia przez pomieszczenia nieogrzewane, wartość domyślnie obliczana z zakładki "Straty przez przenikanie" jest to suma wartości z kolumny (z tabelki z zakładki "Straty przez przenikanie" )  $H_T$  dla wszystkich przegród mających za sąsiada pomieszczenie nieogrzewane (ścian wew., okienwew., drzwiwew., stropówwew.), wyliczany z wzoru: $H_{T,iue} = A_{obl} \cdot U \cdot f_k$ 

 $H_{T,ij}[W/K]$ – współczynnik strat ciepła przez przenikanie z przestrzeni ogrzewanej do sąsiedniej przestrzeni, wartość domyślnie obliczana z zakładki "Straty przez przenikanie" jest to suma wartości z kolumny (z tabelki z zakładki "Straty przez przenikanie" )  $H_T$  dla wszystkich przegród mających za sąsiada pomieszczenie o innej temperaturze niż obliczane (ścian wew., okienwew., drzwiwew., stropówwew.), wyliczany z wzoru: $H_{T,ij} = A_{obl} \cdot U \cdot f_k$ 

 $H_{T,ig}[W/K]$ – współczynnik strat ciepła przez przenikanie z przestrzeni ogrzewanej do gruntu, wartość domyślnie obliczana z zakładki "Straty przez przenikanie" jest to suma wartości z kolumny (z tabelki z zakładki "Straty przez przenikanie")  $H_T$  dla wszystkich przegród typu ściana na gruncie i podłoga na gruncie, wyliczany z wzoru: $H_{T,ig} = A_{obl} \cdot U \cdot f_k$ 

 $H_{V,i}[W/K]$  – współczynnik projektowanej wentylacyjnej straty ciepła, wartość wyliczana z wzoru:  $H_{V,i} = 0,34 \cdot V_i^*$ 

 $\Phi_{T,i}[W]$  – projektowana strata ciepła ogrzewanej przestrzeni przez przenikanie, wartość wyliczana z wzoru:  $\Phi_{T,i} = (\mathbf{H}_{T,ie} + \mathbf{H}_{T,iue} + \mathbf{H}_{T,ij} + \mathbf{H}_{T,ig}) \cdot (\boldsymbol{\theta}_{int,i} - \boldsymbol{\theta}_{e})$ 

 $\Phi_{V,i}[W]$ – projektowana wentylacyjna strata ciepła, wartość wyliczana z wzoru:

$$\Phi_{\mathrm{V},\mathrm{i}} = \mathbf{H}_{\mathrm{V},\mathrm{i}} \cdot (\boldsymbol{\theta}_{\mathrm{int},\mathrm{i}} - \boldsymbol{\theta}_{\mathrm{e}})$$

 $\Phi_{RH,i}[W]$ – nadwyżka mocy cieplnej, wartość wyliczana z wzoru:

$$\Phi_{RH,i} = \mathbf{A} \cdot \mathbf{f}_{RH} ,$$

 $\boldsymbol{\Phi}_{HL,i}[W]$  – projektowane obciążenie cieplne, wartość wyliczana z wzoru:

$$\Phi_{\mathrm{HL},i} = \Phi_{i,i} + \Phi_{\mathrm{RH},i}$$

 $\Phi_{\text{HL,A}}[W]$ – projektowane obciążenie cieplne na m<sup>2</sup>, wartość wyliczana z wzoru:  $\Phi_{\text{HL,A}} = \Phi_{\text{HL,i}} / A$ 

 $\Phi_{HL,V}[W]$ - projektowane obciążenie cieplne na m<sup>3</sup>, wartość wyliczana z wzoru:  $\Phi_{HL,V} = \Phi_{HL,i} / V_i$ 

 $\Phi_{i,i}[W]$ -całkowita projektowana strata ciepła ogrzewanej, wartość wyliczana z wzoru :  $\Phi_{i,i} = (\Phi_{T,i} + \Phi_{V,i}) \cdot f_{\Delta\theta,i}$ 

#### 6.1.6 Opis zakładek obliczeń strat cieplnychdla normy PN- EN 12831 metoda szczegółowa

#### 6.1.6.1 Zakładka straty przez przenikanie

Zakładka ta służy do definiowania przegród wchodzących w skład pomieszczenia. W tabelce użytkownik wybiera rodzaj przegrody, orientacje, wymiary, mostek cieplny, sąsiada po drugiej stronie, współczynnik U, program na tej podstawie wylicza współczynnik strat przez przenikanie przegród sąsiadujących z obszarem zewnętrznym, z innymi wewnętrznymi pomieszczeniami ogrzewanymi, z pomieszczeniami nieogrzewanymi, przez grunt z poniższych wzorów:

Dla przegród zewnętrznych wyliczane jest z wzoru:  $\begin{aligned} \mathbf{H}_{T,ie} &= \mathbf{A}_{obl} \cdot \mathbf{U} \cdot \mathbf{e}_k + \sum \ \Psi_k \cdot \mathbf{L}_k \\ \text{Dla przegród sąsiadujących z pomieszczeniem nieogrzewanym z wzoru} \\ \mathbf{H}_{T,iue} &= \mathbf{A}_{obl} \cdot \mathbf{U} \cdot \mathbf{b}_u + \sum \ \Psi_k \cdot \mathbf{L}_k \cdot \mathbf{b}_u \\ \text{Dla przegród sąsiadujących z pomieszczeniem ogrzewanym o temp. innej niż w pomieszczeniu z wzoru:} \\ \mathbf{H}_{T,ij} &= \mathbf{A}_{obl} \cdot \mathbf{U} \cdot (\mathbf{\theta}_{int,i} \cdot \mathbf{\theta}_{pp}) / (\mathbf{\theta}_{int,i} \cdot \mathbf{\theta}_e) \\ \text{Dla przegród typu podłoga na gruncie i ściana na gruncie} \\ \mathbf{H}_{T,ig} &= \mathbf{f}_{g1} \cdot \mathbf{f}_{g2} \cdot (\sum \mathbf{Ak^* U_{equiv}}) \cdot \mathbf{Gw} \\ \text{Na tej podstawie wyliczane jest projektowana strata przez przenikanie} \end{aligned}$ 

| L.p. | Przegroda          | n<br>[szt.] | C | ) | Н<br>[m] | W<br>[m] | A<br>[m²]  | Aobl<br>[m²] | Most  | ki | U<br>[W/m²K] | fij  | Pokój/Te<br>[°C] | emp. | Ht<br>[W/K] | Фt<br>[W]  |
|------|--------------------|-------------|---|---|----------|----------|------------|--------------|-------|----|--------------|------|------------------|------|-------------|------------|
| 1    | Ściana zewnętrzna  | <br>-       | E |   | 3,50     | 26,53    | 92,86      | 52,30        | 21,75 |    | 1,15         | -    | -20,00           |      | 81,65       | 3266<br>17 |
| 2    | L→ Okno zewnętrzne | <br>12      | Е |   | 2,00     | 1,69     | 3,38       | -            | 3,32  |    | 1,20         | -    | -20,00           |      | 88,52       | 3540<br>96 |
| 3    | Ściana zewnętrzna  | <br>-       | s |   | 3,50     | 6,43     | 22,49      | 22,49        | 5,67  |    | 1,15         | -    | -20,00           |      | 31,43       | 1257<br>00 |
| 4    | Strop wewnętrzny   | <br>-       | - |   | 26,53    | 6,43     | 170,4<br>2 | 170,4<br>2   | 5,14  |    | 1,64         | 0,00 | <br>20,00        |      | 5,14        | 0,00       |
| 5    | Ściana wewnętrzna  | <br>-       | W |   | 3,16     | 26,38    | 83,36      | 83,36        | 0,00  |    | 1,86         | 0,00 | <br>20,00        |      | 0,00        | 0,00       |
| 6    | Ściana wewnętrzna  | <br>-       | N |   | 3,16     | 6,13     | 19,37      | 19,37        | 0,00  |    | 1,86         | 0,00 | <br>20,00        |      | 0,00        | 0,00       |

 $\Phi_{\text{T,i}} = (H_{\text{T,ie}} + H_{\text{T,iue}} + H_{\text{T,ij}} + H_{\text{T,ig}}) \cdot (\theta_{\text{int,i}} - \theta_{e})$ 

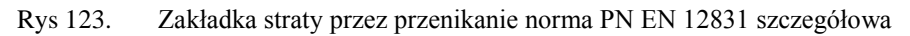

Zakładka ta służy do zdefiniowania przegród wchodzących w skład pomieszczenia (na tej podstawie wyliczona będzie strata cieplna dla pomieszczenia). Po prawej stronie mamy przyciski, które umożliwiają nam:

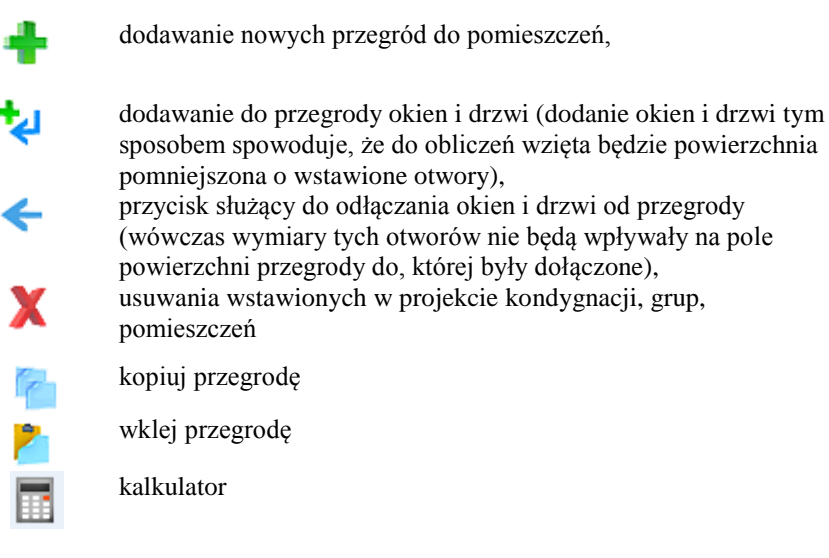

*NAZWA PRZEGRODY*–użytkownik wybiera typ przegrody, która wcześniej została zdefiniowana (zakładka dane przegród). Ikonką •••• otwiera listę dostępnych w projekcie przegród

| 🖃 🔛 Strop wewnętrzny            |
|---------------------------------|
| E STW 1                         |
| STW 2                           |
| 😑 🔜 Podłoga na gruncie          |
| 🖳 🔜 PG 1                        |
| 😑 🎞 Ściana zewnętrzna           |
| - 🖬 SZ 1                        |
|                                 |
| 😑 🏭 Drzwi zewnętrzne            |
|                                 |
| 🖨 🔟 Okno zewnętrzne             |
|                                 |
| 😑 \overline 🙋 Ściana wewnętrzna |
|                                 |
|                                 |
| 🖮 🚮 Drzwi wewnętrzne            |
|                                 |
|                                 |
|                                 |

Rys 124. Drzewko przegród w projekcie

*ILOŚĆ n [szt.]*–kolumna ta jest aktywna tylko dla przegród typu okna i drzwi służy do definiowania liczby przegród o podanych wymiarach.

*KIERUNEKO*– orientacja względem róży wiatrów (na tej podstawie do okien dodawane są odpowiednie mnożniki nasłonecznienia i zacienienia), dla pozostałych przegród wartość orientacyjna w celu zdefiniowania położenia.

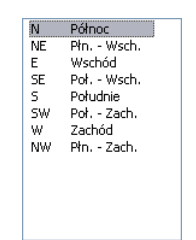

Rys 125. Wybór orientacji przegrody

*SZEROKOŚĆ W [m]*– długość przegrody informacja o całkowitej długości przegrody wzdłuż osi (w zależności od wybranej opcji wymiarowania długość tą podajemy konturem zew., wew. i środkiem ściany). W przypadku ściągnięcia informacji tej z ArCADia ARCH wartość wpisywana jest automatycznie.

*WYSOKOŚĆ H [m]*– wysokość przegrody informacja o całkowitej wysokości przegrody definiowana na podstawie wysokości pomieszczenia. W przypadku pobrania informacji z ArCADia ARCH wartość wpisywana jest automatycznie.

**POLE POWIERZCHNI PRZEGRODY A**  $[m^2]$  – pole powierzchni przegrody wartość wyliczana z  $W \ge H \le$  przypadku okien, drzwi, wartość wyświetlana jest dla jednej sztuki.

**OBLICZENIOWE POLE POWIERZCHNI PRZEGRODY**  $A_{obl} [m^2]$  – pole służące do podglądu rzeczywistej powierzchni przegrody przenoszonej do obliczeń. Program automatycznie odejmuje pola dodanych do tej przegrody drzwi i okien.

**DODATEK NA MOSTKI CIEPLNE**  $\sum \Psi_{K'} I_{K''}$  pole służące do definiowania współczynnika, dodatkowo użytkownik może skorzystać z podpowiedzi wyświetlanej przyciskiem ••••. Kolumna ta jest widoczna wówczas, gdy w oknie wybór obliczeń zostanie wybrana metoda obliczeń mostków cieplnych wg PN EN ISO 14683.

| Most | ki cieplne                                                                 |        |               |                                  |   |        |        | ×  |
|------|----------------------------------------------------------------------------|--------|---------------|----------------------------------|---|--------|--------|----|
| Kod  | Typ mostka                                                                 | Symbol | Ψk<br>[W/m*K] | L k<br>[m]                       |   | + [    |        |    |
| 49M  | Nadproże, podokiennik, ościeżnica w środka/ściana z<br>izolacją zewnętrzną | W7     | 0,450         | 2H+2W                            |   | X<br>↑ |        |    |
|      |                                                                            |        |               |                                  |   | •      |        |    |
|      | Wyłącz pobieranie mostków z definicji przegrody                            |        | Σ             | Ψ <sub>k</sub> ·L <sub>k</sub> = | ĸ |        | Anuluj | ок |

Rys 126. Mostki cieplne

W oknie tym użytkownik może zdefiniować mostki cieplne z bazy zgodnej z normą PN EN ISO 14683 lub z katalogu mostków cieplnych wydawnictwa ITB. Po prawej stronie ma podgląd wstawionego mostka, a także ikonki służące do edycji listy mostków.

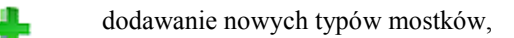

usuwanie mostków cieplnch,

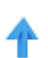

przesuwanie mostka do góry,

**↓** 

Przesuwanie mostka do dołu,

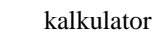

KOD - pole służące do podglądu kodu mostka cieplnego, wartość ta pokazywana jest w raportach RTF.

*TYP MOSTKA* – pole służące do zdefiniowania typu mostka, użytkownik może wpisać własny model lub skorzystać z podpowiedzi uruchamianej przyciskiem ••••.

| PN-EN ISO 14683 Połączenia dachu z ścianą zewnęti            | zną    |               |                 |              |
|--------------------------------------------------------------|--------|---------------|-----------------|--------------|
| Typ mostka                                                   | Symbol | Ψe<br>[VWm*K] | Ψ 0i<br>[VWm*K] | Ψi<br>[VWm*K |
| Dach/ściana z izolacją zewnętrzną                            | R1     | 0,55          | 0,7             | 0,7          |
| Dach/ściana z izolacją w środku                              | R2     | 0,5           | 0,65            | 0,65         |
| Dach/ściana z izolacją wewnętrzną                            | R3     | 0,4           | 0,55            | 0,55         |
| Dach/ściana z izolacją na całej grubości                     | R4     | 0,3           | 0,5             | 0,5          |
| Dach z ogniomurkiem/ściana z izolacją zewnętrzną             | R5     | 0,55          | 0,7             | 0,7          |
| Dach z ogniomurkiem/ściana z izolacją w środku               | R6     | 0,4           | 0,55            | 0,55         |
| Dach z ogniomurkiem/ściana z izolacją wewnętrzną             | R7     | 0,55          | 0,75            | 0,75         |
| Dach z ogniomurkiem/ściana z izolacją na całej grubości      | R8     | 0,35          | 0,55            | 0,55         |
| Dach/ściana i wieniec z izolacją zewnętrzną                  | R9     | -0,05         | 0,15            | 0,15         |
| Dach/ściana bez izolacji i wieniec z izolacją                | R10    | 0             | 0,2             | 0,2          |
| Dach z ogniomurkiem/ściana i wieniec z izolacją zewnętrzną   | R11    | 0,05          | 0,2             | 0,2          |
| Dach z ogniomurkiem/ściana bez izolacji i wieniec z izolacją | R12    | 0,1           | 0,3             | 0,3          |

Rys 127. Podpowiedź PN EN ISO 14683 Połączenia dachu z ścianą zewnętrzną

| Wybierz mostek z bazy danych: 🛛 🛛 🔀                 |              |                |                   |               |  |
|-----------------------------------------------------|--------------|----------------|-------------------|---------------|--|
| PH-EN ISO 14683 Połączenia płyty bałkonowej z ścian | ą zewnętrzną |                |                   | \$            |  |
| Typ mostka                                          | Symbol       | Ψe<br>[VV/m*K] | Ψ 0i<br>[V/V/m*K] | Ψi<br>[VWm*K] |  |
| Płyta balkonowa/ściana z izolacją zewnętrzną        | B1           | 0,85           | 0,85              | 0,9           |  |
| Płyta balkonowa/ściana z izolacją w środku          | B2           | 0,8            | 0,8               | 0,85          |  |
| Płyta balkonowa/ściana z izolacją wewnętrzną        | B3           | 0,75           | 0,75              | 0,8           |  |
| Płyta balkonowa/ściana z izolacją na całej grubości | B4           | 0,7            | 0,7               | 0,75          |  |
|                                                     |              |                |                   |               |  |

Rys 128. Podpowiedź PN EN ISO 14683 Połączenia płyty balkonowej z ścianą zewnętrzną

| Typ mostka S<br>Naroże zewnętrzne ściany z izolacją zewnętrzną | Symbol | [VV/m*K] | [///m*K] | [W/m*K] |
|----------------------------------------------------------------|--------|----------|----------|---------|
| Naroże zewnętrzne ściany z izolacją zewnętrzną                 | C1     |          |          |         |
|                                                                |        | -0,05    | 0,15     | 0,15    |
| Naroże zewnętrzne ściany z izolacją w środku                   | C2     | -0,1     | 0,1      | 0,1     |
| Naroże zewnętrzne ściany z izolacją wewnętrzną                 | C3     | -0,2     | 0        | 0       |
| Naroże zewnętrzne ściany z izolacją na całej grubości          | C4     | -0,15    | 0,05     | 0,05    |
| Naroże wewnętrzne ściany z izolacją zewnętrzną                 | C5     | 0        | -0,2     | -0,2    |
| Naroże wewnętrzne ściany z izolacją w środku                   | C6     | 0,1      | -0,15    | -0,15   |
| Naroże wewnętrzne ściany z izolacją wewnętrzną                 | C7     | 0,15     | -0,05    | -0,05   |
| Naroże wewnętrzne ściany z izolacją na całej grubości          | C8     | 0,05     | -0,15    | -0,15   |

| D 100    | D. J                 | 14(02) N          |                 |
|----------|----------------------|-------------------|-----------------|
| KYS 129. | Podpowiedz PN EN ISU | 14683 Naroze scia | iny zewnętrznej |

| Ψe<br>[VV/m*K]<br>0 | Ψ 0i<br>[VWm*K]                            | Ψi<br>[VV/m*K]                                                                                                    |
|---------------------|--------------------------------------------|----------------------------------------------------------------------------------------------------|
| 0                   | 0                                          |                                                                                                    |
|                     | · · ·                                      | 0,05                                                                                                    |
| 0,8                 | 0,8                                        | 0,9                                                                                                    |
| 0,75                | 0,75                                       | 0,8                                                                                                    |
| 0,55                | 0,55                                       | 0,6                                                                                                    |
| 0,6                 | 0,6                                        | 0,65                                                                                                    |
| 0,65                | 0,65                                       | 0,7                                                                                                    |
| 0,65                | 0,65                                       | 0,7                                                                                                    |
| 0,2                 | 0,2                                        | 0,3                                                                                                    |
|                     | 0,75<br>0,55<br>0,6<br>0,65<br>0,65<br>0,2 | 0,75         0,75           0,65         0,65           0,6         0,6           0,65         0,65           0,65         0,65           0,65         0,65           0,2         0,2 |

Rys 130. Podpowiedź PN EN ISO 14683 Połączenie stropu ze ścianą zewnętrzną

| PN-EN ISO 14683       | Połączenia ściany zewnętrznej z wew              | wnętrzną |               |                |               |
|-----------------------|--------------------------------------------------|----------|---------------|----------------|---------------|
|                       | Typ mostka                                       | Symbol   | Ψe<br>[VWm*K] | Ψ0i<br>[VWm*K] | Ψi<br>[W/m*K] |
| Ściana z izolacj      | ą zewnętrzną/ściana wewnętrzna                   | IW1      | 0             | 0              | 0,05          |
| Ściana z izolacja w ś | rodku/ściana wewnętrzna przecinająca<br>izolację | IW2      | 0,5           | 0,5            | 0,55          |
| Ściana z izolacj      | ą wewnętrzną/ściana wewnętrzna                   | IW3      | 0,5           | 0,5            | 0,55          |
| Ściana z izolacją r   | na całej grubości/ściana wewnętrzna              | IW4      | 0             | 0              | 0,05          |
| Ściana z izola        | cja w środku/ściana wewnętrzna                   | IW5      | 0             | 0              | 0,05          |
| Pły                   | ta/ściana wewnętrzna                             | 1446     | 0             | 0              | 0,05          |

Rys 131. Podpowiedź PN EN ISO 14683 Połączenie ściany zewnętrznej z wewnętrzną

| Wybierz mostek z bazy danych:                     |        |                 |                 |                |  |  |
|---------------------------------------------------|--------|-----------------|-----------------|----------------|--|--|
| PN-EN ISO 14683 Połączenia ścian zewnętrznych z s | łupami |                 |                 | \$             |  |  |
| Typ mostka                                        | Symbol | Ψe<br>[/\//m*K] | Ψ0i<br>[VV/m*K] | Ψi<br>[VV/m*K] |  |  |
| Słup/ściana z izolacją zewnętrzną                 | P1     | 1,3             | 1,3             | 1,3            |  |  |
| Słup/ściana z izolacją w środku                   | P2     | 1,2             | 1,2             | 1,2            |  |  |
| Słup/ściana z izolacją wewnętrzną                 | P3     | 1,05            | 1,05            | 1,05           |  |  |
| Słup/ściana z izolacją na całej grubości          | P4     | 0,09            | 0,09            | 0,09           |  |  |
|                                                   |        |                 |                 |                |  |  |

Rys 132. Podpowiedź PN EN ISO 14683 Połączenie ściany zewnętrznej z słupem

| Typ mostka                                                                              |        |                |                 |               |
|-----------------------------------------------------------------------------------------|--------|----------------|-----------------|---------------|
|                                                                                         | Symbol | Ψe<br>[/W/m*K] | Ψ0i<br>[///m*K] | Ψi<br>[VV/m*K |
| Nadproże, podokiennik, ościeżnica do zewnętrznej/ściana z<br>izolacją zewnętrzną        | W1     | 0              | 0               | 0             |
| Nadproże, podokiennik, ościeżnica do zewnętrznej/ściana z<br>izolacją w środku          | W2     | 0,65           | 0,65            | 0,65          |
| Nadproże, podokiennik, ościeżnica do zewnętrznej/ściana z<br>izolacją wewnętrzną        | W3     | 0,45           | 0,45            | 0,45          |
| Nadproże, podokiennik, ościeżnica do zewnętrznej/ściana z<br>izolacją na całej grubości | W4     | 0,05           | 0,05            | 0,05          |
| Nadproże, podokiennik, ościeżnica do zewnętrznej/ściana z<br>izolacją w środku 1        | W5     | 0,05           | 0,05            | 0,05          |
| Nadproże, podokiennik, ościeżnica do zewnętrznej/ściana z                               | W6     | 0,1            | 0,1             | 0,1           |

Rys 133. Podpowiedź PN EN ISO 14683 Otwory okienne i drzwiowe z ościeżnicą zewnętrzną

| Typ mostka                                                                        | Symbol | Ψe<br>IVV/m*K1 | Ψ0i<br>IVWm*K1 | Ψi<br>IVV/m*K |
|-----------------------------------------------------------------------------------|--------|----------------|----------------|---------------|
| Nadproże, podokiennik, ościeżnica w środka/ściana z izolacją<br>zewnętrzną        | W7     | 0,35           | 0,35           | 0,35          |
| Nadproże, podokiennik, ościeżnica w środka/ściana z izolacją<br>w środku          | W8     | 0,6            | 0,6            | 0,6           |
| Nadproże, podokiennik, ościeżnica w środka/ściana z izolacją<br>wewnętrzną        | W9     | 0,2            | 0,2            | 0,2           |
| Nadproże, podokiennik, ościeżnica w środka/ściana z izolacją<br>na całej grubości | W10    | 0              | 0              | 0             |
| Nadproże, podokiennik, ościeżnica w środka/ściana z izolacją<br>w środku 1        | W11    | 0              | 0              | 0             |
| Nadproże, podokiennik, ościeżnica w środka/ściana z izolacją<br>wewnętrzną 1      | W12    | 0,05           | 0,05           | 0,05          |

Rys 134. Podpowiedź PN EN ISO 14683 Otwory okienne i drzwiowe z ościeżnicą w środku

| Wybierz mostek z bazy danych: 🛛 🔀                                                       |                |                |                |                |  |  |
|-----------------------------------------------------------------------------------------|----------------|----------------|----------------|----------------|--|--|
| PII-EN ISO 14683 Otwory okienne i drzwiowe z oścież                                     | inicą wewnętrz | ną             |                | ^              |  |  |
| Typ mostka                                                                              | Symbol         | Ψe<br>[/W/m*K] | Ψ0i<br>[VWm*K] | Ψi<br>[VV/m*K] |  |  |
| Nadproże, podokiennik, ościeżnica do wewnętrznej/ściana z<br>izolacją zewnętrzną        | W13            | 0,6            | 0,6            | 0,6            |  |  |
| Nadproże, podokiennik, ościeżnica do wewnętrznej/ściana z<br>izolacją w środku          | W14            | 0,65           | 0,65           | 0,65           |  |  |
| Nadproże, podokiennik, ościeżnica do wewnętrznej/ściana z<br>izolacją wewnętrzną        | W15            | 0              | 0              | 0              |  |  |
| Nadproże, podokiennik, ościeżnica do wewnętrznej/ściana z<br>izolacją na całej grubości | W16            | 0,05           | 0,05           | 0,05           |  |  |
| Nadproże, podokiennik, ościeżnica do wewnętrznej/ściana z<br>izolacją w środku 1        | W17            | 0,4            | 0,4            | 0,4            |  |  |
| Nadproże, podokiennik, ościeżnica do wewnętrznej/ściana z<br>izolacją zewnętrzną 1      | W18            | 0,2            | 0,2            | 0,2            |  |  |
|                                                                                         |                |                |                |                |  |  |
|                                                                                         |                |                |                |                |  |  |
|                                                                                         |                |                |                |                |  |  |

# Rys 135. Podpowiedź PN EN ISO 14683 Otwory okienne i drzwiowe z ościeżnicą wewnętrzną

| vg ITB Ościeże boczne                                                                                                    |        |               |
|----------------------------------------------------------------------------------------------------|--------|---------------|
| Typ mostka                                                                                                    | Symbol | Ψi<br>[VWm*K] |
| Ościeże boczne;osadzenie okna w zewnętrznym licu<br>muru;izolacja muru nie zachodzi na ościeżnicę/ściana<br>jednowarstwowa | 1      | 0,19          |
| Ościeże boczne;osadzenie okna w zewnętrznym licu<br>muru;izolacja muru zachodzi 3cm na ościeżnicę/ściana<br>jednowarstwowa | 2      | 0,05          |
| Ościeże boczne;osadzenie okna w wewnętrznym licu<br>muru;oścież bez izolacji/ściana jednowarstwowa                         | 3      | 0,39          |
| ścieże boczne okna i drzwi balkonowe/ściana trójwarstwowa                                                                  | 16     | 0,01          |
| Ościeże boczne;osadzenie okna w środku grubości<br>muru/ściana jednowarstwowa                                              | 26     | 0,036         |

Rys 136. Podpowiedź ITB Ościeże boczne

| Wybierz mostek z bazy danych: 🛛 🛛 🔀                                                                                                |        |                |  |  |
|----------------------------------------------------------------------------------------------------|--------|----------------|--|--|
| wg ITB Nadproża okienne                                                                                                    |        |                |  |  |
| Typ mostka                                                                                                    | Symbol | Ψi<br>[/Wim*K] |  |  |
| Nadproże okienne;osadzenie okna w zewnętrznym licu muru<br>okna                                                                    | 4      | 0,29           |  |  |
| Nadproże okienne;osadzenie okna w zewnętrznym licu muru<br>okna,izolacja muru zachodzi 3 cm na ościeżnicę/ściana<br>jednowarstwowa | 5      | 0,06           |  |  |
| Nadproże okienne;osadzenie okna w wewnętrznym licu muru<br>okna,nadproże bez izolacji od spodu/ściana jednowarstwowa               | 6      | 0,6            |  |  |
| Nadproże okienne;osadzenie okna w wewnętrznym licu muru<br>okna,izolacja muru zachodzi 3 cm na ościeżnicę/ściana<br>jednowarstwowa | 7      | 0,2            |  |  |
| Nadproża okienne/ściana trójwarstwowa                                                                                              | 17     | 0,11           |  |  |
| Nadproże okienne z zastosowaniem kształtek U z betonu<br>komórkowego/ściana jednowarstwowa                                         | 25     | 0,38           |  |  |

Rys 137. Podpowiedź ITB Nadproża okienne

| Wybierz mostek z bazy danych: 🛛 🔀                                                                                                    |        |               |  |  |  |
|----------------------------------------------------------------------------------------------------|--------|---------------|--|--|--|
| wg ITB Podokienniki                                                                                                    |        | \$            |  |  |  |
| Typ mostka                                                                                                    | Symbol | Ψi<br>[VWm*K] |  |  |  |
| Podokiennik;osadzenia okna w zewnętrznym licu<br>muru;kamienny podokiennik wewnętrzny oddzielony od<br>kamiennego podokiennika zewnętrznego 1 cm przekładką ze<br>styropianu/ściana jednowarstwowa | 8      | 0,39          |  |  |  |
| Podokiennik;osadzenia okna w wewnętrznym licu<br>muru;wierzch muru nie przykryty izolacją/ściana<br>jednowarstwowa                                                                                 | 9      | 0,57          |  |  |  |
| Podokiennik;osadzenie okna w wewnętrznym licu<br>muru;wierzch muru przykryty izolacją grubości 3 cm/ściana<br>jednowarstwowa                                                                       | 10     | 0,22          |  |  |  |
| Podokiennik;osadzenie okna w zewnętrznym licu<br>muru;kamienny podokiennik wewnętrzny, od zewnątrz<br>izolacja cieplna grubości 3 cm/ściana jednowarstwowa                                         | 11     | 0,07          |  |  |  |
| Kamienny podokiennik wewnętrzny oddzielony od<br>kamiennego podokiennika zewnętrznego 4 cm przekładką ze<br>styropianu/ściana trójwarstwowa                                                        | 18     | 0,11          |  |  |  |
| Podokiennik;od zewnętrz izolacja cieplna grubości 3 cm pod<br>blachą                                                                                                    | 27     | 0,07          |  |  |  |

Rys 138. Podpowiedź ITB Podokienniki]

| Wybierz mostek z bazy danych: 👔 👔 👔 👔                                                                                                    |        |               |  |  |  |
|----------------------------------------------------------------------------------------------------|--------|---------------|--|--|--|
| wg ITB Płyty balkonowe                                                                                                    |        |               |  |  |  |
| Typ mostka                                                                                                    | Symbol | Ψi<br>[VWm*K] |  |  |  |
| Płyta balkonowa wspornikowa w przekroju poza drzwiami<br>balkonowymi/ściana jednowarstwowa                                                                                                    | 12     | 0,65          |  |  |  |
| Płyta balkonowa o własnej konstrukcji w przekroju poza<br>drzwiami balkonowymi;beton płyty oddzielony od betonu<br>stropu przekładką izolacji o grubości jak na murze/ściana<br>jednowarstwowa                                                | 13     | 0,07          |  |  |  |
| Płyta balkonowa wspornikowa w przekroju przez drzwi<br>balkonowe/ściana jednowarstwowa                                                                                                    | 14     | 0,91          |  |  |  |
| Płyta balkonowa o własnej konstrukcji w przekroju przez<br>drzwi balkonowe;beton płyty oddzielony od betonu stropu<br>przekładką izolacji o grubości jak na murze;na zewnątrz<br>przechodzi kamienna płyta podłogowa/ściana<br>jednowarstwowa | 15     | 0,57          |  |  |  |
| Płyta balkonowa wspornikowa w przekroju poza drzwiami<br>balkonowymi/ściana trójwarstwowa                                                                                                    | 19     | 0,56          |  |  |  |
| Płyta balkonowa wspornikowa w przekroju przez drzwi<br>balkonowe/ściana trójwarstwowa                                                                                                    | 20     | 0,66          |  |  |  |

Rys 139. [Rys nr Podpowiedź ITB Płyty balkonowe

| Wybierz mostek z bazy danych:                                                |        | X              |
|------------------------------------------------------------------------------|--------|----------------|
| wg ITB Wieńce                                                                |        |                |
| Typ mostka                                                                   | Symbol | Ψi<br>[VV/m*K] |
| Wieniec stropowy w przekroju poza balkonem/ściana<br>trójwarstwowa           | 21     | 0,09           |
| Wieniec;ocieplenie betonem komórkowym i<br>styropianem/ściana jednowarstwowa | 22     | 0,06           |
| Wieniec;ocieplenie styropianem/ściana jednowarstwowa                         | 23     | 0,05           |
| Podwyższony wieniec;ocieplony styropianem/ściana<br>jednowarstwowa           | 24     | 0,04           |
|                                                                              |        |                |
|                                                                              |        |                |
|                                                                              |        |                |
|                                                                              |        |                |
|                                                                              |        |                |
|                                                                              |        |                |

Rys 140. Podpowiedź ITB Wieniec

SYMBOL – pole służące do podglądu symbolu mostka cieplnego z normy lub z katalogu mostków.

*WSPÓŁCZYNNIK PRZENIKANIA CIEPŁA LINIOWEGO MOSTKA CIEPŁNEGO*  $\Psi_K$  [*W/m·K*] – pole służące do wstawiania liniowego współczynnika mostka cieplnego, użytkownik może ręcznie wstawić wartość lub skorzystać z wartości domyślnej proponowanej przez program.

*DŁUGOŚĆ LINIOWEGO MOSTKA CIEPLNEGOI*<sub>K</sub> [*m*] – pole służące do wstawiania długości liniowego mostka cieplnego.

*WSPÓŁCZYNNIK PRZENIKANIAU[W/m2·K]*–pole służące do definiowania współczynnika przenikania ciepła dla wybranej przegrody program automatycznie wpisuje wartość obliczoną w oknie *definicje przegrody*.

**POKÓJ/TEMPERATURA [°C]**–pole służące do wyboru temperatury lub pomieszczenia po drugiej stronie przegródy. Dla przegród zewnętrznych program automatycznie podaje temperaturę strefy klimatycznej, dla przegród mających po drugiej stronie pomieszczenie ogrzewane wybieramy z przycisku odpowiednie pomieszczenie ••••, gdy na liście wybierzemy *brak* wówczas ręcznie możemy wstawić odpowiednią temperaturę (a współczynnik strat ciepła wyliczony dla tej przegrody dodawany jest do sumy współczynników od pomieszczeń wewnętrznych). W przypadku wybrania pomieszczenia z listy program automatycznie wstawia jego temperaturę (jaka kol wiek pomniejsza zmian temperatury w tym pomieszczeniu automatycznie jest przenoszona i obliczana). Dla pomieszczeń nieogrzewanych pokazywany jest współczynnik b<sub>u</sub>, który pobierany jest z sąsiadującego pomieszczenia.

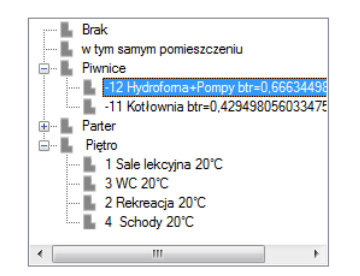

Rys 141. Drzewko wyboru sąsiadującego pomieszczenia

*WSPÓŁCZYNNIK PROJEKTOWANEJ STRATY CIEPŁA H<sub>T</sub>[W/K]*–pole służące do podglądu i edycji wyników dla danej przegrody. Wartość ta przekazywana jest dalej do wyników obliczeń.

**PROJEKTOWANA STRATA CIEPŁA PRZEZ PRZENIKANIE**  $\Phi_{r}$ [*W*]–pole służące do podglądu i edycji wyników dla danej przegrody. Wartość ta służy jedynie do podglądu straty cieplnej z danej przegrody.

#### 6.1.6.2 Zakładka Straty przez grunt

Dla normy PN EN 12831 użytkownik może wykonać obliczenia dwoma normami gruntowymi. Metoda uproszczoną wg normy PN EN 12831 lub szczegółową wg normy PN EN ISO 13370. W przypadku dodania nowej przegrody program automatycznie wstawia w kolumnę A<sub>k</sub> wartość z pola powierzchnia pomieszczenia. W oknie tym użytkownik dodaje przegrody typu podłoga na gruncie lub ściana na gruncie. W przypadku pobrania danych z ArCADia - ARCHITEKTURA. Przegrody i parametry wstawiane są automatycznie. Wartości wyliczane są z wzoru:

$$\mathbf{H}_{\mathrm{T,ig}} = \mathbf{f}_{\mathrm{g1}} \cdot \mathbf{f}_{\mathrm{g2}} \cdot \left( \sum \mathbf{A}_{\mathrm{k}}^{*} \mathbf{U}_{\mathrm{equiv}} \right) \cdot \mathbf{G}_{\mathrm{w}}$$

| L.p. | Przegroda          | P<br>[m]   | Ag<br>[m²] | B'<br>[m] | Z<br>[m] | Uk<br>[W/m²K] | Uequiv<br>[W/m²K] | Ak<br>[m²] | Ak*Uequiv<br>[W/K] |
|------|--------------------|------------|------------|-----------|----------|---------------|-------------------|------------|--------------------|
| 1    | Podłoga na gruncie | <br>135,01 | 691,54     | 10,24     |          | 0,96          | 0,29              | 170,42     | 49,54              |
|      |                    |            |            |           |          |               |                   |            |                    |
|      |                    |            |            |           |          |               |                   |            |                    |
|      |                    |            |            |           |          |               |                   |            |                    |
|      |                    |            |            |           |          |               |                   |            |                    |
|      |                    |            |            |           |          |               |                   |            |                    |
|      |                    |            |            |           |          |               |                   |            |                    |

Rys 142. Zakładka straty przez grunt norma PN EN 12831

| + | dodawanie nowych przegród, | 5 1 | C |
|---|----------------------------|-----|---|
| X | usuwanie przegród,         |     |   |
|   | kopiuj przegrodę           |     |   |
| 2 | wklej przegrodę            |     |   |
|   | kalkulator                 |     |   |

*Lp.* – pole pokazujące kolejna liczbę porządkową,

**PRZEGRODA**–użytkownik wybiera typ przegrody, która wcześniej została zdefiniowana (zakładka dane przegród). Ikonką ••• otwiera listę dostępnych w projekcie przegród(do wyboru mamy przegrody typu podłoga na gruncie i ściana na gruncie).

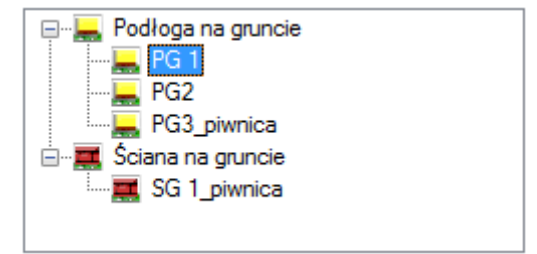

Rys 143. Drzewko przegród podłoga i ściana na gruncie w projekcie

**OBWÓD PODŁOGI PO OBRYSIE ZEWNĘTRZNYM P [m]** – pole służące do wstawiania obwodu podłogi na gruncie, użytkownik może stawić własna wartość lub skorzystać z wartości wstawionej w oknie *definicja* przegrody/zakładka parametrydodatkowe.

*CAŁKOWITA POWIERZCHNIA PRZEGRODY*  $A_g [m^2]$ - pole służące do wstawiania całkowitego pola powierzchni przegrody (w całym budynku), użytkownik może stawić własna wartość lub skorzystać z wartości wstawionej w oknie *definicja przegrody/zakładka parametrydodatkowe*.

**WSPÓŁCZYNNIK CHARAKTERSTYCZNY PODŁOGI B' [m]** – pole służące do wstawiania współczynnika charakterystycznego, wstawionej w oknie *definicja przegrody/zakładka parametrydodatkowe*.

**ZAGŁĘBIENIE Z [m]** – pole służące do wpisywania zagłębienia podłogi lub ściany na gruncie, wartość wstawiana domyślnie na podstawie danych z okna *definicja przegrody/zakładka parametrydodatkowe*.

*WSPÓŁCZYNNIK PRZENIKANIA WARTSW PODŁOGI/ŚCIANY NA GRUNCIE U<sub>k</sub> [W/m<sup>2</sup>·KJ-pole służące do definiowania współczynnika przenikania warstw przegrody, na tej podstawie z tabeli pomocniczych zostanie dobrany współczynnik U\_{equiv,bv}lubU\_{equiv,bf}. Wartość domyślnie wstawiana jest z okna <i>definicja przegrody/zakładka parametrydodatkowe*.

 $RÓWNOWAŻNY WSPÓŁCZYNNIK PRZENIKANIA U_{equiv} [W/m<sup>2</sup>·K] – pole służące do podglądu wartości wstawianej na podstawie parametrów B', Z i U<sub>k</sub> z niżej pokazanych tabel:$ 

**POWIERZCHNIA PRZEGRODY STYKAJACEJ SIĘ Z GRUNTEMA**<sub>k</sub> $[m^2]$  – pole służące do definiowania wartości pola powierzchni przegrody w pomieszczeniu. Program domyślnie wstawia wartość z powierzchni pomieszczenia.

 $U_{equiv}$  :  $A_k [W/K]$  – pole służące do podglądu i modyfikacji wyniku obliczeń dla podłogi na gruncie dana ta zostanie przekazana do dalszych obliczeń.

*WSPÓŁCZYNNIK KOREKCYJNY*  $f_{gI^-}$  pole służące do definiowania współczynnika korekcyjnego uwzględniającego wpływ rocznych wahań temperatury zewnętrznej. Program domyślnie przyjmuje wartość 1,45.

*WSPÓŁCZYNNIK KOREKCYJNY*  $f_{g2}$ - pole służące do definiowania współczynnika redukcji temperatury uwzględniającego różnicę między średnią roczną temperaturą zewnętrzną i projektowaną temperaturą zewnętrzną. Program domyślnie przyjmuje wartość obliczona z wzoru:

$$\mathbf{f}_{g2} = (\boldsymbol{\theta}_{int,i} - \boldsymbol{\theta}_{m,e}) / (\boldsymbol{\theta}_{int,i} - \boldsymbol{\theta}_{e})$$

*WSPÓŁCZYNNIK KOREKCYJNY G*<sub>w</sub>- pole służące do definiowania współczynnika uwzględniającego wpływ wody gruntowej a poziomem podłogi.Program domyślnie przyjmuje wartość 1,00.

6.1.6.3 Zakładka straty przez wentylacje

Zakładka ta służy do definiowania strumienia powietrza wentylacyjnego i do wyliczenia współczynnika projektowanej wentylacyjnej straty ciepła wyliczanej z wzoru:

```
H_{V,i} = 0,34 \cdot V_i^*
```

| Straty przez przenikani Straty przez grun                                                | Straty na wentylację Dodatki |
|------------------------------------------------------------------------------------------|------------------------------|
| Typ wentylacji: grawitacyjna                                                             |                              |
| Krotność wymian                                                                          |                              |
| $n = 2,00 \frac{1}{h}$                                                                   | ablice                       |
| – Minimalny strumień objętości pow<br>V <sub>min</sub> = 1077,07 <u>m</u> <sup>3</sup> h | ietrza                       |
| Strumień objętości powietrza infilt<br>$V_{inf} = 161,56 \frac{m^3}{h}$                  | racyjnego                    |

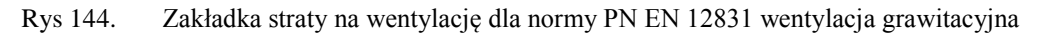

*TYP WENTYLACJI* – pole służące do wybory jednego z trzech typów wentylacji: 1.grawitacyjna, 2.mechaniczna, 3.z odzyskiem, 4.mechaniczna nawiewna, 5.4.mechaniczna wywiewna, 6. brak. W zależności od wybranej wartości użytkownik zobaczy jedno z 6. okien.

*KROTNOŚĆ WYMIAN n[1/h]*–pole służące definiowania krotności wymian powietrza w pomieszczeniu. Użytkownik może wstawić własną wartość lub skorzystać z podpowiedzi włączanej przyciskiem Tablice.

| Krotność wymian N 🛛 🔀     |       |  |  |  |  |
|---------------------------|-------|--|--|--|--|
| Typ pomieszczenia         | n min |  |  |  |  |
| Mieszkalne                | 0,5   |  |  |  |  |
| Kuchnia                   | 1,5   |  |  |  |  |
| Łazienka z oknem          | 1,5   |  |  |  |  |
| Pokój biurowy             | 1,0   |  |  |  |  |
| Sala konferencyjna        | 2,0   |  |  |  |  |
| Sala lekcyjna             | 2,0   |  |  |  |  |
| Łazienka bez okna         | 4,0   |  |  |  |  |
| Bank                      | 2,0   |  |  |  |  |
| Bar                       | 10,0  |  |  |  |  |
| Sklep                     | 6,0   |  |  |  |  |
| Pomieszczenie gospodarcze | 1,0   |  |  |  |  |
| Palarnia                  | 10,0  |  |  |  |  |
| Pokój hotelowy            | 4,0   |  |  |  |  |
| Łazienka z natryskiem     | 20,0  |  |  |  |  |
| Magazyn                   | 4,0   |  |  |  |  |
| Garaż                     | 4,0   |  |  |  |  |
| Szatnia                   | 3,0   |  |  |  |  |

Rys 145. Podpowiedź krotność wymian

*MIN. STRUMIEN POWIETRZA*  $V_{min}$  [ $m^3/h$ ]-pole służące definiowania strumienia powietrza ze względów higienicznych. Program wstawia domyślnie wartość wyliczona z wzoru:  $V_{min,i}^* = n_{min} \cdot V_i$ 

STRUMIEN POWIETRZA INFILTRACYJNEGO  $V_{inf}$  [ $m^3/h$ ]-pole służące definiowania strumienia powietrza przedostającego się przez obudowę budynku infiltracją. Program wstawia domyślnie wartość wyliczona z wzoru:

$$\mathbf{V}^*_{inf,i} = 2 \cdot \mathbf{n}_{50} \cdot \mathbf{e}_i \cdot \mathbf{\varepsilon}_i \cdot \mathbf{V}_i$$

| Straty przez przenikani Straty przez grun Straty na wentylację [            | Dodatki                                                          |
|-----------------------------------------------------------------------------|------------------------------------------------------------------|
| Typ wentylacji: mechaniczna                                                 | Temperatura powietrza wentylacyjnego<br>$\theta_{u}$ = -20,00 °C |
| Rodzaj obliczeń: Krotność wymian                                            |                                                                  |
| Krotność wymian<br>$n = 2,00 \frac{1}{h}$ Tablice                           |                                                                  |
| Strumień objętości powietrza usuwanego $V_{ex}$ = 1077,07 $\frac{m^3}{h}$   |                                                                  |
| Strumień objętości powietrza nawiewanego $V_{su}$ = 1077,07 $\frac{m^3}{h}$ |                                                                  |

Rys 146. Zakładka straty na wentylację dla normy PN EN 12831 wentylacja mechaniczna, obliczenia na podstawie krotności wymian

|       | ventylacji: mechaniczna                                                |    | le           | mperatura pov<br>θ = -20,0<br>υ | vietrza wenty<br>0 °C | lacyjnego   |             |
|-------|------------------------------------------------------------------------|----|--------------|---------------------------------|-----------------------|-------------|-------------|
| Rodza | aj obliczeń: zgodnie z PN-B/B-03430/AZ3:200<br>Urządzenia / aktywności | 00 | Ilość [szt.] | Vsu [m3/h]                      | Vex [m3/h]            | Vcsu [m3/h] | Vcex [m3/h] |
|       | Kuchnia z oknem zew. wyposażona w<br>kuchenkę węglowa                  |    | 1            | 0                               | 70                    | 0           | 70          |

Rys 147. Zakładka straty na wentylację dla normy PN EN 12831 wentylacja mechaniczna, obliczenia na podstawie normy PN-B/B-03430/AZ3:2000

| Straty przez przenikani Straty przez grun Straty na wentylację Do         | odatki                                                        |                                         |
|---------------------------------------------------------------------------|---------------------------------------------------------------|-----------------------------------------|
| Typ wentylacji: z odzysku                                                 | Temperatura powietrza wentylacyjnego $\theta_u^{=}$ -20,00 °C | Sprawność instalacji odzysku<br>η = 0 % |
| Rodzaj obliczeń: Krotność wymian                                          |                                                               |                                         |
| Krotność wymian<br>$n = 2,00 \frac{1}{h}$ Tablice                         |                                                               |                                         |
| Strumień objętości powietrza usuwanego $V_{ex}$ = 1077,07 $\frac{m^3}{h}$ |                                                               |                                         |
| Strumień objętości powietrza nawiewanego $V_{su} = 1077,07 \frac{m^3}{h}$ |                                                               |                                         |
|                                                                           |                                                               |                                         |

Rys 148. Zakładka straty na wentylację dla normy PN EN 12831 z odzyskiem, obliczenia na podstawie krotności wymian

| Тур  | wentylacji: z odzysku                                                 |      | - 10         | emperatura po<br>θ <sub>u</sub> = -20,0 | wietrza wenty<br>00 °C | lacyjnego Sp | rawność instalacji odzysku<br>η = 0 % |
|------|-----------------------------------------------------------------------|------|--------------|-----------------------------------------|------------------------|--------------|---------------------------------------|
| Rod  | zaj obliczeń: zgodnie z PN-B/B-03430/AZ3:2<br>Urządzenia / aktywności | 2000 | Ilość [szt.] | Vsu [m3/h]                              | Vex [m3/h]             | Vcsu [m3/h]  | Vcex [m3/h]                           |
| 1    | Kuchnia z oknem zew. wyposażona w<br>kuchenkę węglowa                 |      | 1            | 0                                       | 70                     | 0            | 70                                    |
|      |                                                                       |      |              |                                         |                        |              |                                       |
| Stru | mień objętości powietrza usuwanego —                                  |      | Strumień ob  | jętości powiet                          | rza nawiewan           | ego          |                                       |

Rys 149. Zakładka straty na wentylację dla normy PN EN 12831 z odzyskiem, obliczenia na podstawie normy PN-B/B-03430/AZ3:2000

| Straty przez przenikani Straty przez grun Straty na wen | tylację Dodatki |
|---------------------------------------------------------|-----------------|
| Typ wentylacji: mechaniczna nawiewna                    |                 |
| Rodzaj obliczeń: Krotność wymian                        |                 |
| Krotność wymian                                         |                 |
| n = 2,00 $\frac{1}{h}$ Tablice                          |                 |
| Strumień objętości powietrza nawiewanego                |                 |
| $V_{su} = 1077,07 \frac{11}{h}$                         |                 |

Rys 150. Zakładka straty na wentylację mechaniczna nawiewną dla normy PN EN 12831, obliczenia na podstawie krotności wymian

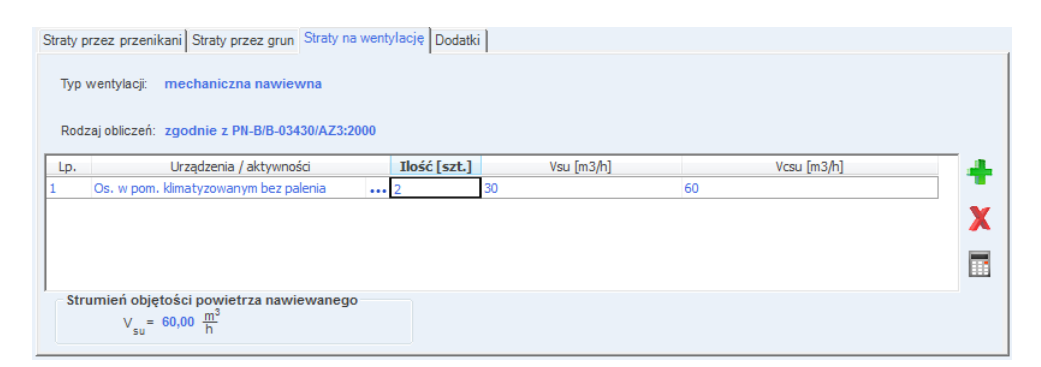

Rys 151. Zakładka straty na wentylację mechaniczna nawiewną dla normy PN EN 12831, obliczenia na podstawie normy PN-B/B-03430/AZ3:2000

| Straty przez przenikani Straty przez grun Straty na wentylację Dodatki ] |  |
|--------------------------------------------------------------------------|--|
| Typ wentylacji: mechaniczna wywiewna                                     |  |
| Rodzaj obliczeń: Krotność wymian                                         |  |
| Krotność wymian                                                          |  |
| $n = 2,00 \frac{1}{h}$ Tablice                                           |  |
| Strumień objętości powietrza usuwanego                                   |  |
| $V_{ex} = 1077,07 \frac{m^3}{h}$                                         |  |

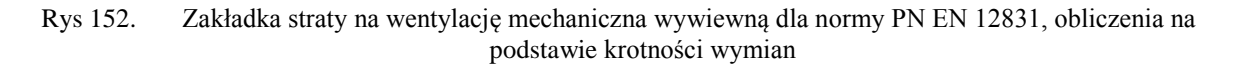

| Straty p | rzez przenikani Straty przez grun Straty na                        | wentylację Dodatki | i]         |             |   |
|----------|--------------------------------------------------------------------|--------------------|------------|-------------|---|
| Тур ү    | wentylacji: mechaniczna wywiewna                                   |                    |            |             |   |
| Rodz     | zaj obliczeń: zgodnie z PN-B/B-03430/AZ3:20                        | )00                |            |             |   |
| Lp.      | Urządzenia / aktywności                                            | Ilość [szt.]       | Vex [m3/h] | Vcex [m3/h] |   |
| 1        | Oddzielne WC                                                       | •••• 1             | 30         | 30          |   |
|          |                                                                    |                    |            |             | 3 |
|          |                                                                    |                    |            |             | - |
|          |                                                                    |                    |            |             |   |
|          |                                                                    |                    |            |             |   |
| – Stri   | umień objętości powietrza usuwanego $V_{ex} = 30,00 \frac{m^3}{h}$ |                    |            |             |   |

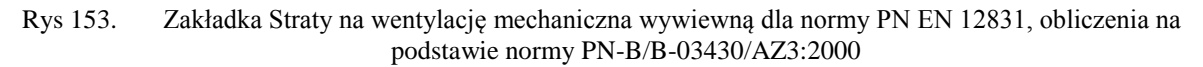

| Straty przez przenikani Straty przez grun | Straty na wentylację | Dodatki |
|-------------------------------------------|----------------------|---------|
| Typ wentylacji: brak                      |                      |         |

Rys 154. Zakładka Straty na wentylację: Brak wentylacji

*TYP WENTYLACJI* – pole służące do wybory jednego z trzech typów wentylacji: 1.grawitacyjna, 2.mechaniczna, 3.z odzyskiem, 4. W zależności od wybranej wartości użytkownik zobaczy jedno z trzech okien.

**RODZAJ OBLICZEŃ** – pole służące do wyboru jednego z dwóch sposobów obliczeń strumienia wentylacyjnego: 1.krotność wymian, 2.typ urządzeń sanitarnych.

*KROTNOŚĆ WYMIAN n[1/h]*–pole służące definiowania krotności wymian powietrza w pomieszczeniu. Użytkownik może wstawić własną wartość lub skorzystać z podpowiedzi włączanej przyciskiem Tablice.

| Krotność wymian N 🛛 👔 👔   |       |  |  |  |  |
|---------------------------|-------|--|--|--|--|
| Typ pomieszczenia         | n min |  |  |  |  |
| Mieszkalne                | 0,5   |  |  |  |  |
| Kuchnia                   | 1,5   |  |  |  |  |
| Łazienka z oknem          | 1,5   |  |  |  |  |
| Pokój biurowy             | 1,0   |  |  |  |  |
| Sala konferencyjna        | 2,0   |  |  |  |  |
| Sala lekcyjna             | 2,0   |  |  |  |  |
| Łazienka bez okna         | 4,0   |  |  |  |  |
| Bank                      | 2,0   |  |  |  |  |
| Bar                       | 10,0  |  |  |  |  |
| Sklep                     | 6,0   |  |  |  |  |
| Pomieszczenie gospodarcze | 1,0   |  |  |  |  |
| Palarnia                  | 10,0  |  |  |  |  |
| Pokój hotelowy            | 4,0   |  |  |  |  |
| Łazienka z natryskiem     | 20,0  |  |  |  |  |
| Magazyn                   | 4,0   |  |  |  |  |
| Garaż                     | 4,0   |  |  |  |  |
| Szatnia                   | 3,0   |  |  |  |  |

Rys 155. Podpowiedź krotność wymian

STRUMIEN POWIETRZA WYWIEWANEGO  $V_{ex}$  [ $m^3/h$ ]-pole służące definiowania strumienia powietrza wywiewanego z pomieszczenia. W przypadku kiedy nie ma w pomieszczeniu instalacji wentylacyjnej wywiewnej wstawiamy do strumienia wywiewanego wartość 0. Program wstawia domyślnie wartość wyliczona z wzoru:  $V_{ex}$ =  $n \cdot V_i$ 

STRUMIEN POWIETRZA NAWIEWANEGO  $V_{su}$  [ $m^3/h$ ]-pole służące definiowania strumienia powietrza nawiewanego do pomieszczenia. W przypadku kiedy nie ma w pomieszczeniu instalacji wentylacyjnej nawiewnej wstawiamy do strumienia nawiewanego wartość 0. Program wstawia domyślnie wartość wyliczona z wzoru:  $V_{su} = \mathbf{n} \cdot V_i$ 

*TEMPERATURA POWIETRZA WENTYLACYJNEGO*  $\theta_{su}$  [°C]–pole służące definiowania temperatury powietrza nawiewanego do pomieszczenia. Program domyślnie wstawia wartość z strefy klimatycznej. Wartość ta potrzebna jest do obliczenia współczynnik redukcji temperatury  $f_{V,i}$ . W przypadku wentylacji z odzyskiem temperatura powietrza wyliczana jest na podstawie sprawności odzysku ciepła  $\eta$ .

*SPRAWNOŚĆ ODZYSKU CIEPŁA* η [%]–pole służące definiowania sprawności odzysku ciepła występuje tylko w wariancie z odzyskiem ciepła, na podstawie tej wartości i temperatury zewnętrznej wyliczana jest temperatura nawiewu.

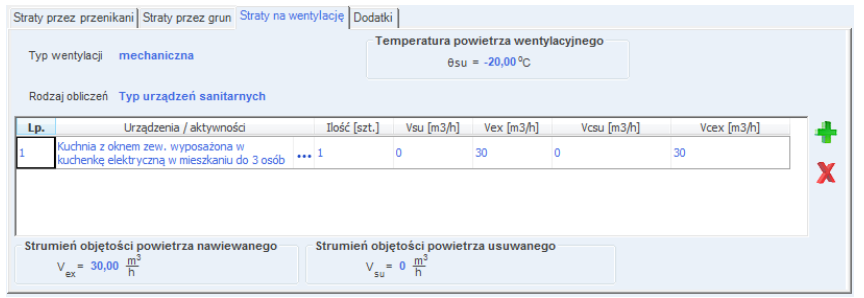

Rys 156. Zakładka straty na wentylację dla normy PN EN 12831 wentylacja mechaniczna, obliczenia na podstawie typu urządzenia sanitarnego

| Straty przez przenikani Straty przez grun Straty na wentylację Do      | odatki                                                     |                                             |
|------------------------------------------------------------------------|------------------------------------------------------------|---------------------------------------------|
| Typ wentylacji z odzysku                                               | Temperatura powietrza wentylacyjnego<br>θsu = 4,00 °C      | Sprawność instalacji odzysku<br>n = 60,00 % |
| Rodzaj obliczeń Typ urządzeń sanitarnych 🔺                             |                                                            |                                             |
| Lp. Urządzenia / aktywności Ilość [s.                                  | zt.] Vsu [m3/h] Vex [m3/h] Vcsu [m3/h                      | 1] Vcex [m3/h] 🕂                            |
| Strumień objętości powietrza nawiewanego V $_{ex}$ = 0 $\frac{m^3}{h}$ | ń objętości powietrza usuwanego $V_{su} = 0 \frac{m^3}{h}$ |                                             |

Rys 157. Zakładka straty na wentylację dla normy PN EN 12831 z odzyskiem, obliczenia na podstawie typu urządzenia sanitarnego

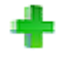

dodawanie nowych pozycji,

usuwanie pozycji,

*TYP WENTYLACJI* – pole służące do wybory jednego z trzech typów wentylacji: 1.grawitacyjna, 2.mechaniczna, 3.z odzyskiem. W zależności od wybranej wartości użytkownik zobaczy jedno z trzech okien.

**RODZAJ OBLICZEŃ** – pole służące do wyboru jednego z dwóch sposobów obliczeń strumienia wentylacyjnego: 1.krotność wymian, 2.typ urządzeń sanitarnych.

*TEMPERATURA POWIETRZA WENTYLACYJNEGO*  $\theta_{su}$  [°C]–pole służące definiowania temperatury powietrza nawiewanego do pomieszczenia. Program domyślnie wstawia wartość z strefy klimatycznej. Wartość ta potrzebna jest do obliczenia współczynnik redukcji temperatury  $f_{V,i}$ .W przypadku wentylacji z odzyskiem temperatura powietrza wyliczana jest na podstawie sprawności odzysku ciepła  $\eta$ .

*SPRAWNOŚĆ ODZYSKU CIEPŁA* η [%]–pole służące definiowania sprawności odzysku ciepła występuje tylko w wariancie z odzyskiem ciepła, na podstawie tej wartości i temperatury zewnętrznej wyliczana jest temperatura nawiewu.

*URZĄDZENIA/AKTYWNOŚĆ* – pole służące do wyboru typu urządzenia lub aktywności na tej podstawie zostanie dodana odpowiednia wartość strumienia powietrza.

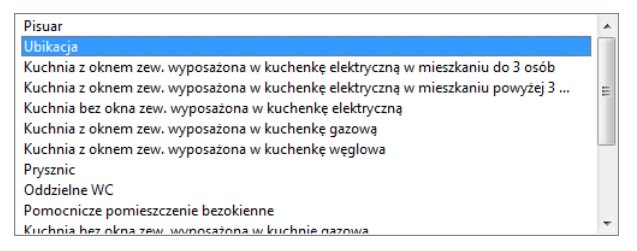

Rys 158. Lista typów urządzeń sanitarnych i aktywności

ILOŚĆ [szt.] – pole służące do definiowania ilości urządzeń lub osób w pomieszczeniu.

*STRUMIEN POWIETRZA NAWIEWANEGO V<sub>su</sub> [m<sup>3</sup>/h]*–pole służące definiowania strumienia powietrza nawiewanego do pomieszczenia. Program wstawia domyślnie wartość na podstawie poniższej tabeli.

| Typ urządzenia/aktywność osób         | $V_{EX}^{*}$ | $V_{SU}^{*}$ |
|---------------------------------------|--------------|--------------|
|                                       | [m3/h]       | [m3/h]       |
| Pisuar                                | 25           | 0            |
| Ubikacja                              | 50           | 0            |
| Kuchenkę elektryczną                  | 30           | 0            |
| Kuchenka gazowa                       | 70           | 0            |
| Kuchenka węglowa                      | 70           | 0            |
| Prysznic                              | 100          | 0            |
| Os. w pom. klimatyzowanym bez palenia | 30           | 30           |
| Os. w pom. klimatyzowanym z paleniam  | 50           | 50           |
| Os. w pom. normalnym bez palenia      | 20           | 20           |
| Os. w pom. normalnym z paleniam       | 30           | 30           |

Tab 1.Tabela urządzeń i aktywności osób

STRUMIEN POWIETRZA WYWIEWANEGO  $V_{ex}$  [ $m^3/h$ ]–pole służące definiowania strumienia powietrza wywiewanego z pomieszczenia. Program wstawia domyślnie wartość na podstawie powyższej tabeli.

*CAŁKOWITY STRUMIEN POWIETRZA NAWIEWANEGO*  $V_{csu}$  [ $m^3/h$ ]–pole służące definiowania strumienia powietrza nawiewanego do pomieszczenia. W przypadku kiedy nie ma w pomieszczeniu instalacji wentylacyjnej nawiewnej wstawiamy do strumienia nawiewanego wartość 0. Program wstawia domyślnie wartość z sumy kolumny  $V_{csu}$ .

*CAŁKOWITY STRUMIEN POWIETRZA WYWIEWANEGO*  $V_{cex}$  [ $m^3/h$ ]–pole służące definiowania strumienia powietrza wywiewanego z pomieszczenia. W przypadku kiedy nie ma w pomieszczeniu instalacji wentylacyjnej wywiewnej wstawiamy do strumienia wywiewanego wartość 0. Program wstawia domyślnie wartość z sumy kolumny  $V_{cex}$ .

#### 6.1.6.4 Zakładka dodatki

| Straty przez przenikani Straty przez grun Straty na wentylad               | j Dodatki |
|----------------------------------------------------------------------------|-----------|
| Współczynnik nagrzewania<br>f <sub>R:r</sub> =6,00 <sup>W</sup> /m² Tabela |           |
| Współczynnik osłonięcia<br>e = 0,05 Tabela                                 |           |
| Współczynnik poprawkowy<br>ε =1,00 Tabela                                  |           |

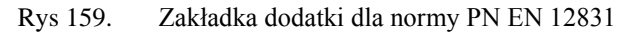

*WSPÓŁCZYNNIK NAGRZEWANIA*  $f_{RH}[W/m^2]$ -pole służące definiowania współczynnika nagrzewania, wartość można wpisać ręcznie lub skorzystać z podpowiedzi włączanej przyciskiem Tablice

| JSLADIEINIE IN | JUNE        |               |             |              |              |            |             |             |      |  |
|----------------|-------------|---------------|-------------|--------------|--------------|------------|-------------|-------------|------|--|
| Vspółczynnik f | RH dla osła | nbienia nocno | ego max. 12 | h w budyr    | ikach niemie | szkalnych  |             |             |      |  |
|                | v           | Vspółczynnik  | fRH dlaos   | słabienia ne | ocnego max.  | 12 h w bud | ynkach niei | mieszkalnyc | h    |  |
| Czas           |             | Z             | akładane ol | bniżenie te  | mperatury w  | ew.podcza  | as osłabien | ia          |      |  |
| nagrzewania    |             | 2 K           |             |              | 3 K          |            | 4 K         |             |      |  |
| godz.          | Masa        |               |             |              | Masa         |            | Masa        |             |      |  |
|                | Niska       | Średnia       | Duża        | Niska        | Średnia      | Duża       | Niska       | Średnia     | Duża |  |
| 1              | 18          | 23            | 25          | 27           | 30           | 27         | 36          | 27          | 31   |  |
| 2              | 9           | 16            | 22          | 18           | 20           | 23         | 22          | 24          | 25   |  |
| 3              | 6           | 13            | 18          | 11           | 16           | 18         | 18          | 18          | 18   |  |
| 4              | 18          | 23            | 25          | 27           | 30           | 27         | 36          | 27          | 31   |  |

Rys 160. Podpowiedź współczynnik f<sub>RH</sub> dla osłabienia nocnego max. 12h

| изроюзуппік тен                                                           | i dia ostablenia nochego max. 8 | n w budynkach mieszkalnych       |                   |  |  |  |  |  |
|---------------------------------------------------------------------------|---------------------------------|----------------------------------|-------------------|--|--|--|--|--|
| Współczynnik fRH dla osłabienia nocnego max. 8 h w budynkach mieszkalnych |                                 |                                  |                   |  |  |  |  |  |
| Czas                                                                      | Zakładane o                     | bniżenie temperatury wew. podcza | as osłabienia     |  |  |  |  |  |
| godz.                                                                     | 1 K                             | 2 K                              | 3 K               |  |  |  |  |  |
|                                                                           | Masa budynku duża               | Masa budynku duża                | Masa budynku duża |  |  |  |  |  |
| 1                                                                         | 11                              | 22                               | 45                |  |  |  |  |  |
| 2                                                                         | 6                               | 11                               | 22                |  |  |  |  |  |
| 3                                                                         | 4                               | 9                                | 16                |  |  |  |  |  |
| 4                                                                         | 2                               | 7                                | 13                |  |  |  |  |  |

Rys 161. Podpowiedź współczynnik f<sub>RH</sub> dla osłabienia nocnego max. 8h

*WSPÓŁCZYNNIK OSŁONIĘCIA e* –pole służące definiowania współczynnika osłonięcia, wartość można wpisać ręcznie lub skorzystać z podpowiedzi włączanej przyciskiem Tablice . Wartość ta jest używana przy obliczaniu strumienia powietrza infiltracyjnego.

*WSPÓŁCZYNNIK POPRAWKOWY ɛ*-pole służące definiowania współczynnika poprawkowego uwzględniającego wzrost prędkości wiatru w zależności od wysokości położenia przestrzeni ogrzewanej ponad

poziomem terenu, wartość można wpisać ręcznie lub skorzystać z podpowiedzi włączanej przyciskiem Tablice . Wartość ta jest używana przy obliczaniu strumienia powietrza infiltracyjnego.

#### 6.1.7 Opis okna wyników obliczeń dla normy PN- EN 12831 metoda szczegółowa

Okno to służy do podgladu wyników obliczeń poszczególnych współczynników strat ciepła jak i projektowanych strat ciepła od ogrzewania, wentylacji i nadwyżki mocy cieplnej.

| - Wyniki obliczeń                             |                                                       |
|-----------------------------------------------|-------------------------------------------------------|
| H <sub>T, ie</sub> = 18,46 <del>VV</del> /K   | ¢ <sub>∨, i</sub> =95,82 ∨∨                           |
| $H_{T, ive} = 0 \frac{VV}{K}$                 | Φ <sub>RH, i</sub> = <b>30,20</b> W                   |
| H <sub>T, ij</sub> = 0 <del>VV</del> <u>K</u> | ⊕ <sub>HL, i</sub> =864,43 ₩                          |
| $H_{T,ig} = 0 \frac{VV}{K}$                   | $\Phi_{HL,A} = 171,77 \frac{W}{m^2}$                  |
| H <sub>V, i</sub> =2,40 <del>W</del> K        | Φ <sub>HL, V</sub> =61,35 <del>W</del> m <sup>3</sup> |
| ⊕ <sub>T. i</sub> = <b>738,41</b> ₩           |                                                       |
|                                               |                                                       |

Rys 162. Wyniki obliczeń

 $H_{Tie}$  [W/K]– współczynnik strat ciepła przez przenikanie z przestrzeni ogrzewanej do otoczenia przez obudowe budynku, wartość domyślnie obliczana z zakładki "Straty przez przenikanie" jest to suma wartości z kolumny (z tabelki z zakładki "Straty przez przenikanie")  $H_T$  dla wszystkich przegród zewnętrznych (ścianzew., okienzew., drzwizew., dachów, stropodachów, stropów nad przejazdem) wyliczany z wzoru:  $\mathbf{H}_{T,ie} = \mathbf{A}_{obl} \cdot \mathbf{U} \cdot \mathbf{e}_k + \sum \Psi_k \cdot$  $\mathbf{L}_{\mathbf{k}}$ 

 $H_{Time}[W/K]$  – współczynnik strat ciepła przez przenikanie z przestrzeni ogrzewanej do otoczenia przez pomieszczenia nieogrzewane, wartość domyślnie obliczana z zakładki "Straty przez przenikanie" jest to suma wartości z kolumny (z tabelki z zakładki "Straty przez przenikanie")  $H_T$  dla wszystkich przegród mających za sąsiada pomieszczenie nieogrzewane (ścian wew., okienwew., drzwiwew., stropówwew.) wyliczany z wzoru:  $\mathbf{H}_{\text{T.iue}} = \mathbf{A}_{\text{obl}} \cdot \mathbf{U} \cdot \mathbf{b}_{\text{u}} + \sum \boldsymbol{\Psi}_{\text{k}} \cdot \mathbf{L}_{\text{k}} \cdot \mathbf{b}_{\text{u}}$ 

 $H_{T,ii}[W/K]$  współczynnik strat ciepła przez przenikanie z przestrzeni ogrzewanej do sąsiedniej przestrzeni, wartość domyślnie obliczana z zakładki "Straty przez przenikanie" jest to suma wartości z kolumny (z tabeli z zakładki "Straty przez przenikanie")  $H_T$  dla wszystkich przegród mających za sąsiada pomieszczenie o innej temperaturze niż obliczane (ścian wew., okienwew., drzwiwew., stropówwew.)wyliczany z wzoru:  $\mathbf{H}_{T,ii} = \mathbf{A}_{obl}$ . U ·  $(\theta_{int,i} - \theta_{pp})/(\theta_{int,i} - \theta_e)$ 

H<sub>T.ie</sub>[W/K]– współczynnik strat ciepła przez przenikanie z przestrzeni ogrzewanej do gruntu, wartość domyślnie obliczana z wzoru:

$$\mathbf{H}_{\mathrm{T,ig}} = \mathbf{f}_{\mathrm{g1}} \cdot \mathbf{f}_{\mathrm{g2}} \cdot \left(\sum \mathbf{Ak^*} \ \mathbf{U}_{\mathrm{equiv}}\right) \cdot \mathbf{G}_{\mathrm{w}}$$

 $H_{v,i}[W/K]$  – współczynnik projektowanej wentylacyjnej straty ciepła, wartość wyliczana z wzoru:  $H_{v,i}=0,34$  ·  $\mathbf{V}_{i}^{*}$ 

 $\Phi_{T,i}$  [W]- projektowana strata ciepła ogrzewanej przestrzeni przez przenikanie, wartość wyliczana z wzoru:  $\Phi_{T,i}$  $= (\mathbf{H}_{T,ie} + \mathbf{H}_{T,iue} + \mathbf{H}_{T,ij} + \mathbf{H}_{T,ig}) \cdot (\boldsymbol{\theta}_{int,i} - \boldsymbol{\theta}_{e})$ 

 $\Phi_{V,i}$  – projektowana wentylacyjna strata ciepła, wartość wyliczana z wzoru:

$$\Phi_{\mathrm{V},i} = \mathbf{H}_{\mathrm{V},i} \cdot (\boldsymbol{\theta}_{\mathrm{int},i} - \boldsymbol{\theta}_{\mathrm{e}})$$

 $\Phi_{RH,i}$  – nadwyżka mocy cieplnej, wartość wyliczana z wzoru:  $\Phi_{RH,i} = \mathbf{A} \cdot \mathbf{f}_{RH}$ 

 $\Phi_{HLi}$  – projektowane obciążenie cieplne, wartość wyliczana z wzoru:  $\Phi_{\rm HL,i} = \Phi_{\rm T,i} + \Phi_{\rm V,i} + \Phi_{\rm RH,i}$ 

 $\Phi_{HL,A}$  – projektowane obciążenie cieplne na m2, wartość wyliczana z wzoru:  $\Phi_{HL,A} = \Phi_{HL,i} / A$ 

 $\Phi_{HL,V}$  – projektowane obciążenie cieplne na m3, wartość wyliczana z wzoru:  $\Phi_{HL,V} = \Phi_{HL,i} / V_i$ 

# 7 OPIS OBLICZEŃ SEZONOWEGO ZAPOTRZEBOWANIA NA CIEPŁO NA CELE OGRZEWANIA I WENTYLACJI

wentylacji

# 7.1 OPIS OKNA STREFY CIEPLNE

Okno to służy do obliczeń sezonowego zapotrzebowania na ciepło budynku. Dane te potrzebne są do obliczeń świadectwa charakterystyki energetycznej budynku, audytu energetycznego oraz aby oszacować roczne zużycie ciepła przez budynek. Program pozwala na obliczenia normami PN EN ISO 13790, PN EN 832, PN B 02025 metodą uproszczoną i szczegółową. Użytkownik musi tylko zdefiniować, które pomieszczenie należy do jakiej strefy, a program na tej podstawie do każdej strefy przypisze przegrody sąsiadujące z obszarem zewnętrzne, z strefami nieogrzewanymi, z pozostałymi strefami ogrzewanymi, pomijając przegrody, które po obu stronach mają pomieszczenie z tej samej strefy. Program pozwala na zdefiniowanie dowolnej ilości stref (wyjątkiem jest metoda uproszczona w normie PN B 02025). Okno stref cieplnych budynku składa się z czterech części:

- Drzewka stref cieplnych,
- Okna właściwości pomieszczenia,
- Zakładek obliczeń strat i zysków cieplnych,
- Panelu wyników obliczeń

| ArCADia-TERMO PRO 3.0 Licencja dla: WEWNĘTR                                                                                                    | ZNA, N                                                                                       | IEKOMERCYJNA L                                                                                                    | ICENCJA DLA INTERSO     | OFT 2010    | )_B [L03  | ] - All_Jedn               | _2b                 |                       | -            |                                    |                             |                      |                      | • ×        |
|----------------------------------------------------------------------------------------------------|----------------------------------------------------------------------------------------------|----------------------------------------------------------------------------------------------------|-------------------------|-------------|-----------|----------------------------|---------------------|-----------------------|--------------|------------------------------------|-----------------------------|----------------------|----------------------|------------|
| Plik Edycja Wersja Raporty Ustawienia                                                                                                    | Pom                                                                                          | oc 🕈 🔻 🥎                                                                                                    | •                       |             |           |                            |                     |                       |              |                                    |                             |                      |                      |            |
| OBLICZENIA CIEPLNE                                                                                                    | Stref                                                                                        | / cieplne                                                                                                    |                         |             |           |                            |                     |                       |              |                                    |                             |                      |                      |            |
| Efekt ekologiczny<br>Efekt ekonomiczny<br>Dobór grzejników<br>C Efekt ekonomiczny<br>Dobór grzejników<br>C Efekt ekonomiczny<br>Dobór grzejników<br>C Efekt ekonomiczny<br>Dobór grzejników<br>C Efekt ekonomiczny<br>Dobór grzejników<br>C Efekt ekonomiczny<br>C Efekt ekonomiczny<br>Dobór grzejników<br>C Efekt ekonomiczny<br>Dobór grzejników<br>C Efekt ekonomiczny<br>Dobór grzejników<br>C Efekt ekonomiczny<br>Dobór grzejników<br>C Efekt ekonomiczny<br>Dobór grzejników<br>C Efekt ekonomiczny<br>Dobór grzejników<br>C Efekt ekonomiczny<br>Dobór grzejników<br>C Efekt ekonomiczny<br>Dobór grzejników<br>C Efekt ekonomiczny<br>Dobór grzejników<br>C Efekt ekonomiczny<br>Dobór grzejników<br>C Efekt ekonomiczny<br>Dobór grzejników<br>Dobór grzejników<br>D Efekt ekonomiczny<br>D Efekt ekonomiczny<br>D | Wład<br>Nazy<br>Typ:<br>Te<br>θ <sub>in</sub><br>Po<br>A <sub>f</sub><br>Dz<br>e<br>Sp<br>Ac | Właściwości strefy       Nazwa:     Mieszkalna       Typ:     Ogrzewana       Temperatura     Średnia ważona temperatura $\theta_{etfi}$ 20,65 °C       Powierzchnia o reg, temperaturze     V $A_1 = 28,44$ m²     Podział       Działanie wiatru     Osłonięcie przed wiatrem       e = 0,02     Tablice       Sposób wymiany ciepla między strefami     Adiabatyczny |                         |             |           |                            |                     |                       |              |                                    |                             |                      |                      |            |
|                                                                                                    | Tryby<br>L.p.                                                                                | pracy Straty przez                                                                                                    | przenikanie Straty prze | n<br>[szt.] | Straty pr | zez wentylac<br>) H<br>[m] | cje Zys<br>W<br>[m] | ki wewnę<br>A<br>[m²] | Aobl<br>(m²) | Z <mark>yski ciepł</mark><br>Mostk | a Dodatki<br>i U<br>[W/m²K] | Strefa/Temp.<br>[°C] | Hx<br>[W/K]          | <b>*</b>   |
| 675,76 kWh/(m²rok)                                                                                                    | 1                                                                                            | Ściana zewn. oc do                                                                                                    | modern.                 | -           | N         | 2,80                       | 3,92                | 10,97                 | 8,97         | 0,00                               | 0,62                        |                      | 5,6                  | <b>*</b> ₽ |
| 0 100 200 300 400 500 > 500                                                                                                    | 3                                                                                            | Ściana zewn. oc                                                                                                    | / modern.               | -           | W         | 2,80                       | 5,80                | 16,24                 | 13,24        | 0,00                               | 0,62                        |                      | 8,2                  | = A        |
|                                                                                                    | 4                                                                                            | L. Okno zewn. 10                                                                                                    | 0x150                   | 2           | W         | 1,50                       | 1,00                | 1,50                  | -            | 0,00                               | 2,50                        |                      | 7,5                  | - ←        |
| Ta Definisis second d                                                                                                    | 5                                                                                            | Ściana wewn. oc                                                                                                    |                         | -           | S         | 2,80                       | 3,49                | 9,78                  | 9,78         | 0,00                               | 0,59                        | 0,9                  | 5,4                  | P          |
|                                                                                                    | 6                                                                                            | Strop zewn, nc                                                                                                    |                         | -           | -         | 3,92                       | 5,93                | 23,25                 | 23,25        | 3,26                               | 0,28                        |                      | 9,8                  | -          |
|                                                                                                    | 7                                                                                            | Sciana zewn. oc do                                                                                                    | modern.                 | -           | E         | 2,80                       | 3,05                | 8,54                  | 7,54         | 0,00                               | 0,62                        |                      | 4,7                  |            |
| strefy clepine                                                                                                    | 8                                                                                            | Ckno zewn. 10                                                                                                    | iux 100 do modern.      | 1           | E         | 1,00                       | 1,00                | 1,00                  | -            | 3,20                               | 2,40                        |                      | 5,6                  |            |
| strefy chłodu                                                                                                    | 10                                                                                           | Strop zewp, pc                                                                                                    | mouern.                 |             | 5         | 2,60                       | 2,05                | 5,74                  | 5,74         | 1.68                               | 0.28                        |                      | 3,0                  |            |
| Z DANE WEJŚCIOWE                                                                                                    | 11                                                                                           | Ściana zewn, oc do                                                                                                    | modern.                 |             | N         | 2,10                       | 2,18                | 6.11                  | 4.61         | 0.00                               | 0.62                        |                      | 2.9                  | -          |
|                                                                                                    | Bapo                                                                                         | t o błedach                                                                                                    |                         |             |           | 2.187                      |                     |                       |              |                                    |                             |                      |                      |            |
|                                                                                                    | L.p.                                                                                         | Тур                                                                                                    |                         |             |           |                            |                     | Opis                  |              |                                    |                             |                      |                      |            |
| RAPORTY                                                                                                    | 1                                                                                            | Ostrzeżenie                                                                                                    | Parametr "Współczynni   | k przenika  | ania Uc"  | w przegrodzi               | ie "SZ oc           | do mode               | rn.", po     | winien zna                         | jdować się w p              | przedziale od 0      | ) <b>,00 do 0,</b> 3 | 0!         |
|                                                                                                    | 2                                                                                            | Ostrzeżenie                                                                                                    | Wartość współczynnika   | przenika    | lności en | ergii całkowi              | tej okna            | "OZ 100>              | x150" - "    | Okno zewr                          | n. 100x150" n               | ie jest zgodna       | z WT2008             | -          |
| < [6/13] >                                                                                                    |                                                                                              |                                                                                                    |                         |             |           |                            |                     |                       |              |                                    |                             |                      |                      | Zamknij    |

Rys 163. Okno Strefy cieplne

# 7.1.1 Drzewko stref cieplnych

Drzewko pozwala na dowolne dodawanie pomieszczeń do stworzonych stref cieplnych budynku. Użytkownik poprzez zaznaczanie, a następnie przesuwanie strefy może dowolnie zmieniać przynależność do strefy wybranego pomieszczenia. W przypadku pobrania danych z ArCADia ARCH. drzewko wypełniane jest automatycznie z podziałem na strefy. Zaznaczenie strefy przenosi nas do okna jego parametrów, które wyświetlają się po prawej stronie. Program umożliwia automatyczne przydzielenie pomieszczeń do stref (polega to na tym, że program tworzy grupy stref na podstawie największej wartości temperatury, a następnie tworzy

# Podręcznik użytkownika dla programu ArCADia–TERMO Opis obliczeń sezonowego zapotrzebowania na ciepło na cele ogrzewania i wentylacji

zakresy temperatur dla każdej strefy, zakres wynosi 4 °C). Pomieszczenia, które znajdują się w grupie nieprzypisane nie są uwzględniane w wynikach końcowych.

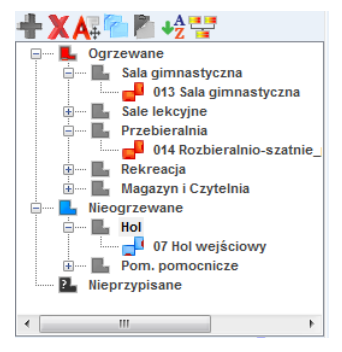

Rys 164. Drzewko stref

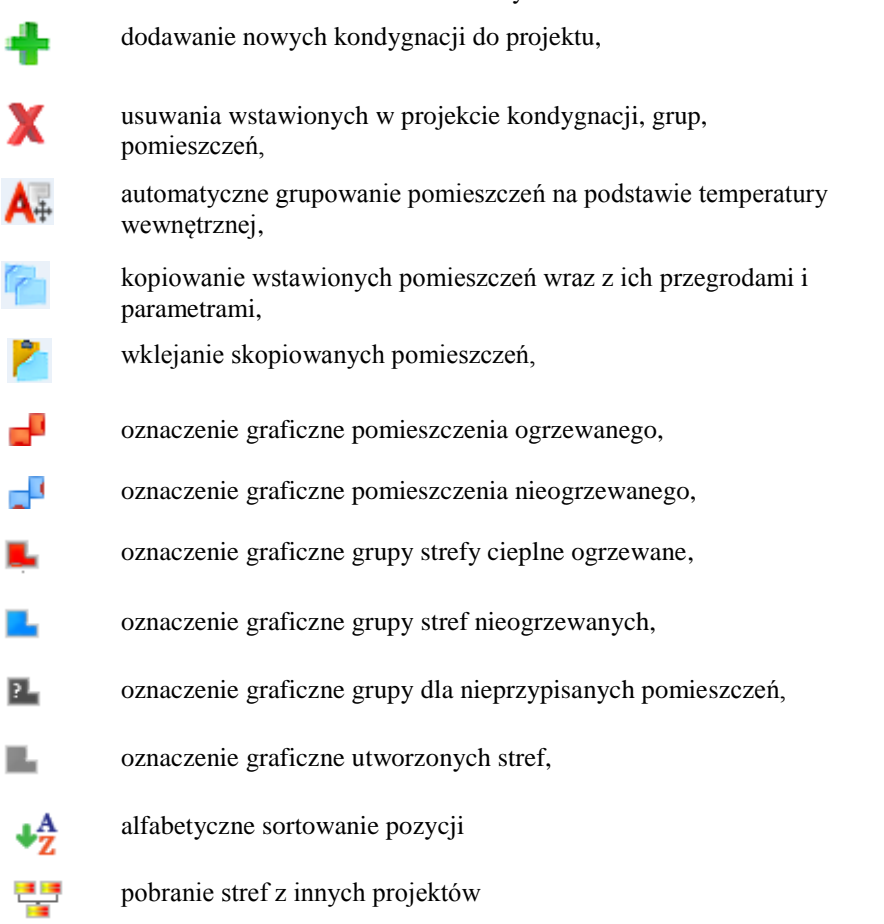

# 7.1.2 Opis okno właściwości strefy

W oknie tym wpisujemy podstawowe dane o strefie cieplnej odnośnie temperatury, nazwy, typ ogrzewanego czy nie, numeracji, powierzchni i kubatury, a także ilości osób w strefie i mieszkań.

Podręcznik użytkownika dla programu ArCADia-TERMO

Opis obliczeń sezonowego zapotrzebowania na ciepło na cele ogrzewania i wentylacji

| Właściwości strefy                         |                      |                                                 |         |  |  |  |
|--------------------------------------------|----------------------|-------------------------------------------------|---------|--|--|--|
| Nazwa:                                     | Sala gimnastyczna    |                                                 |         |  |  |  |
| Тур:                                       | Ogrzewana            |                                                 |         |  |  |  |
| Temperatura                                |                      | <ul> <li>Średnia ważona temperationa</li> </ul> | atura   |  |  |  |
| θ <sub>int,</sub> ਜ <mark>16,00</mark> ° C |                      | θ <sub>s</sub> =16,00°C                         |         |  |  |  |
| Powierzchnia o reg.                        | temperaturze         | Kubatura o reg. temperaturze                    |         |  |  |  |
| A <sub>f</sub> =193,91 m <sup>2</sup>      | Podział              | V =1221,61 m <sup>3</sup>                       |         |  |  |  |
| Działanie wiatru                           |                      | Osłonięcie przed wiatrem                        |         |  |  |  |
| e =0,01                                    | Tablice              | f =15,00                                        | Tablice |  |  |  |
| Sposób wymiany cie                         | epła między strefami |                                                 |         |  |  |  |
| Adiabatyczny                               |                      |                                                 | 0       |  |  |  |
|                                            |                      |                                                 |         |  |  |  |

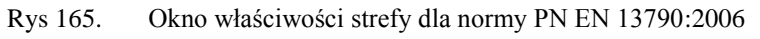

| Właściwości strefy                    |                      |                              |         |  |  |  |
|---------------------------------------|----------------------|------------------------------|---------|--|--|--|
| Nazwa:                                | Sala gimnastyczna    |                              |         |  |  |  |
| Тур:                                  | Ogrzewana            |                              |         |  |  |  |
| Temperatura                           |                      | Średnia ważona temper        | atura   |  |  |  |
| θ <sub>Int,ਜ</sub> 16,00 ° C          |                      | θ <sub>s</sub> =16,00 ° C    |         |  |  |  |
| Powierzchnia o reg                    | . temperaturze       | Kubatura o reg. temperaturze |         |  |  |  |
| A <sub>f</sub> =193,91 m <sup>2</sup> | Podział              | V =1221,61 m <sup>3</sup>    |         |  |  |  |
| Działanie wiatru                      |                      | Osłonięcie przed wiatrem     |         |  |  |  |
| e =0,01                               | Tablice              | f =15,00                     | Tablice |  |  |  |
| Sposób wymiany ci                     | epła między strefami |                              |         |  |  |  |
| Adiabatyczny                          |                      |                              | 0       |  |  |  |

Rys 166. Okno właściwości strefy dla normy PN EN 13790:2009

| Właściwości strefy                |                  |                                                 |         |
|-----------------------------------|------------------|-------------------------------------------------|---------|
| Nazwa: Sa                         | ala gimnastyczna |                                                 |         |
| Тур: О                            | grzewana         |                                                 |         |
| Temperatura                       |                  | <ul> <li>Średnia ważona temperationa</li> </ul> | atura   |
| θ <sub>1</sub> = <b>16,00</b> ° C |                  | θ <sub>s</sub> =16,00°C                         |         |
| Powierzchnia o reg. te            | emperaturze      | Kubatura o reg. tempera                         | turze   |
| A =193,91 m <sup>2</sup>          | Podział          | V =1221,61 m <sup>3</sup>                       |         |
| Działanie wiatru                  |                  | Osłonięcie przed wiatre                         | m       |
| e =0,01                           | Tablice          | f =15,00                                        | Tablice |
|                                   |                  |                                                 |         |
|                                   |                  |                                                 |         |
|                                   |                  |                                                 |         |

Rys 167. Okno właściwości strefy dla normy PN EN 832

Podręcznik użytkownika dla programu ArCADia–TERMO

Opis obliczeń sezonowego zapotrzebowania na ciepło na cele ogrzewania i wentylacji

| Właściwości strefy<br>Nazwa:                   | Sala gimnastyczna          |                                                                             |
|------------------------------------------------|----------------------------|-----------------------------------------------------------------------------|
| Typ:<br>Temperatura<br>t =16,00 °C             | Ogrzewana                  | Średnia ważona temperatura<br>t <sub>s</sub> =16,00 °C                      |
| Powierzchnia o reg<br>A =193,91 m <sup>2</sup> | g. temperaturze<br>Podział | Kubatura o reg. temperaturze<br>V =1221,61 m <sup>3</sup><br>Ilość mieszkań |
| N =8                                           |                            | M =3                                                                        |
|                                                |                            |                                                                             |

Rys 168. Okno właściwości strefy dla normy PN B 02025

NAZWA – pole służące do ręcznego wpisywania nazwy strefy.

TYP – użytkownik w polu wybiera jeden z dwóch wariantów typu strefy: 1. Ogrzewane, 2. Nieogrzewane. W przypadku wyboru pierwszego typu w oknie włącza się zakładki służące do definiowania start i zysków ciepła w strefie. Wybór drugiego wariantu wyłącza zakładki strat ciepła, a użytkownik może jedynie zdefiniować albo współczynnik b<sub>u</sub> (dla normy PN EN 12831), albo temperaturę strefy nieogrzewanego (dla normy PN B 03406).

**TEMPERATURA t lub**  $\theta_i$  [°C] – pole służące do wpisywania temperatury obliczeniowej strefy, program domyślnie wstawia największą wartość występującą w zgrupowanych w tej strefie pomieszczeń.

**ŚREDNIA TEMPERATURA θ<sub>s</sub>lub** t<sub>s</sub> [°C] - pole służące do podglądu średniej ważonej temperatury pomieszczeń zgrupowanych w strefie, gdzie wagą jest powierzchnia tych pomieszczeń.

*CAŁKOWITA POWIERZCHNIA STREFY A*  $[m^2]$  – pole służące do wpisywani pola powierzchni strefy, program domyślnie wstawi powierzchnię pomieszczeń znajdujących się w strefie. Wartość ta przekazywana jest dalej do obliczeń certyfikatu i audytu energetycznego.

*CAŁKOWITA KUBATURA STREFY V*  $[m^3]$  – pole służące do wpisywania kubatury strefy, program domyślnie wstawi kubaturę pomieszczeń znajdujących się w strefie. Wartość ta przekazywana jest dalej do obliczeń certyfikatu i audytu energetycznego.

*ILOŚĆ OSÓB W STREFIEN* – pole służące do wpisywania ilości osób w strefie, informacja ta posłuży do obliczeń wewnętrznych zysków ciepła.

*ILOŚĆ MIESZKAŃ W STREFIEM* – pole służące do wpisywania ilości mieszkań w strefie, informacja ta posłuży do obliczeń wewnętrznych zysków ciepła.

*OSŁONIECIE PRZED WIATREMf* – pole służące do wpisywania współczynnika osłonięcia przed wiatrem, użytkownik może skorzystać z podpowiedzi włączanej przyciskiem <sup>Tablice</sup>. Wartość ta jest potrzebna do obliczeń powietrza infiltrującego przez osłonę zewnętrzna budynku.

| Współczynnik odniesiony do wystawienia na działanie wiatru |    |  |  |  |  |  |  |
|------------------------------------------------------------|----|--|--|--|--|--|--|
| Klasa osłonięcia                                           | f  |  |  |  |  |  |  |
| Więcej niż jedna nieosłonięta fasada                       | 15 |  |  |  |  |  |  |
| Tylko jedna nieosłonięta fasada                            | 20 |  |  |  |  |  |  |

Rys 169. Podpowiedź współczynnik osłonięcia przed wiatrem

*WSPÓŁCZYNNIK KLASY OSŁĄNIĘCIAe* – pole służące do wpisywania współczynnika klasy osłonięcia przed wiatrem, użytkownik może skorzystać z podpowiedzi włączanej przyciskiem **Tablice**. Wartość ta jest potrzebna do obliczeń powietrza infiltrującego przez osłonę zewnętrzna budynku.

Podręcznik użytkownika dla programu ArCADia–TERMO Opis obliczeń sezonowego zapotrzebowania na ciepło na cele ogrzewania i wentylacji

| Współczynnik o        | słonięcia przed w                             | iatrem 💌                              |
|-----------------------|-----------------------------------------------|---------------------------------------|
|                       |                                               | e                                     |
| Klasa<br>osłonięcia   | Więcej niż<br>jedna<br>nieosłonięta<br>fasada | Tylko jedna<br>nieosłonięta<br>fasada |
| Brak<br>osłonięcia    | 0,1                                           | 0,03                                  |
| Średnie<br>osłonięcie | 0,07                                          | 0,02                                  |
| Dobrze<br>osłonięte   | 0,04                                          | 0,01                                  |

Rys 170. Podpowiedź współczynnik klasy osłonięcia

**SPOSÓB WYMIANY CIEPŁA MIĘDZY STREFAMI** – pole służące do wyboru w jaki sposób obliczane będzie wymiana ciepła miedzy graniczącymi strefami. Użytkownik ma do wyboru dwa przypadki: Adiabatycznie – nie są uwzględniane straty/zyski między strefami w przypadku kiedy wartość dla obliczanego miesiąca wyjdzie z wartością minusową wówczas do programu wpisywane jest 0.

Z wymianą ciepła między strefami – wówczas program w obliczeniach uwzględnia straty/zyski od sąsiadujących stref (w raporcie RTF stref cieplnych uwzględniony jest współczynnik strat ciepła H<sub>zv</sub>).

# 7.1.3 Opis zakladek obliczeń strat i zysków ciepła

# 7.1.3.1 Zakładka tryby pracy

| Tryby | pracy Straty przez p | rzen | ikani Straty przez gru | un Straty przez wenty | lacj | Zyski wewnętrzn Z   | Zyski ciepła Dodatki |   |    |
|-------|----------------------|------|------------------------|-----------------------|------|---------------------|----------------------|---|----|
| Lp.   | Typ pracy            |      | Ilość godzin           | Ilość dni             |      | Temperatura<br>[°C] | Opis                 | _ | +  |
| 1     | Standard             |      | 16                     | Codziennie            |      | 20,000              |                      |   | 87 |
| 2     | Standard             |      | 8                      | Codziennie            |      | 16,000              |                      |   | Ж  |
|       |                      |      |                        |                       |      |                     |                      |   |    |

Rys 171. Zakładka definiowania trybów pracy norma PN EN 13790:2006

| Tryby | pracy Straty przez p | rzeni | ikani Straty przez gru | In Straty przez wenty | lacj | Zyski wewnętrzn 🛛   | Zyski ciepła Dodatki |     |
|-------|----------------------|-------|------------------------|-----------------------|------|---------------------|----------------------|-----|
| Lp.   | Typ pracy            |       | Ilość godzin           | Ilość dni             |      | Temperatura<br>[°C] | Opis                 | +   |
| 1     | Standard             |       | 16                     | Codziennie            |      | 20,000              |                      | 3.7 |
| 2     | Standard             |       | 8                      | Codziennie            |      | 16,000              |                      | X   |
|       |                      |       |                        |                       |      |                     |                      |     |

Rys 172. Zakładka definiowania trybów pracy norma PN EN 13790:2009

TRYB PRACY- użytkownik wybiera jeden z trybów: 1. Standardowy, 2. Nocny, 3. Weekendowy, 4. Inny.

*ILOŚĆ GODZIN* – pole służące do definiowania ile godzin w ciągu dnia ma pracować instalacja. W przypadku dwóch trybów pracy codziennie suma dla obu trybów godzin powinna wynosić 24.

*ILOŚĆ DNI* – pole służące do definiowania jak często występuje dany tryb pracy, użytkownik ma do wyboru: 1. Codziennie, 2. Co 2 dni, 3. Co 3 dni, 4. Co 4 dni, 5. Co 5 dni, 6. Co 6 dni, 7. Co tydzień (4 dni z miesiąca), 8. Co weekend (8 dni z miesiąca), 9. Co miesiąc (jeden dzień z miesiąca)

*TEMPERATURA [°C]*- pole służące do definiowania temperatury, każdego trybu pracy. Na tej podstawie wyliczone będzie sezonowe zapotrzebowanie na ciepło.

*WEWNĘTRZNE ZYSKI CIEPŁA [W/m<sup>2</sup>]*- pole służące do definiowania wewnętrznych zysków ciepła, użytkownik może wpisać własna wartość lub skorzystać z podpowiedzi uruchamianej przyciskiem ••••. Dane te będą potrzebne do obliczeń sezonowego zapotrzebowania na ciepło strefy.

UWAGI- pole służące do wpisywania uwag odnośnie trybu pracy.

#### Przykład

Tryby pracy służą do wyliczania rzeczywistego zużycia energii na cele ogrzewania budynku, ponieważ często zdarzają się sytuację, że budynek jest ogrzewany tylko podczas przebywania w nim ludzi. Wg metodologii MI musimy podawać, że przez całądobę występuje ogrzewanie o temperaturze obliczeniowej, powoduje to znaczne zawyżenie zapotrzebowanie na ciepło a co za tym idzie zwiększenie EK i EP. Program pozwala na zasymulowanie pracy budynku w okresie roku z uwzględnieniem występujących wówczas temperatur wewnętrznych w strefie. Tryby pracy mogą służyć również do definiowania wewnętrznych zysków ciepła na podstawie użytkowania budynku.

Za przykład weźmiemy budynek, w którym mamy dwa tryby pracy pierwszy podczas pracy strefy "sklep" 12 h na dobę z założoną temperaturą komfortu 20°C, nazwany trybem dziennym i drugi nocny 12 h w utrzymywana jest temperatura 16°C.

Ponieważ obliczenia Q<sub>H,nd</sub> wykonujemy dla miesięcy od I-Vi IX-XII łatwo możemy sobie wyliczyć różnice w wynikach:

<u>Przykładowo miesiąc styczeń</u> 744 h, temperatura np. Łódź-Lublinek θe=-1,0°C

Tryb 1 dzienny 372 h, temperatura 20°C, różnica temperatur 21,0°C

Tryb 2 nocny 372 h, temperatura 16°C, różnica temperatur 17,0°C

Wynik Q<sub>H,nd,n</sub> wychodzi 1065 kWh/rok dla przykłady jeśli byśmy mieli tylko tryb 1 24 h wynik Q<sub>H,nd,n</sub> wychodzi 1045kWh/rok.

| L.p. | Przegroda                                | n<br>[szt.] | 0 | H<br>[m] | W<br>[m] | A<br>[m²] | Aobl<br>[m²] | Most  | ki | U<br>[W/m²K] | Strefa/Tem<br>p.<br>[°C] | Hx<br>[W/K] | * |
|------|------------------------------------------|-------------|---|----------|----------|-----------|--------------|-------|----|--------------|--------------------------|-------------|---|
| 3    | Ściana zewnętrzna                        | -           | S | 6,50     | 10,63    | 69,10     | 69,10        | 9,48  |    | 1,15         |                          | 88,6        | _ |
| 4    | Ściana zewnętrzna                        | -           | E | 3,84     | 18,25    | 70,08     | 54,87        | 15,18 |    | 1,15         |                          | 78,0        |   |
| 5    | └→ Okno zewnętrzne                       | 6           | E | 1,50     | 1,69     | 2,54      | -            | 2,87  |    | 1,20         |                          | 35,5        |   |
| 6    | Ściana zewnętrzna                        | -           | N | 3,00     | 5,95     | 17,85     | 17,85        | 5,21  |    | 1,15         |                          | 25,7        |   |
| 7    | Ściana zewnętrzna                        | -           | N | 6,50     | 4,68     | 30,42     | 30,42        | 4,72  |    | 1,15         |                          | 39,6        | = |
| 8    | Strop zewnętrzny_dach sali gimnastycznej | -           | - | 0,00     | 0,00     | 193,91    | 193,91       | 0,00  |    | 1,29         |                          | 250,1       |   |
| 9    | Ściana wewnętrzna                        | -           | E | 2,71     | 18,25    | 49,46     | 49,46        | 0,00  |    | 1,86         | 24,0                     | 92,0        |   |
| 10   | Ściana wewnętrzna                        | -           | N | 2,90     | 4,68     | 13,57     | 13,57        | 0,00  |    | 1,86         | 20,0                     | 25,2        |   |
| 11   | Strop zewnętrzny_dach_nad wejściem       | -           | - | 0,00     | 0,00     | 22,00     | 22,00        | 0,00  |    | 1,08         |                          | 23,7        |   |

# 7.1.3.2 Zakładka straty przez przenikanie

Rys 173. Zakładka straty przez przenikanie norma PN EN 13790 i PN EN 832

Tabelka ta służy do zdefiniowania przegród wchodzących w skład strefy (na tej podstawie wyliczona będzie strata cieplna strefy). W przypadku wpisania przegród w pomieszczeniach lista przegród w strefie zostanie wypełniona automatycznie. Po prawej stronie mamy przyciski, które umożliwiają nam:

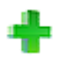

dodawanie nowych przegród do stref,

Podręcznik użytkownika dla programu ArCADia–TERMO Opis obliczeń sezonowego zapotrzebowania na ciepło na cele ogrzewania i wentylacji

| <del>د</del> ا | dodawanie do przegrody okien i drzwi (dodanie okien i drzwi tym<br>sposobem spowoduje, że do obliczeń wzięta będzie powierzchnia |
|----------------|----------------------------------------------------------------------------------------------------|
|                | pomniejszona o wstawione otwory),                                                                                                |
| ←              | przycisk służący do odłączania okien i drzwi od przegrody                                                                        |
|                | (wówczas wymiary tych otworów nie będą wpływały na pole                                                                          |
|                | powierzchni przegrody do, której były dołączone),                                                                                |
| C              | kopiuj przegrodę                                                                                                    |
| 2              | wklej przegrodę                                                                                                    |
|                | kalkulator                                                                                                    |

*NAZWA PRZEGRODY*–użytkownik wybiera typ przegrody, która wcześniej została zdefiniowana (zakładka dane przegród). Przyciskiem ••• otwiera listę dostępnych w projekcie przegród

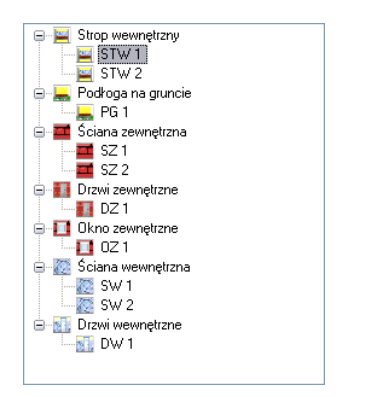

Rys 174. Drzewko przegród w projekcie

*ILOŚĆ n [szt.]*–kolumna ta jest aktywna tylko dla przegród typu okna i drzwi służy do definiowania liczby przegród o podanych wymiarach.

**ORIENTACJAO**– orientacja względem róży wiatrów (na tej podstawie do okien dodawane są odpowiednie mnożniki nasłonecznienia i zacienienia), dla pozostałych przegród wartość orientacyjna w celu zdefiniowania położenia.

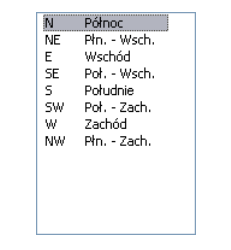

Rys 175. Wybór orientacji przegrody

*SZEROKOŚĆ W [m]*– długość przegrody informacja o całkowitej długości przegrody wzdłuż osi (w zależności od wybranej opcji wymiarowania długość tą podajemy konturem zew., wew. i środkiem ściany). W przypadku ściągnięcia informacji tej z ArCADia ARCH wartość wpisywana jest automatycznie.

*WYSOKOŚĆ H [m]*– wysokość przegrody informacja o całkowitej wysokości przegrody definiowana na podstawie wysokości pomieszczenia. W przypadku pobrania informacji z ArCADia ARCH wartość wpisywana jest automatycznie.

**POLE POWIERZCHNI PRZEGRODY A**  $[m^2]$  – pole powierzchni przegrody wartość wyliczana z  $W \ge H \le$  przypadku okien, drzwi, wartość wyświetlana jest dla jednej sztuki.

# Podręcznik użytkownika dla programu ArCADia–TERMO Opis obliczeń sezonowego zapotrzebowania na ciepło na cele ogrzewania i wentylacji

**OBLICZENIOWE POLE POWIERZCHNI PRZEGRODY**  $A_{obl} [m^2]$  – pole służące do podglądu rzeczywistej powierzchni przegrody przenoszonej do obliczeń. Program automatycznie odejmuje pola dodanych do tej przegrody drzwi i okien.

*MOSTEK*– pole służące do definiowania współczynnika, dodatkowo użytkownik może skorzystać z podpowiedzi wyświetlanej przyciskiem ••••. Kolumna ta jest widoczna wówczas, gdy w oknie wybór obliczeń zostanie wybrana metoda obliczeń mostków cieplnych wg PN EN ISO 14683.

| od Typ mostka              |                                                                |                                                 | Symbol | Ψk<br>[W/m*K] | L k<br>[m] | [ | ŧ |   |                                                                                                    |
|----------------------------|----------------------------------------------------------------|-------------------------------------------------|--------|---------------|------------|---|---|---|----------------------------------------------------------------------------------------------------|
| 17M Naroże zev             | vnętrzne ściany z izolacją zewnętrzną                          |                                                 | C1     | 0,150         | н          |   | Y |   | and the second second s |
| 5M Strop/ściar             | na z izolacją zewnętrzną                                       |                                                 | IF1    | 0,100         | W          |   | ^ |   | 1930                                                                                                    |
| Połączenie<br>izolacją kra | ściany bez izolacji z podłogą na gruncie z<br>wędziową poziomą |                                                 | GF3    | 0,700         | w          |   | 1 | H |                                                                                                    |
|                            |                                                                |                                                 |        |               |            |   | • |   |                                                                                                    |
|                            |                                                                | Myłącz pobieranie mostków z definicii przegrody |        |               |            |   |   |   |                                                                                                    |

Rys 176. Mostki cieplne

W oknie tym użytkownik może zdefiniować mostki cieplne z bazy zgodnej z normą PN EN ISO 14683 lub z katalogu mostków cieplnych wydawnictwa ITB. Po prawej stronie ma podgląd wstawionego mostka, a także ikonki służące do edycji listy mostków.

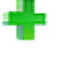

dodawanie nowych typów mostków,

usuwanie mostków cieplnch,
 przesuwanie mostka do góry,

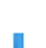

Przesuwanie mostka do dołu,

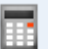

kalkulator

KOD - pole służące do podglądu kodu mostka cieplnego, wartość ta pokazywana jest w raportach RTF.

*TYP MOSTKA* – pole służące do zdefiniowania typu mostka, użytkownik może wpisać własny model lub skorzystać z podpowiedzi uruchamianej przyciskiem ••••.

*WYŁĄCZ POBIERANIE MOSTKÓWZ DEFINICJI PRZEGRODY* - opcja ta służy do wyłączenia/włączenia pobierania zdefiniwanych mostków w etapie 4 dla danego typu przegrody. Po zaznaczeniu tej opcji kolejne zmiany typy i długości mostków okrelsone w definicji przegrody nie bedą miały żadnego wpływu na zawartosć tego okna, rys. 154.
| PN-EN ISO 14683 Połączenia dachu z ścia           | iną zewnętrzną |      |               |                   |                |
|---------------------------------------------------|----------------|------|---------------|-------------------|----------------|
| Typ mostka                                        | Syr            | nbol | Ψe<br>[VWm*K] | Ψ 0i<br>[V/V/m*K] | Ψi<br>[VV/m*K] |
| Dach/ściana z izolacją zewnętrzną                 | F              | 1    | 0,55          | 0,7               | 0,7            |
| Dach/ściana z izolacją w środku                   | F              | 12   | 0,5           | 0,65              | 0,65           |
| Dach/ściana z izolacją wewnętrzną                 | F              | 13   | 0,4           | 0,55              | 0,55           |
| Dach/ściana z izolacją na całej grubości          | F              | 14   | 0,3           | 0,5               | 0,5            |
| Dach z ogniomurkiem/ściana z izolacją zewn        | ętrzną F       | 15   | 0,55          | 0,7               | 0,7            |
| Dach z ogniomurkiem/ściana z izolacją w śr        | odku F         | 16   | 0,4           | 0,55              | 0,55           |
| Dach z ogniomurkiem/ściana z izolacją wewn        | ętrzną F       | 17   | 0,55          | 0,75              | 0,75           |
| Dach z ogniomurkiem/ściana z izolacją na całej    | grubości F     | 88   | 0,35          | 0,55              | 0,55           |
| Dach/ściana i wieniec z izolacją zewnętrz         | ną F           | 19   | -0,05         | 0,15              | 0,15           |
| Dach/ściana bez izolacji i wieniec z izolac       | ją R           | 10   | 0             | 0,2               | 0,2            |
| Dach z ogniomurkiem/ściana i wieniec z izolacją z | ewnętrzną R    | 11   | 0,05          | 0,2               | 0,2            |
| Dach z ogniomurkiem/ściana bez izolacji i wienie  | czizolacją R   | 12   | 0,1           | 0,3               | 0,3            |

Rys 177. Podpowiedź PN EN ISO 14683 Połączenia dachu z ścianą zewnętrzną

| wybierz mostek z b | azy danych:                           |               |               |                 |                |
|--------------------|---------------------------------------|---------------|---------------|-----------------|----------------|
| PN-EN ISO 14683    | Połączenia płyty balkonowej z ścia    | ną zewnętrzną |               |                 | \$             |
|                    | Typ mostka                            | Symbol        | Ψe<br>[VWm*K] | Ψ0i<br>[VV/m*K] | Ψi<br>[VW/m*K] |
| Płyta balkono      | owa/ściana z izolacją zewnętrzną      | B1            | 0,85          | 0,85            | 0,9            |
| Płyta balkon       | nowa/ściana z izolacją w środku       | B2            | 0,8           | 0,8             | 0,85           |
| Płyta balkono      | wa/ściana z izolacją wewnętrzną       | B3            | 0,75          | 0,75            | 0,8            |
| Płyta balkonow:    | a/ściana z izolacją na całej grubości | B4            | 0,7           | 0,7             | 0,75           |
|                    |                                       |               |               |                 |                |

Rys 178. Podpowiedź PN EN ISO 14683 Połączenia płyty balkonowej z ścianą zewnętrzną

| Wybierz mostek z bazy danych:                         |        |               |                |               |
|-------------------------------------------------------|--------|---------------|----------------|---------------|
| PII-EN ISO 14683 Naroża ścian zewnętrznych            |        |               |                |               |
| Typ mostka                                            | Symbol | Ψe<br>[VWm*K] | Ψ0i<br>[/Wm*K] | Ψi<br>[VWm*K] |
| Naroże zewnętrzne ściany z izolacją zewnętrzną        | C1     | -0,05         | 0,15           | 0,15          |
| Naroże zewnętrzne ściany z izolacją w środku          | C2     | -0,1          | 0,1            | 0,1           |
| Naroże zewnętrzne ściany z izolacją wewnętrzną        | C3     | -0,2          | 0              | 0             |
| Naroże zewnętrzne ściany z izolacją na całej grubości | C4     | -0,15         | 0,05           | 0,05          |
| Naroże wewnętrzne ściany z izolacją zewnętrzną        | C5     | 0             | -0,2           | -0,2          |
| Naroże wewnętrzne ściany z izolacją w środku          | C6     | 0,1           | -0,15          | -0,15         |
| Naroże wewnętrzne ściany z izolacją wewnętrzną        | C7     | 0,15          | -0,05          | -0,05         |
| Naroże wewnętrzne ściany z izolacją na całej grubości | C8     | 0,05          | -0,15          | -0,15         |
|                                                       |        |               |                |               |

Rys 179. Podpowiedź PN EN ISO 14683 Naroże ściany zewnętrznej

| Sumbol | 1.101 -                                      |                                                                                                    |                                                                                                    |
|--------|----------------------------------------------|----------------------------------------------------------------------------------------------------|----------------------------------------------------------------------------------------------------|
| Synbol | Ψe<br>[VWm*K]                                | Ψ0i<br>[VV/m*K]                                                                                                    | Ψi<br>[VWm*K]                                                                                                    |
| F1     | 0                                            | 0                                                                                                    | 0,05                                                                                                    |
| F2     | 0,8                                          | 0,8                                                                                                    | 0,9                                                                                                    |
| F3     | 0,75                                         | 0,75                                                                                                    | 0,8                                                                                                    |
| F4     | 0,55                                         | 0,55                                                                                                    | 0,6                                                                                                    |
| F5     | 0,6                                          | 0,6                                                                                                    | 0,65                                                                                                    |
| F6     | 0,65                                         | 0,65                                                                                                    | 0,7                                                                                                    |
| F7     | 0,65                                         | 0,65                                                                                                    | 0,7                                                                                                    |
| F8     | 0,2                                          | 0,2                                                                                                    | 0,3                                                                                                    |
|        | F1<br>F2<br>F3<br>F4<br>F5<br>F6<br>F7<br>F8 | F1         0           F2         0,8           F3         0,75           F4         0,55           F5         0,6           F6         0,65           F7         0,65           F8         0,2 | P1         0         0           F2         0,8         0,8           F3         0,75         0,75           F4         0,55         0,55           F5         0,6         0,6           F6         0,65         0,65           F7         0,85         0,65           F7         0,85         0,65 |

Rys 180. Podpowiedź PN EN ISO 14683 Połączenie stropu ze ścianą zewnętrzną

| Wybierz mostek z bazy danych:                                           |            |               |                   | ×              |  |
|-------------------------------------------------------------------------|------------|---------------|-------------------|----------------|--|
| PII-EII ISO 14683 Połączenia ściany zewnętrznej z wewnętrzną            |            |               |                   |                |  |
| Typ mostka                                                              | Symbol     | Ψe<br>[/Wm*K] | Ψ 0i<br>[V/V/m*K] | Ψi<br>[VV/m*K] |  |
| Ściana z izolacją zewnętrzną/ściana wewnętrzna                          | IW1        | 0             | 0                 | 0,05           |  |
| Ściana z izolacja w środku/ściana wewnętrzna przecinająca<br>izolację   | IW2        | 0,5           | 0,5               | 0,55           |  |
| Ściana z izolacją wewnętrzną/ściana wewnętrzna                          | IW3        | 0,5           | 0,5               | 0,55           |  |
| Ściana z izolacją na całej grubości/ściana wewnętrzna                   | IW4        | 0             | 0                 | 0,05           |  |
| Ściana z izolacja w środku/ściana wewnętrzna                            | IW5        | 0             | 0                 | 0,05           |  |
| Płyta/ściana wewnętrzna                                                 | 1446       | 0             | 0                 | 0,05           |  |
| Ściana z izolacja w środku/ściana wewnętrzna<br>Płyta/ściana wewnętrzna | IW5<br>IW6 | 0             | 0                 | 0,05           |  |
|                                                                         |            |               |                   |                |  |
|                                                                         |            |               |                   |                |  |
|                                                                         |            |               |                   |                |  |
|                                                                         |            |               |                   |                |  |

Rys 181. Podpowiedź PN EN ISO 14683 Połączenie ściany zewnętrznej z wewnętrzną

| Wybierz mostek z bazy danych: |                                                                                              |                                                                                                    |                                                                                                    |                                                                                                    |
|-------------------------------|----------------------------------------------------------------------------------------------|----------------------------------------------------------------------------------------------------|----------------------------------------------------------------------------------------------------|----------------------------------------------------------------------------------------------------|
| nia ścian zewnętrznych :      | z słupami                                                                                    |                                                                                                    |                                                                                                    | \$                                                                                                    |
| a                             | Symbol                                                                                       | Ψe<br>[VWm*K]                                                                                                    | Ψ0i<br>[/Wm*K]                                                                                                    | Ψi<br>[VWm*K]                                                                                                    |
| zewnętrzną                    | P1                                                                                           | 1,3                                                                                                    | 1,3                                                                                                    | 1,3                                                                                                    |
| ją w środku                   | P2                                                                                           | 1,2                                                                                                    | 1,2                                                                                                    | 1,2                                                                                                    |
| wewnętrzną                    | P3                                                                                           | 1,05                                                                                                    | 1,05                                                                                                    | 1,05                                                                                                    |
| a całej grubości              | P4                                                                                           | 0,09                                                                                                    | 0,09                                                                                                    | 0,09                                                                                                    |
|                               |                                                                                              |                                                                                                    |                                                                                                    |                                                                                                    |
|                               | nia ścian zewnętrznych<br>a<br>1 zewnętrzną<br>ją w środku<br>wewnętrzną<br>a całej grubości | nia ścian zewnętrznych z słupami<br>a Symbol<br>1 zewnętrzną P1<br>1 ją w środku P2<br>wewnętrzną P3<br>a całej grubości P4 | nia ścian zewnętrznych z słupami<br>a Symbol We<br>WmrKJ<br>I zewnętrzną P1 1,3<br>ją w środku P2 1,2<br>wewnętrzną P3 1,05<br>a całej grubości P4 0,09 | nia ścian zewnętrznych z słupami<br>a Symbol We (WimK)<br>zewnętrzną P1 1,3 1,3<br>ją w środku P2 1,2 1,2<br>wewnętrzną P3 1,05 1,05<br>a całej grubości P4 0,09 0,09 |

Rys 182. Podpowiedź PN EN ISO 14683 Połączenie ściany zewnętrznej z słupem

| Wybierz mostek z bazy danych:                                                             |               |                 |                  |                |  |
|-------------------------------------------------------------------------------------------|---------------|-----------------|------------------|----------------|--|
| PII-EN ISO 14683 Otwory okienne i drzwiowe z oścież                                       | nicą zewnętrz | mą              |                  |                |  |
| Typ mostka                                                                                | Symbol        | Ψe<br>[////m*K] | Ψ 0i<br>[VV/m*K] | Ψi<br>[VV/m*K] |  |
| Nadproże, podokiennik, ościeżnica do zewnętrznej/ściana z<br>izolacją zewnętrzną          | W1            | 0               | 0                | 0              |  |
| Nadproże, podokiennik, ościeżnica do zewnętrznej/ściana z<br>izolacją w środku            | W2            | 0,65            | 0,65             | 0,65           |  |
| Nadproże, podokiennik, ościeżnica do zewnętrznej/ściana z<br>izolacją wewnętrzną          | W3            | 0,45            | 0,45             | 0,45           |  |
| Nadproże, podokiennik, ościeżnica do zewnętrznej/ściana z<br>izolacją na całej grubości   | W4            | 0,05            | 0,05             | 0,05           |  |
| Nadproże, podokiennik, ościeżnica do zewnętrznej/ściana z<br>izolacją w środku 1          | W5            | 0,05            | 0,05             | 0,05           |  |
| Nadproże, podokiennik, ościeżnica do zewnętrznej/ściana z<br>izolacją na całej grubości 1 | W6            | 0,1             | 0,1              | 0,1            |  |
|                                                                                           |               |                 |                  |                |  |
|                                                                                           |               |                 |                  |                |  |
|                                                                                           |               |                 |                  |                |  |

## Rys 183. Podpowiedź PN EN ISO 14683 Otwory okienne i drzwiowe z ościeżnicą zewnętrzną

| Wybierz mostek z bazy danych:                                                     |                |                 |                  |                |  |
|-----------------------------------------------------------------------------------|----------------|-----------------|------------------|----------------|--|
| PII-EN ISO 14683 Otwory okienne i drzwiowe z oście:                               | żnicą w środku |                 |                  |                |  |
| Typ mostka                                                                        | Symbol         | Ψe<br>[////m*K] | Ψ 0i<br>[VV/m*K] | Ψi<br>[VV/m*K] |  |
| Nadproże, podokiennik, ościeżnica w środka/ściana z izolacją<br>zewnętrzną        | W7             | 0,35            | 0,35             | 0,35           |  |
| Nadproże, podokiennik, ościeżnica w środka/ściana z izolacją<br>w środku          | W8             | 0,6             | 0,6              | 0,6            |  |
| Nadproże, podokiennik, ościeżnica w środka/ściana z izolacją<br>wewnętrzną        | W9             | 0,2             | 0,2              | 0,2            |  |
| Nadproże, podokiennik, ościeżnica w środka/ściana z izolacją<br>na całej grubości | W10            | 0               | 0                | 0              |  |
| Nadproże, podokiennik, ościeżnica w środka/ściana z izolacją<br>w środku 1        | W11            | 0               | 0                | 0              |  |
| Nadproże, podokiennik, ościeżnica w środka/ściana z izolacją<br>wewnętrzną 1      | W12            | 0,05            | 0,05             | 0,05           |  |
|                                                                                   |                |                 |                  |                |  |
|                                                                                   |                |                 |                  |                |  |
|                                                                                   |                |                 |                  |                |  |

#### Rys 184. Podpowiedź PN EN ISO 14683 Otwory okienne i drzwiowe z ościeżnicą w środku

| 11-EI 150 1405 Otwory Oktobile 1 di 24104 e 2 030 e                                     | zną    |               |                |               |
|-----------------------------------------------------------------------------------------|--------|---------------|----------------|---------------|
| Typ mostka                                                                              | Symbol | Ψe<br>[VWm*K] | Ψ0i<br>[VWm*K] | Ψi<br>[VV/m*H |
| Nadproże, podokiennik, ościeżnica do wewnętrznej/ściana z<br>izolacją zewnętrzną        | W13    | 0,6           | 0,6            | 0,6           |
| Nadproże, podokiennik, ościeżnica do wewnętrznej/ściana z<br>izolacją w środku          | W14    | 0,65          | 0,65           | 0,65          |
| Nadproże, podokiennik, ościeżnica do wewnętrznej/ściana z<br>izolacją wewnętrzną        | W15    | 0             | 0              | 0             |
| Nadproże, podokiennik, ościeżnica do wewnętrznej/ściana z<br>izolacją na całej grubości | W16    | 0,05          | 0,05           | 0,05          |
| Nadproże, podokiennik, ościeżnica do wewnętrznej/ściana z<br>izolacją w środku 1        | W17    | 0,4           | 0,4            | 0,4           |
| Nadproże, podokiennik, ościeżnica do wewnętrznej/ściana z<br>izolacją zewnętrzną 1      | W18    | 0,2           | 0,2            | 0,2           |
| izolacją zewnętrzną 1                                                                   |        |               |                |               |
|                                                                                         |        |               |                |               |

### Rys 185. Podpowiedź PN EN ISO 14683 Otwory okienne i drzwiowe z ościeżnicą wewnętrzną

Podręcznik użytkownika dla programu ArCADia-TERMO

Opis obliczeń sezonowego zapotrzebowania na ciepło na cele ogrzewania i wentylacji

| тв                            | Ościeże boczne                                                                                   |        |               |
|-------------------------------|--------------------------------------------------------------------------------------------------|--------|---------------|
|                               | Typ mostka                                                                                       | Symbol | Ψi<br>[VWm*K] |
| Ościeże bocz<br>muru;izolacja | ne;osadzenie okna w zewnętrznym licu<br>muru nie zachodzi na ościeżnicę/ściana<br>jednowarstwowa | 1      | 0,19          |
| Ościeże bocz<br>muru;izolacja | ne;osadzenie okna w zewnętrznym licu<br>muru zachodzi 3cm na ościeżnicę/ściana<br>jednowarstwowa | 2      | 0,05          |
| Ościeże bocz<br>muru;oście    | ne;osadzenie okna w wewnętrznym licu<br>ż bez izolacji/ściana jednowarstwowa                     | 3      | 0,39          |
| ieże boczne oł                | ma i drzwi bałkonowe/ściana trójwarstwowa                                                        | 16     | 0,01          |
| Ościeże boc:<br>m             | zne;osadzenie okna w środku grubości<br>uru/ściana jednowarstwowa                                | 26     | 0,036         |

Rys 186. Podpowiedź ITB Ościeże boczne

| Wybierz mostek z bazy danych:                                                                                                    |        |               |  |  |
|----------------------------------------------------------------------------------------------------|--------|---------------|--|--|
| wg ITB Nadproża okienne                                                                                                    |        |               |  |  |
| Typ mostka                                                                                                    | Symbol | Ψi<br>[VWm*K] |  |  |
| Nadproże okienne;osadzenie okna w zewnętrznym licu muru<br>okna                                                                    | 4      | 0,29          |  |  |
| Nadproże okienne;osadzenie okna w zewnętrznym licu muru<br>okna,izolacja muru zachodzi 3 cm na ościeżnicę/ściana<br>jednowarstwowa | 5      | 0,06          |  |  |
| Nadproże okienne;osadzenie okna w wewnętrznym licu muru<br>okna,nadproże bez izolacji od spodu/ściana jednowarstwowa               | 6      | 0,6           |  |  |
| Nadproże okienne;osadzenie okna w wewnętrznym licu muru<br>okna,izolacja muru zachodzi 3 cm na ościeżnicę/ściana<br>jednowarstwowa | 7      | 0,2           |  |  |
| Nadproża okienne/ściana trójwarstwowa                                                                                              | 17     | 0,11          |  |  |
| Nadproże okienne z zastosowaniem kształtek U z betonu<br>komórkowego/ściana jednowarstwowa                                         | 25     | 0,38          |  |  |
|                                                                                                    |        |               |  |  |

Rys 187. Podpowiedź ITB Nadproża okienne

| Wybierz mostek z bazy danych:                                                                                                    |        |                 |  |  |
|----------------------------------------------------------------------------------------------------|--------|-----------------|--|--|
| wg ITB Podokienniki                                                                                                    |        | \$              |  |  |
| Typ mostka                                                                                                    | Symbol | Ψi<br>[V/Vim*K] |  |  |
| Podokiennik;osadzenia okna w zewnętrznym licu<br>muru;kamienny podokiennik wewnętrzny oddzielony od<br>kamiennego podokiennika zewnętrznego 1 cm przekładką ze<br>styropianu/ściana jednowarstwowa | 8      | 0,39            |  |  |
| Podokiennik;osadzenia okna w wewnętrznym licu<br>muru;wierzch muru nie przykryty izolacją/ściana<br>jednowarstwowa                                                                                 | 9      | 0,57            |  |  |
| Podokiennik;osadzenie okna w wewnętrznym licu<br>muru;wierzch muru przykryty izolacją grubości 3 cm/ściana<br>jednowarstwowa                                                                       | 10     | 0,22            |  |  |
| Podokiennik;osadzenie okna w zewnętrznym licu<br>muru;kamienny podokiennik wewnętrzny, od zewnątrz<br>izolacja cieplna grubości 3 cm/ściana jednowarstwowa                                         | 11     | 0,07            |  |  |
| Kamienny podokiennik wewnętrzny oddzielony od<br>kamiennego podokiennika zewnętrznego 4 cm przekładką ze<br>styropianu/ściana trójwarstwowa                                                        | 18     | 0,11            |  |  |
| Podokiennik;od zewnętrz izolacja cieplna grubości 3 cm pod<br>blachą                                                                                                    | 27     | 0,07            |  |  |

Rys 188. Podpowiedź ITB Podokienniki

| rg ITB Płyty balkonowe                                                                                                    |        |                |
|----------------------------------------------------------------------------------------------------|--------|----------------|
| Typ mostka                                                                                                    | Symbol | Ψi<br>[VV/m*K] |
| Płyta balkonowa wspornikowa w przekroju poza drzwiami<br>balkonowymi/ściana jednowarstwowa                                                                                                    | 12     | 0,65           |
| Płyta bałkonowa o własnej konstrukcji w przekroju poza<br>drzwiami bałkonowymi;beton płyty oddzielony od betonu<br>stropu przekładką izolacji o grubości jak na murze/ściana<br>jednowarstwowa                                               | 13     | 0,07           |
| Płyta balkonowa wspornikowa w przekroju przez drzwi<br>balkonowe/ściana jednowarstwowa                                                                                                    | 14     | 0,91           |
| Płyta balkonowa o własnej konstrukcji w przekroju przez<br>drzwi balkonowe;beton płyty oddzielony od betonu stropu<br>przekładką izolacji o grubości jak na murzena zewnątrz<br>przechodzi kamienna płyta podłogowa/ściana<br>jednowarstwowa | 15     | 0,57           |
| Płyta balkonowa wspornikowa w przekroju poza drzwiami<br>balkonowymi/ściana trójwarstwowa                                                                                                    | 19     | 0,56           |
| Płyta balkonowa wspornikowa w przekroju przez drzwi<br>balkonowe/ściana trójwarstwowa                                                                                                    | 20     | 0,66           |

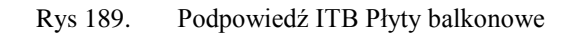

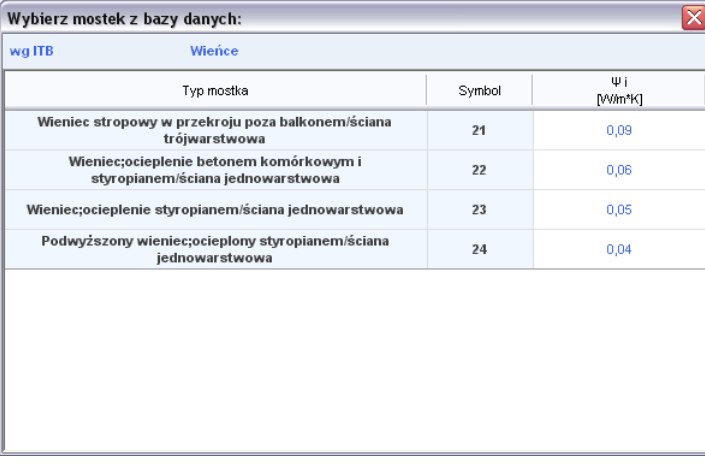

Rys 190. Podpowiedź ITB Wieniec

SYMBOL - pole służące do podglądu symbolu mostka cieplnego z normy lub z katalogu mostków.

*WSPÓŁCZYNNIK PRZENIKANIA CIEPŁA LINIOWEGO MOSTKA CIEPLNEGO*  $\Psi_K$  [*W/m·K*] – pole służące do wstawiania liniowego współczynnika mostka cieplnego, użytkownik może ręcznie wstawić wartość lub skorzystać z wartości domyślnej proponowanej przez program.

*DŁUGOŚĆ LINIOWEGO MOSTKA CIEPLNEGOl*<sub>K</sub>[*m*] – pole służące do wstawiania długości liniowego mostka cieplnego.

*WSPÓŁCZYNNIK PRZENIKANIAU[W/m2·K]*–pole służące do definiowania współczynnika przenikania ciepła dla wybranej przegrody program automatycznie wpisuje wartość obliczoną w oknie *definicje przegrody*.

*STREFA/TEMP. [°C]*–pole służące do wyboru temperatury lub strefy po drugiej stronie przegródy. Dla przegród zewnętrznych program automatycznie podaje temperaturę strefy klimatycznej, dla przegród mających po drugiej stronie strefę ogrzewaną wybieramy z przycisku odpowiednie strefę ••••, gdy na liście wybierzemy *brak* wówczas ręcznie możemy wstawić odpowiednią temperaturę (a współczynnik strat ciepła wyliczony dla tej przegrody dodawany jest do sumy współczynników od stref wewnętrznych). W przypadku wybrania strefy z listy program automatycznie wstawia jego temperaturę (jakakolwiek zmian temperatury w tym pomieszczeniu automatycznie jest przenoszona i obliczana). Dla stref nieogrzewanych pokazywany jest współczynnik b<sub>u</sub>, który pobierany jest z sąsiadującego strefy.

Podręcznik użytkownika dla programu ArCADia-TERMO

Opis obliczeń sezonowego zapotrzebowania na ciepło na cele ogrzewania i wentylacji

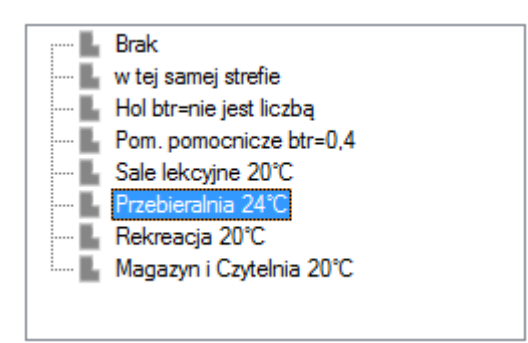

Rys 191. Drzewko wyboru sąsiadującej strefy

*WSPÓŁCZYNNIK PROJEKTOWANEJ STRATY CIEPŁA H<sub>x</sub>[W/K]*–pole służące do podglądu i edycji wyników dla danej przegrody. Wartość ta przekazywana jest dalej do wyników obliczeń.

| p. | Przegroda                                | n<br>[szt.] | 0 | H<br>[m] | W<br>[m] | A<br>[m²] | Aobl<br>[m²] | ΔU   | U<br>[W/m²K] | Strefa/Tem<br>p.<br>[°C] | Q<br>[kWh] | * |
|----|------------------------------------------|-------------|---|----------|----------|-----------|--------------|------|--------------|--------------------------|------------|---|
| 5  | L. Okno zewnętrzne                       | 6           | E | 1,50     | 1,69     | 2,54      | -            | 0,00 | • 1,20       |                          | 1312,7     |   |
| 6  | Strop wewnętrzny                         | • *         | - | 0,00     | 0,00     | 8,00      | 8,00         | 0,00 | . 1,64       | 16,0                     | 0,0        |   |
| 7  | Ściana zewnętrzna                        | -           | N | 3,00     | 5,95     | 17,85     | 17,85        | 0,00 | . 1,15       |                          | 1470,6     |   |
| 8  | Ściana zewnętrzna                        | -           | Ν | 6,50     | 4,68     | 30,42     | 30,42        | 0,00 | • 1,15       |                          | 2506,2     |   |
| 9  | Strop zewnętrzny_dach sali gimnastycznej | -           | - | 0,00     | 0,00     | 193,91    | 193,91       | 0,00 | . 1,29       |                          | 17987,4    | = |
| 10 | Ściana wewnętrzna                        | -           | E | 2,71     | 18,25    | 49,46     | 49,46        | 0,00 | . 1,86       | 24,0                     | -3920,0    |   |
| 11 | Ściana wewnętrzna                        | -           | N | 2,90     | 4,68     | 13,57     | 13,57        | 0,00 | . 1,86       | 20,0                     | -537,9     |   |
| 12 | Ściana zewnętrzna                        |             | S | .0,00    | 0,00     | 22,00     | 22,00        | 0,00 | . 1,15       |                          | 1812,5     |   |

Rys 192. Zakładka Straty przez przenikanie, norma PN B 02025

Tabelka ta służy do zdefiniowania przegród wchodzących w skład strefy (na tej podstawie wyliczona będzie strata cieplna strefy). W przypadku wpisania przegród w pomieszczeniach lista przegród w strefie zostanie wypełniona automatycznie. Po prawej stronie mamy przyciski, które umożliwiają nam:

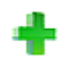

X

dodawanie nowych przegród do stref,

| dodawanie do przegrody okien i drzwi (dodanie okien i drzwi tym<br>sposobem spowoduje, że do obliczeń wzięta będzie powierzchnia<br>pomniejszona o wstawione otwory),<br>przycisk służący do odłączania okien i drzwi od przegrody<br>(wówczas wymiary tych otworów nie będą wpływały na pole<br>powierzchni przegrody do, której były dołączone),<br>usuwania wstawionych w projekcie przegród |
|----------------------------------------------------------------------------------------------------|
| kopiuj przegrodę<br>wklej przegrodę                                                                                                    |

kalkulator

*NAZWA PRZEGRODY*–użytkownik wybiera typ przegrody, która wcześniej została zdefiniowana (zakładka dane przegród). Ikonką •••• otwiera listę dostępnych w projekcie przegród

Podręcznik użytkownika dla programu ArCADia–TERMO

Opis obliczeń sezonowego zapotrzebowania na ciepło na cele ogrzewania i wentylacji

| 🖃 🔛 Strop wewnętrzny   |
|------------------------|
|                        |
|                        |
| 😑 🔜 Podłoga na gruncie |
|                        |
| 🖨 🏧 Ściana zewnętrzna  |
| 🖬 SZ 1                 |
| 🖬 SZ 2                 |
| 😑 🌆 Drzwi zewnętrzne   |
|                        |
| 😑 🔟 Okno zewnętrzne    |
|                        |
| 😑 🔯 Ściana wewnętrzna  |
|                        |
|                        |
| 😑 🌆 Drzwi wewnętrzne   |
|                        |
|                        |
|                        |

Rys 193. Drzewko przegród w projekcie

*ILOŚĆ N [szt.]*–kolumna ta jest aktywna tylko dla przegród typu okna i drzwi służy do definiowania liczby przegród o podanych wymiarach.

*KIERUNEKO*– orientacja względem róży wiatrów (na tej podstawie do okien dodawane są odpowiednie mnożniki nasłonecznienia i zacienienia), dla pozostałych przegród wartość orientacyjna w celu zdefiniowania położenia.

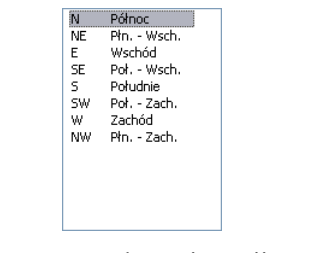

Rys 194. Wybór orientacji przegrody

*SZEROKOŚĆ W [m]*– długość przegrody informacja o całkowitej długości przegrody wzdłuż osi (w zależności od wybranej opcji wymiarowania długość tą podajemy konturem zew., wew. i środkiem ściany). W przypadku ściągnięcia informacji tej z ArCADia ARCH wartość wpisywana jest automatycznie.

*WYSOKOŚĆ H [m]*– wysokość przegrody informacja o całkowitej wysokości przegrody definiowana na podstawie wysokości pomieszczenia. W przypadku pobrania informacji z ArCADia - ARCHITEKTURA wartość wpisywana jest automatycznie.

**POLE POWIERZCHNI PRZEGRODY A**  $[m^2]$  – pole powierzchni przegrody wartość wyliczana z  $W \ge H \le$  przypadku okien, drzwi, wartość wyświetlana jest dla jednej sztuki.

**OBLICZENIOWE POLE POWIERZCHNI PRZEGRODY**  $A_{obl} [m^2]$  – pole służące do podglądu rzeczywistej powierzchni przegrody przenoszonej do obliczeń. Program automatycznie odejmuje pola dodanych do tej przegrody drzwi i okien.

**DODATEK NA MOSTKI CIEPLNE**  $\Delta U [W/m2·K]$  pole służące do definiowania współczynnika, dodatkowo użytkownik może skorzystać z podpowiedzi wyświetlanej przyciskiem ••••. Kolumna ta jest widoczna wówczas, gdy w oknie wybór obliczeń zostanie wybrana metoda obliczeń mostków cieplnych wg metody uproszczonej.

Podręcznik użytkownika dla programu ArCADia-TERMO

Opis obliczeń sezonowego zapotrzebowania na ciepło na cele ogrzewania i wentylacji

| Wybierz wartość dodatku ma mostki cieplne 🛛 🛛 🔀 |                       |                                     |                                     |  |  |  |
|-------------------------------------------------|-----------------------|-------------------------------------|-------------------------------------|--|--|--|
| Dotyczy pionowych elementów budynku 😽           |                       |                                     |                                     |  |  |  |
| Liczba stropów                                  | Liczba                | ΔU                                  |                                     |  |  |  |
| przecinających<br>izolację                      | przecinanych<br>ścian | kubatura<br>przestrzeni ≤ 100<br>m³ | kubatura<br>przestrzeni > 100<br>m³ |  |  |  |
|                                                 | 0                     | 0,05                                | 0                                   |  |  |  |
| 0                                               | 1                     | 0,10                                | 0                                   |  |  |  |
|                                                 | 2                     | 0,15                                | 0,05                                |  |  |  |
|                                                 | 0                     | 0,20                                | 0,10                                |  |  |  |
| 1                                               | 1                     | 0,25                                | 0,15                                |  |  |  |
|                                                 | 2                     | 0,30                                | 0,20                                |  |  |  |
|                                                 | 0                     | 0,25                                | 0,15                                |  |  |  |
| 2                                               | 1                     | 0,30                                | 0,20                                |  |  |  |
|                                                 | 2                     | 0,35                                | 0,25                                |  |  |  |

Rys 195. Podpowiedź dotyczy pionowych elementów budynku

| Wybierz wartość dodatku ma mostki cieplne 🛛 🛛 🔀 |                                                                           |            |      |  |  |  |
|-------------------------------------------------|---------------------------------------------------------------------------|------------|------|--|--|--|
| Dotyczy poziomych elementów budynku             |                                                                           |            |      |  |  |  |
|                                                 | Element budynku                                                           |            | ۵U   |  |  |  |
| Lekkap                                          | odłoga (drewno, m                                                         | etal itd.) | 0    |  |  |  |
|                                                 | Liczba boków<br>będących w<br>kontakcie ze<br>środowiskiem<br>zewnętrznym | 1          | 0,05 |  |  |  |
| Ciężka podłoga                                  |                                                                           | 2          | 0,10 |  |  |  |
| (beton itd.)                                    |                                                                           | 3          | 0,15 |  |  |  |
|                                                 |                                                                           | 4          | 0,20 |  |  |  |
|                                                 |                                                                           |            |      |  |  |  |
|                                                 |                                                                           |            |      |  |  |  |
|                                                 |                                                                           |            |      |  |  |  |
|                                                 |                                                                           |            |      |  |  |  |
|                                                 |                                                                           |            |      |  |  |  |
|                                                 |                                                                           |            |      |  |  |  |

Rys 196. Podpowiedź dotyczy poziomych elementów budynku

| Wybierz wartość dodatku ma mostki cieplne 🛛 🔀 |      |  |  |  |  |  |
|-----------------------------------------------|------|--|--|--|--|--|
| Jotyczy otworów                               |      |  |  |  |  |  |
| Powierzchnia elementu budynku [m²]            | ΔU   |  |  |  |  |  |
| 0 - 2                                         | 0,50 |  |  |  |  |  |
| >2 - 4                                        | 0,40 |  |  |  |  |  |
| >4 - 9                                        | 0,30 |  |  |  |  |  |
| >9 - 20                                       | 0,20 |  |  |  |  |  |
| >20                                           | 0,10 |  |  |  |  |  |
|                                               |      |  |  |  |  |  |

Rys 197. Podpowiedź dotyczy otworów

*WSPÓŁCZYNNIK PRZENIKANIAU[W/m<sup>2</sup>·K]*–pole służące do definiowania współczynnika przenikania ciepła dla wybranej przegrody program automatycznie wpisuje wartość obliczoną w oknie *definicje przegrody*.

*STREFA/TEMP.[°C]*–pole służące do wyboru temperatury lub strefy po drugiej stronie przegrody. Dla przegród zewnętrznych program automatycznie podaje temperaturę strefy klimatycznej, dla przegród mających po drugiej stronie strefę ogrzewaną wybieramy z przycisku odpowiednie strefę ••••, gdy na liście wybierzemy *brak* wówczas ręcznie możemy wstawić odpowiednią temperaturę (a współczynnik strat ciepła wyliczony dla tej przegrody dodawany jest do sumy współczynników od stref wewnętrznych). W przypadku wybrania strefy z listy program automatycznie wstawia jego temperaturę (jakakolwiek zmian temperatury w tym pomieszczeniu automatycznie jest przenoszona i obliczana). Dla stref nieogrzewanych pokazywany jest współczynnik b<sub>u</sub>, który pobierany jest z sąsiadującego strefy.

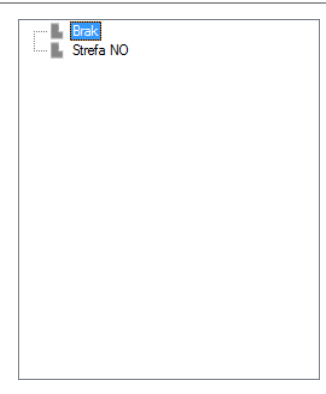

Rys 198. Drzewko wyboru sąsiadującej strefy

WSPÓŁCZYNNIK PROJEKTOWANEJ STRATY CIEPŁA L [ W/K]-pole służące do podglądu i edycji wyników dla danej przegrody. Wartość ta przekazywana jest dalej do wyników obliczeń.

## 7.1.3.3 Zakładka Straty przez grunt

Dla normy PN EN 13790 i PN EN 832 użytkownik może wykonać obliczenia dwoma normami gruntowymi. Metoda uproszczoną wg normy PN EN 12831 lub szczegółową wg normy PN EN ISO 13370. Dla normy PN B 02025 do wyboru mamy tylko normę PN EN ISO 13370W przypadku dodania nowej przegrody program automatycznie wstawia w kolumnę A<sub>K</sub> wartość z pola powierzchnia pomieszczenia. W oknie tym użytkownik dodaje przegrody typu podłoga na gruncie i ściana na gruncie. W przypadku pobrania danych z ArCADia ARCH. Przegrody i parametry wstawiane są automatycznie. Wartości wyliczane są z wzoru:

 $\mathbf{H}_{\mathrm{T,ig}} = \mathbf{f}_{\mathrm{g1}} \cdot \mathbf{f}_{\mathrm{g2}} \cdot \left(\sum \mathbf{Ak^*} \ \mathbf{U}_{\mathrm{equiv}}\right) \cdot \mathbf{G}_{\mathrm{w}}$ 

| Tryb | y pracy Straty przez przenikani Stra | ty przez grunt St | raty przez we | entylacj Zys | ki wewnętrzr | n   Zyskicie  | epła Dodatki      | ]          |                    |   |
|------|--------------------------------------|-------------------|---------------|--------------|--------------|---------------|-------------------|------------|--------------------|---|
| L.p  | Przegroda                            | P<br>[m]          | Ag<br>[m²]    | B'<br>[m]    | Z<br>[m]     | Uk<br>[W/m²K] | Uequiv<br>[W/m²K] | Ak<br>[m²] | Ak*Uequiv<br>[W/K] | F |
| 1    | Podłoga_sala gimnastyczna            | 54,68             | 250,94        | 9,18         |              | 0,82          | 0,29              | 193,91     | 55,37              | ( |
|      |                                      |                   |               |              |              |               |                   |            | 6                  | 6 |
|      |                                      |                   |               |              |              |               |                   |            | 1                  |   |
|      |                                      |                   |               |              |              |               |                   |            |                    |   |
|      |                                      |                   |               |              |              |               |                   |            |                    |   |
| fg1  | =1,45 🚺 fg2 =0,22 🚺 Gw =             | 1,00 🕦            |               |              |              |               |                   |            |                    |   |

Rys 199. Zakładka straty przez grunt norma PN EN 12831

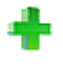

dodawanie nowych przegród,

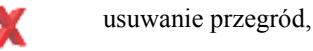

| kopiuj przegrodę |
|------------------|
|------------------|

wklej przegrodę

kalkulator

*L.P.* – pole pokazujące kolejna liczbę porządkową,

**PRZEGRODA**–użytkownik wybiera typ przegrody, która wcześniej została zdefiniowana (zakładka dane przegród). Ikonką ••• otwiera listę dostępnych w projekcie przegród(do wyboru mamy przegrody typu podłoga na gruncie i ściana na gruncie).

| 🖃 🖳 Podłoga na gruncie |  |
|------------------------|--|
| 🔚 PG 1                 |  |
| 🔚 PG2                  |  |
| FG3_piwnica            |  |
| 🗄 🛲 Ściana na gruncie  |  |
| SG 1_piwnica           |  |
|                        |  |

Rys 200. Drzewko przegród podłoga i ściana na gruncie w projekcie

**OBWÓD PODŁOGI PO OBRYSIE ZEWNETRZNYM P [m]** – pole służące do wstawiania obwodu podłogi na gruncie, użytkownik może stawić własna wartość lub skorzystać z wartości wstawionej w oknie *definicja* przegrody/zakładka parametrydodatkowe.

*CAŁKOWITA POWIERZCHNIA PRZEGRODY*  $A_g$  [ $m^2$ ]- pole służące do wstawiania całkowitego pola powierzchni przegrody (w całym budynku), użytkownik może stawić własna wartość lub skorzystać z wartości wstawionej w oknie *definicja przegrody/zakładka parametrydodatkowe*.

**WSPÓŁCZYNNIK CHARAKTERSTYCZNY PODŁOGI B' [m]** – pole służące do wstawiania współczynnika charakterystycznego, wstawionej w oknie *definicja przegrody/zakładka parametrydodatkowe*.

**ZAGŁĘBIENIE Z [m]** – pole służące do wpisywania zagłębienia podłogi lub ściany na gruncie, wartość wstawiana domyślnie na podstawie danych z okna *definicja przegrody/zakładka parametrydodatkowe*.

*WSPÓŁCZYNNIK PRZENIKANIA WARTSW PODŁOGI/ŚCIANY NA GRUNCIE U<sub>k</sub> [W/m<sup>2</sup>·K]-*pole służące do definiowania współczynnika przenikania warstw przegrody, na tej podstawie z tabeli pomocniczych zostanie dobrany współczynnik  $U_{equiv,bw}$ . Wartość domyślnie wstawiana jest z okna *definicja przegrody/zakładka parametrydodatkowe*.

 $RÓWNOWAŻNY WSPÓŁCZYNNIK PRZENIKANIA U_{equiv} [W/m<sup>2</sup>·K] – pole służące do podglądu wartości wstawianej na podstawie parametrów B', Z i U<sub>k</sub> z niżej pokazanych tabel:$ 

**POWIERZCHNIA PRZEGRODY STYKAJACEJ SIĘ Z GRUNTEM** $A_k[m^2]$  – pole służące do definiowania wartości pola powierzchni przegrody w strefie. Program domyślnie wstawia wartość z powierzchni strefy.

 $U_{equiv}$  :  $A_k$  [W/K] – pole służące do podglądu i modyfikacji wyniku obliczeń dla podłogi na gruncie dana ta zostanie przekazana do dalszych obliczeń.

*WSPÓŁCZYNNIK KOREKCYJNY*  $f_{gI^-}$  pole służące do definiowania współczynnika korekcyjnego uwzględniającego wpływ rocznych wahań temperatury zewnętrznej. Program domyślnie przyjmuje wartość 1,45.

*WSPÓŁCZYNNIK KOREKCYJNY*  $f_{g2}$ - pole służące do definiowania współczynnika redukcji temperatury uwzględniającego różnicę między średnią roczną temperaturą zewnętrzną i projektowaną temperaturą zewnętrzną. Program domyślnie przyjmuje wartość obliczona z wzoru:

$$\mathbf{f}_{g2} = (\boldsymbol{\theta}_{int,i} - \boldsymbol{\theta}_{m,e}) / (\boldsymbol{\theta}_{int,i} - \boldsymbol{\theta}_{e})$$

*WSPÓŁCZYNNIK KOREKCYJNY G*<sub>w</sub>– pole służące do definiowania współczynnika uwzględniającego wpływ wody gruntowej a poziomem podłogi.Program domyślnie przyjmuje wartość 1,00.

7.1.3.4 Zakładka Straty na wentylację

Zakładka ta służy do definiowania strumienia powietrza wentylacyjnego i do wyliczenia współczynnika projektowanej wentylacyjnej straty ciepła wyliczanej z wzoru:  $\mathbf{V}_{\mathbf{x}}^{*} = (\mathbf{V} \cdot \mathbf{n}_{50} \cdot \mathbf{e})/[\mathbf{1}+(\mathbf{f}/\mathbf{e})\cdot((\mathbf{V}_{SUP}^{*}-\mathbf{V}_{EX}^{*})/(\mathbf{V} \cdot \mathbf{n}_{50}))]$  $\mathbf{V}_{\mathbf{x}}^{*} = \mathbf{V} \cdot \mathbf{n}_{50} \cdot \mathbf{e}$ 

 $\mathbf{V}_{\mathbf{f}}^* = \max\left(\sum \mathbf{V}_{\mathrm{EX},i}^*, \sum \mathbf{V}_{\mathrm{SUP},i}^*\right)$ 

 $\mathbf{V}^* = \max \left( \sum \mathbf{V}^*_{EX,i}, \sum \mathbf{V}^*_{SUP,i} \right) + \mathbf{V}^*_x$ 

$$\mathbf{V}^* = \mathbf{V}_{\mathbf{f}}^* \cdot (\mathbf{1} - \mathbf{\eta}_{\mathbf{V}}) + \mathbf{V}_{\mathbf{x}}^*$$

Gdy nie ma próby szczelności  $V^*_{inf} = 0, 2 \cdot V$ 

Gdy jest próba szczelności  $V^*_{inf} = 0.05 \cdot V \cdot n_{50}$ 

Grawitacyjna :

 $H_{ve}=0,34 \cdot (V^{*}+V^{*}_{inf})$ 

Mechaniczna nawiewno-wywiewna:

 $H_{ve}=0,34 \cdot \{\beta \cdot [max(\Sigma V_{EX}^*, \Sigma V_{sup}^*)] + \beta \cdot V_x + (1 - \beta) \cdot V_x^* \}$ 

Mechaniczna nawiewna :

 $H_{ve}=0,34 \cdot \{[\beta \cdot \Sigma V c_{sup})] + \beta \cdot V_x + (1 - \beta) \cdot V'_x\}$ 

Mechaniczna wywiewna :

Hve=0,34  $\cdot$  {[ $\beta \cdot \Sigma Vc_{EX}$ ] +  $\beta \cdot V_x$  + (1 -  $\beta$ )  $\cdot V'_x$ }

 $\begin{array}{l} Mechaniczna \ z \ odzyskiem: \\ H_{ve} = 0,34 \cdot \{ [\beta \cdot (1 - \eta_{oc})] \cdot [max(\Sigma V^*_{EX}, \Sigma V^*_{sup})] + \beta \cdot V_x + (1 - \beta \ ) \cdot V^*_x \} \end{array}$ 

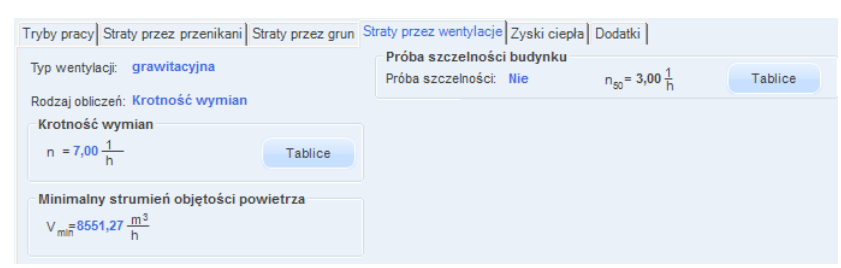

Rys 201. Zakładka straty na wentylację dla normy PN-EN 13790:2006 i PN EN 832 wentylacja grawitacyjna

Podręcznik użytkownika dla programu ArCADia-TERMO

Opis obliczeń sezonowego zapotrzebowania na ciepło na cele ogrzewania i wentylacji

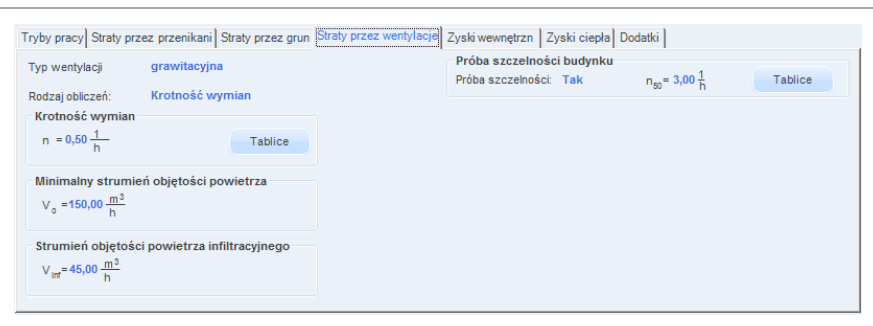

### Rys 202. Zakładka straty na wentylację dla normy PN-EN 13790:2008 wentylacja grawitacyjna

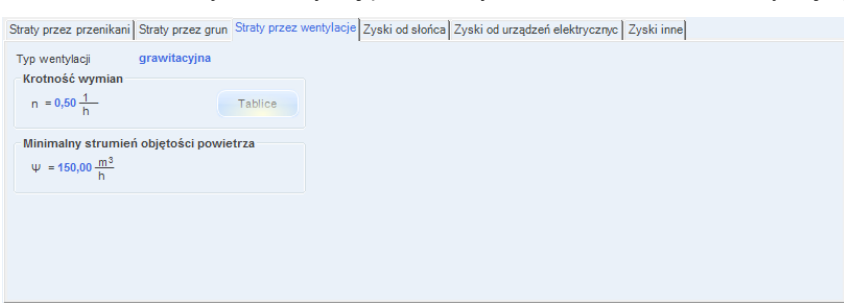

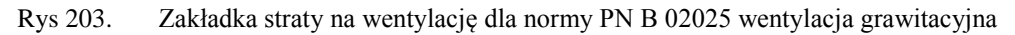

*TYP WENTYLACJI* – pole służące do wybory jednego z trzech typów wentylacji: 1.grawitacyjna, 2.mechaniczna, 3.z odzyskiem. W zależności od wybranej wartości użytkownik zobaczy jedno z trzech okien.

*KROTNOŚĆ WYMIAN n[1/h]*–pole służące definiowania krotności wymian powietrza w pomieszczeniu. Użytkownik może wstawić własną wartość lub skorzystać z podpowiedzi włączanej przyciskiem **Tablice**.

| Krotność wymian N         |       |  |  |  |  |
|---------------------------|-------|--|--|--|--|
| Typ pomieszczenia         | n min |  |  |  |  |
| Mieszkalne                | 0,5   |  |  |  |  |
| Kuchnia                   | 1,5   |  |  |  |  |
| Łazienka z oknem          | 1,5   |  |  |  |  |
| Pokój biurowy             | 1,0   |  |  |  |  |
| Sala konferencyjna        | 2,0   |  |  |  |  |
| Sala lekcyjna             | 2,0   |  |  |  |  |
| Łazienka bez okna         | 4,0   |  |  |  |  |
| Bank                      | 2,0   |  |  |  |  |
| Bar                       | 10,0  |  |  |  |  |
| Sklep                     | 6,0   |  |  |  |  |
| Pomieszczenie gospodarcze | 1,0   |  |  |  |  |
| Palarnia                  | 10,0  |  |  |  |  |
| Pokój hotelowy            | 4,0   |  |  |  |  |
| Łazienka z natryskiem     | 20,0  |  |  |  |  |
| Magazyn                   | 4,0   |  |  |  |  |
| Garaż                     | 4,0   |  |  |  |  |
| Szatnia                   | 3,0   |  |  |  |  |

Rys 204. Podpowiedź krotność wymian

*MIN. STRUMIEN POWIETRZA*  $V_{min}$  *lub*  $\Psi$  [ $m^3/h$ ]–pole służące definiowania strumienia powietrza ze względów higienicznych. Program wstawia domyślnie wartość wyliczona z wzoru:  $V^*_{min,i} = n_{min} \cdot V_i$ 

| Tryby pracy Straty prze                                       | ez przenikani Straty przez grun | Straty przez wentylacje Zyski ciepła Dodatki |
|---------------------------------------------------------------|---------------------------------|----------------------------------------------|
| Typ wentylacji                                                | mechaniczna                     |                                              |
| Rodzaj obliczeń:<br>Krotność wymian<br>n = 1,00 <u>1</u><br>h | Krotność wymian<br>Tablice      |                                              |
| Strumień objętośc<br>V = 515,23 $\frac{m^3}{h}$               | i powietrza nawiewanego         |                                              |
| Strumień objętości<br>V = $515,23 \frac{m^3}{h}$              | i powietrza usuwanego           |                                              |

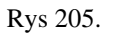

Zakładka straty na wentylację dla normy PN EN 13790 i PN EN 832 wentylacja mechaniczna, obliczenia na podstawie krotności wymian

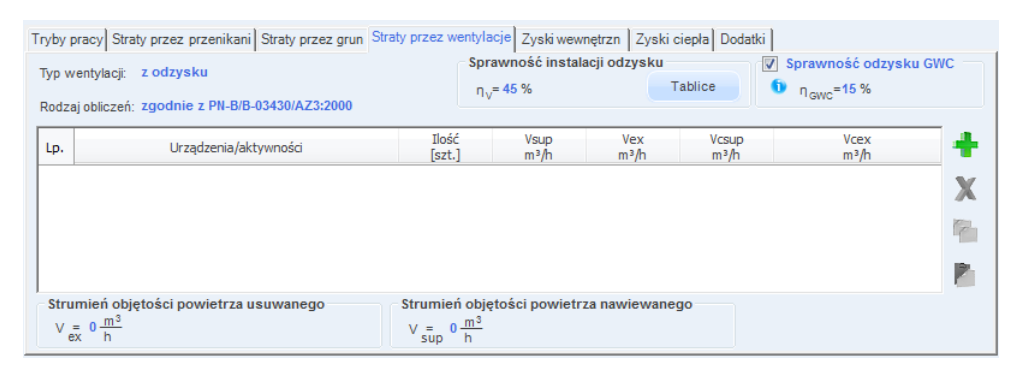

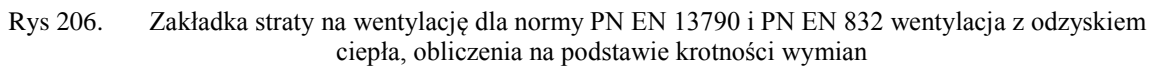

*TYP WENTYLACJI* – pole służące do wybory jednego z trzech typów wentylacji: 1.grawitacyjna, 2.mechaniczna, 3.z odzyskiem. W zależności od wybranej wartości użytkownik zobaczy jedno z trzech okien.

**RODZAJ OBLICZEŃ** – pole służące do wyboru jednego z dwóch sposobów obliczeń strumienia wentylacyjnego: 1.krotność wymian, 2.typ urządzeń sanitarnych.

*KROTNOŚĆ WYMIAN n[1/h]*–pole służące definiowania krotności wymian powietrza w strefie. Użytkownik może wstawić własną wartość lub skorzystać z podpowiedzi włączanej przyciskiem Tablice.

| Krotność wymian N         | ×     |
|---------------------------|-------|
| Typ pomieszczenia         | n min |
| Mieszkalne                | 0,5   |
| Kuchnia                   | 1,5   |
| Łazienka z oknem          | 1,5   |
| Pokój biurowy             | 1,0   |
| Sala konferencyjna        | 2,0   |
| Sala lekcyjna             | 2,0   |
| Łazienka bez okna         | 4,0   |
| Bank                      | 2,0   |
| Bar                       | 10,0  |
| Sklep                     | 6,0   |
| Pomieszczenie gospodarcze | 1,0   |
| Palarnia                  | 10,0  |
| Pokój hotelowy            | 4,0   |
| Łazienka z natryskiem     | 20,0  |
| Magazyn                   | 4,0   |
| Garaż                     | 4,0   |
| Szatnia                   | 3,0   |

Rys 207. Podpowiedź krotność wymian

STRUMIEN POWIETRZA WYWIEWANEGO  $V_{ex}$  [ $m^3/h$ ]-pole służące definiowania strumienia powietrza wywiewanego z strefy. W przypadku kiedy nie ma w pomieszczeniu instalacji wentylacyjnej wywiewnej

wstawiamy do strumienia wywiewanego wartość 0. Program wstawia domyślnie wartość wyliczona z wzoru:  $V_{ex} = n \cdot V_i$ 

STRUMIEN POWIETRZA NAWIEWANEGO  $V_{sup}$  [ $m^3/h$ ]-pole służące definiowania strumienia powietrza nawiewanego do strefy. W przypadku kiedy nie ma w strefie instalacji wentylacyjnej nawiewnej wstawiamy do strumienia nawiewanego wartość 0. Program wstawia domyślnie wartość wyliczona z wzoru:  $V_{sup} = \mathbf{n} \cdot \mathbf{V}_i$ 

*SPRAWNOŚĆ ODZYSKU CIEPŁA* η [%]–pole służące definiowania sprawności odzysku ciepła występuje tylko w wariancie z odzyskiem ciepła, na podstawie tej wartości wyliczany jest obliczeniowy strumień powietrza.

| Tr | yby i | oracy Straty przez przenikani Straty przez grun | Strat | ty przez wentyla | acje Zyskiwe | wnętrzn Zyski ciepła Dodatki |          |
|----|-------|-------------------------------------------------|-------|------------------|--------------|------------------------------|----------|
| Т  | ур м  | ventylacji: mechaniczna nawiewna                |       |                  |              |                              |          |
| F  | odza  | aj obliczeń: zgodnie z PN-B/B-03430/AZ3:2000    |       |                  |              |                              |          |
| Γ  | Lp.   | Urządzenia/aktywności                           |       | Ilość<br>[szt.]  | Vsup<br>m³/h | Vcsup<br>m³/h                | +        |
|    | 1     | Os. w pom. klimatyzowanym bez palenia           |       | 3,000            | 30,000       | 90,000                       | <b>V</b> |
|    |       |                                                 |       |                  |              |                              | <b>^</b> |
|    |       |                                                 |       |                  |              |                              |          |
|    |       |                                                 |       |                  |              |                              |          |
|    |       |                                                 |       |                  |              |                              | P        |
|    | Stru  | mień objętości powietrza nawiewanego            |       |                  |              |                              |          |
|    | V s   | = 90,00 <u>m<sup>3</sup></u><br>up h            |       |                  |              |                              |          |

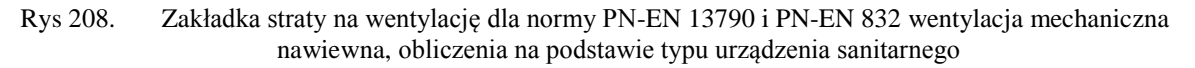

| Tryby         | pracy Straty przez przenikani Straty przez grun                                           | Stra | ty przez wentylacje | Zyski wewnętrzn                   | Zyski ciepła            | Dodatki                           |         |   |
|---------------|-------------------------------------------------------------------------------------------|------|---------------------|-----------------------------------|-------------------------|-----------------------------------|---------|---|
| Typ v<br>Rodz | ventylacji: mechaniczna nawiewno-wywiewna<br>aj obliczeń: zgodnie z PN-B/B-03430/AZ3:2000 | a    | \$                  | Próba szczelno<br>Próba szczelnoś | ości budynku<br>ci: Nie | n <sub>50</sub> = 3,00 <u>1</u> h | Tablice |   |
| Lp.           | Urządzenia/aktywności                                                                     |      | Ilość<br>[szt.]     | Vmin<br>m³/h                      |                         | Vmin,c<br>m³/h                    | 4       | ÷ |
| 1             | Łazienka                                                                                  |      | 1,000               | 50,000                            | 50,000                  |                                   |         | x |
|               |                                                                                           |      |                     |                                   |                         |                                   |         |   |
|               |                                                                                           |      |                     |                                   |                         |                                   |         |   |
|               |                                                                                           |      |                     |                                   |                         |                                   | I       | 2 |
| V             | umień objętości powietrza usuwanego<br>= 50,00 <u>m<sup>3</sup></u><br>min h              |      |                     |                                   |                         |                                   |         |   |

Rys 209. Zakładka straty na wentylację dla normy PN EN 13790 i PN EN 832 wentylacja nawiewnowywiewna, obliczenia zgodnie z PN-B/B-03430/AZ3:2000

| Tryb | pracy Straty przez przenikani Straty przez grun      | Strat | ty przez wentyl | acje Zyskiwe | wnętrzn Zyski ciepła Dodatki |   |
|------|------------------------------------------------------|-------|-----------------|--------------|------------------------------|---|
| Тур  | wentylacji: mechaniczna wywiewna                     |       |                 |              |                              |   |
| Rod  | zaj obliczeń: zgodnie z PN-B/B-03430/AZ3:2000        |       |                 |              |                              |   |
| Lp   | Urządzenia/aktywności                                |       | Ilość<br>[szt.] | Vex<br>m³/h  | Vcex<br>m³/h                 | + |
| 1    | Kuchnia z oknem zew. wyposażona w kuchenkę<br>gazową |       | 1,000           | 70,000       | 70,000                       | X |
|      |                                                      |       |                 |              |                              |   |
|      |                                                      |       |                 |              |                              | P |
| St   | umień objętości powietrza usuwanego                  |       |                 |              |                              |   |
| V    | $= \frac{70,00}{h}$                                  |       |                 |              |                              |   |

Rys 210. Zakładka straty na wentylację dla normy PN EN 13790 i PN EN 832 wentylacja wywiewna, obliczenia zgodnie z PN-B/B-03430/AZ3:2000

| p.     | Urządzenia/aktywności | [szt.]    | Ψnaw<br>m³/h | Ψwyw<br>m³/h | Ψcnaw<br>m³/h | Ψcwyw<br>m³/h |
|--------|-----------------------|-----------|--------------|--------------|---------------|---------------|
| 1 Oddz | ielne WC              | <br>4,000 | 35,000       | 30,000       | 140,000       | 120,000       |

Rys 211. Zakładka straty na wentylację dla normy PN B 02025 mechaniczna, obliczenia zgodnie z PN-B/B-03430/AZ3:2000

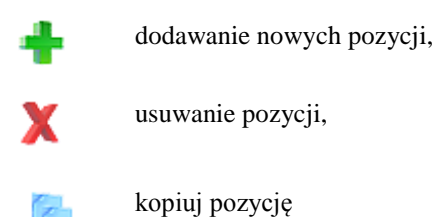

wklej pozycję

*TYP WENTYLACJI* – pole służące do wybory jednego z trzech typów wentylacji: 1.grawitacyjna, 2.mechaniczna, 3.z odzyskiem. W zależności od wybranej wartości użytkownik zobaczy jedno z trzech okien.

**RODZAJ OBLICZEŃ** – pole służące do wyboru jednego z dwóch sposobów obliczeń strumienia wentylacyjnego: 1.krotność wymian, 2.typ urządzeń sanitarnych.

*SPRAWNOŚĆ ODZYSKU CIEPŁA* η [%]–pole służące definiowania sprawności odzysku ciepła występuje tylko w wariancie z odzyskiem ciepła, na podstawie tej wartości wyliczany jest obliczeniowy strumień powietrza.

*URZĄDZENIA/AKTYWNOŚĆ* – pole służące do wyboru typu urządzenia lub aktywności na tej podstawie zostanie dodana odpowiednia wartość strumienia powietrza.

| Pisuar                                                                        | * |
|-------------------------------------------------------------------------------|---|
| Ubikacja                                                                      |   |
| Kuchnia z oknem zew. wyposażona w kuchenkę elektryczną w mieszkaniu do 3 osób |   |
| Kuchnia z oknem zew. wyposażona w kuchenkę elektryczną w mieszkaniu powyżej 3 | Ξ |
| Kuchnia bez okna zew. wyposażona w kuchenkę elektryczną                       |   |
| Kuchnia z oknem zew. wyposażona w kuchenkę gazową                             |   |
| Kuchnia z oknem zew. wyposażona w kuchenkę węglowa                            | - |
| Prysznic                                                                      |   |
| Oddzielne WC                                                                  |   |
| Pomocnicze pomieszczenie bezokienne                                           |   |
| Kuchnia hez okna zew. wyposażona w kuchnie gazowa                             | * |

Rys 212. Lista typów urządzeń sanitarnych i aktywności

ILOŚĆ [szt.] – pole służące do definiowania ilości urządzeń lub osób w strefie.

STRUMIEN POWIETRZA NAWIEWANEGO  $V_{sup}$  lub  $\Psi_{naw}$  [ $m^3/h$ ]-pole służące definiowania strumienia powietrza nawiewanego do strefy. Program wstawia domyślnie wartość na podstawie poniższej tabeli.

| Typ urządzenia/aktywność osób | $V_{EX}^{*}$ | $V_{SUP}^{*}$ |
|-------------------------------|--------------|---------------|
|                               |              |               |

Podręcznik użytkownika dla programu ArCADia-TERMO

Opis obliczeń sezonowego zapotrzebowania na ciepło na cele ogrzewania i wentylacji

|                                       | [m3/h] | [m3/h] |
|---------------------------------------|--------|--------|
| Pisuar                                | 25     | 0      |
| Ubikacja                              | 50     | 0      |
| Kuchenkę elektryczną                  | 30     | 0      |
| Kuchenka gazowa                       | 70     | 0      |
| Kuchenka węglowa                      | 70     | 0      |
| Prysznic                              | 100    | 0      |
| Os. w pom. klimatyzowanym bez palenia | 30     | 30     |
| Os. w pom. klimatyzowanym z paleniam  | 50     | 50     |
| Os. w pom. normalnym bez palenia      | 20     | 20     |
| Os. w pom. normalnym z paleniam       | 30     | 30     |

| Tab 2. | Tabela urządzeń i aktywności osób |
|--------|-----------------------------------|
| 140 2. | rubelu ulządzen rukty whoser obee |

STRUMIEN POWIETRZA WYWIEWANEGO  $V_{ex}$  lub  $\Psi_{wyw}$  [ $m^3/h$ ]–pole służące definiowania strumienia powietrza wywiewanego z pomieszczenia. Program wstawia domyślnie wartość na podstawie powyższej tabeli.

*CAŁKOWITY STRUMIEN POWIETRZA NAWIEWANEGO V<sub>csu</sub> lub*  $\Psi_{cnaw}$  [*m*<sup>3</sup>/*h*]–pole służące definiowania strumienia powietrza nawiewanego do strefy. W przypadku kiedy nie ma w strefie instalacji wentylacyjnej nawiewnej wstawiamy do strumienia nawiewanego wartość 0. Program wstawia domyślnie wartość z sumy kolumny V<sub>csu</sub>.

*CAŁKOWITY STRUMIEN POWIETRZA WYWIEWANEGO*  $V_{cex}$  *lub*  $\Psi_{cwyw}$  [ $m^3/h$ ]–pole służące definiowania strumienia powietrza wywiewanego z strefy. W przypadku kiedy nie ma w strefie instalacji wentylacyjnej wywiewnej wstawiamy do strumienia wywiewanego wartość 0. Program wstawia domyślnie wartość z sumy kolumny  $V_{cex}$ .

### OBLICZENIA WENTYLACJI DLA NORMY PN EN 13790:2008

#### WENTYLACJA NATURALNA (GRAWITACYJNA)

| Tryby pracy Straty przez przenikani S                                       | Straty przez grun Strat | ty przez wentylacje | Zyski wewnętrzn Zy                                                | /ski ciepła Dodat  | tki                                                |         |
|-----------------------------------------------------------------------------|-------------------------|---------------------|-------------------------------------------------------------------|--------------------|----------------------------------------------------|---------|
| Typ wentylacji: grawitacyjna                                                |                         |                     | <ul> <li>Próba szczelności</li> <li>Próba szczelności:</li> </ul> | i budynku<br>Nie r | n <sub>50</sub> = 3,00 <sup>1</sup> / <sub>b</sub> | Tablice |
| Rodzaj obliczeń: Krotność wymian                                            |                         | <b>v</b>            |                                                                   |                    |                                                    |         |
| Krotność wymian                                                             |                         |                     |                                                                   |                    |                                                    |         |
| $n = 7,00 \frac{1}{h}$                                                      | Tablice                 |                     |                                                                   |                    |                                                    |         |
| Minimalny strumień objętości por<br>V <sub>o</sub> = 8551,27 <u>m³</u><br>h | wietrza                 |                     |                                                                   |                    |                                                    |         |
| Commission in this design and in the                                        | Itracvinego             |                     |                                                                   |                    |                                                    |         |

Rys 213. Zakładka straty na wentylację dla normy PN EN 13790:2008 wentylacja grawitacyjna

*TYP WENTYLACJI* – pole służące do wybory jednego z trzech typów wentylacji: 1.grawitacyjna, 2.mechaniczna nawiewno-wywiewna, 3.mechaniczna wywiewna, 4. mechaniczna nawiewna, 5. z odzyskiem. W zależności od wybranej wartości użytkownik zobaczy jedno z trzech okien.

*RODZAJ OBLICZEŃ* – pole służące do wyboru jednego z dwóch sposobów obliczeń strumienia wentylacyjnego: 1.krotność wymian, 2.zgodnie z PN-B/B-03430/AZ3:2000.

*KROTNOŚĆ WYMIAN n[1/h]*–pole służące definiowania krotności wymian powietrza w pomieszczeniu. Użytkownik może wstawić własną wartość lub skorzystać z podpowiedzi włączanej przyciskiem Tablice.

Podręcznik użytkownika dla programu ArCADia–TERMO

Opis obliczeń sezonowego zapotrzebowania na ciepło na cele ogrzewania i wentylacji

| ność wymian N             |       |
|---------------------------|-------|
| Typ pomieszczenia         | n min |
| Mieszkalne                | 0,5   |
| Kuchnia                   | 1,5   |
| Łazienka z oknem          | 1,5   |
| Pokój biurowy             | 1,0   |
| Sala konferencyjna        | 2,0   |
| Sala lekcyjna             | 2,0   |
| Łazienka bez okna         | 4,0   |
| Bank                      | 2,0   |
| Bar                       | 10,0  |
| Sklep                     | 6,0   |
| Pomieszczenie gospodarcze | 1,0   |
| Palarnia                  | 10,0  |
| Pokój hotelowy            | 4,0   |
| Łazienka z natryskiem     | 20,0  |
| Magazyn                   | 4,0   |
| Garaż                     | 4,0   |
| Szatnia                   | 3,0   |

Rys 214. Podpowiedź krotność wymian

*MIN. STRUMIEN POWIETRZA*  $V_o$  [ $m^3/h$ ]-pole służące definiowania strumienia powietrza ze względów higienicznych. Program wstawia domyślnie wartość wyliczona z wzoru:  $V_o^* = \mathbf{n} \cdot \mathbf{V}$ (kubatura)

STRUMIEN POWIETRZA INFILTRACYJNEGO  $V_{inf}$  [ $m^3/h$ ]-pole służące definiowania strumienia powietrza przedostającego się do budynku poprzez infiltracje. Program wstawia domyślnie wartość wyliczona na podstawie wybranego wariantu próby szczelności.

**PRÓBA SZCZELNOŚCI** – pole służące do wyboru jednego z dwóch sposobów obliczeń strumienia infiltracyjnego:

1.gdy wybierzemy TAK na podstawie wzoru  $V_{inf}=0.05 \cdot n_{50} \cdot kubatura wentylowana$ , 2.gdy wybierzemy NIE na podstawie wzoru  $V_{inf}=0.2 \cdot kubatura wentylowana$ .

*SZCZELNOŚĆ BUDYNKU n<sub>50</sub> [1/h]*– pole służące do wpisani wartości próby szczelności, użytkownik może skorzystać z podpowiedzi włączanej przyciskiem Tablice.

| Wartości pró | by szczelności budynku       | X         |
|--------------|------------------------------|-----------|
| Lp.          | Typ budynku                  | n50 [1/h] |
| 1            | Budynki pasywne              | 0,6       |
| 2            | Budynki energooszczędne      | 1,5       |
| 3            | Budynki tradycyjne           | 6         |
| 4            | Budynki z went. grawitacyjną | 3         |
| 5            | Budynki z went. mechaniczną  | 1,5       |

Rys 215. Wartość próby szczelności budynku

Obliczenia:

$$H_{ve} = 0.34 \cdot \Sigma (V_{o}^* + V_{inf}^*)$$

### WENTYLACJA NATURALNA (GRAWITACYJNA)

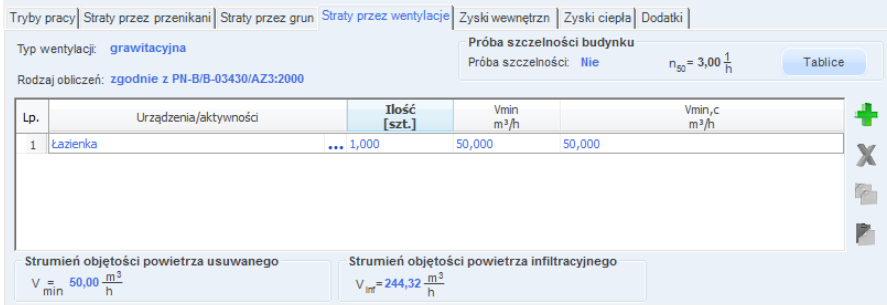

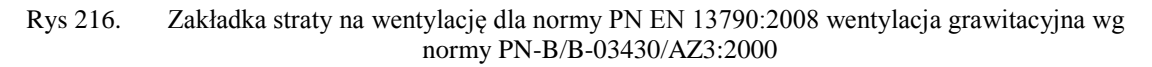

*TYP WENTYLACJI* – pole służące do wybory jednego z trzech typów wentylacji: 1.grawitacyjna, 2.mechaniczna nawiewno-wywiewna, 3.mechaniczna wywiewna, 4. mechaniczna nawiewna, 5. z odzyskiem. W zależności od wybranej wartości użytkownik zobaczy jedno z trzech okien.

**RODZAJ OBLICZEŃ** – pole służące do wyboru jednego z dwóch sposobów obliczeń strumienia wentylacyjnego: 1.krotność wymian, 2.zgodnie z PN-B/B-03430/AZ3:2000.

*URZĄDZENIA/AKTYWNOŚĆ* – pole służące do wyboru typu urządzenia lub aktywności na tej podstawie zostanie dodana odpowiednia wartość strumienia powietrza.

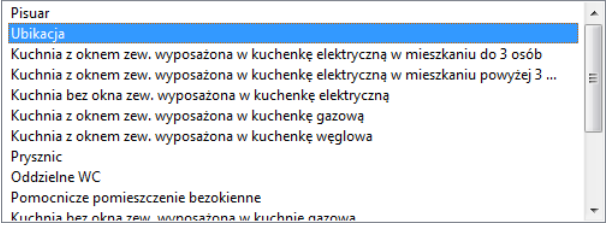

Rys 217. Lista typów urządzeń sanitarnych i aktywności

ILOŚĆ [szt.] – pole służące do definiowania ilości urządzeń lub osób w strefie.

STRUMIEN POWIETRZA MINIMALNEGO  $V_{min}$  [ $m^3/h$ ]-pole służące definiowania strumienia powietrza higienicznego do strefy. Program wstawia domyślnie wartość na podstawie poniższej tabeli.

| Typ urządzenia/aktywność osób                                        | $V_{min}^{*}$ [m3/h] |
|----------------------------------------------------------------------|----------------------|
| Kuchnia z oknem, wyposażeniem w kuchenkę węglową lub gazową          | 70                   |
| Kuchnia z oknem, M-3 wyposażeniem w kuchenkę elektryczną             | 30                   |
| Kuchnia z oknem, M-4 i więcej wyposażeniem w kuchenkę                | 50                   |
| elektryczną                                                          |                      |
| Kuchnia bez okna, wyposażeniem w kuchenkę elektryczną                | 50                   |
| Łazienka                                                             | 50                   |
| Oddzielny ustęp                                                      | 30                   |
| Pomieszczenie pomocnicze bez okien                                   | 15                   |
| Pokój mieszkalny                                                     | 30                   |
| Pomieszczenia sypialne i mieszkalne na jedną osobę mieszkającą       | 20                   |
| Pokoje zbiorowego przebywania ludzi (świetlice jadalnie) na jedną    | 20                   |
| osobę przebywającą                                                   |                      |
| Pomieszczenia gdzie przebywają dzieci (żłobki, przedszkola) na jedno | 15                   |
| dziecko                                                              |                      |
| Nawiewnik okienny w przegrodzie zewnętrznej dla went.                | 50                   |
| grawitacyjnej                                                        |                      |
| Nawiewnik okienny w przegrodzie zewnętrznej dla went.                | 30                   |
| mechanicznej wywiewnej                                               |                      |
| Osoba w pomieszczeniu klimatyzowanym bez palenia                     | 30                   |
| Osoba w pomieszczeniu klimatyzowanym z paleniem                      | 50                   |
| Osoba w pomieszczeniu normalnym bez palenia                          | 20                   |
| Osoba w pomieszczeniu normalnym z paleniem                           | 30                   |
| Kawalerka M1                                                         | 80                   |
|                                                                      |                      |

Tab 3.Tabela urządzeń i aktywności osób wg. Normy PN-B/B-03430/AZ3:2000

*CAŁKOWITY STRUMIEN POWIETRZA MINIMALNEGO*  $V_{min}$  [ $m^3/h$ ]-pole służące definiowania strumienia powietrza higienicznego do strefy.

STRUMIEN POWIETRZA INFILTRACYJNEGO  $V_{inf}$  [ $m^3/h$ ]-pole służące definiowania strumienia powietrza przedostającego się do budynku poprzez infiltracje. Program wstawia domyślnie wartość wyliczona na podstawie wybranego wariantu próby szczelności.

**PRÓBA SZCZELNOŚCI** – pole służące do wyboru jednego z dwóch sposobów obliczeń strumienia infiltracyjnego:

1.gdy wybierzemy TAK na podstawie wzoru  $V_{inf}\!\!=\!\!0,05\cdot n_{50}\cdot$  kubatura wentylowana, 2.gdy wybierzemy NIE na podstawie wzoru  $V_{inf}\!\!=\!\!0,2\cdot$  kubatura wentylowana.

*SZCZELNOŚĆ BUDYNKU n<sub>50</sub> [1/h]*– pole służące do wpisani wartości próby szczelności, użytkownik może skorzystać z podpowiedzi włączanej przyciskiem **Tablice**.

Obliczenia:

$$H_{ve} = 0.34 \cdot \Sigma (V_{min}^* + V_{inf}^*)$$

#### WENTYLACJA MECHANICZNA NAWIEWNO-WYWIEWNA

| Tryby pracy Straty przez przenikani Straty przez grun Straty przez wenty        | lacje Zyskiwewnętrzn Zyskiciepła D                  | odatki                                             |         |
|---------------------------------------------------------------------------------|-----------------------------------------------------|----------------------------------------------------|---------|
| Typ wentylacji: grawitacyjna<br>Rodzaj obliczeń: Krotność wymian                | Próba szczelności budynku<br>Próba szczelności: Nie | n <sub>50</sub> = 3,00 <sup>1</sup> / <sub>h</sub> | Tablice |
| Krotność wymian                                                                 |                                                     |                                                    |         |
| n = 7,00 $\frac{1}{h}$ Tablice                                                  |                                                     |                                                    |         |
| Minimalny strumień objętości powietrza<br>$V_o = 8551,27 \frac{m^3}{h}$         |                                                     |                                                    |         |
| Strumień objętości powietrza infiltracyjnego $V_{int}$ = 244,32 $\frac{m^3}{h}$ |                                                     |                                                    |         |

Rys 218. Zakładka straty na wentylację dla normy PN EN 13790:2008 wentylacja mech. nawiewnowywiewna, obliczenia na podstawie krotności wymian

*TYP WENTYLACJI* – pole służące do wybory jednego z trzech typów wentylacji: 1.grawitacyjna, 2.mechaniczna nawiewno-wywiewna, 3.mechaniczna wywiewna, 4. mechaniczna nawiewna, 5. z odzyskiem. W zależności od wybranej wartości użytkownik zobaczy jedno z trzech okien.

**RODZAJ OBLICZEŃ** – pole służące do wyboru jednego z dwóch sposobów obliczeń strumienia wentylacyjnego: 1.krotność wymian, 2.zgodnie z PN-B/B-03430/AZ3:2000.

*KROTNOŚĆ WYMIAN n[1/h]*–pole służące definiowania krotności wymian powietrza w pomieszczeniu. Użytkownik może wstawić własną wartość lub skorzystać z podpowiedzi włączanej przyciskiem Tablice.

STRUMIEN POWIETRZA WYWIEWANEGO  $V_{ex}$  [ $m^3/h$ ]-pole służące definiowania strumienia powietrza wywiewanego z strefy. W przypadku kiedy nie ma w pomieszczeniu instalacji wentylacyjnej wywiewnej wstawiamy do strumienia wywiewanego wartość 0. Program wstawia domyślnie wartość wyliczona z wzoru:  $V_{ex}$ = $\mathbf{n} \cdot \mathbf{V}$ (kubatura)

STRUMIEN POWIETRZA NAWIEWANEGO  $V_{sup}$  [ $m^3/h$ ]-pole służące definiowania strumienia powietrza nawiewanego do strefy. W przypadku kiedy nie ma w strefie instalacji wentylacyjnej nawiewnej wstawiamy do strumienia nawiewanego wartość 0. Program wstawia domyślnie wartość wyliczona z wzoru:  $V_{sup} = n \cdot V(kubatura)$ 

*DZIAŁANIE OKRESOWE WENTYLACJI β*-pole służące definiowania udziału czasu włączenia wentylatorów wentylacji mechanicznej w okresie bilansowania (roku). W polu tym powinniśmy wpisać wartość od 0 (wyłączone wentylatory przez cały okres) do 1 (włączone przez cały czas wentylatory).

#### Obliczenia:

 $H_{ve} = 0.34 \cdot \Sigma(\beta \cdot [max(\Sigma V^*_{EX}, \Sigma V^*_{sup})] + \beta \cdot V_x + (1 - \beta \ ) \cdot V_{(kubatura \ strefy)} \cdot n_{50} \cdot e)$ 

 $V_x = (V \cdot n_{50} \cdot e) / [1 + (f/e) \cdot [(V_{SUP}^* - V_{EX}^*) / (V \cdot n_{50})]^2]$ 

#### WENTYLACJA MECHANICZNA NAWIEWNO-WYWIEWNA

| Tryby pracy Straty przez przenikani Straty przez grun | Straty przez wentylacje Z | yski wewnętrzn | Zyski ciepła | Dodatki |
|-------------------------------------------------------|---------------------------|----------------|--------------|---------|
| Typ wentylacji: mechaniczna nawiewno-wywiewna         | 1                         |                |              |         |
| Rodzaj obliczeń: Krotność wymian                      |                           |                |              |         |
| Krotność wymian                                       |                           |                |              |         |
| n = 7,00 $\frac{1}{h}$ Tablice                        |                           |                |              |         |
| Strumień objętości powietrza usuwanego                |                           |                |              |         |
| $V = \frac{8551,27}{h}$                               |                           |                |              |         |
| Strumień objętości powietrza nawiewanego              | Działanie okresowe v      | wentylacji     |              |         |
| $V = \frac{8551,27 - \frac{m^3}{h}}{h}$               | β= <b>1,00</b>            |                |              |         |

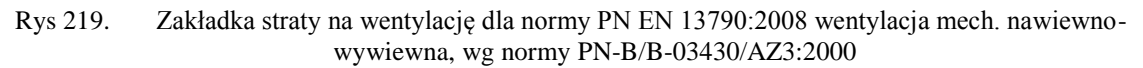

*TYP WENTYLACJI* – pole służące do wybory jednego z trzech typów wentylacji: 1.grawitacyjna, 2.mechaniczna nawiewno-wywiewna, 3.mechaniczna wywiewna, 4. mechaniczna nawiewna, 5. z odzyskiem. W zależności od wybranej wartości użytkownik zobaczy jedno z trzech okien.

**RODZAJ OBLICZEŃ** – pole służące do wyboru jednego z dwóch sposobów obliczeń strumienia wentylacyjnego: 1.krotność wymian, 2.zgodnie z PN-B/B-03430/AZ3:2000.

*URZĄDZENIA/AKTYWNOŚĆ* – pole służące do wyboru typu urządzenia lub aktywności na tej podstawie zostanie dodana odpowiednia wartość strumienia powietrza.

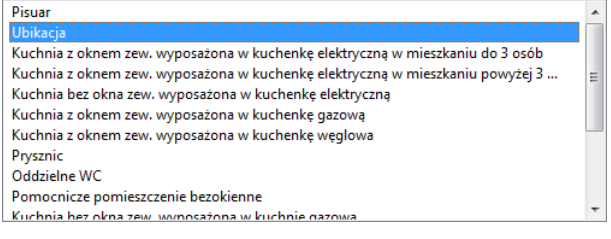

Rys 220. Lista typów urządzeń sanitarnych i aktywności

ILOŚĆ [szt.] – pole służące do definiowania ilości urządzeń lub osób w strefie.

STRUMIEN POWIETRZA NAWIEWANEGO  $V_{sup}$  [ $m^3/h$ ]-pole służące definiowania strumienia powietrza nawiewanego do strefy. Program wstawia domyślnie wartość na podstawie poniższej tabeli.

| Typ urządzenia/aktywność osób         | V <sup>*</sup> <sub>EX</sub> | $V^*_{SUP}$ |
|---------------------------------------|------------------------------|-------------|
|                                       | [m3/h]                       | [m3/h]      |
| Pisuar                                | 25                           | 0           |
| Ubikacja                              | 50                           | 0           |
| Kuchenkę elektryczną                  | 30                           | 0           |
| Kuchenka gazowa                       | 70                           | 0           |
| Kuchenka węglowa                      | 70                           | 0           |
| Prysznic                              | 100                          | 0           |
| Os. w pom. klimatyzowanym bez palenia | 30                           | 30          |
| Os. w pom. klimatyzowanym z paleniem  | 50                           | 50          |
| Os. w pom. normalnym bez palenia      | 20                           | 20          |
| Os. w pom. normalnym z paleniem       | 30                           | 30          |

Tab 4.Tabela urządzeń i aktywności osób

STRUMIEN POWIETRZA WYWIEWANEGO  $V_{ex}$  [ $m^3/h$ ]-pole służące definiowania strumienia powietrza wywiewanego z pomieszczenia. Program wstawia domyślnie wartość na podstawie powyższej tabeli.

*CAŁKOWITY STRUMIEN POWIETRZA NAWIEWANEGO*  $V_{csup}$  [ $m^3/h$ ]–pole służące definiowania strumienia powietrza nawiewanego do strefy. W przypadku kiedy nie ma w strefie instalacji wentylacyjnej nawiewnej wstawiamy do strumienia nawiewanego wartość 0. Program wstawia domyślnie wartość z sumy kolumny  $V_{csup}$ .

*CAŁKOWITY STRUMIEN POWIETRZA WYWIEWANEGO*  $V_{cex}$  [ $m^3/h$ ]–pole służące definiowania strumienia powietrza wywiewanego z strefy. W przypadku kiedy nie ma w strefie instalacji wentylacyjnej wywiewnej wstawiamy do strumienia wywiewanego wartość 0. Program wstawia domyślnie wartość z sumy kolumny  $V_{cex}$ .

**DZIAŁANIE OKRESOWE WENTYLACJI**  $\beta$ -pole służące definiowania udziału czasu włączenia wentylatorów wentylacji mechanicznej w okresie bilansowania (roku). W polu tym powinniśmy wpisać wartość od 0 (wyłączone wentylatory przez cały okres) do 1 (włączone przez cały czas wentylatory).

Obliczenia:

 $H_{ve} = 0.34 \cdot \Sigma(\beta \cdot [max(\Sigma V_{EX}^*, \Sigma V_{sup}^*)] + \beta \cdot V_x + (1 - \beta) \cdot V_{(kubatura strefy)} \cdot n_{50} \cdot e)$ 

 $V_{x} = (V \cdot n_{50} \cdot e) / [1 + (f/e) \cdot [(V_{SUP}^{*} - V_{EX}^{*}) / (V \cdot n_{50})]^{2}]$ 

#### WENTYLACJA MECHANICZNA WYWIEWNA

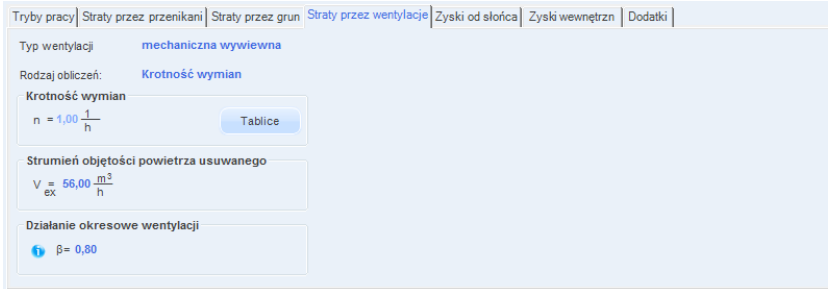

Rys 221. Zakładka straty na wentylację dla normy PN EN 13790:2008 wentylacja mech. wywiewna, obliczenia na podstawie krotności wymian

*TYP WENTYLACJI* – pole służące do wybory jednego z trzech typów wentylacji: 1.grawitacyjna, 2.mechaniczna nawiewno-wywiewna, 3.mechaniczna wywiewna, 4. mechaniczna nawiewna, 5. z odzyskiem. W zależności od wybranej wartości użytkownik zobaczy jedno z trzech okien.

**RODZAJ OBLICZEŃ** – pole służące do wyboru jednego z dwóch sposobów obliczeń strumienia wentylacyjnego: 1.krotność wymian, 2.zgodnie z PN-B/B-03430/AZ3:2000.

*KROTNOŚĆ WYMIAN n[1/h]*–pole służące definiowania krotności wymian powietrza w pomieszczeniu. Użytkownik może wstawić własną wartość lub skorzystać z podpowiedzi włączanej przyciskiem Tablice.

STRUMIEN POWIETRZA WYWIEWANEGO  $V_{ex}$  [ $m^3/h$ ]-pole służące definiowania strumienia powietrza wywiewanego z strefy. W przypadku kiedy nie ma w pomieszczeniu instalacji wentylacyjnej wywiewnej wstawiamy do strumienia wywiewanego wartość 0. Program wstawia domyślnie wartość wyliczona z wzoru:  $V_{ex}$ = $n \cdot V$ (kubatura)

**DZIAŁANIE OKRESOWE WENTYLACJI**  $\beta$ -pole służące definiowania udziału czasu włączenia wentylatorów wentylacji mechanicznej w okresie bilansowania (roku). W polu tym powinniśmy wpisać wartość od 0 (wyłączone wentylatory przez cały okres) do 1 (włączone przez cały czas wentylatory).

#### Obliczenia:

 $H_{ve} = 0,34 \cdot \Sigma(\beta \cdot [max(\Sigma V *_{EX})] + \beta \cdot V_x + (1 - \beta \ ) \cdot V(\text{kubatura strefy}) \cdot n_{50} \cdot e)$ 

 $V_{x} = (V \cdot n_{50} \cdot e) / [1 + (f/e) \cdot [(0 - V_{EX}^{*}) / (V \cdot n_{50})]^{2}]$ 

#### WENTYLACJA MECHANICZNA WYWIEWNA

| Tryby  | pracy Straty pr                             | zez przenikani Straty przez gru | n Strat | ty przez wenty          | rlacje Zyski od | słońca Zyskiwewnętrzn D | lodatki      |     |
|--------|---------------------------------------------|---------------------------------|---------|-------------------------|-----------------|-------------------------|--------------|-----|
| Тур у  | ventylacji                                  | mechaniczna wywiewna            |         |                         |                 | ^                       |              |     |
| Rodz   | aj obliczeń:                                | zgodnie z PN-B/B-03430/AZ3      | :2000   |                         |                 |                         |              |     |
| Lp.    |                                             | Urządzenia/aktywności           |         | Ilość<br>[szt.]         | Vex<br>m³/h     |                         | Vcex<br>m³/h | ÷   |
| 1      | Pomocnicze por                              | nieszczenie bezokienne          |         | 1,000                   | 15,000          | 15,000                  |              | 8.7 |
|        |                                             |                                 |         |                         |                 |                         |              | ~   |
| - Stri | umień objętośc<br>= 15,00 m <sup>3</sup> /h | ci powietrza usuwanego          |         | Działanie ok<br>β= 0,80 | resowe wenty    | lacji                   |              |     |

Rys 222. Zakładka straty na wentylację dla normy PN EN 13790:2008 wentylacja mech. wywiewna, wg normy PN-B/B-03430/AZ3:2000

*TYP WENTYLACJI* – pole służące do wybory jednego z trzech typów wentylacji: 1.grawitacyjna, 2.mechaniczna nawiewno-wywiewna, 3.mechaniczna wywiewna, 4. mechaniczna nawiewna, 5. z odzyskiem. W zależności od wybranej wartości użytkownik zobaczy jedno z trzech okien.

**RODZAJ OBLICZEŃ** – pole służące do wyboru jednego z dwóch sposobów obliczeń strumienia wentylacyjnego: 1.krotność wymian, 2.zgodnie z PN-B/B-03430/AZ3:2000.

*URZĄDZENIA/AKTYWNOŚĆ* – pole służące do wyboru typu urządzenia lub aktywności na tej podstawie zostanie dodana odpowiednia wartość strumienia powietrza.

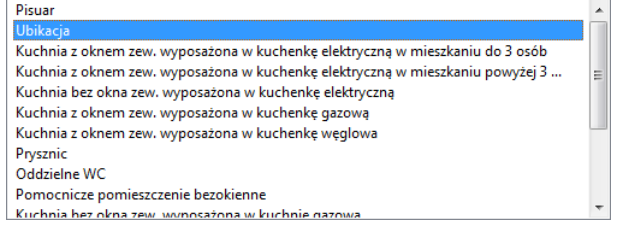

Rys 223. Lista typów urządzeń sanitarnych i aktywności

ILOŚĆ [szt.] – pole służące do definiowania ilości urządzeń lub osób w strefie.

STRUMIEN POWIETRZA WYWIEWANEGO  $V_{ex}$  [ $m^3/h$ ]-pole służące definiowania strumienia powietrza wywiewanego z pomieszczenia. Program wstawia domyślnie wartość na podstawie powyższej tabeli.

| Typ urządzenia/aktywność osób         | $V_{EX}^{*}$ | $V_{SUP}^{*}$ |
|---------------------------------------|--------------|---------------|
|                                       | [m3/h]       | [m3/h]        |
| Pisuar                                | 25           | 0             |
| Ubikacja                              | 50           | 0             |
| Kuchenkę elektryczną                  | 30           | 0             |
| Kuchenka gazowa                       | 70           | 0             |
| Kuchenka węglowa                      | 70           | 0             |
| Prysznic                              | 100          | 0             |
| Os. w pom. klimatyzowanym bez palenia | 30           | 30            |
| Os. w pom. klimatyzowanym z paleniem  | 50           | 50            |
| Os. w pom. normalnym bez palenia      | 20           | 20            |
| Os. w pom. normalnym z paleniem       | 30           | 30            |

Tab 5.Tabela urządzeń i aktywności osób

*CAŁKOWITY STRUMIEN POWIETRZA WYWIEWANEGO*  $V_{cex}$  [ $m^3/h$ ]–pole służące definiowania strumienia powietrza wywiewanego z strefy. W przypadku kiedy nie ma w strefie instalacji wentylacyjnej wywiewnej wstawiamy do strumienia wywiewanego wartość 0. Program wstawia domyślnie wartość z sumy kolumny  $V_{cex}$ .

**DZIAŁANIE OKRESOWE WENTYLACJI**  $\beta$ -pole służące definiowania udziału czasu włączenia wentylatorów wentylacji mechanicznej w okresie bilansowania (roku). W polu tym powinniśmy wpisać wartość od 0 (wyłączone wentylatory przez cały okres) do 1 (włączone przez cały czas wentylatory).

Obliczenia:

 $\overline{H_{ve}=0,34 \cdot \Sigma(\beta \cdot [max(\Sigma V_{EX}^*)] + \beta \cdot V_x + (1 - \beta) \cdot V(\text{kubatura strefy}) \cdot n_{50} \cdot e)}$ 

 $V_x = (V \cdot n_{50} \cdot e) / [1 + (f/e) \cdot [(0 - V_{EX}^*) / (V \cdot n_{50})]^2]$ 

#### WENTYLACJA MECHANICZNA NAWIEWNA

| Tryby pracy Straty przez przenikani Straty przez grun                             | Straty przez wentylacje | Zyski wewnętrzn 🛛 Zysł | ki ciepła Dodatki |
|-----------------------------------------------------------------------------------|-------------------------|------------------------|-------------------|
| Typ wentylacji: mechaniczna nawiewna                                              |                         |                        |                   |
| Rodzaj obliczeń: Krotność wymian                                                  |                         |                        |                   |
| Krotność wymian                                                                   |                         |                        |                   |
| n = 1,50 $\frac{1}{h}$ Tablice                                                    |                         |                        |                   |
| Strumień objętości powietrza nawiewanego<br>V = $\frac{1832,41 \frac{m^3}{h}}{h}$ |                         |                        |                   |
| Działanie okresowe wentylacji<br>() β= 1,00                                       |                         |                        |                   |

Rys 224. Zakładka straty na wentylację dla normy PN EN 13790:2008 wentylacja mechaniczna nawiewna, obliczenia na podstawie krotności wymian

**TYP WENTYLACJI** – pole służące do wybory jednego z sześciu typów wentylacji: 1. brak, 2.grawitacyjna, 3.mechaniczna nawiewno-wywiewna, 4.mechaniczna wywiewna, 5. mechaniczna nawiewna, 6. z odzyskiem. W zależności od wybranej wartości użytkownik zobaczy jedno z trzech okien.

**RODZAJ OBLICZEŃ** – pole służące do wyboru jednego z dwóch sposobów obliczeń strumienia wentylacyjnego: 1.krotność wymian, 2.zgodnie z PN-B/B-03430/AZ3:2000.

*KROTNOŚĆ WYMIAN n[1/h]*–pole służące definiowania krotności wymian powietrza w pomieszczeniu. Użytkownik może wstawić własną wartość lub skorzystać z podpowiedzi włączanej przyciskiem Tablice.

STRUMIEN POWIETRZA NAWIEWANEGO  $V_{sup} [m^3/h]$ -pole służące definiowania strumienia powietrza nawiewanego do strefy. W przypadku kiedy nie ma w strefie instalacji wentylacyjnej nawiewnej wstawiamy do strumienia nawiewanego wartość 0. Program wstawia domyślnie wartość wyliczona z wzoru:  $V_{sup} = n \cdot V(kubatura)$ 

**DZIAŁANIE OKRESOWE WENTYLACJI**  $\beta$ -pole służące definiowania udziału czasu włączenia wentylatorów wentylacji mechanicznej w okresie bilansowania (roku). W polu tym powinniśmy wpisać wartość od 0 (wyłączone wentylatory przez cały okres) do 1 (włączone przez cały czas wentylatory).

Obliczenia:

 $H_{ve} = 0.34 \cdot \Sigma(\beta \cdot [max(\Sigma V_{sup}^*)] + \beta \cdot V_x + (1 - \beta) \cdot V(\text{kubatura strefy}) \cdot n_{50} \cdot e)$ 

 $V_x = (V \cdot n_{50} \cdot e) / [1 + (f/e) \cdot [(V^*_{SUP}) / (V \cdot n_{50})]^2]$ 

#### WENTYLACJA MECHANICZNA NAWIEWNA

| Tryby | pracy Straty przez przenikani Straty przez grun | Straty przez wenty | lacje Zyski od | słońca Zyski wewnętrzn Dodatki |   |
|-------|-------------------------------------------------|--------------------|----------------|--------------------------------|---|
| Rodz  | aj obliczeń: zgodnie z PN-B/B-03430/AZ3:        | 2000               |                |                                |   |
| Lp.   | Urządzenia/aktywności                           | Ilość<br>[szt.]    | Vsup<br>m³/h   | Vcsup<br>m³/h                  | + |
| 1     | Os. w pom. klimatyzowanym bez palenia           | 2,000              | 30,000         | 60,000                         | v |
|       |                                                 |                    |                |                                |   |
|       |                                                 |                    |                |                                |   |

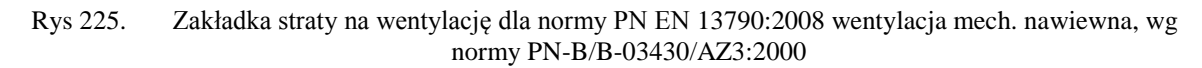

*TYP WENTYLACJI* – pole służące do wybory jednego z trzech typów wentylacji: 1.grawitacyjna, 2.mechaniczna nawiewno-wywiewna, 3.mechaniczna wywiewna, 4. mechaniczna nawiewna, 5. z odzyskiem. W zależności od wybranej wartości użytkownik zobaczy jedno z trzech okien.

**RODZAJ OBLICZEŃ** – pole służące do wyboru jednego z dwóch sposobów obliczeń strumienia wentylacyjnego: 1.krotność wymian, 2.zgodnie z PN-B/B-03430/AZ3:2000.

*URZĄDZENIA/AKTYWNOŚĆ* – pole służące do wyboru typu urządzenia lub aktywności na tej podstawie zostanie dodana odpowiednia wartość strumienia powietrza.

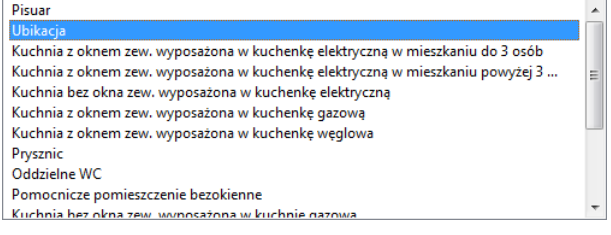

Rys 226. Lista typów urządzeń sanitarnych i aktywności

ILOŚĆ [szt.] – pole służące do definiowania ilości urządzeń lub osób w strefie.

STRUMIEN POWIETRZA NAWIEWANEGO  $V_{sup}$  [ $m^3/h$ ]-pole służące definiowania strumienia powietrza nawiewanego do strefy. Program wstawia domyślnie wartość na podstawie poniższej tabeli.

| Typ urządzenia/aktywność osób         | $V^*_{EX}$ | $V^*_{SUP}$ |
|---------------------------------------|------------|-------------|
|                                       | [m3/h]     | [m3/h]      |
| Pisuar                                | 25         | 0           |
| Ubikacja                              | 50         | 0           |
| Kuchenkę elektryczną                  | 30         | 0           |
| Kuchenka gazowa                       | 70         | 0           |
| Kuchenka węglowa                      | 70         | 0           |
| Prysznic                              | 100        | 0           |
| Os. w pom. klimatyzowanym bez palenia | 30         | 30          |
| Os. w pom. klimatyzowanym z paleniem  | 50         | 50          |
| Os. w pom. normalnym bez palenia      | 20         | 20          |
| Os. w pom. normalnym z paleniem       | 30         | 30          |

Tab 6.Tabela urządzeń i aktywności osób

*CAŁKOWITY STRUMIEN POWIETRZA NAWIEWANEGO*  $V_{csup}$  [ $m^3/h$ ]–pole służące definiowania strumienia powietrza nawiewanego do strefy. W przypadku kiedy nie ma w strefie instalacji wentylacyjnej nawiewnej wstawiamy do strumienia nawiewanego wartość 0. Program wstawia domyślnie wartość z sumy kolumny  $V_{csup}$ .

**DZIAŁANIE OKRESOWE WENTYLACJI**  $\beta$ -pole służące definiowania udziału czasu włączenia wentylatorów wentylacji mechanicznej w okresie bilansowania (roku). W polu tym powinniśmy wpisać wartość od 0 (wyłączone wentylatory przez cały okres) do 1 (włączone przez cały czas wentylatory).

Obliczenia:

 $H_{ve} = 0.34 \cdot \Sigma(\beta \cdot [max(\Sigma V^*_{sup})] + \beta \cdot V_x + (1 - \beta) \cdot V(\text{kubatura strefy}) \cdot n_{50} \cdot e)$ 

 $V_x = (V \cdot n_{50} \cdot e) / [1 + (f/e) \cdot [(V_{EX}^*) / (V \cdot n_{50})]^2]$ 

WENTYLACJA MECHANICZNA NAWIEWNO - WYWIEWNA Z ODZYSKIEM CIEPŁA

| Tryby pracy Straty prz                                                     | ez przenikani Straty przez grun         | Straty przez w | entylacje                     | Zyski od słońca           | Zyski wewnętrzn   | Dodatki |                                                 |  |
|----------------------------------------------------------------------------|-----------------------------------------|----------------|-------------------------------|---------------------------|-------------------|---------|-------------------------------------------------|--|
| Typ wentylacji<br>Rodzaj obliczeń:<br>Krotność wymian<br>n = 1,00 <u>1</u> | z odzysku<br>Krotność wymian<br>Tablice |                | Sprawr<br>η <sub>V</sub> = 55 | ność instalacji od<br>5 % | Izysku<br>Tablice | V s     | sprawność odzysku GWC<br>η <sub>GWC</sub> =15 % |  |
| Strumień objętośc<br>$V = 56,00        \text{$                             | i powietrza usuwanego                   |                |                               |                           |                   |         |                                                 |  |
| Strumień objętośc<br>V = 56,00 m <sup>3</sup><br>h                         | i powietrza nawiewanego                 | Działanie α    | okresowo<br>,80               | e wentylacji              |                   |         |                                                 |  |

Rys 227. Zakładka straty na wentylację dla normy PN EN 13790:2008 wentylacja mech. nawiewnowywiewna z odzyskiem ciepła, obliczenia na podstawie krotności wymian

*TYP WENTYLACJI* – pole służące do wybory jednego z trzech typów wentylacji: 1.grawitacyjna, 2.mechaniczna nawiewno-wywiewna, 3.mechaniczna wywiewna, 4. mechaniczna nawiewna, 5. z odzyskiem. W zależności od wybranej wartości użytkownik zobaczy jedno z trzech okien.

**RODZAJ OBLICZEŃ** – pole służące do wyboru jednego z dwóch sposobów obliczeń strumienia wentylacyjnego: 1.krotność wymian, 2.zgodnie z PN-B/B-03430/AZ3:2000.

*KROTNOŚĆ WYMIAN n[1/h]*–pole służące definiowania krotności wymian powietrza w pomieszczeniu. Użytkownik może wstawić własną wartość lub skorzystać z podpowiedzi włączanej przyciskiem Tablice.

STRUMIEN POWIETRZA WYWIEWANEGO  $V_{ex}$  [ $m^3/h$ ]-pole służące definiowania strumienia powietrza wywiewanego z strefy. W przypadku kiedy nie ma w pomieszczeniu instalacji wentylacyjnej wywiewnej wstawiamy do strumienia wywiewanego wartość 0. Program wstawia domyślnie wartość wyliczona z wzoru:  $V_{ex}$ = $\mathbf{n} \cdot \mathbf{V}$ (kubatura)

STRUMIEN POWIETRZA NAWIEWANEGO  $V_{sup}$  [ $m^3/h$ ]-pole służące definiowania strumienia powietrza nawiewanego do strefy. W przypadku kiedy nie ma w strefie instalacji wentylacyjnej nawiewnej wstawiamy do strumienia nawiewanego wartość 0. Program wstawia domyślnie wartość wyliczona z wzoru:  $V_{sup} = n \cdot V(kubatura)$ 

**DZIAŁANIE OKRESOWE WENTYLACJI**  $\beta$ -pole służące definiowania udziału czasu włączenia wentylatorów wentylacji mechanicznej w okresie bilansowania (roku). W polu tym powinniśmy wpisać wartość od 0 (wyłączone wentylatory przez cały okres) do 1 (włączone przez cały czas wentylatory). **SPRAWNOŚĆ ODZYSKU CIEPŁA**  $\eta_{oc}$  [%]-pole służące definiowania sprawności odzysku ciepła występuje tylko w wariancie z odzyskiem ciepła. Użytkownik może wstawić własną wartość lub skorzystać z podpowiedzi właczanej przyciskiem **Tablice**. Podręcznik użytkownika dla programu ArCADia-TERMO

Opis obliczeń sezonowego zapotrzebowania na ciepło na cele ogrzewania i wentylacji

| Nartości sp | prawności instalacji odzysku           | ×                        |
|-------------|----------------------------------------|--------------------------|
| Lp.         | System odzysku ciepła                  | Sprawność odzysku<br>[%] |
| 1           | Wymiennik płytowy, krzyżowy            | 50-60                    |
| 2           | Rekuperacja pośrednia                  | 40-50                    |
| 3           | Rurka cieplna                          | 50-60                    |
| 4           | Wymiennik obrotowy bez odzysku wilgoci | 65-80                    |
| 5           | Wymiennik obrotowy z odzyskiem wilgoci | 65-80                    |
| 6           | Wymiennik spiralny                     | 70-89                    |
| 7           | Wymiennik gruntowy                     | 80-99                    |

Rys 228. Podpowiedź wartość sprawności instalacji odzysku

*SPRAWNOŚĆ ODZYSKU GWC*  $\eta_{GWC}$  [%]–pole służące definiowania sprawności odzysku ciepła gruntowego wymiennika ciepła. Użytkownik może wstawić własną wartość powinna się zawierać między 0-100.

### Obliczenia:

 $H_{ve} = 0.34 \cdot \Sigma(* = [\beta \cdot (1 - \eta)] \cdot [max(\Sigma V_{EX}^*, \Sigma V_{sup}^*)] + \beta \cdot V_x + (1 - \beta) \cdot V \cdot n_{50} \cdot e)$ 

 $V_{x} = (V \cdot n_{50} \cdot e) / [1 + (f/e) \cdot [(V_{SUP}^{*} - V_{EX}^{*}) / (V \cdot n_{50})]^{2}]$ 

 $\eta = [1 - (1 - \eta_{OC}) \cdot (1 - \eta_{GWC})]$ 

#### WENTYLACJA MECHANICZNA NAWIEWNO - WYWIEWNA Z ODZYSKIEM CIEPŁA

| p.         Urządzenia/aktywności         Ilość<br>[szt.]         Vsup<br>m²/n         Vcsup<br>m²/n         Vcsup<br>m²/n         Vcsup<br>m²/n         Vcsup<br>m³/n         Vcsup<br>m²/n         Vcsup<br>m²/n         Vcsup<br>m²/n         Vcsup<br>m²/n         Vcsup<br>m³/n         Vcsup<br>m³/n         Vcsup<br>m²/n         Vcsup<br>m²/n         Vcsup<br>m²/n         Vcsup<br>m³/n         Vcsup<br>m³/n         Vcsup<br>m³/n         Vcsup<br>m²/n         Vcsup<br>m²/n         Vcsup<br>m²/n         Vcsup<br>m³/n         Vcsup<br>m³/n         Vcs | yp v<br>lodz | ventylacji z odzysku<br>aj obliczeń: <mark>zgodnie z PN-B/B-03430/A</mark> Z | 3:2000 | s               | prawność inst<br>n <sub>o</sub> ≘ 55 % | alacji odzysku | Tablice       | <ul> <li>Sprawność odzysku G</li> <li>n<sub>GWC</sub>=15 %</li> </ul> |
|----------------------------------------------------------------------------------------------------|--------------|------------------------------------------------------------------------------|--------|-----------------|----------------------------------------|----------------|---------------|-----------------------------------------------------------------------|
| 1         Ubikacja          1,000         0,000         50,000         0,000         50,000           2         Os. w pom. klimatyzowanym z paleniem          3,000         50,000         150,000         150,000                                                                                                    | Lp.          | Urządzenia/aktywności                                                        |        | Ilość<br>[szt.] | Vsup<br>m³/h                           | Vex<br>m³/h    | Vcsup<br>m³/h | Vcex<br>m³/h                                                          |
| 2         Os. w pom. klmatyzowanym z paleniem          3,000         50,000         150,000         150,000                                                                                                    | 1            | Ubikacja                                                                     |        | 1,000           | 0,000                                  | 50,000         | 0,000         | 50,000                                                                |
|                                                                                                    | 2            | Os. w pom. klimatyzowanym z paleniem                                         |        | 3,000           | 50,000                                 | 50,000         | 150,000       | 150,000                                                               |
|                                                                                                    |              |                                                                              |        |                 |                                        |                |               |                                                                       |

Rys 229. Zakładka straty na wentylację dla normy PN EN 13790:2008 wentylacja mech. nawiewnowywiewna z odzyskiem ciepła, wg normy PN-B/B-03430/AZ3:2000

*TYP WENTYLACJI* – pole służące do wybory jednego z 7. typów wentylacji: 1.brak, 2.grawitacyjna, 3.mechaniczna nawiewno-wywiewna, 4.mechaniczna wywiewna, 5. mechaniczna nawiewna, 6. mieszana,7. z odzyskiem. W zależności od wybranej wartości użytkownik zobaczy jedno z 7. okien.

**RODZAJ OBLICZEŃ** – pole służące do wyboru jednego z dwóch sposobów obliczeń strumienia wentylacyjnego: 1.krotność wymian, 2.zgodnie z PN-B/B-03430/AZ3:2000.

*URZĄDZENIA/AKTYWNOŚĆ* – pole służące do wyboru typu urządzenia lub aktywności na tej podstawie zostanie dodana odpowiednia wartość strumienia powietrza.

| Pisuar                                                                        |   |   |
|-------------------------------------------------------------------------------|---|---|
| Ubikacja                                                                      |   |   |
| Kuchnia z oknem zew. wyposażona w kuchenkę elektryczną w mieszkaniu do 3 osób |   |   |
| Kuchnia z oknem zew. wyposażona w kuchenkę elektryczną w mieszkaniu powyżej 3 | E |   |
| Kuchnia bez okna zew. wyposażona w kuchenkę elektryczną                       |   |   |
| Kuchnia z oknem zew. wyposażona w kuchenkę gazową                             |   |   |
| Kuchnia z oknem zew. wyposażona w kuchenkę węglowa                            |   | " |
| Prysznic                                                                      |   |   |
| Oddzielne WC                                                                  |   |   |
| Pomocnicze pomieszczenie bezokienne                                           |   |   |
| Kuchnia hez okna zew wyposażona w kuchnie gazowa                              | - | ' |

Rys 230. Lista typów urządzeń sanitarnych i aktywności

ILOŚĆ [szt.] – pole służące do definiowania ilości urządzeń lub osób w strefie.

STRUMIEN POWIETRZA NAWIEWANEGO  $V_{sup}$  [ $m^3/h$ ]-pole służące definiowania strumienia powietrza nawiewanego do strefy. Program wstawia domyślnie wartość na podstawie poniższej tabeli.

Podręcznik użytkownika dla programu ArCADia-TERMO

Opis obliczeń sezonowego zapotrzebowania na ciepło na cele ogrzewania i wentylacji

| Typ urządzenia/aktywność osób         | $V_{EX}^{*}$ | $V_{SUP}^{*}$ |
|---------------------------------------|--------------|---------------|
|                                       | [m3/h]       | [m3/h]        |
| Pisuar                                | 25           | 0             |
| Ubikacja                              | 50           | 0             |
| Kuchenkę elektryczną                  | 30           | 0             |
| Kuchenka gazowa                       | 70           | 0             |
| Kuchenka węglowa                      | 70           | 0             |
| Prysznic                              | 100          | 0             |
| Os. w pom. klimatyzowanym bez palenia | 30           | 30            |
| Os. w pom. klimatyzowanym z paleniem  | 50           | 50            |
| Os. w pom. normalnym bez palenia      | 20           | 20            |
| Os. w pom. normalnym z paleniem       | 30           | 30            |

Tab 7. Tabela urządzeń i aktywności osób

STRUMIEN POWIETRZA WYWIEWANEGO  $V_{ex}$  [ $m^3/h$ ]–pole służące definiowania strumienia powietrza wywiewanego z pomieszczenia. Program wstawia domyślnie wartość na podstawie powyższej tabeli.

*CAŁKOWITY STRUMIEN POWIETRZA NAWIEWANEGO*  $V_{csup}$  [ $m^3/h$ ]–pole służące definiowania strumienia powietrza nawiewanego do strefy. W przypadku kiedy nie ma w strefie instalacji wentylacyjnej nawiewnej wstawiamy do strumienia nawiewanego wartość 0. Program wstawia domyślnie wartość z sumy kolumny  $V_{csup}$ .

*CAŁKOWITY STRUMIEN POWIETRZA WYWIEWANEGO*  $V_{cex}$  [ $m^3/h$ ]–pole służące definiowania strumienia powietrza wywiewanego z strefy. W przypadku kiedy nie ma w strefie instalacji wentylacyjnej wywiewnej wstawiamy do strumienia wywiewanego wartość 0. Program wstawia domyślnie wartość z sumy kolumny  $V_{cex}$ .

**DZIAŁANIE OKRESOWE WENTYLACJI**  $\beta$ -pole służące definiowania udziału czasu włączenia wentylatorów wentylacji mechanicznej w okresie bilansowania (roku). W polu tym powinniśmy wpisać wartość od 0 (wyłączone wentylatory przez cały okres) do 1 (włączone przez cały czas wentylatory).

*SPRAWNOŚĆ ODZYSKU CIEPŁA*  $\eta_{oc}$  [%]–pole służące definiowania sprawności odzysku ciepła występuje tylko w wariancie z odzyskiem ciepła. Użytkownik może wstawić własną wartość lub skorzystać z podpowiedzi włączanej przyciskiem Tablice.

| artości s | prawności instalacji odzysku           |                          |
|-----------|----------------------------------------|--------------------------|
| Lp.       | System odzysku ciepła                  | Sprawność odzysku<br>[%] |
| 1         | Wymiennik płytowy, krzyżowy            | 50-60                    |
| 2         | Rekuperacja pośrednia                  | 40-50                    |
| 3         | Rurka cieplna                          | 50-60                    |
| 4         | Wymiennik obrotowy bez odzysku wilgoci | 65-80                    |
| 5         | Wymiennik obrotowy z odzyskiem wilgoci | 65-80                    |
| 6         | Wymiennik spiralny                     | 70-89                    |
| 7         | Wymiennik gruntowy                     | 80-99                    |

Rys 231. Podpowiedź wartość sprawności instalacji odzysku

*SPRAWNOŚĆ ODZYSKU GWC*  $\eta_{GWC}$  [%]–pole służące definiowania sprawności odzysku ciepła gruntowego wymiennika ciepła. Użytkownik może wstawić własną wartość powinna się zawierać między 0-100.

#### Obliczenia:

 $H_{ve} = 0.34 \cdot \Sigma(* = [\beta \cdot (1 - \eta)] \cdot [max(\Sigma V_{EX}^*, \Sigma V_{sup}^*)] + \beta \cdot V_x + (1 - \beta) \cdot V \cdot n_{50} \cdot e)$ 

 $V_x = (V \cdot n_{50} \cdot e) / [1 + (f/e) \cdot [(V_{SUP}^* - V_{EX}^*) / (V \cdot n_{50})]^2]$ 

 $\eta = [1 - (1 - \eta_{OC}) \cdot (1 - \eta_{GWC})]$ 

### WENTYLACJA MIESZANA- OPIS

Wybór tego wariantu obliczeń pozwala na umieszczenie w jednej strefie różnych rodzajów wentylacji od grawitacyjnej do mechanicznej z odzyskiem. Dodatkowo program automatycznie pobiera dane z pomieszczeń odnośnie ich wentylacji i wstawia do tabelek, obliczając strumienie i współczynniki H<sub>ve</sub>. W zakładce wyniki obliczeń można podejrzeć dla każdego występującego w projekcie systemu wentylacji wyniki H<sub>ve</sub> i Q<sub>ve</sub> dla całego roku.

### WENTYLACJA MIESZANA – ZAKŁADKA GRAWITACJA

|    |                 |            | <br>                |         | -  |      | Krata       | 44 |              |       |              |            |
|----|-----------------|------------|---------------------|---------|----|------|-------------|----|--------------|-------|--------------|------------|
| p. | Nazwa           | Tryb pracy | V<br>m <sup>3</sup> | A<br>m² | Sp | osób | wymi<br>1/h | an | Vmin<br>m³/h | Ilość | Vinf<br>m³/h | Vc<br>m³/h |
| 1  | M.01 Pokój .    | • Standard | <br>109,2           | 39,0    | 1  |      | 0,500       |    | -            | 1,000 | 16,4         | 71         |
| 2  | M.02 Łazienka . | • Standard | <br>109,2           | 39,0    | 1  |      | 0,500       |    | -            | 1,000 | 16,4         | 71         |

Rys 232. Zakładka wentylacja mieszana- grawitacja

NAZWA – pole do wpisywanie nazwy pomieszczenia/strefy dla której definiujemy wentylację, użytkownik może dodatkowo skorzystać z rozwijanej listy pomieszczeń należących do tej strefy, wówczas do tabelki wstawiony zostanie numer i nazwa, a także kubatura V i powierzchnia A pomieszczenia,

**TRYB PRACY** – pole do definiowania dla jakiego trybu pracy podajemy parametry wentylacji, wybór z rozwijanej listy uruchamianej przyciskiem ... Jeśli mamy w projekcie dwa tryby pracy to dane należy wprowadzić dla obu trybów (wówczas przydatna jest funkcja kopiuj wiersz),

**KUBATURA V [m<sup>3</sup>]** – pole do edycji kubatury pomieszczenia/strefy dla której definiujemy wentylację, program domyślnie przenosi wartość z wstawionego pomieszczenia, wartość wykorzystywana jest do obliczeń jeśli wybrany jest wariant z krotnością wymian,

**POWIERZCHNIA A**  $[m^2]$  – pole do edycji powierzchni pomieszczenia/strefy dla której definiujemy wentylację, program domyślnie przenosi wartość z wstawionego pomieszczenia, wartość wyświetlana jest w celach informacyjnych,

**SPOSÓB** – użytkownik wybiera jeden dwóch wariantów obliczeń albo wg krotności wymian wówczas aktywne jest kolumna "Krotność wymian 1/h" w kolumnie tej pojawia się wartość 1, lub wg normy PN-B/B-03430/AZ3:2000 wówczas aktywna jest kolumna "V<sub>min</sub> m<sup>3</sup>/h" w kolumnie tej pojawia się wartość 2,

**KROTNOŚĆ WYMIAN [1/h]** – pole do edycji przez użytkownika, aktywne tylko w przypadku wybrania sposobu obliczeń nr 1, użytkownik może skorzystać z podpowiedzi włączanej przyciskiem ...,

 $V_{min}$  [m<sup>3</sup>/h] - pole do edycji przez użytkownika, aktywne tylko w przypadku wybrania sposobu obliczeń nr 1, użytkownik może skorzystać z podpowiedzi włączanej przyciskiem ...,

ILOŚĆ – pole do podawania ilości typów pomieszczeń/strumieni występujących w strefie

 $V_{inf}$  [m<sup>3</sup>/h] – pole do podglądu strumienia infiltracyjnego wyliczanego jednym z dwóch sposobów:

1.gdy wybierzemy TAK na podstawie wzoru  $V_{inf}\!\!=\!\!0,\!05\cdot n_{50}\cdot$  kubatura wentylowana ,

2.gdy wybierzemy NIE na podstawie wzoru  $V_{inf}=0,2$  · kubatura wentylowana.

 $V_c\,[m^3/h]$ – pole do podglądu obliczonego całkowitego strumienia grawitacyjnego wyliczane z wzoru  $V_c{=}V_{inf}{+}V_{min}$ 

### WENTYLACJA MIESZANA – ZAKŁADKA MECHANICZNA NAWIEWNA

| awi | tacja Mechaniczn | a nawiewi | Mechaniczni | a wywiew | n Nawie             | wno-wywiewn         | Zo  | dzys | kie Bezv                  | ventylacj    | Wynił  | ki ] |       |               |
|-----|------------------|-----------|-------------|----------|---------------------|---------------------|-----|------|---------------------------|--------------|--------|------|-------|---------------|
| p.  | Nazwa            |           | Tryb pra    | ю        | V<br>m <sup>3</sup> | A<br>m <sup>2</sup> | Spo | osób | Krotność<br>wymian<br>1/h | Vsup<br>m³/h | I      | lość | β     | Vcsup<br>m³/h |
| 1   | 1.21 Holl        |           | Standard    |          | 857,0               | 222,6               | 2   |      | -                         | 410 .        | •• 1,0 | 000  | 1,000 | 410           |
| 2   | 2.19 Holl        |           | Standard    |          | 732,3               | 190,2               | 2   |      | -                         | 575 .        | 1,0    | 000  | 1,000 | 575           |
| 3   | 3.17 Holl        |           | Standard    |          | 762,7               | 198,1               | 2   |      | -                         | 575 .        | 1,0    | 000  | 1,000 | 575           |
| 4   | 4.16 Holl        |           | Standard    |          | 762,7               | 198,1               | 2   |      | -                         | 575 .        | 1,0    | 000  | 1,000 | 575           |
| 5   | 5.16 Holl        |           | Standard    |          | 762.7               | 198.1               | 2   |      | -                         | 575 .        | 1.0    | 000  | 1.000 | 575           |

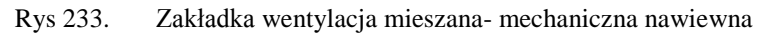

NAZWA – pole do wpisywanie nazwy pomieszczenia/strefy dla której definiujemy wentylację, użytkownik może dodatkowo skorzystać z rozwijanej listy pomieszczeń należących do tej strefy, wówczas do tabelki wstawiony zostanie numer i nazwa, a także kubatura V i powierzchnia A pomieszczenia,

**TRYB PRACY** – pole do definiowania dla jakiego trybu pracy podajemy parametry wentylacji, wybór z rozwijanej listy uruchamianej przyciskiem ... Jeśli mamy w projekcie dwa tryby pracy to dane należy wprowadzić dla obu trybów (wówczas przydatna jest funkcja kopiuj wiersz),

**KUBATURA V** [**m**<sup>3</sup>] – pole do edycji kubatury pomieszczenia/strefy dla której definiujemy wentylację, program domyślnie przenosi wartość z wstawionego pomieszczenia, wartość wykorzystywana jest do obliczeń jeśli wybrany jest wariant z krotnością wymian,

**POWIERZCHNIA A**  $[m^2]$  – pole do edycji powierzchni pomieszczenia/strefy dla której definiujemy wentylację, program domyślnie przenosi wartość z wstawionego pomieszczenia, wartość wyświetlana jest w celach informacyjnych,

**SPOSÓB** – użytkownik wybiera jeden dwóch wariantów obliczeń albo wg krotności wymian wówczas aktywne jest kolumna "Krotność wymian 1/h" w kolumnie tej pojawia się wartość 1, lub wg normy PN-B/B-03430/AZ3:2000 wówczas aktywna jest kolumna "V<sub>sup</sub> m<sup>3</sup>/h" w kolumnie tej pojawia się wartość 2,

**KROTNOŚĆ WYMIAN [1/h]** – pole do edycji przez użytkownika, aktywne tylko w przypadku wybrania sposobu obliczeń nr 1, użytkownik może skorzystać z podpowiedzi włączanej przyciskiem ...,

 $V_{sup}$  [m<sup>3</sup>/h] - pole do edycji przez użytkownika, aktywne tylko w przypadku wybrania sposobu obliczeń nr 1, użytkownik może skorzystać z podpowiedzi włączanej przyciskiem ...,

ILOŚĆ – pole do podawania ilości typów pomieszczeń/strumieni występujących w strefie

 $\beta$  – pole do wstawiania współczynnika czasu pracy wentylatorów wentylacji mechanicznej wartość 1 oznacza, że są one włączone przez cały rok wartość 0 że nie są włączane ani razu przez rok.

 $Vc_{sup} [m^3/h] - pole do podglądu obliczonego całkowitego strumienia powietrza nawiewanego wyliczane z wzoru <math>V_{csup}=ilość \cdot V_{sup}$ 

### WENTYLACJA MIESZANA – ZAKŁADKA MECHANICZNA WYWIEWNA

| yp w  | entylacji mie                     | szar | па        |       |          |           |       |      |                        |           |             |             |       |              |   |   |
|-------|-----------------------------------|------|-----------|-------|----------|-----------|-------|------|------------------------|-----------|-------------|-------------|-------|--------------|---|---|
| irawi | tacja Mechaniczna r               | awie | wn Mechan | iczna | wywiewna | Nawiewno- | wywie | wn   | Z odzy                 | skie      | Bez wenty   | /lacj   Wyn | iki   |              |   |   |
| L.p.  | Nazwa                             |      | Tryb prac | y     | V<br>m³  | A<br>m²   | Spo   | osób | Krotno<br>wymia<br>1/h | ość<br>an | Vex<br>m³/h | Ilość       | β     | Vcex<br>m³/h |   | 4 |
| 1     | -1.01 Wentylatornia               |      | Standard  |       | 169,2    | 53,2      | 1     |      | 0,500                  |           | -           | -           | 1,000 | 85           |   | X |
| 2     | -1.02 Agregat<br>chłodniczy       |      | Standard  |       | 105,3    | 33,1      | 1     |      | 0,500                  |           | -           | -           | 1,000 | 53           |   | T |
| 3     | -1.04 Pomieszczenie<br>techniczne |      | Standard  |       | 126,9    | 39,9      | 1     |      | 0,500                  |           | -           | -           | 1,000 | 63           |   | P |
| 4     | -1.06 Magazyn                     |      | Standard  |       | 97,6     | 30,7      | 1     |      | 1,000                  |           | -           | -           | 1,000 | 98           |   |   |
| 5     | -1.07 Węzeł CO                    |      | Standard  |       | 62,3     | 19,6      | 1     |      | 1,000                  |           | -           | -           | 1,000 | 62           |   |   |
| ~     | -1.08 Pomieszczenie               |      | Standard  |       | 70.0     | 22.2      | 1     |      | 1.000                  |           |             |             | 1.000 | 71           | - |   |

Rys 234. Zakładkawentylacja mieszana- mechaniczna wywiewna

**NAZWA** – pole do wpisywanie nazwy pomieszczenia/strefy dla której definiujemy wentylację, użytkownik może dodatkowo skorzystać z rozwijanej listy pomieszczeń należących do tej strefy, wówczas do tabelki wstawiony zostanie numer i nazwa, a także kubatura V i powierzchnia A pomieszczenia,

**TRYB PRACY** – pole do definiowania dla jakiego trybu pracy podajemy parametry wentylacji, wybór z rozwijanej listy uruchamianej przyciskiem ... Jeśli mamy w projekcie dwa tryby pracy to dane należy wprowadzić dla obu trybów (wówczas przydatna jest funkcja kopiuj wiersz),

**KUBATURA V [m<sup>3</sup>]** – pole do edycji kubatury pomieszczenia/strefy dla której definiujemy wentylację, program domyślnie przenosi wartość z wstawionego pomieszczenia, wartość wykorzystywana jest do obliczeń jeśli wybrany jest wariant z krotnością wymian,

**POWIERZCHNIA A**  $[m^2]$  – pole do edycji powierzchni pomieszczenia/strefy dla której definiujemy wentylację, program domyślnie przenosi wartość z wstawionego pomieszczenia, wartość wyświetlana jest w celach informacyjnych,

**SPOSÓB** – użytkownik wybiera jeden dwóch wariantów obliczeń albo wg krotności wymian wówczas aktywne jest kolumna "Krotność wymian 1/h" w kolumnie tej pojawia się wartość 1, lub wg normy PN-B/B-03430/AZ3:2000 wówczas aktywna jest kolumna "V<sub>ex</sub> m<sup>3</sup>/h" w kolumnie tej pojawia się wartość 2,

**KROTNOŚĆ WYMIAN [1/h]** – pole do edycji przez użytkownika, aktywne tylko w przypadku wybrania sposobu obliczeń nr 1, użytkownik może skorzystać z podpowiedzi włączanej przyciskiem ...,

 $V_{ex}$  [m<sup>3</sup>/h] - pole do edycji przez użytkownika, aktywne tylko w przypadku wybrania sposobu obliczeń nr 1, użytkownik może skorzystać z podpowiedzi włączanej przyciskiem ...,

ILOŚĆ – pole do podawania ilości typów pomieszczeń/strumieni występujących w strefie

 $\beta$  – pole do wstawiania współczynnika czasu pracy wentylatorów wentylacji mechanicznej wartość 1 oznacza, że są one włączone przez cały rok wartość 0 że nie są włączane ani razu przez rok.

 $Vc_{ex}$  [m<sup>3</sup>/h] – pole do podglądu obliczonego całkowitego strumienia powietrza wywiewanego wyliczane z wzoru  $V_{cex}$ =ilość· $V_{ex}$ 

### WENTYLACJA MIESZANA – ZAKŁADKA NAWIEWNO- WYWIEWNA

| ryby  | pracy Straty przez               | prze  | enikani Straty prz | ez g | grun Strat | ty przez wen | tylacj | e Z      | lyski we               | wnęt      | rzn Zys     | ki ciepła 🛛  | Dodatki |       |              |               |   |     |
|-------|----------------------------------|-------|--------------------|------|------------|--------------|--------|----------|------------------------|-----------|-------------|--------------|---------|-------|--------------|---------------|---|-----|
| Тур ү | wentylacji                       | nies  | zana               |      |            |              |        |          |                        |           | \$          |              |         |       |              |               |   |     |
| Grav  | vitacja Mechaniczr               | ia na | awiewn   Mechani   | iczn | a wywiew   | n Nawiewr    | io-wy  | wiev     | vna Z                  | odzy      | skie Be     | z wentylacj  | i Wynik | i]    |              |               |   |     |
| L.p.  | Nazwa                            |       | Tryb pracy         |      | V<br>m³    | A<br>m²      | Sp     | osó<br>b | Krotno<br>wymia<br>1/h | ość<br>an | Vex<br>m³/h | Vsup<br>m³/h | Ilość   | β     | Vcex<br>m³/h | Vcsup<br>m³/h | Â | +   |
| 1     | -1.09 Komunikacja                | ••••  | Standard           |      | 326,6      | 102,7        | 1      |          | 1,700                  |           |             | -            | -       | 1,000 | 555          | 555           |   | Х   |
| 2     | -1.10 Szatnia                    |       | Standard           |      | 277,6      | 87,3         | 1      |          | 1,000                  |           |             | -            | -       | 1,000 | 278          | 278           |   | 100 |
| 3     | 1.01 Laboratorium<br>informatyki |       | Standard           |      | 244,5      | 63,5         | 1      |          | 2,000                  |           | -           | -            | -       | 1,000 | 489          | 489           |   | 1   |
| 4     | 1.02 Sala VR                     |       | Standard           |      | 321,5      | 83,5         | 1      |          | 2,000                  |           |             | -            | -       | 1,000 | 643          | 643           |   | 2   |
| 5     | 1.03 Sala<br>laboratoryjna       |       | Standard           |      | 461,2      | 119,8        | 1      |          | 2,000                  |           |             | -            | -       | 1,000 | 922          | 922           | - |     |
| 1     |                                  |       |                    |      |            | III          |        |          |                        |           |             |              |         |       |              | +             |   |     |

Rys 235. Zakładkawentylacja mieszana- mechaniczna nawiewno-wywiewna

**NAZWA** – pole do wpisywanie nazwy pomieszczenia/strefy dla której definiujemy wentylację, użytkownik może dodatkowo skorzystać z rozwijanej listy pomieszczeń należących do tej strefy, wówczas do tabelki wstawiony zostanie numer i nazwa, a także kubatura V i powierzchnia A pomieszczenia,

**TRYB PRACY** – pole do definiowania dla jakiego trybu pracy podajemy parametry wentylacji, wybór z rozwijanej listy uruchamianej przyciskiem ... Jeśli mamy w projekcie dwa tryby pracy to dane należy wprowadzić dla obu trybów (wówczas przydatna jest funkcja kopiuj wiersz),

**KUBATURA V [m<sup>3</sup>]** – pole do edycji kubatury pomieszczenia/strefy dla której definiujemy wentylację, program domyślnie przenosi wartość z wstawionego pomieszczenia, wartość wykorzystywana jest do obliczeń jeśli wybrany jest wariant z krotnością wymian,

**POWIERZCHNIA A**  $[m^2]$  – pole do edycji powierzchni pomieszczenia/strefy dla której definiujemy wentylację, program domyślnie przenosi wartość z wstawionego pomieszczenia, wartość wyświetlana jest w celach informacyjnych,

$$\begin{split} & \textbf{SPOSOB} - użytkownik wybiera jeden dwóch wariantów obliczeń albo wg krotności wymian wówczas aktywne jest kolumna "Krotność wymian 1/h" w kolumnie tej pojawia się wartość 1, lub wg normy PN-B/B- 03430/AZ3:2000 wówczas aktywna jest kolumna "V<sub>ex</sub> m<sup>3</sup>/h" w kolumnie tej pojawia się wartość 2,$$

**KROTNOŚĆ WYMIAN [1/h]** – pole do edycji przez użytkownika, aktywne tylko w przypadku wybrania sposobu obliczeń nr 1, użytkownik może skorzystać z podpowiedzi włączanej przyciskiem ...,

 $V_{ex}$  [m<sup>3</sup>/h] - pole do edycji przez użytkownika, aktywne tylko w przypadku wybrania sposobu obliczeń nr 1, użytkownik może skorzystać z podpowiedzi włączanej przyciskiem ...,

 $V_{sup}$  [m<sup>3</sup>/h] - pole do edycji przez użytkownika, aktywne tylko w przypadku wybrania sposobu obliczeń nr 1, użytkownik może skorzystać z podpowiedzi włączanej przyciskiem ...,

ILOŚĆ – pole do podawania ilości typów pomieszczeń/strumieni występujących w strefie

 $\beta$  – pole do wstawiania współczynnika czasu pracy wentylatorów wentylacji mechanicznej wartość 1 oznacza, że są one włączone przez cały rok wartość 0 że nie są włączane ani razu przez rok.

 $Vc_{ex}$  [m<sup>3</sup>/h] – pole do podglądu obliczonego całkowitego strumienia powietrza wywiewanego wyliczane z wzoru  $V_{cex}$ =ilość· $V_{ex}$ 

 $Vc_{sup} [m^3/h]$  – pole do podglądu obliczonego całkowitego strumienia powietrza nawiewanego wyliczane z wzoru  $V_{csup}$ =ilość· $V_{sup}$ 

### WENTYLACJA MIESZANA – ZAKŁADKA Z ODZYSKIEM

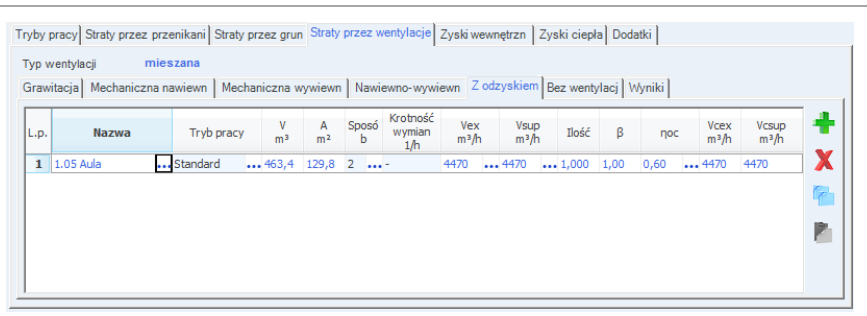

Rys 236. Zakładkawentylacja mieszana- mechaniczna z odzyskiem

**NAZWA** – pole do wpisywanie nazwy pomieszczenia/strefy dla której definiujemy wentylację, użytkownik może dodatkowo skorzystać z rozwijanej listy pomieszczeń należących do tej strefy, wówczas do tabelki wstawiony zostanie numer i nazwa, a także kubatura V i powierzchnia A pomieszczenia,

**TRYB PRACY** – pole do definiowania dla jakiego trybu pracy podajemy parametry wentylacji, wybór z rozwijanej listy uruchamianej przyciskiem ... Jeśli mamy w projekcie dwa tryby pracy to dane należy wprowadzić dla obu trybów (wówczas przydatna jest funkcja kopiuj wiersz),

**KUBATURA V [m<sup>3</sup>]** – pole do edycji kubatury pomieszczenia/strefy dla której definiujemy wentylację, program domyślnie przenosi wartość z wstawionego pomieszczenia, wartość wykorzystywana jest do obliczeń jeśli wybrany jest wariant z krotnością wymian,

**POWIERZCHNIA A**  $[m^2]$  – pole do edycji powierzchni pomieszczenia/strefy dla której definiujemy wentylację, program domyślnie przenosi wartość z wstawionego pomieszczenia, wartość wyświetlana jest w celach informacyjnych,

**SPOSÓB** – użytkownik wybiera jeden dwóch wariantów obliczeń albo wg krotności wymian wówczas aktywne jest kolumna "Krotność wymian 1/h" w kolumnie tej pojawia się wartość 1, lub wg normy PN-B/B-03430/AZ3:2000 wówczas aktywna jest kolumna "V<sub>ex</sub> m<sup>3</sup>/h" w kolumnie tej pojawia się wartość 2,

**KROTNOŚĆ WYMIAN [1/h]** – pole do edycji przez użytkownika, aktywne tylko w przypadku wybrania sposobu obliczeń nr 1, użytkownik może skorzystać z podpowiedzi włączanej przyciskiem ...,

 $V_{ex}$  [m<sup>3</sup>/h] - pole do edycji przez użytkownika, aktywne tylko w przypadku wybrania sposobu obliczeń nr 1, użytkownik może skorzystać z podpowiedzi włączanej przyciskiem ...,

 $V_{sup}$  [m<sup>3</sup>/h] - pole do edycji przez użytkownika, aktywne tylko w przypadku wybrania sposobu obliczeń nr 1, użytkownik może skorzystać z podpowiedzi włączanej przyciskiem ...,

ILOŚĆ – pole do podawania ilości typów pomieszczeń/strumieni występujących w strefie

 $\beta$  – pole do wstawiania współczynnika czasu pracy wentylatorów wentylacji mechanicznej wartość 1 oznacza, że są one włączone przez cały rok wartość 0 że nie są włączane ani razu przez rok.

 $\eta_{OC}$  – pole do wpisywania sprawności odzysku ciepła, dodatkowo można skorzystać z dodatkowych obliczeń uruchamianych przyciskiem "…"

| Skuteczność odzysku ciepła              | ×       |
|-----------------------------------------|---------|
| Sprawność instalacji odzys              | ku      |
| η <sub>oc=1</sub> 55 %                  | Tablice |
| log vycsku GW<br>Ω <sub>GWC</sub> =15 % | с —     |
| Skuteczność odzysku ciepł               | a       |
| η <sub>oc</sub> = 0,618                 |         |
| Anuluj                                  | ок      |

Rys 237. Okno obliczeń skuteczności odzysku ciepła

*SPRAWNOŚĆ ODZYSKU CIEPŁA*  $\eta_{oc1}$  [%]–pole służące definiowania sprawności odzysku ciepła występuje tylko w wariancie z odzyskiem ciepła. Użytkownik może wstawić własną wartość lub skorzystać z podpowiedzi włączanej przyciskiem Tablee.

| Wartości | sprawności instalacji odzysku          | ×                        |
|----------|----------------------------------------|--------------------------|
| Lp.      | System odzysku ciepła                  | Sprawność odzysku<br>[%] |
| 1        | Wymiennik płytowy, krzyżowy            | 50-60                    |
| 2        | Rekuperacja pośrednia                  | 40-50                    |
| 3        | Rurka cieplna                          | 50-60                    |
| 4        | Wymiennik obrotowy bez odzysku wilgoci | 65-80                    |
| 5        | Wymiennik obrotowy z odzyskiem wilgoci | 65-80                    |
| 6        | Wymiennik spiralny                     | 70-89                    |
| 7        | Wymiennik gruntowy                     | 80-99                    |

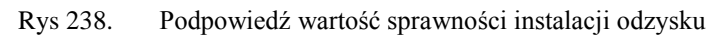

*SPRAWNOŚĆ ODZYSKU GWC*  $\eta_{GWC}$  [%]–pole służące definiowania sprawności odzysku ciepła gruntowego wymiennika ciepła. Użytkownik może wstawić własną wartość powinna się zawierać między 0-100.

*SKUTECZNOŚĆ ODZYSKU CIEPŁA*  $\eta_{oc}$  [%]–pole służące definiowania wartości odzysku ciepła program wartość wylicza na podstawie wzoru:

 $\eta = [1 - (1 - \eta_{OC}) \cdot (1 - \eta_{GWC})]$ 

 $Vc_{ex}$  [m<sup>3</sup>/h] – pole do podglądu obliczonego całkowitego strumienia powietrza wywiewanego wyliczane z wzoru  $V_{cex}$ =ilość· $V_{ex}$ 

 $Vc_{sup} [m^3/h] - pole do podglądu obliczonego całkowitego strumienia powietrza nawiewanego wyliczane z wzoru V<sub>csup</sub>=ilość·V<sub>sup</sub>$ 

#### WENTYLACJA MIESZANA – ZAKŁADKA BEZ WENTYLACJI

| ryby p | oracy Straty przez przenikan | i S | traty przez gru | n Straty przez w | entylacje Zyskiwewnętrzn Zyskiciepła Dodatki  |   |     |
|--------|------------------------------|-----|-----------------|------------------|-----------------------------------------------|---|-----|
| Typ w  | entylacji mieszana           |     |                 |                  |                                               |   |     |
| Grawi  | tacja Mechaniczna nawiew     | n   | Mechaniczna     | wywiewn Nawie    | ewno-wywiewn Z odzyskie Bez wentylacji Wyniki |   |     |
| _      |                              |     | V               |                  |                                               |   | -   |
| L.p.   | Nazwa                        |     | m <sup>3</sup>  | m <sup>2</sup>   | Uwagi                                         | Ē | 1   |
| 1      | -1.05 Przedsionek            |     | 27,7            | 8,7              |                                               | E |     |
| 2      | -1.11 Przedsionek            |     | 20,7            | 6,5              |                                               |   | 4   |
| 3      | -1.14 Komunikacja            |     | 76,3            | 24,0             |                                               |   | 1   |
| 4      | -1.16 Holl                   |     | 119,1           | 43,8             |                                               |   |     |
| 5      | -1.22 Komunikacja            |     | 34,3            | 12,6             |                                               |   | 1.1 |
| 6      | 1.22 Komunikacja             |     | 78,2            | 20,3             |                                               |   | 1   |
| 7      | 1.23 Komunikacja             |     | 184,0           | 47,8             |                                               |   |     |
| 8      | 2.07 Przedsionek             |     | 56,6            | 14,7             |                                               | - |     |

Rys 239. Zakładkawentylacja mieszana- bez wentylacji

NAZWA – pole do wpisywanie nazwy pomieszczenia/strefy dla której definiujemy wentylację, użytkownik może dodatkowo skorzystać z rozwijanej listy pomieszczeń należących do tej strefy, wówczas do tabelki wstawiony zostanie numer i nazwa, a także kubatura V i powierzchnia A pomieszczenia,

**KUBATURA V [m<sup>3</sup>]** – pole do edycji kubatury pomieszczenia/strefy dla której definiujemy wentylację, program domyślnie przenosi wartość z wstawionego pomieszczenia, wartość wykorzystywana jest do obliczeń jeśli wybrany jest wariant z krotnością wymian,

**POWIERZCHNIA A [m<sup>2</sup>]** – pole do edycji powierzchni pomieszczenia/strefy dla której definiujemy wentylację, program domyślnie przenosi wartość z wstawionego pomieszczenia, wartość wyświetlana jest w celach informacyjnych,

UWAGI - pole do wpisywania uwag odnośnie wybranego braku wentylacji

#### WENTYLACJA MIESZANA – ZAKŁADKA WYNIKI

| rawi | tacja Mechaniczna nawiewi | n Mechaniczna wywiewn            | Nawiewno-v | vywiewn    | Z odzyski    | e   Bez we    | ntylacj 🛛 | /yniki |            |                |
|------|---------------------------|----------------------------------|------------|------------|--------------|---------------|-----------|--------|------------|----------------|
| Lp.  | Tryb pracy                | Typ wentylacji                   | Tm<br>h    | Vc<br>m³/h | Vcex<br>m³/h | Vcsup<br>m³/h | β         | пос    | Hve<br>W/K | Qve<br>kWh/rok |
| 1    | Standard                  | mechaniczna wywiewna             | 8760,0     | -          | 3932         | -             | 1,00      | -      | 1341,4     | 127957,7       |
| 2    | Standard                  | mechaniczna<br>nawiewno-wywiewna | 8760,0     | -          | 24377        | 24377         | 1,00      | -      | 8770,3     | 836614,0       |
| 3    | Standard                  | mechaniczna nawiewna             | 8760,0     | -          | -            | 2710          | 1,00      | -      | 943,3      | 89984,6        |
| 4    | Standard                  | z odzysku                        | 8760,0     | -          | 4470         | 4470          | 1,00      | 1,00   | 33,1       | 3156,1         |

Rys 240. Zakładkawentylacja mieszana- wyniki

**TRYB PRACY** – pole do podglądu trybu pracy który jest przypisany do danego typu wentylacji i obliczonych wartości strumienia powietrza,  $H_{ve}$  i  $Q_{ve}$ ,

TYP WENTYLACJI- pole służące do podglądu wybranego typu wentylacji,

 $T_m[h]$  – pole do podglądu czasu działania wentylacji, w tej tabelce straty na wentylację  $Q_{ve}$  są wyliczane dla całego roku, w obliczeniach  $Q_{H,nd} Q_{ve}$  uzależnione jest od sezonu grzewczego,

V<sub>c</sub> [m<sup>3</sup>/h] – pole do edycji i podglądu wyników sumowanych strumieni wentylacji grawitacyjnej,

 $V_{cex}$  [m<sup>3</sup>/h] – pole do edycji i podglądu wyników sumowanych strumieni wentylacji mechanicznej wywiewnej,

 $V_{csup}$  [m<sup>3</sup>/h] – pole do edycji i podglądu wyników sumowanych strumieni wentylacji mechanicznej nawiewnej,

 $\beta$ - pole do podglądu zastosowanego współczynnika włączenia wentylatorów,

 $\eta_{OC}$ - pole do podglądu zastosowanej skuteczności odzysku ciepła,

 $H_{VE}$  [W/K]– pole do edycji i podglądu wyników współczynnika strat ciepła na wentylację wyliczonego na podstawie danych z poprzednich kolumn,

 $Q_{ve}$  [kWh/rok]– pole do edycji i podglądu wyników rocznych strat ciepła na wentylację wyliczonego na podstawie  $H_{ve}$  i czasu  $T_m$ .

Opis obliczeń sezonowego zapotrzebowania na ciepło na cele ogrzewania i wentylacji

# 7.1.3.5 Zakładka Zyski ciepła

Program automatycznie uzupełnia tabele na podstawie danych wpisanych w zakładce straty przez przenikanie. Zakładka ta służy do definiowania zysków ciepła od przegród przezroczystych wyliczanych z wzoru: (

$$Qs = \sum Qs(t) = \sum [Is * As] * (t) = \sum [Is * (A * Fs * F_F * 0.9* g_{\perp})] * (t)$$

 $Qs = 3600 \cdot A \cdot TR \cdot S(m) \cdot Z1 \cdot Z2 \cdot Z3$ 

| L.p. | Przegroda       | n<br>[szt.] | 0 | H<br>[m] | W<br>[m] | A<br>[m²] | Fs   | FF       | Qs<br>[kWh] | ľ |
|------|-----------------|-------------|---|----------|----------|-----------|------|----------|-------------|---|
| 1    | Okno zewnętrzne | 1           | N | 1,50     | 1,20     | 1,80      | 1,00 | <br>0,70 | 387,7       |   |
| 2    | Okno zewnętrzne | 1           | W | 1,50     | 1,20     | 1,80      | 1,00 | <br>0,70 | 452,6       |   |
| 3    | Okno zewnętrzne | 1           | W | 1,30     | 1,20     | 1,56      | 1,00 | <br>0,70 | 392,3       |   |
| 4    | Okno zewnętrzne | 1           | N | 1,30     | 1,20     | 1,56      | 1,00 | <br>0,70 | 336,0       |   |
| 5    | Okno zewnętrzne | 1           | S | 0,65     | 0,40     | 0,26      | 1,00 | <br>0,70 | 75,1        |   |
| 6    | Okno zewnętrzne | 2           | N | 1,85     | 0,60     | 1,11      | 1,00 | <br>0,70 | 478,2       |   |
| 7    | Okno zewnętrzne | 1           | S | 1,30     | 1,20     | 1,56      | 1,00 | <br>0,70 | 450,9       | l |
| 8    | Okno zewnętrzne | 1           | S | 1,05     | 0,60     | 0,63      | 1,00 | <br>0,70 | 182,1       |   |
| 9    | Okno zewnętrzne | 1           | S | 0,65     | 0,40     | 0,26      | 1,00 | <br>0,70 | 75,1        |   |
| 10   | Okno zewnętrzne | 1           | S | 0,65     | 0,40     | 0,26      | 1,00 | <br>0,70 | 75,1        |   |
| 11   | Okno zewnętrzne | 1           | S | 1,50     | 1,20     | 1,80      | 1,00 | <br>0,70 | 520,2       |   |
|      | 0 1             |             |   | 1.50     | 1 00     | 1.00      | 1 00 | a        |             |   |

Rys 241. Zyski ciepła norma PN EN 13790:2006 i PN EN 832

| o połaciowe<br>o zewnętrzne<br>o zewnętrzne<br>o połaciowe | 1<br>2<br>2<br>1 | s<br>W<br>S<br>S | 1,00<br>1,20<br>2,00<br>1,00 | 1,00<br>1,20<br>1,00<br>1,00 | 1,00<br>1,44<br>2,00<br>1,00 | 1,00<br>1,00<br>1,00<br>1,00 | ····<br>···· | 0,80<br>0,80<br>0,80<br>0,80 | 333,8<br>765,4<br>1405,4<br>333,8 |
|------------------------------------------------------------|------------------|------------------|------------------------------|------------------------------|------------------------------|------------------------------|--------------|------------------------------|-----------------------------------|
| o zewnętrzne<br>o zewnętrzne<br>o połaciowe                | 2<br>2<br>1      | W<br>S<br>S      | 1,20<br>2,00<br>1,00         | 1,20<br>1,00<br>1,00         | 1,44<br>2,00<br>1,00         | 1,00<br>1,00<br>1,00         | <br>         | 0,80<br>0,80<br>0,80         | 765,4<br>1405,4<br>333,8          |
| o zewnętrzne<br>o połaciowe                                | 2                | S<br>S           | 2,00<br>1,00                 | 1,00<br>1,00                 | 2,00<br>1,00                 | 1,00<br>1,00                 |              | 0,80<br>0,80                 | 1405,4<br>333,8                   |
| o połaciowe                                                | 1                | S                | 1,00                         | 1,00                         | 1,00                         | 1,00                         |              | 0,80                         | 333,8                             |
|                                                            |                  |                  |                              |                              |                              |                              |              |                              |                                   |
|                                                            |                  |                  |                              |                              |                              |                              |              |                              |                                   |
|                                                            |                  |                  |                              |                              |                              |                              |              |                              |                                   |

Zyski ciepła norma PN EN 13790:2008 Rys 242.

| Straty przez przenikani Straty przez grun |                 |   | Straty przez wentylacj |   |   | Zyski od słońca Zyski od urządzeń elektrycznyc |      |    |  |      |  | Zyski inne | • |       |             |
|-------------------------------------------|-----------------|---|------------------------|---|---|------------------------------------------------|------|----|--|------|--|------------|---|-------|-------------|
| L.p.                                      | Przegroda       |   | n<br>[szt.]            |   | 0 | A<br>[m²]                                      |      | Z1 |  | Z2   |  | Z          | 3 |       | Qs<br>[kWh] |
| 1                                         | Okno zewnętrzne | 1 |                        | Ν |   | 2,00                                           | 1,00 |    |  | 1,00 |  | 1,00       |   | 931,5 |             |
|                                           |                 |   |                        |   |   |                                                |      |    |  |      |  |            |   |       |             |
|                                           |                 |   |                        |   |   |                                                |      |    |  |      |  |            |   |       |             |
|                                           |                 |   |                        |   |   |                                                |      |    |  |      |  |            |   |       |             |
|                                           |                 |   |                        |   |   |                                                |      |    |  |      |  |            |   |       |             |
|                                           |                 |   |                        |   |   |                                                |      |    |  |      |  |            |   |       |             |
|                                           |                 |   |                        |   |   |                                                |      |    |  |      |  |            |   |       |             |
|                                           |                 |   |                        |   |   |                                                |      |    |  |      |  |            |   |       |             |
|                                           |                 |   |                        |   |   |                                                |      |    |  |      |  |            |   |       |             |
|                                           |                 |   |                        |   |   |                                                |      |    |  |      |  |            |   |       |             |
|                                           |                 |   |                        |   |   |                                                |      |    |  |      |  |            |   |       |             |

Rys 243. Zyski ciepła norma PN B 02025

**PRZEGRODA** – pole służące do podglądu nazwy przegrody przezroczystej,

ILOŚĆ N [szt.]-kolumna ta służy do definiowania liczby przegród o podanych wymiarach,

KIERUNEKO- orientacja względem róży wiatrów (na tej podstawie do okien dodawane są odpowiednie mnożniki nasłonecznienia i zacienienia), dla pozostałych przegród wartość orientacyjna w celu zdefiniowania położenia.

SZEROKOŚĆ W [m]- długość przegrody informacja o całkowitej długości przegrody. Wartość wpisywana jest automatycznie z zakładki straty przez przenikanie.

WYSOKOŚĆ H [m]- wysokość przegrody informacja o całkowitej wysokości przegrody definiowana na podstawie wysokości pomieszczenia. Wartość wpisywana jest automatycznie z zakładki straty przez przenikanie. **POLE POWIERZCHNI PRZEGRODY** A  $[m^2]$  – pole powierzchni przegrody przejęta z zakładki straty przez przenikanie.

OBLICZENIOWY WSPÓŁCZYNNIK ZACIENIENIA F<sub>s</sub>lub Z- współczynnik definiowany przez

użytkownika lub wyliczany na podstawie danych wpisanych w oknie włączanym przyciskiem •••• i wyliczonych z wzoru:

 $F_s = F_h * F_o * F_f$ 

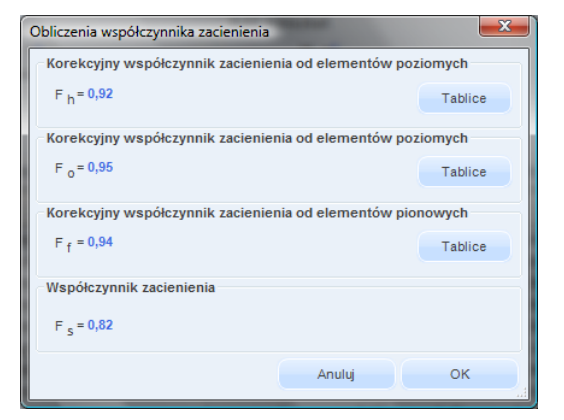

Rys 244. Obliczenie współczynnika zacienienia

| Obliczenia współczynnika zacienienia                       | x              |  |  |  |  |  |  |  |  |  |
|------------------------------------------------------------|----------------|--|--|--|--|--|--|--|--|--|
| Korekcyjny współczynnik zacienienia od elemer              | ntów poziomych |  |  |  |  |  |  |  |  |  |
| F <sub>h</sub> = 1,00                                      | Tablice        |  |  |  |  |  |  |  |  |  |
| Korekcyjny współczynnik zacienienia od elementów poziomych |                |  |  |  |  |  |  |  |  |  |
| F <sub>o</sub> = 1,00                                      | Tablice        |  |  |  |  |  |  |  |  |  |
| Korekcyjny współczynnik zacienienia od elementów pionowych |                |  |  |  |  |  |  |  |  |  |
| F <sub>f</sub> = 1,00                                      | Tablice        |  |  |  |  |  |  |  |  |  |
| Współczynnik zacienienia                                   |                |  |  |  |  |  |  |  |  |  |
| Z = 1,00                                                   | Tablice        |  |  |  |  |  |  |  |  |  |
| Anuluj                                                     | ок             |  |  |  |  |  |  |  |  |  |

Rys 245. Obliczenie współczynnika zacienienia PN EN 13790:2008

 $F_h$  – korekcyjny współczynnik zacienienia otoczeniem, wpisywany ręcznie lub wybierany przez użytkownika z podpowiedzi włączanej przyciskiem Teblice.

 $F_o$  – korekcyjny współczynnik zacienienia od wystających elementów poziomych, wpisywany ręcznie lub wybierany przez użytkownika z podpowiedzi włączanej przyciskiem Tablice.

 $F_f$  – korekcyjny współczynnik zacienienia od wystających elementów pionowych, wpisywany ręcznie lub wybierany przez użytkownika z podpowiedzi włączanej przyciskiem Tablice.

Z- współczynnik zacienienia wpisywany ręcznie lub wybierany przez użytkownika z podpowiedzi włączanej przyciskiem Tablice.

*WSPÓŁCZYNIK RAMY F<sub>F</sub>lub C*- pole do wstawiania wartości współczynnika ramy, program domyślnie dla okien wstawia 0,8 dla drzwi 0,1. Wartość pobierana domyślnie z okna *definicje przegród*.
*Z1*– współczynnik zacienienia w zależności od przesłon na elewacji budynku-loggie, definiowany przez użytkownika lub wstawiany z podpowiedzi wyświetlanej przyciskiem ••••.

**Z2**– współczynnik zacienienia w zależności od przesłon na elewacji budynku-balkony, definiowany przez użytkownika lub wstawiany z podpowiedzi wyświetlanej przyciskiem •••.

**Z3**– współczynnik zacienienia w zależności od usytuowania przeszkody równoległej do elewacji budynku, definiowany przez użytkownika lub wstawiany z podpowiedzi wyświetlanej przyciskiem ••••.

ZYSKI CIEPŁA OD PRZEGRODY Qs [kWh]- pole służące do podglądu i edycji wyników obliczeń zysków ciepła dla całego sezonu grzewczego.

#### 7.1.3.6 Zakładka wewnętrzne zyski ciepła

Zakładka ta służy do definiowani wewnętrznych zysków ciepła strefie chłodu. Możemy to zrobić na dwa sposoby:

- A. Metoda uproszczona polega na tym, że w każdym pomieszczeniu możemy zdefiniować wartość wewnętrznych zysków ciepła na podstawie podpowiedzi z tabelek z metodologii MI, wówczas na podstawie powierzchni program może nam wyliczyć średnie ważone zyski wew. dla tej strefy albo na podstawie średniej arytmetycznej lub jako sumę algebraiczną.
- B. Metoda szczegółowa pozwala na określenie indywidualnie dla każdego pomieszczenia i trybu pracy wewnętrznych zysków od ludzi, urządzeń, oświetlenia, instalacji i zasobników.

#### METODA UPROSZCZONA WEWNĘTRZNYCH ZYSKÓW CIEPŁA

| 1 M.01 Pokój 39,000 15,000            |  |
|---------------------------------------|--|
|                                       |  |
| 2 M.02 Łazienka 39,000 18,000         |  |
| 3 M.03 Garaż indywidulany 7,000 3,000 |  |
|                                       |  |

Rys 246. Zakładka wewnętrznych zysków ciepła metoda uproszczona

*NAZWA ŹRÓDŁA/POMIESZCZENIA* – pole do edycji przez użytkownika, dodatkowo można skorzystać z listy pomieszczeń należących do tej strefy wciskając … wówczas program wstawi do tabelki nazwę pomieszczenia numer i pole powierzchni.

**POWIERZCHNIA O REGULOWANEJ TEMPERATURZE**  $A_f[m^2]$  – pole do wpisywania powierzchni o regulowanej temperaturze pomieszczeń należących do danej strefy pole to będzie później wykorzystane do obliczeń średnio ważonych zysków wewnętrznych strefy.

STRUMIEŃ WEWNETRZNYCH ZYSKÓW CIEPŁA  $\Phi_{ind}[W/m^2]$  – pole do edycji przez użytkownika, dodatkowo można skorzystać z podpowiedzi włączane j przyciskiem … zgodnych z załącznika nr 7 Rozporządzenia MI gdzie podano wewnętrzne zyski ciepła w zależności od rodzaju budynku i przeznaczenia pomieszczenia.

*UWAGI* – pole do wpisywania przez użytkownika uwag dotyczących wstawionych zysków ciepłą. Pole to jest tylko w celach informacyjnych po to aby po dłuższym czasie zorientować się czemu dobraliśmy takie zyski, wartości wpisane tutaj nie są pokazywane w raportach.

*SPOSÓB OBLICZEŃ* – pole do wybory jednego z trzech sposobów obliczeń wstawionych w tabelce wewnętrznych zysków ciepła.

- A. Średnia ważona program wylicza na podstawie powierzchni  $A_f i \Phi_{int}$  wartość z wstawionych w tabeli danych,
- B. Średnia arytmetyczna wartość wyliczana z  $\Phi_{int}$  i liczby wstawionych wierszy,
- C. Suma algebraiczna wartość wyliczana z sumy  $\Phi_{int}$ wierszy wstawionych do tabelki.

*CAŁKOWITE WEWNĘTRZNE ZYSKI CIEPŁA*  $\Phi_{ind}[W/m^2]$  – pole do edycji przez użytkownika, na podstawie danych wypełnionych w tabelce i wybranego sposobu obliczań program wstawia w to pole wartości domyślne. Wartość ta wykorzystana będzie w obliczeniach Q<sub>int</sub> (Zysków wewnętrznych ) dla danej strefy.

METODA SZCZEGÓŁOWA WEWNĘTRZNYCH ZYSKÓW CIEPŁA ZAKŁADKA ZYSKI OD LUDZI

| <b>)</b> . | Nazwa źródła/pomieszczenia | a | Tryb prac | y | φ     | qi<br>[W/osot | a] | n<br>[osó | b] | Φint,P<br>[W] |
|------------|----------------------------|---|-----------|---|-------|---------------|----|-----------|----|---------------|
| 1          | M.01 Pokój                 |   | Standard  |   | 0,950 | <br>66,000    |    | 1,000     |    | 62,700        |
| 2          | M.02 Łazienka              |   | Standard  |   | 0,950 | <br>66,000    |    | 2,000     |    | 125,400       |
| 3          | M.03 Garaż indywidulany    |   | Standard  |   | 0,950 | <br>66,000    |    | 1,000     |    | 62,700        |

Rys 247. Zakładka wewnętrznych zysków ciepła metoda szczegółowa zyski od ludzi

*NAZWA ŹRÓDŁA/POMIESZCZENIA* – pole do edycji przez użytkownika, dodatkowo można skorzystać z listy pomieszczeń należących do tej strefy wciskając … wówczas program wstawi do tabelki nazwę pomieszczenia numer.

*TRYB PRACY* – pole do wyboru dla, którego trybu pracy wyliczamy zyski. Informacja ta przydatna jest szczególnie w budynkach użyteczności publicznej i biurowych ponieważ tam osoby przebywają tylko w czasie pracy i jeśli wprowadzimy np. dwa tryby dzienny i nocny po 12 h każdy wówczas dla nocnego można ograniczyć ilość osób przebywających w budynku co spowoduje zmniejszenie wewnętrznych zysków ciepła i Q<sub>C,nd</sub>.

**WSPÓŁCZYNNIK JEDNOCZESNOŚCI**  $\varphi$  - pole do określania ile procent osób przebywa jednocześnie w pomieszczeniu, użytkownik może wpisać własną wartość lub skorzystać z podpowiedzi uruchamianej ..., która zawiera współczynniki w zależności od przeznaczenia budynku.

| X         |
|-----------|
| φ         |
| 0,75-0,95 |
| 0,4–0,6   |
| 0,8–0,9   |
| 0,9–1,0   |
| 1,0       |
| Anuluj OK |
|           |

Rys 248. Podpowiedź współczynnik jednoczesności

*STRUMIEŃ ZYSKÓW CIEPŁA OD LUDZI qi [W/osobę]* – pole do definiowania zysków od osób przebywających w strefie wartość można wpisać samemu lub skorzystać z podpowiedzi uruchamianej … w której podane są zyski od ludzi w zależności od temperatury w pomieszczeniu i stopnia aktywności.

| Aktywność                                | qc  | 15°C<br>gi | 18°C<br>ai | 20°C<br>gi | 23°C<br>ai | 26°C<br>ai | 29°0 |
|------------------------------------------|-----|------------|------------|------------|------------|------------|------|
|                                          | [W] | [W]        | [W]        | [W]        | [W]        | [W]        | [W]  |
| Odpoczynek w postaci siedzącej           | 113 | 95         | 91         | 86         | 74         | 66         | 46   |
| Odpoczynek w postaci stojącej            | 127 | 106        | 99         | 91         | 79         | 66         | 46   |
| Praca lekka, siedząca, aktywność mała    | 144 | 116        | 107        | 96         | 81         | 66         | 46   |
| Praca lekka, stojąca, aktywność mała     | 174 | 130        | 115        | 101        | 80         | 66         | 46   |
| Praca lekka, stojąca, aktywność duża     | 193 | 135        | 120        | 108        | 85         | 66         | 46   |
| Praca średniociężka np. malarz, mechanik | 251 | 165        | 145        | 130        | 101        | 81         | 52   |
| Praca ciężka, aktywność bardzo duża      | 293 | 181        | 158        | 141        | 112        | 95         | 70   |
| Praca bardzo ciężka, szybki taniec       | 407 | 238        | 203        | 180        | 151        | 134        | 102  |

Rys 249. Podpowiedź zyski od ludzi w zależności od aktywności

*ILOŚĆ OSÓBn [osób]* – pole do definiowania ilości osób przebywających w pomieszczeniu użytkownik może wpisać własną wartość lub skorzystać z podpowiedzi uruchamianej ..., w której można wykonać obliczenia w zależności od typu pomieszczenia na podstawie powierzchni lub przeznaczenia.

| Liczb | a osób/jednostek odniesienia   |                                                   |               |            |                         | × |
|-------|--------------------------------|---------------------------------------------------|---------------|------------|-------------------------|---|
| L.p.  | Rodzaj lokalu<br>Przeznaczenie | Normowa liczba<br>osób na lokal /<br>powierzchnie | Liczba lokali | Af<br>[m²] | Całkowita ilość<br>osób | + |
| 1     | Mieszkanie 4 pokojowe          | 4,000                                             | 2,000         |            | 8,000                   | X |
| 2     | Butiki                         | 0,142                                             |               | 23,000     | 3,266                   |   |
|       |                                |                                                   |               |            |                         |   |
| L'i   | 11,27 <u>rok</u>               |                                                   |               | Anul       | uj OK                   |   |

Rys 250. Okno obliczenie liczby osób

LP. – kolejna liczba porządkowa dla dodawanego wiersza

**RODZAJ LOKALU / PRZEZNACZENIE** – użytkownik z przycisku wybiera z listy jeden z wariantów na podstawie, którego wyświetlana jest wartość **Normowa liczba osób na lokal**/.

| Lp. | Wariant | Rodzaj lokalu/przeznaczenie   | Normowa liczba osób<br>na lokal/powierzchnie |
|-----|---------|-------------------------------|----------------------------------------------|
| 1   | 1       | Mieszkanie 1 pokojowe         | 1                                            |
| 2   | 1       | Mieszkanie 2 pokojowe         | 2,5                                          |
| 3   | 1       | Mieszkanie 3 pokojowe         | 3,5                                          |
| 4   | 1       | Mieszkanie 4 pokojowe         | 4,0                                          |
| 5   | 1       | Mieszkanie 5 pokojowe         | 4,5                                          |
| 6   | 1       | Mieszkanie 6 pokojowe         | 5                                            |
| 7   | 2       | Pomieszczenia biurowe klasy A | 1os. na $10$ m <sup>2</sup>                  |
| 8   | 2       | Pomieszczenia biurowe klasy B | 1os. na $6$ m <sup>2</sup>                   |
| 9   | 2       | Pomieszczenia biurowe klasy C | 1os. na $2$ m <sup>2</sup>                   |
| 10  | 2       | Butik                         | 1os. na $7$ m <sup>2</sup>                   |
| 11  | 2       | Sala konferencyjna            | 1os. na $2$ m <sup>2</sup>                   |

*NORMOWA LICZBA OSÓB NA LOKAL/POWIERZCHNIE* – wartość przepisywana z powyższej tabeli na podstawie wybranego **Rodzaj lokalu/przeznaczenie**.

LICZBA LOKALI – wartość podawana przez użytkownika.

**POWIERZCHNIA** Af [m<sup>2</sup>]- wartość podawana przez użytkownika.

*CAŁKOWITA ILOŚĆ OSÓB* – pole do edycji, domyślnie wstawiana wartość obliczana z kolumn dla wariantu 1 k3 x k4, dla wariantu 2 k3 x k5

*CAŁKOWITA ILOŚĆ OSÓB* Li– pole do edycji, domyślnie wstawiana wartość sumy wszystkich kolumn *CAŁKOWITA ILOŚĆ OSÓB*.

**ZYSKI CIEPŁAOD LUDZI** $\Phi_{int,P}[W]$  – pole do edycji przez użytkownika, program wylicza domyślnie na podstawie wzoru  $\Phi_{int,P} = \phi \cdot n \cdot q_i$ . Wartość ta wykorzystana będzie w obliczeniach  $Q_{int}$  (Zysków wewnętrznych) dla danej strefy.

# METODA SZCZEGÓŁOWA WEWNĘTRZNYCH ZYSKÓW CIEPŁA ZAKŁADKA ZYSKI OD URZĄDZEŃ

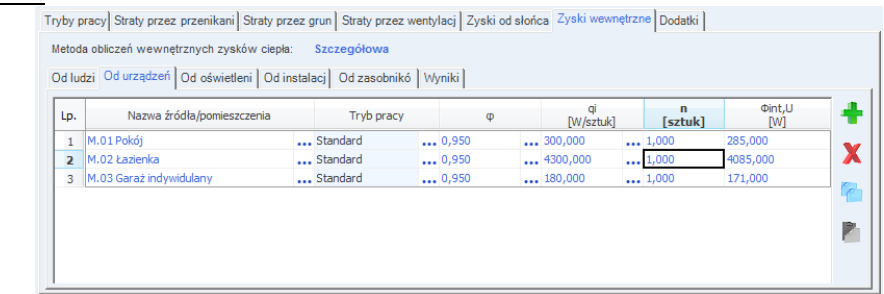

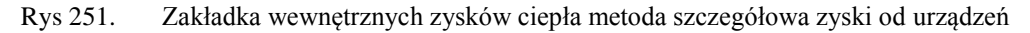

*NAZWA ŹRÓDŁA/POMIESZCZENIA* – pole do edycji przez użytkownika, dodatkowo można skorzystać z listy pomieszczeń należących do tej strefy wciskając … wówczas program wstawi do tabelki nazwę pomieszczenia numer.

*TRYB PRACY* – pole do wyboru dla, którego trybu pracy wyliczamy zyski. Informacja ta przydatna jest szczególnie w budynkach użyteczności publicznej i biurowych ponieważ tam większość urządzeń włączonych jest tylko w czasie pracy i jeśli wprowadzimy np. dwa tryby dzienny i nocny po 12 h każdy wówczas dla nocnego można ograniczyć ilość włączonych urządzeń w budynku co spowoduje zmniejszenie wewnętrznych zysków ciepła i Q<sub>C,nd</sub>.

 $WSPÓŁCZYNNIK JEDNOCZESNOŚCI \varphi$ - pole do określania ile procent urządzeń włączonych jest jednocześnie w pomieszczeniu, użytkownik może wpisać własną wartość lub skorzystać z podpowiedzi uruchamianej ..., która zawiera współczynniki w zależności od przeznaczenia budynku.

| Współczynnik jednoczesności                                | ×         |
|------------------------------------------------------------|-----------|
| Rodzaj pomieszczenia                                       | φ         |
| Biura, duże sale                                           | 0,75-0,95 |
| Hotele, recepcje, pokoje<br>wieloosobowe                   | 0,4–0,6   |
| Domy towarowe                                              | 0,8–0,9   |
| Pomieszczenia technologiczne                               | 0,9–1,0   |
| Teatry, kina, małe pomieszczenia o<br>różnym przeznaczeniu | 1,0       |
|                                                            | Anuluj OK |

Rys 252. Podpowiedź współczynnik jednoczesności

*STRUMIEŃ ZYSKÓW CIEPŁA OD URZĄDZEŃ qi [W/sztuk]* – pole do definiowania zysków od urządzeń w strefie wartość można wpisać samemu lub skorzystać z podpowiedzi uruchamianej … w której podane są zyski dla najczęściej występujących urządzeń biurowych i innych pomocniczych.

| Zyski ciepła od urządzeń                    |                       |                               |                                |                                               | x |
|---------------------------------------------|-----------------------|-------------------------------|--------------------------------|-----------------------------------------------|---|
| Zyski ciepła od urządzeń wg ASHRAE          | Fundamental           | s Handbook 19                 | 89 r.                          |                                               |   |
| Nazwa urządzenia                            | Wydajność             | Maks. moc<br>doprowadzo<br>na | Moc<br>pobierana w<br>czuwaniu | Zalecany strumień do bilansu zysków<br>ciepła | * |
| [-]                                         | [-]                   | [W]                           | [W]                            | [W]                                           |   |
|                                             | Ur                    | ządzenia komp                 | outerowe                       |                                               |   |
| Urządzenia komunikacji i<br>transportu      |                       | 1800-4600                     | 1640-2810                      | 1640-2810                                     |   |
| Napędy dysków/ pamięci masowej              |                       | 1000-10000                    | 1000-6600                      | 1000-6600                                     |   |
| Komputer/ jednostka centralna               |                       | 2200-6600                     | 2200-6600                      | 2200-6600                                     |   |
| Minikomputer/ komputer osobisty             |                       | 100-600                       | 90-530                         | 90-530                                        |   |
| Drukarki laserowe                           | 8 str./min.           | 850                           | 180                            | 300                                           |   |
| Drukarka wierszowa bardzo<br>szybka         | >5000<br>str./min.    | 1000-5300                     | 500-2550                       | 1000-4700                                     |   |
| Terminal                                    |                       | 90-200                        | 80-180                         | 80-180                                        |   |
|                                             |                       | Kopiarki, dru                 | karki                          |                                               | Ε |
| Światłokopiarka                             |                       | 1150-12500                    | 500-5000                       | 1150-12500                                    |   |
| Kserokopiarka (duża)                        | 30-65<br>kopii/min    | 1700-6600                     | 900                            | 1700-6600                                     |   |
| Kserokopiarka (mała)                        | 30-65<br>kopi/min     | 1700-6600                     | 900                            | 1700-6600                                     |   |
| Drukarka fotograficzna                      |                       | 1725                          |                                | 1520                                          |   |
|                                             | Urządzei              | nia do obsługi k              | korespondencj                  | i                                             |   |
| Sortowaczka                                 | 3600-6800<br>str/min  | 600-3300                      |                                | 390-2150                                      |   |
| Etykieciarka                                | 1500-30000<br>str/min | 600-6600                      |                                | 390-4300                                      |   |
|                                             |                       | Inne                          |                                |                                               |   |
| Kasa rejestrująca                           |                       | 60                            |                                | 48                                            |   |
| Witryna z zimnymi przekąskami i<br>napojami |                       | 1150-1920                     |                                | 575-960                                       |   |
| Ekspres do kawy                             | 10 filiżanek          | 1500                          |                                | 1050                                          | - |
|                                             |                       |                               |                                | Anuluj OK                                     |   |

Rys 253. Podpowiedź zyski od urządzeń wg ASHRAE

| knager Poradnik Ogrzewanie+ki | imatyzacja                |                              |                                              |                          |                                  |
|-------------------------------|---------------------------|------------------------------|----------------------------------------------|--------------------------|----------------------------------|
| Rodzaj urządzenia             | Moc<br>zainstalowana<br>W | Czas<br>użytkowania<br>min/h | Wydzielanie<br>wody g/h lub<br>zyski wilgoci | Zys<br>Ciepło jawne<br>W | k ciepła<br>Całkowite zyski<br>W |
| lektryczna maszyna do pisania | 50                        | 60                           | -                                            | 50                       | 50                               |
| Komputer osobisty(PC)         | 100-150                   | 60                           | -                                            | 100-150                  | 100-150                          |
| Terminal                      | 60-90                     | 60                           | -                                            | 60-90                    | 60-90                            |
| Drukarka                      | 20-30                     | 15                           | -                                            | 5-7                      | 5-7                              |
| Ploter                        | 20-60                     | 15                           | -                                            | 5-15                     | 5-15                             |
| Disc. alabém annu             | 3000                      | 60                           | 2100                                         | 1450                     | 3000                             |
| Piec elektryczny              | 5000                      | 60                           | 3600                                         | 2500                     | 5000                             |
| Odkurzacz                     | 200                       | 15                           | -                                            | 50                       | 50                               |
|                               | 3000                      | 60                           | 2100                                         | 1450                     | 3000                             |
| Pralka automatyczna           | 6000                      | 60                           | 4200                                         | 2900                     | 6000                             |
| Wirówka do bielizny           | 100                       | 10                           | -                                            | 15                       | 15                               |
| Chłodziarka sprężarkowa 100 1 | 100                       | 60                           | -                                            | 300                      | 300                              |
| Chłodziarka sprężarkowa 200 1 | 175                       | 60                           | -                                            | 500                      | 500                              |
| Żelazko                       | 500                       | 60                           | 400                                          | 230                      | 500                              |
| Radio                         | 40                        | 60                           | -                                            | 40                       | 40                               |
| "Słoneczko" do nagrzewania    | 1000                      | 60                           | -                                            | 1000                     | 1000                             |
| Telewizor                     | 175                       | 60                           | -                                            | 175                      | 175                              |
| Ekopros do parzonia kouse     | 500                       | 30                           | 100                                          | 180                      | 250                              |
| Ekspres do parzenia kawy      | 3000                      | 30                           | 500                                          | 1200                     | 1500                             |
| Opiekaez (de eblehc)          | 500                       | 30                           | 70                                           | 200                      | 250                              |
| opiekacz (do chieba)          | 2000                      | 30                           | 300                                          | 800                      | 1000                             |
| Cuezarka de udecém            | 500                       | 30                           | 120                                          | 175                      | 250                              |
| SUSZAIKA UO WłOSOW            | 1000                      | 30                           | 240                                          | 350                      | 500                              |
| Blutka da gotowanic           | 500                       | 30                           | 200                                          | 120                      | 250                              |
| Fiytka do gotowania           | 1000                      | 30                           | 400                                          | 250                      | 500                              |
| Ruszt do smażenia             | 3000                      | 30                           | 500                                          | 1200                     | 1500                             |
| Aparat do trwałej ondulacji   | 1500                      | 15                           | 120                                          | 300                      | 375                              |

Rys 254. Podpowiedź zyski od urządzeń wg Poradnika Recknagel

ILOŚĆ n [sztuk] – pole do definiowania przez użytkownika ilości sztuk danego urządzenia.

**ZYSKI CIEPŁA OD URZĄDZEŃ**  $\Phi_{int,U}[W]$  – pole do edycji przez użytkownika, program wylicza domyślnie na podstawie wzoru  $\Phi_{int,u} = \varphi \cdot n \cdot q_i$ . Wartość ta wykorzystana będzie w obliczeniach  $Q_{int}$  (Zysków wewnętrznych) dla danej strefy.

#### METODA SZCZEGÓŁOWA WEWNĘTRZNYCH ZYSKÓW CIEPŁA ZAKŁADKA ZYSKI OD OŚWIETLENIA

| p. | Nazwa źródła/pomieszczenia | а | Tryb prac | y | φ     | <br>qi<br>[W/m | 2]  | Af<br>[m²] | Φint,L   |
|----|----------------------------|---|-----------|---|-------|----------------|-----|------------|----------|
| 1  | M.01 Pokój                 |   | Standard  |   | 0,950 | <br>28,000     | - J | 39,000     | 1037,400 |
| 2  | M.02 Łazienka              |   | Standard  |   | 0,950 | <br>69,000     |     | 39,000     | 2556,450 |
| 3  | M.03 Garaż indywidulany    |   | Standard  |   | 0,950 | <br>69,000     |     | 7,000      | 458,850  |

Rys 255. Zakładka wewnętrznych zysków ciepła metoda szczegółowa zyski od oświetlenia

*NAZWA ŹRÓDŁA/POMIESZCZENIA* – pole do edycji przez użytkownika, dodatkowo można skorzystać z listy pomieszczeń należących do tej strefy wciskając … wówczas program wstawi do tabelki nazwę pomieszczenia numer i powierzchnia A<sub>f</sub> pomieszczenia.

*TRYB PRACY* – pole do wyboru dla, którego trybu pracy wyliczamy zyski. Informacja ta przydatna jest szczególnie w budynkach użyteczności publicznej i biurowych ponieważ tam większość urządzeń oświetlenia włączonych jest tylko w czasie nocnym, wprowadzimy np. dwa tryby dzienny i nocny po 12 h każdy wówczas dla dziennego można ograniczyć ilość włączonych urządzeń oświetlenia w budynku co spowoduje zmniejszenie wewnętrznych zysków ciepła i Q<sub>C,nd</sub>.

*WSPÓŁCZYNNIK JEDNOCZESNOŚCI*  $\varphi$  - pole do określania ile procent urządzeń oświetlenia włączonych jest jednocześnie w pomieszczeniu, użytkownik może wpisać własną wartość lub skorzystać z podpowiedzi uruchamianej ..., która zawiera współczynniki w zależności od przeznaczenia budynku.

STRUMIEŃ ZYSKÓW CIEPŁA OD URZĄDZEŃOŚWIETLENIA qi  $[W/m^2]$  – pole do definiowania zysków od urządzeń oświetlenia w strefie wartość można wpisać samemu lub skorzystać z podpowiedzi uruchamianej ... w której podane są zyski dla najczęściej występujących typów i natężenia oświetlenia.

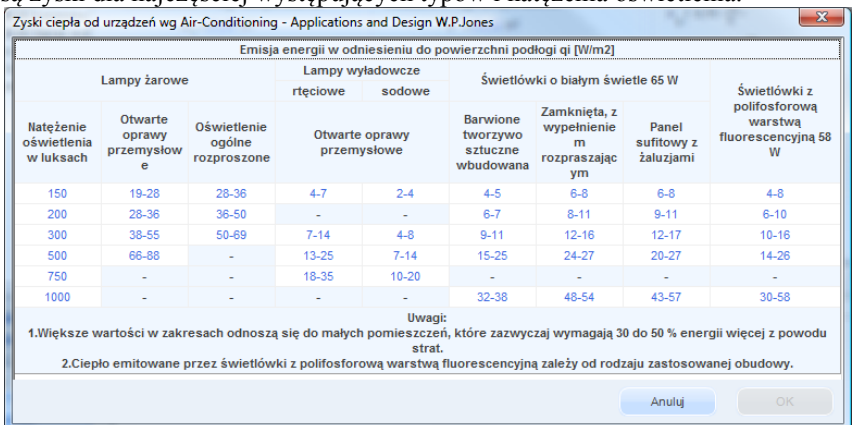

Rys 256. Podpowiedź strumień zysków od oświetlenia wg W.P. Jones

**POWIERZHNIA** Af  $[m^2]$  – pole do definiowania przez użytkownika powierzchni pomieszczenia, program wstawia domyślnie wartość na podstawie wybranego pomieszczenia.

**ZYSKI CIEPŁA OD OŚWIETLENIA**  $\Phi_{int,I}[W]$  – pole do edycji przez użytkownika, program wylicza domyślnie na podstawie wzoru  $\Phi_{int,u} = \phi \cdot A_f \cdot q_i$ . Wartość ta wykorzystana będzie w obliczeniach  $Q_{int}$  (Zysków wewnętrznych) dla danej strefy.

#### METODA SZCZEGÓŁOWA WEWNĘTRZNYCH ZYSKÓW CIEPŁA ZAKŁADKA ZYSKI OD INSTALACJI

| Lp. | Nazwa źródła/pomieszczenia | Tryb pracy   | DI<br>[mi | N<br>m] | L<br>[m]  | φ     | qi<br>[W/n | 1] | Φint,I<br>[W] |
|-----|----------------------------|--------------|-----------|---------|-----------|-------|------------|----|---------------|
| 1   | M.01 Pokój                 | <br>Standard | <br>10    |         | <br>2,000 | 0,950 | <br>52,400 |    | 99,560        |
| 2   | M.02 Łazienka              | <br>Standard | <br>15    |         | <br>4,000 | 0,950 | <br>10,100 |    | 38,380        |
| 3   | M.03 Garaż indywidulany    | <br>Standard | <br>10    |         | <br>3,000 | 0,950 | <br>22,900 |    | 65,265        |

Rys 257. Zakładka wewnętrznych zysków ciepła metoda szczegółowa zyski od instalacji

*NAZWA ŹRÓDŁA/POMIESZCZENIA* – pole do edycji przez użytkownika, dodatkowo można skorzystać z listy pomieszczeń należących do tej strefy wciskając … wówczas program wstawi do tabelki nazwę pomieszczenia numer.

TRYB PRACY – pole do wyboru dla, którego trybu pracy wyliczamy zyski.

**WSPÓŁCZYNNIK JEDNOCZESNOŚCI**  $\varphi$  - pole do określania ile procent rurociągów działa jednocześnie w pomieszczeniu, użytkownik może wpisać własną wartość lub skorzystać z podpowiedzi uruchamianej ..., która zawiera współczynniki w zależności od przeznaczenia budynku.

*DN [mm]* – średnica przewodów, wartość wybierana przez użytkownika z listy: 10, 15, 20, 25, 32, 40, 50, 65, 80, 100.

L [m] – długość przewodów o zadanej średnicy, wartość wpisywana przez użytkownika.

*STRUMIEŃ ZYSKÓW CIEPŁA OD INSTALACJI qi [W/m]* – pole do definiowania zysków od instalacji w strefie wartość można wpisać samemu lub skorzystać z podpowiedzi uruchamianej … w której podane są zyski od grubości izolacji i średnicy rurociągu.

|                      | Izolacja termiczna | Na ze    | wnątrz osłony | izolacyjnej bu | dynku     | v        | Vewnątrz osło | ny izolacyjnej bu | Idynku    |
|----------------------|--------------------|----------|---------------|----------------|-----------|----------|---------------|-------------------|-----------|
| arametry *C          | przewodów          | DN 10-15 | DN 20-32      | DN 40-65       | DN 80-100 | DN 10-15 | DN 20-32      | DN 40-65          | DN 80-100 |
|                      | nieizolowane       | 39,3     | 65,0          | 106,8          | 163,2     | 34,7     | 57,3          | 94,2              | 144,0     |
|                      | 1/2 grubości wg WT | 20,1     | 27,7          | 38,8           | 52,4      | 17,8     | 24,4          | 34,2              | 46,2      |
| 0/70°C state         | grubość wg WT      | 10,1     | 12,6          | 12,1           | 12,1      | 8,9      | 11,1          | 10,7              | 10,7      |
|                      | 2x grubość wg WT   | 7,6      | 8,1           | 8,1            | 8,1       | 6,7      | 7,1           | 7,1               | 7,1       |
|                      | nieizolowane       | 24,3     | 40,1          | 66,0           | 100,8     | 19,6     | 32,5          | 53,4              | 81,6      |
| 90/70°C              | 1/2 grubości wg WT | 12,4     | 17,1          | 24,0           | 32,4      | 10,1     | 13,9          | 19,4              | 26,2      |
| regulowane           | grubość wg WT      | 6,2      | 7,8           | 7,5            | 7,5       | 5,0      | 6,3           | 6,0               | 6,0       |
|                      | 2x grubość wg WT   | 4,7      | 5,0           | 5,0            | 5,0       | 3,8      | 4,0           | 4,0               | 4,0       |
|                      | nieizolowane       | 18,5     | 30,6          | 50,3           | 76,8      | 13,9     | 22,9          | 37,7              | 57,6      |
| 70/55°C<br>egulowane | 1/2 grubości wg WT | 9,5      | 13,0          | 18,3           | 24,7      | 7,1      | 9,8           | 13,7              | 18,5      |
|                      | grubość wg WT      | 4,7      | 5,9           | 5,7            | 5,7       | 3,6      | 4,4           | 4,3               | 4,3       |
|                      | 2x grubość wg WT   | 3,6      | 3,8           | 3,8            | 3,8       | 2,7      | 2,8           | 2,8               | 2,8       |
|                      | nieizolowane       | 14,4     | 23,9          | 39,3           | 60,0      | 9,8      | 16,2          | 26,7              | 40,8      |
| 55/45°C              | 1/2 grubości wg WT | 7,4      | 10,2          | 14,3           | 19,3      | 5,0      | 6,9           | 9,7               | 13,1      |
| regulowane           | grubość wg WT      | 3,7      | 4,6           | 4,4            | 4,4       | 2,5      | 3,1           | 3,0               | 3,0       |
|                      | 2x grubość wg WT   | 2,8      | 3,0           | 3,0            | 3,0       | 1,9      | 2,0           | 2,0               | 2,0       |
|                      | nieizolowane       | 8.1      | 13.4          | 22.0           | 33.6      | 3.5      | 5.7           | 9.4               | 14.4      |
| 35/28°C              | 1/2 grubości wg WT | 4.1      | 5.7           | 8.0            | 10.8      | 1.8      | 2.4           | 3.4               | 4.6       |
| regulowane           | grubość wg WT      | 2.1      | 2.6           | 2.5            | 2.5       | 0.9      | 1.1           | 1.1               | 1.1       |
|                      | 2x grubość wg WT   | 1.6      | 1.7           | 1.7            | 1.7       | 1.7      | 0.7           | 0.7               | 0.7       |

Rys 258. Podpowiedź strumień zysków od instalacji wg Rozporządzenia MI.

**ZYSKI CIEPŁA OD INSTALACJI**  $\Phi_{int,I}[W]$  – pole do edycji przez użytkownika, program wylicza domyślnie na podstawie wzoru  $\Phi_{int,I} = \varphi \cdot L \cdot q_i$ . Wartość ta wykorzystana będzie w obliczeniach  $Q_{int}$  (Zysków wewnętrznych) dla danej strefy.

# METODA SZCZEGÓŁOWA WEWNĘTRZNYCH ZYSKÓW CIEPŁA ZAKŁADKA ZYSKI OD ZASOBNIKÓW

| Lp. | Nazwa źródła/pomieszczenia | Tryb pracy | φ         | V<br>[dm 3] | qs<br>[W/dm | 3] | Φint,V  |
|-----|----------------------------|------------|-----------|-------------|-------------|----|---------|
| 1   | M.02 Łazienka              | . Standard | <br>0,950 | <br>300,000 | 0,490       |    | 139,650 |
|     | M.02 Łazienka .            | • Standard | <br>0,950 | <br>300,000 | 0,490       |    | 139,650 |
|     |                            |            |           |             |             |    |         |
|     |                            |            |           |             |             |    |         |

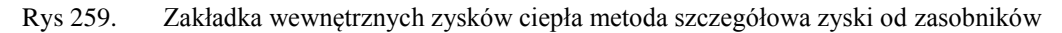

*NAZWA ŹRÓDŁA/POMIESZCZENIA* – pole do edycji przez użytkownika, dodatkowo można skorzystać z listy pomieszczeń należących do tej strefy wciskając … wówczas program wstawi do tabelki nazwę pomieszczenia numer.

TRYB PRACY – pole do wyboru dla, którego trybu pracy wyliczamy zyski.

**WSPÓŁCZYNNIK JEDNOCZESNOŚCI**  $\varphi$  - pole do określania ile procent rurociągów działa jednocześnie w pomieszczeniu, użytkownik może wpisać własną wartość lub skorzystać z podpowiedzi uruchamianej ..., która zawiera współczynniki w zależności od przeznaczenia budynku.

*POJEMNOŚĆ ZASOBNIKA V* [dm<sup>3</sup>] – pojemność zasobnika, wartość podawana przez użytkownika w zakresie (0-2000),

*STRUMIEŃ ZYSKÓW OD ZASOBNIKÓW qs* [W/dm<sup>3</sup>]- pole do edycji przez użytkownika, dodatkowo użytkownik może skorzystać z podpowiedzi wyświetlanej poprzez wciśnięcie przycisku ...

| Lokalizacja<br>zasobnika | Pojemność<br>[dm³] | Pośredi<br>biwal<br>sola<br>elektry | nio podgr.<br>entne zas<br>rne, zasol<br>czne cało | zewane,<br>obniki<br>bniki<br>dobowe |  |
|--------------------------|--------------------|-------------------------------------|----------------------------------------------------|--------------------------------------|--|
|                          |                    | Izolacja<br>10 cm                   | Izolacja<br>5 cm                                   | Izolacja<br>2 cm                     |  |
|                          | 25                 | 0,68                                | 1,13                                               | 2,04                                 |  |
|                          | 50                 | 0,54                                | 0,86                                               | 1,58                                 |  |
| Na zownatrz              | 100                | 0,43                                | 0,65                                               | 1,23                                 |  |
| osłony                   | 200                | 0,34                                | 0,49                                               | 0,95                                 |  |
| izolacyjnej              | 500                | 0,25                                | 0,34                                               | 0,68                                 |  |
| budynku                  | 1000               | 0,20                                | 0,26                                               | 0,53                                 |  |
|                          | 1500               | 0,18                                | 0,22                                               | 0,46                                 |  |
|                          | 2000               | 0,16                                | 0,20                                               | 0,41                                 |  |
|                          | 25                 | 0,55                                | 0,92                                               | 1,66                                 |  |
|                          | 50                 | 0,44                                | 0,70                                               | 1,29                                 |  |
| Wewpatra                 | 100                | 0,35                                | 0,53                                               | 1,00                                 |  |
| osłony                   | 200                | 0,28                                | 0,40                                               | 0,78                                 |  |
| izolacyjnej              | 500                | 0,21                                | 0,28                                               | 0,56                                 |  |
| budynku                  | 1000               | 0,17                                | 0,21                                               | 0,43                                 |  |
|                          | 1500               | 0,14                                | 0,18                                               | 0,37                                 |  |
|                          | 2000               | 0,13                                | 0,16                                               | 0,33                                 |  |

Rys 260. Podpowiedź strumień zysków od zasobników.

**ZYSKI CIEPŁA OD ZASOBNIKÓW**  $\Phi_{int,V}[W]$  – pole do edycji przez użytkownika, program wylicza domyślnie na podstawie wzoru  $\Phi_{int,V} = \phi \cdot V \cdot q_s$ . Wartość ta wykorzystana będzie w obliczeniach  $Q_{int}$  (Zysków wewnętrznych) dla danej strefy.

#### METODA SZCZEGÓŁOWA WEWNĘTRZNYCH ZYSKÓW CIEPŁA ZAKŁADKA WYNIKI DLA POSZCZEGÓLNYCH TRYBÓW

| Tryby | y pracy Straty przez przenikani Straty                             | przez grun Stra | ty przez wentyla | cj Zyskiod sło | ńca Zyskiwew  | nętrzne Dodatk | i           |  |  |  |  |
|-------|--------------------------------------------------------------------|-----------------|------------------|----------------|---------------|----------------|-------------|--|--|--|--|
| Met   | Metoda obliczeń wewnętrznych zysków ciepła: Szczegółowa            |                 |                  |                |               |                |             |  |  |  |  |
| Od    | Od ludzi Od urządze Od oświetleni Od instalacj Od zasobnikó Wyniki |                 |                  |                |               |                |             |  |  |  |  |
| Lp    | p. Tryb pracy                                                      | Φint,P<br>[W]   | Φint,U<br>[W]    | Φint,L<br>[W]  | Фint,I<br>[W] | Φint,V<br>[W]  | Φint<br>[W] |  |  |  |  |
| 1     | 1 Standard                                                         | 250,800         | 4541,000         | 4052,700       | 203,205       | 139,650        | 9187,355    |  |  |  |  |
| 1     | 1 Standard                                                         | 250,800         | 4541,000         | 4052,700       | 203,205       | 139,650        | 9187,355    |  |  |  |  |
|       |                                                                    |                 |                  |                |               |                |             |  |  |  |  |
|       |                                                                    |                 |                  |                |               |                |             |  |  |  |  |
|       |                                                                    |                 |                  |                |               |                |             |  |  |  |  |
|       |                                                                    |                 |                  |                |               |                |             |  |  |  |  |

Rys 261. Zakładka wewnętrznych zysków ciepła metoda szczegółowa wyniki

*TRYB PRACY* – pole do podglądu dla jakiego trybu pracy budynku są cząstkowe wyniki wewnętrznych zysków ciepła.

**ZYSKI CIEPŁAOD LUDZI** $\phi_{int,P}[W]$  – pole do edycji przez użytkownika, program wylicza domyślnie na podstawie wzoru  $\Phi_{int,P} = \Sigma \phi \cdot n \cdot q_i$ . Wartość ta wykorzystana będzie w obliczeniach  $Q_{int}$  (Zysków wewnętrznych) dla danej strefy.

**ZYSKI CIEPŁA OD URZĄDZEŃ**  $\Phi_{int, U}[W]$  – pole do edycji przez użytkownika, program wylicza domyślnie na podstawie wzoru

 $\Phi_{\text{int,u}} = \!\! \Sigma \phi \cdot n \cdot q_i. \text{ Wartość ta wykorzystana będzie w obliczeniach } Q_{\text{int}} \left( Zysków wewnętrznych \right) dla danej strefy.$ 

**ZYSKI CIEPŁA OD OŚWIETLENIA**  $\Phi_{int,I}[W]$  – pole do edycji przez użytkownika, program wylicza domyślnie na podstawie wzoru

 $\Phi_{\text{int,u}} = \Sigma \phi \cdot A_f \cdot q_i. \text{ Wartość ta wykorzystana będzie w obliczeniach } Q_{\text{int}} \text{ (Zysków wewnętrznych ) dla danej strefy.}$ 

**ZYSKI CIEPŁA OD INSTALACJI**  $\Phi_{int,l}[W]$  – pole do edycji przez użytkownika, program wylicza domyślnie na podstawie wzoru

 $\Phi_{\text{int,I}} = \Sigma \phi \cdot L \cdot q_i. \text{ Wartość ta wykorzystana będzie w obliczeniach } Q_{\text{int}} \text{ (Zysków wewnętrznych ) dla danej strefy.}$ 

**ZYSKI CIEPŁA OD ZASOBNIKÓW**  $\Phi_{int, V}[W]$  – pole do edycji przez użytkownika, program wylicza domyślnie na podstawie wzoru

 $\Phi_{int,V} = \Sigma \phi \cdot V \cdot q_s. \text{ Wartość ta wykorzystana będzie w obliczeniach } Q_{int} (Zysków wewnętrznych ) dla danej strefy.$ 

 $WEWNĘTRZNE ZYSKI CIEPŁA \Phi_{int}[W]$  – pole do edycji przez użytkownika, program wylicza domyślnie na podstawie wzoru

 $\Phi_{int} = \!\! \Sigma \Phi_{int,P} + \Sigma \Phi_{int,U} + \!\! \Sigma \Phi_{int,L} + \!\! \Sigma \Phi_{int,I} + \!\! \Sigma \Phi_{int,V}.$ 

#### 7.1.3.7 Zakładka dodatki

Zakładka ta służy do podglądu i edycji obliczeń pomocniczych na podstawie, których wyliczone będzie sezonowe zapotrzebowanie na ciepło.

| Tryby pracy Straty przez przenikani Straty przez grun                    | Straty przez wentylacj Zyski ciepła Dodatki                             |  |
|--------------------------------------------------------------------------|-------------------------------------------------------------------------|--|
| Strefa ogrzewana w ciągu doby mniej niż 12                               | godzin na dobę.                                                         |  |
| Wewnętrzna pojemność cieplna                                             | Stosunek zysków do strat                                                |  |
| (i) C = 90339715,54 $\frac{J}{K}$                                        | <b>()</b> γ = 0,65                                                      |  |
| Stała czasowa                                                            | Współczynnik wykorzystania zysków ciepła                                |  |
| <b>(</b> ) τ = 68,6 h                                                    | 🕥 η = 0,97                                                              |  |
| Ciepło odzyskane z urządzeń pomocniczych, –<br>systemów ogrzewania i cwu | Całkowite straty ciepła przez system<br>grzewczy z systemem rekuperacji |  |
| 1) Q <sub>r</sub> =0 Wh                                                  | 1 Q th= 0 Wh                                                            |  |
|                                                                          |                                                                         |  |

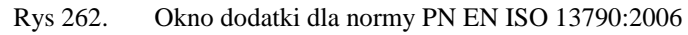

| Straty przez przenikani Straty przez grun Straty przez                                                    | wentylacj Zyski ciepła Dodatki Wkład energetyczny             |
|----------------------------------------------------------------------------------------------------|---------------------------------------------------------------|
| Strefa ogrzewana w ciągu doby mniej niż 12<br>Wewnętrzna pojemność cieplna<br>() C = 90339715,54 <u>J</u> | 2 godzin na dobę.<br>Stosunek zysków do strat                 |
| Stała czasowa<br>ĵj ⊤ = 68,6 h                                                                            | Współczynnik wykorzystania zysków ciepła<br><b>5</b> η = 1,00 |
| Ciepło odzyskane z urządzeń pomocniczych,<br>systemów ogrzewania i cwu<br>() Q <sub>r</sub> =0 Wh         |                                                               |

Rys 263. Okno dodatki dla normy PN EN 832

STREFA OGRZEWANA W CIĄGU DOBY – użytkownik wybiera jeden z dwóch wariantów:

- Więcej niż 12 h na dobę wtedy do wzorów podstawiamy  $a_0=1$  i  $\tau_0=15$
- Mniej niż 12 h na dobę wtedy do wzorów podstawiamy  $a_0=0.8$  i  $\tau_0=70$

*WEWNĘTRZNA POJEMNOŚĆ CIEPLNA BUDYNKU/STREFY C* – wartość wstawiana przez użytkownika, domyślnie program wylicza tę wartość na podstawie wzoru:  $C = \sum_{j} \sum_{i} \rho_{ij} \cdot cp_{ij} \cdot d_{ij} \cdot A_{j}$ 

*STAŁA CZASOWA BUDYNKU/STREFY* $\tau$ - wartość podawana przez użytkownika lub wyliczana domyślnie na podstawie wzoru:  $\tau = C/H$ 

STOSUNEK ZYSKÓW DO STRAT $\gamma$ - wartość podawana przez użytkownika lub wyliczana domyślnie na podstawie wzoru (w oknie widoczna wartość dla sum z całego roku):  $\gamma = Q_g/Q_L$  gdzie:

 $Q_g$  – wartość całkowitych zysków ciepła wyliczana z wzoru  $Qg = \Phi_{i,h} + Q_s$  $Q_L$  – całkowita strata ciepła wyliczana z wzoru  $Q_L = \sum_{j=1}^{N} N_j H_j (\theta_{iad,j} - \theta_e) t_j$ 

*WSPÓŁCZYNNIK WYKORZYSTANIA ZYSKÓW CIEPŁA* η - wartość podawana przez użytkownika lub wyliczana domyślnie na podstawie wzoru:

Dla 
$$\gamma \neq 1$$
  $\eta = 1 - \gamma^a / 1 - \gamma^{a+1}$   
Dla  $\gamma = 1$   $\eta = a/a + 1$ 

CIEPŁO ODZYSKANE Z URZĄDZEŃ POMOCNICZYCH, SYSTEMÓW OGRZEWANIA I PRZEGOTOWANIA CIEPŁEJ WODY Q<sub>r</sub> – wartość wpisywana przez użytkownika,

*CAŁKOWITE STRATY CIEPŁA PRZEZ SYSTEM GRZEWCZY Z UWZGLĘDNIENIEM STRAT SYSTEMU REKUPERACJI* Q<sub>th</sub> - wartość wpisywana przez użytkownika,

# *CIEPŁO ODZYSKANE Z POMOCNICZEGO WYPOSAŻENIA, INSTALACJI OGRZEWCZEJ I OTOCZENIA* Q<sub>r</sub> – wartość wpisywana przez użytkownika,

Zakładka do definiowania sposobu obliczeń współczynnika wewnętrznej pojemności cieplnej, a także podglądu wyników stałej czasowej, udziału potrzeb ogrzewania i czasu trwania sezonu grzewczego.

| ryby pracy Straty przez przenikani Straty przez grun S | traty przez wentylacj Zyski wewnętrzn Zyski ciepła                         | Dodatki |
|--------------------------------------------------------|----------------------------------------------------------------------------|---------|
| Metoda obliczenia wewnętrznej pojemności cieplnej Cm:  | Szczegółowa A<br>Wewnętrzna pojemność cieplna<br>O C m 861681671,44 J<br>K |         |
| Stała czasowa<br>jor = 17,4 h                          | Udział potrzeb ogrzewania<br>() y = 1,5 h                                  |         |
| Parametr numeryczny<br>() a <sub>H</sub> = 2,2         | Czas trwania sezonu grzewczego<br>() L <sub>n</sub> = 8,620 m-c Tablice    |         |
|                                                        |                                                                            |         |

Rys 264. Zakładka dodatki metoda obliczeń Cm szczegółowa PN EN 13790:2008

*WEWNĘTRZNA POJEMNOŚĆ CIEPLNA*Cm [J/K] – pole do edycji przez użytkownika program wylicza tą wartość na podstawie wstawionych przegród, które mają wypełnione informacje odnośnie  $C_p$  i  $\rho$ . Wyliczenia odbywają się zgodnie z normą PN EN 13790:2008 wg jednego z trzech sposobów (program wybiera ten który się pierwszy pojawi):

- A. Metoda 10 cm w głąb przegrody od strony wewnętrznej,
- B. Metoda do połowy grubości przegrody,
- C. Metoda do pierwszej warstwy izolacji termicznej.

| Τŋ | yby pracy Straty przez przenikani Straty przez grun S | traty przez wentylacj Zyski wewnętrzn Zyski ciepła Dodatki |
|----|-------------------------------------------------------|------------------------------------------------------------|
|    | Metoda obliczenia wewnętrznej pojemności cieplnej Cm: | Uproszczona 🗸                                              |
|    | Klasa budynku/strefy                                  | Wewnętrzna pojemność cieplna                               |
|    | 1 Średni                                              | <b>()</b> $C_m = 676698000,00 \frac{J}{K}$                 |
|    | Stała czasowa                                         | Udział potrzeb ogrzewania                                  |
|    | <b>()</b> τ = 13,7 h                                  | () γ ≞ 1,5 h                                               |
|    | Parametr numeryczny                                   | Czas trwania sezonu grzewczego                             |
|    | <b>()</b> a <sub>H</sub> = 1,9                        | L n= 8,591 m-c Tablice                                     |
|    |                                                       |                                                            |
|    |                                                       |                                                            |

Rys 265. Zakładka dodatki metoda obliczeń Cm uproszczona PN EN 13790:2008

*KLASA BUDYNKU/STREFY*- pole do wyboru ciężaru budynku na tej podstawie wybrany będzie odpowiedni wzór na policzenie C<sub>m</sub>. Do wyboru mamy budynki bardzo lekkie, lekkie, średnie, ciężkie, bardzo ciężkie.

$$\label{eq:wardoscale} \begin{split} &\textit{WEWNĘTRZNA POJEMNOŚĆ CIEPLNA} \ Cm \ [J/K] - pole \ do edycji przez użytkownika program wylicza tą wardość na podstawie wybranego ciężaru budynku i pola strefy A_f. Wyliczenia odbywają się zgodnie z normą PN EN 13790:2008 wg poniższych wzorów: Budynek bardzo lekki C_m=80 000 • A_f Budynek lekki C_m=110 000 • A_f Budynek średni C_m=165 000 • A_f Budynek średni C_m=260 000 • A_f Budynek ciężki C_m=260 000 • A_f Budynek bardzo ciężki C_m=370 000 • A_f Budynek bardzo ciężki C_m=370 000 • A_f Budy$$

STAŁA CZASOWAτ [h] – pole do podglądu wyników obliczeń stałej czasowej budynku wyliczanej z wzoru  $\tau = \frac{Cm}{Cm}$ 

 $\tau = \frac{1}{3600 \cdot (\text{Htr,adj+Hve})}$ 

 $\label{eq:UDZIAL POTRZEB OGRZEWANIA $\gamma_(H,lim)$- pole do podglądu wyników obliczeń udziału potrzeb chłodzenia budynku wyliczanej z wzoru $\gamma_{H,lim=} = \frac{a_{H}+1}{a_{H}}$}$ 

*PARAMETR NUMERYCZNY* a\_H– pole do podglądu wyników obliczeń parametru numerycznego budynku wyliczanej z wzoru  $a_H = a_{H,o} + \frac{\tau}{\tau_{H,o}}$ 

*CZAS TRWANIA SEZONU GRZEWCZEGO* L<sub>H</sub>– pole do podglądu wyników obliczeń czasu trwania sezonu chłodniczego wyliczanej z wzoru L<sub>H</sub>= $\sum_{m=1}^{m=12} f_{H,m}$ 

# 7.1.4 Opis okna wyników obliczeń

Okno to służy do podglądu wyników obliczeń poszczególnych współczynników strat ciepła od poszczególnych typów przegród, zysków ciepła i sezonowego zapotrzebowania na ciepło na cele wentylacji i ogrzewania.

| Wyniki obliczeń                   |                                      |
|-----------------------------------|--------------------------------------|
| L <sub>di</sub> =198,41 <u>W</u>  | Q <sub>g</sub> =5955,51 kWh          |
| L = 185,60 - W                    | Q <sub>1</sub> = <b>32339,02</b> kWh |
| L <sub>diu</sub> =106,92 <u>W</u> | Q <sub>h</sub> = <b>29531,78</b> kWh |
| L <sub>si</sub> =7,68 <u>W</u>    | Q <sub>w</sub> =0 kWh                |
| H <sub>t</sub> =313,01 <u>W</u>   | Q <sub>t</sub> =0 kWh                |
| H <sub>v</sub> =52,55 <u>W</u>    | Q =29531,78 kWh                      |
| H =365,56 <u>W</u> K              | η <sub>h</sub> =1,00                 |
|                                   |                                      |

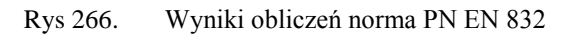

| Wyniki obliczeń                  |                                         |
|----------------------------------|-----------------------------------------|
| L <sub>di</sub> =703,50 <u>W</u> | Q <sub>h</sub> =33908,18 <u>kWh</u> rok |
| L = <b>117,20</b> W              |                                         |
| L <sub>diu</sub> =0 <u>W</u>     |                                         |
| L <sub>si</sub> =0 <u>W</u>      |                                         |
| H <sub>t</sub> =820,70 <u>W</u>  |                                         |
| $H_v = 0 \frac{W}{K}$            |                                         |
| H =703,50 W                      |                                         |
|                                  |                                         |

Rys 267. Wyniki obliczeń norma PN EN ISO 13790:2006

| Nyniki obliczeń                     |                                       |
|-------------------------------------|---------------------------------------|
| H = 703.50 W                        | Wyniki dla miesiąca:                  |
| D,i 103,30 K                        | miesiac: styczeń                      |
| H_= <b>117,20</b> W                 |                                       |
| zy,i K                              | Q., = 1208,32 kWh                     |
| H.,≓0 <u>W</u>                      | H.gn M-C                              |
| 14/                                 | Q <sub>H,ht</sub> =8897,84 <u>kWh</u> |
| H <sub>g,i</sub> 0 <u>- vv</u><br>K |                                       |
| 000 70 W                            | п <sub>н</sub> =0,99                  |
| $H_{tr,adj} = 820,70 - K$           | < 400                                 |
| u = 0 W                             | r <sub>H</sub> = 1,00                 |
| ve K                                | - 7699 55 kWh                         |
| H =703.50 W                         | H,nd,m m-c                            |
| K                                   | 0 - 35802 23 kWh                      |
|                                     | H,nd SS002,25 rok                     |

Rys 268. Wyniki obliczeń norma PN EN ISO 13790:2009

 $L_{di}[W/K]$ – współczynnik strat ciepła przez przenikanie na zewnątrz sumowana z kolumn  $L_d$ z tabeli*Strata przez przenikanie* dla wszystkich przegród zewnętrznych.

 $L_{diu}[W/K]$ – współczynnik strat ciepła przez przenikanie z strefami nieogrzewanymi sumowana z kolumn  $L_{dz}$  tabeli*Strata przez przenikanie* dla wszystkich przegród sąsiadujących z strefą nieogrzewaną.

 $L_{dyzi}[W/K]$ – współczynnik strat ciepła przez przenikanie z inną strefą sumowana z kolumn  $L_d$  z tabeli*Strata przez przenikanie* dla wszystkich przegród sąsiadujących z inną strefą.

 $L_{si}[W/K]$  – współczynnik strat ciepła przez grunt sumowana z kolumn  $L_{sz}$  tabeli*Strata przez grunt*.

*H*<sub>[</sub>[*W*/*K*]– współczynnik strat ciepła przez przenikanie wyliczane z wzoru:

 $\mathbf{Ht} = \mathbf{L}_{di} + \mathbf{L}_{si}$ 

 $H_V[W/K - \text{współczynnik strat ciepła na podgrzanie powietrza wentylacyjnego wyliczane z wzoru: <math>H_{V,i} = 0,34 \cdot V_i^*$ 

H[W/K] – współczynnik strat ciepła strefy wyliczany z wzoru:  $H = H_V + H_t$ 

 $Q_g$  [kWh]– całkowite zyski ciepła wyliczane z wzoru:

 $\mathbf{Q}_{\mathbf{g}} = \mathbf{\Phi}_{\mathbf{i},\mathbf{h}} \cdot \mathbf{t} + \mathbf{Q}_{\mathbf{S}}$ 

 $Q_{H,gn}$  [kWh]- całkowite zyski ciepła wewnetzrne i od słońca w danym miesiącu

 $Q_{H,ht}$ [kWh]- straty ciepła prze przenikanie i wentylację w danym miesiącu

 $Q_{H,nd,m}$  [kWh]- ilosc ciepla do pokrycia ogrzewania strefy budynku w danym miesiącu

 $Q_{H,nd}$  [kWh]- sezonowe zapotzrebownaie na ciepło w budynku

 $Q_L$  [kWh]– całkowita strata ciepła wyliczana z wzoru : W przypadku wybrania tylko jednego trybu pracy wyliczana z wzoru:  $Q_L = [H \cdot (\theta_i - \theta_e) \cdot t] + \sum [L_{dyzi} \cdot (\theta_i - \theta_z) \cdot t]$ 

W przypadku wybrania większej ilości trybów pracy wyliczana z wzoru:  $\mathbf{Q}_{L} = \sum_{j=1}^{N} \mathbf{N}_{j} \cdot [\mathbf{H}_{j} \cdot (\boldsymbol{\theta}_{iad,j} - \boldsymbol{\theta}_{e}) \cdot \mathbf{t}_{j} + \sum [\mathbf{L}_{dyzi} \cdot (\boldsymbol{\theta}_{iad,j} - \boldsymbol{\theta}_{z}) \cdot \mathbf{t}_{j}]]$ 

 $Q_h[kWh]$ - zużycie ciepła wartość wyliczana na podstawie wzoru (metoda miesięczna):  $Q_h = Q_L - \eta Q_g$ 

 $Q_{h,A}[kWh/m^2]$  – zużycie ciepła na powierzchnie strefy wartość wyliczana na podstawie wzoru:  $Q_{h,A} = Q_h / A$ 

 $Q_{h,V}[kWh/m^3]$  – zużycie ciepła na kubaturę strefy wartość wyliczana na podstawie wzoru:  $Q_{h,V} = Q_h/V$ 

 $Q_w[kWh]$ - ilość ciepła potrzebna do przygotowania ciepłej wody:  $Q_w = 1000 \cdot 4180 \cdot V_w (\theta_w - 10)$ 

 $Q_d[kWh]$ - całkowita strata ciepła przypisywana instalacji ogrzewczej  $Q_t = Q_e + Q_c + Q_d + Q_{ge} + Q_{gc}$ 

Q[kWh]- zapotrzebowanie budynku/strefy na energię cieplną  $Q = [(Q_h + Q_w)/\eta_h] - Q_r$ 

 $\eta_h$  – sprawność instalacji grzewczejbudynku/strefy

$$\eta_{h} = [(Q_{h} + Q_{w})/(Q_{h} + Q_{t} + Q_{w})]$$

 $\eta_H$  – współczynnik wykorszytanai zysków sprawność instalacji grzewczejbudynku/strefy

 $f_H$  – współczynnik wykorszytanai zysków sprawność instalacji grzewczejbudynku/strefy

| Wyniki obliczeń                      |           |
|--------------------------------------|-----------|
| Q <sub>zi</sub> = <b>405,22</b> kWh  | GLR =0,49 |
| Q <sub>wi</sub> =0 kWh               | η =0,87   |
| Q <sub>ai</sub> = <b>5065,26</b> kWh |           |
| Q <sub>gi</sub> =0 kWh               |           |
| Q =9 <b>31,54</b> kWh                |           |
| Q <sub>ii</sub> = <b>1753,92</b> kWh |           |
| Q <sub>hi</sub> = <b>3557,31</b> kWh |           |
|                                      |           |

Rys 269. Wyniki obliczeń norma PN B 02025

 $Q_{z,i}[kWh]$ - Całkowita strata ciepła na zewnątrz (wyliczana z sumy wartości z kolumny Q dla przegród zew. typu ściana zew., okno zew., drzwi zew., dach, stropodach, strop nad przejazdem )

 $Q_{w,i}[kWh]$ - Całkowita strata ciepła od przegród sąsiadujących o innej temp. (wyliczana z sumy wartości z kolumny **Q** dla przegród wew. typu ściana wew., okno wew., drzwi wew., strop )

 $Q_{g,i}[kWh]$ – Całkowita strata ciepła do gruntu (wyliczana z zakładki "straty od gruntu" sumy wartości z kolumny  $Q_g(\mathbf{m})$  dla wszystkich miesięcy przegród typu podłoga na gruncie, ściana na gruncie )

 $Q_{a,i}[kWh]$ – Całkowita strata ciepła na wentylacje wyliczana z zakładki Straty wentylacja

Qsw.i[kWh]- Całkowita zyski ciepła słonecznego przez okna wyliczane z zakładki zyski słońce

 $Q_{i,i}[kWh]$ – Całkowita wewnętrzne zyski ciepła wyliczane z wzoru:  $Q_{i,i}=Q_L(m) + Q_{cw}(m) + Q_c(m) + Q_{os}(m) + Q_{el}(m)$ 

GLR – stosunek zysków do strat strefy wyliczany z wzoru:  $GLR=(Q_{sw}+Q_i)/(Q_z+Q_w+Q_g+Q_a)$ 

 $\eta$  – współczynnik wykorzystania zysków ciepła wyliczany z wzoru:  $\eta$ =1-e-<sup>1/GLR</sup>

# 8 OPIS OBLICZEŃ SEZONOWEGO ZAPOTRZEBOWANIA NA CHŁÓD NA CELE CHŁODZENIA I WENTYLACJI

# 8.1 OPIS OKNA STREFY CIEPLNE

Okno to służy do obliczeń sezonowego zapotrzebowania na chłód budynku. Dane te potrzebne są do obliczeń świadectwa charakterystyki energetycznej budynku. Program pozwala na obliczenia normą PN EN ISO 13790:2008. Użytkownik musi tylko zdefiniować, które pomieszczenie należy do jakiej strefy, a program na tej podstawie do każdej strefy przypisze przegrody sąsiadujące z obszarem zewnętrzne, z strefami niechłodzonymi, z pozostałymi strefami chłodzonymi, pomijając przegrody, które po obu stronach mają pomieszczenie z tej samej strefy. Program pozwala na zdefiniowanie dowolnej ilości stref. Okno stref chłodu budynku składa się z czterech części:

- Drzewka stref chłodu,
- Okna właściwościstref,
- Zakładek obliczeń strat i zysków cieplnych,
- Panelu wyników obliczeń

| X ArCADia-TERMO PRO 2.4 Licencja                                                                                                    | dla: WEWNĘTRZNA, N                                                                                                    | IEKOMERCYJNA LICENCJ                                                                      | A DLA INTER                                                                         | RSOFT 201                                         | LO_B [LO3]                               | - Szkoła2                                        |                                         |                                                                                                    |                                                      |                                        | ×                    |
|----------------------------------------------------------------------------------------------------|----------------------------------------------------------------------------------------------------|-------------------------------------------------------------------------------------------|-------------------------------------------------------------------------------------|---------------------------------------------------|------------------------------------------|--------------------------------------------------|-----------------------------------------|----------------------------------------------------------------------------------------------------|------------------------------------------------------|----------------------------------------|----------------------|
| Plik Edycja Wersja Raporty                                                                                                    | Ustawienia Pom                                                                                                    | DC 🕐 🔻 🥎 🖤                                                                                |                                                                                     |                                                   |                                          |                                                  |                                         |                                                                                                    |                                                      |                                        |                      |
| OBLICZENIA CIEPLNE                                                                                                    | Strefy chłodu                                                                                                    |                                                                                           |                                                                                     |                                                   |                                          |                                                  |                                         |                                                                                                    |                                                      |                                        |                      |
| Chotone<br>Chotone<br>Cho | Właściwości strefy<br>Nazwa:<br>Typ:<br>Temperatura<br>$\theta_{m,\xi} = 20,00 ^{\circ}$ C<br>Powierzchnia o re-<br>A $_{\tau} = 25,18 ^{m2}$<br>Działanie watru<br>e = 0,01<br>Sposób wymiany o<br>Adiabatyczny | Strefa C1<br>Chłodzona<br>g. temperaturze<br>Podział<br>Tablice<br>chłodu między strefami | Średnia w<br>e <sub>s</sub> =25,00<br>Kubatura<br>∨ =73,28<br>Osłonięci<br>f =15,00 | važona ter<br>°C<br>o reg. ten<br>m³<br>e przed w | nperatura<br>nperaturz<br>riatrem        | e<br>Tablice                                     |                                         | Vyniki oblic<br>$\frac{1}{2} = 19,26 = \frac{1}{2} = 0$ $\frac{1}{2} = 0$ $\frac{1}{2} = $ |                                                      | Q <sub>C.5d</sub> 39,94 KWh            |                      |
| 1163,70 kV/m(m*70k)                                                                                                    | Tryby pracy Straty prze                                                                                                    | ez przenikanie Straty prze:<br>Przegroda                                                  | z grun   Strat<br>n<br>[szt.]                                                       | y przez we<br>O                                   | ntylacj   Zy<br>H<br>[m]                 | yskiod sło<br>W<br>[m] [                         | nica Zyski<br>A Aobi<br>m²] [m²]        | wewnętrzn<br>Mostki                                                                                                    | Dodatki D<br>U<br>[W/m²K]                            | Strefa/Tem<br>p.<br>[°C] [W/K]         | +                    |
| Struktura budynku<br>Strefy cieplne                                                                                                    | Sidana wewnętrz     Śdana zewnętrz     Śdana zewnętrz     Sidana zewnętrz                                                                                                    | na_piwnica<br>na<br>trzne                                                                 | •<br>•<br>1                                                                         | E<br>W<br>W                                       | 2,91<br>3,25<br>2,00                     | 8,93 25<br>2,00 6,<br>0.90 1.                    | 50 25,99<br>50 4,70<br>80 -             | 7,58 •<br>2,09 •<br>2,61 •                                                                                                    | <ul> <li>1,04</li> <li>1,15</li> <li>5,10</li> </ul> | 20,0 34,6<br>                          | لي <del>ة</del><br>X |
| Market Strefy chłodu                                                                                                    | 4 Strop nad piwnic                                                                                                    | ą                                                                                         |                                                                                     | -                                                 | 8,93                                     | 2,82 25                                          | ,18 25,18                               | 0,00 .                                                                                                    | 0,80                                                 | 20,0 20,1                              | <b>+</b>             |
| CERTYFIKAT                                                                                                    |                                                                                                    |                                                                                           |                                                                                     |                                                   |                                          |                                                  |                                         |                                                                                                    |                                                      |                                        | n<br>E               |
| EFEKTEKOLOGICZNY     EFEKTEKONOMICZNY     FEKTEKONOMICZNY     RAPORTY                                                                                                    | Typ           1         Ostrzeżenie           2         Ostrzeżenie           3         Ostrzeżenie                                                                                                    | Parametr "Współczynnik<br>Wartość współczynnika j<br>Parametr "Współczynnik               | przenikania U<br>przenikalności<br>przenikania U                                    | lc" w przeg<br>energii cał<br>lc" w przeg         | rodzie "SZ<br>kowitej okr<br>rodzie "STZ | Opis<br>1", powinie<br>na "OZ 1" -<br>1", powini | n znajdowa<br>"Okno zewn<br>ien znajdow | ć się w przed<br>ętrzne" nie j<br>ać się w prze                                                                                                    | dziale od 0,0<br>jest zgodna :<br>edziale od 0,      | 0 do 0,25!<br>z WT2008!<br>00 do 0,22! | Î                    |
| < [7/29] >                                                                                                    |                                                                                                    |                                                                                           |                                                                                     |                                                   |                                          |                                                  |                                         |                                                                                                    |                                                      |                                        | amknij               |

Rys 270. Okno stref chłodu

# 8.1.1 Drzewko stref chłodu

Drzewko pozwala na dowolne dodawanie pomieszczeń do stworzonych stref chłodu budynku. Użytkownik poprzez zaznaczanie, a następnie przesuwanie strefy może dowolnie zmieniać przynależność do strefy wybranego pomieszczenia. Zaznaczenie strefy przenosi nas do okna jego parametrów, które wyświetlają się po prawej stronie. Program umożliwia automatyczne przydzielenie pomieszczeń do stref (polega to na tym, że program tworzy grupy stref na podstawie największej wartości temperatury, a następnie tworzy zakresy temperatur dla każdej strefy, zakres wynosi 4 °C), istnieje też możliwość skopiowania stworzonych stref cieplnych do stref chłodu, wówczas przenoszą się dane z zakładek tryby pracy (bez wewnętrznych zysków ciepła), straty przez przenikanie, starty przez grunt, starty przez wentylacje. Pomieszczenia, które znajdują się w grupie nieprzypisane nie są uwzględniane w wynikach końcowych.

Podręcznik użytkownika dla programu ArCADia-TERMO

Opis obliczeń sezonowego zapotrzebowania na chłód na cele chłodzenia i wentylacji

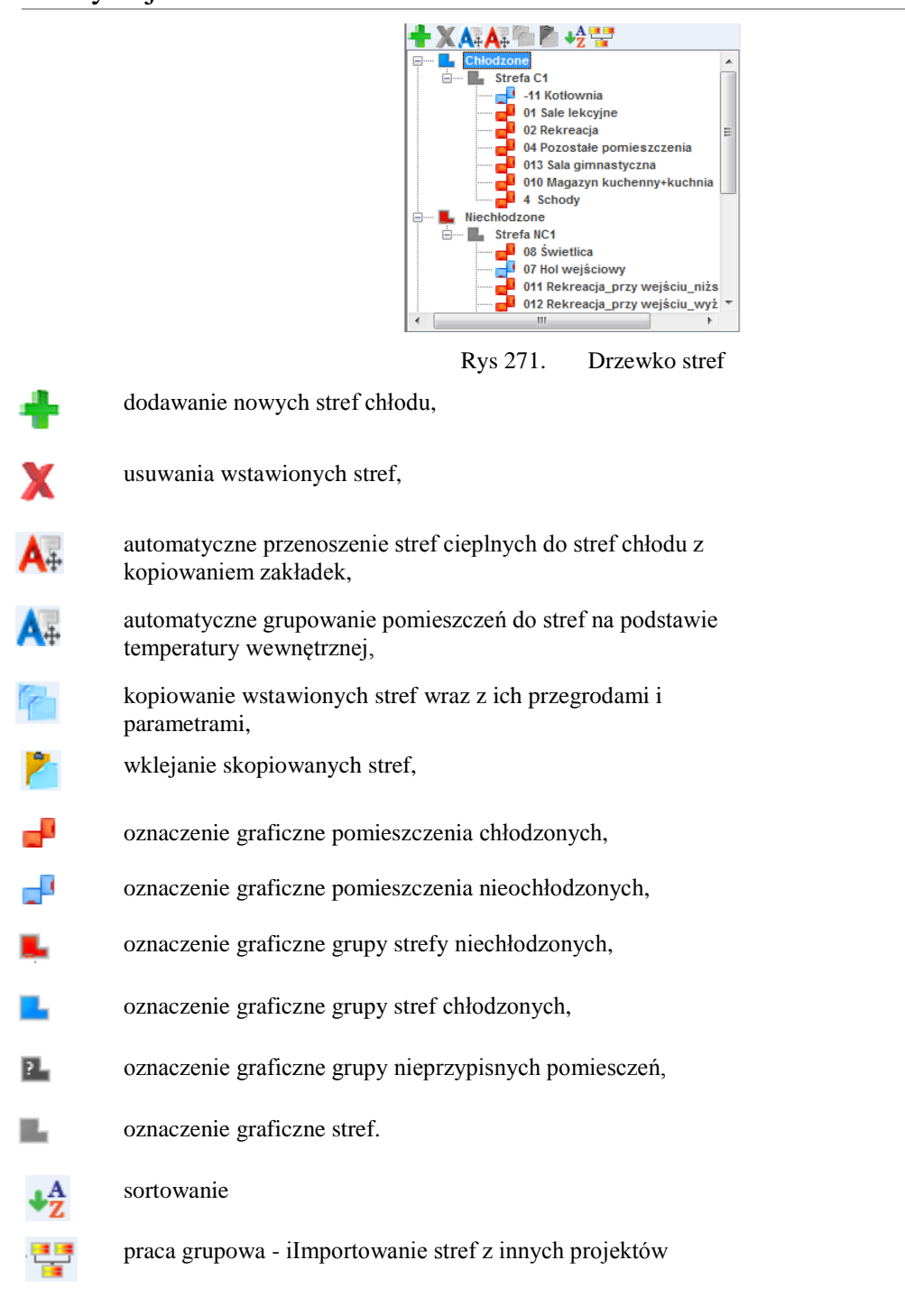

# 8.1.2 Opis okno właściwości strefy

W oknie tym wpisujemy podstawowe dane o strefie chłodu odnośnie temperatury, nazwy, typ chłodzona czy nie, numeracji, powierzchni i kubatury.

Podręcznik użytkownika dla programu ArCADia-TERMO

Opis obliczeń sezonowego zapotrzebowania na chłód na cele chłodzenia i wentylacji

| lazwa:                                | Strefa C1           |                           |         |
|---------------------------------------|---------------------|---------------------------|---------|
|                                       |                     |                           |         |
| yp:                                   | Chłodzona           |                           |         |
| Temperatura                           |                     | Średnia ważona tempera    | itura   |
| θ <sub>int,≅</sub> 25,00 ° C          |                     | θ <sub>s</sub> =25,00°C   |         |
| Powierzchnia o reg.                   | temperaturze        | Kubatura o reg. tempera   | turze   |
| A <sub>f</sub> =724,56 m <sup>2</sup> | Podział             | V =2868,61 m <sup>3</sup> |         |
| Działanie wiatru                      |                     | Osłonięcie przed wiatrer  | n       |
| e =0,01                               | Tablice             | f =15,00                  | Tablice |
| Sposób wymiany ch                     | łodu między strefam | i                         |         |
| Adiabatyczny                          |                     |                           | 0       |

Rys 272. Okno właściwości strefy dla normy PN EN 13790:2009

NAZWA – pole służące do ręcznego wpisywania nazwy strefy.

TYP – użytkownik w polu wybiera jeden z dwóch wariantów typu strefy: 1. Chłodzona, 2. Niechłodzona. W przypadku wyboru pierwszego typu w oknie włącza się zakładki służące do definiowania start i zysków ciepła w strefie. Wybór drugiego wariantu wyłącza zakładki strat ciepła, a użytkownik może jedynie zdefiniować albo współczynnik b<sub>tr</sub>.

*TEMPERATURA*  $\theta_{int,C}$  [°C] – pole służące do wpisywania temperatury obliczeniowej strefy, program domyślnie wstawia największą wartość występującą w zgrupowanych w tej strefie pomieszczeń. Temperatura komfortu dla klimatyzacji uzależniona jest od wilgotności powietrza i prędkości przepływu i waha się w zakresie od 18 °C do 27 °C.

ŚREDNIA WAŻONA TEMPERATURA  $\theta_s$  [°C] - pole służące do podglądu średniej temperatury pomieszczeń zgrupowanych w strefie, wyliczonych na podstawie wagi powierzchni tych pomieszczeń.

**POWIERZCHNIA O REGULOWANEJ TEMPERATURZE**  $A_f[m^2]$  – pole służące do wpisywani pola powierzchni strefy o regulowanej tempertaurze, program domyślnie wstawi powierzchnię pomieszczeń znajdujących się w strefie. Wartość ta przekazywana jest dalej do obliczeń certyfikatu. Użytkownik powinien wpisać tutaj wartość powierzchni rzeczywistej podłogi, w przypadku kiedy mamy poddasze użytkowe wpisujemy pole rzeczywiste tzn. bez uwzględnienia wysokości i wyliczeń powierzchni użytkowej.

KUBATURA O REGULOWANEJ TEMPERATURZE STREFY V  $[m^3]$  – pole służące do wpisywania kubatury o regulowanej temperaturze strefy, program domyślnie wstawi kubaturę pomieszczeń znajdujących się w strefie. Wartość ta przekazywana jest dalej do obliczeń certyfikatu. Użytkownik powinien wstawić rzeczywistą kubaturę strefy (nie użytkową).

*OSŁONIECIE PRZED WIATREMf* – pole służące do wpisywania współczynnika osłonięcia przed wiatrem, użytkownik może skorzystać z podpowiedzi włączanej przyciskiem <sup>Tablice</sup>. Wartość ta jest potrzebna do obliczeń powietrza infiltrującego przez osłonę zewnętrzna budynku w wzorach na wentylację mechaniczną.

| /spółczynnik odniesiony do wystawienia na działanie wiatru 📃 |    |  |  |  |  |
|--------------------------------------------------------------|----|--|--|--|--|
| Klasa osłonięcia                                             | f  |  |  |  |  |
| Więcej niż jedna nieosłonięta fasada                         | 15 |  |  |  |  |
| Tylko jedna nieosłonięta fasada                              | 20 |  |  |  |  |

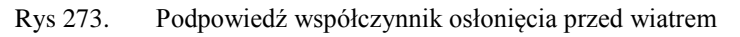

*WSPÓŁCZYNNIK KLASY OSŁĄNIĘCIAe* – pole służące do wpisywania współczynnika klasy osłonięcia przed wiatrem, użytkownik może skorzystać z podpowiedzi włączanej przyciskiem <sup>Tablice</sup>. Wartość ta jest potrzebna do obliczeń powietrza infiltrującego przez osłonę zewnętrzna budynkuw wzorach na wentylację mechaniczną.

| Współczynnik osłonięcia przed wiatrem |                                 |                        |  |  |  |  |  |
|---------------------------------------|---------------------------------|------------------------|--|--|--|--|--|
| Klasa                                 | Więcej niż                      | e<br>Tylko jedna       |  |  |  |  |  |
| osłonięcia                            | jedna<br>nieosłonięta<br>fasada | nieosłonięta<br>fasada |  |  |  |  |  |
| Brak<br>osłonięcia                    | 0,1                             | 0,03                   |  |  |  |  |  |
| Średnie<br>osłonięcie                 | 0,07                            | 0,02                   |  |  |  |  |  |
| Dobrze<br>osłonięte                   | 0,04                            | 0,01                   |  |  |  |  |  |

Rys 274. Podpowiedź współczynnik klasy osłonięcia

# 8.1.3 Opis zakladek obliczeń strat i zysków ciepła

# 8.1.3.1 Zakładka Tryby pracy

| Tryby | pracy Straty przez p | rzeni | kani Straty przez gru | in Straty przez wenty | lacj | Zyski od słońca Zy  | yski wewnętrzn   Dodatki |          |
|-------|----------------------|-------|-----------------------|-----------------------|------|---------------------|--------------------------|----------|
| Lp.   | Typ pracy            |       | Ilość godzin          | Ilość dni             |      | Temperatura<br>[°C] | Opis                     | +        |
| 1     | Standard             |       | 16                    | Codziennie            |      | 25,000              |                          |          |
| 2     | Standard             |       | 8                     | Codziennie            |      | 32,000              |                          | <b>—</b> |
|       |                      |       |                       |                       |      |                     |                          |          |

Rys 275. Zakładka definiowania trybów pracy norma PN EN 13790:2008

*TRYB PRACY*– użytkownik wpisuje własną nazwę lub wybiera jedną z nazw trybów: 1. Standardowy, 2. Nocny, 3. Weekendowy, 4. Inny.

*ILOŚĆ GODZIN* – pole służące do definiowania ile godzin w ciągu dnia ma pracować instalacja. W przypadku dwóch trybów pracy codziennie suma dla obu trybów godzin powinna wynosić 24.

*ILOŚĆ DNI* – pole służące do definiowania jak często występuje dany tryb pracy, użytkownik ma do wyboru: 1. Codziennie, 2. Co 2 dni, 3. Co 3 dni, 4. Co 4 dni, 5. Co 5 dni, 6. Co 6 dni, 7. Co tydzień (4 dni z miesiąca), 8. Co weekend (8 dni z miesiąca), 9. Co miesiąc (jeden dzień z miesiąca)

*TEMPERATURA [°C]*- pole służące do definiowania temperatury, każdego trybu pracy. Na tej podstawie wyliczone będzie sezonowe zapotrzebowanie na chłód.

UWAGI- pole służące do wpisywania uwag odnośnie trybu pracy.

#### Przykład

Tryby pracy służą do wyliczania rzeczywistego zużycia energii na cele chłodzenia budynku, ponieważ często zdarzają się sytuację, że budynek jest chłodzony tylko podczas przebywania w nim ludzi. Wg metodologii MI musimy podawać, że przez cały dzień występuje chłodzenie o temperaturze obliczeniowej, powoduje to znaczne zawyżenie zapotrzebowanie na chłód a co za tym idzie zwiększenie EK i EP. Program pozwala na zasymulowanie pracy budynku w okresie roku z uwzględnieniem występujących wówczas temperatur wewnętrznych w strefie. Tryby pracy mogą służyć również do definiowania wewnętrznych zysków ciepła na podstawie użytkowania budynku.

Za przykład weźmiemy plik .th "Kamienica + sklep (chłód)" w tym budynku mamy dwa tryby pracy chłodzenie pierwszy podczas pracy strefy "sklep" 12 h na dobę z założoną temperaturą komfortu 25 °C, nazwany trybem dziennym i drugi nocny 12 h w którym z uwagi na towar utrzymywana jest temperatura 32 °C.

Ponieważ obliczenia  $Q_{C,nd}$  wykonujemy dla miesięcy od maja do września łatwo możemy sobie wyliczyć różnice w wynikach:

Przykładowo miesiąc Maj 744 h, temperatura np. Łódź-Lublinek θe=13,5°C

Tryb 1 dzienny 372 h, temperatura 25 °C, różnica temperatur 11,5 °C

Tryb 2 nocny 372 h, temperatura 32 °C, różnica temperatur 18,5 °C

Wynik Q<sub>C,nd,n</sub> wychodzi 627 kWh/rok dla przykłady jeśli byśmy mieli tylko tryb 1 24 h wynik Q<sub>C,nd,n</sub> wychodzi 1601kWh/rok.

# 8.1.3.2 Zakładka straty przez przenikanie

| Tryb | / pracy Straty przez przenikanie Straty przez gru | n Strat     | y przez wen | tylacj 🛛 | Zyski od | słońca    | Zyskiw       | /ewnętrz | n  | Dodatki      |                      |             |   |          |
|------|---------------------------------------------------|-------------|-------------|----------|----------|-----------|--------------|----------|----|--------------|----------------------|-------------|---|----------|
| L.p. | Przegroda                                         | n<br>[szt.] | 0           | H<br>[m] | W<br>[m] | A<br>[m²] | Aobl<br>[m²] | Most     | ¢İ | U<br>[W/m²K] | Strefa/Temp.<br>[°C] | Hx<br>[W/K] | • | +        |
| 1    | Ściana wewnętrzna_piwnica                         | -           | W           | 2,91     | 8,93     | 25,99     | 25,99        | 7,58     |    | 1,04         | 1,0                  | 34,6        | - | <b>1</b> |
| 2    | Ściana zewnętrzna                                 | -           | E           | 3,50     | 26,53    | 92,86     | 52,30        | 21,75    |    | 1,15         |                      | 81,7        |   | 37       |
| 3    | └→ Okno zewnętrzne                                | 12          | E           | 2,00     | 1,69     | 3,38      | -            | 3,32     |    | 1,20         |                      | 88,5        |   | X        |
| 4    | Ściana zewnętrzna                                 | -           | S           | 3,50     | 6,43     | 22,49     | 22,49        | 5,67     |    | 1,15         |                      | 31,4        |   | 1        |
| 5    | Strop wewnętrzny                                  | -           | -           | 26,53    | 6,43     | 170,42    | 170,42       | 5,14     |    | 1,64         | 25,0                 | 284,6       |   | ~        |
| 6    | Ściana zewnętrzna                                 | -           | E           | 3,50     | 3,00     | 10,50     | 7,14         | 2,93     |    | 1,15         |                      | 11,1        |   | P        |
| 7    | L Drzwi zewnętrzne                                | 1           | E           | 2,10     | 1,60     | 3,36      | -            | 3,33     |    | 5,10         |                      | 20,5        |   |          |
| 8    | Ściana zewnętrzna                                 | -           | W           | 3,50     | 2,67     | 9,35      | 6,81         | 2,66     |    | 1,15         |                      | 10,5        |   | 2        |
| 9    | 🖵 Okno zewnętrzne                                 | 1           | W           | 1,50     | 1,69     | 2,54      | -            | 2,87     |    | 1,20         |                      | 5,9         |   |          |
| 10   | Ściana zewnętrzna                                 | -           | W           | 3,50     | 26,55    | 92,93     | 62,51        | 21,77    |    | 1,15         |                      | 93,4        |   |          |
| 1 11 | Ckno zewnetrzne                                   | 12          | W           | 1.50     | 1.69     | 2.54      | -            | 2.87     |    | 1.20         |                      | 71.0        | Ŧ |          |

Rys 276. Zakładka straty przez przenikanie norma PN EN 13790:2009

Tabelka ta służy do zdefiniowania przegród wchodzących w skład strefy (na tej podstawie wyliczona będzie strata cieplna strefy). W przypadku wpisania przegród w pomieszczeniach lista przegród w strefie zostanie wypełniona automatycznie. Po prawej stronie mamy przyciski, które umożliwiają nam:

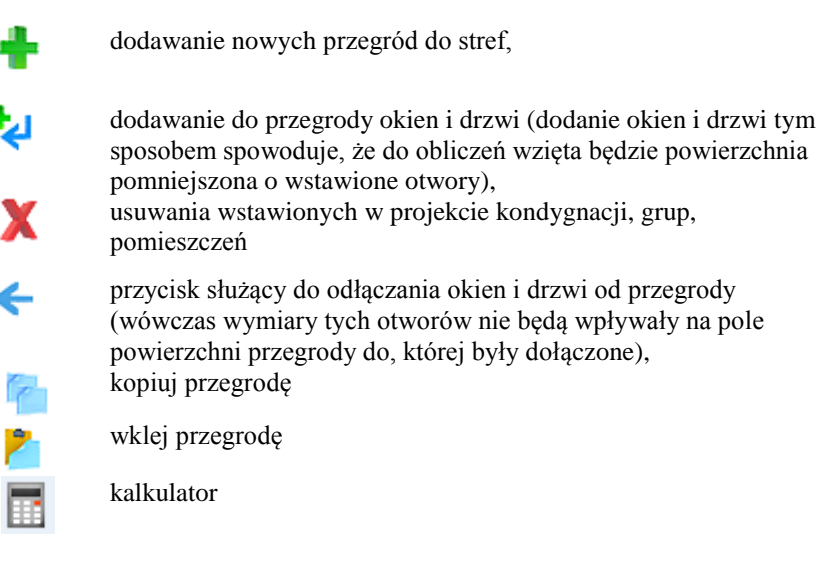

*NAZWA PRZEGRODY*–użytkownik wybiera typ przegrody, która wcześniej została zdefiniowana (zakładka dane przegród). Przyciskiem kontunuwacji ••• otwiera listę dostępnych w projekcie przegród

Podręcznik użytkownika dla programu ArCADia-TERMO

Opis obliczeń sezonowego zapotrzebowania na chłód na cele chłodzenia i wentylacji

| 🖃 🔛 Strop wewnętrzny   |
|------------------------|
|                        |
| 🔤 STW 2                |
| 🖨 🔚 Podłoga na gruncie |
|                        |
| 😑 🏧 Ściana zewnętrzna  |
| - 🖬 SZ 1               |
| 🔤 🖬 SZ 2               |
| 🖨 🌃 Drzwi zewnętrzne   |
|                        |
| 🖨 🔟 Okno zewnętrzne    |
|                        |
| 🖨 🔯 Ściana wewnętrzna  |
|                        |
|                        |
| 🖮 🚮 Drzwi wewnętrzne   |
|                        |
|                        |
|                        |

Rys 277. Drzewko przegród w projekcie

*ILOŚĆ N [szt.]*–kolumna ta jest aktywna tylko dla przegród typu okna i drzwi służy do definiowania liczby przegród o podanych wymiarach.

*KIERUNEKO*– orientacja względem róży wiatrów (na tej podstawie do okien dodawane są odpowiednie mnożniki nasłonecznienia i zacienienia), dla pozostałych przegród wartość orientacyjna w celu zdefiniowania położenia.

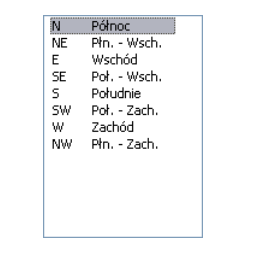

Rys 278. Wybór orientacji przegrody

*SZEROKOŚĆ W [m]*– długość przegrody informacja o całkowitej długości przegrody wzdłuż osi (w zależności od wybranej opcji wymiarowania długość tą podajemy konturem zew., wew. i środkiem ściany). W przypadku ściągnięcia informacji tej z ArCADia ARCH wartość wpisywana jest automatycznie. Dla potrzeb Świadectwa charakterystyki energetycznej należy dla ścian zewnętrznych podawać wymiary po obrysie zewnętrznym, dla ścian wewnętrznych w połowie grubości.

**WYSOKOŚĆ H [m]**– wysokość przegrody informacja o całkowitej wysokości przegrody definiowana na podstawie wysokości pomieszczenia. W przypadku pobrania informacji z ArCADia ARCH wartość wpisywana jest automatycznie.Dla potrzeb Świadectwa charakterystyki energetycznej należy dla ścian zewnętrznych podawać wysokość między stropami (miedzy górna krawędzią stropu dolnego i górna krawędzią stropu górnego), dla ścian wewnętrznych definiujemy wysokość pomieszczenia (miedzy górna krawędzią stropu dolnego i dolną krawędzią stropu górnego).

**POLE POWIERZCHNI PRZEGRODY A**  $[m^2]$  – pole powierzchni przegrody wartość wstawiana przez użytkownika lub wyliczana z  $W \times H$  w przypadku okien, drzwi, wartość wyświetlana jest dla jednej sztuki.

**OBLICZENIOWE POLE POWIERZCHNI PRZEGRODY**  $A_{obl} [m^2]$  – pole służące do podglądu rzeczywistej powierzchni przegrody przenoszonej do obliczeń. Program automatycznie odejmuje pola dodanych do tej przegrody drzwi i okien.

*MOSTKI CIEPLNE*– pole służące do definiowania współczynnika, dodatkowo użytkownik może skorzystać z podpowiedzi wyświetlanej przyciskiem ••••. Kolumna ta jest widoczna wówczas, gdy w oknie wybór obliczeń zostanie wybrana metoda obliczeń mostków cieplnych wg PN EN ISO 14683.

Podręcznik użytkownika dla programu ArCADia–TERMO

Opis obliczeń sezonowego zapotrzebowania na chłód na cele chłodzenia i wentylacji

| Most | ki cieplne                                                                            |         |               |                                  |        |   |                    | ×                     |
|------|---------------------------------------------------------------------------------------|---------|---------------|----------------------------------|--------|---|--------------------|-----------------------|
| Kod  | Typ mostka                                                                            | Symbol  | Ψk<br>[W/m*K] | L  <br>[m                        | (<br>] | + |                    |                       |
| 17M  | Naroże zewnętrzne ściany z izolacją zewnętrzną                                        | <br>C1  | 0,150         | н                                |        | Y |                    | and the second second |
| 25M  | Strop/ściana z izolacją zewnętrzną                                                    | <br>IF1 | 0,100         | W                                |        | ~ | (Internet internet | 13.20                 |
| 90M  | Połączenie ściany bez izolacji z podłogą na gruncie z<br>izolacją krawędziową poziomą | <br>GF3 | 0,700         | W                                |        | 1 | E                  |                       |
|      |                                                                                       |         |               |                                  |        | + |                    |                       |
|      |                                                                                       |         |               |                                  |        |   | E                  |                       |
|      |                                                                                       |         |               |                                  |        |   |                    |                       |
|      |                                                                                       |         |               |                                  |        |   | L                  |                       |
|      | Wyłącz pobieranie mostków z definicji przegrody                                       |         | Σ             | Ψ <sub>k</sub> ·L <sub>k</sub> = | W<br>K |   | Anuluj             | ок                    |
|      |                                                                                       | <br>    |               |                                  |        | - |                    |                       |

Rys 279. Mostki cieplne

W oknie tym użytkownik może zdefiniować mostki cieplne z bazy zgodnej z normą PN EN ISO 14683:2001, PN EN ISO 14683:2008 lub z katalogu mostków cieplnych wydawnictwa ITB. Po prawej stronie ma podgląd wstawionego mostka, a także ikonki służące do edycji listy mostków. dodawanie nowych typów mostków,

| usuwanie mostków cieplnyc | ch, |
|---------------------------|-----|
| przesuwanie mostka do gór | У,  |
| Przesuwanie mostka do doł | 1,  |
| kalkulator                |     |

KOD - pole służące do podglądu kodu mostka cieplnego, wartość ta pokazywana jest w raportach RTF.

*TYP MOSTKA* – pole służące do zdefiniowania typu mostka, użytkownik może wpisać własny model lub skorzystać z podpowiedzi uruchamianej przyciskiem ••••.

SYMBOL – pole służące do podglądu symbolu mostka cieplnego z normy lub z katalogu mostków.

*WSPÓŁCZYNNIK PRZENIKANIA CIEPŁA LINIOWEGO MOSTKA CIEPLNEGO*  $\Psi_K$  [*W*/*m*·*K*] – pole służące do wstawiania liniowego współczynnika mostka cieplnego, użytkownik może ręcznie wstawić wartość lub skorzystać z wartości domyślnej proponowanej przez program.

*DŁUGOŚĆ LINIOWEGO MOSTKA CIEPLNEGOl<sub>K</sub> [m]* – pole służące do wstawiania długości liniowego mostka cieplnego.

*WSPÓŁCZYNNIK PRZENIKANIAU[W/m2·K]*–pole służące do definiowania współczynnika przenikania ciepła dla wybranej przegrody program automatycznie wpisuje wartość obliczoną w oknie *definicje przegrody*.

*STREFA/TEMPERATURA [°C]*–pole służące do wyboru temperatury lub strefy po drugiej stronie przegrody. Dla przegród zewnętrznych program automatycznie podaje temperaturę strefy klimatycznej, dla przegród

mających po drugiej stronie strefę ogrzewaną wybieramy z przycisku odpowiednie strefę ••••, gdy na liście wybierzemy *brak* wówczas ręcznie możemy wstawić odpowiednią temperaturę (a współczynnik strat ciepła wyliczony dla tej przegrody dodawany jest do sumy współczynników od stref wewnętrznych). W przypadku wybrania strefy z listy program automatycznie wstawia jego temperaturę (jakakolwiek zmian temperatury w tym pomieszczeniu automatycznie jest przenoszona i obliczana). Dla stref nieogrzewanych pokazywany jest współczynnik b<sub>tr</sub>, który pobierany jest z sąsiadującego strefy.

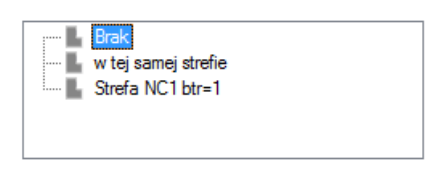

Rys 280. Drzewko wyboru sąsiadującej strefy

*WSPÓŁCZYNNIK PROJEKTOWANEJ STRATY CIEPŁA H<sub>x</sub> [W/K]*–pole służące do podglądu i edycji wyników dla danej przegrody. Wartość ta przekazywana jest dalej do wyników obliczeń.

# 8.1.3.3 Zakładka Straty przez grunt

Dla normy PN EN 13790:2009 użytkownik może wykonać obliczenia dwoma normami gruntowymi. Metoda uproszczoną wg normy PN EN 12831 lub szczegółową wg normy PN EN ISO 13370. W przypadku dodania nowej przegrody program automatycznie wstawia w kolumnę  $A_k$  wartość z pola powierzchnia strefy. W oknie tym użytkownik dodaje przegrody typu podłoga na gruncie i ściana na gruncie. W przypadku pobrania danych z ArCADia ARCH. Przegrody i parametry wstawiane są automatycznie. Wartości wyliczane są z wzoru:

 $\mathbf{H}_{\mathrm{T,ig}} = \mathbf{f}_{\mathrm{g1}} \cdot \mathbf{f}_{\mathrm{g2}} \cdot (\sum \mathbf{Ak^*} \ \mathbf{U}_{\mathrm{equiv}}) \cdot \mathbf{G}_{\mathrm{w}}$ 

| _  |                    | - 1-   | Ag     | B'    | 7   | Uk      | Uo       | Ak     | 15    |
|----|--------------------|--------|--------|-------|-----|---------|----------|--------|-------|
| p. | Przegroda          | [m]    | [m²]   | [m]   | [m] | [W/m²K] | [W/m 2K] | [m²]   | [W/K] |
| 1  | Podłoga na gruncie | 135,01 | 691,54 | 10,24 |     | 0,30    | 0,30     | 170,42 | 51,8  |
| 2  | Podłoga na gruncie | 135,01 | 691,54 | 10,24 |     | 0,30    | 0,30     | 127,97 | 38,9  |
| 3  | Podłoga na gruncie | 135,01 | 691,54 | 10,24 |     | 0,30    | 0,30     | 59,75  | 18,2  |
|    |                    |        |        |       |     |         |          |        |       |
|    |                    |        |        |       |     |         |          |        |       |

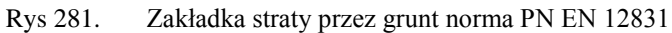

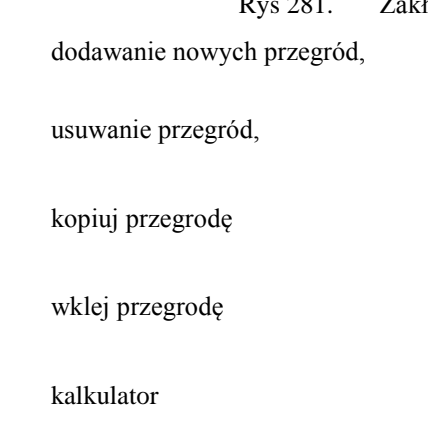

*L.P.* – pole pokazujące kolejna liczbę porządkową,

**PRZEGRODA**–użytkownik wybiera typ przegrody, która wcześniej została zdefiniowana (zakładka dane przegród). Ikonką ••• otwiera listę dostępnych w projekcie przegród(do wyboru mamy przegrody typu podłoga na gruncie i ściana na gruncie).

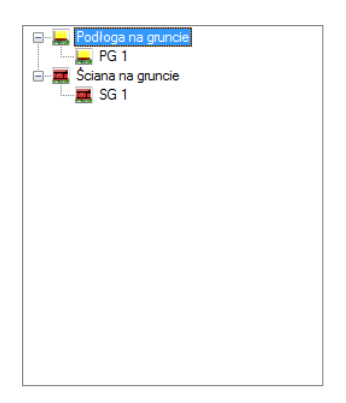

Rys 282. Drzewko przegród w projekcie

**OBWÓD PODŁOGI PO OBRYSIE ZEWNETRZNYM P [m]** – pole służące do wstawiania obwodu podłogi na gruncie, użytkownik może stawić własna wartość lub skorzystać z wartości wstawionej w oknie *definicja* przegrody/zakładka parametrydodatkowe.

*CAŁKOWITA POWIERZCHNIA PRZEGRODY*  $A_g [m^2]$ - pole służące do wstawiania całkowitego pola powierzchni przegrody (w całym budynku), użytkownik może stawić własna wartość lub skorzystać z wartości wstawionej w oknie *definicja przegrody/zakładka parametrydodatkowe*.

**WSPÓŁCZYNNIK CHARAKTERSTYCZNY PODŁOGI B' [m]** – pole służące do wstawiania współczynnika charakterystycznego, wstawionej w oknie *definicja przegrody/zakładka parametrydodatkowe*.

**ZAGŁĘBIENIE Z [m]** – pole służące do wpisywania zagłębienia podłogi lub ściany na gruncie, wartość wstawiana domyślnie na podstawie danych z okna *definicja przegrody/zakładka parametrydodatkowe*.

*WSPÓŁCZYNNIK PRZENIKANIA WARTSW PODŁOGI/ŚCIANY NA GRUNCIE U<sub>k</sub> [W/m<sup>2</sup>·K]-*pole służące do definiowania współczynnika przenikania warstw przegrody, na tej podstawie z tabeli pomocniczych zostanie dobrany współczynnik  $U_{equiv,bw}$ . Wartość domyślnie wstawiana jest z okna *definicja przegrody/zakładka parametrydodatkowe*.

 $RÓWNOWAŻNY WSPÓŁCZYNNIK PRZENIKANIA U_{equiv} [W/m<sup>2</sup>·K] – pole służące do podglądu wartości wstawianej na podstawie parametrów B', Z i U<sub>k</sub> z tabel.$ 

**POWIERZCHNIA PRZEGRODY STYKAJACEJ SIĘ Z GRUNTEMA**<sub>k</sub> $[m^2]$  – pole służące do definiowania wartości pola powierzchni przegrody w strefie. Program domyślnie wstawia wartość z powierzchni strefy.

 $U_{equiv}$  :  $A_k [W/K]$  – pole służące do podglądu i modyfikacji wyniku obliczeń dla podłogi na gruncie dana ta zostanie przekazana do dalszych obliczeń.

*WSPÓŁCZYNNIK KOREKCYJNY*  $f_{gI^-}$  pole służące do definiowania współczynnika korekcyjnego uwzględniającego wpływ rocznych wahań temperatury zewnętrznej. Program domyślnie przyjmuje wartość 1,45.

**WSPÓŁCZYNNIK KOREKCYJNY**  $f_{g2}$ - pole służące do definiowania współczynnika redukcji temperatury uwzględniającego różnicę między średnią roczną temperaturą zewnętrzną i projektowaną temperaturą zewnętrzną. Program domyślnie przyjmuje wartość obliczona z wzoru:

$$\mathbf{f}_{g2} = (\boldsymbol{\theta}_{int,C} - \boldsymbol{\theta}_{m,e}) / (\boldsymbol{\theta}_{int,C} - \boldsymbol{\theta}_{e})$$

*WSPÓŁCZYNNIK KOREKCYJNY G*<sub>w</sub>– pole służące do definiowania współczynnika uwzględniającego wpływ wody gruntowej a poziomem podłogi.Program domyślnie przyjmuje wartość 1,00.

#### 8.1.3.4 Zakładka Straty na wentylację

Zakładka ta służy do definiowania strumienia powietrza wentylacyjnego i do wyliczenia współczynnika projektowanej wentylacyjnej straty ciepła.

#### WENTYLACJA NATURALNA (GRAWITACYJNA)

| Tryby pracy Straty pra                                           | zez przenikani Straty przez grun | Straty przez wentylacje | Zyski od słońca 🛛 Zys                  | ki wewnętrzn     | Dodatki                           |         |
|------------------------------------------------------------------|----------------------------------|-------------------------|----------------------------------------|------------------|-----------------------------------|---------|
| Typ wentylacji<br>Rodzaj obliczeń:                               | grawitacyjna<br>Krotność wymian  |                         | Próba szczelnośc<br>Próba szczelności: | i budynku<br>Tak | n <sub>50</sub> = 0,60 <u>1</u> h | Tablice |
| Krotność wymian<br>n = $0,50 \frac{1}{h}$                        | Tablice                          |                         |                                        |                  |                                   |         |
| Minimalny strumic<br>V <sub>o</sub> =28,00 $\frac{m^3}{h}$       | eń objętości powietrza           |                         |                                        |                  |                                   |         |
| Strumień objętośc<br>V <sub>Inf</sub> =1,68 <u>m<sup>3</sup></u> | ci powietrza infiltracyjnego     |                         |                                        |                  |                                   |         |

Rys 283. Zakładka straty na wentylację dla normy PN EN 13790:2009wentylacja grawitacyjna

*TYP WENTYLACJI* – pole służące do wybory jednego z 7. typów wentylacji: 1. brak. 2.grawitacyjna, 3. mechaniczna nawiewna 4.mechaniczna nawiewno-wywiewna, 5.mechaniczna wywiewna, 6. mieszana,7. z odzyskiem. W zależności od wybranej wartości użytkownik zobaczy jedno z trzech okien.

**RODZAJ OBLICZEŃ** – pole służące do wyboru jednego z dwóch sposobów obliczeń strumienia wentylacyjnego: 1.krotność wymian, 2.zgodnie z PN-B/B-03430/AZ3:2000.

*KROTNOŚĆ WYMIAN n[1/h]*–pole służące definiowania krotności wymian powietrza w pomieszczeniu. Użytkownik może wstawić własną wartość lub skorzystać z podpowiedzi włączanej przyciskiem Tablice.

| Krotność wymian N         | X     |
|---------------------------|-------|
| Typ pomieszczenia         | n min |
| Mieszkalne                | 0,5   |
| Kuchnia                   | 1,5   |
| Łazienka z oknem          | 1,5   |
| Pokój biurowy             | 1,0   |
| Sala konferencyjna        | 2,0   |
| Sala lekcyjna             | 2,0   |
| Łazienka bez okna         | 4,0   |
| Bank                      | 2,0   |
| Bar                       | 10,0  |
| Sklep                     | 6,0   |
| Pomieszczenie gospodarcze | 1,0   |
| Palarnia                  | 10,0  |
| Pokój hotelowy            | 4,0   |
| Łazienka z natryskiem     | 20,0  |
| Magazyn                   | 4,0   |
| Garaż                     | 4,0   |
| Szatnia                   | 3,0   |

Rys 284. Podpowiedź krotność wymian

*MIN. STRUMIEN POWIETRZA*  $V_o$  [ $m^3/h$ ]-pole służące definiowania strumienia powietrza ze względów higienicznych. Program wstawia domyślnie wartość wyliczona z wzoru:  $V_o^* = \mathbf{n} \cdot \mathbf{V}$ (kubatura)

STRUMIEN POWIETRZA INFILTRACYJNEGO  $V_{inf}$  [ $m^3/h$ ]-pole służące definiowania strumienia powietrza przedostającego się do budynku poprzez infiltracje. Program wstawia domyślnie wartość wyliczona na podstawie wybranego wariantu próby szczelności.

**PRÓBA SZCZELNOŚCI** – pole służące do wyboru jednego z dwóch sposobów obliczeń strumienia infiltracyjnego:

1.gdy wybierzemy TAK na podstawie wzoru  $V_{inf}\!\!=\!\!0,\!05\cdot n_{50}\cdot$  kubatura wentylowana ,

2.gdy wybierzemy NIE na podstawie wzoru  $V_{\text{inf}}\!\!=\!\!0,\!2$  · kubatura wentylowana.

*SZCZELNOŚĆ BUDYNKU n<sub>50</sub> [1/h]*– pole służące do wpisani wartości próby szczelności, użytkownik może skorzystać z podpowiedzi włączanej przyciskiem **Tablice**.

| /artości próby szczelności budynku |                              |           |  |  |  |
|------------------------------------|------------------------------|-----------|--|--|--|
| Lp.                                | Typ budynku                  | n50 [1/h] |  |  |  |
| 1                                  | Budynki pasywne              | 0,6       |  |  |  |
| 2                                  | Budynki energooszczędne      | 1,5       |  |  |  |
| 3                                  | Budynki tradycyjne           | 6         |  |  |  |
| 4                                  | Budynki z went. grawitacyjną | 3         |  |  |  |
| 5                                  | Budynki z went. mechaniczną  | 1,5       |  |  |  |

Rys 285. Wartość próby szczelności budynku

Obliczenia:

 $H_{ve} = 0.34 \cdot \Sigma (V_{o}^* + V_{inf}^*)$ 

#### WENTYLACJA NATURALNA (GRAWITACYJNA)

| ryp v<br>Rodz | aj obliczeń:    | zgodnie z PN-B/B-03430/AZ3: | 2000 | ^               | Próba szczelnoś | ci: Tak | n <sub>50</sub> = 0,60 <u>1</u><br>h | Tablice |
|---------------|-----------------|-----------------------------|------|-----------------|-----------------|---------|--------------------------------------|---------|
| Lp.           |                 | Urządzenia/aktywności       |      | Ilość<br>[szt.] | Vmin<br>m³/h    |         | Vmin,c<br>m³/h                       |         |
| 1             | Oddzielny ustęp | )                           |      | 1,000           | 30,000          | 30,000  |                                      |         |
| 2             |                 |                             |      | 0,000           | 0,000           | 0,000   |                                      |         |
|               |                 |                             |      |                 |                 |         |                                      |         |

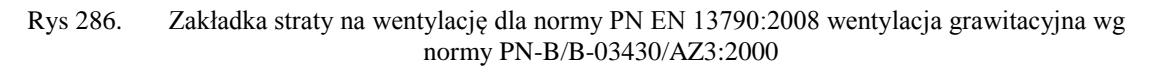

*TYP WENTYLACJI* – pole służące do wybory jednego z trzech typów wentylacji: 1.grawitacyjna, 2.mechaniczna nawiewno-wywiewna, 3.mechaniczna wywiewna, 4. mechaniczna nawiewna, 5. z odzyskiem. W zależności od wybranej wartości użytkownik zobaczy jedno z trzech okien.

*RODZAJ OBLICZEŃ* – pole służące do wyboru jednego z dwóch sposobów obliczeń strumienia wentylacyjnego: 1.krotność wymian, 2.zgodnie z PN-B/B-03430/AZ3:2000.

*URZĄDZENIA/AKTYWNOŚĆ* – pole służące do wyboru typu urządzenia lub aktywności na tej podstawie zostanie dodana odpowiednia wartość strumienia powietrza.

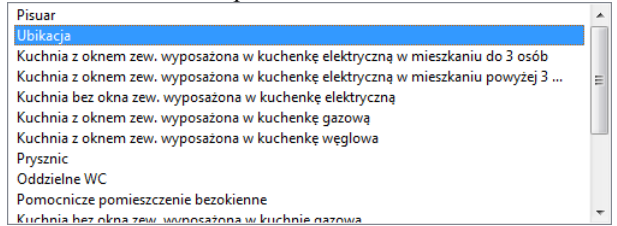

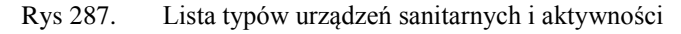

ILOŚĆ [szt.] – pole służące do definiowania ilości urządzeń lub osób w strefie.

STRUMIEN POWIETRZA MINIMALNEGO  $V_{min}$  [ $m^3/h$ ]-pole służące definiowania strumienia powietrza higienicznego do strefy. Program wstawia domyślnie wartość na podstawie poniższej tabeli.

Podręcznik użytkownika dla programu ArCADia-TERMO

# Opis obliczeń sezonowego zapotrzebowania na chłód na cele chłodzenia i wentylacji

| Typ urządzenia/aktywność osób                                        | $V^*$ [m3/h] |
|----------------------------------------------------------------------|--------------|
| Kuchnia z oknem, wyposażeniem w kuchenke weglowa lub gazowa          | 70           |
| Kuchnia z oknem. M-3 wyposażeniem w kuchenkę węgłową tub gazową      | 30           |
| Kuchnia z oknom M 4 i wioogi wynosożoniem w kuchenkę                 | 50           |
| kuchina z oknem, M-4 i więcej wyposażeniem w kuchenkę                | 50           |
| elektryczną                                                          | 50           |
| Kuchnia bez okna, wyposażeniem w kuchenkę elektryczną                | 50           |
| Łazienka                                                             | 50           |
| Oddzielny ustęp                                                      | 30           |
| Pomieszczenie pomocnicze bez okien                                   | 15           |
| Pokój mieszkalny                                                     | 30           |
| Pomieszczenia sypialne i mieszkalne na jedną osobę mieszkającą       | 20           |
| Pokoje zbiorowego przebywania ludzi (świetlice jadalnie) na jedną    | 20           |
| osobę przebywającą                                                   |              |
| Pomieszczenia gdzie przebywają dzieci (żłobki, przedszkola) na jedno | 15           |
| dziecko                                                              |              |
| Nawiewnik okienny w przegrodzie zewnętrznej dla went.                | 50           |
| grawitacyjnej                                                        |              |
| Nawiewnik okienny w przegrodzie zewnętrznej dla went.                | 30           |
| mechanicznej wywiewnej                                               |              |
| Osoba w pomieszczeniu klimatyzowanym bez palenia                     | 30           |
| Osoba w pomieszczeniu klimatyzowanym z paleniem                      | 50           |
| Osoba w pomieszczeniu normalnym bez palenia                          | 20           |
| Osoba w pomieszczeniu normalnym z paleniem                           | 30           |
| Kawalerka M1                                                         | 80           |

Tab 8. Tabela urządzeń i aktywności osób wg. Normy PN-B/B-03430/AZ3:2000

*CAŁKOWITY STRUMIEN POWIETRZA MINIMALNEGO*  $V_{min}$  [ $m^3/h$ ]–pole służące definiowania strumienia powietrza higienicznego do strefy.

STRUMIEN POWIETRZA INFILTRACYJNEGO  $V_{inf}$  [ $m^3/h$ ]-pole służące definiowania strumienia powietrza przedostającego się do budynku poprzez infiltracje. Program wstawia domyślnie wartość wyliczona na podstawie wybranego wariantu próby szczelności.

**PRÓBA SZCZELNOŚCI** – pole służące do wyboru jednego z dwóch sposobów obliczeń strumienia infiltracyjnego:

1.gdy wybierzemy TAK na podstawie wzoru V<sub>inf</sub>=0,05  $\cdot$  n<sub>50</sub>  $\cdot$  kubatura wentylowana, 2.gdy wybierzemy NIE na podstawie wzoru V<sub>inf</sub>=0,2  $\cdot$  kubatura wentylowana.

*SZCZELNOŚĆ BUDYNKU n<sub>50</sub> [1/h]*– pole służące do wpisani wartości próby szczelności, użytkownik może skorzystać z podpowiedzi włączanej przyciskiem Tablice.

Obliczenia:

$$H_{ve} = 0.34 \cdot \Sigma (V_{min}^* + V_{inf}^*)$$

#### WENTYLACJA MECHANICZNA NAWIEWNO-WYWIEWNA

| Tryby pracy Straty prz                                        | ez przenikani Straty przez grun | Straty przez wentylacje | Zyski od słońca | Zyski wewnętrzn | Dodatki |
|---------------------------------------------------------------|---------------------------------|-------------------------|-----------------|-----------------|---------|
| Typ wentylacji                                                | mechaniczna nawiewno-wyw        | viewna                  |                 |                 |         |
| Rodzaj obliczeń:<br>Krotność wymian<br>n = 0,50 <u>1</u><br>h | Krotność wymian<br>Tablice      |                         |                 |                 |         |
| Strumień objętośc<br>$V = \frac{28,00 \text{ m}^3}{\text{h}}$ | i powietrza usuwanego           |                         |                 |                 |         |
| Strumień objętośc<br>$V = 28,00        \text{$                | i powietrza nawiewanego         | Działanie okresow       | e wentylacji    |                 |         |

Rys 288. Zakładka straty na wentylację dla normy PN EN 13790:2008 wentylacja mech. nawiewnowywiewna, obliczenia na podstawie krotności wymian

*TYP WENTYLACJI* – pole służące do wybory jednego z trzech typów wentylacji: 1.grawitacyjna, 2.mechaniczna nawiewno-wywiewna, 3.mechaniczna wywiewna, 4. mechaniczna nawiewna, 5. z odzyskiem. W zależności od wybranej wartości użytkownik zobaczy jedno z trzech okien.

**RODZAJ OBLICZEŃ** – pole służące do wyboru jednego z dwóch sposobów obliczeń strumienia wentylacyjnego: 1.krotność wymian, 2.zgodnie z PN-B/B-03430/AZ3:2000.

*KROTNOŚĆ WYMIAN n[1/h]*–pole służące definiowania krotności wymian powietrza w pomieszczeniu. Użytkownik może wstawić własną wartość lub skorzystać z podpowiedzi włączanej przyciskiem Tablice.

STRUMIEN POWIETRZA WYWIEWANEGO  $V_{ex}$  [ $m^3/h$ ]-pole służące definiowania strumienia powietrza wywiewanego z strefy. W przypadku kiedy nie ma w pomieszczeniu instalacji wentylacyjnej wywiewnej wstawiamy do strumienia wywiewanego wartość 0. Program wstawia domyślnie wartość wyliczona z wzoru:  $V_{ex}$ = $\mathbf{n} \cdot \mathbf{V}$ (kubatura)

STRUMIEN POWIETRZA NAWIEWANEGO  $V_{sup}$  [ $m^3/h$ ]-pole służące definiowania strumienia powietrza nawiewanego do strefy. W przypadku kiedy nie ma w strefie instalacji wentylacyjnej nawiewnej wstawiamy do strumienia nawiewanego wartość 0. Program wstawia domyślnie wartość wyliczona z wzoru:  $V_{sup} = n \cdot V$ (kubatura)

**DZIAŁANIE OKRESOWE WENTYLACJI**  $\beta$ -pole służące definiowania udziału czasu włączenia wentylatorów wentylacji mechanicznej w okresie bilansowania (roku). W polu tym powinniśmy wpisać wartość od 0 (wyłączone wentylatory przez cały okres) do 1 (włączone przez cały czas wentylatory).

#### Obliczenia:

 $H_{ve} = 0,34 \cdot \Sigma(\beta \cdot [max(\Sigma V^*_{EX}, \Sigma V^*_{sup})] + \beta \cdot V_x + (1 - \beta) \cdot V(\text{kubatura strefy}) \cdot n_{50} \cdot e)$ 

 $V_x = (V \cdot n_{50} \cdot e) / [1 + (f/e) \cdot [(V_{SUP}^* - V_{EX}^*) / (V \cdot n_{50})]^2]$ 

#### WENTYLACJA MECHANICZNA NAWIEWNO-WYWIEWNA

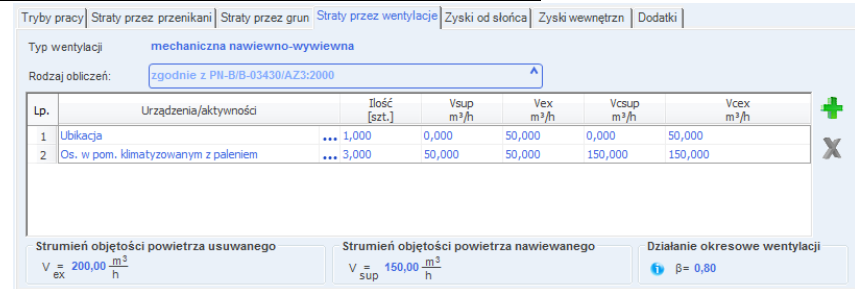

Rys 289. Zakładka straty na wentylację dla normy PN EN 13790:2008 wentylacja mech. nawiewnowywiewna, wg normy PN-B/B-03430/AZ3:2000

*TYP WENTYLACJI* – pole służące do wybory jednego z trzech typów wentylacji: 1.grawitacyjna, 2.mechaniczna nawiewno-wywiewna, 3.mechaniczna wywiewna, 4. mechaniczna nawiewna, 5. z odzyskiem. W zależności od wybranej wartości użytkownik zobaczy jedno z trzech okien.

**RODZAJ OBLICZEŃ** – pole służące do wyboru jednego z dwóch sposobów obliczeń strumienia wentylacyjnego: 1.krotność wymian, 2.zgodnie z PN-B/B-03430/AZ3:2000.

*URZĄDZENIA/AKTYWNOŚĆ* – pole służące do wyboru typu urządzenia lub aktywności na tej podstawie zostanie dodana odpowiednia wartość strumienia powietrza.

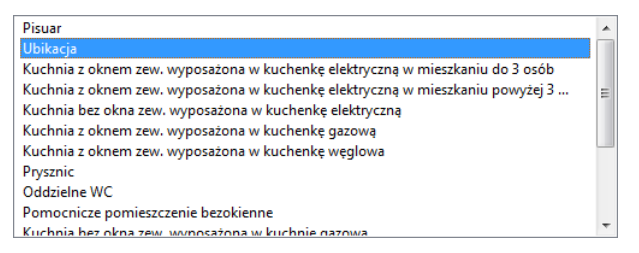

Rys 290. Lista typów urządzeń sanitarnych i aktywności

ILOŚĆ [szt.] – pole służące do definiowania ilości urządzeń lub osób w strefie.

STRUMIEN POWIETRZA NAWIEWANEGO  $V_{sup}$  [ $m^3/h$ ]-pole służące definiowania strumienia powietrza nawiewanego do strefy. Program wstawia domyślnie wartość na podstawie poniższej tabeli.

| Typ urządzenia/aktywność osób         | $V_{EX}^{*}$ | $V^*_{SUP}$ |
|---------------------------------------|--------------|-------------|
|                                       | [m3/h]       | [m3/h]      |
| Pisuar                                | 25           | 0           |
| Ubikacja                              | 50           | 0           |
| Kuchenkę elektryczną                  | 30           | 0           |
| Kuchenka gazowa                       | 70           | 0           |
| Kuchenka węglowa                      | 70           | 0           |
| Prysznic                              | 100          | 0           |
| Os. w pom. klimatyzowanym bez palenia | 30           | 30          |
| Os. w pom. klimatyzowanym z paleniem  | 50           | 50          |
| Os. w pom. normalnym bez palenia      | 20           | 20          |
| Os. w pom. normalnym z paleniem       | 30           | 30          |

Tab 9.Tabela urządzeń i aktywności osób

STRUMIEN POWIETRZA WYWIEWANEGO  $V_{ex}$  [ $m^3/h$ ]–pole służące definiowania strumienia powietrza wywiewanego z pomieszczenia. Program wstawia domyślnie wartość na podstawie powyższej tabeli.

*CAŁKOWITY STRUMIEN POWIETRZA NAWIEWANEGO*  $V_{csup}$  [ $m^3/h$ ]–pole służące definiowania strumienia powietrza nawiewanego do strefy. W przypadku kiedy nie ma w strefie instalacji wentylacyjnej nawiewnej wstawiamy do strumienia nawiewanego wartość 0. Program wstawia domyślnie wartość z sumy kolumny  $V_{csup}$ .

*CAŁKOWITY STRUMIEN POWIETRZA WYWIEWANEGO*  $V_{cex}$  [ $m^3/h$ ]–pole służące definiowania strumienia powietrza wywiewanego z strefy. W przypadku kiedy nie ma w strefie instalacji wentylacyjnej wywiewnej wstawiamy do strumienia wywiewanego wartość 0. Program wstawia domyślnie wartość z sumy kolumny  $V_{cex}$ .

**DZIAŁANIE OKRESOWE WENTYLACJI**  $\beta$ -pole służące definiowania udziału czasu włączenia wentylatorów wentylacji mechanicznej w okresie bilansowania (roku). W polu tym powinniśmy wpisać wartość od 0 (wyłączone wentylatory przez cały okres) do 1 (włączone przez cały czas wentylatory).

Obliczenia:

 $H_{ve} = 0.34 \cdot \Sigma(\beta \cdot [max(\Sigma V_{EX}^*, \Sigma V_{sup}^*)] + \beta \cdot V_x + (1 - \beta) \cdot V(\text{kubatura strefy}) \cdot n_{50} \cdot e)$ 

 $V_{x} = (V \cdot n_{50} \cdot e) / [1 + (f/e) \cdot [(V_{SUP}^{*} - V_{EX}^{*}) / (V \cdot n_{50})]^{2}]$ 

#### WENTYLACJA MECHANICZNA WYWIEWNA

| ryby pracy Straty prze                                            | ez przenikani Straty przez grun | Straty przez wentylacje Zyski od słońca | Zyski wewnętrzn Dodatki |
|-------------------------------------------------------------------|---------------------------------|-----------------------------------------|-------------------------|
| Typ wentylacji                                                    | mechaniczna wywiewna            |                                         |                         |
| Rodzaj obliczeń:<br>- Krotność wymian -<br>n = 1,00 <u>1</u><br>h | Krotność wymian<br>Tablice      |                                         |                         |
| Strumień objętości<br>V = $\frac{56,00 \text{ m}^3}{\text{h}}$    | powietrza usuwanego             |                                         |                         |
| Działanie okresowe<br>β β= 0,80                                   | e wentylacji                    |                                         |                         |

Rys 291. Zakładka straty na wentylację dla normy PN EN 13790:2008 wentylacja mech. wywiewna, obliczenia na podstawie krotności wymian

*TYP WENTYLACJI* – pole służące do wybory jednego z trzech typów wentylacji: 1.grawitacyjna, 2.mechaniczna nawiewno-wywiewna, 3.mechaniczna wywiewna, 4. mechaniczna nawiewna, 5. z odzyskiem. W zależności od wybranej wartości użytkownik zobaczy jedno z trzech okien.

**RODZAJ OBLICZEŃ** – pole służące do wyboru jednego z dwóch sposobów obliczeń strumienia wentylacyjnego: 1.krotność wymian, 2.zgodnie z PN-B/B-03430/AZ3:2000.

*KROTNOŚĆ WYMIAN n[1/h]*–pole służące definiowania krotności wymian powietrza w pomieszczeniu. Użytkownik może wstawić własną wartość lub skorzystać z podpowiedzi włączanej przyciskiem **Tablice**.

STRUMIEN POWIETRZA WYWIEWANEGO  $V_{ex}$  [ $m^3/h$ ]-pole służące definiowania strumienia powietrza wywiewanego z strefy. W przypadku kiedy nie ma w pomieszczeniu instalacji wentylacyjnej wywiewnej wstawiamy do strumienia wywiewanego wartość 0. Program wstawia domyślnie wartość wyliczona z wzoru:  $V_{ex}$ = $\mathbf{n} \cdot \mathbf{V}$ (kubatura)

**DZIAŁANIE OKRESOWE WENTYLACJI**  $\beta$ -pole służące definiowania udziału czasu włączenia wentylatorów wentylacji mechanicznej w okresie bilansowania (roku). W polu tym powinniśmy wpisać wartość od 0 (wyłączone wentylatory przez cały okres) do 1 (włączone przez cały czas wentylatory).

Obliczenia:

 $H_{ve} = 0.34 \cdot \Sigma(\beta \cdot [max(\Sigma V_{EX}^*)] + \beta \cdot V_x + (1 - \beta) \cdot V(\text{kubatura strefy}) \cdot n_{50} \cdot e)$ 

 $V_{x} = (V \cdot n_{50} \cdot e) / [1 + (f/e) \cdot [(0 - V_{EX}^{*}) / (V \cdot n_{50})]^{2}]$ 

#### WENTYLACJA MECHANICZNA WYWIEWNA

| Tryby | pracy Straty p | rzez przenikani Straty przez g | run Strat | ty przez wenty  | /lacje Zyski od | słońca Zyski wewnętrzn Dodatki |    |
|-------|----------------|--------------------------------|-----------|-----------------|-----------------|--------------------------------|----|
| Тур у | ventylacji     | mechaniczna wywiewna           |           |                 |                 | <b>^</b>                       |    |
| Rodz  | aj obliczeń:   | zgodnie z PN-B/B-03430/A       | Z3:2000   |                 |                 |                                |    |
| Lp.   |                | Urządzenia/aktywności          |           | Ilość<br>[szt.] | Vex<br>m³/h     | Vcex<br>m³/h                   | +  |
| 1     | Pomocnicze po  | mieszczenie bezokienne         |           | 1,000           | 15,000          | 15,000                         | 34 |
|       |                |                                |           |                 |                 |                                | ~  |
|       |                |                                |           |                 |                 |                                |    |

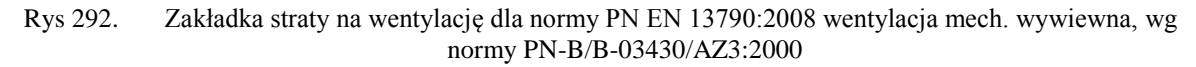

*TYP WENTYLACJI* – pole służące do wybory jednego z trzech typów wentylacji: 1.grawitacyjna, 2.mechaniczna nawiewno-wywiewna, 3.mechaniczna wywiewna, 4. mechaniczna nawiewna, 5. z odzyskiem. W zależności od wybranej wartości użytkownik zobaczy jedno z trzech okien.

**RODZAJ OBLICZEŃ** – pole służące do wyboru jednego z dwóch sposobów obliczeń strumienia wentylacyjnego: 1.krotność wymian, 2.zgodnie z PN-B/B-03430/AZ3:2000.

*URZĄDZENIA/AKTYWNOŚĆ* – pole służące do wyboru typu urządzenia lub aktywności na tej podstawie zostanie dodana odpowiednia wartość strumienia powietrza.

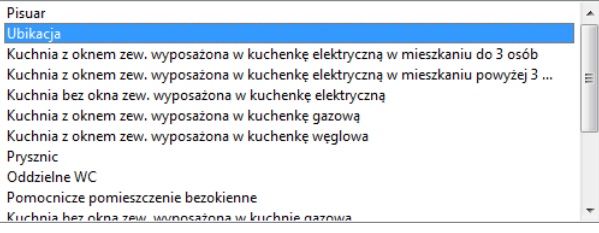

Rys 293. Lista typów urządzeń sanitarnych i aktywności

ILOŚĆ [szt.] – pole służące do definiowania ilości urządzeń lub osób w strefie.

STRUMIEN POWIETRZA WYWIEWANEGO  $V_{ex}$  [ $m^3/h$ ]–pole służące definiowania strumienia powietrza wywiewanego z pomieszczenia. Program wstawia domyślnie wartość na podstawie powyższej tabeli.

| Typ urządzenia/aktywność osób         | $V_{EX}^{*}$ | $V^*_{SUP}$ |
|---------------------------------------|--------------|-------------|
|                                       | [m3/h]       | [m3/h]      |
| Pisuar                                | 25           | 0           |
| Ubikacja                              | 50           | 0           |
| Kuchenkę elektryczną                  | 30           | 0           |
| Kuchenka gazowa                       | 70           | 0           |
| Kuchenka węglowa                      | 70           | 0           |
| Prysznic                              | 100          | 0           |
| Os. w pom. klimatyzowanym bez palenia | 30           | 30          |
| Os. w pom. klimatyzowanym z paleniem  | 50           | 50          |
| Os. w pom. normalnym bez palenia      | 20           | 20          |
| Os. w pom. normalnym z paleniem       | 30           | 30          |

Tab 10.Tabela urządzeń i aktywności osób

*CAŁKOWITY STRUMIEN POWIETRZA WYWIEWANEGO*  $V_{cex}$  [ $m^3/h$ ]–pole służące definiowania strumienia powietrza wywiewanego z strefy. W przypadku kiedy nie ma w strefie instalacji wentylacyjnej wywiewnej wstawiamy do strumienia wywiewanego wartość 0. Program wstawia domyślnie wartość z sumy kolumny  $V_{cex}$ .

**DZIAŁANIE OKRESOWE WENTYLACJI**  $\beta$ -pole służące definiowania udziału czasu włączenia wentylatorów wentylacji mechanicznej w okresie bilansowania (roku). W polu tym powinniśmy wpisać wartość od 0 (wyłączone wentylatory przez cały okres) do 1 (włączone przez cały czas wentylatory).

#### Obliczenia:

 $H_{ve} = 0,34 \cdot \Sigma(\beta \cdot [max(\Sigma V \ast_{EX})] + \beta \cdot V_x + (1 - \beta \ ) \cdot V(\text{kubatura strefy}) \cdot n_{50} \cdot e)$ 

 $V_x = (V \cdot n_{50} \cdot e) / [1 + (f/e) \cdot [(0 - V_{EX}^*) / (V \cdot n_{50})]^2]$ 

#### WENTYLACJA MECHANICZNA NAWIEWNA

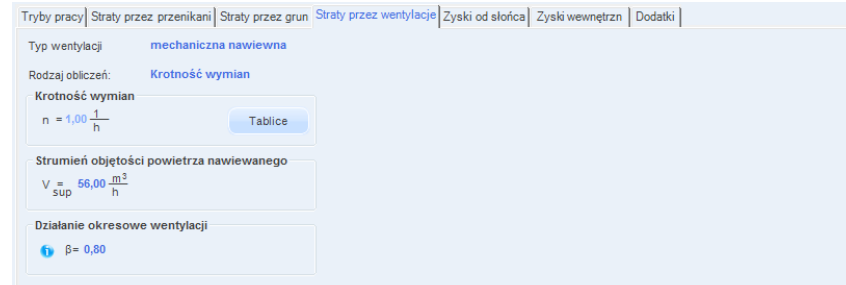

Rys 294. Zakładka straty na wentylację dla normy PN EN 13790:2008 wentylacja mech. nawiewna, obliczenia na podstawie krotności wymian

*TYP WENTYLACJI* – pole służące do wybory jednego z trzech typów wentylacji: 1.grawitacyjna, 2.mechaniczna nawiewno-wywiewna, 3.mechaniczna wywiewna, 4. mechaniczna nawiewna, 5. z odzyskiem. W zależności od wybranej wartości użytkownik zobaczy jedno z trzech okien.

**RODZAJ OBLICZEŃ** – pole służące do wyboru jednego z dwóch sposobów obliczeń strumienia wentylacyjnego: 1.krotność wymian, 2.zgodnie z PN-B/B-03430/AZ3:2000.

*KROTNOŚĆ WYMIAN n[1/h]*–pole służące definiowania krotności wymian powietrza w pomieszczeniu. Użytkownik może wstawić własną wartość lub skorzystać z podpowiedzi włączanej przyciskiem Tablice.

STRUMIEN POWIETRZA NAWIEWANEGO  $V_{sup}$  [ $m^3/h$ ]-pole służące definiowania strumienia powietrza nawiewanego do strefy. W przypadku kiedy nie ma w strefie instalacji wentylacyjnej nawiewnej wstawiamy do strumienia nawiewanego wartość 0. Program wstawia domyślnie wartość wyliczona z wzoru:  $V_{sup} = n \cdot V(kubatura)$ 

**DZIAŁANIE OKRESOWE WENTYLACJI**  $\beta$ -pole służące definiowania udziału czasu włączenia wentylatorów wentylacji mechanicznej w okresie bilansowania (roku). W polu tym powinniśmy wpisać wartość od 0 (wyłączone wentylatory przez cały okres) do 1 (włączone przez cały czas wentylatory).

Obliczenia:

 $H_{ve} = 0.34 \cdot \Sigma(\beta \cdot [max(\Sigma V_{sup}^*)] + \beta \cdot V_x + (1 - \beta) \cdot V(kubatura strefy) \cdot n_{50} \cdot e)$ 

 $V_x = (V \cdot n_{50} \cdot e) / [1 + (f/e) \cdot [(V_{SUP}^*) / (V \cdot n_{50})]^2]$ 

#### WENTYLACJA MECHANICZNA NAWIEWNA

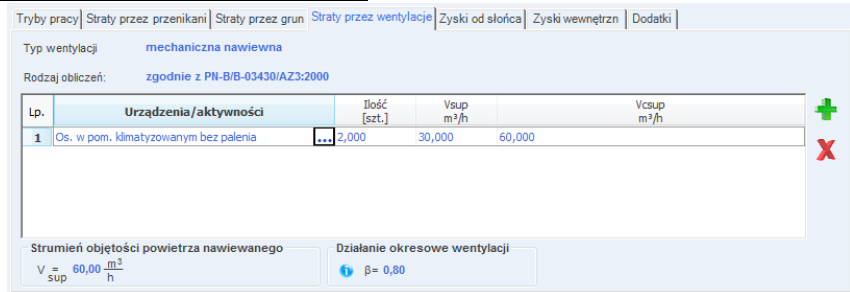

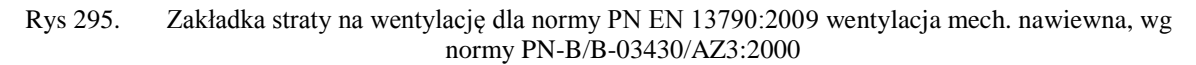

*TYP WENTYLACJI* – pole służące do wybory jednego z trzech typów wentylacji: 1.grawitacyjna, 2.mechaniczna nawiewno-wywiewna, 3.mechaniczna wywiewna, 4. mechaniczna nawiewna, 5. z odzyskiem. W zależności od wybranej wartości użytkownik zobaczy jedno z trzech okien.

**RODZAJ OBLICZEŃ** – pole służące do wyboru jednego z dwóch sposobów obliczeń strumienia wentylacyjnego: 1.krotność wymian, 2.zgodnie z PN-B/B-03430/AZ3:2000.

*URZĄDZENIA/AKTYWNOŚĆ* – pole służące do wyboru typu urządzenia lub aktywności na tej podstawie zostanie dodana odpowiednia wartość strumienia powietrza.

| Pisuar                                                                        | * |
|-------------------------------------------------------------------------------|---|
| Ubikacja                                                                      |   |
| Kuchnia z oknem zew. wyposażona w kuchenkę elektryczną w mieszkaniu do 3 osób |   |
| Kuchnia z oknem zew. wyposażona w kuchenkę elektryczną w mieszkaniu powyżej 3 | Ξ |
| Kuchnia bez okna zew. wyposażona w kuchenkę elektryczną                       |   |
| Kuchnia z oknem zew. wyposażona w kuchenkę gazową                             |   |
| Kuchnia z oknem zew. wyposażona w kuchenkę węglowa                            | _ |
| Prysznic                                                                      |   |
| Oddzielne WC                                                                  |   |
| Pomocnicze pomieszczenie bezokienne                                           |   |
| Kuchnia hez okna zew. wynosażona w kuchnie gazowa                             | Ŧ |

Rys 296. Lista typów urządzeń sanitarnych i aktywności

ILOŚĆ [szt.] – pole służące do definiowania ilości urządzeń lub osób w strefie.

STRUMIEN POWIETRZA NAWIEWANEGO  $V_{sup}$  [ $m^3/h$ ]-pole służące definiowania strumienia powietrza nawiewanego do strefy. Program wstawia domyślnie wartość na podstawie poniższej tabeli.

| Typ urządzenia/aktywność osób         | $V_{EX}^{*}$ | $V_{SUP}^{*}$ |
|---------------------------------------|--------------|---------------|
|                                       | [m3/h]       | [m3/h]        |
| Pisuar                                | 25           | 0             |
| Ubikacja                              | 50           | 0             |
| Kuchenkę elektryczną                  | 30           | 0             |
| Kuchenka gazowa                       | 70           | 0             |
| Kuchenka węglowa                      | 70           | 0             |
| Prysznic                              | 100          | 0             |
| Os. w pom. klimatyzowanym bez palenia | 30           | 30            |
| Os. w pom. klimatyzowanym z paleniem  | 50           | 50            |
| Os. w pom. normalnym bez palenia      | 20           | 20            |
| Os. w pom. normalnym z paleniem       | 30           | 30            |

Tab 11. Tabela urządzeń i aktywności osób

*CAŁKOWITY STRUMIEN POWIETRZA NAWIEWANEGO*  $V_{csup}$  [ $m^3/h$ ]-pole służące definiowania strumienia powietrza nawiewanego do strefy. W przypadku kiedy nie ma w strefie instalacji wentylacyjnej nawiewnej wstawiamy do strumienia nawiewanego wartość 0. Program wstawia domyślnie wartość z sumy kolumny  $V_{csup}$ .

**DZIAŁANIE OKRESOWE WENTYLACJI β**-pole służące definiowania udziału czasu włączenia wentylatorów wentylacji mechanicznej w okresie bilansowania (roku). W polu tym powinniśmy wpisać wartość od 0 (wyłączone wentylatory przez cały okres) do 1 (włączone przez cały czas wentylatory).

Obliczenia:

 $H_{ve} = 0.34 \cdot \Sigma(\beta \cdot [max(\Sigma V_{sup})] + \beta \cdot V_x + (1 - \beta) \cdot V(kubatura \ strefy) \cdot n_{50} \cdot e)$ 

 $V_{x} = (V \cdot n_{50} \cdot e) / [1 + (f/e) \cdot [(V_{EX}^{*}) / (V \cdot n_{50})]^{2}]$ 

#### WENTYLACJA MECHANICZNA NAWIEWNO - WYWIEWNA Z ODZYSKIEM CIEPŁA

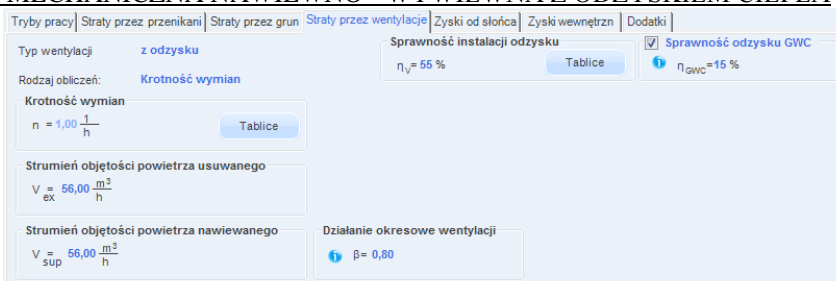

Rys 297. Zakładka straty na wentylację dla normy PN EN 13790:2008 wentylacja mech. nawiewnowywiewna z odzyskiem ciepła, obliczenia na podstawie krotności wymian

*TYP WENTYLACJI* – pole służące do wybory jednego z trzech typów wentylacji: 1.grawitacyjna, 2.mechaniczna nawiewno-wywiewna, 3.mechaniczna wywiewna, 4. mechaniczna nawiewna, 5. z odzyskiem. W zależności od wybranej wartości użytkownik zobaczy jedno z trzech okien.

**RODZAJ OBLICZEŃ** – pole służące do wyboru jednego z dwóch sposobów obliczeń strumienia wentylacyjnego: 1.krotność wymian, 2.zgodnie z PN-B/B-03430/AZ3:2000.

*KROTNOŚĆ WYMIAN n[1/h]*–pole służące definiowania krotności wymian powietrza w pomieszczeniu. Użytkownik może wstawić własną wartość lub skorzystać z podpowiedzi włączanej przyciskiem Tablice.

STRUMIEN POWIETRZA WYWIEWANEGO  $V_{ex}$  [ $m^3/h$ ]-pole służące definiowania strumienia powietrza wywiewanego z strefy. W przypadku kiedy nie ma w pomieszczeniu instalacji wentylacyjnej wywiewnej wstawiamy do strumienia wywiewanego wartość 0. Program wstawia domyślnie wartość wyliczona z wzoru:  $V_{ex}=n \cdot V(kubatura)$ 

STRUMIEN POWIETRZA NAWIEWANEGO  $V_{sup}$  [ $m^3/h$ ]-pole służące definiowania strumienia powietrza nawiewanego do strefy. W przypadku kiedy nie ma w strefie instalacji wentylacyjnej nawiewnej wstawiamy do strumienia nawiewanego wartość 0. Program wstawia domyślnie wartość wyliczona z wzoru:  $V_{sup} = n \cdot V(kubatura)$ 

*DZIAŁANIE OKRESOWE WENTYLACJI β*–pole służące definiowania udziału czasu włączenia wentylatorów wentylacji mechanicznej w okresie bilansowania (roku). W polu tym powinniśmy wpisać wartość od 0 (wyłączone wentylatory przez cały okres) do 1 (włączone przez cały czas wentylatory).

SPRAWNOŚĆ ODZYSKU CIEPŁA  $\eta_{oc}$  [%]–pole służące definiowania sprawności odzysku ciepła występuje tylko w wariancie z odzyskiem ciepła. Użytkownik może wstawić własną wartość lub skorzystać z podpowiedzi włączanej przyciskiem Tablice.

| Vartości s | prawności instalacji odzysku           | ×                        |
|------------|----------------------------------------|--------------------------|
| Lp.        | System odzysku ciepła                  | Sprawność odzysku<br>[%] |
| 1          | Wymiennik płytowy, krzyżowy            | 50-60                    |
| 2          | Rekuperacja pośrednia                  | 40-50                    |
| 3          | Rurka cieplna                          | 50-60                    |
| 4          | Wymiennik obrotowy bez odzysku wilgoci | 65-80                    |
| 5          | Wymiennik obrotowy z odzyskiem wilgoci | 65-80                    |
| 6          | Wymiennik spiralny                     | 70-89                    |
| 7          | Wymiennik gruntowy                     | 80-99                    |

Rys 298. Podpowiedź wartość sprawności instalacji odzysku

*SPRAWNOŚĆ ODZYSKU GWC*  $\eta_{GWC}$  [%]–pole służące definiowania sprawności odzysku ciepła gruntowego wymiennika ciepła. Użytkownik może wstawić własną wartość powinna się zawierać między 0-100.

#### Obliczenia:

 $H_{ve} = 0.34 \cdot \Sigma(* = [\beta \cdot (1 - \eta)] \cdot [max(\Sigma V_{EX}^*, \Sigma V_{sup}^*)] + \beta \cdot V_x + (1 - \beta) \cdot V \cdot n_{50} \cdot e)$ 

 $V_x = (V \cdot n_{50} \cdot e) / [1 + (f/e) \cdot [(V_{SUP}^* - V_{EX}^*) / (V \cdot n_{50})]^2]$ 

 $\eta = [1 - (1 - \eta_{OC}) \cdot (1 - \eta_{GWC})]$ 

WENTYLACJA MECHANICZNA NAWIEWNO - WYWIEWNA Z ODZYSKIEM CIEPŁA
| Tryby         | pracy Straty prz                             | ez przenikani Straty przez grun           | Stra | ty przez wenty           | lacje Zyski od                         | słońca Zyski   | wewnętrzn Do  | odatki                                                                |      |
|---------------|----------------------------------------------|-------------------------------------------|------|--------------------------|----------------------------------------|----------------|---------------|-----------------------------------------------------------------------|------|
| Typ v<br>Rodz | ventylacji<br>aj obliczeń:                   | z odzysku<br>zgodnie z PN-B/B-03430/AZ3:2 | 000  | s                        | prawność inst<br><sub>loc</sub> ≡ 55 % | alacji odzysku | Tablice       | <ul> <li>Sprawność odzysku G</li> <li>n<sub>GWC</sub>=15 %</li> </ul> | WC   |
| Lp.           |                                              | Urządzenia/aktywności                     |      | Ilość<br>[szt.]          | Vsup<br>m³/h                           | Vex<br>m³/h    | Vcsup<br>m³/h | Vcex<br>m³/h                                                          | +    |
| 1             | Ubikacja                                     |                                           |      | 1,000                    | 0,000                                  | 50,000         | 0,000         | 50,000                                                                | 84   |
| 2             | Os. w pom. klima                             | atyzowanym z paleniem                     |      | 3,000                    | 50,000                                 | 50,000         | 150,000       | 150,000                                                               | X    |
|               |                                              |                                           |      |                          |                                        |                |               |                                                                       |      |
| Stru<br>V     | umień objętośc<br>= 200,00 m <sup>3</sup> /h | i powietrza usuwanego                     |      | Strumień ob<br>V = 150,0 | jętości powie<br>0 <u>m³</u><br>h      | trza nawiewan  | lego          | Działanie okresowe wentyl<br>) β= 0,80                                | acji |

Rys 299. Zakładka straty na wentylację dla normy PN EN 13790:2008 wentylacja mech. nawiewnowywiewna z odzyskiem ciepła, wg normy PN-B/B-03430/AZ3:2000

*TYP WENTYLACJI* – pole służące do wybory jednego z trzech typów wentylacji: 1.grawitacyjna, 2.mechaniczna nawiewno-wywiewna, 3.mechaniczna wywiewna, 4. mechaniczna nawiewna, 5. z odzyskiem. W zależności od wybranej wartości użytkownik zobaczy jedno z trzech okien.

**RODZAJ OBLICZEŃ** – pole służące do wyboru jednego z dwóch sposobów obliczeń strumienia wentylacyjnego: 1.krotność wymian, 2.zgodnie z PN-B/B-03430/AZ3:2000.

*URZĄDZENIA/AKTYWNOŚĆ* – pole służące do wyboru typu urządzenia lub aktywności na tej podstawie zostanie dodana odpowiednia wartość strumienia powietrza.

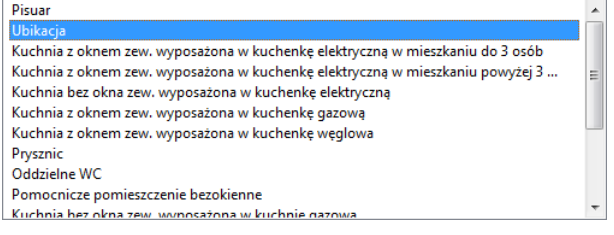

Rys 300. Lista typów urządzeń sanitarnych i aktywności

ILOŚĆ [szt.] – pole służące do definiowania ilości urządzeń lub osób w strefie.

STRUMIEN POWIETRZA NAWIEWANEGO  $V_{sup}$  [ $m^3/h$ ]-pole służące definiowania strumienia powietrza nawiewanego do strefy. Program wstawia domyślnie wartość na podstawie poniższej tabeli.

| Typ urządzenia/aktywność osób         | $V_{EX}^{*}$ | $V^*_{SUP}$ |
|---------------------------------------|--------------|-------------|
|                                       | [m3/h]       | [m3/h]      |
| Pisuar                                | 25           | 0           |
| Ubikacja                              | 50           | 0           |
| Kuchenkę elektryczną                  | 30           | 0           |
| Kuchenka gazowa                       | 70           | 0           |
| Kuchenka węglowa                      | 70           | 0           |
| Prysznic                              | 100          | 0           |
| Os. w pom. klimatyzowanym bez palenia | 30           | 30          |
| Os. w pom. klimatyzowanym z paleniem  | 50           | 50          |
| Os. w pom. normalnym bez palenia      | 20           | 20          |
| Os. w pom. normalnym z paleniem       | 30           | 30          |

Tab 12.Tabela urządzeń i aktywności osób

STRUMIEN POWIETRZA WYWIEWANEGO  $V_{ex}$  [ $m^3/h$ ]-pole służące definiowania strumienia powietrza wywiewanego z pomieszczenia. Program wstawia domyślnie wartość na podstawie powyższej tabeli.

*CAŁKOWITY STRUMIEN POWIETRZA NAWIEWANEGO*  $V_{csup}$  [ $m^3/h$ ]–pole służące definiowania strumienia powietrza nawiewanego do strefy. W przypadku kiedy nie ma w strefie instalacji wentylacyjnej

nawiewnej wstawia<br/>my do strumienia nawiewanego wartość 0. Program wstawia domyśl<br/>nie wartość z sumy kolumny  $V_{\rm csup}.$ 

*CAŁKOWITY STRUMIEN POWIETRZA WYWIEWANEGO*  $V_{cex}$  [ $m^3/h$ ]–pole służące definiowania strumienia powietrza wywiewanego z strefy. W przypadku kiedy nie ma w strefie instalacji wentylacyjnej wywiewnej wstawiamy do strumienia wywiewanego wartość 0. Program wstawia domyślnie wartość z sumy kolumny  $V_{cex}$ .

**DZIAŁANIE OKRESOWE WENTYLACJI**  $\beta$ -pole służące definiowania udziału czasu włączenia wentylatorów wentylacji mechanicznej w okresie bilansowania (roku). W polu tym powinniśmy wpisać wartość od 0 (wyłączone wentylatory przez cały okres) do 1 (włączone przez cały czas wentylatory).

*SPRAWNOŚĆ ODZYSKU CIEPŁA*  $\eta_{oc}$  [%]–pole służące definiowania sprawności odzysku ciepła występuje tylko w wariancie z odzyskiem ciepła. Użytkownik może wstawić własną wartość lub skorzystać z podpowiedzi włączanej przyciskiem Tablice.

| Wartości s | prawności instalacji odzysku           | X                        |
|------------|----------------------------------------|--------------------------|
| Lp.        | System odzysku ciepła                  | Sprawność odzysku<br>[%] |
| 1          | Wymiennik płytowy, krzyżowy            | 50-60                    |
| 2          | Rekuperacja pośrednia                  | 40-50                    |
| 3          | Rurka cieplna                          | 50-60                    |
| 4          | Wymiennik obrotowy bez odzysku wilgoci | 65-80                    |
| 5          | Wymiennik obrotowy z odzyskiem wilgoci | 65-80                    |
| 6          | Wymiennik spiralny                     | 70-89                    |
| 7          | Wymiennik gruntowy                     | 80-99                    |
|            |                                        |                          |

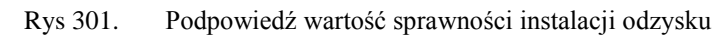

*SPRAWNOŚĆ ODZYSKU GWC*  $\eta_{GWC}$  [%]–pole służące definiowania sprawności odzysku ciepła gruntowego wymiennika ciepła. Użytkownik może wstawić własną wartość powinna się zawierać między 0-100.

### Obliczenia:

 $H_{ve} = 0.34 \cdot \Sigma(* = [\beta \cdot (1 - \eta)] \cdot [max(\Sigma V_{EX}^*, \Sigma V_{sup}^*)] + \beta \cdot V_x + (1 - \beta) \cdot V \cdot n_{50} \cdot e)$ 

 $V_x = (V \cdot n_{50} \cdot e) / [1 + (f/e) \cdot [(V_{SUP}^* - V_{EX}^*) / (V \cdot n_{50})]^2]$ 

 $\eta = [1 - (1 - \eta_{OC}) \cdot (1 - \eta_{GWC})]$ 

### WENTYLACJA MECHANICZNA MIESZANA

| yp w<br>irawi | itacja Mechaniczna            | nawiew | n Mechaniczna | a wywiewr | n Nawier            | wno-wywiewn | Zo  | odzys | skie B                 | ez w      | entylacj V   | Vyniki |              |            |     |
|---------------|-------------------------------|--------|---------------|-----------|---------------------|-------------|-----|-------|------------------------|-----------|--------------|--------|--------------|------------|-----|
| L.p.          | Nazwa                         |        | Tryb prac     | cy        | V<br>m <sup>3</sup> | A<br>m²     | Spo | osób  | Krotno<br>wymia<br>1/h | ość<br>an | Vmin<br>m³/h | Ilość  | Vinf<br>m³/h | Vc<br>m³/h | Î   |
| 1             | -11 Kotłownia                 |        | Standard      |           | 166,9               | 57,3        | 1   |       | 0,500                  |           | -            | 1,000  | 25,0         | 108        |     |
| 2             | 01 Sale lekcyjne              |        | Standard      |           | 538,5               | 170,4       | 1   |       | 2,000                  |           | -            | 1,000  | 80,8         | 1158       | L., |
| 3             | 02 Rekreacja                  |        | Standard      |           | 404,4               | 128,0       | 1   |       | 1,000                  |           | -            | 1,000  | 60,7         | 465        |     |
| 4             | 04 Pozostałe<br>pomieszczenia |        | Standard      |           | 303,0               | 95,9        | 1   |       | 2,000                  |           | -            | 1,000  | 45,4         | 651        |     |
| -             | and the second                |        | au 1 1        |           | 1001.0              | 400.0       |     |       |                        |           |              | 4 000  | 400.0        | 0.000      |     |

Rys 302. Zakładka Straty przezz wentylację dla normy PN EN 13790:2009 - wentylacja mieszana

## 8.1.3.5 Zakładka Zyski od słońca

### ZAKŁADKA Zyski od słońca

| p. | Przegroda       | n<br>[szt.] | 0 | H<br>[m] | W<br>[m] | A<br>[m²] | Fsh, | gl | Fsh,ob | Fr       |     | Qso<br>[W] |
|----|-----------------|-------------|---|----------|----------|-----------|------|----|--------|----------|-----|------------|
| 1  | Okno zewnętrzne | 2           | W | 1,20     | 1,20     | 1,44      | 0,77 |    | 1,00   | <br>0,50 |     | 589,4      |
| 2  | Okno zewnętrzne | 2           | S | 2,00     | 1,00     | 2,00      | 0,77 |    | 1,00   | <br>0,50 |     | 1082,2     |
| 2  | Okno polociowo  | 4           |   |          |          |           |      |    |        |          |     |            |
| 5  | UNIO PORCOWE    | 1           | 5 | 1,00     | 1,00     | 1,00      | 1,00 |    | 1,00   | <br>0,50 | ••• | 333,9      |

Rys 303. Zakładka Zyski od słońca

PRZEGRODA - pole służące do podglądu nazwy przegrody przezroczystej,

ILOŚĆ n [szt.]-kolumna ta służy do definiowania liczby przegród o podanych wymiarach,

*KIERUNEKO*– orientacja względem róży wiatrów (na tej podstawie do okien dodawane są odpowiednie mnożniki nasłonecznienia i zacienienia), dla pozostałych przegród wartość orientacyjna w celu zdefiniowania położenia.

*SZEROKOŚĆ W [m]*– długość przegrody informacja o całkowitej długości przegrody. Wartość wpisywana jest automatycznie z zakładki straty przez przenikanie.

*WYSOKOŚĆ H [m]*– wysokość przegrody informacja o całkowitej wysokości przegrody definiowana na podstawie wysokości pomieszczenia. Wartość wpisywana jest automatycznie z zakładki straty przez przenikanie.

**POLE POWIERZCHNI PRZEGRODY A**  $[m^2]$  – pole powierzchni przegrody przejęta z zakładki straty przez przenikanie.

**WSPÓŁCZYNNIK ZACIENIENIA POWIERZCHNI NASŁONECZNIONEJ ZWIĄZANY Z RUCHOMYMI ELEMENTAMI ZACIENIAJĄCYMI F**<sub>sh,gl</sub> - pole do edycji przez użytkownika, przenoszące wartość współczynnika domyślnie z definicji przegrody, dodatkowo wyposażone w przycisk podpowiedzi "…" uruchamiający poniższą podpowiedź

| 0,10<br>0,15 |
|--------------|
| 0,10<br>0,15 |
| 0,15         |
|              |
| 0,35         |
| 0,55         |
| 0,75         |
| 0,95         |
| 0,17         |
| 0,37         |
| 0,57         |
| 0,08         |
|              |

Rys 304. Podpowiedź współczynnika uwzględniający urządzenia przeciwsłoneczne

Podręcznik użytkownika dla programu ArCADia–TERMO

## Opis obliczeń sezonowego zapotrzebowania na chłód na cele chłodzenia i wentylacji

 $OBLICZENIOWY \ WSPÓłCZYNNIK \ ZACIENIENIA \ F_{sh,ob} - \ współczynnik \ definiowany \ przez$ 

użytkownika lub wyliczany na podstawie danych wpisanych w oknie włączanym przyciskiem •••• i wyliczonych z wzoru:  $\mathbf{F}_{sh,ob} = \mathbf{F}_{b} * \mathbf{F}_{o} * \mathbf{F}_{f}$ 

| bliczenia współczynnika zacienienia |                     | ×        |
|-------------------------------------|---------------------|----------|
| Korekcyjny współczynnik zacienie    | nia od elementów p  | oziomych |
| F <sub>h</sub> = 1,00               |                     | Tablice  |
| Korekcyjny współczynnik zacienie    | nia od elementów p  | oziomych |
| F <sub>0</sub> = 1,00               |                     | Tablice  |
| Korekcyjny współczynnik zacienie    | nia od elementów pi | ionowych |
| F <sub>f</sub> = 1,00               |                     | Tablice  |
| Współczynnik zacienienia            |                     |          |
| Fshōb 1,00                          |                     | Tablice  |
|                                     | Anuluj              | ок       |

Rys 305. Obliczenie współczynnika zacienienia

 $F_h$  – korekcyjny współczynnik zacienienia otoczeniem, wpisywany ręcznie lub wybierany przez użytkownika z podpowiedzi włączanej przyciskiem Tablice.

 $F_o$  – korekcyjny współczynnik zacienienia od wystających elementów poziomych, wpisywany ręcznie lub wybierany przez użytkownika z podpowiedzi włączanej przyciskiem Tablice.

 $F_f$  – korekcyjny współczynnik zacienienia od wystających elementów pionowych, wpisywany ręcznie lub wybierany przez użytkownika z podpowiedzi włączanej przyciskiem Tablice.

 $F_{sh,ob}$ - współczynnik zacienienia powierzchni nasłonecznionej do wprowadzenia przez użytkownika lub skorzystania z podpowiedzi wg Rozporządzenia MI uruchamianej przyciskiem **Tablice**.

| L.p. | Usytuowanie lokalu mieszkalnego lub przesłony występujące na elewacji budynku                                                        | Z    |
|------|----------------------------------------------------------------------------------------------------|------|
| 1    | Budynki na otwartej przestrzeni, lub wysokie i wysokościowe w centrach miast                                                         | 1,0  |
| 2    | Lokale mieszkalne j.w. w których conajmniej połowa okien zacieniona jest przez<br>elementy loggii lub balkonu sąsiedniego mieszkania | 0,96 |
| 3    | Budynki w miastach w otoczeniu budynków o zbliżonej wyskości                                                                         | 0,95 |
| 4    | Budynki niskie i średniowysokie w centrach miast                                                                                     | 0,90 |

Rys 306. Podpowiedź współczynnika zacienienia

 $WSPÓŁCZYNNIK KIERUNKOWY F_r$  pole do edycji przez użytkownika, program wstawia domyślne wartości na podstawie typu okna, dodatkowo można skorzystać z podpowiedzi uruchamianej przyciskiem ....

| Orientacja przegrody przezroczystej    | X         |
|----------------------------------------|-----------|
| Orientacja przegrody<br>przezorczystej | Fr        |
| Okna umieszczone w ścianach            | 0,5       |
| Okna umieszczone w dachu               | 1,0       |
|                                        | Anuluj OK |

Rys 307. Podpowiedź współczynnika kierunkowego

**ZYSKI CIEPŁA OD PRZEGRODY Qsol [W]**– pole służące do podglądu wyników obliczeń zysków ciepła dla całego sezonu chłodniczego.

$$\phi_{r,m} = 0,04 \cdot U_c \cdot A \cdot 4 \cdot \varepsilon \cdot \sigma \cdot (11 + 273)^3 \cdot (\theta_{e,m} - 11)$$

$$A_{sol} = F_{sh,gl} \cdot g_\perp \cdot C \cdot A$$

$$\Sigma \phi_{sol} = \sum_{m=1}^5 \phi_{sol,m} = F_{sh,ob} \cdot A_{sol} \cdot I_{sol} - F_r \cdot \phi_r$$

$$Q_{sol,m} = \left[\sum_k \phi_{sol,m,k}\right] \cdot t_m \cdot 10^{-3}$$

Opis obliczeń sezonowego zapotrzebowania na chłód na cele chłodzenia i wentylacji

## 8.1.3.6 Zakładka Wewnętrzne zyski ciepła

Zakładka ta służy do definiowani wewnętrznych zysków ciepła strefie chłodu. Możemy to zrobić na dwa sposoby:

- C. Metoda uproszczona polega na tym, że w każdym pomieszczeniu możemy zdefiniować wartość wewnętrznych zysków ciepła na podstawie podpowiedzi z tabelek z metodologii MI, wówczas na podstawie powierzchni program może nam wyliczyć średnie ważone zyski wew. dla tej strefy albo na podstawie średniej arytmetycznej lub jako sumę algebraiczną.
- D. Metoda szczegółowa pozwala na określenie indywidualnie dla każdego pomieszczenia i trybu pracy wewnętrznych zysków od ludzi, urządzeń, oświetlenia, instalacji i zasobników.

### METODA UPROSZCZONA WEWNĘTRZNYCH ZYSKÓW CIEPŁA

| þ. | Nazwa źródła/pomieszczenia | Af<br>[m²] | Φint<br>[W/m² | 1 | Uwagi |  |
|----|----------------------------|------------|---------------|---|-------|--|
| 1  | M.01 Pokój                 | <br>39,000 | 15,000        |   |       |  |
| 2  | M.02 Łazienka              | <br>39,000 | 18,000        |   |       |  |
| 3  | M.03 Garaż indywidulany    | <br>7,000  | 3,000         |   |       |  |
| 3  | M.03 Garaż indywidulany    | <br>7,000  | 3,000         |   |       |  |
|    |                            |            |               |   |       |  |
|    |                            |            |               |   |       |  |

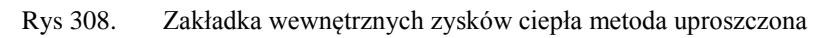

*NAZWA ŹRÓDŁA/POMIESZCZENIA* – pole do edycji przez użytkownika, dodatkowo można skorzystać z listy pomieszczeń należących do tej strefy wciskając … wówczas program wstawi do tabelki nazwę pomieszczenia numer i pole powierzchni.

**POWIERZCHNIA O REGULOWANEJ TEMPERATURZE**  $A_f[m^2]$  – pole do wpisywania powierzchni o regulowanej temperaturze pomieszczeń należących do danej strefy pole to będzie później wykorzystane do obliczeń średnio ważonych zysków wewnętrznych strefy.

STRUMIEŃ WEWNETRZNYCH ZYSKÓW CIEPŁA  $\Phi_{int}[W/m^2]$ -pole do edycji przez użytkownika, dodatkowo można skorzystać z podpowiedzi włączane j przyciskiem ... zgodnych z załącznika nr 7 Rozporządzenia MI gdzie podano wewnętrzne zyski ciepła w zależności od rodzaju budynku i przeznaczenia pomieszczenia.

*UWAGI* – pole do wpisywania przez użytkownika uwag dotyczących wstawionych zysków ciepłą. Pole to jest tylko w celach informacyjnych po to aby po dłuższym czasie zorientować się czemu dobraliśmy takie zyski, wartości wpisane tutaj nie są pokazywane w raportach.

*SPOSÓB OBLICZEŃ* – pole do wybory jednego z trzech sposobów obliczeń wstawionych w tabelce wewnętrznych zysków ciepła.

- D. Średnia ważona program wylicza na podstawie powierzchni  $A_f i \Phi_{int}$  wartość z wstawionych w tabeli danych,
- E. Średnia arytmetyczna wartość wyliczana z  $\Phi_{int}$  i liczby wstawionych wierszy,
- F. Suma algebraiczna wartość wyliczana z sumy  $\Phi_{int}$ wierszy wstawionych do tabelki.

*CAŁKOWITE WEWNĘTRZNE ZYSKI CIEPŁA*  $\Phi_{ind}[W/m^2]$  – pole do edycji przez użytkownika, na podstawie danych wypełnionych w tabelce i wybranego sposobu obliczań program wstawia w to pole wartości domyślne. Wartość ta wykorzystana będzie w obliczeniach Q<sub>int</sub> (Zysków wewnętrznych) dla danej strefy.

METODA SZCZEGÓŁOWA WEWNĘTRZNYCH ZYSKÓW CIEPŁA ZAKŁADKA ZYSKI OD LUDZI

| р. | Nazwa źródła/pomieszczenia | Tryb pracy   | φ         | qi<br>[W/osob | a] | n<br>[osót | <b>b</b> ] | Фint,Р<br>[W] |
|----|----------------------------|--------------|-----------|---------------|----|------------|------------|---------------|
| 1  | M.01 Pokój                 | <br>Standard | <br>0,950 | <br>66,000    |    | 1,000      |            | 62,700        |
| 2  | M.02 Łazienka              | <br>Standard | <br>0,950 | <br>66,000    |    | 2,000      |            | 125,400       |
| 3  | M.03 Garaż indywidulany    | <br>Standard | <br>0,950 | <br>66,000    |    | 1,000      |            | 62,700        |

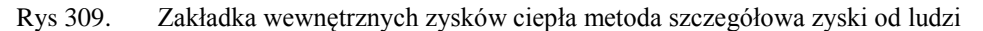

*NAZWA ŹRÓDŁA/POMIESZCZENIA* – pole do edycji przez użytkownika, dodatkowo można skorzystać z listy pomieszczeń należących do tej strefy wciskając … wówczas program wstawi do tabelki nazwę pomieszczenia numer.

*TRYB PRACY* – pole do wyboru dla, którego trybu pracy wyliczamy zyski. Informacja ta przydatna jest szczególnie w budynkach użyteczności publicznej i biurowych ponieważ tam osoby przebywają tylko w czasie pracy i jeśli wprowadzimy np. dwa tryby dzienny i nocny po 12 h każdy wówczas dla nocnego można ograniczyć ilość osób przebywających w budynku co spowoduje zmniejszenie wewnętrznych zysków ciepła i Q<sub>C,nd</sub>.

 $WSPÓŁCZYNNIK JEDNOCZESNOŚCI \varphi$ - pole do określania ile procent osób przebywa jednocześnie w pomieszczeniu, użytkownik może wpisać własną wartość lub skorzystać z podpowiedzi uruchamianej ..., która zawiera współczynniki w zależności od przeznaczenia budynku.

| Rodzaj pomieszczenia                                       | φ         |
|------------------------------------------------------------|-----------|
| Biura, duże sale                                           | 0,75-0,95 |
| Hotele, recepcje, pokoje<br>wieloosobowe                   | 0,4–0,6   |
| Domy towarowe                                              | 0,8–0,9   |
| Pomieszczenia technologiczne                               | 0,9–1,0   |
| Teatry, kina, małe pomieszczenia o<br>różnym przeznaczeniu | 1,0       |

Rys 310. Podpowiedź współczynnik jednoczesności

*STRUMIEŃ ZYSKÓW CIEPŁA OD LUDZI qi [W/osobę]* – pole do definiowania zysków od osób przebywających w strefie wartość można wpisać samemu lub skorzystać z podpowiedzi uruchamianej ... w której podane są zyski od ludzi w zależności od temperatury w pomieszczeniu i stopnia aktywności.

| Aktaunoéé                                |     | 15°C | 18°C | 20°C | 23°C | 26°C | 29°C |
|------------------------------------------|-----|------|------|------|------|------|------|
| Aktywnosc                                | qc  | qi   | qi   | qi   | qi   | qi   | qi   |
|                                          | [W] | [W]  | [W]  | [W]  | [W]  | [W]  | [W]  |
| Odpoczynek w postaci siedzącej           | 113 | 95   | 91   | 86   | 74   | 66   | 46   |
| Odpoczynek w postaci stojącej            | 127 | 106  | 99   | 91   | 79   | 66   | 46   |
| Praca lekka, siedząca, aktywność mała    | 144 | 116  | 107  | 96   | 81   | 66   | 46   |
| Praca lekka, stojąca, aktywność mała     | 174 | 130  | 115  | 101  | 80   | 66   | 46   |
| Praca lekka, stojąca, aktywność duża     | 193 | 135  | 120  | 108  | 85   | 66   | 46   |
| Praca średniociężka np. malarz, mechanik | 251 | 165  | 145  | 130  | 101  | 81   | 52   |
| Praca ciężka, aktywność bardzo duża      | 293 | 181  | 158  | 141  | 112  | 95   | 70   |
| Praca bardzo ciężka, szybki taniec       | 407 | 238  | 203  | 180  | 151  | 134  | 102  |

Rys 311. Podpowiedź zyski od ludzi w zależności od aktywności

*ILOŚĆ OSÓBn [osób]* – pole do definiowania ilości osób przebywających w pomieszczeniu użytkownik może wpisać własną wartość lub skorzystać z podpowiedzi uruchamianej ..., w której można wykonać obliczenia w zależności od typu pomieszczenia na podstawie powierzchni lub przeznaczenia.

| Liczba | osób/jednostek odniesienia     |                                                   |               |            |                         | × |
|--------|--------------------------------|---------------------------------------------------|---------------|------------|-------------------------|---|
| L.p.   | Rodzaj lokalu<br>Przeznaczenie | Normowa liczba<br>osób na lokal /<br>powierzchnie | Liczba lokali | Af<br>[m²] | Całkowita ilość<br>osób | + |
| 1      | Mieszkanie 4 pokojowe          | 4,000                                             | 2,000         |            | 8,000                   | X |
| 2      | Butiki ····                    | 0,142                                             |               | 23,000     | 3,266                   |   |
|        | ee ee kWh                      |                                                   |               |            |                         |   |
| L i=   | 11,27 rok                      |                                                   |               | Anul       | uj Ok                   |   |

Rys 312. Okno obliczenie liczby osób

LP. – kolejna liczba porządkowa dla dodawanego wiersza

**RODZAJ LOKALU / PRZEZNACZENIE** – użytkownik z przycisku wybiera z listy jeden z wariantów na podstawie, którego wyświetlana jest wartość **Normowa liczba osób na lokal/.** 

| Lp. | Wariant | Rodzaj lokalu/przeznaczenie   | Normowa liczba osób<br>na lokal/powierzchnie |
|-----|---------|-------------------------------|----------------------------------------------|
| 1   | 1       | Mieszkanie 1 pokojowe         | 1                                            |
| 2   | 1       | Mieszkanie 2 pokojowe         | 2,5                                          |
| 3   | 1       | Mieszkanie 3 pokojowe         | 3,5                                          |
| 4   | 1       | Mieszkanie 4 pokojowe         | 4,0                                          |
| 5   | 1       | Mieszkanie 5 pokojowe         | 4,5                                          |
| 6   | 1       | Mieszkanie 6 pokojowe         | 5                                            |
| 7   | 2       | Pomieszczenia biurowe klasy A | 1os. na $10$ m <sup>2</sup>                  |
| 8   | 2       | Pomieszczenia biurowe klasy B | 1os. na $6$ m <sup>2</sup>                   |
| 9   | 2       | Pomieszczenia biurowe klasy C | 1 os. na $2m^2$                              |
| 10  | 2       | Butik                         | 1os. na $7$ m <sup>2</sup>                   |
| 11  | 2       | Sala konferencyjna            | 1os. na $2$ m <sup>2</sup>                   |

*NORMOWA LICZBA OSÓB NA LOKAL/POWIERZCHNIE* – wartość przepisywana z powyższej tabeli na podstawie wybranego **Rodzaj lokalu/przeznaczenie**.

LICZBA LOKALI – wartość podawana przez użytkownika.

**POWIERZCHNIA** Af [m<sup>2</sup>]- wartość podawana przez użytkownika.

*CAŁKOWITA ILOŚĆ OSÓB* – pole do edycji, domyślnie wstawiana wartość obliczana z kolumn dla wariantu 1 k3 x k4, dla wariantu 2 k3 x k5

*CAŁKOWITA ILOŚĆ OSÓB* Li– pole do edycji, domyślnie wstawiana wartość sumy wszystkich kolumn *CAŁKOWITA ILOŚĆ OSÓB*.

**ZYSKI CIEPŁAOD LUDZI** $\Phi_{int,P}[W]$  – pole do edycji przez użytkownika, program wylicza domyślnie na podstawie wzoru  $\Phi_{int,P} = \phi \cdot n \cdot q_i$ . Wartość ta wykorzystana będzie w obliczeniach  $Q_{int}$  (Zysków wewnętrznych) dla danej strefy.

| Tryby ( | pracy Straty przez przenikani Straty | przez g   | run Straty przez w | /entyl | lacj Zyski o | od słońc | a Zyskiwewn     | iętrzi | ne Dodatki   |               |  |
|---------|--------------------------------------|-----------|--------------------|--------|--------------|----------|-----------------|--------|--------------|---------------|--|
| Metod   | da obliczeń wewnętrznych zysków cie  | epła:     | Szczegółowa        |        |              |          |                 |        |              |               |  |
| Od lu   | dzi Od urządzeń Od oświetleni O      | d instala | acj Od zasobnikó   | Wy     | niki         |          |                 |        |              |               |  |
| Lp.     | Nazwa źródła/pomieszczenia           |           | Tryb pracy         |        | φ            |          | qi<br>[W/sztuk] |        | n<br>[sztuk] | Фint,U<br>[W] |  |
| 1       | M.01 Pokój                           |           | Standard           |        | 0,950        |          | 300,000         |        | 1,000        | 285,000       |  |
| 2       | M.02 Łazienka                        |           | Standard           |        | 0,950        |          | 4300,000        |        | 1,000        | 4085,000      |  |
| 2       | M.0.3 Garaż indywidulany             |           | Standard           |        | 0.950        |          | 180.000         |        | 1,000        | 171,000       |  |

Rys 313. Zakładka wewnętrznych zysków ciepła metoda szczegółowa zyski od urządzeń

*NAZWA ŹRÓDŁA/POMIESZCZENIA* – pole do edycji przez użytkownika, dodatkowo można skorzystać z listy pomieszczeń należących do tej strefy wciskając … wówczas program wstawi do tabelki nazwę pomieszczenia numer.

*TRYB PRACY* – pole do wyboru dla, którego trybu pracy wyliczamy zyski. Informacja ta przydatna jest szczególnie w budynkach użyteczności publicznej i biurowych ponieważ tam większość urządzeń włączonych jest tylko w czasie pracy i jeśli wprowadzimy np. dwa tryby dzienny i nocny po 12 h każdy wówczas dla nocnego można ograniczyć ilość włączonych urządzeń w budynku co spowoduje zmniejszenie wewnętrznych zysków ciepła i Q<sub>C,nd</sub>.

*WSPÓŁCZYNNIK JEDNOCZESNOŚCI*  $\varphi$  - pole do określania ile procent urządzeń włączonych jest jednocześnie w pomieszczeniu, użytkownik może wpisać własną wartość lub skorzystać z podpowiedzi uruchamianej ..., która zawiera współczynniki w zależności od przeznaczenia budynku.

| Biura, duže sale     0,75-0,95       Hotele, recepcje, pokoje<br>wieloosobowe     0,4-0,6       Domy towarowe     0,8-0,9       Pomieszczenia technologiczne     0,9-1,0       Teatry, kina, małe pomieszczenia o<br>różnym przeznaczeniu     1,0 | Rodzaj pomieszczenia                                       | φ         |
|----------------------------------------------------------------------------------------------------|------------------------------------------------------------|-----------|
| Hotele, recepcje, pokoje<br>wieloosobowe     0,4-0,6       Domy towarowe     0,8-0,9       Pomieszczenia technologiczne     0,9-1,0       Teatry, kina, małe pomieszczenia o<br>różnym przeznaczeniu     1,0                                      | Biura, duże sale                                           | 0,75-0,95 |
| Domy towarowe         0,8–0.9           Pomieszczenia technologiczne         0,9–1.0           Teatry, kina, małe pomieszczenia o różnym przeznaczeniu         1,0                                                                                | Hotele, recepcje, pokoje<br>wieloosobowe                   | 0,4–0,6   |
| Pomieszczenia technologiczne         0,9–1,0           Teatry, kina, małe pomieszczenia o różnym przeznaczeniu         1,0                                                                                                    | Domy towarowe                                              | 0,8–0,9   |
| Teatry, kina, małe pomieszczenia o<br>różnym przeznaczeniu 1,0                                                                                                    | Pomieszczenia technologiczne                               | 0,9–1,0   |
|                                                                                                    | Teatry, kina, małe pomieszczenia o<br>różnym przeznaczeniu | 1,0       |
|                                                                                                    |                                                            | Anuluj OK |

Rys 314. Podpowiedź współczynnik jednoczesności

*STRUMIEŃ ZYSKÓW CIEPŁA OD URZĄDZEŃ qi [W/sztuk]* – pole do definiowania zysków od urządzeń w strefie wartość można wpisać samemu lub skorzystać z podpowiedzi uruchamianej … w której podane są zyski dla najczęściej występujących urządzeń biurowych i innych pomocniczych.

| Nazwa urządzenia                            | Wydajność             | Maks. moc<br>doprowadzo<br>na | Moc<br>pobierana w<br>czuwaniu | Zalecany strumień do bilansu zysków<br>ciepła |
|---------------------------------------------|-----------------------|-------------------------------|--------------------------------|-----------------------------------------------|
| [-]                                         | [-]                   | [W]                           | [W]                            | [W]                                           |
|                                             | Ur                    | ządzenia komp                 | uterowe                        |                                               |
| Urządzenia komunikacji i<br>transportu      |                       | 1800-4600                     | 1640-2810                      | 1640-2810                                     |
| lapędy dysków/ pamięci masowej              |                       | 1000-10000                    | 1000-6600                      | 1000-6600                                     |
| Komputer/ jednostka centralna               |                       | 2200-6600                     | 2200-6600                      | 2200-6600                                     |
| /inikomputer/ komputer osobisty             |                       | 100-600                       | 90-530                         | 90-530                                        |
| Drukarki laserowe                           | 8 str./min.           | 850                           | 180                            | 300                                           |
| Drukarka wierszowa bardzo<br>szybka         | >5000<br>str./min.    | 1000-5300                     | 500-2550                       | 1000-4700                                     |
| Terminal                                    |                       | 90-200                        | 80-180                         | 80-180                                        |
|                                             |                       | Kopiarki, dru                 | karki                          |                                               |
| Światłokopiarka                             |                       | 1150-12500                    | 500-5000                       | 1150-12500                                    |
| Kserokopiarka (duża)                        | 30-65<br>kopii/min    | 1700-6600                     | 900                            | 1700-6600                                     |
| Kserokopiarka (mała)                        | 30-65<br>kopi/min     | 1700-6600                     | 900                            | 1700-6600                                     |
| Drukarka fotograficzna                      |                       | 1725                          |                                | 1520                                          |
|                                             | Urządzei              | nia do obsługi k              | orespondencji                  |                                               |
| Sortowaczka                                 | 3600-6800<br>str/min  | 600-3300                      |                                | 390-2150                                      |
| Etykieciarka                                | 1500-30000<br>str/min | 600-6600                      |                                | 390-4300                                      |
|                                             |                       | Inne                          |                                |                                               |
| Kasa rejestrująca                           |                       | 60                            |                                | 48                                            |
| Witryna z zimnymi przekąskami i<br>napojami |                       | 1150-1920                     |                                | 575-960                                       |
| Ekspres do kawy                             | 10 filiżanek          | 1500                          |                                | 1050                                          |

Rys 315. Podpowiedź zyski od urządzeń wg ASHRAE

|                               | 1                         |                              |                                              | -                        |                                  |
|-------------------------------|---------------------------|------------------------------|----------------------------------------------|--------------------------|----------------------------------|
| Rodzaj urządzenia             | Moc<br>zainstalowana<br>W | Czas<br>użytkowania<br>min/h | Wydzielanie<br>wody g/h lub<br>zyski wilgoci | Zys<br>Ciepło jawne<br>W | k ciepła<br>Całkowite zyski<br>W |
| ektryczna maszyna do pisania  | 50                        | 60                           | -                                            | 50                       | 50                               |
| Komputer osobisty(PC)         | 100-150                   | 60                           | -                                            | 100-150                  | 100-150                          |
| Terminal                      | 60-90                     | 60                           | -                                            | 60-90                    | 60-90                            |
| Drukarka                      | 20-30                     | 15                           | -                                            | 5-7                      | 5-7                              |
| Ploter                        | 20-60                     | 15                           | -                                            | 5-15                     | 5-15                             |
|                               | 3000                      | 60                           | 2100                                         | 1450                     | 3000                             |
| Plec elektryczny              | 5000                      | 60                           | 3600                                         | 2500                     | 5000                             |
| Odkurzacz                     | 200                       | 15                           | -                                            | 50                       | 50                               |
|                               | 3000                      | 60                           | 2100                                         | 1450                     | 3000                             |
| Pralka automatyczna           | 6000                      | 60                           | 4200                                         | 2900                     | 6000                             |
| Wirówka do bielizny           | 100                       | 10                           | -                                            | 15                       | 15                               |
| Chłodziarka sprężarkowa 100 1 | 100                       | 60                           | -                                            | 300                      | 300                              |
| Chłodziarka sprężarkowa 200 1 | 175                       | 60                           | -                                            | 500                      | 500                              |
| Żelazko                       | 500                       | 60                           | 400                                          | 230                      | 500                              |
| Radio                         | 40                        | 60                           | -                                            | 40                       | 40                               |
| "Słoneczko" do nagrzewania    | 1000                      | 60                           | -                                            | 1000                     | 1000                             |
| Telewizor                     | 175                       | 60                           | -                                            | 175                      | 175                              |
| Florence de como in losso     | 500                       | 30                           | 100                                          | 180                      | 250                              |
| Ekspres do parzenia kawy      | 3000                      | 30                           | 500                                          | 1200                     | 1500                             |
| Oninkeen (de sklebe)          | 500                       | 30                           | 70                                           | 200                      | 250                              |
| Opiekacz (do chieba)          | 2000                      | 30                           | 300                                          | 800                      | 1000                             |
| Suprarka do włodów            | 500                       | 30                           | 120                                          | 175                      | 250                              |
| SUSZALKA DO WIOSOW            | 1000                      | 30                           | 240                                          | 350                      | 500                              |
| Disting de getourenis         | 500                       | 30                           | 200                                          | 120                      | 250                              |
| Prytka do gotowania           | 1000                      | 30                           | 400                                          | 250                      | 500                              |
| Ruszt do smażenia             | 3000                      | 30                           | 500                                          | 1200                     | 1500                             |
| Aparat do trwałej ondulacji   | 1500                      | 15                           | 120                                          | 300                      | 375                              |

Rys 316. Podpowiedź zyski od urządzeń wg Poradnika Recknagel

*ILOŚĆ n [sztuk]* – pole do definiowania przez użytkownika ilości sztuk danego urządzenia.

**ZYSKI CIEPŁA OD URZĄDZEŃ**  $\Phi_{int,U}[W]$  – pole do edycji przez użytkownika, program wylicza domyślnie na podstawie wzoru  $\Phi_{int,u} = \varphi \cdot n \cdot q_i$ . Wartość ta wykorzystana będzie w obliczeniach  $Q_{int}$  (Zysków wewnętrznych) dla danej strefy.

### METODA SZCZEGÓŁOWA WEWNĘTRZNYCH ZYSKÓW CIEPŁA ZAKŁADKA ZYSKI OD OŚWIETLENIA

| Lp. | Nazwa źródła/pomieszczenia | Tryb pracy   | φ         | qi<br>[W/m | 2] | Af<br>[m²] | Φint,L<br>[W] |
|-----|----------------------------|--------------|-----------|------------|----|------------|---------------|
| 1   | M.01 Pokój                 | <br>Standard | <br>0,950 | <br>28,000 |    | 39,000     | 1037,400      |
| 2   | M.02 Łazienka              | <br>Standard | <br>0,950 | <br>69,000 |    | 39,000     | 2556,450      |
| 3   | M.03 Garaż indywidulany    | <br>Standard | <br>0,950 | <br>69,000 |    | 7,000      | 458,850       |

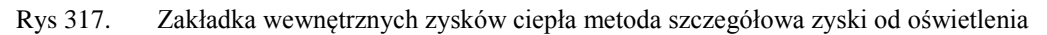

*NAZWA ŹRÓDŁA/POMIESZCZENIA* – pole do edycji przez użytkownika, dodatkowo można skorzystać z listy pomieszczeń należących do tej strefy wciskając … wówczas program wstawi do tabelki nazwę pomieszczenia numer i powierzchnia A<sub>f</sub> pomieszczenia.

*TRYB PRACY* – pole do wyboru dla, którego trybu pracy wyliczamy zyski. Informacja ta przydatna jest szczególnie w budynkach użyteczności publicznej i biurowych ponieważ tam większość urządzeń oświetlenia włączonych jest tylko w czasie nocnym, wprowadzimy np. dwa tryby dzienny i nocny po 12 h każdy wówczas dla dziennego można ograniczyć ilość włączonych urządzeń oświetlenia w budynku co spowoduje zmniejszenie wewnętrznych zysków ciepła i Q<sub>C,nd</sub>.

*WSPÓŁCZYNNIK JEDNOCZESNOŚCI*  $\varphi$  - pole do określania ile procent urządzeń oświetlenia włączonych jest jednocześnie w pomieszczeniu, użytkownik może wpisać własną wartość lub skorzystać z podpowiedzi uruchamianej ..., która zawiera współczynniki w zależności od przeznaczenia budynku.

STRUMIEŃ ZYSKÓW CIEPŁA OD URZĄDZEŃOŚWIETLENIA  $q_i[W/m^2]$  – pole do definiowania zysków od urządzeń oświetlenia w strefie wartość można wpisać samemu lub skorzystać z podpowiedzi uruchamianej ... w której podane są zyski dla najczęściej występujących typów i natężenia oświetlenia.

|                                       |                                      | Emisja                               | energii w odr                     | niesieniu do p                                  | owierzchni pod                                | łogi qi [W/m2]                                         |                                           |                                                     |
|---------------------------------------|--------------------------------------|--------------------------------------|-----------------------------------|-------------------------------------------------|-----------------------------------------------|--------------------------------------------------------|-------------------------------------------|-----------------------------------------------------|
|                                       | Lampy żarowe                         |                                      | Lampy wy<br>rtęciowe              | ładowcze<br>sodowe                              | Świetlów                                      | vki o białym świ                                       | etle 65 W                                 | Świetlówki z                                        |
| Natężenie<br>oświetlenia<br>w luksach | Otwarte<br>oprawy<br>przemysłow<br>e | Oświetlenie<br>ogólne<br>rozproszone | Otwarte<br>przemy                 | oprawy<br>ysłowe                                | Barwione<br>tworzywo<br>sztuczne<br>wbudowana | Zamknięta, z<br>wypełnienie<br>m<br>rozpraszając<br>ym | Panel<br>sufitowy z<br>żaluzjami          | polifosforową<br>warstwą<br>fluorescencyjną 58<br>W |
| 150                                   | 19-28                                | 28-36                                | 4-7                               | 2-4                                             | 4-5                                           | 6-8                                                    | 6-8                                       | 4-8                                                 |
| 200                                   | 28-36                                | 36-50                                | -                                 | -                                               | 6-7                                           | 8-11                                                   | 9-11                                      | 6-10                                                |
| 300                                   | 38-55                                | 50-69                                | 7-14                              | 4-8                                             | 9-11                                          | 12-16                                                  | 12-17                                     | 10-16                                               |
| 500                                   | 66-88                                | -                                    | 13-25                             | 7-14                                            | 15-25                                         | 24-27                                                  | 20-27                                     | 14-26                                               |
| 750                                   | -                                    | -                                    | 18-35                             | 10-20                                           | -                                             | -                                                      | -                                         | -                                                   |
| 1000                                  | -                                    | -                                    | -                                 | -                                               | 32-38                                         | 48-54                                                  | 43-57                                     | 30-58                                               |
| 1.Większe v<br>2.Ciep                 | vartości w zakr<br>ło emitowane p    | esach odnoszą<br>przez świetlów      | się do małych<br>ki z polifosforo | Uwagi<br>pomieszczeń<br>strat,<br>ową warstwą f | :<br>i, które zazwyc<br>fluorescencyjna       | zaj wymagają 3<br>ą zależy od rodz                     | 0 do 50 % ener<br>zaju zastosow<br>Anuluj | rgii więcej z powodu<br>anej obudowy.<br>OK         |

Rys 318. Podpowiedź strumień zysków od oświetlenia wg W.P. Jones

**POWIERZHNIA** Af  $[m^2]$  – pole do definiowania przez użytkownika powierzchni pomieszczenia, program wstawia domyślnie wartość na podstawie wybranego pomieszczenia.

Podręcznik użytkownika dla programu ArCADia-TERMO

## Opis obliczeń sezonowego zapotrzebowania na chłód na cele chłodzenia i wentylacji

**ZYSKI CIEPŁA OD OŚWIETLENIA** $\boldsymbol{\Phi}_{int,I}[W]$  – pole do edycji przez użytkownika, program wylicza domyślnie na podstawie wzoru  $\Phi_{int,u} = \phi \cdot A_f \cdot q_i$ . Wartość ta wykorzystana będzie w obliczeniach  $Q_{int}$  (Zysków wewnętrznych) dla danej strefy.

### METODA SZCZEGÓŁOWA WEWNĘTRZNYCH ZYSKÓW CIEPŁA ZAKŁADKA ZYSKI OD INSTALACJI

| Lp. | Nazwa źródła/pomieszczenia | Tryb pracy   |        | DN<br>[mm] | L<br>[m]  | φ     | qi<br>[W/m | 1 | Φint,I<br>[W] |
|-----|----------------------------|--------------|--------|------------|-----------|-------|------------|---|---------------|
| 1   | M.01 Pokój                 | <br>Standard | <br>10 |            | <br>2,000 | 0,950 | <br>52,400 |   | 99,560        |
| 2   | M.02 Łazienka              | <br>Standard | <br>15 |            | <br>4,000 | 0,950 | <br>10,100 |   | 38,380        |
| 3   | M.03 Garaż indywidulany    | <br>Standard | <br>10 |            | <br>3,000 | 0,950 | <br>22,900 |   | 65,265        |

Rys 319. Zakładka wewnętrznych zysków ciepła metoda szczegółowa zyski od instalacji

*NAZWA ŹRÓDŁA/POMIESZCZENIA* – pole do edycji przez użytkownika, dodatkowo można skorzystać z listy pomieszczeń należących do tej strefy wciskając … wówczas program wstawi do tabelki nazwę pomieszczenia numer.

TRYB PRACY – pole do wyboru dla, którego trybu pracy wyliczamy zyski.

*WSPÓŁCZYNNIK JEDNOCZESNOŚCI*  $\varphi$ - pole do określania ile procent rurociągów działa jednocześnie w pomieszczeniu, użytkownik może wpisać własną wartość lub skorzystać z podpowiedzi uruchamianej po wybraniu przycisku •••• , która zawiera współczynniki w zależności od przeznaczenia budynku.

*DN [mm]* – średnica przewodów, wartość wybierana przez użytkownika z listy: 10, 15, 20, 25, 32, 40, 50, 65, 80, 100.

L [m] – długość przewodów o zadanej średnicy, wartość wpisywana przez użytkownika.

*STRUMIEŃ ZYSKÓW CIEPŁA OD INSTALACJI qi [W/m]* – pole do definiowania zysków od instalacji w strefie wartość można wpisać samemu lub skorzystać z podpowiedzi uruchamianej … w której podane są zyski od grubości izolacji i średnicy rurociągu.

| aramatry 90  | Izolacja termiczna | Na ze    | wnątrz osłony | izolacyjnej buo | lynku     | v        | Vewnątrz osłor | ny izolacyjnej bu | dynku     |
|--------------|--------------------|----------|---------------|-----------------|-----------|----------|----------------|-------------------|-----------|
| arametry -c  | przewodów          | DN 10-15 | DN 20-32      | DN 40-65        | DN 80-100 | DN 10-15 | DN 20-32       | DN 40-65          | DN 80-100 |
|              | nieizolowane       | 39,3     | 65,0          | 106,8           | 163,2     | 34,7     | 57,3           | 94,2              | 144,0     |
| 0/70%C atala | 1/2 grubości wg WT | 20,1     | 27,7          | 38,8            | 52,4      | 17,8     | 24,4           | 34,2              | 46,2      |
| iono c state | grubość wg WT      | 10,1     | 12,6          | 12,1            | 12,1      | 8,9      | 11,1           | 10,7              | 10,7      |
|              | 2x grubość wg WT   | 7,6      | 8,1           | 8,1             | 8,1       | 6,7      | 7,1            | 7,1               | 7,1       |
|              | nieizolowane       | 24,3     | 40,1          | 66,0            | 100,8     | 19,6     | 32,5           | 53,4              | 81,6      |
| 90/70°C      | 1/2 grubości wg WT | 12,4     | 17,1          | 24,0            | 32,4      | 10,1     | 13,9           | 19,4              | 26,2      |
| regulowane   | grubość wg WT      | 6,2      | 7,8           | 7,5             | 7,5       | 5,0      | 6,3            | 6,0               | 6,0       |
|              | 2x grubość wg WT   | 4,7      | 5,0           | 5,0             | 5,0       | 3,8      | 4,0            | 4,0               | 4,0       |
|              | nieizolowane       | 18,5     | 30,6          | 50,3            | 76,8      | 13,9     | 22,9           | 37,7              | 57,6      |
| 70/55°C      | 1/2 grubości wg WT | 9,5      | 13,0          | 18,3            | 24,7      | 7,1      | 9,8            | 13,7              | 18,5      |
| regulowane   | grubość wg WT      | 4,7      | 5,9           | 5,7             | 5,7       | 3,6      | 4,4            | 4,3               | 4,3       |
|              | 2x grubość wg WT   | 3,6      | 3,8           | 3,8             | 3,8       | 2,7      | 2,8            | 2,8               | 2,8       |
|              | nieizolowane       | 14,4     | 23,9          | 39,3            | 60,0      | 9,8      | 16,2           | 26,7              | 40,8      |
| 55/45°C      | 1/2 grubości wg WT | 7,4      | 10,2          | 14,3            | 19,3      | 5,0      | 6,9            | 9,7               | 13,1      |
| regulowane   | grubość wg WT      | 3,7      | 4,6           | 4,4             | 4,4       | 2,5      | 3,1            | 3,0               | 3,0       |
|              | 2x grubość wg WT   | 2,8      | 3,0           | 3,0             | 3,0       | 1,9      | 2,0            | 2,0               | 2,0       |
|              | nieizolowane       | 8.1      | 13.4          | 22.0            | 33.6      | 3.5      | 5.7            | 9.4               | 14.4      |
| 35/28°C      | 1/2 grubości wg WT | 4.1      | 5.7           | 8.0             | 10.8      | 1.8      | 2.4            | 3.4               | 4.6       |
| regulowane   | grubość wg WT      | 2.1      | 2.6           | 2.5             | 2.5       | 0.9      | 1.1            | 1.1               | 1.1       |
|              | 2x grubość wg WT   | 1.6      | 1.7           | 1.7             | 1.7       | 1.7      | 0.7            | 0.7               | 0.7       |

Rys 320. Podpowiedź strumień zysków od instalacji wg Rozporządzenia MI.

**ZYSKI CIEPŁA OD INSTALACJI**  $\Phi_{int,I}[W]$  – pole do edycji przez użytkownika, program wylicza domyślnie na podstawie wzoru  $\Phi_{int,I} = \phi \cdot L \cdot q_i$ . Wartość ta wykorzystana będzie w obliczeniach  $Q_{int}$  (Zysków wewnętrznych) dla danej strefy.

## METODA SZCZEGÓŁOWA WEWNĘTRZNYCH ZYSKÓW CIEPŁA ZAKŁADKA ZYSKI OD ZASOBNIKÓW

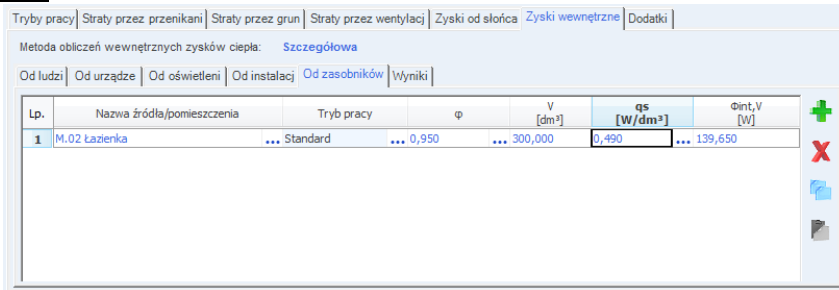

Rys 321. Zakładka wewnętrznych zysków ciepła metoda szczegółowa zyski od zasobników

*NAZWA ŹRÓDŁA/POMIESZCZENIA* – pole do edycji przez użytkownika, dodatkowo można skorzystać z listy pomieszczeń należących do tej strefy wciskając … wówczas program wstawi do tabelki nazwę pomieszczenia numer.

TRYB PRACY – pole do wyboru dla, którego trybu pracy wyliczamy zyski.

**WSPÓŁCZYNNIK JEDNOCZESNOŚCI**  $\varphi$  - pole do określania ile procent rurociągów działa jednocześnie w pomieszczeniu, użytkownik może wpisać własną wartość lub skorzystać z podpowiedzi uruchamianej ..., która zawiera współczynniki w zależności od przeznaczenia budynku.

**POJEMNOŚĆ ZASOBNIKA** V [dm<sup>3</sup>] – pojemność zasobnika, wartość podawana przez użytkownika w zakresie (0-2000),

*STRUMIEŃ ZYSKÓW OD ZASOBNIKÓWąs* [W/dm<sup>3</sup>]- pole do edycji przez użytkownika, dodatkowo użytkownik może skorzystać z podpowiedzi wyświetlanej poprzez wciśnięcie przycisku ...

| Lokalizacja<br>zasobnika         | Pojemność<br>[dm³] | Pośredi<br>biwal<br>sola<br>elektry | nio podgr.<br>entne zas<br>rne, zaso<br>czne cało | zewane,<br>obniki<br>bniki<br>dobowe |
|----------------------------------|--------------------|-------------------------------------|---------------------------------------------------|--------------------------------------|
|                                  |                    | Izolacja<br>10 cm                   | Izolacja<br>5 cm                                  | Izolacja<br>2 cm                     |
|                                  | 25                 | 0,68                                | 1,13                                              | 2,04                                 |
|                                  | 50                 | 0,54                                | 0,86                                              | 1,58                                 |
| Na zownatrz                      | 100                | 0,43                                | 0,65                                              | 1,23                                 |
| osłony<br>izolacyjnej<br>budynku | 200                | 0,34                                | 0,49                                              | 0,95                                 |
|                                  | 500                | 0,25                                | 0,34                                              | 0,68                                 |
|                                  | 1000               | 0,20                                | 0,26                                              | 0,53                                 |
|                                  | 1500               | 0,18                                | 0,22                                              | 0,46                                 |
|                                  | 2000               | 0,16                                | 0,20                                              | 0,41                                 |
|                                  | 25                 | 0,55                                | 0,92                                              | 1,66                                 |
|                                  | 50                 | 0,44                                | 0,70                                              | 1,29                                 |
| Wewnatrz                         | 100                | 0,35                                | 0,53                                              | 1,00                                 |
| osłony                           | 200                | 0,28                                | 0,40                                              | 0,78                                 |
| izolacyjnej                      | 500                | 0,21                                | 0,28                                              | 0,56                                 |
| budynku                          | 1000               | 0,17                                | 0,21                                              | 0,43                                 |
|                                  | 1500               | 0,14                                | 0,18                                              | 0,37                                 |
|                                  | 2000               | 0.13                                | 0.16                                              | 0.33                                 |

Rys 322. Podpowiedź strumień zysków od zasobników.

**ZYSKI CIEPŁA OD ZASOBNIKÓW**  $\Phi_{int,V}[W]$  – pole do edycji przez użytkownika, program wylicza domyślnie na podstawie wzoru  $\Phi_{int,V} = \phi \cdot V \cdot q_s$ . Wartość ta wykorzystana będzie w obliczeniach  $Q_{int}$  (Zysków wewnętrznych) dla danej strefy.

#### METODA SZCZEGÓŁOWA WEWNĘTRZNYCH ZYSKÓW CIEPŁA ZAKŁADKA WYNIKI DLA POSZCZEGÓLNYCH TRYBÓW

| NICH INIDOV                                                                                                    | <u>v</u>                                                                                                    |                                                                                                    |                                                                                                    |                                                                                                    |                                                                                                    |                                                                                                    |  |  |  |  |
|----------------------------------------------------------------------------------------------------|----------------------------------------------------------------------------------------------------|----------------------------------------------------------------------------------------------------|----------------------------------------------------------------------------------------------------|----------------------------------------------------------------------------------------------------|----------------------------------------------------------------------------------------------------|----------------------------------------------------------------------------------------------------|--|--|--|--|
| ryby pracy Straty przez przenikani Straty przez grun Straty przez wentylacj Zyski od słońca Zyski wewnętrzne Dodatki |                                                                                                    |                                                                                                    |                                                                                                    |                                                                                                    |                                                                                                    |                                                                                                    |  |  |  |  |
| Metoda obliczeń wewnętrznych zysków ciepła: Szczegółowa                                                              |                                                                                                    |                                                                                                    |                                                                                                    |                                                                                                    |                                                                                                    |                                                                                                    |  |  |  |  |
|                                                                                                    |                                                                                                    |                                                                                                    |                                                                                                    |                                                                                                    |                                                                                                    |                                                                                                    |  |  |  |  |
| Ud ludzi Ud urządze Ud oswietieni Ud instalacji Ud zasobniko vyyniki                                                 |                                                                                                    |                                                                                                    |                                                                                                    |                                                                                                    |                                                                                                    |                                                                                                    |  |  |  |  |
| . Tryb pracy                                                                                                    | Фint,Р<br>[W]                                                                                                    | Φint,U<br>[W]                                                                                                    | Φint,L<br>[W]                                                                                                    | Φint,I<br>[W]                                                                                                    | Φint,V<br>[W]                                                                                                    | Φint<br>[W]                                                                                                    |  |  |  |  |
| Standard                                                                                                    | 250,800                                                                                                    | 4541,000                                                                                                    | 4052,700                                                                                                    | 203,205                                                                                                    | 139,650                                                                                                    | 9187,355                                                                                                    |  |  |  |  |
|                                                                                                    |                                                                                                    |                                                                                                    |                                                                                                    |                                                                                                    |                                                                                                    |                                                                                                    |  |  |  |  |
|                                                                                                    |                                                                                                    |                                                                                                    |                                                                                                    |                                                                                                    |                                                                                                    |                                                                                                    |  |  |  |  |
|                                                                                                    |                                                                                                    |                                                                                                    |                                                                                                    |                                                                                                    |                                                                                                    |                                                                                                    |  |  |  |  |
|                                                                                                    |                                                                                                    |                                                                                                    |                                                                                                    |                                                                                                    |                                                                                                    |                                                                                                    |  |  |  |  |
|                                                                                                    |                                                                                                    |                                                                                                    |                                                                                                    |                                                                                                    |                                                                                                    |                                                                                                    |  |  |  |  |
|                                                                                                    |                                                                                                    |                                                                                                    |                                                                                                    |                                                                                                    |                                                                                                    |                                                                                                    |  |  |  |  |
|                                                                                                    | r pracy Straty przez przenikani Str<br>rda obliczeń wewnętrznych zysków<br>udzi Od urządze Od oświetleni<br>. Tryb pracy<br>Standard | r pracy Straty przez przenikani Straty przez grun Strat<br>da obliczeń wewnętrznych zysków ciepła: Szczegó<br>udzi Od urządze Od oświetleni Od instalacj Od z<br>. Tryb pracy dint,P<br>Standard 250,800 | r pracy Straty przez przenikani Straty przez grun Straty przez wentyla<br>vda obliczeń wewnętrznych zysków ciepła: Szczegółowa<br>udzi Od urządze Od oświetleni Od instalacj Od zasobnikó Wyn<br>. Tryb pracy Olint, Wy<br>Standard 250,800 4541,000 | Image: Construction of the second second | Image: Straty przez przenikani Straty przez grun Straty przez wentylacji Zyski od słońca Zyski wew uda obliczeń wewnętrznych zysków ciepla: Szczegółowa udzi Od urządze Od oświetleni Od instalacji Od zasobnikó Wymiki     Wymiki       .     Tryb pracy <sup>Q</sup> int, P<br><sup>Q</sup> int, P<br><sup>Q</sup> int, P<br><sup>Q</sup> int, O<br><sup>Q</sup> int, P<br><sup>Q</sup> int, O<br><sup>Q</sup> int, O<br><sup>Q</sup> int, | Try     Od urządze     Od oświetleni     Od ustalacji     Od zasobnikó     Wyniki       •     Tryb pracy     Unit, U     Imit, U     Imit, U     Imit, U     Imit, U       •     Tryb pracy     250,800     4541,000     4052,700     203,205     139,650 |  |  |  |  |

Rys 323. Zakładka wewnętrznych zysków ciepła metoda szczegółowa wyniki

*TRYB PRACY* – pole do podglądu dla jakiego trybu pracy budynku są cząstkowe wyniki wewnętrznych zysków ciepła.

**ZYSKI CIEPŁAOD LUDZI** $\phi_{int,P}$ [W] – pole do edycji przez użytkownika, program wylicza domyślnie na podstawie wzoru  $\Phi_{int,P} = \Sigma \phi \cdot n \cdot q_i$ . Wartość ta wykorzystana będzie w obliczeniach  $Q_{int}$  (Zysków wewnętrznych) dla danej strefy.

**ZYSKI CIEPŁA OD URZĄDZEŃ**  $\Phi_{int,U}[W]$  – pole do edycji przez użytkownika, program wylicza domyślnie na podstawie wzoru

 $\Phi_{\text{int,u}} = \!\! \Sigma \phi \cdot n \cdot q_i. \text{ Wartość ta wykorzystana będzie w obliczeniach } Q_{\text{int}} \left( Zysków wewnętrznych \right) dla danej strefy.$ 

**ZYSKI CIEPŁA OD OŚWIETLENIA**  $\Phi_{int,I}[W]$  – pole do edycji przez użytkownika, program wylicza domyślnie na podstawie wzoru

 $\Phi_{\text{int,u}} = \Sigma \phi \cdot A_f \cdot q_i. \text{ Wartość ta wykorzystana będzie w obliczeniach } Q_{\text{int}} (Zysków wewnętrznych ) \text{ dla danej strefy}.$ 

**ZYSKI CIEPŁA OD INSTALACJI**  $\Phi_{int,l}[W]$  – pole do edycji przez użytkownika, program wylicza domyślnie na podstawie wzoru

 $\Phi_{int,I} = \Sigma \phi \cdot L \cdot q_i$ . Wartość ta wykorzystana będzie w obliczeniach  $Q_{int}$  (Zysków wewnętrznych ) dla danej strefy.

**ZYSKI CIEPŁA OD ZASOBNIKÓW**  $\Phi_{int, v}[W]$  – pole do edycji przez użytkownika, program wylicza domyślnie na podstawie wzoru

 $\Phi_{int,V} = \Sigma \phi \cdot V \cdot q_s$ . Wartość ta wykorzystana będzie w obliczeniach  $Q_{int}$  (Zysków wewnętrznych ) dla danej strefy.

*WEWNĘTRZNE ZYSKI CIEPŁA*  $\Phi_{int}[W]$  – pole do edycji przez użytkownika, program wylicza domyślnie na podstawie wzoru

 $\Phi_{int} = \!\! \Sigma \Phi_{int,P} + \Sigma \Phi_{int,U} + \!\! \Sigma \Phi_{int,L} + \!\! \Sigma \Phi_{int,I} + \!\! \Sigma \Phi_{int,V}.$ 

### 8.1.3.7 Zakładka dodatki

Zakładka do definiowania sposobu obliczeń współczynnika wewnętrznej pojemności cieplnej, a także podglądu wyników stałej czasowej, udziału potrzeb chłodzenia i czasu trwania sezonu chłodniczego.

| Tryby pracy Straty przez przenikani Straty przez grun S | Straty przez wentylacj Zyski od słońca Zyski wewnętrzn Dodatki                                                                |
|---------------------------------------------------------|----------------------------------------------------------------------------------------------------|
| Metoda obliczenia wewnętrznej pojemności cieplnej Cm:   | Szczegółowa<br>Wewnętrzna pojemność cieplna<br><b>()</b> C <sub>m</sub> <sup>2</sup> 4757051,60 - <sup>J</sup> / <sub>K</sub> |
| Stała czasowa<br>ο τ = 15,7 h                           | Udział potrzeb chłodzenia<br>() $\left(\frac{1}{V_C}\right) = \frac{1.5}{m}$ h                                                |
| Parametr numeryczny<br>D a <sub>C</sub> = 2,0           | Czas trwania sezonu chłodniczego<br><b>()</b> L <sub>c</sub> = 5,000 m-c                                                      |
|                                                         |                                                                                                    |

Rys 324. Zakładka dodatki metoda obliczeń C<sub>m</sub> szczegółowa

WEWNĘTRZNA POJEMNOŚĆ CIEPLNA  $C_m$  [J/K] – pole do edycji przez użytkownika program wylicza tą wartość na podstawie wstawionych przegród, które mają wypełnione informacje odnośnie Cp i D. Wyliczenia odbywają się zgodnie z normą PN EN 13790:2008 wg jednego z trzech sposobów (program wybiera ten który się pierwszy pojawi):

- A. Metoda 10 cm w głąb przegrody od strony wewnętrznej,
- B. Metoda do połowy grubości przegrody,
- C. Metoda do pierwszej warstwy izolacji termicznej.

| Try | by pracy Straty przez przenikani Straty przez grun St  | raty przez wentylacj Zyski od słońca Zyski wewnętrzn | Dodatki |
|-----|--------------------------------------------------------|------------------------------------------------------|---------|
| 1   | /letoda obliczenia wewnętrznej pojemności cieplnej Cm: | Uproszczona                                          |         |
|     | Klasa budynku/strefy                                   | Wewnętrzna pojemność cieplna                         |         |
|     | 🗊 Średni                                               | ① C <sub>m</sub> = 3300000,00 <u>J</u> K             |         |
|     | Stała czasowa                                          | Udział potrzeb chłodzenia                            |         |
|     | <b>(</b> ) τ = 10,9 h                                  | (1) $(\frac{1}{Y_c}) = 1,6 \text{ h}$                |         |
|     | Parametr numeryczny                                    | Czas trwania sezonu chłodniczego                     |         |
|     | (i) a c <sup>=</sup> 1,7                               | () L <sub>c</sub> = 5,000 m-c                        |         |
|     |                                                        |                                                      |         |

Rys 325. Zakładka dodatki metoda obliczeń C<sub>m</sub> uproszczona

**KLASA BUDYNKU/STREFY**- pole do wyboru ciężaru budynku na tej podstawie wybrany będzie odpowiedni wzór na policzenie C<sub>m</sub>. Do wyboru mamy budynki bardzo lekkie, lekkie, średnie, ciężkie, bardzo ciężkie.

WEWNĘTRZNA POJEMNOŚĆ CIEPLNA  $C_m$  [J/K] – pole do edycji przez użytkownika program wylicza tą wartość na podstawie wybranego ciężaru budynku i pola strefy Af. Wyliczenia odbywają się zgodnie z normą PN EN 13790:2008 wg poniższych wzorów:

Budynek bardzo lekki  $C_m$ =80 000 •  $A_f$ Budynek lekki  $C_m$ =110 000 •  $A_f$ Budynek średni  $C_m$ =165 000 •  $A_f$ Budynek ciężki  $C_m$ =260 000 •  $A_f$ Budynek bardzo ciężki  $C_m$ =370 000 •  $A_f$ 

STAŁA CZASOWAt [h] – pole do podglądu wyników obliczeń stałej czasowej budynku wyliczanej z wzoru t = $C_m/(3600 \cdot (H_{tr,adj}+H_{ve}))$ 

**UDZIAŁ POTRZEB CHŁODZENIA**– pole do podglądu wyników obliczeń udziału potrzeb chłodzenia budynku wyliczanej z wzoru  $(1/\gamma_c)_{lim}=(a_c+1)/a_c$ 

**PARAMETR NUMERYCZNY**  $a_c$ - pole do podglądu wyników obliczeń parametru numerycznego budynku wyliczanej z wzoru  $a_c=a_{c,o}+(\tau/\tau_{c,o})$ 

**CZAS TRWANIA SEZONU CHŁODNICZEGO L**<sub>e</sub>– pole do podglądu wyników obliczeń czasu trwania sezonu chłodniczego wyliczanej z wzoru  $L_c = \sum_{m=1}^{m=1} f_{m=12} f_{m=12} f_{m=12}$ 

## 8.1.4 Opis okna wyników obliczeń

Okno to służy do podglądu wyników obliczeń poszczególnych współczynników strat ciepła od poszczególnych typów przegród, zysków ciepła i sezonowego zapotrzebowania na chłód na cele wentylacji i chłodzenia.

| Wyniki obliczeń                        |                      |
|----------------------------------------|----------------------|
| H <sub>D,i</sub> <b>26,69</b> <u>W</u> | Q 3493,18 KWh<br>rok |
| H <sub>zy,1</sub> =0 <u>W</u>          |                      |
| H <sub>u,i</sub> =0,77 <u>W</u>        |                      |
| H <sub>g,</sub> ≓ <b>2,15</b> <u>W</u> |                      |
| H <sub>tr,adj</sub> 29,61 <u>W</u>     |                      |
| H <sub>ve</sub> = 54,71 <u>W</u>       |                      |
| H =84,32 W                             |                      |
|                                        |                      |
|                                        |                      |

Rys 326. Wyniki obliczeń

 $H_{D,i}[W/K]$ – współczynnik strat ciepła przez przenikanie na zewnątrz sumowana z kolumn  $H_x$ z tabeli*Strata przez przenikanie* dla wszystkich przegród zewnętrznych.

 $H_{u,i}[W/K]$ – współczynnik strat ciepła przez przenikanie z strefami nieogrzewanymi sumowana z kolumn  $H_x$ z tabeli*Strata przez przenikanie* dla wszystkich przegród sąsiadujących z strefą nieogrzewaną.

 $H_{zy,i}[W/K]$ – współczynnik strat ciepła przez przenikanie z inną strefą sumowana z kolumn  $H_x$  z tabeli*Strata przez przenikanie* dla wszystkich przegród sąsiadujących z inną strefą.

 $H_{g,i}[W/K]$  – współczynnik strat ciepła przez grunt sumowana z kolumn  $H_x$ z tabeli*Strata przez grunt*.

 $H_{tr,adj}$ [W/K]– współczynnik strat ciepła przez przenikanie wyliczane z wzoru:

$$\vec{H}_{tr,adj} = H_{D,i} + H_{u,i} + H_{g,i}$$

 $H_{Vel}[W/K]$  – współczynnik strat ciepła na podgrzanie powietrza wentylacyjnego wyliczane z wzoru:  $H_{V,i} = 0,34 \cdot V_i^*$ 

*H*[*W*/*K*] – współczynnik strat ciepła strefy wyliczany z wzoru:

$$\mathbf{H} = \mathbf{H}_{\mathbf{V}\mathbf{e}} + \mathbf{H}_{\mathbf{t}\mathbf{r},\mathbf{a}\mathbf{d}\mathbf{j}}$$

 $Q_{C,nd}[kWh]$  – ilość chłodu niezbędna na pokrycie potrzeb chłodzenia budynku wartość wyliczana na podstawie wzoru (metoda miesięczna):

 $\mathbf{Q}_{c,nd} = \sum_{m=1}^{m=12} \mathbf{Q}_{c,gn} - \eta_c \mathbf{Q}_{C,ht}$ 

## 9 RAPORTY OBLICZEŃ

Program posiada dwa rodzaje raportów. Pierwszy jest pomocniczym służącym jedynie do szybkiego podglądu wyników, zestawień strat i zysków ciepła. Drugi typ raportu jest generowany w formacie rtf zgodnym MS Office, pozwala on na wydruk gotowych obliczeń dla części definiowania przegród, obliczeń strat w pomieszczeniu, sezonowego zapotrzebowania na ciepło.

Przyciski do generowania raportów rtf:

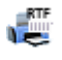

generowania raportu obliczeń start cieplnych w pomieszczeniach,

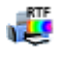

generowanie raportów obliczeń sezonowego zapotrzebowania na ciepło,

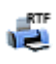

generowanie raportów świadectwa energetycznego i audytu energetycznego,

| porty                                     | Obliczenia cieplne                                                                                                    |                                                                                                    |
|-------------------------------------------|----------------------------------------------------------------------------------------------------|----------------------------------------------------------------------------------------------------|
| <b>4</b>                                  | DANE OGÓLNE                                                                                                    |                                                                                                    |
| Dane ogólne<br>Wyniki ogólne<br>Przegrody | Miejscowość: Łódź                                                                                                    |                                                                                                    |
| Pomieszczenia<br>Strefy cieplne           | Stacja meteorologiczna: Terespol                                                                                                    | Stacja aktynometryczna: Sulejów                                                                                                |
|                                           | Temperatura zewnętrzna: -20.0 *C                                                                                                    | Strefa klimatyczna: III                                                                                                    |
|                                           | Przeznaczenie budynku: Mieszkalny                                                                                                    | Typ budynku: Dom jednorodzinny                                                                                                 |
|                                           | Charakter budynku: Istniejący                                                                                                    | Rok budowy: 2008                                                                                                    |
|                                           | Norma do obliczeń współczynnika przenikan<br>Norma do obliczeń strat ciepła w pomieszcz<br>Norma do obliczeń sezonowego zapotrzeboy                         | ia: PN EN ISO 6946<br>eniu: PN EN 12831<br>vania na clepto budynku: PN EN 13790                                                |
| Obliczenia cieplne<br>Certyfikat          | Norma do obliczeń strat ciepla przez grunt: I                                                                                                    | PN EN 12831                                                                                                    |
| Dane wejsciowe     Obliczenia cieplne     |                                                                                                    |                                                                                                    |
| Certyfikat                                | Raport o bledach                                                                                                    |                                                                                                    |
| Raporty                                   | L.p.         Typ           1         Błąd         Parametr "Sprawność wytwarzania" w Og           2         Błąd         Parametr "Sprawność przesyłu" w Og | Opis<br>v Ogrzewanie i wentyłacja, nie został poprawnie wypełniony!<br>rzewanie i wentyłacja, nie został poprawnie wypełniony! |
|                                           | 3 Bład Parametr "Sorawność akumujacji" w C                                                                                                    | orzewanie i wentylacia, nie został poprawnie wypełniony!                                                                       |

Rys 327. Raport dane ogólne

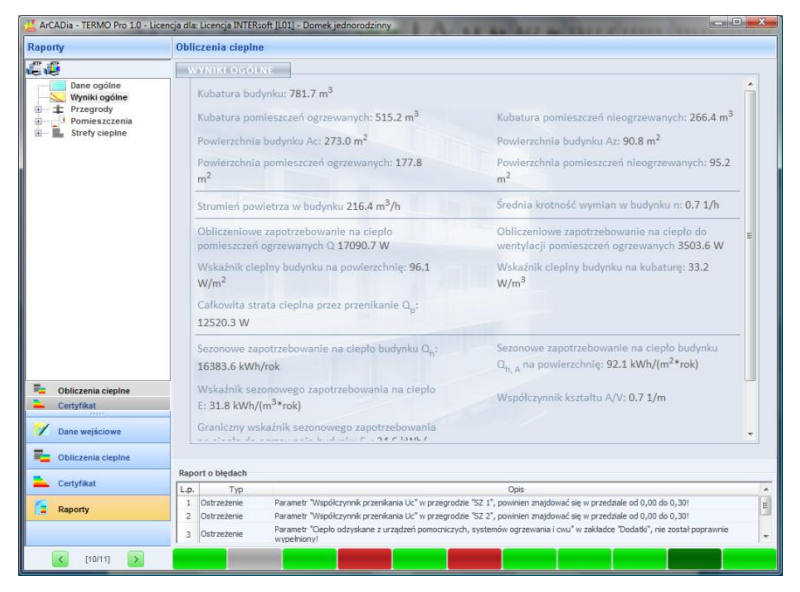

Rys 328. Raport wyniki ogólne

## Podręcznik użytkownika dla programu ArCADia–TERMO Raporty obliczeń

| 👱 ArCADia - TERMO Pro 1.0 - Licencja dia: Licencja INTERsoft [101] - Domek jednorodzinny |     |                                                      |                                                                                  |                                                                                   |                                       |  |  |  |  |
|------------------------------------------------------------------------------------------|-----|------------------------------------------------------|----------------------------------------------------------------------------------|-----------------------------------------------------------------------------------|---------------------------------------|--|--|--|--|
| Raporty                                                                                  | Ob  | liczenia cieplne                                     |                                                                                  |                                                                                   |                                       |  |  |  |  |
| <b></b>                                                                                  |     | ESTAWIENIE PRZEGRÓD                                  |                                                                                  |                                                                                   |                                       |  |  |  |  |
| Dane ogólne                                                                              |     | NAZWA                                                | SYMBOL                                                                           | ТҮР                                                                               | Uc [W/m*2K]                           |  |  |  |  |
| Przegrody     Zostawionie przegr                                                         |     | Strop wewnętrzny                                     | STW 1                                                                            | Strop wewnętrzny                                                                  | 1.76                                  |  |  |  |  |
| Zestawienia strat p                                                                      |     | Strop wewnętrzny                                     | STW 2                                                                            | Strop wewnętrzny                                                                  | 0.30                                  |  |  |  |  |
| B Pomieszczenia                                                                          |     | Podłoga na gruncie                                   | PG 1                                                                             | Podłoga na gruncie                                                                | 0.30                                  |  |  |  |  |
|                                                                                          |     | Ściana zewnętrzna                                    | SZ 1                                                                             | Ściana zewnętrzna                                                                 | 0.38                                  |  |  |  |  |
|                                                                                          |     | Drzwi zewnętrzne                                     | DZ 1                                                                             | Drzwi zewnętrzne                                                                  | 2.60                                  |  |  |  |  |
|                                                                                          |     | Okno zewnętrzne                                      | OZ 1                                                                             | Okno zewnętrzne                                                                   | 1.70                                  |  |  |  |  |
|                                                                                          |     | Ściana wewnętrzna                                    | SW 1                                                                             | Ściana wewnętrzna                                                                 | 2.55                                  |  |  |  |  |
|                                                                                          |     | Ściana wewnętrzna                                    | SW 2                                                                             | Ściana wewnętrzna                                                                 | 1.87                                  |  |  |  |  |
|                                                                                          |     | Ściana zewnętrzna                                    | SZ 2                                                                             | Ściana zewnętrzna                                                                 | 0.31                                  |  |  |  |  |
|                                                                                          |     | Drzwi wewnętrzne                                     | DW 1                                                                             | Drzwi wewnętrzne                                                                  | 2.60                                  |  |  |  |  |
|                                                                                          |     | Ściana na gruncie                                    | SG 1                                                                             | Ściana na gruncie                                                                 | 0.38                                  |  |  |  |  |
|                                                                                          |     |                                                      |                                                                                  |                                                                                   |                                       |  |  |  |  |
| ×                                                                                        |     |                                                      |                                                                                  |                                                                                   |                                       |  |  |  |  |
| Certyfikat                                                                               |     |                                                      |                                                                                  |                                                                                   |                                       |  |  |  |  |
|                                                                                          |     |                                                      |                                                                                  |                                                                                   |                                       |  |  |  |  |
| Dane wejsciowe                                                                           |     |                                                      |                                                                                  |                                                                                   |                                       |  |  |  |  |
| Dbliczenia cieplne                                                                       | Da  | oort o bledech                                       |                                                                                  |                                                                                   |                                       |  |  |  |  |
| Certyfikat                                                                               | L.p | . Typ                                                |                                                                                  | Opis                                                                              |                                       |  |  |  |  |
| Caporty                                                                                  | 1   | Ostrzeżenie Parametr Wsp<br>Ostrzeżenie Parametr Wsp | oółczynnik przenikania Uc" w przegrod:<br>wikrzynnik przenikania Uc" w przegrod: | de "SZ 1", powinien znajdować się w pr<br>sie "SZ 7", powinien znajdować się w pr | rzedziale od 0,00 do 0,30!            |  |  |  |  |
|                                                                                          | 3   | Ostrzeżenie Parametr "Ciep<br>wypełniony!            | No odzyskane z urządzeń pomocniczyc                                              | h, systemów ogrzewania i cwu" w zak                                               | ładce "Dodatki", nie został poprawnie |  |  |  |  |
| < [10/11] >                                                                              |     |                                                      |                                                                                  |                                                                                   |                                       |  |  |  |  |

| Rys 329. | Raport z |
|----------|----------|
|          |          |

| Raport zestawienie przegród | Raport | zestawienie | przegród |
|-----------------------------|--------|-------------|----------|
|-----------------------------|--------|-------------|----------|

| Raporty                                                  | rty Obliczenia cieplne                     |                                                          |                                                                                |                                                                       |                                                                      |                                                                               |                                                  |  |  |  |  |
|----------------------------------------------------------|--------------------------------------------|----------------------------------------------------------|--------------------------------------------------------------------------------|-----------------------------------------------------------------------|----------------------------------------------------------------------|-------------------------------------------------------------------------------|--------------------------------------------------|--|--|--|--|
| E.e                                                      | ZESTAWIENIA STRAT PRZEGRÓD DLA POMIESZCZEŃ |                                                          |                                                                                |                                                                       |                                                                      |                                                                               |                                                  |  |  |  |  |
| Dane ogólne<br>Wyniki ogólne                             | Zestawienie                                | strat przez przegr                                       | ody do obliczeń z                                                              | apotrzebowania                                                        | na ciepło pomi                                                       | eszczeń                                                                       |                                                  |  |  |  |  |
| E-Testawienie przeg                                      | NAZWA                                      |                                                          |                                                                                |                                                                       |                                                                      |                                                                               | Q [%]                                            |  |  |  |  |
| Zestawienia strat p     Pomieszczenia     Strefy cieplne | Ściana<br>zewnętrzna                       | SZ 1                                                     | 0.38                                                                           | 303.43                                                                | 24.96                                                                | 4549.34                                                                       | 27.27                                            |  |  |  |  |
|                                                          | Ściana<br>wewnętrzna                       | SW 2                                                     | 1.87                                                                           | 387.77                                                                | 31.90                                                                | 520.12                                                                        | 3.12                                             |  |  |  |  |
|                                                          | Okno<br>zewnętrzne                         | OZ 1                                                     | 1.70                                                                           | 23.39                                                                 | 1.92                                                                 | 1429.97                                                                       | 8.57                                             |  |  |  |  |
|                                                          | Strop<br>wewnętrzny                        | STW 1                                                    | 1.76                                                                           | 350.63                                                                | 28.84                                                                | 7468.77                                                                       | 44.77                                            |  |  |  |  |
|                                                          | Podłoga na<br>gruncie                      | PG 1                                                     | 0.30                                                                           | 90.85                                                                 | 7.47                                                                 | 1085.48                                                                       | 6.51                                             |  |  |  |  |
|                                                          | Drzwi<br>wewnętrzne                        | DW 1                                                     | 2.60                                                                           | 42.23                                                                 | 3.47                                                                 | 0.00                                                                          | 0.00                                             |  |  |  |  |
|                                                          | Drzwi<br>zewnętrzne                        | DZ 1                                                     | 2.60                                                                           | 17.28                                                                 | 1.42                                                                 | 1628.43                                                                       | 9.76                                             |  |  |  |  |
| Certyfikat     Dane wejściowe                            |                                            |                                                          |                                                                                |                                                                       |                                                                      |                                                                               |                                                  |  |  |  |  |
| Dbliczenia cieplne                                       |                                            |                                                          |                                                                                |                                                                       |                                                                      |                                                                               |                                                  |  |  |  |  |
| Certyfikat                                               | Raport o blędach                           |                                                          |                                                                                |                                                                       | Onia                                                                 |                                                                               |                                                  |  |  |  |  |
| Raporty                                                  | 1 Ostrzeżenie<br>2 Ostrzeżenie             | Parametr "Współc<br>Parametr "Współc<br>Parametr "Ciepło | zynnik przenikania Uc" v<br>zynnik przenikania Uc" v<br>odzyskane z urządzeń p | v przegrodzie "SZ 1",<br>v przegrodzie "SZ 2",<br>omocniczych, system | powinien znajdować :<br>powinien znajdować :<br>iów ogrzewania i cwu | się w przedziałe od 0,0<br>się w przedziałe od 0,0<br>' w zakładce "Dodatki", | 0 do 0,30!<br>0 do 0,30!<br>nie został poprawnie |  |  |  |  |
| < [10/11] >                                              | 2 Ostrzeżenie<br>3 Ostrzeżenie             | Parametr "Współc<br>Parametr "Ciepło<br>wypełniony!      | zynník przenikania Uc" v<br>odzyskane z urządzeń p                             | v przegrodzie "SZ 2",<br>omocniczych, system                          | powinien znajdować :<br>ów ogrzewania i cwu'                         | się w przedziałe od 0,0<br>'w zakładce "Dodatki",                             | 0 do 0,30!<br>nie został poprawnie               |  |  |  |  |

Rys 330. Raport zestawienie przegród w pomieszczeniach

| 🛃 ArCADia - TERMO Pro 1.0 - Licencja dla: Licencja INTERsoft [L01] - Domek jednorodzinny                                      |    |                                          |                                                                 |                                                                           |                                                                          |                                                                                  |                                                                     |                                                  |   |  |
|----------------------------------------------------------------------------------------------------|----|------------------------------------------|-----------------------------------------------------------------|---------------------------------------------------------------------------|--------------------------------------------------------------------------|----------------------------------------------------------------------------------|---------------------------------------------------------------------|--------------------------------------------------|---|--|
| Raporty                                                                                                    | Ob | liczenia cieplne                         |                                                                 |                                                                           |                                                                          |                                                                                  |                                                                     |                                                  |   |  |
| <b>₩</b>                                                                                                    |    | ZESTAWIENIA                              | STRAT PRZEGR                                                    | ÓD DLA STREF                                                              | _                                                                        |                                                                                  |                                                                     |                                                  |   |  |
| Dane ogólne                                                                                                    |    | Zestawienie st                           | rat przez przegro                                               | dy do obliczeń za                                                         | potrzebowania                                                            | na ciepło stref                                                                  |                                                                     |                                                  |   |  |
| Zestawienie przegr                                                                                                    |    | NAZWA                                    |                                                                 |                                                                           |                                                                          |                                                                                  |                                                                     | H <sub>t</sub> [%]                               |   |  |
| Pomieszczenia<br>Bref zestawienia strat p<br>Bref zestawienia strat p<br>Bref zestawienia strat p<br>Bref zestawienia strat p |    | Ściana<br>zewnętrzna                     | SZ 1                                                            | 0.38                                                                      | 303.43                                                                   | 48.63                                                                            | 113.73                                                              | 21.95                                            |   |  |
|                                                                                                    |    | Okno<br>zewnętrzne                       | OZ 1                                                            | 1.70                                                                      | 23.39                                                                    | 3.75                                                                             | 39.76                                                               | 7.68                                             |   |  |
|                                                                                                    |    | Strop<br>wewnętrzny                      | STW 1                                                           | 1.76                                                                      | 177.79                                                                   | 28.49                                                                            | 266.52                                                              | 51.44                                            |   |  |
|                                                                                                    |    | Podłoga na<br>gruncie                    | PG 1                                                            | 0.30                                                                      | 90.85                                                                    | 14.56                                                                            | 27.14                                                               | 5.24                                             |   |  |
|                                                                                                    |    | Drzwi<br>zewnętrzne                      | DZ 1                                                            | 2.60                                                                      | 17.28                                                                    | 2.77                                                                             | 44.92                                                               | 8.67                                             |   |  |
|                                                                                                    |    | Ściana<br>wewnętrzna                     | SW 1                                                            | 2.55                                                                      | 11.26                                                                    | 1.80                                                                             | 26.01                                                               | 5.02                                             |   |  |
| Obliczenia ciepine     Certyfikat                                                                                             |    |                                          |                                                                 |                                                                           |                                                                          |                                                                                  |                                                                     |                                                  |   |  |
| 📝 Dane wejściowe                                                                                                    |    |                                          |                                                                 |                                                                           |                                                                          |                                                                                  |                                                                     |                                                  |   |  |
| Dbliczenia cieplne                                                                                                    |    |                                          |                                                                 |                                                                           |                                                                          |                                                                                  |                                                                     |                                                  |   |  |
| Certyfikat                                                                                                    | Ra | port o blędach                           |                                                                 |                                                                           |                                                                          | 0.1                                                                              |                                                                     |                                                  |   |  |
| Raporty                                                                                                    | 1  | p. Typ<br>I Ostrzeżenie<br>2 Ostrzeżenie | Parametr "Współczy<br>Parametr "Współczy<br>Parametr "Ciepło or | nnik przenikania Uc" v<br>nnik przenikania Uc" v<br>Izyskane z urzadzeń p | przegrodzie "SZ 1", p<br>przegrodzie "SZ 2", p<br>procegrodzie "SZ 2", p | opis<br>powinien znajdować si<br>powinien znajdować si<br>iw ogrzewania i cwu" v | w przedziałe od 0,00<br>w przedziałe od 0,00<br>zakładce "Dodatki". | l do 0,30!<br>l do 0,30!<br>nie został nonrawnie | Ē |  |
| (10/11)                                                                                                    | 3  | Ostrzeżenie                              | wypełniony!                                                     |                                                                           |                                                                          |                                                                                  |                                                                     |                                                  | Ŧ |  |

| aporty                                                      | Obli | czen           | ia cieplne         |                      |                          |                                  |                                       |                                |                              |                              |                              |                                |                |   |
|-------------------------------------------------------------|------|----------------|--------------------|----------------------|--------------------------|----------------------------------|---------------------------------------|--------------------------------|------------------------------|------------------------------|------------------------------|--------------------------------|----------------|---|
| C 42                                                        |      | POM            | IESZCZEN           | IIA OGRZ             | EWANE                    | _                                |                                       |                                |                              |                              |                              |                                |                |   |
| Dane ogólne<br>Wyniki ogólne<br>⊡ ‡ Przegrody               |      |                | NR                 | NAZWA                | θ <sub>i</sub> [°C]      | STREFA                           | V <sup>*</sup><br>[m <sup>3</sup> /h] | Φ <sub>V</sub> [W]             | Φ <sub>T</sub> [W]           | A [m <sup>2</sup> ]          | V [m <sup>3</sup> ]          | Φ <sub>i</sub> [W]             | Φ <sub>%</sub> |   |
| Zestawienie przeg<br>Zestawienia strat<br>Zestawienia strat |      |                | 12                 | Jadalnia             | 20.0                     | Strefa<br>NO                     | 7.0                                   | 95.8                           | 690.6                        | 5.0                          | 14.1                         | 910.5                          | 10.2           |   |
| Pomieszczenia Pomieszczenia og                              |      |                | 11                 | Pokój                | 20.0                     | Strefa<br>NO                     | 21.6                                  | 294.4                          | 1209.8                       | 15.5                         | 43.3                         | 1685.3                         | 18.9           |   |
| Strefy cieplne                                              | c    | 0              | 6                  | Pokój                | 20.0                     | Strefa<br>NO                     | 4.0                                   | 54.3                           | 97.2                         | 2.9                          | 8.0                          | 216.5                          | 2.4            |   |
|                                                             |      | Р              | 1                  | Salon                | 20.0                     | Strefa<br>NO                     | 39.6                                  | 538.9                          | 1822.8                       | 28.3                         | 79.3                         | 3238.5                         | 36.3           |   |
|                                                             |      | a<br>r         | 2                  | Kuchnia              | 20.0                     | Strefa<br>NO                     | 14.6                                  | 198.4                          | 313.0                        | 10.4                         | 29.2                         | 768.5                          | 8.6            |   |
|                                                             |      | t<br>e         | 8                  | Pokój                | 20.0                     | Strefa<br>NO                     | 4.3                                   | 59.0                           | 176.8                        | 3.1                          | 8.7                          | 312.3                          | 3.5            |   |
|                                                             |      | r              | 4                  | Pokój                | 20.0                     | Strefa<br>NO                     | 2.7                                   | 37.3                           | 351.6                        | 2.0                          | 5.5                          | 437.1                          | 4.9            |   |
|                                                             |      |                | 9                  | Pokój                | 20.0                     | Strefa<br>NO                     | 29.1                                  | 395.5                          | 126.5                        | 20.8                         | 58.2                         | 1118.1                         | 12.5           |   |
| Obliczenia cieplne                                          |      |                | 10                 | Pokój                | 20.0                     | Strefa<br>NO                     | 4.1                                   | 56.2                           | 97.5                         | 2.9                          | 8.3                          | 226.4                          | 2.5            |   |
| Certyfikat                                                  |      |                |                    |                      |                          |                                  |                                       |                                |                              |                              |                              |                                |                |   |
| Z Dane wejściowe                                            |      |                | Zestawie           | nie dla: 0           | Parter                   |                                  | 127.2                                 | 1729.8                         | 4885.6                       | 90.8                         | 254.4                        | 8913.3                         | 100.0          |   |
| Obliczenia cieplne                                          |      |                |                    |                      |                          |                                  |                                       |                                |                              |                              |                              |                                |                |   |
| Certyfikat                                                  | L.p. | ortot          | Typ                |                      |                          |                                  |                                       |                                | Opis                         |                              |                              |                                |                | _ |
| Raporty                                                     | 1 2  | Ostra<br>Ostra | teženie<br>teženie | Parametr<br>Parametr | Współczynn<br>Współczynn | ik przenikania<br>ik przenikania | Uc" w przegi<br>Uc" w przegi          | odzie "SZ 1",<br>odzie "SZ 2", | powinien zna<br>powinien zna | jdować się w<br>jdować się w | przedziale o<br>przedziale o | d 0,00 do 0,3<br>d 0,00 do 0,3 | 01             |   |
|                                                             | 3    | Ostra          | teżenie            | wypełnion            | viepio odzy:<br>y!       | skane z urząd                    | zen pomocnia                          | zych, system                   | ow ogrzewan                  | ia i cwu" w zi               | aksadce 'Dod                 | abo", nie zosł                 | tar poprawnie  |   |

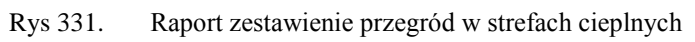

Rys 332. Raport zestawienie strat w pomieszczeniach

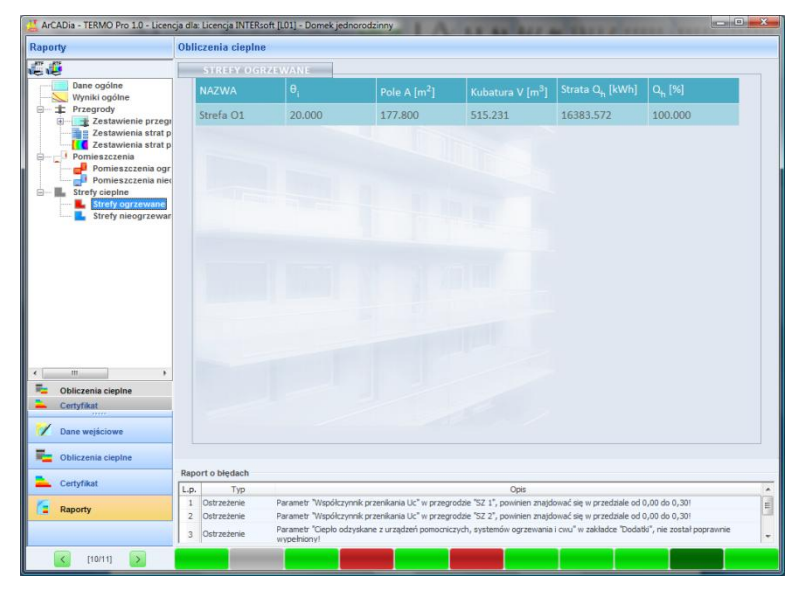

Rys 333. Raport zestawienie sezonowego zapotrzebowania stref cieplnych

# 10 PRACAZMODUŁEM AUDYT

## 10.1 Opis elementów modułu Audyt

| 🕌 ArCADia - TERMO Pro 1.0 - Li                            | cencja dla: Licencja dla: \                 | Vitolda Kurczyńskiego i Sebastiana Góri    | ki [L01] - Bud0       |                       |               |
|-----------------------------------------------------------|---------------------------------------------|--------------------------------------------|-----------------------|-----------------------|---------------|
| Audyt                                                     | System grzewczy                             |                                            |                       |                       |               |
| + X                                                       | Ocena sprawności                            | Ocena stanu technicznego                   | Ocena opłaca          | Iności                |               |
| <ul> <li>Ocena opłacalności</li> <li>Wariant 1</li> </ul> | Rodzaj palwa                                | Źródło zdalaczynne                         |                       | Sprawność             | wytwarzania   |
|                                                           | Typ kotła/pieca<br>Informacje uzupełniające | Węzel cieplny<br>Węzel cieplny 2-funkcyjny | η_=1,00               |                       |               |
|                                                           | Przesył                                     |                                            |                       | Sprawność j           | przesyłu      |
|                                                           | Rodzaj ogrzewania                           | Instalacja c.o. z przewodami w złym stanie | technicznym           | η <sub>p</sub> = 0,90 |               |
|                                                           | Informacje uzupełniające                    | Liczne ubytki izolacji                     |                       |                       |               |
|                                                           | Regulacja                                   | 7 centralnym systemem regulacii, bez auto  | matyki pogodowej      | Współczynni           | ik regulacji  |
|                                                           | Rodzaj ogrzewania                           | i bez zaworów termostatycznych             | η <sub>r</sub> = 0,75 | Ū                     |               |
|                                                           | Informacje uzupełniające                    | Instalacja z zaworami kulowymi             |                       |                       | 0,75 0,85     |
|                                                           | Wykorzystanie                               |                                            |                       | Sprawność             | wykorzystania |
|                                                           | Rodzaj ogrzewania                           | Tradycyjne, grzejniki z osłoną             |                       | η <sub>e</sub> = 0,90 |               |
|                                                           | Informacje uzupełniające                    | Obudowane wnęki grzejnikowe                |                       |                       |               |
| Dane ogólne                                               | Przerwy w ogrzewaniu                        |                                            |                       | Współczynni           | ik przerw     |
| System grzewczy                                           | Czas ogrzewania w tygodniu                  | i 7 dni                                    |                       | w <sub>t</sub> = 1,00 | tygodniowy    |
| Ściany, stropy, stropodachy                               | Przerwy w okresie doby                      | Bez przerw                                 |                       | w. = 1.00             | dabawy        |
| Okna, drzwi, wentylacja                                   | Informacje uzupełniające                    |                                            |                       |                       |               |
|                                                           | Przeprowadzono mod                          | ernizację systemu grzewczego w latach 198  | 5-2001                |                       |               |
| 💋 Dane wejściowe                                          | Zakres modernizacji                         | Wymiana węzła w 1989r.                     |                       |                       |               |
| E Obliczenia cieplne                                      |                                             |                                            |                       |                       |               |
| III auge                                                  | Raport o bledach                            |                                            |                       |                       |               |
| Ent Auuy                                                  | L.p. Typ                                    |                                            | Opis                  |                       |               |
| Raporty                                                   | Odswez listę błędów!                        |                                            |                       |                       |               |
|                                                           |                                             |                                            |                       |                       |               |
| (8/14]                                                    |                                             |                                            |                       |                       | Zamknij       |

Rys 334. Przykładowe okno dialogowe w module audyt.

Po lewej stronie okna znajdują się zakładki wyboru okien dialogowych modułu Audyt oraz umieszczone ponad przyciskami okien dialogowych pole zawierające, zależnie od wybranego okna, drzewa przegród, pomieszczeń lub wariantów.

Moduł audyt składa się z 6 odrębnych okien dialogowych służących do podania przez audytora wszystkich koniecznych danych służących do prawidłowego wykonania audytu energetycznego zgodnie z rozporządzeniem.

Poszczególne okna dialogowe to:

- Dane ogólne,
- System grzewczy,
- Ciepła woda użytkowa,
- Ściany, stropy, stropodachy,
- Okna, drzwi, wentylacja,
- Warianty termomodernizacyjne.

W centralnej części znajduje się okno służące do wprowadzania danych do programu:

| Wytwarzanie               |                                                        |
|---------------------------|--------------------------------------------------------|
| Rodzaj paliwa             | Źródło zdalaczynne                                     |
| Typ kotła/pieca           | Węzeł cieplny                                          |
| Informacje uzupełniające  | Węzeł cieplny 2-funkcyjny                              |
| Przesył                   |                                                        |
| Rodzaj ogrzewania         | Instalacja c.o. z przewodami w złym stanie technicznym |
| Informacje uzupełniające  |                                                        |
| Regulacja                 |                                                        |
| Rodzaj ogrzewania         | i bez zaworów termostatycznych                         |
| Informacje uzupełniające  |                                                        |
| Wykorzystanie             |                                                        |
| Rodzaj ogrzewania         | Tradycyjne, grzejniki z osłoną                         |
| Informacje uzupełniające  |                                                        |
| Przerwy w ogrzewaniu      |                                                        |
| Czas ogrzewania w tygodni | u 7 dni                                                |
| Przerwy w okresie doby    | Bez przerw                                             |
| Informacje uzupełniające  |                                                        |
| Przeprowadzono mod        | lernizację systemu grzewczego w latach 1985-2001       |
| Zakres modernizacji       |                                                        |

Rys 335. Okno służące do charakterystyki systemu grzewczego.

Prawa strona interfejsu z reguły zawiera wyniki doboru parametrów lub wyniki obliczeń:

| η <sub>w</sub> =1,00  |             |
|-----------------------|-------------|
| Sprawność prze        | esyłu       |
| η <sub>p</sub> = 0,90 |             |
| Współczynnik re       | egulacji    |
| η <sub>r</sub> = 0,75 | 0,75 0,85   |
| Sprawność wyk         | corzystania |
| η <sub>e</sub> = 0,90 |             |
| Współczynnik p        | rzerw       |
| w <sub>t</sub> = 1,00 | tygodniowy  |
| w <sub>d</sub> = 1,00 | dobowy      |

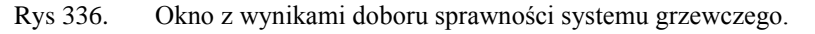

Dolna część okna zarezerwowana jest dla *RAPORTU O BŁĘDACH*, w którym wyświetlane są podpowiedzi, sugestie oraz komunikatypowstałe podczas wprowadzania przez audytora danych do programu.

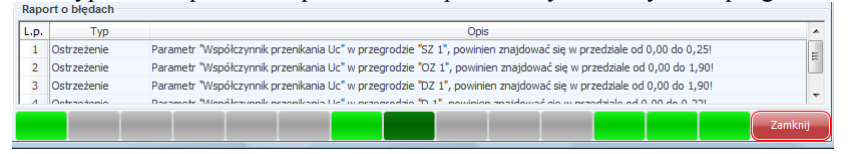

Rys 337. Okno raportu o błędach.

## **10.2** WPROWADZANIE DANYCH DO OKIEN DIALOGOWYCH

## 10.2.1 Dane ogólne

Okno dialogowe **DANE OGÓLNE**składa się z trzech elementów: okna z *drzewkiem pomieszczeń* oraz zakładek: **DANE OGÓLNE**i **KOSZTY ENERGII**.

| ArCADia-TERMO Niekomercyjna wersja czasow<br>Rlik Warcia Raporty Uctawiania Rom                                              | va 3.0 Niekomercyjna w pełni funkcjona                                                                                                    | lna wersja czasowa ważna pr                                                                                                    | zez następne 30 dni All_Je      | dn_2b                                                                                     |  |  |  |
|----------------------------------------------------------------------------------------------------|----------------------------------------------------------------------------------------------------|----------------------------------------------------------------------------------------------------|---------------------------------|-------------------------------------------------------------------------------------------|--|--|--|
| UDYT                                                                                                    | Dane ogólne                                                                                                    |                                                                                                    |                                 |                                                                                           |  |  |  |
| Efekt ekologiczny                                                                                                    | Dane ogólne                                                                                                    | Koszty energii                                                                                                    |                                 |                                                                                           |  |  |  |
| Cfekt ekonomicny     Dobór grzejników     Inne     Mne skáne     Li Jadalnia     Kuchnia     Lokae utytkow oraz inne pomiesz | Dane uzupełniające<br>Sposób przypotowania cieplej wody<br>Rodzaj aystemu grzewczego budynku<br>Typ budynku<br>Inne dane charakteryzujące budynek | Miejscowe<br>Miejscowe<br>Ciężki                                                                                                    | 0                               | Zapotrzebowanie budynku na moc ciepiną<br>q = 4854,46 W<br>q = 4,85 k/W<br>q = 0,0049 M/W |  |  |  |
| Data anóine                                                                                                    | Zmierzone zużycie ciepła<br>Ogrzewanie<br>37,00 <del>CJ</del> Woc zamówiona<br>Ogrzewanie                                                         | Ciepła woda użytkowa<br>10,75 GJ<br>rok                                                                                                    | Wprowadz<br>dane                | Q = 12283,34 KWh<br>Q = 44,22 GJ                                                          |  |  |  |
| System grzewczy<br>Ciepła woda użytkowa<br>Ściany stropy stropodachy                                                         | 0 MW                                                                                                    | 0 MW                                                                                                    |                                 |                                                                                           |  |  |  |
|                                                                                                    |                                                                                                    |                                                                                                    | Devularmahala                   |                                                                                           |  |  |  |
| Warianty termomodernizacivine                                                                                                | d lane                                                                                                    | 0.0                                                                                                    | Powierzcinna                    |                                                                                           |  |  |  |
| DANE WEJŚCIOWE                                                                                                    | 2 Mieszkalne<br>3 Lokale użytkowe oraz inne nomie                                                                                                 | 28,<br>szczenia niemieszkalne 0.0                                                                                                    | 44<br>D                         |                                                                                           |  |  |  |
|                                                                                                    | Liczba lokali mieszkalnych:                                                                                                    | S Londe uzykowe oraz mile pomeszuzenia memeszuzenia memeszuzeni |                                 |                                                                                           |  |  |  |
| AUDYT                                                                                                    | Liczba osób użytkujących budynek: 2,00                                                                                                    |                                                                                                    |                                 |                                                                                           |  |  |  |
| ZUŻYCIE PALIW                                                                                                    |                                                                                                    |                                                                                                    |                                 |                                                                                           |  |  |  |
|                                                                                                    | Haport o błędach<br>L.p. Typ                                                                                                    |                                                                                                    | Opis                            |                                                                                           |  |  |  |
| RAPORTY                                                                                                    | 1 Ostrzeżenie Parametr "Wsp                                                                                                    | ółczynnik przenikania Uc" w prze                                                                                                    | egrodzie "SZ oc do modern.", po | owinien znajdować się w przedziale od 0,00 do 0,25!                                       |  |  |  |
|                                                                                                    | 7 Octrzatania Daramatr Wen                                                                                                    | Alezunnik nezanikania He" u neze                                                                                                    | aradaia "07 100v150" anuinia    | n national ele un readistration n 0 n n 1 001                                             |  |  |  |
| (11/25)                                                                                                    |                                                                                                    |                                                                                                    |                                 | Zamkn                                                                                     |  |  |  |

Rys 338. Okno Dane ogólne.

### 10.2.1.1 Drzewko pomieszczeń

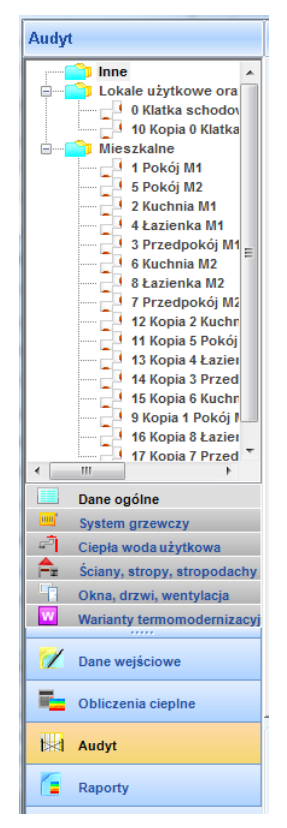

Rys 339. Okno z drzewkiem pomieszczeń.

Funkcją drzewka pomieszczeń jest przyporządkowanie zdefiniowanych pomieszczeń do dwóch grup:

- *MIESZKALNE* do której muszą zostać przyporządkowane pomieszczenia składające się na powierzchnię użytkową części mieszkalnej
- LOKALE UŻYTKOWE ORAZ INNE POMIESZCZENIA NIEMIESZKALNE do której muszą zostać podporządkowane pomieszczenia składające się na powierzchnię użytkową lokali użytkowych oraz inne pomieszczeń niemieszkalnych.
- *INNE* grupa do której domyślnie zostaną przyporządkowane wszystkie pomieszczenia, które następnie należy przyporządkować do grup wymienionych powyżej. Po przyporządkowaniu pomieszczeń do w/w grup w grupie *Inne*pozostaną pomieszczenia których ze względu na ich funkcję nie można przypisać do żadnej z w/w grup pomieszczeń

Wartości powierzchni z 2 pierwszych grup stanowią element karty audytu energetycznego. Suma powierzchni wszystkich trzech grup stanowiła będzie powierzchnię netto budynku. Uwaga: konieczne jest przyporządkowanie pomieszczeń do poszczególnych grup, aby możliwe było prawidłowe wypełnienie przez program karty audytu energetycznego.

## 10.2.1.2 Zakładka: Dane ogólne

Zakładka *DANE OGÓLNE* służy do wprowadzenia danych niezbędnych w audycie energetycznym, zgodnie z wymaganiami rozporządzenia. Zakładka składa się z trzech pól do wprowadzania danych:. *DANE UZUPEŁNIAJĄCE, MOC ZAMÓWIONA*,

Zużycie ciepłaoraz ZestaWienia Pomieszczeń zgrupowanych w drzewku pomieszczeń

| ane o | ogólne                           |                        |       |                  |                                                    |
|-------|----------------------------------|------------------------|-------|------------------|----------------------------------------------------|
|       | Dane ogólne                      | Koszty energii         |       |                  |                                                    |
| Dane  | uzupełniające                    |                        |       |                  |                                                    |
| Spos  | ób przygotowania ciepłej wody    | Miejscowe              |       |                  | Zapotrzebowanie budynku na moc cieplną             |
| Rodz  | aj systemu grzewczego budynku    | Miejscowe              |       |                  | q = 4854,46 W                                      |
| Typ b | udynku                           | Ciężki                 |       | 0                | q = 4,85 kW                                        |
| Inne  | dane charakteryzujące budynek    |                        |       |                  | q = 0,0049 MW<br>Zapotrzebowanie budynku na ciepło |
| V Z   | mierzone zużycie ciepła          |                        |       |                  | Q = 12283,34 kWh                                   |
| C     | Ogrzewanie                       | Ciepła woda użytkowa   |       |                  | Q = 44.22 G.I                                      |
| 3     | 87,00 GJ<br>rok                  | 10,75 GJ<br>rok        |       | Wprowadż<br>dane |                                                    |
| 🔽 M   | loc zamówiona                    |                        |       |                  |                                                    |
| C     | Ogrzewanie                       | Ciepła woda użytkowa   |       |                  |                                                    |
| 0     | MW                               | 0 MW                   |       |                  |                                                    |
| Zest  | awienie pomieszczeń              |                        |       |                  |                                                    |
| L.p.  | Grupa pomies                     | szczeń                 | P     | owierzchnia      |                                                    |
| 1     | Inne                             |                        | 0,00  |                  |                                                    |
| 2     | Mieszkalne                       |                        | 28,44 |                  |                                                    |
| 3     | Lokale użytkowe oraz inne pomies | szczenia niemieszkalne | 0,00  |                  |                                                    |
| Liczb | a lokali mieszkalnych:           | 1,00                   |       |                  |                                                    |
| Liczb | a osób użytkujących budynek:     | 2,00                   |       |                  |                                                    |

Rys 340. Zakładka do wprowadzania danych ogólnych.

### 10.2.1.2.1 Dane uzupełniające

| Dane uzupełniające                 |           |   |
|------------------------------------|-----------|---|
| Sposób przygotowania ciepłej wody  | Miejscowe |   |
| Rodzaj systemu grzewczego budynku  | Miejscowe |   |
| Typ budynku                        | Ciężki    | 6 |
| Inne dane charakteryzujące budynek |           |   |
|                                    |           |   |
|                                    |           |   |

Rys 341. Pole dane uzupełniające.

W polu **DANE UZUPEŁNIAJĄCE** audytor ma za zadanie podać:

- SPOSÓB PRZYGOTOWANIA CIEPŁEJ WODY
- RODZAJ SYSTEMU GRZEWCZEGO
- TYP BUDYNKU
- *INNE DANE CHARAKTERYZUJĄCE BUDYNEK* pole do wypełnienia przez audytora, opis zostanie umieszczony w raporcie

10.2.1.2.2 Moc zamówiona

| Moc zamówiona |                      |  |
|---------------|----------------------|--|
| Ogrzewanie    | Ciepła woda użytkowa |  |
| 0,0044 MW     | 0,0020 MW            |  |
|               |                      |  |
|               |                      |  |

Rys 342. Pole do wprowadzania mocy zamówionej.

Jeżeli w analizowanym budynku występują moce zamówione u dostawcy ciepła, obowiązkiem audytora jest podanie tych wartości.

Aby podać wartości mocy zamówionych należy zaznaczyć pole wyboru *MOC ZAMÓWIONA*, co spowoduje uaktywnienie się pól edycyjnych do podania mocy zamówionej dla centralnego ogrzewania i ciepłej wody użytkowej. Wartości należy podawać w MW na miesiąc, na podstawie danych, przekazanych właścicielowi budynku lub zarządcy, od dostawcy ciepła.

### 10.2.1.2.3 Zużycie ciepła

| Zmierzone zużycie cie | pła                  |          |
|-----------------------|----------------------|----------|
| Ogrzewanie            | Ciepła woda użytkowa |          |
| 37 00 GJ              | 10.75 GJ             | Wprowadź |
| rok                   | rok                  | dane     |

Rys 343. Pole do wprowadzania zużycia ciepła

Jeżeli zużycie ciepła w budynku jest opomiarowane należy podać w karcie audytu wartość zmierzonego zużycia ciepła na ogrzewanie, przeliczonego na warunki sezonu standardowego oraz do celów ciepłej wody użytkowej. Aby możliwe było dokonanie obliczeń należy zgromadzić dane dotyczące wartości zmierzonego ciepła, liczby dni ogrzewanych oraz temperatur rzeczywistych występujących w miesiącach, w których występuje ogrzewanie i wprowadzić je do programu.

Dane do obliczeń można wprowadzić do tabeli *RZECZYWISTE ZUŻYCIE CIEPŁA*, która uruchamia się po naciśnięciu przycisku *WPROWADŹ DANE* oraz wcześniejszym zaznaczeniu pola wyboru *ZUŻYCIE CIEPŁA*.

| Miesiąc              | Temperatur<br>a<br>zewnętrzna<br>[°C] | Liczba dni<br>ogrzewania<br>[dni] | Zużycie<br>ciepła<br>ogrzewanie<br>[GJ] | Zużycie ciepła<br>ciepła woda<br>[GJ] |
|----------------------|---------------------------------------|-----------------------------------|-----------------------------------------|---------------------------------------|
| Styczeń              | -1                                    | 31                                | 200                                     | 30                                    |
| Luty                 | -5                                    | 28                                | 200                                     | 30                                    |
| Marzec               | 3                                     | 31                                | 100                                     | 30                                    |
| Kwiecień             | 9                                     | 0                                 | 50                                      | 30                                    |
| Maj                  | 0                                     | 0                                 | 0,0                                     | 30                                    |
| Czerwiec             | 0                                     | 0                                 | 0,0                                     | 30                                    |
| Lipiec               | 0                                     | 0                                 | 0,0                                     | 30                                    |
| Sierpień             | 0                                     | 0                                 | 0,0                                     | 30                                    |
| Wrzesień             | 0                                     | 0                                 | 0,0                                     | 30                                    |
| Październik          | 12                                    | 20                                | 50                                      | 30                                    |
| Listopad             | 5                                     | 30                                | 100                                     | 30                                    |
| Grudzień             | -3                                    | 31                                | 200                                     | 30                                    |
| Listopad<br>Grudzień | -3                                    | 30<br>31                          | 100<br>200<br>Anuluj                    | 30<br>30<br>0 ок                      |

Rys 344. Okno do wprowadzania rzeczywistego zużycia ciepła.

W tabeli *RZECZYWISTE ZUŻYCIE CIEPŁA* audytor podaje następujące dane:

- **TEMPERATURA ZEWNĘTRZNA** rzeczywista temperatura w danym miesiącu podawana na fakturze za ciepło lub na podstawie danych meteorologicznych dla analizowanego sezonu grzewczego.
- *LICZBA DNI OGRZEWANIA* liczba dni ogrzewania w danym miesiącu. Jeżeli w danym miesiącu rozliczeniowym nie występowały dni grzewcze należy podać wartość 0.
- **ZUŻYCIE CIEPŁA OGRZEWANIA** rzeczywiste zużycie ciepła na ogrzewanie w danym okresie rozliczeniowym na podstawie faktur przekazanych przez dostawcę ciepła.
- **ZUŻYCIE CIEPŁA WODA** rzeczywiste zużycie ciepła na cele ciepłej wody użytkowej. Wartości należy podać dla każdego miesiąca rozliczeniowego w roku na podstawie faktur przekazanych przez dostawcę ciepła.

Po prawidłowym wprowadzeniu kompletnych danych program dokona obliczeń i obliczoną wartość poda w karcie audytu energetycznego.

## 10.2.1.3 Zakładka: Koszty energii

|      | Dane ogóln                      | ne                   |      |                              | Koszty en  | ergii                              |                                              |                      |        |               |                                    |               |
|------|---------------------------------|----------------------|------|------------------------------|------------|------------------------------------|----------------------------------------------|----------------------|--------|---------------|------------------------------------|---------------|
| Ko   | szty energii                    | Centra<br>przed m    | Ine  | ogrzewanie<br>nizacia po mod | lernizacii | Ciepła woda u<br>przed moderniz    | iżytkowa<br>acia po modernizaci              |                      |        |               |                                    |               |
| Zmi  | enne Oz                         | 35,56 <u>zł</u>      | i    | 35,56 <u>zł</u>              | ,<br>,     | 138,89 <del><u>Zł</u><br/>GJ</del> | 138,89 <u>Zł</u><br>GJ                       |                      |        |               |                                    |               |
| Sta  | e miesięczne Om                 | 0 <u>zł</u><br>MW∙m- | ·C   | 0 <del>Zł</del><br>MW∙m      | -c         | 10,00 <u>Zł</u><br>MW·m-c          | 10,00 <u>Zł</u><br>MW⁺m-c                    |                      |        |               |                                    |               |
| Abo  | onamento we Ab                  | 0 <u>zł</u><br>m-c   |      | 0 <u>zł</u><br>m-c           |            | 1,50 <u>zł</u><br>m-c              | 1,50 <u>zł</u><br>m-c                        |                      |        |               |                                    |               |
| Ко   | szt <mark>y u</mark> zupełniają | ce                   |      |                              |            | przed modernia                     | acją po moderniza                            | cji                  |        |               |                                    |               |
| Ko   | szt podgrzania ciej             | płej wody            | uży  | tkowej                       |            | 12,00 <u>zł</u><br>m <sup>3</sup>  | 10,00 <sup><u>zł</u><br/>m<sup>3</sup></sup> |                      |        |               |                                    |               |
| Ko   | szt ogrzania powie              | erzchni uż           | ytko | wej                          |            | 3,00 <sup>Zł</sup> /m <sup>2</sup> | 1,50 <sup>1</sup> / <sub>m<sup>2</sup></sub> |                      |        |               |                                    |               |
| In   | ne                              |                      |      |                              |            | 0                                  | 0                                            |                      |        |               |                                    |               |
|      | alkulator ceny e                | energii w            | prz  | ypadku ogrze                 | ewania ind | dywidualnego                       |                                              |                      |        |               |                                    | -             |
| L.p. | Rodzaj p                        | aliwa                |      | Wartość<br>opałowa           | Jedn.      | Wskaźnik<br>EER/COP                | Urządzenia<br>pomocnicze                     | Koszt jedn<br>paliwa | Jedn.  | Udział<br>[%] | Koszt energii<br>[z∛GJ]            | +             |
| 1    | Węgiel kamienny                 |                      |      | 0,02250                      | GJ/kg      |                                    |                                              | 0,80                 | zł/kg  | 100           | 35,56                              | X             |
| 2    | Energia elektrycz               | zna                  | •••• | 0,00360                      | GJ/kWh     |                                    |                                              | 0,50                 | zł∕kWh | 100           | 138,89                             |               |
|      |                                 |                      |      |                              |            |                                    |                                              |                      |        |               |                                    | +<br>↓        |
|      |                                 |                      |      |                              |            |                                    | Suma: 20                                     | 0,00 %               | Średni | a cena ene    | ergii: <b>87,22</b> <del>Z</del> G | <u>4</u><br>1 |

Rys 345. Zakładka Koszty energii.

Zakładka **KOSZTY ENERGII**służy do podania danych dotyczących kosztów energii które posłużą do obliczeń optymalizacyjnych (**KOSZTY ENERGII**) oraz do uzupełnienia karty audytu energetycznego (**KOSZTY UZUPEŁNIAJĄCE**). W zakładce znajduje się także **KALKULATOR KOSZTÓW ENERGII W PRZYPADKU OGRZEWANIA INDYWIDUALNEGO**, służący pomocą audytorowi w przypadku gdy konieczne jest obliczenie jednostkowych kosztów energii na podstawie wykorzystywanego rodzaju paliwa.

### 10.2.1.3.1 Koszty energii

| Koszty energii      | Centralne ogrze    | wanie              | Ciepła woda użytkowa               |                   |  |
|---------------------|--------------------|--------------------|------------------------------------|-------------------|--|
|                     | przed modernizacja | a po modernizacji  | przed modernizacją po modernizacji |                   |  |
| Zmienne Oz          | 34,00 <u>zł</u>    | 34,00 <u>Zł</u>    | 34,00 <u>Zł</u>                    | 34,00 <u>Zł</u>   |  |
|                     | GJ                 | GJ                 | GJ                                 | GJ                |  |
| Stałe miesięczne Om | 9879,00 Zł         | 9879,00 Zł         | 9879,00 Zł                         | 9879,00 Zł        |  |
|                     | MW·m-(             | MW·m-              | MW·m-4                             | MW·m-(            |  |
| Abonamentowe Ab     | 0 <u>zł</u><br>m-c | $0 \frac{zt}{m-c}$ | 0 <u>zł</u><br>m-c                 | $0\frac{zt}{m-c}$ |  |

Rys 346. Pole do wprowadzania kosztów energii

W grupie KOSZTY ENERGII audytor ma za zadanie podanie następujących kosztów energii:

- Koszty *ZMIENNE OZ* koszty zmienne audytor podaje uzupełniając pola edycyjne. Koszty te należy podać dla *CENTRALNEGO OGRZEWANIA i CIEPŁEJ WODY UŻYTKOWEJ* dla stanu *przed i po modernizacji*.
- Koszty STAŁE MIESIĘCZNE OM- koszty stałe audytor podaje uzupełniając pola edycyjne. Koszty te należy podać dla CENTRALNEGO OGRZEWANIA i CIEPŁEJ WODY UŻYTKOWEJ dla stanu przed i po modernizacji.
- Koszty *ABONAMENTOWE AB* audytor podaje uzupełniając pola edycyjne. Koszty te należy podać dla *CENTRALNEGO OGRZEWANIA i CIEPŁEJ WODY UŻYTKOWEJ* dla stanu *przed i po modernizacji*.

Konieczne jest podanie kosztów energii, gdyż ich brak nie pozwoli na wykonanie jakichkolwiek obliczeń optymalizacyjnych w programie.

10.2.1.3.2 Koszty uzupełniające

| Koszty uzupełniające                    | przed moder                 | nizacją po modernizacji       |
|-----------------------------------------|-----------------------------|-------------------------------|
| Koszt podgrzania ciepłej wody użytkowej | $0 \frac{Z^{\dagger}}{m^3}$ | 0 <u>zł</u><br>m <sup>3</sup> |
| Koszt ogrzania powierzchni użytkowej    | $0\frac{zt}{m^2}$           | 0 <u>zł</u><br>m <sup>2</sup> |
| Inne                                    | 0                           | 0                             |

| Rys 347. | Pole do | wprowadzania | kosztów uz | upełniających. |
|----------|---------|--------------|------------|----------------|
|          |         | 1            |            | 1              |

Audytor może podać także **KOSZTY UZUPEŁNIAJĄCE**które mogę występować w analizowanym budynku, a posłużą one do uzupełnienia karty audytu energetycznego. Dane podane w grupie **KOSZTY UZUPEŁNIAJĄCE**nie służą do żadnych obliczeń w programie.

Na koszty uzupełniające składają się:

- **KOSZT PODGRZANIA CIEPŁEJ WODY UŻYTKOWEJ** audytor podaje dane uzupełniając pole edycyjne dla stanu przed i po modernizacji.
- **KOSZT OGRZANIA POWIERZCHNI UŻYTKOWEJ** audytor podaje dane uzupełniając pole edycyjne dla stanu przed i po modernizacji.
- *INNE KOSZTY* audytor podaje dane uzupełniając pole edycyjne dla stanu przed i po modernizacji. Możliwe jest także podanie własnej nazwy kosztów poprzez edycję pola edycyjnego *Inne*

### 10.2.1.3.3 Kalkulator kosztów energii

| 1<br>2 | Węgiel kamienny<br>Kolektory słoneczne | •••• | 0.02250 | -     |      |          |        | [ / M] | [2:00] |
|--------|----------------------------------------|------|---------|-------|------|----------|--------|--------|--------|
| 2      | Kolektony słoneczne                    |      |         | GJ/kg |      | 0,80     | zł∕kg  | 100    | 35,56  |
|        | Rolektory aloneczne                    |      |         |       | 1,00 | <br>0,50 | zł∕kWh | 100    | 0,50   |
|        |                                        |      |         |       |      |          |        |        |        |

Rys 348. Kalkulator kosztów energii.

Opis funkcjonalności przycisków:

dodawanie nowych rodzajów paliwa,

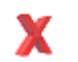

usuwanie rodzajów paliwa,

przesuwanie do góry,

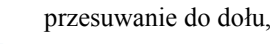

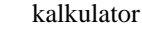

Aby uaktywnić kalkulator należy zaznaczyć pole wyboru *KALKULATOR KOSZTÓW ENERGII W PRZYPADKU OGRZEWANIA INDYWIDUALNEGO*.

Audytor może dodawać dowolną liczbę paliw, które są wykorzystywane w budynku. Aby dokonać stosownych obliczeń audytor musi podać następujące informacje:

- **RODZAJ PALIWA** wybierany za pomocą listy rozwijalnej lub podawany samodzielnie przez audytora
- *WARTOŚĆ OPAŁOWA* dobierana automatycznie przez program lub podawana samodzielnie przez audytora.
- KOSZT JEDN. PALIWA koszt jednostkowy paliwa podawany samodzielnie przez audytora.
- % UDZIAŁ procentowy udział danego paliwa (lub źródła ciepła zasilanego danym paliwem) podawany w polu edycyjnym przez audytora. Należy pamiętać, aby Sumaprocentowych udziałów była równa 100%.

Po podaniu wszystkich danych do obliczeń program oblicza:

- [zl/GJ] –cenę 1GJ energii dla danego paliwa
- **ŚREDNIA CENA ENERGII** średnia cena energii obliczona z uwzględnieniem jednostkowych kosztów energii dla każdego z paliw oraz procentowych udziałów.

Wartość ŚREDNIEJ CENY ENERGII obliczonej na kalkulatorze możemy wykorzystać do podania KOSZTÓW ZMIENNYCH OZw grupie KOSZTY ENERGII.

### 10.2.2 Okno dialogowe System grzewczy

Okno dialogowe **SYSTEM GRZEWCZY** składa się z 3. zakładek: **OCENA SPRAWNOŚCI, OCENA STANU TECHNICZNEGO, OCENA OPŁACALNOŚCI**oraz z uaktywnianego, po wybraniu jednego z wariantów termomodernizacyjnych okna wariantów.

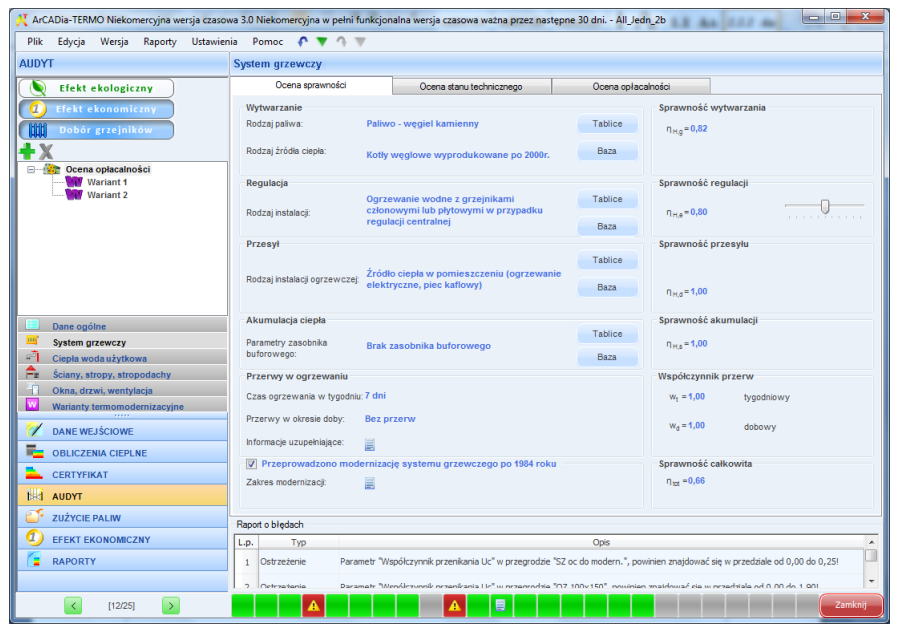

Rys 349. Okno System grzewczy wg Rozporządzenia MI z 17.03.2009.

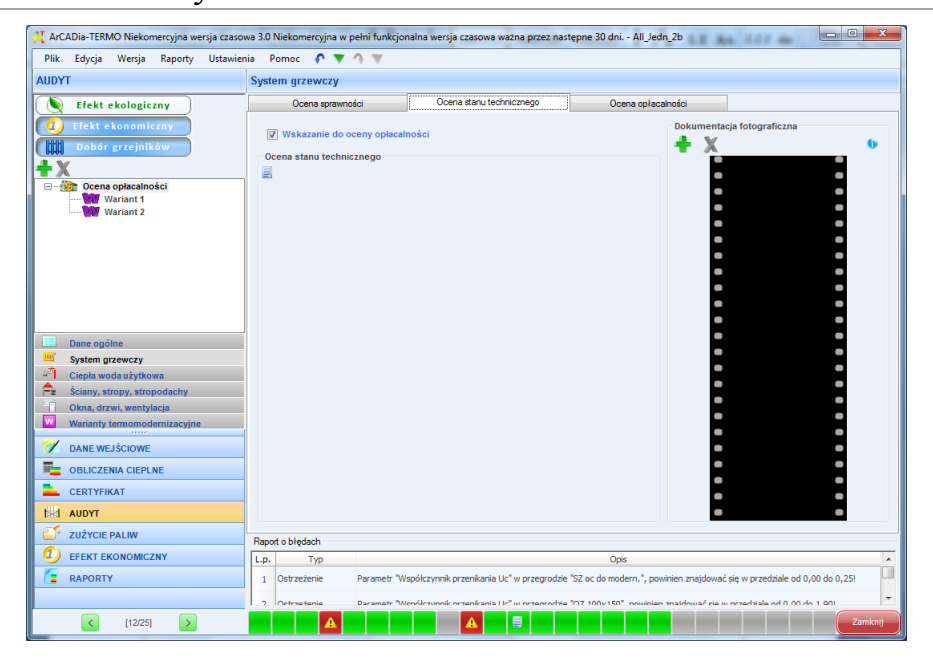

Rys 350. Zakładka Ocena stanu technicznego dla systemu grzewczego

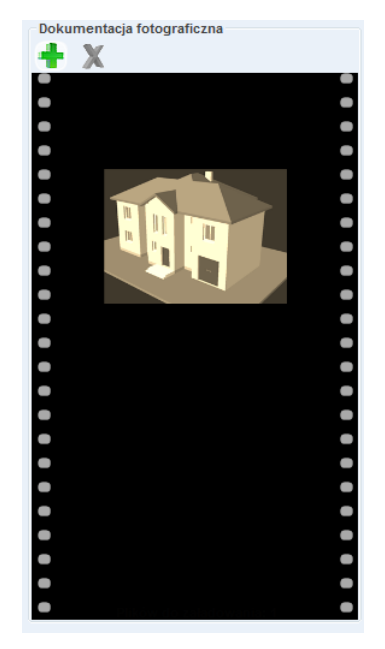

Rys 351. Pole do dodania dokumentacji fotograficznej.

Audytor ma możliwość dodania do programu fotografii dotyczących ocenianego systemu grzewczego w grupie *DOKUMENTACJA FOTOGRAFICZNA*. Wczytane fotografie nie będą wyświetlane w raporcie. Opis funkcjonalności przycisków:

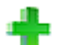

х

dodawanie nowej fotografii,

usuwanie fotografii,

Pierwszy wariant temomodernizacyjny systemu grzewczego utworzny jest automatycznie po zaznaczeniu opcji*Wskazanie do oceny opłacalności*. Pozostałe warianty tworzy się przy użyciu zielonego krzyżyka.

| X ArCADia-TERMO Niekomercyjna wersja czasow                                                                                                    | va 3.0 Niekom <mark>ercy</mark> jna w pełni funkcjonalna wersja czasow | a ważna przez następne 30 dni                | All_Jedn_2b                                                             |  |  |  |  |  |
|----------------------------------------------------------------------------------------------------|------------------------------------------------------------------------|----------------------------------------------|-------------------------------------------------------------------------|--|--|--|--|--|
| Plik Edycja Wersja Raporty Ustawier                                                                                                    | ia Pomoc 乔 🔻 🔿 🐨                                                       |                                              |                                                                         |  |  |  |  |  |
| AUDYT                                                                                                    | System grzewczy                                                        |                                              |                                                                         |  |  |  |  |  |
| Efekt ekologiczny                                                                                                    | Sprawność wytwarzania Sprawność przesyłu Sprawność re                  | gulacji Sprawność akumulacji Prz             | erwy w ogrzewaniu Wyniki                                                |  |  |  |  |  |
| Efekt ekonomiczny                                                                                                    | Wytwarzanie                                                            |                                              | Sprawność wytwarzania                                                   |  |  |  |  |  |
| Dobór grzejników                                                                                                    | Rodzaj paliwa: Paliwo - gaz ziemny                                     | Tablice                                      | Przed modernizacją n <sub>H,g</sub> =0,82                               |  |  |  |  |  |
| +X                                                                                                    | Rodzaj źródła ciepła: Kotły gazowe kondensacyjne d                     | o 50kW (55/45°C) Baza                        | Po modernizacji n <sub>H.g</sub> =1,00                                  |  |  |  |  |  |
| Ceena oplacalności<br>Wariant S                                                                                                    | Opis zastosowanych ulepszeń zmniejszających rocz                       | ne zapotrzebowanie na ciepło –               |                                                                         |  |  |  |  |  |
|                                                                                                    | Rodzaj robót                                                           | llość Cena Koszty<br>robót jednostkowa robót | V Uzasadnienie przyjętych kosztów 🕂                                     |  |  |  |  |  |
|                                                                                                    | 1 Wymiana kotła węglowego na gazowy                                    | 1,000 9000,000 9000,0                        | • X                                                                     |  |  |  |  |  |
| Dane ogólne     System grzewczy     Ciepla woda użytkowa     Ciepla woda użytkowa     Ciepla woda użytkowa     Cokna, drzwi, wentylacja     Warianty termomdernizacyjne |                                                                        |                                              | *                                                                       |  |  |  |  |  |
| Z DANE WEJŚCIOWE                                                                                                    |                                                                        |                                              |                                                                         |  |  |  |  |  |
| OBLICZENIA CIEPLNE                                                                                                    |                                                                        |                                              |                                                                         |  |  |  |  |  |
| CERTYFIKAT                                                                                                    |                                                                        |                                              |                                                                         |  |  |  |  |  |
| NHAI AUDYT                                                                                                    | 1                                                                      |                                              |                                                                         |  |  |  |  |  |
| UZYCIE PALIW                                                                                                    | Raport o bledach                                                       |                                              |                                                                         |  |  |  |  |  |
| EFEKT EKONOMICZNY                                                                                                    | L.p. Тур                                                               | Opis                                         | ^                                                                       |  |  |  |  |  |
| RAPORTY                                                                                                    | 1 Ostrzeżenie Parametr "Współczynnik przenikan                         | a Uc" w przegrodzie "SZ oc do moder          | n.", powinien znajdować się w przedziale od 0,00 do 0,25!               |  |  |  |  |  |
|                                                                                                    | 7 Oetratania Daramatr Menúlezunnik nezanikan                           | a l le" w orzeorodzie "O7 100v150" .r        | nuinian anaidhuus da u neachachan n An An An An An An An An An An An An |  |  |  |  |  |
| (12/25)                                                                                                    |                                                                        |                                              | Zamknij                                                                 |  |  |  |  |  |

Rys 352. Wariantytemomodernizacyjne systemu grzewczego

Opis funkcjonalności przycisków:

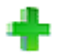

dodawanie nowego wariantu,

usuwanie wariantu,

### 10.2.2.1 Warianty temomodernizacyjne systemu grzewczego

W zakładce *OCENA OPŁACALNOŚCI* audytor ma za zadanie scharakteryzować system grzewczy oraz dokonać oceny sprawności całego systemu grzewczego.

10.2.2.1.1 Sprawność wytwarzania

| Sprawność wytwarzania             | Sprawność przesyłu                | Sprawność rej | gulacji        | Sprawność ał      | kumulacji    | Przerw      | vy w ogrzewaniu                           | Wynik    | i                              |         |   |
|-----------------------------------|-----------------------------------|---------------|----------------|-------------------|--------------|-------------|-------------------------------------------|----------|--------------------------------|---------|---|
| Wytwarzanie Sprawność wytwarzania |                                   |               |                |                   |              |             |                                           |          |                                |         |   |
| Rodzaj paliwa:                    | odzaj paliwa: Paliwo - gaz ziemny |               |                | Tablice           |              |             | Przed modernizacją η <sub>H,g</sub> =0,82 |          |                                |         |   |
| Rodzaj źródła ciepła:             | Kotły gazowe kono                 | lensacyjne do | 50kW (         | (55/45°C)         | Baza         |             | Po modernizacj                            | i I      | η <sub>H,g</sub> = <b>1,00</b> | 1 1 1 1 |   |
| Zestawienie wykazu                | prac remontowych                  |               |                |                   |              |             |                                           |          |                                |         |   |
|                                   | Rodzaj robót                      |               | llość<br>robót | Cena<br>jednostko | Ko:<br>wa ro | szty<br>bót | Uzasad                                    | nienie p | orzyjętych ko                  | sztów   | + |
| 1 Wymiana kotła we                | ęglowego na gazowy                |               | 1,000          | 9000,000          | 900<br>0     | 0,00        |                                           |          |                                |         | X |
|                                   |                                   |               |                |                   |              |             |                                           |          |                                |         | ٠ |

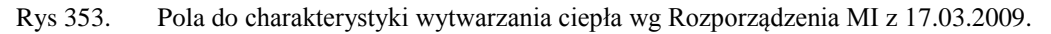

W kolejnych grupach dotyczących kolejnych sprawności systemu grzewczego audytor ma za zadanie podać *RODZAJ USPRAWNIENIA* wpływającego na dany rodzaj współczynnika sprawności oraz *NAKŁADY* na jego przeprowadzenie.

Opis funkcjonalności przycisków:

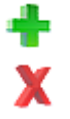

dodawanie nowego rodzaju usprawnienia,

usuwanie rodzaju usprawnienia,

baza sprawności

| Baza sprawności                                                | -    | Care des autorsegn                                                                                          | - Canada and and a     |                         |
|----------------------------------------------------------------|------|----------------------------------------------------------------------------------------------------|------------------------|-------------------------|
| Znajdź<br>Szukaj: 📕<br>Wyniki wyszukiwania aktualnie niedostęp | one. | Wyczyść Sprawno                                                                                             | y wynik<br>ość:4,10    | min                     |
| <b>+</b> ₩ X                                                   | Lp.  | Nazwa                                                                                                    | Sprawność<br>minimalna | Sprawność<br>maksymalna |
| HDG Bavaria                                                    | 1    | Pompa ciepła solanka/woda o mocy grzewczej<br>6,4-9,6 kW typu Vitocal 200-G BWP 106/108/110                 | 4,000                  | 4,200                   |
| i ⊡ 🖕 Viessmann<br>I IIIIIIIIIIIIIIIIIIIIIIIIIIIIIIIIII        | 2    | Pompa ciepła solanka/woda o mocy grzewczej<br>5,9-10,0 kW typu Vitocal 222-G                                | 4,200                  | 4,300                   |
| 🖃 📄 Stiebel Eltron                                             | 3    | Pompa ciepła solanka/woda o mocy grzewczej<br>5,9-10,0 kW typu Vitocal 242-G                                | 4,200                  | 4,300                   |
| Biawar                                                         | 4    | Pompa ciepła solanka/woda o mocy grzewczej<br>5,9-10,3 kW typu Vitocal 333-G                                | 4,600                  | 4,700                   |
| Uikersønn                                                      | 5    | Pompa ciepła solanka/woda o mocy grzewczej<br>5,9-10,3 kW typu Vitocal 343-G                                | 4,600                  | 4,700                   |
| Danfoss                                                        | 6    | Pompa ciepła solanka/woda o mocy grzewczej<br>5,9-10,3 kW typu Vitocal 333-GNC                              | 4,600                  | 4,700                   |
| SUN ENERGY                                                     | 7    | Pompa ciepła solanka/woda o mocy grzewczej<br>6,2-17,6 kW typu Vitocal 300-G BW<br>106/108/110/112/114/117  | 4,400                  | 4,700                   |
|                                                                | 8    | Pompa ciepła solanka/woda o mocy grzewczej<br>6,2-17,6 kW typu Vitocal 300-G BWC<br>106/108/110/112/114/117 | 4,400                  | 4,700                   |
|                                                                | 9    | Pompa ciepła woda/woda o mocy grzewczej 8,0-21,6<br>kW typu Vitocal 300-G WW<br>106/108/110/112/114/117     | 4,900                  | 5,700                   |
|                                                                | 10   | Pompa ciepła woda/woda o mocy grzewczej 8,0-21,6<br>kW typu Vitocal 300-G WWC<br>106/108/110/112/114/117    | 4,900                  | 5,700                   |
|                                                                | 11   | Pompa ciepła powietrze/woda o mocy grzewczej 9,0<br>kW typu Vitocal 300-A AWC-I                             | 2,370                  | 2,370                   |
|                                                                | < □  | In 1 1 1 1 1 1 1 1 1 1 1 1 1 1 1 1 1 1 1                                                                    |                        | •                       |

Rys 354. Baza sprawności

W grupie *WYTWARZANIE* należy wybrać zlisty rozwijalnej *RODZAJ PALIWA* oraz wybrać występujący w budynku *TYP KOTŁA/PIECA*. Wartości możliwe do wyboru w listach rozwijalnych określone są na podstawie rozporządzenia. Istnieje także możliwość podania własnych wartości przez audytora.

Dodatkowo audytor ma możliwość podania *INFORMACJI UZUPEŁNIAJĄCYCH*, które charakteryzują system wytwarzania ciepła w budynku.

Na podstawie wybranych w grupie *WYTWARZANIE* informacji z list rozwijalnych w grupie *SPRAWNOŚĆ WYTWARZANIA* zostanie dobrana **odpowiednia** sprawność wytwarzania. Audytor będzie miał również możliwość podania własnej wartości.

W przypadku gdy rozporządzenie przewiduje zakres sprawności, audytor za pomocą suwaka będzie miał możliwość ustawienia **odpowiedniej** wartości sprawności.

#### Rodzaj paliwa:

Paliwo stałe (węgiel, koks) Paliwo gazowe lub płynne Paliwo gazowe Paliwo stałe Energia elektryczna Paliwo stałe (słoma) Paliwo stałe (drewno, polana, brykiety drewniane, pelety, zrębki drewniane) Paliwo stałe (węgiel) Paliwo stałe (słoma, drewno, pelety Źródło zdalaczynne Inne

### Typ kotła/pieca:

| Paliwo stałe (węgiel,                               | Kotły wyprodukowane przed 1980r.                                      | 0,50-0,65 |  |
|-----------------------------------------------------|-----------------------------------------------------------------------|-----------|--|
| koks)                                               | Kotły wyprodukowane po 1980r.                                         | 0,65-0,75 |  |
| Paliwo gazowe lub<br>płynne                         | Kotły z palnikami atmosferycznymi i regulacją włącz/wyłącz            | 0,65-0,86 |  |
|                                                     | Kotły z palnikami wentylatorowymi i ciągłą regulacją procesu spalania | 0,75-0,88 |  |
| Paliwo gazowe                                       | Kotły kondensacyjne                                                   | 0,95-1,00 |  |
| Paliwo stałe                                        | Piece ceramiczne (kaflowe)                                            | 0,25-0,40 |  |
|                                                     | Piece metalowe                                                        | 0,55-0,65 |  |
| Energia elektryczna                                 | Kotły elektryczne przepływowe                                         | 0,94      |  |
|                                                     | Kotły elektryczne                                                     | 0,97      |  |
|                                                     | Kotły elektrotermiczne                                                | 1,00      |  |
| Paliwo stałe (słoma)                                | Kotły wrzutowe z obsługą ręczną o mocy do 100kW                       | 0,57-0,63 |  |
|                                                     | Kotły wrzutowe z obsługą ręczną o mocy powyżej 100kW                  | 0,65-0,70 |  |
|                                                     | Kotły automatyczne o mocy powyżej<br>100kW do 600kW                   | 0,65-0,75 |  |
| Paliwo stałe<br>(drewno, polana,                    | Kotły wrzutowe z obsługą ręczną o mocy do 100kW                       | 0,65-0,72 |  |
| brykiety drewniane,<br>pelety, zrębki<br>drewniane) | Kotły wrzutowe z obsługą ręczną o mocy powyżej 100kW                  | 0,77-0,83 |  |
| die windne)                                         | Kotły automatyczne o mocy powyżej<br>100kW do 600kW                   | 0,80-0,85 |  |
| Paliwo stałe (węgiel)                               | Kotły z paleniskiem retortowym                                        | 0,80-0,85 |  |
# $\label{eq:podrecznik} \begin{array}{l} \mbox{Podrecznik użytkownika dla programu ArCADia-TERMO} \\ Praca z \ modułem \ Audyt \end{array}$

| Paliwo stałe (słoma,<br>drewno, pelety) | Kotły automatyczne z mechanicznym<br>podawaniem paliwa o mocy powyżej<br>500kW | 0,85 |
|-----------------------------------------|--------------------------------------------------------------------------------|------|
| Źródło zdalaczynne                      | Węzeł cieplny                                                                  | 1,00 |
| Inne                                    |                                                                                |      |

| Sprawność wytwa    | rzania                 |             |
|--------------------|------------------------|-------------|
| Przed modernizacją | η <sub>H,g</sub> =0,82 |             |
| Po modernizacji    | η <sub>H,g</sub> =1,00 | · · · · · · |

Rys 355. Pola do charakterystyki wytwarzania ciepła wg Rozporządzenia MI z 17.03.2009.

RODZAJ PALIWA – użytkownik ma do wyboru następującą listę:

| Nr. | Rodzaj paliwa                           |
|-----|-----------------------------------------|
| 1   | Paliwo- olej opałowy                    |
| 2   | Paliwo- gaz ziemny                      |
| 3   | Paliwo- gaz płynny                      |
| 4   | Paliwo- węgiel kamienny                 |
| 5   | Paliwo- węgiel brunatny                 |
| 6   | Paliwo- biomasa                         |
| 7   | Ciepło z kogeneracji- węgiel kamienny   |
| 8   | Ciepło z kogeneracji- gaz ziemny        |
| 9   | Ciepło z kogeneracji- gaz biogaz        |
| 10  | Ciepło z kogeneracji- biomasa           |
| 11  | Ciepło z ciepłowni węglowej             |
| 12  | Ciepło z ciepłowni gazowej/olejowej     |
| 13  | Ciepło z ciepłowni na biomasę           |
| 14  | Energia elektryczna- produkcja mieszana |
| 15  | Energia elektryczna- system PV          |
| 16  | Paliwo-Kolektory słoneczne termiczne    |

## *RODZAJ ŹRÓDŁA CIEPŁA* – użytkownik ma do wyboru listę, do której dopięte są współczynniki $\eta_{H,g}$ . **Lp.** Rodzaj źródła ciepła

| Lp. | Kodzaj zrodia ciepia                                                                               | $\eta_{H,g}$ |
|-----|----------------------------------------------------------------------------------------------------|--------------|
| 1   | Kotły węglowe wyprodukowane po 2000r.                                                              | 0,82         |
| 2   | Kotły węglowe wyprodukowane w latach 1980-2000r.                                                   | 0,65-0,75    |
| 3   | Kotły węglowe wyprodukowane przed 1980r.                                                           | 0,50-0,65    |
| 4   | Kotły na biomasę (słoma) wrzutowe z obsługą ręczną o mocy do 100kW                                 | 0,63         |
| 5   | Kotły na biomasę (drewno) wrzutowe z obsługą ręczną o mocy do 100kW                                | 0,72         |
| 6   | Kotły na biomasę (słoma) wrzutowe z obsługą ręczną o mocy powyżej 100kW                            | 0,70         |
| 7   | Kotły na biomasę (słoma) automatyczne o mocy 100-600kW                                             | 0,75         |
| 8   | Kotły na biomasę (drewno) automatyczne o mocy 100-600kW                                            | 0,85         |
| 9   | Kotły na biomasę (słoma, drewno) automatyczne z                                                    | 0,85         |
|     | mechanicznym podawaniem paliwa o mocy powyżej 500kW                                                |              |
| 10  | Podgrzewacze elektryczne-przepływowe                                                               | 0,94         |
| 11  | Podgrzewacze elektrotermiczne                                                                      | 1,00         |
| 12  | Elektryczne grzejniki bezpośrednie: konwektorowe, płaszczyznowe, promiennikowe i podłogowe kablowe | 0,99         |
| 13  | Ogrzewanie podłogowe elektryczno-wodne                                                             | 0,95         |
| 14  | Piece kaflowe                                                                                      | 0,60-0,70    |
| 15  | Piece olejowe pomieszczeniowe                                                                      | 0,84         |
| 16  | Piece gazowe pomieszczeniowe                                                                       | 0,75         |
| 17  | Kotły na paliwo gazowe lub płynne z otwartą komorą spalania                                        | 0,86         |

|    | i dwustawną regulacją procesu spalania                                                                                        |           |
|----|----------------------------------------------------------------------------------------------------|-----------|
| 18 | Kotły niskotemperaturowe na paliwo gazowe lub płynne z<br>zamkniętą komorą spalania i palnikiem modulowanym do<br>50kW        | 0,87-0,91 |
| 19 | Kotły niskotemperaturowe na paliwo gazowe lub płynne z<br>zamkniętą komorą spalania i palnikiem modulowanym do 50-<br>120kW   | 0,91-0,97 |
| 20 | Kotły niskotemperaturowe na paliwo gazowe lub płynne z<br>zamkniętą komorą spalania i palnikiem modulowanym do 120-<br>1200kW | 0,94-0,98 |
| 21 | Kotły gazowe kondensacyjne do 50kW (70/55°C)                                                                                  | 0,91-0,97 |
| 22 | Kotły gazowe kondensacyjne do 50kW (55/45°C)                                                                                  | 0,94-1,00 |
| 23 | Kotły gazowe kondensacyjne do 50-120kW (70/55°C)                                                                              | 0,91-0,98 |
| 24 | Kotły gazowe kondensacyjne do 50-120kW (55/45°C)                                                                              | 0,95-1,01 |
| 25 | Kotły gazowe kondensacyjne do 120-1200kW (70/55°C)                                                                            | 0,92-0,99 |
| 26 | Kotły gazowe kondensacyjne do 120-1200kW (55/45°C)                                                                            | 0,96-1,02 |
| 27 | Pompy ciepła woda/woda w nowych budynkach                                                                                     | 3,80      |
| 28 | Pompy ciepła woda/woda w istniejących budynkach                                                                               | 3,50      |
| 29 | Pompy ciepła glikol/woda w nowych budynkach                                                                                   | 3,50      |
| 30 | Pompy ciepła glikol/woda w istniejących budynkach                                                                             | 3,30      |
| 31 | Pompy ciepła powietrze/woda w nowych budynkach                                                                                | 2,70      |
| 32 | Pompy ciepła powietrze/woda w istniejących budynkach                                                                          | 2,50      |
| 33 | Węzeł cieplny kompaktowy z obudową do 100kW                                                                                   | 0,91      |
| 34 | Węzeł cieplny kompaktowy z obudową do 100-300kW                                                                               | 0,93      |
| 35 | Węzeł cieplny kompaktowy z obudową powyżej 300kW                                                                              | 0,95      |
| 36 | Węzeł cieplny kompaktowy bez obudowy do 100kW                                                                                 | 0,91      |
| 37 | Węzeł cieplny kompaktowy bez obudowy do 100-300kW                                                                             | 0,93      |
| 38 | Węzeł cieplny kompaktowy bez obudowy powyżej 300kW                                                                            | 0,95      |

## 10.2.2.1.2 Sprawność przesyłu

| Przesył     Sprawność przesyłu       Rodzaj instalacji ogrzewczej:     C.o. wodne z źródłem w budynku, z zaizołowanymi przewodami, armaturą i urządzeniami w pom. ogrzewanych     Tablice       Przed modernizacją n <sub>H.e</sub> =1,00       Po modernizacją n <sub>H.e</sub> =0,97       Opis zastosowanych ulepszeń zmniejszających roczne zapotrzebowanie na ciepło       Image: status i statu i statu                                                                                                    | Sprav | vność wytwarzania                                        | Sprawność przesyłu                                      | Sprawność re                 | gulacji                 | Sprawność akumul               | acji Przerv                | vy w ogrzewaniu                  | Wyniki   |                        |        |   |   |
|----------------------------------------------------------------------------------------------------|-------|----------------------------------------------------------|---------------------------------------------------------|------------------------------|-------------------------|--------------------------------|----------------------------|----------------------------------|----------|------------------------|--------|---|---|
| Rodzaj instalacji ogrzewczej:       C.o. wodne z źródłem w budynku, z zaiżolowanymi przewodami, armaturą i urządzeniami w pom. ogrzewanych       Tablice       Przed modernizacją n <sub>H.e</sub> =1,00         Po modernizacji       n <sub>H.e</sub> =0,97       Po modernizacji       n <sub>H.e</sub> =0,97         Opis zastosowanych ulepszeń zmniejszających roczne zapotrzebowanie na ciepło       E       E         Zestawienie wykazu prac remontowych       Iość Cena robót       Vzasadnienie przyjętych kosztów       I         1       Założenie otuliny izolacyjnej z pianki       1,000       S00,000       S00,000       S00,000                                                                                                    | Prz   | esył                                                     |                                                         |                              |                         |                                |                            | <ul> <li>Sprawność pi</li> </ul> | zesyłu   | 1                      |        |   |   |
| Rodzaj instalacji ogrzewczej:       zaizołowanymi przewodami, armaturą i urządzeniami w pom. ogrzewanych       Po modernizacji       n <sub>H,e</sub> =0,97         Opis zastosowanych ulepszeń zmniejszających roczne zapotrzebowanie na ciepło       Image: Comparison of the second second secon |       |                                                          | C.o. wodne                                              | z źródłem w l                | budynki                 | u, z Ta                        | blice                      | Przed moderniz                   | acją r   | 1 <sub>H,e</sub> =1,00 |        |   |   |
| Opis zastosowanych ulepszeń zmniejszających roczne zapotrzebowanie na ciepło         Zestawienie wykazu prac remontowych         Rodzaj robót       Ilość robót       Cena jednostkowa       Uzasadnienie przyjętych kosztów       Ilość robót         Założenie otuliny izolacyjnej z pianki       1,000       500,000       500,000       500,000       500,000                                                                                                    | Rod   | Izaj instalacji ogrzev                                   | vczej: zaizolowany<br>urządzenian                       | mi przewoda<br>ni w pom. ogi | mi, arm<br>zewany       | aturą i<br>/ch B               | aza                        | Po modernizacj                   | r        | 1 <sub>H,e</sub> =0,97 | 1      | ļ | 1 |
| Zestawienie wykazu prac remontowych           Rodzaj robót         Ilość<br>robót         Cena<br>jednostkowa         Koszty<br>robót         Uzasadnienie przyjętych kosztów         I           1         Założenie otuliny izolacyjnej z planki<br>poliuretanowej         1,000         500,000         500,000         500,000         500,000         500,000         500,000         500,000         500,000         500,000         500,000         500,000         500,000         500,000         500,000         500,000         500,000         500,000         500,000         500,000         500,000         500,000         500,000         500,000         500,000         500,000         500,000         500,000         500,000         500,000         500,000         500,000         500,000         500,000         500,000         500,000         500,000         500,000         500,000         500,000         500,000         500,000         500,000         500,000         500,000         500,000         500,000         500,000         500,000         500,000         500,000         500,000         500,000         500,000         500,000         500,000         500,000         500,000         500,000         500,000         500,000         500,000         500,000         500,000         500,000         500,000                                                                                                    | Орі   | s zastosówanych                                          | i ulepszen zmniejsz                                     | ających roczr                | ie zapot                | rzepowanie na (                | repio                      |                                  |          |                        |        |   |   |
| Rodzaj robót         Ilość<br>robót         Cena<br>jednostkowa         Koszty<br>robót         Uzasadnienie przyjętych kosztów           1         Założenie otuliny izolacyjnej z planki<br>poliuretanowej         1,000         500,000         500,000         500,000         500,000         500,000         500,000         500,000         500,000         500,000         500,000         500,000         500,000         500,000         500,000         500,000         500,000         500,000         500,000         500,000         500,000         500,000         500,000         500,000         500,000         500,000         500,000         500,000         500,000         500,000         500,000         500,000         500,000         500,000         500,000         500,000         500,000         500,000         500,000         500,000         500,000         500,000         500,000         500,000         500,000         500,000         500,000         500,000         500,000         500,000         500,000         500,000         500,000         500,000         500,000         500,000         500,000         500,000         500,000         500,000         500,000         500,000         500,000         500,000         500,000         500,000         500,000         500,000         500,000         500,000                                                                                                    |       |                                                          |                                                         |                              |                         |                                |                            |                                  |          |                        |        |   |   |
| 1 Założenie otuliny izolacyjnej z planki 1,000 500,000 500,000                                                                                                    | Zes   | tawienie wykazu                                          | prac remontowych                                        |                              |                         |                                |                            |                                  |          |                        |        |   |   |
|                                                                                                    | Zes   | tawienie wykazu                                          | prac remontowych<br>Rodzaj robót                        |                              | llość<br>robót          | Cena<br>jednostkowa            | Koszty<br>robót            | Uzasad                           | nienie p | orzyjętych k           | osztów |   | 4 |
|                                                                                                    | Zes   | tawienie wykazu<br>Założenie otuliny i<br>poliuretanowej | prac remontowych<br>Rodzaj robót<br>zolacyjnej z pianki |                              | llość<br>robót<br>1,000 | Cena<br>jednostkowa<br>500,000 | Koszty<br>robót<br>500,000 | Uzasad                           | nienie p | rzyjętych k            | osztów |   | - |

Rys 356. Pola do charakterystyki przesyłu ciepławg Rozporządzenia MI z 17.03.2009.

- dostęp do programu Ceninwest

W grupie *PRZESYŁ* należy wybrać za pomocą listy rozwijalnej *RODZAJOGRZEWANIA*. Wartości możliwe do wyboru w listach rozwijalnych przedstawione są na podstawie rozporządzenia. Istnieje także możliwość podania własnych wartości przez audytora.

Dodatkowo audytor ma możliwość podania *INFORMACJI UZUPEŁNIAJĄCYCH*które charakteryzują system przesyłu ciepła w budynku.

Na podstawie wybranych w grupie *PRZESYŁ*, informacji z list rozwijalnych w grupie *SPRAWNOŚĆ PRZESYŁU* zostanie dobrana **odpowiednia** sprawność wytwarzania. Audytor będzie miał także możliwość podania własnej wartości.

W przypadku gdy rozporządzenie przewiduje **podanie** zakresu sprawności , audytor za pomocą suwaka będzie miał możliwość wybrania **odpowiedniej** wartości sprawności.

| Przesył                       |                                                                         |         | Sprawność przesyłu                        |
|-------------------------------|-------------------------------------------------------------------------|---------|-------------------------------------------|
|                               | C.o. wodne z źródłem w budynku, z                                       | Tablice | Przed modernizacją n <sub>H,e</sub> =1,00 |
| Rodzaj instalacji ogrzewczej: | zaizolowanymi przewodami, armaturą i<br>urządzeniami w pom. ogrzewanych | Baza    | Po modernizacii n <sub>He</sub> =0,97     |
|                               |                                                                         |         |                                           |

Rys 357. Pola do charakterystyki przesyłu ciepławg Rozporządzenia MI z 17.03.2009.

**RODZAJ INSTALACJIOGRZEWCZEJ** – użytkownik ma do wyboru listę, do której dopięte są współczynniki  $\eta_{H,d}$ .

| Lp. | Rodzaj instalacji ogrzewczej                                                                                                    | $\eta_{\mathrm{H,d}}$ |
|-----|----------------------------------------------------------------------------------------------------|-----------------------|
| 1   | Źródło ciepła w pomieszczeniu (ogrzewanie elektryczne, piec kaflowy)                                                                                                | 1,00                  |
| 2   | Ogrzewanie mieszkaniowe (kocioł gazowy lub miniwęzeł)                                                                                                    | 1,00                  |
| 3   | C.o. wodne z lokalnego źródła usytuowanego w ogrzewanym budynku, z zaizolowanymi przewodami, armaturą i urządzeniami, które są zainstalowane w pom. ogrzewanych     | 0,96-0,98             |
| 4   | C.o. wodne z lokalnego źródła usytuowanego w ogrzewanym budynku, z zaizolowanymi przewodami, armaturą i urządzeniami, które są zainstalowane w pom. nieogrzewanych  | 0,92-0,95             |
| 5   | C.o. wodne z lokalnego źródła usytuowanego w ogrzewanym budynku, bez izolacji na przewodach, armaturze i urządzeniach, które są zainstalowane w pom. nieogrzewanych | 0,87-0,90             |
| 6   | Ogrzewanie powietrzne                                                                                                    | 0,95                  |

Dodatkowo użytkownik przy pomocy przycisku ma  $\sigma$  możliwość obliczyć współczynnik  $\eta_{H,d}$  indywidualnie.

| Parametry wody 90/70°C regulowane |         |         |                                |                                           |                 |                     |  |       |            |                       |                          |   |
|-----------------------------------|---------|---------|--------------------------------|-------------------------------------------|-----------------|---------------------|--|-------|------------|-----------------------|--------------------------|---|
| p.                                | D<br>[m | N<br>m] | L Lokalizacja<br>[m] przewodów |                                           | Typ<br>izolacji | Typ<br>izolacji     |  | n]    | tsq<br>[h] | ∆QH,d<br>[kWh/rok]    | 4                        |   |
| 1                                 | 15      |         | 14,00                          | Na zewnątrz osłony<br>izolacyjnej budynku |                 | ½ grubości wg<br>WT |  | 12,40 |            | 5328                  | 924,94                   |   |
| 2                                 | 25      |         | 25,00                          | Wewnątrz osłony<br>izolacyjnej budynku    |                 | 2 x grubość<br>WT   |  | 4,00  |            | 5328                  | 532,80                   |   |
|                                   |         |         |                                |                                           |                 |                     |  |       |            |                       |                          | , |
|                                   |         |         |                                |                                           |                 |                     |  |       |            |                       |                          | , |
|                                   |         |         |                                |                                           |                 |                     |  |       | ΣΔΟ        | Ω <sub>H,d</sub> = 1/ | 457,74 <u>kWh</u><br>rok | , |

Rys 358. Okno umożliwiające obliczenie sprawności przesyłu

*PARAMETRY WODY* – wariant na podstawie, którego wstawiane będą wartości ql: 90/70 °C stałe, 90/70 °C regulowane, 70/55 °C regulowane, 55/45 °C regulowane, 35/28 °C regulowane.

*Lp.* – kolejna liczba porządkowa dla dodawanego wiersza.

*DN* [*mm*] – średnica przewodów centralnego ogrzewania, wartość wybierana przez użytkownika z listy: 10, 15, 20, 25, 32, 40, 50, 65, 80, 100.

L [m] – długość przewodów centralnego ogrzewania o zadanej średnicy, wartość wpisywana przez użytkownika.

LOKALIZACJA PRZEWODÓW- użytkownik w kolumnie tej wybiera jeden z dwóch wariantów lokalizacji przewodów: NA ZEWNĄTRZ OSŁONY IZOLACYJNEJ BUDYNKU, WEWNĄTRZ OSŁONY IZOLACYJNEJ BUDYNKU.

*TYP IZOLACJI* – użytkownik w tym oknie wybiera z listy jeden z kilku wariantów izolacji cieplnej: *NIEIZOLOWANE, ½ GRUBOŚCI WG WT, GRUBOŚĆ WT, 2 X GRUBOŚĆ WT.* 

ql [W/m]- jednostkowa strata ciepła przewodów centralnego ogrzewania, wstawiana na podstawie tabelki

| Decementary °C                  | Izolacja termiczna                                                       | Na zew      | nątrz os<br>budy   | łony izo<br>/nku   | lacyjnej             | Wewn                | ątrz osł<br>budy    | ony izola<br>ynku       | icyjnej        |
|---------------------------------|--------------------------------------------------------------------------|-------------|--------------------|--------------------|----------------------|---------------------|---------------------|-------------------------|----------------|
| Parametry *C                    | przewodów                                                                | DN<br>10-15 | DN<br>20-32        | DN<br>40-65        | DN<br>80-100         | DN<br>10-15         | DN<br>20-32         | DN<br>40-65             | DN<br>80-10    |
|                                 | nieizolowane                                                             | 39,3        | 65,0               | 106,8              | 163,2                | 34,7                | 57,3                | 94,2                    | 144,           |
| 00/70 %C atala                  | ½ grubości wg WT 1)                                                      | 20,1        | 27,7               | 38,8               | 52,4                 | 17,8                | 24,4                | 34,2                    | 46,2           |
| 90/70 °C state                  | grubość wg WT                                                            | 10,1        | 12,6               | 12,1               | 12,1                 | 8,9                 | 11,1                | 10,7                    | 10,            |
|                                 | 2x grubość wg WT                                                         | 7,6         | 8,1                | 8,1                | 8,1                  | 6,7                 | 7,1                 | 7,1                     | 7,1            |
|                                 | nieizolowane                                                             | 24,3        | 40,1               | 66,0               | 100,8                | 19,6                | 32,5                | 53,4                    | 81,6           |
| 90/70 °C                        | ½ grubości wg WT 1)                                                      | 12,4        | 17,1               | 24,0               | 32,4                 | 10,1                | 13,9                | 19,4                    | 26,2           |
| regulowane                      | grubość wg WT                                                            | 6,2         | 7,8                | 7,5                | 7,5                  | 5,0                 | 6,3                 | 6,0                     | 6,0            |
|                                 | 2x grubość wg WT                                                         | 4,7         | 5,0                | 5,0                | 5,0                  | 3,8                 | 4,0                 | 4,0                     | 4,0            |
|                                 | 2x grubość wg WT<br>nieizolowane<br>½ grubości wg WT 1)<br>grubość wg WT | 18,5        | 30,6               | 50,3               | 76,8                 | 13,9                | 22,9                | 37,7                    | 57,            |
| 70/55 °C                        |                                                                          | 9,5         | 13,0               | 18,3               | 24,7                 | 7,1                 | 9,8                 | 13,7                    | 18,            |
| regulowane                      |                                                                          | 4,7         | 5,9                | 5,7                | 5,7                  | 3,6                 | 4,4                 | 4,3                     | 4,3            |
|                                 | 2x grubość wg WT                                                         | 3,6         | 3,8                | 3,8                | 3,8                  | 2,7                 | 2,8                 | 2,8                     | 2,8            |
|                                 | nieizolowane                                                             | 14,4        | 23,9               | 39,3               | 60,0                 | 9,8                 | 16,2                | 26,7                    | 40,            |
| 55/45 °C                        | ½ grubości wg WT 1)                                                      | 7,4         | 10,2               | 14,3               | 19,3                 | 5,0                 | 6,9                 | 9,7                     | 13,            |
| regulowane                      | grubość wg WT                                                            | 3,7         | 4,6                | 4,4                | 4,4                  | 2,5                 | 3,1                 | 3,0                     | 3,0            |
|                                 | 2x grubość wg WT                                                         | 2,8         | 3,0                | 3,0                | 3,0                  | 1,9                 | 2,0                 | 2,0                     | 2,0            |
|                                 | nieizolowane                                                             | 8,1         | 13,4               | 22,0               | 33,6                 | 3,5                 | 5,7                 | 9,4                     | 14,            |
| 35/28 °C<br>regulowane          | ½ grubości wg WT 1)                                                      | 4,1         | 5,7                | 8,0                | 10,8                 | 1,8                 | 2,4                 | 3,4                     | 4,6            |
|                                 | grubość wg WT                                                            | 2,1         | 2,6                | 2,5                | 2,5                  | 0,9                 | 1,1                 | 1,1                     | 1,1            |
|                                 | 2x grubość wg WT                                                         | 1,6         | 1,7                | 1,7                | 1,7                  | 0,7                 | 0,7                 | 0,7                     | 0,7            |
| 1) grubości iz<br>warunkach teo | olacji podane w Rozporz<br>chnicznych jakim powir                        | adzeniu     | Ministr<br>owiadać | a Infras<br>budyni | truktury<br>kiiich ( | z dnia f<br>usytuow | 2 kwiet<br>vanie (D | tnia 2002<br>z.U.Nr - 7 | r. o<br>5, poz |

wyświetlanej poprzez wciśnięcie przycisku ••••.

Rys 359. Tabela z wartościami jednostkowych strat ciepła przez przewody centralnego ogrzewania

 $t_{SG}[h]$  - czas trwania sezonu grzewczego.

 $\Delta Q_{H,d} [kWh/rok]$  – jednostkowa sezonowe straty ciepła instalacji transportu nośnika ciepła w budynku (w obrębie osłony bilansowej lub poza nią).

 $\sum \Delta Q_{H,d} [kWh/rok]$  – uśrednione sezonowe straty ciepła instalacji transportu nośnika ciepła w budynku (w obrębie osłony bilansowej lub poza nią).

 $\eta_{H,d}$  – średnia sezonowa sprawność transportu nośnika ciepła w obrębie budynku (osłony bilansowej lub poza nią).

$$\eta_{H,d} = \frac{Q_{H,nd} + \Delta Q_{H,e}}{Q_{H,nd} + \Delta Q_{H,e} + \Sigma \Delta Q_{H,d}}$$

Gdzie:

 $\mathbf{Q}_{\mathbf{H,nd}}$  – zapotrzebowanie energii użytkowej przez budynek, wartość pobierana z stref cieplnych. Wartość wyliczana z sumy z każdej strefy wartości Qh

$$\begin{split} &\Delta Q_{H,e} - \text{uśrednione sezonowe straty ciepła w wyniku niedoskonałej regulacji i przekazania ciepła budynku wartość wyliczana z wzoru: <math display="block"> &\Delta Q_{H,e} = Q_{H,nd} \cdot \left(\frac{\eta_{H,e}}{1} - 1\right), \text{ gdzie } \eta_{H,e} \text{ jest pobierane z grupy} REGULACJA. \\ &\sum \Delta Q_{H,S} - \text{uśrednione sezonowe straty ciepła instalacji transportu nośnika ciepła w budynku, wartość wyliczana w poprzednim polu. } \end{split}$$

## 10.2.2.1.3 Sprawność regulacji

| prawnosc wyrwarzania | Sprawnosc przesyłu                                        | prannosorio | galaoji [               | Sprawnosc akumu                | lacji Przer                     | rwy w ogrzewaniu Wyniki                                   |
|----------------------|-----------------------------------------------------------|-------------|-------------------------|--------------------------------|---------------------------------|-----------------------------------------------------------|
| Regulacja            |                                                           |             |                         |                                |                                 | Sprawność regulacji                                       |
|                      | Ogrzewanie w                                              | vodne z grz | ejnikam                 | ni Ta                          | blice                           | Przed modernizacją η <sub>H,d</sub> =0,80                 |
| Rodzaj instalacji:   | Jzaj instalacji: członowymi lub p<br>centralną i miejso   |             |                         | ulacją<br>2K) E                | laza                            | Po modernizacji n <sub>H,d</sub> =0,93                    |
| Opis zastosowanych   | alopazon zinnicjazaj                                      | ących rocz  | ne zapot                | trzebowanie na                 | oropio                          |                                                           |
| Opis zastosowanych   | i uropazon zininiojazaj                                   | ących rocz  | ne zapot                | rzebowanie na                  | olopio                          |                                                           |
| Opis zastosowanych   | prac remontowych                                          | ących rocz  | ne zapot                | rzebowanie na                  | olopio                          |                                                           |
| Opis zastosowanych   | prac remontowych<br>Rodzaj robót                          | ących roczi | llość<br>robót          | Cena<br>jednostkowa            | Koszty<br>robót                 | Uzasadnienie przyjętych kosztów                           |
| Opis zastosowanych   | prac remontowych<br>Rodzaj robót<br>ków żeberkowych na pł | ytowe       | liość<br>robót<br>4,000 | Cena<br>jednostkowa<br>300,000 | Koszty<br>robót<br>1200,00<br>0 | Uzasadnienie przyjętych kosztów<br>wymieniono 4 grzejniki |

Rys 360. Pola do charakterystyki regulacji systemu grzewczegowg Rozporządzenia MI z 17.03.2009.

W grupie *REGULACJA* należy wybrać za pomocą listy rozwijalnej *RODZAJ OGRZEWANIA*. Wartości możliwe do wyboru w listach rozwijalnych przedstawione są na podstawie rozporządzenia. Istnieje również możliwość podania własnych wartości przez audytora.

Dodatkowo audytor ma możliwość podania *INFORMACJI UZUPEŁNIAJĄCYCH*, które charakteryzują system regulacji ciepła w budynku.

Na podstawie wybranych w grupie regulacja, informacji z list rozwijalnych w grupie *WSPÓŁCZYNNIK REGULACJI*(nie mylić ze sprawnością regulacji, która obliczana jest na podstawie współczynnika regulacji) zostanie dobrana wartość współczynnika regulacji. Audytor będzie miał także możliwość podania własnej wartości.

W przypadku gdy rozporządzenie przewiduje zakres wartości współczynnika audytor za pomocą suwaka będzie miał możliwość wybrania odpowiedniej wartości.

| Regulacja          |                                                                        |         | Sprawność regulacji                       |
|--------------------|------------------------------------------------------------------------|---------|-------------------------------------------|
| Rodzai instalacii: | Ogrzewanie wodne z grzejnikami<br>członowymi lub płytowymi z regulacia | Tablice | Przed modernizacją η <sub>H,d</sub> =0,80 |
|                    | centralną i miejscową(zakres P-2K)                                     | Baza    | Po modernizacji n <sub>H,d</sub> =0,93    |

Rys 361. Pola do charakterystyki regulacji systemu grzewczegowg Rozporządzenia MI z 17.03.2009.

RODZAJ INSTALACJI – użytkownik ma do wyboru listę, do której dopięte są współczynniki  $\eta_{H,e}$ .

| Lp. | Rodzaj instalacji                                                               | $\eta_{H,e}$ |
|-----|---------------------------------------------------------------------------------|--------------|
| 1   | Elektryczne grzejniki bezpośrednie: konwektorowe, płaszczyznowe i promiennikowe | 0,98         |
| 2   | Podłogowe: kablowe, elektryczno-wodne                                           | 0,95         |
| 3   | Elektryczne grzejniki akumulacyjne: konwektorowe i podłogowe kablowe            | 0,90         |
| 4   | Elektryczne ogrzewanie akumulacyjne bezpośrednie                                | 0,91-0,97    |
| 5   | Ogrzewanie wodne z grzejnikami członowymi lub płytowymi w przypadku regulacji   | 0,75-0,85    |
|     | centralnej                                                                      |              |
| 6   | Ogrzewanie wodne z grzejnikami członowymi lub płytowymi w przypadku regulacji   | 0,86-0,91    |
|     | miejscowej                                                                      |              |
| 7   | Ogrzewanie wodne z grzejnikami członowymi lub płytowymi w przypadku regulacji   | 0,98-0,99    |
|     | centralnej adaptacyjnej i miejscowej                                            |              |
| 8   | Ogrzewanie wodne z grzejnikami członowymi lub płytowymi w przypadku regulacji   | 0,97         |
|     | centralnej i miejscowej (zakres P-1K)                                           |              |

| 9 |   | Ogrzewanie wodne z grzejnikami członowymi lub płytowymi w przypadku regulacji  | 0,93      |
|---|---|--------------------------------------------------------------------------------|-----------|
|   |   | centralnej i miejscowej (zakres P-2K)                                          |           |
| 1 | 0 | Ogrzewanie podłogowe w przypadku regulacji centralnej                          | 0,94-0,96 |
| 1 | 1 | Ogrzewanie podłogowe lub ścienne w przypadku regulacji centralnej i miejscowej | 0,97-0,98 |
| 1 | 2 | Ogrzewanie miejscowe przy braku regulacji automatycznej w pomieszczeniu        | 0,80-0,85 |

## 10.2.2.1.4 Sprawność akumulacji

| oprawnosc wytwarzania | Sprawność przesyłu  | Sprawność regulacji | Sprawność akumulacj | Przerv          | vy w ogrzewaniu                  | Wyniki                              |        |
|-----------------------|---------------------|---------------------|---------------------|-----------------|----------------------------------|-------------------------------------|--------|
| Akumulacja ciepła     |                     |                     |                     |                 | <ul> <li>Sprawność al</li> </ul> | kumulacji                           |        |
|                       |                     |                     | Tabli               | ce              | Przed moderniz                   | асја п <sub>н.s</sub> = <b>1,00</b> |        |
| Parametry zasobnika:  | Brak zasobr         | nika buforowego     | Baza                |                 | Po modernizacj                   | η <sub>H,s</sub> = 1,00             |        |
| Opis zastosowanycl    | n ulepszeń zmniejsz | ających roczne zapo | otrzebowanie na cie | pło             |                                  |                                     |        |
|                       |                     |                     |                     |                 |                                  |                                     |        |
|                       |                     |                     |                     |                 |                                  |                                     |        |
|                       |                     |                     |                     |                 |                                  |                                     |        |
| Zestawienie wykazu    | prac remontowych    |                     |                     |                 |                                  |                                     |        |
|                       |                     |                     |                     |                 |                                  |                                     |        |
|                       | Rodzaj robót        | llość<br>robół      | Cena<br>jednostkowa | Koszty<br>robót | Uzasad                           | nienie przyjętych kosztów           | +      |
|                       | Rodzaj robót        | llość<br>robół      | Cena<br>jednostkowa | Koszty<br>robót | Uzasad                           | nienie przyjętych kosztów           | +<br>x |
|                       | Rodzaj robót        | llość<br>robół      | Cena<br>jednostkowa | Koszty<br>robót | Uzasad                           | nienie przyjętych kosztów           | +<br>x |
|                       | Rodzaj robót        | llość<br>robół      | Cena<br>jednostkowa | Koszty<br>robót | Uzasad                           | nienie przyjętych kosztów           | +<br>X |

Rys 362. Pola do charakterystyki wykorzystania ciepławg Rozporządzenia MI z 17.03.2009.

| Akumulacja ciepła                  |               |         | Sprawność akumu    | lacji                   |
|------------------------------------|---------------|---------|--------------------|-------------------------|
|                                    |               | Tablice | Przed modernizacją | η <sub>H.s</sub> =1,00  |
| Parametry zasobnika: Brak zasobnik | ka buforowego |         |                    |                         |
|                                    |               | Baza    | Po modernizacji    | η <sub>H,s</sub> = 1,00 |
|                                    |               |         |                    |                         |

Rys 363. Pola do wyboru sprawności akumulacji ciepławg Rozporządzenia MI z 17.03.2009.

**PARAMETRY ZASOBNIKA BUFOROWEGO** – użytkownik ma do wyboru listę, do której dopięte są współczynniki  $\eta_{H,s}$ 

| Lp. | Parametry zasobnika buforowego                                                          | $\eta_{\mathrm{H,s}}$ |
|-----|-----------------------------------------------------------------------------------------|-----------------------|
| 1   | Bufor w systemie grzewczym o parametrach 70/55 °C wewnątrz osłony termicznej budynku    | 0,93-0,97             |
| 2   | Bufor w systemie grzewczym o parametrach 70/55 °C na zewnątrz osłony termicznej budynku | 0,91-0,95             |
| 3   | Bufor w systemie grzewczym o parametrach 55/45 °C wewnątrz osłony termicznej budynku    | 0,95-0,99             |
| 4   | Bufor w systemie grzewczym o parametrach 55/45 °C na zewnątrz osłony termicznej budynku | 0,93-0,97             |
| 5   | Brak zasobnika buforowego                                                               | 1,00                  |

Dodatkowo użytkownik przy pomocy przycisku  $\mathbf{0}$  ma możliwość obliczyć współczynnik  $\eta_{H,s}$  indywidualnie.

| Spra | wność akumulacji ci               | epła                      |            |                   | × |
|------|-----------------------------------|---------------------------|------------|-------------------|---|
| L.p. | V<br>[dm³]                        | qs<br>[W/dm³]             | tsg<br>[h] | ∆Qhs<br>[kWh/rok] | + |
| 1    | 35,000                            | 0,800                     | 5328,000   | 149,184           |   |
| 2    | 50,000                            | 1,100                     | 5328,000   | 293,040           | X |
|      |                                   |                           |            |                   |   |
| ΣΔΟ  | 2 H,s = 442,22 <u>kvvn</u><br>rok | 1 η <sub>H,s</sub> = 0,92 | rok Anuluj | ОК                |   |

Rys 364. Okno umożliwiające obliczanie sprawności akumulacji

Lp. – kolejna liczba porządkowa dla dodawanego wiersza.

Vs [dm<sup>3</sup>] – pojemność zbiornika buforowego, wartość podawana przez użytkownika w zakresie (0-1000000).

**qs [W/dm<sup>3</sup>]**- jednostkowa strata ciepła zbiornika buforowego, wartość podawana przez użytkownika lub wstawiana na podstawie tabelki wyświetlanej poprzez wciśnięcie przycisku •••.

#### Wariant A Parametry termiczne 70/55 °C i wyżej

| Jednostkowe straty ciepła przez zbiornik buf 💌 |           |                   |                         |                  |  |  |  |  |  |  |  |
|------------------------------------------------|-----------|-------------------|-------------------------|------------------|--|--|--|--|--|--|--|
| Parametry termiczne 70/55 °C i wyżej 🗸 🗸       |           |                   |                         |                  |  |  |  |  |  |  |  |
| Lokalizacja                                    | Pojemność | Param<br>70/      | etry tern<br>55 °C i wy | niczne<br>rżej   |  |  |  |  |  |  |  |
| bufora                                         | [dm³]     | Izolacja<br>10 cm | Izolacja<br>5 cm        | Izolacja<br>2 cm |  |  |  |  |  |  |  |
|                                                | 100       | 0,7-0,9           | 1,1-1,4                 | 2,0-2,7          |  |  |  |  |  |  |  |
| Na zewnątrz                                    | 200       | 0,5-0,7           | 0,8-1,1                 | 1,6-2,1          |  |  |  |  |  |  |  |
| osłony<br>izolacyjnej                          | 500       | 0,4-0,5           | 0,6-0,8                 | 1,2–1,6          |  |  |  |  |  |  |  |
| budynku                                        | 1000      | 0,3-0,4           | 0,5-0,6                 | 1,0-1,3          |  |  |  |  |  |  |  |
|                                                | 2000      | 0,2-0,3           | 0,4-0,5                 | 0,8–1,0          |  |  |  |  |  |  |  |
|                                                | 100       | 0,5-0,7           | 0,8-1,1                 | 1,5-2,2          |  |  |  |  |  |  |  |
| Wewnątrz                                       | 200       | 0,4-0,6           | 0,6-0,9                 | 1,2-1,7          |  |  |  |  |  |  |  |
| izolacvinei                                    | 500       | 0,3-0,4           | 0,5-0,7                 | 0,9–1,3          |  |  |  |  |  |  |  |
| budynku                                        | 1000      | 0,2-0,3           | 0,4-0,5                 | 0,7-1,0          |  |  |  |  |  |  |  |
|                                                | 2000      | 0,2               | 0,3-0,4                 | 0,6-0,8          |  |  |  |  |  |  |  |

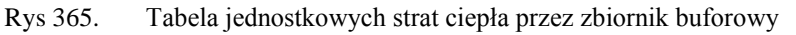

#### Wariant B Parametry termiczne 55/45 °C i niżej

| Jednostkowe st                       | raty ciepła p | rzez zbio                               | ornik buf        | X                |  |  |  |  |  |  |  |
|--------------------------------------|---------------|-----------------------------------------|------------------|------------------|--|--|--|--|--|--|--|
| Parametry termiczne 55/45 °C i niżej |               |                                         |                  |                  |  |  |  |  |  |  |  |
| Lokalizacja                          | Pojemność     | Parametry termiczne<br>55/45 °C i niżej |                  |                  |  |  |  |  |  |  |  |
| bufora                               | [dm³]         | Izolacja<br>10 cm                       | Izolacja<br>5 cm | Izolacja<br>2 cm |  |  |  |  |  |  |  |
|                                      | 100           | 0,3-0,5                                 | 0,5-0,8          | 0,9–1,6          |  |  |  |  |  |  |  |
| Na zewnątrz                          | 200           | 0,2-0,4                                 | 0,4-0,7          | 0,7–1,3          |  |  |  |  |  |  |  |
| izolacvinei                          | 500           | 0,2-0,3                                 | 0,3-0,5          | 0,5-1,0          |  |  |  |  |  |  |  |
| budynku                              | 1000          | 0,1-0,2                                 | 0,2-0,4          | 0,4-0,8          |  |  |  |  |  |  |  |
|                                      | 2000          | 0,1-0,2                                 | 0,2-0,3          | 0,3-0,6          |  |  |  |  |  |  |  |
|                                      | 100           | 0,1-0,4                                 | 0,20,6           | 0,4-1,1          |  |  |  |  |  |  |  |
| Wewnątrz                             | 200           | 0,1-0,3                                 | 0,2-0,4          | 0,3-0,9          |  |  |  |  |  |  |  |
| izolacvinei                          | 500           | 0,1-0,2                                 | 0,1-0,3          | 0,2-0,6          |  |  |  |  |  |  |  |
| budynku                              | 1000          | 0,1-0,2                                 | 0,1-0,3          | 0,2-0,5          |  |  |  |  |  |  |  |
|                                      | 2000          | 0,0-0,1                                 | 0,1-0,2          | 0,1-0,4          |  |  |  |  |  |  |  |

Rys 366. Tabela jednostkowych strat ciepła przez zbiornik buforowy

 $t_{SG}$  [*h*] - czas trwania sezonu grzewczego, wartość pobierana z części strefy cieplne z parametrów Ld (dla normy PN B 02025) t (dla norm PN EN 832 i 13790).

 $\Delta Q_{H,S}$  [*kWh/rok*]– jednostkowa sezonowe straty ciepła w elementach pojemnościowych systemu grzewczego budynku (w obrębie osłony bilansowej lub poza nią)  $\Delta Q_{H,S} = (Vs \cdot qs \cdot t_{SG}) \cdot 10^{-3}$ 

 $\sum \Delta Q_{H,S} [kWh/rok]$  – uśrednione sezonowe straty ciepła w elementach pojemnościowych systemu grzewczego budynku (w obrębie osłony bilansowej lub poza nią).  $\sum \Delta Q_{H,S} = \sum (\Delta Q_{H,S})$ 

 $\eta_{H,S}$ - średnia sezonowa sprawność akumulacji ciepła w elementach pojemnościowych systemu grzewczego budynku (w obrębie osłony bilansowej lub poza nią).

$$\eta_{H,S} = \frac{Q_{H,nd} + \Delta Q_{H,e} + \Delta Q_{H,d}}{Q_{H,nd} + \Delta Q_{H,e} + \Delta Q_{H,d} + \sum \Delta Q_{H,S}}$$

Gdzie:

Q H,nd – zapotrzebowanie energii użytkowej przez budynek, wartość pobierana z stref cieplnych.

 $\Delta \mathbf{Q}_{\mathbf{H},\mathbf{e}} - \text{uśrednione sezonowe straty ciepła w wyniku niedoskonałej regulacji i przekazania ciepła budynku wartość wyliczana z wzoru: <math display="block">\Delta \mathbf{Q}_{\mathbf{H},\mathbf{e}} = \mathbf{Q}_{\mathbf{H},\mathbf{nd}} \cdot \left(\frac{\eta_{H,e}}{1} - 1\right), \text{ gdzie } \eta_{H,e} \text{ jest pobierane z grupy } \boldsymbol{REGULACJA}, \\ \Delta \mathbf{Q}_{\mathbf{H},\mathbf{d}} - \text{uśrednione sezonowe straty ciepła instalacji transportu nośnika ciepła w budynku, wartość pobierana z grupy } \boldsymbol{PRZESYL} z wyliczonej wartości pod przyciskiem oblicz (w przypadku nie wyliczenia tej wartości program powinien wyświetlić komunikat, że aby obliczyć \boldsymbol{\eta}_{\mathbf{H},\mathbf{S}}$  należy najpierw obliczyć  $\Delta \mathbf{Q}_{\mathbf{H},\mathbf{d}}$ .

 $\sum \Delta Q_{H,S}$  – uśrednione sezonowe straty ciepła w elementach pojemnościowych systemu grzewczego budynku

#### 10.2.2.1.5 Przerwy w ogrzewaniu

| Sprawność wytwarzania Spraw | ność przesyłu | Sprawność regulacji | Sprawność akumul      | acji Przerv     | vy w ogrzewaniu Wyr   | niki                  |            |
|-----------------------------|---------------|---------------------|-----------------------|-----------------|-----------------------|-----------------------|------------|
| Przerwy w ogrzewaniu:       |               |                     |                       |                 | Współczynnik prz      | erw:                  |            |
| Czas ogrzewania w tygodniu: | 7 dni         |                     |                       |                 | Przed modernizacją    | Po modernizacji       |            |
| Przerwy w okresie doby:     | Bez przerw    |                     |                       |                 | w <sub>t</sub> = 1,00 | w <sub>t</sub> = 1,00 | tygodniowy |
|                             |               |                     |                       |                 | w <sub>d</sub> = 1,00 | w <sub>d</sub> = 1,00 | dobowy     |
| Zestawienie wykazu prac re  | emontowych    | ајасуси и ОСЛЮ Хар  |                       | 10 10           |                       |                       |            |
| Rod:                        | zaj robót     | llość<br>robó       | Cena<br>t jednostkowa | Koszty<br>robót | Uzasadnieni           | e przyjętych kosztó   | w 🕂        |
|                             |               |                     |                       |                 |                       |                       | X          |
|                             |               |                     |                       |                 |                       |                       |            |
|                             |               |                     |                       |                 |                       |                       | - 🌏        |

Rys 367. Pola charakteryzujące przerwy w ogrzewaniu

W grupie *PRZERWY W OGRZEWANIU*należy wybrać za pomocą listy rozwijalnej liczbę dnie ogrzewania w tygodniu w pozycji *PRZERWY W OKRESIE TYGODNIA* oraz wybrać wartość *PRZERW W OKRESIE DOBY*. Wartości możliwe do wyboru w listach rozwijalnych przedstawione są na podstawie rozporządzenia. Istnieje także możliwość podania własnych wartości przez audytora.

Dodatkowo audytor ma możliwość podania *INFORMACJI UZUPEŁNIAJĄCYCH*które charakteryzują stosowane w budynku przerwy w ogrzewaniu.

Na podstawie wybranych w grupie przerwy w ogrzewaniu, informacji z list rozwijalnych w grupie *WSPÓŁCZYNNIK PRZERW* zostaną dobrane wartości współczynników. Audytor będzie miał także możliwość podania własnej wartości.

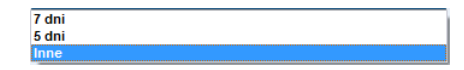

Rys 368. Ilości dni ogrzewania w okresie tygodnia

| Bez przerw    |             |               |               |            |          |       |
|---------------|-------------|---------------|---------------|------------|----------|-------|
| 4 godziny     |             |               |               |            |          |       |
| 8 godzin      |             |               |               |            |          |       |
| 12 godzin     |             |               |               |            |          |       |
| 16 godzin     |             |               |               |            |          |       |
| Inne          |             |               |               |            |          |       |
| Zawory termos | tatyczne or | raz indywidu: | alne rozlicze | nie koszto | ów oarze | wania |

Rys 369. Przerwy w ogrzewaniu w okresie doby

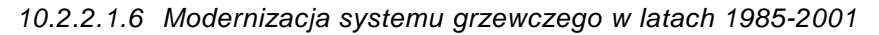

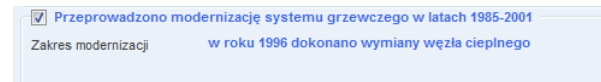

Rys 370. Pole do określenia zakresu modernizacji systemu grzewczego w latach 1985-2001

W przypadku gdy w budynku była przeprowadzana modernizacja systemu grzewczego w latach 1985-2001 należy zaznaczyć pole wyboru *PRZEPROWADZONO MODERNIZACJĘ SYSTEMU GRZEWCZEGO W LATACH 1985-2001* oraz koniecznie podać w polu edycyjnym *ZAKRES MODERNIZACJI*.

#### 10.2.2.1.7 Wyniki

W zakładce Wyniki należy podać wartości kosztów zmiennych, stałych i abonamentowych energii dla c.o.

| Sprav | vność wytwarzania   | Sprawność przesyłu        | Sprawność regulacji    | Sprawność akumulac | iji Przei    | rwy w ogrzewaniu                 | Wyniki          |                                   |      |
|-------|---------------------|---------------------------|------------------------|--------------------|--------------|----------------------------------|-----------------|-----------------------------------|------|
| V Ir  | ndywidualne kosz    | ty energii                |                        |                    |              | Wyniki obliczei                  | ń               |                                   |      |
|       | Kalkulator kosztów  | przed moderniza           | cją po modern          | izacji             |              | Przed moderniz                   | acją<br>Hkowita | Po moderniza<br>a systemu c.o.    | ıcji |
| Zmi   | enne Oz:            | 35,56 <del>Zł</del><br>GJ | 28,60 <u>관</u><br>GJ   |                    |              | η <sub>0H,tot</sub> = 0,66       |                 | η <sub>1H,tot</sub> = 0,90        |      |
| Stał  | e miesięczne Om:    | 0 Zł<br>MW·m-c            | 4191,50 <del>M</del>   | <u>zł</u><br>W·m-c |              | Obliggeniowe                     | Tapotr          | zebowanie cienła                  |      |
| Abo   | namentowe Ab:       | 0 <u>zł</u><br>m-c        | 10,00 <u>zł</u><br>m-c |                    |              | Q <sub>0c0</sub> = 67,41 -       | GJ_             | $Q_{100} = 49,02 \frac{GJ}{col}$  | _    |
| Info  | rmacje uzupełnia    | jące:                     |                        |                    |              |                                  | гок             | TOK                               |      |
|       |                     |                           |                        |                    |              | Obliczeniowe                     | zapotra         | zebowanie mocy                    |      |
|       |                     |                           |                        |                    |              | q <sub>000</sub> = <b>4,85</b> k | w               | q <sub>1co</sub> = <b>4,85</b> kW |      |
|       |                     |                           |                        |                    |              | Wyniki optyma                    | lizacji         |                                   |      |
|       |                     |                           |                        |                    |              | Roczne oszczęd                   | lności k        | osztów: 630,93 <u>zł</u>          |      |
|       |                     |                           |                        |                    |              |                                  |                 | TOK                               |      |
|       |                     |                           |                        |                    |              | SPBT: 17,72 la                   | t               |                                   |      |
| 146.4 |                     |                           |                        |                    |              |                                  |                 |                                   |      |
| VVYP  | az prac remonto     | wycn                      |                        | -                  |              |                                  |                 |                                   |      |
|       |                     | Rodzaj robót              | robó                   | t jednostkowa      | robót        | Uzasad                           | nienie pr       | zyjętych kosztów                  | +    |
| 1     | Wymiana kotła wę    | glowego na gazowy         | 1,000                  | 9000,000           | 9000,00<br>D |                                  |                 |                                   | Х    |
| 2     | Założenie otuliny i | zolacyjnej z pianki polit | uretanowej 1,000       | 500,000            | 500,000      |                                  |                 |                                   |      |
| 3     | Wymiana 4 grzejn    | ików żeberkowych na       | płytowe 4,000          | 300,000            | 1200,00<br>D | wymieniono 4 grz                 | ejniki          |                                   |      |
| 4     | Zawory termostat    | yczne                     | 4,000                  | 120,000            | 480,000      |                                  |                 |                                   |      |
|       |                     |                           |                        |                    |              |                                  |                 |                                   |      |
| ,     |                     |                           |                        |                    | Całkowit     | ty koszt moderniza               | cji syste       | emu grzewczego: 11180,00 zł       |      |

# 10.2.2.2 Zakładka: Ocena opłacalności

| X ArCADia-TERMO Niekomercyjna wersja czaso           | wa 3.0 Niekomercyjn             | a w pełni funkcjonalna | a wersja czasow  | a ważna przez i     | następne 30 dni   | i All_Jed   | n_2b      | 8 84 107 44                                    | - 0 <b>X</b> |
|------------------------------------------------------|---------------------------------|------------------------|------------------|---------------------|-------------------|-------------|-----------|------------------------------------------------|--------------|
| Plik Edycja Wersja Raporty Ustawier                  | nia Pomoc 🌈                     | ▼ Դ ▼                  |                  |                     |                   |             |           |                                                |              |
| AUDYT                                                | System grzewcz                  | У                      |                  |                     | _                 |             |           |                                                |              |
| Efekt ekologiczny                                    | Ocena spr                       | awności                | Ocena stanu t    | echnicznego         | Oc                | ena opłaca  | alności   |                                                |              |
| Efekt ekonomiczny                                    | Dane główne do                  | optymalizacji          |                  |                     |                   |             | Wyni      | ki optymalizacji                               |              |
| Dobór grzejników                                     | Wariant                         | η 0,1 [-] wt [-]       | wd [-]           | Nakiady [zł]        | SPBT [lat]        | +           | Waria     | int optymalny: Wariant 1                       |              |
| + X                                                  | Istniejący 0,6<br>Wariant 1 0.9 | 5 1,00<br>0 1.00       | 1,00             | 11180.00            | 17.72             |             |           |                                                |              |
| Ocena opłacalności                                   | Wariant 2 0,6                   | 4 1,00                 | 1,00             | 7700,00             | -103,86           | Х           | KOSZ      | : 11180,00 Zł                                  |              |
| Wariant 1                                            |                                 |                        |                  |                     |                   |             | SPBT      | 17,72 lat                                      |              |
| Wallant 2                                            |                                 |                        |                  |                     |                   |             |           |                                                |              |
|                                                      |                                 |                        |                  |                     |                   |             | Zak       | Rodzaj usprawnienia                            | Nakłady      |
|                                                      |                                 |                        |                  |                     |                   |             | 1         | Wymiana kotła węglowego na                     | 9000.00      |
|                                                      |                                 |                        |                  |                     |                   |             | - ·       | gazowy<br>Zalożania otuliow izolacwinej z      | 5000,00      |
|                                                      |                                 |                        |                  |                     |                   |             | 2         | pianki poliuretanowej                          | 500,00       |
|                                                      |                                 |                        |                  |                     |                   |             | 3         | Wymiana 4 grzejników<br>żeberkowych na płytowe | 1200,00      |
| Dane ogólne                                          | Informacje doda                 | tkowe, uzasadnienie    | przyjęcia nakła  | dów                 |                   |             | 4         | Zawory termostatyczne                          | 480,00       |
| System grzewczy                                      |                                 |                        |                  |                     |                   |             |           |                                                |              |
| Ciepła woda użytkowa     Ściany, strony, stronodachy |                                 |                        |                  |                     |                   |             |           |                                                |              |
| Okna, drzwi, wentylacja                              |                                 |                        |                  |                     |                   |             |           |                                                |              |
| Warianty termomodernizacyjne                         |                                 |                        |                  |                     |                   |             |           |                                                |              |
| 📝 DANE WEJŚCIOWE                                     |                                 |                        |                  |                     |                   |             |           |                                                |              |
| E OBLICZENIA CIEPLNE                                 |                                 |                        |                  |                     |                   |             |           |                                                |              |
| CERTYFIKAT                                           |                                 |                        |                  |                     |                   |             |           |                                                |              |
| AUDYT                                                |                                 |                        |                  |                     |                   |             |           |                                                |              |
| 2UŻYCIE PALIW                                        | Baport o bledach                |                        |                  |                     |                   |             |           |                                                |              |
|                                                      | L.p. Typ                        |                        |                  |                     | Op                | is          | _         |                                                | *            |
| T RAPORTY                                            | 1 Ostrzeżenie                   | Parametr "Współo       | zynnik przenikan | ia Uc" w przegroc   | lzie "SZ oc do mo | dern.", pov | vinien zn | ajdować się w przedziale od 0,00               | do 0,25!     |
|                                                      | 2 Oetrostania                   | Daramate "Menúle       | zunnik nrzanikan | ia I Ir" w orzeoror | No 507 100v150    | nominian    | maidou    | aé eia u nezadsiala nd 0 00 dn 1               | • •          |
| (12/25)                                              |                                 |                        | A                |                     |                   |             |           |                                                | Zamknij      |

Rys 371. Zakładka Ocena opłacalności.

10.2.2.2.1 Dane główne do optymalizacji

| Wariant         ŋ 0,1 [-]         wt [-]         wd [-]         Nakłady [zi]         SPBT [lat]           Istniejący         0,66         1,00         1,00         Integration         Integration         Integratingr |            | e do optymali | zacji  |        |              |            |
|----------------------------------------------------------------------------------------------------|------------|---------------|--------|--------|--------------|------------|
| Istniejący         0,66         1,00         1,00           Wariant 1         0,90         1,00         1,00         11180,00         17,72           Wariant 2         0,64         1,00         1,00         7700,00         -103,86                                                                                                    | Wariant    | η 0,1 [-]     | wt [-] | wd [-] | Nakłady [zł] | SPBT [lat] |
| Wariant 1         0,90         1,00         1,00         11180,00         17,72           Wariant 2         0,64         1,00         1,00         7700,00         -103,86                                                                                                    | Istniejący | 0,66          | 1,00   | 1,00   |              |            |
| Wariant 2 0,64 1,00 1,00 7700,00 -103,86                                                                                                    | Wariant 1  | 0,90          | 1,00   | 1,00   | 11180,00     | 17,72      |
| 1                                                                                                    | Wariant 2  | 0,64          | 1,00   | 1,00   | 7700,00      | -103,86    |
|                                                                                                    |            |               |        |        |              |            |
|                                                                                                    |            |               |        |        |              |            |
|                                                                                                    |            |               |        |        |              |            |
|                                                                                                    |            |               |        |        |              |            |
|                                                                                                    |            |               |        |        |              |            |

Rys 372. Pole z danymi do optymalizacji.

W grupie *DANE GŁÓWNE DO OPTYMALIZACJI*znajdują dane wprowadzone przez audytora w oknie wariantów. Audytor ma możliwość analizowania określonej przez siebie ilości wariantów poprzez dodawanie kolejnych. Po wybraniu wariantu z drzewa *OCENA OPŁACALNOŚCI*otwarte zostanie okno, w którym audytor poda wszystkie konieczne dane do przeprowadzenia oceny opłacalności. Opis funkcjonalności przycisków:

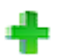

dodawanie nowego wariantu,

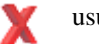

usuwanie wariantu,

10.2.2.2.2 Informacje dodatkowe, uzasadnienie przyjęcia nakładów

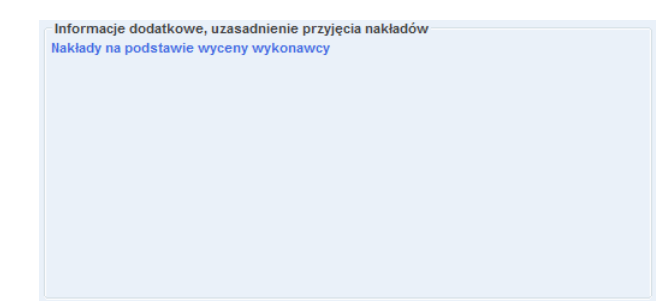

Rys 373. Pole do podania informacji dodatkowych oraz uzasadnienia przyjęcia nakładów.

W grupie *INFORMACJE DODATKOWE, UZASADNIENIE PRZYJĘCIA NAKŁADÓW* w polu edycyjnym audytor mam możliwość podania wszystkich informacji dodatkowych oraz uwag związanych z optymalnym wariantem termomodernizacyjnym. W polu edycyjnym należy podać także uzasadnienia przyjętych nakładów na inwestycję.

10.2.2.2.3 Wyniki optymalizacji

| Wyni        | ki optymalizacji                                                                                                    |                                                              |
|-------------|----------------------------------------------------------------------------------------------------|--------------------------------------------------------------|
| Waria       | int optymalny: Wariant 1                                                                                                    |                                                              |
| Koszt       | : 11180,00 zł                                                                                                    |                                                              |
| SPBT        | : 17,72 lat                                                                                                    |                                                              |
| Zakı        | es modernizacji                                                                                                    |                                                              |
| L.p.        |                                                                                                    |                                                              |
|             | Rodzaj usprawnienia                                                                                                    | Nakłady                                                      |
| 1           | Rodzaj usprawnienia<br>Wymiana kotła węglowego na<br>gazowy                                                                                                    | Nakłady<br>9000,00                                           |
| 1           | Rodzaj usprawnienia<br>Wymiana kotła węglowego na<br>gazowy<br>Założenie otuliny izolacyjnej z<br>pianki poliuretanowej                                                   | Nakłady<br>9000,00<br>500,00                                 |
| 1<br>2<br>3 | Rodzaj usprawnienia<br>Wymiana kotła węglowego na<br>gazowy<br>Założenie otuliny izolacyjnej z<br>pianki poliuretanowej<br>Wymiana 4 grzejników<br>żeberkowych na płytowe | Nakłady           9000,00           500,00           1200,00 |

Rys 374. Pole z wynikami optymalizacji.

W grupie *WYNIKI OPTYMALIZACJI* podawane są najważniejsze parametry optymalnego wariantu przedsięwzięcia termomodernizacyjnego tj. *KOSZT, SPBT, ZAKRES MODERNIZACJI*. Program automatycznie wybiera *WARIANT OPTYMALNY* zgodnie z rozporządzeniem, czyli taki który posiada najniższą wartość SPBT. Audytor ma możliwość samodzielnego wyboru wariantu.

| Sprawno | ości wytwarzania ciepła (dla ogrzewania) w źródłach η H,g                                                                         |               | x |
|---------|----------------------------------------------------------------------------------------------------|---------------|---|
| Lp.     | Rodzaj źródła ciepła                                                                                                    | η H,g (ε H,g) | Â |
| 1       | Kotły węglowe wyprodukowane po 2000 r.                                                                                            | 0,82          |   |
| 2       | Kotły węglowe wyprodukowane w latach 1980-2000                                                                                    | 0,65-0,75     |   |
| 3       | Kotły węglowe wyprodukowane przed 1980 r.                                                                                         | 0,50-0,65     |   |
| 4       | Kotły na biomasę (słoma) wrzutowe z obsługą ręczną o mocy do 100 kW                                                               | 0,63          |   |
| 5       | Kotły na biomasę (drewno: polana, brykiety, palety, zrębki) wrzutowe z obsługą ręczną o mocy do 100 kW                            | 0,72          |   |
| 6       | Kotły na biomasę (słoma) wrzutowe z obsługą ręczną o mocy powyżej 100 kW                                                          | 0,70          | Ξ |
| 7       | Kotły na biomasę (słoma) automatyczne o mocy powyżej 100 kW do 600 kW                                                             | 0,75          |   |
| 8       | Kotły na biomasę (drewno: polana, brykiety, palety, zrębki) automatyczne o mocy powyżej 100 kW do 600 kW                          | 0,85          |   |
| 9       | Kotły na biomasę (słoma, drewno) automatyczne z mechanicznym podawaniem paliwa o mocy powyzej 500 kW                              | 0,85          |   |
| 10      | Podgrzewacze elektryczne - przepływowe                                                                                            | 0,94          |   |
| 11      | Podgrzewacze elektrotermiczne                                                                                                    | 1,00          |   |
| 12      | Elektryczne grzejniki bezpośrednie: konwektorowe, płaszczyznowe, promiennikowe i podłogowe kablowe                                | 0,99          |   |
| 13      | Ogrzewanie podłogowe elektryczno-wodne                                                                                            | 0,95          |   |
| 14      | Piece kaflowe                                                                                                    | 0,60-0,70     |   |
| 15      | Piece olejowe pomieszczeniowe                                                                                                    | 0,84          |   |
| 16      | Piece gazowe pomieszczeniowe                                                                                                    | 0,75          |   |
| 17      | Kotły na paliwo gazowe lub płynne z otwartą komorą spalania (palnikami atmosferycznymi) i dwustawną regulacją<br>procesu spalania | 0,86          |   |
|         | Kotły niskotemperaturowe na paliwo gazowe lub płynne z zamkniętą komorą spalania i palnikiem modulowanym                          |               |   |
|         | - do 50 kW                                                                                                    | 0,87-0,91     |   |
| 18      | - 50-120 kW                                                                                                    | 0,91-0,97     |   |
|         | - 120-1200 kW                                                                                                    | 0,94-0,98     |   |
|         | Kotły gazowe kondensacyjne 1)                                                                                                    |               | - |
|         | Anuluj                                                                                                    |               |   |

Rys 375. Tabela z wartościami sprawności wytwarzania

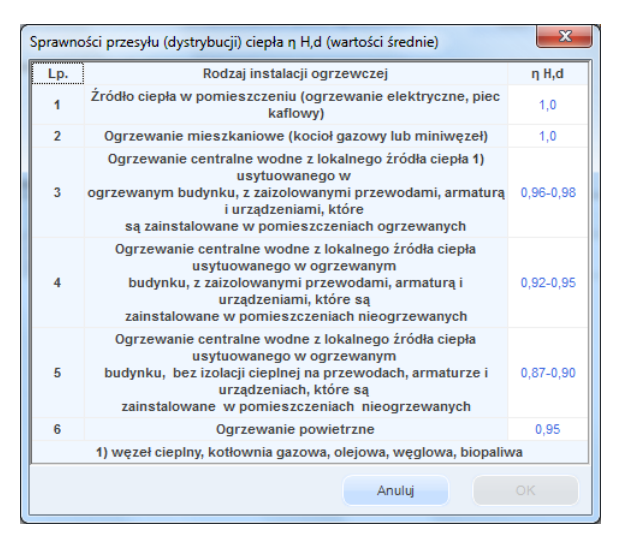

Rys 376. Tabela ze wartościami sprawności przesyłania ciepła

| Tabela s | prawności regulacji i wykorzystania ciepła η Η, e                                                                               | ×         |
|----------|----------------------------------------------------------------------------------------------------|-----------|
| Lp.      | Rodzaj instalacji                                                                                                    | η Н,е     |
| 1        | Elektryczne grzejniki bezpośrednie: konwektorowe,<br>płaszczyznowe i promiennikowe                                              | 0,98      |
| 2        | Podłogowe: kablowe, elektryczno-wodne                                                                                           | 0,95      |
| 3        | Elektryczne grzejniki akumulacyjne: konwektorowe i<br>podłogowe kablowe                                                         | 0,90      |
| 4        | Elektryczne ogrzewanie akumulacyjne bezpośrednie                                                                                | 0,91-0,97 |
| 5        | Ogrzewanie wodne z grzejnikami członowymi lub<br>płytowymi w przypadku regulacji<br>centralnej, bez regulacji miejscowej        | 0,75-0,85 |
| 6        | Ogrzewanie wodne z grzejnikami członowymi lub<br>płytowymi w przypadku regulacji<br>miejscowej                                  | 0,86-0,91 |
| 7        | Ogrzewanie wodne z grzejnikami członowymi lub<br>płytowymi w przypadku regulacji<br>centralnej adaptacyjnej i miejscowej        | 0,98-0,99 |
| 8        | Ogrzewanie wodne z grzejnikami członowymi lub<br>płytowymi w przypadku regulacji<br>centralnej i miejscowej (zakres P – 1K)     | 0,97      |
| 9        | Centralne ogrzewanie z grzejnikami członowymi lub<br>płytowymi w przypadku<br>regulacji centralnej i miejscowej (zakres P – 2K) | 0,93      |
| 10       | Ogrzewanie podłogowe w przypadku regulacji<br>centralnej, bez miejscowej                                                        | 0,94-0,96 |
| 11       | Ogrzewanie podłogowe lub ścienne w przypadku<br>regulacji centralnej i miejscowej                                               | 0,97-0,98 |
| 12       | Ogrzewanie miejscowe przy braku regulacji<br>automatycznej w pomieszczeniu                                                      | 0,80-0,85 |
|          | Anuluj                                                                                                    |           |

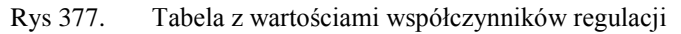

| Lp. | Parametry zasobnika buforowego i jego usytuowanie                                         | η H,s     |
|-----|-------------------------------------------------------------------------------------------|-----------|
| 1   | Bufor w systemie grzewczym o parametrach 70/55°C<br>wewnątrz osłony termicznej budynku    | 0,93-0,97 |
| 2   | Bufor w systemie grzewczym o parametrach 70/55°C<br>na zewnątrz osłony termicznej budynku | 0,91-0,95 |
| 3   | Bufor w systemie grzewczym o parametrach 55/45°C<br>wewnątrz osłony termicznej budynku    | 0,95-0,99 |
| 4   | Bufor w systemie grzewczym o parametrach 55/45°C<br>na zewnątrz osłony termicznej budynku | 0,93-0,97 |
| 5   | Brak zasobnika buforowego                                                                 | 1,00      |

Rys 378. Tabela z wartościami sprawności akumulacji ciepła

Po wprowadzeniu rodzajów usprawnień oraz ich kosztów należy podać wartości sprawności po ich przeprowadzeniu. Audytor ma możliwość podglądu wartości sprawności w stanie istniejącym. Audytor w polach edycyjnych podaje wartości sprawności po modernizacji samodzielnie lub wykorzystując pomocnicze tabele w których znajdują się wartości sprawności zgodnie z rozporządzeniem. Domyślne wartości sprawności po modernizacji są identyczne jak w stanie istniejącym i do zadań audytora należy ewentualna ich zmiana wynikająca z proponowanych usprawnień termomodernizacyjnych.

## 10.2.3 Okno dialogowe: Ciepła woda użytkowa

| Efekt ekologiczny     Ocena sprawnóść     Ocena strau technicznego     Ocena spłacałości       Ifekt ekonomiczny     Ifekt ekonomiczny     Sprawnóść wytwarzania       Obbór grzejników     Rodzaj jaśdał cepia     Elektryczna - produkcja mieszana     Tablice       Ocena spłacałości     Przesył     Sprawnóść wytwarzania       Ocena spłacałości     Przesył     Sprawnóść wytwarzania       Ocena spłacałości     Przesył     Sprawnóść wytwarzania       Ocena spłacałości     Przesył     Sprawnóść wytwarzania       Ocena spłacałości     Przesył     Sprawnóść wytwarzania       Osciaj istaliacj cepiej woły     Centralne przygotowanie c.w.u., instaliacja     Tablice       Nodzaj instaliacj cepiej     Instalacja ciepia     Tablice     Nma=0.60       Wyniki obliczeń     Rocza jastaliacj ciepia     Instalacja ciepia Uytkowego     Sprawność akumutacji       Ostawa spłostowania ciepia Uytkowego     Rocza isotrzeów wanie ciepia Uytkowego     Sprawność akumutacji       Ostawa structura ciepia wody     55     Tablice     Qw=4338,18 <sup>TOD</sup><br>Tobliczeńow zapórzeówanie cepia       Ostawa structura ciepia wody     55     Odiczeń wody     Qw=2330,0 <sup>TO</sup><br>Tablice     Obliczeńow zapórzeówanie cepia       Ostawa structura ciepia wody     56,0 dni     Tablice     Qw=230,0 <sup>TO</sup><br>Tablice     Obliczeńow zapórzeówanie cepia       Ostawa streściowe stości wytawa ste                                                                                                    | DYT                                                                                      | Ciepła woda użytkowa                                                                                                    |                                                                                                    |                                               |                                                                                                    |
|----------------------------------------------------------------------------------------------------|------------------------------------------------------------------------------------------|----------------------------------------------------------------------------------------------------|----------------------------------------------------------------------------------------------------|-----------------------------------------------|----------------------------------------------------------------------------------------------------|
| Efekt & konomiczny       Wytwarzanie       Sprawnóść vytwarzania         Poblo r grzejników       Rodzaj źróda ciębi:       Elektryczna - produkcja mieszana       Tablice         Ocna opiscialności       Ryze słoda       Sprawnóść vytwarzania       Ryze słoda         Ocna opiscialności       Przesył       Baza       Sprawnóść vytwarzania         Nyce - 0.00       Rodzaj źróda ciębi:       Elektryczny podgrzewacz przepływowy       Baza         Sprawnóść przesyłu       Nyce - 0.00       Nyce - 0.00         Nodzaj istaliacj ciębi:       Instalacje ciębi; wody w budynkach       Baza         Akumulacja ciębia:       Brzakajć ciębi; wody w budynkach       Baza         Mełoda obliczeń:       Wig normy PII-92/8-01706       Roczne zapotrzebowanie ciębia użytkowego         Sprawność kodniesienia:       L = 200       Wynki dołiczeń         Soczaj instalacji opieji:       T = 24.00 h       Obliczeniowe zapotrzebowanie ciębia         Obne opólne       Sprawność kodniesienia:       L = 2.00       Obliczeniowe zapotrzebowanie ciębia         Obne wody użytkowania:       T = 24.00 h       Obliczeniowe zapotrzebowanie mocy       Q <sub>om</sub> = 230.30 <u>dich</u> Oblaczeliowe zapotrzebowanie mocy       Vywa 35.00 <u>dick</u> Vywa 35.00 <u>dick</u> Obliczeniowe zapotrzebowanie mocy         Oblaczetnow zapotrzebowanie mocy <td< th=""><th>Efekt ekologiczny</th><th>Ocena sprawności</th><th>Ocena stanu technicznego</th><th>Ocena opł</th><th>lacalności</th></td<>                                                                                          | Efekt ekologiczny                                                                        | Ocena sprawności                                                                                                    | Ocena stanu technicznego                                                                                                    | Ocena opł                                     | lacalności                                                                                                    |
| Metoda obliczeń:     Wyjniki obliczeń       Dane ogólne     Roczne zapotrzebowanie ciepła użytkowego       System drzewczy     Temperatura ciębł woży       Cłepła woda użytkowa     55       Cłepła woda użytkowa     Liczba dłu użytkowanie       Skieny, stłopy stłopy     56       Obna, drzw, wentyleja     Liczba dłu użytkowa ik. t. = 260       Obna, drzw, wentyleja     Liczba dłu użytkowa ik. t. = 2.00       Obna, drzw, wentyleja     Liczba dłu użytkowa ik. t. = 2.00       Obna, drzw, wentyleja     Liczba dłu użytkowa ik. t. = 2.00       Obna Weiżytkowe     Wasinsty termonodemizacyjne       Johne Weiżytkowa ik. do oprzanie.     V <sub>em</sub> <sup>2</sup> 55.00 dra <sup>2</sup> / <sub>0</sub> Obliczeniowe zapotrzebowanie na wodę     V <sub>em</sub> <sup>2</sup> 55.00 dra <sup>2</sup> / <sub>0</sub> Obliczeniowe zapotrzebowanie na wodę     V <sub>em</sub> <sup>2</sup> 52.00 dra <sup>2</sup> / <sub>0</sub> Zużytcie PALIW     G. g. <sup>2</sup> 70.00 dra <sup>2</sup> / <sub>0</sub> PERKT EKONOMICZNY     Typ< Oprie                                                                                                    | Cena opisalności                                                                         | Wytwarzanie<br>Rodzaj pałwa: Env<br>Rodzaj źróda ciepla: Ele<br>Przesył<br>Typ instałacji cieplej wody: Ce<br>be:<br>Rodzaj instałacji cieplej inst<br>wody: jed<br>Akumulacja ciepla: Brr<br>Parametry zasobnak: Brr | zrgia elektryczna - produkcja mieszana<br>ktryczny podgrzewacz przepływowy<br>intralne przygotowanie c.w. u., instalacja<br>z obiegów cyrkulacyjnych<br>talacje ciepiej wody w budynkach<br>norodzimych<br>k zasobnika | Tablice<br>Baza<br>Tablice<br>Baza<br>Tablice | Sprawność wytwarzania<br>$\eta_{Wg}$ = 1.00<br>Sprawność przesylu<br>$\eta_{Wg}$ = 0.60<br>Sprawność akumulacji<br>$\eta_{Wg}$ = 1.00       |
| Clept woda uzystowa         Ligzt all uzystowala         Ligzt all uzystowala         Dilicze all uzystowala         Dilicze all uzystowala         Dilicze all | Dane ogólne<br>System grzewczy                                                           | Metoda obliczeń: Wg normy Ph<br>Roczne zapotrzebowanie ciepł<br>Temperatura ciepłej wody:                                                                                                    | 1-92/8-01706<br>a użytkowego<br>55                                                                                                    |                                               | Wyniki obliczeń<br>Roczne zapotrzebowanie ciepla użytkowego<br>Q <sub>W/M</sub> = 1338,18 <u>kWh</u><br>Obliczeniowe zapotrzebowanie ciepla |
| DANE WEJŚCIOWE         wódy do podgrzania:         V <sub>cm</sub> =35,00 $\frac{1}{2}\frac{1}{4}$ Takine           OBLICZENIA CIEPLNE         Vcmij 35,00 $\frac{1}{2}\frac{1}{4}$ I akine           CERTYFIKAT         Zapotrzebowanie na wodę         V cmij 35,00 $\frac{1}{2}\frac{1}{4}$ Roczne zużycie ciepłej wody           A UDYT         Q og = 70,00 $\frac{1}{24}$ Q og z 2,22 $\frac{1}{h}$ Q og z 2,55 $\frac{1}{h}$ Vog z 25,55 m²           PEKKT EKONOMICZNY         Lp.         Typ         Ops         Ops                                                                                                    | Sciany, stropy, stropodachy     Okna, drzwi, wentylacja     Warianty termomodernizacyjne | Czas użytkowania:<br>Liczba jednostek odniesienia:<br>Jednostkowa dobowa ilość                                                                                                    | τ =24,00 h<br>L <sub>j</sub> =2,00                                                                                                    | Oblicz                                        | Q <sub>00w</sub> =8,03 GJ<br>Q <sub>00w</sub> =2230,30 <u>kWh</u><br>Obliczeniowe zapotrzebowanie mocy                                      |
| ZUŽYCIE PALIVY         Rapot o blędach         Destr         Top         Ops           FEKKT EKONOMICZNY         L.p.         Top         Ops         Ops                                                                                                    | DANE WEJŚCIOWE<br>OBLICZENIA CIEPLNE<br>CERTYFIKAT                                       | wody do podgrzania:<br>Rzeczywista dobowa ilość<br>wody do podgrzania:<br>Zapotrzebowanie na wodę<br>G G <sub>a</sub> = 70,00 dm <sup>3</sup>                                                                         | $V_{CW}^{=}$ 35,00 $\frac{dm^{2}}{\sigma^{2}2^{4}}$<br>$V_{CW}^{=}$ 36,00 $\frac{dm^{3}}{\sigma^{2}2^{4}}$<br>$G_{p}^{=}$ 2,92 $\frac{dm^{3}}{\sigma^{2}}$ (D $G_{p}^{=}$ 22,95                                        | dm <sup>3</sup>                               | q <sub>octi</sub> <b>2,01</b> kW<br>Roczne zużycie ciepłej wody<br>V <sub>cm</sub> =25,55 m <sup>2</sup>                                    |
|                                                                                                    | S ZUŻYCIE PALIW                                                                          | Raport o blędach                                                                                                    | с. е 11 ПЛШК.                                                                                                    | Opis                                          |                                                                                                    |

Rys 379. Okno Ciepła woda użytkowa wg normy PN-92/B-01706

| TYC                                                                                   | Ciepła woda użytkowa                                                                                                    |                                    |                                                                                                    |
|---------------------------------------------------------------------------------------|----------------------------------------------------------------------------------------------------|------------------------------------|----------------------------------------------------------------------------------------------------|
| Efekt ekologiczny                                                                     | Ocena sprawności Ocena stanu technicznego                                                                                                    | Ocena opła                         | acalności                                                                                                    |
| Ceena oplacalności<br>W Wariant 1                                                     | Wytwarzanie           Rodzaj pałwa:         Energia elektryczna - produkcja mieszana           Rodzaj pałwa:         Elektryczny podgrzewacz przepływowy           Przesyl         Typ instalacj ciepłej wody:           Centralne przygotowanie c.w.u., instalacja bez oblegów crystulacyjnych           Rodzaj instalacj ciepłej wody:           Instalacja instalacj ciepłej wody: | Tablice<br>Baza<br>Tablice<br>Baza | Sprawność wytwarzania<br>n <sub>Wa</sub> = 1,00<br>Sprawność przesylu<br>n <sub>Wa</sub> = 0,60                                                            |
|                                                                                       | Akumulacja ciepła:<br>Parametry zasobnika:<br>Brak zasobnika<br>Metoda obiczeń: Wg metody świadectwa charaktery styki energetyczz<br>Roczne zasobrzebowanie ciela ubrtkowoco                                                                                                    | Tablice                            | n <sub>yvs</sub> =1,00<br>Wyniki obliczeń<br>Roczne zapotrzebowanie ciepła użytkowego                                                                      |
| Dane ogólne<br>System grzewczy<br>Ciepła woda użytkowa<br>Ściany, stropy, stropodachy | Wodomierze mieszkaniowe do rozliczania opłat za ciepłą wodę     Przerwa urłopowa zmniejszająca o 10% czas użytkowania     Temperatura ciepłej wody: 55                                                                                                    |                                    | $\begin{split} & Q_{W,rd} {=} 1204,36 \; \frac{EWh}{rok} \\ & Obliczeniowe zapotrzebowanie ciepła \\ & Q_{00W} {=} 7,23 \; \frac{C_{31}}{rok} \end{split}$ |
| Okna, drzwi, wentylacja<br>Warianty termomodernizacyjne                               | Czas użytkowania: t <sub>uz</sub> =365,00 dni                                                                                                    | Tablice                            | Q <sub>00w</sub> =2007,27 <u>kWh</u><br>rok                                                                                                    |
| DANE WEJŚCIOWE<br>OBLICZENIA CIEPLNE                                                  | Liczba jednostek odniesienia: L <sub>j</sub> =2,00<br>Jednostkowa dobowa ilość wody do podgrzania: V <sub>CW</sub> =35,00 <u>dm<sup>3</sup></u><br>(j.o.)*doba                                                                                                    | Oblicz<br>Tablice                  | Obliczeniowe zapotrzebowanie mocy<br>q <sub>ccw</sub> 0,15 kW                                                                                              |
| CERTYFIKAT                                                                            |                                                                                                    |                                    | Roczne zużycie ciepłej wody<br>V <sub>cw</sub> =25,55 m <sup>3</sup>                                                                                       |
| ZUŻYCIE PALIW                                                                         | Paper a bladach                                                                                                    |                                    |                                                                                                    |
| EFEKT EKONOMICZNY                                                                     | L.р. Тур                                                                                                    | Opis                               |                                                                                                    |
| RAPORTY                                                                               | 1 Ostrzeżenie Parametr "Współczynnik przenikania Uc" w przegrodzie '                                                                                                    | "SZ oc do modern.", p              | owinien znajdować się w przedziale od 0,00 do 0,25!                                                                                                    |

Rys 380. Okno Ciepła woda użytkowa wg metody Obczen świadecwta charkterystyki energetycznej budynku

Okno dialogowe *CIEPŁA WODA UŻYTKOWA*składa się z pola z drzewkiem wariantów, zakładek *OCENA SPRAWNOŚCI, OCENA STANU TECHNICZNEGO, OCENA OPŁACALNOŚCI*oraz z wywoływanego, po naciśnięciu nazwy wariantu w drzewku wariantów, *okna wariantu*, w którym to audytor wprowadza dane dotyczące wariantu termomodernizacyjnego.

Pierwszy wariant temomodernizacyjny systemu grzewczego utworzny jest automatycznie po zaznaczeniu opcji *Wskazanie do oceny opłacalności*. Pozostałe warianty tworzy się przy użyciu zielonego krzyżyka.

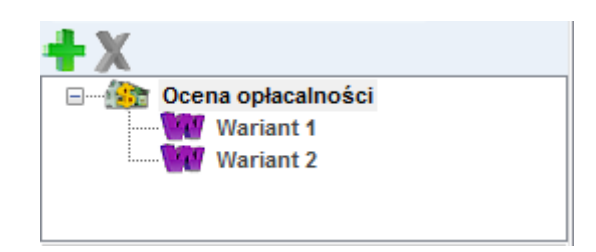

Rys 381. Wariantytemomodernizacyjne Ciepłejwodyużytkowej

Opis funkcjonalności przycisków:

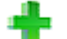

dodawanie nowego wariantu,

usuwanie wariantu,

## 10.2.3.1 Zakładka: Sprawność wytwarzania

Zakładka *OCENA SPRAWNOŚCI*służy do wprowadzenia informacji dotyczących ciepłej wody użytkowej istotnych w zakresie doboru sprawności wytwarzania oraz przesyłu ciepłej wody w analizowanym budynku.

| prawność wytwarzania                     | Sprawność przesyłu                          | Sprawność ak  | tumulacji               | Obliczenia Q,wn                | d i wyniki                 |                                    |                                |        |   |
|------------------------------------------|---------------------------------------------|---------------|-------------------------|--------------------------------|----------------------------|------------------------------------|--------------------------------|--------|---|
| Wytwarzanie                              |                                             |               |                         |                                |                            | <ul> <li>Sprawność wytw</li> </ul> | arzania                        |        |   |
| Rodzaj paliwa:                           | Energia elektryczna                         | a - produkcja | mieszar                 | па Та                          | blice                      | Przed modernizacją                 | η <sub>W.g</sub> = <b>1,00</b> |        |   |
| Rodzaj źródła ciepła:                    | Elektryczny podgrz                          | ewacz przep   | ływowy                  | В                              | aza                        | Po modernizacji                    | η <sub>W,g</sub> =1,00         |        |   |
| )nis zastosowanych                       | ulepszeń zmniejsza                          | ających roczn | e zapotr                | zebowanie na c                 | iepło                      |                                    |                                |        |   |
|                                          |                                             |               |                         |                                |                            |                                    |                                |        |   |
| Wykaz prac remonto                       | wych                                        |               | llnść                   | Cena                           | Koszty                     |                                    |                                |        |   |
| Wykaz prac remonto                       | wych<br>Rodzaj robót                        |               | llość<br>robót          | Cena<br>jednostkowa            | Koszty<br>robót            | Uzasadnien                         | ie przyjętych k                | osztów | + |
| Mykaz prac remonto                       | wych<br>Rodzaj robót<br>tewacze przepływowe | 9 C.W.U       | llość<br>robót<br>2,000 | Cena<br>jednostkowa<br>300,000 | Koszty<br>robót<br>600,000 | Uzasadnien                         | ie przyjętych k                | osztów | + |
| Nykaz prac remonto<br>1 Miejscowe podgrz | wych<br>Rodzaj robół<br>tewacze przepływowo | 8 C.W.U       | llość<br>robót<br>2,000 | Cena<br>jednostkowa<br>300,000 | Koszty<br>robót<br>600,000 | Uzasadnien                         | ie przyjętych k                | osztów | 4 |

Rys 382. Zakładka oceny sprawności wytwarzania ciepłej wody użytkowejwg Rozporządzenia MI z 17.03.2009.

Zakładka składa się z grup:

- WYTWARZANIE oraz powiązanej z nią grupy SPRAWNOŚĆ WYTWARZANIA.
- PRZESYŁoraz powiązanej z nią grupy SPRAWNOŚĆ PRZESYŁU
- WYNIKI OBLICZEŃ

• *INFORMACJE UZUPEŁNIAJĄCE* służące do obliczeń zapotrzebowania na ciepło oraz moc do celów ciepłej wody użytkowej.

Opis funkcjonalności przycisków:

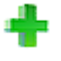

dodawanie nowego rodzaju robót,

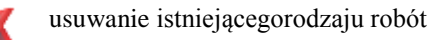

Grupy *WYTWARZANIE* oraz *SPRAWNOŚĆ WYTWARZANIA* służą do wprowadzenia danych dotyczących systemu wytwarzania ciepłej wody użytkowej.

Za pomocą listy rozwijalnej **RODZAJ PALIWA** oraz listy rozwijalnej **TYP KOTŁA/PIECA** audytor charakteryzuje źródło ciepła w jakim wytwarzana jest ciepła woda użytkowa. Po wybraniu stosownych wartości program dobierze odpowiednią wartość sprawności wytwarzania która następnie posłuży do obliczeń zapotrzebowania na moc oraz ciepło na cele cwu.

Audytor ma możliwość także podania w polu edycyjnym *INFORMACJE UZUPEŁNIAJĄCE* informacji, które dodatkowo charakteryzują system wytwarzania cwu.

| Wytwarzanie           |                                          |         | Sprawność wytwarzania                      |   |
|-----------------------|------------------------------------------|---------|--------------------------------------------|---|
| Rodzaj paliwa:        | Energia elektryczna - produkcja mieszana | Tablice | Przed modernizacją η <sub>W,g</sub> = 1,00 |   |
| Rodzaj źródła ciepła: | Elektryczny podgrzewacz przepływowy      | Baza    | Po modernizacji n <sub>W.g</sub> =1,00     | ) |
|                       | -                                        |         |                                            |   |

Rys 383. Pola do charakterystyki wytwarzania ciepłej wody użytkowejwg Rozporządzenia MI z 17.03.2009.

RODZAJ PALIWA – użytkownik ma do wyboru następującą listę:

| Lp.              | Rodzaj źródła ciepła                                                                                                    | η W,g (ε W,g)                                                                       |
|------------------|----------------------------------------------------------------------------------------------------|-------------------------------------------------------------------------------------|
| 1                | Przepływowy podgrzewacz gazowy z zapłonem<br>elektrycznym                                                                                                    | 0,84-0,99                                                                           |
| 2                | Przepływowy podgrzewacz gazowy z zapłonem<br>płomieniem dyżurnym                                                                                                    | 0,16-0,74                                                                           |
| 3                | Kotły stałotemperaturowe (tylko ciepła woda)                                                                                                    | 0,40-0,72                                                                           |
| 4                | Kotły stałotemperaturowe dwufunkcyjne (ogrzewanie i ciepła woda)                                                                                                    | 0,65-0,77                                                                           |
| 5                | Kotły niskotemperaturowe o mocy do 50 kW                                                                                                    | 0,83-0,90                                                                           |
| 6                | Kotły niskotemperaturowe o mocy ponad 50 kW                                                                                                    | 0,88-0,92                                                                           |
| 7                | Kotły gazowe kondensacyjne o mocy do 50 kW 1)                                                                                                    | 0,85-0,91                                                                           |
| 8                | Kotły gazowe kondensacyjne o mocy ponad 50 kW                                                                                                    | 0,88-0,93                                                                           |
| 9                | Elektryczny podgrzewacz akumulacyjny (z<br>zasobnikiem bez strat)                                                                                                    | 0,96-0,99                                                                           |
| 10               | Elektryczny podgrzewacz przepływowy                                                                                                    | 0,99-1,00                                                                           |
| 11               | Pompy ciepła woda/woda                                                                                                    | 3,0-4,5                                                                             |
| 12               | Pompy ciepła glikol/woda                                                                                                    | 2,6-3,8                                                                             |
| 13               | Pompy ciepła powietrze/woda                                                                                                    | 2,2-3,1                                                                             |
| 14               | Węzeł cieplny kompaktowy z obudową                                                                                                    | 0,88-0,90                                                                           |
| 15               | Węzeł cieplny kompaktowy bez obudowy                                                                                                    | 0,80-0,85                                                                           |
| 16               | Węzeł cieplny kompaktowy z obudową (ogrzewanie i<br>ciepła woda)                                                                                                    | 0,94-0,97                                                                           |
| 17               | Węzeł cieplny kompaktowy bez obudowy (ogrzewanie<br>i ciepła woda)                                                                                                    | 0,88-0,96                                                                           |
| 1)<br>un<br>cało | s prawność odniesiona do wartości opałowej paliwa, 2)<br>współczynnik wydajności grzejnej pompy ciepła (Sf<br>Uwaga: przyjęta sprawność dla rozpatrywanego przypadł<br>względniać stan kotła i jego średniosezonowe obciążenie<br>oroczny tryb pracy w układzie centralnego ogrzewania i c<br>żytkowej; w przypadku trudności oceny stanu faktyczne<br>przyjmować wartość średnią z podanego zakresu spraw | sezonowy<br>PF)<br>ku powinna<br>e cieplne,<br>ciepłej wody<br>go należy<br>wności. |

W przypadku wybrania wartości "*PALIWO-KOLEKTORY SŁONECZNE TERMICZNE*" wzór do obliczeń:  $Q_{P,W} = 3 \cdot E_{el,pom,W}$ 

| Znajdź<br>Szukaj:       | dostępne. | Wyczyść Sprawn                                                                                              | y wynik<br>ość:4,10    | min                     |
|-------------------------|-----------|----------------------------------------------------------------------------------------------------|------------------------|-------------------------|
| + ↓ X                   | Lp.       | Nazwa                                                                                                    | Sprawność<br>minimalna | Sprawność<br>maksymalna |
| E DG Bavaria            | 1         | Pompa ciepła solanka/woda o mocy grzewczej<br>6,4-9,6 kW typu Vitocal 200-G BWP 106/108/110                 | 4,000                  | 4,200                   |
| E Viessmann             | 2         | Pompa ciepła solanka/woda o mocy grzewczej<br>5,9-10,0 kW typu Vitocal 222-G                                | 4,200                  | 4,300                   |
| 🗄 🖆 Stiebel Eltron      | 3         | Pompa ciepła solanka/woda o mocy grzewczej<br>5,9-10,0 kW typu Vitocal 242-G                                | 4,200                  | 4,300                   |
| Biawar 📄 🛄 Pompa ciepła | 4         | Pompa ciepła solanka/woda o mocy grzewczej<br>5,9-10,3 kW typu Vitocal 333-G                                | 4,600                  | 4,700                   |
| Uikersønn               | 5         | Pompa ciepła solanka/woda o mocy grzewczej<br>5,9-10,3 kW typu Vitocal 343-G                                | 4,600                  | 4,700                   |
| Danfoss                 | 6         | Pompa ciepła solanka/woda o mocy grzewczej<br>5,9-10,3 kW typu Vitocal 333-GNC                              | 4,600                  | 4,700                   |
| SUN ENERGY              | 7         | Pompa ciepła solanka/woda o mocy grzewczej<br>6,2-17,6 kW typu Vitocal 300-G BW<br>106/108/110/112/114/117  | 4,400                  | 4,700                   |
|                         | 8         | Pompa ciepła solanka/woda o mocy grzewczej<br>6,2-17,6 kW typu Vitocal 300-G BWC<br>106/108/110/112/114/117 | 4,400                  | 4,700                   |
|                         | 9         | Pompa ciepła woda/woda o mocy grzewczej 8,0-21,6<br>kW typu Vitocal 300-G WW<br>106/108/110/112/114/117     | 4,900                  | 5,700                   |
|                         | 10        | Pompa ciepła woda/woda o mocy grzewczej 8,0-21,6<br>kW typu Vitocal 300-G WWC<br>106/108/110/112/114/117    | 4,900                  | 5,700                   |
|                         | 11        | Pompa ciepła powietrze/woda o mocy grzewczej 9,0<br>kW typu Vitocal 300-A AWC-I                             | 2,370                  | 2,370                   |
|                         | ۲ 🗌       | In 11 11 11 10 100                                                                                          |                        | •                       |

Rys 384. Baza sprawności

#### 10.2.3.1.1 Przesył

| prawność wytwarzania                     | Sprawność przesy                        | u Sprawność akumulacji                             | Obliczenia Q,wn                       | d i wyniki               |                                           |
|------------------------------------------|-----------------------------------------|----------------------------------------------------|---------------------------------------|--------------------------|-------------------------------------------|
| Przesył                                  |                                         |                                                    |                                       |                          | Sprawność przesyłu                        |
| Typ instalacji ciepłej wo                | ody: Miejscow<br>instalacja             | e przygotowanie c.w.u.,<br>bez obiegu cyrkulacyjne | ego Ta                                | blice                    | Przed modernizacją n <sub>W.g</sub> =0,60 |
| Rodzaj instalacji ciepłej                | wody: Miejscow                          | e przygotowanie ciepłej<br>dnio przy punktach pob  | wody E                                | Baza                     | Po modernizacji N <sub>W,g</sub> =1,00    |
| Dpis zastosowanycł                       | ulepszeń zmniej                         | szających roczne zapotr                            | zebowanie na c                        | iepło                    |                                           |
| Opis zastosowanycł                       | ulepszeń zmniej                         | szających roczne zapotr                            | zebowanie na c                        | iepło                    |                                           |
| Opis zastosowanycł                       | ulepszeń zmniej                         | szających roczne zapotr                            | zebowanie na c                        | iepło                    |                                           |
| Dpis zastosowanycł<br>Wykaz prac remonto | ulepszeń zmniej<br>wych                 | szających roczne zapotr                            | zebowanie na c                        | iepło                    |                                           |
| Dpis zastosowanycł<br>Wykaz prac remonto | ulepszeń zmniej<br>wych<br>Rodzaj robót | szających roczne zapotr<br>llość<br>robót          | zebowanie na c<br>Cena<br>jednostkowa | iepło<br>Koszty<br>robót | Uzasadnienie przyjętych kosztów d         |
| Dpis zastosowanycł<br>Wykaz prac remonto | wych<br>Rodzaj robót                    | szających roczne zapotr<br>liość<br>robót          | cena<br>jednostkowa                   | Koszty<br>robót          | Uzasadnienie przyjętych kosztów           |

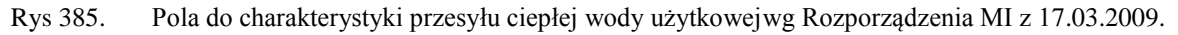

W grupie *PRZESYŁ* audytorma za zadanie scharakteryzować system przesyłu ciepłej wody użytkowej. Dokonuje tego poprzez wybranie odpowiednich wartości z list rozwijalnych *RODZAJ INSTALACJI*. Audytor w tym punkcie charakteryzuje rodzaj systemu przegotowania cwu, rodzaj przewodów cyrkulacyjnych oraz wielkość instalacji. Na podstawie wybranych informacji program automatycznie dobierze wartość sprawności przesyłu ciepłej wody użytkowej.

Dodatkowo w polu edycyjnym **OPIS ZASTOSOWANYCH ULEPSZEŃ...** audytor ma możliwość uzupełnienia informacji dotyczących systemu przesyłu ciepłej wody użytkowej.

| Sprawność przesyłu wody ciepłej n W,d<br>Rodzaje instalacji ciepłej wody                                                                                                    | Sprawność<br>przesyłu wody<br>ciepłei n W.d |
|----------------------------------------------------------------------------------------------------|---------------------------------------------|
| <ol> <li>Miejscowe przygotowanie ciepłej wody, instalacje ciepłej wody bez obiegów cyrkulacyjnych</li> </ol>                                                                                                    |                                             |
| Miejscowe przygotowanie ciepłej wody bezpośrednio przy punktach poboru wody ciepłej                                                                                                    | 1,0                                         |
| Miejscowe przygotowanie ciepłej wody dla grupy punktów poboru wody ciepłej w jednym<br>pomieszczeniu sanitarnym, bez obiegu cyrkulacyjnego                                                                                                    | 0,8                                         |
| 2. Mieszkaniowe węzły cieplne                                                                                                    |                                             |
| Kompaktowy węzeł cieplny dla pojedynczego lokalu mieszkalnego, bez obiegu cyrkulacyjnego                                                                                                    | 0,85                                        |
| 3. Centralne przygotowanie ciepłej wody, instalacja cieplej wody bez obiegów cyrkulacyjnych                                                                                                    |                                             |
| Instalacje ciepłej wody w budynkach jednorodzinnych                                                                                                    | 0,6                                         |
| <ol> <li>Centralne przygotowanie ciepłej wody, instalacje z obiegami cyrkulacyjnymi, piony instalacyjne<br/>nieizolowane, przewody rozprowadzające izolowane</li> </ol>                                                                                                    |                                             |
| Instalacje małe, do 30 punktów poboru ciepłej wody                                                                                                    | 0,6                                         |
| Instalacje średnie, 30-100 punktów poboru ciepłej wody                                                                                                    | 0,5                                         |
| Instalacje duże, powyżej 100 punktów poboru ciepłej wody                                                                                                    | 0,4                                         |
| <ol> <li>Centralne przygotowanie ciepłej wody, instalacje z obiegami cyrkulacyjnymi, piony instalacyjne i<br/>przewody rozprowadzające izolowane 1)</li> </ol>                                                                                                    |                                             |
| Instalacje małe, do 30 punktów poboru ciepłej wody                                                                                                    | 0,7                                         |
| Instalacje średnie, 30-100 punktów poboru ciepłej wody                                                                                                    | 0,6                                         |
| Instalacje duże, powyżej 100 punktów poboru ciepłej wody                                                                                                    | 0,5                                         |
| <ol> <li>Centralne przygotowanie ciepłej wody, instalacje z obiegami cyrkulacyjnymi z ograniczeniem czasu<br/>pracy 2), piony instalacyjne i przewody rozprowadzające izolowane</li> </ol>                                                                                                    |                                             |
| Instalacje małe, do 30 punktów poboru ciepłej wody                                                                                                    | 0,8                                         |
| Instalacje średnie, 30-100 punktów poboru ciepłej wody                                                                                                    | 0,7                                         |
| Instalacje duże, powyżej 100 punktów poboru ciepłej wody                                                                                                    | 0,6                                         |
| Objaśnienia:<br>1) Przewody izolowane wykonane z rur stalowych lub miedzianych, lub przewody nieizolowane w<br>z rur z tworzyw sztucznych.<br>2) Ograniczenie czasu pracy pompy cyrkulacyjnej do ciepłej wody w godzinach nocnych lub zasto<br>pomp obiegowych ze sterowaniem za pomocą układów termostatycznych. | vykonane<br>osowanie                        |
| Anuluj                                                                                                    | ОК                                          |

Rys 386. Wartości sprawności przesyłu ciepłej wody

| Przesył                         |                                                                           |         | <ul> <li>Sprawność przes</li> </ul> | yłu                     |
|---------------------------------|---------------------------------------------------------------------------|---------|-------------------------------------|-------------------------|
| Typ instalacji ciepłej wody:    | Miejscowe przygotowanie c.w.u.,<br>instalacja bez obiegu cyrkulacyjnego   | Tablice | Przed modernizacją                  | n <sub>W,g</sub> = 0,60 |
| Rodzaj instalacji ciepłej wody: | Miejscowe przygotowanie ciepłej wody<br>bezpośrednio przy punktach poboru | Baza    | Po modernizacji                     | η <sub>W.g</sub> =1,00  |

Rys 387. Pola do charakterystyki przesyłu ciepłej wody użytkowejwg Rozporządzenia MI z 17.03.2009.

TYP INSTALACJI CIEPŁEJ WODY - użytkownik w polu tym wybiera jeden z wariantów wg poniższej tabeli:

| Lp. | Typ instalacji ciepłej wody                                                                    |
|-----|------------------------------------------------------------------------------------------------|
| 1   | Miejscowe przygotowanie ciepłej wody, instalacja ciepłej wody bez obiegów cyrkulacyjnych       |
| 2   | Mieszkaniowe węzły ciepła                                                                      |
| 3   | Centralne przygotowanie ciepłej wody, instalacja ciepłej wody bez obiegów cyrkulacyjnych       |
| 4   | Centralne przygotowanie ciepłej wody, instalacja ciepłej wody z obiegami cyrkulacyjnymi, piony |
|     | instalacyjne nie izolowane, przewody rozprowadzające izolowane                                 |
| 5   | Centralne przygotowanie ciepłej wody, instalacja ciepłej wody z obiegami cyrkulacyjnymi, piony |
|     | instalacyjne i przewody rozprowadzające izolowane                                              |
| 6   | Centralne przygotowanie ciepłej wody, instalacja ciepłej wody z obiegami cyrkulacyjnymi z      |
|     | ograniczeniem czasu pracy, piony instalacyjne i przewody rozprowadzające izolowane             |

**RODZAJ INSTALACJI CIEPŁEJ WODY** - użytkownik w polu tym wybiera jeden z wariantów wg poniższej tabeli:

| Lp. | Rodzaj instalacji ciepłej wody                                                                                                    | $\eta_{W,d}$ |
|-----|----------------------------------------------------------------------------------------------------|--------------|
| 1   | Miejscowe przygotowanie ciepłej wody bezpośrednio przy punktach poboru wody ciepłej                                                     | 1,00         |
| 2   | Miejscowe przygotowanie ciepłej wody dla grupy punktów poboru wody ciepłej w jednym pomieszczeniu sanitarnym, bez obiegu cyrkulacyjnego | 0,80         |
| 3   | Kompaktowy węzeł cieplny dla pojedynczego lokalu mieszkalnego, bez obiegu cyrkulacyjnego                                                | 0,85         |
| 4   | Instalacja ciepłej wody w budynkach jednorodzinnych                                                                                     | 0,60         |
| 5   | Instalacje małe, do 30 punktów poboru ciepłej wody                                                                                      | 0,60         |

| 6  | Instalacje średnie, od 30-100 punktów poboru ciepłej wody | 0,50 |
|----|-----------------------------------------------------------|------|
| 7  | Instalacje duże, powyżej 100 punktów poboru ciepłej wody  | 0,40 |
| 8  | Instalacje małe, do 30 punktów poboru ciepłej wody        | 0,70 |
| 9  | Instalacje średnie, od 30-100 punktów poboru ciepłej wody | 0,60 |
| 10 | Instalacje duże, powyżej 100 punktów poboru ciepłej wody  | 0,50 |
| 11 | Instalacje małe, do 30 punktów poboru ciepłej wody        | 0,80 |
| 12 | Instalacje średnie, od 30-100 punktów poboru ciepłej wody | 0,70 |
| 13 | Instalacje duże, powyżej 100 punktów poboru ciepłej wody  | 0,60 |

Dodatkowo po tego współczynnika dorobiony jest przycisk  $\square$ , który otwiera poniższe okno (wówczas współczynnik  $\eta_{W,d}$  wyliczany jest z poniższego okna):

| : | Spraw                                       | ność | prze                     | syłu  |                                        |                    |                     |   |           |        |           | x |
|---|---------------------------------------------|------|--------------------------|-------|----------------------------------------|--------------------|---------------------|---|-----------|--------|-----------|---|
|   |                                             |      |                          |       | Przewody ciepłej                       | wod                | y o temperaturze    | 5 | 5°C przep | ływ zm | ienny     |   |
|   | L.p. DN L Lokalizacja<br>[mm] [m] przewodów |      | Typ ql<br>izolacji [W/m] |       | tcw<br>[h]                             | ΔQW,d<br>[kWh/rok] | ŧ                   |   |           |        |           |   |
|   | 1                                           | 15   |                          | 10,00 | Wewnątrz osłony<br>izolacyjnej budynku |                    | ½ grubości wg<br>WT |   | 8,60      | 5328   | 458,21    | X |
|   |                                             |      |                          |       |                                        |                    |                     |   |           |        |           | 4 |
|   |                                             |      |                          |       |                                        |                    |                     |   |           |        |           | Ŧ |
|   |                                             |      |                          |       |                                        |                    |                     |   |           |        |           |   |
|   |                                             |      |                          |       |                                        |                    |                     |   |           |        |           |   |
|   |                                             |      |                          |       |                                        |                    |                     |   |           |        |           |   |
| l |                                             |      |                          |       |                                        |                    |                     |   | 77        | 0      | Fe at kWh |   |
|   |                                             |      |                          |       |                                        |                    |                     |   | 20        |        | .87       |   |
|   |                                             |      |                          |       |                                        |                    |                     |   | Apuli     |        | ,         |   |
|   |                                             |      |                          |       |                                        |                    |                     |   | Anuit     |        | UN        |   |

Rys 388. Okno certyfikatu obliczenie sprawności przesyłu

**PRZEWODY CIEPŁEJ WODY O TEMPERATURZE** – wybór jednego z wariantów podstawie, którego wstawiane będą wartości ql: 55 °C przepływ stały, 55 °C przepływ zmienny **LP.** – kolejna liczba porządkowa dla dodawanego wiersza

DN [mm] – średnica przewodów ciepłej wody, wartość wybierana przez użytkownika z listy.

L [m] – długość przewodów ciepłej wody o zadanej średnicy, wartość wpisywana przez użytkownika,

*LOKALIZACJA PRZEWODÓW*- użytkownik w kolumnie tej wybiera jeden z dwóch wariantów lokalizacji przewodów: *NA ZEWNĄTRZ OSŁONY IZOLACYJNEJ BUDYNKU, WEWNĄTRZ OSŁONY IZOLACYJNEJ BUDYNKU*,

*TYP IZOLACJI* – użytkownik w tym oknie wybiera z listy jeden z kilku wariantów izolacji cieplnej: *NIEIZOLOWANE, ½ GRUBOŚCI WG WT, GRUBOŚĆ WT, 2 X GRUBOŚĆ WT,* **qi [W/m]**- jednostkowa strata ciepła przewodów ciepłej wody, wstawiana na podstawie tabelki wyświetlanej

poprzez wciśnięcie przycisku ...., edytowalna przez użytkownika. Wartość domyślna jest wstawiana na podstawie listy rozwijanej "**Parametry wody**", kolumny "**DN**", kolumny "**Lokalizacja przewodów**", kolumny" **Typ izolacji". Na podstawie poniższej tabelki:** 

## Podręcznik użytkownika dla programu ArCADia–TERMO Praca z modułem Audyt

| Przewody     |                    | Na zer | wnątrz os | łony izo | lacyjnej | Wev   | vnątrz os | łony izola | cyjnej |
|--------------|--------------------|--------|-----------|----------|----------|-------|-----------|------------|--------|
| 0            | Izolacja termiczna |        | bud       | ynku     |          |       | bu        | dynku      |        |
| temperaturze | przewodów          | DN     | DN        | DN       | DN       | DN    | DN        | DN         | DN     |
| °C           |                    | 10-15  | 20-32     | 40-65    | 80-100   | 10-15 | 20-32     | 40-65      | 80-100 |
| Przewody     | nieizolowane       | 24,9   | 33,2      | 47,7     | 68,4     | 14,9  | 19,9      | 28,6       | 41,0   |
| ciepłej wody | 1/2 grubości wg WT | 5,7    | 8,8       | 13,5     | 20,7     | 3,4   | 5,3       | 8,1        | 12,4   |
| użytkowej –  | grubość wg WT      | 4,1    | 4,6       | 4,6      | 4,6      | 2,5   | 2,7       | 2,7        | 2,7    |
| przepływ     |                    |        |           |          |          |       |           |            |        |
| zmienny      | 2x grubość wg WT   | 3,0    | 3,4       | 3,2      | 3,2      | 1,8   | 2,0       | 1,9        | 1,9    |
| 55°C         |                    |        |           |          |          |       |           |            |        |
| Przewody     | nieizolowane       | 53,5   | 71,3      | 102,5    | 147,1    | 37,3  | 49,8      | 71,5       | 102,6  |
| cyrkulacyjne | 1/2 grubości wg WT | 12,3   | 18,9      | 29,0     | 44,6     | 8,6   | 13,2      | 20,2       | 31,1   |
| – stały      | grubość wg WT      | 8,8    | 9,8       | 9,8      | 9,8      | 6,1   | 6,8       | 6,8        | 6,8    |
| przepływ     | 2x grubość wg WT   | 6,5    | 7,2       | 6,9      | 6,9      | 4,5   | 5,1       | 4,8        | 4,8    |
| 55°C         |                    |        |           |          |          |       |           |            |        |

 $t_{CW}$  [h] - czas trwania sezonu grzewczego.

 $\Delta Q_{w,d} [kWh/rok]$  – jednostkowa sezonowe straty ciepła instalacji transportu nośnika ciepła w budynku (w obrębie osłony bilansowej lub poza nią). Wartość wyliczana domyślnie z wzoru:  $\Delta Q_{w,d} = (L \cdot qi \cdot t_{CW}) \cdot 10^{-3}$ 

 $\sum \Delta \mathbf{Q}_{\mathbf{W},\mathbf{d}} [\mathbf{k} \mathbf{W} \mathbf{h} / \mathbf{r} \mathbf{o} \mathbf{k}] - \mathbf{u}$ średnione sezonowe straty ciepła instalacji transportu nośnika ciepła w budynku (w obrębie osłony bilansowej lub poza nią). Wartość wyliczana z sumy kolumny  $\Delta \mathbf{Q}_{\mathbf{W},\mathbf{d}}$ :  $\sum \Delta \mathbf{Q}_{\mathbf{W},\mathbf{d}} = \sum (\Delta \mathbf{Q}_{\mathbf{W},\mathbf{d}})$ 

 $\mathbf{H}_{\mathbf{W},\mathbf{d}^{-}}$  średnia sezonowa sprawność transportu nośnika ciepła w obrębie budynku (osłony bilansowej lub poza nią). Wartość domyślnie obliczana z wzoru:

$$\eta_{W,d} = \frac{Q_{W,nd}}{Q_{W,nd} + \Sigma \Delta Q_{W,d}}$$

Gdzie:

 $Q_{w,nd}$  – zapotrzebowanie ciepła użytkowego do podgrzewu ciepłej wody,

 $\sum \Delta Q_{W,d}$  – uśrednione sezonowe straty ciepła instalacji transportu nośnika ciepła w budynku,

| 10.2.3.1.2 \$ | Sparwnosć | akumulacji |
|---------------|-----------|------------|
|---------------|-----------|------------|

|                      | Sprawnosc przesyłu                                | эргампозс ак          | umulacji                | Obliczenia Q,wn                 |                                 | – Sprawność akum     | ulacii                 |        |   |
|----------------------|---------------------------------------------------|-----------------------|-------------------------|---------------------------------|---------------------------------|----------------------|------------------------|--------|---|
| Parametry zasobnika: | Zasobnik w syst                                   | dardu budynku Tablice |                         |                                 | Sprawnosc akumulacji            |                      |                        |        |   |
| -                    | niskoenergetycz                                   | nego                  |                         |                                 |                                 | r i zed modernizacją | 11W,s 1,00             |        |   |
|                      |                                                   |                       |                         |                                 |                                 | Po modernizacji      | η <sub>W,s</sub> =0,84 |        |   |
|                      |                                                   |                       |                         |                                 |                                 |                      |                        |        |   |
|                      |                                                   | ,,,,                  |                         |                                 |                                 |                      |                        |        |   |
| ykaz prac remontow   | ych                                               |                       |                         |                                 |                                 |                      |                        |        |   |
| ykaz prac remontow   | ych<br>Rodzaj robót                               |                       | llość<br>robót          | Cena<br>jednostkowa             | Koszty<br>robót                 | Uzasadnien           | ie przyjętych ko       | osztów |   |
| ykaz prac remontow   | <b>ych</b><br>Rodzaj robót<br>ii ciepła w budynku |                       | llość<br>robót<br>1,000 | Cena<br>jednostkowa<br>1200,000 | Koszty<br>robót<br>1200,00<br>0 | Uzasadnien           | ie przyjętych ko       | osztów | • |
| ykaz prac remontow   | rych<br>Rodzaj robót<br>ij ciepła w budynku       |                       | llość<br>robót<br>1,000 | Cena<br>jednostkowa<br>1200,000 | Koszty<br>robót<br>1200,00<br>0 | Uzasadnien           | ie przyjętych ko       | osztów |   |

17.03.2009.

**PARAMETRY ZASOBNIKA CIEPŁEJ WODY** - na podstawie listy program wstawia odpowiedni współczynnik  $\eta_{W,s}$  wg następującego schematu:

| Sprawno | ości akumulacji ciepła w systemie ciepłej wody η W,s            | ×         |
|---------|-----------------------------------------------------------------|-----------|
| Lp.     | Parametry zasobnika ciepłej wody i jego usytuowanie             | η W,s     |
| 1       | Zasobnik w systemie wg standardu z lat 1970-tych                | 0,30-0,59 |
| 2       | Zasobnik w systemie wg standardu z lat 1977-1995                | 0,55-0,69 |
| 3       | Zasobnik w systemie wg standardu z lat 1995-2000                | 0,60-0,74 |
| 4       | Zasobnik w systemie wg standardu budynku<br>niskoenergetycznego | 0,83-0,86 |
|         | Anuluj                                                          | ОК        |

Rys 390. Sprawność akumulacji c.w.u.

10.2.3.1.3 Obliczenia Q<sub>W,nd</sub> i wyniki

| Ciepła woda użytkowa                           | а                                                      |                              |                     |                 |                                                                    |
|------------------------------------------------|--------------------------------------------------------|------------------------------|---------------------|-----------------|--------------------------------------------------------------------|
| Sprawność wytwarzania Sp                       | prawność przesyłu Sprawn                               | iość akumulacji              | Obliczenia Q,wnd    | i wyniki        |                                                                    |
| Obliczenia Q,wnd Indywid                       | ualne koszty                                           |                              | 4                   |                 | Wyniki obliczeń                                                    |
| Metoda obliczeń: Wg r                          | ormy PN-92/B-01706                                     |                              |                     |                 | Przed modernizacją Po modernizacji Sprawność całkowita systemu cwu |
|                                                | Przed modernizacją                                     | Po modernizad                | cji                 |                 | $\eta_{0H,tot} = 0,60$ $\eta_{1H,tot} = 0,84$                      |
| Temperatura ciepłej wody                       | 55                                                     | 55                           |                     |                 | Obliczeniowe zapotrzebowanie ciepła                                |
| Liczba dni użytkowania:                        | t <sub>uz</sub> = 365,00 dni                           | t <sub>uz</sub> = 365,00     | dni Tablice         |                 | $Q_{00W} = 8,03 \frac{GJ}{rok}$ $Q_{10W} = 5,74 \frac{GJ}{rok}$    |
| Czas użytkowania:                              | () T = 24,00 h                                         | T = 24,00 h                  | I.                  |                 | Obliczeniowe zapotrzebowanie mocy                                  |
| Liczba jednostek odniesie                      | nia: L <sub>1</sub> = 2,00                             | L <sub>1</sub> = 2,00        | Oblicz              |                 | $q_{0cw} = 2,01 \text{ kVV}$ $q_{1cw} = 0,15 \text{ kVV}$          |
| Jednostkowa dobowa iloś                        | ść dan <sup>3</sup>                                    | ,                            | dm <sup>3</sup>     | 5               | Wyniki optymalizacji                                               |
| wody do podgrzania:                            | $V_{cw} = 35,00 \frac{dm}{o^{*}24}$                    | $V_{cw} = 35,00 \frac{1}{0}$ | o*24 Tablice        |                 | Roczne oszczędności koszłów: 318,84 zł                             |
| Rzeczywista dobowa iloś<br>wody do podgrzania: | ić 🕦 V <sub>cw,r</sub> = 35,00 dm <sup>3</sup><br>o*24 | V <sub>cw,r</sub> = 35,00 -  | <u>dm³</u><br>o*24  |                 | SPBT: 5,65 lat                                                     |
| Wykaz prac remontowy                           | ch                                                     |                              |                     |                 |                                                                    |
|                                                | Rodzaj robót                                           | llość<br>robót               | Cena<br>jednostkowa | Koszty<br>robót | Uzasadnienie przyjętych kosztów                                    |
| 1 Miejscowe podgrzew                           | vacze przepływowe c.w.u                                | 2,000                        | 300,000             | 600,000         |                                                                    |
| 2 Zasobnik akumulacji o                        | ciepła w budynku                                       | 1,000                        | 1200,000            | 1200,00<br>0    | A                                                                  |
|                                                |                                                        |                              |                     |                 |                                                                    |
|                                                |                                                        |                              |                     | Całkowit        | ty koszt modernizacji systemu cwu: <b>1800,00</b> zł               |

Rys 391. Pola do charakterystyki obliczeń ciepłej wody użytkowejwg Rozporządzenia MI z 17.03.2009.

Aby program mógł wykonać obliczenia zapotrzebowania na moc oraz ciepło na cele ciepłej wody użytkowej należy podać dane:

- **TEMPERATURA CIEPŁEJ WODY** audytor tą wartość może podać samodzielnie, na podstawie analizy zużycia ciepłej wody użytkowej w analizowanym budynku lub wybrać wartość stabelaryzowaną po uruchomieniu tabeli z danymi za pomocą przycisku **Tabela**.
- *LICZBA DNI UŻYTKWOWANIA CIEPŁEJ WODY* audytor pojade ilość dni użytkwoania ciepłej wody w ciągu roku

| Lp. | Rodzaj usługi         | h/dobe | dni/rok |
|-----|-----------------------|--------|---------|
| 1.  | Biura                 | 11     | 250     |
| 2.  | Handel/usługi         | 12     | 300     |
| 3.  | Klasy szkolne         | 7      | 200     |
| 4.  | Sale wykładowe        | 10     | 150     |
| 5.  | Sale łóżkowe          | 24     | 365     |
| 6.  | Hotele - pokoje       | 11     | 365     |
| 7.  | Kantyny               | 7      | 250     |
| 8.  | Restauracje           | 14     | 300     |
| 9.  | Kuchnie               | 13     | 300     |
| 10. | Komunikacja           | 11     | 250     |
| 11. | Magazyny              | 11     | 250     |
| 12. | Serwerownie           | 24     | 365     |
| 13. | Warsztaty, montaż     | 9      | 250     |
| 14. | Biblioteka, czytelnia | 12     | 300     |

Rys 392. Czas użytkwonaia instalacji ciepłej wody

• *LICZBA JEDNOSTEK ODNIESIENIA* – w polu edycyjnym audytor podaje liczbę jednostek odniesienia, natomiast za pomocą listy rozwijalnej charakteryzuje samą jednostkę odniesienia.

W grupie *WYNIKI OBLICZEŃ*uwidocznione są wartości, obliczone na podstawie wprowadzonych danych, *OBLICZENIOWEGO ZAPOTRZEBOWANIA CIEPŁA, OBLICZENIOWEGO ZAPOTRZEBOWANIA MOCY*oraz *ROCZNEGO ZUŻYCIA CIEPŁEJ WODY*.

| 1. Budynki     Budynki jednorodzinne     Budynki wielorodzinne 1)     2. Budynki zamie     Hotele z gastronomią     Hotele pozostałe     Schroniska, pensjonaty     ki koszarowe, areszty śledcze, budynki     raterowania na terenie zakładu karnego                                                                                                    | i mieszkalne:<br>[osoba] 2)<br>szkania zbiorow<br>[miejsce<br>noclegowe]<br>[miejsce<br>noclegowe]<br>[miejsce<br>noclegowe]<br>[tóżko]                                                                                                    | 35<br>48<br>ego:<br>112<br>75<br>50<br>70                                                                                                    |  |  |  |  |
|----------------------------------------------------------------------------------------------------|----------------------------------------------------------------------------------------------------|----------------------------------------------------------------------------------------------------|--|--|--|--|
| Budynki jednorodzinne<br>Budynki wielorodzinne 1)<br>2. Budynki zamie<br>Hotele z gastronomią<br>Hotele pozostałe<br>Schroniska, pensjonaty<br>Iki koszarowe, areszty śledcze, budynki<br>raterowania na terenie zakładu karnego                                                                                                    | [osoba]<br>[osoba] 2)<br>szkania zbiorow<br>[miejsce<br>noclegowe]<br>[miejsce<br>noclegowe]<br>[miejsce<br>noclegowe]<br>[łóżko]                                                                                                    | 35<br>48<br>ego:<br>112<br>75<br>50                                                                                                    |  |  |  |  |
| Budynki wielorodzinne 1)<br>2. Budynki zamie<br>Hotele z gastronomią<br>Hotele pozostałe<br>Schroniska, pensjonaty<br>Iki koszarowe, areszty śledcze, budynki<br>raterowania na terenie zakładu karego                                                                                                    | [osoba] 2)<br>szkania zbiorow<br>[miejsce<br>noclegowe]<br>[miejsce<br>noclegowe]<br>[miejsce<br>noclegowe]<br>[łóżko]                                                                                                    | 48<br>rego:<br>112<br>75<br>50<br>70                                                                                                    |  |  |  |  |
| 2. Budynki zamie<br>Hotele z gastronomią<br>Hotele pozostałe<br>Schroniska, pensjonaty<br>Iki koszarowe, areszty śledcze, budynki<br>raterowania na terenie zakładu karnego                                                                                                    | szkania zbiorow<br>[miejsce<br>noclegowe]<br>[miejsce<br>noclegowe]<br>[miejsce<br>noclegowe]<br>[łóżko]                                                                                                    | rego:<br>112<br>75<br>50                                                                                                    |  |  |  |  |
| Hotele z gastronomią<br>Hotele pozostałe<br>Schroniska, pensjonaty<br>Iki koszarowe, areszty śledcze, budynki<br>raterowania na terenie zakładu karnego                                                                                                    | [miejsce<br>noclegowe]<br>[miejsce<br>noclegowe]<br>[miejsce<br>noclegowe]<br>[łóżko]                                                                                                    | 112<br>75<br>50                                                                                                    |  |  |  |  |
| Hotele pozostałe<br>Schroniska, pensjonaty<br>Iki koszarowe, areszty śledcze, budynki<br>raterowania na terenie zakładu karnego                                                                                                    | [miejsce<br>noclegowe]<br>[miejsce<br>noclegowe]<br>[łóżko]                                                                                                    | 75 50 70                                                                                                    |  |  |  |  |
| Schroniska, pensjonaty<br>iki koszarowe, areszty śledcze, budynki<br>vaterowania na terenie zakładu karnego                                                                                                    | [miejsce<br>noclegowe]<br>[łóżko]                                                                                                    | 50                                                                                                    |  |  |  |  |
| nki koszarowe, areszty śledcze, budynki<br>vaterowania na terenie zakładu karnego                                                                                                    | [łóżko]                                                                                                    | 70                                                                                                    |  |  |  |  |
| 2.1~~                                                                                                    |                                                                                                    | 70                                                                                                    |  |  |  |  |
| o, inne                                                                                                    | e budynki:                                                                                                    |                                                                                                    |  |  |  |  |
| Szpitale                                                                                                    | [łóżko]                                                                                                    | 325                                                                                                    |  |  |  |  |
| Szkoły                                                                                                    | [uczeń]                                                                                                    | 8                                                                                                    |  |  |  |  |
| nki biurowe, produkcyjne i magazynowe                                                                                                    | [pracownik]                                                                                                    | 7                                                                                                    |  |  |  |  |
| Budynki handlowe                                                                                                    | [pracownik]                                                                                                    | 25                                                                                                    |  |  |  |  |
| Budynki gastronomii i usług                                                                                                    | [pracownik]                                                                                                    | 30                                                                                                    |  |  |  |  |
| vorce kolejowe, lotniska, muzea, hale<br>wystawiennicze                                                                                                    | [pasażer/zwie<br>dzający]                                                                                                    | 5                                                                                                    |  |  |  |  |
| Objaśnienia:<br>1) W przypadku zastosowania w budynkach wielorodzinnych wodomierzy mieszkaniowych do rozliczania<br>opłat za ciepłą wodę, podane wskaźniki jednostkowe ilości ciepłej wody należy zmniejszyć o 20%.<br>2) Liczbę mieszkańców w zależności od rodzaju budynku lub lokalu mieszkalnego należy przyjmować zgodnie<br>z projektem budynku, a dla budynków istniejących na podstawie stanu rzeczywistego. |                                                                                                    |                                                                                                    |  |  |  |  |
|                                                                                                    | Szkoły<br>nki biurowe, produkcyjne i magazynowe<br>Budynki handlowe<br>Budynki gastronomii i usług<br>vorce kolejowe, lotniska, muzea, hale<br>wystawiennicze<br>Obja<br>gadku zastosowania w budynkach wielor<br>za ciepłą wodę, podane wskaźniki jednos<br>eszkańców w zaleźności od rodzaju budy<br>z projektem budynku, a dla budynków ist | Szkoły     [uczń]       ski biurowe, produkcyjne i magazynowe     [pracownik]       Budynki handlowe     [pracownik]       Budynki gastronomii i usług     [pracownik]       orce kolejowe, lotniska, muzea, hale<br>wystawiennicze     [pasażer/zwie<br>dzający]       Objaśnienia:     Objaśnienia:       padku zastosowania w budynkach wielorodzinnych wodo:     cacjełą wodę, podane wskaźniki jednostkowe ilości ciej<br>eszkańców w zaleźności od rodzaju budynku lub lokalu m<br>z projektem budynku, a dla budynków istniejących na pod |  |  |  |  |

Rys 393. Wartości jednostkowego dobowego zużycia ciepłej wody

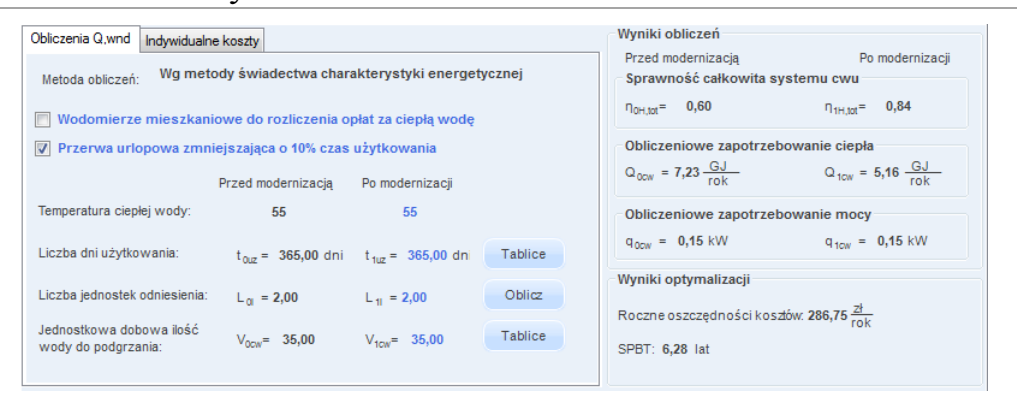

Rys 394. Pola do wprowadzenia pozostałych danych służących do obliczeń ciepłej wody użytkowej wg metodologii świadectwa charakterystyki energetycznej oraz pole z wynikami obliczeńwg Rozporządzenia MI z 17.03.2009.

**WODOMIERZE MIESZKANIOWE DO ROZLICZENIA OPŁAT ZA CIEPŁĄ WODĘ**- pole do wyboru czy instalacja ciepłej wody wyposażona jest w wodomierze. W przypadku zaznaczenia pola wówczas roczne zapotrzebowanie na ciepłą wodę jest zmniejszane o 20 % (wg Rozporządzenia wartość ta tyczy się budynków wielorodzinnych).

**PRZERWY URLOPOWE ZMNIEJSZAJĄCE 10% CZAS UŻYTKOWANIA-**pole do wyboru czy w budynku występują przerwy urlopowe. Zaznaczenie tego pola zmniejsza roczne zapotrzebowanie o 10 %.

**TEMPERATURA CIEPŁEJ WODY** – pole do wyboru jednego z trzech wariantów temperatury ciepłej wody na zaworze czerpalnym (55°C, 50°C, 45°C), na tej podstawie dobierany jest współczynnik  $k_t$  (wg tabelki nr 14 strona 38 Rozporządzenia MI).

**LICZBA JEDNOSTEK ODNIESIENIAL**<sub>i</sub>– pole do wpisywania przez użytkownika ilości osób dla, których przygotowywana jest ciepła woda (wg Rozporządzenia MI dla budynków nowo projektowanych ilość tą należy wpisać z projektu architektonicznego, dla budynków istniejących podać rzeczywistą ilość osób). Dodatkowo

można skorzystać z podpowiedzi uruchamianej przyciskiem

| -    | sob/jeanostek damestema        |                                                   |               |            |                         |   |
|------|--------------------------------|---------------------------------------------------|---------------|------------|-------------------------|---|
| L.p. | Rodzaj lokalu<br>Przeznaczenie | Normowa liczba<br>osób na lokal /<br>powierzchnie | Liczba lokali | Af<br>[m²] | Całkowita ilość<br>osób | + |
| 1    | Mieszkanie 4 pokojowe          | 4,000                                             | 2,000         |            | 8,000                   | X |
| 2    | Butiki •••                     | 0,142                                             |               | 23,000     | 3,266                   |   |
|      |                                |                                                   |               |            |                         |   |
| Li=  | 11,27 <u>- kWh</u><br>rok      |                                                   |               | Anu        | luj OK                  |   |

Rys 395. Okno certyfikatu obliczenie liczby osób jednostek odniesienia

*LP*. – kolejna liczba porządkowa dla dodawanego wiersza

**RODZAJ LOKALU / PRZEZNACZENIE** – użytkownik z przycisku wybiera z listy jeden z wariantów na podstawie, którego wyświetlana jest wartość **Normowa liczba osób na lokal/**.

| Lp. | Wariant | Rodzaj lokalu/przeznaczenie | Normowa liczba osób na lokal |
|-----|---------|-----------------------------|------------------------------|
|     |         |                             | lub powierzchnia na osobę    |
| 1   | 1       | Mieszkanie 1 pokojowe       | 1                            |
| 2   | 1       | Mieszkanie 2 pokojowe       | 2,5                          |
| 3   | 1       | Mieszkanie 3 pokojowe       | 3,5                          |
| 4   | 1       | Mieszkanie 4 pokojowe       | 4,0                          |
| 5   | 1       | Mieszkanie 5 pokojowe       | 4,5                          |

| 6  | 1 | Mieszkanie 6 pokojowe         | 5  |
|----|---|-------------------------------|----|
| 7  | 2 | Pomieszczenia biurowe klasy A | 10 |
| 8  | 2 | Pomieszczenia biurowe klasy B | 6  |
| 9  | 2 | Pomieszczenia biurowe klasy C | 2  |
| 10 | 2 | Butiki                        | 7  |
| 11 | 2 | Sala konferencyjna            | 2  |

*NORMOWA LICZBA OSÓB NA LOKAL/POWIERZCHNIE* – wartość przepisywana z powyższej tabeli na podstawie wybranego **Rodzaj lokalu/przeznaczenie**.

LICZBA LOKALI – wartość podawana przez użytkownika.

*POWIERZCHNIA* Af [m<sup>2</sup>]- wartość podawana przez użytkownika.

CAŁKOWITA ILOŚĆ OSÓB – pole do edycji,

*CAŁKOWITA ILOŚĆ OSÓB* Li- pole do edycji, domyślnie wstawiana wartość sumy wszystkich kolumn *CAŁKOWITA ILOŚĆ OSÓB*.

*JEDNOSTKOWE DOBOWE ZUŻYCIE CIEPŁEJ WODY* V<sub>cw</sub>- wartość wpisywana przez użytkownika lub pobierana z tablicy przyciskiem Tablice

| Lp.                                                                       | Rodzaje budynków                                                                                                    | Jednostka<br>odniesienia                                                      | Jednostkowe dobowe<br>zużycie cieplej wody V <sub>CW</sub> o<br>temperaturze 55° C        |
|---------------------------------------------------------------------------|----------------------------------------------------------------------------------------------------|-------------------------------------------------------------------------------|-------------------------------------------------------------------------------------------|
|                                                                           |                                                                                                    | [j.o.]                                                                        | [dm³/(j.o.) <sup>,</sup><br>doba]                                                         |
| 1. Bud                                                                    | ynki mieszkalne:                                                                                                    |                                                                               |                                                                                           |
| 1.1.                                                                      | Budynki jednorodzinne                                                                                                    | [osoba]                                                                       | 35                                                                                        |
| 1.2.                                                                      | Budynki wielorodzinne <sup>1)</sup>                                                                                                    | [osoba] <sup>2)</sup>                                                         | 48                                                                                        |
| 2. Bud                                                                    | ynki zamieszkania zbiorowego:                                                                                                    |                                                                               |                                                                                           |
| 2.1.                                                                      | Hotele z gastronomią                                                                                                    | [miejsce<br>noclegowe]                                                        | 112                                                                                       |
| 2.2.                                                                      | Hotele pozostałe                                                                                                    | [miejsce<br>noclegowe]                                                        | 75                                                                                        |
| 2.3.                                                                      | Schroniska, pensjonaty,                                                                                                    | [miejsce<br>noclegowe]                                                        | 50                                                                                        |
| 2.4.                                                                      | Budynki koszarowe, areszty śledcze, budynki                                                                                                    | [łóżko]                                                                       | 70                                                                                        |
| 3 Inne                                                                    | budynki:                                                                                                    |                                                                               |                                                                                           |
| 3.1.                                                                      | Szpitale                                                                                                    | [łóżko]                                                                       | 325                                                                                       |
| 3.2.                                                                      | Szkoły                                                                                                    | [uczeń]                                                                       | 8                                                                                         |
| 3.3.                                                                      | Budynki biurowe, produkcyjne i magazynowe                                                                                                    | [pracownik]                                                                   | 7                                                                                         |
| 3.4.                                                                      | Budynki handlowe                                                                                                    | [pracownik]                                                                   | 25                                                                                        |
| 3.5.                                                                      | Budynki gastronomii i usług                                                                                                    | [pracownik]                                                                   | 30                                                                                        |
| 3.6.                                                                      | Dworce kolejowe, lotniska, muzea, hale<br>wystawiennicze                                                                                                    | [pasażer/zwie<br>dzający]                                                     | 5                                                                                         |
| Objaśn<br><sup>1)</sup> W pr<br>opłat z<br><sup>2)</sup> Liczl<br>z proje | zypadku zastosowania w budynkach wielorodzinnych v<br>a ciepłą wodę, podane wskaźniki jednostkowe ilości cie<br>oę mieszkańców w zależności od rodzaju budynku lub<br>ktem budynku, a dla budynków istniejacych na podstaw | vodomierzy miesz<br>płej wody należy<br>okalu mieszkalne<br>ie stanu rzeczywi | zkaniowych do rozliczania<br>zmniejszyć o 20%.<br>go należy przyjmować zgodnie<br>istezo. |

 $\mathbf{Q}_{w,nd}$  – wartość wyliczana jest na podstawie danych wybranych lub wpisanych w grupie Roczne zapotrzebowanie ciepła użytkowego na podstawie wzoru:

 $Q_{W,nd} = V_{CW} \cdot L_i \cdot 4,19 \cdot 1000 \cdot (55 - 10) \cdot k_t \cdot 365 \cdot d \cdot 2,77 \text{ x} 10^{-7} \text{ [kWh/rok]}$ 

Gdzie:

V<sub>CW</sub> - wartość pobierana z pola JEDNOSTKOWE DOBOWE ZUŻYCIE CIEPŁEJ WODY V<sub>cw</sub>

L<sub>i</sub> - wartość pobierana z pola LICZBA OSÓB/JEDNOSTEK ODNIESIENIA L<sub>i</sub>

 $\theta_{CW}$  - wartość pobierana z pola*TEMPERATURA WODY NA ZAWORZE CZERPALNYM*(tylko wartość temperatury 45,50,55)

 $k_t$  - wartość pobierana z pola*TEMPERATURA WODY NA ZAWORZE CZERPALNYM*(tylko wartość k<sub>t</sub> na podstawie tabelki)

d -w przypadku gdy mamy wybrany typ budynku mieszkalny wstawiamy 0,9 w innych przypadkach 1,0.

| Metoda obliczeń: Wg normy PN-92/B-01706                                                                              | Przed modernizacją Po modernizacj<br>Sprawność całkowita systemu cwu     |
|----------------------------------------------------------------------------------------------------|--------------------------------------------------------------------------|
| Przed modernizacją Po modernizacji                                                                                   | η <sub>0H,tot</sub> = 0,60 η <sub>1H,tot</sub> = 0,84                    |
| Temperatura ciepłej wody: 55 55                                                                                      | Obliczeniowe zapotrzebowanie ciepła                                      |
| Liczba dni użytkowania: $t_{uz}$ = 365,00 dni $t_{uz}$ = 365,00 dni Tablice                                          | $Q_{0CW} = 8,03 \frac{GJ}{rok}$ $Q_{1CW} = 5,74 \frac{GJ}{rok}$          |
| Czas użytkowania: () T = 24,00 h T = 24,00 h                                                                         | Obliczeniowe zapotrzebowanie mocy                                        |
| Liczba jednostek odniesienia: L <sub>1</sub> = 2,00 L <sub>1</sub> = 2,00 Oblicz                                     | q <sub>0cw</sub> = 0,15 kW q <sub>1cw</sub> = 0,15 kW                    |
| Jednostkowa dobowa ilość $V_{cw} = 35,00 \frac{dm^3}{\sigma^2 24}$ $V_{cw} = 35,00 \frac{dm^3}{\sigma^2 24}$ Tablice | wyniki optymalizacji<br>Roczne oszczedności koszłów 318.61 <del>Zł</del> |
| Rzeczywista dobowa ilość (j) $V_{cw,r}$ = 35,00 $\frac{dm^3}{o^*24}$ $V_{cw,r}$ = 35,00 $\frac{dm^3}{o^*24}$         | SPBT: 5,65 lat                                                           |

Rys 396. Pola do wprowadzenia pozostałych danych służących do obliczeń ciepłej wody użytkowej wg polskiej normy oraz pole z wynikami obliczeńwg Rozporządzenia MI z 17.03.2009.

**TEMPERATURA CIEPŁEJ WODY** – pole do wyboru jednego z trzech wariantów temperatury ciepłej wody na zaworze czerpalnym (55°C, 50°C, 45°C), na tej podstawie dobierany jest współczynnik  $k_t$  (wg tabelki nr 14 strona 38 Rozporządzenia MI).

CZAS UŻYTKOWANIA  $t_{uz}$  [h] – pole do wpisywania przez użytkownika czasu działania instalacji ciepłej wody. Dodatkowo można skorzystać z podpowiedzi uruchamianej przyciskiem **Tablice**.

**CZAS UŻYTKOWANIA [h]** – pole do wpisywania czasu użytkowania ciepłej wody w ciągu doby należy przyjmować zakres od 18-24 h.

LICZBA JEDNOSTEK ODNIESIENIAL<sub>i</sub>– pole do wpisywania przez użytkownika ilości osób dla, których przygotowywana jest ciepła woda. Dodatkowo można skorzystać z podpowiedzi uruchamianej przyciskiem

JEDNOSTKOWA DOBOWA ILOŚĆ WODY DO PODGRZANIAV<sub>cw</sub> [dm<sup>3</sup>/o·24] –pole do określania dobowego zużycia ciepłej wody.Dodatkowo można skorzystać z podpowiedzi uruchamianej przyciskiem

| Lp. | Rodzaj zakładu                                    | Jednostka<br>odniesienia | Przeciętne normy zużycia<br>wody [dm³/j. o. * dobę] |
|-----|---------------------------------------------------|--------------------------|-----------------------------------------------------|
|     | Żłobki                                            |                          |                                                     |
| 1   | a) dzienne                                        | 1 dziecko                | 130                                                 |
|     | b) tygodniowe                                     | 1 dziecko                | 150                                                 |
| 2   | Przychodnie lekarskie, ośrodki zdrowia            | 1 zatrudniony            | 16                                                  |
| 3   | Izby porodowe                                     | 1 łóżko                  | 500                                                 |
| 4   | Szpitale ogólne wielooddziałowe                   | 1 łóżko                  | 650                                                 |
| 5   | Sanatoria z hydroterapią                          | 1 łóżko                  | 700                                                 |
| 6   | Apteki                                            | 1 zatrudniony            | 100                                                 |
| 7   | Domy małego dziecka, rencisty i pomocy społecznej | 1 łóżko                  | 175                                                 |
|     |                                                   | A                        | nuluj OK                                            |

Rys 397. Przeciętne normowe zużycie wody Ochrona zdrowia i opieka społeczna

| Przeciętne normy zużycia wody w usługach |                                   |                          |                                                     |    |
|------------------------------------------|-----------------------------------|--------------------------|-----------------------------------------------------|----|
| Ośv                                      | viata i nauka                     |                          |                                                     | \$ |
| Lp.                                      | Rodzaj zakładu                    | Jednostka<br>odniesienia | Przeciętne normy zużycia<br>wody [dm³/j. o. * dobę] | •  |
|                                          | Przedszkola                       |                          |                                                     |    |
| 1                                        | a) dzienne                        | 1 dziecko                | 40                                                  |    |
|                                          | b) tygodniowe, miesięczne         | 1 dziecko                | 150                                                 | Ξ  |
|                                          | Szkoły                            |                          |                                                     |    |
| 2                                        | a) bez stołówki                   | 1 uczeń                  | 15                                                  |    |
|                                          | b) ze stołówką                    | 1 uczeń                  | 25                                                  |    |
|                                          | Szkoły zawodowe i szkoły wyższe   |                          |                                                     |    |
| 3                                        | a) bez laboratoriów               | 1 uczeń                  | 15                                                  |    |
|                                          | b) z latoratoriami                | 1 uczeń                  | 25                                                  |    |
| 4                                        | Internaty i domy studenckie       | 1 uczeń                  | 100                                                 |    |
| 5                                        | Szkoły z internatami              | 1 uczeń                  | 100                                                 |    |
|                                          | Placówki wychowania pozaszkolnego |                          |                                                     | -  |
|                                          |                                   | A                        | ok                                                  |    |

Rys 398. Przeciętne normowe zużycie wody Oświata i nauka

| Kultura i sztuka |                        |                          |                                                     |  |
|------------------|------------------------|--------------------------|-----------------------------------------------------|--|
| .p.              | Rodzaj zakładu         | Jednostka<br>odniesienia | Przeciętne normy zużycia<br>wody [dm³/j. o. * dobę] |  |
| 1                | Muzea                  | 1 zwiedzający            | 10                                                  |  |
| 2                | Kina                   | 1 miejsce                | 12                                                  |  |
| 3                | Teatry                 | 1 miejsce                | 15                                                  |  |
| 4                | Domy kultury           | 1 miejsce                | 15                                                  |  |
| 5                | Biblioteki i czytelnie | 1 korzystający           | 15                                                  |  |
|                  |                        |                          |                                                     |  |
|                  |                        |                          |                                                     |  |

Rys 399. Przeciętne normowe zużycie wody Kultura i sztuka

| Przec | Przeciętne normy zużycia wody w usługach |                          |                                                     |   |  |  |
|-------|------------------------------------------|--------------------------|-----------------------------------------------------|---|--|--|
| Spo   | Sport i turystyka                        |                          |                                                     |   |  |  |
| Lp.   | Rodzaj zakładu                           | Jednostka<br>odniesienia | Przeciętne normy zużycia<br>wody [dm³/j. o. * dobę] |   |  |  |
|       | Hotele i motele kat. lux (*****)         | 1 miejsce<br>nocleg.     | 200                                                 | = |  |  |
|       | a) z zapleczem gastronomicz.             | 1 miejsce<br>nocleg.     | 250                                                 |   |  |  |
| 1     | Hotele kat. (****)                       | 1 miejsce<br>nocleg.     | 150                                                 |   |  |  |
|       | Hotele kat. (***)                        | 1 miejsce<br>nocleg.     | 100                                                 |   |  |  |
|       | Hotele pozostałe                         | 1 miejsce<br>nocleg.     | 80                                                  |   |  |  |
|       | Pensjonaty i domy wypoczynkowe           |                          |                                                     |   |  |  |
|       | a) kategorii I                           | 1 miejsce<br>nocleg.     | 200                                                 |   |  |  |
| 2     | L 1 1                                    | 1 miejsce                | 450                                                 | Ŧ |  |  |
|       |                                          | A                        | Anuluj OK                                           |   |  |  |

Rys 400. Przeciętne normowe zużycie wody Sport i turystyka

| Przec | Przeciętne normy zużycia wody w usługach                                                                                           |                              |                                                     |   |  |
|-------|----------------------------------------------------------------------------------------------------|------------------------------|-----------------------------------------------------|---|--|
| Han   | Handel, gastronomia i usługi 🗘                                                                                                    |                              |                                                     |   |  |
| Lp.   | Rodzaj zakładu                                                                                                    | Jednostka<br>odniesienia     | Przeciętne normy zużycia<br>wody [dm³/j. o. * dobę] | Â |  |
| 1     | Restauracje, jadłodajnie                                                                                                    | 1 miejsce                    | 100                                                 |   |  |
| 2     | Bary                                                                                                    | 1 miejsce                    | 150                                                 |   |  |
| 3     | Kawiarnie, bary kawowe                                                                                                    | 1 miejsce                    | 25                                                  | Ξ |  |
| 4     | Sklepy z asortymentem czystych produktów (sklepy tekstylne,<br>odzieżowe, obuwnicze, galanteria skórzana, drogeria, "butiki" itp.) | 1 zatrudniony                | 30                                                  |   |  |
| 5     | Sklepy ze sprzedażą gotowych produktów spożywczych (sklepy<br>spożywcze, mięsne itp.)                                              | 1 zatrudniony                | 40                                                  |   |  |
| 6     | Sklepy z artykułami przetwórstwa spożywczego (garmażeryjne,<br>ciastkarskie, wyrób lodów, sklepy rybne)                            | 1 zatrudniony                | 40-100                                              |   |  |
| 7     | Kwiaciarnie i sklepy zoologiczne                                                                                                   | 1 zatrudniony                | 80                                                  |   |  |
| 8     | Zakłady usługowe (szewc, zegarmistrz, krawiec, optyk)                                                                              | 1 zatrudniony                | 15                                                  |   |  |
| 9     | Zakłady pralnicze                                                                                                    | 1 kg bielizny<br>lub odzieży | 17                                                  | - |  |
|       | Anuluj OK                                                                                                    |                              |                                                     |   |  |

Rys 401. Przeciętne normowe zużycie wody Handel, gastronomia i usługi

| Przeciętne normy zużycia wody w usługach |                                                                       |                          |                                                     |  |
|------------------------------------------|-----------------------------------------------------------------------|--------------------------|-----------------------------------------------------|--|
| Zakłady pracy                            |                                                                       |                          |                                                     |  |
| Lp.                                      | Rodzaj zakładu                                                        | Jednostka<br>odniesienia | Przeciętne normy zużycia<br>wody [dm³/j. o. * dobę] |  |
| 1                                        | Zakłady pracy, z wyjątkiem określonych w lp. 43                       | 1 zatrudniony            | 15                                                  |  |
|                                          | Zakłady pracy                                                         |                          |                                                     |  |
| 2                                        | a) w których wymagane jest stosowanie natrysków                       | 1 zatrudniony            | 60                                                  |  |
|                                          | b) przy pracach szczególnie brudzących lub ze środkami<br>toksycznymi | 1 zatrudniony            | 90                                                  |  |
|                                          |                                                                       |                          |                                                     |  |
|                                          |                                                                       |                          |                                                     |  |
|                                          |                                                                       |                          |                                                     |  |
|                                          |                                                                       |                          |                                                     |  |
|                                          |                                                                       |                          |                                                     |  |
|                                          |                                                                       |                          |                                                     |  |
| ]                                        |                                                                       |                          |                                                     |  |
|                                          |                                                                       | Ar                       | nuluj OK                                            |  |
| _                                        |                                                                       |                          |                                                     |  |

Rys 402. Przeciętne normowe zużycie wody Zakład pracy

**RZECZYWISTA DOBOWA ILOŚĆ WODY DO PODGRZANIA V**<sub>cw,r</sub>[dm<sup>3</sup>/0·24] –pole do określania rzeczywistego dobowego zużycia ciepłej wody.

**OBLICZONE DOBOWE ZAPOTRZEBOWANIE NA CIEPŁĄ WODĘ** $G_d$  [dm<sup>3</sup>/24] –pole do podglądu wyliczonego dobowego zapotrzebowania na ciepłą wodę wyliczone z wzoru  $G_d=V_{cw}\cdot L_i$ 

OBLICZONE ŚREDNIO GODZINOWE ZAPOTRZEBOWANIE NA CIEPŁĄ WODĘG<sub>h,śr</sub> [dm³/h] –pole do podglądu wyliczonego godzinowego zapotrzebowania na ciepłą wodę wyliczone z wzoru  $G_{h,śr} = \frac{G_d}{\tau}$ 

OBLICZONE MAKSYMALNE GODZINOWE ZAPOTRZEBOWANIE NA CIEPŁĄ WODĘG<sub>h,max</sub> [dm<sup>3</sup>/h] –pole do podglądu wyliczonego godzinowego zapotrzebowania na ciepłą wodę wyliczone z wzoru  $G_{h,max}=G_{h,sr}\cdot L_i^{-0,244}$ 

OBLICZENIOWA, ŚREDNIO GODZINOWA MOC CIEPLNA NA PRZYGOTOWANIE CIEPŁEJ WODY  $Q_{h,śr}^{cwu}$  [kW]- pole do podglądu wyliczeń maksymalnej godzinowej mocy cieplnej wyliczane z wzoru  $Q_{h,śr}^{cwu} = G_{h,śr} \cdot c_p \cdot (\theta_{cwu} - \theta_{wz})$ 

OBLICZENIOWA, MAKSYMALNA GODZINOWA MOC CIEPLNA NA PRZYGOTOWANIE CIEPŁEJ WODY  $Q_{h,max}^{cwu}$  [kW]- pole do podglądu wyliczeń maksymalnej godzinowej mocy cieplnej wyliczane z wzoru  $Q_{h,max}^{cwu} = G_{h,max} \cdot c_p \cdot (\theta_{cwu} - \theta_{wz})$  ROCZNE ZAPOTRZEBOWANIE CIEPŁA UŻYTKOWEGO NA PRZYGOTOWANIE CIEPŁEJ WODYQ<sub>w,nd</sub> [kWh/rok]- pole do podglądu wyliczeń maksymalnej godzinowej mocy cieplnej wyliczane z wzoru  $Q_{w,nd} = Q_{h,sr}^{cwu} \cdot t_{uz} \cdot \tau \cdot \frac{V_{cw}}{V_{cw,r}}$ 

## 10.2.3.1.4 Indywidualne koszty

Należy podać indsywidualne koszty energii zgodnie z danych w zakałdce Koszty energii, albo inne wartości kosztów Oz, Om i Ab przed i po modernizacji

| Obliczenia Q.wnd Indywidualne koszty |                        |                        |  |  |  |  |  |  |  |  |  |  |
|--------------------------------------|------------------------|------------------------|--|--|--|--|--|--|--|--|--|--|
| Indywidualne koszty energii          |                        |                        |  |  |  |  |  |  |  |  |  |  |
| Kalkulator kosztów                   | przed modernizacją     | po modernizacji        |  |  |  |  |  |  |  |  |  |  |
| Zmienne Oz:                          | 138,89 <u>Zł</u><br>GJ | 138,89 <u>Zł</u><br>GJ |  |  |  |  |  |  |  |  |  |  |
| Stałe miesięczne Om:                 | 10,00 Zł<br>MW·m-c     | 10,00 Zł<br>MW·m-c     |  |  |  |  |  |  |  |  |  |  |
| Abonamento we Ab:                    | 1,50 <del></del>       | 1,50 <sup></sup><br>   |  |  |  |  |  |  |  |  |  |  |

Rys 403. Zakładka Indywidualne koszty energii

# 10.2.3.2 Zakładka: Ocena stanu technicznego

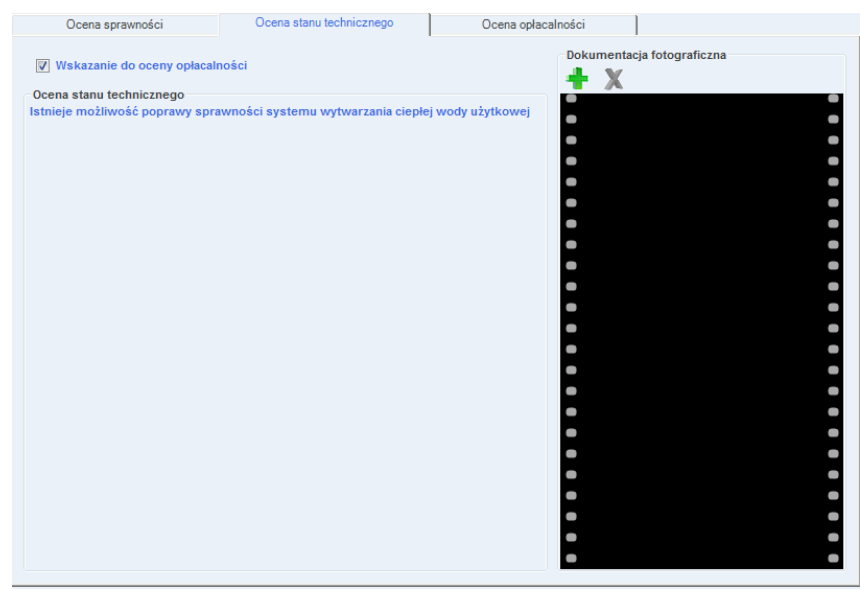

Rys 404. Zakładka do oceny stanu technicznego.

Zgodnie z wymaganiami rozporządzenia system ciepłej wody użytkowej należy poddać ocenie stanu technicznego. Służy do tego pole edycyjne *OCENA STANU TECHNICZNEGO*, które ma za zadanie wypełnić audytor wskazujące jednocześnie możliwości poprawy. Na podstawie oceny stanu technicznego audytor będzie miał za zadanie wykonać ocenę opłacalności zaproponowanych działań termomodernizacyjnych. Aby dokonać oceny opłacalności i uaktywnić zakładkę *OCENA OPŁACALNOŚCI* należy zaznaczyć pole wyboru *WSKAZANIE DO OCENY OPŁACALNOŚCI*.

Audytor ma możliwość także wczytania do programu fotografii dotyczących ocenianego systemu w grupie *DOKUMENTACJA FOTOGRAFICZNA*. Wczytane fotografie nie będą wyświetlane w raporcie. Opis funkcjonalności przycisków:

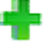

х

dodawanie nowej fotografii,

usuwanie fotografii,

# 10.2.3.3 Zakładka: Ocena opłacalności

| X ArCADia-TERMO Niekomercyjna wersja czaso | wa 3.0 Niekomercyjna w pełni fu     | nkcjonalna wersja czasowa v | vażna przez nas | tępne 30 dni. | - All_Jedr | n_2b                                            |         |
|--------------------------------------------|-------------------------------------|-----------------------------|-----------------|---------------|------------|-------------------------------------------------|---------|
| Plik Edycja Wersja Raporty Ustawier        | iia Pomoc 🌈 🔻 🦘 🔻                   | r                           |                 |               |            |                                                 |         |
| AUDYT                                      | Ciepła woda użytkowa                |                             |                 |               |            |                                                 |         |
| Efekt ekologiczny                          | Ocena sprawności                    | Ocena stanu tec             | hnicznego       | Oce           | ina opłaca | alności                                         |         |
| Efekt ekonomiczny                          | Dane główne do optymaliza           | cji                         |                 |               |            | Wyniki optymalizacji                            |         |
| Dobór grzejników                           | Wariant Vi [m3/d*j.o.]              | ηw (-) ηp (-)               | Nakłady [zł]    | SPBT [lat]    | +          | Wariant optymalny: Wariant 1                    |         |
| + X                                        | Istniejący 35,00<br>Wariant 1 35,00 | 1,000 0,600                 | 1800.00         | 5.65          |            | 16                                              |         |
| E                                          |                                     | .,                          |                 | -1            | X          | Koszt: 1000,002                                 |         |
| Wariant 1                                  |                                     |                             |                 |               |            | SPBT: 5,65 lat                                  |         |
|                                            |                                     |                             |                 |               |            | Zakres modernizacii                             |         |
|                                            |                                     |                             |                 |               |            | L.p. Rodzaj usprawnienia                        | Nakłady |
|                                            |                                     |                             |                 |               |            | 1 Miejscowe podgrzewacze 6<br>przepływowe c.w.u | 00,00   |
|                                            |                                     |                             |                 |               |            | 2 Zasobnik akumulacji ciepła w 1<br>budynku     | 200,00  |
|                                            |                                     |                             |                 |               |            |                                                 |         |
| Dane ogólne                                | Informacje dodatkowe, uza:          | sadnienie przyjęcia nakładó | w               |               |            |                                                 |         |
| System grzewczy                            |                                     |                             |                 |               |            |                                                 |         |
| Ciepła woda użytkowa                       |                                     |                             |                 |               |            |                                                 |         |
| Okna, drzwi, wentylacja                    |                                     |                             |                 |               |            |                                                 |         |
| Warianty termomodernizacyjne               |                                     |                             |                 |               |            |                                                 |         |
| 💋 DANE WEJŚCIOWE                           |                                     |                             |                 |               |            |                                                 |         |
| COBLICZENIA CIEPLNE                        |                                     |                             |                 |               |            |                                                 |         |
| CERTYFIKAT                                 |                                     |                             |                 |               |            |                                                 |         |
| ted AUDYT                                  |                                     |                             |                 |               |            |                                                 |         |
| 2UŻYCIE PALIW                              | Raport o bledach                    |                             |                 |               |            |                                                 |         |
| I EFEKT EKONOMICZNY                        | L.p. Typ                            |                             |                 | 0             | ois        |                                                 |         |
| RAPORTY                                    | Odśwież listę błędów!               |                             |                 |               |            |                                                 |         |
|                                            |                                     |                             |                 |               |            |                                                 |         |
| (13/25)                                    |                                     |                             |                 |               |            |                                                 | Zamknij |

Rys 405. Zakładka oceny opłacalności ciepłej wody użytkowej.

Zakładka **OCENA OPŁACALNOŚCI**służy do wyboru optymalnego wariantu przedsięwzięcia polegającego na usprawnieniu systemu ciepłej wody użytkowej. Składa się ona z grupy **DANE GŁÓWNE DO OPTYMALIZACJI**przedstawiającej wprowadzone dane za pomocą **oknawariantów** oraz **WYNIKÓW OPTYMALIZACJI**. Onie furbajacalneści przewisków:

Opis funkcjonalności przycisków:

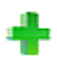

ж

dodawanie nowego wariantu,

usuwanie wariantu,

| 10.2.3.3.1 | Dane | główne | do | optyma | lizacji |
|------------|------|--------|----|--------|---------|
|            |      | 3      |    |        |         |

| Wariant   | Vi [m3/d*j.o.] | ηw [-] | ηp [-] | Nakłady [zł] | SPBT [lat] |
|-----------|----------------|--------|--------|--------------|------------|
| stniejący | 35,00          | 1,000  | 0,600  |              |            |
| Wariant 1 | 35,00          | 1,000  | 0,840  | 1800,00      | 5,65       |

Rys 406. Pole z głównymi danymi do optymalizacji.

Grupa *DANE GŁÓWNE DO OPTYMALIZACJI* przedstawia dane wprowadzone przez audytora w oknie wariantów, które dla każdego z wariantu wywoływane są poprzez wybór wariantu znajdującego się w drzewku z wariantami. Kolejne warianty audytor dodaje poprzez wciśnięcie przycisku +. W tabeli zawartej w omawianej grupie przestawiane są dane dla stanu istniejącego jak i dla poszczególnych wariantów termomodernizacyjnych. Dane, które przedstawiane są w oknie to:

- $\mathbf{q}_{cw}$  jednostkowe dobowe zużycie ciepłej wody na jednostkę odniesienia (np. osobę, łóżko),
- $\eta_{w}$  sprawność wytwarzania (źródła ciepła wytwarzającego ciepłą wodę użytkową)
- η<sub>p</sub>- sprawność przesyłu (cyrkulacji) ciepłej wody użytkowej
- *NAKLADY* nakłady na wykonanie usprawnień termomodernizacyjnych w danym wariancie.
- *SPBT* prosty czas zwrotu danego wariantu.

10.2.3.3.2 Wyniki optymalizacji

| ym                       | ki optymalizacji                                                                                     |                   |
|--------------------------|----------------------------------------------------------------------------------------------------|-------------------|
| Varia                    | int optymalny: Wariant 1                                                                             |                   |
| oszt                     | : <b>1800,00</b> zł                                                                                  |                   |
|                          |                                                                                                    |                   |
| PBT                      | : 5,65 lat                                                                                           |                   |
| PBT                      | : 5,65 lat                                                                                           |                   |
| PBT<br>Zakı              | : 5,65 lat<br>res modernizacji                                                                       |                   |
| PBT<br>Zakı<br>L.p.      | : 5,65 lat<br>res modernizacji<br>Rodzaj usprawnienia                                                | Nakłady           |
| PBT<br>Zakı<br>L.p.<br>1 | : 5,65 lat<br>res modernizacji<br>Rodzaj usprawnienia<br>Miejscowe podgrzewacze<br>przepływowe c.w.u | Nakłady<br>600,00 |

Rys 407. Pole z wynikami optymalizacji.

Na podstawie wprowadzonych danych program samodzielnie wybiera optymalny wariant przedsięwzięcia termomodernizacyjnego zgodnie z rozporządzeniem. Audytor ma możliwość wybrania innego wariantu za pomocą listy rozwijalnej, zawierającej nazwy poszczególnych wariantów termomodernizacyjnych w punkcie *WARIANT OPTYMALNY*.

W grupie *WYNIKI OPTYMALIZACJI* oprócz nazwy wybranego wariantu optymalnego znajdują się informacje dotyczące jego kosztów w pozycji *KOSZT* oraz *SPBT* czyli prosty czas zwrotu. W grupie *ZAKRES MODERNIZACJI* znajdują się wszystkie uprawnienia wraz z nakładami składające się na wybrany optymalny wariant termomodernizacyjny.

# 10.2.3.4 Okno wariantów

| X ArCADia-TERMO Niekomercyjna wersja czasow         | va 3.0 Niekomercyjna w pełni funkcjonalna wersja czasowa ważna przez następne 30 dni All_Jedn_2b 💷 💷                                                                                                    |  |  |  |  |  |  |  |  |  |
|-----------------------------------------------------|----------------------------------------------------------------------------------------------------|--|--|--|--|--|--|--|--|--|
| Plik Edycja Wersja Raporty Ustawienia Pomoc 🌈 🔻 🦘 🖤 |                                                                                                    |  |  |  |  |  |  |  |  |  |
| AUDYT                                               | Ciepła woda użytkowa                                                                                                    |  |  |  |  |  |  |  |  |  |
| Efekt ekologiczny                                   | Sprawność wytwarzania Sprawność przesyłu Sprawność akumulacji Obliczenia Q,wnd i wyniki                                                                                                    |  |  |  |  |  |  |  |  |  |
| (1) Efekt ekonomiczny                               | Obliczenia Q.wnd Indywidualne koszty Wyniki obliczeń                                                                                                    |  |  |  |  |  |  |  |  |  |
| Dobór grzejników                                    | Indywidualne koszty energii         Po inderinzacji         Po inderinzacji         Po inderinzacji           Kalkulator kosztów         przed modernizacji         po modernizacji         notszi         notszi         0,60         n <sub>1H0X</sub> =         0,84           Zmienne Oz:         138,89 $\frac{d}{G_J}$ 138,89 $\frac{d}{G_J}$ notszi         notszi         notsz |  |  |  |  |  |  |  |  |  |
| Wariant 1                                           | Stale miesięczne Om: 10,00 Zł 10,00 Zł Obliczeniowe zapotrzebowanie ciepła<br>Obliczeniowe zapotrzebowanie ciepła                                                                                                    |  |  |  |  |  |  |  |  |  |
|                                                     | Abonamentowe Ab: $1,50 \frac{2^{j}}{m-c}$ $1,50 \frac{2^{j}}{m-c}$                                                                                                    |  |  |  |  |  |  |  |  |  |
|                                                     | Obliczeniowe zapotrzebowanie mocy           q <sub>00w</sub> = 0,15 kW         q <sub>10w</sub> = 0,15 kW                                                                                                    |  |  |  |  |  |  |  |  |  |
|                                                     | Wyniki optymalizacji                                                                                                    |  |  |  |  |  |  |  |  |  |
|                                                     | Roczne oszczędności kosztów. 318,61 <del>zł</del>                                                                                                    |  |  |  |  |  |  |  |  |  |
|                                                     | SPBT: 5,65 lat                                                                                                    |  |  |  |  |  |  |  |  |  |
| Dane ogólne                                         |                                                                                                    |  |  |  |  |  |  |  |  |  |
| System grzewczy                                     | Wykaz prac remontowych                                                                                                    |  |  |  |  |  |  |  |  |  |
| ➡ Ściany, stropy, stropodachy                       | Rodzaj robót robót jednostkowa robót Uzasadnienie przyjętych kosztów                                                                                                    |  |  |  |  |  |  |  |  |  |
| Okna, drzwi, wentylacja                             | 1 Miejscowe podgrzewacze przepływowe c.w.u 2,000 300,000 600,000 1200 00 X                                                                                                    |  |  |  |  |  |  |  |  |  |
| Warianty termomodernizacyjne                        | 2 Zasobnik akumulacji ciepła w budynku 1,000 1200,000 0                                                                                                    |  |  |  |  |  |  |  |  |  |
| 💋 DANE WEJŚCIOWE                                    |                                                                                                    |  |  |  |  |  |  |  |  |  |
| OBLICZENIA CIEPLNE                                  |                                                                                                    |  |  |  |  |  |  |  |  |  |
| CERTYFIKAT                                          |                                                                                                    |  |  |  |  |  |  |  |  |  |
| AUDYT                                               | Całkowity koszt modernizacji systemu cwu: 1800,00 zł                                                                                                    |  |  |  |  |  |  |  |  |  |
| 2UŻYCIE PALIW                                       | Raport o bledach                                                                                                    |  |  |  |  |  |  |  |  |  |
|                                                     | L.p. Typ Opis                                                                                                    |  |  |  |  |  |  |  |  |  |
| RAPORTY                                             | 1 Ostrzeżenie Parametr "Współczynnik przenikania Uc" w przegrodzie "SZ oc do modern.", powinien znajdować się w przedziale od 0,00 do 0,251                                                                                                    |  |  |  |  |  |  |  |  |  |
|                                                     | 2 Netrosiania Daramatr "Menólezunnik nezanikania I k" u nezanendzia "07 100v150" nowinian zosidować ela u nezadziala od 0.00 do 1.001                                                                                                    |  |  |  |  |  |  |  |  |  |
| (13/25)                                             |                                                                                                    |  |  |  |  |  |  |  |  |  |

Rys 408. Okno wariantów ciepłej wody użytkowej.

Aby wprowadzić dane optymalizacyjne należy wywołać okno wariantu służące do określenia parametrów techniczno ekonomicznych wariantu.

Dane, które należy wprowadzić to:

- USPRAWNIENIA w grupie USPRAWNIENIA należy wprowadzić wkolumnie RODZAJE USPRAWNIEŃnazwy poszczególnych usprawnień wraz z ich NAKŁADAMI. Poszczególne rodzaje usprawnień dodaje się poprzez przycisk +.
- **SPRAWNOŚĆ WYTWARZANIA** audytor podaje wartość sprawności wytwarzania po modernizacji. Aby wspomóc pracę audytora po wciśnięciu przycisku **TABELA**zostanie wyświetlona tabela z wartościami sprawności wytwarzania.
- *SPRAWNOŚĆ PRZESYŁU* audytor podaje wartość sprawności przesyłu po modernizacji. Aby wspomóc pracę audytora po wciśnięciu przycisku *TABELA* zostanie wyświetlona tabela z wartościami sprawności przesyłu.
- **ZUŻYCIE JEDNOSTKOWE** jeżeli po modernizacji ulegnie zmianie wartość zużycia jednostkowego audytor ma możliwość dokonania odpowiedniej zmiany mając do pomocy tabelę ze zużyciami jednostkowymi wywoływaną przyciskiem **TABELA**.

Opis funkcjonalności przycisków:

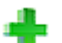

dodawanie rodzaju usprawnienia,

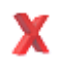

usuwanie rodzaju usprawnienia,

## 10.2.4 Okno dialogowe: Ściany, stropy, stropodachy

| TYC                          | Ściany, stro           | oy, stropodachy             |                   |              |                                       |                                         |              |                           |                                  |
|------------------------------|------------------------|-----------------------------|-------------------|--------------|---------------------------------------|-----------------------------------------|--------------|---------------------------|----------------------------------|
| Efekt ekologiczny            | Ocena st               | anu technicznego            |                   | Ocena opłaca | Iności                                |                                         |              |                           |                                  |
| Efekt ekonomiczny            | Nazwa przegro          | ody: Ściana zewn. oc        | do modern.        |              |                                       |                                         |              |                           |                                  |
| 🚺 Dobór grzejników           | Dane przego            | ody<br>ja do obliczeń strat | 00                | Powierzy     | hnia do oblic                         | 70ń et                                  | rat 01       | Wyniki optymal            | lizacji                          |
| X                            | D A . = 33.5           | 90 m <sup>2</sup>           |                   | 0 A          | 33.90 m <sup>2</sup>                  |                                         |              | Wariant optymal           | ny: Wariant 1.1                  |
| Ściany zewnętrzne            | Powierzchn             | ia do obliczeń nakła        | dów               | Wymaga       | y opór ciepli                         |                                         | earody       | Materiał dociepl          | enia: Płyta styropianowa El      |
| SZ oc do modern.             | 1 A <sub>n</sub> =33,9 | 10 m <sup>2</sup>           |                   | 0 R =        | 1,00 m <sup>2</sup> * K<br>W          | .,,,,,,,,,,,,,,,,,,,,,,,,,,,,,,,,,,,,,, | Tablice      | Grubość izolacji          | d=10 cm                          |
| Ściany wewnętrzne<br>SW nc   | 🔲 Indywidua            | lne koszty energii          |                   |              |                                       |                                         |              | Koszt docieplen           | ia przegrody: 4101,90 zł         |
| SW oc                        | Kalkulator             | kosztów przed r             | nodernizacją      | po mo        | dernizacji                            |                                         |              | Roczne oszczęd            | inośći koszłów: <b>157,86</b> zł |
| PG 1 mieszk.                 | Zmienne Oz:            | 35,56                       | Ĵ                 | 35,56        | <del>d</del> j                        |                                         |              | SPBT: 25,98 lat           |                                  |
| Stropy zewnętrzne            | Stałe miesięcz         | ne Om: 0 zł                 | 1-C               | 0 72<br>MW   | m-c                                   |                                         |              |                           |                                  |
| 312.00                       | Abonamentow            | ve Ab: 0 zł                 |                   | 0 28         |                                       |                                         |              | - Ubliczenia pom          | iocnicze                         |
|                              | Uzasadnienie           | poniesionych nakł           | adów              | 11.00        |                                       |                                         |              | Q <sub>0</sub> = 7,01 rok | Q1 = 2,57 rok                    |
| Dane ogólne                  |                        |                             |                   |              |                                       |                                         |              | q <sub>0</sub> =0,0009 MW | q <sub>1</sub> =0,0003 MW        |
| System grzewczy              |                        |                             |                   |              |                                       |                                         |              | S a = 3840,70 dzi         | eń * K                           |
| Ściany, stropy, stropodachy  | Dane główne            | do optymalizacji            |                   |              |                                       |                                         |              |                           |                                  |
| Okna, drzwi, wentylacja      | Stopniuj grubo         | ść co: 1 cm                 |                   |              |                                       |                                         |              |                           |                                  |
| Warianty termomodernizacyjne | Wariant                | Materiał do docieple        | nia d [cn         | n) Kj (zivn  | 1 <sup>2</sup> ] R [m <sup>2+</sup> ] | k/W]                                    | Nakłady [2ł] | SPBT [lat]                | Uwagi                            |
| DANE WEJŚCIOWE               | Istniejący             | Plyta styropiapowa          |                   |              | 1,606                                 |                                         |              |                           |                                  |
|                              | Wariant 1              | EPS 80-036 FASADA           | 9                 | 120,00       | 4,106                                 |                                         | 4068,00      | 26,82                     |                                  |
| ODLICZENIA GLEFENE           | Wariant 1.1            |                             | L <sub>a</sub> 10 | 121,00       | 4,384                                 | _                                       | 4101,90      | 25,98                     |                                  |
| CERTYFIKAT                   | Wariant 2              | granulowana 80              | 12                | 140,00       | 4,006                                 | ••••                                    | 4746,00      | 31,80                     |                                  |
| AUDYT                        |                        |                             |                   |              |                                       |                                         |              |                           |                                  |
| ZUŻYCIE PALIW                | Baport o bieda         | ch                          |                   |              |                                       |                                         |              |                           |                                  |
| EFEKT EKONOMICZNY            | L.p. T                 | ур                          |                   |              |                                       | -                                       | Opis         |                           |                                  |
|                              |                        |                             |                   |              |                                       |                                         |              |                           |                                  |

Rys 409. Okno Ściany, stropy, stropodachy.

Okno dialogowe ŚCIANY, STROPY, STROPODACHYsłuży do oceny stanu technicznego oraz do oceny opłacalności przeprowadzenia działań termomodernizacyjnych dla takich przegród jak ściany zewnętrzne, ściany wewnętrzne, stropy nad przejazdami, stropy pod pomieszczeniami nieogrzewanymi, dachy, stropodachy.

## 10.2.4.1 Zakładka: Ocena stanu technicznego

| Wskazanie do oceny opłacalności                                                    | Dokumentacja fotograficzna |   |
|------------------------------------------------------------------------------------|----------------------------|---|
| · Holdzanio do coorij oplacaniocor                                                 | + X                        |   |
| Ocena stanu technicznego                                                           | •                          | • |
| Przegroda nie spełnia wymagań dotyczących minimalnego oproru cieplnego - konieczne | •                          | • |
| przeprowadzenie termomodernizacji                                                  | •                          |   |
|                                                                                    |                            | - |
|                                                                                    |                            | _ |
|                                                                                    |                            | _ |
|                                                                                    | •                          | • |
|                                                                                    | -                          | • |
|                                                                                    | •                          | • |
|                                                                                    | -                          | • |
|                                                                                    | -                          | • |
|                                                                                    | -                          | • |
|                                                                                    | -                          | • |
|                                                                                    | -                          | • |
|                                                                                    | •                          | • |
|                                                                                    | •                          |   |
|                                                                                    |                            | - |
|                                                                                    |                            | - |
|                                                                                    |                            | - |
|                                                                                    | -                          |   |
|                                                                                    | •                          | • |
|                                                                                    |                            |   |

Rys 410. Zakładka do oceny stanu technicznego.

Zgodnie z wymaganiami rozporządzenia przegrody występujące w budynku należy poddać ocenie stanu technicznego. Służy do tego pole edycyjne *OCENA STANU TECHNICZNEGO* które ma za zadanie wypełnić audytor wskazujące jednocześnie możliwości poprawy istniejących przegród budowlanych. Na podstawie oceny stanu technicznego audytor będzie miał za zadanie wykonać ocenę opłacalności zaproponowanych działań termomodernizacyjnych.

Aby dokonać oceny opłacalności i uaktywnić zakładkę *OCENA OPŁACALNOŚCI*należy zaznaczyć pole wyboru *WSKAZANIE DO OCENY OPŁACALNOŚCI*.

Audytor ma możliwość także wczytania do programu fotografii dotyczących ocenianej przegrody w grupie *DOKUMENTACJA FOTOGRAFICZNA*. Wczytane fotografie nie będą wyświetlane w raporcie. Opis funkcjonalności przycisków:

dodawanie nowej fotografii,

usuwanie fotografii,

## 10.2.4.2 Zakładka: Ocena opłacalności

| Ściany, stropy, stropodachy                                                                                                    |                       |                                                                                                    |                                                                                                    |              |                                                                                                 |                                                               |  |
|----------------------------------------------------------------------------------------------------|-----------------------|----------------------------------------------------------------------------------------------------|----------------------------------------------------------------------------------------------------|--------------|-------------------------------------------------------------------------------------------------|---------------------------------------------------------------|--|
| Ocena stanu technicznego                                                                                                    | Oc                    | ena opłacalnoś                                                                                                    | ci                                                                                                    |              |                                                                                                 |                                                               |  |
| Nazwa przegrody: Ściana zewn. oc do                                                                                                    | o modern.             |                                                                                                    |                                                                                                    |              |                                                                                                 |                                                               |  |
| Dane przegrody       Powierzchnia do obliczeń strat QU       I A <sub>so</sub> = 33,90 m <sup>2</sup> Powierzchnia do obliczeń nakładu       I A <sub>n</sub> = 33,90 m <sup>2</sup> Indywidualne koszty energii       Kalkulator kosztów       przed moz       Zmienne Oz:     35,66 $\frac{2}{GJ}$ | )<br>ów<br>dernizacją | Wyniki optymalizacj<br>Wariant optymalny:<br>Materiał docieplenia:<br>Grubość izolacji<br>Koszt docieplenia pr<br>Roczne oszczędność | ii<br>Wariant 1.1<br>Płyta styropianowa EPS<br>80-036 FASADA<br>d = 10 cm<br>cegrody: 4101,90 zł<br>ći koszłów: 157,86 zł<br>rok |              |                                                                                                 |                                                               |  |
| Stałe miesięczne Om: 0 Zł<br>Abonamentowe Ab: 0 Zł                                                                                                    | ;                     | 0 <del>Zi</del><br>MW <sup>·m-c</sup>                                                                                                |                                                                                                    |              | SPB1: 25,98 lat Obliczenia pomocnicze                                                           |                                                               |  |
| m-c<br>Uzasadnienie poniesionych nakład                                                                                                    | lów                   | m-c                                                                                                    |                                                                                                    |              | $Q_0 = 7,01 \frac{GG}{rok}$<br>$q_0 = 0,0009 \text{ MW}$<br>$S_d = 3840,70 \frac{dzień*1}{rok}$ | Q <sub>1</sub> = 2,57 <u>55</u><br>q <sub>1</sub> = 0,0003 MW |  |
| Dane główne do optymalizacji                                                                                                    |                       |                                                                                                    |                                                                                                    |              |                                                                                                 |                                                               |  |
| Stopniuj grubosc co: 1 cm                                                                                                    | d faml                | Ki fallozi                                                                                                    | D Im2tk/AAA                                                                                                    | Nekledy [78] | CDRT (Int)                                                                                      | Ulurani                                                       |  |
| Istniejacy                                                                                                    | a alcul               | NJ [29117]                                                                                                    | 1 606                                                                                                    | Namady [21]  | SPD1 (lat)                                                                                      | owagi 👘                                                       |  |
| Wariant 1 Płyta styropianowa<br>EPS 80-036 FASADA                                                                                                    | 9                     | 120,00                                                                                                    | 4,106                                                                                                    | 4068,00      | 26,82                                                                                           | *                                                             |  |
| Wariant 1.1                                                                                                    | <b>1</b> 0            | 121,00                                                                                                    | 4,384                                                                                                    | 4101,90      | 25,98                                                                                           | X                                                             |  |
| Wariant 2 Weina mineralna<br>granulowana 80                                                                                                    | 12                    | 140,00                                                                                                    | 4,006                                                                                                    | 4746,00      | 31,80                                                                                           |                                                               |  |

Rys 411. Zakładka Ocena opłacalności.

Zakładka *OCENA OPŁACALNOŚCI*służy do wprowadzenia danych oraz dokonania oceny opłacalności i wyboru optymalnego wariantu przedsięwzięcia polegającego np. na ociepleniu ściany, stropu lub stropodachu. Składa się ona z grup:

- DANE GŁÓWNE DO OPTYMALIZACJI grupa służąca do wprowadzania danych do optymalizacji,
- UZASADNIENIE PONIESIONYCH NAKŁADÓW grupa służąca do wprowadzania informacji uzupełniających,
- DANE PRZEGRODY grupa zawierająca dane powierzchniowe analizowanej przegrody,
- *INDYWIDUALNE KOSZTY ENERGII* grupa, w której znajdują się koszty energii przed i po modernizacji,
- WYNIKI OPTYMALIZACJI grupa w której znajdują się wyniki optymalizacji,

10.2.4.2.1 Drzewko przegród

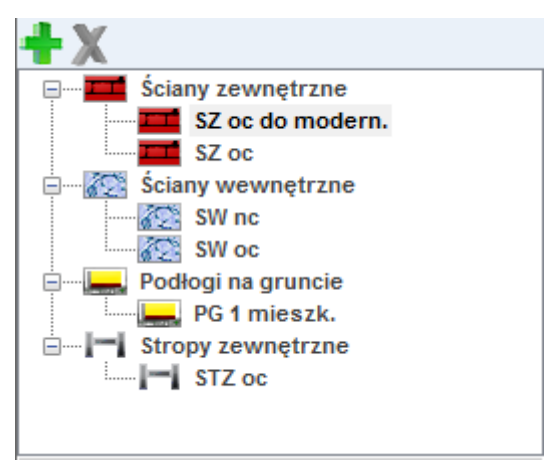

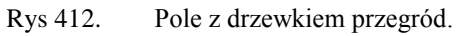

DRZEWKO PRZEGRÓD – drzewko zawierające wszystkie przegrody lub ich grupy.

Zadaniem drzewka przegród jest wyświetlenie wszystkich przegród takich jak ściany, stropy, dachy. Dodatkową funkcją drzewka jest możliwość grupowania przegród jednego typu w grupy w celu umożliwienia przeprowadzenia oceny opłacalności, zmniejszając dzięki temu pracochłonność oraz liczbę wariantów całego przedsięwzięcia termomodernizacyjnego budynku.

Po wyborze przegrody lub grupy przegród będzie możliwe wprowadzania danych dla danej przegrody lub grupy w zakładach *OCENA STANU TECHNICZNEGO* oraz w przypadku wskazania do oceny opłacalności*OCENA OPŁACALNOŚCI*.

Opis funkcjonalności przycisków:

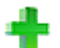

dodawanie nowej grupy przegród,

usuwanie grupy przegród,

## 10.2.4.2.2 Indywidualne koszty energii

| ✓ Indywidualne koszty energii |                    |                       |                               |  |  |  |  |  |  |  |  |
|-------------------------------|--------------------|-----------------------|-------------------------------|--|--|--|--|--|--|--|--|
|                               | Kalkulator kosztów | przed modernizacją    | po modernizacji               |  |  |  |  |  |  |  |  |
| Zmienne Oz:                   |                    | 52,00 <u>Zł</u><br>GJ | 52,00 <sup><u>Zł</u></sup> GJ |  |  |  |  |  |  |  |  |
| Stałe miesięczne Om:          |                    | 0 Zł<br>MW·m-c        | 0 Zł<br>MW·m-c                |  |  |  |  |  |  |  |  |
| ŀ                             | Abonamentowe Ab:   | 0 <u>zł</u><br>m-c    | 0 <u>zł</u><br>m-c            |  |  |  |  |  |  |  |  |

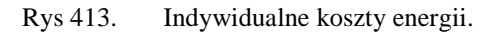

Po zaznaczeniu opcji *INDYWIDUALNE KOSZTY ENERGII* audytor może podac koszty energii tylko do obliczeniaSPBT dla modernizacji ścian , stropów i dachów.

## 10.2.4.2.3 Dane główne do optymalizacji

| Dane główne    | do optymalizacji                        |     |        |          |   |          |   |              |            |       |   |          |
|----------------|-----------------------------------------|-----|--------|----------|---|----------|---|--------------|------------|-------|---|----------|
| Stopniuj grubo | ść co: 1 cm                             |     |        |          |   |          |   |              |            |       |   |          |
| Wariant        | Materiał do dociepler                   | nia | d [cm] | Kj [zł/m | 1 | R [m²*K/ | M | Nakłady [zł] | SPBT [lat] | Uwagi | * | <b>.</b> |
| Wariant 1      | Płyta styropianowa<br>EPS 80-036 FASADA |     | 12     | 116,00   |   | 4,206    |   | 143703,12    | 9,92       |       |   | ÷.       |
| Wariant 2      | Płyta styropianowa<br>EPS 80-036 FASADA |     | 12     | 118,00   |   | 4,206    |   | 146180,76    | 10,09      |       |   | v        |
| Wariant 2.1    |                                         | L,  | 13     | 120,00   |   | 4,484    |   | 148658,40    | 10,10      |       |   | A        |
| Wariant 2.2    |                                         | L,  | 14     | 122,00   |   | 4,762    |   | 151136,04    | 10,13      |       |   |          |
| Mariant 2.2    |                                         | 1   | 15     | 124.00   |   | 5.040    |   | 153613 68    | 10.17      |       |   | 111      |

Rys 414. Pole Dane główne do optymalizacji.

W grupie **DANE GŁÓWNE DO OPTYMALIZACJI** audytor ma za zadanie podanie danych do optymalizacji dla przegrody wskazanej w drzewku przegród, a jej nazwa wyświetlona jest ponad grupą w pozycji **NAZWA PRZEGRODY**.

Aby dokonać oceny opłacalności należy w pierwszej kolejności wybrać materiał który posłuży do ocieplenia przegrody w pozycji *MATERIAŁ DODATKOWEJ IZOLACJI*. Wybór następuje poprzez otworzenie bazy materiałów po naciśnięciu przycisku web. Po wyborze materiału program automatycznie dokona wyboru minimalnej grubości ocieplenia spełniającej wymagania rozporządzenia.

Kolejnym krokiem jest podanie wartości co jaką wartość ma być stopniowana grubość ocieplenia w kolejnych wariantach termomodernizacyjnych. Audytor podaje wartość w polu edycyjnym w pozycji *STOPNIUJ GRUBOŚĆ IZOLACJI CO ... CM.* 

Następnie za pomocą przycisku + audytor zwiększa ilość wariantów do wartości, którą uważa za stosowne. Program dzięki wprowadzonym wcześniej danym dokona dobrania wartości grubości dodatkowej izolacji *d[cm]*. Audytor ma także możliwość podania własnych wartości grubości ocieplenia *d[cm]*.

Aby byłoa możliwe dokonanie obliczeń pozwalających na wybór wariantu optymalnego należy w kolumnie  $Kj[zl/m^2]$  podać wartości jednostkowej ceny proponowanej izolacji.

W celach informacyjnych w grupie znajdują się informacje dotyczące oporu cieplnego **R**dla stanu istniejącego oraz dla kolejnych wariantów termomodernizacyjnych, całkowitych kosztów ocieplenia przegrody w kolumnie **NAKŁADY [zl]**, oraz kolumny **SPBT[lata]**informującej o prostym czasie zwrotu danego wariantu który to jest podstawą oceny który wariant jest wariantem optymalnym. Opis funkcjonalności przycisków:

pis funkcjonaniosci przycisko

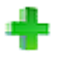

dodawanie nowego wariantu,

przycisk służący do dodawania do przegrody okien i drzwi (dodanie okien i drzwi tym sposobem spowoduje, że do obliczeń wzięta będzie powierzchnia pomniejszona o wstawione otwory), usuwania wstawionych w projekcie kondygnacji, grup, pomieszczeń

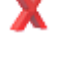

kalkulator

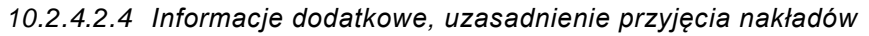

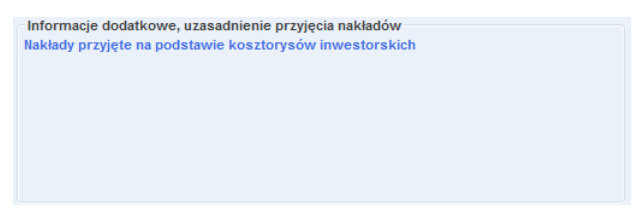

Rys 415. Pole Informacje dodatkowe, uzasadnienie przyjęcia nakładów.

W grupie *INFORMACJE DODATKOWE, UZASADNIENIE PRZYJĘCIA NAKŁADÓW,* za pomocą pola edycyjnego, audytor ma za zadanie podać na jakiej podstawie przyjął nakłady na wykonanie działań

termomodernizacyjnych. Dodatkowo w tej pozycji może przekazać dodatkowe informacje i wytyczne dotyczące analizowanego przedsięwzięcia.

#### 10.2.4.2.5 Dane przegrody i wymagany opór cieplnyi

| Dane przegrody                           |                                          |   |
|------------------------------------------|------------------------------------------|---|
| Powierzchnia do obliczeń strat Q0        | Powierzchnia do obliczeń strat Q1        |   |
| A <sub>s0</sub> = 1007,55 m <sup>2</sup> | A <sub>s1</sub> = 1238,82 m <sup>2</sup> |   |
| Powierzchnia do obliczeń nakładów        | Wymagany opór cieplny przegrody          |   |
| • A <sub>n</sub> =1238,82 m <sup>2</sup> | Tablice                                  | e |

Rys 416. Pole z danymi przegrody.

Na podstawie danych wprowadzonych w module do obliczeń cieplnych program w pozycji **POWIERZCHNIA DO OBLICZEŃ STRAT** podaje wartość powierzchni przegrody która służy do obliczeń strat ciepła przez przegrodę. W pozycji **POWIERZCHNIA DO OBLICZEŃ NAKŁADÓW** domyślna wartość jest równa powierzchni do obliczeń strat, audytor ma możliwość jej korekty wówczas gdy do obliczeń nakładów na inwestycję powierzchnia nie jest równa powierzchni strat. Program, zależnie od rodzaju przegrody, w pozycji **WYMAGANY OPORU CIEPLNY PRZEGRODY** podaje wymaganą przez Rrozporządzenie wartość oporu cieplnego.

Po wyborze w grupie *DANE GŁÓWNE DO OPTYMALIZACJI MATERIAŁU DODATKOWEJ IZOLACJI* program poda w pozycji *MINIMALNA GRUBOŚĆ IZOLACJI* minimalną wartość grubości dodatkowej izolacji spełniającej wymagania minimalnego oporu cieplnego.

10.2.4.2.6 Wyniki optymalizacji

| Wyniki optymalizacji                          |                                         |
|-----------------------------------------------|-----------------------------------------|
| Wariant optymalny:                            | Wariant 1.1                             |
| Materiał docieplenia:                         | Płyta styropianowa EPS<br>80-036 FASADA |
| Grubość izolacji:                             | d=10 cm                                 |
| Koszt docieplenia przegrody: 4101,90 zł       |                                         |
| Roczne oszczędnośći koszłów: <b>157,86</b> zł |                                         |
| SPBT: 25,98 lat                               |                                         |

Rys 417. Pole z wynikami optymalizacji.

Grupa **WYNIKI OPTYMALIZACJI** przedstawia dane dotyczące optymalnego wariantu. W pozycji **WARIANT OPTYMALNY** program automatycznie wybiera wariant o najniższej wartości SPBT. Audytor dzięki liście rozwijalnej zawierającej nazwy wariantów termomodernizacyjnych ma możliwość wyboru innego wariantu termomodernizacyjnego.

Pozostałe informacje które są prezentowane w grupie to:

- GRUBOŚĆ IZOLACJI- wartość grubości dodatkowej izolacji dla wybranego wariantu
- KOSZT- całkowity koszt wykonania dodatkowej izolacji dla wybranego wariantu
- SPBT wartość prostego czasu zwrotu dla wybranego wariantu.
## 10.2.5 Okno dialogowe: Okna, drzwi, wentylacja

| X ArCADia-TERMO Niekomercyjna wersja czasow                                                                                                    | va 3.0 Niekomercyjna w pełni funkcjonalna wersja czasowa ważna przez <mark>następn</mark> e 30 dni All_Jedn_2b 💷 💷 💷                                                                                                    |
|----------------------------------------------------------------------------------------------------|----------------------------------------------------------------------------------------------------|
| Plik Edycja Wersja Raporty Ustawier                                                                                                    | ia Pomoc 🌔 🔻 🔨 🐨                                                                                                    |
| AUDYT                                                                                                    | Okna, drzwi, wentylacja                                                                                                    |
| Efekt ekologiczny                                                                                                    | Ocena stanu technicznego Ocena opłacalności                                                                                                    |
| Efekt ekonomiczny Dobór grzejników Wentylacja grawitacyjna                                                                                                    | Dane przegrody         Wyniki optymalizacji           Powierzchnia do obliczeń strat Q0         Powierzchnia do obliczeń strat Q1         Wariant optymalizacji           Q A 5 1.00 m <sup>2</sup> Q A 5 1.00 m <sup>2</sup> Koszt modernizacji wentylacji O 21                                                                                                    |
| Drzwi wewnętrzne                                                                                                    | A _ = 1,00 m <sup>2</sup> Koszt modernizacji stolarki: 550,00 zł                                                                                                    |
| Dame opóne      System grzewczy      Chank w obsłuże do karka karka | <sup>™</sup> Monwidualne koszty energii <sup>™</sup> Roczne oszczędności kosztów: 19,16 <sup>™</sup> / <sub>PC</sub> <sup>™</sup> Kukułaty kosztów: przed modernizacją <sup>™</sup> Zmienie Oz: <sup>™</sup> Do Sosztów: 19,16 <sup>™</sup> / <sub>PC</sub> Zmienie Oz: <sup>™</sup> Sosztów: <sup>™</sup> SSS-S <sup>™</sup> / <sub>Q</sub> Stele mesięczen Om: <sup>™</sup> Ork <sup>™</sup> Ork <sup>™</sup> Ork             Jakine inie poniesionych nakładów <sup>™</sup> Ork <sup>™</sup> Ork <sup>™</sup> Ork             Dane główne do modernizacji <sup>™</sup> Ork |
| ➡ Ściany, stropy, stropodachy                                                                                                    | Sposób doprowadzenia powietrza wentylacyjnego: Odbywa się przez nawiewniki, okna lub drzwi                                                                                                    |
| Okna, drzwi, wentylacja                                                                                                    | Stolarka Wentylacja                                                                                                    |
| Warianty termomodernizacyjne                                                                                                    | or         orn         U         Kjok         Nok         SPBT           Wariant         [-]         [-]         [W/(m²*K)]         [zł/m²]         [zł]         [lat]                                                                                                    |
| DANE WEJŚCIOWE                                                                                                    | Istniegov 1,000 1,000 2,400 1<br>1 0,850 1,000 1,400 550,000 28,707                                                                                                    |
|                                                                                                    |                                                                                                    |
| AUDYT                                                                                                    |                                                                                                    |
| 2UŻYCIE PALIW                                                                                                    | Raport o bledach                                                                                                    |
|                                                                                                    | L.p. Typ Opis                                                                                                    |
| RAPORTY                                                                                                    | Odśwież listę błędów!                                                                                                    |
| (15/25)                                                                                                    |                                                                                                    |

Rys 418. Okno Okna, drzwi, wentylacja.

Okno dialogowe **OKNA**, **DRZWI**, **WENTYLACJA** służy do oceny stanu technicznego oraz do oceny opłacalności przeprowadzenia działań termomodernizacyjnych dla takich przegród jak okna i drzwi zewnętrzne, okna i drzwi wewnętrzne, system wentylacji.

10.2.5.1 Zakładka: Ocena stanu technicznego

|    | Ocena stanu technicznego        | Ocena opłacalności        |                            |   |
|----|---------------------------------|---------------------------|----------------------------|---|
|    | Wskazanie do oceny opłacalno    | ści                       | Dokumentacja fotograficzna |   |
| -0 | Ocena stanu technicznego        |                           | •                          |   |
| c  | kna w złym stanie technicznym - | konieczna wymiana na nowe | •                          | • |
|    |                                 |                           | •                          | • |
|    |                                 |                           | •                          | • |
|    |                                 |                           | •                          |   |
|    |                                 |                           |                            | _ |
|    |                                 |                           |                            |   |
|    |                                 |                           |                            | _ |
|    |                                 |                           | -                          | _ |
|    |                                 |                           | -                          | _ |
|    |                                 |                           |                            | _ |
|    |                                 |                           |                            | _ |
|    |                                 |                           | -                          | - |
|    |                                 |                           | •                          | • |
|    |                                 |                           | •                          | • |
|    |                                 |                           | •                          | • |
|    |                                 |                           | •                          | • |
|    |                                 |                           | •                          | • |
|    |                                 |                           | •                          | • |
|    |                                 |                           | •                          | • |
|    |                                 |                           | •                          | • |
|    |                                 |                           | •                          | • |
|    |                                 |                           | •                          | • |
|    |                                 |                           | •                          | • |
|    |                                 |                           |                            |   |

Rys 419. Zakładka do oceny stanu technicznego.

Zgodnie z wymaganiami rozporządzenia przegrody występujące w budynku należy poddać ocenie stanu technicznego. Służy do tego pole *EDYCYJNE OCENA STANU TECHNICZNEGO* które ma za zadanie wypełnić audytor wskazujące jednocześnie możliwości poprawy istniejących przegród budowlanych. Na

podstawie oceny stanu technicznego audytor będzie miał za zadanie wykonać ocenę opłacalności zaproponowanych działań termomodernizacyjnych.

Aby dokonać oceny opłacalności i uaktywnić zakładkę *OCENA OPŁACALNOŚCI*należy zaznaczyć pole wyboru *WSKAZANIE DO OCENY OPŁACALNOŚCI*.

Audytor ma możliwość także wczytania do programu fotografii dotyczących ocenianej przegrody w grupie *DOKUMENTACJA FOTOGRAFICZNA*. Wczytane fotografie nie będą wyświetlane w raporcie. Opis funkcjonalności przycisków:

dodawanie nowej fotografii,

🗙 usu

usuwanie fotografii,

## 10.2.5.2 Zakładka: Ocena opłacalności

| )kna, drzwi,                                                                                     | wentylac                                     | ja                          |                  |           |      |                                   |                 |                          |                                     |                                      |                                                      |   |  |  |
|--------------------------------------------------------------------------------------------------|----------------------------------------------|-----------------------------|------------------|-----------|------|-----------------------------------|-----------------|--------------------------|-------------------------------------|--------------------------------------|------------------------------------------------------|---|--|--|
| Ocena sta                                                                                        | nu techniczn                                 | ego                         |                  | 00        | cena | opłacalności                      |                 |                          |                                     |                                      |                                                      |   |  |  |
| Dane przegrody<br>Powierzchnia do obliczeń strat Q0<br>(1) $A = \frac{1}{50} - 1,00 \text{ m}^2$ |                                              |                             |                  |           |      | Powierzchnia do obliczeń strat Q1 |                 |                          |                                     |                                      | Wyniki optymalizacji<br>Wariant optymalny: Wariant 1 |   |  |  |
| Powierzchnia do obliczeń nakładów<br>$A_n = 1,00 m^2$                                            |                                              |                             |                  |           |      |                                   |                 | Kos                      | Koszt modernizacji wentyladji: 0 zł |                                      |                                                      |   |  |  |
| Indywidua                                                                                        | ine koszty                                   | energii                     |                  |           |      |                                   |                 |                          |                                     | Ro                                   | czne oszczędności kosztów: <b>19,16</b> Zł<br>rok    |   |  |  |
| Kalkulator                                                                                       | kosztów                                      | przed i                     | noderni:         | zacją     |      | po mod                            | lerniz          | zacji                    |                                     | SPE                                  | BT: 28,71 lat                                        |   |  |  |
| Zmienne Oz:                                                                                      |                                              | 35,56                       | <u>2+</u><br>3 J |           |      | 35,56 <mark>-</mark>              | <u>zł</u><br>3J |                          |                                     | Obli                                 | Obliczenia pomocnicze                                |   |  |  |
| Stałe miesięcz                                                                                   | Stałe miesięczne Om: 0 zł 0 Zł 0 Zł 0 MW·m-c |                             |                  |           |      |                                   |                 | Q <sub>0</sub> = 1,90 GJ |                                     |                                      |                                                      |   |  |  |
| Abonamentow                                                                                      | e Ab:                                        | $0\frac{zt}{m-c}$           |                  |           |      | 0 <u>zł</u><br>m-c                |                 |                          |                                     | Q =                                  | Q 1= 1,36 GJ                                         |   |  |  |
| Uzasadnienie                                                                                     | e poniesion                                  | ych nał                     | ładów            |           |      |                                   |                 |                          |                                     | 9 <sub>0</sub> =<br>9 <sub>1</sub> = | 0,0004 MW<br>0,0003 MW                               |   |  |  |
| Dane główne<br>Sposób dopro<br>Stolarka W                                                        | o do modern<br>owadzenia p<br>entylacja      | n <b>izacji</b><br>owietrza | a wenty          | lacyjneg  | 0:   | Odbywa się p                      | prze            | z nawiewniki,            | ok                                  | na lub drzwi                         |                                                      |   |  |  |
| Wariant                                                                                          | с<br>[-]                                     |                             |                  | cm<br>[-] |      | U<br>[W/(m²*K)]                   |                 | Kjok<br>[zł/m²]          |                                     | Nok<br>[zł]                          | SPBT<br>[lat]                                        | + |  |  |
| Istniejący                                                                                       | 1,000                                        |                             | 1,000            |           | 3    | 2,400                             |                 |                          |                                     |                                      |                                                      | X |  |  |
| 1                                                                                                | 0,850                                        |                             | 1,000            |           | •••  | 1,400                             | •••             | 550,000                  | •••                                 | 550,000                              | 28,707                                               | 1 |  |  |
|                                                                                                  |                                              |                             |                  |           |      |                                   |                 |                          |                                     |                                      |                                                      | 2 |  |  |
|                                                                                                  |                                              |                             |                  |           |      |                                   |                 |                          |                                     |                                      |                                                      |   |  |  |

Rys 420. Zakładka służąca do oceny opłacalności.

10.2.5.2.1 Dane główne do optymalizacji

| -1 | Dane główne  | do moderniz  | acji  |                |     |                 |      |                 |     |             |        |               |     |
|----|--------------|--------------|-------|----------------|-----|-----------------|------|-----------------|-----|-------------|--------|---------------|-----|
|    | Sposób dopro | wadzenia pow | ietrz | a wentylacyjne | go: | Odbywa się j    | prze | z nawiewniki,   | okr | a lub drzwi |        |               |     |
| Γ  | Stolarka W   | entylacja    |       |                |     |                 |      |                 |     |             |        |               |     |
|    | Wariant      | а<br>[-]     |       | cm<br>[-]      |     | U<br>[W/(m²*K)] |      | Kjok<br>[zł/m²] |     | Nok<br>[zł] |        | SPBT<br>[lat] | +   |
|    | Istniejący   | 1,000        |       | 1,000          |     | 2,400           |      |                 |     |             |        |               | X   |
|    | 1            | 0,850        |       | 1,000          |     | 1,400           |      | 550,000         |     | 550,000     | 28,707 |               | No. |
| l  |              |              |       |                |     |                 |      |                 |     |             |        |               |     |
|    |              |              |       |                |     |                 |      |                 |     |             |        |               | P-  |
|    |              |              |       |                |     |                 |      |                 |     |             |        |               |     |

Rys 421. Pole do wprowadzenia danych do optymalizacji.

W celach informacyjnych w grupie znajdują się informacje dotyczące całkowitych kosztów wymiany stolarki okiennej lub drzwiowej w kolumnie  $N_w$  [zl], oraz kolumny SPBT[lata] informującej o prostym czasie zwrotu danego wariantu który to jest podstawą oceny który wariant jest wariantem optymalnym. Opis funkcjonalności przycisków:

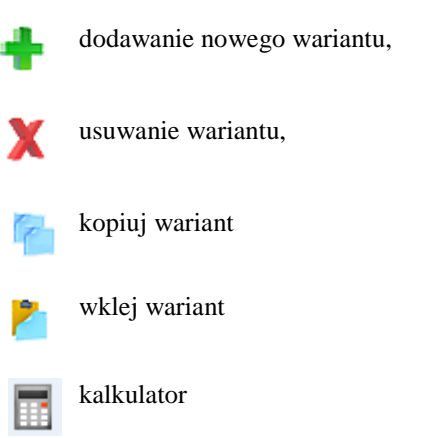

W grupie *DANE GŁÓWNE DO OPTYMALIZACJi*audytor ma za zadanie podanie danych do optymalizacji dla przegrody wskazanej w drzewku przegród, a jej nazwa wyświetlona jest ponad grupą w pozycji *NAZWA PRZEGRODY*.

Za pomocą przycisku + audytor zwiększa ilość wariantów do wartości, którą uważa za stosowne. Aby dokonać optymalizacji należy wprowadzić następujące dane:

- Współczynnik *Cr* którego wartość należy dobrać, dla stanu przed i po modernizacji, na podstawie tabeli wywoływanej po naciśnięciu przycisku •••• znajdującym się obok pola edycyjnego służącego do wprowadzenia wartości współczynnika.
- Współczynnik *Cm* –którego wartość należy dobrać, dla stanu przed i po modernizacji, na podstawie tabeli wywoływanej po naciśnięciu przycisku ••• znajdującym się obok pola edycyjnego służącego do wprowadzenia wartości współczynnika.

| Lp. | Wyszczególnienie przyczyn<br>wpływających na zapotrzebowanie<br>ciepła na cele wentylacji                                                           | Wartości wsj<br>korek | półczynników<br>cyjnych |
|-----|----------------------------------------------------------------------------------------------------|-----------------------|-------------------------|
|     |                                                                                                    | сг                    | c m                     |
|     | Wentylacja naturalna<br>Szczelność okien i drzwi,<br>charakterystyka nawiewnika lub<br>obserwowany poziom wentylacji:                               |                       |                         |
|     | a) okna bardzo nieszczelne(a≥4) lub<br>obserwowana nadmierna wentylacja<br>powodująca wyziębianie pomieszczeń                                       | 1,1-1,3               | 1,2-1,5                 |
| 1   | b) okna szczelne (0,5 <a≺1), okno="" ze<br="">skrzydłem rozwieralno-uchylnym lub<br/>opcją rozszczelniania: warunki<br/>wentylacji normalne</a≺1),> | 1,0                   | 1,0                     |
|     | c) okna bardzo szczelne (a<0,3) z<br>nawiewnikami powietrza<br>regulowanymi ręcznie                                                                 | 0,85                  | 1,0                     |
|     | d) okna bardzo szczelne (a<0,3) z<br>nawiewnikami powietrza<br>regulowanymi automatycznie                                                           | 0,7                   | 1,0                     |
|     | <ul> <li>e) okna szczelne, obserwowana<br/>niewystarczająca wentylacja</li> </ul>                                                                   | 0,4-0,7               | 0,6-0,8                 |

Rys 422. Wartości współczynników korekcyjnych C<sub>r</sub> i C<sub>m</sub>

- Współczynnik *U* –którego wartość należy dobrać, dla stanu po modernizacji samodzielnie lub na podstawie tabeli wywoływanej po naciśnięciu przycisku ••• znajdującym się obok pola edycyjnego służącego do wprowadzenia wartości współczynnika.
- *K<sub>jok</sub>* koszty jednostkowe wymiany stolarki okiennej lub drzwiowej.
- N<sub>w</sub>- koszty całkowite modernizacji wentylacji.

### 10.2.5.2.2 Indywidualne koszty energii.

| Indywidualne koszty  |                           |                    |  |
|----------------------|---------------------------|--------------------|--|
| Kalkulator kosztów   | przed modernizacją        | po modernizacji    |  |
| Zmienne Oz:          | 35,56 <sup>Zł</sup><br>GJ | 35,56 Zł<br>GJ     |  |
| Stałe miesięczne Om: | 0 zł<br>MW·m-c            | 0 Zł<br>MW·m-c     |  |
| Abonamentowe Ab:     | 0 <u>zł</u><br>m-c        | 0 <u>zł</u><br>m-c |  |

Rys 423. Pole do podania indywidulanych kosztów energii.

Audytor może podać koszty energii tylko do obliczeniaSPBT dla modernizacji okien i drzwi.

10.2.5.2.3 Informacje dodatkowe, uzasadnienie przyjęcia nakładów.

| Uzasadnienie po | niesionych nakładó | w |  |
|-----------------|--------------------|---|--|
|                 |                    |   |  |
|                 |                    |   |  |
|                 |                    |   |  |
|                 |                    |   |  |

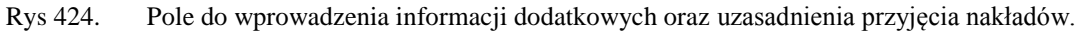

W grupie *INFORMACJE DODATKOWE, UZASADNIENIE PRZYJĘCIA NAKŁADÓW*, za pomocą pola edycyjnego, audytor ma za zadanie podać na jakiej podstawie przyjął nakłady na wykonanie działań termomodernizacyjnych. Dodatkowo w tej pozycji może przekazać dodatkowe informacje i wytyczne dotyczące analizowanego przedsięwzięcia.

### 10.2.5.2.4 Dane przegrody

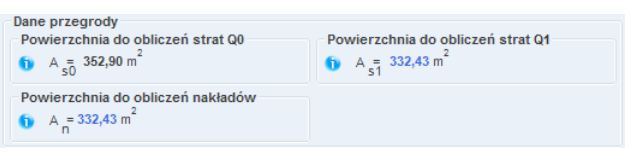

Rys 425. Pole z danymi powierzchniowymi przegrody.

Na podstawie danych wprowadzonych w module do obliczeń cieplnych program w pozycji **POWIERZCHNIA DO OBLICZEŃ STRAT** podaje wartość powierzchni przegrody która służy do obliczeń strat ciepła przez przegrodę oraz do obliczeń kosztów wymiany stolarki.

#### 10.2.5.2.5 Wymagania

| Okno w ścianach dla strefy I, II, III       | 1,90          |  |  |  |
|---------------------------------------------|---------------|--|--|--|
| Okno w dachu dla strefy I, II, III          | 1,80          |  |  |  |
| Dla wszystkich typów okien dla strefy IV, V | <b>v</b> 1,70 |  |  |  |
| Drzwi zewnętrzne                            | 2,60          |  |  |  |
|                                             |               |  |  |  |

Rys 426. Pole z minimalnymi wymaganiami dla przegrody.

Po klkienięciu na przycisk przycisku ••• znajdującym się obok pola edycyjnego U,audytor może, zależnie od strefy cieplnej, w której znajduje się budynek, wskazać *WYMAGANA WARTOŚĆ WSPÓŁCZYNNIKA PRZENIKANIA CIEPŁA* podaje wymaganą przez Rozporządzenie wartość współczynnika U dla modernizowanej stolarki okiennej lub drzwiowej.

#### 10.2.5.2.6 Wyniki optymalizacji

| Wyniki ontymalizacij                            |  |  |  |  |  |  |  |
|-------------------------------------------------|--|--|--|--|--|--|--|
| wyniki optymanzacji                             |  |  |  |  |  |  |  |
| Wariant optymalny: Wariant 1                    |  |  |  |  |  |  |  |
| Koszt modernizacji wentylacji: <b>0</b> zł      |  |  |  |  |  |  |  |
| Koszt modernizacji stolarki: <b>550,00</b> zł   |  |  |  |  |  |  |  |
| Roczne oszczędności koszłów: <b>19,16</b> Złrok |  |  |  |  |  |  |  |
| SPBT: 28,71 lat                                 |  |  |  |  |  |  |  |
|                                                 |  |  |  |  |  |  |  |

Rys 427. Pole z wynikami optymalizacji.

Grupa **WYNIKI OPTYMALIZACJI** przedstawia dane dotyczące optymalnego wariantu. W pozycji **WARIANT OPTYMALNY** program automatycznie wybiera wariant o najniższej wartości **SPBT**. Audytor dzięki liście rozwijalnej zawierającej nazwy wariantów termomodernizacyjnych ma możliwość wyboru innego wariantu termomodernizacyjnego.

Pozostałe informacje, które są prezentowane w grupie to:

- **KOSZT MODERNIZACJI WENTYLACJI** całkowity koszt wykonania wymiany modernizacji wentylacji dla wybranego wariantu,
- *KOSZT MODERNIZACJI STOLARKI* całkowity koszt wykonania wymiany stolarki dla wybranego wariantu,
- •
- **SPBT** wartość prostego czasu zwrotu dla wybranego wariantu.

### 10.2.6 Okna dialogowe: Warianty termomodernizacyjne

#### 10.2.6.1 Okno wariantów termomodernizacyjnych

| X ArCADia-TERMO PRO 3.0 Licencja dla: WEWNĘT                                                            | ZNA, NIEK                    | OMERCYJNA                                    | LICENCJA                                 | DLA INTERS                                                 | OFT 2010_B                                   | [L03] - All_J                               | edn_2b                                   | aria.                                    | I A                                                    | 1.8 .64                                                                        | 1.1.7 44                                                        |                                                               | x      |
|----------------------------------------------------------------------------------------------------|------------------------------|----------------------------------------------|------------------------------------------|------------------------------------------------------------|----------------------------------------------|---------------------------------------------|------------------------------------------|------------------------------------------|--------------------------------------------------------|--------------------------------------------------------------------------------|-----------------------------------------------------------------|---------------------------------------------------------------|--------|
| Plik Edycja Wersja Raporty Ustawienia                                                                   | Pomoc                        | r 🔻 1                                        |                                          |                                                            |                                              |                                             |                                          |                                          |                                                        |                                                                                |                                                                 |                                                               |        |
| AUDYT                                                                                                   | Wariant                      | y termomo                                    | lernizacy                                | rjne                                                       |                                              |                                             |                                          |                                          |                                                        |                                                                                |                                                                 |                                                               |        |
| Efekt ekologiczny     Efekt ekonomiczny     Dobór grzejników     Wariant termomodenizacji     Wariant 1 | Dane<br>Środki w<br>Kwota kr | łasne inwesto<br>edytu możliwe               | ra 11000,00                              | zł<br>"gnięcia 9000                                        | ,00 zł                                       |                                             |                                          |                                          | Wyniki o<br>Wariant<br>Nakłady<br>Środki w<br>Kwota kr | optymalizacji<br>optymalny<br>18865,55 zł<br>rłasne inwestor<br>redytu 7885,55 | Wariant 5<br>a 11000,00 zł<br>zł                                | 4 -14                                                         |        |
| Wariant 4<br>Wariant 5<br>Wariant 6<br>Wariant 7                                                        | Utwo                         | irz warianty a                               | tgodnie z F                              | Rozporządze                                                | eniem                                        |                                             | Oblic                                    | zwarianty                                | Oszczęc                                                | Iności koszłów                                                                 | 1096,10 zł                                                      |                                                               |        |
| 936,11 klv/h/(m²rok)                                                                                    | Wariant                      | łanowane koszty<br>całkowite                 | Roczna<br>oszczędność<br>kosztów energii | Procentowa<br>oszczędność<br>zapotrzebowania<br>na energię | Planowana kwota<br>rođków własnych           | Planowana kwota<br>kredytu                  | Premia<br>nt/peury %02                   | 6% kosztów<br>całkowtych                 | wukrotność<br>rocznej<br>kosztów<br>kosztów<br>energi  | (wota kredytu nie<br>przekracza<br>wartości<br>zadeklarowanej                  | Środki własne nie<br>przekraczają<br>wartości<br>zadeklarowanej | Zmniejszenie<br>zapótrzebowania<br>na energię w<br>ciągu roku | +<br>X |
| System grzewczy  Ciepła woda użytkowa  Ściany, stropy, stropodachy  Okna drzwi westyłacja               | 1<br>2<br>3<br>4             | 25917,45<br>24717,45<br>24167,45<br>20065.55 | 1568,66<br>1533,49<br>1518,87<br>1318,55 | 49,59<br>48,28<br>47,74<br>40,28                           | 11000,00<br>11000,00<br>11000,00<br>11000,00 | 14917,45<br>13717,45<br>13167,45<br>9065.55 | 2983,49<br>2743,49<br>2633,49<br>1813,11 | 4146,79<br>3954,79<br>3866,79<br>3210,49 | 3137,31<br>3066,98<br>3037,75<br>2637,10               | niespełnione<br>niespełnione<br>niespełnione                                   | spehione<br>spehione<br>spehione                                | spehione<br>spehione<br>spehione                              |        |
| Warianty termomodemizacyjne     DANE WEJŚCIOWE                                                          | 5<br>6<br>7                  | 18865,55<br>17065,55<br>11180,00             | 1096,10<br>777,97<br>640,08              | 32,00<br>28,97<br>23,83                                    | 11000,00<br>11000,00<br>11000,00             | 7865,55<br>6065,55<br>180,00                | 1573,11<br>1213,11<br>36,00              | 3018,49<br>2730,49<br>1788,80            | 2192,21<br>1555,95<br>1280,16                          | speinione<br>speinione<br>speinione                                            | spełnione<br>spełnione<br>spełnione                             | speinione<br>speinione<br>niespeinione                        |        |
|                                                                                                    |                              |                                              |                                          |                                                            |                                              |                                             |                                          |                                          |                                                        |                                                                                |                                                                 |                                                               |        |
| ZUŻYCIE PALIW     EFEKT EKONOMICZNY     RAPORTY                                                         | Raport o b                   | Nędach<br>Typ<br>wież listę błędi            | ów1                                      |                                                            |                                              |                                             |                                          | Opis                                     | 1                                                      |                                                                                |                                                                 |                                                               |        |
| < [16/25] >                                                                                             |                              |                                              |                                          |                                                            |                                              |                                             |                                          |                                          |                                                        |                                                                                |                                                                 | Zi                                                            | amknij |

Rys 428. Okno wariantów termomodernizacyjnychwg Rozporządzenia MI z 17.03.2009.

Obliczwarianty - wymusza rozpoczęcie obliczania wariantów termomodenizacyjnych

**Wtwórz warianty zgodnie z Rozporządzeniem** - wymusza utworzenie wariantó w termomodenizacyjnych

zgdonie z Rozporządzeniem MI z dnia 17 marca 2009 roku

Pierwsze z okien wariantów termomodernizacyjnych składa się z grup:

- **DANE** grupa służąca do wprowadzenia danych koniecznych do obliczenia raty kredytu termomodernizacyjnego oraz do podania środków własnych jakie posiada inwestor.
- **OBLICZENIA** grupa przedstawiające dane oraz wyniki dla poszczególnych wariantów termomodernizacyjnych.
- *WYNIKI OPTYMALIZACJI* grupa w której podane są dane dotyczące wybranego jako optymalny wariantu termomodernizacyjnego.
- **DRZEWKO WARIANTÓW** grupa w której znajduje się drzewko z wariantami termomodernizacyjnymi.

10.2.6.1.1 Dane

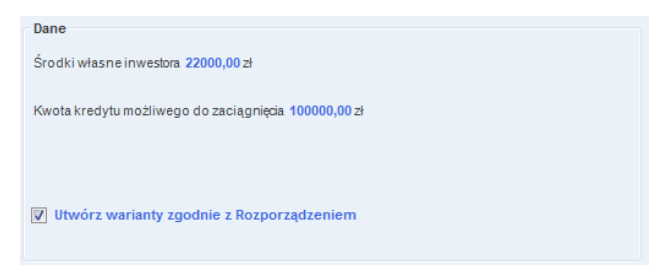

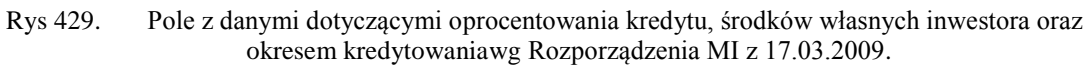

W grupie DANE audytor musi podać:

- **OPROCENTOWANIE KREDYTU** wartość oprocentowania kredytu zaciąganego na realizację przedsięwzięcia termomodernizacyjnego.
- **ŚRODKI WŁASNE INWESTORA** środki własne jakie inwestor posiada na pokrycie wymaganego wkładu własnego. Bezwzględnie konieczne jest podanie wartości środków własnych, gdyż bez tej informacji nie będzie możliwe wybranie optymalnego wariantu przedsięwzięcia termomodernizacyjnego.
- **OKRES KREDYTOWANIA** okres kredytowania podany w latach. Domyślna wartość, zgodna z rozporządzeniem to 10 lat. Niezalecane jest zwiększanie wartości okresu kredytowania, gdyż okres kredytowania, zgodnie z rozporządzeniem, nie może być dłuższy niż 10 lat, natomiast zmniejszenie okresu kredytowania zwiększa miesięczną ratę kredytu co może skutkować zmniejszeniem maksymalnej wartości możliwego do uzyskania kredytu termomodernizacyjnego.
- *KW0TA KREDYTU MOŻLIWA DO ZACIĄGNIĘCIA* użytkownik musi podać jaką kwotę kredytu może zaciągnąć inwestor.
- UTWÓRZ WARIANTY ZGODNIE Z ROZPORZĄDZENIEM– jeżeli audytor w oknie, w którym przyporządkowuje się kolejne usprawnienia do wariantów termomodernizacyjnych, dokona samodzielnych korekt może powrócić do ustalenia wariantów zgodnych z rozporządzeniem zaznaczając pole wyboru UTWÓRZ WARIANTY ZGODNIE Z ROZPORZĄDZENIEM.

10.2.6.1.2 Obliczenia

|         | szty                       | ⊸g 👼                                 | nia<br>Ui                                              | ota                           | ota                     | Premia      | termomode                  | rnizacyjna                                                   | je je                                                   | lei <sup>e</sup> lei                                     | °⊑≶                                                        |
|---------|----------------------------|--------------------------------------|--------------------------------------------------------|-------------------------------|-------------------------|-------------|----------------------------|--------------------------------------------------------------|---------------------------------------------------------|----------------------------------------------------------|------------------------------------------------------------|
| Wariant | Planowane kos<br>całkowite | Roczna<br>oszczędnoś<br>kosztów ener | Procentowe<br>oszczędnoś<br>zapotrzebowa<br>na energię | Planowana kw<br>środków własr | Planowana kw<br>kredytu | 20% kredytu | 16% kosztów<br>całkowitych | dwukrotność<br>rocznej<br>oszczędności<br>kosztów<br>energii | Kwota kredytu<br>przekracza<br>wartości<br>zadeklarowar | Środki własne<br>przekraczaj<br>wartości<br>zadeklarowar | Zmniejszenii<br>zapotrzebowa<br>na energię v<br>ciągu roku |
| 1       | 388086,88                  | 166676,32                            | 62,53                                                  | 104310,20                     | 283776,68               | 56755,34    | 62093,90                   | 333352,64                                                    | niespełnione                                            | spełnione                                                | spełnione                                                  |
| 2       | 229517,92                  | 147633,34                            | 55,39                                                  | 104310,20                     | 125207,72               | 25041,54    | 36722,87                   | 295266,69                                                    | niespełnione                                            | spełnione                                                | spełnione                                                  |
| 3       | 218451,52                  | 145083,03                            | 54,43                                                  | 104310,20                     | 114141,32               | 22828,26    | 34952,24                   | 290166,07                                                    | niespełnione                                            | spełnione                                                | spełnione                                                  |
| 4       | 51735,02                   | 155145,61                            | 58,21                                                  | 104310,20                     | -52575,18               | -10515,04   | 8277,60                    | 310291,22                                                    | spełnione                                               | spełnione                                                | spełnione                                                  |
| 5       | 47830,46                   | 154000,46                            | 57,78                                                  | 104310,20                     | -56479,74               | -11295,95   | 7652,87                    | 308000,91                                                    | spełnione                                               | spełnione                                                | spełnione                                                  |
| 6       | 38328,87                   | 151490,59                            | 56,84                                                  | 104310,20                     | -65981,33               | -13196,27   | 6132,62                    | 302981,18                                                    | spełnione                                               | spełnione                                                | spełnione                                                  |
| 7       | 15544,47                   | 144587,30                            | 54,25                                                  | 104310,20                     | -88765,73               | -17753,15   | 2487,12                    | 289174,60                                                    | spełnione                                               | spełnione                                                | spełnione                                                  |
| 8       | 12750,00                   | 143202,94                            | 53,73                                                  | 104310,20                     | -91560,20               | -18312,04   | 2040,00                    | 286405,89                                                    | spełnione                                               | spełnione                                                | spełnione                                                  |

Rys 430. Pole z wynikami obliczeń dla wariantów termomodernizacyjnychwg Rozporządzenia MI z 17.03.2009.

W grupie *OBLICZENIA* znajduje się tabela z informacjami dotyczącymi kolejnych wariantów termomodernizacyjnych:

- wg Rozporządzenia MI z 14.02.2008

- PLANOWANE KOSZTY CAŁKOWITE,
- ROCZNA OSZCZĘDNOŚĆ KOSZTÓW ENERGII,
- PROCENTOWA OSZCZĘDNOŚĆ ZAPOTRZEBOWANIA NA ENERGIĘ,
- PLANOWANA KWOTA ŚRODKÓW WŁASNYCH,
- PLANOWANA KWOTA KREDYTU,
- 1/12(różnica pomiędzy 1/12 rocznych oszczędności kosztów a ratą kredytu),
- RATA KREDYTU.
- wg Rozporządzenia MI z 17.03.2009
  - PLANOWANE KOSZTY CAŁKOWITE,
  - ROCZNA OSZCZĘDNOŚĆ KOSZTÓW ENERGII,
  - PROCENTOWA OSZCZĘDNOŚĆ ZAPOTRZEBOWANIA NA ENERGIĘ,
  - PLANOWANA KWOTA ŚRODKÓW WŁASNYCH,
  - PLANOWANA KWOTA KREDYTU,
  - PREMIA TERMOMODERNIZACYJNA 20% KOSZTÓW CAŁKOWITYCH,
  - •
  - PREMIA TERMOMODERNIZACYJNA 16% KREDYTU,
  - PREMIA TERMOMODERNIZACYJNA DWUKROTNOŚĆ ROCZNEJ OSZCZĘDNOŚCI KOSZTÓW ENERGII,
  - PREMIA TERMOMODERNIZACYJNA 16% KOSZTÓW CAŁKOWITYCH.

Opis funkcjonalności przycisków:

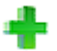

dodawanie nowego wariantu,

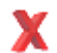

usuwanie wariantu,

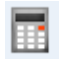

kalkulator

10.2.6.1.3 Wymagania

| Kwota kredytu nie<br>przekracza<br>wartości<br>zadeklarowanej | Środki własne nie<br>przekraczają<br>wartości<br>zadeklarowanej | Zmniejszenie<br>zapotrzebowania<br>na energię w<br>ciągu roku |
|---------------------------------------------------------------|-----------------------------------------------------------------|---------------------------------------------------------------|
| niespełnione                                                  | spełnione                                                       | spełnione                                                     |
| niespełnione                                                  | spełnione                                                       | spełnione                                                     |
| niespełnione                                                  | spełnione                                                       | spełnione                                                     |
| niespełnione                                                  | spełnione                                                       | spełnione                                                     |
| spełnione                                                     | spełnione                                                       | spełnione                                                     |
| spełnione                                                     | spełnione                                                       | spełnione                                                     |
| spełnione                                                     | spełnione                                                       | spełnione                                                     |

Rys 431. Pole wskazujące spełnienie wymagań dla przedsięwzięć termomodernizacyjnychwg Rozporządzenia MI z 17.03.2009.

Grupa **WYMAGANIA** ma za zadanie przekazanie audytorowi czy wybrany wariant termomodernizacyjny spełnia wymagania stawiane przez Ustawę o wspieraniu przedsięwzięć termomodernizacyjnych.

10.2.6.1.4 Wyniki optymalizacji

| Wyniki optymalizacji<br>Wariant optymalny Wariant 3 |
|-----------------------------------------------------|
| Nakłady 218451,52 zł                                |
| Środki własne inwestora 104310,20 zł                |
| Kwota kredytu 114141,32 zł                          |
| Premia termomodernizacyjna 22828,26 zł              |
| Oszczędności koszłów 145083,03 zł                   |

Rys 432. Pole z wynikami obliczeń dla optymalnego wariantu przedsięwzięcia termomodernizacyjnegowg Rozporządzenia MI z 17.03.2009.

W grupie *WYNIKI OPTYMALIZACJI* w pozycji *WARIANT OPTYMALNY* program automatycznie wybiera wariant optymalny (czyli pierwszy który spełni wszystkie wymagania). Audytor ma możliwość samodzielnego wybrania na swoją odpowiedzialność innego wariantu jako optymalny. Pozostałe pozycje grupy to:

Pozostale pozycje grupy to:

- NAKŁADY czyli całkowite koszty optymalnego wariantu przedsięwzięcia termomodernizacyjnego,
- ŚRODKI WŁASNE INWESTORA czyli środki własne jakie inwestor będzie musiał ponieść aby wykonać optymalny wariant przedsięwzięcia,
- **KWOTA KREDYTU** kwota kredytu na wykonanie optymalnego wariantu przedsięwzięcia,
- **RATA KREDYTU** rata kredytu pomniejszonego o premię termomodernizacyjną,
- **PREMIA TERMOMODERNIZACYJNA** premia termomodernizacyjna wybrana z jednego z trzech przypadków,
- **OSZCZĘDNOŚCI KOSZTÓW** roczne oszczędności kosztów wynikające z realizacji przedsięwzięcia termomodernizacyjnego.

10.2.6.2 Okno do ustalania wariantów termomodernizacyjnych

| DYT     Warianty termonodernizacyjne       W Jorne i zopłymalizowane usprawninia<br>konzy robół [zi]     SPGT [ai]       W Jorne i zopłymalizowane usprawninia<br>konzy robół [zi]     SPGT [ai]       W Jorne i zopłymalizowane usprawninia<br>konzy robół [zi]     SPGT [ai]       W Jorne i zopłymalizowane usprawninia<br>konzy robół [zi]     SPGT [ai]       W Jorne i zopłymalizowane usprawninia<br>konzy robół [zi]     SPGT [ai]       W Workani Z     Moternizacji przeproj Strop zewnętrzy, dach<br>usprawnia ry salpanaktych zm.       W Wirkani Z     Moternizacji przeproj Strop zewnętrzy, dach<br>usprawnia ry salpanaktych zm.       W Wirkani Z     Moternizacji przeproj Strop zewnętrzy, dach<br>usprawnia ry salpanaktych zm.       W Wirkani Z     Moternizacji przeproj Strop zewnętrzy, dach<br>usprawnia ry salpanaktych zm.       W Wirkani Z     Moternizacji przeproj Strop zewnętrzy, dach<br>usprawnia ry salpanaktych zm.       W Wirkani Z     Moternizacji przeproj Strop zewnętrzy, dach<br>usprawnia ry salpanaktych zm.       W Wirkani Z     Moternizacji przeproj Strop zewnętrzy,<br>dach, nad wejkicen       M Meternizacji przeproj Strop zewnętrzy     1066.40       C Lepk woda ukułytowa<br>S Stram, stropy, stropodski ty termomodernizacji przeproj Sciana zewnętrzna     155555.56       Moternizacja przeproj Sciana zewnętrzna     155555.56       Moternizacja systemu grzewczego oraz koszty dokumentacji       O Lepk woda kułytowa     No wołytowani systemu orazwczego       Scistry robół [z]     SPGT [ai] <th>nik zajego mengo naporej o</th> <th></th> <th></th> <th></th> <th></th> <th></th> <th></th>                                                                                                    | nik zajego mengo naporej o                                                                                              |      |                                                                                              |                                |                |                                          |                                                                                   |
|----------------------------------------------------------------------------------------------------|----------------------------------------------------------------------------------------------------|------|----------------------------------------------------------------------------------------------|--------------------------------|----------------|------------------------------------------|-----------------------------------------------------------------------------------|
| Wrainst Exponentiation       Updemizacja przegrody Strop zewnętrzy, dach       2784,47       2,511       Obiczone raczne zapótrzełowanie na ciepic:         Wrainst Emmondemizacjinego sko wrainu       Patrowanie       SPET [lat]       Obiczone raczne zapótrzełowanie na ciepic:         Warianty Emmondemizacji przegrody Strop zewnętrzy, dach       2784,47       2,511       Obiczone raczne zapótrzełowanie na ciepic:         Warianty Emmondemizacji przegrody Strop zewnętrzy, dach       2784,47       2,511       Obiczone raczne zapótrzełowanie na ciepic:         Warianty Emmondemizacji przegrody Strop zewnętrzy, dach       2784,47       2,511       Obiczone zapótrzełowanie na ciepic:         Wariant S       Variant S       Udoemizacji przegrody Strop zewnętrzy, dach       2784,40       4019       Obiczone zapótrzełowanie na emc:         Wariant S       Variant S       Variant S       Variant S       Przed modemizacji       Obiczone zapótrzełowanie na emc:         Wariant S       Variant S       Variant S       Variant S       Variant S       Przed modemizacji         Wariant S       Variant S       Variant S       Variant S       Variant S       Przed modemizacji         Variant S       Variant S       Variant S       Variant S       Variant S       Przed modemizacji       Que = 0.0580 M/V         Sista Krzw wytowani       Sista Krzw wytowani                                                                                                    | IDYT                                                                                                    | Wari | anty termomodernizacyjne                                                                     |                                |                |                                          |                                                                                   |
| Modernizacje przegosybine ob waraniu<br>terminodemizację przegosybine ob waraniu<br>terminodemizację przegosybine ob waraniu<br>terminodemizację przegosybine oprzewnętrzny, dach<br>w Warani 1       SPBT [bit]<br>modernizacje przegosybine oprzewnętrzny, dach<br>do darce 1 498,77       Okłaczne razpitzebowane na cepłeti<br>oprzewnętrzny, dach<br>do darce 1 498,77       Okłaczne razpitzebowane na cepłeti<br>przewnętrzny, dach<br>do darce 1 498,77       Okłaczne razpitzebowane na cepłeti<br>przewnętrzny, dach<br>do darce 1 498,77       Okłaczne razpitzebowane na cepłeti<br>przewnętrzy, dach<br>do darce 1 498,77       Okłaczne razpitzebowane na cepłeti<br>przewnętrzy, dach<br>do darce 1 498,77       Okłaczne razpitzebowane na cepłeti<br>przewnętrzy, dach<br>do darce 1 498,77       Okłaczne razpitzebowane na cepłeti<br>przewnętrzy, dach<br>do darce 1 498,77       Okłaczne razpitzebowane na cepłeti<br>przewnętrzy, dach<br>do darce 1 498,77       Okłaczne razpitzebowane na cepłeti<br>przewnętrzy, dach<br>do darce 1 498,77       Okłaczne razpitzebowane na cepłeti<br>przewnętrzy, dach<br>do darce 1 498,77       Okłaczne razpitzebowane na cepłeti<br>przewnętrzy, dach<br>do darce 1 498,77       Okłaczne razpitzebowane na cepłeti<br>przewnętrzy, dach<br>do darce 1 498,77       Okłaczne razpitzebowane na cepłeti<br>przewnętrzy, dach<br>do darce 1 498,77       Okłaczne razpitzebowane na cepłeti<br>przewnętrzy, dach na do vejekiem<br>przewnętrzy, dach na do vejekiem<br>przewnętrzy,                                                                                                    |                                                                                                    | Wyl  | orane i zoptymalizowane usprawnienia termom                                                  | odernizacyjne w                | edług rosnącej |                                          |                                                                                   |
| Electrony                                                                                                    | <u>e x e</u>                                                                                                    | L.p. | Rodzaj i zakres usprawnienia<br>termomodernizacyjnego albo wariantu<br>termomodernizacyjnego | Planowane<br>koszty robót [zł] | SPBT [lat]     |                                          | Obliczone roczne zapotrzebowanie na ciepło:<br>Przed modernizacją Po modernizacji |
| Warianty termomodernizacji       Połemizacja przegrody Strop zewnętrzny, dach       22784,40       4,019       Que, = 68,77       Catalian (Catalian (                                                                                                    | Efekt<br>ekologiczny                                                                                                    | 1    | Modernizacja przegrody Strop zewnętrzny_dach<br>rozbieralni przy sali gimnastycznej          | 2794,47                        | 2,511          | ¥                                        | $Q_{000} = 1982,81 \frac{GJ}{rok}$ $Q_{100} = 1776,11 \frac{GJ}{rok}$             |
| M Wariant 1     M Germitacja przegrody Strop zewnętrznydech     690 1,59     4,104     Contracted zajadorzebo wana fa indic.       M Wariant 2     M Johrmitacja przegrody Strop zewnętrznydech     690 1,59     4,104     Contracted zajadorzebo wana fa indic.       M Wariant 3     M Johrmitacja przegrody Strop zewnętrznynad     3004,56     4,140     Contracted zajadorzebo wana fa indic.       M Wariant 5     M Johrmitacja przegrody Strop zewnętrznynad     10667,46.50     5,416     Contracted zajadorzebo wana fa indic.       M Wariant 7     M Johrmitacja przegrody Strop zewnętrznynad     10667,40     5,465     Contracted zajadorzebo wana fa indic.       Dane ogólne     7     Hodernitzacja przegrody Strop zewnętrzna     1066,40     5,465     Contracted zajadorzebo wana fa indic.       Chejk wodo watykhowa     5     Noternitzacja przegrody Sciana zewnętrzna     15858,96     10,202     Cakowit orczne zapotrzebo wana na cipbio col col col col col col col col col co                                                                                                    | 🔥 ≔<br>🎦 Warianty termomodernizacji                                                                                     | 2    | Modernizacja przegrody Strop zewnętrzny_dach<br>piętra                                       | 22784,40                       | 4,019          | •                                        | $Q_{0cw} = 168,77 \frac{GJ}{rok}$ $Q_{1cw} = 168,77 \frac{GJ}{rok}$               |
| Wariant 3<br>Workinki<br>Wariant 5<br>Wariant 5<br>Wariant 6<br>Wariant 6<br>Wariant 6<br>Wariant 6<br>Wariant 6<br>Wariant 6<br>Wariant 6<br>Wariant 7<br>Wariant 6<br>Wariant 6<br>Wariant 7<br>Wariant 6<br>Wariant 7<br>Wariant 6<br>Wariant 7<br>Wariant 7<br>Wariant 6<br>Wariant 7<br>Wariant 7<br>Wari | Wariant 1<br>Wariant 2                                                                                                  | 3    | Modernizacja przegrody Strop zewnętrzny_dach<br>sali gimnastycznej                           | 9501,59                        | 4,104          |                                          | Przed modernizacją Po modernizacji                                                |
| System uzerszy     Ciełpi wod karsty którem     System ugrzewszego oraz koszty dokumentacji     OME WEJŚCIOWE     Modernizacja systemu grzewszego oraz koszty dokumentacji     CERYYYKAT     Modernizacja systemu grzewszego oraz koszty dokumentacji     CERYYKAT     Modernizacja systemu grzewszego oraz koszty dokumentacji     CERYYKAT     Modernizacja systemu grzewszego oraz koszty dokumentacji     AubyT     Modernizacja systemu grzewszego oraz koszty dokumentacji     Modernizacja systemu grzewszego     Zikupi flub na dokumentacja techniczna     AubyT     Modernizacja systemu grzewszego     Zikupi flub na dokumentacja techniczna     AubyT     Mudernizacja systemu grzewszego     Zikupi flub na dokumentacja techniczna     AubyT                                                                                                    | Wariant 3                                                                                                    | 4    | Modernizacja przegrody Strop zewnętrzny_nad<br>przewiązką                                    | 3904,56                        | 4,140          |                                          | q <sub>000</sub> = 0,3811 MW q <sub>100</sub> = 0,3562 MW                         |
| Warant /     Warant /                                                                                                    | Warlant 5<br>WW Warlant 6                                                                                               | 5    | Modernizacja przegrody OZ 1 'Wentylacja<br>grawitacyjna'                                     | 166716,50                      | 5,416          |                                          | q <sub>0CW</sub> = 0,0296 MW q <sub>1CW</sub> = 0,0296 MW                         |
| Dane ogólne         7         Modemitzacja przeprody Scana zewnętrzna         15858,96         10,282         nj = 0,40         nj = 0,40         nj = 0,40           System uzewczy         Ciejska woda twistykowa         Ciejska woda twistykowa         Całkow te roczne zapórzełowania scybe ob o lo         Całkow te roczne zapórzełowania scybe ob o lo           Okanu, drzewi, wntydkaja         Modernitzacja systemu grzewczego oraz koszty dokumentacji         0,0         Całkow te roczne zapórzełowania scybe ob o lo           DANE WEJŚCIOWE         Modernitzacja systemu grzewczego oraz koszty dokumentacji         0,0         266541,34 zi         0,1         +1422,32         rok           OBLICZENIA CIEPLNE         Bodzaj zakres uprzewczego         Panowane<br>koszty rokol [zi]         SPBT [bit]         Obecne tosztył twistowania:         0,0         - 155145,61 zi           I Modernitzacja systemu grzewczego         12         Aubyt fub na dokumentacji techniczna         0,0         9         Y                                                                                                    | Wariant 7                                                                                                    | 6    | Modernizacja przegrody Strop<br>zewnętrzny_dach_nad wejściem                                 | 11066,40                       | 5,465          |                                          | Sprawnosc systemu ogrzewania:<br>Przed modernizacją Po modernizacji               |
| Dane diplome         Calko wite roczne zapotrzebo wanie na ciegło co i co<br>Przed modemizacji<br>Sciany, stropy, stropodschy         Celepł woda użytkowa<br>Sciany, stropy, stropodschy         Celepł woda użytkowa<br>Sciany, stropy, stropodschy         O Ane. dirzwi wentylacja         D Ane dirzwi wentylacja         D Ane dirzwi wentylacj                                                                                                    | Dense and las                                                                                                    | 7    | Modernizacja przegrody Ściana zewnętrzna                                                     | 158568,96                      | 10,282         |                                          | η <sub>0</sub> = 0,40 η <sub>1</sub> = 0,90                                       |
| Ciepła woda użytkowa     Przed modemizacją     Przed modemizacją     Przed modemizacją       Ciepła woda użytkowa     Skam, drzew uwytkowa     Przed modemizacją     Przed modemizacją       Watanty termomodemizacyjne     Modernizacją systemu grzewczego oraz koszty dokumentacji     Przed modemizacją     Przed modemizacją       OBLICZENIA CIEPLNE     Rodzaj i zakres uprzewczego oraz koszty dokumentacji     Og. = 265541,34 zi     Og. = 265541,34 zi     Og. = 265541,34 zi       CERTYPIKAT     I.     Bodzaji zakres uprzewczego     Przewona in boszty robki [zi]     SP0T [bit]       AUDYT     1.     Modernizacja systemu grzewczego     0.09     V       RAPORTY     2.     Audyti fub inna dokumentacja techniczna     0.09     V                                                                                                    | Svetem przewczy Cakowie roczne zapotrzebowanie na ciepło co i cwu:                                                      |      |                                                                                              |                                |                |                                          |                                                                                   |
| Sean, stopy, stopy, stoppdaty     Okna, drzwi, wentylada     Warianty temonodemizacyjne     Okna, drzwi, wentylada     Modernitzacja systemu grzewczego oraz koszty dokumentacji     OANE WEJŚCIOWE     Modernitzacja systemu grzewczego oraz koszty dokumentacji     OANE WEJŚCIOWE     Modernitzacja systemu grzewczego oraz koszty dokumentacji     OLE     Modernitzacja systemu grzewczego oraz koszty dokumentacji     OLE     CERTYPTKAT     Modernitzacja systemu grzewczego     ZISS,00     OL     Modernitzacje systemu grzewczego     ZISS,00     OL     Modernitzacje systemu grzewczego     ZISS,00     OL     Modernitzacje systemu grzewczego     ZISS,00     OL     Modernitzacje systemu grzewczego     ZISS,00     OL     Modernitzacje systemu grzewczego     ZISS,00     Modernitzacje systemu grzewczego     ZISS,00     Mo                                                                                                    | Ciepła woda użytkowa                                                                                                    | 1    |                                                                                              |                                |                |                                          | Przed modernizacją Po modernizacji                                                |
| Okna, dzwi, wentylskaja         Normanodemizacyjne         Roczne koszty dytówania systemu or ciwu           Walanty tememodemizacyjne         Modernizacja systemu grzewczego oraz koszty dokumentacji         Roczne koszty dytówania systemu or ciwu           DANE WEJŚCIOWE         Modernizacja systemu grzewczego oraz koszty dokumentacji         0, = 266541.34 zi         0, = 111386,73 zi           OBLICZENA CIEPLNE         Lp.         temenodemizacyjnego kito w winintu<br>temenodemizacyjnego kito w winintu<br>a koszy robót [zi]         SPGT [bi]         Accze kosztów użytkowania:           AUDYT         1         Modernizacja systemu grzewczego         12750,00         0,09         W           RAPORTY         2         Audył kib ina dokumentacja techniczna         0,00         W         %,00 = 68,21 %                                                                                                    | Ściany, stropy, stropodachy                                                                                             |      |                                                                                              |                                |                |                                          | $Q_0 = 5125,80 \frac{GJ}{rok}$ $Q_1 = 2142,23 \frac{GJ}{rok}$                     |
| Wainsty termionodemizacyjne         Przed modemizacyjne           Ob.NE WEJŚCIOWE         Modernizacja systemu grzewczego oraz koszty dokumentacji         0, - 266841,34 zi         0, - 111385,73 zi           OBLICZENIA CIEPL NE         L. b. termionodemizacyjnego         Roczaji zakła systemu grzewczego oraz koszty dokumentacji         Pagowane systemu grzewczego terzeczego oraz koszty dokumentacji           AUDYT         1         Modernizacyjnego systemu grzewczego 12750,00         0,09         V           RAPORTY         2         Audyfi fub inna dokumentacji techniczna         0,00         V                                                                                                    | Okna, drzwi, wentylacja                                                                                                 |      |                                                                                              |                                |                |                                          | Roczne koszty użytkowania systemu co i cwu:                                       |
| Modernizacja systemu grzewczego oraz koszty dokumentacji         00, 2 265641,34 zł. 0, 111365,73 zł.           OBLICZENA CIEPLAE         Bodzaji zarws uprzwczego oraz koszty dokumentacji         0, 0, 2 265641,34 zł. 0, 111365,73 zł.           CERTYFIKAT         Lo         Itemmodenizacycego baw warahu termonodenizacycego (1255,050,09)         Panowane, besty roku (zł.)         SPBT [al]           AUDYT         1         Modernizacycego zastępiego (1255,050,09)         Ø           RAPORTY         2         Audyt iłub ins dokumentacja techniczna         0,00         Ø         Ø                                                                                                    | Warianty termomodernizacyjne                                                                                            |      |                                                                                              |                                |                |                                          | Przed modernizacją Po modernizacji                                                |
| OBLICZENIA CIEPLNE         Intermedia in previous provincing or supervision and the supervision of the supervision of the supervision                                                                                                    | DANE WEJŚCIOWE - Modernizacje systemu ozawczego oraz koszty dokumentacji - 0 <sub>0</sub> = 266541,34 zł 0, = 111395,73 |      |                                                                                              |                                |                |                                          |                                                                                   |
| CERTYFIKAT     Le. termonodemicacyjesp alko wariakt Parowane kosty robbi [2]     SPOT [1e1]     LO = 155145,61 si     Modernizacja systemu grzewczego 12750,00 0.09 V     Audył Pub ina dokumentacja techniczna 0.00 V     Modernizacja systemu grzewczego 12750,00 0.09 V     Modernizacja systemu grzewczego 12750,00 0.09 V     Modernizacja systemu grzewczego 12750,00 0.09 V     Modernizacja systemu grzewczego 12750,00 0.09 V     Modernizacja systemu grzewczego 12750,00 0.09 V     Modernizacja systemu grzewczego 12750,00 0.09 V     Modernizacja systemu grzewczego 12750,00 0.09 V     Modernizacja systemu grzewczego 12750,00 0.09 V     Modernizacja systemu grzewczego 12750,00 0.09 V     Modernizacja systemu grzewczego 12750,00 0.09 V     Modernizacja systemu grzewczego 12750,00 0.09 V                                                                                                    | 🖶 OBLICZENIA CIEPLNE Rodzaji zakres usprawnienia Roczne oszczędności kosztów użytkowania:                               |      |                                                                                              |                                |                | Roczne oszczędności kosztów użytkowania: |                                                                                   |
| AUDYT         1         Modernizacja systemu grzewczego         1259,00         0,09         Image: Comparison of the systemu grzewczego         Procentowe oszczędności kosztów użytkowania:           RAPORTY         2         Audyt ilub ina dolumentacja techniczna         0,00         Image: Comparison of the systemu grzewczego         %Audyt ilub ina dolumentacja techniczna         0,00         Image: Comparison of the systemu grzewczego         %Audyt ilub ina dolumentacja techniczna         %Audyt ilub ina dolumentacja techniczna                                                                                                    | CERTYFIKAT                                                                                                    | L.p. | termomodernizacyjnego albo wariantu<br>termomodernizacyjnego                                 | Planowane<br>koszty robót [zł] | SPBT [lat]     |                                          | ∆O = 155145,61 zł                                                                 |
| RAPORTY 2 Audyt ilub inna dokumentacja techniczna 0,00 9%b0 = 58,21 %                                                                                                    | AUDYT                                                                                                    | 1    | Modernizacja systemu grzewczego                                                              | 12750,00                       | 0,09           | •                                        | Procentowe oszczędności kosztów użytkowania:                                      |
|                                                                                                    | RAPORTY                                                                                                    | 2    | Audyt Vlub inna dokumentacja techniczna                                                      | 0,00                           |                | 2                                        | %∆⊖ = 58,21 %                                                                     |

Rys 433. Okno służące do ustalania wariantów termomodernizacyjnych.

Program na podstawie dokonanych we wcześniejszych krokach ocenach opłacalności, ustala warianty termomodernizacyjne zgodnie z algorytmem określonym w rozporządzeniu. Jeżeli audytor wyraża chęć utworzenia wariantów w inny sposób niż to określa rozporządzenie, może je utworzyć poprzez zaznaczenie lub odznaczenie danego usprawnienia w analizowanym wariancie. Opis funkcjonalności przycisków:

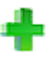

dodawanie nowego wariantu,

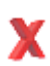

usuwanie wariantu,

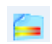

utworzenie projektu na podstawie audytu

# 11 WYNIKI OBLICZEŃ MODUŁU AUDYT

# 11.1 RAPORT UPROSZCZONY

| Wybrany wariant termomodernizacyjny: Wariant 3                                 |                                     |  |
|--------------------------------------------------------------------------------|-------------------------------------|--|
|                                                                                |                                     |  |
| Parametry ekonomiczne                                                          |                                     |  |
| Nakłady inwestycyjne 218451.52 zł                                              |                                     |  |
| Planowany kredyt 114141.32 zł                                                  |                                     |  |
| Planowane środki własne 104310.20 zł                                           |                                     |  |
| Premia termomodernizacyjna 16% kosztów całkowitych 3                           | 4952.24 zł                          |  |
| Premia termomodernizacyjna 20% kredytu 22828.26 zł                             |                                     |  |
| Premia termomodernizacyjna dwukrotność rocznej oszcze                          | dności kosztów energii 290166.07 zł |  |
| Planowane roczne oszczędności kosztów 145083.03 zł                             |                                     |  |
| Parametry energetyczne                                                         |                                     |  |
| Procentowe zmniejszenie zapotrzebowania na energię 54                          | .43%                                |  |
| Spełnienie wymagań                                                             |                                     |  |
| Kwota kredytu nie przekracza wartości<br>zadeklarowanej                        | NIE                                 |  |
| Środki własne nie przekraczają wartości<br>zadeklarowanej                      | ТАК                                 |  |
| Zmniejszenie zapotrzebowania na energię w ciągu<br>roku wynosi co najmniej 15% | ТАК                                 |  |
| Wykaz usprawnień                                                               |                                     |  |
| Modernizacja systemu grzewczego                                                |                                     |  |
| Modernizacja przegrody Strop zewnętrzny_dach rozbiera                          | ni przy sali gimnastycznej          |  |
| Modernizacja przegrody Strop zewnętrzny_dach piętra                            |                                     |  |
| Modernizacja przegrody Strop zewnętrzny_dach sali gim                          | astycznej                           |  |
| Modernizacja przegrody Strop zewnętrzny_nad przewiązk                          | ą                                   |  |
| Modernizacia przegrody OZ 1 'Wentylacia grawitacyjna'                          |                                     |  |

Rys 434. Okno raportuwg Rozporządzenia MI z 17.03.2009.

W raporcie użytkownik programu ma możliwość przeanalizowania wyników przeprowadzonych analiz audytorskich.

Informacje przekazywane w raporcie AUDYT:

*WYBRANY WARIANT TERMOMODERNIZACYJNY* – numer optymalnego wariantu przedsięwzięcia termomodernizacyjnego budynku.

**PARAMETRY EKONOMICZNE** – wyniki ekonomiczne dotyczące optymalnego wariantu przedsięwzięcia termomodernizacyjnego:

- NAKŁADY INWESTYCYJNE wartość całkowitych nakładów koniecznych do realizacji optymalnego wariantu przedsięwzięcia termomodernizacyjnego,
- PLANOWANY KREDYT wartość planowanego kredytu koniecznego do zaciągnięcia w celu realizacji optymalnego wariantu przedsięwzięcia termomodernizacyjnego,
- **PLANOWANE ŚRODKI WŁASNE** wartość planowanych środków własnych które musi posiadać inwestor aby móc zrealizować optymalny wariant termomodernizacyjny,
- PLANOWANA RATA KREDYTU wartość miesięcznej raty kredytu wraz z odsetkami pomniejszonego o premię termomodernizacyjną-,
- *PLANOWANE ROCZNE OSZCZĘDNOŚCI KOSZTÓW* wartość planowanych rocznych oszczędności kosztów wynikających z przeprowadzenia działań objętych optymalnym wariantem termomodernizacyjnym,
- PROCENTOWE ROCZNE OSZCZĘDNOŚCI KOSZTÓW procentowa wartość mówiąca o tym ile roczne inwestor zaoszczędzi kosztów w wyniku przeprowadzenia optymalnego wariantu termomodernizacyjnego.

PARAMETRY ENERGETYCZNE :

• **PROCENTOWE ZMNIEJSZENIE ZAPOTRZEBOWANIA NA ENERGIĘ** – wartość procentowego zmniejszenia zapotrzebowania na energię w wyniku przeprowadzenia działań objętych optymalnym wariantem przedsięwzięcia termomodernizacyjnego.

*SPEŁNIENIE WYMAGA*Ń – punkt raportu informujący o tym czy wybrany wariant spełnia wszystkie wymagania stawiane przez Ustawę o wspieraniu przedsięwzięć termomodernizacyjnych.

- ŚRODKI WŁASNE NIE PRZEKRACZAJĄ WARTOŚCI ZADEKLAROWANEJ
   ZMNIEJSZENIE ZAPOTRZEBOWANIA NA ENERGIE W CIAGU ROKU WYNOSI
- ZMNIEJSZENIE ZAPOTRZEBOWANIA NA ENERGIĘ W CIĄGU ROKU WYNOSI CO NAJMNIEJ ...%

*WYKAZ USPRAWNIEŃ* – wykaz wszystkich usprawnień składających się na optymalny wariant przedsięwzięcia termomodernizacyjnego.

# 12 CERTYFIKAT

# 12.1 OGRZEWANIE I WENTYLACJA

| 🔀 ArCADia-TERMO Niekomercyjna wersja czasowa 3.0 Niekomercyjna w pełni funkcjonalna wersja czasowa ważna przez następne 30 dni All_Jedn_2b |                                                                                       |                                                        |  |  |
|----------------------------------------------------------------------------------------------------|---------------------------------------------------------------------------------------|--------------------------------------------------------|--|--|
| Plik Edycja Wersja Raporty Ustawier                                                                                                    | ia Pomoc 🌈 🔻 🦘 🐨                                                                      |                                                        |  |  |
| CERTYFIKAT                                                                                                    | Ogrzewanie i wentylacja                                                               |                                                        |  |  |
| Efekt ekologiczny                                                                                                    | Typ raportu: Budynek mieszkalny                                                       | Zdjęcie/rysunek - podgląd                              |  |  |
| Efekt ekonomiczny                                                                                                    | Nazwa: Dom jednorodzinny                                                              |                                                        |  |  |
| Dobor grzejnikow                                                                                                    | Roczne zapotrzebowanie na energię użyteczną: Q <sub>H,nd</sub> = 11841,24 KWN<br>a    | •                                                      |  |  |
| Certyfikat                                                                                                    | Charakterystyka techniczno-użytkowa Instalacje Uwagi Budynek referencyjny             | : :                                                    |  |  |
| Dom jednorodzinny                                                                                                    | Rodzaj budynku: Dom jednorodzinny                                                     |                                                        |  |  |
| Mieszkalna                                                                                                    | Adres: ul.Nowa 13                                                                     |                                                        |  |  |
| Kocioł węglowy 100%                                                                                                    | Część/całość budynku: Całość                                                          | • •                                                    |  |  |
|                                                                                                    | Rok zakończenia budowy 1980<br>/oddania do użytku:                                    |                                                        |  |  |
|                                                                                                    | Rok budowy instalacji: 2010                                                           |                                                        |  |  |
|                                                                                                    | Cel wykonania świadectwa: najem/sprzedaż                                              | • •                                                    |  |  |
|                                                                                                    | Liczba lokali mieszkalnych: 1                                                         |                                                        |  |  |
|                                                                                                    | Przeznaczenie budynku: Mieszkalny                                                     |                                                        |  |  |
|                                                                                                    | Temperatury ekepteetemine: zime tz =20°C late tl =25 °C                               | • •                                                    |  |  |
|                                                                                                    | Powierzchnia użytkowa o A.= 100.00 m <sup>2</sup>                                     |                                                        |  |  |
|                                                                                                    | regulowanej temperaturze: 90                                                          | • •                                                    |  |  |
| Ciepła woda użytkowa                                                                                                    | Potrial novierzchni 90% pow. uzvtkowej                                                |                                                        |  |  |
| A Chłodzenie                                                                                                    | Liczba użytkowników: 4                                                                |                                                        |  |  |
| 📝 DANE WEJŚCIOWE                                                                                                    | Kubatura: 372.511                                                                     |                                                        |  |  |
| BLICZENIA CIEPLNE                                                                                                    | Rodzaj konstrukcji: tradycyjna                                                        |                                                        |  |  |
| CERTYFIKAT                                                                                                    | Raport o bledach                                                                      |                                                        |  |  |
| AUDYT                                                                                                    | L.p. Typ Opis                                                                         |                                                        |  |  |
| RAPORTY                                                                                                    | 1 Ostrzeżenie Parametr "Współczynnik przenikania Uc" w przegrodzie "SZ oc do modern." | , powinien znajdować się w przedziale od 0,00 do 0,25! |  |  |
|                                                                                                    | 2 Oetrasiania Daramate "Menólezunnik nezanikania He" u nezanendria "07.100v150". nou  | inian matehuaé na u nezarkiala ne 0.00 dn. 1.001       |  |  |
| < [8/20] >                                                                                                    |                                                                                       | Zamknij                                                |  |  |

Rys 435. Okno Certyfikatu ogrzewanie i wentylacja

Panel ogrzewania i wentylacji służy do zdefiniowania systemu wytwarzania, regulacji, przesyłu i akumulacji. W programie możemy wyliczyć zapotrzebowanie dla każdej grupy (zdefiniowanej funkcji budynku) osobno.

**TYP RAPORTU** – pole do wybierania dla pojedynczej grupy wzoru świadectwa. Użytkownik ma do wyboru jeden z czterech wariantów Budynek, Budynek mieszkalny, Lokal mieszkalny, Część budynku stanowiąca samodzielną całość techniczno-użytkową. Należy pamiętać również o tym, że do każdego wzoru świadectwa dopięty jest odpowiedni sposób obliczeń budynku referencyjnego oraz czy grupa zostanie uwzględniona w obliczeniach oświetlenia wbudowanego (oświetlenie wbudowane wyliczane jest w przypadku wybrania wzoru świadectwa budynku lub części budynku stanowiącego samodzielną całość techniczno-użytkową).

NAZWA – pole do wpisywania nazwy grupy, która pojawi się w drzewku świadectwa.

**ROCZNE ZAPOTRZEBOWANIE NA ENERGIĘ UŻYTKOWĄQ<sub>H,nd</sub> [kWh/rok]** – pole w którym użytkownik może wpisać własną wartość (wówczas można wykonać obliczenia bez konieczności wstawiania przegród np. jak mamy stare świadectwo i na jego podstawie musimy zmienić tylko rodzaj kotła i związane z nim sprawności), program domyślnie wstawia sumę wartości  $Q_{H,nd}$  z dołączonych do danej grupy stref.

## 12.1.1.1 Drzewko struktury świadectwa charakterystyki energetycznej-ogrzewanie i wentylacja

Drzewko to służy do zarządzania strukturą obliczeń świadectwa użytkownik może stworzyć dowolną ilość grup dla których program policzy oddzielnie świadectwa, dodatkowo na podstawie wstawionych grup wyliczy zbiorcze świadectwo EPm (z wszystkich wstawionych grup i policzonych świadectw wylicza średnią ważoną wartość dla poszczególnych energii użytkowych, końcowych, pierwotnych gdzie waga jest powierzchnia Af). Tworzenie grup ma uzasadnienie w kilku przypadkach:

 gdy mamy doczynienia z budynkiem w którym jest więcej niż jedna funkcja użytkowa np. jest część mieszkalna i lokal usługowy. Wówczas w ciepłej wodzie inne jest V<sub>cw</sub> dla części mieszkalnej i usługowej (podobnie jest z czasem użytkowania, przerwami urlopowymi i wodomierzami na ciepłej wodzie),
 gdy mamy doczynienia z budynkiem mieszkalnym, w którym każdy lokal ma własne źródło ciepła (wówczas nie wykonujemy świadectwa dla całego budynku tylko dla poszczególnych lokali),

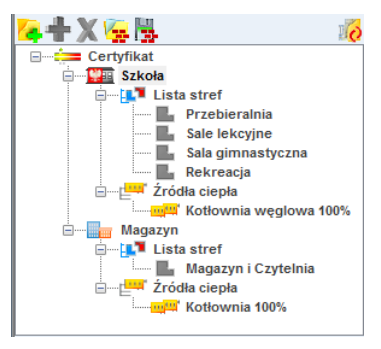

Legenda przycisków drzewka:

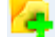

- tworzenie nowej grupy/funkcji,

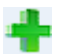

- dodawania nowego typu źródła do grupy/funkcji,

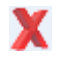

-usuwanie typu źródła z grupy/funkcji,

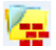

- wczytywanie gotowego szablonu drzewka struktury świadectwa,

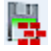

- zapisywanie szablonu drzewka struktury świadectwa,

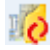

-przełączanie widoku drzewka z struktury świadectwa na podgląd wzorów.

#### Legenda oznaczeń na drzewku:

 przejście do okna zbiorczego świadectwa charakterystyki energetycznej. Użytkownik w dostępnych w tym oknie zakładach definiuje dane jakie mają się pojawić na wygenerowanym świadectwie (charakterystyka techniczno-użytkowa, Opis instalacji, Uwagi),

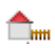

-przejście do okna grupy/funkcji widok ikonki uzależniony jest od wybranego wariantu wzoru świadectwa (budynek, budynek mieszkalny, lokal mieszkalny, część budynku ...). Użytkownik w dostępnych w tym oknie zakładach definiuje dane jakie mają się pojawić na wygenerowanym świadectwie (charakterystyka techniczno-użytkowa, Opis instalacji, Uwagi). Dodatkowo wybiera jaki wzór świadectwa ma być wygenerowany dla tej grupy

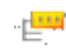

-przejście do okna parametrów źródła ciepła, w którym wybieramy współczynnik, udział procentowy  $Q_{H,nd}$  i energię pomocniczą dla źródeł,

- Charakterystyka techniczno-użytkowa Instalacje Uwagi Budynek referencyjn Kamienica ze sklepami Rodzai budvnku: ul. Sienkiewicza 85/87 Adres: Część budynku Część/całość budynku: Rok zakończenia budowy 1948 /oddania do użytku: Rok budowy instalacji: 2000 Cel wykonania świadectwa: 1 Rozbudowa Liczba lokali mieszkalnych: Przeznaczenie budynku: Usługow-mieszkalny Liczba kondygnacji: 1 Temperatury eksploatacyjne: zima tz = 20°C Powierzchnia użytkowa o A<sub>F</sub>= **85,00** m<sup>2</sup> regulowanej temperaturze: Powierzchnia użytkowa: 85 m2 Podział powierzchni: 100 % mieszkalnej Liczba użytkowników: 238.000 Kubatura: Rodzaj konstrukcji: tradycyjna
- 12.1.1.2 Zakładka Charakterystyka techniczno-użytkowa

Rys 436. Zakładka Charakterystyka techniczno-użytkowa

**RODZAJ BUDYNKU** – pole do edycji przez użytkownika, program domyślnie przenosi nazwę z wybranego wcześniej typu budynku (okno Dane o budynku). Wartość ta wyświetlana jest w raporcie rtf Świadectwa charakterystyki energetycznej.

**ADRES** - pole do edycji przez użytkownika, program domyślnie wstawia wartość z pól Kod pocztowy, Miejscowość, Adres, Nr (okno Dane projektu/Dane budynku). Wartość ta wyświetlana jest w raporcie rtf Świadectwa charakterystyki energetycznej.

**CZĘŚĆ/CAŁOŚĆ BUDYNKU** – pole do edycji przez użytkownika. Wartość ta wyświetlana jest w raporcie rtf Świadectwa charakterystyki energetycznej.

**ROK ZAKOŃCZENIA BUDOWY/ODDANIA DO UŻYTKOWANIA** - pole do edycji przez użytkownika, program domyślnie przenosi wartość z wybranego wcześniej Roku budowy (okno Dane o budynku). Wartość ta wyświetlana jest w raporcie rtf Świadectwa charakterystyki energetycznej.

**ROK BUDOWY INSTALACJI**- pole do wyboru przez użytkownika. Wartość ta wyświetlana jest w raporcie rtf Świadectwa charakterystyki energetycznej.

**CEL WYKONYWANIA ŚWIADECTWA** - pole do edycji przez użytkownika, z dodatkowym przyciskiem info, w którym podane są przypadki opisane w rozporządzeniu. Wartość ta wyświetlana jest w raporcie rtf Świadectwa charakterystyki energetycznej.

**LICZBA LOKALI MIESZKALNYCH** - pole do wyboru przez użytkownika.Wartość ta wyświetlana jest w raporcie rtf Świadectwa charakterystyki energetycznej.

**PRZEZNACZENIE BUDYNKU** - pole do edycji przez użytkownika, program domyślnie przenosi nazwę z wybranego wcześniej Przeznaczenia budynku (okno Dane o budynku). Wartość ta wyświetlana jest w raporcie rtf Świadectwa charakterystyki energetycznej.

**LICZBA KONDYGNACJI** - pole do edycji przez użytkownika, program domyślnie przenosi wartość z pola Liczba kondygnacji (okno Dane o budynku). Wartość ta wyświetlana jest w raporcie rtf Świadectwa charakterystyki energetycznej.

**TEMPERATURA EKSPLOTACYJNA** - pole do edycji przez użytkownika, należ w nie wpisać wewnętrzną temperaturę dla zimy i lata.Wartość ta wyświetlana jest w raporcie rtf Świadectwa charakterystyki energetycznej.

**POWIERZCHNIA O REGULOWANEJ TEMPERATURZE** – pole do edycji przez użytkownika, program domyślnie sumuje z wszystkich stref należących do tej grupy powierzchnie Af.Wartość ta wyświetlana jest w raporcie rtf Świadectwa charakterystyki energetycznej.

**POWIERZCHNIA** UŻYTKOWA - pole do edycji przez użytkownika. Wartość ta wyświetlana jest w raporcie rtf Świadectwa charakterystyki energetycznej.

**PODZIAŁ POWIERZCHNI** - pole do edycji przez użytkownika, należy wpisać albo udział procentowy powierzchni użytkowych do nieużytkowych albo podać wartości tych powierzchni. Wartość ta wyświetlana jest w raporcie rtf Świadectwa charakterystyki energetycznej.

**LICZBA UŻYTKOWNIKÓW** - pole do edycji przez użytkownika. Wartość ta wyświetlana jest w raporcie rtf Świadectwa charakterystyki energetycznej.

**KUBATURA** - pole do edycji przez użytkownika, program domyślnie sumuje kubaturę wszystkich stref należących do danej grupy.Wartość ta wyświetlana jest w raporcie rtf Świadectwa charakterystyki energetycznej.

**RODZAJ KONSTRUKCJI** - pole do edycji przez użytkownika, program domyślnie przenosi nazwę wybraną w polu Technologia wznoszenia (okno Dane o budynku).Wartość ta wyświetlana jest w raporcie rtf Świadectwa charakterystyki energetycznej.

## 12.1.1.3 Zakładka Instalacje

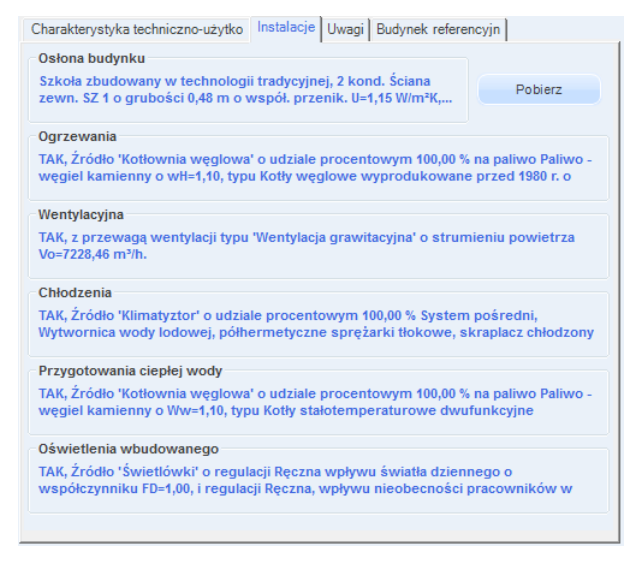

Rys 437. Zakładka Instalacje

-przycisk służy do pobrania opisów typów instalacji wprowadzonych w poprzednich etapach

**OSŁONA BUDYNKU** - pole do edycji przez użytkownika, należy w nim wpisywać opis zastosowanej izolacji przegród. Wartość ta wyświetlana jest w raporcie rtf Świadectwa charakterystyki energetycznej.

**OGRZEWANIE** - pole do edycji przez użytkownika, należy w nim wpisywać opis systemu ogrzewania. Wartość ta wyświetlana jest w raporcie rtf Świadectwa charakterystyki energetycznej.

**WENTYLACJA** - pole do edycji przez użytkownika, należy w nim wpisywać opis zastosowanej wentylacji w budynku. Wartość ta wyświetlana jest w raporcie rtf Świadectwa charakterystyki energetycznej.

**CHŁODZENIE** - pole do edycji przez użytkownika, należy w nim wpisywać opis zastosowanej instalacji chłodniczej.Wartość ta wyświetlana jest w raporcie rtf Świadectwa charakterystyki energetycznej.

**PRZYGOTOWANIE CIEPŁEJ WODY** - pole do edycji przez użytkownika, należy w nim wpisywać opis systemu przygotowania ciepłej wody. Wartość ta wyświetlana jest w raporcie rtf Świadectwa charakterystyki energetycznej.

**OŚWIETLENIE WBUDOWANE** - pole do edycji przez użytkownika, należy w nim wpisywać opis instalacji oświetlenia. Wartość ta wyświetlana jest w raporcie rtf Świadectwa charakterystyki energetycznej.

## 12.1.1.4 Zakładka Uwagi

| Obliczenia Qwn   Charakterystyka techniczno-użytko   Instalacje Uwagi   Budynek referencyjn                                       |
|----------------------------------------------------------------------------------------------------|
| Możliwe zmiany w zakresie osłony zewnętrznej budynku:<br>brak uwag                                                                |
| Możliwe zmiany w zakresie techniki instalacyjnej i źródeł energii:<br>brak uwag                                                   |
| Możliwe zmiany ograniczające zapotrzebowanie na energię końcową w czasie eksploatacji<br>brak uwag                                |
| Możliwe zmiany ograniczające zapotrzebowanie na energię końcową związane<br>z korzystaniem z cieplej wody użytkowej:<br>brak uwag |
| Inne uwagi osoby sporządzającej świadectwo charakterystyki energetycznej:<br>brak uwag                                            |
|                                                                                                    |
|                                                                                                    |
|                                                                                                    |

Rys 438. Zakładka Uwagi

**MOŻLIWE ZMIANY W ZAKRESIE OSŁONY ZEWNĘTRZNEJ BUDYNKU** - pole do edycji przez użytkownika. Wartość ta wyświetlana jest w raporcie rtf Świadectwa charakterystyki energetycznej.

**MOŻLIWE ZMIANY W ZAKRESIE TECHNIKI INSTALACYJNEJ I ŹRÓDEŁ ENERGII** - pole do edycji przez użytkownika. Wartość ta wyświetlana jest w raporcie rtf Świadectwa charakterystyki energetycznej.

**MOŻLIWE ZMIANY W ZAKRESIE OŚWIETLENIA WBUDOWANEGO** - pole do edycji przez użytkownika. Wartość ta wyświetlana jest w raporcie rtf Świadectwa charakterystyki energetycznej.

MOŻLIWE ZMIANY OGRANICZAJĄCE ZAPOTRZEBOWANIE NA ENERGIĘ KOŃCOWĄ W CZASIE EKSPLOATACJI - pole do edycji przez użytkownika.Wartość ta wyświetlana jest w raporcie rtf Świadectwa charakterystyki energetycznej.

MOŻLIWE ZMIANY OGRANICZAJĄCE ZAPOTRZEBOWANIE NA ENERGIĘ KOŃCOWĄ ZWIĄZANE Z KORZYSTANIEM Z CIEPŁEJ WODY UŻYTKOWEJ - pole do edycji przez użytkownika.Wartość ta wyświetlana jest w raporcie rtf Świadectwa charakterystyki energetycznej. INNE UWAGI OSOBY SPORZĄDZAJĄCEJ ŚWIADECTWO CHARAKTERYSTYKI ENERGETYCZNEJ - pole do edycji przez użytkownika.Wartość ta wyświetlana jest w raporcie rtf Świadectwa charakterystyki energetycznej.

## 12.1.1.5 Zakładka Budynek referencyjny

| Charakterystyka techniczno-użytko   Instalacje             | Uwagi Budynek referencyjny                                                   |
|------------------------------------------------------------|------------------------------------------------------------------------------|
| Typ budynku do obliczeń referencyjnych:                    | Szkoła                                                                       |
| Suma pól przegród                                          | Kubatura po obrysie zewnętrznym                                              |
| A = 3403,40 m <sup>2</sup>                                 | $V_{\rm E} = 7127,35  {\rm m}^3$                                             |
| Współczynnik kształtu                                      | Powierzchnia użytkowa                                                        |
| <b>()</b> $A/V_{\rm E} = 0.48 \frac{1}{\rm m}$             | A <sub>FC</sub> = 724,56 m <sup>2</sup>                                      |
| Powierzchnia ścian zewnętrznych                            | Dobowe zużycie ciepłej wody                                                  |
| A <sub>w,e</sub> = 1007,55 m <sup>2</sup>                  | <b>b</b> $V_{cw} = 8,00 \frac{dm^3}{(j.o.)*24h}$ Tablice                     |
| Powierzchnia w jednostce odniesienia                       | Bezwymiarowy czas użytkowania                                                |
| (1) $a_1 = 10,00 \frac{m^2}{(j.0.)}$ Tablice               | bt = 0,55 Tablice                                                            |
| Moc elektryczna                                            | Czas użytkowania oświetlenia                                                 |
| <b>(b)</b> $P_N = 20,00 \frac{W}{m^2}$ Tablice             | <b>()</b> $t_0 = 2000,00 \frac{h}{rok}$ Tablice                              |
| Dodatki na jednostkowe zapotrzebowanie.                    |                                                                              |
| ΔEP <sub>W</sub> = 13,11 <u>kWh</u><br>m <sup>2</sup> *rok | $10  \Delta \text{EP}_{L} = 108,00 \frac{\text{kWh}}{\text{m}^2 \text{rok}}$ |
| Energia pierwotna budynku referencyjnego                   | 0                                                                            |
| EP <sub>refnowy</sub> $246,23 \frac{kvvn}{m^2 rok}$        | EP <sub>ref przeb.</sub> 283,16 <u>kvvn</u><br>m <sup>2</sup> *rok           |
|                                                            |                                                                              |

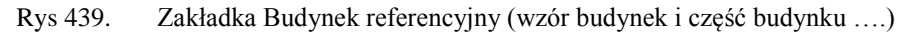

### SUMA PÓL PRZEGRÓD ODGRADZAJĄCYCH BUDYNEK OD ZEWNATRZ I STREF

**NIEOGRZEWANYCH A [m<sup>2</sup>]**- pole tekstowe do edycji przez użytkownika, domyślnie wstawiana wartośćobliczona z sumy powierzchni wszystkich przegród mających za sąsiada środowisko zewnętrzne (dach, okno zew., drzwi zew., ściana zewn., ściana na gruncie, podłoga na gruncie, strop nad przejazdem) i przegród sąsiadujących z strefą nieogrzewaną (ściana wew., strop, okno wew., drzwi wew.).Wartość jest ponownie przeliczana po zmianie parametrów przegród wpisanych w strefach cieplnych, dlatego w przypadku ręcznego wpisywania danej zalecane jest wykonywanie tego na końcu.

KUBATURA PO OBRYSIE ZEWNĘTRZNYM  $V_e$   $[m^3]$  – pole do edycji przez użytkownika, program domyślnie wylicza wartość na podstawie wstawionych kubatur stref, objętości przegród zewnętrznych i wewnętrznych. Aby program dokładnie wyliczył kubaturę do projektu muszą być wstawione wszystkie przegrody wewnętrzne. Wartość jest ponownie przeliczana po zmianie parametrów przegród wpisanych w strefach cieplnych, dlatego w przypadku ręcznego wpisywania danej zalecane jest wykonywanie tego na końcu.

WSPÓŁCZYNNIK KSZTAŁTU BUDYNKU A/Ve – wartość wyliczana z wzoru A/Ve. Wartość jest ponownie przeliczana po zmianie parametrów przegród wpisanych w strefach cieplnych, dlatego w przypadku ręcznego wpisywania danej zalecane jest wykonywanie tego na końcu.

**POWIERZCHNIA UŻYTKOWA CHŁODZONEGO BUDYNKU** A<sub>f,e</sub> - pole tekstowe do edycji przez użytkownika, domyślnie wstawiana sumą powierzchni stref chłodzonych.

**POWIERZCHNIA ŚCIAN ZEWNETRZNYCH BUDYNKU, LICZONA PO OBRYSIE ZEWNĘTRZNYM**  $A_{w,e^-}$  pole tekstowe do edycji przez użytkownika, domyślnie wstawiana wartośćobliczona z sumy powierzchni wszystkich ścian zewnętrznych. Wartość jest ponownie przeliczana po zmianie parametrów przegród wpisanych w strefach cieplnych, dlatego w przypadku ręcznego wpisywania danej zalecane jest wykonywanie tego na końcu.

JEDNOSTKOWE DOBOWE ZUŻYCIE CIEPŁEJ WODY  $V_{cw}$  - pole tekstowe do edycji przez użytkownika, dodatkowo użytkownik może wypełnić to pole wartością z podpowiedzi odpalanej przyciskiem Teblice, domyślnie wstawiamy wartości w zależności od wybranego typu użytkowania budynku (wartość

wybierana w oknie dane wejściowe/Dane budynku).

| Lp. | Typ budynku              | Dobowe                  |
|-----|--------------------------|-------------------------|
|     |                          | zużycie                 |
|     |                          | ciepłej wody            |
|     |                          | użytkowej               |
|     |                          | V <sub>CW</sub>         |
|     |                          | [dm <sup>3</sup> /(j.o. |
|     |                          | doba)]                  |
| 1   | Biura, urzędy            | 5                       |
| 2   | Szkoły, bez natrysków    | 8                       |
| 3   | Hotele – część noclegowa | 75                      |
| 4   | Hotele z gastronomią     | 112                     |
| 5   | Szpitale                 | 325                     |
| 6   | Restauracje, gastronomia | 50                      |
| 7   | Dworce kolejowe,         | 5                       |
|     | autobusowe, lotnicze     |                         |
| 8   | Handlowo-usługowe        | 15                      |

**BEZWYMIAROWY CZAS UŻYTKOWANIA SYSTEMU CIEPŁEJ WODY b**<sub>t</sub> - pole tekstowe do edycji przez użytkownika, dodatkowo użytkownik może wypełnić to pole wartością z podpowiedzi odpalanej

przyciskiem tablice, domyślnie wstawiamy wartości w zależności od wybranego typu użytkowania budynku (wartość wybierana w oknie dane wejściowe/Dane budynku).

| Lp. | Typ budynku              | Bezwymiarowy  |
|-----|--------------------------|---------------|
| _p. | . , p zadyma             | czas          |
|     |                          | użytkowania   |
|     |                          | b [dpi/rok]   |
|     |                          | Dt [Chillion] |
|     |                          |               |
|     |                          |               |
|     |                          |               |
| 1   | Biura, urzędy            | 0,60          |
| 2   | Szkoły, bez natrysków    | 0,55          |
| 3   | Hotele – część noclegowa | 0,60          |
| 4   | Hotele z gastronomią     | 0,65          |
| 5   | Szpitale                 | 0,90          |
| 6   | Restauracje, gastronomia | 0,80          |
| 7   | Dworce kolejowe,         | 0,80          |
|     | autobusowe, lotnicze     |               |
| 8   | Handlowo-usługowe        | 0,80          |

**UDZIAŁ POWIERZCHNI A**<sub>f</sub> **NA JEDNOSTKĘ ODNIESIENIA a**<sub>1</sub> - pole tekstowe do edycji przez użytkownika, dodatkowo użytkownik może wypełnić to pole wartością z podpowiedzi odpalanej przyciskiem Tablice , domyślnie wstawiamy wartości w zależności od wybranego typu użytkowania budynku (wartość wybierana w oknie dane wejściowe/Dane budynku).

| Lp. | Typ budynku              | Udział<br>powierzchni<br>użytkowej<br>na osobę<br>a <sub>1</sub> [m <sup>2</sup> /(j.o.] |
|-----|--------------------------|------------------------------------------------------------------------------------------|
| 1   | Biura, urzędy            | 15                                                                                       |
| 2   | Szkoły, bez natrysków    | 10                                                                                       |
| 3   | Hotele – część noclegowa | 20                                                                                       |
| 4   | Hotele z gastronomią     | 25                                                                                       |
| 5   | Szpitale                 | 20                                                                                       |
| 6   | Restauracje, gastronomia | 10                                                                                       |
| 7   | Dworce kolejowe,         | 25                                                                                       |
|     | autobusowe, lotnicze     |                                                                                          |
| 8   | Handlowo-usługowe        | 25                                                                                       |

MOC ELEKTRYCZNA REFERENCYJNA P<sub>N</sub> - pole tekstowe do edycji przez użytkownika, dodatkowo

użytkownik może wypełnić to pole wartością z podpowiedzi odpalanej przyciskiem <sup>Tablice</sup>, domyślnie wstawiamy wartości w zależności od wybranego typu użytkowania budynku (wartość wybierana w oknie dane wejściowe/Dane budynku).

| Lp. | Typ budynku                  | Moc elektryczna |
|-----|------------------------------|-----------------|
|     |                              | referencyjna    |
|     |                              | $P_N [W/m^2]$   |
| 1   | Biura, urzędy                | 20              |
| 2   | Szkoły                       | 20              |
| 3   | Szpitale                     | 25              |
| 4   | Restauracje, gastronomia     | 25              |
| 5   | Dworce kolejowe, autobusowe, | 20              |
|     | lotnicze                     |                 |
| 6   | Handlowo-usługowe            | 25              |
| 7   | Sportowo-rekreacyjne         | 20              |

CZAS UŻYTKOWANIA OŚWIETLENIA t<sub>o</sub> - pole tekstowe do edycji przez użytkownika, dodatkowo

użytkownik może wypełnić to pole wartością z podpowiedzi odpalanej przyciskiem domyślnie wstawiamy wartości w zależności od wybranego typu użytkowania budynku (wartość wybierana w oknie dane wejściowe/Dane budynku).

|     | <b>T</b> 1 1 1               |                  |
|-----|------------------------------|------------------|
| Lp. | i yp budynku                 | Czas uzytkowania |
|     |                              | oświetlenia      |
|     |                              | t₀ [h/rok]       |
| 1   | Biura, urzędy                | 2500             |
| 2   | Szkoły                       | 2000             |
| 3   | Szpitale                     | 5000             |
| 4   | Restauracje, gastronomia     | 2500             |
| 5   | Dworce kolejowe, autobusowe, | 4000             |
|     | lotnicze                     |                  |
| 6   | Handlowo-usługowe            | 5000             |
| 7   | Sportowo-rekreacyjne         | 2500             |

**DODATEK NA JEDNOSTKOWE ZAPOTRZEBOWANIE NA NIEODNAWIALNĄ ENERGIĘ PIERWOTNĄ DO PRZYGOTOWANIA CIEPŁEJ WODY UŻYTKOWEJ W CIĄGU ROKU EP**<sub>W</sub> - pole tekstowe do edycji przez użytkownika, domyślnie wstawiana wartośćobliczona z wzoru **EP**<sub>W</sub> = **1,56·19,1·V**<sub>cw</sub>· $\frac{b_t}{a_1}$ . Po zmianie danych z wzoru w programie wartość powinna się automatycznie przeliczyć.

DODATEK NA JEDNOSTKOWE ZAPOTRZEBOWANIE NA NIEODNAWIALNĄ ENERGIĘ PIERWOTNĄ DO OŚWIETLENIA WBUDOWANEGO W CIĄGU ROKU  $EP_L$  - pole tekstowe do edycji przez użytkownika, domyślnie wstawiana wartośćobliczona z wzoru  $EP_L = (2,7 \cdot P_N \cdot t_0)/1000$ .

| Charakterystyka techniczno-użytko Instalacje                                                                | Uwagi Budynek referencyjny                                                 |
|----------------------------------------------------------------------------------------------------|----------------------------------------------------------------------------|
| Suma pól przegród<br>A = 3209,50 m <sup>2</sup>                                                             | Kubatura po obrysie zewnętrznym<br>V <sub>E</sub> = 7031,94 m <sup>3</sup> |
| Współczynnik kształtu<br>O A/V <sub>E</sub> = 0,46 1/m                                                      |                                                                            |
| Powierzchnia ścian zewnętrznych<br>A <sub>w,e</sub> = 1007,55 m <sup>2</sup>                                |                                                                            |
| Dodatki na jednostkowe zapotrzebowanie.<br>ΔΕΡ <sub>W</sub> = 17,99 <u>kWh</u><br>m <sup>2</sup> srok       |                                                                            |
| Energia pierwotna budynku referencyjnego<br>EP <sub>ref nowy</sub> 114,07 <u>kWh</u><br>m <sup>2</sup> *rok | EP <sub>ref przeb.</sub> 131,18 <u>kWh</u><br>m <sup>2</sup> *rok          |
|                                                                                                    |                                                                            |

Rys 440. Zakładka Budynek referencyjny (wzór budynek mieszkalny i lokal mieszkalny)

| Charakterystyka techniczno-użytko Instalacje               | Uwagi Budynek referencyjny                                            |
|------------------------------------------------------------|-----------------------------------------------------------------------|
| Typ budynku do obliczeń referencyjnych:                    | Szkoła                                                                |
| Suma pól przegród                                          | Kubatura po obrysie zewnętrznym                                       |
| 1 A = 3403,40 m <sup>2</sup>                               | ● V <sub>E</sub> = 7127,35 m <sup>3</sup>                             |
| Współczynnik kształtu                                      | Powierzchnia użytkowa                                                 |
| () $AV_{E} = 0.48 \frac{1}{m}$                             | • A <sub>FC</sub> =724,56 m <sup>2</sup>                              |
| Powierzchnia ścian zewnętrznych                            | Dobowe zużycie ciepłej wody                                           |
| A <sub>w,e</sub> = 1007,55 m <sup>2</sup>                  | V <sub>cw</sub> <sup>=</sup> 8,00 dm <sup>3</sup> /(j.o.)*24h Tablice |
| Powierzchnia w jednostce odniesienia                       | Bezwymiarowy czas użytkowania                                         |
| () $a_1 = 10,00 \frac{m^2}{(j.0.)}$ Tablice                | bt = 0,55 Tablice                                                     |
| Moc elektryczna                                            | Czas użytkowania oświetlenia                                          |
| <b>()</b> $P_N = 20,00 \frac{W}{m^2}$ Tablice              | t <sub>o</sub> = 2000,00 h<br>rok Tablice                             |
| Dodatki na jednostkowe zapotrzebowanie.                    |                                                                       |
| ΔΕΡ <sub>W</sub> = 13,11 <u>kWh</u><br>m <sup>2</sup> *rok | 1 ΔΕΡ <sub>L</sub> = 108,00 <u>kWh</u><br>m <sup>2</sup> *rok         |
| Energia pierwotna budynku referencyjnego                   |                                                                       |
| DEPrefnowy 246,23 <u>kWh</u><br>m <sup>2</sup> *rok        | DEP <sub>ref przeb.</sub> 283,16 <u>kWh</u><br>m <sup>2</sup> *rok    |
|                                                            |                                                                       |

Rys 441. Zakładka Budynek referencyjny (wzór Budynek)

### SUMA PÓL PRZEGRÓD ODGRADZAJĄCYCH BUDYNEK OD ZEWNATRZ I STREF

**NIEOGRZEWANYCH A [m<sup>2</sup>]**- pole tekstowe do edycji przez użytkownika, domyślnie wstawiana wartośćobliczona z sumy powierzchni wszystkich przegród mających za sąsiada środowisko zewnętrzne (dach, okno zew., drzwi zew., ściana zewn., ściana na gruncie, podłoga na gruncie, strop nad przejazdem) i przegród sąsiadujących z strefą nieogrzewaną (ściana wew., strop, okno wew., drzwi wew.).Wartość jest ponownie przeliczana po zmianie parametrów przegród wpisanych w strefach cieplnych, dlatego w przypadku ręcznego wpisywania danej zalecane jest wykonywanie tego na końcu.

KUBATURA PO OBRYSIE ZEWNĘTRZNYM  $V_e$  [m<sup>3</sup>] – pole do edycji przez użytkownika, program domyślnie wylicza wartość na podstawie wstawionych kubatur stref, objętości przegród zewnętrznych i wewnętrznych. Aby program dokładnie wyliczył kubaturę do projektu muszą być wstawione wszystkie przegrody wewnętrzne. Wartość jest ponownie przeliczana po zmianie parametrów przegród wpisanych w strefach cieplnych, dlatego w przypadku ręcznego wpisywania danej zalecane jest wykonywanie tego na końcu.

WSPÓŁCZYNNIK KSZTAŁTU BUDYNKU A/V<sub>e</sub> – wartość wyliczana z wzoru A/V<sub>e</sub>. Wartość jest ponownie przeliczana po zmianie parametrów przegród wpisanych w strefach cieplnych, dlatego w przypadku ręcznego wpisywania danej zalecane jest wykonywanie tego na końcu.

**POWIERZCHNIA UŻYTKOWA CHŁODZONEGO BUDYNKU** A<sub>f,e</sub> - pole tekstowe do edycji przez użytkownika, domyślnie wstawiana sumą powierzchni stref chłodzonych.

**POWIERZCHNIA ŚCIAN ZEWNETRZNYCH BUDYNKU, LICZONA PO OBRYSIE ZEWNĘTRZNYM**  $A_{w,e^-}$  pole tekstowe do edycji przez użytkownika, domyślnie wstawiana wartośćobliczona z sumy powierzchni wszystkich ścian zewnętrznych. Wartość jest ponownie przeliczana po zmianie parametrów przegród wpisanych w strefach cieplnych, dlatego w przypadku ręcznego wpisywania danej zalecane jest wykonywanie tego na końcu.

CIEPŁEJ WODY UŻYTKOWEJ W CIĄGU ROKU  $\Delta EP_W$  - pole tekstowe do edycji przez użytkownika, domyślnie wstawiana wartośćobliczona z wzoru  $\Delta EP_W = 7800/(300+0.1)$ , gdzie Af jest sumą powierzchni stref ogrzewanych.

12.1.1.6 Okno źródła ciepła ogrzewania i wentylacji

| X ArCADia-TERMO PRO 3.0 Licencja dla: WEWNĘTI     | ZNA, NIEKOMERCYJNA LICENCJA DLA INTERSOFT 2010_B [L03] - All_Jedn_2b                                             |                                                                     |
|---------------------------------------------------|----------------------------------------------------------------------------------------------------|---------------------------------------------------------------------|
| Plik Edycja Wersja Raporty Ustawienia             | Pomoc 🏠 👿 🏠 👿                                                                                                    |                                                                     |
| CERTYFIKAT                                        | Ogrzewanie i wentylacja                                                                                          |                                                                     |
| Efekt ekologiczny                                 | Nazwa źródła ciepła Kocioł węglowy                                                                               | Informacje uzupełniające<br>Uwagi:                                  |
| Dobór grzejników                                  | Procentowy udział źródła w grupie: 100,00 % Obliczony udział wg Q <sub>H, nd</sub>                               | Oblicz                                                              |
| <mark>∕4+X ⊊ №</mark> Ø                           | Roczne zapotrzebowanie na energię uzyteczną na<br>potrzeby ogrzewania:<br>Q <sub>H, nd</sub> = 12283,34 KWh<br>a |                                                                     |
| Certyfikat                                        | Wytwarzanie                                                                                                    | Sprawnosc wytwarzania                                               |
| Dom jednorodzinny                                 | Rodzaj paliwa: Paliwo - węgiel kamienny                                                                          | Tablice W <sub>H</sub> = 1,10                                       |
| Le Mieszkalna     Le Mieszkalna     Le Mieszkalna | Rodzaj źródła ciepła: Kotły węglowe wyprodukowane po 2000r.                                                      | Baza n <sub>H.g</sub> =0,82                                         |
|                                                   | Regulacja                                                                                                    | Sprawność regulacji                                                 |
|                                                   | Ogrzewanie wodne z grzejnikami                                                                                   | Tablice                                                             |
|                                                   | Rodzaj instalacji: członowymi lub płytowymi w przypadku<br>regulacji centralnej                                  | Baza DH.e=0,80                                                      |
|                                                   | Przesył                                                                                                    | Sprawność przesyłu                                                  |
| 926 11 I/////////////                             | A 4 4 4 4 4 4 4 4 4 4 4 4 4 4 4 4 4 4 4                                                                          | Tablice Oblicz                                                      |
| 556,11 KWI/(IIPI0K)                               | Rodzaj instalacji ogrzewczej: Zrodło ciepła w pomieszczeniu (ogrzewanie<br>elektryczne, piec kaflowy)            | Baza Dura=1.00                                                      |
| 0 100 200 300 400 500 ≻500                        |                                                                                                    | -11,0 -1                                                            |
| ↑↑                                                | Akumulacja ciepła                                                                                                | Sprawność akumulacji                                                |
| Ogrzewanie i wentylacja                           | Parametry zasobnika                                                                                              | Tablice Oblicz                                                      |
| Ciepła woda użytkowa                              | buforowego: Brak zasobnika buforowego                                                                            | Baza                                                                |
|                                                   |                                                                                                    | 11 <sub>H,s</sub> =1,00                                             |
| DANE WEJŚCIOWE                                    |                                                                                                    | Sprawność całkowita                                                 |
| OBLICZENIA CIEPLNE                                | końcowej do napędu urządzeń pomocniczych E <sub>al,pomH</sub> = 0 <u>kWh</u>                                     | Oblicz<br>n <sub>H tot</sub> = 0,66                                 |
| CERTYFIKAT                                        | systemu ogrzewania i wentylacji:                                                                                 |                                                                     |
| 2UŻYCIE PALIW                                     | Raport o blędach                                                                                                 |                                                                     |
|                                                   | L.p. Typ                                                                                                    | Opis 🔺                                                              |
| RAPORTY                                           | 1 Ostrzeżenie Parametr "Współczynnik przenikania Uc" w przegrodzie "SZ od                                        | c do modern.", powinien znajdować się w przedziale od 0,00 do 0,30! |
|                                                   | 2 Ostrzeżenie Parametr "Współczynnik przenikania Uc" w przegrodzie "OZ 1                                         | .00x150", powinien znajdować się w przedziale od 0,00 do 1,80! 🔻    |
| < [8/18] >                                        |                                                                                                    | Zamknij                                                             |

Rys 442. Okno Ogrzewanie i wentylacja,źródła ogrzewania i wentylacji

#### Oblicz

przycisk obok Obliczony udział w<br/>g $Q_{\rm H,nd}$ , pozwala obliczyć udział procentowy wybranego źródła ciepła w ogólnym zapotrzebowaniu na ciepło do ogrzania budynku

| 1         Styczeń         Image: Constraint of the state of the state of the stat | Lp.   | Miesiąc     | Udział | 2QH,nd<br>[kWh/mc] | Udział % | ΣQH,nd%<br>[kWh/mc] |
|----------------------------------------------------------------------------------------------------|-------|-------------|--------|--------------------|----------|---------------------|
| 2         Luty         Image: symbol 1         1936,23         100         1936,23           3         Marzec         Image: symbol 1         1567,75         100         1567,75           4         Kwiecień         Image: symbol 1         959,78         100         959,78           5         Maj         Image: symbol 1         Image: symbol 1         0         304,23           6         Czerwiec         Image: symbol 1         Image: symbol 1         0         0           7         Lipiec         Image: symbol 1         Image: symbol 1         0         0           8         Sierpień         Image: symbol 1         Image: symbol 1         0         0           9         Wrzesień         Image: symbol 1         1265,82         100         1265,83           10         Październik         Image: symbol 1         1593,43         100         1593,43           12         Grudzień         Image: symbol 2         2000,95         100         2000,95           azem::         12283,34         12283,34         12283,34         12283,34         1283,34                                                                                                    | 1     | Styczeń     | ✓      | 2165,45            | 100      | 2165,45             |
| 3         Marzec         Image: Marzec         Image: Marzec         Imarzec         Image: Marzec         Im                                                                                                    | 2     | Luty        | ✓      | 1936,23            | 100      | 1936,23             |
| 4         Kwiecień         Image: Comparison of the system         969,78         100         969,78           5         Maj         Image: Comparison of the system         304,23         100         304,23           6         Czerwiec         Image: Comparison of the system         0         100         0           7         Lipiec         Image: Comparison of the system         0         100         0           8         Sierpień         Image: Comparison of the system         0         100         0           9         Wrzesień         Image: Comparison of the system         1265,82         100         1265,32           11         Listopad         Image: Comparison of the system         1200,95         100         2000,95           azem::         Image: Comparison of the system         12283,34         12283,34         12283,34                                                                                                    | 3     | Marzec      | •      | 1567,75            | 100      | 1567,75             |
| 5         Maj         Image         304,23         100         304,23           6         Czerwiec         Image         0         100         0           7         Lipiec         Image         0         100         0           8         Sierpień         Image         0         100         0           9         Wrzesień         Image         1265,62         100         1265,62           11         Listopad         Image         1263,43         100         1593,43           12         Grudzień         Image         2000,95         100         2000,95           azem::         12283,34         12283,34         12283,34         12283,34         12283,34                                                                                                    | 4     | Kwiecień    | ✓      | 969,78             | 100      | 969,78              |
| 6         Czerwiec         Image: Constraint of the system         0         100         0           7         Lipiec         Image: Constraint of the system         0         100         0           8         Sierpień         Image: Constraint of the system         0         100         0           9         Wrzesień         Image: Constraint of the system         1265,82         100         1265,82           11         Listopad         Image: Constraint of the system         1593,43         100         1593,43           12         Grudzień         Image: Constraint of the system         2000,95         100         2000,95           azem::         12283,34         12283,34         12283,34         12283,34                                                                                                    | 5     | Maj         | ✓      | 304,23             | 100      | 304,23              |
| 7         Lipiec         Image: Constraint of the system         0         100         0           8         Sierpień         Image: Constraint of the system         0         100         0           9         Wrzesień         Image: Constraint of the system         479,7         100         479,7           10         Październik         Image: Constraint of the system         1265,82         100         1265,82           11         Listopad         Image: Constraint of the system         1593,43         100         1593,43           12         Grudzień         Image: Constraint of the system         2000,95         100         12283,34                                                                                                    | 6     | Czerwiec    | ✓      | 0                  | 100      | 0                   |
| 8         Sierpień         Image: Comparison of the system         0         100         0           9         Wrzesień         Image: Comparison of the system         479,7         100         479,7           10         Październik         Image: Comparison of the system         1265,82         100         1225,82           11         Listopad         Image: Comparison of the system         1593,43         100         1593,43           12         Grudzień         Image: Comparison of the system         2000,95         100         2000,95           azem::         12283,34         12283,34         12283,34         12283,34         12283,34                                                                                                    | 7     | Lipiec      | ✓      | 0                  | 100      | 0                   |
| 9         Wrzesień         Image: Wrzesień         Image: Wrzesień <t< td=""><td>8</td><td>Sierpień</td><td>✓</td><td>0</td><td>100</td><td>0</td></t<>                                                                                                    | 8     | Sierpień    | ✓      | 0                  | 100      | 0                   |
| 10         Październik         Image: Comparing the symptotic symptotic symptot symptot symptot symptot symptot symptot symptot symptot symptot symptot symptot symptot symptot symptot symptot symptot symptot symptot symptot symptot symptot symptot symptot symptot symptot symptot symptot symptot | 9     | Wrzesień    | •      | 479,7              | 100      | 479,7               |
| 11         Listopad         Image: Constraint of the system of the system | 10    | Październik | ✓      | 1265,82            | 100      | 1265,82             |
| 12         Grudzień         ✓         2000,95         100         2000,95           azem:         12283,34         12283,34         12283,34                                                                                                    | 11    | Listopad    | ✓      | 1593,43            | 100      | 1593,43             |
| azem: 12283,34 12283,34                                                                                                    | 12    | Grudzień    | ✓      | 2000,95            | 100      | 2000,95             |
|                                                                                                    | azem: |             |        | 12283,34           |          | 12283,34            |

Rys 443. Okno Obliczenie Q<sub>H,nd</sub> dla wybranego źródła ciepła

#### Baza

- przycisk pozwala przejść do bazy danych Sprawności, w celu wybrania z bazy danych odpowiedniego urządzenia lub systemu o określnym współczynniku sprawności.

| Znajdź                                     |     | Wybra                                                                                                    | any wynik              |                         |    |
|--------------------------------------------|-----|----------------------------------------------------------------------------------------------------|------------------------|-------------------------|----|
| Szukaj:                                    |     | Wyczyść Spraw                                                                                               | ność: <b>4,10</b>      |                         |    |
| Vyniki wyszukiwania aktualnie niedostępne. |     |                                                                                                    |                        | min                     | ma |
| • 🐙 🗶                                      | Lp. | Nazwa                                                                                                    | Sprawność<br>minimalna | Sprawność<br>maksymalna |    |
| 🕒 HDG Bavaria                              | 1   | Pompa ciepła solanka/woda o mocy grzewczej<br>6,4-9,6 kW typu Vitocal 200-G BWP 106/108/110                 | 4,000                  | 4,200                   |    |
| 🕒 Viessmann                                | 2   | Pompa ciepła solanka/woda o mocy grzewczej<br>5,9-10,0 kW typu Vitocal 222-G                                | 4,200                  | 4,300                   | 1  |
| 🔁 Stiebel Eltron                           | 3   | Pompa ciepła solanka/woda o mocy grzewczej<br>5,9-10,0 kW typu Vitocal 242-G                                | 4,200                  | 4,300                   |    |
| 🕒 Biawar<br>🎦 Pompa ciepła                 | 4   | Pompa ciepła solanka/woda o mocy grzewczej<br>5,9-10,3 kW typu Vitocal 333-G                                | 4,600                  | 4,700                   |    |
| 🕒 Vikersønn<br>🔓 Pompa ciepła              | 5   | Pompa ciepła solanka/woda o mocy grzewczej<br>5,9-10,3 kW typu Vitocal 343-G                                | 4,600                  | 4,700                   |    |
| Danfoss                                    | 6   | Pompa ciepła solanka/woda o mocy grzewczej<br>5,9-10,3 kW typu Vitocal 333-GNC                              | 4,600                  | 4,700                   | =  |
| 🔁 SUN ENERGY                               | 7   | Pompa ciepła solanka/woda o mocy grzewczej<br>6,2-17,6 kW typu Vitocal 300-G BW<br>106/108/110/112/114/117  | 4,400                  | 4,700                   |    |
|                                            | 8   | Pompa ciepła solanka/woda o mocy grzewczej<br>6,2-17,6 kW typu Vitocal 300-G BWC<br>106/108/110/112/114/117 | 4,400                  | 4,700                   |    |
|                                            | 9   | Pompa ciepła woda/woda o mocy grzewczej 8,0-21<br>kW typu Vitocal 300-G WW<br>106/108/110/112/114/117       | 4,900                  | 5,700                   |    |
|                                            | 10  | Pompa ciepła woda/woda o mocy grzewczej 8,0-21<br>kW typu Vitocal 300-G WWC<br>106/108/110/112/114/117      | ,6<br>4,900            | 5,700                   |    |
|                                            | 11  | Pompa ciepła powietrze/woda o mocy grzewczej 9,<br>kW typu Vitocal 300-A AWC-I                              | 0 2,370                | 2,370                   | -  |
|                                            | •   | IS 1 1 1 1 1 1                                                                                              |                        | •                       |    |

Rys 444. Baza sprawności rodzaju źródła ciepła

#### Oblicz

przycisk obok  $E_{el, pom}$ - pozwala przejść do okienka , zawierającego urządzenia (pompy obiegowe, pompy cyrkulacyjne, wentylatry) w celu oszacowania zapotrzebowania ilości energii elekrycznej, niezbędnej do zasilania tych urządzeń.

#### Oblicz

przyciski obok  $\eta_{H,d}$  i  $\eta_{H,s}$  pozwalają przejść do okienek, w których można obliczyć wartości sprawności przesyłu i sprawności akumulacji ciepła.

NAZWA ŹRÓDŁA CIEPŁA – pole do edycji przez użytkownika, wartość z tego pola pokazywana będzie na drzewku Certyfikat.

**PROCENTOWY UDZIAŁ ŹRÓDŁA W GRUPIE** – pole do edycji przez użytkownika, na podstawie wpisanej wartości procentowej zostanie odpowiednio pomniejszone  $Q_{H,nd}$ .

ROCZNE ZAPOTRZEBOWANIE NA ENERGIĘ UŻYTECZNĄ NA OGRZEWANIE I WENTYLACJĘ  $Q_{H,nd}$  [kWh/rok] – pole do podglądu obliczonego zapotrzebowania wyliczonego z uwzględnieniem udziału procentowego.

INFORMACJA UZUPEŁNIAJĄCA – pole do wpisywania uwag przez użytkownika.

**GRUPA WYTWARZANIE** - pozycja wybrana z rozwijanej listy, z bazy sprawności lubpole do wpisywania uwag przez użytkownika.

*RODZAJ PALIWA* – użytkownik ma do wyboru następującą listę, do której dopięte są współczynniki nakładu **w**<sub>i</sub>:

| Nr. | Rodzaj paliwa                           | Wi   |
|-----|-----------------------------------------|------|
| 1   | Paliwo- olej opałowy                    | 1,1  |
| 2   | Paliwo- gaz ziemny                      | 1,1  |
| 3   | Paliwo- gaz płynny                      | 1,1  |
| 4   | Paliwo- węgiel kamienny                 | 1,1  |
| 5   | Paliwo- węgiel brunatny                 | 1,1  |
| 6   | Paliwo- biomasa                         | 0,2  |
| 7   | Ciepło z kogeneracji- węgiel kamienny   | 0,8  |
| 8   | Ciepło z kogeneracji- gaz ziemny        | 0,8  |
| 9   | Ciepło z kogeneracji- gaz biogaz        | 0,15 |
| 10  | Ciepło z kogeneracji- biomasa           | 0,15 |
| 11  | Ciepło z ciepłowni węglowej             | 1,3  |
| 12  | Ciepło z ciepłowni gazowej/olejowej     | 1,2  |
| 13  | Ciepło z ciepłowni na biomasę           | 0,2  |
| 14  | Energia elektryczna- produkcja mieszana | 3,0  |
| 15  | Energia elektryczna- system PV          | 0,7  |
| 16  | Paliwo-Kolektory słoneczne termiczne    | 0,0  |

**RODZAJ ŹRÓDŁA CIEPŁA** – użytkownik ma do wyboru listę, do której dopięte są współczynniki  $\eta_{H,g}$ .

| Lp. | Rodzaj źródła ciepła                                                                                | $\eta_{\mathrm{H,g}}$ |
|-----|----------------------------------------------------------------------------------------------------|-----------------------|
| 1   | Kotły węglowe wyprodukowane po 2000r.                                                               | 0,82                  |
| 2   | Kotły węglowe wyprodukowane w latach 1980-2000r.                                                    | 0,65-                 |
|     |                                                                                                    | 0,75                  |
| 3   | Kotły węglowe wyprodukowane przed 1980r.                                                            | 0,50-                 |
|     |                                                                                                    | 0,65                  |
| 4   | Kotły na biomasę (słoma) wrzutowe z obsługą ręczną o mocy do 100kW                                  | 0,63                  |
| 5   | Kotły na biomasę (drewno) wrzutowe z obsługą ręczną o mocy do 100kW                                 | 0,72                  |
| 6   | Kotły na biomasę (słoma) wrzutowe z obsługą ręczną o mocy powyżej 100kW                             | 0,70                  |
| 7   | Kotły na biomasę (słoma) automatyczne o mocy 100-600kW                                              | 0,75                  |
| 8   | Kotły na biomasę (drewno) automatyczne o mocy 100-600kW                                             | 0,85                  |
| 9   | Kotły na biomasę (słoma, drewno) automatyczne z mechanicznym podawaniem paliwa o mocy powyżej 500kW | 0,85                  |
| 10  | Podgrzewacze elektryczne-przepływowe                                                                | 0,94                  |
| 11  | Podgrzewacze elektrotermiczne                                                                       | 1,00                  |
| 12  | Elektryczne grzejniki bezpośrednie: konwektorowe, płaszczyznowe, promiennikowe i                    | 0,99                  |
|     | podłogowe kablowe                                                                                   |                       |
| 13  | Ogrzewanie podłogowe elektryczno-wodne                                                              | 0,95                  |
| 14  | Piece kaflowe                                                                                       | 0,60-                 |
|     |                                                                                                    | 0,70                  |
| 15  | Piece olejowe pomieszczeniowe                                                                       | 0,84                  |
| 16  | Piece gazowe pomieszczeniowe                                                                        | 0,75                  |
| 17  | Kotły na paliwo gazowe lub płynne z otwartą komorą spalania i dwustawną regulacją procesu           | 0,86                  |
|     | spalania                                                                                            |                       |
| 18  | Kotły niskotemperaturowe na paliwo gazowe lub płynne z zamkniętą komorą spalania i                  | 0,87-                 |
|     | palnikiem modulowanym do 50kW                                                                       | 0,91                  |
| 19  | Kotły niskotemperaturowe na paliwo gazowe lub płynne z zamkniętą komorą spalania i                  | 0,91-                 |
|     | palnikiem modulowanym do 50-120kW                                                                   | 0,97                  |
| 20  | Kotły niskotemperaturowe na paliwo gazowe lub płynne z zamkniętą komorą spalania i                  | 0,94-                 |
|     | palnikiem modulowanym do 120-1200kW                                                                 | 0,98                  |
| 21  | Kotły gazowe kondensacyjne do 50kW (70/55°C)                                                        | 0,91-                 |
|     |                                                                                                    | 0,97                  |
| 22  | Kotły gazowe kondensacyjne do 50kW (55/45°C)                                                        | 0,94-                 |
| -   |                                                                                                    | 1,00                  |
| 23  | Kotły gazowe kondensacyjne do 50-120kW (70/55°C)                                                    | 0,91-                 |

# $\label{eq:podrecznik} \begin{array}{l} \mathsf{Podrecznik} \ \mathsf{u}\dot{\mathsf{z}}\mathsf{y}\mathsf{t}\mathsf{k}\mathsf{o}\mathsf{w}\mathsf{n}\mathsf{i}\mathsf{k}\mathsf{a} \\ Certyfikat \end{array}$

|    |                                                      | 0,98  |
|----|------------------------------------------------------|-------|
| 24 | Kotły gazowe kondensacyjne do 50-120kW (55/45°C)     | 0,95- |
|    |                                                      | 1,01  |
| 25 | Kotły gazowe kondensacyjne do 120-1200kW (70/55°C)   | 0,92- |
|    |                                                      | 0,99  |
| 26 | Kotły gazowe kondensacyjne do 120-1200kW (55/45°C)   | 0,96- |
|    |                                                      | 1,02  |
| 27 | Pompy ciepła woda/woda w nowych budynkach            | 3,80  |
| 28 | Pompy ciepła woda/woda w istniejących budynkach      | 3,50  |
| 29 | Pompy ciepła glikol/woda w nowych budynkach          | 3,50  |
| 30 | Pompy ciepła glikol/woda w istniejących budynkach    | 3,30  |
| 31 | Pompy ciepła powietrze/woda w nowych budynkach       | 2,70  |
| 32 | Pompy ciepła powietrze/woda w istniejących budynkach | 2,50  |
| 33 | Węzeł cieplny kompaktowy z obudową do 100kW          | 0,91  |
| 34 | Węzeł cieplny kompaktowy z obudową do 100-300kW      | 0,93  |
| 35 | Węzeł cieplny kompaktowy z obudową powyżej 300kW     | 0,95  |
| 36 | Węzeł cieplny kompaktowy bez obudowy do 100kW        | 0,91  |
| 37 | Węzeł cieplny kompaktowy bez obudowy do 100-300kW    | 0,93  |
| 38 | Węzeł cieplny kompaktowy bez obudowy powyżej 300kW   | 0,95  |

## **GRUPA REGULACJA**

**RODZAJ INSTALACJI** – użytkownik ma do wyboru listę, do której dopięte są współczynniki  $\eta_{H,e}$ .

| Lp. | Rodzaj instalacji                                                               | $\eta_{H,e}$ |
|-----|---------------------------------------------------------------------------------|--------------|
| 1   | Elektryczne grzejniki bezpośrednie: konwektorowe, płaszczyznowe i promiennikowe | 0,98         |
| 2   | Podłogowe: kablowe, elektryczno-wodne                                           | 0,95         |
| 3   | Elektryczne grzejniki akumulacyjne: konwektorowe i podłogowe kablowe            | 0,90         |
| 4   | Elektryczne ogrzewanie akumulacyjne bezpośrednie                                | 0,91-0,97    |
| 5   | Ogrzewanie wodne z grzejnikami członowymi lub płytowymi w przypadku regulacji   | 0,75-0,85    |
|     | centralnej                                                                      |              |
| 6   | Ogrzewanie wodne z grzejnikami członowymi lub płytowymi w przypadku regulacji   | 0,86-0,91    |
|     | miejscowej                                                                      |              |
| 7   | Ogrzewanie wodne z grzejnikami członowymi lub płytowymi w przypadku regulacji   | 0,98-0,99    |
|     | centralnej adaptacyjnej i miejscowej                                            |              |
| 8   | Ogrzewanie wodne z grzejnikami członowymi lub płytowymi w przypadku regulacji   | 0,97         |
|     | centralnej i miejscowej (zakres P-1K)                                           |              |
| 9   | Ogrzewanie wodne z grzejnikami członowymi lub płytowymi w przypadku regulacji   | 0,93         |
|     | centralnej i miejscowej (zakres P-2K)                                           |              |
| 10  | Ogrzewanie podłogowe w przypadku regulacji centralnej                           | 0,94-0,96    |
| 11  | Ogrzewanie podłogowe lub ścienne w przypadku regulacji centralnej i miejscowej  | 0,97-0,98    |
| 12  | Ogrzewanie miejscowe przy braku regulacji automatycznej w pomieszczeniu         | 0,80-0,85    |

#### GRUPA PRZESYŁ

**RODZAJ INSTALACJIOGRZEWCZEJ** – użytkownik ma do wyboru listę, do której dopięte są współczynniki  $\eta_{H,d}$ .

| Lp. | Rodzaj instalacji ogrzewczej                                                                                                    | $\eta_{\mathrm{H,d}}$ |
|-----|----------------------------------------------------------------------------------------------------|-----------------------|
| 1   | Źródło ciepła w pomieszczeniu (ogrzewanie elektryczne, piec kaflowy)                                                                                            | 1,00                  |
| 2   | Ogrzewanie mieszkaniowe (kocioł gazowy lub miniwęzeł)                                                                                                    | 1,00                  |
| 3   | C.o. wodne z lokalnego źródła usytuowanego w ogrzewanym budynku, z zaizolowanymi przewodami, armaturą i urządzeniami, które są zainstalowane w pom. ogrzewanych | 0,96-0,98             |

# Podręcznik użytkownika dla programu ArCADia–TERMO Certyfikat

| 4 | C.o. wodne z lokalnego źródła usytuowanego w ogrzewanym budynku, z zaizolowanymi przewodami, armaturą i urządzeniami, które są zainstalowane w pom. nieogrzewanych        | 0,92-0,95 |
|---|----------------------------------------------------------------------------------------------------|-----------|
| 5 | C.o. wodne z lokalnego źródła usytuowanego w ogrzewanym budynku, bez izolacji<br>na przewodach, armaturze i urządzeniach, które są zainstalowane w pom.<br>nieogrzewanych | 0,87-0,90 |
| 6 | Ogrzewanie powietrzne                                                                                                    | 0,95      |

Dodatkowo użytkownik przy pomocy przycisku ma  $$\mbox{oblicz}$$  możliwość obliczyć współczynnik  $\eta_{H,d}$$  indywidualnie.

|    |         |                  |       |                                           | Parametry wody          | 90/70°C     | reg | ulowa                                         | ne                       |
|----|---------|------------------|-------|-------------------------------------------|-------------------------|-------------|-----|-----------------------------------------------|--------------------------|
| p. | D<br>[m | DN L<br>[mm] [m] |       | Lokalizacja<br>przewodów                  | Typ<br>izolacji         | ql<br>[VV/] | m]  | tsq<br>[h]                                    | ∆QH,d<br>[kWh/rok]       |
| 1  | 15      |                  | 14,00 | Na zewnątrz osłony<br>izolacyjnej budynku | <br>½ grubości wg<br>WT | <br>12,40   |     | 5328                                          | 924,94                   |
| :  | 25      |                  | 25,00 | Wewnątrz osłony<br>izolacyjnej budynku    | <br>2 x grubość<br>WT   | <br>4,00    |     | 5328                                          | 532,80                   |
|    |         |                  |       |                                           |                         |             |     |                                               |                          |
|    |         |                  |       |                                           |                         |             |     |                                               |                          |
|    |         |                  |       |                                           |                         |             | ΣΔΟ | 2 <sub>H,d</sub> = 1                          | 457,74 <u>kWh</u><br>rok |
|    |         |                  |       |                                           |                         |             | ΣΔα | Ω <sub>Н.d</sub> = 1<br>η <sub>Н.d</sub> = 0, | 457,74 <u>kWh</u><br>rok |

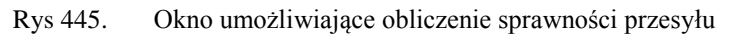

*PARAMETRY WODY* – wariant na podstawie, którego wstawiane będą wartości ql: 90/70 °C stałe, 90/70 °C regulowane, 70/55 °C regulowane, 55/45 °C regulowane, 35/28 °C regulowane.

*Lp.* – kolejna liczba porządkowa dla dodawanego wiersza.

*DN [mm]* – średnica przewodów centralnego ogrzewania, wartość wybierana przez użytkownika z listy: 10, 15, 20, 25, 32, 40, 50, 65, 80, 100.

L [m] – długość przewodów centralnego ogrzewania o zadanej średnicy, wartość wpisywana przez użytkownika.

LOKALIZACJA PRZEWODÓW- użytkownik w kolumnie tej wybiera jeden z dwóch wariantów lokalizacji przewodów: NA ZEWNĄTRZ OSŁONY IZOLACYJNEJ BUDYNKU, WEWNĄTRZ OSŁONY IZOLACYJNEJ BUDYNKU.

**TYP IZOLACJI** – użytkownik w tym oknie wybiera z listy jeden z kilku wariantów izolacji cieplnej: **NIEIZOLOWANE,** ½ **GRUBOŚCI WG WT, GRUBOŚĆ WT, 2 X GRUBOŚĆ WT.**  *ql [W/m]*- jednostkowa strata ciepła przewodów centralnego ogrzewania, wstawiana na podstawie tabelki wyświetlanej poprzez wciśnięcie przycisku •••.

| D                      | Izolacja termiczna  | Na zew      | Na zewnątrz osłony izolacyjnej<br>budynku |             |              |             | lątrz osł<br>budy | ony izola<br>ynku | acyjne      |
|------------------------|---------------------|-------------|-------------------------------------------|-------------|--------------|-------------|-------------------|-------------------|-------------|
| Parametry *C           | przewodów           | DN<br>10-15 | DN<br>20-32                               | DN<br>40-65 | DN<br>80-100 | DN<br>10-15 | DN<br>20-32       | DN<br>40-65       | DN<br>80-10 |
|                        | nieizolowane        | 39,3        | 65,0                                      | 106,8       | 163,2        | 34,7        | 57,3              | 94,2              | 144,        |
| 00/70 00 atala         | ½ grubości wg WT 1) | 20,1        | 27,7                                      | 38,8        | 52,4         | 17,8        | 24,4              | 34,2              | 46,2        |
| 90/70 °C State         | grubość wg WT       | 10,1        | 12,6                                      | 12,1        | 12,1         | 8,9         | 11,1              | 10,7              | 10,7        |
|                        | 2x grubość wg WT    | 7,6         | 8,1                                       | 8,1         | 8,1          | 6,7         | 7,1               | 7,1               | 7,1         |
|                        | nieizolowane        | 24,3        | 40,1                                      | 66,0        | 100,8        | 19,6        | 32,5              | 53,4              | 81,6        |
| 90/70 °C               | ½ grubości wg WT 1) | 12,4        | 17,1                                      | 24,0        | 32,4         | 10,1        | 13,9              | 19,4              | 26,2        |
| regulowane             | grubość wg WT       | 6,2         | 7,8                                       | 7,5         | 7,5          | 5,0         | 6,3               | 6,0               | 6,0         |
|                        | 2x grubość wg WT    | 4,7         | 5,0                                       | 5,0         | 5,0          | 3,8         | 4,0               | 4,0               | 4,0         |
|                        | nieizolowane        | 18,5        | 30,6                                      | 50,3        | 76,8         | 13,9        | 22,9              | 37,7              | 57,6        |
| 70/55 °C<br>regulowane | ½ grubości wg WT 1) | 9,5         | 13,0                                      | 18,3        | 24,7         | 7,1         | 9,8               | 13,7              | 18,         |
|                        | grubość wg WT       | 4,7         | 5,9                                       | 5,7         | 5,7          | 3,6         | 4,4               | 4,3               | 4,3         |
|                        | 2x grubość wg WT    | 3,6         | 3,8                                       | 3,8         | 3,8          | 2,7         | 2,8               | 2,8               | 2,8         |
|                        | nieizolowane        | 14,4        | 23,9                                      | 39,3        | 60,0         | 9,8         | 16,2              | 26,7              | 40,8        |
| 55/45 °C               | ½ grubości wg WT 1) | 7,4         | 10,2                                      | 14,3        | 19,3         | 5,0         | 6,9               | 9,7               | 13,         |
| regulowane             | grubość wg WT       | 3,7         | 4,6                                       | 4,4         | 4,4          | 2,5         | 3,1               | 3,0               | 3,0         |
|                        | 2x grubość wg WT    | 2,8         | 3,0                                       | 3,0         | 3,0          | 1,9         | 2,0               | 2,0               | 2,0         |
|                        | nieizolowane        | 8,1         | 13,4                                      | 22,0        | 33,6         | 3,5         | 5,7               | 9,4               | 14,4        |
| 35/28 °C               | ½ grubości wg WT 1) | 4,1         | 5,7                                       | 8,0         | 10,8         | 1,8         | 2,4               | 3,4               | 4,6         |
| regulowane             | grubość wg WT       | 2,1         | 2,6                                       | 2,5         | 2,5          | 0,9         | 1,1               | 1,1               | 1,1         |
|                        | 2x grubość wg WT    | 1,6         | 1,7                                       | 1,7         | 1,7          | 0,7         | 0,7               | 0,7               | 0,7         |

Rys 446. Tabela z wartościami jednostkowych strat ciepła przez przewody centralnego ogrzewania

*t<sub>SG</sub>*[*h*] - czas trwania sezonu grzewczego.

 $\Delta Q_{H,d}$  [kWh/rok] – jednostkowa sezonowe straty ciepła instalacji transportu nośnika ciepła w budynku (w obrębie osłony bilansowej lub poza nią).

 $\sum \Delta Q_{H,d} [kWh/rok]$  – uśrednione sezonowe straty ciepła instalacji transportu nośnika ciepła w budynku (w obrębie osłony bilansowej lub poza nią).

 $\eta_{H,d}$  – średnia sezonowa sprawność transportu nośnika ciepła w obrębie budynku (osłony bilansowej lub poza nią).

$$\eta_{H,d} = \frac{Q_{H,nd} + \Delta Q_{H,e}}{Q_{H,nd} + \Delta Q_{H,e} + \Sigma \Delta Q_{H,d}}$$

Gdzie:

 $\mathbf{Q}_{\mathbf{H,nd}}$  – zapotrzebowanie energii użytkowej przez budynek, wartość pobierana z stref cieplnych. Wartość wyliczana z sumy z każdej strefy wartości Qh

$$\begin{split} &\Delta Q_{H,e} - \text{uśrednione sezonowe straty ciepła w wyniku niedoskonałej regulacji i przekazania ciepła budynku wartość wyliczana z wzoru: <math display="block"> &\Delta Q_{H,e} = Q_{H,nd} \cdot \left(\frac{\eta_{H,e}}{1} - 1\right), \text{ gdzie } \eta_{H,e} \text{ jest pobierane z grupy} \textit{REGULACJA}. \\ &\sum \Delta Q_{H,S} - \text{uśrednione sezonowe straty ciepła instalacji transportu nośnika ciepła w budynku, wartość wyliczana w poprzednim polu.} \end{split}$$

#### **GRUPA AKUMULACJA**

**PARAMETRY ZASOBNIKA BUFOROWEGO** – użytkownik ma do wyboru listę, do której dopięte są współczynniki  $\eta_{H,s}$ 

| Lp. | Parametry zasobnika buforowego                                                          | $\eta_{\mathrm{H,s}}$ |
|-----|-----------------------------------------------------------------------------------------|-----------------------|
| 1   | Bufor w systemie grzewczym o parametrach 70/55 °C wewnątrz osłony termicznej budynku    | 0,93-0,97             |
| 2   | Bufor w systemie grzewczym o parametrach 70/55 °C na zewnątrz osłony termicznej budynku | 0,91-0,95             |
| 3   | Bufor w systemie grzewczym o parametrach 55/45 °C wewnątrz osłony termicznej budynku    | 0,95-0,99             |
| 4   | Bufor w systemie grzewczym o parametrach 55/45 °C na zewnątrz osłony termicznej budynku | 0,93-0,97             |
| 5   | Brak zasobnika buforowego                                                               | 1,00                  |

Dodatkowo użytkownik przy pomocy przycisku  $\square$  ma możliwość obliczyć współczynnik  $\eta_{H,s}$  indywidualnie.

| S | praw | ność akumulacji ci                 | epła                      |            |                   | × |
|---|------|------------------------------------|---------------------------|------------|-------------------|---|
|   | L.p. | V<br>[dm³]                         | qs<br>[W/dm³]             | tsg<br>[h] | ∆Qhs<br>[kWh/rok] | + |
|   | 1    | 35,000                             | 0,800                     | 5328,000   | 149,184           | - |
|   | 2    | 50,000                             | 1,100                     | 5328,000   | 293,040           | X |
|   |      |                                    |                           |            |                   |   |
|   | ΣΔQ  | H,s <sup>=</sup> 442,22 kWh<br>rok | 1 η <sub>H,s</sub> = 0,92 | rok Anuluj | ок                |   |

Rys 447. Okno umożliwiające obliczanie sprawności akumulacji

Lp. – kolejna liczba porządkowa dla dodawanego wiersza.

Vs [dm<sup>3</sup>] – pojemność zbiornika buforowego, wartość podawana przez użytkownika w zakresie (0-1000000).

**qs [W/dm<sup>3</sup>]**- jednostkowa strata ciepła zbiornika buforowego, wartość podawana przez użytkownika lub wstawiana na podstawie tabelki wyświetlanej poprzez wciśnięcie przycisku ••••.

#### Wariant A Parametry termiczne 70/55 °C i wyżej

| Jednostkowe st                       | raty ciepła p   | rzez zbio         | ornik buf               | X                |
|--------------------------------------|-----------------|-------------------|-------------------------|------------------|
| Parametry term                       | niczne 70/55 °C | C i wyżej         |                         | v                |
| Lokalizacja                          | Pojemność       | Param<br>70/      | etry tern<br>55 °C i wy | niczne<br>rżej   |
| bufora                               | [dm³]           | Izolacja<br>10 cm | Izolacja<br>5 cm        | Izolacja<br>2 cm |
| Na zewnątrz<br>osłony<br>izolacyjnej | 100             | 0,7-0,9           | 1,1-1,4                 | 2,0-2,7          |
|                                      | 200             | 0,5-0,7           | 0,8-1,1                 | 1,6-2,1          |
|                                      | 500             | 0,4-0,5           | 0,6-0,8                 | 1,2–1,6          |
| budynku                              | 1000            | 0,3-0,4           | 0,5-0,6                 | 1,0-1,3          |
|                                      | 2000            | 0,2-0,3           | 0,4-0,5                 | 0,8–1,0          |
|                                      | 100             | 0,5-0,7           | 0,8-1,1                 | 1,5-2,2          |
| Wewnątrz                             | 200             | 0,4-0,6           | 0,6-0,9                 | 1,2-1,7          |
| izolacvinei                          | 500             | 0,3-0,4           | 0,5-0,7                 | 0,9–1,3          |
| budynku                              | 1000            | 0,2-0,3           | 0,4-0,5                 | 0,7-1,0          |
|                                      | 2000            | 0,2               | 0,3-0,4                 | 0,6-0,8          |

Rys 448. Tabela jednostkowych strat ciepła przez zbiornik buforowy

#### Wariant B Parametry termiczne 55/45 °C i niżej

| Parametry tern        | niczne 55/45 °C | C i nižej         |                         |                  |
|-----------------------|-----------------|-------------------|-------------------------|------------------|
| Lokalizacja           | Pojemność       | Param<br>55       | etry tern<br>45 °C i ni | niczne<br>żej    |
| bufora                | [dm³]           | Izolacja<br>10 cm | Izolacja<br>5 cm        | Izolacja<br>2 cm |
|                       | 100             | 0,3-0,5           | 0,5-0,8                 | 0,9–1,6          |
| Na zewnątrz<br>osłony | 200             | 0,2-0,4           | 0,4-0,7                 | 0,7-1,3          |
|                       | 500             | 0,2-0,3           | 0,30,5                  | 0,5-1,0          |
| budynku               | 1000            | 0,1-0,2           | 0,2-0,4                 | 0,4-0,8          |
|                       | 2000            | 0,1-0,2           | 0,2-0,3                 | 0,3-0,6          |
|                       | 100             | 0,1-0,4           | 0,2-0,6                 | 0,4-1,1          |
| Wewnątrz              | 200             | 0,1-0,3           | 0,2-0,4                 | 0,3-0,9          |
| osłony                | 500             | 0,1-0,2           | 0,1-0,3                 | 0,2-0,6          |
| budynku               | 1000            | 0,1-0,2           | 0,1-0,3                 | 0,2-0,5          |
|                       | 2000            | 0,0-0,1           | 0,1-0,2                 | 0,1-0,4          |

Rys 449. Tabela jednostkowych strat ciepła przez zbiornik buforowy

 $t_{SG}$  [*h*] - czas trwania sezonu grzewczego, wartość pobierana z części strefy cieplne z parametrów Ld (dla normy PN B 02025) t (dla norm PN EN 832 i 13790).

 $\Delta Q_{H,S}$  [*kWh/rok*]– jednostkowa sezonowe straty ciepła w elementach pojemnościowych systemu grzewczego budynku (w obrębie osłony bilansowej lub poza nią)  $\Delta Q_{H,S} = (Vs \cdot qs \cdot t_{SG}) \cdot 10^{-3}$ 

 $\sum \Delta Q_{H,S} [kWh/rok]$  – uśrednione sezonowe straty ciepła w elementach pojemnościowych systemu grzewczego budynku (w obrębie osłony bilansowej lub poza nią).  $\sum \Delta Q_{H,S} = \sum (\Delta Q_{H,S})$ 

 $\eta_{H,S}$ - średnia sezonowa sprawność akumulacji ciepła w elementach pojemnościowych systemu grzewczego budynku (w obrębie osłony bilansowej lub poza nią).

$$\eta_{H,S} = \frac{Q_{H,nd} + \Delta Q_{H,e} + \Delta Q_{H,d}}{Q_{H,nd} + \Delta Q_{H,e} + \Delta Q_{H,d} + \sum \Delta Q_{H,S}}$$

Gdzie:

Q H,nd – zapotrzebowanie energii użytkowej przez budynek, wartość pobierana z stref cieplnych.

 $\Delta \mathbf{Q}_{\mathbf{H},\mathbf{e}} - \text{uśrednione sezonowe straty ciepła w wyniku niedoskonałej regulacji i przekazania ciepła budynku wartość wyliczana z wzoru: <math display="block"> \Delta \mathbf{Q}_{\mathbf{H},\mathbf{e}} = \mathbf{Q}_{\mathbf{H},\mathbf{nd}} \cdot \left(\frac{\eta_{H,e}}{1} - 1\right), \text{ gdzie } \eta_{H,e} \text{ jest pobierane z grupy } \boldsymbol{REGULACJA}, \\ \Delta \mathbf{Q}_{\mathbf{H},\mathbf{d}} - \text{uśrednione sezonowe straty ciepła instalacji transportu nośnika ciepła w budynku, wartość pobierana z grupy } \boldsymbol{PRZESYL} z wyliczonej wartości pod przyciskiem oblicz (w przypadku nie wyliczenia tej wartości program powinien wyświetlić komunikat, że aby obliczyć \boldsymbol{\eta}_{\mathbf{H},\mathbf{S}} należy najpierw obliczyć \boldsymbol{\Delta}\mathbf{Q}_{\mathbf{H},\mathbf{d}} ).$ 

 $\sum \Delta Q_{H,S}$  – uśrednione sezonowe straty ciepła w elementach pojemnościowych systemu grzewczego budynku

#### ROCZNE ZAPOTRZEBOWANIE ENERGII ELEKTRYCZNEJ KOŃCOWEJ DO NAPĘDU URZĄDZEŃ POMOCNICZYCH SYSTEMU OGRZEWANIA I WENTYLACJIE<sub>el,pomH</sub>- wartość podawana przez

użytkownika lub wyliczana w oknie aktywowanym przyciskiem

| Rodzaj urządzenia pomocniczego                                                                                          |                                                                                                    | Uwzględnić w<br>nawilżaniu                                                                                                    | Udział<br>[%]                                                                                                    | qel,H\<br>[W/m²                                                                                                    | 2]                                                                                                    | Ilość<br>[szt.]                                                                                                    | tel<br>[h/rok]                                                                                                    |                                                                                                    | Af<br>[m²]                                                                                                    | Eel,pom,H<br>[kWh/rok]                                                                                                    |
|----------------------------------------------------------------------------------------------------|----------------------------------------------------------------------------------------------------|----------------------------------------------------------------------------------------------------|----------------------------------------------------------------------------------------------------|----------------------------------------------------------------------------------------------------|----------------------------------------------------------------------------------------------------|----------------------------------------------------------------------------------------------------|----------------------------------------------------------------------------------------------------|----------------------------------------------------------------------------------------------------|----------------------------------------------------------------------------------------------------|----------------------------------------------------------------------------------------------------|
| Pompy obiegowe ogrzewania w budynku do A=250 m² z<br>grzejnikami członowymi lub płytowymi, granica ogrzewania 12<br>sc. |                                                                                                    |                                                                                                    | 100,000                                                                                                    | 0,700                                                                                                    |                                                                                                    | 1                                                                                                    | 6000,000                                                                                                    |                                                                                                    | 36,000                                                                                                    | 151,200                                                                                                    |
| Wentylatory miejscowego układu wentylacyjnego                                                                           | ۱                                                                                                    | ¥                                                                                                    | 100.000                                                                                                    | 1,100                                                                                                    |                                                                                                    | 1                                                                                                    | 8760,000                                                                                                    |                                                                                                    | 36,000                                                                                                    | 346,896                                                                                                    |
|                                                                                                    |                                                                                                    |                                                                                                    |                                                                                                    |                                                                                                    |                                                                                                    |                                                                                                    |                                                                                                    |                                                                                                    |                                                                                                    |                                                                                                    |
|                                                                                                    | Rodzaj urządzenia pomocniczego<br>Pompy obiegowe ogrzewania w budynku do A=250 m² z<br>grzepikami członowym lub płytowymi, granica ogrzewania 12<br><sup>R</sup> C<br>Wentyłatory miejscowego układu wentyłacyjnego | Rodzaj urządzenia pomocniczego<br>Pompy obiegowe ogrzewania w budynku do A=250 m² z<br>grzepikami członowymi lub płytowymi, grenica ogrzewania 12<br>***<br>Wentyłatory miejscowego układu wentyłacyjnego *** | Rodzaj urządzenia pomocniczego         Workydzal, w           Pompy obiegowe ogrzewania w budynku do A=250 m² z<br>grzepikami członowymi lub płytowymi, granica ogrzewania 12          □           %c          ✓           Wentyłatory miejscowego układu wentyłacyjnego          ✓ | Rodzaj urządzenia pomocniczego         Owagedli ur 0248           Pompy obiegowe ogrzewania w budynku do A=250 m² z grzepikami członowym ki bałytkowym, granica ogrzewania 12         □         100,000           ?c         Wentyłatory miejscowego układu wentyłacyjnego          ☑         100,000 | Rodzaj urządzenia pomocniczego     Owagean w Judynku do A=250 m ² z<br>grzęnkiami członowym klub płytowymi, granica ogrzewana 12     Image i i i i i i i i i i i i i i i i i i i | Rodzaj urządzenia pomocniczego         Owskienu (*)         Odala         Qe/m*           Pompy obiegowe ogrzewania w budynku do A = 250 m² z<br>grzepikami członowymi kib płytowym, granica ogrzewania 12         Image: Comparison of the structure of the structure o | Rodzaj urządzenia pomocniczego     Orazgenia w budynku do A=250 m³ z grzęnikami (żło Wimi) granica ogrzewania 12     100,000 0,700     1       Pompy obiegowe ogrzewania w budynku do A=250 m³ z grzęnikami członowymi kub płytowymi, granica ogrzewania 12     100,000 0,700     1       %     Wimi w budynku do A=250 m³ z grzęnikami członowymi kub płytowymi, granica ogrzewania 12     100,000 0,700     1       %     Wimi w budynku do A=250 m³ z grzęnikami członowymi kub płytowymi, granica ogrzewania 12     100,000 1,100     1 | Rodzaj urządzenia pomocniczego     Owskaj urządzenia (kolekterie i terejeczenia)     Owskaj urządzenia (kolekterie i terejeczenia)     Interest (kolekterie i terejeczenia)       Pompy oblegove ogrzewania w budynku do A=250 m² z<br>grzepiskami członowym lub płytowym, granica ogrzewania 12     Interest (kolekterie i terejeczenia)     100,000     ,700      1     6000,000       Wentyłatory miejscowego układu wentyłacyjnego      Interest (kolekterie i terejeczenia)     1     8760,000 | Rodzaj urządzenia pomocniczego         Owskieżnu         Colar         Ce/m²         Docs         Docs <thdocs< th="">         Docs         Docs<th>Rodzaj urządzenia pomocniczego         Orządzaj urządzenia pomocniczego         Orządzaj urządzenia pomocniczego         Disk         [h/ok]         [m1]           Pompy obiegowe ogrzewania w budynku do A=250 m³ z grzenikami członowymi kb płybowni, granica ogrzewania 12         I         100,000 0,700         I         1         6000,000         III         6000,000         III         6000,000         III         6000,000         III         6000,000         IIII         6000,000         IIII         6000,000         IIIII         36,000           Wentylatory miejscowego układu wentylacyjnego         IIIIIIIIIIIIIIIIIIIIIIIIIIIIIIIIIIII</th></thdocs<> | Rodzaj urządzenia pomocniczego         Orządzaj urządzenia pomocniczego         Orządzaj urządzenia pomocniczego         Disk         [h/ok]         [m1]           Pompy obiegowe ogrzewania w budynku do A=250 m³ z grzenikami członowymi kb płybowni, granica ogrzewania 12         I         100,000 0,700         I         1         6000,000         III         6000,000         III         6000,000         III         6000,000         III         6000,000         IIII         6000,000         IIII         6000,000         IIIII         36,000           Wentylatory miejscowego układu wentylacyjnego         IIIIIIIIIIIIIIIIIIIIIIIIIIIIIIIIIIII |

Rys 450. Okno certyfikatu obliczenie rocznego zapotrzebowania energii elektrycznej końcowej wg rozporządzenia MI

Lp. – kolejna liczba porządkowa dla dodawanego wiersza,

RODZAJ URZĄDZENIA POMOCNICZEGO- użytkownik wybiera z listy jedną z pozycji,

 $q_{el,H}$  [W/m2] – wartość wpisywana przez użytkownika lub wybierana z tabeli aktywowanej przyciskiem 🛄

*UWZGLĘDNIĆ W NAWILŻANIU* – zaznaczenia tego pola powoduje, że dane urządzenie pomocnicze będzie uwzględnione w raporcie rtf w kolumnie wentylacja mechaniczna i nawilżanie.

*UDZIAŁ [%]* – pole do wpisywania udziału procentowego tego urządzenia w całej pracy instalacji, program domyślnie wstawia wartość taką jaka jest wybrana w udziale procentowym źródła ciepła grupy

ILOŚĆ [szt.] – wartość podawana przez użytkownika,

 $t_{el}$  [h/rok] – czas działania urządzenia pomocniczego w ciągu roku, wartość wstawiana domyślnie na podstawie wybranego *RODZAJU URZĄDZENIA POMOCNICZEGO*,

 $A_f[\mathbf{m}^2]$  – powierzchnia pomieszczeń o regulowanej temperaturze,

 $E_{el,pom,H}$  [kWh/rok] – jednostkowe roczne zapotrzebowanie energii elektrycznej końcowej do napędu urządzeń pomocniczych systemu ogrzewania i wentylacji, wartość wpisywana przez użytkownika domyślnie wyliczana z wzoru:  $E_{el,pom,H} = q_{el,H} \cdot ilość \cdot A_f \cdot t_{el} \cdot 10^{-3}$ 

 $\sum E_{el,pom,H}$  – roczne zapotrzebowanie energii elektrycznej końcowej do napędu urządzeń pomocniczych systemu przygotowania ciepłej wody. Wartość wyliczana z sumy kolumny  $E_{el,pom,H}$ :  $\sum E_{el,pom,H} = \sum (E_{el,pom,H})$ 

| Lp. | Rodzaj urządzenia pomocniczego i instalacji                                | qel[W/m2] | tel[h/rok] |
|-----|----------------------------------------------------------------------------|-----------|------------|
| 1   | Pompy obiegowe ogrzewania w budynku do A=250 m2 z grzejnikami              | 0,2-0,7   | 5000-      |
|     | członowymi lub płytowymi, granica ogrzewania 12 °C                         |           | 6000       |
| 2   | Pompy obiegowe ogrzewania w budynku ponad A=250 m2 z grzejnikami           | 0,1-0,4   | 4000-      |
|     | członowymi lub płytowymi, granica ogrzewania 10 °C                         |           | 5000       |
| 3   | Pompy obiegowe ogrzewania w budynku do A=250 m2 z grzejnikami              | 0,5-1,2   | 6000-      |
|     | podłogowymi, granica ogrzewania 15 °C                                      |           | 7000       |
| 4   | Pompy cyrkulacyjne ciepłej wody w budynku do A=250 m2, praca ciągła        | 0,1-0,4   | 8760       |
| 5   | Pompy cyrkulacyjne ciepłej wody w budynku ponad A=250 m2, praca            | 0,05-0,1  | 7300       |
|     | przerywana do 4 godz./dobę                                                 |           |            |
| 6   | Pompy cyrkulacyjne ciepłej wody w budynku ponad A=250 m2, praca            | 0,05-0,1  | 5840       |
|     | przerywana do 8 godz./dobę                                                 |           |            |
| 7   | Pompy ładujące zasobnik ciepłej wody w budynku do A=250 m2                 | 0,3-0,6   | 200-300    |
| 8   | Pompy ładujące zasobnik ciepłej wody w budynku ponad A=250 m2              | 0,1-0,2   | 300-700    |
| 9   | Pompy ładujące bufor w układzie ogrzewania w budynku do A=250 m2           | 0,2-0,5   | 1500       |
| 10  | Pompy ładujące bufor w układzie ogrzewania w budynku ponad A=250 m2        | 0,05-0,1  | 1500       |
| 11  | Naped pomocniczy i regulacja kotła do podgrzewu ciepłej w budynku do       | 0,8-1,7   | 200-350    |
|     | A=250 m2                                                                   | , ,       |            |
| 12  | Napęd pomocniczy i regulacja kotła do podgrzewu ciepłej w budynku ponad    | 0,1-0,6   | 300-450    |
|     | A=250 m2                                                                   |           |            |
| 13  | Napęd pomocniczy i regulacja kotła do ogrzewania w budynku do A=250 m2     | 0,3-0,6   | 1400-      |
|     |                                                                            |           | 3000       |
| 14  | Napęd pomocniczy i regulacja kotła do ogrzewania w budynku ponad A=250     | 0,05-0,2  | 2500-      |
|     | m2                                                                         |           | 4500       |
| 15  | Napęd pomocniczy pompy ciepła woda/woda w układzie przygotowania ciepłej   | 1,0-1,6   | 400        |
|     | wody                                                                       |           |            |
| 16  | Napęd pomocniczy pompy ciepła glikol/woda w układzie przygotowania ciepłej | 0,6-1,0   | 400        |
|     | wody                                                                       |           |            |
| 17  | Napęd pomocniczy pompy ciepła woda/woda w układzie ogrzewania              | 1,0-1,6   | 1600       |
| 18  | Napęd pomocniczy pompy ciepła glikol/woda w układzie ogrzewania            | 0,6-1,0   | 1600       |
| 19  | Regulacja węzła cieplnego – ogrzewanie i ciepła woda                       | 0,05-0,1  | 8760       |
| 20  | Pompy i regulacja instalacji solarnej w budynkach do A=500 m2              | 0,2-0,4   | 1000-      |
|     |                                                                            |           | 1750       |
| 21  | Pompy i regulacja instalacji solarnej w budynkach ponad A=500 m2           | 0,1-0,3   | 1000-      |
|     |                                                                            |           | 1750       |
| 22  | Wentylatory w centrali nawiewno-wywiewnej, wymiana powietrza do 0,6 1/h    | 0,2-0,6   | 6000-      |
|     |                                                                            |           | 8760       |
| 23  | Wentylatory w centrali nawiewno-wywiewnej, wymiana powietrza ponad 0,6     | 0,6-1,6   | 6000-      |
|     | 1/h                                                                        |           | 8760       |

| 24 | Wentylatory w centrali wywiewnej, wymiana powietrza do 0,6 1/h    | 0,1-0,5 | 6000- |
|----|-------------------------------------------------------------------|---------|-------|
|    |                                                                   |         | 8760  |
| 25 | Wentylatory w centrali wywiewnej, wymiana powietrza ponad 0,6 1/h | 0,5-1,1 | 6000- |
|    |                                                                   |         | 8760  |
| 26 | Wentylatory miejscowego układu wentylacyjnego                     | 1,1-3,0 | 6000- |
|    |                                                                   |         | 8760  |

| Rodzaj urządzenia pomocniczego     Uwzględnić w Udział Moc Czas pracy serveni w Udział Moc Pracy serveni w Uwagi pawirzeni w Uwagi powierzeni w Uwagi powierzeni |           |                                        |                            |               |             |                     | Zapotrzebowanie         |                   |
|----------------------------------------------------------------------------------------------------|-----------|----------------------------------------|----------------------------|---------------|-------------|---------------------|-------------------------|-------------------|
| Pompa grundfos UPE 25-40 obieg 1 instalacji co 🗌 100,000 0,030 5000,000 150,000 Działa cały o                                                                                                    | р.        | Rodzaj urządzenia pomocniczego         | Uwzględnić w<br>nawilżaniu | Udział<br>[%] | Moc<br>[kW] | Czas pra<br>[h/rok] | cy energii<br>[kWh/rok] | Uwagi             |
|                                                                                                    | 1 Pompa g | undfos UPE 25-40 obieg 1 instalacji co |                            | 100,000       | 0,030       | 5000,000            | 150,000                 | Działa cały okres |
|                                                                                                    |           |                                        |                            |               |             |                     |                         |                   |
|                                                                                                    |           |                                        |                            |               |             |                     |                         |                   |
|                                                                                                    |           |                                        |                            |               |             |                     |                         |                   |
|                                                                                                    |           |                                        |                            |               |             |                     |                         |                   |
|                                                                                                    |           |                                        |                            |               |             |                     |                         |                   |
|                                                                                                    |           |                                        |                            |               |             |                     |                         |                   |
|                                                                                                    |           |                                        |                            |               |             |                     |                         |                   |

Rys 451. Okno certyfikatu obliczenie rocznego zapotrzebowania energii elektrycznej końcowej Ręczny

Lp. – kolejna liczba porządkowa dla dodawanego wiersza,

RODZAJ URZĄDZENIA POMOCNICZEGO- użytkownik wpisuje własną wartość,

*UWZGLĘDNIĆ W NAWILŻANIU* – zaznaczenia tego pola powoduje, że dane urządzenie pomocnicze będzie uwzględnione w raporcie rtf w kolumnie wentylacja mechaniczna i nawilżanie.

*UDZIAŁ [%]* – pole do wpisywania udziału procentowego tego urządzenia w całej pracy instalacji, program domyślnie wstawia wartość taką jaka jest wybrana w udziale procentowym źródła ciepła grupy

MOC [kW] - wartość mocy elektrycznej urządzenia pomocniczego podawana przez użytkownika,

 $t_{el}$  [h/rok] – czas działania urządzenia pomocniczego w ciągu roku, wartość wstawiana przez użytkownika lub wstawiana z podpowiedzi .

 $E_{el,pom,H}$  [kWh/rok] – jednostkowe roczne zapotrzebowanie energii elektrycznej końcowej do napędu urządzeń pomocniczych systemu ogrzewania i wentylacji, wartość wpisywana przez użytkownika domyślnie wyliczana z wzoru:  $E_{el,pom,H} = Moc \cdot ilość \cdot t_{el} \cdot 10^{-3}$ 

 $\sum E_{el,pom,W}$ – roczne zapotrzebowanie energii elektrycznej końcowej do napędu urządzeń pomocniczych systemu przygotowania ciepłej wody. Wartość wyliczana z sumy kolumny  $\mathbf{E}_{el,pom,H}$ :  $\sum \mathbf{E}_{el,pom,H} = \sum (\mathbf{E}_{el,pom,H})$ 

 $\eta_{H,tot}$  – średnia sezonowa sprawność całkowita systemu grzewczego budynku ocenianego , wartość wyliczana z wzoru:  $\eta_{H,tot} = \eta_{H,g} \cdot \eta_{H,s} \cdot \eta_{H,d} \cdot \eta_{H,e}$ 

**Q**<sub>P,H</sub> **[kWh/rok]** – roczne zapotrzebowanie energii pierwotnej przez system grzewczy i wentylacyjny do ogrzewania i wentylacji budynku ocenianego, wartość wyliczana z wzoru:

$$\mathbf{Q}_{\mathbf{P},\mathbf{H}} = \mathbf{W}_{H} \cdot \frac{Q_{H,nd}}{\eta_{H,tot}} + \mathbf{3} \cdot \mathbf{E}_{el,pom,H}$$

**Q**<sub>K,H</sub> **[kWh/rok]** – roczne zapotrzebowanie na energie końcową na potrzeby ogrzewcze budynku ocenianego, wartość wyliczana z wzoru:

$$\mathbf{Q}_{\mathbf{K},\mathbf{H}} = \frac{Q_{H,nd}}{\eta_{H,tot}}$$

# 12.2 CIEPŁA WODA UŻYTKOWA

| X ArCADia-TERMO Niekomercyjna wersja czaso                                                                                          | va 3.0 Niekomercyjna w pełni funkcjonalna wersja czasowa ważna przez następne 30 dni.                                                                                                    | - All_Jedn_2b                                               |
|----------------------------------------------------------------------------------------------------|----------------------------------------------------------------------------------------------------|-------------------------------------------------------------|
| Plik Edycja Wersja Raporty Ustawier                                                                                                 | ia Pomoc 🌈 🔻 🦘 🐨                                                                                                    |                                                             |
| CERTYFIKAT                                                                                                    | Ciepła woda użytkowa                                                                                                    |                                                             |
| Efekt ekologiczny     Efekt ekonomiczny     Dobór grzejników     Certyfikat     Certyfikat     Certyfikat                           | Typ raportu: Budymok mieszkalny<br>Nazwa: Dom jednorodzinny<br>Obliczenia Q.vmd Oharakterystyka techniczno użykowa i instalacje Uwag Budynek refere<br>Metoda obliczeń: Wg metody świadectwa charakterystyki e nergetycznej budynku                                                                                    | Zdjecielrysunek - podpled                                   |
| BEn Zródła ciepła<br>LFn Pogrzewacz przepływ                                                                                        | Roczne zapotrzebowanie ciepła użytkowego<br>☐ Wodomierze mieszkaniowe do rozliczania opłat za ciepłą wodę<br>Ø Przerwa urłopowa zmniejszająca o 10% czas użytkowania<br>Temperatura ciepłę wody: 55                                                                                                    |                                                             |
|                                                                                                    | CZ4 użytkowania:     t_a=365,00 dni     148000       Lozba jednostek odniesienia:     L j=2,00     Oblicz       Jednostkowa dobowa lość wody do podgrzania:     V <sub>CW</sub> =35,00 $\frac{dm^3}{10}$ Oblicz       Roczne zapotrzebowanie ciepia użytkowego     O <sub>MUR</sub> = 1204,36 $\frac{kW_B}{8}$ Tablice |                                                             |
| T     Ogrzewanie I wentyłacja     Ogrzewanie I wentyłacja     Chołdzwie     Chołdzwie     Okładze Wejściowe     Oklaczenia ciepu NE |                                                                                                    |                                                             |
| CERTYFIKAT                                                                                                    | Bapat o bledach                                                                                                    |                                                             |
| AUDYT                                                                                                    | L.p. Typ Opis                                                                                                    |                                                             |
| RAPORTY                                                                                                    | 1         Ostrzeżenie         Parametr "Współczynnik przenikania Uc" w przegrodzie "SZ oc do mode           2         Ostrzeżenia         Darametr "Współczynnik przenikania Uc" w przegrodzie "SZ oc do mode                                                                                                    | ern.", powinien znajdować się w przedziale od 0,00 do 0,25! |
| < [9/20] >                                                                                                    |                                                                                                    | Zamknij                                                     |

Rys 452. Okno Ciepła woda użytkowa

Panel ciepła woda użytkowa służy do definiowania rocznego zapotrzebowania na ciepłą wodę użytkową, a także do zdefiniowania systemu jej dystrybucji, akumulacji i przygotowania. W programie możemy wyliczyć zapotrzebowanie dla każdej grupy (zdefiniowanej funkcji budynku) osobno.

## 12.2.1.1 Drzewko struktury świadectwa charakterystyki energetycznej-ciepła woda

Drzewko to służy do zarządzania strukturą obliczeń świadectwa użytkownik może stworzyć dowolną ilość grup dla których program policzy oddzielnie świadectwa, dodatkowo na podstawie wstawionych grup wyliczy zbiorcze świadectwo EP<sub>m</sub> (z wszystkich wstawionych grup i policzonych świadectw wylicza średnią ważoną wartość dla poszczególnych energii użytkowych, końcowych, pierwotnych gdzie waga jest powierzchnia A<sub>f</sub>). Tworzenie grup ma uzasadnienie w kilku przypadkach:

 gdy mamy doczynienia z budynkiem w którym jest więcej niż jedna funkcja użytkowa np. jest część mieszkalna i lokal usługowy. Wówczas w ciepłej wodzie inne jest V<sub>cw</sub> dla części mieszkalnej i usługowej (podobnie jest z czasem użytkowania, przerwami urlopowymi i wodomierzami na ciepłej wodzie),
 gdy mamy doczynienia z budynkiem mieszkalnym, w którym każdy lokal ma własne źródło ciepła (wówczas nie wykonujemy świadectwa dla całego budynku tylko dla poszczególnych lokali),

| <b>a</b> -     | • X 🙀 🐘 🛛 🧖                                                                                                    |
|----------------|----------------------------------------------------------------------------------------------------|
|                | Certyfikat<br>Szkoła<br>Ciepła<br>Ciertyfikat<br>Żródła ciepła<br>Magazyn<br>Ciepła<br>Magazyn<br>Ciepła<br>Magazyn<br>Ciepła<br>Magazyn<br>Ciepła<br>Magazyn<br>Ciepła<br>Magazyn<br>Ciepła<br>Magazyn<br>Ciepła<br>Magazyn<br>Ciepła<br>Ciepła<br>Magazyn<br>Ciepła<br>Ciepła<br>Ciep |
|                | 985,23 kWh/(m²rok)                                                                                                    |
| ÷              | 200 400 600 800 1000 >1000                                                                                                    |
|                | Ogrzewanie i wentylacja                                                                                                    |
| e <sup>2</sup> | Ciepła woda użytkowa                                                                                                    |
| <b>•</b>       | Oświetlenie                                                                                                    |
| 2              | DANE WEJŚCIOWE                                                                                                    |
| -              | OBLICZENIA CIEPLNE                                                                                                    |
| -              | CERTYFIKAT                                                                                                    |
| b.d            | AUDYT                                                                                                    |
|                | RAPORTY                                                                                                    |

Legenda przycisków drzewka:

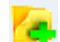

-tworzenie nowej grupy/funkcji,

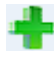

Х

-dodawania nowego typu źródła do grupy/funkcji,

-usuwanie typu źródła z grupy/funkcji

-wczytywanie gotowego szablonu drzewka struktury świadectwa

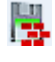

10

-zapisywanie szablonu drzewka struktury świadectwa

-przełączanie widoku drzewka z struktury świadectwa na podgląd wzorów

Legenda oznaczeń na drzewku:

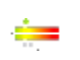

-przejście do okna zbiorczego świadectwa charakterystyki energetycznej. Użytkownik w dostępnych w tym oknie zakładach definiuje dane jakie mają się pojawić na wygenerowanym świadectwie (charakterystyka techniczno-użytkowa, Opis instalacji, Uwagi), -przejście do okna grupy/funkcji widok ikonki uzależniony jest od wybranego wariantu wzoru

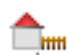

świadectwa (budynek, budynek mieszkalny, lokal mieszkalny, część budynku ...). Użytkownik w dostępnych w tym oknie zakładach definiuje dane jakie mają się pojawić na wygenerowanym świadectwie (charakterystyka techniczno-użytkowa, Opis instalacji, Uwagi), a także definiuje roczne zapotrzebowanie na ciepła wodę użytkową. Dodatkowo wybiera jaki wzór świadectwa ma być wygenerowany dla tej grupy

Ē

-przejście do okna parametrów źródła ciepła, w którym wybieramy współczynnik, udział procentowy Qw,nd i energię pomocniczą dla źródeł,

12.2.1.2 Zakładka Obliczenia Qw,nd

| 🕺 ArCADia-TERMO Niekomercyjna wersja czasow                                                                                                    | va 3.0 Niekomercyjna w pełni funkcjonalna wersja czasowa ważna przez następne 30 dni                                                                                                    | All_Jedn_2b                                                              |
|----------------------------------------------------------------------------------------------------|----------------------------------------------------------------------------------------------------|--------------------------------------------------------------------------|
| Plik Edycja Wersja Raporty Ustawier                                                                                                    | ia Pomoc 🌈 🔻 🦘 🐨                                                                                                    |                                                                          |
| CERTYFIKAT                                                                                                    | Ciepła woda użytkowa                                                                                                    |                                                                          |
| Efekt ekologiczny                                                                                                    | Typ raportu: Budynek mieszkalny<br>Nazwa: Dom jednorodzinny<br>Obiczenia Q.xnd Charaidesystyka tochriczno uzytkoma Instalacja Uwaji Budynek referei<br>Metoda obiczeń: Wg metody świadectwa charakterystyki energetycznej budynku<br>Roczne zapotrzebowanie ciepła użytkowego<br>Wrodomierze mieszkaniowe do rozliczania opłat za ciepłą wodę<br>Ø Przerwa urbopowa zmniejszająca o 10% czas użytkowania<br>Temperatura ciepłe wody: 65<br>Czas użytkowania: t <sub>a</sub> = 365,00 dni<br>Liczba jodnostek odniesine: L <sub>1</sub> ≈ 2,00<br>Dobicz<br>Jednostkowa dobowa lość wody do podgrzania: V <sub>CIN</sub> = 35,00 <u>dm²</u><br>Roczne zapotrzebowanie cepła użytkowego<br>Q <sub>WLM</sub> = 100,138 <u>k</u> | Zdęcietrysunek - podgląd                                                 |
| Territoria Service Service Servic | Raport o biędach Lp. Typ Opfs Opfs Opfs Parametr "Współczywnik przenkania Uc" w przegradzie "52 oc do moder                                                                                                    | n.°, powinien znajdować się w przedzale od 0,00 do 0,251                 |
| < [9/20] >                                                                                                    | 2 Potraslania Desenatr Workformelik nraanfania I L <sup>2</sup> u nraannduk 172 100-101 n                                                                                                    | vuuinian mairlousuf ela uu nezerteiala ori n. nn. dn. 1. ani 🛛 🛣 Zamknij |

Rys 453. Okno grupy świadectwa ciepła woda

**TYP RAPORTU** – pole do wybierania dla pojedynczej grupy wzoru świadectwa. Użytkownik ma do wyboru jeden z czterech wariantów Budynek, Budynek mieszkalny, Lokal mieszkalny, Część budynku stanowiąca samodzielną całość techniczno-użytkową. Należy pamiętać również o tym, że do każdego wzoru świadectwa dopięty jest odpowiedni sposób obliczeń budynku referencyjnego oraz czy grupa zostanie uwzględniona w obliczeniach oświetlenia wbudowanego (oświetlenie wbudowane wyliczane jest w przypadku wybrania wzoru świadectwa budynku lub części budynku stanowiącego samodzielną całość techniczno-użytkową).

NAZWA - pole do wpisywania nazwy grupy, która pojawi się w drzewku świadectwa.

**METODA OBLICZEŃ** – pole do wyboru jak będziemy obliczać roczne zapotrzebowanie ciepłej wody czy wg metodyki zawartej w rozporządzeniu MI, czy wg normy do obliczeń ciepłej wody. W zależności od wybranego wariantu zmieni nam się ilość danych potrzebna do wypełnienia.

wg METODY ŚWIADECTWA CHARAKTERYSTYKI ENERGETYCZNEJ BUDYNKU

| Obliczenia Qwnd Charakterystyk                                                                                                    | ka techniczno-użytko Instalacje Uwagi Bud         | ynek referencyjn |  |  |  |  |
|----------------------------------------------------------------------------------------------------|---------------------------------------------------|------------------|--|--|--|--|
| Metoda obliczeń: Wg. metody świadectwa charakterystyki energetycznej budynku<br>Roczne zapotrzebowanie ciepła użytkowego<br>Wodomierze mieszkaniowe do rozliczania opłat za ciepłą wodę<br>Przerwa urłopowa zmniejszająca o 10% czas użytkowania<br>Temperatura ciepłej wody: 55 |                                                   |                  |  |  |  |  |
| Temperatura ciepłej wody:                                                                                                    | 55<br>t <sub>uz</sub> =365,00 dni                 | Tablice          |  |  |  |  |
| Liczba jednostek odniesienia:                                                                                                    | _ <sub>i</sub> =3,00                              | Oblicz           |  |  |  |  |
| Jednostkowa dobowa ilość wody                                                                                                    | y do podgrzania: 35,00                            | Tablice          |  |  |  |  |
| Roczne zapotrzebowanie ciepła u                                                                                                    | użytkowego Q <sub>W.nd</sub> = 1801,49 <u>kWh</u> |                  |  |  |  |  |
|                                                                                                    |                                                   |                  |  |  |  |  |
|                                                                                                    |                                                   |                  |  |  |  |  |
|                                                                                                    |                                                   |                  |  |  |  |  |
|                                                                                                    |                                                   |                  |  |  |  |  |
|                                                                                                    |                                                   |                  |  |  |  |  |

Rys 454. Obliczenia wg metodyki w Rozporządzeniu MI

**WODOMIERZE MIESZKANIOWE DO ROZLICZENIA OPŁAT ZA CIEPŁĄ WODĘ**- pole do wyboru czy instalacja ciepłej wody wyposażona jest w wodomierze. W przypadku zaznaczenia pola wówczas roczne zapotrzebowanie na ciepłą wodę jest zmniejszane o 20 % (wg Rozporządzenia wartość ta tyczy się budynków wielorodzinnych).

**PRZERWY URLOPOWE ZMNIEJSZAJĄCE 10% CZAS UŻYTKOWANIA-**pole do wyboru czy w budynku występują przerwy urlopowe. Zaznaczenie tego pola zmniejsza roczne zapotrzebowanie o 10 %.

**TEMPERATURA CIEPŁEJ WODY** – pole do wyboru jednego z trzech wariantów temperatury ciepłej wody na zaworze czerpalnym (45°C, 50°C, 55°C), na tej podstawie dobierany jest współczynnik  $k_t$  (wg tabelki nr 14 strona 38 Rozporządzenia MI).

CZAS UŻYTKOWANIA  $t_{uz}$  [h] – pole do wpisywania przez użytkownika czasu działania instalacji ciepłej wody. Dodatkowo można skorzystać z podpowiedzi uruchamianej przyciskiem **Tablice**.

| Lp. | Rodzaj usługi         | h/dobe | dni/rok |
|-----|-----------------------|--------|---------|
| 1.  | Biura                 | 11     | 250     |
| 2.  | Handel/usługi         | 12     | 300     |
| 3.  | Klasy szkolne         | 7      | 200     |
| 4.  | Sale wykładowe        | 10     | 150     |
| 5.  | Sale łóżkowe          | 24     | 365     |
| 6.  | Hotele - pokoje       | 11     | 365     |
| 7.  | Kantyny               | 7      | 250     |
| 8.  | Restauracje           | 14     | 300     |
| 9.  | Kuchnie               | 13     | 300     |
| 10. | Komunikacja           | 11     | 250     |
| 11. | Magazyny              | 11     | 250     |
| 12. | Serwerownie           | 24     | 365     |
| 13. | Warsztaty, montaż     | 9      | 250     |
| 14. | Biblioteka, czytelnia | 12     | 300     |

Rys 455. Profil użytkowania wybranych budynków

**LICZBA JEDNOSTEK ODNIESIENIAL**<sub>i</sub>– pole do wpisywania przez użytkownika ilości osób dla, których przygotowywana jest ciepła woda (wg Rozporządzenia MI dla budynków nowo projektowanych ilość tą należy wpisać z projektu architektonicznego, dla budynków istniejących podać rzeczywistą ilość osób). Dodatkowo można skorzystać z podpowiedzi uruchamianej przyciskiem  $\bigcirc$  **Delice**.

| L.p.  | Rodzaj lokalu<br>Przeznaczenie | Normowa liczba<br>osób na lokal /<br>powierzchnie | Liczba lokali | Af<br>[m²] | Całkowita ilość<br>osób | + |
|-------|--------------------------------|---------------------------------------------------|---------------|------------|-------------------------|---|
| 1     | Mieszkanie 4 pokojowe          | 4,000                                             | 2,000         |            | 8,000                   | X |
| 2     | Butiki                         | 0,142                                             |               | 23,000     | 3,266                   |   |
| L ;=1 | 1,27 <u>kWh</u><br>rok         |                                                   |               | Anul       | uj OK                   |   |

Rys 456. Okno certyfikatu obliczenie liczby osób jednostek odniesienia

LP. – kolejna liczba porządkowa dla dodawanego wiersza

**RODZAJ LOKALU / PRZEZNACZENIE** – użytkownik z przycisku wybiera z listy jeden z wariantów na podstawie, którego wyświetlana jest wartość **Normowa liczba osób na lokal**.

| Lp. | Wariant | Rodzaj lokalu/przeznaczenie | Normowa liczba osób na lokal |
|-----|---------|-----------------------------|------------------------------|
|     |         |                             | lub powierzchnia na osobę    |
## Podręcznik użytkownika dla programu ArCADia-TERMO Certyfikat

| 1  | 1 | Mieszkanie 1 pokojowe         | 1   |
|----|---|-------------------------------|-----|
| 2  | 1 | Mieszkanie 2 pokojowe         | 2,5 |
| 3  | 1 | Mieszkanie 3 pokojowe         | 3,5 |
| 4  | 1 | Mieszkanie 4 pokojowe         | 4,0 |
| 5  | 1 | Mieszkanie 5 pokojowe         | 4,5 |
| 6  | 1 | Mieszkanie 6 pokojowe         | 5   |
| 7  | 2 | Pomieszczenia biurowe klasy A | 10  |
| 8  | 2 | Pomieszczenia biurowe klasy B | 6   |
| 9  | 2 | Pomieszczenia biurowe klasy C | 2   |
| 10 | 2 | Butiki                        | 7   |
| 11 | 2 | Sala konferencyjna            | 2   |

NORMOWA LICZBA OSÓB NA LOKAL/POWIERZCHNIE – wartość przepisywana z powyższej tabeli na podstawie wybranego Rodzaj lokalu/przeznaczenie.

LICZBA LOKALI – wartość podawana przez użytkownika.

**POWIERZCHNIA** Af [m<sup>2</sup>]- wartość podawana przez użytkownika.

CAŁKOWITA ILOŚĆ OSÓB – pole do edycji,

CAŁKOWITA ILOŚĆ OSÓB Li- pole do edycji, domyślnie wstawiana wartość sumy wszystkich kolumn CAŁKOWITA ILOŚĆ OSÓB.

JEDNOSTKOWE DOBOWE ZUŻYCIE CIEPŁEJ WODY Vew- wartość wpisywana przez użytkownika lub pobierana z tablicy przyciskiem

| Lp.                                                                                                    | Rodzaje budynków                                                                         | Jednostka<br>odniesienia  | Jednostkowe dobowe<br>zużycie cieplej wody V <sub>CW</sub> o<br>temperaturze 55° C |  |
|----------------------------------------------------------------------------------------------------|------------------------------------------------------------------------------------------|---------------------------|------------------------------------------------------------------------------------|--|
|                                                                                                    |                                                                                          | [j.o.]                    | [dm³/(j.o.)·<br>doba]                                                              |  |
| 1. Bud                                                                                                    | ynki mieszkalne:                                                                         |                           |                                                                                    |  |
| 1.1.                                                                                                    | Budynki jednorodzinne                                                                    | [osoba]                   | 35                                                                                 |  |
| 1.2.                                                                                                    | Budynki wielorodzinne <sup>1)</sup>                                                      | [osoba] <sup>2)</sup>     | 48                                                                                 |  |
| 2. Bud                                                                                                    | ynki zamieszkania zbiorowego:                                                            |                           |                                                                                    |  |
| 2.1.                                                                                                    | Hotele z gastronomią                                                                     | [miejsce<br>noclegowe]    | 112                                                                                |  |
| 2.2.                                                                                                    | Hotele pozostałe                                                                         | [miejsce<br>noclegowe]    | 75                                                                                 |  |
| 2.3.                                                                                                    | Schroniska, pensjonaty,                                                                  | [miejsce<br>noclegowe]    | 50                                                                                 |  |
| 2.4.                                                                                                    | Budynki koszarowe, areszty śledcze, budynki<br>zakwaterowania na terenie zakładu karnego | [łóżko]                   | 70                                                                                 |  |
| 3. Inn                                                                                                    | e budynki:                                                                               |                           |                                                                                    |  |
| 3.1.                                                                                                    | Szpitale                                                                                 | [łóżko]                   | 325                                                                                |  |
| 3.2.                                                                                                    | Szkoły                                                                                   | [uczeń]                   | 8                                                                                  |  |
| 3.3.                                                                                                    | Budynki biurowe, produkcyjne i magazynowe                                                | [pracownik]               | 7                                                                                  |  |
| 3.4.                                                                                                    | Budynki handlowe                                                                         | [pracownik]               | 25                                                                                 |  |
| 3.5.                                                                                                    | Budynki gastronomii i usług                                                              | [pracownik]               | 30                                                                                 |  |
| 3.6.                                                                                                    | Dworce kolejowe, lotniska, muzea, hale<br>wystawiennicze                                 | [pasażer/zwie<br>dzający] | 5                                                                                  |  |
| Objaśnienia:<br><sup>1)</sup> W przypadku zastosowania w budynkach wielorodzinnych wodomierzy mieszkaniowych do rozliczania<br>opłat za ciepłą wodę, podane wskaźniki jednostkowe ilości ciepłej wody należy zmniejszyć o 20%.<br><sup>2)</sup> Liczbę mieszkańców w zależności od rodzaju budynku lub lokalu mieszkalnego należy przyjmować zgodnie |                                                                                          |                           |                                                                                    |  |
| z projektem budynku, a dla budynków istniejących na podstawie stanu rzeczywistego.                                                                                                    |                                                                                          |                           |                                                                                    |  |

z projektem budynku, a dla budynków istniejących na podstawie stanu rzeczywistego.

Q Wnd - wartość wyliczana jest na podstawie danych wybranych lub wpisanych w grupie Roczne zapotrzebowanie ciepła użytkowego na podstawie wzoru:

 $Q_{W,nd} = V_{CW} \cdot L_i \cdot 4,19 \cdot 1000 \cdot (55 - 10) \cdot k_t \cdot 365 \cdot d \cdot 2,77 \times 10^{-7} \text{ [kWh/rok]}$ 

Gdzie:

V<sub>CW</sub> - wartość pobierana z pola JEDNOSTKOWE DOBOWE ZUŻYCIE CIEPŁEJ WODY V<sub>ew</sub>

L<sub>i</sub> - wartość pobierana z pola LICZBA OSÓB/JEDNOSTEK ODNIESIENIA L<sub>i</sub>

 $\theta_{CW}$  - wartość pobierana z pola*TEMPERATURA WODY NA ZAWORZE CZERPALNYM*(tylko wartość temperatury 45,50,55)

 $k_t$  - wartość pobierana z pola*TEMPERATURA WODY NA ZAWORZE CZERPALNYM*(tylko wartość k<sub>t</sub> na podstawie tabelki)

d -w przypadku gdy mamy wybrany typ budynku mieszkalny wstawiamy 0,9 (przerwa urlopowa) w innych przypadkach 1,0.

wg NORMY DO PRZYGOTOWANIA CIEPŁEJ WODY

| Obliczenia Q.wnd Charakterystyka                                      | techniczno-użytkowa                                | Instalacje              | Uwagi           | Budynek referer       |
|-----------------------------------------------------------------------|----------------------------------------------------|-------------------------|-----------------|-----------------------|
| Metoda obliczeń: Wg normy Pl                                          | N-92/B-01706                                       |                         |                 |                       |
| -Roczne zapotrzebowanie ciep                                          | a użytkowego                                       |                         |                 |                       |
| Temperatura ciepłej wody:                                             | 55                                                 |                         |                 |                       |
| Liczba dni użytkowania:                                               | t <sub>uz</sub> =365,00 dni                        |                         |                 | Tablice               |
| Czas użytkowania: 🕦                                                   | т = <b>24,00</b> h                                 |                         |                 |                       |
| Liczba jednostek odniesienia:                                         | L <sub>i</sub> =2,00                               |                         |                 | Oblicz                |
| Jednostkowa dobowa ilość<br>wody do podgrzania:                       | $V_{CW} = 35,00 \frac{dm^3}{o^{*}24}$              |                         |                 | Tablice               |
| Rzeczywista dobowa ilość 👔 👔 wody do podgrzania:                      | $V_{CW,r} = 35,00 \frac{dm^3}{o^{*}24}$            |                         |                 |                       |
| Zapotrzebowanie na wodę                                               |                                                    |                         |                 |                       |
| (i) $G_d = 70,00 \frac{dm^3}{24}$ (i)                                 | $G_{h, \text{sr}} = \frac{2,92}{h} \frac{dm^3}{h}$ | 0 (                     | 3 = 2<br>h,max  | 2,95 <u>dm</u> ³<br>h |
| Obliczeniowa, średnio godzinowa<br>przygotowanie ciepłej wody:        | moc cieplna na Q <sup>CV</sup><br>h,s              | vu<br>r = 0,15 kW       |                 |                       |
| Obliczeniowa, maksymalna godzin<br>cieplna na przygotowanie ciepłej v | owamoc Q <sup>CV</sup><br>vody:                    | vu<br>1 <b>.20</b> kV   | V               |                       |
| Roczne zapotrzebowanie ciepła u<br>przygotowanie ciepłej wody:        | żytkowegona Q <sub>W</sub> ,                       | <sub>nd</sub> = 1338,18 | <u>kWh</u><br>a |                       |

Rys 457. Obliczenia wg normy do przygotowania ciepłej wody

**TEMPERATURA CIEPŁEJ WODY** – pole do wyboru jednego z trzech wariantów temperatury ciepłej wody na zaworze czerpalnym (55°C, 50°C, 45°C), na tej podstawie dobierany jest współczynnik  $k_t$  (wg tabelki nr 14 strona 38 Rozporządzenia MI).

CZAS UŻYTKOWANIA  $t_{uz}$  [h] – pole do wpisywania przez użytkownika czasu działania instalacji ciepłej wody. Dodatkowo można skorzystać z podpowiedzi uruchamianej przyciskiem **Tablice**.

**CZAS UŻYTKOWANIA [h]** – pole do wpisywania czasu użytkowania ciepłej wody w ciągu doby należy przyjmować wartości z zakresu od 18-24 h.

LICZBA JEDNOSTEK ODNIESIENIAL<sub>i</sub>– pole do wpisywania przez użytkownika ilości osób dla, których przygotowywana jest ciepła woda. Dodatkowo można skorzystać z podpowiedzi uruchamianej przyciskiem

JEDNOSTKOWA DOBOWA ILOŚĆ WODY DO PODGRZANIAV<sub>cw</sub> [dm<sup>3</sup>/o·24] –pole do określania dobowego zużycia ciepłej wody.Dodatkowo można skorzystać z podpowiedzi uruchamianej przyciskiem

| Przeciętne normy zużycia wody w usługach |                                                   |                          |                                                     |  |
|------------------------------------------|---------------------------------------------------|--------------------------|-----------------------------------------------------|--|
| Och                                      | Ochrona zdrowia i opieka społeczna                |                          |                                                     |  |
| Lp.                                      | Rodzaj zakładu                                    | Jednostka<br>odniesienia | Przeciętne normy zużycia<br>wody [dm³/j. o. * dobę] |  |
|                                          | Żłobki                                            |                          |                                                     |  |
| 1                                        | a) dzienne                                        | 1 dziecko                | 130                                                 |  |
|                                          | b) tygodniowe                                     | 1 dziecko                | 150                                                 |  |
| 2                                        | Przychodnie lekarskie, ośrodki zdrowia            | 1 zatrudniony            | 16                                                  |  |
| 3                                        | Izby porodowe                                     | 1 łóżko                  | 500                                                 |  |
| 4                                        | Szpitale ogólne wielooddziałowe                   | 1 łóżko                  | 650                                                 |  |
| 5                                        | Sanatoria z hydroterapią                          | 1 łóżko                  | 700                                                 |  |
| 6                                        | Apteki                                            | 1 zatrudniony            | 100                                                 |  |
| 7                                        | Domy małego dziecka, rencisty i pomocy społecznej | 1 łóżko                  | 175                                                 |  |
|                                          |                                                   |                          |                                                     |  |
|                                          |                                                   | Ar                       | пиці ок                                             |  |

Rys 458. Przeciętne normowe zużycie wody Ochrona zdrowia i opieka społeczna

| Przeciętne normy zużycia wody w usługach |                                   |                          |                                                     |    |
|------------------------------------------|-----------------------------------|--------------------------|-----------------------------------------------------|----|
| Oświata i nauka                          |                                   |                          |                                                     | \$ |
| Lp.                                      | Rodzaj zakładu                    | Jednostka<br>odniesienia | Przeciętne normy zużycia<br>wody [dm³/j. o. * dobę] | -  |
|                                          | Przedszkola                       |                          |                                                     |    |
| 1                                        | a) dzienne                        | 1 dziecko                | 40                                                  |    |
|                                          | b) tygodniowe, miesięczne         | 1 dziecko                | 150                                                 | Ξ  |
|                                          | Szkoły                            |                          |                                                     |    |
| 2                                        | a) bez stołówki                   | 1 uczeń                  | 15                                                  |    |
|                                          | b) ze stołówką                    | 1 uczeń                  | 25                                                  |    |
|                                          | Szkoły zawodowe i szkoły wyższe   |                          |                                                     |    |
| 3                                        | a) bez laboratoriów               | 1 uczeń                  | 15                                                  |    |
|                                          | b) z latoratoriami                | 1 uczeń                  | 25                                                  |    |
| 4                                        | Internaty i domy studenckie       | 1 uczeń                  | 100                                                 |    |
| 5                                        | Szkoły z internatami              | 1 uczeń                  | 100                                                 |    |
|                                          | Placówki wychowania pozaszkolnego |                          |                                                     | -  |
|                                          |                                   | A                        | Anuluj OK                                           | )  |

Rys 459. Przeciętne normowe zużycie wody Oświata i nauka

| Przeciętne normy zużycia wody w usługach |                        |                          |                                                     |  |  |
|------------------------------------------|------------------------|--------------------------|-----------------------------------------------------|--|--|
| Kult                                     | Kultura i sztuka 💊     |                          |                                                     |  |  |
| Lp.                                      | Rodzaj zakładu         | Jednostka<br>odniesienia | Przeciętne normy zużycia<br>wody [dm²/j. o. * dobę] |  |  |
| 1                                        | Muzea                  | 1 zwiedzający            | 10                                                  |  |  |
| 2                                        | Kina                   | 1 miejsce                | 12                                                  |  |  |
| 3                                        | Teatry                 | 1 miejsce                | 15                                                  |  |  |
| 4                                        | Domy kultury           | 1 miejsce                | 15                                                  |  |  |
| 5                                        | Biblioteki i czytelnie | 1 korzystający           | 15                                                  |  |  |
|                                          |                        |                          |                                                     |  |  |
|                                          |                        | Ar                       | OK                                                  |  |  |

Rys 460. Przeciętne normowe zużycie wody Kultura i sztuka

| Przeciętne normy zużycia wody w usługach |                                  |                          |                                                     |          |
|------------------------------------------|----------------------------------|--------------------------|-----------------------------------------------------|----------|
| Spo                                      | rt i turystyka                   |                          |                                                     | <b>^</b> |
| Lp.                                      | Rodzaj zakładu                   | Jednostka<br>odniesienia | Przeciętne normy zużycia<br>wody [dm³/j. o. * dobę] | ^        |
|                                          | Hotele i motele kat. lux (*****) | 1 miejsce<br>nocleg.     | 200                                                 | =        |
|                                          | a) z zapleczem gastronomicz.     | 1 miejsce<br>nocleg.     | 250                                                 |          |
| 1                                        | Hotele kat. (****)               | 1 miejsce<br>nocleg.     | 150                                                 |          |
|                                          | Hotele kat. (***)                | 1 miejsce<br>nocleg.     | 100                                                 |          |
|                                          | Hotele pozostałe                 | 1 miejsce<br>nocleg.     | 80                                                  |          |
|                                          | Pensjonaty i domy wypoczynkowe   |                          |                                                     |          |
|                                          | a) kategorii I                   | 1 miejsce<br>nocleg.     | 200                                                 |          |
| 2                                        | 1-1 1                            | 1 miejsce                | 400                                                 | Ŧ        |
|                                          |                                  |                          | Anuluj OK                                           |          |

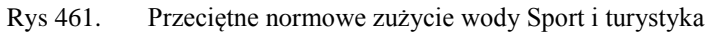

| Przeciętne normy zużycia wody w usługach |                                                                                                    |                              |                                                     |   |  |
|------------------------------------------|----------------------------------------------------------------------------------------------------|------------------------------|-----------------------------------------------------|---|--|
| Han                                      | Handel, gastronomia i usługi                                                                                                    |                              |                                                     |   |  |
| Lp.                                      | Rodzaj zakładu                                                                                                    | Jednostka<br>odniesienia     | Przeciętne normy zużycia<br>wody [dm³/j. o. * dobę] | • |  |
| 1                                        | Restauracje, jadłodajnie                                                                                                    | 1 miejsce                    | 100                                                 |   |  |
| 2                                        | Bary                                                                                                    | 1 miejsce                    | 150                                                 |   |  |
| 3                                        | Kawiarnie, bary kawowe                                                                                                    | 1 miejsce                    | 25                                                  | Ξ |  |
| 4                                        | Sklepy z asortymentem czystych produktów (sklepy tekstylne,<br>odzieżowe, obuwnicze, galanteria skórzana, drogeria, "butiki" itp.) | 1 zatrudniony                | 30                                                  |   |  |
| 5                                        | Sklepy ze sprzedażą gotowych produktów spożywczych (sklepy<br>spożywcze, mięsne itp.)                                              | 1 zatrudniony                | 40                                                  |   |  |
| 6                                        | Sklepy z artykułami przetwórstwa spożywczego (garmażeryjne,<br>ciastkarskie, wyrób lodów, sklepy rybne)                            | 1 zatrudniony                | 40-100                                              |   |  |
| 7                                        | Kwiaciarnie i sklepy zoologiczne                                                                                                   | 1 zatrudniony                | 80                                                  |   |  |
| 8                                        | Zakłady usługowe (szewc, zegarmistrz, krawiec, optyk)                                                                              | 1 zatrudniony                | 15                                                  |   |  |
| 9                                        | Zakłady pralnicze                                                                                                    | 1 kg bielizny<br>lub odzieży | 17                                                  | - |  |
|                                          | Anuluj                                                                                                    |                              |                                                     |   |  |

Rys 462. Przeciętne normowe zużycie wody Handel, gastronomia i usługi

| Przeciętne normy zużycia wody w usługach |                                                                       |                          |                                                     |  |
|------------------------------------------|-----------------------------------------------------------------------|--------------------------|-----------------------------------------------------|--|
| Zak                                      | Zakłady pracy                                                         |                          |                                                     |  |
| Lp.                                      | Rodzaj zakładu                                                        | Jednostka<br>odniesienia | Przeciętne normy zużycia<br>wody [dm³/j. o. * dobę] |  |
| 1                                        | Zakłady pracy, z wyjątkiem określonych w lp. 43                       | 1 zatrudniony            | 15                                                  |  |
|                                          | Zakłady pracy                                                         |                          |                                                     |  |
| 2                                        | a) w których wymagane jest stosowanie natrysków                       | 1 zatrudniony            | 60                                                  |  |
|                                          | b) przy pracach szczególnie brudzących lub ze środkami<br>toksycznymi | 1 zatrudniony            | 90                                                  |  |
|                                          |                                                                       |                          |                                                     |  |
|                                          |                                                                       |                          |                                                     |  |
|                                          |                                                                       |                          |                                                     |  |
|                                          |                                                                       |                          |                                                     |  |
|                                          |                                                                       |                          |                                                     |  |
|                                          |                                                                       |                          |                                                     |  |
|                                          |                                                                       |                          |                                                     |  |
|                                          |                                                                       | Ar                       | nuluj OK                                            |  |
|                                          |                                                                       |                          |                                                     |  |

Rys 463. Przeciętne normowe zużycie wody Zakład pracy

RZECZYWISTA DOBOWA ILOŚĆ WODY DO PODGRZANIA  $V_{cw,r}[dm^3/o\cdot 24]$  –pole do określania rzeczywistego dobowego zużycia ciepłej wody.

**OBLICZONE DOBOWE ZAPOTRZEBOWANIE NA CIEPŁĄ WODĘ** $G_d$  [dm<sup>3</sup>/24] –pole do podglądu wyliczonego dobowego zapotrzebowania na ciepłą wodę wyliczone z wzoru  $G_d = V_{cw} \cdot L_i$ 

OBLICZONE ŚREDNIO GODZINOWE ZAPOTRZEBOWANIE NA CIEPŁĄ WODĘG<sub>h,śr</sub> [dm<sup>3</sup>/h] –pole do podglądu wyliczonego godzinowego zapotrzebowania na ciepłą wodę wyliczone z wzoru  $G_{h,śr} = \frac{G_d}{r}$ 

OBLICZONE MAKSYMALNE GODZINOWE ZAPOTRZEBOWANIE NA CIEPŁĄ WODĘG<sub>h,max</sub> [dm<sup>3</sup>/h] –pole do podglądu wyliczonego godzinowego zapotrzebowania na ciepłą wodę wyliczone z wzoru  $G_{h,max}=G_{h,śr}\cdot L_i^{-0,244}$ 

OBLICZENIOWA, ŚREDNIO GODZINOWA MOC CIEPLNA NA PRZYGOTOWANIE CIEPŁEJ WODY  $Q_{h,\text{sr}}^{cwu}$  [kW]- pole do podglądu wyliczeń maksymalnej godzinowej mocy cieplnej wyliczane z wzoru  $Q_{h,\text{sr}}^{cwu} = G_{h,\text{sr}} \cdot c_p \cdot (\theta_{cwu} - \theta_{wz})$ 

OBLICZENIOWA, MAKSYMALNA GODZINOWA MOC CIEPLNA NA PRZYGOTOWANIE CIEPŁEJ WODY  $Q_{h,max}^{cwu}$  [kW]- pole do podglądu wyliczeń maksymalnej godzinowej mocy cieplnej wyliczane z wzoru  $Q_{h,max}^{cwu} = G_{h,max} \cdot c_p \cdot (\theta_{cwu} - \theta_{wz})$ 

**ROCZNE ZAPOTRZEBOWANIE CIEPŁA UŻYTKOWEGO NA PRZYGOTOWANIE CIEPŁEJ WODYQ**<sub>W,nd</sub> [kWh/rok]- pole do podglądu wyliczeń maksymalnej godzinowej mocy cieplnej wyliczane z wzoru  $Q_{W,nd} = Q_{h,sr}^{cwu} \cdot t_{uz} \cdot \tau \cdot \frac{v_{cw}}{v_{cwr}}$ 

12.2.1.3 Zakładka Charakterystyka techniczno-użytkowa

| Obliczenia Qwn Charakterystyka te                    | chniczno-użytkowa Instalacje Uwagi Budynek referencyjn |
|------------------------------------------------------|--------------------------------------------------------|
| Rodzaj budynku:                                      | Kamienica ze sklepami                                  |
| Adres:                                               | ul. Sienkiewicza 85/87                                 |
| Część/całość budynku:                                | Część budynku                                          |
| Rok zakończenia budowy<br>(oddania do użytku:        | 1948                                                   |
| Rok budowy instalacji:                               | 2000                                                   |
| Cel wykonania świadectwa: 🏾 🌖                        | Rozbudowa                                              |
| Liczba lokali mieszkalnych:                          | 1                                                      |
| Przeznaczenie budynku:                               | Usługow-mieszkalny                                     |
| Liczba kondygnacji:                                  | 1                                                      |
| Temperatury eksploatacyjne:                          | zima tz = 20°C                                         |
| Powierzchnia użytkowa o<br>regulowanej temperaturze: | A <sub>F</sub> = 85,00 m <sup>2</sup>                  |
| Powierzchnia użytkowa:                               | 85 m2                                                  |
| Podział powierzchni:                                 | 100 % mieszkalnej                                      |
| Liczba użytkowników:                                 | 3                                                      |
| Kubatura:                                            | 238.000                                                |
| Rodzaj konstrukcji:                                  | tradycyjna                                             |

Rys 464. Zakładka Charakterystyka techniczno-użytkowa

**RODZAJ BUDYNKU** – pole do edycji przez użytkownika, program domyślnie przenosi nazwę z wybranego wcześniej typu budynku (okno Dane o budynku). Wartość ta wyświetlana jest w raporcie rtf Świadectwa charakterystyki energetycznej.

**ADRES** - pole do edycji przez użytkownika, program domyślnie wstawia wartość z pól Kod pocztowy, Miejscowość, Adres, Nr (okno Dane projektu/Dane budynku). Wartość ta wyświetlana jest w raporcie rtf Świadectwa charakterystyki energetycznej.

CZĘŚĆ/CAŁOŚĆ BUDYNKU-pole do edycji przez użytkownika.Wartość ta wyświetlana jest w raporcie rtf Świadectwa charakterystyki energetycznej.

**ROK ZAKOŃCZENIA BUDOWY/ODDANIA DO UŻYTKOWANIA** - pole do edycji przez użytkownika, program domyślnie przenosi wartość z wybranego wcześniej Roku budowy (okno Dane o budynku). Wartość ta wyświetlana jest w raporcie rtf Świadectwa charakterystyki energetycznej.

**ROK BUDOWY INSTALACJI**- pole do wyboru przez użytkownika.Wartość ta wyświetlana jest w raporcie rtf Świadectwa charakterystyki energetycznej.

**CEL WYKONYWANIA ŚWIADECTWA** - pole do edycji przez użytkownika, z dodatkowym przyciskiem info, w którym podane są przypadki opisane w rozporządzeniu. Wartość ta wyświetlana jest w raporcie rtf Świadectwa charakterystyki energetycznej.

**LICZBA LOKALI MIESZKALNYCH** - pole do wyboru przez użytkownika.Wartość ta wyświetlana jest w raporcie rtf Świadectwa charakterystyki energetycznej.

**PRZEZNACZENIE BUDYNKU** - pole do edycji przez użytkownika, program domyślnie przenosi nazwę z wybranego wcześniej Przeznaczenia budynku (okno Dane o budynku). Wartość ta wyświetlana jest w raporcie rtf Świadectwa charakterystyki energetycznej.

**LICZBA KONDYGNACJI** - pole do edycji przez użytkownika, program domyślnie przenosi wartość z pola Liczba kondygnacji (okno Dane o budynku). Wartość ta wyświetlana jest w raporcie rtf Świadectwa charakterystyki energetycznej.

**TEMPERATURA EKSPLOTACYJNA** - pole do edycji przez użytkownika, należ w nie wpisać wewnętrzną temperaturę dla zimy i lata.Wartość ta wyświetlana jest w raporcie rtf Świadectwa charakterystyki energetycznej.

**POWIERZCHNIA O REGULOWANEJ TEMPERATURZE**–pole do edycji przez użytkownika, program domyślnie sumuje z wszystkich stref należących do tej grupy powierzchnie Af.Wartość ta wyświetlana jest w raporcie rtf Świadectwa charakterystyki energetycznej.

**POWIERZCHNIA** UŻYTKOWA - pole do edycji przez użytkownika. Wartość ta wyświetlana jest w raporcie rtf Świadectwa charakterystyki energetycznej.

**PODZIAŁ POWIERZCHNI** - pole do edycji przez użytkownika, należy wpisać albo udział procentowy powierzchni użytkowych do nieużytkowych albo podać wartości tych powierzchni.Wartość ta wyświetlana jest w raporcie rtf Świadectwa charakterystyki energetycznej.

**LICZBA UŻYTKOWNIKÓW** - pole do edycji przez użytkownika.Wartość ta wyświetlana jest w raporcie rtf Świadectwa charakterystyki energetycznej.

**KUBATURA** - pole do edycji przez użytkownika, program domyślnie sumuje kubaturę wszystkich stref należących do danej grupy.Wartość ta wyświetlana jest w raporcie rtf Świadectwa charakterystyki energetycznej.

**RODZAJ KONSTRUKCJI** - pole do edycji przez użytkownika, program domyślnie przenosi nazwę wybraną w polu Technologia wznoszenia (okno Dane o budynku). Wartość ta wyświetlana jest w raporcie rtf Świadectwa charakterystyki energetycznej.

## 12.2.1.4 Zakładka Instalacje

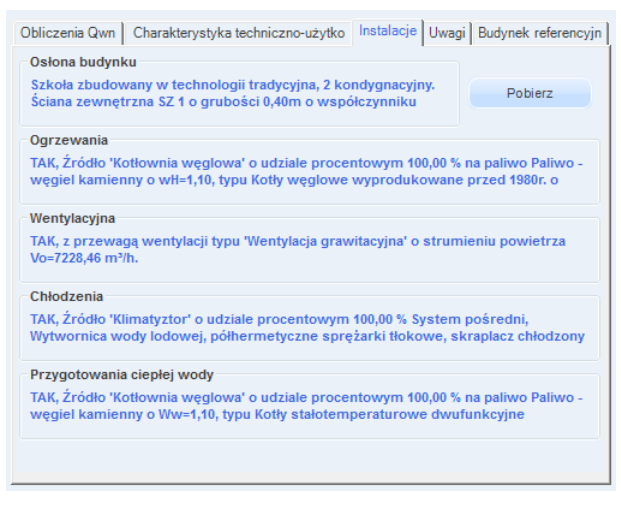

Rys 465. Zakładka Instalacje

-przycisk służy do pobrania opisów typów instalacji wprowadzonych w poprzednich etapach

**OSŁONA BUDYNKU** - pole do edycji przez użytkownika, należy w nim wpisywać opis zastosowanej izolacji przegród. Wartość ta wyświetlana jest w raporcie rtf Świadectwa charakterystyki energetycznej.

**OGRZEWANIE** - pole do edycji przez użytkownika, należy w nim wpisywać opis systemu ogrzewania. Wartość ta wyświetlana jest w raporcie .rtf Świadectwa charakterystyki energetycznej.

**WENTYLACJA** - pole do edycji przez użytkownika, należy w nim wpisywać opis zastosowanej wentylacji w budynku. Wartość ta wyświetlana jest w raporcie rtf Świadectwa charakterystyki energetycznej.

**CHŁODZENIE** - pole do edycji przez użytkownika, należy w nim wpisywać opis zastosowanej instalacji chłodniczej.Wartość ta wyświetlana jest w raporcie rtf Świadectwa charakterystyki energetycznej.

**PRZYGOTOWANIE CIEPŁEJ WODY** - pole do edycji przez użytkownika, należy w nim wpisywać opis systemu przygotowania ciepłej wody. Wartość ta wyświetlana jest w raporcie rtf Świadectwa charakterystyki energetycznej.

**OŚWIETLENIE WBUDOWANE** - pole do edycji przez użytkownika, należy w nim wpisywać opis instalacji oświetlenia. Wartość ta wyświetlana jest w raporcie rtf Świadectwa charakterystyki energetycznej.

## 12.2.1.5 Zakładka Uwagi

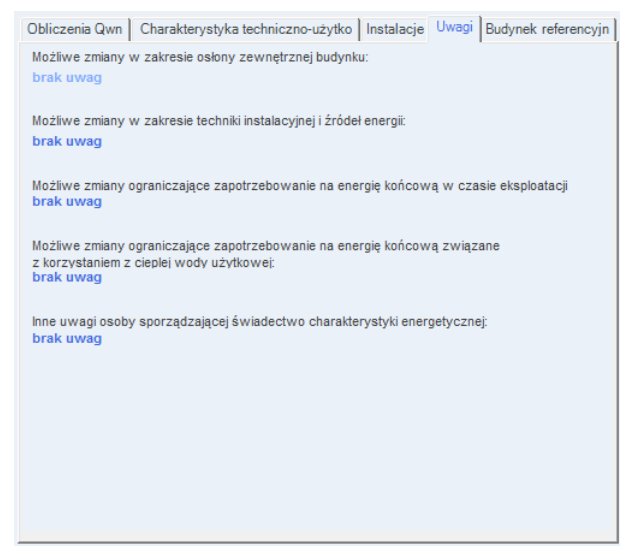

Rys 466. Zakładka Instalacje

Pobierz

-przycisk służy do pobrania opisów typów instalacji wprowadzonych w poprzednich etapach

**MOŻLIWE ZMIANY W ZAKRESIE OSŁONY ZEWNĘTRZNEJ BUDYNKU** - pole do edycji przez użytkownika. Wartość ta wyświetlana jest w raporcie rtf Świadectwa charakterystyki energetycznej.

**MOŻLIWE ZMIANY W ZAKRESIE TECHNIKI INSTALACYJNEJ I ŹRÓDEŁ ENERGII** - pole do edycji przez użytkownika. Wartość ta wyświetlana jest w raporcie rtf Świadectwa charakterystyki energetycznej.

**MOŻLIWE ZMIANY W ZAKRESIE OŚWIETLENIA WBUDOWANEGO** - pole do edycji przez użytkownika. Wartość ta wyświetlana jest w raporcie rtf Świadectwa charakterystyki energetycznej.

MOŻLIWE ZMIANY OGRANICZAJĄCE ZAPOTRZEBOWANIE NA ENERGIĘ KOŃCOWĄ W CZASIE EKSPLOATACJI - pole do edycji przez użytkownika.Wartość ta wyświetlana jest w raporcie rtf Świadectwa charakterystyki energetycznej.

MOŻLIWE ZMIANY OGRANICZAJĄCE ZAPOTRZEBOWANIE NA ENERGIĘ KOŃCOWĄ ZWIĄZANE Z KORZYSTANIEM Z CIEPŁEJ WODY UŻYTKOWEJ - pole do edycji przez użytkownika.Wartość ta wyświetlana jest w raporcie rtf Świadectwa charakterystyki energetycznej. INNE UWAGI OSOBY SPORZĄDZAJĄCEJ ŚWIADECTWO CHARAKTERYSTYKI ENERGETYCZNEJ - pole do edycji przez użytkownika.Wartość ta wyświetlana jest w raporcie rtf Świadectwa charakterystyki energetycznej.

## 12.2.1.6 Zakładka Budynek referencyjny

| $h = 400.00 m^2$                                             | 1 1/ - 1/2 55 m <sup>3</sup>                                           |
|--------------------------------------------------------------|------------------------------------------------------------------------|
| A - 100,00 m                                                 | V <sub>E</sub> = 143,50 m                                              |
| Współczynnik kształtu                                        | Powierzchnia użytkowa                                                  |
| $A/V_{\rm E} = 0.75 \frac{1}{\rm m}$                         | A <sub>FC</sub> = 20,00 m <sup>2</sup>                                 |
| Powierzchnia ścian zewnętrznych                              | Dobowe zużycie ciepłej wody                                            |
| A <sub>WE</sub> = 25,12 m <sup>2</sup>                       | <b>(b)</b> $V_{CW}^{=}$ <b>15,00</b> $\frac{dm^3}{(j.0.)*24h}$ Tablice |
| Powierzchnia w jednostce odniesienia                         | Bezwymiarowy czas użytkowania                                          |
| a <sub>1</sub> = 25,00 <u>m<sup>3</sup></u> Tablice          | bt = 0,80 Tablice                                                      |
| Moc elektryczna                                              | Czas użytkowania oświetlenia                                           |
| P <sub>N</sub> = 25,00 $\frac{W}{m^3}$ Tablice               | t <sub>o</sub> = 5000,00 <u>h</u><br>Tablice                           |
| Dodatki na jednostkowe zapotrzebowani                        | e                                                                      |
| D ΔΕΡ <sub>W</sub> = 14,30 <u>kWh</u><br>m <sup>2</sup> *rok | ΔEP <sub>L</sub> = 337,50 <u>kWh</u><br>m <sup>2</sup> *rok            |
|                                                              |                                                                        |
|                                                              |                                                                        |
|                                                              |                                                                        |

Rys 467. Zakładka Budynek referencyjny (wzór budynek i część budynku ....)

## SUMA PÓL PRZEGRÓD ODGRADZAJĄCYCH BUDYNEK OD ZEWNATRZ I STREF

**NIEOGRZEWANYCH A [m<sup>2</sup>]**- pole tekstowe do edycji przez użytkownika, domyślnie wstawiana wartośćobliczona z sumy powierzchni wszystkich przegród mających za sąsiada środowisko zewnętrzne (dach, okno zew., drzwi zew., ściana zewn., ściana na gruncie, podłoga na gruncie, strop nad przejazdem) i przegród sąsiadujących z strefą nieogrzewaną (ściana wew., strop, okno wew., drzwi wew.). Wartość jest ponownie przeliczana po zmianie parametrów przegród wpisanych w strefach cieplnych, dlatego w przypadku ręcznego wpisywania danej zalecane jest wykonywanie tego na końcu.

KUBATURA PO OBRYSIE ZEWNĘTRZNYM  $V_e[m^3]$  –pole do edycji przez użytkownika, program domyślnie wylicza wartość na podstawie wstawionych kubatur stref, objętości przegród zewnętrznych i wewnętrznych. Aby program dokładnie wyliczył kubaturę do projektu muszą być wstawione wszystkie przegrody wewnętrzne. Wartość jest ponownie przeliczana po zmianie parametrów przegród wpisanych w strefach cieplnych, dlatego w przypadku ręcznego wpisywania danej zalecane jest wykonywanie tego na końcu.

WSPÓŁCZYNNIK KSZTAŁTU BUDYNKU A/Ve – wartość wyliczana z wzoru A/Ve. Wartość jest ponownie przeliczana po zmianie parametrów przegród wpisanych w strefach cieplnych, dlatego w przypadku ręcznego wpisywania danej zalecane jest wykonywanie tego na końcu.

 $\label{eq:powerserv} \begin{array}{l} \textbf{POWIERZCHNIA UŻYTKOWA CHŁODZONEGO BUDYNKU A_{f,c} \ - \ pole \ tekstowe \ do \ edycji \ przez \\ użytkownika, \ domyślnie \ wstawiana \ sumą \ powierzchni \ stref \ chłodzonych. \end{array}$ 

POWIERZCHNIAŚCIANZEWNETRZNYCHBUDYNKU,LICZONAPOOBRYSIEZEWNĘTRZNYM $A_{w,e^-}$  pole tekstowe do edycji przez użytkownika, domyślnie wstawiana wartośćobliczona zsumy powierzchni wszystkich ścian zewnętrznych.Wartość jest ponownie przeliczana po zmianie parametrówprzegród wpisanych w strefach cieplnych, dlatego w przypadku ręcznego wpisywania danej zalecane jestwykonywanie tego na końcu.

JEDNOSTKOWE DOBOWE ZUŻYCIE CIEPŁEJ WODY  $V_{cw}$  - pole tekstowe do edycji przez użytkownika, dodatkowo użytkownik może wypełnić to pole wartością z podpowiedzi odpalanej przyciskiem Tablice, domyślnie wstawiamy wartości w zależności od wybranego typu użytkowania budynku (wartość wybierana w oknie dane wejściowe/Dane budynku).

| Lp. | Typ budynku              | Dobowe                  |
|-----|--------------------------|-------------------------|
|     |                          | zużycie                 |
|     |                          | ciepłej wody            |
|     |                          | użytkowej               |
|     |                          | V <sub>CW</sub>         |
|     |                          | [dm <sup>3</sup> /(j.o. |
|     |                          | doba)]                  |
| 1   | Biura, urzędy            | 5                       |
| 2   | Szkoły, bez natrysków    | 8                       |
| 3   | Hotele – część noclegowa | 75                      |
| 4   | Hotele z gastronomią     | 112                     |
| 5   | Szpitale                 | 325                     |
| 6   | Restauracje, gastronomia | 50                      |
| 7   | Dworce kolejowe,         | 5                       |
|     | autobusowe, lotnicze     |                         |
| 8   | Handlowo-usługowe        | 15                      |

**BEZWYMIAROWY CZAS UŻYTKOWANIA SYSTEMU CIEPŁEJ WODY b**<sub>t</sub> - pole tekstowe do edycji przez użytkownika, dodatkowo użytkownik może wypełnić to pole wartością z podpowiedzi odpalanej

przyciskiem **Teblice**, domyślnie wstawiamy wartości w zależności od wybranego typu użytkowania budynku (wartość wybierana w oknie dane wejściowe/Dane budynku).

| Lp. | Typ budynku              | Bezwymiarowy<br>czas<br>użytkowania<br>b <sub>t</sub> [dni/rok] |
|-----|--------------------------|-----------------------------------------------------------------|
| 1   | Biura, urzędy            | 0,60                                                            |
| 2   | Szkoły, bez natrysków    | 0,55                                                            |
| 3   | Hotele – część noclegowa | 0,60                                                            |
| 4   | Hotele z gastronomią     | 0,65                                                            |
| 5   | Szpitale                 | 0,90                                                            |
| 6   | Restauracje, gastronomia | 0,80                                                            |
| 7   | Dworce kolejowe,         | 0,80                                                            |
|     | autobusowe, lotnicze     |                                                                 |
| 8   | Handlowo-usługowe        | 0,80                                                            |

**UDZIAŁ POWIERZCHNI A**<sub>f</sub> **NA JEDNOSTKĘ ODNIESIENIA a**<sub>1</sub> - pole tekstowe do edycji przez użytkownika, dodatkowo użytkownik może wypełnić to pole wartością z podpowiedzi odpalanej przyciskiem Tablice , domyślnie wstawiamy wartości w zależności od wybranego typu użytkowania budynku (wartość wybierana w oknie dane wejściowe/Dane budynku).

| Lp. | Typ budynku              | Udział<br>powierzchni<br>użytkowej<br>na osobę<br>a <sub>1</sub> [m <sup>2/</sup> (j.o.] |
|-----|--------------------------|------------------------------------------------------------------------------------------|
| 1   | Biura, urzędy            | 15                                                                                       |
| 2   | Szkoły, bez natrysków    | 10                                                                                       |
| 3   | Hotele – część noclegowa | 20                                                                                       |
| 4   | Hotele z gastronomią     | 25                                                                                       |
| 5   | Szpitale                 | 20                                                                                       |
| 6   | Restauracje, gastronomia | 10                                                                                       |
| 7   | Dworce kolejowe,         | 25                                                                                       |
|     | autobusowe, lotnicze     |                                                                                          |
| 8   | Handlowo-usługowe        | 25                                                                                       |

MOC ELEKTRYCZNA REFERENCYJNA P<sub>N</sub> - pole tekstowe do edycji przez użytkownika, dodatkowo

użytkownik może wypełnić to pole wartością z podpowiedzi odpalanej przyciskiem domyślnie wstawiamy wartości w zależności od wybranego typu użytkowania budynku (wartość wybierana w oknie dane wejściowe/Dane budynku).

| Lp. | Typ budynku                  | Moc elektryczna |
|-----|------------------------------|-----------------|
|     |                              | referencyjna    |
|     |                              | $P_N [W/m^2]$   |
| 1   | Biura, urzędy                | 20              |
| 2   | Szkoły                       | 20              |
| 3   | Szpitale                     | 25              |
| 4   | Restauracje, gastronomia     | 25              |
| 5   | Dworce kolejowe, autobusowe, | 20              |
|     | lotnicze                     |                 |
| 6   | Handlowo-usługowe            | 25              |
| 7   | Sportowo-rekreacyjne         | 20              |

CZAS UŻYTKOWANIA OŚWIETLENIA t<sub>o</sub> - pole tekstowe do edycji przez użytkownika, dodatkowo

użytkownik może wypełnić to pole wartością z podpowiedzi odpalanej przyciskiem domyślnie wstawiamy wartości w zależności od wybranego typu użytkowania budynku (wartość wybierana w oknie dane wejściowe/Dane budynku).

| Lp. | Typ budynku                  | Czas użytkowania |
|-----|------------------------------|------------------|
|     |                              | oświetlenia      |
|     |                              | t₀ [h/rok]       |
| 1   | Biura, urzędy                | 2500             |
| 2   | Szkoły                       | 2000             |
| 3   | Szpitale                     | 5000             |
| 4   | Restauracje, gastronomia     | 2500             |
| 5   | Dworce kolejowe, autobusowe, | 4000             |
|     | lotnicze                     |                  |
| 6   | Handlowo-usługowe            | 5000             |
| 7   | Sportowo-rekreacyjne         | 2500             |

**DODATEK NA JEDNOSTKOWE ZAPOTRZEBOWANIE NA NIEODNAWIALNĄ ENERGIĘ PIERWOTNĄ DO PRZYGOTOWANIA CIEPŁEJ WODY UŻYTKOWEJ W CIĄGU ROKU EP**<sub>W</sub> - pole tekstowe do edycji przez użytkownika, domyślnie wstawiana wartośćobliczona z wzoru **EP**<sub>W</sub> = **1,56·19,1·V**<sub>cw</sub>· $\frac{b_t}{a_1}$ . Po zmianie danych z wzoru w programie wartość powinna się automatycznie przeliczyć.

DODATEK NA JEDNOSTKOWE ZAPOTRZEBOWANIE NA NIEODNAWIALNĄ ENERGIĘ PIERWOTNĄ DO OŚWIETLENIA WBUDOWANEGO W CIĄGU ROKU EP<sub>L</sub> - pole tekstowe do edycji przez użytkownika, domyślnie wstawiana wartośćobliczona z wzoru  $\text{EP}_L = (2,7 \cdot P_N \cdot t_o)/1000$ .

| Obliczenia Qwn Charakterystyka techniczno-u                                                                            | użytko Instalacje Uwagi Budynek referencyjny                               |
|----------------------------------------------------------------------------------------------------|----------------------------------------------------------------------------|
| Suma pól przegród                                                                                                    | Kubatura po obrysie zewnętrznym<br>V <sub>E</sub> = 7031,94 m <sup>3</sup> |
| Współczynnik kształtu<br>1 A/V <sub>E</sub> = 0,46 1/m                                                                 |                                                                            |
| Powierzchnia ścian zewnętrznych<br>• A <sub>w.e</sub> = 1007,55 m <sup>2</sup>                                         |                                                                            |
| Dodatki na jednostkowe zapotrzebowanie<br>ΔEP <sub>W</sub> = 17,99 <u>kWh</u><br>m <sup>2</sup> *rok                   |                                                                            |
| Energia pierwotna budynku referencyjneg<br>EP <sub>ref nowy</sub> 114,07 <u>kWh</u><br>m <sup>2</sup> e <sub>rok</sub> | o<br>EP <sub>ref przeb.</sub> 131,18 <u>kWh</u><br>m <sup>2</sup> rok      |
|                                                                                                    |                                                                            |

Rys 468. Zakładka Budynek referencyjny (wzór budynek mieszkalny i lokal mieszkalny)

### SUMA PÓL PRZEGRÓD ODGRADZAJĄCYCH BUDYNEK OD ZEWNATRZ I STREF

**NIEOGRZEWANYCH A [m<sup>2</sup>]**- pole tekstowe do edycji przez użytkownika, domyślnie wstawiana wartośćobliczona z sumy powierzchni wszystkich przegród mających za sąsiada środowisko zewnętrzne (dach, okno zew., drzwi zew., ściana zewn., ściana na gruncie, podłoga na gruncie, strop nad przejazdem) i przegród sąsiadujących z strefą nieogrzewaną (ściana wew., strop, okno wew., drzwi wew.).Wartość jest ponownie przeliczana po zmianie parametrów przegród wpisanych w strefach cieplnych, dlatego w przypadku ręcznego wpisywania danej zalecane jest wykonywanie tego na końcu.

KUBATURA PO OBRYSIE ZEWNĘTRZNYM  $V_e$  [m<sup>3</sup>] – pole do edycji przez użytkownika, program domyślnie wylicza wartość na podstawie wstawionych kubatur stref, objętości przegród zewnętrznych i wewnętrznych. Aby program dokładnie wyliczył kubaturę do projektu muszą być wstawione wszystkie przegrody wewnętrzne. Wartość jest ponownie przeliczana po zmianie parametrów przegród wpisanych w strefach cieplnych, dlatego w przypadku ręcznego wpisywania danej zalecane jest wykonywanie tego na końcu.

**WSPÓŁCZYNNIK KSZTAŁTU BUDYNKU A/Ve** – wartość wyliczana z wzoru **A/Ve**. Wartość jest ponownie przeliczana po zmianie parametrów przegród wpisanych w strefach cieplnych, dlatego w przypadku ręcznego wpisywania danej zalecane jest wykonywanie tego na końcu.

**POWIERZCHNIA UŻYTKOWA CHŁODZONEGO BUDYNKU** A<sub>f,c</sub> - pole tekstowe do edycji przez użytkownika, domyślnie wstawiana sumą powierzchni stref chłodzonych.

**POWIERZCHNIA ŚCIAN ZEWNETRZNYCH BUDYNKU, LICZONA PO OBRYSIE ZEWNĘTRZNYM**  $A_{w,e^-}$  pole tekstowe do edycji przez użytkownika, domyślnie wstawiana wartośćobliczona z sumy powierzchni wszystkich ścian zewnętrznych. Wartość jest ponownie przeliczana po zmianie parametrów przegród wpisanych w strefach cieplnych, dlatego w przypadku ręcznego wpisywania danej zalecane jest wykonywanie tego na końcu.

CIEPŁEJ WODY UŻYTKOWEJ W CIĄGU ROKU  $\Delta EP_W$  - pole tekstowe do edycji przez użytkownika, domyślnie wstawiana wartośćobliczona z wzoru  $\Delta EP_W = 7800/(300+0,1*\sum Af)$ , gdzie Af jest sumą powierzchni stref ogrzewanych.

12.2.1.7 Okno źródła ciepła na przygotowanie ciepłej wody

| 🖞 ArCADia-TERMO Niekomercyjna wersja czasowa 3.0 Niekomercyjna w pełni funkcjonalna wersja czasowa ważna przez następne 30 dni All _Jedn_2b |                                                                                                    |                                                                                  |                      |                                      |                 |  |  |  |  |
|----------------------------------------------------------------------------------------------------|----------------------------------------------------------------------------------------------------|----------------------------------------------------------------------------------|----------------------|--------------------------------------|-----------------|--|--|--|--|
| Plik Edycja Wersja Raporty Ustawie                                                                                                    | iia Pomoc 🏫 🐨 🔿 🐨                                                                                                    |                                                                                  |                      |                                      |                 |  |  |  |  |
| CERTYFIKAT                                                                                                    | Ciepła woda użytkowa                                                                                                    |                                                                                  |                      |                                      |                 |  |  |  |  |
| Efekt ekologiczny<br>Efekt ekonomiczny<br>Dobór grzejników                                                                                  | Nazwa źródła ciepła Pogrzew<br>Procentowy udział źródła w grupie:<br>Roczne zapotrzebowanie na energię uży<br>potrzebu przedwiana i ciepłej wody: | acz przepływowy<br>100,00 %<br>rteczną na Q <sub>W/rd</sub> = 1204,36 <u>kWh</u> |                      | Informacje uzupełniające<br>Uwagi: 🚆 |                 |  |  |  |  |
|                                                                                                    | Wytwarzanie                                                                                                    |                                                                                  |                      | Sprawność wytwarzania                |                 |  |  |  |  |
| B. Certymat<br>Dom jednorodzinny                                                                                                    | Rodzaj paliwa: Energia e                                                                                                    | lektryczna - produkcja mieszana                                                  | Tablice              | W <sub>w</sub> = 3,00                |                 |  |  |  |  |
| Pogrzewacz przepływ                                                                                                    | Rodzaj źródła ciepła: Elektrycz                                                                                                    | ny podgrzewacz przepływowy                                                       | Baza                 | η <sub>W,g</sub> =1,00               |                 |  |  |  |  |
|                                                                                                    | Przesył                                                                                                    |                                                                                  |                      | Sprawność przesyłu                   |                 |  |  |  |  |
|                                                                                                    | Typ instalacji cieplej wody: Centralne<br>bez obieg                                                                                               | e przygotowanie c.w.u., instalacja<br>jów cyrkulacyjnych                         | Tablice              |                                      |                 |  |  |  |  |
|                                                                                                    | Rodzai instalacii ciepłej Instalacie                                                                                                    | ciepłej wody w budypkach                                                         | Baza                 | η <sub>W,d</sub> =0,60               | Oblicz          |  |  |  |  |
|                                                                                                    | wody: jednorod                                                                                                    | zinnych                                                                          |                      |                                      |                 |  |  |  |  |
|                                                                                                    | Akumulacja ciepła:                                                                                                    |                                                                                  |                      | Sprawność akumulacji                 |                 |  |  |  |  |
|                                                                                                    | Parametry zasobnika: Brak zaso                                                                                                    | obnika                                                                           | Tablice              |                                      | Oblicz          |  |  |  |  |
|                                                                                                    |                                                                                                    |                                                                                  | Baza                 | η <sub>W,8</sub> =1,00               |                 |  |  |  |  |
| Ogrzewanie i wentylacja                                                                                                    | Roczne zapotrzebowanie energii elektryc:                                                                                                    | rnej = _ <u>kWh</u>                                                              | Obliga               | Sprawność całkowita                  |                 |  |  |  |  |
| Ciepła woda użytkowa                                                                                                    | końcowej do napędu urządzeń pomocnicz<br>systemu przygotowania ciepłej wody:                                                                      | ych LeipomW-0 a                                                                  | Oblicz               | η <sub>W,tot</sub> = 0,60            |                 |  |  |  |  |
| Chłodzenie                                                                                                    |                                                                                                    |                                                                                  |                      |                                      |                 |  |  |  |  |
| 🖉 DANE WEJŚCIOWE                                                                                                    |                                                                                                    |                                                                                  |                      |                                      |                 |  |  |  |  |
| OBLICZENIA CIEPLNE                                                                                                    |                                                                                                    |                                                                                  |                      |                                      |                 |  |  |  |  |
| CERTYFIKAT                                                                                                    |                                                                                                    |                                                                                  |                      |                                      |                 |  |  |  |  |
| ZUŻYCIE PALIW                                                                                                    | Raport o bledach                                                                                                    |                                                                                  |                      |                                      |                 |  |  |  |  |
| EFEKT EKONOMICZNY                                                                                                    | L.p. Typ                                                                                                    |                                                                                  | Opis                 |                                      | *               |  |  |  |  |
| RAPORTY                                                                                                    | 1 Ostrzeżenie Parametr "Wspo                                                                                                    | ółczynnik przenikania Uc" w przegrodzie "Si                                      | Z oc do modern.", po | owinien znajdować się w przedziale o | d 0,00 do 0,30! |  |  |  |  |
|                                                                                                    | 2 Octroatania Daramate Wene                                                                                                    | Grzunnik nezanikania He <sup>n</sup> uu nezanendzia "O                           | 7 100v150" novelnia  | an maidować ela w nezadziala od 0 (  | n do 1 801      |  |  |  |  |
| < [9/18] <a></a>                                                                                                    |                                                                                                    |                                                                                  |                      |                                      | Zamknij         |  |  |  |  |

Rys 469. Okno Ciepła woda użytkowa, źródła ciapła dla ciepłej wody

NAZWA ŹRÓDŁA CIEPŁA – pole do edycji przez użytkownika, wartość z tego pola pokazywana będzie na drzewku certyfikatu.

**PROCENTOWY UDZIAŁ ŹRÓDŁA W GRUPIE** – pole do edycji przez użytkownika, na podstawie wpisanej wartości zostanie pomniejszone  $Q_{W,nd}$ .

ROCZNE ZAPOTRZEBOWANIE NA ENERGIĘ UŻYTECZNĄ NA POTRZEBY PRZYGOTOWANIA CIEPŁEJ WODY  $Q_{W,nd}$  [kWh/rok] – pole do podglądu obliczonego zapotrzebowania wyliczonego z uwzględnieniem udziału procentowego.

INFORMACJA UZUPEŁNIAJĄCA – pole do wpisywania uwag przez użytkownika.

### GRUPA WYTWARZANIE

RODZAJ PALIWA – użytkownik ma do wyboru następującą listę, do której dopięte są współczynniki nakładu  $w_W$ :

| Nr. | Rodzaj paliwa                           | $W_{W}$ |
|-----|-----------------------------------------|---------|
| 1   | Paliwo- olej opałowy                    | 1,1     |
| 2   | Paliwo- gaz ziemny                      | 1,1     |
| 3   | Paliwo- gaz płynny                      | 1,1     |
| 4   | Paliwo- węgiel kamienny                 | 1,1     |
| 5   | Paliwo- węgiel brunatny                 | 1,1     |
| 6   | Paliwo- biomasa                         | 0,2     |
| 7   | Ciepło z kogeneracji- węgiel kamienny   | 0,8     |
| 8   | Ciepło z kogeneracji- gaz ziemny        | 0,8     |
| 9   | Ciepło z kogeneracji- gaz biogaz        | 0,15    |
| 10  | Ciepło z kogeneracji- biomasa           | 0,15    |
| 11  | Ciepło z ciepłowni węglowej             | 1,3     |
| 12  | Ciepło z ciepłowni gazowej/olejowej     | 1,2     |
| 13  | Ciepło z ciepłowni na biomasę           | 0,2     |
| 14  | Energia elektryczna- produkcja mieszana | 3,0     |
| 15  | Energia elektryczna- system PV          | 0,7     |
| 16  | Paliwo-Kolektory słoneczne termiczne    | 0,0     |

W przypadku wybrania wartości "*PALIWO-KOLEKTORY SŁONECZNE TERMICZNE*" wzór do obliczeń:  $Q_{P,W} = 3 \cdot E_{el,pom,W}$ 

**RODZAJ ŹRÓDŁA CIEPŁA** – użytkownik w polu tym wybiera jeden z wariantów wg poniższej tabeli:

| Lp. | Rodzaj źródła ciepła                                    | $\eta_{W,g}$ |
|-----|---------------------------------------------------------|--------------|
| 1   | Przepływowy podgrzewacz gazowy z zapłonem               | 0,84-0,99    |
|     | elektrycznym                                            |              |
| 2   | Przepływowy podgrzewacz gazowy z zapłonem płomieniem    | 0,16-0,74    |
|     | dyżurnym                                                |              |
| 3   | Kotły stałotemperaturowe (tylko ciepła woda)            | 0,40-0,72    |
| 4   | Kotły stałotemperaturowe dwufunkcyjne (ogrzewanie i     | 0,65-0,77    |
|     | ciepła woda)                                            |              |
| 5   | Kotły niskotemperaturowe o mocy do 50 kW                | 0,83-0,90    |
| 6   | Kotły niskotemperaturowe o mocy ponad 50 kW             | 0,88-0,92    |
| 7   | Kotły gazowe kondensacyjne o mocy do 50 kW              | 0,85-0,91    |
| 8   | Kotły gazowe kondensacyjne o mocy ponad 50 kW           | 0,88-0,93    |
| 9   | Elektryczny podgrzewacz akumulacyjny (z zasobnikiem bez | 0,96-0,99    |
|     | strat)                                                  |              |
| 10  | Elektryczny podgrzewacz przepływowy                     | 0,99-1,00    |
| 11  | Pompa ciepła woda/woda                                  | 3,00-4,50    |
| 12  | Pompa ciepła glikol/woda                                | 2,60-3,80    |
| 13  | Pompa ciepła powietrze/woda                             | 2,20-3,10    |

## $\label{eq:podrecznik} \begin{array}{l} \mathsf{Podrecznik} \ \mathsf{u}\dot{\mathsf{z}}\mathsf{y}\mathsf{t}\mathsf{k}\mathsf{o}\mathsf{w}\mathsf{n}\mathsf{i}\mathsf{k}\mathsf{a} \ \mathsf{d}\mathsf{l}\mathsf{a} \ \mathsf{programu} \ \mathsf{ArCADia}-\mathsf{TERMO} \\ Certyfikat \end{array}$

| 14 | Węzeł cieplny kompaktowy z obudową                      | 0,88-0,90 |
|----|---------------------------------------------------------|-----------|
| 15 | Węzeł cieplny kompaktowy bez obudowy                    | 0,80-0,85 |
| 16 | Węzeł cieplny kompaktowy z obudową (ogrzewanie i ciepła | 0,94-0,97 |
|    | woda)                                                   |           |
| 17 | Węzeł cieplny kompaktowy bez obudowy (ogrzewanie i      | 0,88-0,96 |
|    | ciepła woda)                                            |           |

## GRUPA PRZESYŁ

TYP INSTALACJI CIEPŁEJ WODY - użytkownik w polu tym wybiera jeden z wariantów wg poniższej tabeli:

| Lp. | Typ instalacji ciepłej wody                                                                    |  |  |  |  |  |
|-----|------------------------------------------------------------------------------------------------|--|--|--|--|--|
| 1   | Miejscowe przygotowanie ciepłej wody, instalacja ciepłej wody bez obiegów cyrkulacyjnych       |  |  |  |  |  |
| 2   | Mieszkaniowe węzły ciepła                                                                      |  |  |  |  |  |
| 3   | Centralne przygotowanie ciepłej wody, instalacja ciepłej wody bez obiegów cyrkulacyjnych       |  |  |  |  |  |
| 4   | Centralne przygotowanie ciepłej wody, instalacja ciepłej wody z obiegami cyrkulacyjnymi, piony |  |  |  |  |  |
|     | instalacyjne nie izolowane, przewody rozprowadzające izolowane                                 |  |  |  |  |  |
| 5   | Centralne przygotowanie ciepłej wody, instalacja ciepłej wody z obiegami cyrkulacyjnymi, piony |  |  |  |  |  |
|     | instalacyjne i przewody rozprowadzające izolowane                                              |  |  |  |  |  |
| 6   | Centralne przygotowanie ciepłej wody, instalacja ciepłej wody z obiegami cyrkulacyjnymi z      |  |  |  |  |  |
|     | ograniczeniem czasu pracy, piony instalacyjne i przewody rozprowadzające izolowane             |  |  |  |  |  |

*RODZAJ INSTALACJI CIEPŁEJ WODY*- użytkownik w polu tym wybiera jeden z wariantów wg poniższej tabeli:

| Lp. | Rodzaj instalacji ciepłej wody                                                                                                    | $\eta_{W,d}$ |
|-----|----------------------------------------------------------------------------------------------------|--------------|
| 1   | Miejscowe przygotowanie ciepłej wody bezpośrednio przy punktach poboru wody ciepłej                                                     | 1,00         |
| 2   | Miejscowe przygotowanie ciepłej wody dla grupy punktów poboru wody ciepłej w jednym pomieszczeniu sanitarnym, bez obiegu cyrkulacyjnego | 0,80         |
| 3   | Kompaktowy węzeł cieplny dla pojedynczego lokalu mieszkalnego, bez obiegu cyrkulacyjnego                                                | 0,85         |
| 4   | Instalacja ciepłej wody w budynkach jednorodzinnych                                                                                     | 0,60         |
| 5   | Instalacje małe, do 30 punktów poboru ciepłej wody                                                                                      | 0,60         |
| 6   | Instalacje średnie, od 30-100 punktów poboru ciepłej wody                                                                               | 0,50         |
| 7   | Instalacje duże, powyżej 100 punktów poboru ciepłej wody                                                                                | 0,40         |
| 8   | Instalacje małe, do 30 punktów poboru ciepłej wody                                                                                      | 0,70         |
| 9   | Instalacje średnie, od 30-100 punktów poboru ciepłej wody                                                                               | 0,60         |
| 10  | Instalacje duże, powyżej 100 punktów poboru ciepłej wody                                                                                | 0,50         |
| 11  | Instalacje małe, do 30 punktów poboru ciepłej wody                                                                                      | 0,80         |
| 12  | Instalacje średnie, od 30-100 punktów poboru ciepłej wody                                                                               | 0,70         |
| 13  | Instalacje duże, powyżej 100 punktów poboru ciepłej wody                                                                                | 0,60         |

Dodatkowo po tego współczynnika dorobiony jest przycisk  $\square$ , który otwiera poniższe okno (wówczas współczynnik  $\eta_{W,d}$  wyliczany jest z poniższego okna):

| 5 | Sprawność przesyłu                                         |    |  |          |                                        |                                       |                     |            |       |            |                    | x |
|---|------------------------------------------------------------|----|--|----------|----------------------------------------|---------------------------------------|---------------------|------------|-------|------------|--------------------|---|
|   | Przewody ciepłej wody o temperaturze 55°C przepływ zmienny |    |  |          |                                        |                                       |                     |            |       |            |                    |   |
|   | L.p. DN L<br>[mm] [m]                                      |    |  | L<br>[m] | Lokalizacja<br>przewodów               | Lokalizacja Typ<br>przewodów izolacji |                     | ql<br>[W/i | m]    | tcw<br>[h] | ∆QW,d<br>[kWh/rok] | ÷ |
|   | 1                                                          | 15 |  | 10,00    | Wewnątrz osłony<br>izolacyjnej budynku |                                       | ½ grubości wg<br>WT | 8,60       |       | 5328       | 458,21             | X |
|   |                                                            |    |  |          |                                        |                                       |                     |            |       |            |                    | 4 |
|   |                                                            |    |  |          |                                        |                                       |                     |            |       |            |                    | 4 |
| l |                                                            |    |  |          |                                        |                                       |                     |            |       |            |                    | - |
| l |                                                            |    |  |          |                                        |                                       |                     |            |       |            |                    |   |
|   |                                                            |    |  |          |                                        |                                       |                     |            |       |            |                    |   |
| ľ |                                                            |    |  |          |                                        |                                       |                     |            | 5.44  |            | ro og kWh          |   |
| l |                                                            |    |  |          |                                        |                                       |                     |            | 2.00  | 2W,d= 4    | 87                 |   |
| l |                                                            |    |  |          |                                        |                                       |                     |            |       | 1W,a- 0    | ,07                |   |
|   |                                                            |    |  |          |                                        |                                       |                     | A          | nuluj |            | OK                 |   |

Rys 470. Okno certyfikatu obliczenie sprawności przesyłu

**PRZEWODY CIEPŁEJ WODY O TEMPERATURZE** – wybór jednego z wariantów podstawie, którego wstawiane będą wartości ql: 55 °C przepływ stały, 55 °C przepływ zmienny **LP.** – kolejna liczba porządkowa dla dodawanego wiersza

DN [mm] – średnica przewodów ciepłej wody, wartość wybierana przez użytkownika z listy.

L [m] – długość przewodów ciepłej wody o zadanej średnicy, wartość wpisywana przez użytkownika,

LOKALIZACJA PRZEWODÓW- użytkownik w kolumnie tej wybiera jeden z dwóch wariantów lokalizacji przewodów: NA ZEWNĄTRZ OSŁONY IZOLACYJNEJ BUDYNKU, WEWNĄTRZ OSŁONY IZOLACYJNEJ BUDYNKU,

*TYP IZOLACJI* – użytkownik w tym oknie wybiera z listy jeden z kilku wariantów izolacji cieplnej: *NIEIZOLOWANE, ½ GRUBOŚCI WG WT, GRUBOŚĆ WT, 2 X GRUBOŚĆ WT,* **qi [W/m]**- jednostkowa strata ciepła przewodów ciepłej wody, wstawiana na podstawie tabelki wyświetlanej

poprzez wciśnięcie przycisku ...., edytowalna przez użytkownika. Wartość domyślna jest wstawiana napodstawie listy rozwijanej "**Parametry wody**", kolumny "**DN**", kolumny "**Lokalizacja przewodów**", kolumny" **Typ izolacji". Na podstawie poniższej tabelki:** 

| Przewody     |                    | Na zer | wnątrz os | łony izo | lacyjnej | Wewnątrz osłony izolacyjnej |       |       |        |  |
|--------------|--------------------|--------|-----------|----------|----------|-----------------------------|-------|-------|--------|--|
| 0            | Izolacja termiczna |        | bud       | ynku     |          | budynku                     |       |       |        |  |
| temperaturze | przewodów          | DN     | DN        | DN       | DN       | DN                          | DN    | DN    | DN     |  |
| °C           |                    | 10-15  | 20-32     | 40-65    | 80-100   | 10-15                       | 20-32 | 40-65 | 80-100 |  |
| Przewody     | nieizolowane       | 24,9   | 33,2      | 47,7     | 68,4     | 14,9                        | 19,9  | 28,6  | 41,0   |  |
| ciepłej wody | 1/2 grubości wg WT | 5,7    | 8,8       | 13,5     | 20,7     | 3,4                         | 5,3   | 8,1   | 12,4   |  |
| użytkowej –  | grubość wg WT      | 4,1    | 4,6       | 4,6      | 4,6      | 2,5                         | 2,7   | 2,7   | 2,7    |  |
| przepływ     |                    |        |           |          |          |                             |       |       |        |  |
| zmienny      | 2x grubość wg WT   | 3,0    | 3,4       | 3,2      | 3,2      | 1,8                         | 2,0   | 1,9   | 1,9    |  |
| 55°C         |                    |        |           |          |          |                             |       |       |        |  |
| Przewody     | nieizolowane       | 53,5   | 71,3      | 102,5    | 147,1    | 37,3                        | 49,8  | 71,5  | 102,6  |  |
| cyrkulacyjne | 1/2 grubości wg WT | 12,3   | 18,9      | 29,0     | 44,6     | 8,6                         | 13,2  | 20,2  | 31,1   |  |
| – stały      | grubość wg WT      | 8,8    | 9,8       | 9,8      | 9,8      | 6,1                         | 6,8   | 6,8   | 6,8    |  |
| przepływ     | 2x grubość wg WT   | 6,5    | 7,2       | 6,9      | 6,9      | 4,5                         | 5,1   | 4,8   | 4,8    |  |
| 55°C         | -                  |        |           |          |          |                             |       |       |        |  |

 $t_{CW}$  [h] - czas trwania sezonu grzewczego.

 $\Delta Q_{w,d} [kWh/rok]$  – jednostkowa sezonowe straty ciepła instalacji transportu nośnika ciepła w budynku (w obrębie osłony bilansowej lub poza nią). Wartość wyliczana domyślnie z wzoru:  $\Delta Q_{w,d} = (L \cdot qi \cdot t_{CW}) \cdot 10^{-3}$   $\sum \Delta \mathbf{Q}_{\mathbf{W},\mathbf{d}} [\mathbf{k}\mathbf{W}\mathbf{h}/\mathbf{rok}] - \mathbf{u}$ średnione sezonowe straty ciepła instalacji transportu nośnika ciepła w budynku (w obrębie osłony bilansowej lub poza nią). Wartość wyliczana z sumy kolumny  $\Delta \mathbf{Q}_{\mathbf{W},\mathbf{d}}$ :  $\sum \Delta \mathbf{Q}_{\mathbf{W},\mathbf{d}} = \sum (\Delta \mathbf{Q}_{\mathbf{W},\mathbf{d}})$ 

 $\mathbf{H}_{\mathbf{W},\mathbf{d}^{-}}$  średnia sezonowa sprawność transportu nośnika ciepła w obrębie budynku (osłony bilansowej lub poza nią). Wartość domyślnie obliczana z wzoru:

$$\eta_{W,d} = \frac{Q_{W,nd}}{Q_{W,nd} + \Sigma \Delta Q_{W,d}}$$

Gdzie:

 $\mathbf{Q}_{\mathbf{W},\mathbf{nd}}$  – zapotrzebowanie ciepła użytkowego do podgrzewu ciepłej wody,

 $\sum \Delta Q_{W,d}$  – uśrednione sezonowe straty ciepła instalacji transportu nośnika ciepła w budynku,

### Grupa Akumulacja

**PARAMETRY ZASOBNIKA CIEPŁEJ WODY** - na podstawie listy program wstawia odpowiedni współczynnik  $\eta_{W,s}$  wg następującego schematu:

| Lp. | Parametry zasobnika ciepłej wody                             | ηW,s      |
|-----|--------------------------------------------------------------|-----------|
| 1   | Zasobnik w systemie wg standardu z lat 1970-tych             | 0,30-0,59 |
| 2   | Zasobnik w systemie wg standardu z lat 1977-1995             | 0,55-0,69 |
| 3   | Zasobnik w systemie wg standardu z lat 1995-2000             | 0,60-0,74 |
| 4   | Zasobnik w systemie wg standardu budynku niskoenergetycznego | 0,83-0,86 |

Dodatkowo po tego współczynnika dołączony jest przycisk  $\square$ , który otwiera poniższe okno (wówczas współczynnik  $\eta_{Ws}$  wyliczany jest z poniższego okna):

| Spraw | ność akumulacji ci       | epła                    |              |        |                   |    | x |
|-------|--------------------------|-------------------------|--------------|--------|-------------------|----|---|
| L.p.  | V<br>[dm³]               | qs<br>[W/dm³]           | tsw<br>[h]   |        | ∆Qws<br>[kWh/rok] |    | + |
| 1     | 100,000                  | 0,650                   | <br>5328,000 | 34     | 46,320            |    | V |
|       |                          |                         |              |        |                   |    |   |
|       |                          |                         |              |        |                   |    |   |
|       |                          |                         |              |        |                   |    |   |
|       |                          |                         |              |        |                   |    |   |
|       |                          |                         |              |        |                   |    |   |
|       |                          |                         |              |        |                   |    |   |
|       |                          |                         |              |        |                   |    |   |
|       |                          |                         |              |        |                   |    |   |
|       |                          |                         |              |        |                   |    |   |
| I     |                          |                         |              |        |                   |    |   |
| ΣΔQ   | ws = 346,32 - kWh<br>rok | ) η <sub>ws</sub> = 0,9 | Wh<br>ok     | Anuluj |                   | ок |   |
|       |                          |                         |              |        |                   |    |   |

Rys 471. Okno certyfikatu obliczenie sprawności akumulacji

LP. – kolejna liczba porządkowa dla dodawanego wiersza

VS [dm<sup>3</sup>] – pojemność zasobnika ciepłej wody, wartość podawana przez użytkownika w zakresie (0-2000),

qs [W/dm<sup>3</sup>]- jednostkowa strata ciepła zbiornika buforowego, wartość podawana przez użytkownika lub

wstawiana na podstawie tabelki wyświetlanej poprzez wciśnięcie przycisku **w**ariant A **Pośrednio podgrzewane, biwalentne zasobniki solarne, zasobniki elektryczne całodobowe** 

## $\label{eq:podrecznik} \begin{array}{l} {\sf Podrecznik} \mbox{ użytkownika dla programu ArCADia-TERMO} \\ Certyfikat \end{array}$

|                       |       | Pośrednio podgrzewane, biwalentne zasobniki |          |          |  |  |  |  |  |
|-----------------------|-------|---------------------------------------------|----------|----------|--|--|--|--|--|
| Lokalizacja Pojemność |       | solarne, zasobniki elektryczne całodobowe   |          |          |  |  |  |  |  |
| zasobnika             | [dm³] | Izolacja                                    | Izolacja | Izolacja |  |  |  |  |  |
|                       |       | 10 cm                                       | 5 cm     | 2 cm     |  |  |  |  |  |
| Na                    | 25    | 0,68                                        | 1,13     | 2,04     |  |  |  |  |  |
| zewnątrz              | 50    | 0,54                                        | 0,86     | 1,58     |  |  |  |  |  |
| osłony                | 100   | 0,43                                        | 0,65     | 1,23     |  |  |  |  |  |
| izolacyjnej           | 200   | 0,34                                        | 0,49     | 0,95     |  |  |  |  |  |
| budynku               | 500   | 0,25                                        | 0,34     | 0,68     |  |  |  |  |  |
|                       | 1000  | 0,20                                        | 0,26     | 0,53     |  |  |  |  |  |
|                       | 1500  | 0,18                                        | 0,22     | 0,46     |  |  |  |  |  |
|                       | 2000  | 0,16                                        | 0,20     | 0,41     |  |  |  |  |  |
| Wewnątrz              | 25    | 0,55                                        | 0,92     | 1,66     |  |  |  |  |  |
| osłony                | 50    | 0,44                                        | 0,70     | 1,29     |  |  |  |  |  |
| izolacyjnej           | 100   | 0,35                                        | 0,53     | 1,00     |  |  |  |  |  |
| budynku               | 200   | 0,28                                        | 0,40     | 0,78     |  |  |  |  |  |
|                       | 500   | 0,21                                        | 0,28     | 0,56     |  |  |  |  |  |
|                       | 1000  | 0,17                                        | 0,21     | 0,43     |  |  |  |  |  |
|                       | 1500  | 0,14                                        | 0,18     | 0,37     |  |  |  |  |  |
|                       | 2000  | 0,13                                        | 0,16     | 0.33     |  |  |  |  |  |

#### Wariant B Małe zasobniki elektryczne

| Lokalizacja<br>zasobnika | Pojemność<br>[dm³] | Małe<br>zasobniki<br>elektryczne |
|--------------------------|--------------------|----------------------------------|
| Na                       | 25                 | 2,80                             |
| zewnątrz                 | 50                 | 2,80                             |
| osłony                   | 100                | 2,80                             |
| izolacyjnej              | 200                |                                  |
| budynku                  | 500                |                                  |
|                          | 1000               |                                  |
|                          | 1500               |                                  |
|                          | 2000               |                                  |
| Wewnątrz                 | 25                 | 2,28                             |
| osłony                   | 50                 | 2,28                             |
| izolacyjnej              | 100                | 2,28                             |
| budynku                  | 200                |                                  |
|                          | 500                |                                  |
|                          | 1000               |                                  |
|                          | 1500               |                                  |
|                          | 2000               |                                  |

## Wariant C Zasobniki gazowe

| Lokalizacja<br>zasobnika | Pojemność<br>[dm³] | Zasobniki<br>gazowe |
|--------------------------|--------------------|---------------------|
| Na                       | 25                 | 3,13                |
| zewnątrz                 | 50                 | 3,07                |
| osłony                   | 100                | 3,02                |
| izolacyjnej              | 200                | 2,96                |
| budynku                  | 500                | 2,89                |
|                          | 1000               | 2,84                |
|                          | 1500               | 2,81                |
|                          | 2000               | 2,78                |
| Wewnątrz                 | 25                 | 2,55                |
| osłony                   | 50                 | 2,50                |
| izolacyjnej              | 100                | 2,46                |
| budynku                  | 200                | 2,41                |
|                          | 500                | 2,35                |
|                          | 1000               | 2,31                |
|                          | 1500               | 2,28                |
|                          | 2000               | 2,27                |

 $t_{CW}$ [**h**] - czas trwania sezonu grzewczego.

 $\Delta Q_{W,S}$  [kWh/rok] – jednostkowa sezonowe straty ciepła w elementach pojemnościowych systemu grzewczego budynku (w obrębie osłony bilansowej lub poza nią). Wartość wyliczana domyślnie z wzoru:  $\Delta Q_{W,S} = (Vs \cdot qs \cdot t_{CW}) \cdot 10^{-3}$   $\sum \Delta Q_{w,s}$  [kWh/rok] – uśrednione sezonowe straty ciepła w elementach pojemnościowych systemu grzewczego budynku (w obrębie osłony bilansowej lub poza nią).

 $\eta_{W,S}$ - średnia sezonowa sprawność akumulacji ciepła w elementach pojemnościowych systemu grzewczego budynku (w obrębie osłony bilansowej lub poza nią). Wartość domyślnie obliczana z wzoru:

$$\eta_{W,S} = \frac{Q_{W,nd} + \Delta Q_{W,d}}{Q_{W,nd} + \Delta Q_{W,d} + \sum \Delta Q_{W,S}}$$

Gdzie:

 $Q_{W,nd}$  – zapotrzebowanie ciepła użytkowego do podgrzewu ciepłej wody,

 $\Delta Q_{W,d}$  – uśrednione sezonowe straty ciepła instalacji transportu nośnika ciepła w budynku,

 $\sum \Delta Q_{W,S}$  – uśrednione sezonowe straty ciepła w elementach pojemnościowych systemu grzewczego budynku,

#### ROCZNE ZAPOTRZEBOWANIE ENERGII ELEKTRYCZNEJ KOŃCOWEJ DO NAPĘDU URZĄDZEŃ POMOCNICZYCH SYSTEMU PRZYGOTOWANIA CIEPŁEJ WODY E <sub>el,pomW</sub>- wartość podawana przez

użytkownika lub wyliczana w oknie aktywowanym przyciskiem

|      | wg, kozporządzenia wi                                                                                                  |                            |               |                  |                 |                |            |                        |
|------|----------------------------------------------------------------------------------------------------|----------------------------|---------------|------------------|-----------------|----------------|------------|------------------------|
| L.p. | Rodzaj urządzenia pomocniczego                                                                                         | Uwzględnić w<br>nawilżaniu | Udział<br>[%] | qel,HV<br>[W/m²] | Ilość<br>[szt.] | tel<br>[h/rok] | Af<br>[m²] | Eel,pom,H<br>[kWh/rok] |
| 1    | Pompy obiegowe ogrzewania w budynku do A=250 m² z<br>grzejnikami członowymi lub płytowymi, granica ogrzewania 12<br>°C |                            | 100,000       | 0,700            | <br>1           | 6000,000       | <br>36,000 | 151,200                |
| 2    | Wentylatory miejscowego układu wentylacyjnego                                                                          | <br>•                      | 100,000       | 1,100            | <br>1           | 8760,000       | <br>36,000 | 346,896                |
|      |                                                                                                    |                            |               |                  |                 |                |            |                        |

Rys 472. Okno certyfikatu obliczenie rocznego zapotrzebowania energii elektrycznej końcowej wg rozporządzenia MI

Lp. – kolejna liczba porządkowa dla dodawanego wiersza,

RODZAJ URZĄDZENIA POMOCNICZEGO- użytkownik wybiera z listy jedną z pozycji,

*q*<sub>el,W</sub> [W/m2] – wartość wpisywana przez użytkownika lub wybierana z tabeli aktywowanej przyciskiem

*UWZGLĘDNIĆ W NAWILŻANIU* – zaznaczenia tego pola powoduje, że dane urządzenie pomocnicze będzie uwzględnione w raporcie rtf w kolumnie wentylacja mechaniczna i nawilżanie.

*UDZIAŁ [%]* – pole do wpisywania udziału procentowego tego urządzenia w całej pracy instalacji, program domyślnie wstawia wartość taką jaka jest wybrana w udziale procentowym źródła ciepła grupy

ILOŚĆ [szt.] – wartość podawana przez użytkownika,

 $t_{el}$  [h/rok] – czas działania urządzenia pomocniczego w ciągu roku, wartość wstawiana domyślnie na podstawie wybranego *RODZAJU URZĄDZENIA POMOCNICZEGO*,

 $A_f[\mathbf{m}^2]$  – powierzchnia pomieszczeń o regulowanej temperaturze,

 $E_{el,pom,W}$  [kWh/rok] – jednostkowe roczne zapotrzebowanie energii elektrycznej końcowej do napędu urządzeń pomocniczych systemu ogrzewania i wentylacji, wartość wpisywana przez użytkownika domyślnie wyliczana z wzoru:  $E_{el,pom,W} = q_{el,W} \cdot ilość \cdot A_f \cdot t_{el} \cdot 10^{-3}$ 

 $\sum E_{el,pom,W}$  – roczne zapotrzebowanie energii elektrycznej końcowej do napędu urządzeń pomocniczych systemu przygotowania ciepłej wody. Wartość wyliczana z sumy kolumny  $\mathbf{E}_{el,pom,W}$ :  $\sum \mathbf{E}_{el,pom,W} = \sum (\mathbf{E}_{el,pom,W})$ 

| Lp. | Rodzaj urządzenia pomocniczego i instalacji                                      | qel[W/m2] | tel[h/rok] |
|-----|----------------------------------------------------------------------------------|-----------|------------|
| 1   | Pompy obiegowe ogrzewania w budynku do A=250 m2 z grzejnikami                    | 0,2-0,7   | 5000-      |
|     | członowymi lub płytowymi, granica ogrzewania 12 °C                               |           | 6000       |
| 2   | Pompy obiegowe ogrzewania w budynku ponad A=250 m2 z grzejnikami                 | 0,1-0,4   | 4000-      |
|     | członowymi lub płytowymi, granica ogrzewania 10 °C                               |           | 5000       |
| 3   | Pompy obiegowe ogrzewania w budynku do A=250 m2 z grzejnikami                    | 0,5-1,2   | 6000-      |
|     | podłogowymi, granica ogrzewania 15 °C                                            |           | 7000       |
| 4   | Pompy cyrkulacyjne ciepłej wody w budynku do A=250 m2, praca ciągła              | 0,1-0,4   | 8760       |
| 5   | Pompy cyrkulacyjne ciepłej wody w budynku ponad A=250 m2, praca                  | 0,05-0,1  | 7300       |
|     | przerywana do 4 godz./dobę                                                       |           |            |
| 6   | Pompy cyrkulacyjne ciepłej wody w budynku ponad A=250 m2, praca                  | 0,05-0,1  | 5840       |
|     | przerywana do 8 godz./dobę                                                       |           |            |
| 7   | Pompy ładujące zasobnik ciepłej wody w budynku do A=250 m2                       | 0,3-0,6   | 200-300    |
| 8   | Pompy ładujące zasobnik ciepłej wody w budynku ponad A=250 m2                    | 0,1-0,2   | 300-700    |
| 9   | Pompy ładujące bufor w układzie ogrzewania w budynku do A=250 m2                 | 0,2-0,5   | 1500       |
| 10  | Pompy ładujące bufor w układzie ogrzewania w budynku ponad A=250 m2              | 0,05-0,1  | 1500       |
| 11  | Napęd pomocniczy i regulacja kotła do podgrzewu ciepłej w budynku do             | 0,8-1,7   | 200-350    |
|     | A=250 m2                                                                         |           |            |
| 12  | Napęd pomocniczy i regulacja kotła do podgrzewu ciepłej w budynku ponad          | 0,1-0,6   | 300-450    |
| 10  | A=250 m2                                                                         | 0.0.0 (   | 1.400      |
| 13  | Napęd pomocniczy i regulacja kotła do ogrzewania w budynku do A=250 m2           | 0,3-0,6   | 1400-      |
| 1.4 |                                                                                  | 0.05.0.2  | 3000       |
| 14  | Napęd pomocniczy i regulacja kotra do ogrzewania w budynku ponad A=250           | 0,05-0,2  | 2500-      |
| 15  | III2<br>Nanad nomocniczy nomny cienta wodą/wodą w układzie przygotowanie cientej | 1016      | 4300       |
| 15  | wody                                                                             | 1,0-1,0   | 400        |
| 16  | Naned nomocniczy nomny cienta glikol/woda w układzie przygotowania cientej       | 0.6-1.0   | 400        |
| 10  | wody                                                                             | 0,0-1,0   | 400        |
| 17  | Naned nomocniczy nompy cienła woda/woda w układzie ogrzewania                    | 10-16     | 1600       |
| 18  | Napęd pomocniczy pompy ciepła glikol/woda w układzie ogrzewania                  | 0.6-1.0   | 1600       |
| 19  | Regulacia wezła cieplnego – ogrzewanie i ciepła woda                             | 0.05-0.1  | 8760       |
| 20  | Pompy i regulacia instalacii solarnei w budynkach do A=500 m2                    | 0.2-0.4   | 1000-      |
|     |                                                                                  | -,, -     | 1750       |
| 21  | Pompy i regulacia instalacii solarnei w budynkach ponad A=500 m2                 | 0.1-0.3   | 1000-      |
|     | I Gauja anajara jaratjar I                                                       | - 7 - 7-  | 1750       |
| 22  | Wentylatory w centrali nawiewno-wywiewnej, wymiana powietrza do 0,6 1/h          | 0,2-0,6   | 6000-      |
|     |                                                                                  |           | 8760       |
| 23  | Wentylatory w centrali nawiewno-wywiewnej, wymiana powietrza ponad 0,6           | 0,6-1,6   | 6000-      |
|     | 1/h                                                                              |           | 8760       |
| 24  | Wentylatory w centrali wywiewnej, wymiana powietrza do 0,6 1/h                   | 0,1-0,5   | 6000-      |
|     |                                                                                  |           | 8760       |
| 25  | Wentylatory w centrali wywiewnej, wymiana powietrza ponad 0,6 1/h                | 0,5-1,1   | 6000-      |
|     |                                                                                  |           | 8760       |
| 26  | Wentylatory miejscowego układu wentylacyjnego                                    | 1,1-3,0   | 6000-      |
|     |                                                                                  |           | 8760       |

 $\eta_{W,tot}$  – średnia sezonowa sprawność całkowita systemu grzewczego budynku ocenianego , wartość wyliczana z wzoru:  $\eta_{W,tot} = \eta_{W,g} \cdot \eta_{W,g} \cdot \eta_{W,d} \cdot \eta_{W,e}$ 

 $Q_{P,W}$  [kWh/rok] – roczne zapotrzebowanie energii pierwotnej przez system do podgrzewu ciepłej wody, wartość wyliczana z wzoru:

## $Q_{P,W} = w_W \cdot \frac{Q_{W,nd}}{\eta_{W,tot}} + 3 \cdot E_{el,pom,W}$

 $Q_{K,W}$  [kWh/rok] – roczne zapotrzebowanie na energie końcową na potrzeby podgrzewu ciepłej wody budynku ocenianego, wartość wyliczana z wzoru:

 $Q_{K,W} = \frac{Q_{W,nd}}{\eta_{W,tot}}$ 

| Roczi | e zapotrzebowanie energii elektrycznej końcowej | and the second second      |               |             | - 1999-1              | in the second                           |                   | × |
|-------|-------------------------------------------------|----------------------------|---------------|-------------|-----------------------|-----------------------------------------|-------------------|---|
| Roo   | izaj obliczeń Ręczny                            |                            |               |             |                       |                                         |                   |   |
| L.p.  | Rodzaj urządzenia pomocniczego                  | Uwzględnić w<br>nawilżaniu | Udział<br>[%] | Moc<br>[kW] | Czas pracy<br>[h/rok] | Zapotrzebowanie<br>energii<br>[kWh/rok] | Uwagi             | + |
| 1     | Pompa grundfos UPE 25-40 obieg 1 instalacji co  |                            | 100,000       | 0,030       | 5000,000              | 150,000                                 | Działa cały okres |   |
|       |                                                 |                            |               |             |                       |                                         |                   | P |
| ΣEe   | <sub>pom,H</sub> = 150,00 <u>- kWh</u><br>rok   |                            |               |             |                       | Anuluj                                  | ок                |   |

Rys 473. Okno certyfikatu obliczenie rocznego zapotrzebowania energii elektrycznej końcowej Ręczny

Lp. – kolejna liczba porządkowa dla dodawanego wiersza,

RODZAJ URZĄDZENIA POMOCNICZEGO- użytkownik wpisuje własną wartość,

*UWZGLĘDNIĆ W NAWILŻANIU* – zaznaczenia tego pola powoduje, że dane urządzenie pomocnicze będzie uwzględnione w raporcie rtf w kolumnie wentylacja mechaniczna i nawilżanie.

*UDZIAŁ [%]* – pole do wpisywania udziału procentowego tego urządzenia w całej pracy instalacji, program domyślnie wstawia wartość taką jaka jest wybrana w udziale procentowym źródła ciepła grupy

MOC [kW] - wartość mocy elektrycznej urządzenia pomocniczego podawana przez użytkownika,

 $t_{el}$  [h/rok] – czas działania urządzenia pomocniczego w ciągu roku, wartość wstawiana przez użytkownika lub wstawiana z podpowiedzi .

 $E_{el,pom,W}$  [kWh/rok] – jednostkowe roczne zapotrzebowanie energii elektrycznej końcowej do napędu urządzeń pomocniczych systemu ogrzewania i wentylacji, wartość wpisywana przez użytkownika domyślnie wyliczana z wzoru:  $E_{el,pom,W} = Moc \cdot ilość \cdot t_e \cdot 10^{-3}$ 

 $\sum E_{el,pom,W}$  – roczne zapotrzebowanie energii elektrycznej końcowej do napędu urządzeń pomocniczych systemu przygotowania ciepłej wody. Wartość wyliczana z sumy kolumny  $E_{el,pom,W}$ :  $\sum E_{el,pom,W} = \sum (E_{el,pom,W})$ 

## 12.3 CHŁODZENIE

| 🕺 ArCADia-TERMO Niekomercyjna wersja czasowa 3.0 Niekomercyjna w pełni funkcjonalna wersja czasowa ważna przez następne 30 dni Kamienica 2.6_chlod_1 📃 💷 💻 💷 |                                                                                     |                                                     |                           |  |  |  |
|----------------------------------------------------------------------------------------------------|-------------------------------------------------------------------------------------|-----------------------------------------------------|---------------------------|--|--|--|
| Plik Edycja Wersja Raporty Ustawienia Pomoc  🔻 🦘 🐨                                                                                                    |                                                                                     |                                                     |                           |  |  |  |
| CERTYFIKAT                                                                                                    | Chłodzenie                                                                          |                                                     |                           |  |  |  |
| Efekt ekologiczny<br>Efekt ekonomiczny<br>Dobór grzejników                                                                                                   | Typ raportu: Budynek<br>Nazwa: Certyfikat<br>Ilość chłodu niezbędna na pokrycie pot | trzeb $Q_{C,rd} = 9338,89 \frac{kWh}{8}$            | Zdjęcielrysunek - podgląd |  |  |  |
| Certyfikat                                                                                                    | Charakterystyka techniczno-użytkowa                                                 | Instalacje Uwagi                                    | • •                       |  |  |  |
| E⊷ Część mieszkalna<br>Lista stref<br>↓↓ Źródła chłodu                                                                                                    | Rodzaj budynku:                                                                     | Kamienica ze sklepami<br>91-848 Łódź ul. Zielona 15 |                           |  |  |  |
| Część usługowa                                                                                                    | Cześć/całość budynku:                                                               | Całość                                              |                           |  |  |  |
| Bring Lista stref<br>Bring S8 Skiep<br>Bring Źródła chłodu                                                                                                   | Rok zakończenia budowy<br>/oddania do użytku:                                       | 2010                                                |                           |  |  |  |
| 🛄 🚯 Klimatyzacja 100%                                                                                                    | Rok budowy instalacji:                                                              | 2008                                                | • •                       |  |  |  |
|                                                                                                    | Cel wykonania świadectwa:                                                           | Ξ,                                                  | • •                       |  |  |  |
|                                                                                                    | Liczba lokali mieszkalnych:                                                         | 1                                                   | • •                       |  |  |  |
|                                                                                                    | Przeznaczenie budynku:                                                              | Usługowy                                            |                           |  |  |  |
|                                                                                                    | Liczba kondygnacji:                                                                 | 2                                                   |                           |  |  |  |
|                                                                                                    | Temperatury eksploatacyjne:                                                         | zima tz = 20°C, lato tl = 25°C                      | • •                       |  |  |  |
|                                                                                                    | Powierzchnia użytkowa o<br>regulowanej temperaturze:                                | A <sub>7</sub> = 144,98 m <sup>2</sup>              | : :                       |  |  |  |
| Ogrzewanie i wentylacja                                                                                                    | Powierzchnia użytkowa:                                                              | 100                                                 | • •                       |  |  |  |
| Ciepła woda użytkowa                                                                                                    | Podział powierzchni:                                                                | 69% pow. użytk.                                     | • •                       |  |  |  |
| Chłodzenie Chłodzenie                                                                                                    | Liczba użytkowników:                                                                | 6                                                   |                           |  |  |  |
| Oswietlenie                                                                                                    | Kubatura:                                                                           | 417 m3                                              |                           |  |  |  |
| DANE WEJŚCIOWE                                                                                                    | Rodzaj konstrukcji:                                                                 | tradycyjna                                          |                           |  |  |  |
| OBLICZENIA CIEPLNE                                                                                                    | Raport o blędach                                                                    |                                                     |                           |  |  |  |
| CERTYFIKAT                                                                                                    | L.p. Typ                                                                            | Op                                                  | NS                        |  |  |  |
| RAPORTY                                                                                                    | Odśwież listę błędów!                                                               |                                                     |                           |  |  |  |
| (10/14]                                                                                                    |                                                                                     |                                                     | Zamknij                   |  |  |  |

Rys 474. Okno Chłodzenie

Panel chłodzenie służy do zdefiniowania systemu wytwarzania, rozdziału, regulacji i wykorzystania, akumulacji. W programie możemy wyliczyć zapotrzebowanie dla każdej grupy (zdefiniowanej funkcji budynku) osobno.

**TYP RAPORTU** – pole do wybierania dla pojedynczej grupy wzoru świadectwa. Użytkownik ma do wyboru jeden z czterech wariantów Budynek, Budynek mieszkalny, Lokal mieszkalny, Część budynku stanowiąca samodzielną całość techniczno-użytkową. Należy pamiętać również o tym, że do każdego wzoru świadectwa dopięty jest odpowiedni sposób obliczeń budynku referencyjnego oraz czy grupa zostanie uwzględniona w obliczeniach oświetlenia wbudowanego (oświetlenie wbudowane wyliczane jest w przypadku wybrania wzoru świadectwa budynku lub części budynku stanowiącego samodzielną całość techniczno-użytkową).

NAZWA – pole do wpisywania nazwy grupy, która pojawi się w drzewku świadectwa.

**ROCZNE ZAPOTRZEBOWANIE NA ENERGIĘ UŻYTKOWĄ** $Q_{C,nd}$  [kWh/rok] – pole w którym użytkownik może wpisać własną wartość (wówczas można wykonać obliczenia bez konieczności wstawiania przegród np. jak mamy stare świadectwo i na jego podstawie musimy zmienić tylko rodzaj kotła i związane z nim sprawności), program domyślnie wstawia sumę wartości  $Q_{C,nd}$  z dołączonych do danej grupy stref.

## 12.3.1.1 Drzewko struktury świadectwa charakterystyki energetycznej-chłodzenie

Drzewko to służy do zarządzania strukturą obliczeń świadectwa użytkownik może stworzyć dowolną ilość grup dla których program policzy oddzielnie świadectwa, dodatkowo na podstawie wstawionych grup wyliczy zbiorcze świadectwo EPm (z wszystkich wstawionych grup i policzonych świadectw wylicza średnią ważoną wartość dla poszczególnych energii użytkowych, końcowych, pierwotnych gdzie waga jest powierzchnia Af). Tworzenie grup ma uzasadnienie w kilku przypadkach:

 gdy mamy doczynienia z budynkiem w którym jest więcej niż jedna funkcja użytkowa np. jest część mieszkalna i lokal usługowy. Wówczas w ciepłej wodzie inne jest V<sub>cw</sub> dla części mieszkalnej i usługowej (podobnie jest z czasem użytkowania, przerwami urlopowymi i wodomierzami na ciepłej wodzie),
 gdy mamy doczynienia z budynkiem mieszkalnym, w którym każdy lokal ma własne źródło ciepła (wówczas nie wykonujemy świadectwa dla całego budynku tylko dla poszczególnych lokali),

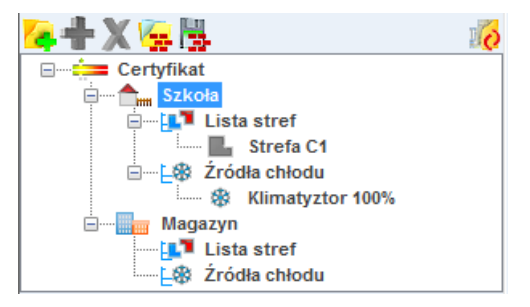

Legenda przycisków drzewka:

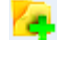

- tworzenie nowej grupy/funkcji,

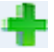

- dodawania nowego typu źródła do grupy/funkcji,

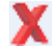

-usuwanie typu źródła z grupy/funkcji,

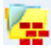

- wczytywanie gotowego szablonu drzewka struktury świadectwa,

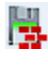

- zapisywanie szablonu drzewka struktury świadectwa,

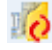

-przełączanie widoku drzewka z struktury świadectwa na podgląd wzorów.

Legenda oznaczeń na drzewku:

 przejście do okna zbiorczego świadectwa charakterystyki energetycznej. Użytkownik w dostępnych w tym oknie zakładach definiuje dane jakie mają się pojawić na wygenerowanym świadectwie (charakterystyka techniczno-użytkowa, Opis instalacji, Uwagi)

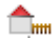

- przejście do okna grupy/funkcji widok ikonki uzależniony jest od wybranego wariantu wzoru świadectwa (budynek, budynek mieszkalny, lokal mieszkalny, część budynku ...). Użytkownik w dostępnych w tym oknie zakładach definiuje dane jakie mają się pojawić na wygenerowanym świadectwie (charakterystyka techniczno-użytkowa, Opis instalacji, Uwagi). Dodatkowo wybiera jaki wzór świadectwa ma być wygenerowany dla tej grupy,

- przejście do okna parametrów źródła ciepła, w którym wybieramy współczynnik, udział procentowy Q<sub>C,nd</sub> i energię pomocniczą dla źródeł,

- Charakterystyka techniczno-użytkowa Instalacje Uwagi Budynek referencyjn Kamienica ze sklepami Rodzai budvnku: ul. Sienkiewicza 85/87 Adres: Część budynku Część/całość budynku: Rok zakończenia budowy 1948 /oddania do użytku: Rok budowy instalacji: 2000 Cel wykonania świadectwa: 1 Rozbudowa Liczba lokali mieszkalnych: Przeznaczenie budynku: Usługow-mieszkalny Liczba kondygnacji: 1 Temperatury eksploatacyjne: zima tz = 20°C Powierzchnia użytkowa o A<sub>F</sub>= 85,00 m<sup>2</sup> regulowanej temperaturze: Powierzchnia użytkowa: 85 m2 Podział powierzchni: 100 % mieszkalnej Liczba użytkowników: 238.000 Kubatura: Rodzaj konstrukcji: tradycyjna
- 12.3.1.2 Zakładka Charakterystyka techniczno-użytkowa

Rys 475. Zakładka Charakterystyka techniczno-użytkowa

**RODZAJ BUDYNKU** – pole do edycji przez użytkownika, program domyślnie przenosi nazwę z wybranego wcześniej typu budynku (okno Dane o budynku). Wartość ta wyświetlana jest w raporcie rtf Świadectwa charakterystyki energetycznej.

**ADRES** - pole do edycji przez użytkownika, program domyślnie wstawia wartość z pól Kod pocztowy, Miejscowość, Adres, Nr (okno Dane projektu/Dane budynku). Wartość ta wyświetlana jest w raporcie rtf Świadectwa charakterystyki energetycznej.

CZĘŚĆ/CAŁOŚĆ BUDYNKU – pole do edycji przez użytkownika. Wartość ta wyświetlana jest w raporcie rtf Świadectwa charakterystyki energetycznej.

**ROK ZAKOŃCZENIA BUDOWY/ODDANIA DO UŻYTKOWANIA** - pole do edycji przez użytkownika, program domyślnie przenosi wartość z wybranego wcześniej Roku budowy (okno Dane o budynku). Wartość ta wyświetlana jest w raporcie rtf Świadectwa charakterystyki energetycznej.

**ROK BUDOWY INSTALACJI**- pole do wyboru przez użytkownika.Wartość ta wyświetlana jest w raporcie rtf Świadectwa charakterystyki energetycznej.

**CEL WYKONYWANIA ŚWIADECTWA** - pole do edycji przez użytkownika, z dodatkowym przyciskiem info, w którym podane są przypadki opisane w rozporządzeniu. Wartość ta wyświetlana jest w raporcie rtf Świadectwa charakterystyki energetycznej.

**LICZBA LOKALI MIESZKALNYCH** - pole do wyboru przez użytkownika. Wartość ta wyświetlana jest w raporcie rtf Świadectwa charakterystyki energetycznej.

**PRZEZNACZENIE BUDYNKU** - pole do edycji przez użytkownika, program domyślnie przenosi nazwę z wybranego wcześniej Przeznaczenia budynku (okno Dane o budynku). Wartość ta wyświetlana jest w raporcie rtf Świadectwa charakterystyki energetycznej.

**LICZBA KONDYGNACJI** - pole do edycji przez użytkownika, program domyślnie przenosi wartość z pola Liczba kondygnacji (okno Dane o budynku). Wartość ta wyświetlana jest w raporcie rtf Świadectwa charakterystyki energetycznej.

**TEMPERATURA EKSPLOTACYJNA** - pole do edycji przez użytkownika, należ w nie wpisać wewnętrzną temperaturę dla zimy i lata.Wartość ta wyświetlana jest w raporcie rtf Świadectwa charakterystyki energetycznej.

**POWIERZCHNIA O REGULOWANEJ TEMPERATURZE** – pole do edycji przez użytkownika, program domyślnie sumuje z wszystkich stref należących do tej grupy powierzchnie Af.Wartość ta wyświetlana jest w raporcie rtf Świadectwa charakterystyki energetycznej.

**POWIERZCHNIA** UŻYTKOWA - pole do edycji przez użytkownika. Wartość ta wyświetlana jest w raporcie rtf Świadectwa charakterystyki energetycznej.

**PODZIAŁ POWIERZCHNI** - pole do edycji przez użytkownika, należy wpisać albo udział procentowy powierzchni użytkowych do nieużytkowych albo podać wartości tych powierzchni. Wartość ta wyświetlana jest w raporcie rtf Świadectwa charakterystyki energetycznej.

**LICZBA UŻYTKOWNIKÓW** - pole do edycji przez użytkownika. Wartość ta wyświetlana jest w raporcie rtf Świadectwa charakterystyki energetycznej.

**KUBATURA** - pole do edycji przez użytkownika, program domyślnie sumuje kubaturę wszystkich stref należących do danej grupy.Wartość ta wyświetlana jest w raporcie rtf Świadectwa charakterystyki energetycznej.

**RODZAJ KONSTRUKCJI** - pole do edycji przez użytkownika, program domyślnie przenosi nazwę wybraną w polu Technologia wznoszenia (okno Dane o budynku). Wartość ta wyświetlana jest w raporcie rtf Świadectwa charakterystyki energetycznej.

## 12.3.1.3 Zakładka Instalacje

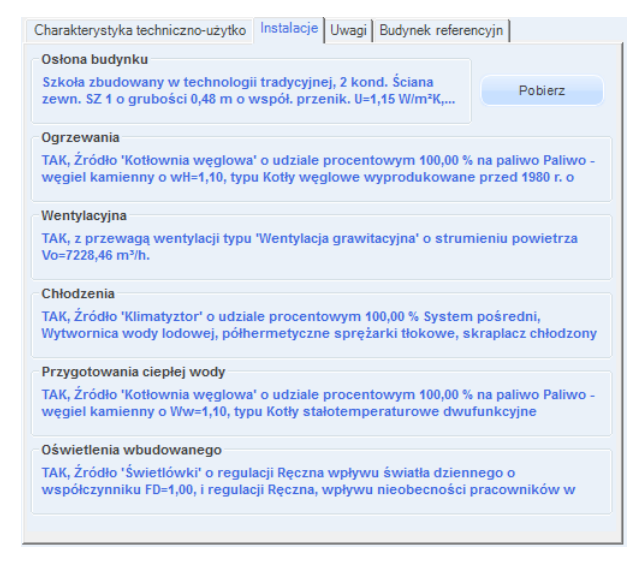

Rys 476. Zakładka Instalacje

-przycisk służy do pobrania opisów typów instalacji wprowadzonych w poprzednich etapach

**OSŁONA BUDYNKU** - pole do edycji przez użytkownika, należy w nim wpisywać opis zastosowanej izolacji przegród. Wartość ta wyświetlana jest w raporcie rtf Świadectwa charakterystyki energetycznej.

**OGRZEWANIE** - pole do edycji przez użytkownika, należy w nim wpisywać opis systemu ogrzewania. Wartość ta wyświetlana jest w raporcie rtf Świadectwa charakterystyki energetycznej.

**WENTYLACJA** - pole do edycji przez użytkownika, należy w nim wpisywać opis zastosowanej wentylacji w budynku. Wartość ta wyświetlana jest w raporcie rtf Świadectwa charakterystyki energetycznej.

**CHŁODZENIE** - pole do edycji przez użytkownika, należy w nim wpisywać opis zastosowanej instalacji chłodniczej.Wartość ta wyświetlana jest w raporcie rtf Świadectwa charakterystyki energetycznej.

**PRZYGOTOWANIE CIEPŁEJ WODY** - pole do edycji przez użytkownika, należy w nim wpisywać opis systemu przygotowania ciepłej wody. Wartość ta wyświetlana jest w raporcie rtf Świadectwa charakterystyki energetycznej.

**OŚWIETLENIE WBUDOWANE** - pole do edycji przez użytkownika, należy w nim wpisywać opis instalacji oświetlenia. Wartość ta wyświetlana jest w raporcie rtf Świadectwa charakterystyki energetycznej.

## 12.3.1.4 Zakładka Uwagi

| Obliczenia Qwn   Charakterystyka techniczno-użytko   Instalacje Uwagi   Budynek referencyjn                                       |  |  |  |  |  |  |
|----------------------------------------------------------------------------------------------------|--|--|--|--|--|--|
| Możliwe zmiany w zakresie osłony zewnętrznej budynku:<br>brak uwag                                                                |  |  |  |  |  |  |
| Możliwe zmiany w zakresie techniki instalacyjnej i źródeł energii:<br>brak uwag                                                   |  |  |  |  |  |  |
| Możliwe zmiany ograniczające zapotrzebowanie na energię końcową w czasie eksploatacji<br>brak uwag                                |  |  |  |  |  |  |
| Możliwe zmiany ograniczające zapotrzebowanie na energię końcową związane<br>z korzystaniem z cieplej wody użytkowej:<br>brak uwag |  |  |  |  |  |  |
| Inne uwagi osoby sporządzającej świadectwo charakterystyki energetycznej;<br>brak uwag                                            |  |  |  |  |  |  |
|                                                                                                    |  |  |  |  |  |  |
|                                                                                                    |  |  |  |  |  |  |
|                                                                                                    |  |  |  |  |  |  |

Rys 477. Zakładka Uwagi

**MOŻLIWE ZMIANY W ZAKRESIE OSŁONY ZEWNĘTRZNEJ BUDYNKU** - pole do edycji przez użytkownika. Wartość ta wyświetlana jest w raporcie rtf Świadectwa charakterystyki energetycznej.

**MOŻLIWE ZMIANY W ZAKRESIE TECHNIKI INSTALACYJNEJ I ŹRÓDEŁ ENERGII** - pole do edycji przez użytkownika.Wartość ta wyświetlana jest w raporcie rtf Świadectwa charakterystyki energetycznej.

**MOŻLIWE ZMIANY W ZAKRESIE OŚWIETLENIA WBUDOWANEGO** - pole do edycji przez użytkownika. Wartość ta wyświetlana jest w raporcie rtf Świadectwa charakterystyki energetycznej.

MOŻLIWE ZMIANY OGRANICZAJĄCE ZAPOTRZEBOWANIE NA ENERGIĘ KOŃCOWĄ W CZASIE EKSPLOATACJI - pole do edycji przez użytkownika.Wartość ta wyświetlana jest w raporcie rtf Świadectwa charakterystyki energetycznej.

MOŻLIWE ZMIANY OGRANICZAJĄCE ZAPOTRZEBOWANIE NA ENERGIĘ KOŃCOWĄ ZWIĄZANE Z KORZYSTANIEM Z CIEPŁEJ WODY UŻYTKOWEJ - pole do edycji przez użytkownika.Wartość ta wyświetlana jest w raporcie rtf Świadectwa charakterystyki energetycznej. INNE UWAGI OSOBY SPORZĄDZAJĄCEJ ŚWIADECTWO CHARAKTERYSTYKI ENERGETYCZNEJ - pole do edycji przez użytkownika.Wartość ta wyświetlana jest w raporcie rtf Świadectwa charakterystyki energetycznej.

## 12.3.1.5 Zakładka Budynek referencyjny

| Charakterystyka techniczno-użytko   Instalacje             | Uwagi Budynek referencyjny                                            |
|------------------------------------------------------------|-----------------------------------------------------------------------|
| Typ budynku do obliczeń referencyjnych:                    | Szkoła                                                                |
| Suma pól przegród                                          | Kubatura po obrysie zewnętrznym                                       |
| () A = 3209,50 m <sup>2</sup>                              | <b>1</b> V <sub>E</sub> = 7031,94 m <sup>3</sup>                      |
| Współczynnik kształtu                                      | Powierzchnia użytkowa                                                 |
| () $AV_{E} = 0,46 \frac{1}{m}$                             | • A <sub>FC</sub> =724,56 m <sup>2</sup>                              |
| Powierzchnia ścian zewnętrznych                            | Dobowe zużycie ciepłej wody                                           |
| A <sub>w,e</sub> = 1007,55 m <sup>2</sup>                  | V <sub>CW</sub> <sup>=</sup> 8,00 dm <sup>3</sup> /(j.o.)*24h Tablice |
| Powierzchnia w jednostce odniesienia                       | Bezwymiarowy czas użytkowania                                         |
| (i) a <sub>1</sub> = 10,00 (m <sup>2</sup> /(j.o.) Tablice | bt = 0,55 Tablice                                                     |
| Moc elektryczna                                            | Czas użytkowania oświetlenia                                          |
| <b>()</b> $P_N = 20,00 \frac{W}{m^2}$ Tablice              | t <sub>o</sub> = 2000,00 <u>h</u><br>Tablice                          |
| Dodatki na jednostkowe zapotrzebowanie                     |                                                                       |
| ΔEP <sub>W</sub> = 13,11 <u>kWh</u><br>m <sup>2</sup> *rok | <b>()</b> $\Delta EP_{L} = 108,00 \frac{kWh}{m^{2} rok}$              |
| Energia pierwotna budynku referencyjneg                    | 0                                                                     |
| EP <sub>ref nowy</sub> 3190,90 kWh<br>m <sup>2</sup> *rok  | EP <sub>ref przeb.</sub> 3669,53 <u>kWh</u><br>m <sup>2</sup> *rok    |
|                                                            |                                                                       |

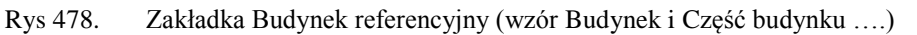

## SUMA PÓL PRZEGRÓD ODGRADZAJĄCYCH BUDYNEK OD ZEWNATRZ I STREF

**NIEOGRZEWANYCH A [m<sup>2</sup>]**- pole tekstowe do edycji przez użytkownika, domyślnie wstawiana wartośćobliczona z sumy powierzchni wszystkich przegród mających za sąsiada środowisko zewnętrzne (dach, okno zew., drzwi zew., ściana zewn., ściana na gruncie, podłoga na gruncie, strop nad przejazdem) i przegród sąsiadujących z strefą nieogrzewaną (ściana wew., strop, okno wew., drzwi wew.).Wartość jest ponownie przeliczana po zmianie parametrów przegród wpisanych w strefach cieplnych, dlatego w przypadku ręcznego wpisywania danej zalecane jest wykonywanie tego na końcu.

KUBATURA PO OBRYSIE ZEWNĘTRZNYM  $V_e$  [m<sup>3</sup>] – pole do edycji przez użytkownika, program domyślnie wylicza wartość na podstawie wstawionych kubatur stref, objętości przegród zewnętrznych i wewnętrznych. Aby program dokładnie wyliczył kubaturę do projektu muszą być wstawione wszystkie przegrody wewnętrzne. Wartość jest ponownie przeliczana po zmianie parametrów przegród wpisanych w strefach cieplnych, dlatego w przypadku ręcznego wpisywania danej zalecane jest wykonywanie tego na końcu.

WSPÓŁCZYNNIK KSZTAŁTU BUDYNKU A/V<sub>e</sub> – wartość wyliczana z wzoru A/V<sub>e</sub>. Wartość jest ponownie przeliczana po zmianie parametrów przegród wpisanych w strefach cieplnych, dlatego w przypadku ręcznego wpisywania danej zalecane jest wykonywanie tego na końcu.

**POWIERZCHNIA UŻYTKOWA CHŁODZONEGO BUDYNKU**  $A_{f,e}$  - pole tekstowe do edycji przez użytkownika, domyślnie wstawiana sumą powierzchni stref chłodzonych.

**POWIERZCHNIA ŚCIAN ZEWNETRZNYCH BUDYNKU, LICZONA PO OBRYSIE ZEWNĘTRZNYM**  $A_{w,e}$ - pole tekstowe do edycji przez użytkownika, domyślnie wstawiana wartośćobliczona z sumy powierzchni wszystkich ścian zewnętrznych. Wartość jest ponownie przeliczana po zmianie parametrów przegród wpisanych w strefach cieplnych, dlatego w przypadku ręcznego wpisywania danej zalecane jest wykonywanie tego na końcu.

JEDNOSTKOWE DOBOWE ZUŻYCIE CIEPŁEJ WODY  $V_{cw}$  - pole tekstowe do edycji przez użytkownika, dodatkowo użytkownik może wypełnić to pole wartością z podpowiedzi odpalanej przyciskiem Tablice, domyślnie wstawiamy wartości w zależności od wybranego typu użytkowania budynku (wartość wybierana w oknie dane wejściowe/Dane budynku).

| Lp. | Typ budynku              | Dobowe                  |
|-----|--------------------------|-------------------------|
|     |                          | zużycie                 |
|     |                          | ciepłej wody            |
|     |                          | użytkowej               |
|     |                          | V <sub>CW</sub>         |
|     |                          | [dm <sup>3</sup> /(j.o. |
|     |                          | doba)]                  |
| 1   | Biura, urzędy            | 5                       |
| 2   | Szkoły, bez natrysków    | 8                       |
| 3   | Hotele – część noclegowa | 75                      |
| 4   | Hotele z gastronomią     | 112                     |
| 5   | Szpitale                 | 325                     |
| 6   | Restauracje, gastronomia | 50                      |
| 7   | Dworce kolejowe,         | 5                       |
|     | autobusowe, lotnicze     |                         |
| 8   | Handlowo-usługowe        | 15                      |

**BEZWYMIAROWY CZAS UŻYTKOWANIA SYSTEMU CIEPŁEJ WODY b**<sub>t</sub> - pole tekstowe do edycji przez użytkownika, dodatkowo użytkownik może wypełnić to pole wartością z podpowiedzi odpalanej

przyciskiem tablice, domyślnie wstawiamy wartości w zależności od wybranego typu użytkowania budynku (wartość wybierana w oknie dane wejściowe/Dane budynku).

| Lp. | Typ budynku              | Bezwymiarowy<br>czas<br>użytkowania<br>b <sub>t</sub> [dni/rok] |  |  |
|-----|--------------------------|-----------------------------------------------------------------|--|--|
|     |                          |                                                                 |  |  |
| 1   | Biura, urzędy            | 0,60                                                            |  |  |
| 2   | Szkoły, bez natrysków    | 0,55                                                            |  |  |
| 3   | Hotele – część noclegowa | 0,60                                                            |  |  |
| 4   | Hotele z gastronomią     | 0,65                                                            |  |  |
| 5   | Szpitale                 | 0,90                                                            |  |  |
| 6   | Restauracje, gastronomia | 0,80                                                            |  |  |
| 7   | Dworce kolejowe,         | 0,80                                                            |  |  |
|     | autobusowe, lotnicze     |                                                                 |  |  |
| 8   | Handlowo-usługowe        | 0,80                                                            |  |  |

**UDZIAŁ POWIERZCHNI A**<sub>f</sub> **NA JEDNOSTKĘ ODNIESIENIA a**<sub>1</sub> - pole tekstowe do edycji przez użytkownika, dodatkowo użytkownik może wypełnić to pole wartością z podpowiedzi odpalanej przyciskiem Tablice , domyślnie wstawiamy wartości w zależności od wybranego typu użytkowania budynku (wartość wybierana w oknie dane wejściowe/Dane budynku).

| Lp. | Typ budynku              | Udział<br>powierzchni<br>użytkowej<br>na osobę<br>a <sub>1</sub> [m²/(j.o.] |
|-----|--------------------------|-----------------------------------------------------------------------------|
| 1   | Biura, urzędy            | 15                                                                          |
| 2   | Szkoły, bez natrysków    | 10                                                                          |
| 3   | Hotele – część noclegowa | 20                                                                          |
| 4   | Hotele z gastronomią     | 25                                                                          |
| 5   | Szpitale                 | 20                                                                          |
| 6   | Restauracje, gastronomia | 10                                                                          |
| 7   | Dworce kolejowe,         | 25                                                                          |
|     | autobusowe, lotnicze     |                                                                             |
| 8   | Handlowo-usługowe        | 25                                                                          |

MOC ELEKTRYCZNA REFERENCYJNA P<sub>N</sub> - pole tekstowe do edycji przez użytkownika, dodatkowo

użytkownik może wypełnić to pole wartością z podpowiedzi odpalanej przyciskiem tablice, domyślnie wstawiamy wartości w zależności od wybranego typu użytkowania budynku (wartość wybierana w oknie dane wejściowe/Dane budynku).

| Lp. | Typ budynku                              | Moc elektryczna<br>referencyjna<br>P <sub>N</sub> [W/m <sup>2</sup> ] |
|-----|------------------------------------------|-----------------------------------------------------------------------|
| 1   | Biura, urzędy                            | 20                                                                    |
| 2   | Szkoły                                   | 20                                                                    |
| 3   | Szpitale                                 | 25                                                                    |
| 4   | Restauracje, gastronomia                 | 25                                                                    |
| 5   | Dworce kolejowe, autobusowe,<br>lotnicze | 20                                                                    |
| 6   | Handlowo-usługowe                        | 25                                                                    |
| 7   | Sportowo-rekreacyjne                     | 20                                                                    |

CZAS UŻYTKOWANIA OŚWIETLENIA t<sub>o</sub> - pole tekstowe do edycji przez użytkownika, dodatkowo

użytkownik może wypełnić to pole wartością z podpowiedzi odpalanej przyciskiem domyślnie wstawiamy wartości w zależności od wybranego typu użytkowania budynku (wartość wybierana w oknie dane wejściowe/Dane budynku).

|     | <b>T</b> 1 1 1               |                  |
|-----|------------------------------|------------------|
| Lp. | i yp budynku                 | Czas uzytkowania |
|     |                              | oświetlenia      |
|     |                              | t₀ [h/rok]       |
| 1   | Biura, urzędy                | 2500             |
| 2   | Szkoły                       | 2000             |
| 3   | Szpitale                     | 5000             |
| 4   | Restauracje, gastronomia     | 2500             |
| 5   | Dworce kolejowe, autobusowe, | 4000             |
|     | lotnicze                     |                  |
| 6   | Handlowo-usługowe            | 5000             |
| 7   | Sportowo-rekreacyjne         | 2500             |

**DODATEK NA JEDNOSTKOWE ZAPOTRZEBOWANIE NA NIEODNAWIALNĄ ENERGIĘ PIERWOTNĄ DO PRZYGOTOWANIA CIEPŁEJ WODY UŻYTKOWEJ W CIĄGU ROKU EP**<sub>W</sub> - pole tekstowe do edycji przez użytkownika, domyślnie wstawiana wartośćobliczona z wzoru **EP**<sub>W</sub> = **1,56·19,1·V**<sub>cw</sub>· $\frac{b_t}{a_1}$ . Po zmianie danych z wzoru w programie wartość powinna się automatycznie przeliczyć.

DODATEK NA JEDNOSTKOWE ZAPOTRZEBOWANIE NA NIEODNAWIALNĄ ENERGIĘ PIERWOTNĄ DO OŚWIETLENIA WBUDOWANEGO W CIĄGU ROKU  $EP_L$  - pole tekstowe do edycji przez użytkownika, domyślnie wstawiana wartośćobliczona z wzoru  $EP_L = (2,7 \cdot P_N \cdot t_0)/1000$ .

| Charakterystyka techniczno-użytko Instalacje                                                          | Uwagi Budynek referencyjny                                                 |
|----------------------------------------------------------------------------------------------------|----------------------------------------------------------------------------|
| Suma pól przegród<br>A = 3403,40 m <sup>2</sup>                                                       | Kubatura po obrysie zewnętrznym<br>V <sub>E</sub> = 7127,35 m <sup>3</sup> |
| Współczynnik kształtu<br>AV <sub>E</sub> = 0,48 <u>1</u><br>m                                         | Powierzchnia użytkowa<br>() A <sub>FC</sub> =724,56 m <sup>2</sup>         |
| Powierzchnia ścian zewnętrznych<br>() A <sub>w,e</sub> = 1007,55 m <sup>2</sup>                       |                                                                            |
| Dodatki na jednostkowe zapotrzebowanie.<br>ΔEP <sub>W</sub> = 17,99 <u>kWh</u><br>m <sup>2</sup> trok |                                                                            |
| Energia pierwotna budynku referencyjnego<br>EP <sub>ref nowy</sub> 123,98 kWh<br>m <sup>2</sup> *rok  |                                                                            |
|                                                                                                    |                                                                            |

Rys 479. Zakładka Budynek referencyjny (wzór Budynek mieszkalny i Lokal mieszkalny)

SUMA PÓL PRZEGRÓD ODGRADZAJĄCYCH BUDYNEK OD ZEWNATRZ I STREF NIEOGRZEWANYCH A [m<sup>2</sup>]- pole tekstowe do edycji przez użytkownika, domyślnie wstawiana wartośćobliczona z sumy powierzchni wszystkich przegród mających za sąsiada środowisko zewnętrzne (dach, okno zew., drzwi zew., ściana zewn., ściana na gruncie, podłoga na gruncie, strop nad przejazdem) i przegród sąsiadujących z strefą nieogrzewaną (ściana wew., strop, okno wew., drzwi wew.).Wartość jest ponownie przeliczana po zmianie parametrów przegród wpisanych w strefach cieplnych, dlatego w przypadku ręcznego wpisywania danej zalecane jest wykonywanie tego na końcu.

KUBATURA PO OBRYSIE ZEWNĘTRZNYM V<sub>e</sub>  $[m^3]$  – pole do edycji przez użytkownika, program domyślnie wylicza wartość na podstawie wstawionych kubatur stref, objętości przegród zewnętrznych i wewnętrznych. Aby program dokładnie wyliczył kubaturę do projektu muszą być wstawione wszystkie przegrody wewnętrzne. Wartość jest ponownie przeliczana po zmianie parametrów przegród wpisanych w strefach cieplnych, dlatego w przypadku ręcznego wpisywania danej zalecane jest wykonywanie tego na końcu.

WSPÓŁCZYNNIK KSZTAŁTU BUDYNKU A/Ve – wartość wyliczana z wzoru A/Ve. Wartość jest ponownie przeliczana po zmianie parametrów przegród wpisanych w strefach cieplnych, dlatego w przypadku ręcznego wpisywania danej zalecane jest wykonywanie tego na końcu.

**POWIERZCHNIA UŻYTKOWA CHŁODZONEGO BUDYNKU** A<sub>f,c</sub> - pole tekstowe do edycji przez użytkownika, domyślnie wstawiana sumą powierzchni stref chłodzonych.

**POWIERZCHNIA ŚCIAN ZEWNETRZNYCH BUDYNKU, LICZONA PO OBRYSIE ZEWNĘTRZNYM**  $A_{w,e^-}$  pole tekstowe do edycji przez użytkownika, domyślnie wstawiana wartośćobliczona z sumy powierzchni wszystkich ścian zewnętrznych. Wartość jest ponownie przeliczana po zmianie parametrów przegród wpisanych w strefach cieplnych, dlatego w przypadku ręcznego wpisywania danej zalecane jest wykonywanie tego na końcu.

CIEPŁEJ WODY UŻYTKOWEJ W CIĄGU ROKU  $\Delta EP_W$  - pole tekstowe do edycji przez użytkownika, domyślnie wstawiana wartośćobliczona z wzoru  $\Delta EP_W = 7800/(300+0,1*\sum A_f)$ , gdzie  $A_f$  jest sumą powierzchni stref ogrzewanych.

| ArCADia-TERMO Niekomercyjna wersja czaso                   | wa 3.0 Niekomercyjna w pełni funkcjonalna wersja czasowa ważna przez następne                                                                                                    | e 30 dni Kami                                                                                                    | enica 2.6_chlod_1                                          |
|------------------------------------------------------------|----------------------------------------------------------------------------------------------------|----------------------------------------------------------------------------------------------------|------------------------------------------------------------|
| Plik Edycja Wersja Raporty Ustawie                         | nia Pomoc 🌈 🔻 🥎 🖤                                                                                                    |                                                                                                    |                                                            |
| CERTYFIKAT                                                 | Chłodzenie                                                                                                    |                                                                                                    |                                                            |
| Efekt ekologiczny<br>Efekt ekonomiczny<br>Dobór grzejników | Nazwa źródła chłodu        Klimatyzacja          Procentowy udział źródła w grupie:        100,00 % (B)        Obliczony udział wg Q <sub>C, nd</sub> Isód chłodu nieżbędna na pokrycie potrzeb        Q <sub>C nd</sub> 2        2          Jostrzenie tworu Uniku, strzeb        Q <sub>C nd</sub> 938,89 k¼n        2 | Informacje uzupełniające<br>Uwagi: 32 st jest to max.obl.temp zewn. i<br>wewnętrzna, dla ktorej klimatyzacja<br>nie działa, jesli nie ma klimatyzacji. |                                                            |
| Certyfikat                                                 | Efektywność energetyczna wytwarzania chłodu<br>Rodzaj pałwa: Energia elektryczna - produkcja mieszana                                                                                                    |                                                                                                    | Współ. efektywności energetycznej<br>W <sub>c</sub> = 3,00 |
| Lista stref                                                | Typ systemu chłodzenia: System bezpośredni                                                                                                    | Tablice                                                                                                    | ESSER = 3,10                                               |
| ⊡∎ Część usługowa<br>⊡∎ Lista stref<br>S8 Sklep            | Rodzaj systemu chłodzenia:<br>chłodzonym powietrzem                                                                                                    | Baza                                                                                                    |                                                            |
| ÉÈ Źródła chłodu<br>🕸 Klimatyzacja 100%                    | týp instalacjinosnika: Klimatyzacja komfortu<br>Sprawność rozdziału chłodu                                                                                                    | Klimatyzacja komfortu<br>chłodu Sprawność rozdziału                                                                                                    |                                                            |
|                                                            | nyp systemu rozoziału: Bezposrednie - scentralizowane<br>Rodzaj systemu rozdziału: Jednoprzewodowa instalacja powietrzna                                                                                                    | Tablice<br>Baza                                                                                                    | η <sub>C,d</sub> =0,90                                     |
|                                                            | Sprawność regulacji i wykorzystania chłodu                                                                                                    | Sprawność regulacji                                                                                                    |                                                            |
|                                                            | Rodzaj instalacji: Instalacja wody lodowej z termostatycznymi<br>zaworami przelotowymi przy odbiornikach                                                                                                    | Tablice                                                                                                    | n = 0.92                                                   |
|                                                            | Wyposażenie: Regulacja skokowa                                                                                                    | Baza                                                                                                    | i uga li i                                                 |
| Ogrzewanie i wentylacja    Ciepła woda użytkowa            | Sprawność akumulacji chłodu<br>Parametry zasobnika<br>putrzewace: Bez zasobnika buforowego                                                                                                    | Tablice                                                                                                    | Sprawność akumulacji<br>n <sub>C.8</sub> = 1,00            |
| Chłodzenie<br>Oświetlenie                                  | Roczne zapotrzebowanie energii                                                                                                    | Baza                                                                                                    | Sprawność całkowita                                        |
| DANE WEJŚCIOWE                                             | elektrycznej koncowej do napędu urządzeń wolnice a                                                                                                    | Ount2                                                                                                    | η <sub>C,M</sub> =2,57                                     |
| CERTYFIKAT                                                 | L.p. Typ                                                                                                    | Opis                                                                                                    | *                                                          |
| RAPORTY                                                    | Ostrzeżenie Parametr "Mostek ciepiny przegrody", nie został poprawnie w    Ostrzeżenie Parametr "Mostek ciepiny przegrody", nie został poprawnie w    Ostrzeżenie Parametr "Mostek cieniny rozentody", nie został poprawnie w                                                                                            | vypełniony!<br>vypełniony!                                                                                                    |                                                            |
| (10/14)                                                    |                                                                                                    |                                                                                                    | Zamknij                                                    |

12.3.1.6 Okno źródła chłodu

Rys 480. Okno certyfikat źródła chłodu

Baza - przycisk dorepu dostępu do bazy urzadzeń. Można też dodawać własne urządzenia.

NAZWA ŹRÓDŁA CHŁODU – pole do edycji przez użytkownika, wartość z tego pola pokazywana będzie na drzewku certyfikatu.

**PROCENTOWY UDZIAŁ ŹRÓDŁA W GRUPIE** – pole do edycji przez użytkownika, na podstawie wpisanej wartości zostanie pomniejszone  $Q_{C,nd}$ .

**OBLICZONY UDZIAŁ W Qc,nd** - zaznaczenie tej opcji pozwala na obliczenie procetowanego udziału wybranego źródła chłodu w budynku

| Lp.                    | Miesiąc     | Udział       | ΣQH,nd<br>[kWh/mc] | Udział % | ΣQH,nd%<br>[kWh/mc] |  |
|------------------------|-------------|--------------|--------------------|----------|---------------------|--|
| 1                      | Styczeń     | ✓            | 0                  | 100      | 0                   |  |
| 2                      | Luty        | ✓            | 0                  | 100      | 0                   |  |
| 3                      | Marzec      | ✓            | 0                  | 100      | 0                   |  |
| 4                      | Kwiecień    | ✓            | 0                  | 100      | 0                   |  |
| 5                      | Maj         | ✓            | 1697,84            | 100      | 1697,84             |  |
| 6                      | Czerwiec    | ✓            | 1928,94            | 100      | 1928,94             |  |
| 7                      | Lipiec      | $\checkmark$ | 2069,37            | 100      | 2069,37             |  |
| 8                      | Sierpień    | $\checkmark$ | 2089,19            | 100      | 2089,19             |  |
| 9                      | Wrzesień    | $\checkmark$ | 1553,55            | 100      | 1553,55             |  |
| 10                     | Październik | $\checkmark$ | 0                  | 100      | 0                   |  |
| 11                     | Listopad    | ✓            | 0                  | 100      | 0                   |  |
| 12                     | Grudzień    | ✓            | 0                  | 100      | 0                   |  |
| Razem: 9338,89 9338,89 |             |              |                    |          |                     |  |
|                        |             |              |                    |          |                     |  |

Rys 481. Obliczenia Qc,nd dla wybranego źródła chłodu

ILOŚĆ CHŁODU NIEZBĘDNA NA POKRYCIE POTRZEB CHŁODZENIA BUDYNKU (LOKALU, STREFY)  $Q_{C,nd}$  [kWh/rok] – pole do podglądu obliczonego zapotrzebowania wyliczonego z uwzględnieniem udziału procentowego.

INFORMACJA UZUPEŁNIAJĄCA – pole do wpisywania uwag przez użytkownika.

### GRUPAWSPÓŁCZYNNIK EFEKTYWNOŚCI ENERGETYCZNEJ WYTWARZANIA CHŁODU

*SYSTEM CHŁODZENIA*- użytkownik ma do wyboru następującą listę, od której zależą pozostałe listy wyboru w oknie:

| Lp. | Nazwa systemu chłodzenia |
|-----|--------------------------|
| 1   | System bezpośredni       |
| 2   | System pośredni          |

**RODZAJ ŹRÓDŁA CHŁODU**- lista wyboru uzależniona jest od wybranego wcześniej **SYSTEMU CHŁODZENIA**:

| Nr systemu | Lp. | Nazwa Rodzaju źródła chłodu                                               |
|------------|-----|---------------------------------------------------------------------------|
| chłodzenia |     |                                                                           |
| 1          | 1   | Klimatyzator monoblokowy ze skraplaczem chłodzonym powietrzem             |
| 1          | 2   | Klimatyzator monoblokowy ze skraplaczem chłodzonym wodą                   |
| 1          | 3   | Klimatyzator rozdzielny (split) ze skraplaczem chłodzonym powietrzem      |
| 1          | 4   | Klimatyzator rozdzielny (split) ze skraplaczem chłodzonym wodą            |
| 1          | 5   | Klimatyzator rozdzielny ( duo-split) ze skraplaczem chłodzonym powietrzem |
| 1          | 6   | Klimatyzator rozdzielny ( duo-split) ze skraplaczem chłodzonym wodą       |

# Podręcznik użytkownika dla programu ArCADia–TERMO Certyfikat

| 1 | 7  | System VRV                                                                    |
|---|----|-------------------------------------------------------------------------------|
| 2 | 8  | Sprężarkowa wytwornica wody lodowej – półhermetyczne sprężarki tłokowe,       |
|   |    | skraplacz chłodzony powietrzem                                                |
| 2 | 9  | Sprężarkowa wytwornica wody lodowej – półhermetyczne sprężarki tłokowe,       |
|   |    | skraplacz chłodzony wodą                                                      |
| 2 | 10 | Sprężarkowa wytwornica wody lodowej – sprężarki spiralne, skraplacz chłodzony |
|   |    | powietrzem                                                                    |
| 2 | 11 | Sprężarkowa wytwornica wody lodowej – sprężarki spiralne, skraplacz chłodzony |
|   |    | wodą                                                                          |
| 2 | 12 | Sprężarkowa wytwornica wody lodowej – sprężarki śrubowe, skraplacz chłodzony  |
|   |    | powietrzem                                                                    |
| 2 | 13 | Sprężarkowa wytwornica wody lodowej – sprężarki śrubowe, skraplacz chłodzony  |
|   |    | wodą                                                                          |
| 2 | 14 | Sprężarkowa wytwornica wody lodowej – sprężarki przepływowe, skraplacz        |
|   |    | chłodzony wodą                                                                |
| 2 | 15 | Bromolitowa jednostopniowa wytwornica wody lodowej zasilana wodą o            |
|   |    | temperaturze 95 °C.                                                           |
| 2 | 16 | Bromolitowa jednostopniowa wytwornica wody lodowej zasilana parą wodną o      |
|   |    | nadciśnieniu 2,0 bara.                                                        |

*TYP INSTALACJI/NOŚNIKA* - lista wyboru zależna od wybranego wcześniej *RODZAJ ŹRÓDŁA CHŁODU*, na podstawie wybranej w niej wartości ustawiamy wartość parametru *ESEER*:

| Nr Rodzaju<br>źródła chłodu | Lp. | Nazwa typu instalacji/nośnika         | ESEER   |
|-----------------------------|-----|---------------------------------------|---------|
| 1                           | 1   | Klimatyzacja komfortu                 | 3,0-3,2 |
| 1                           | 2   | Klimatyzacja precyzyjna               | 3,4-3,6 |
| 2                           | 3   | Klimatyzacja komfortu                 | 3,2-3,4 |
| 2                           | 4   | Klimatyzacja precyzyjna               | 3,6-3,8 |
| 3                           | 5   | Klimatyzacja komfortu                 | 2,8-3,0 |
| 3                           | 6   | Klimatyzacja precyzyjna               | 3,2-3,4 |
| 4                           | 7   | Klimatyzacja komfortu                 | 3,0-3,2 |
| 4                           | 8   | Klimatyzacja precyzyjna               | 3,4-3,6 |
| 5                           | 9   | -                                     | 3,0     |
| 6                           | 10  | -                                     | 3,2     |
| 7                           | 11  | -                                     | 3,3     |
| 8                           | 12  | Nośnik chłodu-woda                    | 3,6-3,8 |
| 8                           | 13  | Nośnik chłodu-wody roztwór glikolu    | 3,4-3,6 |
| 8                           | 14  | Nośnik chłodu- wody roztwór glikolu z | 5,1-5,4 |
|                             |     | funkcją free cooling                  |         |
| 9                           | 15  | Nośnik chłodu-woda                    | 3,8-4,0 |
| 9                           | 16  | Nośnik chłodu-wody roztwór glikolu    | 3,6-3,8 |
| 9                           | 17  | Nośnik chłodu- wody roztwór glikolu z | 5,4-5,7 |
|                             |     | funkcją free cooling                  |         |
| 10                          | 18  | Nośnik chłodu-woda                    | 3,6-3,8 |
| 10                          | 19  | Nośnik chłodu-wody roztwór glikolu    | 3,4-3,6 |
| 10                          | 20  | Nośnik chłodu- wody roztwór glikolu z | 5,1-5,4 |
|                             |     | funkcją free cooling                  |         |
| 11                          | 21  | Nośnik chłodu-woda                    | 3,8-4,0 |
| 11                          | 22  | Nośnik chłodu-wody roztwór glikolu    | 3,6-3,8 |
| 11                          | 23  | Nośnik chłodu- wody roztwór glikolu z | 5,4-5,7 |
|                             |     | funkcją free cooling                  |         |
| 12                          | 24  | Nośnik chłodu-woda                    | 3,6-3,8 |
| 12                          | 25  | Nośnik chłodu-wody roztwór glikolu    | 3,4-3,6 |
| 12                          | 26  | Nośnik chłodu- wody roztwór glikolu z | 5,1-5,4 |
|                             |     | funkcją free cooling                  |         |
| 13                          | 27  | Nośnik chłodu-woda                    | 3,8-4,0 |

## $\label{eq:podrecznik} \begin{array}{l} \mathsf{Podrecznik} \ \mathsf{u}\dot{\mathsf{z}}\mathsf{y}\mathsf{t}\mathsf{k}\mathsf{o}\mathsf{w}\mathsf{n}\mathsf{i}\mathsf{k}\mathsf{a} \ \mathsf{d}\mathsf{l}\mathsf{a} \ \mathsf{programu} \ \mathsf{ArCADia}-\mathsf{TERMO} \\ Certyfikat \end{array}$

| 13 | 28 | Nośnik chłodu-wody roztwór glikolu    | 3,6-3,8 |
|----|----|---------------------------------------|---------|
| 13 | 29 | Nośnik chłodu- wody roztwór glikolu z | 5,4-5,7 |
|    |    | funkcją free cooling                  |         |
| 14 | 30 | Nośnik chłodu-woda                    | 4,2-4,4 |
| 14 | 31 | Nośnik chłodu-wody roztwór glikolu    | 4,0-4,2 |
| 14 | 32 | Nośnik chłodu- wody roztwór glikolu z | 6,0-6,3 |
|    |    | funkcją free cooling                  |         |
| 15 | 33 | -                                     | 0,7     |
| 16 | 34 | -                                     | 0,8     |

## GRUPA SPRAWNOŚĆ ROZDZIAŁU POWIETRZA

TYP SYSTEMU ROZDZIAŁU- lista wyboru uzależniona od wybranego wcześniej SYSTEMU CHŁODZENIA:

| Nr systemu | Lp. | Nazwa typu systemu rozdziału    |
|------------|-----|---------------------------------|
| chłodzenia |     |                                 |
| 1          | 1   | Bezpośrednie -zdecentralizowane |
| 1          | 2   | Bezpośrednie -scentralizowane   |
| 2          | 3   | Pośrednie                       |

*RODZAJ SYSTEMU ROZDZIAŁU*- lista wyboru uzależniona od wybranego wcześniej *TYP SYSTEMU ROZDZIAŁU*-na jej podstawie wstawiana jest współczynnik  $\eta_{C,d}$ :

| Lp. | Nazwa rodzaju systemu rozdziału                           | $\eta_{C,d}$ | ]                        |
|-----|-----------------------------------------------------------|--------------|--------------------------|
| 1   | Klimatyzator monoblokowy ze skraplaczem chłodzonym        | 1,0          |                          |
| 1   | powietrzem                                                |              |                          |
| 2   | Klimatyzator monoblokowy ze skraplaczem chłodzonym        | 1,0          |                          |
| -   | wodą                                                      |              |                          |
| 3   | Klimatyzator rozdzielny (split) ze skraplaczem chłodzonym | 1,0          |                          |
| 5   | powietrzem                                                |              |                          |
| 4   | Klimatyzator rozdzielny (split) ze skraplaczem chłodzonym | 1,0          |                          |
| -   | wodą                                                      |              |                          |
| 5   | Klimatyzator rozdzielny (duo-split) ze skraplaczem        | 0,98         |                          |
| 5   | chłodzonym powietrzem                                     |              |                          |
| 6   | Klimatyzator rozdzielny (duo-split) ze skraplaczem        | 0,98         |                          |
| 0   | chłodzonym wodą                                           |              |                          |
| 7   | System VRV                                                | 0,94-0,98    |                          |
| 8   | Jednoprzewodowa instalacja powietrzna                     | 0,9          | CRUPA SPRAWNOŚĆ          |
| 0   | Instalacja wody lodowej 5/12 °C układ prosty bez podziału | 0,92         | RECULACI                 |
| 9   | na obiegi                                                 |              | WVTWARZANIA              |
| 10  | Instalacja wody lodowej 5/12 °C układ z podziałem na      | 0,96         | CHŁODI                   |
| 10  | obiegi pierwotny i wtórny                                 |              | CILODO                   |
| 11  | Instalacja wody lodowej 15/18 °C układ zasilający belki   | 0,98         | RODZAJ INSTALACII-       |
| 11  | chłodzące obiegi                                          |              | lista wyboru zawierająca |
|     |                                                           |              |                          |

wartości z poniższej tabeli:

| Lp. | Nazwa rodzaju instalacji                                                           |  |
|-----|------------------------------------------------------------------------------------|--|
| 1   | Instalacja wody lodowej z termostatycznymi zaworami przelotowymi przy odbiornikach |  |
| 2   | Instalacja wody lodowej z zaworami trójdrogowymi przy odbiornikach                 |  |

**REGULACJA-** lista wyboru zawierająca wartości z poniższej tabeli, uzależniona od wybranej wartości w liście**RODZAJ INSTALACJI**, na podstawie wybranej w niej wartości ustawiamy wartość parametru $\eta_{C,e}$ :

| Nr rodzaju | Lp. | Nazwa regulacji   | $\eta_{C,e}$ |
|------------|-----|-------------------|--------------|
| instalacji |     |                   |              |
| 1          | 1   | Regulacja skokowa | 0,92         |
| 1          | 2   | Regulacja ciągła  | 0,94         |
| 2          | 3   | Regulacja skokowa | 0,95         |
| 2          | 4   | Regulacja ciągła  | 0,97         |

## GRUPA SPRAWNOŚĆ AKUMULACJI CIEPŁA:

**PARAMETRY ZASOBNIKA REGULACYJNEGO-** na podstawiewyświetlanej lista w tym Combie powinna, być wstawiany współczynnik  $\eta_{Cs}$ :

| Lp. | Nazwa parametry zasobnika buforowego                                                      | $\eta_{\mathrm{C,s}}$ |
|-----|-------------------------------------------------------------------------------------------|-----------------------|
| 1   | Bufor w systemie chłodniczym o parametrach 6/12 °C na zewnątrz osłony termicznej budynku  | 0,93-0,97             |
| 2   | Bufor w systemie chłodniczym o parametrach 6/12 °C wewnątrz osłony termicznej budynku     | 0,91-0,95             |
| 3   | Bufor w systemie chłodniczym o parametrach 15/18 °C na zewnątrz osłony termicznej budynku | 0,95-0,99             |
| 4   | Bufor w systemie chłodniczym o parametrach 15/18 °C wewnątrz osłony termicznej budynku    | 0,93-0,97             |
| 5   | Bez zasobnika buforowego                                                                  | 1,00                  |

## ROCZNE ZAPOTRZEBOWANIE ENERGII ELEKTRYCZNEJ KOŃCOWEJ DO NAPĘDU URZĄDZEŃ POMOCNICZYCH SYSTEMU CHŁODZENIA E el,pom,C- wartość podawana przez użytkownika lub wyliczana

w oknie aktywowanym przyciskiem

| enia pomocniczego                                        |                                                                                                    | Uwzględnić w<br>nawilżaniu                                                                           | Udział<br>[%]                                                                                                    | qel,H\<br>[W/m²                                                                                                    | /                                                                                                    | Ilość<br>[szt.]                                                                                                    | tel<br>[h/rok]                                                                                                    |                                                                                                    | Af<br>[m²]                                                                                                    | Eel,pom,H<br>[kWh/rok]                                                                                                    |
|----------------------------------------------------------|----------------------------------------------------------------------------------------------------|----------------------------------------------------------------------------------------------------|----------------------------------------------------------------------------------------------------|----------------------------------------------------------------------------------------------------|----------------------------------------------------------------------------------------------------|----------------------------------------------------------------------------------------------------|----------------------------------------------------------------------------------------------------|----------------------------------------------------------------------------------------------------|----------------------------------------------------------------------------------------------------|----------------------------------------------------------------------------------------------------|
| v budynku do A=250 m² z<br>towymi, granica ogrzewania 12 |                                                                                                    |                                                                                                    | 100,000                                                                                                    | 0,700                                                                                                    |                                                                                                    | 1                                                                                                    | 6000,000                                                                                                    |                                                                                                    | 36,000                                                                                                    | 151,200                                                                                                    |
| du wentvlacvinego                                        | ۱                                                                                                  | ~                                                                                                    | 100.000                                                                                                    | 1,100                                                                                                    |                                                                                                    | 1                                                                                                    | 8760,000                                                                                                    |                                                                                                    | 36,000                                                                                                    | 346,896                                                                                                    |
|                                                          |                                                                                                    |                                                                                                    |                                                                                                    |                                                                                                    |                                                                                                    |                                                                                                    |                                                                                                    |                                                                                                    |                                                                                                    |                                                                                                    |
|                                                          | inia pomocniczego<br>i budynku do A=250 m² z<br>jowymi, granica ogrzewania 12<br>du wentylacyjnego | shia pomocniczego<br>· budynku do A=250 m ² z<br>iourymi, granica ogrzewania 12<br>du wentylacyjnego | Inia pomocniczego Uwzględnić w nawtźcaniu<br>• budynku do A=250 m³ z i<br>toutynu, granica ogrzewania 12 ··· □<br>du wentylacyjnego ··· ☑ | Ima pomocniczego    Uwzględnić w Udzał<br>nawtzanu    Udzał<br>(%)      - budynku do A=250 m² z<br>iowymi, granica ogrzewania 12    Image: 100,000      du wentylacyjnego    Image: 100,000 | Inia pomocniczego    Uwzględnić w Udział cel. H<br>nawtżanu    Udział cel. H<br>nawtżanu    (%)    U//m²      i budynku do A=250 m² z<br>towymi, granica ogrzewania 12 ···    I    100,000    0,700      du wentylacyjnego    ···    I    100,000    1,100 | Inia pomocniczego    Uwzgłądnić w Udzieł gel, HV<br>nawdzaniu    Udzieł gel, HV<br>(M/W      i budynku do A=250 m² z<br>iowymi, granica ogrzewania 12    Image: Image: Image | Inia pomocniczego        Utwzględnić w Udalat gel,HV        Ilość<br>nawilizaniu        Udalat gel,HV        Ilość          • budynku do A=250 m² z<br>iowymi, granica ogrzewania 12 ···        …        …        100,000        0,700        …        1          du wentyśscyjnego        …        ☑        100,000        1,100        …        1 | Ima pomocniczego    Uwzgłędnić w Udzał gej,łł/ I lość    tek      I mawiżanu    (%)    [W/m]    [zzt.]    [gt.]      I budynku do A=250 m² z    I    100,000    0,700    I    1    6000,000      u wontylacyjnego    III    100,000    1,100    I    1    8760,000 | Ima pomocniczego        Uwzgłądnić w Udział gel, HV        Tiosc teł          i budynku do A=250 m² z         [%]        [W/m²]        [szt.]        [byłok]          i budynku do A=250 m² z         100,000        0,700         1        6000,000           u wentyłacyjnego         I        100,000        1,100         1        8750,000 | Inta pomocniczego        Uwzglenić w Udzar (gel,H')        Odck (fm²)        Todck (fm²)        Color (fm²)        African (fm²)          · budynicu do A=250 m² z         I        100,000        0,700         1        6000,000         35,000          du wentylacyjnego         I        100,000        1,100         1        8760,000         36,000 |

Rys 482. Okno certyfikatu obliczenie rocznego zapotrzebowania energii elektrycznej końcowej wg rozporządzenia MI

Lp. – kolejna liczba porządkowa dla dodawanego wiersza,

RODZAJ URZĄDZENIA POMOCNICZEGO- użytkownik wybiera z listy jedną z pozycji,

 $q_{el,C}$  [W/m2] – wartość wpisywana przez użytkownika lub wybierana z tabeli aktywowanej przyciskiem 🛄

*UWZGLĘDNIĆ W NAWILŻANIU* – zaznaczenia tego pola powoduje, że dane urządzenie pomocnicze będzie uwzględnione w raporcie rtf w kolumnie wentylacja mechaniczna i nawilżanie.

*UDZIAŁ [%]* – pole do wpisywania udziału procentowego tego urządzenia w całej pracy instalacji, program domyślnie wstawia wartość taką jaka jest wybrana w udziale procentowym źródła ciepła grupy

ILOŚĆ [szt.] – wartość podawana przez użytkownika,

 $t_{el}$  [h/rok] – czas działania urządzenia pomocniczego w ciągu roku, wartość wstawiana domyślnie na podstawie wybranego *RODZAJU URZĄDZENIA POMOCNICZEGO*,

 $A_f[\mathbf{m}^2]$  – powierzchnia pomieszczeń o regulowanej temperaturze,

 $E_{el,pom,C}$  [kWh/rok] – jednostkowe roczne zapotrzebowanie energii elektrycznej końcowej do napędu urządzeń pomocniczych systemu ogrzewania i wentylacji, wartość wpisywana przez użytkownika domyślnie wyliczana z wzoru:  $E_{el,pom,C} = q_{el,C} \cdot ilość \cdot A_f \cdot t_{el} \cdot 10^{-3}$ 

 $\sum E_{el,pom,C}$  – roczne zapotrzebowanie energii elektrycznej końcowej do napędu urządzeń pomocniczych systemu przygotowania ciepłej wody. Wartość wyliczana z sumy kolumny  $\mathbf{E}_{el,pom,C}$ :  $\sum \mathbf{E}_{el,pom,C} = \sum (\mathbf{E}_{el,pom,C})$ 

| Lp.  | Rodzaj urządzenia pomocniczego i instalacji                                      | qel[W/m2] | tel[h/rok]    |
|------|----------------------------------------------------------------------------------|-----------|---------------|
| 1    | Pompy obiegowe ogrzewania w budynku do A=250 m <sup>2</sup> z grzejnikami        | 0,2-0,7   | 5000-         |
|      | członowymi lub płytowymi, granica ogrzewania 12 °C                               |           | 6000          |
| 2    | Pompy obiegowe ogrzewania w budynku ponad A=250 m <sup>2</sup> z grzejnikami     | 0,1-0,4   | 4000-         |
|      | członowymi lub płytowymi, granica ogrzewania 10 °C                               |           | 5000          |
| 3    | Pompy obiegowe ogrzewania w budynku do A=250 m2 <sup>2</sup> z grzejnikami       | 0,5-1,2   | 6000-         |
|      | podłogowymi, granica ogrzewania 15 °C                                            |           | 7000          |
| 4    | Pompy cyrkulacyjne ciepłej wody w budynku do A=250 m <sup>2</sup> , praca ciągła | 0,1-0,4   | 8760          |
| 5    | Pompy cyrkulacyjne ciepłej wody w budynku ponad A=250 m <sup>2</sup> , praca     | 0,05-0,1  | 7300          |
|      | przerywana do 4 godz./dobę                                                       |           |               |
| 6    | Pompy cyrkulacyjne ciepłej wody w budynku ponad A=250 m <sup>2</sup> , praca     | 0,05-0,1  | 5840          |
|      | przerywana do 8 godz./dobę                                                       |           |               |
| 7    | Pompy ładujące zasobnik ciepłej wody w budynku do A=250 m <sup>2</sup>           | 0,3-0,6   | 200-300       |
| 8    | Pompy ładujące zasobnik ciepłej wody w budynku ponad A=250 m <sup>2</sup>        | 0,1-0,2   | 300-700       |
| 9    | Pompy ładujące bufor w układzie ogrzewania w budynku do A=250 m <sup>2</sup>     | 0,2-0,5   | 1500          |
| 10   | Pompy ładujące bufor w układzie ogrzewania w budynku ponad A=250 m <sup>2</sup>  | 0,05-0,1  | 1500          |
| 11   | Napęd pomocniczy i regulacja kotła do podgrzewu ciepłej w budynku do             | 0,8-1,7   | 200-350       |
|      | A=250 m2                                                                         |           |               |
| 12   | Napęd pomocniczy i regulacja kotła do podgrzewu ciepłej w budynku ponad          | 0,1-0,6   | 300-450       |
|      | A=250 m2                                                                         |           |               |
| 13   | Napęd pomocniczy i regulacja kotła do ogrzewania w budynku do A=250 m2           | 0,3-0,6   | 1400-         |
|      |                                                                                  |           | 3000          |
| 14   | Napęd pomocniczy i regulacja kotła do ogrzewania w budynku ponad A=250           | 0,05-0,2  | 2500-         |
|      | m2                                                                               |           | 4500          |
| 15   | Napęd pomocniczy pompy ciepła woda/woda w układzie przygotowania ciepłej         | 1,0-1,6   | 400           |
| 16   | wody                                                                             | 0.610     | 100           |
| 16   | Napęd pomocniczy pompy ciepła glikol/woda w układzie przygotowania ciepłej       | 0,6-1,0   | 400           |
| 17   | Wody                                                                             | 1016      | 1.000         |
| 1/   | Napęd pomocniczy pompy ciepła woda/woda w układzie ogrzewania                    | 1,0-1,6   | 1600          |
| 18   | Napęd pomocniczy pompy ciepła glikol/woda w układzie ogrzewania                  | 0,6-1,0   | 1600          |
| 19   | Regulacja węzła cieplnego – ogrzewanie i ciepła woda                             | 0,05-0,1  | 8760          |
| 20   | Pompy i regulacja instalacji solarnej w budynkach do A=500 m <sup>2</sup>        | 0,2-0,4   | 1000-         |
| 0.1  |                                                                                  | 0.1.0.2   | 1750          |
| 21   | Pompy i regulacja instalacji solarnej w budynkach ponad A=500 m <sup>2</sup>     | 0,1-0,3   | 1000-         |
| - 22 |                                                                                  | 0.0.0 (   | 1/50          |
| 22   | Wentylatory w centrali nawiewno-wywiewnej, wymiana powietrza do 0,6 1/h          | 0,2-0,6   | 6000-         |
| 22   |                                                                                  | 0.6.1.6   | 8/60          |
| 23   | Wentylatory w centrali nawiewno-wywiewnej, wymiana powietrza ponad 0,6           | 0,6-1,6   | 6000-         |
| 24   |                                                                                  | 0105      | 8760          |
| 24   | wentylatory w centrali wywiewnej, wymiana powietrza do 0,6 1/h                   | 0,1-0,5   | 0000-<br>8760 |
| 25   |                                                                                  | 0511      | 8/00          |
| 25   | wentylatory w centrali wywiewnej, wymiana powietrza ponad 0,6 1/h                | 0,5-1,1   | 0000-         |
| 26   | Want datam mising an alla da mant la since a                                     | 1120      | 8/00          |
| 26   | wentylatory miejscowego układu wentylacyjnego                                    | 1,1-3,0   | 0000-         |
|      |                                                                                  | 1         | 0/00          |

| Roc | Roczne zapotrzebowanie energii elektrycznej końcowej        |                            |               |             |                       |                                         |                   |     |
|-----|-------------------------------------------------------------|----------------------------|---------------|-------------|-----------------------|-----------------------------------------|-------------------|-----|
| Ro  | dzaj obliczeń Ręczny                                        |                            |               |             |                       |                                         |                   |     |
| L.p | Rodzaj urządzenia pomocniczego                              | Uwzględnić w<br>nawilżaniu | Udział<br>[%] | Moc<br>[kW] | Czas pracy<br>[h/rok] | Zapotrzebowanie<br>energii<br>[kWh/rok] | Uwagi             | -   |
| 1   | Pompa grundfos UPE 25-40 obieg 1 instalacji co              |                            | 100,000       | 0,030       | 5000,000              | 150,000                                 | Działa cały okres | . 🗙 |
|     |                                                             |                            |               |             |                       |                                         |                   | P   |
|     |                                                             |                            |               |             |                       |                                         |                   | 12  |
|     |                                                             |                            |               |             |                       |                                         |                   |     |
|     |                                                             |                            |               |             |                       |                                         |                   |     |
|     |                                                             |                            |               |             |                       |                                         |                   |     |
|     |                                                             |                            |               |             |                       |                                         |                   |     |
|     |                                                             |                            |               |             |                       |                                         |                   |     |
| ΣE  | $_{\text{al,pom},H} = 150,00 \frac{\text{kWh}}{\text{rok}}$ |                            |               |             |                       | Anuluj                                  | ок                |     |
|     |                                                             |                            |               |             |                       |                                         |                   |     |

Rys 483. Okno certyfikatu obliczenie rocznego zapotrzebowania energii elektrycznej końcowej Ręczny

Lp. – kolejna liczba porządkowa dla dodawanego wiersza,

RODZAJ URZĄDZENIA POMOCNICZEGO- użytkownik wpisuje własną wartość,

*UWZGLĘDNIĆ W NAWILŻANIU* – zaznaczenia tego pola powoduje, że dane urządzenie pomocnicze będzie uwzględnione w raporcie rtf w kolumnie wentylacja mechaniczna i nawilżanie.

*UDZIAŁ [%]* – pole do wpisywania udziału procentowego tego urządzenia w całej pracy instalacji, program domyślnie wstawia wartość taką jaka jest wybrana w udziale procentowym źródła ciepła grupy

MOC [kW] - wartość mocy elektrycznej urządzenia pomocniczego podawana przez użytkownika,

 $t_{el}$  [h/rok] – czas działania urządzenia pomocniczego w ciągu roku, wartość wstawiana przez użytkownika lub wstawiana z podpowiedzi .

 $E_{el,pom,C}$  [kWh/rok] – jednostkowe roczne zapotrzebowanie energii elektrycznej końcowej do napędu urządzeń pomocniczych systemu ogrzewania i wentylacji, wartość wpisywana przez użytkownika domyślnie wyliczana z wzoru:  $E_{el,pom,C} = Moc \cdot ilość \cdot t_{el} \cdot 10^{-3}$ 

 $\sum E_{el,pom,C}$  – roczne zapotrzebowanie energii elektrycznej końcowej do napędu urządzeń pomocniczych systemu przygotowania ciepłej wody. Wartość wyliczana z sumy kolumny  $\mathbf{E}_{el,pom,C}$ :  $\sum \mathbf{E}_{el,pom,C} = \sum (\mathbf{E}_{el,pom,C})$ 

Wyliczenia końcowe dla tego okna:

 $\eta_{C,tot}$  – średnia sezonowa sprawność całkowita systemu chłodzenia budynku ocenianego , wartość wyliczana z wzoru:  $\eta_{C,tot} = ESEER \cdot \eta_{C,s} \cdot \eta_{C,d} \cdot \eta_{C,e}$ 

 $Q_{P,C}$  [kWh/rok] – roczne zapotrzebowanie energii pierwotnej przez system do podgrzewu ciepłej wody, wartość wyliczana z wzoru:

 $\mathbf{Q}_{\mathbf{P},\mathbf{C}} = \mathbf{3} \cdot \frac{Q_{C,nd}}{\eta_{C,tot}} + \mathbf{3} \cdot \boldsymbol{E}_{el,pom,C}$ 

 $Q_{K,C}$  [kWh/rok] – roczne zapotrzebowanie na energie końcową na potrzeby chłodnicze budynku ocenianego, wartość wyliczana z wzoru:

 $\mathbf{Q}_{\mathrm{K,C}} = \frac{Q_{C,nd}}{\eta_{C,tot}}$ 

## **12.4 OŚWIETLENIE**

| X ArCADia-TERMO Niekomercyjna wersja czasov | va 3.0 Niekomercyjna w pełni funkcjo                   | onalna wersja czasowa ważna przez następne 30 dni Ka                                                                       | mienica 2.6_chlod_1       |
|---------------------------------------------|--------------------------------------------------------|----------------------------------------------------------------------------------------------------|---------------------------|
| Plik Edycja Wersja Raporty Ustawien         | ia Pomoc 🌈 🔻 🥎 🖤                                       |                                                                                                    |                           |
| CERTYFIKAT                                  | Oświetlenie                                            |                                                                                                    |                           |
| Efekt ekologiczny                           | Typ raportu: Budynek                                   |                                                                                                    | Zdjęcie/rysunek - podgląd |
| C Efekt ekonomiczny                         | Nazwa: Certyfikat                                      |                                                                                                    |                           |
|                                             |                                                        |                                                                                                    |                           |
| Certyfikat                                  | Charakterystyka techniczno-użytkowa                    | Instalacje Uwagi                                                                                                    |                           |
| Część mieszkalna                            | Rodzaj budynku:                                        | Kamienica ze sklepami                                                                                                    | •                         |
| Część usługowa                              | Adres:                                                 | 91-848 Łódź ul. Zielona 15                                                                                                 |                           |
| Standardowe                                 | Część/całość budynku:                                  | Całość                                                                                                    |                           |
| S7 Łazienka                                 | Rok zakończenia budowy<br>/oddania do użytku:          | 2010                                                                                                    |                           |
|                                             | Rok budowy instalacji:                                 | 2008                                                                                                    |                           |
|                                             | Cel wykonania świadectwa:                              |                                                                                                    |                           |
|                                             | Liczba lokali mieszkalnych:                            | 1                                                                                                    | • •                       |
|                                             | Przeznaczenie budynku:                                 | Usługowy                                                                                                    | • •                       |
|                                             | Liczba kondygnacji:                                    | 2                                                                                                    |                           |
|                                             | Temperatury eksploatacyjne:                            | zima tz = 20°C, lato tl = 25°C                                                                                             |                           |
|                                             | Powierzchnia użytkowa o<br>regulowanej temperaturze:   | A <sub>7</sub> = 144,98 m <sup>2</sup>                                                                                     | • •                       |
| Ogravanja i wantulacia                      | Powierzchnia użytkowa:                                 | 100                                                                                                    |                           |
| Ciepła woda użytkowa                        | Podział powierzchni:                                   | 69% pow. użytk.                                                                                                    |                           |
| 💑 Chłodzenie                                | Liczba użytkowników:                                   | 6                                                                                                    | • •                       |
| V Oświetlenie                               | Kubatura:                                              | 417 m3                                                                                                    | • •                       |
| 📝 DANE WEJŚCIOWE                            | Rodzaj konstrukcji:                                    | tradycyjna                                                                                                    |                           |
| BLICZENIA CIEPLNE                           | Raport o bledach                                       |                                                                                                    |                           |
| CERTYFIKAT                                  | L.p. Тур                                               | Opis                                                                                                    |                           |
| RAPORTY                                     | 1 Ostrzeżenie Parametr "M                              | fostek cieplny przegrody", nie został poprawnie wypełniony!                                                                |                           |
|                                             | 2 Ostrzeżenie Parametr TV<br>3 Ostrzeżenie Parametr TV | tostek ciepiny przegrody", nie został poprawnie wypełniony!<br>tostek ciepiny przegrody", nie został poprawnie wypełniony! | -                         |
| < [11/14] >                                 |                                                        |                                                                                                    | Zamknij                   |

Rys 484. Okno Oświetlenie

Okno to wyświetlane jest tylko w przypadku wybrania przeznaczenia budynku: Służby zdrowia, Szkolno-oświatowe, Użyteczności publicznej, Usługowe, Biurowe Drzewko po lewej stronie służy do grupowania pomieszczeń w grupy w przypadku, kiedy nie ma pomieszczeń a są strefy (włączone obliczenia zapotrzebowania a w projekcie nie ma pomieszczeń) to są one wyświetlane za pomieszczenia.

**TYP RAPORTU** – pole do wybierania dla pojedynczej grupy wzoru świadectwa. Użytkownik ma do wyboru jeden z czterech wariantów Budynek, Budynek mieszkalny, Lokal mieszkalny, Część budynku stanowiąca samodzielną całość techniczno-użytkową. Należy pamiętać również o tym, że do każdego wzoru świadectwa dopięty jest odpowiedni sposób obliczeń budynku referencyjnego oraz czy grupa zostanie uwzględniona w obliczeniach oświetlenia wbudowanego (oświetlenie wbudowane wyliczane jest w przypadku wybrania wzoru świadectwa budynku lub części budynku stanowiącego samodzielną całość techniczno-użytkową).

NAZWA – pole do wpisywania nazwy grupy, która pojawi się w drzewku świadectwa.

## 12.4.1.1 Drzewko struktury świadectwa charakterystyki energetycznej-oświetlenie wbudowane

Drzewko to służy do zarządzania strukturą obliczeń świadectwa użytkownik może stworzyć dowolną ilość grup dla których program policzy oddzielnie świadectwa, dodatkowo na podstawie wstawionych grup wyliczy zbiorcze świadectwo EPm (z wszystkich wstawionych grup i policzonych świadectw wylicza średnią ważoną wartość dla poszczególnych energii użytkowych, końcowych, pierwotnych gdzie waga jest powierzchnia A<sub>f</sub>). Tworzenie grup ma uzasadnienie w kilku przypadkach:

 gdy mamy doczynienia z budynkiem w którym jest więcej niż jedna funkcja użytkowa np. jest część mieszkalna i lokal usługowy. Wówczas w ciepłej wodzie inne jest V<sub>cw</sub> dla części mieszkalnej i usługowej (podobnie jest z czasem użytkowania, przerwami urlopowymi i wodomierzami na ciepłej wodzie),
 gdy mamy doczynienia z budynkiem mieszkalnym, w którym każdy lokal ma własne źródło ciepła (wówczas nie wykonujemy świadectwa dla całego budynku tylko dla poszczególnych lokali),
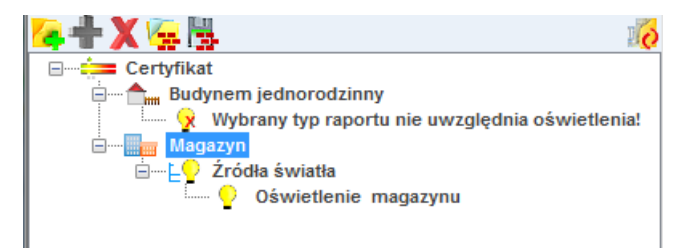

Legenda przycisków drzewka:

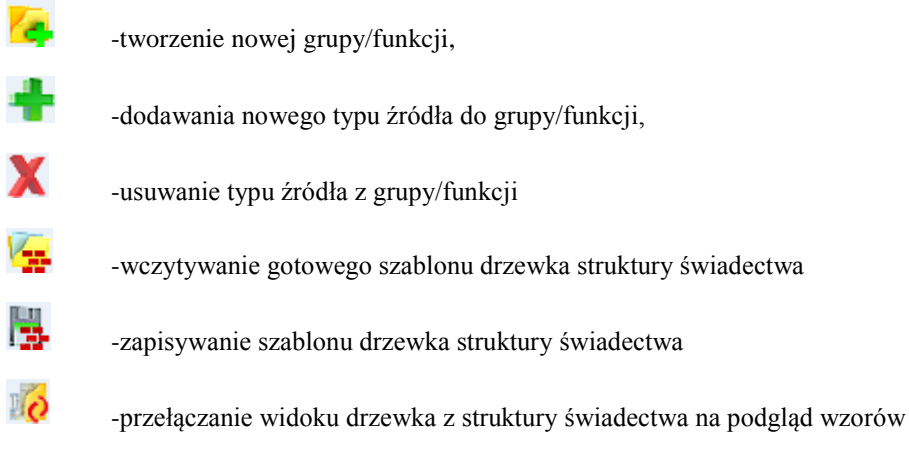

Legenda oznaczeń na drzewku:

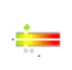

-przejście do okna zbiorczego świadectwa charakterystyki energetycznej. Użytkownik w dostępnych w tym oknie zakładach definiuje dane jakie mają się pojawić na wygenerowanym świadectwie (charakterystyka techniczno-użytkowa, Opis instalacji, Uwagi),

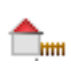

-przejście do okna grupy/funkcji widok ikonki uzależniony jest od wybranego wariantu wzoru świadectwa (budynek, budynek mieszkalny, lokal mieszkalny, część budynku ...). Użytkownik w dostępnych w tym oknie zakładach definiuje dane jakie mają się pojawić na wygenerowanym świadectwie (charakterystyka techniczno-użytkowa, Opis instalacji, Uwagi), a także definiuje roczne zapotrzebowanie na ciepła wodę użytkową. Dodatkowo wybiera jaki wzór świadectwa ma być wygenerowany dla tej grupy

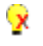

÷È₽

- brak obliczeń źródeł oświetlenia

 przejście do okna parametrów źródła ciepła, w którym wybieramy współczynnik i energię pomocniczą dla źródeł,

| Charakterystyka techniczno-użytkowa                  | Instalacje Uwagi Budynek referencyjn           |
|------------------------------------------------------|------------------------------------------------|
| Rodzaj budynku:                                      | Szkoła                                         |
| Adres:                                               | 28-313 Nowa Wieś 122                           |
| Część/całość budynku:                                | całość                                         |
| Rok zakończenia budowy<br>/oddania do użytku:        | 1972                                           |
| Rok budowy instalacji:                               | 2010                                           |
| Cel wykonania świadectwa:                            | budynek istniejący                             |
| Liczba lokali mieszkalnych:                          | 1                                              |
| Przeznaczenie budynku:                               | Szkolno-oświatowy                              |
| Liczba kondygnacji:                                  | 2                                              |
| Temperatury eksploatacyjne:                          | zima tz = 20°C, lato tl = 25°C                 |
| Powierzchnia użytkowa o<br>regulowanej temperaturze: | A <sub>F</sub> = <b>1334,92</b> m <sup>2</sup> |
| Powierzchnia użytkowa:                               | 1583                                           |
| Podział powierzchni:                                 | 90% pow. użytk.                                |
| Liczba użytkowników:                                 | 100                                            |
| Kubatura:                                            | 4770.163                                       |
| Rodzaj konstrukcji:                                  | tradycyjna                                     |
|                                                      |                                                |

12.4.1.2 Zakładka Charakterystyka techniczno-użytkowa

Rys 485. Zakładka Charakterystyka techniczno-użytkowa

**RODZAJ BUDYNKU** – pole do edycji przez użytkownika, program domyślnie przenosi nazwę z wybranego wcześniej typu budynku (okno Dane o budynku). Wartość ta wyświetlana jest w raporcie rtf Świadectwa charakterystyki energetycznej.

**ADRES** - pole do edycji przez użytkownika, program domyślnie wstawia wartość z pól Kod pocztowy, Miejscowość, Adres, Nr (okno Dane projektu/Dane budynku). Wartość ta wyświetlana jest w raporcie rtf Świadectwa charakterystyki energetycznej.

**CZĘŚĆ/CAŁOŚĆ BUDYNKU** – pole do edycji przez użytkownika. Wartość ta wyświetlana jest w raporcie rtf Świadectwa charakterystyki energetycznej.

**ROK ZAKOŃCZENIA BUDOWY/ODDANIA DO UŻYTKOWANIA** - pole do edycji przez użytkownika, program domyślnie przenosi wartość z wybranego wcześniej Roku budowy (okno Dane o budynku). Wartość ta wyświetlana jest w raporcie rtf Świadectwa charakterystyki energetycznej.

**ROK BUDOWY INSTALACJI**- pole do wyboru przez użytkownika.Wartość ta wyświetlana jest w raporcie rtf Świadectwa charakterystyki energetycznej.

**CEL WYKONYWANIA ŚWIADECTWA** - pole do edycji przez użytkownika, z dodatkowym przyciskiem info, w którym podane są przypadki opisane w rozporządzeniu. Wartość ta wyświetlana jest w raporcie rtf Świadectwa charakterystyki energetycznej.

**LICZBA LOKALI MIESZKALNYCH** - pole do wyboru przez użytkownika.Wartość ta wyświetlana jest w raporcie rtf Świadectwa charakterystyki energetycznej.

**PRZEZNACZENIE BUDYNKU** - pole do edycji przez użytkownika, program domyślnie przenosi nazwę z wybranego wcześniej Przeznaczenia budynku (okno Dane o budynku). Wartość ta wyświetlana jest w raporcie rtf Świadectwa charakterystyki energetycznej.

**LICZBA KONDYGNACJI** - pole do edycji przez użytkownika, program domyślnie przenosi wartość z pola Liczba kondygnacji (okno Dane o budynku). Wartość ta wyświetlana jest w raporcie rtf Świadectwa charakterystyki energetycznej.

**TEMPERATURA EKSPLOTACYJNA** - pole do edycji przez użytkownika, należ w nie wpisać wewnętrzną temperaturę dla zimy i lata.Wartość ta wyświetlana jest w raporcie rtf Świadectwa charakterystyki energetycznej.

**POWIERZCHNIA O REGULOWANEJ TEMPERATURZE** – pole do edycji przez użytkownika, program domyślnie sumuje z wszystkich stref należących do tej grupy powierzchnie Af.Wartość ta wyświetlana jest w raporcie rtf Świadectwa charakterystyki energetycznej.

**POWIERZCHNIA** UŻYTKOWA - pole do edycji przez użytkownika. Wartość ta wyświetlana jest w raporcie rtf Świadectwa charakterystyki energetycznej.

**PODZIAŁ POWIERZCHNI** - pole do edycji przez użytkownika, należy wpisać albo udział procentowy powierzchni użytkowych do nieużytkowych albo podać wartości tych powierzchni. Wartość ta wyświetlana jest w raporcie rtf Świadectwa charakterystyki energetycznej.

**LICZBA UŻYTKOWNIKÓW** - pole do edycji przez użytkownika. Wartość ta wyświetlana jest w raporcie rtf Świadectwa charakterystyki energetycznej.

**KUBATURA** - pole do edycji przez użytkownika, program domyślnie sumuje kubaturę wszystkich stref należących do danej grupy.Wartość ta wyświetlana jest w raporcie rtf Świadectwa charakterystyki energetycznej.

**RODZAJ KONSTRUKCJI** - pole do edycji przez użytkownika, program domyślnie przenosi nazwę wybraną w polu Technologia wznoszenia (okno Dane o budynku). Wartość ta wyświetlana jest w raporcie rtf Świadectwa charakterystyki energetycznej.

#### 12.4.1.3 Zakładka Instalacje

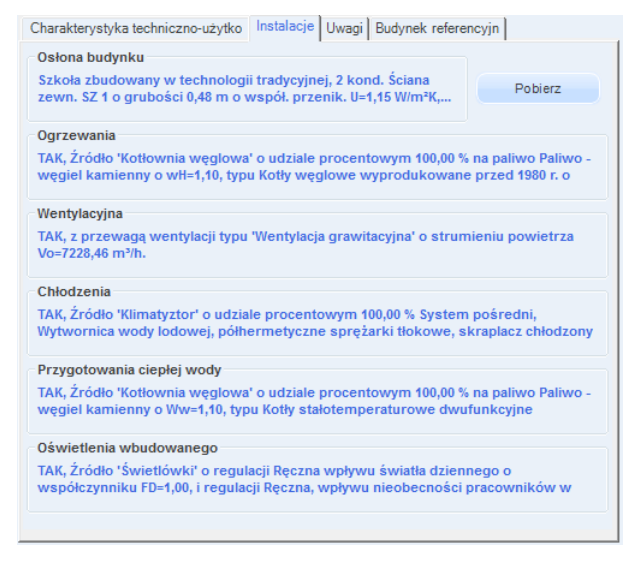

Rys 486. Zakładka Instalacje

-przycisk służy do pobrania opisów typów instalacji wprowadzonych w poprzednich etapach

**OSŁONA BUDYNKU** - pole do edycji przez użytkownika, należy w nim wpisywać opis zastosowanej izolacji przegród. Wartość ta wyświetlana jest w raporcie rtf Świadectwa charakterystyki energetycznej.

**OGRZEWANIE** - pole do edycji przez użytkownika, należy w nim wpisywać opis systemu ogrzewania. Wartość ta wyświetlana jest w raporcie rtf Świadectwa charakterystyki energetycznej.

**WENTYLACJA** - pole do edycji przez użytkownika, należy w nim wpisywać opis zastosowanej wentylacji w budynku. Wartość ta wyświetlana jest w raporcie rtf Świadectwa charakterystyki energetycznej.

**CHŁODZENIE** - pole do edycji przez użytkownika, należy w nim wpisywać opis zastosowanej instalacji chłodniczej.Wartość ta wyświetlana jest w raporcie rtf Świadectwa charakterystyki energetycznej.

**PRZYGOTOWANIE CIEPLEJ WODY** - pole do edycji przez użytkownika, należy w nim wpisywać opis systemu przygotowania ciepłej wody. Wartość ta wyświetlana jest w raporcie rtf Świadectwa charakterystyki energetycznej.

**OŚWIETLENIE WBUDOWANE** - pole do edycji przez użytkownika, należy w nim wpisywać opis instalacji oświetlenia. Wartość ta wyświetlana jest w raporcie rtf Świadectwa charakterystyki energetycznej.

#### 12.4.1.4 Zakładka Uwagi

| Obliczenia Qwn   Charakterystyka techniczno-użytko   Instalacje Uwagi   Budynek referencyjn                                       |
|----------------------------------------------------------------------------------------------------|
| Możliwe zmiany w zakresie oskony zewnętrznej budynku:<br>brak uwag                                                                |
| Możliwe zmiany w zakresie techniki instalacyjnej i źródeł energii:<br><mark>brak uwag</mark>                                      |
| Możliwe zmiany ograniczające zapotrzebowanie na energię końcową w czasie eksploatacji<br>brak uwag                                |
| Możliwe zmiany ograniczające zapotrzebowanie na energię końcową związane<br>z korzystaniem z cieplej wody użytkowej;<br>brak uwag |
| Inne uwagi osoby sporządzającej świadectwo charakterystyki energetycznej:<br>brak uwag                                            |
|                                                                                                    |
|                                                                                                    |
|                                                                                                    |

Rys 487. Zakładka Uwagi

**MOŻLIWE ZMIANY W ZAKRESIE OSŁONY ZEWNĘTRZNEJ BUDYNKU** - pole do edycji przez użytkownika. Wartość ta wyświetlana jest w raporcie rtf Świadectwa charakterystyki energetycznej.

**MOŻLIWE ZMIANY W ZAKRESIE TECHNIKI INSTALACYJNEJ I ŹRÓDEŁ ENERGII** - pole do edycji przez użytkownika. Wartość ta wyświetlana jest w raporcie rtf Świadectwa charakterystyki energetycznej.

**MOŻLIWE ZMIANY W ZAKRESIE OŚWIETLENIA WBUDOWANEGO** - pole do edycji przez użytkownika. Wartość ta wyświetlana jest w raporcie rtf Świadectwa charakterystyki energetycznej.

MOŻLIWE ZMIANY OGRANICZAJĄCE ZAPOTRZEBOWANIE NA ENERGIĘ KOŃCOWĄ W CZASIE EKSPLOATACJI - pole do edycji przez użytkownika.Wartość ta wyświetlana jest w raporcie rtf Świadectwa charakterystyki energetycznej.

MOŻLIWE ZMIANY OGRANICZAJĄCE ZAPOTRZEBOWANIE NA ENERGIĘ KOŃCOWĄ ZWIĄZANE Z KORZYSTANIEM Z CIEPŁEJ WODY UŻYTKOWEJ - pole do edycji przez użytkownika.Wartość ta wyświetlana jest w raporcie rtf Świadectwa charakterystyki energetycznej. INNE UWAGI OSOBY SPORZĄDZAJĄCEJ ŚWIADECTWO CHARAKTERYSTYKI ENERGETYCZNEJ - pole do edycji przez użytkownika.Wartość ta wyświetlana jest w raporcie rtf Świadectwa charakterystyki energetycznej.

## 12.4.1.5 Zakładka Budynek referencyjny

| Charakterystyka techniczno-użytko Instalacje                  | Uwagi Budynek referencyjny                                            |
|---------------------------------------------------------------|-----------------------------------------------------------------------|
| Typ budynku do obliczeń referencyjnych:                       | Szkoła                                                                |
| Suma pól przegród                                             | Kubatura po obrysie zewnętrznym                                       |
| A = 3209,50 m <sup>2</sup>                                    | V <sub>E</sub> = 7031,94 m <sup>3</sup>                               |
| Współczynnik kształtu                                         | Powierzchnia użytkowa                                                 |
| <b>1</b> $A/V_{\rm E} = 0.46 \frac{1}{\rm m}$                 | A <sub>FC</sub> =724,56 m <sup>2</sup>                                |
| Powierzchnia ścian zewnętrznych                               | Dobowe zużycie ciepłej wody                                           |
| A <sub>w.e</sub> = 1007,55 m <sup>2</sup>                     | V <sub>cw</sub> <sup>=</sup> 8,00 dm <sup>3</sup> /(j.o.)*24h Tablice |
| Powierzchnia w jednostce odniesienia                          | Bezwymiarowy czas użytkowania                                         |
| () a <sub>1</sub> = 10,00 (m <sup>2</sup> /(j.o.)) Tablice    | bt = 0,55 Tablice                                                     |
| Moc elektryczna                                               | Czas użytkowania oświetlenia                                          |
| <b>()</b> $P_N = 20,00 \frac{W}{m^2}$ Tablice                 | <b>()</b> $t_0 = 2000,00 \frac{h}{rok}$ Tablice                       |
| Dodatki na jednostkowe zapotrzebowanie.                       |                                                                       |
| DEP <sub>W</sub> = 13,11<br><u>kWh</u><br>m <sup>2</sup> *rok | $\triangle EP_{L} = 108,00 \frac{kWh}{m^{2} rok}$                     |
| Energia pierwotna budynku referencyjnego                      | D                                                                     |
| EP <sub>refnowy</sub> 3190,90 kWh<br>m <sup>2</sup> *rok      | EP <sub>ref przeb.</sub> 3669,53 <u>kWh</u><br>m <sup>2</sup> *rok    |
|                                                               |                                                                       |

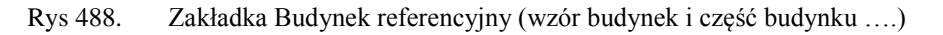

#### SUMA PÓL PRZEGRÓD ODGRADZAJĄCYCH BUDYNEK OD ZEWNATRZ I STREF

**NIEOGRZEWANYCH A [m<sup>2</sup>]**- pole tekstowe do edycji przez użytkownika, domyślnie wstawiana wartośćobliczona z sumy powierzchni wszystkich przegród mających za sąsiada środowisko zewnętrzne (dach, okno zew., drzwi zew., ściana zewn., ściana na gruncie, podłoga na gruncie, strop nad przejazdem) i przegród sąsiadujących z strefą nieogrzewaną (ściana wew., strop, okno wew., drzwi wew.).Wartość jest ponownie przeliczana po zmianie parametrów przegród wpisanych w strefach cieplnych, dlatego w przypadku ręcznego wpisywania danej zalecane jest wykonywanie tego na końcu.

KUBATURA PO OBRYSIE ZEWNĘTRZNYM  $V_e$  [m<sup>3</sup>] – pole do edycji przez użytkownika, program domyślnie wylicza wartość na podstawie wstawionych kubatur stref, objętości przegród zewnętrznych i wewnętrznych. Aby program dokładnie wyliczył kubaturę do projektu muszą być wstawione wszystkie przegrody wewnętrzne. Wartość jest ponownie przeliczana po zmianie parametrów przegród wpisanych w strefach cieplnych, dlatego w przypadku ręcznego wpisywania danej zalecane jest wykonywanie tego na końcu.

WSPÓŁCZYNNIK KSZTAŁTU BUDYNKU A/V<sub>e</sub> – wartość wyliczana z wzoru A/V<sub>e</sub>. Wartość jest ponownie przeliczana po zmianie parametrów przegród wpisanych w strefach cieplnych, dlatego w przypadku ręcznego wpisywania danej zalecane jest wykonywanie tego na końcu.

**POWIERZCHNIA UŻYTKOWA CHŁODZONEGO BUDYNKU** A<sub>f,c</sub> - pole tekstowe do edycji przez użytkownika, domyślnie wstawiana sumą powierzchni stref chłodzonych.

POWIERZCHNIAŚCIANZEWNETRZNYCHBUDYNKU,LICZONAPOOBRYSIEZEWNĘTRZNYM  $A_{w,e^-}$  pole tekstowe do edycji przez użytkownika, domyślnie wstawiana wartośćobliczona zsumy powierzchni wszystkich ścian zewnętrznych.Wartość jest ponownie przeliczana po zmianie parametrówprzegród wpisanych w strefach cieplnych, dlatego w przypadku ręcznego wpisywania danej zalecane jestwykonywanie tego na końcu.

JEDNOSTKOWE DOBOWE ZUŻYCIE CIEPŁEJ WODY  $V_{cw}$  - pole tekstowe do edycji przez użytkownika, dodatkowo użytkownik może wypełnić to pole wartością z podpowiedzi odpalanej przyciskiem Tablice , domyślnie wstawiamy wartości w zależności od wybranego typu użytkowania budynku (wartość wybierana w oknie dane wejściowe/Dane budynku).

| Lp. | Typ budynku              | Dobowe                  |
|-----|--------------------------|-------------------------|
|     |                          | zużycie                 |
|     |                          | ciepłej wody            |
|     |                          | użytkowej               |
|     |                          | V <sub>CW</sub>         |
|     |                          | [dm <sup>3</sup> /(j.o. |
|     |                          | doba)]                  |
| 1   | Biura, urzędy            | 5                       |
| 2   | Szkoły, bez natrysków    | 8                       |
| 3   | Hotele – część noclegowa | 75                      |
| 4   | Hotele z gastronomią     | 112                     |
| 5   | Szpitale                 | 325                     |
| 6   | Restauracje, gastronomia | 50                      |
| 7   | Dworce kolejowe,         | 5                       |
|     | autobusowe, lotnicze     |                         |
| 8   | Handlowo-usługowe        | 15                      |

**BEZWYMIAROWY CZAS UŻYTKOWANIA SYSTEMU CIEPŁEJ WODY b**<sub>t</sub> - pole tekstowe do edycji przez użytkownika, dodatkowo użytkownik może wypełnić to pole wartością z podpowiedzi odpalanej

przyciskiem tablice, domyślnie wstawiamy wartości w zależności od wybranego typu użytkowania budynku (wartość wybierana w oknie dane wejściowe/Dane budynku).

| Lp. | Typ budynku              | Bezwymiarowy<br>czas<br>użytkowania<br>b <sub>t</sub> [dni/rok] |
|-----|--------------------------|-----------------------------------------------------------------|
|     |                          |                                                                 |
| 1   | Biura, urzędy            | 0,60                                                            |
| 2   | Szkoły, bez natrysków    | 0,55                                                            |
| 3   | Hotele – część noclegowa | 0,60                                                            |
| 4   | Hotele z gastronomią     | 0,65                                                            |
| 5   | Szpitale                 | 0,90                                                            |
| 6   | Restauracje, gastronomia | 0,80                                                            |
| 7   | Dworce kolejowe,         | 0,80                                                            |
|     | autobusowe, lotnicze     |                                                                 |
| 8   | Handlowo-usługowe        | 0,80                                                            |

**UDZIAŁ POWIERZCHNI A**<sub>f</sub> **NA JEDNOSTKĘ ODNIESIENIA a**<sub>1</sub> - pole tekstowe do edycji przez użytkownika, dodatkowo użytkownik może wypełnić to pole wartością z podpowiedzi odpalanej przyciskiem Tablice , domyślnie wstawiamy wartości w zależności od wybranego typu użytkowania budynku (wartość wybierana w oknie dane wejściowe/Dane budynku).

| Lp. | Typ budynku              | Udział<br>powierzchni<br>użytkowej<br>na osobę<br>a <sub>1</sub> [m <sup>2</sup> /(j.o.] |
|-----|--------------------------|------------------------------------------------------------------------------------------|
| 1   | Biura, urzędy            | 15                                                                                       |
| 2   | Szkoły, bez natrysków    | 10                                                                                       |
| 3   | Hotele – część noclegowa | 20                                                                                       |
| 4   | Hotele z gastronomią     | 25                                                                                       |
| 5   | Szpitale                 | 20                                                                                       |
| 6   | Restauracje, gastronomia | 10                                                                                       |
| 7   | Dworce kolejowe,         | 25                                                                                       |
|     | autobusowe, lotnicze     |                                                                                          |
| 8   | Handlowo-usługowe        | 25                                                                                       |

MOC ELEKTRYCZNA REFERENCYJNA P<sub>N</sub> - pole tekstowe do edycji przez użytkownika, dodatkowo

użytkownik może wypełnić to pole wartością z podpowiedzi odpalanej przyciskiem <sup>Tablice</sup>, domyślnie wstawiamy wartości w zależności od wybranego typu użytkowania budynku (wartość wybierana w oknie dane wejściowe/Dane budynku).

| Lp. | Typ budynku                  | Moc elektryczna |
|-----|------------------------------|-----------------|
|     |                              | referencyjna    |
|     |                              | $P_N [W/m^2]$   |
| 1   | Biura, urzędy                | 20              |
| 2   | Szkoły                       | 20              |
| 3   | Szpitale                     | 25              |
| 4   | Restauracje, gastronomia     | 25              |
| 5   | Dworce kolejowe, autobusowe, | 20              |
|     | lotnicze                     |                 |
| 6   | Handlowo-usługowe            | 25              |
| 7   | Sportowo-rekreacyjne         | 20              |

CZAS UŻYTKOWANIA OŚWIETLENIA t<sub>o</sub> - pole tekstowe do edycji przez użytkownika, dodatkowo

użytkownik może wypełnić to pole wartością z podpowiedzi odpalanej przyciskiem domyślnie wstawiamy wartości w zależności od wybranego typu użytkowania budynku (wartość wybierana w oknie dane wejściowe/Dane budynku).

|     | <b>T</b> 1 1 1               |                  |
|-----|------------------------------|------------------|
| Lp. | i yp budynku                 | Czas uzytkowania |
|     |                              | oświetlenia      |
|     |                              | t₀ [h/rok]       |
| 1   | Biura, urzędy                | 2500             |
| 2   | Szkoły                       | 2000             |
| 3   | Szpitale                     | 5000             |
| 4   | Restauracje, gastronomia     | 2500             |
| 5   | Dworce kolejowe, autobusowe, | 4000             |
|     | lotnicze                     |                  |
| 6   | Handlowo-usługowe            | 5000             |
| 7   | Sportowo-rekreacyjne         | 2500             |

**DODATEK NA JEDNOSTKOWE ZAPOTRZEBOWANIE NA NIEODNAWIALNĄ ENERGIĘ PIERWOTNĄ DO PRZYGOTOWANIA CIEPŁEJ WODY UŻYTKOWEJ W CIĄGU ROKU EP**<sub>W</sub> - pole tekstowe do edycji przez użytkownika, domyślnie wstawiana wartośćobliczona z wzoru **EP**<sub>W</sub> = **1,56·19,1·V**<sub>cw</sub>· $\frac{b_t}{a_1}$ . Po zmianie danych z wzoru w programie wartość powinna się automatycznie przeliczyć.

DODATEK NA JEDNOSTKOWE ZAPOTRZEBOWANIE NA NIEODNAWIALNĄ ENERGIĘ PIERWOTNĄ DO OŚWIETLENIA WBUDOWANEGO W CIĄGU ROKU  $EP_L$  - pole tekstowe do edycji przez użytkownika, domyślnie wstawiana wartośćobliczona z wzoru  $EP_L = (2,7 \cdot P_N \cdot t_0)/1000$ .

| Charakterystyka techniczno-użytko Instalacje                                                               | Uwagi Budynek referencyjny                                                 |
|----------------------------------------------------------------------------------------------------|----------------------------------------------------------------------------|
| Suma pól przegród<br>A = 3209,50 m <sup>2</sup>                                                            | Kubatura po obrysie zewnętrznym<br>V <sub>E</sub> = 7031,94 m <sup>3</sup> |
| Współczynnik kształtu<br><b>1</b> A/V <sub>E</sub> = 0,46 $\frac{1}{m}$                                    | Powierzchnia użytkowa<br>A <sub>FC</sub> =724,56 m <sup>2</sup>            |
| Powierzchnia ścian zewnętrznych                                                                            |                                                                            |
| Dodatki na jednostkowe zapotrzebowanie.<br>ΔΕΡ <sub>W</sub> = 17,99 <u>kWh</u><br>m <sup>24</sup> rok      |                                                                            |
| Energia pierwotna budynku referencyjnego<br>EP <sub>refnowy</sub> 122,12 <u>kWh</u><br>m <sup>2</sup> *rok | EP <sub>ref pref preset.</sub> 140,44 <u>kWh</u><br>m <sup>2</sup> *rok    |
|                                                                                                    |                                                                            |

Rys 489. Zakładka Budynek referencyjny (wzór budynek mieszkalny i lokal mieszkalny)

SUMA PÓL PRZEGRÓD ODGRADZAJĄCYCH BUDYNEK OD ZEWNATRZ I STREF NIEOGRZEWANYCH A [m<sup>2</sup>]- pole tekstowe do edycji przez użytkownika, domyślnie wstawiana wartośćobliczona z sumy powierzchni wszystkich przegród mających za sąsiada środowisko zewnętrzne (dach, okno zew., drzwi zew., ściana zewn., ściana na gruncie, podłoga na gruncie, strop nad przejazdem) i przegród sąsiadujących z strefą nieogrzewaną (ściana wew., strop, okno wew., drzwi wew.).Wartość jest ponownie przeliczana po zmianie parametrów przegród wpisanych w strefach cieplnych, dlatego w przypadku ręcznego wpisywania danej zalecane jest wykonywanie tego na końcu.

KUBATURA PO OBRYSIE ZEWNĘTRZNYM  $V_e$  [m<sup>3</sup>] – pole do edycji przez użytkownika, program domyślnie wylicza wartość na podstawie wstawionych kubatur stref, objętości przegród zewnętrznych i wewnętrznych. Aby program dokładnie wyliczył kubaturę do projektu muszą być wstawione wszystkie przegrody wewnętrzne. Wartość jest ponownie przeliczana po zmianie parametrów przegród wpisanych w strefach cieplnych, dlatego w przypadku ręcznego wpisywania danej zalecane jest wykonywanie tego na końcu.

WSPÓŁCZYNNIK KSZTAŁTU BUDYNKU A/V<sub>e</sub> – wartość wyliczana z wzoru A/V<sub>e</sub>. Wartość jest ponownie przeliczana po zmianie parametrów przegród wpisanych w strefach cieplnych, dlatego w przypadku ręcznego wpisywania danej zalecane jest wykonywanie tego na końcu.

**POWIERZCHNIA UŻYTKOWA CHŁODZONEGO BUDYNKU** A<sub>f,e</sub> - pole tekstowe do edycji przez użytkownika, domyślnie wstawiana sumą powierzchni stref chłodzonych.

**POWIERZCHNIA ŚCIAN ZEWNETRZNYCH BUDYNKU, LICZONA PO OBRYSIE ZEWNĘTRZNYM A**<sub>w,e</sub>- pole tekstowe do edycji przez użytkownika, domyślnie wstawiana wartośćobliczona z sumy powierzchni wszystkich ścian zewnętrznych.Wartość jest ponownie przeliczana po zmianie parametrów przegród wpisanych w strefach cieplnych, dlatego w przypadku ręcznego wpisywania danej zalecane jest wykonywanie tego na końcu.

CIEPŁEJ WODY UŻYTKOWEJ W CIĄGU ROKU  $\Delta EP_W$  - pole tekstowe do edycji przez użytkownika, domyślnie wstawiana wartośćobliczona z wzoru  $\Delta EP_W = 7800/(300+0,1*\sum A_f)$ , gdzie  $A_f$  jest sumą powierzchni stref ogrzewanych.

**NAZWA GRUPY** – w polu tym wyświetlana jest nazwa zaznaczonej w drzewku grupy, użytkownik może zmieniać nazwę, która automatycznie odświeży się w drzewku,

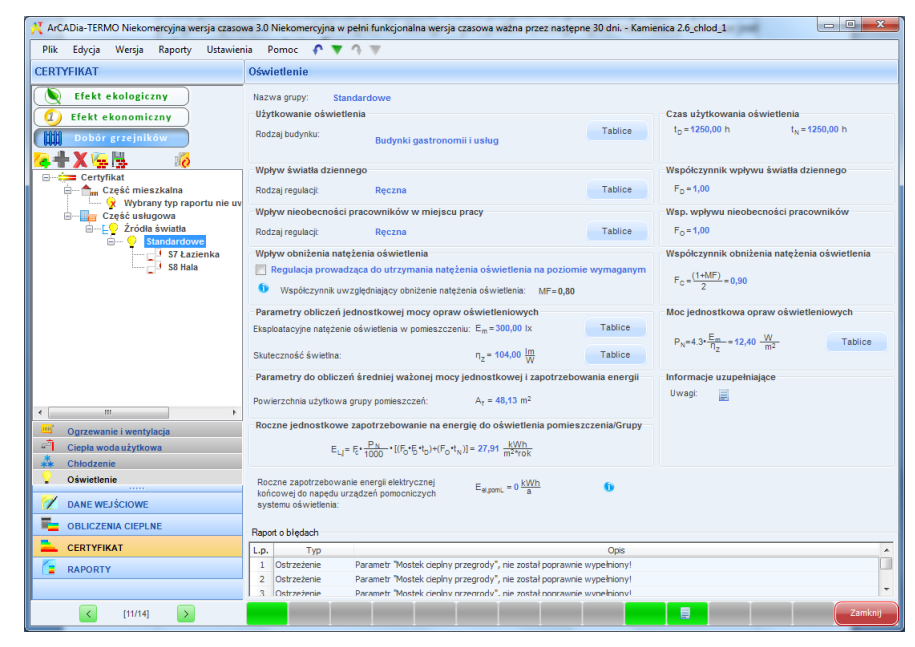

12.4.1.6 Okno źródła oświetlenia wbudowanego

Rys 490. Okno certyfikat źródła oświetlenia

#### GRUPA CZASU UŻYTKOWANIA OŚWIETLENIA

**RODZAJ BUDYNKU** – pole tylko do odczytu wartość wstawiana na podstawie wartości wstawionej w oknie "Dane budynku" pole "Typ budynku". Na podstawie tej danej wstawiane są automatycznie wartości t<sub>D</sub> i t<sub>O</sub>, użytkownik może wstawić własne wartości lub skorzystać z podpowiedzi Tablice

| Lp. | Typ budynku                 | Czas użytkowania oświetlenia w ciągu roku [h/rok] |                |      |
|-----|-----------------------------|---------------------------------------------------|----------------|------|
|     |                             | t <sub>D</sub>                                    | t <sub>N</sub> | to   |
| 1   | Biura                       | 2250                                              | 250            | 2500 |
| 2   | Szkoły                      | 1800                                              | 200            | 2000 |
| 3   | Szpitale                    | 3000                                              | 2000           | 5000 |
| 4   | Budynki gastronomii i usług | 1250                                              | 1250           | 2500 |
| 5   | Dworce kolejowe, lotniska,  | 2000                                              | 2000           | 4000 |
|     | muzea, hale wystawiennicze  |                                                   |                |      |
| 6   | Budynki handlowe            | 3000                                              | 2000           | 5000 |

Program domyślnie ustawia wartości na podstawie "Przeznaczenia budynku" wg poniższej tabelki.

#### GRUPA WPŁYWU ŚWIATŁA DZIENNEGO

**RODZAJ REGULACJI-** pole służące do wyboru wartości (lista zawiera z tabelki Rodzaj regulacji uzależniony od przeznaczenia budynku) domyślnie ustawiamy wartość Ręczna. Na podstawie tej danej wstawiane są

automatycznie wartości  $F_D$ , użytkownik może wstawić własne wartości lub skorzystać z podpowiedzi domyślnie wstawiamy wartość  $F_D$ = 1,0

| Lp.                                                                           | Typ budynku                                   | Rodzaj regulacji <sup>1)</sup>     | FD  |
|-------------------------------------------------------------------------------|-----------------------------------------------|------------------------------------|-----|
|                                                                               |                                               | Ręczna                             | 1.0 |
| 1                                                                             | Biura, dworce kolejowe, lotniska, muzea, hale | Regulacja światła                  | 0.9 |
|                                                                               | wystawiennicze                                | z uwzględnieniem światła dziennego |     |
| 2                                                                             | Budynki handlowe, budynki gastronomii i usług | Ręczna                             | 1.0 |
|                                                                               |                                               | Ręczna                             | 1.0 |
| 3                                                                             | Szkoły, szpitale                              | Regulacja światła                  | 0.8 |
|                                                                               |                                               | z uwzględnieniem światła dziennego |     |
| <sup>1)</sup> założono, że co najmniej 60 % mocy instalowanej jest sterowane. |                                               |                                    |     |

#### GRUPA WPŁYW NIEOBECNOŚCI PRACWNIKÓW W MIEJSC PRACY

**RODZAJ REGULACJI-** pole służące do wyboru wartości (lista zawiera z tabelki Rodzaj regulacji uzależniony od przeznaczenia budynku) domyślnie ustawiamy wartość Ręczna. Na podstawie tej danej wstawiane są automatycznie wartości  $F_0$ , użytkownik może wstawić własne wartości lub skorzystać z podpowiedzi domyślnie wstawiamy wartość  $F_0 = 1,0$ 

| Lp.                                                                                                    | Typ budynku                                    | Rodzaj regulacji            | Fo  |  |
|----------------------------------------------------------------------------------------------------|------------------------------------------------|-----------------------------|-----|--|
| 1                                                                                                    | Biura, szkoły                                  | Ręczna                      | 1.0 |  |
|                                                                                                    |                                                | Automatyczna <sup>1)</sup>  | 0.9 |  |
| 2                                                                                                    | Budynki handlowe, gastronomii i usług, dworce  | Ręczna                      | 1.0 |  |
|                                                                                                    | kolejowe, lotniska, muzea, hale wystawiennicze | _                           |     |  |
| 3                                                                                                    | Szpitale                                       | Ręczna (częściowo automat.) | 0.8 |  |
| <sup>1)</sup> - W przypadku automatycznej regulacji co najmniej jeden czujnik obecności powinien być zainstalowany w |                                                |                             |     |  |
| pomieszczeniu, a w pomieszczeniach dużych co najmniej jeden czujnik obecności na 30 m <sup>2</sup> . Założono, że w  |                                                |                             |     |  |
| przypadku automatycznej regulacji co najmniej 60 % mocy instalowanej jest sterowane.                                 |                                                |                             |     |  |

#### WPŁYW NATĘŻENIA OŚWIETLENIA

#### REGULACJA PROWADZĄCA DO UTRZYMANIA NATĘŻENIA OŚWIETLENIA NA POZIOMIE

**WYMAGANYM** – w przypadku, kiedy zaznaczymy brak regulacji wówczas pole MF wyszarza się, a dodatkowo wstawiana jest wartość 1. W przypadku odznaczenia aktywne jest pole MF i domyślnie wstawiamy 0,8.

*MF* – pole to aktywne jest tylko w przypadku odznaczonego Braku regulacji, domyślnie przyjmujemy wartość 0,8 użytkownik może wstawić własne wartości.

#### GRUPA PARAMETRY OBLICZEŃ JEDNOSTKOWEJ MOCY OPRAW OŚWIETLENIOWYCH

EKSPLOATACYJNE NATĘŻENIE OŚWIETLENIE W POMIESZCZENIU Em [lx] – użytkownik wstawia

Tablice

własną wartość lub wybiera Tablice, w której wybieramy Em na podstawie przeznaczenia pomieszczenia.

*SKUTECZNOŚĆ ŚWIETLNA*  $\eta_z$  [lm/W] – użytkownik wstawia własną wartość lub wybiera w której wybieramy  $\eta_z$ :

| Nazwa                 | η <sub>Z</sub> [lm/W] |
|-----------------------|-----------------------|
| Lampy rtęciowe        | 60                    |
| Metalohalogenowe      | 120                   |
| Sodowe                | 150                   |
| Żarówka               | 10                    |
| Żarówka halogenowa    | 24                    |
| Świetlówka            | 104                   |
| Świetlówka kompaktowa | 88                    |

**OBLICZENIA MOCY JEDNOSTKOWEJ**  $P_N [W/m^2]$  – wartość wyliczana jest na podstawie wstawionych wartości  $E_m i \eta_Z z$  wzoru:  $P_N = 4,3 \cdot E_m / \eta_Z$ 

Użytkownik może wstawić własną wartość, jednak po zmianie w  $E_m i \eta_Z$ zostanie ona od nowa przeliczona.

#### GRUPA PARAMETRY DO OBLICZEŃ ŚREDNIEJ WAŻONEJ MOCY JEDNOSTKOWEJ I ZAPOTRZEBOWANIA ENERGII

**POWIERZCHNIA UŻYTKOWA GRUPY POMIESZCZE**ŃA<sub>f</sub> [m<sup>2</sup>] – w polu tym wyświetlana jest powierzchnia pomieszczenia/strefy, w przypadku, kiedy mamy zgrupowane pomieszczenia wówczas w polu tym jest suma powierzchni poszczególnych pomieszczeń należących do grupy,

#### ROCZNE ZAPOTRZEBOWANIE NA ENERGIĘ DO OŚWIETLENIA POMIESZCZENIA/GRUPY EL

**[kWh/m<sup>2</sup>rok]**- wartość wpisywana przez użytkownika lub domyślnie wyliczana z wzoru:

$$E_{L,j} = F_C \cdot \frac{P_N}{1000} [(F_0 \cdot F_D \cdot t_D) + (F_0 \cdot t_N)]$$

Wyliczenia końcowe dla tego okna:

 $E_{K,L}$  [kWh/rok] – roczne zapotrzebowanie na energie końcową na potrzeby oświetlenia wbudowanego, wartość wyliczana z wzoru:

#### $\mathbf{E}_{\mathrm{K,L}} = \Sigma \left( E_{L,i} \cdot A_f \right)$ (suma wartości dla każdej grupy)

 $\mathbf{Q}_{P,L}$  [kWh/rok] – roczne zapotrzebowanie na energie pierwotną na potrzeby oświetlenia wbudowanego, wartość wyliczana z wzoru:

 $\mathbf{Q}_{\mathrm{P,L}} = \mathbf{3} \cdot \mathbf{E}_{\mathrm{K,L}}$ 

## 12.5 RAPORT CERTYFIKAT

| 🕺 ArCADia-TERMO Niekomercyjna wersja czaso | wa 3.0 Niekomercyjna w pełni funkcjonalna wersja czasowa ważna przez następne 30 dni Kamienica 2.6_chlod_1 📃 💷 💌     |
|--------------------------------------------|----------------------------------------------------------------------------------------------------|
| Plik Wersja Raporty Ustawienia Pon         | noc 🌈 🔻 🔿 🐨                                                                                                    |
| RAPORTY                                    | Certyfikat                                                                                                    |
| Efekt ekologiczny                          | CERTYEIKAT                                                                                                    |
| Ffekt ekonomiczny                          | EP - budynek oceniany                                                                                                |
|                                            | 236.5 kWh/(m²rok)                                                                                                    |
| ALL DODOL BLIEFLIKOW                       |                                                                                                    |
|                                            |                                                                                                    |
| Część mieszkalna                           |                                                                                                    |
| Część usługowa                             | EP-ref budynek nowy<br>266.59XWh(m*rok) 366.33XWh(m*rok) 366.33XWh(m*rok) E                                          |
|                                            | Parametry dla budynku ocenianego                                                                                     |
|                                            | Wskaźnik rocznego zapotrzebowania na energię pierwotną EP: 236.482 kWh/(m <sup>2</sup> rok)                          |
|                                            | Wskaźnik rocznego zapotrzebowania na energię końcową EK: 116.176 kWh/(m <sup>2</sup> rok)                            |
|                                            | Wyniki obliczeń rocznego zapotrzebowania na energię pierwotną:                                                       |
|                                            | Roczne zapotrzebowanie na energię pierwotną Q <sub>p</sub> : 15141.730 kWh/rok                                       |
|                                            | Roczne zapotrzebowanie na energię pierwotną przez system grzewczy i wentylacyjny Q <sub>p,H</sub> : 7150.702 kWh/rok |
|                                            | Roczne zapotrzebowanie na energię pierwotną przez system do przygotowania ciepłej wody $Q_{p,w}$ ; 3029.241          |
| Chliczenia cientre                         | kWh/rok                                                                                                    |
| Obliczenia chłodu                          | Roczne zapotrzebowanie na energię pierwotną przez system chłodzenia i wentylacji Q <sub>p,C</sub> : 3623.798 kWh/rok |
| Certyfikat                                 | Roczne zapotrzebowanie na energię pierwotną przez system oświetlenia wbudowanego Qp1: 4030.074 kWh/rok               |
| 💋 DANE WEJŚCIOWE                           | T,4                                                                                                    |
| E OBLICZENIA CIEPLNE                       | Bapart a bledach                                                                                                    |
| CERTYFIKAT                                 | L.p. Typ Opis A                                                                                                    |
| RAPORTY                                    | Ostrzeżenie Parametr "Mostek cieplny przegrody", nie został poprawnie wypełniony!                                    |
|                                            | 2 Ostrzeżenie Parametr "Mostek depiny przegrody", nie został poprawnie wypełniony!                                   |
|                                            | 1 3 IOstrzeżenie Parametr "Mostek cieniny nrzegrody", nie został noorawnie wynekniony!                               |
| < [14/14] >                                |                                                                                                    |

Rys 491. Okno Certyfikat, raport

Program pozwala na podgląd wyników dla poszczególnych grup świadectwa i zbiorczego wyniku z wszystkich grup wyliczonego na podstawie EPm (zaznaczenie na drzewku ikonki certyfikat). W programie można wygenerować trzy rodzaje raportów .rtf :

- pierwszy uruchamiany pierwszą ikonką generuje raport świadectwa charakterystyki energetycznej,

- drugi uruchamiany drugą ikonką generuje raport charakterystyki energetycznej,

- trzeci uruchamiany trzecia ikonką pokazuje dane wejściowe do projektu (przyjęte sprawności, wyliczone energie końcowe i pierwotne, energię pomocniczą dla każdego wstawionego źródła)

## 12.5.1 Parametry dla budynku ocenianego

WSKAŹNIK ROCZNEGO ZAPOTRZEBOWANIA NA ENERGIĘ PIERWOTNĄ EP  $(\frac{kWh}{m^2 \cdot rok})$  – wartość wyliczana z wzoru EP= $\frac{Q_p}{A_f}$ , gdzie A<sub>f</sub> - powierzchnia ogrzewana o regulowanej temperaturze .

WSKAŹNIK ROCZNEGO ZAPOTRZEBOWANIA NA ENERGIĘ KOŃCOWĄ EK $(\frac{kWh}{m^2 \cdot rok})$  – wartość wyliczana z wzoru EK $=\frac{(Q_{K,H}+Q_{K,W}+Q_{K,C}+E_{K,L})}{A_f}$ , gdzie A<sub>f</sub> - powierzchnia ogrzewana o regulowanej temperaturze.

## 12.5.2 WYNIKI OBLICZEŃ ROCZNEGO ZAPOTRZEBOWANIA NA ENERGIĘ PIERWOTNĄ

**ROCZNE ZAPOTRZEBOWANIE NA ENERGIĘ PIERWOTNĄ Qp** $(\frac{kWh}{rok})$  - wartość wyliczana z wzoru Q<sub>p</sub>= $Q_{P,H} + Q_{P,W} + Q_{P,C} + Q_{P,L}$ . ROCZNE ZAPOTRZEBOWANIE NA ENERGIĘ PIERWOTNĄ PRZEZ SYSTEM GRZEWCZY I WENTYLACYJNY  $Q_{P,H}(\frac{kWh}{rok})$  - wartość wyliczana z wzoru  $Q_{P,H}=w_H \cdot Q_{K,H} + 3 \cdot E_{el,pom,H}$ . ROCZNE ZAPOTRZEBOWANIE NA ENERGIĘ PIERWOTNĄ PRZEZ SYSTEM PRZYGOTOWANIA CIEPŁEJ WODY  $Q_{P,W}(\frac{kWh}{rok})$  - wartość wyliczana z wzoru  $Q_{P,W}=w_W \cdot Q_{K,W} + 3 \cdot E_{el,pom,W}$ .

ROCZNE ZAPOTRZEBOWANIE NA ENERGIĘ PIERWOTNĄ PRZEZ SYSTEM CHŁODZENIA I WENTYLACJI  $Q_{P,C}(\frac{kWh}{rgk})$  - wartość wyliczana z wzoru  $Q_{P,C}=3 \cdot Q_{K,C} + 3 \cdot E_{el,pom,C}$ .

ROCZNE ZAPOTRZEBOWANIE NA ENERGIĘ PIERWOTNĄ PRZEZ SYSTEM OŚWIETLENIA WBUDOWANEGO  $Q_{P,L}(\frac{kWh}{rok})$  - wartość wyliczana z wzoru  $Q_{P,C}=3 \cdot E_{K,L}$ .

## 12.5.3 WYNIKI OBLICZEŃ ROCZNEGO ZAPOTRZEBOWANIA NA ENERGIĘ KOŃCOWĄ

ROCZNE ZAPOTRZEBOWANIE NA ENERGIĘ KOŃCOWĄ PRZEZ SYSTEM GRZEWCZY I WENTYLACYJNY  $Q_{K,H}(\frac{kWh}{rok})$  - wartość wyliczana z wzoru  $Q_{K,H}=\frac{Q_{H,nd}}{\eta_{H,tot}}$ .

ROCZNE ZAPOTRZEBOWANIE NA ENERGIĘ KOŃCOWĄ PRZEZ SYSTEM PRZYGOTOWANIA CIEPŁEJ WODY  $Q_{K,W}(\frac{kWh}{rok})$  - wartość wyliczana z wzoru  $Q_{K,H} = \frac{Q_{W,Rd}}{n_{W} tor}$ .

ROCZNE ZAPOTRZEBOWANIE NA ENERGIĘ KOŃCOWĄ PRZEZ SYSTEM CHŁODZENIA I WENTYLACJI  $Q_{k,C}(\frac{kWh}{rok})$  - wartość wyliczana z wzoru  $Q_{k,H} = \frac{Q_{C,nd}}{\eta_{C,tot}}$ .

ROCZNE ZAPOTRZEBOWANIE NA ENERGIĘ KOŃCOWĄ PRZEZ SYSTEM OŚWIETLENIA WBUDOWANEGO  $E_{K,L}(\frac{kWh}{rok})$  - wartość wyliczana z wzoru  $E_{K,L}=\Sigma(E_{L,j} \cdot A_f)$ .

## 12.5.4 PARAMETRY DLA BUDYNKU REFERENCYJNEGO

WSKAŹNIK ROCZNEGO ZAPOTRZEBOWANIA NA ENERGIĘ PIERWOTNĄ BUDYNKU NOWO BUDOWANEGO EP  $(\frac{kWh}{m^2 \cdot rok})$  – wartość uzależniona jest od współczynnika kształtu A/V<sub>e</sub> i od wybranej metody certyfikatu:

WSKAŹNIK ROCZNEGO ZAPOTRZEBOWANIA NA ENERGIĘ PIERWOTNĄ BUDYNKU PRZEBUDOWYWANEGO EP  $(\frac{kWh}{m^2 \cdot rok})$  – wartość w tym polu jest powiększoną o 15% wartością WSKAŹNIK ROCZNEGO ZAPOTRZEBOWANIA NA ENERGIĘ PIERWOTNĄ BUDYNKU NOWO BUDOWANEGO EP :

# 13 EFEKTEKOLOGICZNY

## 13.1 WSTĘP DO EFEKTU EKOLOGICZNEGO

Nakładka na ArCADia-TERMO efekt ekologiczny pozwala na obliczenie zużycia poszczególnych paliw przez systemy grzewczo-wentylacyjne, przygotowania ciepłej wody, chłodzenia, oświetlenia wbudowanego i systemy pomocnicze, a także emisji zanieczyszczeń do atmosfery SO<sub>2</sub>, NO<sub>x</sub>, CO, CO<sub>2</sub>, Pył, Sadza, B-a-P. Obliczenia wykonywane są zarówno dla danych wpisanych w części certyfikat jak i audytu na podstawie wybranego wariantu optymalnego.

Efekt ekologiczny potrzebny jest w przypadku kiedy wykonujemy audyt do dotacji unijnych lub Funduszu Ochrony Środowiska.

W przypadku obliczeń dla ŚCHE lub Projektowanej Charakterystyki Energetycznej użytkownik dostaje możliwość porównania zaprojektowanych systemów w budynku z alternatywnymi (np. z systemami na paliwa odnawialne), co przydatne do analizy oddziaływania na środowisko inwestycji. Dodatkowo możemy zobaczyć ile paliwa zużywa nasz budynek dla zaprojektowanych systemów i ile mógłby zużywać w przypadku gdy użylibyśmy alternatywnych źródeł.

Podstawą obliczeń emisji zanieczyszczeń są Materiały informacyjno-instruktarzowe MOŚZNiL 1/96 "Wskaźniki emisji substancji zanieczyszczających wprowadzanych do powietrza z procesów energetycznego spalania paliw" Dz. U. 04.281.2784.

## 13.2 WYBÓR OBLICZEŃ EFEKTU EKOLOGICZNEGO

Użytkownik efekt ekologiczny może wybrać w dowolnym momencie obliczeń zarówno certyfikatu jak i audytu

energetycznego, w tym celu musi zaznaczyć ikonkę **EFEKT EKOLOGICZNY**. Na tej podstawie w zależności od tego czy ma wybrane obliczenia audytu czy certyfikatu pojawi się w dolnej części dodatkowy pasek "Efekt ekologiczny" z dwoma podgrupami Audyt i certyfikat.

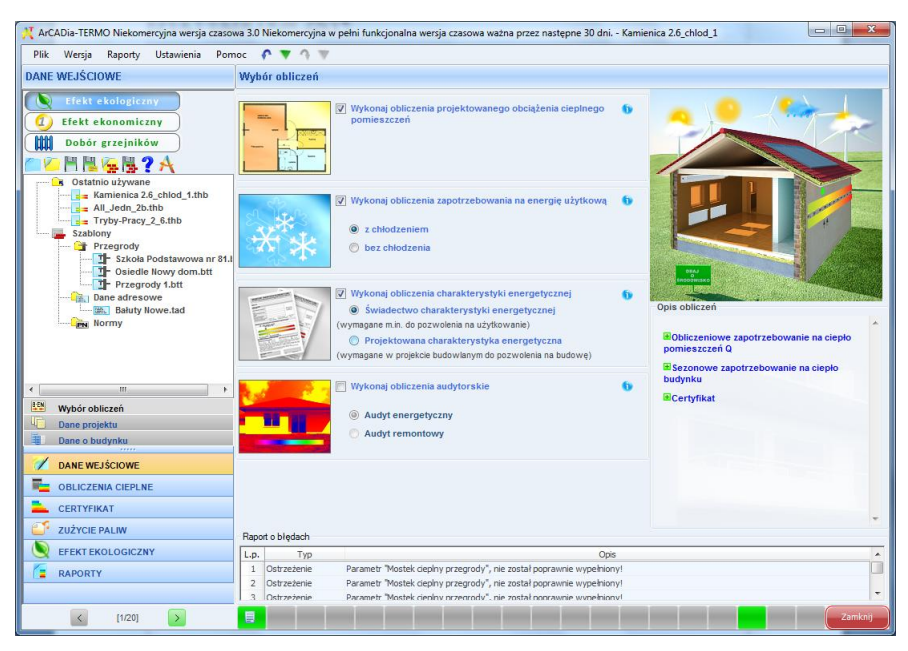

Rys 492. Okno Wybór obliczeń

## 13.3 EFEKT EKOLOGICZNY DLA CERTYFIKATU

W przypadku kiedy wykonujemy obliczenia ŚCHE lub PCHE program przenosi nam dane odnośnie zapotrzebowania na moc, sprawności, rodzaju paliwa, zużycia energii elektrycznej na urządzenia pomocnicze, dla wszystkich zaprojektowanych systemów w budynku. Program na podstawie wybranego rodzaju paliwa wstawia domyślnie wartość opałową Hu (użytkownik może też wybrać inną wartość korzystając z bazy wartości opałowej).

## 13.3.1 OKNO ZUŻYCIE PALIWA

| 🕻 ArCADia-TERMO Niekomercyjna wersja czasowa 3.0 Niekomercyjna w pełni funkcjonalna wersja czasowa ważna przez następne 30 dni All Jedn 2b |                                                  |                                                                                                    |                |                 |             |                  |                       |                     |                     |            |  |
|----------------------------------------------------------------------------------------------------|--------------------------------------------------|----------------------------------------------------------------------------------------------------|----------------|-----------------|-------------|------------------|-----------------------|---------------------|---------------------|------------|--|
| Plik Wersja Raporty Ustawienia Pon                                                                                                    | noc                                              | <b>∩ ▼</b> ↑ ▼                                                                                          |                |                 |             |                  |                       |                     |                     |            |  |
| JŽYCIE PALIW Certyfikat                                                                                                    |                                                  |                                                                                                    |                |                 |             |                  |                       |                     |                     |            |  |
| 📡 Efekt ekologiczny 🛛 🖉 Poblerz dane z certyfikatu                                                                                         |                                                  |                                                                                                    |                |                 |             |                  |                       |                     |                     |            |  |
| D Efekt ekonomiczny                                                                                                    | Zużycie paliw systemów grzewczo - wentylacyjnych |                                                                                                    |                |                 |             |                  |                       |                     |                     |            |  |
| Dobór grzejników                                                                                                    | L.p.                                             | Rodzaj paliwa Udział Qhnd Qk,h Wartość opałowa Jednostka Zużycie Jednostka Wh/rok Hu Jednostka Paliwa B |                |                 |             |                  |                       |                     |                     |            |  |
| Zużycie paliw                                                                                                    | 1                                                | Paliwo - węgiel kamienny                                                                                | 100,00         | 12283,34        | 0,66        | 18724,60         | 7,70                  | kWh/kg              | . 2431,77           | kg/rok     |  |
| () Alternatywne źródła                                                                                                    |                                                  |                                                                                                    |                |                 |             |                  |                       |                     |                     |            |  |
|                                                                                                    |                                                  | Uwzględnij roczne zużycie energ                                                                         | ii przez urzą  | (dzenia pomocn  | icze:       | 0 kWh<br>rok     |                       |                     |                     |            |  |
|                                                                                                    | _ 🔳 Z                                            | użycie paliw systemów przy                                                                              | gotowania      | ciepłej wody    |             |                  |                       |                     |                     |            |  |
|                                                                                                    | L.p.                                             | Rodzaj paliwa                                                                                           | Udział<br>%    | Qwnd<br>kWh/rok | ηtot        | Qk,w<br>kWh/rok  | Wartość opałowa<br>Hu | Jednostka           | Zużycie<br>pałwa B  | Jednostka  |  |
|                                                                                                    | 1                                                | Energia elektryczna - produkcja<br>mieszana                                                             | 100,00         | 1204,36         | 0,60        | 2007,27          | 1,00                  | kWh/kWh             | . 2007,27           | kWh/rok    |  |
|                                                                                                    |                                                  |                                                                                                    |                |                 |             |                  |                       |                     |                     |            |  |
|                                                                                                    |                                                  | Uwzględnij roczne zużycie energ                                                                         | jii przez urzą | dzenia pomocn   | icze:       | 0 kWh            |                       |                     |                     |            |  |
|                                                                                                    | - E 2                                            | użycie paliw systemów chłod                                                                             | dzenia         |                 |             |                  |                       |                     |                     |            |  |
|                                                                                                    | L.p.                                             | Rodzaj paliwa                                                                                           | Udział<br>%    | Qand<br>kWh/rok | ηtot        | Qk,c<br>kWh/rok  | Wartość opałowa<br>Hu | Jednostka           | Zużycie<br>paliwa B | Jednostka  |  |
|                                                                                                    | 1                                                | Energia elektryczna - produkcja<br>mieszana                                                             | A              | 0,00            | 0,00        | Δ                | 1,00                  | kWh/kWh             | . 🔺                 | kWh/rok    |  |
| Sectyfikat                                                                                                    |                                                  |                                                                                                    |                |                 |             |                  |                       |                     |                     |            |  |
| Audyt                                                                                                    |                                                  |                                                                                                    |                |                 |             |                  |                       |                     |                     |            |  |
| 💋 DANE WEJŚCIOWE                                                                                                    |                                                  | uwzgiędnij roczne zużycie energ                                                                         | n przez urzą   | lazenia pomoch  | ICZE.       | A rok            |                       |                     |                     |            |  |
| OBLICZENIA CIEPLNE                                                                                                    |                                                  |                                                                                                    |                |                 |             |                  |                       |                     |                     |            |  |
| CERTYFIKAT                                                                                                    |                                                  |                                                                                                    |                |                 |             |                  |                       |                     |                     |            |  |
| ZUŻYCIE PALIW                                                                                                    | Rapo                                             | rt o blędach                                                                                            |                |                 |             |                  |                       |                     |                     |            |  |
| EFEKT EKOLOGICZNY                                                                                                    | L.p.                                             | Тур                                                                                                    |                |                 |             | Op               | is                    |                     |                     | *          |  |
| RAPORTY                                                                                                    | 1                                                | Ostrzeżenie Parametr "V                                                                                 | Vspółczynnik   | przenikania Uc  | w przegrodz | zie "SZ oc do mo | dern.", powinien zn   | ajdować się w prz   | edziale od 0,0      | 0 do 0,30! |  |
|                                                                                                    | Ι.,                                              | Oetrostania Daramatr %                                                                                  | Vendezunnik    | nmanikania He   | w orzeoroda | %a ™07 100∨150   | novinian maidou       | isé els unersaetris | oh nn nha el        | 1 801      |  |
| (11/19)                                                                                                    |                                                  |                                                                                                    |                |                 |             |                  |                       |                     |                     | Zamknij    |  |

Rys 493. Okno Zużycie paliw certyfikat, włączone pobieranie danych z certyfikatu

**POLE POBIERZ DANE Z CERTYFIKATU** – w przypadku zaznaczenia **I** program pobiera dane odnośnie zużytej energii, paliwa i sprawności z Certyfikatu, gdy odznaczymy to pole wówczas użytkownik będzie mógł wstawiać własne wartości.

#### GRUPA ZUŻYCIE PALIW SYSTEMÓW GRZEWCZO-WENTYLACYJNYCH

Program domyślnie zaznacza wszystkie systemy uwzględnione w obliczeniach certyfikatu, w przypadku kiedy chcemy uwzględnić lub nie uwzględnić wybranego systemu należy zaznaczyć lub odznaczyć pole 🗵

| 2    | 📃 Zużycie paliw systemów grzewczo - wentylacyjnych |       |             |                 |      |      |  |                   |                      |         |          |   |                     |           |   |
|------|----------------------------------------------------|-------|-------------|-----------------|------|------|--|-------------------|----------------------|---------|----------|---|---------------------|-----------|---|
| L.p. | Rodzaj paliwa                                      |       | Udział<br>% | Qhnd<br>kWh/rok |      | ηtot |  | Qk,h<br>kWh/rok   | Wartość<br>opałowa I | :<br>Hu | Jednostk | a | Zużycie<br>paliwa B | Jednostka | + |
| 1    | Paliwo - węgiel kamienny                           |       | 100,00      | 14737,90        | 0,7  |      |  | 19923,57          | 7,70                 |         | kWh/kg   |   | 2587,48             | kg/rok    | X |
|      |                                                    |       |             |                 |      |      |  |                   |                      |         |          |   |                     |           |   |
|      | Uwzględnij roczne zużycie energ                    | i prz | ez urządze  | nia pomocnie    | cze: |      |  | 231,94 kWr<br>rok | 1                    |         |          |   |                     |           |   |

Rys 494. Tabela zużycia paliw dla systemów grzewczo-wentylacyjnych

**RODZAJ PALIWA** – pole w przypadku pobrania danych z certyfikatu jest nie do edycji, a w przypadku ręcznego wpisywania danych dostajemy możliwość wybrania typu paliwa z bazy poprzez wciśnięcie przycisku

**UDZIAŁ PROCENTOWY%** - pole w przypadku pobrania danych z certyfikatu jest nie aktywne a wartość w nim wpisywana jest na podstawie danych wstawionych w źródła ciepła ŚCHE lub PCHE, w przypadku ręcznego wpisywania danych wyliczana jest na podstawie wstawionego Q<sub>hnd</sub>.

**ZAPOTRZEBOWANIE NA ENERGIĘ UŻYTKOWĄ**  $Q_{H,nd}$ **kWh/rok** - pole w przypadku pobrania danych z certyfikatu jest nie aktywne, a wartość w nim wpisywana jest na podstawie danych obliczonych w strefach cieplnych, w przypadku ręcznego wpisywania danych użytkownik wpisuje obliczoną wartość  $Q_{hnd}$ .

CAŁKOWITA SPRAWNOŚĆ SYSTEMU OGRZEWANIA  $\eta_{H,tot}$  - pole w przypadku pobrania danych z certyfikatu jest nie aktywne a wartość w nim wpisywana jest na podstawie danych wstawionych w źródła ciepła ŚCHE lub PCHE, w przypadku ręcznego wpisywania danych użytkownik ma możliwość wybrania cząstkowych sprawności tak jak to ma miejsce w źródłach ciepła w certyfikacie poprzez przycisk ••••.

ZAPOTRZEBOWANIE NA ENERGIĘ KOŃCOWĄ  $Q_{K,H}kWh/rok$  - pole obliczane automatycznie na podstawie danych z kolumny  $Q_{H,nd}i\eta_{H,tot}$  z wzoru:  $Q_{K,H}=Q_{H,nd}/\eta_{H,tot}$ 

**WARTOŚĆ OPAŁOWA Hu** – pole do edycji przez użytkownika, program na podstawie wstawionego rodzaju paliwa wstawia wartość domyślną, użytkownik może skorzystać z bazy wartości opałowej odpalanej przyciskiem ••••.

| iajdź<br>zukaj: 📕<br>yniki wyszukiwania aktualn | ie niedostępne. |                                             |                       |                    |                    |       |    |
|-------------------------------------------------|-----------------|---------------------------------------------|-----------------------|--------------------|--------------------|-------|----|
|                                                 | L.p.            | Nazwa                                       | Wartość<br>opałowa Hu | Jednos             | itka               | Uwagi | ^  |
|                                                 | 1               | Paliwo - Olej opałowy                       | 10,080                | kWh/I              |                    |       | _  |
|                                                 | 2               | Paliwo - Gaz ziemny                         | 9,970                 | kWh/m <sup>2</sup> |                    |       |    |
|                                                 | 3               | Paliwo - Gaz płynny                         | 6,500                 | kWh/m <sup>3</sup> | kWh/ka             |       |    |
|                                                 | 4               | Paliwo – Węgiel kamienny                    | 7,700                 | kWh/kg             | kWh/kWł            | 1     |    |
|                                                 | 5               | Paliwo – Węgiel brunatny                    | 2,680                 | kWh/kg             | kWh/I              |       | =  |
|                                                 | 6               | Paliwo – Biomasa                            | 4,280                 | kWh/kg             | kWh/m <sup>3</sup> |       |    |
|                                                 | 7               | Ciepło z kogeneracji – Węgiel<br>kamienny   | 1,000                 | kWh/kWh            |                    |       |    |
|                                                 | 8               | Ciepło z kogeneracji – Gaz<br>ziemny        | 1,000                 | kWh/kWh            |                    |       |    |
|                                                 | 9               | Ciepło z kogeneracji – Gaz<br>biogaz        | 1,000                 | kWh/kWh            |                    |       |    |
|                                                 | 10              | Ciepło z kogeneracji – Biomasa              | 1,000                 | kWh/kWh            |                    |       |    |
|                                                 | 11              | Ciepło z ciepłowni węglowej                 | 1,000                 | kWh/kWh            |                    |       |    |
|                                                 | 12              | Ciepło z ciepłowni<br>gazowej/olejowej      | 1,000                 | kWh/kWh            |                    |       |    |
|                                                 | 13              | Ciepło z ciepłowni na biomasę               | 1,000                 | kWh/kWh            |                    |       |    |
|                                                 | 14              | Energia elektryczna – Produkcja<br>mieszana | 1,000                 | kWh/kWh            |                    |       |    |
|                                                 | 15              | Energia elektryczna – System PV             | 1,000                 | kWh/kWh            |                    |       |    |
|                                                 | 16              | Paliwo – Kolektory słoneczne                | 1,000                 | kWh/kWh            |                    |       |    |
|                                                 | 17              | Paliwo – drewno, grab                       | 4,200                 | kWh/kg             |                    |       |    |
|                                                 | 18              | Paliwo – drewno, buk czerwony               | 4,200                 | kWh/kg             |                    |       | -  |
|                                                 | •               |                                             |                       |                    |                    |       | F. |

Rys 495. Baza wartości opałowej

JEDNOSTKA WARTOŚCI OPAŁOWEJ – pole do wyboru jednostki wartości opałowej wstawiane domyślnie na podstawie danych z bazy wartości opałowej, lub ręcznie …. Na tej podstawie zostanie dobrana jednostka zużycia paliwa wg poniższej tabeli.

| L.p. | Jednostka w kolumnie Hu | Jednostka w kolumnie B |
|------|-------------------------|------------------------|
| 1    | kWh/l                   | l/rok                  |
| 2    | kWh/m <sup>3</sup>      | m <sup>3</sup> /rok    |
| 3    | kWh/kWh                 | kWh/rok                |
| 4    | kWh/kg                  | kg/rok                 |

ZUŻYCIE PALIWA B – pole do edycji, program wylicza wartość domyślnie na podstawie wzoru:  $B = \frac{Q_{K,H}}{\mu}$ 

**JEDNOSTKA ZUŻYCIA PALIWA** – pole wstawia automatycznie wartość jednostki paliwa na podstawie tabelki powyżej.

UWZGLĘDNIĆ ROCZNE ZUŻYCIE ENERGII PRZEZ URZĄDZENIA POMOCNICZEE<sub>el,pom,H</sub> [kWh/rok]- w przypadku zaznaczenia 🗹 wartość ta będzie uwzględniana w zużyciu paliwa, program w przypadku pobrania danych z certyfikatu wstawia sumę mocy urządzeń pomocniczych wybranego systemu, w przypadku ręcznego wstawiania pobiera informację z okna sprawności systemu.

#### GRUPA ZUŻYCIE PALIW SYSTEMÓW PRZYGOTOWANIA CIEPŁEJ WODY

Program domyślnie zaznacza wszystkie systemy uwzględnione w obliczeniach certyfikatu, w przypadku kiedy chcemy uwzględnić lub nie uwzględnić wybranego systemu należy zaznaczyć lub odznaczyć pole 📝

| Z    | użycie paliw systemów przy     | ygotowania ciej   | ołej wody       |       |      |                 |                       |           |                     |           |  |
|------|--------------------------------|-------------------|-----------------|-------|------|-----------------|-----------------------|-----------|---------------------|-----------|--|
| L.p. | Rodzaj paliwa                  | Udział<br>%       | Qwnd<br>kWh/rok |       | ηtot | Qk,w<br>kWh/rok | Wartość<br>opałowa Hu | Jednostka | Zużycie<br>paliwa B | Jednostka |  |
| 1    | Paliwo - węgiel kamienny       | 100,00            | 8411,43         | 0,3   |      | 29470,34        | 7,70                  | . kWh/kg  | •• 3827,32          | kg/rok    |  |
|      |                                |                   |                 |       |      |                 |                       |           |                     |           |  |
|      |                                |                   |                 |       |      |                 |                       |           |                     |           |  |
|      | Jwzględnij roczne zużycie ener | gii przez urządze | nia pomocni     | icze: |      | 336,00 kW       | h c                   |           |                     |           |  |

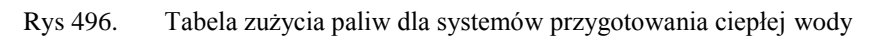

**RODZAJ PALIWA** – pole w przypadku pobrania danych z certyfikatu jest nie do edycji, a w przypadku ręcznego wpisywania danych dostajemy możliwość wybrania typu paliwa z bazy poprzez wciśnięcie przycisku ••••.

**UDZIAŁ PROCENTOWY%** - pole w przypadku pobrania danych z certyfikatu jest nie aktywne a wartość w nim wpisywana jest na podstawie danych wstawionych w źródła ciepła ŚCHE lub PCHE, w przypadku ręcznego wpisywania danych wyliczana jest na podstawie wstawionego  $Q_{wnd}$ .

**ZAPOTRZEBOWANIE NA ENERGIĘ UŻYTKOWĄ**  $Q_{w,nd}kWh/rok$  - pole w przypadku pobrania danych z certyfikatu jest nie aktywne, a wartość w nim wpisywana jest na podstawie danych obliczonych w przygotowaniu ciepłej wody, w przypadku ręcznego wpisywania danych użytkownik wpisuje obliczoną wartość  $Q_{wnd}$ .

**CAŁKOWITA SPRAWNOŚĆ SYSTEMU**  $\eta_{W,tot}$  - pole w przypadku pobrania danych z certyfikatu jest nie aktywne a wartość w nim wpisywana jest na podstawie danych wstawionych w źródła ciepła ŚCHE lub PCHE, w przypadku ręcznego wpisywania danych użytkownik ma możliwość wybrania cząstkowych sprawności tak jak to ma miejsce w źródłach ciepła w certyfikacie poprzez przycisk ••••.

ZAPOTRZEBOWANIE NA ENERGIĘ KOŃCOWĄ  $Q_{K,W}kWh/rok$  - pole obliczane automatycznie na podstawie danych z kolumny  $Q_{W,nd}i\eta_{W,tot}$  z wzoru:  $Q_{K,W}=Q_{W,nd}/\eta_{W,tot}$ 

**WARTOŚĆ OPAŁOWA Hu** – pole do edycji przez użytkownika, program na podstawie wstawionego rodzaju paliwa wstawia wartość domyślną, użytkownik może skorzystać z bazy wartości opałowej odpalanej przyciskiem ••••.

**JEDNOSTKA WARTOŚCI OPAŁOWEJ** – pole do wyboru jednostki wartości opałowej wstawiane domyślnie na podstawie danych z bazy wartości opałowej, lub ręcznie ••••. Na tej podstawie zostanie dobrana jednostka zużycia paliwa wg poniższej tabeli.

| L.p. | Jednostka w kolumnie Hu | Jednostka w kolumnie B |
|------|-------------------------|------------------------|
| 1    | kWh/l                   | l/rok                  |
| 2    | kWh/m <sup>3</sup>      | m <sup>3</sup> /rok    |
| 3    | kWh/kWh                 | kWh/rok                |
| 4    | kWh/kg                  | kg/rok                 |

ZUŻYCIE PALIWA B – pole do edycji, program wylicza wartość domyślnie na podstawie wzoru:  $B = \frac{Q_{K,W}}{H_u}$ 

**JEDNOSTKA ZUŻYCIA PALIWA** – pole wstawia automatycznie wartość jednostki paliwa na podstawie tabelki powyżej.

#### UWZGLĘDNIĆ ROCZNE ZUŻYCIE ENERGII PRZEZ URZĄDZENIA POMOCNICZEE<sub>el,pom,W</sub>

**[kWh/rok]**- w przypadku zaznaczenia wartość ta będzie uwzględniana w zużyciu paliwa, program w przypadku pobrania danych z certyfikatu wstawia sumę mocy urządzeń pomocniczych wybranego systemu, w przypadku ręcznego wstawiania pobiera informację z okna sprawności systemu.

#### GRUPA ZUŻYCIE PALIW SYSTEMÓW CHŁODZENIA

Program domyślnie zaznacza wszystkie systemy uwzględnione w obliczeniach certyfikatu, w przypadku kiedy chcemy uwzględnić lub nie uwzględnić wybranego systemu należy zaznaczyć lub odznaczyć pole 🗵

| Z                                                                        | Zużycie paliw systemów chłodzenia           |  |             |                 |     |      |  |                 |                      |         |          |   |                     |           |   |
|--------------------------------------------------------------------------|---------------------------------------------|--|-------------|-----------------|-----|------|--|-----------------|----------------------|---------|----------|---|---------------------|-----------|---|
| L.p.                                                                     | Rodzaj paliwa                               |  | Udział<br>% | Qcnd<br>kWh/rok |     | ηtot |  | Qk,c<br>kWh/rok | Wartość<br>opałowa I | ć<br>Hu | Jednostk | а | Zużycie<br>paliwa B | Jednostka | - |
| 1                                                                        | Energia elektryczna - produkcja<br>mieszana |  | 100,00      | 25348,12        | 2,7 |      |  | 9388,19         | 1,00                 |         | kWh/kWh  |   | 9388,19             | kWh/rok   | Х |
|                                                                          |                                             |  |             |                 |     |      |  |                 |                      |         |          |   |                     |           |   |
| Uwzględnij roczne zużycie energii przez urządzenia pomocnicze: 0 KWh rok |                                             |  |             |                 |     |      |  |                 |                      |         |          |   |                     |           |   |

Rys 497. Tabela zużycia paliw dla systemów chłodzenia

**RODZAJ PALIWA** – pole w przypadku pobrania danych z certyfikatu jest nie do edycji, a w przypadku ręcznego wpisywania danych dostajemy możliwość wybrania typu paliwa z bazy poprzez wciśnięcie przycisku

**UDZIAŁ PROCENTOWY%** - pole w przypadku pobrania danych z certyfikatu jest nie aktywne a wartość w nim wpisywana jest na podstawie danych wstawionych w źródła ciepła ŚCHE lub PCHE, w przypadku ręcznego wpisywania danych wyliczana jest na podstawie wstawionego Q<sub>cnd</sub>.

**ZAPOTRZEBOWANIE NA ENERGIĘ UŻYTKOWĄ**  $Q_{C,nd}kWh/rok$  - pole w przypadku pobrania danych z certyfikatu jest nie aktywne, a wartość w nim wpisywana jest na podstawie danych obliczonych w strefach chłodu, w przypadku ręcznego wpisywania danych użytkownik wpisuje obliczoną wartość  $Q_{Cnd}$ .

**CAŁKOWITA SPRAWNOŚĆ SYSTEMU**  $\eta_{C,tot}$  - pole w przypadku pobrania danych z certyfikatu jest nie aktywne a wartość w nim wpisywana jest na podstawie danych wstawionych w źródła chłodu ŚCHE lub PCHE, w przypadku ręcznego wpisywania danych użytkownik ma możliwość wybrania cząstkowych sprawności tak jak to ma miejsce w źródłach chłodu w certyfikacie poprzez przycisk ••••.

ZAPOTRZEBOWANIE NA ENERGIĘ KOŃCOWĄ  $Q_{K,C}kWh/rok$  - pole obliczane automatycznie na podstawie danych z kolumny  $Q_{C,nd}i\eta_{C,tot}$  z wzoru:  $Q_{K,C}=Q_{C,nd}/\eta_{C,tot}$ 

**WARTOŚĆ OPAŁOWA Hu** – pole do edycji przez użytkownika, program na podstawie wstawionego rodzaju paliwa wstawia wartość domyślną, użytkownik może skorzystać z bazy wartości opałowej odpalanej przyciskiem ••••.

**JEDNOSTKA WARTOŚCI OPAŁOWEJ** – pole do wyboru jednostki wartości opałowej wstawiane domyślnie na podstawie danych z bazy wartości opałowej, lub ręcznie ••••. Na tej podstawie zostanie dobrana jednostka zużycia paliwa wg poniższej tabeli.

| L.p. | Jednostka w kolumnie Hu | Jednostka w kolumnie B |
|------|-------------------------|------------------------|
| 1    | kWh/l                   | l/rok                  |
| 2    | kWh/m <sup>3</sup>      | m <sup>3</sup> /rok    |
| 3    | kWh/kWh                 | kWh/rok                |
| 4    | kWh/kg                  | kg/rok                 |

ZUŻYCIE PALIWA B – pole do edycji, program wylicza wartość domyślnie na podstawie wzoru:  $B = \frac{Q_{K,C}}{H_{T}}$ 

**JEDNOSTKA ZUŻYCIA PALIWA** – pole wstawia automatycznie wartość jednostki paliwa na podstawie tabelki powyżej.

#### UWZGLĘDNIĆ ROCZNE ZUŻYCIE ENERGII PRZEZ URZĄDZENIA POMOCNICZEE<sub>el,pom,C</sub>

**[kWh/rok]**- w przypadku zaznaczenia wartość ta będzie uwzględniana w zużyciu paliwa, program w przypadku pobrania danych z certyfikatu wstawia sumę mocy urządzeń pomocniczych wybranego systemu, w przypadku ręcznego wstawiania pobiera informację z okna sprawności systemu.

#### GRUPA ZUŻYCIE PALIW SYSTEMÓW OŚWIETLENIA WBUDOWANEGO

Program domyślnie zaznacza wszystkie systemy uwzględnione w obliczeniach certyfikatu, w przypadku kiedy chcemy uwzględnić lub nie uwzględnić wybranego systemu należy zaznaczyć lub odznaczyć pole 📝

| Zużycie paliw systemów oświetlenia wbudowanego                             |                    |
|----------------------------------------------------------------------------|--------------------|
| Roczne zużycie energii elektrycznej przez systemy oświetlenia wbudowanego: | 2563,88 kWh<br>rok |
| Uwzględnij roczne zużycie energii przez urządzenia pomocnicze:             | 6,00 kWh<br>rok    |

#### Rys 498. Tabela zużycia paliw dla systemów oświetlenia wbudowanego

**ROCZNE ZUŻYCIE ENERGII ELEKTRYCZNEJ PRZEZ SYSTEM OŚWIETLENIA WBUDOWANEGO** – pole w przypadku pobrania danych z certyfikatu jest nie aktywne, a wartość w nim wpisywana jest na podstawie danych obliczonych w oświetleniu wbudowanym, w przypadku ręcznego wpisywania danych użytkownik wpisuje obliczoną wartość  $E_{KL}$ .

#### UWZGLĘDNIĆ ROCZNE ZUŻYCIE ENERGII PRZEZ URZĄDZENIA POMOCNICZEE<sub>el,pom,L</sub>

**[kWh/rok]**- w przypadku zaznaczenia wartość ta będzie uwzględniana w zużyciu paliwa, program w przypadku pobrania danych z certyfikatu wstawia sumę mocy urządzeń pomocniczych wybranego systemu, w przypadku ręcznego wstawiania pobiera informację z okna sprawności systemu.

## 13.3.2 OKNO ALTERNATYWNE ŹRÓDŁO

| 🤾 ArCADia-TERMO Niekomercyjna wersja czaso                   | wa 3.0 Niekomercyjna w pełni funkcjonalna wersja czasowa ważna przez następne 30 dni All Jedn_2b                                                                                                    |  |  |  |  |  |  |  |  |
|--------------------------------------------------------------|----------------------------------------------------------------------------------------------------|--|--|--|--|--|--|--|--|
| Plik Wersja Raporty Ustawienia Pon                           | noc 🕐 🔻 🔿 🐨                                                                                                    |  |  |  |  |  |  |  |  |
| ZUŻYCIE PALIW                                                | ertyfikat                                                                                                    |  |  |  |  |  |  |  |  |
| Efekt ekologiczny     Efekt ekonomiczny     Dobór grzejników | Wykonaj obliczenia porównawcze         •           Wzkyce palko systemów grzewczo - wentykacyjnych:         •           Roczno zapotrzebowanie na energię uzytkową systemu grzewczo - wentykacyjnych:         •           I.n.         Rodzia rabian         Uddał         Qrd.         •         •         •         •         •         •         •         •         •         •         •         •         •         •         •         •         •         •         •         •         •         •         •         •         •         •         •         •         •         •         •         •         •         •         •         •         •         •         •         •         •         •         •         •         •         •         •         •         •         •         •         •         •         •         •         •         •         •         •         •         •         •         •         •         •         •         •         •         •         •         •         •         •         •         •         •         •         •         •         •         •         •         •         •         • |  |  |  |  |  |  |  |  |
| Alternatywne żródia                                          | 1         Bhergia elektryczna - produkcja         w knim/rok         kwim/rok         paswa s           1         Bhergia elektryczna - produkcja                                                                                                    |  |  |  |  |  |  |  |  |
|                                                              | Itz: urvągenij roczne zużycie energi przez urządzenia pomocnicze: 105/12 105/2  Zużycie palw systemów przygotowania ciepiej wody: Zużycie palw systemów przygotowania ciepiej wody: IZD- Rodzaj pałwa Uddał Qłund rotz: Cytycie Struktwork Zużycie Admosta Zużycie Struktwork 1 Deregia elektryczna - produkcja 100,00 1204,36 1,60 752,73 1,00 kkl/h,kl/h 752,73 kkl/h,rok  U względni roczne zużycie energii przez urządzenia pomocnicze: 105,12 105/2                                                                                                    |  |  |  |  |  |  |  |  |
| Sectivfikat                                                  | Zużycie paliw systemów chłodzenia         0 kWin           Roczne zapotrzebowanie na energię użytkową systemu chłodzenia:         0 kWin                                                                                                    |  |  |  |  |  |  |  |  |
| S Audyt                                                      | L.p. Rodzaj paliwa Udział Qond ntot Qk,c Wartość Jednostka Zużycie paliwa B Jednostka 🕂                                                                                                    |  |  |  |  |  |  |  |  |
| Z DANE WEJŚCIOWE                                             | 1 Energia elektryczna - produkcja 0,00 0,00 1,00 0,00 1,00 kWh/kWh 0,00 kWh/rok                                                                                                    |  |  |  |  |  |  |  |  |
| OBLICZENIA CIEPLNE     CERTYFIKAT     ZUŻYCIE PALIW          | Uwzgłędnij roczne zużycie energii przez urządzenia pomocnicze: A Wła Fapot o biędach Rapot o biędach                                                                                                    |  |  |  |  |  |  |  |  |
| EFEKT EKOLOGICZNY                                            | Lp. Typ     Ope     Yapoliczymak przenkania U.* w przegrodzie 32 c. do modem.", powinien znajdować się w przedziałk od 0,00 do 0,30     Zochradkania Z zwaniet "Wapóliczymak przenkania U.* w przegrodzie 32 c. do modem.", powinien znajdować się w przedziałk od 0,00 do 0,30                                                                                                    |  |  |  |  |  |  |  |  |
| < [11/19] >                                                  | Zamkaij                                                                                                    |  |  |  |  |  |  |  |  |

Rys 499. Okno Zużycie Paliw, alternatywne źródła certyfikat

**WYKONAJ OBLICZENIA PORÓWNAWCZE** – pole do wyboru czy w efekcie ekologicznym uwzględniamy alternatywne źródła wówczas zaznaczmy ℤ, lub czy obliczenia wykonujemy tylko dla projektowanego budynku wówczas pole zostawiamy odznaczone.

#### GRUPA ZUŻYCIE PALIW SYSTEMÓW GRZEWCZO-WENTYLACYJNYCH

Program domyślnie zaznacza wszystkie systemy uwzględnione w obliczeniach certyfikatu, w przypadku kiedy chcemy uwzględnić lub nie uwzględnić wybranego systemu należy zaznaczyć lub odznaczyć pole 📝

| Rocz       | Z Zużycie paliw systemów grzewczo - wentylacyjnych<br>Roczne zapotrzebowanie na energię użytkową systemu grzewczo - wentylacyjnych: 14737,90 kWh<br>rok |                |                   |             |                |                 |                       |         |   |                     |           |  |
|------------|----------------------------------------------------------------------------------------------------|----------------|-------------------|-------------|----------------|-----------------|-----------------------|---------|---|---------------------|-----------|--|
| L.p.       | Rodzaj paliwa                                                                                                    | Udzia<br>%     | ł Qhnd<br>kWh/rok | ηtot        |                | Qk,h<br>kWh/rok | Wartość<br>opałowa Hu | Jednost | a | Zużycie<br>paliwa B | Jednostka |  |
| 1          | Paliwo - biomasa                                                                                                    | ••• 100,00     | 14737,90          | 0,8         |                | 18565,14        | 4,28                  | kWh/kg  |   | 4337,65             | kg/rok    |  |
| <b>V</b> 1 | Jwzględnij roczne zużycie energ                                                                                                    | ii przez urząc | Izenia pomocn     | icze: 420,0 | $\frac{k!}{r}$ | <u>Wh</u><br>ok |                       |         |   |                     |           |  |

Rys 500. Tabela zużycia paliw dla systemów grzewczo-wentylacyjnych

**RODZAJ PALIWA** – pole do wyboru rodzaju paliwa z rozwijanej listy uruchamianej poprzez wciśnięcie przycisku ••••.

**UDZIAŁ PROCENTOWY%** - pole do ustalania udziału procentowego źródła na tej podstawie program przeliczy wartość  $Q_{hnd}$ .

ZAPOTRZEBOWANIE NA ENERGIĘ UŻYTKOWĄ Q<sub>H,nd</sub>kWh/rok - pole tylko do odczytu, wartość wyliczana na podstawie udziału procentowego.

CAŁKOWITA SPRAWNOŚĆ SYSTEMU OGRZEWANIA  $\eta_{H,tot}$  - pole do wpisywania sprawności systemu poprzez przycisk ••••.

ZAPOTRZEBOWANIE NA ENERGIĘ KOŃCOWĄ  $Q_{K,H}kWh/rok$  - pole obliczane automatycznie na podstawie danych z kolumny  $Q_{H,nd}i\eta_{H,tot}$  z wzoru:  $Q_{K,H}=Q_{H,nd}/\eta_{H,tot}$ 

**WARTOŚĆ OPAŁOWA Hu** – pole do edycji przez użytkownika, program na podstawie wstawionego rodzaju paliwa wstawia wartość domyślną, użytkownik może skorzystać z bazy wartości opałowej odpalanej przyciskiem ••••.

**JEDNOSTKA WARTOŚCI OPAŁOWEJ** – pole do wyboru jednostki wartości opałowej wstawiane domyślnie na podstawie danych z bazy wartości opałowej, lub ręcznie ••••. Na tej podstawie zostanie dobrana jednostka zużycia paliwa wg poniższej tabeli.

| L.p. | Jednostka w kolumnie Hu | Jednostka w kolumnie B |
|------|-------------------------|------------------------|
| 1    | kWh/l                   | l/rok                  |
| 2    | kWh/m <sup>3</sup>      | m <sup>3</sup> /rok    |
| 3    | kWh/kWh                 | kWh/rok                |
| 4    | kWh/kg                  | kg/rok                 |

ZUŻYCIE PALIWA B – pole do edycji, program wylicza wartość domyślnie na podstawie wzoru:  $B = \frac{Q_{K,H}}{H_H}$ 

**JEDNOSTKA ZUŻYCIA PALIWA** – pole wstawia automatycznie wartość jednostki paliwa na podstawie tabelki powyżej.

UWZGLĘDNIĆ ROCZNE ZUŻYCIE ENERGII PRZEZ URZĄDZENIA POMOCNICZEE<sub>el,pom,H</sub> [kWh/rok]- w przypadku zaznaczenia 🕼 wartość ta będzie uwzględniana w zużyciu paliwa, program pobiera informację z okna sprawności systemu.

#### GRUPA ZUŻYCIE PALIW SYSTEMÓW PRZYGOTOWANIA CIEPŁEJ WODY

Program domyślnie zaznacza wszystkie systemy uwzględnione w obliczeniach certyfikatu, w przypadku kiedy chcemy uwzględnić lub nie uwzględnić wybranego systemu należy zaznaczyć lub odznaczyć pole 📝

| Paliwo - biomasa         rm 100,00         8411,43         0,4         rm 18965,15         4,28         rm W//kg         rm 4431,11         kg/rok | Roca | ne zapotrzebowanie na energi<br>Rodzaj paliwa | ę użyt | kową syste<br>Udział | Qwnd    | wani | a ciepłe<br>ηtot | ej wo | Qk,w     | ,43 <u>kWh</u><br>rok<br>Wartoś | É | Jednos          | tka | Zużycie | Jednostka |
|----------------------------------------------------------------------------------------------------|------|-----------------------------------------------|--------|----------------------|---------|------|------------------|-------|----------|---------------------------------|---|-----------------|-----|---------|-----------|
|                                                                                                    | 1    | Paliwo - biomasa                              |        | 70<br>100,00         | 8411,43 | 0,4  |                  |       | 18965,15 | 4,28                            |   | kWh <b>/</b> kg |     | 4431,11 | kg/rok    |

Rys 501. Tabela zużycia paliw dla systemów przygotowania ciepłej wody

**RODZAJ PALIWA** – pole do wyboru rodzaju paliwa z rozwijanej listy uruchamianej poprzez wciśnięcie przycisku ••••.

**UDZIAŁ PROCENTOWY%** - pole do ustalania udziału procentowego źródła na tej podstawie program przeliczy wartość Q<sub>wnd</sub>.

ZAPOTRZEBOWANIE NA ENERGIĘ UŻYTKOWĄ Q<sub>W,nd</sub>kWh/rok - pole tylko do odczytu, wartość wyliczana na podstawie udziału procentowego.

CAŁKOWITA SPRAWNOŚĆ SYSTEMU  $\eta_{w,tot}$  - pole do wpisywania sprawności systemu poprzez przycisk

ZAPOTRZEBOWANIE NA ENERGIĘ KOŃCOWĄ  $Q_{K,W}kWh/rok$  - pole obliczane automatycznie na podstawie danych z kolumny  $Q_{W,nd}i\eta_{W,tot}$  z wzoru:  $Q_{K,W}=Q_{W,nd}/\eta_{W,tot}$ 

**WARTOŚĆ OPAŁOWA Hu** – pole do edycji przez użytkownika, program na podstawie wstawionego rodzaju paliwa wstawia wartość domyślną, użytkownik może skorzystać z bazy wartości opałowej odpalanej przyciskiem ••••.

JEDNOSTKA WARTOŚCI OPAŁOWEJ – pole do wyboru jednostki wartości opałowej wstawiane domyślnie na podstawie danych z bazy wartości opałowej, lub ręcznie ••••. Na tej podstawie zostanie dobrana jednostka zużycia paliwa wg poniższej tabeli.

| L.p. | Jednostka w kolumnie Hu | Jednostka w kolumnie B |
|------|-------------------------|------------------------|
| 1    | kWh/l                   | l/rok                  |
| 2    | kWh/m <sup>3</sup>      | m <sup>3</sup> /rok    |
| 3    | kWh/kWh                 | kWh/rok                |
| 4    | kWh/kg                  | kg/rok                 |

ZUŻYCIE PALIWA B – pole do edycji, program wylicza wartość domyślnie na podstawie wzoru:  $B = \frac{Q_{K,W}}{H_{W}}$ 

**JEDNOSTKA ZUŻYCIA PALIWA** – pole wstawia automatycznie wartość jednostki paliwa na podstawie tabelki powyżej.

#### GRUPA ZUŻYCIE PALIW SYSTEMÓW CHŁODZENIA

Program domyślnie zaznacza wszystkie systemy uwzględnione w obliczeniach certyfikatu, w przypadku kiedy chcemy uwzględnić lub nie uwzględnić wybranego systemu należy zaznaczyć lub odznaczyć pole 📝

| V 2  | Zużycie paliw systemów chłodzenia                                               |     |             |                 |      |      |   |                 |                   |         |          |   |                     |           |
|------|---------------------------------------------------------------------------------|-----|-------------|-----------------|------|------|---|-----------------|-------------------|---------|----------|---|---------------------|-----------|
| Roca | Roczne zapotrzebowanie na energię użytkową systemu chłodzenia: 25348,12 kWh rok |     |             |                 |      |      |   |                 |                   |         |          |   |                     |           |
| L.p. | Rodzaj paliwa                                                                   |     | Udział<br>% | Qcnd<br>kWh/rok |      | ηtot |   | Qk,c<br>kWh/rok | Wartoś<br>opałowa | ć<br>Hu | Jednostk | a | Zużycie<br>paliwa B | Jednostka |
| 1    | Energia elektryczna - system PV                                                 |     | 100,00      | 25348,12        | 2,8  |      |   | 9073,64         | 1,00              |         | kWh/kWh  |   | 9073,64             | kWh/rok   |
|      |                                                                                 |     |             |                 |      |      |   |                 |                   |         |          |   |                     |           |
|      |                                                                                 |     |             |                 |      |      |   |                 |                   |         |          |   |                     |           |
|      |                                                                                 |     |             |                 |      | o kW | h |                 |                   |         |          |   |                     |           |
| ×    | owzgiędnij roczne zużycie energii                                               | pr2 | ez urządze  | enia pomocni    | cze. | rol  | < |                 |                   |         |          |   |                     |           |
|      |                                                                                 |     |             |                 |      |      |   |                 |                   |         |          |   |                     |           |

Rys 502. Tabela zużycia paliw dla systemów chłodzenia

**RODZAJ PALIWA** – pole do wyboru rodzaju paliwa z rozwijanej listy uruchamianej poprzez wciśnięcie przycisku ••••.

**UDZIAŁ PROCENTOWY%** - pole do ustalania udziału procentowego źródła na tej podstawie program przeliczy wartość Q<sub>end</sub>.

ZAPOTRZEBOWANIE NA ENERGIĘ UŻYTKOWĄ Q<sub>C,nd</sub>kWh/rok - pole tylko do odczytu, wartość wyliczana na podstawie udziału procentowego.

CAŁKOWITA SPRAWNOŚĆ SYSTEMU  $\eta_{C,tot}$  - pole do wpisywania sprawności systemu poprzez przycisk

ZAPOTRZEBOWANIE NA ENERGIĘ KOŃCOWĄ  $Q_{K,C}$ kWh/rok - pole obliczane automatycznie na podstawie danych z kolumny  $Q_{C,nd}$ i $\eta_{C,tot}$  z wzoru:  $Q_{K,C}=Q_{C,nd}/\eta_{C,tot}$ 

**WARTOŚĆ OPAŁOWA Hu** – pole do edycji przez użytkownika, program na podstawie wstawionego rodzaju paliwa wstawia wartość domyślną, użytkownik może skorzystać z bazy wartości opałowej odpalanej przyciskiem ••••.

JEDNOSTKA WARTOŚCI OPAŁOWEJ – pole do wyboru jednostki wartości opałowej wstawiane domyślnie na podstawie danych z bazy wartości opałowej, lub ręcznie …. Na tej podstawie zostanie dobrana jednostka zużycia paliwa wg poniższej tabeli.

| L.p. | Jednostka w kolumnie Hu | Jednostka w kolumnie B |
|------|-------------------------|------------------------|
| 1    | kWh/l                   | l/rok                  |
| 2    | kWh/m <sup>3</sup>      | m <sup>3</sup> /rok    |
| 3    | kWh/kWh                 | kWh/rok                |
| 4    | kWh/kg                  | kg/rok                 |

ZUŻYCIE PALIWA B – pole do edycji, program wylicza wartość domyślnie na podstawie wzoru:  $B = \frac{Q_{K,C}}{H_{H}}$ 

**JEDNOSTKA ZUŻYCIA PALIWA** – pole wstawia automatycznie wartość jednostki paliwa na podstawie tabelki powyżej.

**UWZGLĘDNIĆ ROCZNE ZUŻYCIE ENERGII PRZEZ URZĄDZENIA POMOCNICZEE**<sub>el,pom,C</sub> [**kWh/rok**]- w przypadku zaznaczenia w wartość ta będzie uwzględniana w zużyciu paliwa, program pobiera informację z okna sprawności systemu.

## 13.3.3 OKNO EMISJA ZANIECZYSZCZEŃ

Okno to służy do wpisywania emisyjności poszczególnych zanieczyszczeń, program na podstawie rodzaju paliwa i alternatywnych źródeł wpisuje występujące w projekcie rodzaje paliwa i wstawia do nich domyślne wartości emisyjności na podstawie MOŚZNiL 1/96 "Wskaźniki emisji substancji zanieczyszczających wprowadzanych do powietrza z procesów energetycznego spalania paliw" Dz. U. 04.281.2784. Użytkownik może również ręcznie wstawić własne wartości wykorzystując do tego bazę emisji zanieczyszczeń.

| Plik Wersja Raporty Ustawienia F                                                     | Pomoc | Nekomercyjna w pemi runkcjo<br>V V V V      | naina wersj           | a czasowa wa    | zna przez n | astępne so dni   | All_Jedh_2b          |                   |                       |            |
|--------------------------------------------------------------------------------------|-------|---------------------------------------------|-----------------------|-----------------|-------------|------------------|----------------------|-------------------|-----------------------|------------|
| FEKT EKOLOGICZNY                                                                     | Certy | fikat                                       |                       |                 |             |                  |                      |                   |                       |            |
| 🔵 Efekt ekologiczny                                                                  | V P   | obierz dane z certyfikatu                   |                       |                 |             |                  |                      |                   |                       |            |
| <ol> <li>Efekt ekonomiczny</li> </ol>                                                | V 2   | użycie paliw systemów grze                  | wczo - wen            | itylacyjnych    |             |                  |                      |                   |                       |            |
| Dobór grzejników                                                                     | L.p.  | Rodzaj paliwa                               | Udział<br>%           | Qhnd<br>kWh/rok | ηtot        | Qk,h<br>kWh/rok  | Wartość opałow<br>Hu | Va Jednostka      | a Zużycie<br>paliwa B | Jednostka  |
| Emisja zanieczyszczeń                                                                | 1     | Paliwo - węgiel kamienny                    | 100,00                | 12283,34        | 0,66        | 18724,60         | 7,70                 | kWh/kg            | 2431,77               | kg/rok     |
| Uwzgłędni roczne zużycie energi przez urządzenia pomocnicze: 0 <u>WM</u> Tok     Tok |       |                                             |                       |                 |             |                  |                      |                   |                       |            |
|                                                                                      |       | użycie paliw systemów przy                  | gotowania             | ciepłej wody    |             |                  |                      |                   |                       |            |
|                                                                                      | L.p.  | Rodzaj paliwa                               | Udział<br>%           | Qwnd<br>kWh/rok | ηtot        | Qk,w<br>kWh/rok  | Wartość opałow<br>Hu | Jednostka         | a Zużycie<br>pałiwa B | Jednostka  |
|                                                                                      | 1     | Energia elektryczna - produkcja<br>mieszana | 100,00                | 1204,36         | 0,60        | 2007,27          | 1,00                 | •• kWh/kWh        | 2007,27               | kWh/rok    |
|                                                                                      | L.p.  | użycie paliw systemów chło<br>Rodzaj paliwa | dzenia<br>Udział<br>% | Qand<br>kWh/rok | ηtot        | Qk,c<br>kWh/rok  | Wartość opałov<br>Hu | va Jednostka      | Zużycie<br>paliwa B   | Jednostka  |
|                                                                                      | 1     | Energia elektryczna - produkcja<br>mieszana | Â                     | 0,00            | 0,00        |                  | 1,00 .               | •• kWh/kWh        | 0,00                  | kWh/rok    |
| Lertyfikat                                                                           |       |                                             |                       |                 |             |                  |                      |                   |                       | _          |
| Audyt                                                                                |       |                                             |                       | dec             |             |                  |                      |                   |                       |            |
| Z DANE WEJŚCIOWE                                                                     |       | owzgiędnij roczne zużycie energ             | n przez urzą          | dzenia pomocn   | IC28.       | rok rok          |                      |                   |                       |            |
| OBLICZENIA CIEPLNE                                                                   |       |                                             |                       |                 |             |                  |                      |                   |                       |            |
| CERTYFIKAT                                                                           |       |                                             |                       |                 |             |                  |                      |                   |                       |            |
| 🔮 ZUŻYCIE PALIW                                                                      | Rapo  | t o bledach                                 |                       |                 |             |                  |                      |                   |                       |            |
| EFEKT EKOLOGICZNY                                                                    | L.p.  | Тур                                         |                       |                 |             | Op               | is                   |                   |                       |            |
| RAPORTY                                                                              | 1     | Ostrzeżenie Parametr "V                     | Vspółczynnik          | przenikania Uc  | w przegrodz | rie "SZ oc do mo | dern.", powinien     | znajdować się w   | przedziale od 0,0     | 0 do 0,30! |
|                                                                                      |       | Oetroatania Daramatr N                      | Venálezunnik          | nmanîzania He   | w przeproda | Ka 107 100v 150  | nouinian maid        | nusé els u nersse | oh nn n ho eleith     | 1 801      |
|                                                                                      |       |                                             |                       |                 |             |                  |                      |                   |                       |            |

Rys 503. Okno emisja zanieczyszczeń z rozbiciem na poszczególne systemy

#### GRUPA PARAMETRY EMISJI SYSTEMU GRZEWCZO WENTYLACYJNEGO

Z tabeli "Zużycie paliwa systemów grzewczo wentylacyjnych" w oknie "Zużycie paliwa" i "Źródła alternatywne" pobierane są dane odnośnie "Rodzaju paliwa" następnie sortowane wg nazwy i wstawiane do kolejnych wierszy tabeli "Parametry emisyjności systemów grzewczo wentylacyjnych".

**KOLUMNA RODZAJ PALIWA** – pole tylko do odczytu pokazujące nazwę paliwa wstawionego do okna *"Zużycia paliwa"* i *"Alternatywne źródła"*.

**KOLUMNA BAZA EMISYJNOŚCI** – pole to służy do wejścia do bazy emisyjności poprzez przycisk •••• otwiera nam się nowe okienko, w którym po wciśnięciu przycisku ok. przenoszone są dane do pozostałych kolumn SO<sub>2</sub>, NO<sub>x</sub>, CO, CO<sub>2</sub>, Pył, Sadza, B-a-P [Benzo[a]Piren].

**KOLUMNA JEDN.** – pole to służy do wyboru jednej z poniższych jednostek w przypadku przekazania danych z bazy wartość jest wstawiana taka jaka dla wybranego elementu była jednostka. Możliwości wyboru (kg/m<sup>3</sup>, kg/10<sup>6</sup>m<sup>3</sup>, kg/Mg, kg/kWh)

| Rodzaj paliwa                       | Jedn.                             | SO <sub>2</sub> | NO <sub>X</sub> | CO   | CO <sub>2</sub> | Pył  | Sadza  | B-a-P   |
|-------------------------------------|-----------------------------------|-----------------|-----------------|------|-----------------|------|--------|---------|
| Paliwo - Olej opławy                | kg/m <sup>3</sup>                 | 8,55            | 5               | 0,6  | 1650            | 1,8  | 0      | 0       |
| Paliwo - Gaz ziemny                 | kg/10 <sup>6</sup> m <sup>3</sup> | 0,0001          | 1280            | 360  | 1964            | 15   | 0      | 0       |
|                                     |                                   | 2               |                 |      | 000             |      |        |         |
| Paliwo - Gaz płynny                 | kg/m <sup>3</sup>                 | 0               | 0               | 0    | 0               | 0    | 0      | 0       |
| Paliwo – Węgiel kamienny            | kg/Mg                             | 19,2            | 1               | 45   | 2000            | 10,5 | 0,35   | 0,014   |
| Paliwo – Węgiel brunatny            | kg/Mg                             | 64              | 1,5             | 25   | 2400            | 60   | 0      | 0       |
| Paliwo – Biomasa                    | kg/Mg                             | 0,69            | 19,9            | 1,17 | 0               | 0,69 | 0      | 0       |
|                                     |                                   |                 | 7               |      |                 |      |        |         |
| Ciepło z kogeneracji – Węgiel       | kg/kWh                            | 0,0003          | 0,00            | 0,00 | 0,37            | 0,00 | 0      | 0       |
| kamienny                            |                                   | 4               | 077             | 013  | 24              | 013  |        |         |
| Ciepło z kogeneracji – Gaz ziemny   | kg/kWh                            | -               | -               | -    | -               | -    | -      | -       |
| Ciepło z kogeneracji – Gaz biogaz   | kg/kWh                            | -               | -               | -    | -               | -    | -      | -       |
| Ciepło z kogeneracji – Biomasa      | kg/kWh                            | -               | -               | -    | -               | -    | -      | -       |
| Ciepło z ciepłowni węglowej         | kg/kWh                            | -               | -               | -    | -               | -    | -      | -       |
| Ciepło z ciepłowni gazowej/olejowej | kg/kWh                            | -               | -               | -    | -               | -    | -      | -       |
| Ciepło z ciepłowni na biomasę       | kg/kWh                            | -               | -               | -    | -               | -    | -      | -       |
| Energia elektryczna – Produkcja     | kg/kWh                            | 0,0091          | 0,00            | 0,00 | 1               | 0,00 | 0,0000 | 0,00000 |
| mieszana                            |                                   |                 | 23              | 069  |                 | 15   | 027    | 0054    |
| Energia elektryczna – System PV     | kg/kWh                            | 0               | 0               | 0    | 0               | 0    | 0      | 0       |

| Paliwo – Kolektory słoneczne                                                                                                    | kg/kWh                                                                    | 0                             | 0                           | 0                                              | 0                                                                 | 0     | 0  | 0 |
|----------------------------------------------------------------------------------------------------|---------------------------------------------------------------------------|-------------------------------|-----------------------------|------------------------------------------------|-------------------------------------------------------------------|-------|----|---|
| Paliwo – Kolektory słoneczne  Baza emisji zanieczyszczeń Znajdź Szukaj: Wyniki wyszukiwania aktualnie n Wyniki wyszukiwania aktualnie n Wyniki wyszukiwania aktualnie n Wydajność pary Wydajność pary Wydajnóść pary Wydajnóść pary Wyd | <pre>kg/kWh edostępne. = 20 Mg/h = 5 Mg/h pipina 25-200 ozostałe wy</pre> | 0<br>Nazwa<br>uralny<br>nczny | 0<br>Jednostka<br>kg/M<br>g | 0<br>502 NOX<br>19,20 1,000 ¢<br>19,20 1,500 ¢ | 0<br>co co2 1<br>15,00 2000, 1<br>000 0<br>15,00 2000, 1<br>000 0 | 0     | 0  | 0 |
| Vydajność ciepln     Vydajność ciepln     Pozostał     Olej opatowy     Olej napędowy     Przywróć domyślne wartośd V                                                                                                    | a >= 200 kW<br>a 25-200 kW<br>/ybór wersji bazy danych: 2                 | 3                             |                             |                                                | Anulu                                                             | á ) ( | ок |   |

Rys 504. Okno baza emisji zanieczyszczeń

KOLUMNA NAZWA PALIWA – pole do edycji przez użytkownika,

KOLUMNA JEDN. – pole do wyboru jednej z możliwych jednostek [kg/kWh], [kg/Mg], [kg/m<sup>3</sup>], [kg/10<sup>6</sup> m<sup>3</sup>]

KOLUMNA SO<sub>2</sub>– użytkownik ma dwie opcje albo wpisuje ręcznie wartość albo korzysta z przycisku  $\cdots$  i wówczas wartość jest wstawiana z bazy emisyjności.

**KOLUMNA NO**<sub>x</sub>– użytkownik ma dwie opcje albo wpisuje ręcznie wartość albo korzysta z przycisku  $\cdots$  i wówczas wartość jest wstawiana z bazy emisyjności.

**KOLUMNA CO**– użytkownik ma dwie opcje albo wpisuje ręcznie wartość albo korzysta z przycisku •••• i wówczas wartość jest wstawiana z bazy emisyjności.

**KOLUMNA CO**<sub>2</sub>– użytkownik ma dwie opcje albo wpisuje ręcznie wartość albo korzysta z przycisku •••• i wówczas wartość jest wstawiana z bazy emisyjności.

**KOLUMNA PYŁ**– użytkownik ma dwie opcje albo wpisuje ręcznie wartość albo korzysta z przycisku •••• i wówczas wartość jest wstawiana z bazy emisyjności.

**KOLUMNA SADZA**– użytkownik ma dwie opcje albo wpisuje ręcznie wartość albo korzysta z przycisku •••• i wówczas wartość jest wstawiana z bazy emisyjności.

**KOLUMNA B-a-P**– użytkownik ma dwie opcje albo wpisuje ręcznie wartość albo korzysta z przycisku •••• i wówczas wartość jest wstawiana z bazy emisyjności.

| Kalkulator emisji zaniecz                                 | yszczeń                           | x                                                   |
|-----------------------------------------------------------|-----------------------------------|-----------------------------------------------------|
| Rodzaj paliwa:<br>Zawartość siarki:<br>Zawartość popiołu: | stałe<br>1,20 <u>mg</u><br>7,00 % | Oblicz na podstawie zawartości<br>siarki<br>popiołu |
| Wynik = s • 16,00                                         | = 19,20                           | Anuluj OK                                           |

Rys 505. Okno kalkulator emisji zanieczyszczeń

**RODZAJ PALIWA** – użytkownik wybiera tutaj jeden z trzech wariantów "*stałe*", "*ciekle*", "*gazowe*". Gdy wybierzemy jako rodzaj paliwa "*stałe*" wówczas pojawiają się nam dwa nowe pola "*zawartość siarki s*=… [%]" i "*zawartość popiołu*  $A^t$ =…[%]". Dodatkowo wówczas jednostki w kolumnach bazy są podawane w [kg/Mg].

Gdy wybierzemy jako rodzaj paliwa "*ciekle*" wówczas pojawiają się nam dwa nowe pola "*zawartość siarki*  $s = \dots [\%]$ ". Dodatkowo wówczas jednostki w kolumnach bazy są podawane w [kg/m<sup>3</sup>].

Gdy wybierzemy jako rodzaj paliwa "*gazowe*" wówczas pojawiają się nam dwa nowe pola "*zawartość siarki*  $s = ... [mg/m^3]$ ".Dodatkowo wówczas jednostki w kolumnach bazy są podawane w [kg/10<sup>6</sup> m<sup>3</sup>].

ZAWARTOŚĆ SIARKI s – pole do edycji przez użytkownika zasada działania opisana powyżej

ZAWARTOŚĆ POPIOŁU A<sup>t</sup> - pole do edycji przez użytkownika zasada działania opisana powyżej

#### 13.3.4 Obliczenia

#### **OBLICZENIA ZUŻYCIE PALIWA B** :

Dla ogrzewania i wentylacji:  $B = \frac{Q_{K,CO}}{H_u}$ Dla ciepłej wody z wzoru  $B = \frac{Q_{K,CW}}{H_u}$ Dla chłodu z wzoru  $B = \frac{Q_{K,C}}{H_u}$ 

Gdzie:

H<sub>u</sub> – wartość opałowa,

B – zużycie paliwa,

Q<sub>K,CO</sub>- energia końcową systemu ogrzewania i wentylacji,

QK,CW- energia końcową systemu przygotowania ciepłej wody,

Q<sub>K,C</sub>- energia końcową systemu chłodzenia,

#### **OBLICZENIA EMISJI ZANIECZYSZCZEŃ :**

| L.p. | Jednostka zużycia B | Jednostka emisyjności | mnożnik m  |
|------|---------------------|-----------------------|------------|
| 1    | m <sup>3</sup> /rok | kg/m <sup>3</sup>     | 1          |
| 2    | m <sup>3</sup> /rok | $kg/10^6 m^3$         | $1/10^{6}$ |
| 3    | kg/rok              | kg/Mg                 | $1/10^{3}$ |
| 4    | kWh/kWh             | kg/kWh                | 1          |
| 5    | l/rok               | $Kg/m^3$              | $1/10^{3}$ |

Obliczenie emisji NOX:

Emisja dla każdego Rodzaju paliwa systemu ogrzewania i wentylacji  $NO_{XH0} = B_{H0} \cdot NO_X \cdot m$ Emisja dla każdego Rodzaju paliwa systemu przygotowania ciepłej wody  $NO_{XW0} = B_{W0} \cdot NO_X \cdot m$ Emisja dla każdego Rodzaju paliwa systemu chłodzenia  $NO_{XC0} = B_{C0} \cdot NO_X \cdot m$  Emisja dla każdego Rodzaju paliwa systemu oświetlenia  $NO_{XL0} = B_{L0} \cdot NO_X \cdot m$ B –zużycie paliwa dla wybranego rodzaju paliwa i systemu (dane z okna zużycie paliwa)  $NO_X$  – emisja zanieczyszczeń (dane z okna emisja zanieczyszczeń) m – mnożnik jednostkowy wg tabelki

#### Obliczenie emisji CO:

Emisja dla każdego Rodzaju paliwa systemu ogrzewania i wentylacji  $CO_{H0} = B_{H0} \cdot CO \cdot m$ Emisja dla każdego Rodzaju paliwa systemu przygotowania ciepłej wody  $CO_{W0} = B_{W0} \cdot CO \cdot m$ Emisja dla każdego Rodzaju paliwa systemu chłodzenia  $CO_{C0} = B_{C0} \cdot CO \cdot m$ Emisja dla każdego Rodzaju paliwa systemu oświetlenia  $CO_{L0} = B_{L0} \cdot CO \cdot m$ B –zużycie paliwa dla wybranego rodzaju paliwa i systemu (dane z okna zużycie paliwa) CO – emisja zanieczyszczeń (dane z okna emisja zanieczyszczeń) m – mnożnik jednostkowy wg tabelki

#### Obliczenie emisji CO2:

Emisja dla każdego Rodzaju paliwa systemu ogrzewania i wentylacji  $CO_{2H0} = B_{H0} \cdot CO_2 \cdot m$ Emisja dla każdego Rodzaju paliwa systemu przygotowania ciepłej wody  $CO_{2W0} = B_{W0} \cdot CO_2 \cdot m$ Emisja dla każdego Rodzaju paliwa systemu chłodzenia  $CO_{2C0} = B_{C0} \cdot CO_2 \cdot m$ Emisja dla każdego Rodzaju paliwa systemu oświetlenia  $CO_{2L0} = B_{L0} \cdot CO_2 \cdot m$ B –zużycie paliwa dla wybranego rodzaju paliwa i systemu (dane z okna zużycie paliwa)  $CO_2 - emisja zanieczyszczeń (dane z okna emisja zanieczyszczeń)$ 

#### Obliczenie emisji PYŁ:

Emisja dla każdego Rodzaju paliwa systemu ogrzewania i wentylacji  $PYL_{H0} = B_{H0} \cdot PYL \cdot m$ Emisja dla każdego Rodzaju paliwa systemu przygotowania ciepłej wody  $PYL_{W0} = B_{W0} \cdot PYL \cdot m$ Emisja dla każdego Rodzaju paliwa systemu chłodzenia  $PYL_{C0} = B_{C0} \cdot PYL \cdot m$ Emisja dla każdego Rodzaju paliwa systemu oświetlenia  $PYL_{L0} = B_{L0} \cdot PYL \cdot m$ B –zużycie paliwa dla wybranego rodzaju paliwa i systemu (dane z okna zużycie paliwa) PYL – emisja zanieczyszczeń (dane z okna emisja zanieczyszczeń)

#### Obliczenie emisji SADZA:

Emisja dla każdego Rodzaju paliwa systemu ogrzewania i wentylacji SADZA  $_{H0} = B_{H0} \cdot SADZA \cdot m$ Emisja dla każdego Rodzaju paliwa systemu przygotowania ciepłej wody SADZA  $_{W0} = B_{W0} \cdot SADZA \cdot m$ Emisja dla każdego Rodzaju paliwa systemu chłodzenia SADZA  $_{C0} = B_{C0} \cdot SADZA \cdot m$ Emisja dla każdego Rodzaju paliwa systemu oświetlenia SADZA  $_{L0} = B_{L0} \cdot SADZA \cdot m$ B –zużycie paliwa dla wybranego rodzaju paliwa i systemu (dane z okna zużycie paliwa) SADZA – emisja zanieczyszczeń (dane z okna emisja zanieczyszczeń)

#### Obliczenie emisji B-a-P:

Emisja dla każdego Rodzaju paliwa systemu ogrzewania i wentylacji B-a-P<sub>H0</sub> = B<sub>H0</sub> · B-a-P · m Emisja dla każdego Rodzaju paliwa systemu przygotowania ciepłej wody B-a-P<sub>W0</sub> = B<sub>W0</sub> · B-a-P · m Emisja dla każdego Rodzaju paliwa systemu chłodzenia B-a-P<sub>C0</sub> = B<sub>C0</sub> · B-a-P · m Emisja dla każdego Rodzaju paliwa systemu oświetlenia B-a-P<sub>L0</sub> = B<sub>L0</sub> · B-a-P · m B –zużycie paliwa dla wybranego rodzaju paliwa i systemu (dane z okna zużycie paliwa) B-a-P – emisja zanieczyszczeń (dane z okna emisja zanieczyszczeń)

#### Obliczenie emisji całego budynku:

$$\begin{split} &SO_{20}{=}SO_{2L0}{+}SO_{2C0}{+}SO_{2W0}{+}SO_{2H0} \\ &NO_{x0}{=}NO_{XL0}{+}\ NO_{XC0}{+}\ NO_{XW0}{+}\ NO_{XH0} \\ &CO_{0}{=}CO_{L0}{+}\ CO_{C0}{+}\ CO_{W0}{+}\ CO_{H0} \\ &CO_{20}{=}CO_{2L0}{+}CO_{2C0}{+}CO_{2W0}{+}CO_{2H0} \\ &PYL_{0}{=}PYL_{L0}{+}PYL_{C0}{+}PYL_{W0}{+}PYL_{H0} \\ &SADZA_{0}{=}SADZA_{L0}{+}SADZA_{C0}{+}SADZA_{W0}{+}SADZA_{H0} \end{split}$$

 $B \text{-}a \text{-} P_0 \text{=} B \text{-}a \text{-} P_{L0} \text{+} B \text{-}a \text{-} P_{C0} \text{+} B \text{-}a \text{-} P_{W0} \text{+} B \text{-}a \text{-} P_{H0}$ 

#### OBLICZENIE EMISJI RÓWNOWAŻNEJ

Na podstawie obliczonych emisyjności (SO<sub>2</sub>,NO<sub>X</sub>, PYŁ,SADZA,B-a-P) dla całego projektu i dla źródeł alternatywnych wyliczamy emisje równoważną dla poszczególnych substancji:

Obliczenie emisji równoważnej dla całego projektu (O):

 $\begin{array}{l} E_{SO:0}{=}\;SO_{20}\cdot 1\\ E_{NO:0}{=}\;NO_{X0}\cdot 0,75\\ E_{PYL0}{=}\;PYL_0\cdot 0,75\\ E_{SADZA0}{=}\;SADZA_0\cdot 3,75\\ E_{B\text{-}a\text{-}P0}{=}\;B\text{-}a\text{-}P_0\cdot 30000 \end{array}$ 

Obliczenie emisji równoważnej dla źródeł alternatywnych (1):

 $\begin{array}{l} E_{SO^21}{=}\;SO_{21}\cdot 1\\ E_{NO^*1}{=}\;NO_{X1}\cdot 0,75\\ E_{PYL1}{=}\;PYL_1\cdot 0,75\\ E_{SADZA1}{=}\;SADZA_1\cdot 3,75\\ E_{B\text{-}a\text{-}P1}{=}\;B\text{-}a\text{-}P_1\cdot 30000 \end{array}$ 

Obliczenie całkowitej emisji równoważnej dla całego projektu: E<sub>r0</sub>=E<sub>SO20</sub>+ E<sub>NOx0</sub>+ E<sub>PYL0</sub>+ E<sub>SADZA0</sub>+ E<sub>B-a-P0</sub> [kg/rok]

<u>Obliczenie efektu ekologicznego dla emisji równoważnej:</u> Efekt ekologiczny  $E = E_{r0} - E_{r1} [kg/rok]$ 

<u>Obliczenie procentowego efektu ekologicznego dla emisji równoważnej:</u> Efekt ekologiczny  $E_{\%} = [1 - (E_{r1}/E_{r0})] \cdot 100 \%$  [%]

#### 13.3.5 Raporty i wyniki

W panelu Raport/Efekt ekologiczny mamy do podglądu wykresy zużyć poszczególnych paliw w całym budynku, emisji zanieczyszczeń, z rozbiciem na poszczególne systemy z porównaniem do źródeł

alternatywnych. W przypadku kiedy chcemy wydrukować raport rtf należy wcisnąć przycisk 🥰. Raport składa się z kilkunastu stron na których pokazane jest zużycie paliwa, emisja zanieczyszczeń i emisja równoważna.

## Podręcznik użytkownika dla programu ArCADia–TERMO EFEKT EKOLOGICZNY

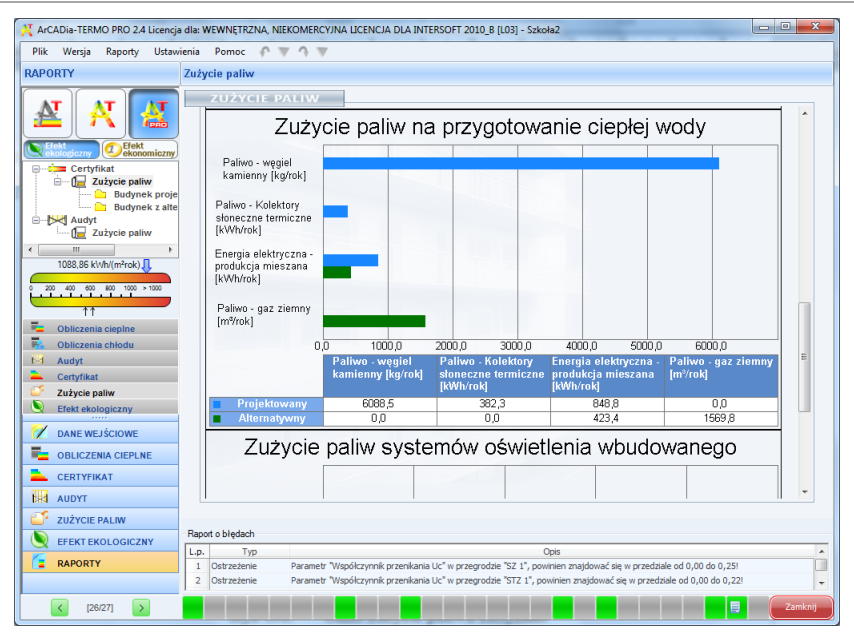

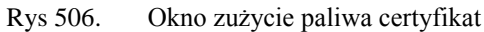

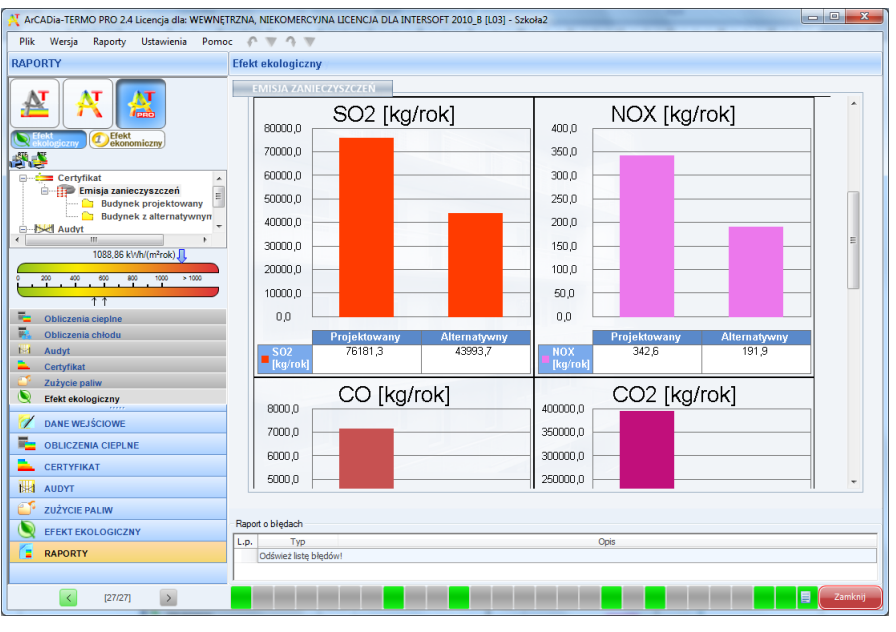

Rys 507. Okno emisji zanieczyszczeń certyfikat

## **13.4** EFEKT EKOLOGICZNY DLA AUDYTU

W przypadku kiedy wykonujemy obliczenia audytu energetycznego lub remontowego program przenosi nam dane odnośnie zapotrzebowania na moc, sprawności, rodzaju paliwa, dla systemów grzewczych i przygotowania ciepłej wody w budynku przed i po modernizacji. Program na podstawie wybranego rodzaju paliwa wstawia domyślnie wartość opałową Hu (użytkownik może też wybrać inną wartość korzystając z bazy wartości opałowej).

## 13.4.1 OKNO ZUŻYCIE PALIWA

| X ArCADia-TERMO Niekomercyjna wersja czaso | wa 3.0 Niekomercyjna w pełni fi                                                                                                 | unkcjonalna wersja czasowa                                                           | a ważna przez nas            | tępne 30 dni All_             | ledn_2b              | -                              |                         |
|--------------------------------------------|----------------------------------------------------------------------------------------------------|--------------------------------------------------------------------------------------|------------------------------|-------------------------------|----------------------|--------------------------------|-------------------------|
| Plik Wersja Raporty Ustawienia Pon         | noc 🏫 🔻 🥎 🖤                                                                                                    |                                                                                      |                              |                               |                      |                                |                         |
| ZUŻYCIE PALIW                              | Audyt                                                                                                    |                                                                                      |                              |                               |                      |                                |                         |
| Efekt ekologiczny                          | Zużycie paliwa przed termor<br>Zużycie paliw systemów gr                                                                        | nodernizacją<br>zewczo - wentylacyjnych                                              |                              |                               |                      |                                |                         |
| Liekt ekonomiczny                          | L.p. Rodzaj paliw                                                                                                    | а ŋ0,со                                                                              | Q0,co<br>kWh/rok             | Wartość opałowa<br>Hu         | Jednostka            | Zużycie paliwa<br>B            | Jednostka               |
| Dobór grzejników                           | 1 Paliwo - węgiel kamienny                                                                                                    | 0,66                                                                                 | 12373,83                     | 7,70                          | kWh/kg               | 2449,68                        | kg/rok 🗙                |
| U zuzycie panw                             | Zużycie paliw systemów pr                                                                                                    | zygotowania ciepłej wody                                                             | 00.50                        | Westeffereture                |                      | Totolo adva                    |                         |
|                                            | L.p. Rodzaj paliw                                                                                                    | a ŋ0,cw                                                                              | kWh/rok                      | Hu                            | Jednostka            | B                              | Jednostka 👘             |
|                                            | 1 Energia elektryczna - prod<br>mieszana                                                                                        | ukcja 0,60                                                                           | ••• 2230,30                  | 1,00                          | kWh/kWh              | 3717,17                        | kWh/rok                 |
|                                            | Zużycie paliwa po termomoc<br>Zużycie paliw systemów gr<br>L.p. Rodzaj palw<br>1 Palwo - gaz zemny<br>Zużycie paliw systemów pr | ternizacji<br>zewczo - wentylacyjnych<br>a n1,co<br>0,90<br>zygotowania ciepłej wody | Q1,co<br>kWh/rok<br>11404,61 | Wartość opałowa<br>Hu<br>9,97 | Jednostka<br>kWfh/m³ | Zużycie paliwa<br>B<br>1268,03 | Jednostka +<br>m²/rok X |
| Certyfikat                                 | L.p. Rodzaj paliw                                                                                                    | a η1,cw                                                                              | kWh/rok                      | Hu                            | Jednostka            | B                              | Jednostka               |
|                                            | 1 Energia elektryczna - prod<br>mieszana                                                                                        | ukcja 0,84                                                                           | ••• 1593,07                  | 1,00                          | kWh/kWh              | 1896,52                        | kWh/rok 🕺               |
| Z DANE WEJSCIOWE                           |                                                                                                    |                                                                                      |                              |                               |                      |                                |                         |
| BLICZENIA CIEPLNE                          |                                                                                                    |                                                                                      |                              |                               |                      |                                |                         |
| CERTYFIKAT                                 |                                                                                                    |                                                                                      |                              |                               |                      |                                |                         |
| ZUŻYCIE PALIW                              | Raport o blędach                                                                                                    |                                                                                      |                              |                               |                      |                                |                         |
| EFEKT EKOLOGICZNY                          | L.p. Typ                                                                                                    |                                                                                      |                              | Opis                          |                      |                                | *                       |
| RAPORTY                                    | 1 Ostrzeżenie Paran                                                                                                    | netr "Współczynnik przenikani                                                        | a Uc" w przegrodzie          | "SZ oc do modern.",           | powinien znajdować   | ś się w przedziałe             | od 0,00 do 0,30!        |
| (12/19)                                    |                                                                                                    |                                                                                      |                              |                               |                      |                                | Zamknij                 |

Rys 508. Okno zużycie paliwa certyfikat, włączone pobieranie danych z audytu

**POLE POBIERZ DANE Z AUDYTU** – w przypadku zaznaczenia **I** program pobiera dane odnośnie zużytej energii, paliwa i sprawności z Audytu, gdy odznaczymy to pole wówczas użytkownik będzie mógł wstawiać własne wartości.

## GRUPA ZUŻYCIE PALIW SYSTEMÓW GRZEWCZO-WENTYLACYJNYCH PRZED MODERNIZACJĄ

Program domyślnie zaznacza wszystkie systemy uwzględnione w obliczeniach audytu, w przypadku kiedy chcemy uwzględnić lub nie uwzględnić wybranego systemu należy zaznaczyć lub odznaczyć pole 🗵

| L.p. | Rodzaj paliwa            | по,со   | Qo,co<br>kWh/rok | Wartość opało<br>Hu | wa | Jednostka | Zużycie paliwa<br>B | Jednostka |
|------|--------------------------|---------|------------------|---------------------|----|-----------|---------------------|-----------|
| 1    | Paliwo - węgiel kamienny | <br>0,7 | <br>14737,90     | 7,70                |    | kWh/kg    | <br>2587,48         | kg/rok    |
|      |                          |         |                  |                     |    |           |                     |           |

Rys 509. Tabela zużycia paliw dla systemów grzewczo-wentylacyjnych

**RODZAJ PALIWA** – pole w przypadku pobrania danych z audytu jest nie do edycji, a w przypadku ręcznego wpisywania danych dostajemy możliwość wybrania typu paliwa z bazy poprzez wciśnięcie przycisku ••••.

CAŁKOWITA SPRAWNOŚĆ SYSTEMU OGRZEWANIA  $\eta_{0,co}$  - pole w przypadku pobrania danych z audytu jest nie aktywne, a wartość w nim wpisywana jest na podstawie danych wstawionych w systemie

grzewczym Audytu, w przypadku ręcznego wpisywania danych użytkownik ma możliwość wybrania cząstkowych sprawności tak jak to ma miejsce w źródłach ciepła w audycie poprzez przycisk .....

**ZAPOTRZEBOWANIE NA ENERGIĘ UŻYTKOWĄ**  $Q_{0,co}$ **kWh/rok** - pole w przypadku pobrania danych z audytu jest nie aktywne, a wartość w nim wpisywana jest na podstawie danych obliczonych w audycie, w przypadku ręcznego wpisywania danych użytkownik wpisuje obliczoną wartość  $Q_{0co}$ .

**WARTOŚĆ OPAŁOWA H**<sub>u</sub> – pole do edycji przez użytkownika, program na podstawie wstawionego rodzaju paliwa wstawia wartość domyślną, użytkownik może skorzystać z bazy wartości opałowej odpalanej przyciskiem ••••.

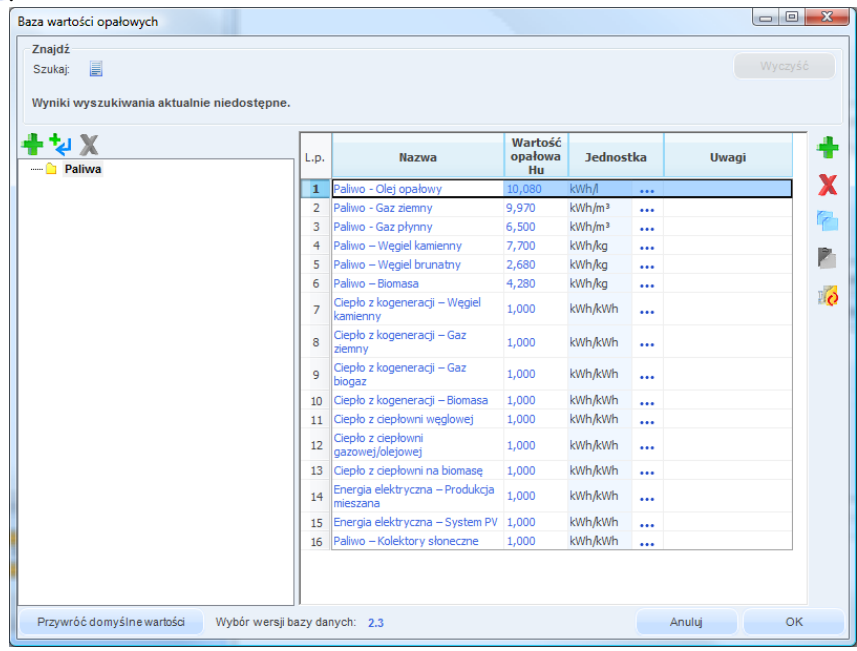

Rys 510. Baza wartości opałowej

**JEDNOSTKA WARTOŚCI OPAŁOWEJ** – pole do wyboru jednostki wartości opałowej wstawiane domyślnie na podstawie danych z bazy wartości opałowej, lub ręcznie ••••. Na tej podstawie zostanie dobrana jednostka zużycia paliwa wg poniższej tabeli.

| L.p. | Jednostka w kolumnie H <sub>u</sub> | Jednostka w kolumnie B |
|------|-------------------------------------|------------------------|
| 1    | kWh/l                               | l/rok                  |
| 2    | kWh/m <sup>3</sup>                  | m <sup>3</sup> /rok    |
| 3    | kWh/kWh                             | kWh/rok                |
| 4    | kWh/kg                              | kg/rok                 |

ZUŻYCIE PALIWA B – pole do edycji, program wylicza wartość domyślnie na podstawie wzoru:  $B = \frac{Q_{0,co}}{H_u}$ 

**JEDNOSTKA ZUŻYCIA PALIWA** – pole wstawia automatycznie wartość jednostki paliwa na podstawie tabelki powyżej.

#### GRUPA ZUŻYCIE PALIW SYSTEMÓW PRZYGOTOWANIA CIEPŁEJ WODY PRZED MODERNIZACJĄ

Program domyślnie zaznacza wszystkie systemy uwzględnione w obliczeniach audytu, w przypadku kiedy chcemy uwzględnić lub nie uwzględnić wybranego systemu należy zaznaczyć lub odznaczyć pole 🗵

| Zużycie paliw systemów przygotowania ciepłej wody |                          |         |  |                  |                     |    |           |      |                     |           |
|---------------------------------------------------|--------------------------|---------|--|------------------|---------------------|----|-----------|------|---------------------|-----------|
| L.p.                                              | Rodzaj paliwa            | ηo,cw   |  | Qo,cw<br>kWh/rok | Wartość opało<br>Hu | wa | Jednostka |      | Zużycie paliwa<br>B | Jednostka |
| 1                                                 | Paliwo - węgiel kamienny | ••• 0,3 |  | 4688,46          | 7,70                |    | kWh/kg    | •••• | 2133,32             | kg/rok    |
|                                                   |                          |         |  |                  |                     |    |           |      |                     |           |

Rys 511. Tabela zużycia paliw dla systemów przygotowania ciepłej wody

**RODZAJ PALIWA** – pole w przypadku pobrania danych z audytu jest nie do edycji, a w przypadku ręcznego wpisywania danych dostajemy możliwość wybrania typu paliwa z bazy poprzez wciśnięcie przycisku ••••.

**CAŁKOWITA SPRAWNOŚĆ SYSTEMU OGRZEWANIA**  $\eta_{0,cw}$  - pole w przypadku pobrania danych z audytu jest nie aktywne, a wartość w nim wpisywana jest na podstawie danych wstawionych w przygotowanie ciepłej wody Audytu, w przypadku ręcznego wpisywania danych użytkownik ma możliwość wybrania cząstkowych sprawności tak jak to ma miejsce w źródłach ciepła w audycie poprzez przycisk ••••.

**ZAPOTRZEBOWANIE NA ENERGIĘ UŻYTKOWĄ**  $Q_{0,cw}kWh/rok$  - pole w przypadku pobrania danych z audytu jest nie aktywne, a wartość w nim wpisywana jest na podstawie danych obliczonych w audycie, w przypadku ręcznego wpisywania danych użytkownik wpisuje obliczoną wartość  $Q_{0cw}$ .

**WARTOŚĆ OPAŁOWA Hu** – pole do edycji przez użytkownika, program na podstawie wstawionego rodzaju paliwa wstawia wartość domyślną, użytkownik może skorzystać z bazy wartości opałowej odpalanej przyciskiem ••••.

JEDNOSTKA WARTOŚCI OPAŁOWEJ – pole do wyboru jednostki wartości opałowej wstawiane domyślnie na podstawie danych z bazy wartości opałowej, lub ręcznie …. Na tej podstawie zostanie dobrana jednostka zużycia paliwa wg poniższej tabeli.

| L.p. | Jednostka w kolumnie Hu | Jednostka w kolumnie B |
|------|-------------------------|------------------------|
| 1    | kWh/l                   | l/rok                  |
| 2    | kWh/m <sup>3</sup>      | m <sup>3</sup> /rok    |
| 3    | kWh/kWh                 | kWh/rok                |
| 4    | kWh/kg                  | kg/rok                 |

ZUŻYCIE PALIWA B – pole do edycji, program wylicza wartość domyślnie na podstawie wzoru:  $B = \frac{Q_{0,cw}}{H_u}$ 

**JEDNOSTKA ZUŻYCIA PALIWA** – pole wstawia automatycznie wartość jednostki paliwa na podstawie tabelki powyżej.

#### GRUPA ZUŻYCIE PALIW SYSTEMÓW GRZEWCZO-WENTYLACYJNYCH PO MODERNIZACJI

Program domyślnie zaznacza wszystkie systemy uwzględnione w obliczeniach audytu, w przypadku kiedy chcemy uwzględnić lub nie uwzględnić wybranego systemu należy zaznaczyć lub odznaczyć pole 🗹

| Zuży | cie paliw systemów grzewczo - we | entylacyjnych |                  |                     |    |           |                     |           | _ |
|------|----------------------------------|---------------|------------------|---------------------|----|-----------|---------------------|-----------|---|
| L.p. | Rodzaj paliwa                    | η1,co         | Q1,co<br>kWh/rok | Wartość opało<br>Hu | wa | Jednostka | Zużycie paliwa<br>B | Jednostka | + |
| 1    | Paliwo - węgiel kamienny         | 0,7           | <br>1644,01      | 7,70                |    | kWh/kg    | <br>288,63          | kg/rok    | X |
|      |                                  |               |                  |                     |    |           |                     |           |   |

Rys 512. Tabela zużycia paliw dla systemów grzewczo-wentylacyjnych

**RODZAJ PALIWA** – pole w przypadku pobrania danych z audytu jest nie do edycji, a w przypadku ręcznego wpisywania danych dostajemy możliwość wybrania typu paliwa z bazy poprzez wciśnięcie przycisku ••••.

**CAŁKOWITA SPRAWNOŚĆ SYSTEMU OGRZEWANIA**  $\eta_{1,co}$  - pole w przypadku pobrania danych z audytu jest nie aktywne, a wartość w nim wpisywana jest na podstawie danych wstawionych w systemie grzewczym Audytu, w przypadku ręcznego wpisywania danych użytkownik ma możliwość wybrania cząstkowych sprawności tak jak to ma miejsce w źródłach ciepła w audycie poprzez przycisk ••••.

**ZAPOTRZEBOWANIE NA ENERGIĘ UŻYTKOWĄ**  $Q_{1,co}$  kWh/rok - pole w przypadku pobrania danych z audytu jest nie aktywne, a wartość w nim wpisywana jest na podstawie danych obliczonych w audycie, w przypadku ręcznego wpisywania danych użytkownik wpisuje obliczoną wartość  $Q_{1co}$ .

**WARTOŚĆ OPAŁOWA Hu** – pole do edycji przez użytkownika, program na podstawie wstawionego rodzaju paliwa wstawia wartość domyślną, użytkownik może skorzystać z bazy wartości opałowej odpalanej przyciskiem ••••.

**JEDNOSTKA WARTOŚCI OPAŁOWEJ** – pole do wyboru jednostki wartości opałowej wstawiane domyślnie na podstawie danych z bazy wartości opałowej, lub ręcznie ••••. Na tej podstawie zostanie dobrana jednostka zużycia paliwa wg poniższej tabeli.

| L.p. | Jednostka w kolumnie Hu | Jednostka w kolumnie B |
|------|-------------------------|------------------------|
| 1    | kWh/l                   | l/rok                  |
| 2    | kWh/m <sup>3</sup>      | m <sup>3</sup> /rok    |
| 3    | kWh/kWh                 | kWh/rok                |
| 4    | kWh/kg                  | kg/rok                 |

ZUŻYCIE PALIWA B – pole do edycji, program wylicza wartość domyślnie na podstawie wzoru:  $B = \frac{Q_{1,co}}{H_{v}}$ 

**JEDNOSTKA ZUŻYCIA PALIWA** – pole wstawia automatycznie wartość jednostki paliwa na podstawie tabelki powyżej.

#### GRUPA ZUŻYCIE PALIW SYSTEMÓW PRZYGOTOWANIA CIEPŁEJ WODY PO MODERNIZACJI

Program domyślnie zaznacza wszystkie systemy uwzględnione w obliczeniach audytu, w przypadku kiedy chcemy uwzględnić lub nie uwzględnić wybranego systemu należy zaznaczyć lub odznaczyć pole 🗵

| Zuży | cie paliw systemów przygotowa | nia ciepłej wody |                  |                      |    |           |                     |           |   |
|------|-------------------------------|------------------|------------------|----------------------|----|-----------|---------------------|-----------|---|
| L.p. | Rodzaj paliwa                 | η1,cw            | Q1,cw<br>kWh/rok | Wartość opałow<br>Hu | wa | Jednostka | Zużycie paliwa<br>B | Jednostka | + |
| 1    | Paliwo - węgiel kamienny      | 0,3              | <br>4688,46      | 7,70                 |    | kWh/kg    | <br>2133,32         | kg/rok    | X |
|      |                               |                  |                  |                      |    |           |                     |           |   |

Rys 513. Tabela zużycia paliw dla systemów przygotowania ciepłej wody

**RODZAJ PALIWA** – pole w przypadku pobrania danych z audytu jest nie do edycji, a w przypadku ręcznego wpisywania danych dostajemy możliwość wybrania typu paliwa z bazy poprzez wciśnięcie przycisku ••••.

**CAŁKOWITA SPRAWNOŚĆ SYSTEMU OGRZEWANIA**  $\eta_{1,ew}$  - pole w przypadku pobrania danych z audytu jest nie aktywne, a wartość w nim wpisywana jest na podstawie danych wstawionych w przygotowanie ciepłej wody Audytu, w przypadku ręcznego wpisywania danych użytkownik ma możliwość wybrania cząstkowych sprawności tak jak to ma miejsce w źródłach ciepła w audycie poprzez przycisk ••••.

**ZAPOTRZEBOWANIE NA ENERGIĘ UŻYTKOWĄ**  $Q_{1,cw}kWh/rok$  - pole w przypadku pobrania danych z audytu jest nie aktywne, a wartość w nim wpisywana jest na podstawie danych obliczonych w audycie, w przypadku ręcznego wpisywania danych użytkownik wpisuje obliczoną wartość  $Q_{1cw}$ .

**WARTOŚĆ OPAŁOWA Hu** – pole do edycji przez użytkownika, program na podstawie wstawionego rodzaju paliwa wstawia wartość domyślną, użytkownik może skorzystać z bazy wartości opałowej odpalanej przyciskiem ••••.

**JEDNOSTKA WARTOŚCI OPAŁOWEJ** – pole do wyboru jednostki wartości opałowej wstawiane domyślnie na podstawie danych z bazy wartości opałowej, lub ręcznie ••••. Na tej podstawie zostanie dobrana jednostka zużycia paliwa wg poniższej tabeli.

| L.p. | Jednostka w kolumnie Hu | Jednostka w kolumnie B |
|------|-------------------------|------------------------|
| 1    | kWh/l                   | l/rok                  |
| 2    | kWh/m <sup>3</sup>      | m <sup>3</sup> /rok    |
| 3    | kWh/kWh                 | kWh/rok                |
| 4    | kWh/kg                  | kg/rok                 |

ZUŻYCIE PALIWA B – pole do edycji, program wylicza wartość domyślnie na podstawie wzoru:  $B = \frac{Q_{1,cw}}{H_{v}}$ 

**JEDNOSTKA ZUŻYCIA PALIWA** – pole wstawia automatycznie wartość jednostki paliwa na podstawie tabelki powyżej.

## 13.4.2 OKNO EMISJA ZANIECZYSZCZEŃ

Okno to służy do wpisywania emisyjności poszczególnych zanieczyszczeń, program na podstawie rodzaju paliwa i alternatywnych źródeł wpisuje występujące w projekcie rodzaje paliwa i wstawia do nich domyślne wartości emisyjności na podstawie MOŚZNiL 1/96 "Wskaźniki emisji substancji zanieczyszczających wprowadzanych do powietrza z procesów energetycznego spalania paliw" Dz. U. 04.281.2784. Użytkownik może również ręcznie wstawić własne wartości wykorzystując do tego bazę emisji zanieczyszczeń.

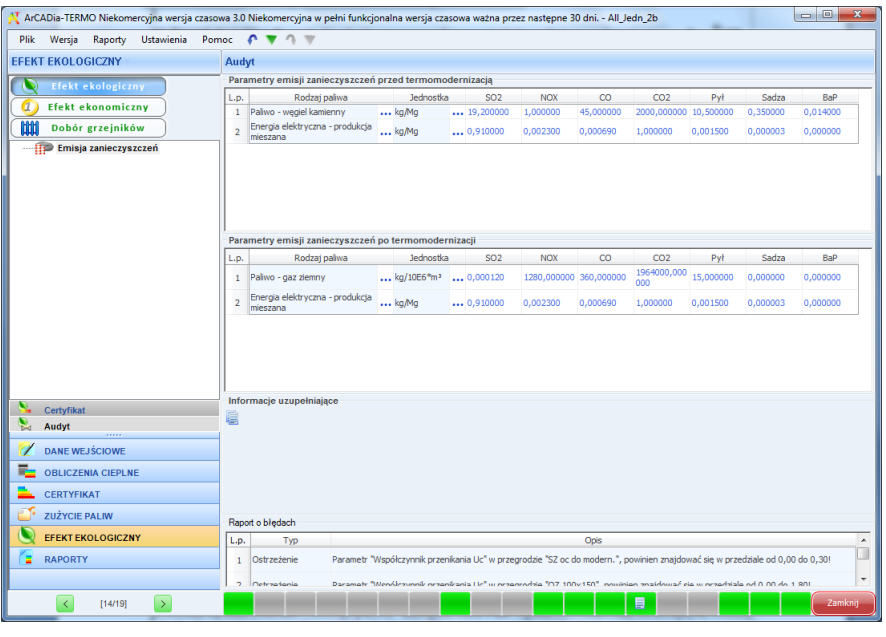

Rys 514. Okno emisja zanieczyszczeń audytu

#### GRUPA PARAMETRY EMISJI PRZED TERMOMODERNIZACJĄ

Z tabeli "*Zużycie paliwa systemów grzewczo wentylacyjnych przed modernizacją*" w oknie "*Zużycie paliwa*" pobierane są dane odnośnie "*Rodzaju paliwa*" następnie sortowane wg nazwy i wstawiane do kolejnych wierszy tabeli "*Parametry emisyjności przed modernizacją*".

**KOLUMNA RODZAJ PALIWA** – pole tylko do odczytu pokazujące nazwę paliwa wstawionego do okna *"Zużycia paliwa"*.

**KOLUMNA BAZA EMISYJNOŚCI** – pole to służy do wejścia do bazy emisyjności poprzez przycisk ••• otwiera nam się nowe okienko, w którym po wciśnięciu przycisku ok. przenoszone są dane do pozostałych kolumn SO<sub>2</sub>, NO<sub>x</sub>, CO, CO<sub>2</sub>, Pył, Sadza, B-a-P.

**KOLUMNA JEDN.** – pole to służy do wyboru jednej z poniższych jednostek w przypadku przekazania danych z bazy wartość jest wstawiana taka jaka dla wybranego elementu była jednostka. Możliwości wyboru (kg/m<sup>3</sup>, kg/10<sup>6</sup>m<sup>3</sup>, kg/Mg, kg/kWh)

| Rodzaj paliwa                       | Jedn.                             | $SO_2$ | NO <sub>X</sub> | CO   | CO <sub>2</sub> | Pył  | Sadza  | B-a-P   |
|-------------------------------------|-----------------------------------|--------|-----------------|------|-----------------|------|--------|---------|
| Paliwo - Olej opławy                | kg/m <sup>3</sup>                 | 8,55   | 5               | 0,6  | 1650            | 1,8  | 0      | 0       |
| Paliwo - Gaz ziemny                 | kg/10 <sup>6</sup> m <sup>3</sup> | 0,0001 | 1280            | 360  | 1964            | 15   | 0      | 0       |
|                                     |                                   | 2      |                 |      | 000             |      |        |         |
| Paliwo - Gaz płynny                 | kg/m <sup>3</sup>                 | 0      | 0               | 0    | 0               | 0    | 0      | 0       |
| Paliwo – Węgiel kamienny            | kg/Mg                             | 19,2   | 1               | 45   | 2000            | 10,5 | 0,35   | 0,014   |
| Paliwo – Węgiel brunatny            | kg/Mg                             | 64     | 1,5             | 25   | 2400            | 60   | 0      | 0       |
| Paliwo – Biomasa                    | kg/Mg                             | 0,69   | 19,9            | 1,17 | 0               | 0,69 | 0      | 0       |
|                                     |                                   |        | 7               |      |                 |      |        |         |
| Ciepło z kogeneracji – Węgiel       | kg/kWh                            | 0,0003 | 0,00            | 0,00 | 0,37            | 0,00 | 0      | 0       |
| kamienny                            |                                   | 4      | 077             | 013  | 24              | 013  |        |         |
| Ciepło z kogeneracji – Gaz ziemny   | kg/kWh                            | -      | -               | -    | -               | -    | -      | -       |
| Ciepło z kogeneracji – Gaz biogaz   | kg/kWh                            | -      | -               | -    | -               | -    | -      | -       |
| Ciepło z kogeneracji – Biomasa      | kg/kWh                            | -      | -               | -    | -               | -    | -      | -       |
| Ciepło z ciepłowni węglowej         | kg/kWh                            | -      | -               | -    | -               | -    | -      | -       |
| Ciepło z ciepłowni gazowej/olejowej | kg/kWh                            | -      | -               | -    | -               | -    | -      | -       |
| Ciepło z ciepłowni na biomasę       | kg/kWh                            | -      | -               | -    | -               | -    | -      | -       |
| Energia elektryczna – Produkcja     | kg/kWh                            | 0,0091 | 0,00            | 0,00 | 1               | 0,00 | 0,0000 | 0,00000 |
| mieszana                            |                                   |        | 23              | 069  |                 | 15   | 027    | 0054    |
| Energia elektryczna – System PV     | kg/kWh                            | 0      | 0               | 0    | 0               | 0    | 0      | 0       |
| Paliwo – Kolektory słoneczne        | kg/kWh                            | 0      | 0               | 0    | 0               | 0    | 0      | 0       |

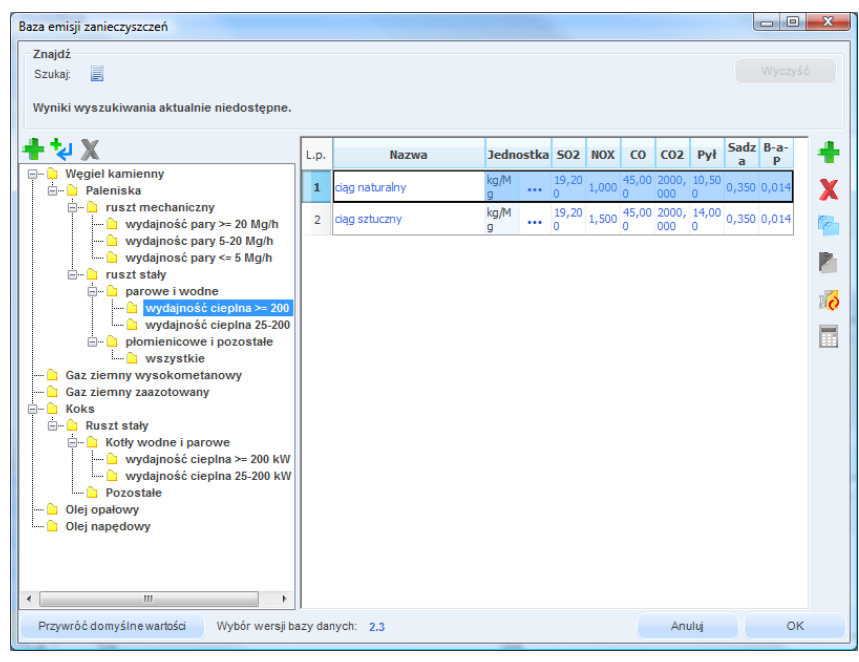

Rys 515. Okno baza emisji zanieczyszczeń

KOLUMNA NAZWA PALIWA – pole do edycji przez użytkownika,

KOLUMNA JEDN. – pole do wyboru jednej z możliwych jednostek [kg/kWh], [kg/Mg], [kg/m<sup>3</sup>], [kg/10<sup>6</sup> m<sup>3</sup>]

KOLUMNA SO<sub>2</sub>– użytkownik ma dwie opcje albo wpisuje ręcznie wartość albo korzysta z przycisku  $\cdots$  i wówczas wartość jest wstawiana z bazy emisyjności.

**KOLUMNA NO**<sub>x</sub>– użytkownik ma dwie opcje albo wpisuje ręcznie wartość albo korzysta z przycisku  $\cdots$  i wówczas wartość jest wstawiana z bazy emisyjności.

**KOLUMNA CO**– użytkownik ma dwie opcje albo wpisuje ręcznie wartość albo korzysta z przycisku •••• i wówczas wartość jest wstawiana z bazy emisyjności.

**KOLUMNA CO<sub>2</sub>**– użytkownik ma dwie opcje albo wpisuje ręcznie wartość albo korzysta z przycisku •••• i wówczas wartość jest wstawiana z bazy emisyjności.

**KOLUMNA PYL**– użytkownik ma dwie opcje albo wpisuje ręcznie wartość albo korzysta z przycisku ... i wówczas wartość jest wstawiana z bazy emisyjności.

**KOLUMNA SADZA**– użytkownik ma dwie opcje albo wpisuje ręcznie wartość albo korzysta z przycisku •••• i wówczas wartość jest wstawiana z bazy emisyjności.

**KOLUMNA B-a-P**– użytkownik ma dwie opcje albo wpisuje ręcznie wartość albo korzysta z przycisku •••• i wówczas wartość jest wstawiana z bazy emisyjności.

| Kalkulator emisji zanieczyszczeń                                 | X                                                       |
|------------------------------------------------------------------|---------------------------------------------------------|
| Rodzaj paliwa: stałe<br>Zawartość siarki: 1,20 mg/m <sup>3</sup> | Oblicz na podstawie zawartości<br>i siarki<br>i popiołu |
| Zawartość popiołu: 7,00 %<br>Wynik = s • 16,00 = 19,20           | Anuluj OK                                               |

Rys 516. Okno kalkulator emisji zanieczyszczeń

**RODZAJ PALIWA** – użytkownik wybiera tutaj jeden z trzech wariantów *"stałe"*, *"ciekłe"*, *"gazowe"*. Gdy wybierzemy jako rodzaj paliwa *"stałe"* wówczas pojawiają się nam dwa nowe pola *"zawartość siarki s=…* [%]" i *"zawartość popiołu A<sup>t</sup>=...[%]"*. Dodatkowo wówczas jednostki w kolumnach bazy są podawane w [kg/Mg].

Gdy wybierzemy jako rodzaj paliwa "*ciekle*" wówczas pojawiają się nam dwa nowe pola "*zawartość siarki*  $s = \dots [\%]$ ". Dodatkowo wówczas jednostki w kolumnach bazy są podawane w [kg/m<sup>3</sup>].

Gdy wybierzemy jako rodzaj paliwa "*gazowe*" wówczas pojawiają się nam dwa nowe pola "*zawartość siarki*  $s = \dots [mg/m^3]$ ". Dodatkowo wówczas jednostki w kolumnach bazy są podawane w [kg/10<sup>6</sup> m<sup>3</sup>].

ZAWARTOŚĆ SIARKI s – pole do edycji przez użytkownika zasada działania opisana powyżej

ZAWARTOŚĆ POPIOŁU A<sup>t</sup> - pole do edycji przez użytkownika zasada działania opisana powyżej

#### 13.4.3 Obliczenia

#### **OBLICZENIA ZUŻYCIE PALIWA B** :

Dla ogrzewania i wentylacjiprzed modernizacją:  $B = \frac{Q_{0,CO}}{H_u}$ Dla ciepłej wody przed modernizacją z wzoru  $B = \frac{Q_{0,CW}}{H_u}$ Dla ogrzewania i wentylacji po modernizacji z wzoru  $B = \frac{Q_{1,CO}}{H_u}$ Dla ciepłej wody po modernizacji z wzoru  $B = \frac{Q_{1,CW}}{H_u}$ 

Gdzie: H<sub>u</sub> – wartość opałowa, B – zużycie paliwa,
$Q_{0,CO}$  – zapotrzebowanie na energię przed modernizacją systemu ogrzewania i wentylacji,  $Q_{0,CW}$  – zapotrzebowanie na energię przed modernizacją systemu przygotowania ciepłej wody,  $Q_{1,CO}$  – zapotrzebowanie na energię po modernizacji systemu ogrzewania i wentylacji,

Q1,CW- zapotrzebowanie na energię po modernizacji systemu przygotowania ciepłej wody,

| L.p. | Jednostka zużycia B | Jednostka emisyjności | mnożnik m  |
|------|---------------------|-----------------------|------------|
| 1    | m <sup>3</sup> /rok | kg/m <sup>3</sup>     | 1          |
| 2    | m <sup>3</sup> /rok | $kg/10^6 m^3$         | $1/10^{6}$ |
| 3    | kg/rok              | kg/Mg                 | $1/10^{3}$ |
| 4    | kWh/kWh             | kg/kWh                | 1          |
| 5    | l/rok               | $Kg/m^3$              | $1/10^{3}$ |

#### **OBLICZENIA EMISJI ZANIECZYSZCZEŃ :**

Na podstawie danych wypełnionych w oknie zużycie paliwa i emisyjność wykonujemy obliczenia dla każdego Rodzaju paliwa i systemu wg poniższego wzoru:

#### Obliczenie emisji SO2:

Emisja dla każdego Rodzaju paliwa systemu grzewczego  $SO_{2H0} = B_{H0} \cdot SO_2 \cdot m$ Emisja dla każdego Rodzaju paliwa systemu przygotowania ciepłej wody  $SO_{2W0} = B_{W0} \cdot SO_2 \cdot m$ B –zużycie paliwa dla wybranego rodzaju paliwa i systemu (dane z okna zużycie paliwa)  $SO_2$  – emisja zanieczyszczeń (dane z okna emisja zanieczyszczeń) m – mnożnik jednostkowy wg tabelki nr 4

#### Obliczenie emisji NO<sub>X</sub>:

Emisja dla każdego Rodzaju paliwa systemu grzewczego  $NO_{XH0} = B_{H0} \cdot NO_X \cdot m$ Emisja dla każdego Rodzaju paliwa systemu przygotowania ciepłej wody  $NO_{XW0} = B_{W0} \cdot NO_X \cdot m$ B –zużycie paliwa dla wybranego rodzaju paliwa i systemu (dane z okna zużycie paliwa)  $NO_X - emisja zanieczyszczeń (dane z okna emisja zanieczyszczeń)$ m – mnożnik jednostkowy wg tabelki nr 4

#### Obliczenie emisji CO:

Emisja dla każdego Rodzaju paliwa systemu grzewczego  $CO_{H0} = B_{H0} \cdot CO \cdot m$ Emisja dla każdego Rodzaju paliwa systemu przygotowania ciepłej wody  $CO_{W0} = B_{W0} \cdot CO \cdot m$ B –zużycie paliwa dla wybranego rodzaju paliwa i systemu (dane z okna zużycie paliwa) CO - emisja zanieczyszczeń (dane z okna emisja zanieczyszczeń)m – mnożnik jednostkowy wg tabelki nr 4

#### Obliczenie emisji CO2:

Emisja dla każdego Rodzaju paliwa systemu grzewczego  $CO_{2H0} = B_{H0} \cdot CO_2 \cdot m$ Emisja dla każdego Rodzaju paliwa systemu przygotowania ciepłej wody  $CO_{2W0} = B_{W0} \cdot CO_2 \cdot m$ B –zużycie paliwa dla wybranego rodzaju paliwa i systemu (dane z okna zużycie paliwa)  $CO_2$  – emisja zanieczyszczeń (dane z okna emisja zanieczyszczeń)

Obliczenie emisji PYŁ:

Emisja dla każdego Rodzaju paliwa systemu grzewczego  $PYL_{H0} = B_{H0} \cdot PYL \cdot m$ Emisja dla każdego Rodzaju paliwa systemu przygotowania ciepłej wody  $PYL_{W0} = B_{W0} \cdot PYL \cdot m$ B –zużycie paliwa dla wybranego rodzaju paliwa i systemu (dane z okna zużycie paliwa) PYL - emisja zanieczyszczeń (dane z okna emisja zanieczyszczeń)

#### Obliczenie emisji SADZA:

Emisja dla każdego Rodzaju paliwa systemu grzewczego SADZA  $_{H0} = B_{H0} \cdot SADZA \cdot m$ Emisja dla każdego Rodzaju paliwa systemu przygotowania ciepłej wody SADZA  $_{W0} = B_{W0} \cdot SADZA \cdot m$ B –zużycie paliwa dla wybranego rodzaju paliwa i systemu (dane z okna zużycie paliwa) SADZA – emisja zanieczyszczeń (dane z okna emisja zanieczyszczeń) Obliczenie emisji B-a-P:

Emisja dla każdego Rodzaju paliwa systemu grzewczego B-a-P<sub>H0</sub> = B<sub>H0</sub> · B-a-P · m Emisja dla każdego Rodzaju paliwa systemu przygotowania ciepłej wody B-a-P<sub>W0</sub> = B<sub>W0</sub> · B-a-P · m B –zużycie paliwa dla wybranego rodzaju paliwa i systemu (dane z okna zużycie paliwa) B-a-P – emisja zanieczyszczeń (dane z okna emisja zanieczyszczeń)

Obliczenie emisji całego budynku przed modernizacją:

 $\begin{array}{l} SO_{20}{=}\;SO_{2W0}{+}\;SO_{2H0}\\ NO_{x0}{=}\;NO_{XW0}{+}\;NO_{XH0}\\ CO_{0}{=}CO_{W0}{+}CO_{H0}\\ CO_{20}{=}CO_{2W0}{+}CO_{2H0}\\ PYL_{0}{=}PYL_{W0}{+}PYL_{H0}\\ SADZA_{0}{=}SADZA_{W0}{+}SADZA_{H0}\\ B{-}a{-}P_{0}{=}\;B{-}a{-}P_{W0}{+}\;B{-}a{-}P_{H0} \end{array}$ 

#### OBLICZENIE EMISJI RÓWNOWAŻNEJ

Na podstawie obliczonych emisyjności (SO<sub>2</sub>,NO<sub>X</sub>, PYŁ,SADZA,B-a-P) przed i po modernizacji wyliczamy emisje równoważną dla poszczególnych substancji:

Obliczenie emisji równoważnej przed modernizacją (0):

 $\begin{array}{l} E_{SO^20} = SO_{20} \cdot 1 \\ E_{NO:0} = NO_{X0} \cdot 0,75 \\ E_{PYL0} = PYL_0 \cdot 0,75 \\ E_{SADZA0} = SADZA_0 \cdot 3,75 \\ E_{B-a-P0} = B-a-P_0 \cdot 30000 \end{array}$ 

 $\begin{array}{l} \underline{Obliczenie\ emisji\ równoważnej\ po\ modernizacji\ (1):}\\ E_{SO^2l}=SO_{21}\cdot 1\\ E_{NO^sl}=NO_{X1}\cdot 0,75\\ E_{PYL1}=PYL_1\cdot 0,75\\ E_{SADZAI}=SADZA_1\cdot 3,75\\ E_{B-a\text{-}Pl}=B\text{-}a\text{-}P_1\cdot 30000 \end{array}$ 

 $\frac{Obliczenie całkowitej emisji równoważnej po modernizacji:}{E_{r1}=E_{SO21}+E_{NOx1}+E_{PYL1}+E_{SADZA1}+E_{B-a-P1} [kg/rok]}$ 

<u>Obliczenie efektu ekologicznego dla emisji równoważnej:</u> Efekt ekologiczny  $E = E_{r0} - E_{r1} [kg/rok]$ 

#### 13.4.4 Raporty i wyniki

W panelu Raport/Efekt ekologiczny mamy do podglądu wykresy zużyć poszczególnych paliw w całym budynku, emisji zanieczyszczeń, z rozbiciem na poszczególne systemy z porównaniem przed i po modernizacji.

W przypadku kiedy chcemy wydrukować raport rtf należy wcisnąć przycisk 尾. Raport składa się z kilkunastu stron na których pokazane jest zużycie paliwa, emisja zanieczyszczeń i emisja równoważna.

# Podręcznik użytkownika dla programu ArCADia–TERMO EFEKT EKOLOGICZNY

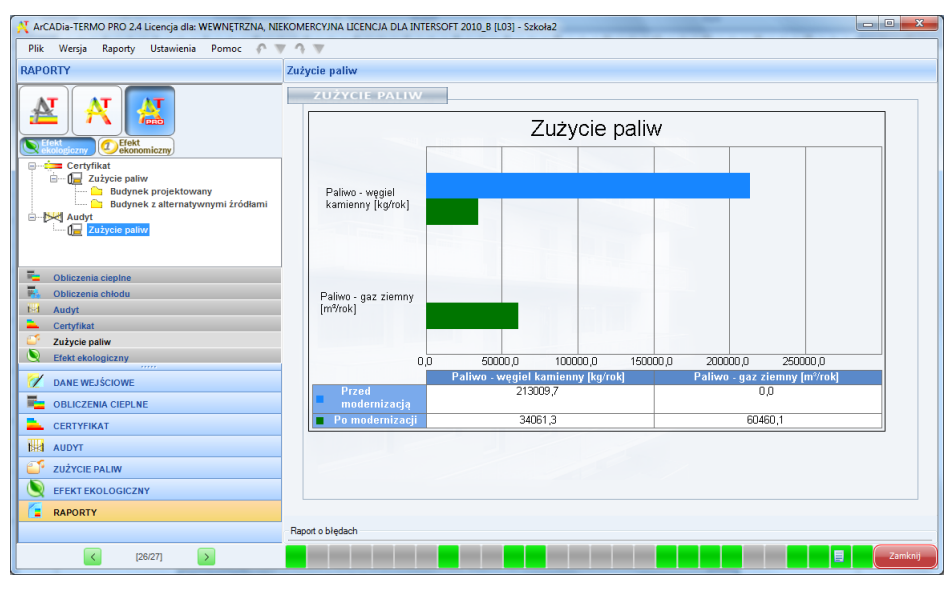

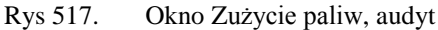

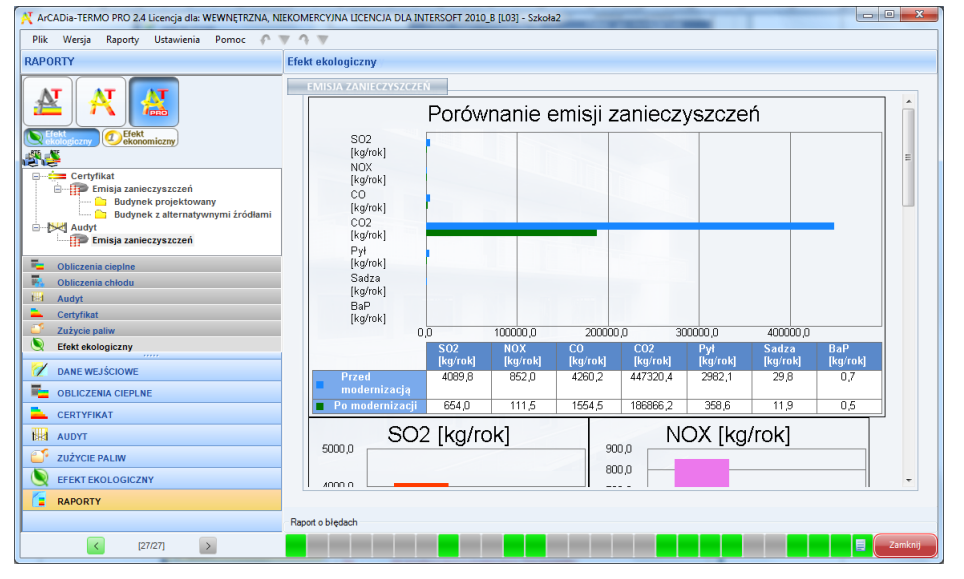

Rys 518. Okno Emisji zanieczyszczeń, audyt

# 14 EFEKTEKONOMICZNY

## 14.1 WSTĘP DO EFEKTU EKONOMICZNEGO

*ArCADia-EFEKT EKONOMICZNY* jest programem ściśle współpracującym z systemem *ArCADia-TERMO* służącym do szacowania kosztów eksploatacyjnych budynku. Program na podstawie danych wprowadzonych w Świadectwie Charakterystyki Energetycznej wyliczy zużycie paliw poszczególnych systemów zastosowanych w budynku, a następnie na tej podstawie koszty ogrzewania, przygotowania ciepłej wody, chłodzenia, oświetlenia wbudowanego wraz z uwzględnieniem urządzeń pomocniczych. Dodatkowo program umożliwia przeprowadzenie analizy ekonomicznej wybranych systemów w budynku z systemami alternatywnymi. Porównuje koszty eksploatacyjne, inwestycyjne, a także wykonuje obliczenia prostego czasu zwrotu inwestycji SPBT. Analizy oszczędności i kosztów wykonywane są w przeliczeniu na m<sup>2</sup> powierzchni. Wyniki można podejrzeć w programie lub w kilkunasto stronnicowym raporcie rtf.

# 14.2 WYBÓR OBLICZEŃ EFEKTU EKOLOGICZNEGO

Użytkownik efekt ekonomiczny może wybrać w dowolnym momencie obliczeń dla wstawionych danych w certyfikacie, w tym celu musi zaznaczyć ikonkę

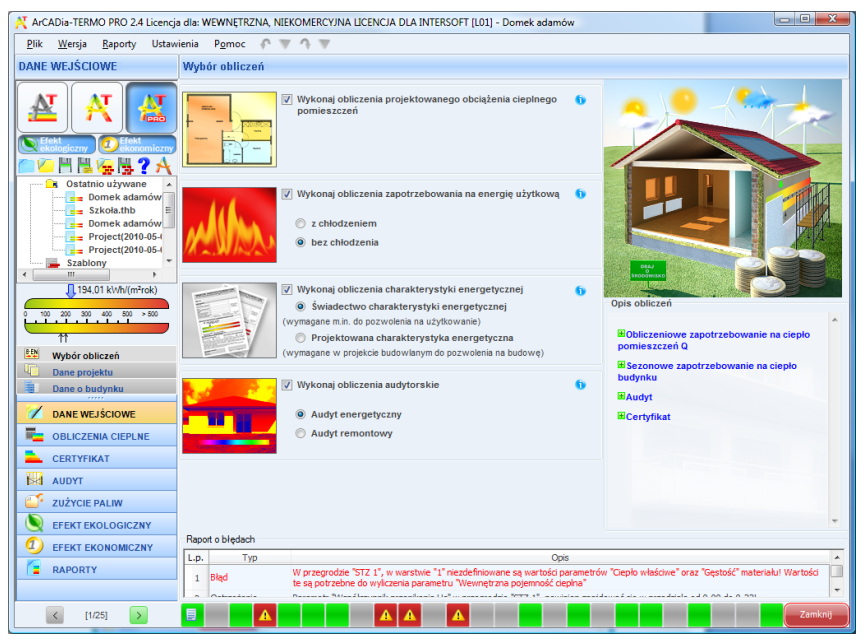

Rys 519. Okno wyboru obliczeń

# **14.3** EFEKT EKONOMICZNY

W przypadku kiedy wykonujemy obliczenia ŚCHE lub PCHE program przenosi nam dane odnośnie zapotrzebowania na moc, sprawności, rodzaju paliwa, zużycia energii elektrycznej na urządzenia pomocnicze, dla wszystkich zaprojektowanych systemów w budynku. Program na podstawie wybranego rodzaju paliwa wstawia domyślnie wartość opałową Hu (użytkownik może też wybrać inną wartość korzystając z bazy wartości opałowej).

## 14.3.1 OKNO ZUŻYCIE PALIWA

| Pik Wersja Baporty Ustawienia Pgrocc Pallw       Certyfikat         ZUŻYCIE PALIW       Certyfikat         W Lober dane z cełyfikati       Zatycie pałw wystemów grzewczo - wentylacyjnych         Użycie pałw wystemów grzewczo - wentylacyjnych       Zatycie pałw wystemów grzewczo - wentylacyjnych         U Rodzaj pałwa Bałwa Ba                                                                                                    | X ArCADia-TERMO PRO 2.4 Licencja                  | a dia: WEWNĘTRZNA, NIEKOMERO  | YJNA LICENCJA DLA        | INTERSOFT [L01] - I    | Domek adamóv                | v                               |                     |               |
|----------------------------------------------------------------------------------------------------|---------------------------------------------------|-------------------------------|--------------------------|------------------------|-----------------------------|---------------------------------|---------------------|---------------|
| ZUŻYCIE PALIW       Certyfikat         Image: Complexity of the second second secon                                                                                                    | <u>P</u> lik <u>W</u> ersja <u>R</u> aporty Ustaw | vienia P <u>o</u> moc 🌈 👿 🐴 🖲 | 7                        |                        |                             |                                 |                     |               |
| Poblerz dane z certyfikat     V Poblerz dane z certyfikat     V Poblez dane z certyfikat     <                                                                                                    | ZUŻYCIE PALIW                                     | Certyfikat                    |                          |                        |                             |                                 |                     |               |
| Zużycie pałwa systemów grzewczo - wentytacyjnych      Zużycie pałwa systemów grzewczo - wentytacyjnych      Zużycie pałwa     Zużycie pałwa     Zużycie                                                  |                                                   | Pobierz dane z certyfikatu    |                          |                        |                             |                                 |                     |               |
| Certyfield Certyfield Certyfie                                                                                                    |                                                   | Zużycie paliw systemów gr     | zewczo - wentylacyji     | nych                   |                             |                                 |                     |               |
| Alternatyvne źróda     I Pałno - gaz żemry 100,00 13351,34 0,88 1866,46 9,97 kWh/m³ 1874,27 m²/dk     // Pałno - gaz żemry 100,00 13351,34 0,88 1866,46 9,97 kWh/m³ 1874,27 m²/dk     // Pałno - gaz żemry 100,00 13351,34 0,88 1866,46 9,97 kWh/m³ 1874,27 m²/dk     // Pałno - gaz żemry 100,00 2408,73 0,26     // Pałno - gaz żemry 100,00 2408,73 0,26     // Pałno - gaz żemry 100,00 2408,73 0,26     // Pałno - gaz żemry 100,00 2408,73 0,26     // Pałno - gaz żemry 100,00 2408,73 0,26     // Pałno - gaz żemry 100,00 2408,73 0,26     // Pałno - gaz żemry 100,00 2408,73 0,26     // Pałno - gaz żemry 100,00 2408,73 0,26     // Pałno - gaz żemry 100,00 2408,73 0,26     // Pałno - gaz żemry 100,00 2408,73 0,26     // Pałno - gaz żemry 100,00 2408,73     // Pałno - gaz żemry 100,00     // Pałno - gaz żemry 100,00     // Pałno - gaz żemry 100,00     // Pałno - gaz żemry 100,00     // Pałno - gaz żemry 100,00     // Pałno - gaz żemry 100,00     // Pałno - gaz żemry 100,00     // Pałno - gaz żemry     // Pałno - gaz żemry     // Pałno - g                                                                              |                                                   | L.p. Rodzaj paliwa            | Udział Q<br>% kW         | hnd<br>h/rok ηtot      | Qk,h<br>kWh/rok             | Wartość opałowa<br>Hu Jednostka | Zużycie<br>paliwa B | Jednostka     |
| Curryle palw     Currylex     Currylex                                                   | ekologiczny ekonomiczny                           | 1 Paliwo - gaz ziemny         | 100,00 1635              | 1,34 0,88              | 18686,46                    | 9,97 kWh/m³                     | 1874,27             | m³/rok        |
| U względni roczne zużycie mergi przez wzgdzenia pomocnicze: 707,62 tWb     Zużycie pałw systemów przygotowania ciepiej wody     L.p. Rodzaj pałwa 4 w wywy wartość cielow w wartość cielowa 4 w w w w w w w w w w w w w w w w w w                                                                                                    | Alternatywne źródła                               |                               |                          |                        |                             |                                 |                     |               |
| Image: Control of Control of Contro                                                                            | -                                                 |                               |                          |                        | 1445                        |                                 |                     |               |
| Zułzycie pałw systemów przypotowania ciepiej wody      Zułzycie pałwa stawia ciepiej wody      Lp. Rodzaj pałwa <u>4600 km</u> <u>100 km/m</u> <u>100 km/m</u> <u>2008/23 0,36 6731,29 9,97 km/m</u> <u>3echostka 2007/68 pałwa 3 echostka</u> Pałwo - paz penny 100,00 2408,73 0,36 6731,29 9,97 km/m <sup>2</sup> 675,15 m <sup>3</sup> /mk      Pałwo - paz penny 100,00 2408,73 0,36 6731,29 9,97 km/m <sup>2</sup> 675,15 m <sup>3</sup> /mk      Uwzględni reczne zużycie energi przez urządzenia pomocnicze:     Uwzględni reczne zużycie energi przez urządzenia pomocnicze:     O k <sup>1</sup> /mk      Certyfikat     Audyt      DANE WEJŚCIOWE      OBLICZENIA CIEPLNE      CERTYKAT      DANE WEJŚCIOWE      OBLICZENIA CIEPLNE      CERTYKAT      DANE WEJŚCIOWE      Opłada biedach      Lp. Typ      Typ       Typ      Typ      Typ |                                                   | Uwzględnij roczne zużycie en  | ergii przez urządzenia j | oomocnicze:            | 707,62 rok                  |                                 |                     |               |
| Lp.       Rodzaj palwa       Udzał       Qurd       Qurd <th></th> <td>Zużycie paliw systemów pr</td> <td>zygotowania ciepłej</td> <td>wody</td> <td></td> <td></td> <td></td> <td></td>                                                                                                    |                                                   | Zużycie paliw systemów pr     | zygotowania ciepłej      | wody                   |                             |                                 |                     |               |
| 1       Paino - gaz ziemny       100,00       2408,73       0,36       6731,29       9,97       KWh/m²       675,15       m²/nck         1       100,00       2408,73       0,36       6731,29       9,97       KWh/m²       675,15       m²/nck         1       100,00       2408,73       0,36       6731,29       9,97       KWh/m²       675,15       m²/nck         1       100       200,00       2408,73       0,36       6731,29       9,97       KWh/m²       675,15       m²/nck         1       100       200,00       200,00       200,00       100       100       100       100       100       100       100       100       100       100       100       100       100       100       100       100       100       100       100       100       100       100       100       100       100       100       100       100       100       100       100       100       100       100       100       100       100       100       100       100       100       100       100       100       100       100       100       100       100       100       100       100                                                                                                    |                                                   | L.p. Rodzaj paliwa            | Udział Q<br>% kW         | wnd<br>h/rok ηtot      | Qk,w<br>kWh/rok             | Wartość opałowa<br>Hu Jednostka | Zużycie<br>paliwa B | Jednostka     |
| 194.01 Kr/Mr(m/rek)     1     194.01 Kr/Mr(m/rek)     1     1     1     1     1     1     1     1     1     1     1     1     1     1     1     1     1     1     1     1     1     1     1     1     1     1     1     1     1     1     1     1     1     1     1     1     1     1     1     1     1     1     1     1     1     1     1     1     1     1     1     1     1     1     1     1     1     1     1     1     1     1     1     1     1     1     1     1     1     1     1     1     1     1     1     1     1     1     1     1     1     1     1     1     1     1     1     1     1     1     1     1     1     1     1     1     1     1     1     1     1     1     1     1     1     1     1     1     1     1     1     1     1     1     1     1     1     1     1     1     1     1     1     1     1     1     1     1     1     1     1     1     1     1     1     1     1     1     1     1     1     1     1     1     1     1     1     1     1     1     1     1     1     1     1     1     1     1     1     1     1     1     1     1     1     1     1     1     1     1     1     1     1     1     1     1     1     1     1     1     1     1     1     1     1     1     1     1     1     1     1     1     1     1     1     1     1     1     1     1     1     1     1     1     1     1     1     1     1     1     1     1     1     1     1     1     1     1     1     1     1     1     1     1     1     1     1     1     1     1     1     1     1     1     1     1     1     1     1     1     1     1     1     1     1     1     1     1     1     1     1     1     1     1     1     1     1     1     1     1     1     1     1     1     1     1     1     1     1     1     1     1     1     1     1     1     1     1     1     1     1     1     1     1     1     1     1     1     1     1     1     1     1     1     1     1     1     1     1     1     1     1     1     1     1     1     1     1     1     1     1     1     1     1     1     1     1     1     1     1     1     1     1     1     1     1     1     1     1     1     1     1                                                  |                                                   | 1 Paliwo - gaz ziemny         | 100,00 2408              | ,73 0,36               | 6731,29                     | 9,97 kWh/m³                     | 675,15              | m³/rok        |
| Certyfilat     Certyfilat     C                                                  | 104.0114-0-7-10                                   |                               |                          |                        |                             |                                 |                     |               |
| Corry Miket     Corry Miket     Corry Mik                                                  | 1194,01 ktvh/(m*rok)                              |                               |                          |                        |                             |                                 |                     |               |
| It         Cortylink:         Awaye         Ø DANE WEJŚCIOWE         OBLICZENIA CIEFLINE         CERTYFIKAT         Italian         ZUŻYCIE PALIW         EFEKT EKONOMCZNY         RAPORTY         Italian         W przegródze "572", w wastwe "1" nezdefniowane są wtode prametów "Cepto władowe" oraz "Gęstość" materiału Wartodo i te są poźrzebne do wrkczena prametow "Cepto władowe" oraz "Gęstość" materiału Wartodo i te są poźrzebne do wrkczena prametow "Cepto władowe" oraz "Gęstość" materiału Wartodo i te są poźrzebne do wrkczena prametow "Cepto władowe" oraz "Gęstość" materiału Wartodo i te są poźrzebne do wrkczena prametow "Cepto władowe" oraz "Gęstość" materiału Wartodo i te są poźrzebne do wrkczena prametow "Cepto władowe" oraz "Gęstość" materiału Wartodo i te są poźrzebne do wrkczena prametow "Cepto władowe" oraz "Gęstość" materiału Wartodo i te są poźrzebne do wrkczena prametow"                                                                                                    | 0 100 200 300 400 500 > 500                       | Uwzględnij roczne zużycie en  | ergii przez urządzenia j | oomocnicze:            | 0 kivin<br>rok              |                                 |                     |               |
| Certyfikat  Certyfikat  Audyt  Policizenia Ciefynikat  Certyfikat  Certyfik                                                | 11                                                |                               |                          |                        |                             |                                 |                     |               |
| Ausys     Ausys     A                                                  | Sertyfikat                                        |                               |                          |                        |                             |                                 |                     |               |
| CARE WEJŚCIOWE     OBLICZENIA CIEPLNE     OBLICZENIA CIEPLNE     CERTYFIKAT     TYP     ZUŻYCIE PALIW     FEKT EKOLOGICZNY     FEKT EKOLOGICZNY     FEKT EKOLOGICZNY     FEKT EKOLOGICZNY     I głęd W przępródze '572 1', w wastwe '1' nezdefniowane są watów z opametów 'Ceplo właśowe' oraz 'Gęstość' materiaki Wartości     te są poźrzebne do wiskcenia parametow 'Wewnętzna pojemność degina'                                                                                                    | Audyt                                             |                               |                          |                        |                             |                                 |                     |               |
| OBLICZENIA CLEPL NE     CERTYFIKAT     CERTYFIKAT     CERTYFI                                                  | DANE WEJŚCIOWE                                    |                               |                          |                        |                             |                                 |                     |               |
| CERTYFIKAT     EFEKT EKOLOGICZNY     FEKT EKOLOGICZNY     FEKT EKOLOGICZNY     FADORT V     FORM EXAMPLE      Typ     Opis     Typ     Didd     W przegodze "ST2 1", w wastwie "1" riszdefinowane są wartości prametów "Cepło właście" oraz "Gejstoś" materiału Wartości     t     Bład     W przegodze "ST2 1", w wastwie "1" riszdefinowane są wartości prametów "Cepło właście" oraz "Gejstoś" materiału Wartości     t                                                                                                    | COLICZENIA CIEPLNE                                |                               |                          |                        |                             |                                 |                     |               |
| Image: Second Second                                                                            | CERTYFIKAT                                        |                               |                          |                        |                             |                                 |                     |               |
| Construction         Construction         Construction<                                                                                                    | AUDYT                                             |                               |                          |                        |                             |                                 |                     |               |
| Lp.         Trp         Ops           1         RAPORTY         Plad         W przegrodze "ST2 1", w warstwe" 1" riezdefinowane są wetoduce w raz "Gepto właściwe" oraz "Gepto właściwe" oraz "G                                                                                                    | ZUŻYCIE PALIW                                     |                               |                          |                        |                             |                                 |                     |               |
| Copie Control Control Con                                                  | EFEKT EKOLOGICZNY                                 |                               |                          |                        |                             |                                 |                     |               |
| RAPORTY      Lo. Typ      W przegródze "STZ 1", w warstwe "1" nezdefniowane są wartości parametrów "Cepib właściwe" oraz "Gęstość" materiału! Wartości      Błęd      W przegródze "STZ 1", w warstwe "1" nezdefniowane są wartości parametrów "Cepib właściwe" oraz "Gęstość" materiału! Wartości      d      są poźrzebne do wyliczenia parametru      Weunętrzna pojezmość ciepina"                                                                                                    | 1 EFEKT EKONOMICZNY                               | Raport o blędach              |                          |                        |                             |                                 |                     |               |
| 1 Blad     te są potrzebne do wykrzenia prametru "Wewnętrzna potemność cejna"                                                                                                    | RAPORTY                                           | L.p. Typ                      | odnia "ST7 1" w wareh    | via "1" niazdafiniowan | Opis<br>opis ca wartości pa | ramatrów "Cianlo właściwa" oraz | "Gentoćć" materi    | akut Wartości |
|                                                                                                    |                                                   | 1 Błąd te są po               | rzebne do wyliczenia pa  | rametru "Wewnętrzn     | a pojemność ciep            | ina"                            | oquiture moteri     | -             |
|                                                                                                    | < [15/25] >                                       |                               |                          |                        |                             |                                 |                     | Zamknij       |

Rys 520. Okno zużycie paliwa certyfikat, włączone pobieranie danych z certyfikatu

**POLE POBIERZ DANE Z CERTYFIKATU** – w przypadku zaznaczenia **I** program pobiera dane odnośnie zużytej energii, paliwa i sprawności z Certyfikatu, gdy odznaczymy to pole wówczas użytkownik będzie mógł wstawiać własne wartości.

#### GRUPA ZUŻYCIE PALIW SYSTEMÓW GRZEWCZO-WENTYLACYJNYCH

Program domyślnie zaznacza wszystkie systemy uwzględnione w obliczeniach certyfikatu, w przypadku kiedy chcemy uwzględnić lub nie uwzględnić wybranego systemu należy zaznaczyć lub odznaczyć pole 📝

|      | Zużycie paliw systemów grzewczo - wentylacyjnych |             |                 |     |      |                 |                       |           |                     |           |   |  |
|------|--------------------------------------------------|-------------|-----------------|-----|------|-----------------|-----------------------|-----------|---------------------|-----------|---|--|
| L.p. | Rodzaj paliwa                                    | Udział<br>% | Qhnd<br>kWh/rok |     | ηtot | Qk,h<br>kWh/rok | Wartość<br>opałowa Hu | Jednostka | Zużycie<br>paliwa B | Jednostka | + |  |
| 1    | Paliwo - węgiel kamienny                         | 100,00      | 14737,90        | 0,7 |      | 19923,57        | 7,70                  | kWh/kg .  | 2587,48             | kg/rok    | X |  |
|      |                                                  |             |                 |     |      |                 |                       |           |                     |           |   |  |
|      | Uwzględnij roczne zużycie energii                |             | 231,94 kWr      | 1   |      |                 |                       |           |                     |           |   |  |

Rys 521. Tabela zużycia paliw dla systemów grzewczo-wentylacyjnych

**RODZAJ PALIWA** – pole w przypadku pobrania danych z certyfikatu jest nie do edycji, a w przypadku ręcznego wpisywania danych dostajemy możliwość wybrania typu paliwa z bazy poprzez wciśnięcie przycisku ••••.

**UDZIAŁ PROCENTOWY%** - pole w przypadku pobrania danych z certyfikatu jest nie aktywne a wartość w nim wpisywana jest na podstawie danych wstawionych w źródła ciepła ŚCHE lub PCHE, w przypadku ręcznego wpisywania danych wyliczana jest na podstawie wstawionego Q<sub>hnd</sub>.

**ZAPOTRZEBOWANIE NA ENERGIĘ UŻYTKOWĄ**  $Q_{H,nd}kWh/rok$  - pole w przypadku pobrania danych z certyfikatu jest nie aktywne, a wartość w nim wpisywana jest na podstawie danych obliczonych w strefach cieplnych, w przypadku ręcznego wpisywania danych użytkownik wpisuje obliczoną wartość  $Q_{hnd}$ .

CAŁKOWITA SPRAWNOŚĆ SYSTEMU OGRZEWANIA  $\eta_{H,tot}$  - pole w przypadku pobrania danych z certyfikatu jest nie aktywne a wartość w nim wpisywana jest na podstawie danych wstawionych w źródła ciepła ŚCHE lub PCHE, w przypadku ręcznego wpisywania danych użytkownik ma możliwość wybrania cząstkowych sprawności tak jak to ma miejsce w źródłach ciepła w certyfikacie poprzez przycisk ••••.

ZAPOTRZEBOWANIE NA ENERGIĘ KOŃCOWĄ  $Q_{K,H}kWh/rok$  - pole obliczane automatycznie na podstawie danych z kolumny  $Q_{H,nd}i\eta_{H,tot}$  z wzoru:  $Q_{K,H}=Q_{H,nd}/\eta_{H,tot}$ 

**WARTOŚĆ OPAŁOWA Hu** – pole do edycji przez użytkownika, program na podstawie wstawionego rodzaju paliwa wstawia wartość domyślną, użytkownik może skorzystać z bazy wartości opałowej odpalanej przyciskiem ••••.

| za wartości opałowych<br>Znajdź<br>Szukaj: |                       |                                             |               |         |     | W      | yczyść |
|--------------------------------------------|-----------------------|---------------------------------------------|---------------|---------|-----|--------|--------|
| Wyniki wyszukiwania aktualnie n            | iedostępne.           | 1                                           |               |         |     |        |        |
| P 🟹 👗                                      | L.p.                  | Nazwa                                       | opałowa<br>Hu | Jednos  | tka | Uwagi  |        |
|                                            | 1                     | Paliwo - Olej opałowy                       | 10,080        | kWh/l   |     |        |        |
|                                            | 2                     | Paliwo - Gaz ziemny                         | 9,970         | kWh/m³  |     |        |        |
|                                            | 3                     | Paliwo - Gaz płynny                         | 6,500         | kWh/m³  |     |        | 1      |
|                                            | 4                     | Paliwo – Węgiel kamienny                    | 7,700         | kWh/kg  |     |        |        |
|                                            | 5                     | Paliwo – Węgiel brunatny                    | 2,680         | kWh/kg  |     |        |        |
|                                            | 6                     | Paliwo – Biomasa                            | 4,280         | kWh/kg  |     |        |        |
|                                            | 7                     | Ciepło z kogeneracji – Węgiel<br>kamienny   | 1,000         | kWh/kWh |     |        | Ĩ      |
|                                            | 8                     | Ciepło z kogeneracji – Gaz<br>ziemny        | 1,000         | kWh/kWh |     |        |        |
|                                            | 9                     | Ciepło z kogeneracji – Gaz<br>biogaz        | 1,000         | kWh/kWh |     |        |        |
|                                            | 10                    | Ciepło z kogeneracji – Biomasa              | 1,000         | kWh/kWh |     |        |        |
|                                            | 11                    | Ciepło z ciepłowni węglowej                 | 1,000         | kWh/kWh |     |        |        |
|                                            | 12                    | Ciepło z ciepłowni<br>gazowej/olejowej      | 1,000         | kWh/kWh |     |        |        |
|                                            | 13                    | Ciepło z ciepłowni na biomasę               | 1,000         | kWh/kWh |     |        |        |
|                                            | 14                    | Energia elektryczna – Produkcja<br>mieszana | 1,000         | kWh/kWh |     |        |        |
|                                            | 15                    | Energia elektryczna – System PV             | 1,000         | kWh/kWh |     |        |        |
|                                            | 16                    | Paliwo – Kolektory słoneczne                | 1,000         | kWh/kWh |     |        |        |
|                                            |                       |                                             |               |         |     |        |        |
| rzywróć domyślne wartości V                | Vybór wersji bazy dai | nych: 2.3                                   |               |         | A   | Anuluj | ок     |

Rys 522. Baza wartości opałowej

**JEDNOSTKA WARTOŚCI OPAŁOWEJ** – pole do wyboru jednostki wartości opałowej wstawiane domyślnie na podstawie danych z bazy wartości opałowej, lub ręcznie ••••. Na tej podstawie zostanie dobrana jednostka zużycia paliwa wg poniższej tabeli.

| L.p. | Jednostka w kolumnie Hu | Jednostka w kolumnie B |
|------|-------------------------|------------------------|
| 1    | kWh/l                   | l/rok                  |
| 2    | kWh/m <sup>3</sup>      | m <sup>3</sup> /rok    |
| 3    | kWh/kWh                 | kWh/rok                |
| 4    | kWh/kg                  | kg/rok                 |

ZUŻYCIE PALIWA B – pole do edycji, program wylicza wartość domyślnie na podstawie wzoru:  $B = \frac{Q_{K,H}}{H_{H}}$ 

**JEDNOSTKA ZUŻYCIA PALIWA** – pole wstawia automatycznie wartość jednostki paliwa na podstawie tabelki powyżej.

#### UWZGLĘDNIĆ ROCZNE ZUŻYCIE ENERGII PRZEZ URZĄDZENIA POMOCNICZEE<sub>el,pom,H</sub>

**[kWh/rok]**- w przypadku zaznaczenia wartość ta będzie uwzględniana w zużyciu paliwa, program w przypadku pobrania danych z certyfikatu wstawia sumę mocy urządzeń pomocniczych wybranego systemu, w przypadku ręcznego wstawiania pobiera informację z okna sprawności systemu.

#### GRUPA ZUŻYCIE PALIW SYSTEMÓW PRZYGOTOWANIA CIEPŁEJ WODY

Program domyślnie zaznacza wszystkie systemy uwzględnione w obliczeniach certyfikatu, w przypadku kiedy chcemy uwzględnić lub nie uwzględnić wybranego systemu należy zaznaczyć lub odznaczyć pole 📝

| 2    | użycie paliw systemów przyg                                                      | gotowania ciep | ołej wody       |      |  |                 |                       |           |                     |           | _ |
|------|----------------------------------------------------------------------------------|----------------|-----------------|------|--|-----------------|-----------------------|-----------|---------------------|-----------|---|
| L.p. | Rodzaj paliwa                                                                    | Udział<br>%    | Qwnd<br>kWh/rok | ηtot |  | Qk,w<br>kWh/rok | Wartość<br>opałowa Hu | Jednostka | Zużycie<br>paliwa B | Jednostka | + |
| 1    | Paliwo - węgiel kamienny                                                         | 100,00         | 8411,43         | 0,3  |  | 29470,34        | 7,70                  | kWh/kg    | 3827,32             | kg/rok    | X |
|      |                                                                                  |                |                 |      |  |                 |                       |           |                     |           |   |
|      | Uwzględnij roczne zużycie energii przez urządzenia pomocnicze: 336,00 KWh<br>Tok |                |                 |      |  |                 |                       |           |                     |           |   |

Rys 523. Tabela zużycia paliw dla systemów przygotowania ciepłej wody

**RODZAJ PALIWA** – pole w przypadku pobrania danych z certyfikatu jest nie do edycji, a w przypadku ręcznego wpisywania danych dostajemy możliwość wybrania typu paliwa z bazy poprzez wciśnięcie przycisku ••••.

**UDZIAŁ PROCENTOWY%** - pole w przypadku pobrania danych z certyfikatu jest nie aktywne a wartość w nim wpisywana jest na podstawie danych wstawionych w źródła ciepła ŚCHE lub PCHE, w przypadku ręcznego wpisywania danych wyliczana jest na podstawie wstawionego  $Q_{wnd}$ .

**ZAPOTRZEBOWANIE NA ENERGIĘ UŻYTKOWĄ**  $Q_{w,nd}kWh/rok$  - pole w przypadku pobrania danych z certyfikatu jest nie aktywne, a wartość w nim wpisywana jest na podstawie danych obliczonych w przygotowaniu ciepłej wody, w przypadku ręcznego wpisywania danych użytkownik wpisuje obliczoną wartość  $Q_{wnd}$ .

**CAŁKOWITA SPRAWNOŚĆ SYSTEMU**  $\eta_{w,tot}$  - pole w przypadku pobrania danych z certyfikatu jest nie aktywne a wartość w nim wpisywana jest na podstawie danych wstawionych w źródła ciepła ŚCHE lub PCHE, w przypadku ręcznego wpisywania danych użytkownik ma możliwość wybrania cząstkowych sprawności tak jak to ma miejsce w źródłach ciepła w certyfikacie poprzez przycisk ••••.

ZAPOTRZEBOWANIE NA ENERGIĘ KOŃCOWĄ  $Q_{K,W}kWh/rok$  - pole obliczane automatycznie na podstawie danych z kolumny  $Q_{W,nd}i\eta_{W,tot}$  z wzoru:  $Q_{K,W}=Q_{W,nd}/\eta_{W,tot}$ 

**WARTOŚĆ OPAŁOWA Hu** – pole do edycji przez użytkownika, program na podstawie wstawionego rodzaju paliwa wstawia wartość domyślną, użytkownik może skorzystać z bazy wartości opałowej odpalanej przyciskiem ••••.

**JEDNOSTKA WARTOŚCI OPAŁOWEJ** – pole do wyboru jednostki wartości opałowej wstawiane domyślnie na podstawie danych z bazy wartości opałowej, lub ręcznie ••••. Na tej podstawie zostanie dobrana jednostka zużycia paliwa wg poniższej tabeli.

| L.p. | Jednostka w kolumnie Hu | Jednostka w kolumnie B |
|------|-------------------------|------------------------|
| 1    | kWh/l                   | l/rok                  |
| 2    | kWh/m <sup>3</sup>      | m <sup>3</sup> /rok    |
| 3    | kWh/kWh                 | kWh/rok                |
| 4    | kWh/kg                  | kg/rok                 |

ZUŻYCIE PALIWA B – pole do edycji, program wylicza wartość domyślnie na podstawie wzoru:  $B = \frac{Q_{K,W}}{H_u}$ 

**JEDNOSTKA ZUŻYCIA PALIWA** – pole wstawia automatycznie wartość jednostki paliwa na podstawie tabelki powyżej.

#### GRUPA ZUŻYCIE PALIW SYSTEMÓW CHŁODZENIA

Program domyślnie zaznacza wszystkie systemy uwzględnione w obliczeniach certyfikatu, w przypadku kiedy chcemy uwzględnić lub nie uwzględnić wybranego systemu należy zaznaczyć lub odznaczyć pole 🗵

|    | Zuzycie paliw systemow chłodzenia                                        |                                             |  |             |                 |     |      |  |                 |                      |         |                  |   |                     |           |   |
|----|--------------------------------------------------------------------------|---------------------------------------------|--|-------------|-----------------|-----|------|--|-----------------|----------------------|---------|------------------|---|---------------------|-----------|---|
| L. | p.                                                                       | Rodzaj paliwa                               |  | Udział<br>% | Qcnd<br>kWh/rok |     | ηtot |  | Qk,c<br>kWh/rok | Wartość<br>opałowa I | ć<br>Hu | Jednostk         | а | Zużycie<br>paliwa B | Jednostka | + |
|    | 1                                                                        | Energia elektryczna - produkcja<br>mieszana |  | 100,00      | 25348,12        | 2,7 |      |  | 9388,19         | 1,00                 |         | kWh <b>/</b> kWh |   | 9388,19             | kWh/rok   | Х |
|    |                                                                          |                                             |  |             |                 |     |      |  |                 |                      |         |                  |   |                     |           |   |
| E  | Uwzględnij roczne zużycie energii przez urządzenia pomocnicze: 0 KWh rok |                                             |  |             |                 |     |      |  |                 |                      |         |                  |   |                     |           |   |

Rys 524. Tabela zużycia paliw dla systemów chłodzenia

**RODZAJ PALIWA** – pole w przypadku pobrania danych z certyfikatu jest nie do edycji, a w przypadku ręcznego wpisywania danych dostajemy możliwość wybrania typu paliwa z bazy poprzez wciśnięcie przycisku

**UDZIAŁ PROCENTOWY%** - pole w przypadku pobrania danych z certyfikatu jest nie aktywne a wartość w nim wpisywana jest na podstawie danych wstawionych w źródła ciepła ŚCHE lub PCHE, w przypadku ręcznego wpisywania danych wyliczana jest na podstawie wstawionego Q<sub>cnd</sub>.

**ZAPOTRZEBOWANIE NA ENERGIĘ UŻYTKOWĄ**  $Q_{C,nd}kWh/rok$  - pole w przypadku pobrania danych z certyfikatu jest nie aktywne, a wartość w nim wpisywana jest na podstawie danych obliczonych w strefach chłodu, w przypadku ręcznego wpisywania danych użytkownik wpisuje obliczoną wartość  $Q_{Cnd}$ .

**CAŁKOWITA SPRAWNOŚĆ SYSTEMU**  $\eta_{C,tot}$  - pole w przypadku pobrania danych z certyfikatu jest nie aktywne a wartość w nim wpisywana jest na podstawie danych wstawionych w źródła chłodu ŚCHE lub PCHE, w przypadku ręcznego wpisywania danych użytkownik ma możliwość wybrania cząstkowych sprawności tak jak to ma miejsce w źródłach chłodu w certyfikacie poprzez przycisk ••••.

ZAPOTRZEBOWANIE NA ENERGIĘ KOŃCOWĄ  $Q_{K,C}kWh/rok$  - pole obliczane automatycznie na podstawie danych z kolumny  $Q_{C,nd}i\eta_{C,tot}$  z wzoru:  $Q_{K,C}=Q_{C,nd}/\eta_{C,tot}$ 

**WARTOŚĆ OPAŁOWA Hu** – pole do edycji przez użytkownika, program na podstawie wstawionego rodzaju paliwa wstawia wartość domyślną, użytkownik może skorzystać z bazy wartości opałowej odpalanej przyciskiem ••••.

**JEDNOSTKA WARTOŚCI OPAŁOWEJ** – pole do wyboru jednostki wartości opałowej wstawiane domyślnie na podstawie danych z bazy wartości opałowej, lub ręcznie ••••. Na tej podstawie zostanie dobrana jednostka zużycia paliwa wg poniższej tabeli.

| L.p. | Jednostka w kolumnie Hu | Jednostka w kolumnie B |
|------|-------------------------|------------------------|
| 1    | kWh/l                   | l/rok                  |
| 2    | kWh/m <sup>3</sup>      | m <sup>3</sup> /rok    |
| 3    | kWh/kWh                 | kWh/rok                |
| 4    | kWh/kg                  | kg/rok                 |

ZUŻYCIE PALIWA B – pole do edycji, program wylicza wartość domyślnie na podstawie wzoru:  $B = \frac{Q_{K,C}}{H_{\mu}}$ 

**JEDNOSTKA ZUŻYCIA PALIWA** – pole wstawia automatycznie wartość jednostki paliwa na podstawie tabelki powyżej.

**UWZGLĘDNIĆ ROCZNE ZUŻYCIE ENERGII PRZEZ URZĄDZENIA POMOCNICZEE**<sub>el,pom,C</sub> [**kWh/rok**]- w przypadku zaznaczenia  $\mathbb{V}$  wartość ta będzie uwzględniana w zużyciu paliwa, program w przypadku pobrania danych z certyfikatu wstawia sumę mocy urządzeń pomocniczych wybranego systemu, w przypadku ręcznego wstawiania pobiera informację z okna sprawności systemu.

#### GRUPA ZUŻYCIE PALIW SYSTEMÓW OŚWIETLENIA WBUDOWANEGO

Program domyślnie zaznacza wszystkie systemy uwzględnione w obliczeniach certyfikatu, w przypadku kiedy chcemy uwzględnić lub nie uwzględnić wybranego systemu należy zaznaczyć lub odznaczyć pole 📝

Rys 525. Tabela zużycia paliw dla systemów oświetlenia wbudowanego

#### ROCZNE ZUŻYCIE ENERGII ELEKTRYCZNEJ PRZEZ SYSTEM OŚWIETLENIA

**WBUDOWANEGO** – pole w przypadku pobrania danych z certyfikatu jest nie aktywne, a wartość w nim wpisywana jest na podstawie danych obliczonych w oświetleniu wbudowanym, w przypadku ręcznego wpisywania danych użytkownik wpisuje obliczoną wartość  $E_{K,L}$ .

#### UWZGLĘDNIĆ ROCZNE ZUŻYCIE ENERGII PRZEZ URZĄDZENIA POMOCNICZEE<sub>el,pom,L</sub>

**[kWh/rok]**- w przypadku zaznaczenia wartość ta będzie uwzględniana w zużyciu paliwa, program w przypadku pobrania danych z certyfikatu wstawia sumę mocy urządzeń pomocniczych wybranego systemu, w przypadku ręcznego wstawiania pobiera informację z okna sprawności systemu.

## 14.3.2 OKNO ALTERNATYWNE ŹRÓDŁO

| X ArCADia-TERMO PRO 2.4 Licenc                                                                                                    | 🕺 ArCADia-TERMO PRO 2.4 Licencja dla: WEWNĘTRZNA, NIEKOMERCYJNA LICENCJA DLA INTERSOFT [L01] - Domek adamów                                                                                                    |      |  |  |  |  |  |  |  |  |  |  |  |
|----------------------------------------------------------------------------------------------------|----------------------------------------------------------------------------------------------------|------|--|--|--|--|--|--|--|--|--|--|--|
| <u>P</u> lik <u>W</u> ersja <u>R</u> aporty Ustav                                                                                                    | wienia P <u>o</u> moc 🕐 👿 🏠 👿                                                                                                    |      |  |  |  |  |  |  |  |  |  |  |  |
| ZUŻYCIE PALIW                                                                                                    | Certyfikat                                                                                                    |      |  |  |  |  |  |  |  |  |  |  |  |
|                                                                                                    | Wykonaj obliczenia porównawcze     D     Wykonaj obliczenia porównawcze     D     Zużycie paliw systemów grzewczo - wentylacyjnych     Roczne zapotrzebowanie na energie użytkową systemu grzewczo - wentylacyjnych: 16351,34 <u>kWh</u> Roczne zapotrzebowanie na energie użytkową systemu grzewczo - wentylacyjnych: 16351,34 <u>kWh</u> |      |  |  |  |  |  |  |  |  |  |  |  |
| Efekt<br>ekologiczny                                                                                                    | L.p. Rodzaj paliwa Udział Ohnd ntot Ok,h Wartość Jednostka Zużycie paliwa B Jednostka 4                                                                                                    | F    |  |  |  |  |  |  |  |  |  |  |  |
| Alternatywne źródła                                                                                                    | 1 Energia elektryczna - produkcja 100,00 16351,34 3,16 5178,82 1,00 kwh/kwh 5178,82 kwh/rok                                                                                                    |      |  |  |  |  |  |  |  |  |  |  |  |
| Uwzględni roczne zutycie energii przez urządzenia pomocnicze. 766,00 <sup>WMb</sup> Zużycie palw systemów przygotowania ciepłej wody     Roczne zapotrzebowanie na energie urzjącowana ciepłej wody. 2406,73 <sup>WMb</sup> |                                                                                                    |      |  |  |  |  |  |  |  |  |  |  |  |
|                                                                                                    | Lp. Rodzaj paliwa Udział Qwind i trobu technostka zwżyce Jednostka zwżyce Jednostka zwżyce Jednostka zwżyce Jednostka                                                                                                    | F    |  |  |  |  |  |  |  |  |  |  |  |
| 0 100 200 300 400 500 ≻500                                                                                                    | 1 Energia elektryczna - produkcja 100,00 2498,73 1,51 1493,51 1,00 kwh/k/i/h 1493,51 k/th/rak                                                                                                    |      |  |  |  |  |  |  |  |  |  |  |  |
| Certyfikat                                                                                                    | Uwzględnij roczne zużycie energij przez urządzenia pomocnicze: 0 KWh.<br>rok                                                                                                    |      |  |  |  |  |  |  |  |  |  |  |  |
|                                                                                                    |                                                                                                    |      |  |  |  |  |  |  |  |  |  |  |  |
| OBLICZENIA CIEPLNE                                                                                                    |                                                                                                    |      |  |  |  |  |  |  |  |  |  |  |  |
| CERTYFIKAT                                                                                                    |                                                                                                    |      |  |  |  |  |  |  |  |  |  |  |  |
| AUDYT                                                                                                    |                                                                                                    |      |  |  |  |  |  |  |  |  |  |  |  |
| ZUŻYCIE PALIW                                                                                                    |                                                                                                    |      |  |  |  |  |  |  |  |  |  |  |  |
| EFEKT EKOLOGICZNY                                                                                                    | Prove the data                                                                                                    |      |  |  |  |  |  |  |  |  |  |  |  |
|                                                                                                    | L.D. Typ Opis                                                                                                    | -    |  |  |  |  |  |  |  |  |  |  |  |
| RAPORTY                                                                                                    | 1 Blad W przegrodzie 1572 1°, w warstwe "1' niezdefiniowane są wartości parametrów "Ciepio właściwe" oraz "Gęstość" materiałuji Wartości te są potrzebne do wyliczenia parametriu "Wewnętrzna pojemość dopina"                                                                                                    | -    |  |  |  |  |  |  |  |  |  |  |  |
| < [15/25] >                                                                                                    |                                                                                                    | ij ) |  |  |  |  |  |  |  |  |  |  |  |

Rys 526. Okno alternatywne źródło certyfikat

WYKONAJ OBLICZENIA PORÓWNAWCZE – pole do wyboru czy w efekcie ekologicznym uwzględniamy alternatywne źródła wówczas zaznaczmy 📝, lub czy obliczenia wykonujemy tylko dla projektowanego budynku wówczas pole zostawiamy odznaczone.

#### GRUPA ZUŻYCIE PALIW SYSTEMÓW GRZEWCZO-WENTYLACYJNYCH

Program domyślnie zaznacza wszystkie systemy uwzględnione w obliczeniach certyfikatu, w przypadku kiedy chcemy uwzględnić lub nie uwzględnić wybranego systemu należy zaznaczyć lub odznaczyć pole 📝

| L.p. | Rodzaj paliwa    | Udział<br>% | Qhnd<br>kWh/rok |     | ηtot | Qk,h<br>kWh/rok | Wartoś<br>opałowa | ć<br>Hu | Jednost | ka | Zużycie<br>paliwa B | Jednostka |
|------|------------------|-------------|-----------------|-----|------|-----------------|-------------------|---------|---------|----|---------------------|-----------|
| 1    | Paliwo - biomasa | <br>100,00  | 14737,90        | 0,8 |      | <br>18565,14    | 4,28              |         | kWh/kg  |    | 4337,65             | kg/rok    |

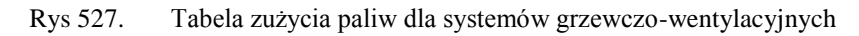

**RODZAJ PALIWA** – pole do wyboru rodzaju paliwa z rozwijanej listy uruchamianej poprzez wciśnięcie przycisku ••••.

**UDZIAŁ PROCENTOWY%** - pole do ustalania udziału procentowego źródła na tej podstawie program przeliczy wartość Q<sub>hnd</sub>.

ZAPOTRZEBOWANIE NA ENERGIĘ UŻYTKOWĄ Q<sub>H,nd</sub>kWh/rok - pole tylko do odczytu, wartość wyliczana na podstawie udziału procentowego.

CAŁKOWITA SPRAWNOŚĆ SYSTEMU OGRZEWANIA  $\eta_{H,tot}$  - pole do wpisywania sprawności systemu poprzez przycisk ••••.

ZAPOTRZEBOWANIE NA ENERGIĘ KOŃCOWĄ  $Q_{K,H}kWh/rok$  - pole obliczane automatycznie na podstawie danych z kolumny  $Q_{H,nd}i\eta_{H,tot}$  z wzoru:  $Q_{K,H}=Q_{H,nd}/\eta_{H,tot}$ 

**WARTOŚĆ OPAŁOWA Hu** – pole do edycji przez użytkownika, program na podstawie wstawionego rodzaju paliwa wstawia wartość domyślną, użytkownik może skorzystać z bazy wartości opałowej odpalanej przyciskiem ••••.

**JEDNOSTKA WARTOŚCI OPAŁOWEJ** – pole do wyboru jednostki wartości opałowej wstawiane domyślnie na podstawie danych z bazy wartości opałowej, lub ręcznie ••••. Na tej podstawie zostanie dobrana jednostka zużycia paliwa wg poniższej tabeli.

| L.p. | Jednostka w kolumnie Hu | Jednostka w kolumnie B |
|------|-------------------------|------------------------|
| 1    | kWh/l                   | l/rok                  |
| 2    | kWh/m <sup>3</sup>      | m <sup>3</sup> /rok    |
| 3    | kWh/kWh                 | kWh/rok                |
| 4    | kWh/kg                  | kg/rok                 |

ZUŻYCIE PALIWA B – pole do edycji, program wylicza wartość domyślnie na podstawie wzoru:  $B = \frac{Q_{K,H}}{H_u}$ 

**JEDNOSTKA ZUŻYCIA PALIWA** – pole wstawia automatycznie wartość jednostki paliwa na podstawie tabelki powyżej.

**UWZGLĘDNIĆ ROCZNE ZUŻYCIE ENERGII PRZEZ URZĄDZENIA POMOCNICZEE**<sub>el,pom,H</sub> [**kWh/rok**]- w przypadku zaznaczenia w wartość ta będzie uwzględniana w zużyciu paliwa, program pobiera informację z okna sprawności systemu.

#### GRUPA ZUŻYCIE PALIW SYSTEMÓW PRZYGOTOWANIA CIEPŁEJ WODY

Program domyślnie zaznacza wszystkie systemy uwzględnione w obliczeniach certyfikatu, w przypadku kiedy chcemy uwzględnić lub nie uwzględnić wybranego systemu należy zaznaczyć lub odznaczyć pole 🗵

| V Z<br>Roca | Zużycie paliw systemów przy<br>zne zapotrzebowanie na energie | ygoto<br>ę użyt | wania cie<br>kową syste | płej wody<br>emu przygoto | owani | a ciepłe | ej wo     | ody: 8411       | 43 kWh<br>rok     |          |                 |     |                     |           |
|-------------|---------------------------------------------------------------|-----------------|-------------------------|---------------------------|-------|----------|-----------|-----------------|-------------------|----------|-----------------|-----|---------------------|-----------|
| L.p.        | Rodzaj paliwa                                                 |                 | Udział<br>%             | Qwnd<br>kWh/rok           |       | ηtot     |           | Qk,w<br>kWh/rok | Wartos<br>opałowa | ść<br>Hu | Jednost         | tka | Zużycie<br>paliwa B | Jednostka |
| 1           | Paliwo - biomasa                                              |                 | 100,00                  | 8411,43                   | 0,4   |          |           | 18965,15        | 4,28              |          | kWh <b>/</b> kg |     | 4431,11             | kg/rok    |
| <b>V</b>    | Uwzględnij roczne zużycie ener                                | rgii prz        | zez urządze             | enia pomocni              | icze: | 73,00    | kW<br>rol | <u>h</u><br>k   |                   |          |                 |     |                     |           |

Rys 528. Tabela zużycia paliw dla systemów przygotowania ciepłej wody

**RODZAJ PALIWA** – pole do wyboru rodzaju paliwa z rozwijanej listy uruchamianej poprzez wciśnięcie przycisku ••••.

**UDZIAŁ PROCENTOWY%** - pole do ustalania udziału procentowego źródła na tej podstawie program przeliczy wartość Q<sub>wnd</sub>.

ZAPOTRZEBOWANIE NA ENERGIĘ UŻYTKOWĄ Q<sub>W,nd</sub>kWh/rok - pole tylko do odczytu, wartość wyliczana na podstawie udziału procentowego.

CAŁKOWITA SPRAWNOŚĆ SYSTEMU  $\eta_{w,tot}$  - pole do wpisywania sprawności systemu poprzez przycisk

ZAPOTRZEBOWANIE NA ENERGIĘ KOŃCOWĄ  $Q_{K,W}kWh/rok$  - pole obliczane automatycznie na podstawie danych z kolumny  $Q_{W,nd}i\eta_{W,tot}$  z wzoru:  $Q_{K,W}=Q_{W,nd}/\eta_{W,tot}$ 

**WARTOŚĆ OPAŁOWA Hu** – pole do edycji przez użytkownika, program na podstawie wstawionego rodzaju paliwa wstawia wartość domyślną, użytkownik może skorzystać z bazy wartości opałowej odpalanej przyciskiem ••••.

JEDNOSTKA WARTOŚCI OPAŁOWEJ – pole do wyboru jednostki wartości opałowej wstawiane domyślnie na podstawie danych z bazy wartości opałowej, lub ręcznie ••••. Na tej podstawie zostanie dobrana jednostka zużycia paliwa wg poniższej tabeli.

| L.p. | Jednostka w kolumnie Hu | Jednostka w kolumnie B |
|------|-------------------------|------------------------|
| 1    | kWh/l                   | l/rok                  |
| 2    | kWh/m <sup>3</sup>      | m <sup>3</sup> /rok    |
| 3    | kWh/kWh                 | kWh/rok                |
| 4    | kWh/kg                  | kg/rok                 |

ZUŻYCIE PALIWA B – pole do edycji, program wylicza wartość domyślnie na podstawie wzoru:  $B = \frac{Q_{K,W}}{H_{W}}$ 

**JEDNOSTKA ZUŻYCIA PALIWA** – pole wstawia automatycznie wartość jednostki paliwa na podstawie tabelki powyżej.

**UWZGLĘDNIĆ ROCZNE ZUŻYCIE ENERGII PRZEZ URZĄDZENIA POMOCNICZEE**<sub>el,pom,W</sub> [**kWh/rok**]- w przypadku zaznaczenia wartość ta będzie uwzględniana w zużyciu paliwa, program pobiera informację z okna sprawności systemu.

#### GRUPA ZUŻYCIE PALIW SYSTEMÓW CHŁODZENIA

Program domyślnie zaznacza wszystkie systemy uwzględnione w obliczeniach certyfikatu, w przypadku kiedy chcemy uwzględnić lub nie uwzględnić wybranego systemu należy zaznaczyć lub odznaczyć pole 📝

| V Z  | użycie paliw systemów chłodz      | enia          |                 |      |       |                 |                      |         |          |   |                     |           |
|------|-----------------------------------|---------------|-----------------|------|-------|-----------------|----------------------|---------|----------|---|---------------------|-----------|
| Rocz | ne zapotrzebowanie na energię u   | żytkową syste | emu chłodzen    | ia:  |       | 25348           | 8,12 kWh<br>rok      |         |          |   |                     |           |
| L.p. | Rodzaj paliwa                     | Udział<br>%   | Qcnd<br>kWh/rok |      | ηtot  | Qk,c<br>kWh/rok | Wartość<br>opałowa I | :<br>Hu | Jednostk | a | Zużycie<br>paliwa B | Jednostka |
| 1    | Energia elektryczna - system PV   | 100,00        | 25348,12        | 2,8  |       | <br>9073,64     | 1,00                 |         | kWh/kWh  |   | 9073,64             | kWh/rok   |
| -    |                                   |               | ,               |      |       |                 | -1                   |         |          |   | ,                   |           |
|      |                                   |               |                 |      |       |                 |                      |         |          |   |                     |           |
|      |                                   |               |                 |      | o kWh |                 |                      |         |          |   |                     |           |
|      | owzgiędnij roczne zużycie energii | przez urządzi | enia pomocnio   | cze. | rok   |                 |                      |         |          |   |                     |           |
|      |                                   |               |                 |      |       |                 |                      |         |          |   |                     |           |

Rys 529. Tabela zużycia paliw dla systemów chłodzenia

**RODZAJ PALIWA** – pole do wyboru rodzaju paliwa z rozwijanej listy uruchamianej poprzez wciśnięcie przycisku ••••.

**UDZIAŁ PROCENTOWY%** - pole do ustalania udziału procentowego źródła na tej podstawie program przeliczy wartość Q<sub>end</sub>.

ZAPOTRZEBOWANIE NA ENERGIĘ UŻYTKOWĄ Q<sub>C,nd</sub>kWh/rok - pole tylko do odczytu, wartość wyliczana na podstawie udziału procentowego.

CAŁKOWITA SPRAWNOŚĆ SYSTEMU  $\eta_{C,tot}$  - pole do wpisywania sprawności systemu poprzez przycisk

ZAPOTRZEBOWANIE NA ENERGIĘ KOŃCOWĄ  $Q_{K,C}$ kWh/rok - pole obliczane automatycznie na podstawie danych z kolumny  $Q_{C,nd}$ i $\eta_{C,tot}$  z wzoru:  $Q_{K,C}=Q_{C,nd}/\eta_{C,tot}$ 

**WARTOŚĆ OPAŁOWA Hu** – pole do edycji przez użytkownika, program na podstawie wstawionego rodzaju paliwa wstawia wartość domyślną, użytkownik może skorzystać z bazy wartości opałowej odpalanej przyciskiem ••••.

**JEDNOSTKA WARTOŚCI OPAŁOWEJ** – pole do wyboru jednostki wartości opałowej wstawiane domyślnie na podstawie danych z bazy wartości opałowej, lub ręcznie przy pomocy przycisku kontynuacji …. Na tej podstawie zostanie dobrana jednostka zużycia paliwa wg poniższej tabeli.

| L.p. | Jednostka w kolumnie Hu | Jednostka w kolumnie B |
|------|-------------------------|------------------------|
| 1    | kWh/l                   | l/rok                  |
| 2    | kWh/m <sup>3</sup>      | m <sup>3</sup> /rok    |
| 3    | kWh/kWh                 | kWh/rok                |
| 4    | kWh/kg                  | kg/rok                 |

ZUŻYCIE PALIWA B – pole do edycji, program wylicza wartość domyślnie na podstawie wzoru:  $B = \frac{Q_{K,C}}{H_{H}}$ 

**JEDNOSTKA ZUŻYCIA PALIWA** – pole wstawia automatycznie wartość jednostki paliwa na podstawie tabelki powyżej.

**UWZGLĘDNIĆ ROCZNE ZUŻYCIE ENERGII PRZEZ URZĄDZENIA POMOCNICZEE**<sub>el,pom,C</sub> [**kWh/rok**]- w przypadku zaznaczenia w wartość ta będzie uwzględniana w zużyciu paliwa, program pobiera informację z okna sprawności systemu.

## 14.3.3 OKNO EFEKT EKONOMICZNY

Okno to służy podzielone jest na dwa warianty "Koszty projektowane" i "Koszty alternatywne", a także 1-5 zakładek uzależnionych od wybranych systemów do analizy. Na pierwszej zakładce "Opis systemu" opisujemy porównywane systemy, podajemy dla jakiego okresu będziemy wykonywać obliczenia, na zakładach od 2-5 podajemy koszty eksploatacyjne i koszty inwestycyjne.

| ArCADia-TERMO PRO 2.4 Licencja                    | a dla: WEWNĘTRZNA, NIEKOMERCYJNA LICENCJA DLA INTERSOFT [L01] - Domek adamów                                                                                                    |                                 |
|---------------------------------------------------|----------------------------------------------------------------------------------------------------|---------------------------------|
| <u>P</u> lik <u>W</u> ersja <u>R</u> aporty Ustaw | vienia P <u>o</u> moc 🌈 🔻 🐴 🐨                                                                                                    |                                 |
| EFEKT EKONOMICZNY                                 | Certyfikat                                                                                                    |                                 |
|                                                   | Opis systemów System grzewczo-wentylacyj System przygotowania ciepłej wo<br>Opis ogólny<br>Z                                                                                                    | Poblerz                         |
| Koszty projektowane<br>Koszty alternatywne        | Ogrzewania<br>TAK, Źródło Nowe źródło ogrzewania <sup>+</sup> o udziałe procentowym 100,00 % na paliwo Pałiwo - gaz ziemny o włi-1,10. bypu<br>kondensacyjne do 59kW (5545°C) o sprawności wytwarzania nit_g-0,97, Ogrzewanie wodne z grzejnikami członowymi      | Kotły gazowe<br>lub płytowymi z |
|                                                   | Wentylacyjna<br>TAK, z przewagą wentylacji typu 'Wentylacja grawitacyjna' o strumieniu powietrza Vo-99,80 m'h.                                                                                                    |                                 |
|                                                   | Przydotowania ciepiej wody<br>TAK, Żródło twoe źródło ciepiej wody" o udziałe procentowym 100,00 % na paliwo Paliwo – gaz ziemny o wW+1,10, typ<br>stalotemperaturowe dwufunkcyjne (ogrzewanie i ciepia woda) o sprawności wytwarzania nW,g=0,71, Centralne przyg | a Kotły<br>otowanie c.w.u.,     |
| 0 100 200 300 400 500 > 500                       | Ternat analizy porównawczej kosztów inwestycyjno-eksploatacyjnych<br>Analiza źródła ciepla                                                                                                    |                                 |
| 11 Certyfikat                                     | Przyjęty okres rozliczeniowy<br>10,00 lat                                                                                                    |                                 |
| DANE WEJŚCIOWE                                    |                                                                                                    |                                 |
|                                                   |                                                                                                    |                                 |
|                                                   |                                                                                                    |                                 |
|                                                   | Rapot o błędach<br>L.p. Typ Opis                                                                                                    |                                 |
|                                                   | Bled     W przegródze ST2 I', w warstwe 1' nezdefniowane są wartości parametrów "Ciepio właściwe" oraz "Ges     te są potrzene do wyłczenia parametru "Wewnętrzna pojemość ciepina"     napotrzene do wyłczenia parametru "Wewnętrzna pojemość ciepina"           | tość" materiału! Wartości       |
| < [19/25] >                                       |                                                                                                    | Zamknij                         |

Rys 530. Okno opis systemu do raportu efektu ekonomicznego

#### ZAKŁADKA OPIS SYSTEMÓW

**OPIS OGÓLNY** – pole do wpisywania ogólnego opisu instalacji lub budynku, jeśli pozostawimy nie wypełnione program nie pokaże tego w raporcie rtf,

**PRZYCISK POBIERZ** – po wciśnięciu tego przycisku program z ustawionych szablonów wypełni na podstawie wybranych sprawności opisy systemów ogrzewania, wentylacji, przygotowania cieplej wody, oświeltenia wbudowanego i chłodu,

**OGRZEWANIE** - pole do wpisywania opisu instalacji grzewczej, jeśli pozostawimy nie wypełnione program nie pokaże tego w raporcie rtf,

**WENTYLACJA** - pole do wpisywania opisu instalacji wentylacyjnej, jeśli pozostawimy nie wypełnione program nie pokaże tego w raporcie rtf,

**PRZYGOTOWANIE CIEPŁEJ WODY** - pole do wpisywania opisu instalacji przygotowania ciepłej wody, jeśli pozostawimy nie wypełnione program nie pokaże tego w raporcie rtf,

CHŁODZENIE - pole do wpisywania opisu instalacji chłodzenia, jeśli pozostawimy nie wypełnione program nie pokaże tego w raporcie rtf,

**OŚWIETLENIE WBUDOWANE** - pole do wpisywania opisu instalacji oświetlenia, jeśli pozostawimy nie wypełnione program nie pokaże tego w raporcie rtf,

# **TEMAT ANALIZY PORÓWNAWCZEJ KOSZTÓW INWESTYCYJNO-EKSPLOATACYJNYCH** – pole do wpisywani tematu analizy jaki pojawi się na pierwszej stronie raportu rtf,

**PRZYJĘTY OKRES ROZLICZENIA** – pole do wpisywania długości analizowanego okresu, w większości przypadku jest to czas trwałości urządzenia, program na tej podstawie będzie budował wykres kosztów inwestycyjno – eksploatacyjnych,

#### ZAKŁADKA SYSTEM GRZEWCZO-WENTYLACYJNY

| 🥂 ArCADia-TERMO PRO 2.4 Licencja                    | a dla: WEWNĘTRZNA, NIEKOMERCYJNA LICENCJA DLA INTERSOFT [L01] - Domek adamówv1                                                                                                    |          |
|-----------------------------------------------------|----------------------------------------------------------------------------------------------------|----------|
| <u>P</u> lik <u>W</u> ersja <u>R</u> aporty Ustaw   | vienia P <u>o</u> moc 🏫 🔻 🐴 🐨                                                                                                    |          |
| EFEKT EKONOMICZNY                                   | Certyfikat                                                                                                    |          |
| Koszty alternatywe                                  | Opis system (Evidemi grzewczo-wentylacyjm)       System przypotowania cieptej wo       System chłodzeni         Ceny jednostkowe palw       Dodatkowe koszty eksploatacyjne         Li       Bałłono - poz żemny       2,410                                                                       |          |
|                                                     | Rodzaj robót         Ilóšć<br>robót         Cena<br>robót         Koszly<br>robót         Uzasadnienie przyjętych kosztów           1         Kotkownia         1,000         1000,00         00,0         00,0                                                                                    | +        |
| Certyfikat                                          |                                                                                                    | _ ^      |
|                                                     |                                                                                                    |          |
| CERTYFIKAT                                          | Cañowte toszty investycyjne K <sub>jej</sub> = 14000,00 <del>zd.</del><br>Dodatkowe informacje                                                                                                    |          |
| EFEKT EKOLOGICZNY     EFEKT EKONOMICZNY     RAPORTY | Report o blędach         Opis           L.p.         Typ         Opis           1         Błąd         W przegrodze "572 1", w warstwie "1" nezdefiniowane są wartoto prametrów "Cepto właściwe" oraz "Gęstość" materiału i<br>te są potrzebne do wykczenia parametru. Wewnętrzna pojemność cepta" | Wartości |
| < [21/28] >                                         |                                                                                                    | Zamknij  |

Rys 531. Okno system grzewczo-wentylacyjny efekt ekonomiczny

#### GRUPA CENA JEDNOSTKOWA PALIW

| Cen   | y jednostkowe paliw                         |              |                  |                 |      |          | Dodatkowe kosz           | ty eksploatacyjne  |
|-------|---------------------------------------------|--------------|------------------|-----------------|------|----------|--------------------------|--------------------|
| L.p.  | Rodzaj paliwa                               | Cena jedn    | n.               | Jednos          | tka  | Uwagi    | Opłaty stałe Om:         | 0 <u>Zł</u>        |
| 1     | Paliwo - gaz ziemny                         | 2,410        |                  | zł/m³           | •••• |          | Uwaai                    | m-c                |
| 2     | Energia elektryczna - produkcja<br>mieszana | 0,500        |                  | zł <b>/</b> kWh |      |          | e wagi.                  |                    |
|       |                                             |              |                  |                 |      |          | Abonamenty Ab:<br>Uwagi: | 0 <u>2i</u><br>m-c |
| Zast  | osuj ceny jednostkowe paliw w p             | ozostałych s | yst              | emach           |      | Zastosuj |                          |                    |
| Całko | wite koszty eksploatacyjne K                | e 7152,83    | <u>zł</u><br>rok |                 |      |          |                          |                    |

Rys 532. Okno ceny jednostkowe paliwa

**RODZAJ PALIWA** – pole do odczytu, program pobiera dane z zużycia paliw i szereguje paliwa na podstawie nazwy,

**CENA JEDNOSTKOWA** – pole do edycji przez użytkownika, dodatkowo można skorzystać z edytora cen uruchamianej przyciskiem ••••. Program domyślnie na podstawie wybranego paliwa wstawia cene wg poniższej tabelki.

| L.p | Rodzaj paliwa                               | Jedn.             | Cena   |
|-----|---------------------------------------------|-------------------|--------|
| •   |                                             |                   | Jedn.  |
| 1   | Paliwo - Olej opławy                        | zł/l              | 1,514  |
| 2   | Paliwo - Gaz ziemny                         | zł/m <sup>3</sup> | 2,41   |
| 3   | Paliwo - Gaz płynny                         | zł/l              | 2,45   |
| 4   | Paliwo – Węgiel kamienny                    | zł/kg             | 0,7    |
| 5   | Paliwo – Węgiel brunatny                    | zł/kg             | 64     |
| 6   | Paliwo – Biomasa                            | zł/kg             | 0,69   |
| 7   | Ciepło z kogeneracji – Węgiel               | zł/k₩h            | 0.0708 |
|     | kamienny                                    | 21/ K ** 11       | 0,0700 |
| 8   | Ciepło z kogeneracji – Gaz ziemny           | zł/kWh            | 0,0708 |
| 9   | Ciepło z kogeneracji – Gaz biogaz           | zł/kWh            | 0,0708 |
| 10  | Ciepło z kogeneracji – Biomasa              | zł/kWh            | 0,0708 |
| 11  | Ciepło z ciepłowni węglowej                 | zł/kWh            | 0,0708 |
| 12  | Ciepło z ciepłowni gazowej/olejowej         | zł/kWh            | 0,0708 |
| 13  | Ciepło z ciepłowni na biomasę               | zł/kWh            | 0,0708 |
| 14  | Energia elektryczna – Produkcja<br>mieszana | zł/kWh            | 0,5    |

| 15 | Energia elektryczna – System PV | zł/kWh | 0 |
|----|---------------------------------|--------|---|
| 16 | Paliwo – Kolektory słoneczne    | zł/kWh | 0 |

**JEDNOSTKA** – pole to służy do wyboru jednej z poniższych jednostek w przypadku przekazania danych z bazy wartość jest wstawiana taka jaka dla wybranego elementu była jednostka. Możliwości wyboru (zł/m<sup>3</sup>, zł/kg, zł/l, zł/kWh), program ma wstawione domyślne wartości na podstawie rodzaju paliwa z poniższej tabelki:

| L.p. | Jednostka w zużyciu B | Jednostka w kosztach Jedn. |
|------|-----------------------|----------------------------|
| 1    | kg/rok                | zł/kg                      |
| 2    | l/rok                 | zł/l                       |
| 3    | kWh/rok               | zł/kWh                     |
| 4    | m³/rok                | zł/m <sup>3</sup>          |

**UWAGI** – pole do wpisywania tekstu, np. uzasadniającego przyjęta cenę. Wartosć będzie pokazywana w raporcie rtf efektu ekonomicznego.

| ajdž<br><sub>J</sub> kaj: 📕<br>niki wyszukiwania aktualnie | niedostępne. |                                             |                         |        |      | _ v   | Vyczyść |
|------------------------------------------------------------|--------------|---------------------------------------------|-------------------------|--------|------|-------|---------|
| <b>↓ X</b><br>Paliwa                                       | L.p.         | Nazwa                                       | Cena<br>jednostko<br>wa | Jedno  | stka | Uwagi |         |
|                                                            | 1            | Paliwo - Olej opałowy                       | 1,514                   | zł/I   |      |       |         |
|                                                            | 2            | Paliwo - Gaz ziemny                         | 2,410                   | zł/m³  |      |       |         |
|                                                            | 3            | Paliwo - Gaz płynny                         | 2,450                   | zł/l   |      |       |         |
|                                                            | 4            | Paliwo – Węgiel kamienny                    | 0,700                   | zł/kg  |      |       |         |
|                                                            | 5            | Paliwo – Węgiel brunatny                    | 0,200                   | zł/kg  |      |       |         |
|                                                            | 6            | Paliwo – Biomasa                            | 0,690                   | zł/kg  |      |       |         |
|                                                            | 7            | Ciepło z kogeneracji – Węgiel<br>kamienny   | 0,071                   | zł/kWh |      |       |         |
|                                                            | 8            | Ciepło z kogeneracji – Gaz<br>ziemny        | 0,071                   | zł/kWh |      |       |         |
|                                                            | 9            | Ciepło z kogeneracji – Gaz<br>biogaz        | 0,071                   | zł/kWh |      |       |         |
|                                                            | 10           | Ciepło z kogeneracji – Biomasa              | 0,071                   | zł/kWh |      |       |         |
|                                                            | 11           | Ciepło z ciepłowni węglowej                 | 0,071                   | zł/kWh |      |       |         |
|                                                            | 12           | Ciepło z ciepłowni<br>gazowej/olejowej      | 0,071                   | zł/kWh |      |       |         |
|                                                            | 13           | Ciepło z ciepłowni na biomasę               | 0,071                   | zł/kWh |      |       |         |
|                                                            | 14           | Energia elektryczna – Produkcja<br>mieszana | 0,500                   | zł/kWh |      |       |         |
|                                                            | 15           | Energia elektryczna – System PV             | 0,000                   | zł/kWh |      |       |         |
|                                                            | 16           | Paliwo – Kolektory słoneczne                | 0,000                   | zł/kWh |      |       |         |
|                                                            |              |                                             |                         |        |      |       |         |
|                                                            | 146-14-6     |                                             |                         |        | (    |       | 014     |

Rys 533. Okno edytora cen

**ZASTOSUJ CENY JEDNOSTKOWE PALIW W POZOSTAŁYCH SYSTEMACH** – włączenie przycisku zastosuj powoduje wstawienie takich sam cen do pozostałych systemów,

#### GRUPA "DODATKOWE KOSZTY EKSPLOATACYJNE"

**OPŁATA STAŁA Om [zł/m-c]** – pole do edycji przez użytkownika, służące do wpisywania dodatkowych opłat związanych z danym paliwem,

UWAGI - pole do wpisywania textu przez użytkownika

**ABONAMENTAb** [zl/m-c] – pole do edycji przez użytkownika, służące do wpisywania dodatkowych kosztów typu abonament, koszty palacza itp.

UWAGI – pole do wpisywania textu przez użytkownika

# $\label{eq:calkowite} CAŁKOWITE KOSZTY EKSPLOATACYJNE K_{H,E} \ [zl/rok] - pole tylko do odczytu, wartość wyliczana z wzoru:$

 $K_{H,E}$ = 12 ·O<sub>m</sub> + 12·Ab +  $\Sigma$  B· Cena jednostkowa

| 1 Kotownia 1,000 14000,000 14000,0                               | osztów | Uzasadnienie przyjętych kosztów | Koszty<br>robót | Cena<br>jednostkowa | llość<br>robót | aj robót                            | Rodza                    |    |
|------------------------------------------------------------------|--------|---------------------------------|-----------------|---------------------|----------------|-------------------------------------|--------------------------|----|
| 71                                                               |        |                                 | 14000,0<br>00   | 14000,000           | 1,000          |                                     | Kotłownia                | 1  |
|                                                                  |        |                                 |                 |                     |                |                                     |                          |    |
|                                                                  |        |                                 |                 |                     |                |                                     |                          |    |
| 71                                                               |        |                                 |                 |                     |                |                                     |                          |    |
| iowite koszty inwestycyjne K $_{\mu}$ = 14000,00 $\frac{1}{rok}$ |        |                                 |                 |                     |                | K <sub>H =</sub> 14000,00 <u>Zł</u> | wite koszty inwestycyjne | 0  |
| datkowe informacje                                               |        |                                 |                 |                     |                | 10 100                              | tkowe informacje         | da |

Rys 534. Okno koszty inwestycyjne

#### GRUPA "KOSZTY INWESTYCYJNE"

**CAŁKOWITE KOSZTY INWESTYCYJNE K<sub>H,I</sub> [zł/rok]** – pole tylko do odczytu, wartość wyliczana z sumy z kolumny koszty robót.

**DODATKOWE INFORMACJE** – pole do wpisywania tekstu przez użytkownika.

### 14.3.4 RAPORTY I WYNIKI

#### GRUPA ZESTAWIENIE ANALIZY EKONOMICZNEJ

KOSZTY INWESTYCYJNE WARIANT PROJEKTOWANY  $K_{IP}$  [zł] – program pobiera dane z kosztów inwestycyjnych z systemów ogrzewania-wentylacji, ciepłej wody użytkowej, chłodu i oświetlenia wbudowanego (sumuje wartości) dla wariantu projektowanego.

KOSZTY INWESTYCYJNE WARIANT ALTERNATYWNEGO  $K_{IA}$  [zł] – program pobiera dane z kosztów inwestycyjnych z systemów ogrzewania-wentylacji, ciepłej wody użytkowej, chłodu i oświetlenia wbudowanego (sumuje wartości) dla wariantu alternatywnego.

KOSZTY EKSPLOATACYJNE WARIANT PROJEKTOWANY  $K_{EP}$  [zł] – program pobiera dane z kosztów eksploatacyjne z systemów ogrzewania-wentylacji, ciepłej wody użytkowej, chłodu i oświetlenia wbudowanego (sumuje wartości) dla wariantu projektowanego.

KOSZTY EKSPLOATACYJNE WARIANT ALTERNATYWNEGO  $K_{EA}$  [zł] – program pobiera dane z kosztów eksploatacyjne z systemów ogrzewania-wentylacji, ciepłej wody użytkowej, chłodu i oświetlenia wbudowanego (sumuje wartości) dla wariantu alternatywnego.

**PROSTY CZAS ZWROTU SPBT ALTERNATYWNYCH ŹRÓDEŁ SPBT [lat]** – program oblicza tą wartość z poniższego wzoru:

 $SPBT = (K_{IA} - K_{IP}) / (K_{EP} - K_{EA})$ 

K<sub>IA</sub>=[wariant alternatywny (K<sub>H,I</sub>+ K<sub>W,I</sub>+ K<sub>C,I</sub>+ K<sub>L,I</sub>)],

K<sub>IP</sub>=[wariant projektowany (K<sub>H,I</sub>+ K<sub>W,I</sub>+ K<sub>C,I</sub>+ K<sub>L,I</sub>)],

K<sub>EA</sub>=[wariant alternatywny (K<sub>H,E</sub>+ K<sub>W,E</sub>+ K<sub>C,E</sub>+ K<sub>L,E</sub>)],

**K**<sub>EP</sub>=[wariant projektowany (**K**<sub>H,E</sub>+ **K**<sub>W,E</sub>+ **K**<sub>C,E</sub>+ **K**<sub>L,E</sub>)]

**ROCZNE OSZCZĘDNOŚCI W PRZYPADKU WARIANTU ALTERNATYWNEGOΔOr[zł/rok]** - program wylicza wartość na podstawie wzoru:

 $\Delta Or = [wariant projektowany (K_{H,E} + K_{W,E} + K_{C,E} + K_{L,E})] - [wariant alternatywny (K_{H,E} + K_{W,E} + K_{C,E} + K_{L,E})]$ 

KOSZTY EKSPLOTACJI NA m<sup>2</sup> POWIERZCHNI OGRZEWANEJ WARIANTU

**PROJEKTOWANEGO** [zł/m<sup>2</sup>] - program wylicza wartość na podstawie wzoru:

[wariant projektowany ( $K_{H,E} + K_{W,E} + K_{C,E} + K_{L,E}$ )]/Af

KOSZTY EKSPLOTACJI NA m² POWIERZCHNI OGRZEWANEJ WARIANTU

ALTERNATYWNEGO [zl/m<sup>2</sup>] - program wylicza wartość na podstawie wzoru:

 $[wariant \ ALTERNATYWNY \ (K_{H,E} + K_{W,E} + K_{C,E} + K_{L,E})]/Af$ 

# Podręcznik użytkownika dla programu ArCADia–TERMO EFEKT EKONOMICZNY

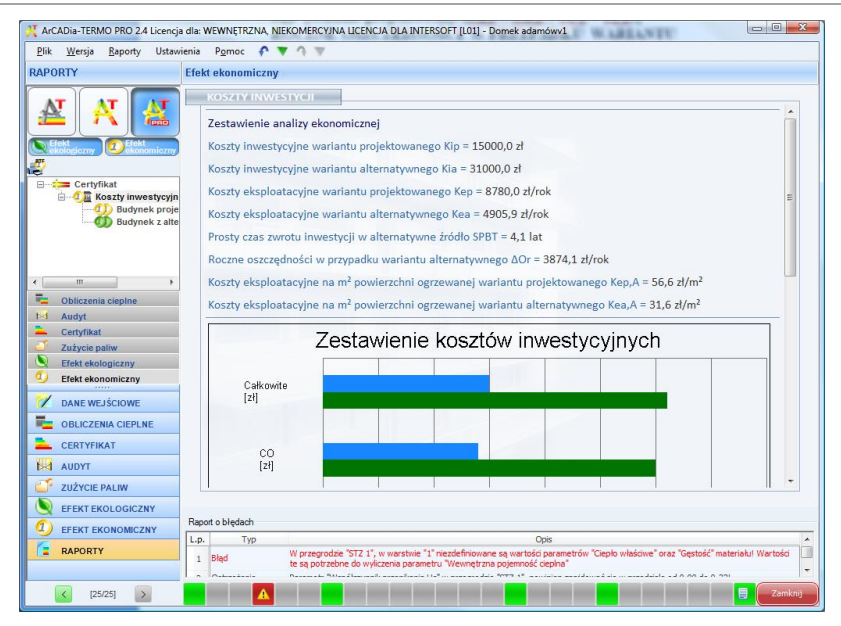

Rys 535. Okno raport analiza ekonomiczna

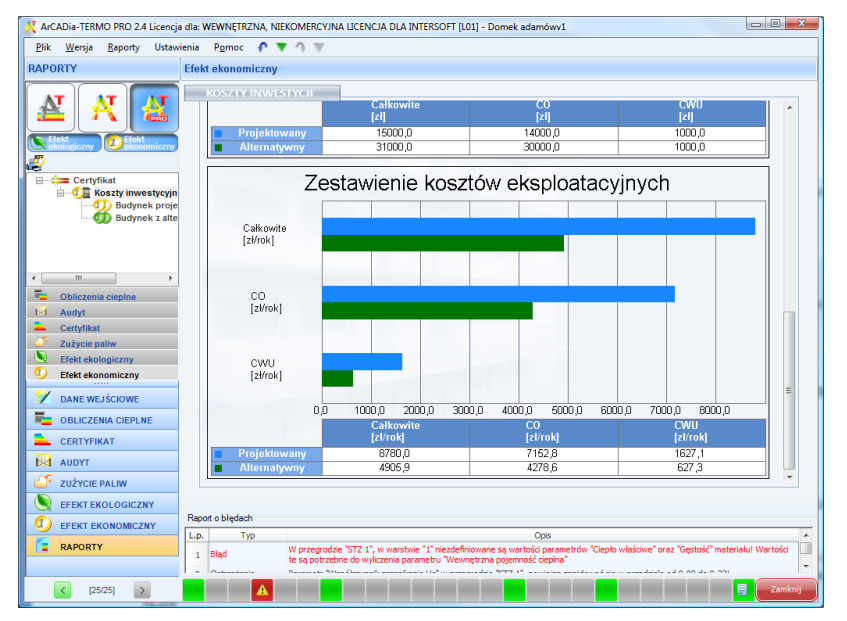

Rys 536. Okno raport zestawienie kosztów eksploatacyjnych

# 15 DOBÓR GRZEJNIKÓW

## 15.1 WSTĘP DO DOBORU GRZEJNIKÓW

ArCADia-DOBÓR GRZEJNIKÓW jest programem ściśle współpracującym z systemem ArCADia-TERMO służącym do dobóru odbiorników ciepła w pomieszczeniach. Program na podstawie danych wprowadzonych w *Strukturze budynku*, oblicza moc, a następnie umozliwia dobór ogrzewania grzejnikowego, ogrzewania podłogowego, ogrzewania powietrznego lub innych odbiorników. Wyniki można podejrzeć w programie lub w kilkunasto stronnicowym raporcie rtf.

# 15.2 WYBÓR OBLICZEŃ DOBORU GRZEJNIKÓW

Użytkownik doboru grzejników może wybrać w dowolnym momencie obliczeń dla wstawionych danych z struktury budynku, w tym celu musi zaznaczyć ikonkę Dobór grzejników.

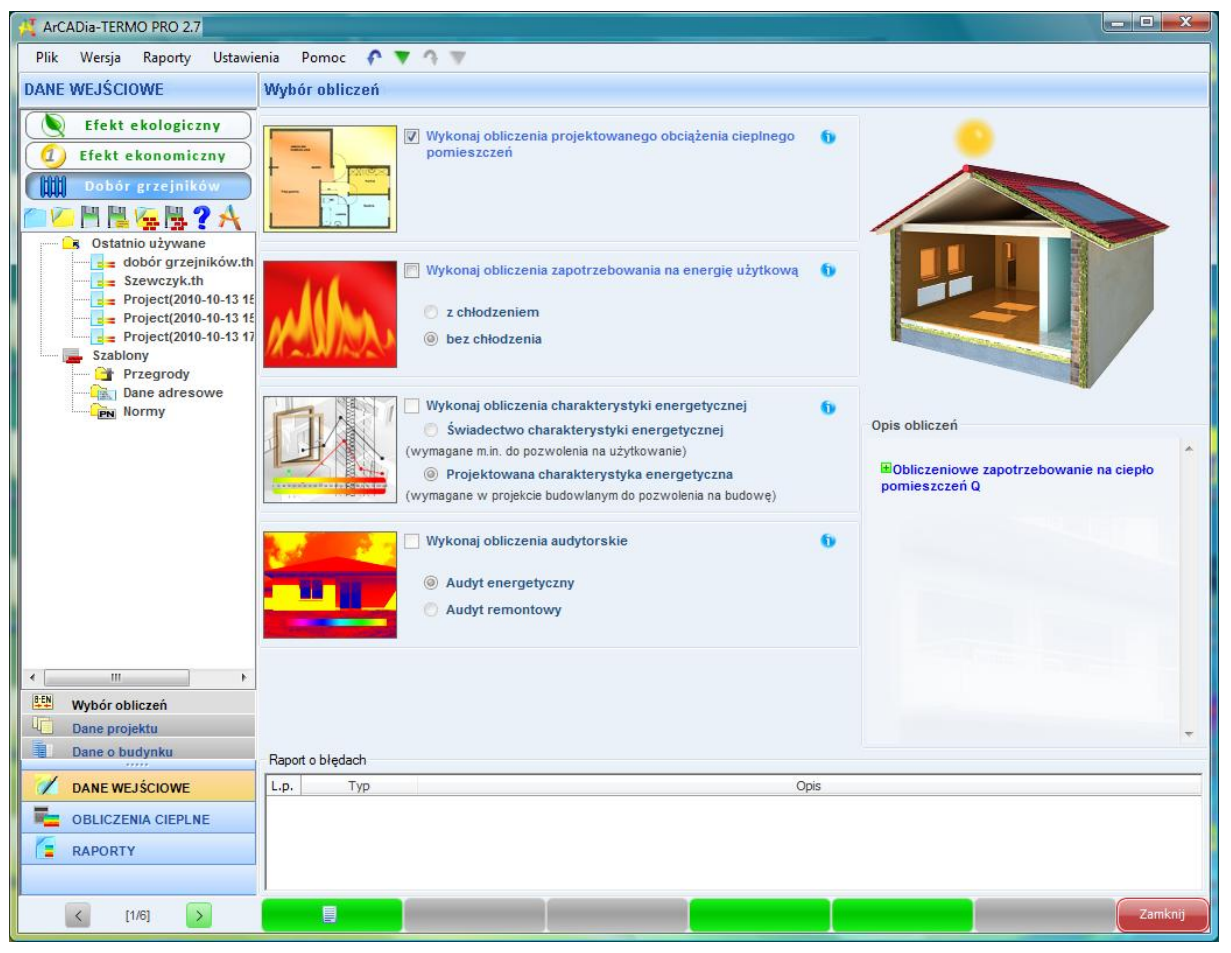

Rys 537. Okno wyboru obliczeń

# 15.3 DOBÓR GRZEJNIKÓW

W przypadku kiedy wykonujemy obliczenia strat ciepła w pomieszczeniach (struktura budynku) normą PN EN 12831:2006 lub PN-B\B-03406 program przenosi nam dane odnośnie projektowanego obciążenia cieplnego z poszczególnych pomieszczeń ogrzewanych. Program następnie na podstawie wybranego rodzaju ogrzewania i założonych warunków wymiarowych dobiera nam grzejnik, ogrzewanie podłogowe lub powietrzne.

## 15.3.1 OPCJE DOBORU ODBIORNIKÓW

Użytkownik w opcjach programu uruchamianych z górnego menu *Ustawienia/Opcje* może dla poszczególnych rodzajów ogrzewania ustawić parametry domyślne typu:

- domyślny typoszereg grzejników,
- domyślne ustawienia wymiarowe,
- domyślne mnożniki,
- domyślne nastawy dla ogrzewania podłogowego.

| Opcje  |                   |                      | -          | -     | -                |  |
|--------|-------------------|----------------------|------------|-------|------------------|--|
| Ogólne | Wybór obliczeń    | Budynek referencyjny | Certyfikat | Audyt | Dobór odbiomików |  |
| Ogrze  | ewanie grzejnikow | /e                   |            | Ust   | awienia domyślne |  |
| Ogrze  | ewanie podłogow   | e                    |            | Ust   | awienia domyślne |  |
| Ogrze  | ewanie powietrzn  | e                    |            | Ust   | awienia domyślne |  |
|        |                   |                      |            |       |                  |  |
|        |                   |                      |            |       |                  |  |
|        |                   |                      |            |       |                  |  |
|        |                   |                      |            |       |                  |  |
|        |                   |                      |            |       |                  |  |
|        |                   |                      |            |       |                  |  |
|        |                   |                      |            |       |                  |  |
|        |                   |                      |            |       | Zamknij          |  |

Rys 538. Okno opcji doboru odbiorników

#### 15.3.1.1 USTAWIENIA DOMYŚLNE DLA OGRZEWANIA GRZEJNIKOWEGO

Opcje włączane poprzez przycisk Ustawienia domyślne. Wypełnienie ustawień domyślnych powoduje automatyczne przekazanie danych do pomieszczeń (w przypadku istniejących pomieszczeń już istniejących należy wcisnąć pobierz dane domyślne).

# Podręcznik użytkownika dla programu ArCADia–TERMO DOBÓR GRZEJNIKÓW

| Ustawienia domyślne grzejników                                        |         |  |  |  |  |  |  |  |
|-----------------------------------------------------------------------|---------|--|--|--|--|--|--|--|
| Wczytane katalogi producentów grzejników:                             | Katalog |  |  |  |  |  |  |  |
| Domyślny typoszereg grzejników: Grzejniki płytowe/Purmo/Venti Compact |         |  |  |  |  |  |  |  |
| Domyślne ustawienia zblokowanych wymiarów:                            | Oblicz  |  |  |  |  |  |  |  |
| Domyślne dodatki:                                                     | Oblicz  |  |  |  |  |  |  |  |
| Nr kondygnacji na której znajduje się źródło ciepła: 0 Parter         |         |  |  |  |  |  |  |  |
| Temperatura zasilania obiegu grzewczego tz: 80,0 °C                   |         |  |  |  |  |  |  |  |
| Temperatura powrotu obiegu grzewczego tp: 60,0 °C                     |         |  |  |  |  |  |  |  |
| Współczynnik dopasowania LH: 1,5                                      |         |  |  |  |  |  |  |  |
| Nie uwzględniaj dodatków gdy w pomieszczeniach                        |         |  |  |  |  |  |  |  |
|                                                                       |         |  |  |  |  |  |  |  |
| Anuluj                                                                | ок      |  |  |  |  |  |  |  |

Rys 539. Okno ustawień domyślnych grzejników

WCZYTAJ KATALOG PRODUCENTÓW GRZEJNIKÓW – użytkownik wciskając przycisk otwiera katalog grzejników w którym wpisane są domyślni producenci i typoszeregi. Wciśnięcie → przenosi nam wybrany katalog do projektu (okno po prawej stronie), użycie 🖨 prznoesi nam cały katalog. Anulować wybór można poprzez przyciski ≢ i 🖛. Włączenie przycisku Edytor bazy grzejników otwiera nam bazę do edycji gdzie użytkownik może edytować istniejące grzjeniki lub dodawać własne katalogi.

| ostałe katalogi                | Katalogi w projekcie |           |
|--------------------------------|----------------------|-----------|
| Grzejniki płytowe              | Purmo / Venti Con    | npact     |
| 📮 Purmo                        | Purmo / Santorini    |           |
| Plan Ventil Compact            |                      |           |
| Plan Ventil Compact M          |                      |           |
| Plan Hygiene 🗧                 |                      |           |
| Plan Ventil Hygiene            |                      |           |
| PLANORA PURMO AIR              |                      |           |
| PLANORA HYGIENE                |                      |           |
| - Plan Compact                 |                      |           |
| Compact                        |                      |           |
| Venti Compact                  |                      |           |
| - Venti Compact M              |                      |           |
| Hygiene                        |                      |           |
| - Ventil Hygiene               | -                    |           |
| Vertical                       | <b>=</b>             |           |
| ⊐.• VNH                        | <b>_</b>             |           |
| CosmoNOVA T6 PLAN              | <b>-</b>             |           |
| - CosmoNOVA Plan MULTI         | <b>+</b>             |           |
| CosmoNOVA Plan PIONOWE         |                      |           |
| CosmoNOVA T6                   |                      |           |
| CosmoNOVA ZAWOROWE             |                      |           |
| CosmoNOVA KOMPAKTOWE           |                      |           |
| ··· CosmoNOVA HIGIENICZNE      |                      |           |
| CosmoNOVA HIGIENICZNE ZAWOROWE |                      |           |
| CosmoNOVA T6 HIGIENICZNE       |                      |           |
| CosmoNOVA PIONOWE              |                      |           |
| 📮 Kermi 📃 🔻                    |                      |           |
|                                |                      |           |
| Edytor bazy grzeiników         |                      | Anului Oł |

Rys 540. Okno katalog grzejników

**DOMYŚLNY TYPOSZEREG GRZEJNIKÓW** – użytkownik w polu tym wybiera na podstawie wczytanych katalogów do projektu, jaki typoszereg ma być wstawiany domyślnie do doboru.

#### DOMYŚLNE USTAWIENIA ZBLOKOWANYCH WYMIARÓW – użytkownik poprzez przycisk

<sup>Oblicz</sup> może ustawić domyślne wymiary dla jakich mają być dobierane grzejniki.

| Zblokowane wymiary | tige to desire                                                                                 |                                         |                                             | ×      |
|--------------------|------------------------------------------------------------------------------------------------|-----------------------------------------|---------------------------------------------|--------|
|                    | <ul> <li>Wysokość</li> <li>Zakres wysokości grzejnika:</li> <li>Dopasuj do wnęki:</li> </ul>   | min 0,10 m<br>H <sub>Wnęki</sub> 0,60 m | / max 0,60 m<br>uwzględnij prześwił:        | 0,10 m |
|                    | <ul> <li>Długość</li> <li>Zakres długości grzejnika:</li> <li>Dopasuj do wnęki:</li> </ul>     | min 0,40 m<br>L <sub>Wnęki</sub> 1,00 m | / max <b>1,20</b> m<br>uwzględnij prześwit: | 0,10 m |
| H wrugis           | <ul> <li>Szerokość</li> <li>Zakres szerokości grzejnika:</li> <li>Dopasuj do wnęki:</li> </ul> | min 0,01 m<br>S <sub>Wnęki</sub> 0,20 m | / max 0,20 m<br>uwzględnij prześwit:        | 0 m    |
|                    |                                                                                                |                                         | Anuluj                                      | ок     |

Rys 541. Okno zblokowane wymiary

Odznaczenie jednej z grup powoduje że nie uwzględniamy jej warunków przy doborze grzejnika. **GRUPA WYSOKOŚĆ**– użytkownik wybiera jeden z trzech przypadków:

- Zakres wówczas do doboru wstawiamy tylko te grzejniki które znajdują się w zakresie wpisanym przez użytkownika, wybieramy ten który jest najbliżej 100 % A' dopasowania,
- Dopasuj do wnęki wówczas dla wartość wstawioną przez użytkownika H<sub>wnęki</sub> 2 x prześwit , obliczamy wysokość i szukamy grzejnika który odpowiada najbardziej temu wymiarowi i nie jest od niego większy, np. mamy wnękę 0,9 m prześwit 0,1 m wychodzi nam szukana wysokość grzejnika 0,7 m w katalogu dla wybranego typu grzejnika mamy 0,9; 0,8;0,6 m wybieramy 0,6 m,

GRUPA DŁUGOŚĆ- użytkownik wybiera jeden z trzech przypadków:

- Zakres wówczas do doboru wstawiamy tylko te grzejniki które znajdują się w zakresie wpisanym przez użytkownika, wybieramy ten który jest najbliżej 100 % A' dopasowania,
- Dopasuj do wnęki wówczas dla wartość wstawioną przez użytkownika L<sub>wnęki</sub> 2 x prześwit , obliczamy wysokość i szukamy grzejnika który odpowiada najbardziej temu wymiarowi i nie jest od niego większy, np. mamy wnękę 0,9 m prześwit 0,1 m wychodzi nam szukana wysokość grzejnika 0,7 m w katalogu dla wybranego typu grzejnika mamy 0,9; 0,8;0,6 m wybieramy 0,6 m,

GRUPA SZEROKOŚĆ - użytkownik wybiera jeden z trzech przypadków:

- Zakres wówczas do doboru wstawiamy tylko te grzejniki które znajdują się w zakresie wpisanym przez użytkownika, wybieramy ten który jest najbliżej 100 % A' dopasowania,
- Dopasuj do wnęki wówczas dla wartość wstawioną przez użytkownika S<sub>wnęki</sub> 2 x prześwit, obliczamy wysokość i szukamy grzejnika który odpowiada najbardziej temu wymiarowi i nie jest od niego większy, np. mamy wnękę 0,9 m prześwit 0,1 m wychodzi nam szukana wysokość grzejnika 0,7 m w katalogu dla wybranego typu grzejnika mamy 0,9; 0,8;0,6 m wybieramy 0,6 m,

**DOMYŚLNE DODATKI -** użytkownik poprzez przycisk mocy grzejnika.

| Domyślne dodatki                                     | -                            | x       |
|------------------------------------------------------|------------------------------|---------|
| Dodatek na zawór termostatyczny:                     | β <sub>T</sub> = 1,15        |         |
| Dodatek na usytuowanie grzejnika:                    | β <sub>U</sub> = 1,00        | Tablice |
| Dodatek uwzględniający obudowę:                      | β <sub>0</sub> = <b>1,00</b> | Tablice |
| Dodatek uwzględniający sposób podłączenia grzejnika: | β <sub>p</sub> = <b>1,00</b> | Tablice |
| Dodatek uwzględniający chłodzenie wody:              | β <sub>s</sub> = 1,00        | Tablice |
| Całkowity dodatek do mocy grzejnika:                 | β = 1,15                     |         |
|                                                      |                              |         |
|                                                      |                              |         |
|                                                      | Δουμί                        | ок      |
|                                                      | Androj                       |         |

Oblicz

Rys 542. Okno domyślne dodatki

**DODATEK NA ZAWÓR TERMOSTATYCZNY**  $\beta_T$  – pole do edycji przez użytkownika, domyślnie wstawiamy 1,15. Odznaczenia wyłącza ten mnożnik,

**DODATEK NA USYTUOWANIE GRZEJNIKA**  $\beta_U$  – pole do edycji przez użytkownika, pod przyciskiem "Tablica" mamy podpowiedź wg poniższej tabelki, domyślnie wstawiamy 1,0. Odznaczenia wyłącza ten mnożnik,

| L.p. | Usytuowanie                                                                                       | β <sub>U</sub> |
|------|---------------------------------------------------------------------------------------------------|----------------|
| 1    | Dla grzejników umieszczonych przy ścianie wewnętrznej przeciwległej do ściany zewnętrznej z oknem | 1,1            |
| 2    | Dla grzejników usytuowanych przy ścianie wewnętrznej z dala od okien i drzwi balkonowych          | 1,2-1,25       |
| 3    | Dla grzejników usytuowanych pod stropem pomieszczenia                                             | 1,1            |
| 4    | Dla grzejników usytuowanych przy ścianie zewnętrznej pod oknem                                    | 1,0            |

**DODATEK UWZGLĘDNIAJĄCY OBUDOWĘ** $\beta_0$  – pole do edycji przez użytkownika, pod przyciskiem "Tablica" mamy podpowiedź wg poniższej tabelki, domyślnie wstawiamy 1,0. Odznaczenia wyłącza ten mnożnik,

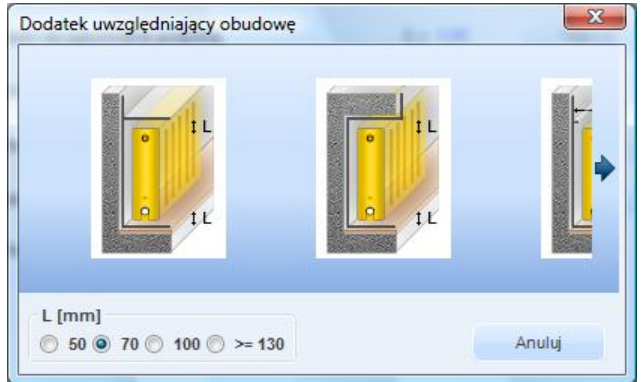

Rys 543. Okno dodatku na obudowę

może ustawić domyślne mnożniki do

**DODATEK UWZGLĘDNIAJĄCY SPOSÓB PODŁĄCZENIA GRZEJNIKA** $\beta_P$  – pole do edycji przez użytkownika, pod przyciskiem "Tablica" mamy podpowiedź wg poniższej tabelki, domyślnie wstawiamy 1,0. Odznaczenia wyłącza ten mnożnik,

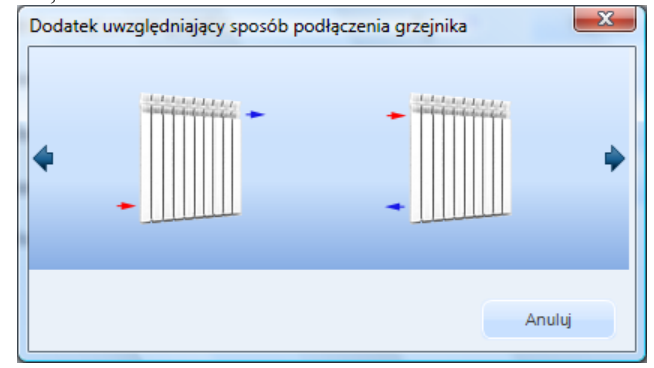

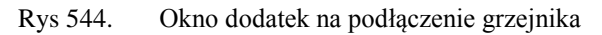

**DODATEK UWZGLĘDNIAJĄCY OCHŁODZENIE WODY** $\beta_s$  – pole do edycji przez użytkownika, pod przyciskiem "Tablica" mamy podpowiedź wg poniższej tabelki, domyślnie wstawiamy 1,0. Odznaczenia wyłącza ten mnożnik,

Wariant 1 : Obliczenia automatyczne przez program

Program automatycznie sprawdza ilość kondygnacji w projekcie (na tej podstawie odszukuje wartości z kolumny Liczba kondygnacji ), następnie z okna "Ustawienia domyślne" pobiera Nr kondygnacji na której znajduje się źródło i sprawdza na której kondygnacji znajduje się pomieszczenie. Na podstawie tych dwóch parametrów oblicza różnice kondygnacji [Kondygnacja pomieszczenia – kondygnacja źródła] w przypadku kiedy wyjdą wartości ujemne wstawiamy je jako dodatnie. Przykład:

Źródło na kondygnacji nr 1, pomieszczenie na kondygnacji -3, liczba kondygnacji w projekcie 5. Różnica wysokości -3 – 1=-4 wstawiamy 4 wynik 1,05 (zaznaczony na czerwono w tabelce).

Wariant 2 : Wstaw ręcznie  $\beta_s$ 

Użytkownik ręcznie wstawia wartość do dyspozycji ma podpowiedź na podstawie tabeli poniżej, domyślnie wstawiamy 1,0.

| Licz | Kondyg | nacja buc | lynku, lio | cząc od p | oziomu z | zasilania |      |      |      |      |      |      |      |      |      |      |
|------|--------|-----------|------------|-----------|----------|-----------|------|------|------|------|------|------|------|------|------|------|
| ba   | 1      | 2         | 3          | 4         | 5        | 6         | 7    | 8    | 9    | 10   | 11   | 12   | 13   | 14   | 15   | 16   |
| kond |        |           |            |           |          |           |      |      |      |      |      |      |      |      |      |      |
| у.   |        |           |            |           |          |           |      |      |      |      |      |      |      |      |      |      |
| 1    | 1,00   | -         | -          | -         | -        | -         | -    | -    | -    | -    | -    | -    | -    | -    | -    | -    |
| 2    | 1,00   | 1,05      | -          | -         | -        | -         | -    | -    | -    | -    | -    | -    | -    | -    | -    | -    |
| 3    | 1,00   | 1,03      | 1,08       | -         | -        | -         | -    | -    | -    | -    | -    | -    | -    | -    | -    | -    |
| 4    | 1,00   | 1,02      | 1,04       | 1,09      | -        | -         | -    | -    | -    | -    | -    | -    | -    | -    | -    | -    |
| 5    | 1,00   | 1,01      | 1,03       | 1,05      | 1,10     | -         | -    | -    | -    | -    | -    | -    | -    | -    | -    | -    |
| 6    | 1,00   | 1,01      | 1,02       | 1,04      | 1,06     | 1,11      | -    | -    | -    | -    | -    | -    | -    | -    | -    | -    |
| 7    | 1,00   | 1,01      | 1,02       | 1,03      | 1,05     | 1,07      | 1,12 | -    | -    | -    | -    | -    | -    | -    | -    | -    |
| 8    | 1,00   | 1,01      | 1,02       | 1,03      | 1,04     | 1,05      | 1,08 | 1,13 | -    | -    | -    | -    | -    | -    | -    | -    |
| 9    | 1,00   | 1,01      | 1,01       | 1,02      | 1,03     | 1,04      | 1,06 | 1,09 | 1,14 | -    | -    | -    | -    | -    | -    | -    |
| 10   | 1,00   | 1,01      | 1,01       | 1,02      | 1,03     | 1,04      | 1,05 | 1,07 | 1,09 | 1,14 | -    | -    | -    | -    | -    | -    |
| 11   | 1,00   | 1,01      | 1,01       | 1,02      | 1,02     | 1,03      | 1,04 | 1,05 | 1,07 | 1,10 | 1,15 | -    | -    | -    | -    | -    |
| 12   | 1,00   | 1,00      | 1,01       | 1,02      | 1,02     | 1,03      | 1,04 | 1,05 | 1,06 | 1,08 | 1,10 | 1,15 | -    | -    | -    | -    |
| 13   | 1,00   | 1,00      | 1,01       | 1,01      | 1,02     | 1,03      | 1,03 | 1,04 | 1,05 | 1,06 | 1,08 | 1,11 | 1,16 | -    | -    | -    |
| 14   | 1,00   | 1,00      | 1,01       | 1,01      | 1,02     | 1,02      | 1,03 | 1,04 | 1,04 | 1,05 | 1,07 | 1,08 | 1,11 | 1,16 | -    | -    |
| 15   | 1,00   | 1,00      | 1,01       | 1,01      | 1,02     | 1,02      | 1,03 | 1,03 | 1,04 | 1,05 | 1,06 | 1,07 | 1,09 | 1,11 | 1,16 | -    |
| 16   | 1,00   | 1,00      | 1,01       | 1,01      | 1,02     | 1,02      | 1,03 | 1,03 | 1,04 | 1,04 | 1,05 | 1,06 | 1,07 | 1,09 | 1,12 | 1,17 |

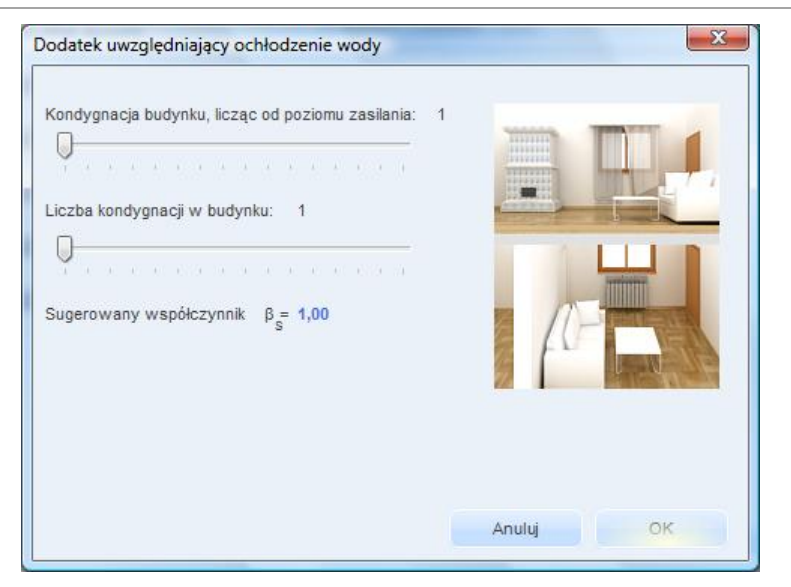

Rys 545. Okno dodatek uwzględniający ochłodzenie wody

CAŁKOWITY DODATEK NA MOC GRZEJNIKA  $\beta$  – pole tylko do odczytu wyliczane z wzoru:  $\beta = \beta_T \cdot \beta_U \cdot \beta_O \cdot \beta_P \cdot \beta_S$ 

NUMER KONDYGNACJI NA KTÓREJ ZNAJDUJE SIĘ ŹRÓDŁO CIEPŁA – użytkownik ma listę wszystkich numerów kondygnacji (pokazujemy też nazwy kondygnacji),

**TEMPERATURA ZASILANIA OBIEGU GRZEWCZEGO t**<sub>z</sub> **lub**  $\theta_{z}$ [ °C] – pole do wyboru z listy przez użytkownika: 115, 110, 105, 100, 95, 90, 85, 80, 75, 70, 65, 60, 55, 50, 40, 35, 30,

**TEMPERATURA POWROTU OBIEGU GRZEWCZEGO**  $t_p$  **lub**  $\theta_p$ **[** °C] – pole do wyboru z listy przez użytkownika: 110, 105, 100, 95, 90, 85, 80, 75, 70, 65, 60, 55, 50, 40, 35, 30, 25, 20, 15,

**WSPÓŁCZYNNIK DOPASOWANIA LH** – pole do wpisywania współczynnika dopasowania długości grzejnika do jego wysokości, na podstawie tego parametru dobierany będzie grzejnik w sposobie proporcjonalnym.

NIE UWZGLĘDNIAJ DODATKÓW GDY W POMIESZCZENIU  $\phi_{RH} > 0$  – gdy użytkownik zaznaczy checkboxa wówczas dla danych pomieszczeń w których  $\phi_{RH} > 0$  jako dodatek  $\beta$  wstawiamy 1,0 nawet jak są wstawione dodatki,

## 15.3.1.2 USTAWIENIA DOMYŚLNE DLA OGRZEWANIA PODŁOGOWEGO

Opcje włączane poprzez przycisk Ustawienia domyślne. Wypełnienie ustawień domyślnych powoduje automatyczne przekazanie danych do pomieszczeń (w przypadku istniejących pomieszczeń już istniejących należy wcisnąć pobierz dane domyślne).

# Podręcznik użytkownika dla programu ArCADia–TERMO DOBÓR GRZEJNIKÓW

| Parametru wodu arzawozai:                                                       | W warstwie j | astrychu<br>A =45.00            | °C                          | 6                          |                 |
|---------------------------------------------------------------------------------|--------------|---------------------------------|-----------------------------|----------------------------|-----------------|
| arameny wody grzewczej.<br>Domyślny typoszereg:<br>Słębokość posadowienia rur w | Purmo/Rura ( | grzejna PE-X<br>chu: s.,=0,05 m | 1                           | Katalog                    |                 |
| Nazwa                                                                           |              | Współczynnik<br>λ [W/m*K]       | Grubość<br>warstwy s<br>[m] | Opór warstwy R<br>[m2*K/W] | izolacja brzego |
| Warstwa wykończenia posadzk                                                     | i            |                                 |                             |                            | -               |
| Terakota                                                                        |              | 1,000                           | 0,010                       | 0,010                      | I Constant      |
| Warstwa wylewki / jastrychu                                                     |              |                                 |                             |                            |                 |
| Jastrych                                                                        |              | 1,000                           | 0,070                       | 0,070                      |                 |
|                                                                                 |              |                                 |                             |                            |                 |

Rys 546. Okno dodatkowe parametry ogrzewania podłogowego ułożenie w warstwie jastrychu

| Rodzaj ułożenia:<br>Parametry wody grzewczej:<br>Domyślny typoszereg: | W warstwie<br>θ <sub>z</sub> =55,00 °C<br>Purmo/Rura | izolacji<br>θ <sub>p</sub> =45,00<br>grzejna PE-X | °C                          | 6)<br>Katalog              |
|-----------------------------------------------------------------------|------------------------------------------------------|---------------------------------------------------|-----------------------------|----------------------------|
| Nazwa                                                                 |                                                      | Współczynnik<br>λ [W/m*K]                         | Grubość<br>warstwy s<br>[m] | Opór warstwy R<br>[m2*K/W] |
| Narstwa wykończenia posadzki                                          | iê.                                                  |                                                   |                             |                            |
| Terakota                                                              |                                                      | , 1,000                                           | 0,010                       | 0,010                      |
| Warstwa wylewki / jastrychu                                           |                                                      |                                                   |                             |                            |
| Jastrych                                                              |                                                      | , 1,000                                           | 0,070                       | 0,070                      |
| Warstwa przewodząca                                                   |                                                      |                                                   |                             |                            |
| Folia aluminiowa                                                      |                                                      | , 200,000                                         | 0,001                       | 0,000                      |

Rys 547. Okno dodatkowe parametry ogrzewania podłogowego ułożenie w warstwie izolacji

RODZAJ UŁOŻENIA – użytkownik ma do wyboru jeden z dwóch wariantów:

- wariant A w warstwie jastrychu tok obliczeń 1
- wariant B w warstwie izolacji tok obliczeń 2

#### PARAMETRY WODY GRZEWCZEJ - użytkownik ma do edycji dwa pola:

- $\theta_z$  temperatura zasilania,
- $\theta_p$  temperatura powrotu, spełniony musi być warunek  $\theta_z \leq \theta_p$

**DOMYŚLNY TYPOSZEREG** – użytkownik wciskając przycisk <sup>Katalog</sup> otwiera katalog ogrzewania podłogowego w którym wpisane są domyślni producenci i typoszeregi. Wciśnięcie → przenosi nam wybrany katalog do projektu (okno po prawej stronie), użycie 🕏 prznoesi nam cały katalog. Anulować wybór można poprzez przyciski ≢ i 🖛. Włączenie przycisku <sup>Edytor bazy</sup> otwiera nam bazę do edycji gdzie użytkownik może edytować istniejące ogrzewanie podłogowe lub dodawać własne katalogi.

# Podręcznik użytkownika dla programu ArCADia–TERMO DOBÓR GRZEJNIKÓW

| 8 948                                                                                                    |         |                                       |
|----------------------------------------------------------------------------------------------------|---------|---------------------------------------|
| Pozostałe katalogi<br>Purmo<br>Rura grzejna PE-X<br>Rura grzejna PE-X/AL/PE-X<br>Rura grzejna PE-RT/AL/PE-RT | 1 # # 1 | Katalogi w projekcieRura grzejna PE-X |
| Edytor bazy                                                                                                  |         | Anuluj OK                             |

Rys 548. Okno katalogu ogrzewania podłogowego

**GŁĘBOKOŚĆ POSADOWIENIA RUR GRZEWCZYCH W JASTRYCHU s**<sub>u</sub> [m] – pole do edycji przez użytkownika, należy wpisać grubośc warstwy wylewki jaka będzie nałożona nad rurą wraz z grubościa rury.

| Nazwa                        | Współczynnik<br>λ [W/m*K] | Grubość<br>warstwy s<br>[m] | Opór warstwy R<br>[m2*K/W] |
|------------------------------|---------------------------|-----------------------------|----------------------------|
| Warstwa wykończenia posadzki |                           |                             |                            |
| Terakota                     | <br>1,000                 | 0,010                       | 0,010                      |
| Warstwa wylewki / jastrychu  |                           |                             |                            |
| Jastrych                     | <br>1,000                 | 0,070                       | 0,070                      |
| Warstwa przewodząca          |                           |                             | -                          |
| Folia aluminiowa             | <br>200,000               | 0,001                       | 0,000                      |

Rys 549. Okno tabelki warstw posadzkowych

#### GRUPA WARSTWA WYKOŃCZENIA POSADZKI

NAZWA - pole do edycji przez uzytkownika, można wstawić parametry z bazy materiałów poprzez przycisk "…", gdy użytkownik wybierze wartosc z bazy wówczas automatycznie wypełniają się pola nazwa,  $\lambda$ ,

WSPÓŁCZYNNIK PRZEWODZENIA CIEPŁA  $\lambda_B$  [W/m\*K] – pole do edycji przez użytkownika, wartosc może być przekazana z bazy materiałów,

GRUBOŚĆ WARSTWY WYKOŃCZENIA POSADZKI s<sub>B</sub> [m] - pole do edycji przez użytkownika,

**OPÓR PRZEWODZENIA WARSTWY WYKOŃCZENIA POSADZKI R**<sub>B</sub> [ $m^2K/W$ ] – wartość wyliczana z wzoru R<sub>B</sub>= s<sub>B</sub> /  $\lambda_B$ 

#### GRUPA WARSTWA WYLEWKI/JASTRYCHU

NAZWA – pole do edycji przez uzytkownika, można wstawić parametry z bazy materiałów poprzez przycisk "…", gdy użytkownik wybierze wartosc z bazy wówczas automatycznie wypełniają się pola nazwa,  $\lambda$ ,

WSPÓŁCZYNNIK PRZEWODZENIA CIEPŁA  $\lambda_E$  [W/m\*K] – pole do edycji przez użytkownika, wartosc może być przekazana z bazy materiałów,

GRUBOŚĆ WARSTWY JASTRyCHU s<sub>E</sub> [m] - pole do edycji przez użytkownika,

OPÓR PRZEWODZENIA WARSTWY Jastrychu R<sub>E</sub> [m<sup>2</sup>K/W] – wartość wyliczana z wzoru R<sub>E</sub>= s<sub>E</sub> /  $\lambda_E$ 

#### GRUPA WARSTWA PRZEWODZĄCA

**NAZWA** – pole do edycji przez uzytkownika, można wstawić parametry z bazy materiałów poprzez przycisk "…", gdy użytkownik wybierze wartosc z bazy wówczas automatycznie wypełniają się pola nazwa,  $\lambda$ ,

WSPÓŁCZYNNIK PRZEWODZENIA CIEPŁA  $\lambda_W$  [W/m\*K] – pole do edycji przez użytkownika, wartosc może być przekazana z bazy materiałów,

GRUBOŚĆ WARSTWY PRZEWODZĄCEJ sw [m] - pole do edycji przez użytkownika,

**OPÓR PRZEWODZENIA WARSTWY PRZEWODZĄCEJ R**<sub>W</sub> [m<sup>2</sup>K/W] – wartość wyliczana z wzoru R<sub>W</sub>= s<sub>W</sub> /  $\lambda_W$ 

#### 15.3.1.3 USTAWIENIA DOMYŚLNE DLA OGRZEWANIA POWIETRZNEGO

Opcje włączane poprzez przycisk Ustawienia domyślne. Wypełnienie ustawień domyślnych powoduje automatyczne przekazanie danych do pomieszczeń (w przypadku istniejących pomieszczeń już istniejących należy wcisnąć pobierz dane domyślne).

| Pozostałe katalogi | 1 th th 1 | Katalogi w projekcie<br>Aparaty grzewczo-wentylacyjne |
|--------------------|-----------|-------------------------------------------------------|
| Edytor bazy        |           | Anuluj OK                                             |

Rys 550. Okno katalogu ogrzewania podłogowego

Użytkownik wciskając przycisk dowyślni producenci i typoszeregi. Wciśnięcie reprzenosi nam wybrany katalog do projektu (okno po prawej stronie), użycie stronie, użycie (w katalog. Anulować wybór można poprzez przyciski (w katalog. W katalog. 2000)

przycisku Edytor bazy otwiera nam bazę do edycji gdzie użytkownik może edytować istniejące ogrzewanie powietrzne lub dodawać własne katalogi.

## 15.3.2 OKNO GŁÓWNE DOBORU ODBIORNIKÓW

Okno składa się z dwóch części:

- górnej gdzie użytkownik definiuje straty i zyski ciepła, a także wybiera jakie występują systemy grzewcze,
- dolna gdzie użytkownik definiuje dane do doboru poszczególnych odbiorników.

| ArcAdia-TERMO PRO 2.7                               |                                                                                                 |                              |                       |                                                                                                    |  |  |  |  |  |  |
|-----------------------------------------------------|-------------------------------------------------------------------------------------------------|------------------------------|-----------------------|----------------------------------------------------------------------------------------------------|--|--|--|--|--|--|
| Plik Edycja Wersja Raporty Ustawienia Pomoc 🏠 🔻 🥎 🐨 |                                                                                                 |                              |                       |                                                                                                    |  |  |  |  |  |  |
| OBLICZENIA CIEPLNE Struktura budynku                |                                                                                                 |                              |                       |                                                                                                    |  |  |  |  |  |  |
| Efekt ekologiczny                                   | Ffekt ekologiczny     Projektowane obciażenie cieplne pomieszczenia     Dobór odbiomików ciepła |                              |                       |                                                                                                    |  |  |  |  |  |  |
|                                                     |                                                                                                 |                              |                       |                                                                                                    |  |  |  |  |  |  |
| Dobór grzejników                                    | L.p. Rodzaj systemu ogrzew                                                                      | ania Wybór                   | Udział Moc<br>[%] [W] |                                                                                                    |  |  |  |  |  |  |
|                                                     | 1 Obciążenie cieplne z pomieszczeń sąsiadu                                                      | jących Φs -                  | - 101,93              |                                                                                                    |  |  |  |  |  |  |
|                                                     | 2 Zyski ciepła od niezolowanych rurociągów                                                      | Фрр -                        | - 0,00                |                                                                                                    |  |  |  |  |  |  |
| 0 Parter                                            | 3 Projektowane obciążenie cieplne pomieszo                                                      | zenia ΦHL -                  | - 917,51              |                                                                                                    |  |  |  |  |  |  |
| Istniejący                                          | 4 Obciążenie cieplne do doboru Φ = ΦHL +                                                        | Фѕ - Фрр -                   | - 1019,44             |                                                                                                    |  |  |  |  |  |  |
| 0.6 Salon                                           | 5 Rozdział do innych pomieszczeń Φsr                                                            |                              |                       |                                                                                                    |  |  |  |  |  |  |
| Nowy                                                | 6 Ogrzewanie grzeinikowe Φοg                                                                    | ✓                            | 40 407.78             |                                                                                                    |  |  |  |  |  |  |
| 0.8 Kotłownia                                       | 7 Ogrzewanie podłogowe Φορ                                                                      | <b>v</b>                     | 60 611.66             |                                                                                                    |  |  |  |  |  |  |
| 0.7 Łazienka                                        | 8 Ogrzewanie powietrzne Φp                                                                      |                              |                       |                                                                                                    |  |  |  |  |  |  |
| 0.4 Pokój                                           | 9 Inne Φin                                                                                      |                              |                       | A State of the state of the sta |  |  |  |  |  |  |
| 0.3 Klatka schol                                    |                                                                                                 |                              |                       |                                                                                                    |  |  |  |  |  |  |
| 0.1 Wiatrołap                                       |                                                                                                 |                              |                       |                                                                                                    |  |  |  |  |  |  |
|                                                     | Rozdział pomiędzy pomieszczeniami Ogrzewanie                                                    | grzejnikowe Ogrzewanie podło | gowe                  |                                                                                                    |  |  |  |  |  |  |
| 🖃 👘 Istniejący                                      | Obciążenie cieplne z pomieszczeń sąsia                                                          | adujących                    |                       |                                                                                                    |  |  |  |  |  |  |
|                                                     |                                                                                                 |                              |                       |                                                                                                    |  |  |  |  |  |  |
| Lp. Pomieszczenie [W]                               |                                                                                                 |                              |                       |                                                                                                    |  |  |  |  |  |  |
| 1.4 POKOJ                                           | 1 0.3 Klatka schodowa                                                                           | 101,93                       |                       |                                                                                                    |  |  |  |  |  |  |
| 1.6 Pokój                                           |                                                                                                 |                              |                       |                                                                                                    |  |  |  |  |  |  |
| Nowy                                                |                                                                                                 |                              |                       |                                                                                                    |  |  |  |  |  |  |
| 🚽 1.1 Klatka schor                                  |                                                                                                 |                              |                       |                                                                                                    |  |  |  |  |  |  |
| E 2 Poddasze                                        |                                                                                                 |                              |                       |                                                                                                    |  |  |  |  |  |  |
| 13 Poddasze nieogr:                                 |                                                                                                 |                              |                       |                                                                                                    |  |  |  |  |  |  |
|                                                     |                                                                                                 |                              |                       |                                                                                                    |  |  |  |  |  |  |
|                                                     |                                                                                                 |                              |                       |                                                                                                    |  |  |  |  |  |  |
|                                                     |                                                                                                 |                              |                       |                                                                                                    |  |  |  |  |  |  |
| Definicje przegród                                  |                                                                                                 |                              |                       |                                                                                                    |  |  |  |  |  |  |
| Struktura budynku                                   | Racott o bledach                                                                                |                              |                       |                                                                                                    |  |  |  |  |  |  |
| 💋 DANE WEJŚCIOWE                                    | L.p. Typ Opis                                                                                   |                              |                       |                                                                                                    |  |  |  |  |  |  |
| BLICZENIA CIEPLNE                                   |                                                                                                 |                              |                       |                                                                                                    |  |  |  |  |  |  |
| RAPORTY                                             |                                                                                                 |                              |                       |                                                                                                    |  |  |  |  |  |  |
|                                                     |                                                                                                 |                              |                       |                                                                                                    |  |  |  |  |  |  |
| (5/6)                                               |                                                                                                 |                              |                       | Zamknij                                                                                                    |  |  |  |  |  |  |

Rys 551. Okno doboru odbiorników

DLA NORMY PN-B/B-03406

| L.p. | Rodzaj systemu ogrzewania                    | Wybór | Udział<br>[%] | Moc<br>[W] |  |
|------|----------------------------------------------|-------|---------------|------------|--|
| 1    | Moc cieplna z siąsiadujących pomieszczeń Qs  | -     | -             | 0,00       |  |
| 2    | Zyski ciepła od niezolowanych rurociągów Qpp | -     | -             | 0,00       |  |
| 3    | Obliczeniowe zapotrzebowanie na moc Qpom     | -     | -             | 1000,00    |  |
| 4    | Moc cieplna do doboru Q = Qpom + Qs - Qpp    | -     | -             | 1000,00    |  |
|      |                                              |       |               |            |  |
| 5    | Rozdział do innych pomieszczeń Qsr           | ✓     | 20            | 200,00     |  |
| 6    | Ogrzewanie grzejnikowe Qog                   | ✓     | 20            | 200,00     |  |
| 7    | Ogrzewanie podłogowe Qop                     | ✓     | 20            | 200,00     |  |
| 8    | Ogrzewanie powietrzne Qp                     | ✓     | 20            | 200,00     |  |
| 9    | Inne Qin                                     | ~     | 20            | 200,00     |  |

Rys 552. Okno rodzaj systemu ogrzewania norma PN B 03406

<u>MOC CIEPLNA Z SĄSIEDNICH POMIESZCZEŃ Q<sub>s</sub>[W]</u> – pole do edycji, wartość wstawiana domyślnie na podstawie zakładki Rozdział do/z innych pomieszczeń. Zasada działania jest taka, że użytkownik może zdefiniować w innych pomieszczeniach, że ich wartość obliczeniowa Q<sub>i</sub> ma być przekazana do innego

pomieszczenia (dodatkowo należy uwzględnić udział procentowy tak aby Q<sub>i</sub> z pomieszczenia sąsiadującego było pomnożone %/100 jaki jest przypisany do aktualnie włączonego pomieszczenia), jeżeli w więcej niż jednym pomieszczeniu sąsiadującym zdefiniowana jest rozdział do aktualnego pomieszczenia to Q<sub>i</sub> (zsąsiednich pomieszczeń) należy sumować (wartości minusowe traktowane są jak 0 w sumowaniu).Pole ma tooltipa z tekstem:

Całkowita strata przekazana przez rozdział z innych pomieszczeń zwiększającą moc dobieranego grzejnika.

**ZYSKI CIEPŁA OD NIEIZOLOWANYCH RUROCIĄGÓW Q**<sub>pp</sub>**[W]** – pole do edycji, użytkownik ma dodatkowy przycisk "..", który odpala okno obliczeń (rysunek poniżej),

| ski c | iepła od ni | eizolo | wanych pr | zewodów        |         |         | 10.0         |         |   |
|-------|-------------|--------|-----------|----------------|---------|---------|--------------|---------|---|
| р.    | Dz [mm]     |        | L [m]     | Lokalizacja ru | rociągu | tz [°C] | tp [℃]       | Qpp [W] |   |
| 1     | 21,300      | ••• 2, | 000       | Pionowo        |         | 90,000  | • 70,000 ••• | 16,329  |   |
|       |             |        |           |                |         |         |              |         |   |
|       |             |        |           |                |         |         |              |         | 4 |
|       |             |        |           |                |         |         |              |         | 4 |
|       |             |        |           |                |         |         |              |         |   |
|       |             |        |           |                |         |         |              |         |   |
|       |             |        |           |                |         |         |              |         |   |
|       |             |        |           |                |         |         |              |         |   |
|       |             |        |           |                |         |         |              |         |   |
|       |             |        |           |                |         |         |              |         |   |
|       |             |        |           |                |         |         |              |         |   |
|       |             |        |           |                |         |         |              |         |   |
| 0     | = 16 33 W   |        |           |                |         | Aput    |              | OK      |   |
| -'PF  | ,,          |        |           |                |         | Anu     | u)           | UK      |   |

Rys 553. Okno obliczeń zysków ciepła od nieizolowanych przewodów PN-B/B-03406

| L.p.                  | Średnica wyświetlana | Dz [mm] |  |  |  |
|-----------------------|----------------------|---------|--|--|--|
| Rura stalowa ze szwem |                      |         |  |  |  |
| 1                     | 14,0 x 2,0           | 14,0    |  |  |  |
| 2                     | 16,0 x 2,2           | 16,0    |  |  |  |
| 3                     | 20,0 x 2,8           | 20,0    |  |  |  |
| 4                     | 25,0 x 3,5           | 25,0    |  |  |  |
| 5                     | 32,0 x 4,0           | 32,0    |  |  |  |
| 6                     | 40,0 x 4,0           | 40,0    |  |  |  |
| 7                     | 50,0 x 4,5           | 50,0    |  |  |  |
| 8                     | 63,0 x 6,0           | 63,0    |  |  |  |
| Rura stalowa bez szwu |                      |         |  |  |  |
| 1                     | 21,3 x 2,3           | 21,3    |  |  |  |
| 2                     | 26,9 x 2,3           | 26,9    |  |  |  |
| 3                     | 33,7 x 3,2           | 33,7    |  |  |  |
| 4                     | 42,4 x 3,2           | 42,4    |  |  |  |

Średnica zewnętrzna Dz [mm] – pole do edycji, użytkownik może wstawić wartość z podpowiedzi wg tabelki poniżej:

# Podręcznik użytkownika dla programu ArCADia–TERMO DOBÓR GRZEJNIKÓW

| 5  | 48,3 x 3,2     | 48,3  |
|----|----------------|-------|
| 6  | 60,3 x 3,2     | 60,3  |
| 7  | 76,1 x 3,6     | 76,1  |
| 8  | 88,9 x 3,6     | 88,9  |
| 9  | 108,0 x 3,6    | 108,0 |
| 10 | 114,3 x 4,0    | 114,3 |
|    | Rura miedziana |       |
| 1  | 6,0 x 1,0      | 6,0   |
| 2  | 8,0 x 1,0      | 8,0   |
| 3  | 10,0 x 1,0     | 10,0  |
| 4  | 12,0 x 1,0     | 12,0  |
| 5  | 15,0 x 1,0     | 15,0  |
| 6  | 18,0 x 1,0     | 18,0  |
| 7  | 22,0 x 1,2     | 22,0  |
| 8  | 28,0 x 1,2     | 28,0  |
| 9  | 35,0 x 1,5     | 35,0  |
| 10 | 42,0 x 1,5     | 42,0  |
| 11 | 54,0 x 2,0     | 54,0  |
| 12 | 64,0 x 2,0     | 64,0  |
| 13 | 76,1 x 2,0     | 76,1  |
| 14 | 88,9 x 2,0     | 88,9  |
| 15 | 108,0 x 2,5    | 108,0 |
| 16 | 133,0 x 3,0    | 133,0 |
| 17 | 159,0 x 3,0    | 159,0 |
| 18 | 219,0 x3,0     | 219,0 |
| 19 | 267,0 x 3,0    | 267,0 |

Długość rurociągu L [mm] – pole do edycji przez użytkownika,

Lokalizacja rurociągu – użytkownik ma do wyboru jeden z dwóch wariantów:

- Rurociągi pionowe wówczas obliczenia  $Q_{\mbox{\scriptsize pp}}$  wykonujemy z wzoru:

$$Q_{PP} = 2.27 \cdot L \cdot \pi \cdot D_Z \cdot (\boldsymbol{t}_z - \boldsymbol{t}_p)^{1.33}$$

- Rurociągi poziome wówczas obliczenia  $Q_{pp}$  wykonujemy z wzoru:

$$Q_{PP} = 2.47 \cdot L \cdot \pi \cdot D_Z^{0.88} \cdot (t_z - t_p)^{1.3}$$

**Temperatura zasilania wody grzewczej rurociągu t**<sub>z</sub> [ $^{\circ}$ C] – użytkownik wpisuje ręcznie wartość lub wybiera z listy otwieranej przyciskiem "…": 115, 110, 105, 100, 95, 90, 85, 80, 75, 70, 65, 60, 55, 50, 40, 35, 30, **Temperatura powrotu wody grzewczej rurociągu t**<sub>p</sub> [ $^{\circ}$ C] – użytkownik wpisuje ręcznie wartość lub wybiera z listy otwieranej przyciskiem "…": 110, 105, 100, 95, 90, 85, 80, 75, 70, 65, 60, 55, 50, 40, 35, 30, 25, 20, 15.

**Zyski ciepła od nieizolowanych rurociągów**  $Q_{pp}$  [W] – pole do odczytu wyliczane wg powyższych wzorów uzależnionych od wybranej lokalizacji rurociągu.
**ZAPOTRZEBOWANIE NA CIEPŁO POMIESZCZENIAQ**<sub>pom</sub>**[W]**– pole tylko do odczytu, wartość pobierana jest z obliczonej dla tego pomieszczenia mocy Q<sub>i</sub>, w polu będzie tooltip z tekstem: Całkowita strata w pomieszczeniu wyliczona z strat przez przenikanie, grunt, wentylację.

<u>MOC CIEPLNA DO DOBORU Q=  $Q_{pom} + Q_s - Q_{pp}$  [W]</u> – pole do odczytu wartość wyliczana z wzoru Q=  $Q_{pom} + Q_s - Q_{pp}$ ,

#### DLA NORMY PN EN 12831

| L.p. | Rodzaj systemu ogrzewania                                        | Wybór | Udział<br>[%] | Moc<br>[W] |
|------|------------------------------------------------------------------|-------|---------------|------------|
| 1    | Obciążenie cieplne z pomieszczeń sąsiadujących Φs                | -     | -             | 101,93     |
| 2    | Zyski ciepła od niezolowanych rurociągów Φpp                     | -     | -             | 0,00       |
| 3    | Projektowane obciążenie cieplne pomieszczenia ΦHL                | -     | -             | 1372,44    |
| 4    | Obciążenie cieplne do doboru $\Phi = \Phi HL + \Phi s - \Phi pp$ | -     | -             | 1474,38    |
| 5    | Rozdział do innych pomieszczeń Øsr                               |       | -             | -          |
| 6    | Ogrzewanie grzejnikowe Φog                                       |       | 100           | 1474,38    |
| 7    | Ogrzewanie podłogowe Φορ                                         |       | -             | -          |
| 8    | Ogrzewanie powietrzne Φp                                         |       | -             | -          |
| 9    | Inne Φin                                                         |       | -             | -          |

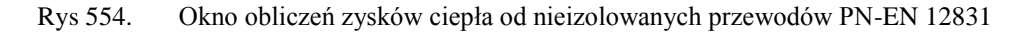

**OBCIĄŻENIE CIEPLNE Z SĄSIEDNICH POMIESZCZEŃ \Phi\_s[W]** – pole do edycji, wartość wstawiana domyślnie na podstawie zakładki Rozdział do/z innych pomieszczeń. Zasada działania jest taka, że użytkownik może zdefiniować w innych pomieszczeniach, że ich wartość obliczeniowa  $\Phi_{HL,i}$  ma być przekazana do innego pomieszczenia (dodatkowo należy uwzględnić udział procentowy tak aby  $\Phi_{HL,i}$  z pomieszczenia sąsiadującego było pomnożone %/100 jaki jest przypisany do aktualnie włączonego pomieszczenia), jeżeli w więcej niż jednym pomieszczeniu sąsiadującym zdefiniowana jest rozdział do aktualnego pomieszczenia to  $\Phi_{HL,i}$  (zsąsiednich pomieszczeń) należy sumować (wartości minusowe traktowane są jak 0 w sumowaniu).Pole ma tooltipa z tekstem:

Całkowita strata przekazana przez rozdział z innych pomieszczeń zwiększającą moc dobieranego grzejnika.

<u>ZYSKI CIEPŁA OD NIEIZOLOWANYCH RUROCIĄGÓW  $\Phi_{pp}$  [W]</u> – pole do edycji, użytkownik ma dodatkowy przycisk "..", który odpala okno obliczeń (rysunek poniżej),

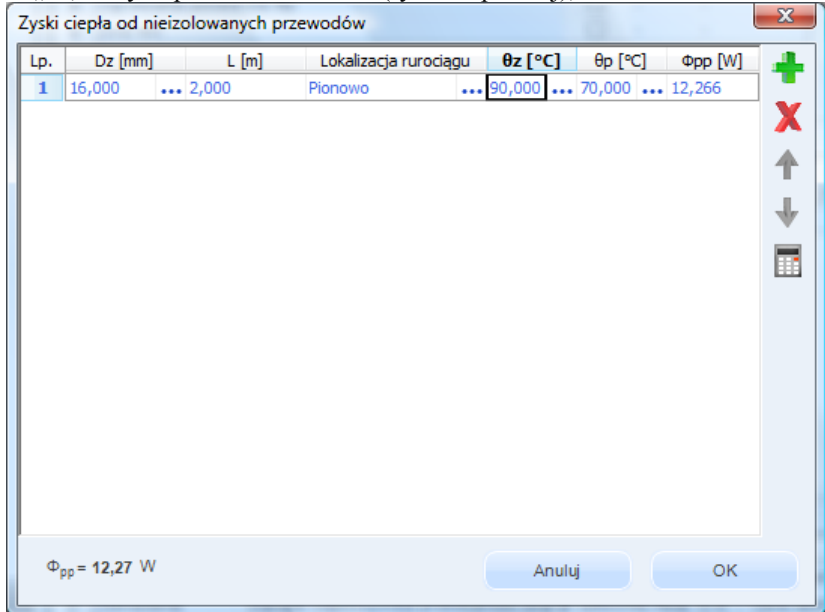

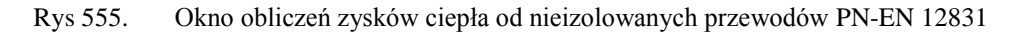

**Średnica zewnętrzna Dz [mm]** – pole do edycji, użytkownik może wstawić wartość z podpowiedzi wg tabelki taka sama jak dla normy PN-B 03406

Długość rurociągu L mm] – pole do edycji przez użytkownika,

Lokalizacja rurociągu – użytkownik ma do wyboru jeden z dwóch wariantów:

- Rurociągi pionowe wówczas obliczenia  $Q_{\mbox{\scriptsize pp}}$  wykonujemy z wzoru:

$$Q_{PP} = 2.27 \cdot L \cdot \pi \cdot D_Z \cdot (\Theta_z - \Theta_p)^{1.3}$$

- Rurociągi poziome wówczas obliczenia  $Q_{\mbox{\scriptsize pp}}$  wykonujemy z wzoru:

$$Q_{PP} = 2.47 \cdot L \cdot \pi \cdot D_Z^{0.88} \cdot (\Theta_z - \Theta_p)^{1.33}$$

**Temperatura zasilania wody grzewczej rurociągu**  $\theta_z$  [ °C] – użytkownik wpisuje ręcznie wartość lub wybiera z listy otwieranej przyciskiem "…": 115, 110, 105, 100, 95, 90, 85, 80, 75, 70, 65, 60, 55, 50, 40, 35, 30,

**Temperatura powrotu wody grzewczej rurociągu**  $\theta_p$  [ °C] – użytkownik wpisuje ręcznie wartość lub wybiera z listy otwieranej przyciskiem "…": 110, 105, 100, 95, 90, 85, 80, 75, 70, 65, 60, 55, 50, 40, 35, 30, 25, 20, 15.

Zyski ciepła od nieizolowanych rurociągów  $\Phi_{pp}$  [W] – pole do odczytu wyliczane wg powyższych wzorów uzależnionych od wybranej lokalizacji rurociągu.

CAŁKOWITE PROJEKTOWANE OBCIĄŻENIE CIEPLNE POMIESZCZENIA $\Phi_{HL,i}$  [W] – pole tylko do odczytu, wartość pobierana jest z obliczonej dla tego pomieszczenia mocy  $\Phi_{HL}$ , w polu info użytkownik będzie maił text:

Całkowita strata w pomieszczeniu wyliczona z strat przez przenikanie, grunt, wentylację i osłabienie nocnego.

<u>**OBCIĄŻENIE CIEPLNE DO DOBORU**  $\Phi = \Phi_{HL,i} + \Phi_s - \Phi_{pp}$  [**W**] – pole do odczytu wartość wyliczana z wzoru  $Q = Q_{pom} + Q_s - Q_{pp}$ ,</u>

#### TABELA RODZAJ SYSTEMÓW OGRZEWANIA W POMIESZCZENIU

Tabela ta służy do definiowania na jakie wartości  $Q/\Phi$  ma być dobrany odbiornik typu grzejnik, ogrzewanie podłogowe, aparat grzewczo-wentylacyjny. Użytkownik może zdefiniować wartości  $Q/\Phi$  albo na podstawie udziału procentowego, albo wstawionej mocy, dodatkowo wybiera jakie systemy ogrzewania są w pomieszczeniu i czy pojawią się pozostałe zakładki (grzejniki, ogrzewanie podłogowe, aparat grzewczo-wentylacyjny).

| 5 | Rozdział do innych pomieszczeń Φsr |              | -   | -       |
|---|------------------------------------|--------------|-----|---------|
| 6 | Ogrzewanie grzejnikowe Φog         | $\checkmark$ | 100 | 1474,38 |
| 7 | Ogrzewanie podłogowe Φop           |              | -   | -       |
| 8 | Ogrzewanie powietrzne Φp           |              | -   | -       |
| 9 | Inne Фin                           |              | -   | -       |

Rys 556. Tabela wyboru systemów ogrzewania norma PN EN 12831

| 5 | Rozdział do innych pomieszczeń Qsr |   | -   | -       |
|---|------------------------------------|---|-----|---------|
| 6 | Ogrzewanie grzejnikowe Qog         | ✓ | 100 | 1000,00 |
| 7 | Ogrzewanie podłogowe Qop           |   | -   | -       |
| 8 | Ogrzewanie powietrzne Qp           |   | -   | -       |
| 9 | Inne Qin                           |   | -   | -       |

Rys 557. Tabela wyboru systemów ogrzewania norma PN-B 03406

**KOLUMNA RODZAJ SYSTEMU OGRZEWANIA** – użytkownik ma 5 wariantów, rozdział do innych pomieszczeń, ogrzewanie grzejnikowe, ogrzewanie podłogowe, ogrzewanie powietrzne, inne, jeśli nie zostanie wybrany 1 lub 2 lub 3 lub 4 wówczas nie pojawiają się zakładki (1-Rozdział, 2-Grzejniki, 3-Ogrzewanie podłogowe, 4-Ogrzewanie powietrzne).

KOLUMNA WYBÓR – użytkownik zaznaczając haczyk decyduje, że dany system będzie w pomieszczeniu,

**KOLUMNA UDZIAŁ PROCENTOWY %** - pole do edycji przez użytkownika, jeśli użytkownik wstawia wartość mocy lub  $\Phi$  wówczas udział procentowy powinien się sam wyliczyć (ile mocy przypada na wybrany system grzewczy), jeśli wstawia udział procentowy wówczas moc się wylicza. Wzór wygląda następująco %= Moc(lub $\Phi$ ) / $\Phi$  (lub Q) z "Moc/Pojemność cieplna do doboru"

**KOLUMNA MOC(LUB**  $\Phi$ ) **W** - pole do edycji przez użytkownika, jeśli użytkownik wstawia wartość mocy wówczas udział procentowy powinien się sam wyliczyć (ile mocy przypada na wybrany system grzewczy), jeśli wstawia udział procentowy wówczas moc się wylicza. Wzór wygląda następująco moc=(%/100) x  $\Phi$  (lub Q)

## 15.3.2.1 ZAKŁADKA ROZDZIAŁ POMIĘDZY POMIESZCZENIAMI

Zakładka ta pojawia się tylko w dwóch przypadkach, albo jeśli w zakładce System ogrzewania wybrany jest rozdział, albo jeśli do tego pomieszczenia przypisane są moce z pomieszczeń sąsiadujących.

| p.    | Pomieszczenie | Ф<br>[W] | L.p. | Pomieszczen   | ie | Udział<br>[%] | Ф<br>[W] |  |
|-------|---------------|----------|------|---------------|----|---------------|----------|--|
| 1 0.1 | Wiatrołap     | 0,00     | 1    | 0.1 Wiatrołap |    | 100           | 337,94   |  |
|       |               |          |      |               |    |               |          |  |
|       |               |          |      |               |    |               |          |  |
|       |               |          |      |               |    |               |          |  |
|       |               |          |      |               |    |               |          |  |
|       |               |          |      |               |    |               |          |  |
|       |               |          |      |               |    |               |          |  |

Zakładka Rozdział pomiędzy pomieszczeniami

#### TABELA OBCIŻENIE CIEPLNE Z POMIESZCZEŃ SĄSIADUJĄCYCH

Tabela pojawia się tylko wówczas gdy z innych pomieszczeń do tego przypisany jest rozdział mocy cieplnej. Cała tabela jest tylko do odczytu. Pokazane są w niej pomieszczenia, które mają przypisany rozdział mocy do tego pomieszczenia i dodatkowo pokazujemy ile tej mocy przekazuje pomieszczenie sąsiadujące.

**KOLUMNA NR POMIESZCZENIA** – przedrostek i numer pomieszczenia, które ma przekazanie mocy do tego pomieszczenia,

KOLUMNA NAZWA POMIESZCZENIA – nazwa pomieszczenia, które ma przekazanie mocy do tego pomieszczenia,

**KOLUMNA MOC ROZDZIELONA** – użytkownik w kolumnie tej widzi ile z danego pomieszczenia jest przekazane mocy do tego pomieszczenia,

#### TABELA OBCIŻENIE CIEPLNE DO POMIESZCZEŃ SĄSIADUJĄCYCH

Tabela pojawia się tylko wtedy kiedy użytkownik zaznaczy w zakładce systemy grzewcze/ tabela systemy grzewcze haczyk w pozycji Rozdział do innych pomieszczeń. Do edycji przez użytkownika, funkcjonalność, dodawania, usuwania, kalkulator. Użytkownik plusikiem dodaje nowe pomieszczenia w nazwie pomieszczenia z

💢 wybiera którego się to tyczy pomieszczenia. Powinien mieć też dodatkową funkcje (przy plusiku):

- A. Rozdziel moc na wszystkie pomieszczenia ogrzewane w projekcie (bez tych w których jest już włączony rozdział)- wówczas wstawiamy do tabelki wszystkie pomieszczenia ogrzewane w których nie ma włączonego rozdziału mocy i przypisujemy im równy udział procentowy. W przypadku kiedy użytkownik zmieni w wpisanym już do rozdziału pomieszczeniu że też ma być w nim zrobiony rozdział do innych pomieszczeń wówczas wyskakuje ono z listy a program zmienia udział procentowy. Gdy jest już wstawiona tabelka i użytkownik naciśnie przycisk dodaj i wybierze opcje A,B,C,D wówczas cała tabelka jest tworzona od nowa a program usuwa poprzednie wpisy,
- B. Rozdziel moc na wszystkie pomieszczenia ogrzewane w kondygnacji (bez tych w których jest już włączony rozdział) -wówczas wstawiamy do tabelki wszystkie pomieszczenia ogrzewane w których nie ma włączonego rozdziału mocy dla danej kondygnacji (tej samej w której jest obliczane pomieszczenie)i przypisujemy im równy udział procentowy. W przypadku kiedy użytkownik zmieni w wpisanym już do rozdziału pomieszczeniu że też ma być w nim zrobiony rozdział do innych pomieszczeń wówczas wyskakuje ono z listy a program zmienia udział procentowy. Gdy jest już wstawiona tabelka i użytkownik naciśnie przycisk dodaj i wybierze opcje A,B,C,D wówczas cała tabelka jest tworzona od nowa a program usuwa poprzednie wpisy,
- C. Rozdziel moc na wszystkie pomieszczenia ogrzewane w grupie (bez tych w których jest już włączony rozdział) -wówczas wstawiamy do tabelki wszystkie pomieszczenia ogrzewane w których nie ma włączonego rozdziału mocy dla danej grupy (tej samej w której jest obliczane pomieszczenie) i przypisujemy im równy udział procentowy. W przypadku kiedy użytkownik zmieni w wpisanym już do rozdziału pomieszczeniu że też ma być w nim zrobiony rozdział do innych pomieszczeń wówczas wyskakuje ono z listy a program zmienia udział procentowy. Gdy jest już wstawiona tabelka i użytkownik naciśnie przycisk dodaj i wybierze opcje A,B,C,D wówczas cała tabelka jest tworzona od nowa a program usuwa poprzednie wpisy,
- D. Rozdziel moc na wszystkie pomieszczenia ogrzewane sąsiadujących z obliczanym pomieszczeniem (bez tych w których jest już włączony rozdział) -wówczas wstawiamy do tabelki wszystkie pomieszczenia ogrzewane w których nie ma włączonego rozdziału mocy i których przynajmniej jedna przegroda za sąsiada po drugiej stronie ma obliczane pomieszczenie i przypisujemy im równy udział procentowy. W przypadku kiedy użytkownik zmieni w wpisanym już do rozdziału pomieszczeniu że też ma być w nim zrobiony rozdział do innych pomieszczeń wówczas wyskakuje ono z listy a program zmienia udział procentowy (tyczy się też tego gdy usunie przegrodę sąsiadującą z obliczanym pomieszczeniem w swojej tabelce strat przez przenikanie). Gdy jest już wstawiona tabelka i użytkownik naciśnie przycisk dodaj i wybierze opcje A,B,C,D wówczas cała tabelka jest tworzona od nowa a program usuwa poprzednie wpisy,
- E. Rozdziel moc indywidualny wówczas użytkownik ma aktywne ... przy nazwie pomieszczenia i indywidualnie wybiera pomieszczenia jakie mają wchodzić w skład rozdziału.

**KOLUMNA NR POMIESZCZENIA** – przedrostek i numer pomieszczenia, do którego ma być przekazanie moc z obliczanego pomieszczenia,

KOLUMNA NAZWA POMIESZCZENIA – nazwa pomieszczenia, do którego ma być przekazanie moc z obliczanego pomieszczenia, możliwość edycji tylko w przypadku E

KOLUMNA UDZIAŁ PROCENTOWY % – wartość do edycji przez użytkownika, program wylicza ją sam jeśli wybrany jest wariant A-D na podstawie ilości wstawionych pomieszczeń 100/ilość pomieszczeń

KOLUMNA MOC ROZDZIELONA – wartość do edycji gdy mamy wybrany wariant E, wstawiamy wartość moc obliczanego pomieszczenia podana w tabeli system grzewczy w pozycji rozdział  $\Phi$  x UDZIAŁ PROCENTOWY %

## 15.3.2.2 ZAKŁADKA OGRZEWANIE GRZEJNIKOWE

Zakładka widoczna jest tylko wówczas gdy w tabelce wybór rodzaju ogrzewania zaznaczony jest wiersz "Ogrzewanie grzejnikami".

| Roz | zdzia | pomiędzy pomieszcze | niam | i Ogrzev      | wanie gr. | zejnił | cowe        |        |     |          |      |          |     |          |    |             |           |      |   |   |
|-----|-------|---------------------|------|---------------|-----------|--------|-------------|--------|-----|----------|------|----------|-----|----------|----|-------------|-----------|------|---|---|
| s   | posó  | ób doboru: propo    | rcjo | nalny         |           |        |             |        |     | Ustawi   | enia | domyś    | Ine |          |    |             |           |      |   |   |
| []  | Tabe  | la doboru grzejnikó | w    |               |           |        |             |        |     |          |      |          |     |          |    |             |           |      |   |   |
| L   | p.    | Typ grzejnika       |      | Udział<br>[%] | Doda      | tki    | Qobl<br>[W] | Przegr | oda | H<br>[m] |      | L<br>[m] |     | S<br>[m] |    | Symbol      | A'<br>[%] | L/H  | Ρ | ÷ |
|     | 1     | CV /21s             |      | 50            | 1,15      |        | 575         | 0-6 E  |     | 0,65     |      | 1,30     |     |          | 🔔  | 🛄 🖩 Dobierz |           |      |   | X |
|     | 2     | 21s/CV 21s/600/500  |      | 50            | 1,15      |        | 575         | 0-6 N  |     | 0,65     |      | 1,30     |     |          | CV | 21s/600/500 | 115       | 0,83 |   |   |
|     |       |                     |      |               |           |        |             |        |     |          |      |          |     |          |    |             |           |      |   |   |
|     |       |                     |      |               |           |        |             |        |     |          |      |          |     |          |    |             |           |      |   | 2 |
|     |       |                     |      |               |           |        |             |        |     |          |      |          |     |          |    |             |           |      |   |   |
|     |       |                     |      |               |           |        |             |        |     |          |      |          |     |          |    |             |           |      |   |   |
|     |       |                     |      |               |           |        |             |        |     |          |      |          |     |          |    |             |           |      |   |   |
| L   |       |                     |      |               |           |        |             |        |     |          |      |          |     |          |    |             |           |      |   |   |

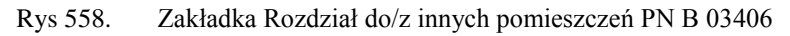

| Sposób d |                   |      | i Ogrzev      | wanie grz | zejnił | kowe        |         |     |         |      |       |          |    |          |                     |           |      |   |
|----------|-------------------|------|---------------|-----------|--------|-------------|---------|-----|---------|------|-------|----------|----|----------|---------------------|-----------|------|---|
|          | doboru: propor    | rcjo | nalny         |           |        |             |         |     | Ustaw   | ieni | a do  | myśli    | ne |          |                     |           |      |   |
| Tabela ( | doboru grzejnikóv | N    |               |           |        |             |         |     |         |      |       |          |    |          |                     |           |      |   |
| L.p.     | Typ grzejnika     |      | Udział<br>[%] | Dodat     | tki    | Qobl<br>[W] | Przegro | oda | H<br>[m | ]    |       | L<br>[m] |    | S<br>[m] | Symbol              | A'<br>[%] | L/H  | Ρ |
| 1 CV     | V /21s            |      | 50            | 1,15      |        | 1420        | 0-6 E   |     | 0,65    |      | . 1,3 | 30       |    |          | <br>CV 21s/600/1100 | 102       | 1,83 |   |
| 2 CV     | V /21s            |      | 50            | 1.15      |        | 1420        | OCN     |     | 0.00    |      |       |          |    |          | CV 01-1000 (11100   | 100       | 1.00 |   |

Rys 559. Zakładka Rozdział do/z innych pomieszczeń PN EN 12831

<u>SPOSÓB DOBORU GRZEJNIKÓW</u> – pole do wyboru przez użytkownika jednego z trzech sposobów doboru grzejnika:

- pierwszy – program, rozpoczynając od podanego grzejnika, sprawdza kolejne grzejniki w rodzinie pod względem wymaganej wydajności oraz spełnienia warunków odnośnie wymiarów. Jeżeli grzejnik spełnia ograniczenia, to zostaje zapamiętany i wyświetlony, a dobór zakończony. W przeciwnym przypadku program proponuje użytkownikowi zmianę typu grzejnika na jego następcę wskazanego w katalogu, czyli np. na grzejnik o większej wysokości, a dla płytowych,

- optymalny– program przeszukuje całą rodzinę grzejników i znajduje taki, który spełnia ograniczenia odnośnie wymiarów, a jednocześnie jego wydajność jest wystarczająca i najbardziej zbliżona do wymaganej, chodzi o wartość A' najbliższą 100%,

- proporcjonalny – program przeszukuje całą rodzinę grzejników i znajduje taki, który spełnia wymagania odnośnie wymiarów, jego wydajność jest wystarczająca, a jednocześnie proporcje wymiarów (L/H) są najbardziej zbliżone do zadeklarowanych w "Ustawieniach domyślnych". Ta metoda dopuszcza, że program może wybrać grzejnik mniej dopasowany pod względem wydajności, a

za to bardziej proporcjonalny pod względem wymiarów. Jednocześnie program wybiera grzejnik bardziej proporcjonalny tylko wtedy, gdy jego A' jest maksymalnie o 15% większa od deklarowanej. W pozostałych przypadkach obowiązuje kryterium doboru grzejnika optymalnego pod względem wydajności.

- ręczny – użytkownik wszystko wpełnia sam.

W wielu wypadkach metoda "optymalny" da takie same wyniki jak "pierwszy". Należy jednak pamiętać, że w metodzie "pierwszy" program nie cofa się wstecz, tzn. wskazanie grzejnika typu "22" spowoduje pominięcie grzejników "10" "11" i "21", nawet, gdyby wśród nich znajdował się najlepiej dopasowany.

<u>USTAWIENIA DOMYŚLNE</u> – użytkownikowi po wciśnięciu przycisku pojawia się okno (dla każdego pomieszczenia ma takie same ustawienia jak użyte ostatnio, chyba że wchodzi drugi raz w to okno i wykonywał modyfikacje wówczas program pamięta ustawienia). Widok okna jest taki sam jak dla punktu 14.3.1.1. Jedyny dodatek to przycisk "Pobierz dane domyślne", który przypisuje do tego pomieszczenia dane wstawione w opcjach programu.

#### TABELA DOBÓR GRZEJNIKÓW

Tabela pojawia się zawsze gdy w tabeli "Wybór rodzaju ogrzewania" zaznaczone jest ogrzewanie grzejnikowe, użytkownik definiuje w niej podstawowe dane do obliczeń grzejnika. Do edycji przez użytkownika, funkcjonalność, dodawania, usuwania, kalkulator, dobierz. Użytkownik plusikiem dodaje nowy grzejnik (wówczas program oblicza udział procentowy jako symetryczny tzn 100%/liczba grzejników). Na tej podstawie z poprzedniej zakładki "Systemy ogrzewania" z tabeli dla grzejników pobiera moc .

| Rozdz      | iał pomiędzy pomieszcze                    | niam      | i Ogrzev      | wanie gra | zejni | kowe        |         |     |          |      |          |    |          |                     |           |      |   |
|------------|--------------------------------------------|-----------|---------------|-----------|-------|-------------|---------|-----|----------|------|----------|----|----------|---------------------|-----------|------|---|
| Spo<br>Tab | sób doboru: propo<br>pela doboru grzejnikó | rcjo<br>w | nainy         |           |       |             |         |     | Ustawie  | enia | domyśl   | ne |          |                     |           |      |   |
| L.p        | . Typ grzejnika                            |           | Udział<br>[%] | Doda      | tki   | Qobl<br>[W] | Przegro | oda | H<br>[m] |      | L<br>[m] |    | S<br>[m] | Symbol              | A'<br>[%] | L/H  | P |
| 1          | CV /21s                                    |           | 50            | 1,15      |       | 1420        | 0-6 E   |     | 0,65     |      | 1,30     |    |          | <br>CV 21s/600/1100 | 102       | 1,83 | ) |
| 2          | CV /21s                                    |           | 50            | 1,15      |       | 1420        | 0-6 N   |     | 0,65     |      | 1,30     |    |          | <br>CV 21s/600/1100 | 102       | 1,83 |   |
|            |                                            |           |               |           |       |             |         |     |          |      |          |    |          |                     |           |      | 1 |
|            |                                            |           |               |           |       |             |         |     |          |      |          |    |          |                     |           |      |   |

Rys 560. Tabela doboru grzejników

KOLUMNA TYP GRZEJNIKA – użytkownik przyciskiem "…" otwiera listę typów grzejnika wstawionych do projektu. Program pokazuje domyślny typ\typy grzejników (może być kilka), wg zasady nazwa katalogu->wysokość ->typ->podmodel->Długość. W przypadku kiedy w ustawieniach domyślnych podane są jakieś zakresy odnośnie wysokości, długości lub szerokości to na liście wstawiamy te grzejniki które spełniają te warunki.

**KOLUMNA UDZIAŁ %** - pole do wpisywania udziału procentowego przez użytkownika, domyślnie dla pierwszego grzejnika wstawiane jest 100% gdy wstawiane są kolejne dzielimy wartość z wzoru 100%/ilość grzejników (zmieniamy dla wszystkich nie edytowanych przez użytkownika).

**KOLUMNA DODATKI** – pole do edycji przez użytkownika, dodatkowo podpięte okno z obliczeniami uruchamiane "…" działające i wyglądające tak samo jak w punkcie 14.3.1.1

**KOLUMNA MOC OBLICZENIOWA**  $Q_{obl} (\phi_{obl}) [W]$  – pole do odczytu wyliczane z wzoru  $Q_{obl} (\phi_{obl}) = Moc (\phi) \cdot \beta \cdot Udział procentowy, gdzie Moc (\phi) pobierana jest z tabelki rys 6 lub 7 z wiersza Ogrzewanie grzejnikowe kolumna Moc lub <math>\phi$ ,

**KOLUMNA DOPASUJ DO PRZEGRODY** – pole do wyboru przez użytkownika z listy przegrody od której pobieramy wymiary. Lista przegród zawsze składa się z okien zew i wew należących do tego pomieszczenia, na liście pokazujemy Orientacje, Symbol. Jeśli użytkownik wybierze jakąś przegrodę wówczas do doboru grzejnika uwzględniane są wymiary W (pobrane z pomieszczenia), Hp (pobrane z definicji przegrody) dla wybranej przegrody.

KOLUMNY ZBLOKOWANIE WYMIARÓW H i L i S [m]- pola domyślnie nie włączone, użytkownik wciskając przycisk "…" dla każdej z kolumn dostaje to samo okno "Domyślne ustawienia zblokowanych wymiarów". Na podstawie zakresów wymiarów zostaną wybrane odpowiednie grzejniki. W przypadku kiedy ma wybraną kolumnę "Dopasuj do przegrody" wówczas w kolumnę H wstawiamy wartość wyliczona ze wzoru H= Hp – 0,2, natomiast w kolumnę L wstawiamy wartość z wzoru L= W – 0,2. Wartość S jest pusta do edycji przez użytkownika.

**Dobierz** - przycisk ten włącza dobór program na podstawie wstawionych mocy, typów grzejników, zblokowanych wymiarów i wybranego sposobu doboru szuka najbardziej pasującego grzejnika pod względem wymiarów i mocy grzewczej. Najbardziej oprtymalny grzejnik pod względem mocy grzewczej to ten którego wartość  $Q_k (\phi_k)$ \*100%/ $Q_{obl} (\phi_{obl})$  jest najbliższa 100%.

**KOLUMNA SYMBOL** – pole do odczytu, wartość pobierana z bazy grzejników z kolumny "Model", dla dobranego grzejnika,

Kolumna A' [%] - pole do odczytu, wartość obliczana z wzoru: A'=  $Q_k (\phi_k)$ \*100%/  $Q_{obl} (\phi_{obl})$ 

KOLUMNA PARAMETRY SZCZEGÓŁOWE P – pole wyposażone jest w przycisk "…" który otwiera okno z parametrami dodatkowymi dla dobranego grzejnika.

| Parametry szczegółowe            | ×                                            |
|----------------------------------|----------------------------------------------|
| Typ grzejnika                    |                                              |
| Grzejniki płytowe/Purmo/Venti Co | mpact/CV /21s                                |
| Model                            | Producent                                    |
| CV 21s/600/500                   | Purmo                                        |
| Moc katalogowa                   | Moc obliczona                                |
| Q <sub>k</sub> = 661,15 W        | Q <sub>obl</sub> = 575,00 W                  |
| Wysokość                         | Długość                                      |
| H = 0,60 m                       | L = 0,50 m                                   |
| Szerokość                        | Pojemność wodna                              |
| S = 0,07 m                       | Pojemność wodna= <b>3,10</b> dm <sup>3</sup> |
| Masa                             | Dopasowanie grzejnika                        |
| Masa = 14,40 kg                  | A = 114,98 %                                 |
|                                  |                                              |
|                                  | Zamknij                                      |
|                                  |                                              |

Rys 561. Okno parametrów szczegółowych

### 15.3.2.3 ZAKŁADKA OGRZEWANIE PODŁOGOWE

Zakładka widoczna jest tylko wówczas gdy w tabelce wybór rodzaju ogrzewania zaznaczony jest wiersz "Ogrzewanie podłogowe".

| R | ozdzia                                                                                                    | ł pomiędzy pomie             | eszc:    | zeniami       | Ogrzewa     | anie grze  | jnikowe Ogrz | ewa | inie podła              | ogov | we                       |     |                          |          |             |          |             |               |     |
|---|----------------------------------------------------------------------------------------------------|------------------------------|----------|---------------|-------------|------------|--------------|-----|-------------------------|------|--------------------------|-----|--------------------------|----------|-------------|----------|-------------|---------------|-----|
|   | Sposób doboru: najmniejsza średnica 🕅 Uwzględnij straty ciepła od gruntu Ustawienia domyślne<br>Tabela doboru ogrzewania podłogowego |                              |          |               |             |            |              |     |                         |      |                          |     |                          |          |             |          |             |               |     |
|   | L.p.                                                                                                    | Typ ogrzewan<br>płaszczowego | nia<br>o | Udział<br>[%] | Aop<br>[m²] | Фор<br>[W] | Typ stref    | ÿ   | Rozstav<br>rur T<br>[m] | w    | Średnica<br>rur D<br>[m] |     | Typoszereg<br>rurociągów | T<br>[m] | q<br>[W/m²] | L<br>[m] | θm,F<br>[℃] | θmax,F<br>[℃] | P 🕇 |
|   | 1                                                                                                    | Purmo/Rura<br>grzejna PE-X   |          | 100           | 8,25        | 636        | łazienkowa   |     |                         |      |                          | . 1 | 4x2                      | 0,200    | 95,980      | 33,115   | 32,670      | 33,000        | 🕅   |
|   |                                                                                                    |                              |          |               |             |            |              |     |                         |      |                          |     |                          |          |             |          |             |               |     |

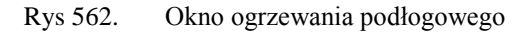

SPOSÓB DOBORU – użytkownik ma do wyboru dwa sposoby doboru :

- kryterium najmniejszej średnicy Ø– program szuka najmniejszej wartości typoszeregu rurociągu (D) z wybranego zakresu, który spełnia warunki po obliczeniach  $\Phi_{obl.} > \Phi_{op}$ , a także  $\theta_{m,F} \le \theta_{max,F}$ 

- kryterium najmniejszego rozstawu T –program szuka najmniejszej wartości rozstawu rurociągów (T) z wybranego zakresu, który spełnia warunki po obliczeniach  $\Phi_{obl.} > \Phi_{op}$ , a także  $\theta_{m,F} \le \theta_{max,F}$ 

Uwzględnij straty ciepła od gruntu w doborze – gdy checkbox jest odznaczony to w Tabeli "Wybór systemu ogrzewania" wiersz "Projektowane obciążenie cieplne  $\Phi_{HL}$ " (norma 12831) lub

"Obliczeniowe zapotrzebowanie na moc pomieszczeń  $Q_{pom}$ " (norma 03406) jest obliczana z wzoru (i uwzględnia tylko przegrody typu podłoga na gruncie)

$$\begin{split} \Phi_{HL}'=& \Phi_{HL} - [A_k \ x \ U_{eqive} \ x \ fg_1 \ x \ fg_2 \ x \ G_w x \ (\theta_{i,H}-\theta_e)] \ (gdy \ wybrana \ jest \ norma \ gruntowa \ 12831) \ lub \\ \Phi_{HL}'=& \Phi_{HL} - [L_s x \ (\theta_{i,H}-\theta_e)] \ (gdy \ wybrana \ jest \ norma \ gruntowa \ 13370), \end{split}$$

 $Q_{pom} = Q_i - [L_s x (t - t_z)]$  (gdy wybrana jest norma gruntowa 13370),

 $Q_{pom} = Q_i - [A \times U \times (t - TEMP.)]$  (gdy wybrana jest norma gruntowa 6946) jeśli jest odznaczone to przenosimy wartości z pomieszczeń.

**USTAWIENIA DOMYŚLNE**- użytkownikowi po wciśnięciu przycisku pojawia się okno (dla każdego pomieszczenia ma takie same ustawienia jak użyte ostatnio, chyba że wchodzi drugi raz w to okno i wykonywał modyfikacje wówczas program pamięta ustawienia). Widok okna jest taki sam jak dla punktu 14.3.1.2. Jedyny dodatek to przycisk "Pobierz dane domyślne", który przypisuje do tego pomieszczenia dane wstawione w opcjach programu.

**TYP OGRZEWANIA PODŁOGOWEGO** – pole do wyboru typoszeregu z bazy ogrzewania podłogowego, lista wstawiana na podstawie domyślnego typoszeregu,

**UDZIAŁ %** - pole do wpisywania udziału procentowego, zasada działania taka jak w tabeli doboru grzejników,

**POWIERZCHNIA WYZNACZONA DO OGRZEWANIA PODŁOGOWEGO**  $A_{op}$  [m<sup>2</sup>] – pole do edycji przez użytkownika, program domyślnie wstawia wartość  $A_f$  z pomieszczenia,

**OBCIĄŻENIE CIEPLNE PRZYJĘTE DO DOBORU OGRZEWANIA PODŁOGOWEGO**  $\Phi_{OP}$ [W]- wartość wyliczana z wzoru  $\Phi_{OP}$  = Udział % x  $\Phi_{OP}$ (z rodzaju ogrzewania wiersz ogrzewanie podłogowe)/ 100,

**TYP STREFY** – pole do wyboru z listy jednego z trzech wariantów, na tej podstawie wstawiana będzie temperatura  $\theta_{max,F}$ :

- brzegowa, wartość temperatury  $\theta_{max,F}$ =35

- łazienkowa, wartość temperatury  $\theta_{max,F}=33$ 

- standardowa, wartość temperatury  $\theta_{max,F}=29$ 

#### GRUPA ZBLOKOWANE WYMIARY

**ROZSTAW RUR T [m]** – pole do edycji przez użytkownika, albo wyboru z rozwijanej listy która jest tworzona na podstawie domyślnego typoszeregu (użytkownik powinien mieć możliwość wyboru od jednego to kilku wartości, zakres),

**ŚREDNICA RURY Ø [mm]** - pole do edycji przez użytkownika, albo wyboru z rozwijanej listy która jest tworzona na podstawie domyślnego typoszeregu (użytkownik powinien mieć możliwość wyboru od jednego to kilku wartości, zakres),

**TYPOSZEREG RUROCIĄGÓW** – pole w którym pokazuje dobrany typoszereg (text z bazy ogrzewania podłogowego, Nazwa typoszeregu),

T [m] – pole w którym pokazujemy dobrany rozstaw rur T,

**OBLICZONY STRUMIEŃ CIEPŁA q [W/m<sup>2</sup>]** – pole w którym pokazujemy obliczone (patrz poniżej dobór ogrzewania) strumień ciepła q<sub>obl</sub> **DŁUGOŚĆ WĘŻOWNICY L [m]** - pole w którym pokazujemy obliczoną (patrz poniżej dobór ogrzewania) długość wężownicy L

**TEMPERATURA WARSTWY PODŁOGOWEJ**  $\theta_{m,F}$  [  $^{\circ}$ C ]-pole w którym pokazujemy obliczoną (patrz poniżej dobór ogrzewania) temperaturę warstwy podłogowej $\theta_{m,F}$ 

MAX TEMPERATURA WARSTWY PODŁOGOWEJ  $\theta_{max,F}$  [ °C ]-pole uzależnione od wybranego wariantu w kolumnie "Typ strefy"

- brzegowa, wartość temperatury  $\theta_{max,F}$ =35 °C
- łazienkowa, wartość temperatury  $\theta_{max,F}$ =33 °C
- standardowa, wartość temperatury  $\theta_{max,F}$ =29 °C

**KOLUMNA PARAMETRY SZCZEGÓŁOWE P** – pole wyposażone jest w przycisk "…" który otwiera okno z parametrami dodatkowymi dla dobranego ogrzewania podłogowego.

| Parametry szczegółowe            | X                               |
|----------------------------------|---------------------------------|
| Typ rurociągów                   |                                 |
| Purmo/Rura grzejna PE-X/AL/PE-X  |                                 |
| Typoszereg                       | Producent                       |
| 14x2                             | Purmo                           |
| Rozstaw rur                      | Obliczony strumieć ciepła       |
| ⊤ = 0,20 m                       | $q_{obl} = 95,98 \frac{W}{m^2}$ |
| Długość wężownicy                | Temperatura warstwy podłogowej  |
| L = 33,11 m                      | θ <sub>m,F</sub> = 32,67 °C     |
| Max temperatura warstwy podłogow | ej                              |
| θ <sub>max,F</sub> = 33,00 °C    |                                 |
| ·                                |                                 |
|                                  | Zamknij                         |

Rys 563. Okno parametry szczegółowe ogrzewania podłogowego

#### Algorytm doboru dla Wariantu A w warstwie jastrychowej

Do doboru potrzebne będą nam dane wpisane w ustawieniach domyślnych, tabeli doboru ogrzewania podłogowego i bazy ogrzewania podłogowego.

Z "tabeli doboru ogrzewania podłogowego" pobieramy dla danego rekordu z kolumny  $\Phi_{OP}$ moc do obliczeń i powierzchnia do wyznaczenia ogrzewania podłogowego A<sub>OP</sub> następnie wyliczamy min strumień ciepła:

#### $q_{min} = \Phi_{OP} / A_{OP} [W/m^2]$

Następnie dla wybranego typoszeregu (kolumna typ ogrzewania podłogowego), patrzymy jakie dostępne są w bazie wartości o średnicy (w bazie kolumna D) i rozstawie rur (w bazie kolumna T). Dodatkowo uwzględniamy zblokowane wymiary Ø (co odpowiada D) i T (np. jeśli w bazie dla danego typoszeregu jest rozstaw 0,1; 0,15;0,2; 0,25; a użytkownik wybrał zakres od 0,15 do 0,2 wówczas do obliczeń bierzemy tylko 0,15 i 0,2 podobnie jest z średnicą rurek).

Następnie dla każdego pasującego typoszeregu  $\emptyset$  i pasującego rozstawu T obliczamy strumień ciepła  $q_{obl}$  z wzoru:

$$q_{obl} = 6, 7 \cdot a_B \cdot a_T^{m_T} \cdot a_u^{m_u} \cdot a_D^{m_D} \cdot \Delta \theta_H$$

w przypadku kiedy T > 0,375 wówczas musimy obliczone  $q_{obl}$  podstawić jeszcze do wzoru:

$$q_{obl}' = q_{obl} \cdot \frac{0.375}{T}$$

Gdzie:

 $a_{R}$  - wyliczana jest z wzoru poniżej na podstawie wartości wpisanych w "Ustawieniach domyślnych"  $R_{B}$ , s<sub>u</sub>,  $\lambda_{E}$  i bazy ogrzewania podłogowego wartości s<sub>r</sub> i  $\lambda_{r}$ 

$$a_B = \frac{\frac{s_T}{\lambda_r} + \frac{s_u}{1,0}}{\frac{s_T}{\lambda_r} + \frac{s_u}{\lambda_E} + R_B}$$

 $a_T$  - wyliczana jest z tabeli poniżej na podstawie wartości wpisanych w "Ustawieniach domyślnych"  $R_B$  i rozstawu rur T

| R <sub>B</sub><br>m <sup>2</sup> K/W | 0,00 | 0,05  | 0,10  | 0,15  |
|--------------------------------------|------|-------|-------|-------|
| a <sub>T</sub>                       | 1,23 | 1,188 | 1,156 | 1,134 |

$$m_T$$
 - wyliczana jest z wzoru:  $m_T = 1 - \frac{1}{0.075}$ 

 $a_T$  - wyliczana jest z tabeli poniżej na podstawie wartości wpisanych w "Ustawieniach domyślnych"  $R_B$  i rozstawu rur T

| R <sub>B</sub><br>[m <sup>2</sup> K/W] | 0,00   | 0,05  | 0,10   | 0,15   |
|----------------------------------------|--------|-------|--------|--------|
| T [m]                                  |        | a     | U      |        |
| 0,05                                   | 1,069  | 1,056 | 1,043  | 1,037  |
| 0,075                                  | 1,066  | 1,053 | 1,041  | 1,035  |
| 0,1                                    | 1,063  | 1,05  | 1,039  | 1,0335 |
| 0,15                                   | 1,057  | 1,046 | 1,035  | 1,0305 |
| 0,2                                    | 1,051  | 1,041 | 1,0315 | 1,0275 |
| 0,225                                  | 1,048  | 1,038 | 1,0295 | 1,026  |
| 0,3                                    | 1,0395 | 1,031 | 1,024  | 1,021  |
| 0,375                                  | 1,03   | 1,024 | 1,018  | 1,016  |

 $m_{11}$  - wyliczana jest z wzoru:  $m_{U} = 100 - (0.045 - s_{u})$ 

 $a_D$  - wyliczana jest z tabeli poniżej na podstawie wartości wpisanych w "Ustawieniach domyślnych"  $R_B$  i rozstawu rur T

| 2                                      |       |       |       |       |
|----------------------------------------|-------|-------|-------|-------|
| R <sub>B</sub><br>[m <sup>2</sup> K/W] | 0,00  | 0,05  | 0,10  | 0,15  |
| T [m]                                  |       | a     | D     |       |
| 0,05                                   | 1,013 | 1,013 | 1,012 | 1,011 |
| 0,075                                  | 1,021 | 1,019 | 1,016 | 1,014 |
| 0,1                                    | 1,029 | 1,025 | 1,022 | 1,018 |
| 0,15                                   | 1,04  | 1,034 | 1,029 | 1,024 |
| 0,2                                    | 1,046 | 1,04  | 1,035 | 1,03  |
| 0,225                                  | 1,049 | 1,043 | 1,038 | 1,033 |

| 0,3   | 1,053 | 1,049 | 1,044 | 1,039 |
|-------|-------|-------|-------|-------|
| 0,375 | 1,056 | 1,051 | 1,046 | 1,042 |

 $m_D$  - wyliczana jest z wzoru:  $m_U = 250 - (D - 0, 02)$ 

 $\Delta \theta_{H}$  - wyliczana jest z wzoru poniżej na podstawie wartości wpisanych w "Ustawieniach domyślnych"  $\theta_{z}$ ,  $\theta_{p}$  a także pobranej z pomieszczenia temperatury pomieszczenia  $\theta_{H,i}$ 

$$\Delta \theta_H = \frac{\theta_z - \theta_p}{\ln \frac{\theta_z - \theta_{H,l}}{\theta_p - \theta_{H,l}}}$$

Następnie obliczamy długość wężownicy L z wzoru:

$$L = \frac{\Phi_{OP}}{T \cdot q_{obl}} [m]$$

Następnie wyliczamy temperaturę warstwy podłogowej  $\theta_{m,F}$  z wzoru:

$$\theta_{m,F} = \theta_{H,i} + \sqrt[1,1]{\frac{8,92}{q_{obl}}}$$

**Sprawdzenia** 

- czy temperatura podłogi  $\theta_{m,F}$  nie przekracza wartości max  $\theta_{max,F}$ :  $\theta_{m,F} \leq \theta_{max,F}$  wówczas dana wartości T, Ø i typoszereg uwzględniamy w dalszym doborze,

 $\sigma_{m,F} \ge \sigma_{max,F}$  wowczas dana wartości 1, b 1 typoszereg uwzgiędniany w darszym dc - czy wartość strumienia ciepła jest wystarczająca do ogrzania pomieszczenia:

 $q_{obl} \ge q_{min}$ wówczas dana wartości T, Ø i typoszereg uwzględniamy w dalszym doborze,

 $Q_{obl} \ge Q_{min}$ wowczas dana wartości 1, o rtyposzereg uwzgiędniany w dalszym doborze, Następnie na podstawie wybranego typu doboru szukamy typoszeregu o najmniejszym wartości T lub Ø i go wstawiamy do tabeli "Wyniki doboru"

#### Algorytm doboru dla Wariantu B w warstwie izolacji

Do doboru potrzebne będą nam dane wpisane w ustawieniach domyślnych, tabeli doboru ogrzewania podłogowego i bazy ogrzewania podłogowego.

Z "tabeli doboru ogrzewania podłogowego" pobieramy dla danego rekordu z kolumny  $\Phi_{OP}$ moc do obliczeń i powierzchnia do wyznaczenia ogrzewania podłogowego  $A_{OP}$  następnie wyliczamy min strumień ciepła:

#### $q_{min} = \Phi_{OP} / A_{OP} [W/m^2]$

Następnie dla wybranego typoszeregu (kolumna typ ogrzewania podłogowego), patrzymy jakie dostępne są w bazie wartości o średnicy (w bazie kolumna D) i rozstawie rur (w bazie kolumna T). Dodatkowo uwzględniamy zblokowane wymiary Ø (co odpowiada D) i T (np. jeśli w bazie dla danego typoszeregu jest rozstaw 0,1; 0,15;0,2; 0,25; a użytkownik wybrał zakres od 0,15 do 0,2 wówczas do obliczeń bierzemy tylko 0,15 i 0,2 podobnie jest z średnicą rurek).

Następnie dla każdego pasującego typoszeregu  $\emptyset$  i pasującego rozstawu T obliczamy strumień ciepła  $q_{obl}$  z wzoru:

$$q_{obl} = 6, 5 \cdot a_B \cdot a_T^{m_T} \cdot a_U \cdot a_{WL} \cdot a_K \cdot \Delta \theta_H$$

w przypadku kiedy T > 0,375 wówczas musimy obliczone  $q_{obl}$  podstawić jeszcze do wzoru:

$$q_{obl}' = q_{obl} \cdot \frac{0.375}{T}$$

Gdzie:

as - wyliczana jest z wzoru poniżej na podstawie wartości wyliczonych z wzorów poniżej

$${}_{B} = \frac{1}{1+6,5\cdot a_{U}\cdot a_{WL}\cdot a_{K}\cdot a_{T}^{m_{T}}\cdot R_{B}\cdot (1+0,44\cdot\sqrt{T})}$$

 $a_T$  - wyliczana jest z tabeli poniżej na podstawie wartości wpisanych w "Ustawieniach domyślnych" s<sub>E</sub> i  $\lambda_E$ 

| $\begin{array}{c} s_{E} / \ \lambda_{E} \\ m^{2} K / W \end{array}$ | 0,02 | 0,03  | 0,04  | 0,05  | 0,06  | 0,08  | 0,1   | 0,15  |
|---------------------------------------------------------------------|------|-------|-------|-------|-------|-------|-------|-------|
| a <sub>T</sub>                                                      | 1,1  | 1,097 | 1,093 | 1,091 | 1,088 | 1,082 | 1,075 | 1,064 |
| 222 11                                                              |      | 4     |       |       |       |       |       |       |

 $m_T$  -wyliczana jest z wzoru:

a

$$m_T = 1 - \frac{T}{0,075}$$

 $a_{u}$  - wyliczana jest z wzoru poniżej na podstawie wartości wpisanych w "Ustawieniach domyślnych" s<sub>E</sub>,  $\lambda_{E}$  i bazy ogrzewania podłogowego wartości s<sub>r</sub> i  $\lambda_{r}$ 

$$a_{U} = \frac{\frac{s_{r}}{\lambda_{r}} + \frac{s_{E}}{1.0}}{\frac{s_{r}}{\lambda_{r}} + \frac{s_{E}}{\lambda_{E}}}$$

 $\alpha_{\mathbf{K}}$  - wyliczana jest z tabeli poniżej na podstawie T

| T<br>[m]       | 0,05 | 0,075 | 0,1  | 0,15 | 0,2  | 0,225 | 0,3  | 0,375 | 0,45 |
|----------------|------|-------|------|------|------|-------|------|-------|------|
| a <sub>K</sub> | 1    | 0,99  | 0,98 | 0,95 | 0,92 | 0,9   | 0,82 | 0,72  | 0,6  |

 $K_{WL}$  - wyliczana jest z wzoru poniżej na podstawie wartości wpisanych w "Ustawieniach domyślnych" s<sub>E</sub>,  $\lambda_{E}$ , s<sub>W</sub>,  $\lambda_{W}$  i b<sub>u</sub>

$$K_{WL} = \frac{s_W \cdot \lambda_W + b_u \cdot s_E \cdot \lambda_E}{0.125}$$

 $b_{u}$  - wyliczana jest z tabeli poniżej na podstawie T

| T<br>[m]       | 0,05 | 0,075 | 0,1 | 0,15 | 0,2 | 0,225 | 0,3  | 0,375 | 0,45 |
|----------------|------|-------|-----|------|-----|-------|------|-------|------|
| b <sub>U</sub> | 1    | 1     | 1   | 0,7  | 0,5 | 0,43  | 0,25 | 0,1   | 0    |

 $a_{WL}$  - wyliczana jest z tabeli poniżej na podstawie T i K<sub>WL</sub> i D (z bazy materiałów)

| $K_{WL}=0$ |       |       |          |       |       |  |  |  |
|------------|-------|-------|----------|-------|-------|--|--|--|
| D [m]      | 0,022 | 0,020 | 0,018    | 0,016 | 0,014 |  |  |  |
| T [m]      |       |       | $a_{WL}$ |       |       |  |  |  |
| 0,05       | 0,96  | 0,93  | 0,9      | 0,86  | 0,82  |  |  |  |
| 0,075      | 0,8   | 0,754 | 0,7      | 0,644 | 0,59  |  |  |  |
| 0,1        | 0,658 | 0,617 | 0,576    | 0,533 | 0,488 |  |  |  |
| 0,15       | 0,505 | 0,47  | 0,444    | 0,415 | 0,387 |  |  |  |
| 0,2        | 0,422 | 0,4   | 0,379    | 0,357 | 0,337 |  |  |  |
| 0,225      | 0,396 | 0,376 | 0,357    | 0,34  | 0,32  |  |  |  |
| 0,3        | 0,344 | 0,33  | 0,315    | 0,3   | 0,288 |  |  |  |
| 0,375      | 0,312 | 0,3   | 0,29     | 0,278 | 0,266 |  |  |  |
| 0,45       | 0,3   | 0,29  | 0,28     | 0,264 | 0,25  |  |  |  |

|       | $K_{WL}=0,1$ |       |                 |       |       |  |  |  |  |
|-------|--------------|-------|-----------------|-------|-------|--|--|--|--|
| D [m] | 0,022        | 0,020 | 0,018           | 0,016 | 0,014 |  |  |  |  |
| T [m] |              |       | a <sub>WL</sub> |       |       |  |  |  |  |
| 0,05  | 0,975        | 0,955 | 0,93            | 0,905 | 0,88  |  |  |  |  |
| 0,075 | 0,859        | 0,836 | 0,812           | 0,776 | 0,74  |  |  |  |  |
| 0,1   | 0,77         | 0,76  | 0,726           | 0,693 | 0,66  |  |  |  |  |
| 0,15  | 0,642        | 0,621 | 0,6             | 0,58  | 0,561 |  |  |  |  |
| 0,2   | 0,57         | 0,55  | 0,53            | 0,51  | 0,49  |  |  |  |  |
| 0,225 | 0,54         | 0,522 | 0,504           | 0,485 | 0,467 |  |  |  |  |
| 0,3   | 0,472        | 0,462 | 0,453           | 0,444 | 0,435 |  |  |  |  |
| 0,375 | 0,46         | 0,446 | 0,434           | 0,421 | 0,411 |  |  |  |  |
| 0,45  | 0,45         | 0,44  | 0,43            | 0,42  | 0,41  |  |  |  |  |

| K <sub>WL</sub> =0,2 |       |       |          |       |       |  |  |  |
|----------------------|-------|-------|----------|-------|-------|--|--|--|
| D [m]                | 0,022 | 0,020 | 0,018    | 0,016 | 0,014 |  |  |  |
| T [m]                |       |       | $a_{WL}$ |       |       |  |  |  |
| 0,05                 | 0,985 | 0,97  | 0,955    | 0,937 | 0,92  |  |  |  |
| 0,075                | 0,902 | 0,893 | 0,885    | 0,865 | 0,845 |  |  |  |
| 0,1                  | 0,855 | 0,843 | 0,832    | 0,821 | 0,81  |  |  |  |
| 0,15                 | 0,775 | 0,765 | 0,755    | 0,745 | 0,735 |  |  |  |

# Podręcznik użytkownika dla programu ArCADia–TERMO DOBÓR GRZEJNIKÓW

| 0,2   | 0,71  | 0,703 | 0,695 | 0,688 | 0,68  |
|-------|-------|-------|-------|-------|-------|
| 0,225 | 0,685 | 0,678 | 0,67  | 0,663 | 0,655 |
| 0,3   | 0,615 | 0,608 | 0,6   | 0,592 | 0,585 |
| 0,375 | 0,58  | 0,573 | 0,565 | 0,558 | 0,55  |
| 0,45  | 0,57  | 0,565 | 0,56  | 0,555 | 0,55  |

|       | K <sub>WL</sub> =0,3 |       |          |       |       |  |  |  |  |
|-------|----------------------|-------|----------|-------|-------|--|--|--|--|
| D [m] | 0,022                | 0,020 | 0,018    | 0,016 | 0,014 |  |  |  |  |
| T [m] |                      |       | $a_{WL}$ |       |       |  |  |  |  |
| 0,05  | 0,99                 | 0,98  | 0,97     | 0,96  | 0,95  |  |  |  |  |
| 0,075 | 0,94                 | 0,935 | 0,93     | 0,925 | 0,92  |  |  |  |  |
| 0,1   | 0,92                 | 0,915 | 0,91     | 0,905 | 0,9   |  |  |  |  |
| 0,15  | 0,855                | 0,855 | 0,855    | 0,855 | 0,855 |  |  |  |  |
| 0,2   | 0,8                  | 0,8   | 0,8      | 0,8   | 0,8   |  |  |  |  |
| 0,225 | 0,79                 | 0,79  | 0,79     | 0,79  | 0,79  |  |  |  |  |
| 0,3   | 0,72                 | 0,72  | 0,72     | 0,72  | 0,72  |  |  |  |  |
| 0,375 | 0,69                 | 0,69  | 0,69     | 0,69  | 0,69  |  |  |  |  |
| 0.45  | 0.68                 | 0.68  | 0.68     | 0.68  | 0.68  |  |  |  |  |

| -            |       |       |          |       |       |  |  |  |  |
|--------------|-------|-------|----------|-------|-------|--|--|--|--|
| $K_{WL}=0,4$ |       |       |          |       |       |  |  |  |  |
| D [m]        | 0,022 | 0,020 | 0,018    | 0,016 | 0,014 |  |  |  |  |
| T [m]        |       |       | $a_{WL}$ |       |       |  |  |  |  |
| 0,05         | 0,995 | 0,99  | 0,985    | 0,978 | 0,97  |  |  |  |  |
| 0,075        | 0,96  | 0,962 | 0,963    | 0,964 | 0,965 |  |  |  |  |
| 0,1          | 0,94  | 0,94  | 0,94     | 0,94  | 0,94  |  |  |  |  |
| 0,15         | 0,895 | 0,895 | 0,895    | 0,895 | 0,895 |  |  |  |  |
| 0,2          | 0,86  | 0,86  | 0,86     | 0,86  | 0,86  |  |  |  |  |
| 0,225        | 0,84  | 0,84  | 0,84     | 0,84  | 0,84  |  |  |  |  |
| 0,3          | 0,78  | 0,78  | 0,78     | 0,78  | 0,78  |  |  |  |  |
| 0,375        | 0,76  | 0,76  | 0,76     | 0,76  | 0,76  |  |  |  |  |
| 0,45         | 0,75  | 0,75  | 0,75     | 0,75  | 0,75  |  |  |  |  |

|                 |       | $K_{WL} \ge 0.5$ |       |          |       |     |          |  |  |
|-----------------|-------|------------------|-------|----------|-------|-----|----------|--|--|
| K <sub>WL</sub> | 0,5   | 0,6              | 0,7   | 0,8      | 0,9   | 1,0 | $\infty$ |  |  |
| T [m]           |       |                  |       | $a_{WL}$ |       |     |          |  |  |
| 0,05            | 0,995 | 0,998            | 1     | 1        | 1     | 1   | 1        |  |  |
| 0,075           | 0,979 | 0,984            | 0,99  | 0,995    | 0,998 | 1   | 1,01     |  |  |
| 0,1             | 0,963 | 0,972            | 0,98  | 0,988    | 0,995 | 1   | 1,02     |  |  |
| 0,15            | 0,924 | 0,945            | 0,96  | 0,974    | 0,99  | 1   | 1,04     |  |  |
| 0,2             | 0,894 | 0,921            | 0,943 | 0,961    | 0,98  | 1   | 1,06     |  |  |
| 0,225           | 0,88  | 0,908            | 0,934 | 0,955    | 0,975 | 1   | 1,07     |  |  |
| 0,3             | 0,83  | 0,87             | 0,91  | 0,94     | 0,97  | 1   | 1,09     |  |  |
| 0,375           | 0,815 | 0,86             | 0,90  | 0,93     | 0,97  | 1   | 1,1      |  |  |
| 0,45            | 0,81  | 0,86             | 0,90  | 0,93     | 0,97  | 1   | 1,1      |  |  |

 $\Delta \theta_{H}$  - wyliczana jest z wzoru poniżej na podstawie wartości wpisanych w "Ustawieniach domyślnych"  $\theta_{z}$ ,  $\theta_{p}$  a także pobranej z pomieszczenia temperatury pomieszczenia  $\theta_{H,i}$ 

$$\Delta \theta_{H} = \frac{\theta_{z} - \theta_{p}}{\ln \frac{\theta_{z} - \theta_{H,I}}{\theta_{p} - \theta_{H,I}}}$$

$$L = \frac{\Phi_{OP}}{T \cdot q_{obI}}$$
Następnie obliczamy długość wężownicy L z wzoru:  
Następnie wyliczamy temperaturę warstwy podłogowej  $\theta_{m,F}$  z wzoru:

$$\boldsymbol{\theta}_{m,F} = \boldsymbol{\theta}_{H,i} + \sqrt[1,1]{\frac{8,92}{q_{obl}}}$$

#### Sprawdzenia

- czy temperatura podłogi  $\theta_{m,F}$  nie przekracza wartości max  $\theta_{max,F}$  :

 $\theta_{m,F} \leq \theta_{max,F}$  wówczas dana wartości T, Ø i typoszereg uwzględniamy w dalszym doborze,

- czy wartość strumienia ciepła jest wystarczająca do ogrzania pomieszczenia:

 $q_{obl}\!\geq\!q_{min}w$ ówczas dana wartości T, Ø i typoszereg uwzględniamy w dalszym doborze,

Następnie na podstawie wybranego typu doboru szukamy typoszeregu o najmniejszym wartości T lub Ø i go wstawiamy do tabeli "Wyniki doboru"

## 15.3.2.4 ZAKŁADKA OGRZEWANIE POWIETRZNE

| Ro | zdział | pomiędzy pomieszczenia                    | umi Ogrz      | zewanie ș    | grzejniko    | we | Ogrzewanie podłogo | we | Ogrzewanie powietrzr | ne          |      |           |              |             |   |   |
|----|--------|-------------------------------------------|---------------|--------------|--------------|----|--------------------|----|----------------------|-------------|------|-----------|--------------|-------------|---|---|
|    | Param  | etry wody grzewczej:                      | 90/7          | 70           |              |    |                    |    |                      |             |      |           |              |             |   |   |
| C  | Tabe   | la doboru ogrzewania                      | powie         | trznego      | ,            |    |                    |    |                      |             |      |           |              |             |   |   |
|    | L.p.   | Typ urządzenia                            | Udział<br>[%] | ФНL,Р<br>[W] | Vsu<br>[m³/h | 1] | Rodzaj podgrzew    | u  | Model                | V<br>[m³/h] | Bieg | θn<br>[℃] | Фurz<br>[kW] | A'<br>[%]   | Ρ | + |
|    | 1      | VTS /Aparaty<br>grzewczo-wentylac<br>yjne | 100           | 1059,4<br>6  | 11,72        |    | z komorą mieszania |    | Vulcano VR1          | 800,00<br>0 | I    | 27,953    | 11,600       | 506,19<br>6 |   |   |
|    |        |                                           |               |              |              |    |                    |    |                      |             |      |           |              |             |   | 2 |
|    |        |                                           |               |              |              |    |                    |    |                      |             |      |           |              |             |   |   |
|    |        |                                           |               |              |              |    |                    |    |                      |             |      |           |              |             |   |   |

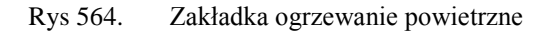

**Parametry wody grzewczej** °C- pole do wyboru jednego z poniższych parametrów: 90/70, 80/60, 70/50.

**TYP URZĄDZENIA** – użytkownik ma do dyspozycji bazę "ogrzewanie powietrzne" po wciśnięciu przycisku "…"

**UDZIAŁ %** - pole do wpisywania udziału procentowego, zasada działania taka jak w tabeli doboru grzejników,

**OBCIĄŻENIE CIEPLNE PRZYJĘTE DO DOBORU OGRZEWANIA POWIETRZNEGO\Phi\_{HL,P}** [W]- wartość wyliczana z wzoru  $\Phi_{HL,P}$  = Udział % x  $\Phi_{HL,P}$ (z rodzaju ogrzewania wiersz ogrzewanie podłogowe)/ 100,

STRUMIEŃ POWIETRZA ŚWIEŻEGO  $V_{SU,e}$  [m<sup>3</sup>/h] – pole do edycji użytkownik może skorzystać z obliczeń poprzez przycisk "…",

| Strumień objętości p                                     | powietrza nawiewanego      |
|----------------------------------------------------------|----------------------------|
| Rodzaj obliczeń:<br>Krotność wymian<br>n = 0,50 <u>1</u> | Krotność wymian<br>Tablice |
| Strumień objętość<br>V = 11,72 $\frac{m^3}{h}$           | ci powietrza nawiewanego   |
|                                                          |                            |
|                                                          | Anuluj                     |

Rys 565. Okno wentylacji "Krotność wymian"

| trumi                                            | ień objętości powietrza nawiewanego   |  | -               |              |        | and the second second |    | X  |  |
|--------------------------------------------------|---------------------------------------|--|-----------------|--------------|--------|-----------------------|----|----|--|
| Rodzaj obliczeń: zgodnie z PN-B/B-03430/AZ3:2000 |                                       |  |                 |              |        |                       |    |    |  |
| Lp. Urządzenia/aktywności                        |                                       |  | Ilość<br>[szt.] | Vsup<br>m³/h |        | Vcsup<br>m³/h         |    | ł  |  |
| 1                                                | Garaże zamknięte na miejsce postojowe |  | 2               | 120,00       | 240,00 |                       |    | X  |  |
|                                                  |                                       |  |                 |              |        |                       |    | 10 |  |
|                                                  |                                       |  |                 |              |        |                       |    | 1  |  |
|                                                  |                                       |  |                 |              |        |                       |    | 2  |  |
|                                                  |                                       |  |                 |              |        |                       |    |    |  |
|                                                  |                                       |  |                 |              |        |                       |    |    |  |
| Stru                                             | mień objętości powietrza nawiewanego  |  |                 |              |        |                       |    |    |  |
| V =                                              | = 240,00 m <sup>3</sup>               |  |                 |              |        | Anuluj                | ОК |    |  |
|                                                  |                                       |  |                 |              |        |                       |    |    |  |

Rys 566. Okno wentylacji "zgodnie z PN-B/B-03430/AZ3:2000"

Okna działają tak jak w strefach cieplnych zakładka starty przez wentylację, dla wentylacji nawiewnej mechanicznej. V<sub>SU</sub> z tych okien wstawiana jest do tabelki w kolumnę V<sub>SU</sub>.

Rodzaj podgrzewu - pole do wybory z listy jednego z dwóch przypadków:

 $\label{eq:constraint} \begin{array}{l} \textbf{Z} \ \textbf{Komora} \ \textbf{mieszania} - wówczas \ w \ obliczeniach \ uwzględniamy \ V_{su,e} \ (kolumna \ jest \ aktywna) \ i \ \ dobór \ wykonujemy \ wg \ pierwszego \ wariantu, \ kolumnie \ parametry \ dodatkowe \ pokazujemy \ \varphi_{VE}, \end{array}$ 

**Tylko powietrze wewnętrzne** – wówczas jako  $\theta_r$  wstawiamy wartość  $\theta_{H,i}$  (temp. pomieszczenia), kolumna  $V_{su,e}$  jest wyszarzana, dobór wykonujemy wg drugiego wariantu

**MODEL** – z bazy "Ogrzewania powietrznego" wstawiamy nazwę wg szablonu nazwa katalogu, typ, **STRUMIEŃ POWIETRZA WYPŁYWAJĄCY Z URZĄDZENIA V [m3/h]** – pole do odczytu, program wstawia dla dobranego wariantu wartość z bazy "Ogrzewania powietrznego" z kolumny V, **BIEG** - pole do odczytu, program wstawia dla dobranego wariantu wartość z bazy "Ogrzewania powietrznego" z kolumny "Bieg",

**TEMPERATURA NAWIEWU**  $\theta_n$  [°C] - pole do odczytu, program wylicza wartość z wzoru  $\Phi_{HL,P} \cdot 3,6$  2000 · 3,6 + 16 – 22 5

 $\frac{\Psi_{\rm HL,P} - 5,0}{V \cdot 1,2 \cdot 1,005} + \theta_{\rm H,i} = \frac{2000 - 5,0}{800 \cdot 1,2 \cdot 1,005} + 16 = 23,5$ 

**MOC URZĄDZENIA**  $\phi_{URZ}$  [kW] - pole do odczytu, program wstawia dla dobranego wariantu wartość z bazy "Ogrzewania powietrznego" z kolumny " $\phi_{URZ}$ " • 10<sup>-3</sup>,

**Dopasowanie** A' [%] - pole do odczytu, program wylicza wartość z wzoru A'=  $\phi_{URZ}$ \*100%/ ( $\phi_{HL,P}$  +  $\phi_{VE}$ )

**KOLUMNA PARAMETRY SZCZEGÓŁOWE P** – pole wyposażone jest w przycisk "…" który otwiera okno z parametrami dodatkowymi dla dobranego ogrzewania powietrznego.

## Podręcznik użytkownika dla programu ArCADia–TERMO DOBÓR GRZEJNIKÓW

| Parametry szczegółowe                                                                                 | -                                                               | ×                                 |
|----------------------------------------------------------------------------------------------------|-----------------------------------------------------------------|-----------------------------------|
| Nazwa urządzenia                                                                                      |                                                                 | Producent                         |
| VTS /Aparaty grzewczo-wentylacyjne                                                                    |                                                                 | VTS                               |
| Model                                                                                                 |                                                                 | Bieg wentylatora                  |
| Vulcano VR1                                                                                           |                                                                 | T                                 |
| Moc urządzenia                                                                                        | Obciążenie cie                                                  | plne                              |
| Φ <sub>URZ</sub> = 11600,00 W                                                                         | ф <sub>НL,P</sub> = <b>1059,4</b>                               | 16 W                              |
| Strumień powietrza zawracanego<br>z pomieszczenia<br>V <sub>recyl</sub> = 560,00 <u>m<sup>3</sup></u> | Obciążenie cie<br>powietrza zew<br>$\Phi_{VE}$ = 4597,06        | plne na podgrzanie —<br>r.<br>W   |
| Strumień powietrza<br>zewnętrznego<br>V <sub>SU,ē</sub> 240,00 <sup>m³</sup> / <sub>h</sub>           | Całkowity stru<br>wypływający z<br>V = 800,00 m <sup>3</sup> /h | mień powietrza<br>urządzenia<br>- |
| Temperatura przed nagrzewnicą<br>θ <sub>r</sub> = 10,80 °C                                            | ିTemperatura z<br>θ <sub>e</sub> = -20,00 °C                    | ewnętrzna<br>;                    |
| Dopasowanie grzejnika                                                                                 | - Temperatura r                                                 | nawiewu                           |
| A' = 205,07 %                                                                                         | θ <sub>n</sub> = <b>27,95</b> °C                                |                                   |
| Wysokość                                                                                              |                                                                 |                                   |
| H = 0,79 m                                                                                            | L = 0,79 m                                                      |                                   |
| Szerokość                                                                                             | Pojemność wo                                                    | odna                              |
| S = 0,38 m                                                                                            | Pojemność wo                                                    | dna= <b>1,70</b> dm <sup>3</sup>  |
| Masa                                                                                                  |                                                                 |                                   |
| Masa = <b>29,00</b> kg                                                                                |                                                                 |                                   |
|                                                                                                    |                                                                 |                                   |
|                                                                                                    |                                                                 | Zamknij                           |

Rys 567. Okno parametrów szczegółowych ogrzewania powietrznego

#### Algorytm doboru dla Wariantu pierwszego Komora mieszania

Do doboru potrzebne będą nam dane wpisane w ustawieniach domyślnych, tabeli doboru ogrzewania powietrznego i bazy ogrzewania powietrznego.

Z "tabeli doboru ogrzewania powietrznego" pobieramy dla danego rekordu z kolumny  $\Phi_{HL,P}$ moc do obliczeń i strumień powietrza zewnętrznego  $V_{SU,e}$ , dodatkowo sprawdzamy jakie są wybrana parametry wody grzewczej :

Zaczynamy od wyliczenia strumienia powietrza zawracanego z pomieszczenia $V_{recyl.}$  biorąc pod uwagę wybrany z bazy typoszereg (nazwę typoszeregu lub typu) i dopisany do niego Bieg wentylatora (dla każdego biegu wentylatora w bazie dopisana jest wartość strumienia V), mając te dane korzystamy z wzoru:

Zaczynamy od sprawdzenia czy V (z bazy urządzenia ) >  $V_{SU,e}$  jeżeli tak wówczas przechodzimy do obliczeń, jeśli nie kończymy dobór z komunikatem "Dla wstawionego strumienia powietrza zewnętrznego nie można dobrać odpowiedniego urządzenia. Zmień strumień powietrza zewnętrznego lub dodaj dodatkowe aparaty."

Przykład dla Vulcano VR1,  $\theta_e$ =-20,  $\theta_{H,i}$ =16,  $\varphi_{HL,P}$ =2000 W Bieg – I –> V<sub>I</sub>=800 m3/h -> V<sub>recyl.I</sub>=V<sub>I</sub>-V<sub>SU,e</sub>= 800 – 300 = 500 m3/h Bieg – II –> V<sub>II</sub>=2000 m3/h -> V<sub>recyl.II</sub>=V<sub>II</sub>-V<sub>SU,e</sub>= 2000 – 300 = 1700 m3/h Bieg – III –> V<sub>III</sub>=3000 m3/h -> V<sub>recyl.III</sub>=V<sub>III</sub>-V<sub>SU,e</sub>= 3000 – 300 = 2700 m3/h Bieg – IV –> V<sub>IV</sub>=4000 m3/h -> V<sub>recyl.IV</sub>=V<sub>IV</sub>-V<sub>SU,e</sub>= 4000 – 300 = 3700 m3/h Bieg – V –> V<sub>V</sub>=5500 m3/h -> V<sub>recyl.V</sub>=V<sub>V</sub>-V<sub>SU,e</sub>= 5500 – 300 = 5200 m3/h Następnie obliczamy temperaturę przed nagrzewnicą  $\theta_r$  z wzoru dla każdego biegu wentylatora:

$$\begin{split} &\text{Bieg} - \text{I} - \theta_{\text{r},\text{I}} = \frac{v_{SU,e} \cdot \theta_{e} + v_{recy|I} \cdot \theta_{H,i}}{v_{SU,e} + v_{v_{recy|II}}} = \frac{300 \cdot (-20) + 500 \cdot 16}{300 + 500} = 2,5\\ &\text{Bieg} - \text{II} - \theta_{\text{r},\text{II}} = \frac{v_{SU,e} \cdot \theta_{e} + v_{recy|II} \cdot \theta_{H,i}}{v_{SU,e} + v_{recy|III} \cdot \theta_{H,i}} = \frac{300 \cdot (-20) + 1700 \cdot 16}{300 + 1700} = 10,6\\ &\text{Bieg} - \text{III} - \theta_{\text{r},\text{III}} = \frac{v_{SU,e} \cdot \theta_{e} + v_{recy|III} \cdot \theta_{H,i}}{v_{SU,e} + v_{recy|III} \cdot \theta_{H,i}} = \frac{300 \cdot (-20) + 2700 \cdot 16}{300 + 2700} = 12,4\\ &\text{Bieg} - \text{IV} - \theta_{\text{r},\text{IV}} = \frac{v_{SU,e} \cdot \theta_{e} + v_{recy|III} \cdot \theta_{H,i}}{v_{SU,e} + v_{recy|III} \cdot \theta_{H,i}} = \frac{300 \cdot (-20) + 3700 \cdot 16}{300 + 2700} = 13,3\\ &\text{Bieg} - \text{V} - \theta_{\text{r},\text{V}} = \frac{v_{SU,e} \cdot \theta_{e} + v_{recy|IV} \cdot \theta_{H,i}}{v_{SU,e} + v_{recy|IV} \cdot \theta_{H,i}} = \frac{300 \cdot (-20) + 3700 \cdot 16}{300 + 3700} = 14,0 \end{split}$$

Następnie sprawdzamy z bazą, które biegi spełniają warunek  $\theta_r \ge \theta_{r,min}$  (z bazy) jeżeli tak wówczas przechodzimy do obliczeń, jeśli wszystkie nie kończymy dobór z komunikatem "Dla wstawionego strumienia powietrza zewnętrznego nie można dobrać odpowiedniego urządzenia. Zmień strumień powietrza zewnętrznego lub dodaj dodatkowe aparaty."

Sprawdzenia warunku z przykładu Bieg – I –  $\theta_{r,I} \ge \theta_{r,min} \Longrightarrow 2,5 \ge 0$  spełniony obliczamy dalej Bieg – II –  $\theta_{r,II} \ge \theta_{r,min} \Longrightarrow 10, 6 \ge 0$  spełniony obliczamy dalej  $Bieg - III - \theta_{r,III} \ge \theta_{r,min} \Longrightarrow 12, 4 \ge 0$  spełniony obliczamy dalej Bieg – IV – $\theta_{r,IV} \ge \theta_{r,min} \Longrightarrow 13,3 \ge 0$  spełniony obliczamy dalej  $Bieg - V - \theta_{r,V} \ge \theta_{r,min} \Longrightarrow 14, 0 \ge 0$  spełniony obliczamy dalej Następnie dla wybranego typu urządzenia, biegu, temperatury  $\theta_r$  i ustawionych "Parametrów wody grzewczej" szukamy w bazie wartości  $\phi_{\text{URZ}}$  (zazwyczaj w bazie będą wartości dla temperatur  $\theta_r = 0, 5,$ 10, 15, 20 jeśli otrzymamy z obliczeń inna wartość to musimy ją aproksymować miedzy danymi dla danego typu, biegu, parametrów wody grzewczej) W naszym przypadku mamy parametry wody grzewczej 80/60 Bieg – I –  $\phi_{URZ,I}$  = 9600 W (po aproksymacji miedzy 0 a 5) Bieg – II –  $\phi_{URZ,II}$  = 14000 W (po aproksymacji miedzy 10 a 15) Bieg – III –  $\phi_{\text{URZ,III}} = 18300 \text{ W}$  ( po aproksymacji miedzy 10 a 15) Bieg – IV – $\phi_{URZ,IV}$  = 18800 W (po aproksymacji miedzy 10 a 15) Bieg – V – $\phi_{URZ,V}$  = 24000 W (po aproksymacji miedzy 10 a 15) Następnie obliczamy temperaturę nawiewu dla każdego biegu: Następnie obliczamy temperaturę nawiewu dla każdego blegu: Bieg – I –  $\theta_{n,I} = \frac{\Phi_{HL,F} \cdot 3.6}{V \cdot 1.2 \cdot 1.005} + \theta_{H,i} = \frac{2000 \cdot 3.6}{900 \cdot 1.2 \cdot 1.005} + 16 = 23.5$ Bieg – II –  $\theta_{n,II} = \frac{\Phi_{HL,F} \cdot 3.6}{V \cdot 1.2 \cdot 1.005} + \theta_{H,i} = \frac{2000 \cdot 3.6}{2000 \cdot 1.2 \cdot 1.005} + 16 = 19.0$ Bieg – III –  $\theta_{n,III} = \frac{\Phi_{HL,F} \cdot 3.6}{V \cdot 1.2 \cdot 1.005} + \theta_{H,i} = \frac{2000 \cdot 3.6}{3000 \cdot 1.2 \cdot 1.005} + 16 = 18.0$ Bieg – IV –  $\theta_{n,IV} = \frac{\Phi_{HL,F} \cdot 3.6}{V \cdot 1.2 \cdot 1.005} + \theta_{H,i} = \frac{2000 \cdot 3.6}{2000 \cdot 3.6} + 16 = 17.5$ Bieg – V –  $\theta_{n,IV} = \frac{\Phi_{HL,F} \cdot 3.6}{V \cdot 1.2 \cdot 1.005} + \theta_{H,i} = \frac{2000 \cdot 3.6}{500 \cdot 1.2 \cdot 1.005} + 16 = 17.1$ Następnie liczymy obciążenie cieplne na wentylację dla każdego biegu z wzoru: Bieg – I  $\Phi_{VE,I} = (V_I/3, 6) \cdot 1,005 \cdot 1,2 \cdot (\theta_{n,I} - \theta_{r,I}) = (800/3, 6) \cdot 1,005 \cdot 1,2 \cdot (23, 5 - 2, 5) = 5628$ Bieg – II  $\phi_{VE,II} = (V_{II}/3, 6) \cdot 1,005 \cdot 1,2 \cdot (\theta_{n,II} - \theta_{r,II}) = (2000/3, 6) \cdot 1,005 \cdot 1,2 \cdot (19,0-10,6) = 5628$ Bieg - III φ<sub>VE,III</sub>= (V<sub>III</sub> /3,6)•1,005•1,2•(θ<sub>n,III</sub> - θ<sub>r,III</sub>)=(3000/3,6)•1,005•1,2•(18,0-12,4)=5628 Bieg - IV  $\phi_{VE,IV} = (V_{IV}/3,6) \cdot 1,005 \cdot 1,2 \cdot (\theta_{n,IV} - \theta_{r,IV}) = (4000/3,6) \cdot 1,005 \cdot 1,2 \cdot (17,5-13,3) = 5628$ Bieg - V φ<sub>VE,V</sub>= (V<sub>V</sub> /3,6)•1,005•1,2•(θ<sub>n,V</sub> - θ<sub>r,V</sub>)=(5500/3,6)•1,005•1,2•(17,1-14,0)=5628 Następnie obliczamy całkowite obciążenie cieplne  $\phi_{obl}$ Bieg – I  $\phi_{obl,I} = \phi_{HL,P} + \phi_{VE,I} = 2000 + 5628 = 7628$ Bieg – II  $\phi_{obl,II} = \phi_{HL,P} + \phi_{VE,I} = 2000 + 5628 = 7628$ Bieg – III  $\phi_{obLIII} = \phi_{HL,P} + \phi_{VE,I} = 2000 + 5628 = 7628$ Bieg – IV  $\phi_{obl,IV} = \phi_{HL,P} + \phi_{VE,I} = 2000 + 5628 = 7628$  $Bieg - V \varphi_{obl,V} = \varphi_{HL,P} + \varphi_{VE,I} = 2000 + 5628 = 7628$ Następnie sprawdzamy dopasowanie A': Bieg – I A'=  $\phi_{URZ}$ •100%/ ( $\phi_{obl}$ ) = (9600 • 100%)/7628 = 125,8 % Bieg – II A'=  $\phi_{\text{URZ}} \cdot 100\% / (\phi_{\text{obl}}) = (14000 \cdot 100\%) / 7628 = 183,5\%$ Bieg – III A'=  $\phi_{URZ}$ •100%/ ( $\phi_{obl}$ ) = (18300 • 100%)/7628 = 239,9 % Bieg – IV A'=  $\phi_{URZ}$ •100%/ ( $\phi_{obl}$ ) = (18800 • 100%)/7628 = 246,5 % Bieg – V A'=  $\phi_{\text{URZ}} \cdot 100\% / (\phi_{\text{obl}}) = (24000 \cdot 100\%) / 7628 = 314,6\%$ 

Dobieramy to urządzenie i bieg które jest większe bądź równe 100% lub jest najbliższe 100%, w opisywanym przykładzie pasuje bieg I.

#### Algorytm doboru dla Wariantu drugiego Tylko powietrze wewnętrzne

Do doboru potrzebne będą nam dane wpisane w ustawieniach domyślnych, tabeli doboru ogrzewania powietrznego i bazy ogrzewania powietrznego.

Z "tabeli doboru ogrzewania powietrznego" pobieramy dla danego rekordu z kolumny  $\Phi_{HL,P}$ moc do obliczeń, dodatkowo sprawdzamy jakie są wybrana parametry wody grzewczej :

Przykład dla Vulcano VR1,  $\theta_e$ =-20,  $\theta_{H,i}$ =16,  $\varphi_{HL,P}$ =2000 W

Zaczynamy od przypisania, że  $\theta_r = \theta_{H,i}$  dla naszego przykładu  $\theta_r = \theta_{H,i} = 16$ Następnie sprawdzamy z bazą, które biegi spełniają warunek  $\theta_r \ge \theta_{r,\min}$  (z bazy) jeżeli tak wówczas przechodzimy do obliczeń, jeśli wszystkie nie kończymy dobór z komunikatem "Dla wstawionej temperatury pomieszczenia nie można dobrać odpowiedniego urządzenia. Zmień temperature pomieszczenia lub dodaj dodatkowe aparaty."

Sprawdzenia warunku z przykładu

Bieg – I –  $\theta_{r,I} \ge \theta_{r,min} \Longrightarrow 16 \ge 0$  spełniony obliczamy dalej

Bieg – II –  $\theta_{r,II} \ge \theta_{r,min} \Longrightarrow 16 \ge 0$  spełniony obliczamy dalej

Bieg – III –  $\theta_{r,III} \ge \theta_{r,min} \Longrightarrow 16 \ge 0$  spełniony obliczamy dalej

 $\begin{array}{l} \text{Bieg} - \text{IV} - \theta_{r,\text{IV}} \geq \theta_{r,\text{min}} => 16 \geq 0 \text{ spełniony obliczamy dalej} \\ \text{Bieg} - V - \theta_{r,\text{V}} \geq \theta_{r,\text{min}} => 16 \geq 0 \text{ spełniony obliczamy dalej} \end{array}$ 

Następnie dla wybranego typu urządzenia, biegu, temperatury  $\theta_r$  i ustawionych "Parametrów wody grzewczej" szukamy w bazie wartości  $\phi_{\text{URZ}}$  (zazwyczaj w bazie będą wartości dla temperatur  $\theta_r = 0, 5, 5$ 10, 15, 20 jeśli otrzymamy z obliczeń inna wartość to musimy ja aproksymować miedzy danymi dla danego typu, biegu, parametrów wody grzewczej)

W naszym przypadku mamy parametry wody grzewczej 80/60

Bieg – I –  $\phi_{\text{URZ,I}} = 7540 \text{ W}$  (po aproksymacji miedzy 15 a 20)

Bieg – II –  $\phi_{\text{URZ,II}} = 12620 \text{ W}$  ( po aproksymacji miedzy 15 a 20)

Bieg – III –  $\phi_{\text{URZ,III}} = 15460 \text{ W}$  ( po aproksymacji miedzy 15 a 20) Bieg – IV – $\phi_{\text{URZ,IV}}$  = 17820 W (po aproksymacji miedzy 15 a 20)

Bieg – V – $\phi_{\text{URZ,V}}$  = 20840 W (po aproksymacji miedzy 15 a 20)

Następnie obliczamy temperaturę nawiewu dla każdego biegu:

Bieg – I –  $\theta_{n,1} = \frac{\Phi_{HL,P} \cdot 3,6}{\Phi_{HL,P} \cdot 3,6} + \theta_{HL} = \frac{2000 \cdot 3,6}{\Phi_{HL} \cdot 3,6} + 16 = 23,5$ 

$$\begin{split} & \text{Bieg} - \text{II} - \theta_{n,\text{II}} = \frac{\Phi_{\text{HL},\text{P}}\cdot3,6}{V\cdot1,2\cdot1,005} + \theta_{\text{H},i} = \frac{2000\cdot3,6}{2000\cdot1,2\cdot1,005} + 16 = 19,0\\ & \text{Bieg} - \text{III} - \theta_{n,\text{III}} = \frac{\Phi_{\text{HL},\text{P}}\cdot3,6}{V\cdot1,2\cdot1,005} + \theta_{\text{H},i} = \frac{2000\cdot3,6}{3000\cdot1,2\cdot1,005} + 16 = 18,0\\ & \text{Bieg} - \text{IV} - \theta_{n,\text{III}} = \frac{\Phi_{\text{HL},\text{P}}\cdot3,6}{V\cdot1,2\cdot1,005} + \theta_{\text{H},i} = \frac{2000\cdot3,6}{4000\cdot1,2\cdot1,005} + 16 = 17,5\\ & \text{Bieg} - \text{V} - \theta_{n,\text{V}} = \frac{\Phi_{\text{HL},\text{P}}\cdot3,6}{V\cdot1,2\cdot1,005} + \theta_{\text{H},i} = \frac{2000\cdot3,6}{5500\cdot1,2\cdot1,005} + 16 = 17,1 \end{split}$$

Następnie liczymy obciążenie cieplne na wentylację dla każdego biegu z wzoru: Bieg – I  $\phi_{VE,I} = (V_I/3, 6) \cdot 1,005 \cdot 1,2 \cdot (\theta_{n,I} - \theta_{r,I}) = (800/3, 6) \cdot 1,005 \cdot 1,2 \cdot (23, 5 - 16) = 2010$ Bieg - II  $\phi_{VE,II} = (V_{II}/3,6) \cdot 1,005 \cdot 1,2 \cdot (\theta_{n,II} - \theta_{n,II}) = (2000/3,6) \cdot 1,005 \cdot 1,2 \cdot (19,0-16) = 2010$ Bieg - III φ<sub>VE,III</sub>= (V<sub>III</sub> /3,6)•1,005•1,2•(θ<sub>n,III</sub> - θ<sub>r,III</sub>)=(3000/3,6)•1,005•1,2•(18,0-16)=2010 Bieg - IV \$\phi\_VE\_IV\$ = (V\_IV /3,6) • 1,005 • 1,2 • (\theta\_{n,IV} - \theta\_{r,IV})\$=(4000/3,6) • 1,005 • 1,2 • (17,5 - 16)=2010 Bieg - V  $\phi_{VE,V} = (V_V / 3, 6) \cdot 1,005 \cdot 1,2 \cdot (\theta_{n,V} - \theta_{r,V}) = (5500/3,6) \cdot 1,005 \cdot 1,2 \cdot (17,1-16) = 2010$ Następnie obliczamy całkowite obciążenie cieplne  $\phi_{obl}$ Bieg – I  $\phi_{obl,I} = \phi_{HL,P} + \phi_{VE,I} = 2000 + 2010 = 4010$  $\begin{array}{l} \text{Bieg} - \text{II} \; \varphi_{\text{obl},\text{III}} = \varphi_{\text{HL},P} + \varphi_{\text{VE},\text{I}} = 2000 + 2010 = 4010 \\ \text{Bieg} - \text{III} \; \varphi_{\text{obl},\text{III}} = \varphi_{\text{HL},P} + \varphi_{\text{VE},\text{I}} = 2000 + 2010 = 4010 \\ \end{array}$ Bieg – IV  $\phi_{obl,IV} = \phi_{HL,P} + \phi_{VE,I} = 2000 + 2010 = 4010$ Bieg – V  $\phi_{obl,V} = \phi_{HL,P} + \phi_{VE,I} = 2000 + 2010 = 4010$ Następnie sprawdzamy dopasowanie A':

Bieg – I A'=  $\phi_{\text{URZ}} \cdot 100\% / (\phi_{\text{obl}}) = (7540 \cdot 100\%) / 4010 = 188,0\%$ 

Bieg – II A'=  $\phi_{\text{URZ}} \cdot 100\% / (\phi_{\text{obl}}) = (12620 \cdot 100\%) / 4010 = 314,7\%$ 

Bieg – III A'=  $\phi_{\text{URZ}} \cdot 100\% / (\phi_{\text{obl}}) = (15460 \cdot 100\%) / 4010 = 385,5\%$ 

Bieg – IV A'=  $\phi_{\text{URZ}} \cdot 100\% / (\phi_{\text{obl}}) = (17820 \cdot 100\%) / 4010 = 444,4\%$ 

Bieg – V A'=  $\phi_{\text{URZ}} \cdot 100\% / (\phi_{\text{obl}}) = (20840 \cdot 100\%) / 4010 = 519,7\%$ 

Dobieramy to urządzenie i bieg które jest większe bądź równe 100% lub jest najbliższe 100%, w opisywanym przykładzie pasuje bieg I.

## 15.3.2.5 ZAKŁADKA OGRZEWANIE INNE

| R | ozdzia | ał pomiędzy pomiesza | zeniami Ogrzewan | ie grzejnikowe Ogrze | wanie podłogowe ( | Ogrzewanie powietrzne Inne |            |   |
|---|--------|----------------------|------------------|----------------------|-------------------|----------------------------|------------|---|
|   | L.p.   | Nazwa                | Тур              | Producent            | Udział<br>[%]     |                            | ΦΙΝ<br>[W] | + |
|   | 1      | Własna               | W                | Intersoft            | 100               | 1059,46                    |            | X |
|   |        |                      |                  |                      |                   |                            |            | 1 |
|   |        |                      |                  |                      |                   |                            |            | 2 |
|   |        |                      |                  |                      |                   |                            |            |   |
|   |        |                      |                  |                      |                   |                            |            |   |
|   |        |                      |                  |                      |                   |                            |            |   |
|   |        |                      |                  |                      |                   |                            |            |   |

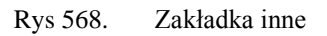

NAZWA - pole do wpisywania tekstu, przez użytkownika

TYP - pole do wpisywania tekstu, przez użytkownika

PRODUCENT - pole do wpisywania tekstu, przez użytkownika

**UDZIAŁ %** - pole do wpisywania udziału procentowego, zasada działania taka jak w tabeli doboru grzejników,

**OBCIĄŻENIE CIEPLNE PRZYJĘTE DO DOBORU OGRZEWANIE INNEGO\Phi\_{IN} [W]- wartość wyliczana z wzoru \Phi\_{IN} = Udział % x \Phi\_{IN}(z rodzaju ogrzewania wiersz inne)/ 100,** 

## 15.3.3 RAPORTY RTF Z DOBORU

| N ArCADia-TERMO PRO 2.7 Licencj                                 | a dia: WEWNETRZNA, NIEKOMERCYJNA LICENCJA DLA INTERSOFI                                                                                                   | 2010_B [L03] - dobór grzejników                                                                                                    | x     |  |  |  |  |  |  |
|-----------------------------------------------------------------|----------------------------------------------------------------------------------------------------|----------------------------------------------------------------------------------------------------|-------|--|--|--|--|--|--|
| <u>P</u> lik <u>W</u> ersja <u>R</u> aporty Ustaw               | vienia P <u>o</u> moc 🏫 💙 🐴 🕎                                                                                                    |                                                                                                    |       |  |  |  |  |  |  |
| RAPORTY                                                         | Obliczenia cieplne                                                                                                    |                                                                                                    |       |  |  |  |  |  |  |
| Efekt ekologiczny                                               | DANE OGÓLNE                                                                                                    |                                                                                                    |       |  |  |  |  |  |  |
| <ul> <li>Efekt ekonomiczny</li> <li>Dobór grzejników</li> </ul> | Miejscowość: Nowy Adamów                                                                                                    |                                                                                                    |       |  |  |  |  |  |  |
|                                                                 | Stacja meteorologiczna: Łódź - Lublinek                                                                                                    | Stacja aktynometryczna: Łódź - Lublinek                                                                                                    |       |  |  |  |  |  |  |
| Wyniki ogólne Wyniki ogólne Przegrody                           | Temperatura zewnętrzna: -20.0 °C                                                                                                    | Strefa klimatyczna: III                                                                                                    |       |  |  |  |  |  |  |
| 🗄 🖫 Strefy cieplne                                              | Przeznaczenie budynku: Mieszkalny                                                                                                    | Typ budynku: Dom jednorodzinny                                                                                                    |       |  |  |  |  |  |  |
|                                                                 | Charakter budynku: Istniejący                                                                                                    | Rok budowy: 2010                                                                                                    |       |  |  |  |  |  |  |
|                                                                 | Norma do obliczeń współczynnika przenikania: P                                                                                                    | N-EN ISO 6946                                                                                                    |       |  |  |  |  |  |  |
| Coliczenia cienine                                              |                                                                                                    |                                                                                                    |       |  |  |  |  |  |  |
| Certyfikat                                                      | Norma do obliczeń sezonowego zapotrzebowania na ciepło budynku: PN-EN 13790:2009                                                                          |                                                                                                    |       |  |  |  |  |  |  |
| Zużycie paliw                                                   |                                                                                                    |                                                                                                    |       |  |  |  |  |  |  |
| Efekt ekologiczny                                               | Norma do obliczeń strat ciepła przez grunt: Wg rozp. MI 06.11.08                                                                                          |                                                                                                    |       |  |  |  |  |  |  |
| Efekt ekonomiczny                                               |                                                                                                    |                                                                                                    |       |  |  |  |  |  |  |
| 💋 DANE WEJŚCIOWE                                                |                                                                                                    |                                                                                                    |       |  |  |  |  |  |  |
| CORLICZENIA CIEPLNE                                             |                                                                                                    |                                                                                                    |       |  |  |  |  |  |  |
| CERTYFIKAT                                                      |                                                                                                    |                                                                                                    |       |  |  |  |  |  |  |
| ZUŻYCIE PALIW                                                   | Baport o bledach                                                                                                    |                                                                                                    |       |  |  |  |  |  |  |
|                                                                 | L.p. Typ                                                                                                    | Opis                                                                                                    | _     |  |  |  |  |  |  |
|                                                                 | Ostrzeżenie Wartość współczynnika przenikalności energii całkowitej okna "O-8" - "Okno zewnętrzne90x140" nie jest zgodna z WT2008!                        |                                                                                                    |       |  |  |  |  |  |  |
| RAPORTY                                                         | 2         Ostrzeżenie         Wartość współczynnika przenikalności ener           3         Ostrzeżenie         Wartość współczynnika przenikalności ener | gii całkowitej okna "O-9" - "Okno zewnętrzne90x120" nie jest zgodna z WT2008!<br>gii całkowitej okna "DB1" - "Okno balkonowe 220x150" nie jest zgodna z WT2008! |       |  |  |  |  |  |  |
| < [14/18] >                                                     |                                                                                                    | Zar                                                                                                    | mknij |  |  |  |  |  |  |

Rys 569. Okno raportów

W celu wygenerowania raportu rtf należy wcisnąć przycisk wówczas program wygeneruje raport, który będzie się zkladać z:

- 1) Zestawienie rodzaju ogrzewania i mocy pomieszczeń
- 2) Zestawienie grzejników w pomieszczeniach
- 3) Zestawienie ogrzewania płaszczowego w pomieszczeniach
- 4) Zestawienie ogrzewania powietrznego w pomieszczeniach
- 5) Zestawienie ogrzewania innego w pomieszczeniach
- 6) Zestawienie grzejników dla całego budynku
- 7) Zestawienie ogrzewania płaszczowego dla całego budynku
- 8) Zestawienie ogrzewania powietrznego dla całego budynku
- 9) Zestawienie inne dla całego budynku